## МІНІСТЕРСТВО ОСВІТИ І НАУКИ УКРАЇНИ

## ХАРКІВСЬКИЙ НАЦІОНАЛЬНИЙ ЕКОНОМІЧНИЙ УНІВЕРСИТЕТ ІМЕНІ СЕМЕНА КУЗНЕЦЯ

## КОМП'ЮТЕРНІ ОБЛІКОВІ СИСТЕМИ

Методичні рекомендації до виконання лабораторних робіт для студентів спеціальності 071 "Облік і оподаткування" спеціалізації "Облік і аудит" першого (бакалаврського) рівня

> Харків ХНЕУ ім. С. Кузнеця 2017

УДК 657.1.011.56(07.034) К63

> Укладачі: Ю. Д. Маляревський Н. В. Курган

Затверджено на засіданні кафедри бухгалтерського обліку. Протокол № 6 від 23.12.2016 р.

Самостійне електронне текстове мережеве видання

Комп'ютерні облікові системи : методичні рекомендації К63 до виконання лабораторних робіт для студентів спеціальності 071 "Облік і оподаткування" спеціалізації "Облік і аудит" першого (бакалаврського) рівня [Електронний ресурс] / уклад. Ю. Д. Маляревський, Н. В. Курган. – Харків : ХНЕУ ім. С. Кузнеця, 2017. – 413 с.

Подано методичні рекомендації щодо виконання лабораторних робіт з фінансового обліку господарських операцій підприємства у програмному середовищі "1С: Бухгалтерія. Версія 8.2" на базі використання первинних документів.

Рекомендовано для студентів денної форми навчання спеціальності 071 "Облік і оподаткування" спеціалізації "Облік і аудит" першого (бакалаврського) рівня.

УДК 657.1.011.56(07.034)

© Харківський національний економічний університет імені Семена Кузнеця, 2017

## Вступ

Бухгалтерський облік є центральною складовою інформаційного забезпечення підприємства. Згідно з законодавством, українські компанії зобов'язані вести облік за Національними стандартами, складати фінансову звітність та надавати її державним органам статистики. З позиції менеджменту підприємства, облікові дані необхідні для прийняття зважених управлінських рішень. Користувачі облікової інформації зацікавлені в її оперативному отриманні та якісних характеристиках. Облік має надавати своєчасні, правильні, достатні дані як про поточні, так і про ретроспективні господарські операції, а також про зміни у активах, зобов'язаннях і власному капіталі, що відбулися внаслідок цих операцій. На сьогодні запит користувачів повною мірою дозволяє задовольнити автоматизація бухгалтерського обліку за допомогою технологічної платформи "1С: Підприємство". Одним з типових програмних продуктів, розроблених на базі платформи "1С: Підприємство", є "1С: Бухгалтерія 8 для України", яка розповсюджена у версії 8.2 (далі – "1С: Бухгалтерія. 8.2"; "1С").

Під впливом глобальних процесів комп'ютеризації і розповсюдження інформаційних технологій розширюється перелік компетенцій, якими має володіти сучасний бухгалтер. В теперішній час обов'язковою вимогою до кандидатів на посаду бухгалтера є вільне володіння навичками роботи у програмному середовищі "1С".

"Комп'ютерні облікові системи" – спеціальна прикладна навчальна дисципліна підготовки студентів за економічною спеціальністю "Облік і оподаткування" першого (бакалаврського) рівня. Опанування цією дисципліною дає студентам змогу поглибити, конкретизувати та деталізувати свої знання з таких дисциплін, як "Бухгалтерський облік" і "Фінансовий облік".

Метою викладання навчальної дисципліни "Комп'ютерні облікові системи" є отримання студентами знань, а також набуття вмінь і навичок щодо ведення фінансового обліку та складання регламентованої звітності у програмному середовищі "1С: Бухгалтерія. 8.2".

Виконання лабораторних робіт з даної навчальної дисципліни дозволить отримати навички та вміння для ведення фінансового обліку господарської діяльності підприємства в програмному середовищі "1С: Бухгалтерія. 8.2". Лабораторні роботи становлять наскрізний приклад фінансового обліку діяльності виробничого підприємства протягом кварталу. До кожної лабораторної роботи подані детальні методичні рекомендації, що містять ілюстрації інтерфейсу програми "1С" на всіх етапах виконання завдання.

Особливістю і перевагою даних лабораторних робіт є підкріплення кожної господарської операції первинними документами. Крім того, у запропонованому прикладі студент задіяний не тільки як виконавець завдань, але й у ролі головного бухгалтера. Все це дозволяє, з одного боку, максимально наблизити змодельовані події до реального господарювання підприємства, а з іншого, надає можливість студентові краще усвідомити функціональні обов'язки бухгалтера та зміст автоматизованого обліку.

У даних лабораторних роботах повністю розглянуто такі теми навчальної дисципліни: "Підготовка інформаційної бази до експлуатації: реєстрація підприємства, заповнення довідників, налаштування облікової політики", "Внесення початкових залишків за обліковими рахунками", "Облік виробничих запасів", "Облік виробництва", "Облік товарів", "Облік основних засобів, нематеріальних активів, малоцінних необоротних матеріальних активів, малоцінних швидкозношуваних предметів", "Облік заробітної плати", "Облік доходів, витрат і фінансових результатів діяльності підприємства".

У результаті виконання циклу лабораторних робіт мають бути сформовані наступні компетентності: вміння налаштовувати інформаційну базу "1С" до роботи з огляду на особливості господарювання та облікову політику конкретного підприємства; здатність до ведення автоматизованого фінансового обліку з використанням програмного продукту "1С: Бухгалтерія"; вміння вносити до інформаційної бази "1С" дані щодо господарських операцій підприємства за первинними документами; вміння складати у електронному вигляді первинні документи та роздруковувати їх для надання контрагентам; вміння формувати і здатність розуміти зведені облікові регістри у базі "1С"; вміння складати електронну фінансову звітність та вивантажувати її з інформаційної бази для надання державним органам.

Лабораторні роботи призначено для студентів спеціальності "Облік і оподаткування" спеціалізації "Облік і аудит" денної форми навчання і розроблені відповідно до робочої програми навчальної дисципліни "Комп'ютерні облікові системи".

4

## Лабораторна робота 1 Внесення первинних даних щодо підприємства. Заповнення довідників

#### Мета роботи:

1) завантажити інформаційну базу до програмного продукту "1С: Бухгалтерія. 8.2" (далі – "1С"), зареєструвати користувача з П. І. Б. студента;

2) зареєструвати підприємство в програмному комплексі "1С" та його структурні підрозділи;

3) налаштувати параметри обліку підприємства, внести дані про облікову політику на 2016 рік;

4) заповнити довідники: банки, банківські рахунки, каси, номенклатура.

#### Відомості про підприємство

ТОВ "ГофраПак (Прізвище студента)" (кожен студент вказує власне прізвище, далі – ТОВ "ГофраПак") розпочало свою діяльність у 2004 році.

ТОВ "ГофраПак" обслуговується АКБ "Укрсоцбанк" (МФО 351045, адреса: 60111, м. Харків, пл. Поезії, 17, код ЄДРПОУ 11216333).

Структурними підрозділами товариства є адміністрація, цех № 1. Банківські операції відбуваються на наступних рахунках:

поточний рахунок в національній валюті 26003758880022;

поточний рахунок в іноземній валюті (дол. США) 26003758880011;

короткостроковий кредит в національній валюті 91003758880022;

довгостроковий кредит в національній валюті 81003758880022.

Установчі документи ТОВ "ГофраПак" містяться у Додатку А.

Основною метою і завданням ТОВ "ГофраПак" є виробництво гофротари з гофрокартону (рис. 1.1) для забезпечення потреб будь-якого підприємства, де необхідні картонні коробки.

ТОВ "ГофраПак" виробляє такі види продукції:

1. Гофроящики чотирьохклапанні бакалійні й кондитерські (рис. 1.2).

Найпоширенішим видом гофротари є гофроящики. Гофроящики виготовлені за ГОСТ 9142-90; для виробництва гофроящиків застосовується якісний, сертифікований гофрокартон. Гофроящики підходять для упаковки будь-якої продукції, як нехарчової, так і харчової.

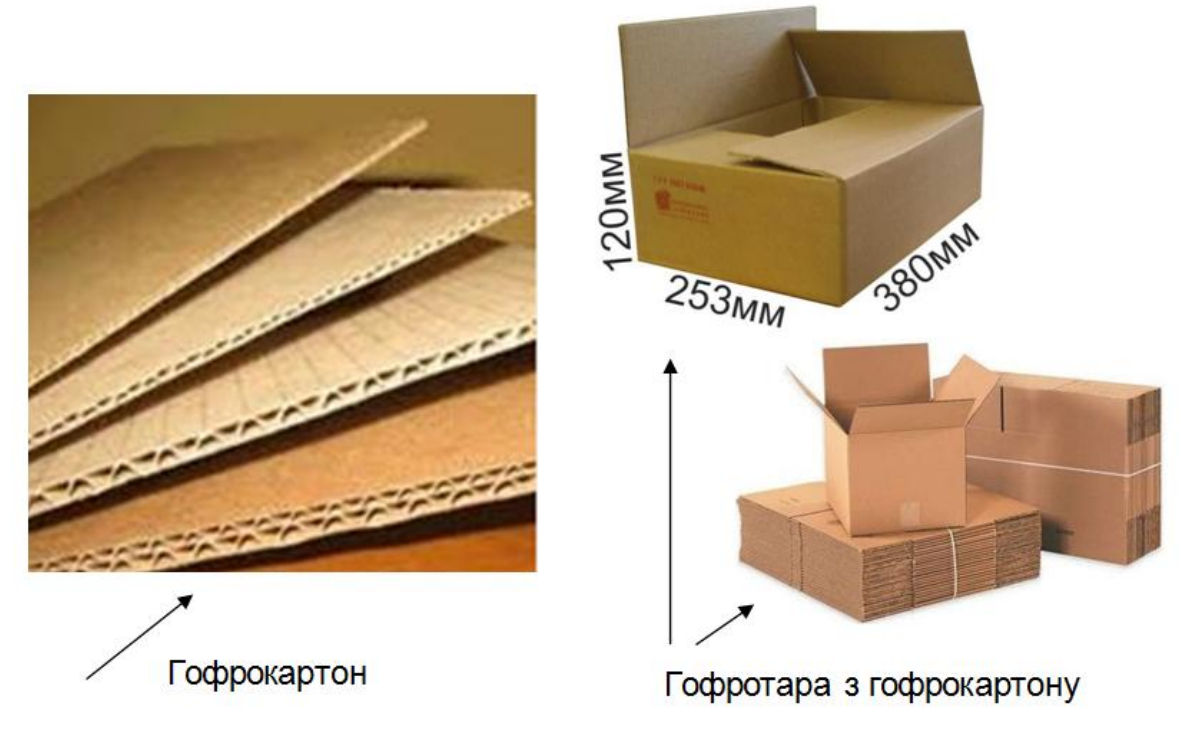

Рис. 1.1. Виробництво гофротари з гофрокартону

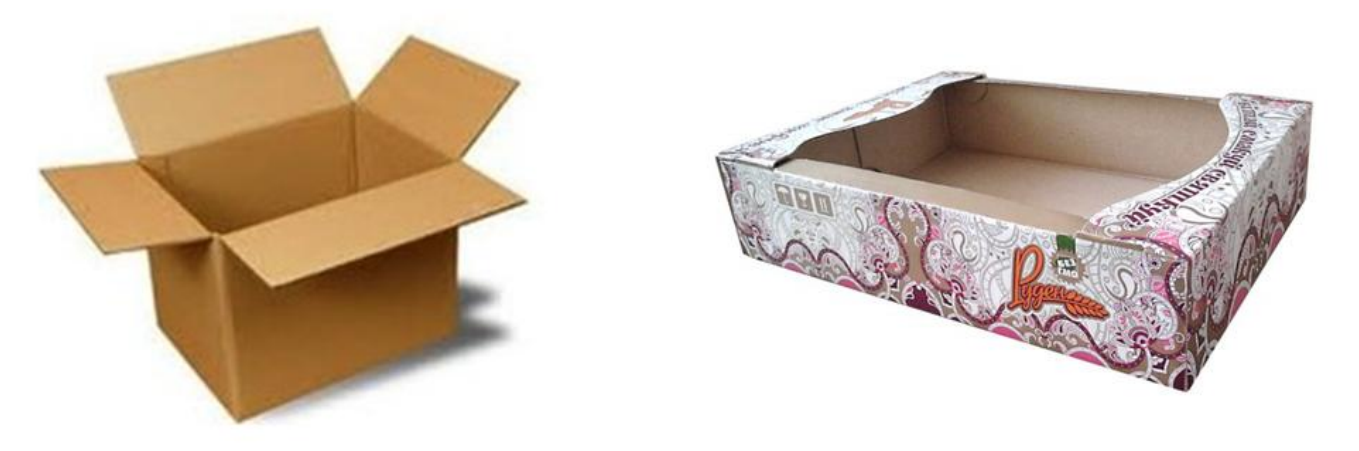

Гофроящик чотириклапанний бакалійний з бурого картону

Гофроящик кондитерський бурого картону з нанесенням флексодруку

#### Рис. 1.2. Чотирьохклапанні гофроящики, які виробляє ТОВ "ГофраПак"

2. Коробки для піци (рис. 1.3). Це особливий вид картонних ящиків, який не втрачає своїх властивостей під впливом високої температури і вологості, а також добре зберігає тепло і захищає піцу від різного роду пошкоджень по дорозі до замовника.

Гофрокоробки для піци виготовляються з якісного, сертифікованого мікрогофрокартону та виконуються за класичною конструкцією. На коробки для піци за бажанням замовника наноситься логотип високої чіткості яскравими і контрастними фарбами одного або двох кольорів.

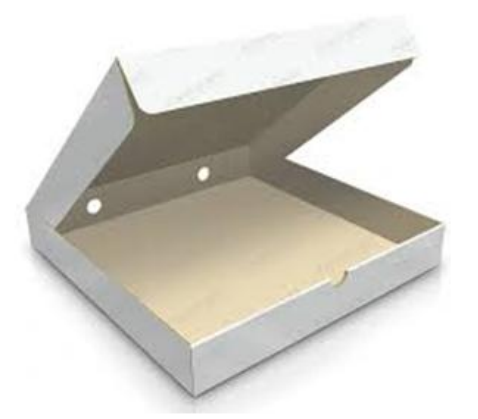

Коробка для піци біла

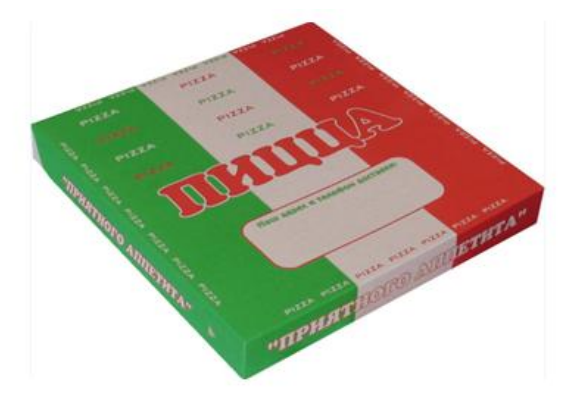

Коробка для піци з нанесенням флексодруку

#### Рис. 1.3. Коробки для піци, які виробляє ТОВ "ГофраПак"

#### 3. Гофрокороби для переїзду

Якісні ящики різних розмірів дозволяють компактно розмістити речі, розсортовувати їх за категоріями. Це значно спростить пошук потрібного предмета по приїзду і дозволить швидше розпакувати речі. Коробки захищають речі замовника від пошкоджень, забруднень і деформацій.

Опис технологічного процесу виробництва гофротари з гофрокартону наведено у додатку Б.

На ТОВ "ГофраПак" гофроящики виготовляються на обладнанні для невеликих серій виробництва гофротари, які складають лінію з переробки гофрокартону.

Для виробництва гофроящиків ТОВ "ГофраПак" використовує таке технологічне обладнання (рис. 1.4):

1. Прес ріжучий ролевий вирубний типу РП 1790 – на ньому гофрокартон нарізується на необхідні заготовки.

2. Верстат для флексодруку на гофрокартоні типу ТПФ-850 – для нанесення флексодрукованих зображень на заготовки гофроящиків на основі використання флексографічних друкарських прес-форм.

3. Просікально-рельовочний верстат – на заготовках формуються лінії згину (релювання), викрешуються клапани ящиків.

4. Дротошвейна одноапаратна машина марки ЗТПШ-70 – за її допомогою виконується зшивання гофроящиків металевими скобами.

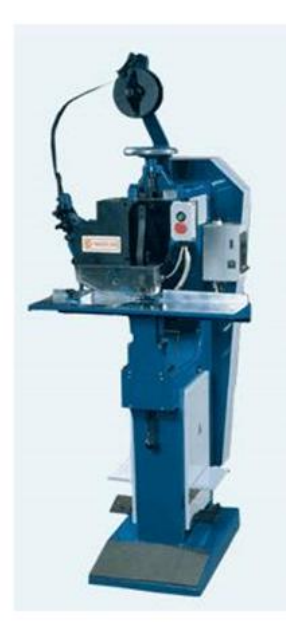

Дротошвейна одноапаратна машина

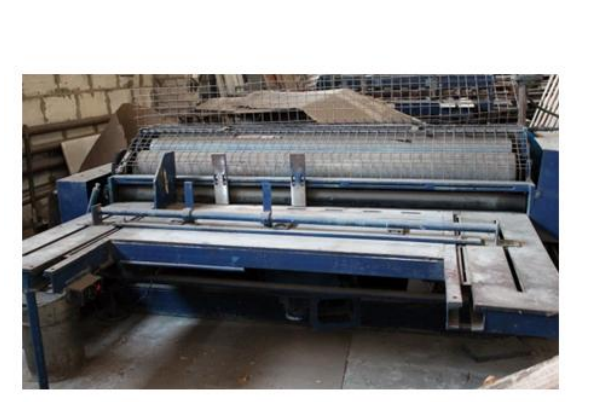

Верстат для флексодруку на гофрокартоні

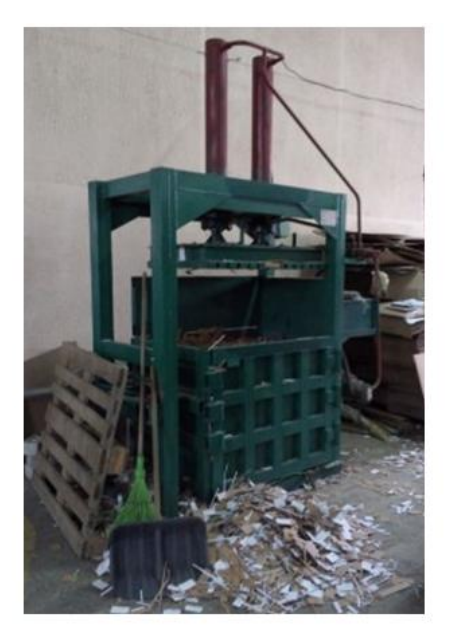

Пакетирувальний прес

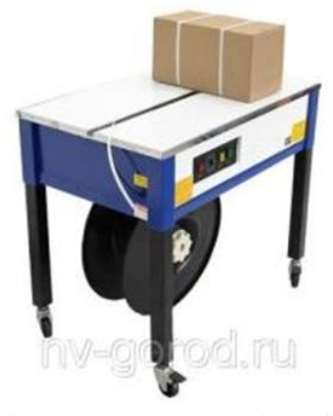

Напівавтоматична стрічкообв'язуюча машина для поліпропіленової плівки

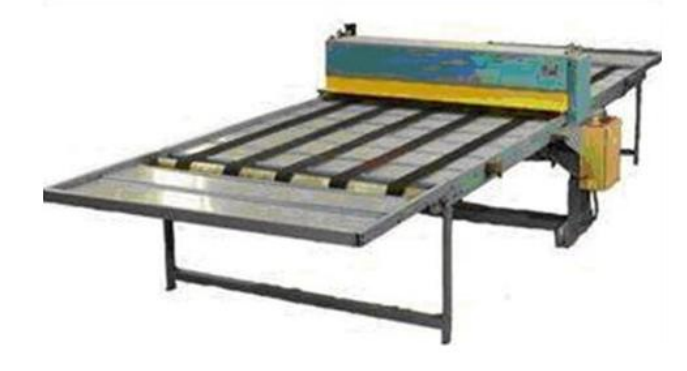

Прес ріжучий ролевий вирубний

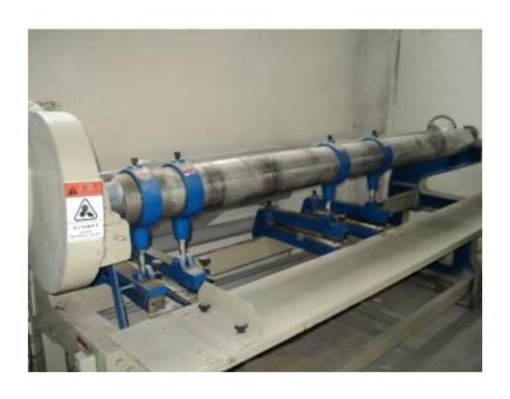

Просікально-рельовочний верстат

Рис. 1.4. Виробниче обладнання ТОВ "ГофраПак"

5. Напівавтоматична стрічкообв'язуюча машина для поліпропіленової плівки EXS-206 – виконується формування готових гофроящиків у пачки, перев'язані поліпропіленовою стрічкою, для укладання на піддони.

6. Пакетирувальний прес – для пресування у тюк відходів виробництва гофротари у вигляді обрізків країв та висічених ділянок коробок.

Приклади схем розкрою і вирубування гофроящиків з листів гофрокартону подано на рис. Б.1 – Б.2 додатка Б.

У табл. 1.1 представлено інформацію щодо специфікацій (якісного і кількісного складу) виробів, які виготовляє ТОВ "ГофраПак". Витрачений гофрокартон вимірюється у квадратних метрах, фарба – у мілілітрах, а металеві скоби – у штуках.

Таблиця 1.1

| Назва готового виробу                              | Матеріал, що використовується<br>для виробництва    | Кількість матеріалу<br>на одиницю<br>виробу |
|----------------------------------------------------|-----------------------------------------------------|---------------------------------------------|
| 1                                                  | 2                                                   | 3                                           |
| Гофроящики кондитерські                            |                                                     |                                             |
| Гофроящик №10                                      | гофрокартон марки Т-22 В бурий<br>1020х900 мм       | 0,714 м <sup>2</sup>                        |
| 380х285х266 мм                                     | фарба Akarca А-91 червона                           | 0,035 мл                                    |
|                                                    | металеві скоби                                      | 14 шт.                                      |
| Гофроящик №12                                      | гофрокартон марки Т-22 В бурий<br>1020х900 мм       | 0,642 м <sup>2</sup>                        |
| 380х285х95 мм                                      | фарба Akarca Д-16 зелена                            | 0,018 мл                                    |
|                                                    | металеві скоби                                      | 14 шт.                                      |
| Гофроящик № 9                                      | тришаровий гофрокартон білий<br>1160x1020 мм        | 0,592 м <sup>2</sup>                        |
| 350х190х190 мм                                     | фарба Akarca К-18 синя                              | 0,025 мл                                    |
|                                                    | металеві скоби                                      | 12 шт.                                      |
| Гофроящики бакалійні                               |                                                     |                                             |
| Гофроящик №14                                      | гофрокартон марки Т-22 В бурий 0,625<br>1020х900 мм |                                             |
| 500x205x142 MM                                     | металеві скоби                                      | 12 шт.                                      |
| Гофроящик №18 "яєчний"<br>630х320х340 мм з перего- | тришаровий гофрокартон білий<br>1160x1020 мм        | 1,725 м <sup>2</sup>                        |
| родками                                            | металеві скоби                                      | 16 шт.                                      |
| Гофрокоробки для піци                              |                                                     |                                             |
| Коробка для піци<br>350x190x95 мм                  | тришаровий гофрокартон білий<br>1160x1020           | 0,395 м <sup>2</sup>                        |

#### Склад продукції, яку виробляє ТОВ "ГофраПак"

Закінчення табл. 1.1

| 1                        | 2                                             | 3                    |
|--------------------------|-----------------------------------------------|----------------------|
| Коробка для піци         | фарба Akarca А-91 червона                     | 0,012 мл             |
| 350х190х95 мм            | фарба Akarca К-18 синя                        | 0,815 мл             |
| Коробка для піци         | тришаровий гофрокартон білий<br>1160x1020 мм  | 0,454 м <sup>2</sup> |
| 300х300х33 мм            | фарба Akarca К-18 синя                        | 0,352 мл             |
|                          | фарба Akarca Д-16 зелена                      | 0,352 мл             |
| Коробка для піци         | тришаровий гофрокартон білий<br>1160x1020 мм  | 0,535 м <sup>2</sup> |
| 320х320х37 мм            | фарба Akarca Д-16 зелена                      | 0,420 мл             |
|                          | фарба Akarca А-91 червона                     | 0,420 мл             |
| Гофрокороби для переїзду |                                               |                      |
| Гофроящик чотирьохкла-   | гофрокартон марки Т-23 С бурий<br>1820x700 мм | 1,812 м <sup>2</sup> |
| Панний 1010х040х320 ММ   | металеві скоби                                | 32 шт.               |
| Гофроящик чотирьохкла-   | гофрокартон марки Т-23 С бурий<br>1820x700 мм | 1,348 м <sup>2</sup> |
|                          | металеві скоби                                | 28 шт.               |
| Гофроящик чотирьохкла-   | гофрокартон марки Т-23 С бурий<br>1820х700 мм | 1,274 м <sup>2</sup> |
| паннии 455х415х215 мм    | металеві скоби                                | 24 шт.               |

У табл. 1.2 подано калькуляційні статті собівартості продукції, яку виробляє ТОВ "ГофраПак".

Стовпець 3 табл. 1.2 містить дані, зазначені у табл. 1.1. Ціна одиниці матеріалу подана без ПДВ.

Таблиця 1.2

## Статті собівартості продукції ТОВ "ГофраПак"

| Назва готового<br>виробу | Матеріал, що використовується<br>для виробництва | Кількість<br>матері-<br>алу на<br>одиницю<br>виробу | Ціна<br>одиниці<br>матеріа-<br>лу, грн | Сума за<br>статтею<br>собівар-<br>тості,<br>грн |
|--------------------------|--------------------------------------------------|-----------------------------------------------------|----------------------------------------|-------------------------------------------------|
| 1                        | 2                                                | 3                                                   | 4                                      | 5                                               |
|                          | гофрокартон марки Т-22 В бурий                   | 0,714                                               | 6,54                                   | 4,67                                            |
| Гофрояшик №10            | фарба Akarca А-91 червона                        | 0,035                                               | 0,17                                   | 0,01                                            |
| 380х285х266 мм           | металеві скоби                                   | 14                                                  | 0,15                                   | 2,10                                            |
|                          | Собівартість всього:                             |                                                     |                                        | 6,78                                            |

#### Закінчення табл. 1.2

| 1                                 | 2                              | 3     | 4    | 5     |  |
|-----------------------------------|--------------------------------|-------|------|-------|--|
|                                   | гофрокартон марки Т-22 В бурий | 0,642 | 6,54 | 4,20  |  |
| Гофроящик №12                     | фарба Акагса Д-16 зелена       | 0,018 | 0,19 | 0,00  |  |
| 380х285х95 мм                     | металеві скоби 14 0,15         |       |      |       |  |
|                                   | Собівартість всього:           |       |      | 6,30  |  |
|                                   | тришаровий гофрокартон білий   | 0,592 | 8,25 | 4,88  |  |
| Гофроящик № 9                     | фарба Акагса К-18 синя         | 0,025 | 0,21 | 0,01  |  |
| 350х190х190 мм                    | металеві скоби                 | 12    | 0,15 | 1,80  |  |
|                                   | Собівартість всього:           |       |      | 6,69  |  |
|                                   | гофрокартон марки Т-22 В бурий | 0,625 | 6,54 | 4,09  |  |
| Т 0фр0ящик №14<br>380х285х142 мм  | металеві скоби                 | 12    | 0,15 | 1,80  |  |
|                                   | Собівартість всього:           |       |      | 5,89  |  |
| Гофроящик №18                     | тришаровий гофрокартон білий   | 1,725 | 8,25 | 14,23 |  |
| "яєчний"                          | металеві скоби                 | 16    | 0,15 | 2,40  |  |
| 630x320x340 мм<br>з перегородками | Собівартість всього:           | 16,63 |      |       |  |
|                                   | тришаровий гофрокартон білий   | 0,395 | 8,25 | 3,26  |  |
|                                   | фарба Akarca А-91 червона      | 0,012 | 0,17 | 0,00  |  |
|                                   | фарба Akarca К-18 синя         | 0,815 | 0,21 | 0,17  |  |
|                                   | Собівартість всього:           | 3,43  |      |       |  |
|                                   | тришаровий гофрокартон білий   | 0,454 | 8,25 | 3,75  |  |
| Коробка для піци                  | фарба Akarca К-18 синя         | 0,352 | 0,21 | 0,07  |  |
| 300х300х33 мм                     | фарба Akarca Д-16 зелена       | 0,352 | 0,19 | 0,07  |  |
|                                   | Собівартість всього:           |       | 3,89 |       |  |
|                                   | тришаровий гофрокартон білий   | 0,535 | 8,25 | 4,41  |  |
| Коробка для піци                  | фарба Akarca Д-16 зелена       | 0,42  | 0,19 | 0,08  |  |
| 320х320х37 мм                     | фарба Akarca А-91 червона      | 0,42  | 0,17 | 0,07  |  |
|                                   | Собівартість всього:           |       |      | 4,56  |  |
| Гофроящик чоти-                   | гофрокартон марки Т-23 С бурий | 1,812 | 7,36 | 13,34 |  |
| рьохклапанний                     | металеві скоби                 | 32    | 0,15 | 4,80  |  |
| 1010х640х520 мм                   | Собівартість всього:           |       |      |       |  |
| Гофроящик чоти-                   | гофрокартон марки Т-23 С бурий | 1,348 | 7,36 | 9,92  |  |
| рьохклапанний                     | металеві скоби 28              |       | 0,15 | 4,20  |  |
| 600х400х400 мм                    | Собівартість всього:           |       |      |       |  |
| Гофроящик чоти-                   | гофрокартон марки Т-23 С бурий | 1,274 | 7,36 | 9,38  |  |
| рьохклапанний                     | металеві скоби                 | 24    | 0,15 | 3,60  |  |
| 455х415х215 мм                    | Собівартість всього:           |       |      |       |  |

Окрім виробничої діяльності, ТОВ "ГофраПак" займається торгівлею (перепродажем) такими супутніми пакувальними матеріалами (рис. 1.5):

1. Стрейч-плівка 17мкм х 500 мм х 100 м – це еластична плівка з модифікованого поліетилену, яка використовується для групування тарноштучних вантажів на піддоні методом обмотки в один або декілька шарів. Має властивість щільно облягати виріб, що упаковується.

2. Скотч пакувальний прозорий 0,4 мкм х 48 мм х 70 м (клейка стрічка) становить полімерну плівку, на поверхню якої нанесено клей. Скотч можна дуже легко зафіксувати на будь-якій поверхні, наприклад, заклеїти ним картонну коробку або пакет, герметизувати стики і шви. Використання скотчу дозволяє знизити трудовитрати на упаковку, полегшити навантаження і перевезення, уникнути псування товарів і запобігти незапланованим витратам.

3. Піддони для овочів дерев'яні з металевим каркасом – застосовуються для безпечного перевезення овочів, щоб продавець-замовник міг без проблем транспортувати сільськогосподарську продукцію, а споживач отримував якісні овочі. Тільки при дотриманні всіх вимог під час упаковування і транспортування свіжих овочів, вони зможуть зберегти надовго свої смакові якості і корисні властивості, а головне, зможуть зберігатися тривалий час. Піддони забезпечують можливість здійснення вантажнорозвантажувальних робіт із захопленням траверсами або гаками, гарантують безпеку під час транспортування.

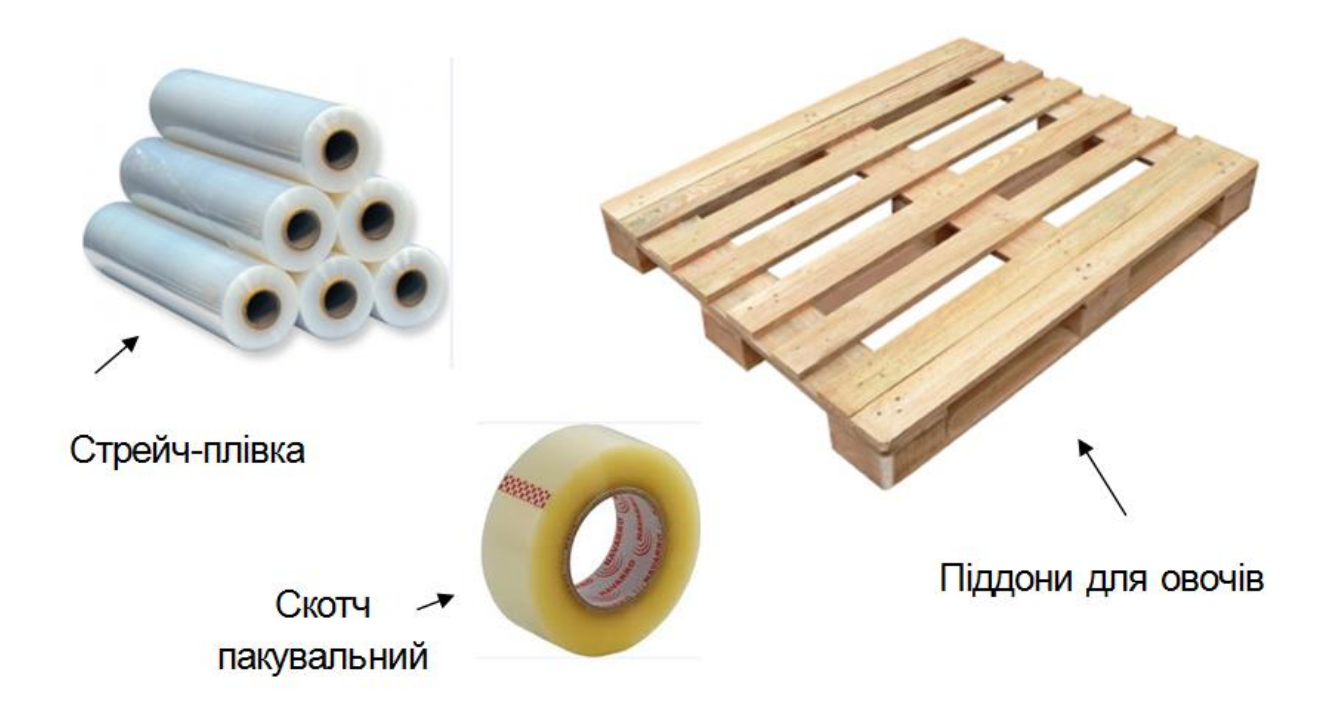

Рис. 1.5. Товари, якими торгує ТОВ "ГофраПак"

У табл. 1.3 подано інформацію щодо цін на продукцію і товари, встановлених керівництвом ТОВ "ГофраПак" на лютий 2016 р.

Таблиця 1.3

#### Прайс-лист продукції та товарів ТОВ "ГофраПак"

|                                                            | Ціна     |       | Ціна    |
|------------------------------------------------------------|----------|-------|---------|
| Назва товару                                               | без ПДВ, | ПДВ   | з ПДВ,  |
|                                                            | грн/шт.  |       | грн/шт. |
| Продукція власного виробництва                             |          |       |         |
| Гофроящики кондитерські                                    |          |       |         |
| Гофроящик №10 380x285x266 мм                               | 12,70    | 2,54  | 15,24   |
| Гофроящик №12 380х285х95 мм                                | 12,50    | 2,50  | 15,00   |
| Гофроящик № 9 350x190x190 мм                               | 10,15    | 2,03  | 12,18   |
| Гофроящики бакалійні                                       |          |       |         |
| Гофроящик №14 380х285х142 мм                               | 9,35     | 1,87  | 11,22   |
| Гофроящик №18 "яєчний" 630х320х340 мм з пере-<br>городками | 23,00    | 4,60  | 27,60   |
| Гофрокоробки для піци                                      |          |       |         |
| Коробка для піци 350х190х95 мм                             | 6,75     | 1,35  | 8,10    |
| Коробка для піци 300х300х33 мм                             | 7,10     | 1,42  | 8,52    |
| Коробка для піци 320х320х37 мм                             | 7,45     | 1,49  | 8,94    |
| Гофрокороби для переїзду                                   |          |       |         |
| Гофроящик чотирьохклапанний 1010х640х520 мм                | 32,00    | 6,40  | 38,40   |
| Гофроящик чотирьохклапанний 600х400х400 мм                 | 28,00    | 5,60  | 33,60   |
| Гофроящик чотирьохклапанний 455х415х215 мм                 | 23,00    | 4,60  | 27,60   |
| Товари                                                     |          |       |         |
| Стрейч-плівка 17мкм х 500 мм х 100 м                       | 34,00    | 6,80  | 40,80   |
| Скотч пакувальний прозорий 0,4 мкм х 48 мм х 70 м          | 12,00    | 2,40  | 14,40   |
| Піддони для овочів дерев'яні з металевим каркасом          | 53,00    | 10,60 | 63,60   |

## Методичні рекомендації до виконання лабораторної роботи 1

#### 1. Завантаження інформаційної бази

На початку заняття кожний студент має скопіювати у викладача на свій власний USB-флеш-накопичувач порожню базу "1С", яку потім буде наповнювати обліковою інформацією у ході виконання лабораторних робіт. Надалі на початку кожного наступного заняття студент має скопіювати свою робочу інформаційну базу з USB-накопичувача на жорсткий диск комп'ютера, а по завершенні заняття скопіювати її знову на флешносій для гарантованого збереження. Доцільно робити на USB-накопичувачі кілька резервних копій інформаційної бази, зазначаючи у назві дату збереження.

Двічі клацніть лівою клавішею миші на ярлику "1С: Підприємство" на робочому столі комп'ютера. Відкриється діалогове вікно "Запуск 1С: Підприємства", яке містить перелік інформаційних баз, раніше вже створених на цьому комп'ютері іншими користувачами.

Щоб відкрити надану викладачем порожню інформаційну базу та налаштувати її під себе, необхідно у діалоговому вікні "Запуск 1С: Підприємства" нажати кнопку "Додати", а потім у меню, що відкриється, обрати "Додавання у список існуючої інформаційної бази" (рис. 1.6).

| Запуск 1С:Предприятия                                                                                                    | ×                                                        |
|----------------------------------------------------------------------------------------------------|----------------------------------------------------------|
| Информационные базы                                                                                                    | <ul> <li>1С:Предприятие</li> <li>Конфигуратор</li> </ul> |
| Добавление информационной базы/группы 🗙                                                                                                    |                                                          |
| Добавление информационной базы в список:                                                                                                    | Лобавить                                                 |
| <ul> <li>Создание новой информационной базы</li> <li>Создание информационной базы из поставляемой конфигурации,</li> </ul>                                                                               | Изменить                                                 |
| поставляемой демонстрационной базы или создание пустой<br>информационной базы без конфигурации                                                                                                    | Удалить                                                  |
| Добавление в список существующей информационной базы<br>Включение в список ранее созданной информационной базы,<br>расположенной на данном компьютере, в локальной сети или на<br>сервере 1С:Предприятия | Настройка                                                |
|                                                                                                    | Выход                                                    |
|                                                                                                    |                                                          |
| < Назад Далее > Отмена                                                                                                    |                                                          |

Рис. 1.6. Вікно запуску "1С: Підприємство" (крок 1)

У наступному вікні вказуємо назву підприємства і повністю своє прізвище та ініціали (приклад на рис. 1.7). Потім обираємо місце знаходження інформаційної бази на комп'ютері – вказуємо шлях доступу.

| Добавление информационной базы/группы                     | × |  |  |  |  |  |  |
|-----------------------------------------------------------|---|--|--|--|--|--|--|
| Укажите наименование информационной базы:                 |   |  |  |  |  |  |  |
| ГофраПак_Иванов_И_И                                       |   |  |  |  |  |  |  |
| Выберите тип расположения информационной базы:            |   |  |  |  |  |  |  |
| • На данном компьютере или на компьютере в локальной сети |   |  |  |  |  |  |  |
| О На сервере 1С:Предприятия                               |   |  |  |  |  |  |  |
| О На веб-сервере                                          |   |  |  |  |  |  |  |
|                                                           |   |  |  |  |  |  |  |
|                                                           |   |  |  |  |  |  |  |
|                                                           |   |  |  |  |  |  |  |
|                                                           |   |  |  |  |  |  |  |
|                                                           |   |  |  |  |  |  |  |
|                                                           |   |  |  |  |  |  |  |
|                                                           |   |  |  |  |  |  |  |
|                                                           |   |  |  |  |  |  |  |
| < Назад Далее > Отмена                                    |   |  |  |  |  |  |  |

Рис. 1.7. Додавання наявної інформаційної бази (крок 2)

У наступних діалогових вікнах нічого не змінюємо, обираючи "Далі" і "Готово" (рис. 1.8).

| Добавление информационной базы/группы    |                          |  |  |  |
|------------------------------------------|--------------------------|--|--|--|
| Укажите параметры запуска                | a:                       |  |  |  |
| Вариант аутентификации (оп               | ределения пользователя): |  |  |  |
| <ul> <li>Выбирать автоматичес</li> </ul> | ки                       |  |  |  |
| Запрашивать имя и пар                    | ооль                     |  |  |  |
| Скорость соединения:                     | Обычная 👻                |  |  |  |
| Дополнительные параметры                 | і запуска:               |  |  |  |
|                                          |                          |  |  |  |
| Основной режим запуска:                  |                          |  |  |  |
| <ul> <li>Выбирать автоматичес</li> </ul> | ки                       |  |  |  |
| Тонкий клиент                            |                          |  |  |  |
| Веб-клиент                               |                          |  |  |  |
| Толстый клиент                           |                          |  |  |  |
| Версия 1С:Предприятия:                   |                          |  |  |  |
|                                          |                          |  |  |  |
|                                          | < Назад Готово Отмена    |  |  |  |

Рис. 1.8. Додавання інформаційної бази (крок 3)

Тепер ваша інформаційна база з'явилася у переліку баз, що надається при запуску "1С: Підприємство". Якщо є потреба перейменувати базу, слід нажати кнопку "Змінити" і внести корегування.

#### 2. Реєстрація нового користувача, внесення пароля

Щоб зареєструвати себе як користувача інформаційної бази, необхідно відкрити діалогове вікно "Запуск 1С: Підприємства", виділити лівою кнопкою миші свою базу у переліку та нажати кнопку "Конфігуратор", тобто іншими словами, запустити базу у режимі "Конфігуратор" (рис. 1.9).

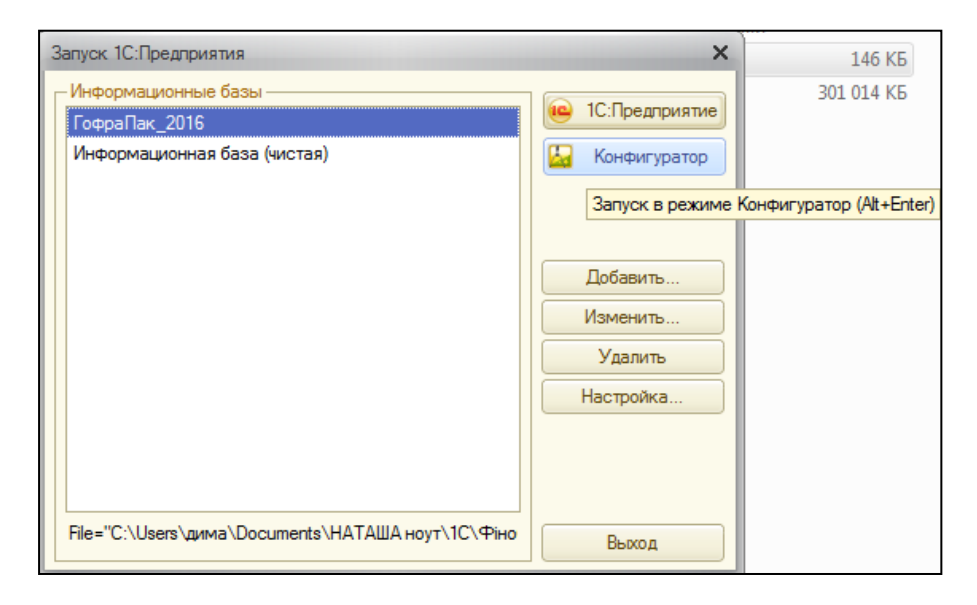

#### Рис. 1.9. Запуск інформаційної бази в режимі "Конфігуратор"

Обираємо в головному меню "Адміністрування", потім у підменю – "Користувачі". Відкривається Журнал списку користувачів інформаційної бази. Натискаємо кнопку "+" і заповнюємо особистими даними меню, що відкрилося (приклад на рис. 1.10). Пароль задавати не обов'язково.

Заповнивши вкладку "Основні", перемикаємося на вкладку "Інші". Проставляємо "галочки", надаючи собі як користувачеві повні права доступу і зміни інформаційної бази. Обираємо мову інтерфейсу програми "1С" (рис. 1.10). Натискаємо кнопку "ОК". Закриваємо режим "Конфігуратор".

Тепер знову натискаємо на ярлик "1С" і запускаємо стартове вікно програми. У переліку баз обираємо свою і відкриваємо її, нажавши на кнопку "1С: Підприємство" – іншими словами, відкриваємо базу у режимі "1С: Підприємство".

| 🔙 Конфигуратор - Управ            | ление производственным предприяти | ем для Укра                | ині | Іользователь                                                                                                    |                               | ×    |
|-----------------------------------|-----------------------------------|----------------------------|-----|----------------------------------------------------------------------------------------------------|-------------------------------|------|
| <u>Ф</u> айл <u>П</u> равка Конфи | гурация Отладка Администрирование | <u>С</u> ервис <u>О</u> кн | на  | Основные Прочие                                                                                                    |                               |      |
| I 🗅 📫 📰   X 🍡 🛍                   | 📾 🖻   🛧 🖈   🗟 🔍 📃 👘               |                            |     | Доступные роли:                                                                                                    |                               |      |
| I 🖸 📳 📶 🗊 🕟 🖕                     |                                   |                            |     | Администратор ККМ                                                                                                    |                               |      |
| Список пользовате                 | neŭ 🛛 🗆 🗆                         |                            |     | Администратор поль                                                                                                    | зователей                     |      |
| Лействия - 🙃 🔜 🥢                  |                                   |                            |     | Администрирование                                                                                                    | дополнительных форм и обработ | же   |
|                                   |                                   |                            |     | Администрирование                                                                                                    | сохраненных настроек          |      |
| Имя 🚊 По                          | лное имя                          |                            |     | <ul> <li>Банковские операци</li> </ul>                                                                                         | и                             |      |
|                                   |                                   |                            |     | ✓Бухгалтер МСФО                                                                                                    |                               |      |
| Пользоват                         | ель                               | >                          | <   | Бюджетирование                                                                                                    |                               |      |
| Основные                          | Прочие                            |                            |     | Ввод заявок на расх                                                                                                    | одование средств              |      |
| 14                                | Manual Manu                       |                            |     | ✓Выплата зарплаты                                                                                                    |                               |      |
| RWIN:                             | Иванов Иван                       |                            |     | Выполнение регламентных операций (регл. учет)                                                                                  |                               |      |
| Полное им                         | я: Иванов Иван Иванович           |                            |     | <ul> <li>Завершение смены</li> <li>Использование торгового оборудования</li> <li>Кадровик регламентированных данных</li> </ul> |                               |      |
|                                   | фикация 10-Предриотия:            |                            |     |                                                                                                    |                               |      |
|                                   | фикация то предприятия.           | (čerece)                   |     |                                                                                                    |                               |      |
| Количество: -                     |                                   | ростои)                    |     | Кадровик управленч                                                                                                    | еских данных                  |      |
| Подтверж,                         | дение пароля: (                   | е совпада                  |     | ✓Кассир                                                                                                    |                               | -    |
| Пользоват                         | елю запрещено изменять пароль 🗌   |                            |     | Кладовщик                                                                                                    |                               | *    |
| Показыва                          | ть в списке выбора 🛛 🗸            |                            |     | Основной интерфейс:                                                                                                    |                               | ×    |
| Аутенти                           | фикация операционной системы:     |                            |     | Язык:                                                                                                    | Русский                       | x    |
| Пользоват                         | ель:                              |                            |     | Режим запуска:                                                                                                    | Авто                          | -    |
|                                   | ОК Отмена                         | Справка                    |     |                                                                                                    | ОК Отмена Спр                 | авка |

#### Рис. 1.10. Реєстрація користувача інформаційної бази

Якщо реєструючи себе як користувача ви зазначили пароль, то програма під час запуску запросить цей пароль.

Таким чином, на даному етапі ваша інформаційна база має отримати назву вигляду "ГофраПак\_Прізвище студента\_ініціали студента", користувача з вашими особистими даними (прізвище, ім'я, по батькові). Надалі змінювати ці константи неможна. Кожний студент має вносити облікові дані до своєї інформаційної бази індивідуально, відкриваючи її під особистим ім'ям користувача і паролем (за наявності).

Під час захисту виконаних лабораторних робіт та прийняття звітів викладач перевірятиме належність інформаційної бази, що подається на захист, конкретному студенту. Якщо цю належність встановити неможливо, авторський внесок у створення і наповнення інформаційної бази викликатиме сумніви. Звіт прийнято не буде.

#### 3. Реєстрація підприємства в базі "1С"

Тепер працюємо у інформаційній базі, відкритій у режимі "1С: Підприємство". Заповнюємо відомості щодо ТОВ "ГофраПак", використовуючи дані установчих і реєстраційних документів, поданих у додатку А. Зліва у верхній панелі меню натискаємо кнопку "Переключити інтерфейс" і обираємо інтерфейс "Повний" (рис. 1.11).

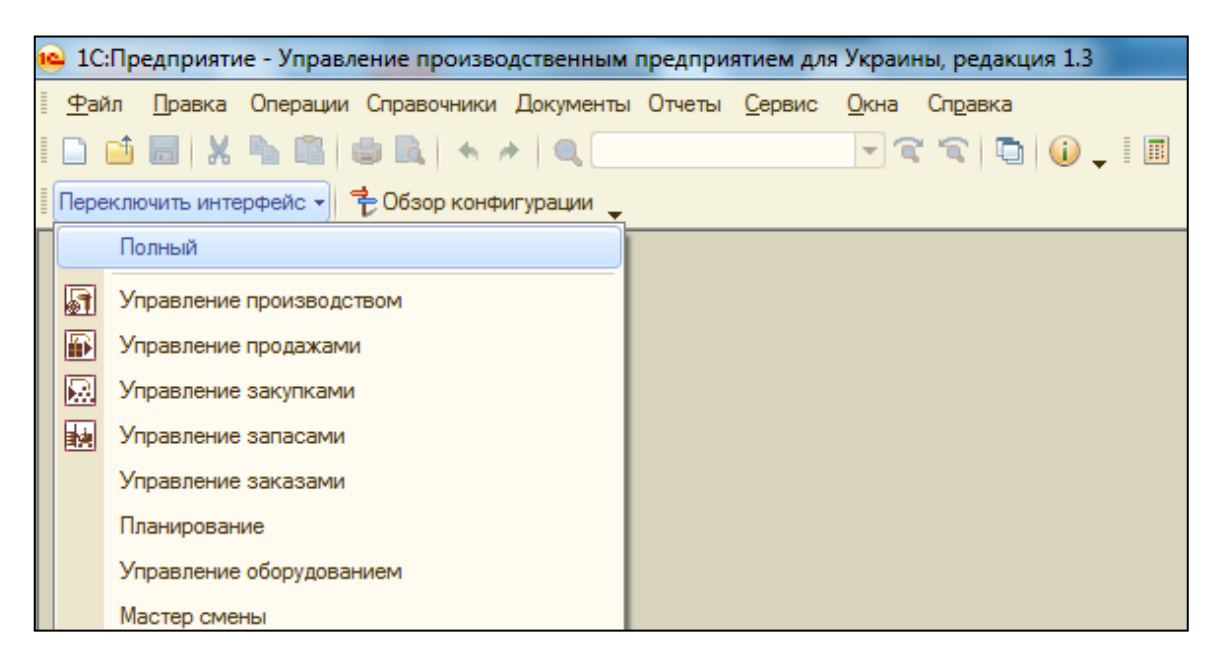

Рис. 1.11. Перехід до інтерфейсу "Повний"

Обираємо Довідники → Організації → Організації. Відкривається Журнал організацій, у якому необхідно натиснути на знак додавання "+" і створити новий елемент – обліковий запис про ТОВ "ГофраПак". Зазначаємо повну і скорочену назву підприємства.

Вкладку "Коди організації" заповнюємо за даними реєстраційних документів, поданих на рис. А.1 – А.12 додатка А (рис. 1.12).

Щоб вказати банківський рахунок підприємства, необхідно спочатку створити картку його обслуговуючого банку у довіднику банків. Для цього обираємо Довідники — Класифікатори — Банки. На знак "+" додаємо новий елемент — облікову картку банку АКБ "Укрсоцбанк" (рис. 1.13), дані про який вказані в умові Лабораторної роботи 1.

Повертаємося до картки "Організації: ГофраПак". У рядку меню "Основний банківський рахунок" натискаємо на знак "..." і відкривається довідник банківських рахунків. Використовуючи знак додавання "+", заповнюємо цей довідник інформацією щодо рахунків ТОВ "ГофраПак". Отримуємо Журнал рахунків, показаний на рис. 1.14.

Клацнувши два рази на картці рахунку "Поточний, грн", вказуємо його як основний банківський рахунок у картці "Організації: ГофраПак" (рис. 1.12)

| 1) Организации: ГофраПак _ 🗆 🗙 |                              |                         |                     |         |  |
|--------------------------------|------------------------------|-------------------------|---------------------|---------|--|
| Цействия 🛪 🛃 🔂 🚺               | у Перейти ▼   () Файлы       | 2                       |                     |         |  |
| Наименование: Гоф              | раПак                        |                         | Код: 000            | 000001  |  |
| Юр. / физ. лицо: Юр.           | лицо Префикс: ГП             |                         |                     |         |  |
| Полное наименование: Тов       | ариство з обмеженою відпові, | дальністю "ГофраГ       | Іак''               |         |  |
|                                |                              |                         |                     |         |  |
|                                |                              |                         |                     |         |  |
| Головная организация:          |                              |                         |                     | ×       |  |
| Осн. банковский счет: АКВ      | «Укрсоцбанк» (Текущий)       |                         |                     | ×       |  |
| Счет для расч. с ФСС:          |                              |                         |                     | ×       |  |
| Коды организации Но            | мера регистрации Конта       | актная информаци        | я Прочее С          |         |  |
| На дату: 01.10.2004 🗊          | )                            | Код ЕДРПОУ:             | 19364229            |         |  |
| NHH:                           | 193642220358                 | Номер<br>свидетельства: | 100015021           |         |  |
| 0ПФГ:                          | Приватна                     | Код ОПФГ:               | 240                 |         |  |
| Территория:                    |                              | Код КОАТУУ:             | 6310136300          |         |  |
| Форма собственности:           | Товариство з обмеженою       | Код КФВ:                |                     |         |  |
| Орган гос. управления:         |                              | Код по СПОДУ:           |                     |         |  |
| Отрасль:                       | Промисловість                | Код по ЗКГНГ:           |                     |         |  |
| Вид экономической деят.:       |                              | Код по КВЕД:            | 17.29; 17.21; 46.49 |         |  |
| Название рабочего органа ФСС:  |                              |                         |                     |         |  |
| ФИО директора фонда:           |                              |                         |                     |         |  |
| Класс проф. риска:             |                              |                         |                     |         |  |
|                                |                              |                         | ОК Записать         | Закрыть |  |

Рис. 1.12. Вкладка "Коди організації"

| 🖞 Банки                                 |                                                                                                    | _ 🗆 × |  |  |  |  |
|-----------------------------------------|----------------------------------------------------------------------------------------------------|-------|--|--|--|--|
| Действия 🗸 🚱 📭 🗟 🖋 🗵 🗾 😫                | 📑 🗳 🕅 🏹 🕅 - 🃡 😔 ② Подбор из списка                                                                                                    |       |  |  |  |  |
| 🕀 🛅 Банки 🔺 Мч                          | 1ФО Наименование 🚊 Корр. счет Город                                                                                                    |       |  |  |  |  |
| - 35                                    | 51045 АКБ «Укрсоцбанк» Харків                                                                                                    |       |  |  |  |  |
| e                                       | Банк: АКБ «Укрсоцбанк»       Х         Действия •       •         Группа:       •         Наименование:       АКБ «Укрсоцбанк»         Корр. счет:       МФО:         Код по ЕГРПОУ:       11216333 | c     |  |  |  |  |
|                                         | Город: Харків                                                                                                    |       |  |  |  |  |
|                                         | Адрес: 60111, м. Харків, пл. Поезії, 17                                                                                                    | *     |  |  |  |  |
| ▼ <                                     | Телефоны:                                                                                                    | •     |  |  |  |  |
| Телефоны: ОК Записать Закрыть           |                                                                                                    |       |  |  |  |  |
| Адрес: 60111, м. Харків, пл. Поезії, 17 |                                                                                                    |       |  |  |  |  |

Рис. 1.13. Створення картки обслуговуючого банку

| Ľ | 🛄 Банковские счета                                   |     |                              |           |                |        |                  |
|---|------------------------------------------------------|-----|------------------------------|-----------|----------------|--------|------------------|
| ą | 🚯 Выбрать Действия - 🔀 🔂 🖉 🐹 🞉 🎉 🏹 - 🏹 🕹 Перейти - ② |     |                              |           |                |        |                  |
|   |                                                      |     |                              | 1         |                |        | 1                |
|   |                                                      | Код | Наименование 🏯               | Вид счета | Номер счета    | Валюта | Банк             |
|   | -                                                    | 000 | АКБ «Укрсоцбанк» (Расчетный, | Расчетный | 26003758880011 | USD    | АКБ «Укрсоцбанк» |
|   | -                                                    | 000 | АКБ «Укрсоцбанк» (Расчетный) | Расчетный | 26003758880022 | грн    | АКБ «Укрсоцбанк» |
|   | -                                                    | 000 | АКБ «Укрсоцбанк» (Ссудный)   | Ссудный   | 91003758880022 | грн    | АКБ «Укрсоцбанк» |
|   | -                                                    | 000 | АКБ «Укрсоцбанк» (Ссудный)   | Ссудный   | 81003758880022 | грн    | АКБ «Укрсоцбанк» |
|   |                                                      |     |                              |           |                |        |                  |

Рис. 1.14. Журнал банківських рахунків ТОВ "ГофраПак"

Далі поступово активуємо вкладки "Номери реєстрації", "Контактна інформація", "Інше" у обліковій картці ТОВ "ГофраПак" і вносимо у запропоновані рядки реєстраційні дані, що містяться у додатку А. Заповнивши картку наявними даними, натискаємо кнопку "ОК". Програма "запам'ятовує" інформацію щодо підприємства і надалі буде її застосовувати для заповнення даними первинних документів, облікових реєстрів та звітів.

#### 4. Реєстрація структурних підрозділів підприємства

У організаційній структурі ТОВ "ГофраПак" є два підрозділи – Адміністрація та Цех. Щоб внести цю інформацію у базу, виконуємо перехід: Довідники → Організації → Підрозділи організації. Відкривається Журнал підрозділів організації ТОВ "ГофраПак". На знак "+" додаємо два зазначені підрозділи (рис. 1.15). Зверніть увагу на ієрархію: підрозділи знаходяться на одному рівні та не підпорядковуються один одному.

| 🛄 Подразделения организации Г | офраПак  | _        | □ × |
|-------------------------------|----------|----------|-----|
| Действия 🗸 🕕 Добавить 🛛 🔗 💌   | ② 🍲 🕹    |          |     |
| Подразделения организации     | ГофраПак |          | Q   |
| Наименование                  |          | Код      |     |
| 🖂 😑 Подразделения организации |          |          |     |
| О 🛏 АУП                       |          | 00000001 | e   |
| ○                             |          | 00000002 |     |
|                               |          |          |     |
| •                             | e        |          | ►   |

Рис. 1.15. Підрозділи ТОВ "ГофраПак"

#### 5. Налаштування параметрів обліку та облікової політики підприємства

На підприємствах України щорічно 1 січня затверджується Наказ про облікову політику. У ньому містяться усі параметри бухгалтерського обліку, які передбачається застосовувати протягом року, а саме: методи нарахування амортизації, методи вибуття запасів, критерій належності необоротних активів до малоцінних та ін. У додатку В подано Наказ про облікову політику ТОВ "ГофраПак". Використовуючи цю інформацію, необхідно внести налаштування обліку до інформаційної бази.

Спочатку переключаємося на інтерфейс "Повний" та відкриваємо: Сервіс — Налаштування обліку — Налаштування параметрів обліку. Встановлюємо наступні параметри обліку:

1) вкладка "Виробництво":

- тип цін планової собівартості номенклатури – ціна закупки;

- обираємо "галочкою" – використовувати версії специфікацій;

2) вкладка "Витрати і собівартість":

- обираємо "точкою" – використовувати партіонний облік;

- списувати партії при відображенні документів – обираємо "галочкою" в регламентованому обліку;

- послідовність списання партій – спочатку власні, потім прийняті;

- вести облік собівартості матеріально-виробничих запасів – обираємо "галочкою" в регламентованому обліку;

3) вкладка "Облік товарів" обираємо "галочкою":

- використовувати характеристики номенклатури;
- використовувати серії номенклатури;
- вести облік зворотної тари;

4) вкладка "печать, одиниці виміру": одиниця виміру ваги – кг.

Усі інші вкладки не змінюємо.

Наступним кроком активуємо Журнал "Облікова політика (бухгалтерський і податковий облік)". Для цього виконуємо перехід: Сервіс → Налаштування обліку → Облікова політика → Облікова політика (бухгалтерський і податковий облік). Журнал поки порожній. На "+" додаємо новий елемент і заповнюємо його, використовуючи дані додатка В.

На рис. 1.16 та 1.17 показано, яким чином мають бути заповнені дві важливі вкладки документу "Облікова політика (бухгалтерський і податковий облік)" – "Загальні" та "Запаси".

| 📨 Учетная политика (бухгал                                                                                                    | терский и налоговый учет) _ 🗌 🗙                                                                                                    |
|----------------------------------------------------------------------------------------------------|----------------------------------------------------------------------------------------------------|
| Действия - 🖳 💽 🔂 🥝                                                                                                    |                                                                                                    |
| Общие<br>Расчеты с контрагентами<br>Запасы<br>Производство и учет затрат<br>Распределение затрат<br>Детализация затрат<br>Расчет себестоимости<br>Налог на прибыль<br>Налоговые документы<br>Нумерация<br>Печатные формы | Учетная политика         Организация:       офраПак         Применяется с:       01.01.2016       по 31.12.2016         Схема налогообложения:       Налог на прибыль и НДС       ×         Используемые классы счетов расходов:       Класс 9 (затраты деятель ×         Организация ведет деятельность, связанную с производством продукции и (или) выполнением работ, оказанием услуг |
|                                                                                                    | ОК Записать Закрыть                                                                                                    |

Рис. 1.16. Налаштування облікової політики, вкладка "Загальні"

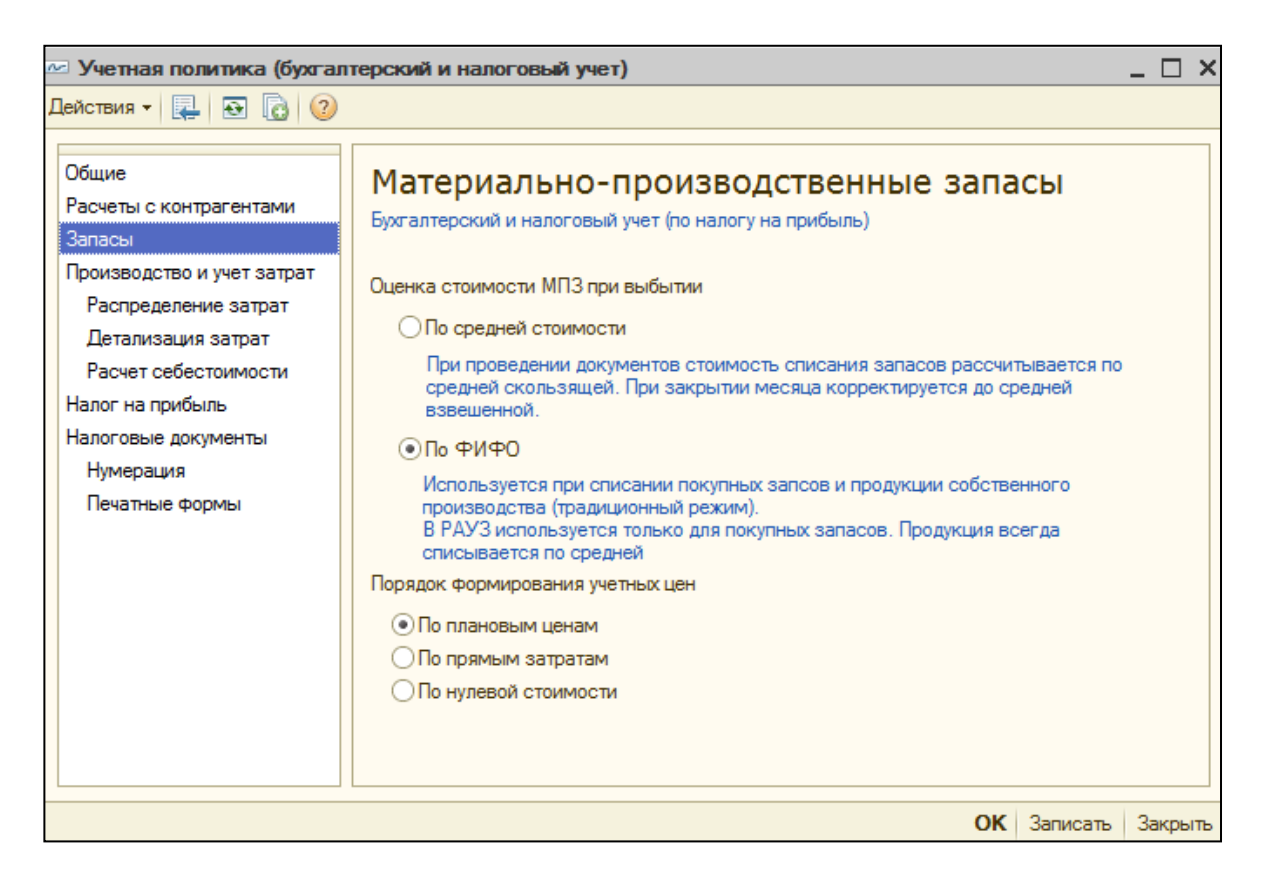

Рис. 1.17. Налаштування облікової політики, вкладка "Запаси"

Усі інші налаштування облікової політики виконайте на основі такої інформації: визначення і залік авансів виконується при проведенні документів; вести облік витрат і випуску продукції в розрізі замовлень на виробництво. Відредагувавши документ "Облікова політика (бухгалтерський і податковий облік)" натисніть "ОК". Наказ про облікову політику ТОВ "ГофраПак" на 2016 рік прийнято. У подальшому для введення початкових залишків знадобиться аналогічний Наказ на 2015 рік. Оскільки налаштування в цих документах є однаковими, то створіть документ "Облікова політика (бухгалтерський і податковий облік)" на 2015 рік копіюванням вже існуючого документу на 2016 рік. У результаті маємо Журнал "Облікова політика", який показано на рис. 1.18.

| 1 | 📱 Учетная политика (бухгалтерский и налоговый учет) |            |            |                        |  |  |  |  |  |  |  |  |  |  |
|---|-----------------------------------------------------|------------|------------|------------------------|--|--|--|--|--|--|--|--|--|--|
| I | Действия - 🚯 🗞 🗶 🔜 🗾 ↔ 🞉 🐨 🏹 🐨 😓 📀                  |            |            |                        |  |  |  |  |  |  |  |  |  |  |
|   | Организация 🚊                                       | Период с 😇 | по         | Схема налогообложения  |  |  |  |  |  |  |  |  |  |  |
|   | 🚾 ГофраПак                                          | 01.01.2016 | 31.12.2016 | Налог на прибыль и НДС |  |  |  |  |  |  |  |  |  |  |
|   | 🚾 ГофраПак                                          | 01.01.2015 | 31.12.2015 | Налог на прибыль и НДС |  |  |  |  |  |  |  |  |  |  |

#### Рис. 1.18. Журнал "Облікова політика (бухгалтерський і податковий облік)"

#### 6. Заповнення довідників

Щоб внести до програми "1С" інформацію щодо запасів, товарів, МБП, основних засобів, співробітників, контрагентів та ін., необхідно заповнити картки у передбачених для цього довідниках.

Для формування масиву даних щодо каси ТОВ "ГофраПак", перемкніть інтерфейс на "Управління грошовими коштами" та відкрийте Довідники → Каси. У Списку кас організації, що відкрився, на "+" створіть нову картку "Каса в національній валюті", заповнивши її так, як показано на рис. 1.18.

Відповідальною особою слід призначити головного бухгалтера, яким є сам Студент, який заповнює інформаційну базу. Перейдіть з картки "Каса в національній валюті" через меню цієї картки "Відповідальна особа" до довідника "Фізичні особи". Створіть на "+" картку "Особисті дані фізичної особи" і внесіть ваші прізвище, ім'я, по батькові та інші запитувані дані. Натисніть "ОК". Клацнувши два рази лівою клавішею миші, оберіть створену фізичну особу як відповідальну до картки "Каса в національній валюті". Натиснувши "ОК", завершіть редагування картки каси.

| 🚻 Список к  | касс организации | и ГофраПак     |                     |       |           | _ 🗆        | ×        |
|-------------|------------------|----------------|---------------------|-------|-----------|------------|----------|
| Действия 👻  | 🕀 📭 🗟 🖉          |                | 🖞 🕅 🕅 M • 🏹         | 🕂 Пер | рейти 🔻 🤅 | 2          |          |
| Организация | я: ГофраПак      |                |                     |       |           |            | ٩        |
| Наименован  | ние 🚊 🔺          | Код            | Наименование        | - A   | Валюта    | Организац  | A        |
| 🕀 📄 Kac     | сы               | - 00           | Касса в нац. валюте |       | грн       | ГофраПак   |          |
|             |                  |                |                     |       |           |            |          |
|             | 🛄 Кассы: Касса   | а в нац. вал   | юте                 |       |           |            | _ 🗆 ×    |
|             | Действия 🗸 🖳     | 💽 🔂 Пер        | ейти 👻 ②            |       |           |            |          |
|             | Организация: (   | ГофраПак       |                     |       |           |            | .×Q      |
|             | Группа касс:     |                |                     |       |           |            | .×Q      |
|             | Наименование: (  | Касса в нац. в | залюте              |       |           | Код: 0000  | 00001    |
|             | Валюта: (        | грн С          | l l                 |       |           |            |          |
|             | Ответственное (  | Студент Голов  | зний Бухгалтер      |       | Q         | Истор      | мя       |
|             |                  |                |                     |       | ок з      | Записать 3 | акрыть 🔻 |

Рис. 1.18. Картка "Каса в національній валюті" в довіднику "Список кас організації"

Перемкніть інтерфейс на "Управління запасами". Оберіть Склад → Номенклатура. Відкриється довідник "Номенклатура", до якого вноситься інформація щодо різних активів підприємства.

Для зручності створіть папки для карток активів різного господарського призначення: готова продукція, канцтовари, матеріали для виробництва тощо. Перелік необхідних папок показано на рис. 1.19. Щоб створити папку, оберіть значок папки із зеленим плюсом на панелі меню довідника.

Заповнюючи папку, необхідно обрати "Вид номенклатури", продублювавши у довіднику, що відкриється, назву папки (рис. 1.20).

Папку "Матеріали для виробництва" довідника "Номенклатура" заповнюємо, використовуючи дані табл. 1.2 (стовпець 2 "Матеріали, що використовуються для виробництва"). Нові елементи, як і завжди, створюємо, натиснувши зелений значок "+". Заповнюючи картку номенклатури, дуже уважно обирайте Вид номенклатури. Від цього залежить, на який рахунок буде оприбутковано актив при його придбанні. Приклад заповнення картки "Гофрокартон марки Т-22 бурий" подано на рис. 1.21.

Заповнена папка "Матеріали для виробництва" показана на рис. 1.22.

| Номенклатура                                              |   |     |            |  |                        |  |  |  |  |  |  |  |
|-----------------------------------------------------------|---|-----|------------|--|------------------------|--|--|--|--|--|--|--|
| айствия - 🚱 📭 🗟 🖉 🙁 🖳 🗳 🐺 📆 📆 - 🍢 🛐 - 😔 Перейти - ② 🚟 🗮 П |   |     |            |  |                        |  |  |  |  |  |  |  |
| аименование 🗸 содержит:                                   |   |     |            |  |                        |  |  |  |  |  |  |  |
| 🗢 📄 Номенклатура 🔺 Код Арт Наименование                   |   |     |            |  |                        |  |  |  |  |  |  |  |
| 🕀 📄 Вода питна                                            |   | 7 📄 | 0000000063 |  | Вода питна             |  |  |  |  |  |  |  |
| 🕀 📄 готовая продукция                                     |   | ¥ 📄 | 0000000004 |  | готовая продукция      |  |  |  |  |  |  |  |
| 🕀 📄 Канцтовары                                            |   | ¥ 📄 | 0000000011 |  | Канцтовары             |  |  |  |  |  |  |  |
| 🕀 📄 материалы для ремонта                                 |   | 7 📄 | 0000000092 |  | материалы для ремонта  |  |  |  |  |  |  |  |
| 🕀 📄 материалы производство                                |   | 7 📄 | 000000003  |  | материалы производство |  |  |  |  |  |  |  |
| 🕀 📄 МБП                                                   |   | ¥ 📄 | 0000000048 |  | МБП                    |  |  |  |  |  |  |  |
| 🕀 📄 MHMA                                                  |   | 7 📄 | 0000000064 |  | MHMA                   |  |  |  |  |  |  |  |
| 🕀 📄 основные средства                                     |   | ¥ 📄 | 0000000023 |  | основные средства      |  |  |  |  |  |  |  |
| 🕀 📄 Программные продукты                                  | - | 7 📄 | 0000000131 |  | Программные продукты   |  |  |  |  |  |  |  |
| 🕀 📄 Рекламні матеріали                                    |   | ¥ 📄 | 0000000109 |  | Рекламні матеріали     |  |  |  |  |  |  |  |
| 🕀 📄 товары                                                |   | ¥ 📄 | 0000000007 |  | товары                 |  |  |  |  |  |  |  |
|                                                           |   | -   | 0000000059 |  | Послуга постачання     |  |  |  |  |  |  |  |

## Рис. 1.19. **Довідник "Номенклатура" із папками,** які необхідно створити

|    | 🎹 Группа Номенклатура: Группа материалы для ремонта 🛛 🚊 🗙 |       |             |                   |                  |  |  |  |  |  |  |  |  |
|----|-----------------------------------------------------------|-------|-------------|-------------------|------------------|--|--|--|--|--|--|--|--|
| Дe | Действия 🗸 🖳 💽 🔂 😰 т Перейти т ②                          |       |             |                   |                  |  |  |  |  |  |  |  |  |
| Po | Родитель:                                                 |       |             |                   |                  |  |  |  |  |  |  |  |  |
| H  | Наименование: материалы для ремонта Код: 00000000         |       |             |                   |                  |  |  |  |  |  |  |  |  |
| B  | ИД                                                        | номен | нклатуры: [ | Материал          | × Q              |  |  |  |  |  |  |  |  |
|    | ľ                                                         | і Вил | пы номенки  | ыдуты             |                  |  |  |  |  |  |  |  |  |
|    | 🚯 Выбрать Действия • 🕀 📭 🗞 🥢 🗙 🔜 🖳 🖄 🕅 🥳 🏹                |       |             |                   |                  |  |  |  |  |  |  |  |  |
| _  | Γ                                                         |       | Код         | Наименование 🚊    | Тип номенклатурь |  |  |  |  |  |  |  |  |
|    |                                                           | -     | 00000006    | Канцтовары        | Товар            |  |  |  |  |  |  |  |  |
|    |                                                           | -     | 00000002    | Материал          | Товар            |  |  |  |  |  |  |  |  |
|    |                                                           | -     | 800000008   | мбП               | Товар            |  |  |  |  |  |  |  |  |
|    |                                                           | -     | 00000009    | MHMA              | Товар            |  |  |  |  |  |  |  |  |
|    |                                                           | -     | 00000007    | Основные средства | Товар            |  |  |  |  |  |  |  |  |
|    |                                                           | -     | 00000004    | Полуфабрикат      | Товар            |  |  |  |  |  |  |  |  |
|    |                                                           | -     | 000000010   | Программа         | Товар            |  |  |  |  |  |  |  |  |
|    |                                                           | -     | 00000003    | Продукция         | Товар            |  |  |  |  |  |  |  |  |
|    |                                                           | -     | 00000001    | Товар             | Товар            |  |  |  |  |  |  |  |  |
|    |                                                           | -     | 00000005    | Услуга            | Услуга           |  |  |  |  |  |  |  |  |

Рис. 1.20. Довідник "Види номенклатури"

| Элемент Номенкла     | атура: гофрока   | ртон марки Т-    | 22 В бурий 102            | 20х900 мм   | •         |              | _ 🗆 ×    |
|----------------------|------------------|------------------|---------------------------|-------------|-----------|--------------|----------|
| Действия 🗸 🖳 💽 🏾     | 👌 Перейти 🗸      | () Файлы Изо     | бражение 📀                | Настройк    | а Печа    | ать 🔻        |          |
|                      | Группа:          | материалы про    | оизводство                |             |           |              | × Q      |
|                      | Наименование:    | гофрокартон м    | арки Т-22 В бури          | ий 1020x900 | мм        | ) Код: [ 000 | 00000024 |
|                      | Артикул:         |                  | Вид номе                  | енклатуры:  | Материа   | л            |          |
|                      | Базовая ед.:     | КВ. М            | Вести учет по             | доп. харак  | теристика | м            |          |
|                      | Ед. хран. ост.:  | кв. м            | Вести учет по             | сериям      |           |              |          |
|                      | Ед. для отчетов: | кв. м            |                           |             |           |              |          |
|                      | Ед. мест:        | кв. м            | Весовой товар             | p           |           |              |          |
| Полное наименование: | гофрокартон ма   | арки Т-22 В бури | й 1020х900 мм             |             |           |              | -        |
| По До На             | Ед Г             | lp Св            | Ка Ко                     | Шт          | Me        | Це           | Оп       |
| НДС: 20%             |                  |                  |                           |             |           |              |          |
| Измеряется в сумм    | овом выражении   |                  |                           |             |           |              |          |
|                      |                  |                  |                           |             |           |              |          |
| Аналитика затрат     |                  |                  |                           |             |           |              |          |
| Статья затрат:       |                  | × Q              | номенклатурная<br>затрат: | я группа    |           |              | × Q      |
| Направление выпуска: |                  | <b>▼</b> X       | )                         |             |           |              |          |
|                      |                  |                  |                           |             |           |              |          |
|                      |                  |                  |                           |             |           |              |          |
| Комментарий:         |                  |                  |                           |             |           |              |          |
|                      |                  |                  | << Has                    | ад Далее:   | >> OK     | Записать     | Закрыть  |

Рис. 1.21. Картка "Гофрокартон марки Т-22 бурий" у папці "Матеріали" довідника "Номенклатура"

| r     | Код        | Арт | Наименование 🏯                             | Полное наимен  | Вид номе | Баз   |
|-------|------------|-----|--------------------------------------------|----------------|----------|-------|
| * 📄 🛛 | 0000000003 |     | материалы производство                     |                | Материал |       |
| - 0   | 0000000047 |     | Автопокришки                               | Автопокришки   | Материал | шт    |
| - 0   | 0000000024 |     | гофрокартон марки Т-22 В бурий 1020х900 мм | гофрокартон м  | Материал | кв. м |
| - 0   | 0000000026 |     | гофрокартон марки Т-23 С бурий 1820х700 мм | гофрокартон м  | Материал | KB. M |
| - 0   | 0000000030 |     | металеві скоби                             | металеві скоби | Материал | шт    |
| - 0   | 0000000025 |     | тришаровий гофрокартон білий 1160x1020 мм  | тришаровий го  | Материал | KB. M |
| - 0   | 0000000027 |     | фарба Akarca A-91 червона                  | фарба Akarca A | Материал | мл    |
| - 0   | 0000000028 |     | фарба Акагса Д-16 зелена                   | фарба Akarca   | Материал | мл    |
| - 0   | 0000000029 |     | фарба Акагса К-18 синя                     | фарба Akarca K | Материал | мл    |

#### Рис. 1.22. Довідник "Номенклатура", папка "Матеріали"

У папці "Готова продукція" створіть підлеглі папки за основними чотирма видами продукції, яку виробляє ТОВ "ГофраПак". Як показано у табл. 1.1, підприємство виготовляє гофроящики кондитерські, гофроящики бакалійні, гофрокоробки для піци, гофрокороби для переїзду. Відповідні папки створіть у папці "Готова продукція" (рис. 1.23). Далі у кожній з цих папок створіть картки відповідних гофроящиків (див. табл. 1.1).

| Ш Номенклатура                                            |   |     |     |   |                          |   |  |  |  |  |  |  |
|-----------------------------------------------------------|---|-----|-----|---|--------------------------|---|--|--|--|--|--|--|
| Действия 🗸 🚱 📭 🗟 🖉 🙁 🖳 🗳 🐺 📆 📆 🥆 🌾 🚱 т СЭ Перейти т 🥝 🔚 📑 |   |     |     |   |                          |   |  |  |  |  |  |  |
| Наименование 🔍 содержит:                                  |   |     |     |   |                          |   |  |  |  |  |  |  |
|                                                           |   |     |     |   |                          |   |  |  |  |  |  |  |
| 🖂 📄 Номенклатура                                          | • |     | Код | A | Наименование             | ÷ |  |  |  |  |  |  |
| 😑 🚞 готовая продукция                                     |   | ± 📄 | 00  |   | готовая продукция        |   |  |  |  |  |  |  |
| 🛞 📄 ГОФРОКОРОБИ.                                          |   | ə 📄 | 00  |   | ГОФРОКОРОБИ ДЛЯ ПЕРЕЇЗДУ |   |  |  |  |  |  |  |
| 🕀 📄 ГОФРОКОРОБКИ                                          |   | 7 📄 | 00  |   | ГОФРОКОРОБКИ ДЛЯ ПІЦИ    |   |  |  |  |  |  |  |
| 🛞 📄 ГОФРОЯЩИКИ Е                                          | e | ə 📄 | 00  |   | ГОФРОЯЩИКИ БАКАЛІЙНІ     |   |  |  |  |  |  |  |
| 🛞 📄 ГОФРОЯЩИКИ К                                          |   | ə 📄 | 00  |   | ГОФРОЯЩИКИ КОНДИТЕРСЬКІ  |   |  |  |  |  |  |  |
| 🕀 📄 Канцтовары                                            |   |     |     |   |                          |   |  |  |  |  |  |  |
| 🕀 📄 материалы                                             |   |     |     |   |                          |   |  |  |  |  |  |  |
| 🕀 📄 основные средства                                     | • |     |     |   |                          |   |  |  |  |  |  |  |
|                                                           |   |     |     |   |                          |   |  |  |  |  |  |  |

Рис. 1.23. Довідник "Номенклатура", папка "Готова продукція"

Зверніть увагу, що в картках продукції, що виробляється, необхідно обирати вид номенклатури "Продукція" (рис. 1.24).

| Ш Элемент Номенклатура: Гофроящик №14 380х285х142 мм _ 🔲 🗙          |
|---------------------------------------------------------------------|
| Действия 🗸 📮 💽 🔞 Перейти 🖌 🕖 Файлы Изображение ② Настройка Печать 🗸 |
| Группа: ГОФРОЯЩИКИ БАКАЛІЙНІ 🗙 Q                                    |
| Наименование: Гофроящик №14.380х285х142 мм Код: 0000000035          |
| Артикул: Вид номенклатуры: Продукция                                |
| Базовая ед.: шт Вести учет по доп. характеристикам                  |
| Ед. хран. ост.: шт Вести учет по сериям                             |
| Ед. для отчетов: шт                                                 |
| Ед. мест: шт Весовой товар                                          |
| Полное наименование: Гофроящик №14 380x285x142 мм 💌                 |
| По До На Ед Пр Св Ка Ко Шт Ме Це Оп                                 |
| НДС: 20%                                                            |
| Измеряется в суммовом выражении                                     |
|                                                                     |
| Аналитика затрат                                                    |
| Статья затрат:                                                      |
| Направление выпуска:                                                |
|                                                                     |
|                                                                     |
| Комментарий:                                                        |
| << Назад Далее >> <b>ОК</b> Записать Закрыть                        |

Рис. 1.24. Картка "Гофроящик № 14" у папці "Гофроящики бакалійні"

Заповнену папку "Гофроящики бакалійні" проілюстровано на рис. 1.25. Заповнена папка "Гофрокоробки для піци" – на рис. 1.26.

| 🖂 📄 Номенклатура      | A |     | Код | Α | Наименование 🚊                           | Полное наименование | Вид номен |
|-----------------------|---|-----|-----|---|------------------------------------------|---------------------|-----------|
| 😑 📄 готовая продукция |   | ± 📄 | 00  |   | готовая продукция                        |                     | Продукция |
| 🕀 📄 ГОФРОКОРОБИ.      |   | ± 📄 | 00  |   | ГОФРОЯЩИКИ БАКАЛІЙНІ                     |                     | Продукция |
| 🕀 📄 ГОФРОКОРОБКИ      |   | -   | 00  |   | Гофроящик №14 380х285х142 мм             | Гофроящик №14 380   | Продукция |
| 🕀 📄 ГОФРОЯЩИКИ Е      | e | -   | 00  |   | Гофроящик №18 «яєчний» 630х320х340 мм з… | Гофроящик №18 «яє…  | Продукция |
| 🕀 📄 ГОФРОЯЩИКИ К      |   |     |     |   |                                          |                     |           |

Рис. 1.25. Довідник "Номенклатура", картки гофроящиків бакалійних

| 🖂 📄 Номенклатура      | A |     | Код | Α | Наименование 🚊                 | Полное наименование  | Вид номен |
|-----------------------|---|-----|-----|---|--------------------------------|----------------------|-----------|
| 😑 📄 готовая продукция |   | ± 📄 | 00  |   | готовая продукция              |                      | Продукция |
| 🕀 📄 ГОФРОКОРОБИ.      |   | ± 📄 | 00  |   | ГОФРОКОРОБКИ ДЛЯ ПІЦИ          |                      | Продукция |
| 🟵 📄 ГОФРОКОРОБКИ      |   | -   | 00  |   | Коробка для піци 300х300х33 мм | Коробка для піци 300 | Продукция |
| 🕀 📄 ГОФРОЯЩИКИ Е      | e | -   | 00  |   | Коробка для піци 320х320х37 мм | Коробка для піци 320 | Продукция |
| 🕀 📄 ГОФРОЯЩИКИ К      |   | -   | 00  |   | Коробка для піци 350х190х95 мм | Коробка для піци 350 | Продукция |

#### Рис. 1.26. Довідник "Номенклатура", картки гофроящиків для піци

Папку "Товари" заповнюємо, зазначаючи у картках товарів вид номенклатури "Товар" (рис. 1.27).

| 🛄 Элемент Номенклатура: Стрейч-плівка 17мкм х 500 мм х 100 м 📃 🗌 🗙  |                  |               |                |                 |         |          |         |
|---------------------------------------------------------------------|------------------|---------------|----------------|-----------------|---------|----------|---------|
| Действия 🗸 🖳 🔂 🔂 Перейти 🖌 🕧 Файлы Изображение ② Настройка Печать 🗸 |                  |               |                |                 |         |          |         |
|                                                                     | Группа:          | товары        |                |                 |         |          | x Q     |
|                                                                     | Наименование:    | Стрейч-плівка | 17мкм х 500 мм | х 100 м         | K       | од: 0000 | 0000031 |
|                                                                     | Артикул:         |               | Вид ном        | енклатуры: То   | овар    |          |         |
|                                                                     | Базовая ед.:     | шт            | Вести учет по  | о доп. характер | истикам |          |         |
|                                                                     | Ед. хран. ост.:  | шт            | Вести учет по  | сериям          |         |          |         |
|                                                                     | Ед. для отчетов: | шт            |                |                 |         |          |         |
|                                                                     | Ед. мест:        | шт            | Весовой това   | ар              |         |          |         |
| Полное наименование:                                                | Стрейч-плівка 17 | 7мкм х 500 мм | х 100 м        |                 |         |          | -       |
| По До На.                                                           | Ед П             | lp Св         | Ка Ко          | . Шт            | Me      | Це       | Оп      |
| НДС: 20%                                                            |                  |               |                |                 |         |          |         |
| Измеряется в суммо                                                  | овом выражении   |               |                |                 |         |          |         |
|                                                                     |                  |               |                |                 |         |          |         |
| Аналитика затрат                                                    |                  |               |                |                 |         |          |         |
| Статья затрат:                                                      |                  | × C           | затрат:        |                 |         |          | × Q     |
| Направление выпуска:                                                |                  | * X           | :]             |                 |         |          |         |
|                                                                     |                  |               |                |                 |         |          |         |
|                                                                     |                  |               |                |                 |         |          |         |
| Комментарий:                                                        |                  |               |                |                 |         |          |         |
|                                                                     |                  |               | << Ha:         | зад Далее >>    | ОК 3    | аписать  | Закрыть |

Рис. 1.27. Картка "Стрейч-плівка" у папці "Товари"

Заповнену папку "Товари" подано на рис. 1.28.

| Ш Номенклатура       |        |          |   |                                             |                      |         |  |  |
|----------------------|--------|----------|---|---------------------------------------------|----------------------|---------|--|--|
| Действия 🕶 🕀 📴 🧞 🔗   | × 🖳    | <u>1</u> | V | 😨 🏹 - 🏹 😰 - 🕀 Перейти - ② 🔚                 | 📑 뜸 Печать 🕶 От      | четы 🔻  |  |  |
| Наименование         | содерж | ит: [    |   |                                             |                      |         |  |  |
| 🕀 📄 готовая продук 🔺 |        | Код      | Α | Наименование 🚊                              | Полное наименование  | Вид ном |  |  |
| 🕀 📄 Канцтовары       | ± 📄    | 00       |   | товары                                      |                      | Товар   |  |  |
| 🕀 📄 материалы        | -      | 00       |   | Піддони для овочів дерев'яні з металевим ка | Піддони для овочів д | Товар   |  |  |
| 🕀 📄 основные сред    | -      | 00       |   | Скотч пакувальний прозорий 0,4 мкм х 48 м   | Скотч пакувальний п  | Товар   |  |  |
| 🕀 📄 товары           | -      | 00       |   | Стрейч-плівка 17мкм х 500 мм х 100 м        | Стрейч-плівка 17мкм  | Товар   |  |  |

Рис. 1.28. Довідник "Номенклатура", папка "Товари"

Усі інші папки, створені вами у довіднику "Номенклатура", будуть поступово заповнюватися під час виконання наступних лабораторних робіт.

Наприкінці заняття закрийте програму і скопіюйте інформаційну базу на USB-накопичувач, зазначивши у її назві поточну дату, тобто дату останнього редагування.

#### Запитання для самоконтролю

1. У яких режимах працює програма "1С"? Для чого вони призначені?

2. Як змінити особисті дані користувача і пароль?

3. Як надати користувачеві права доступу?

4. Як створити картку нового підприємства-клієнта в інформаційній базі "1С: Підприємство"?

5. Як створити картку нового банку, у якому підприємство має рахунок?

6. Як створити картку нового банківського рахунку підприємства?

7. Як створити структурні підрозділи організації (наприклад, цех)?

8. Як створити картку "Каса"? Для чого вона призначена?

9. Як встановити параметри облікової політики підприємства на новий календарний рік? Як часто видається Наказ про облікову політику?

10. Картки яких товарно-матеріальних цінностей містить довідник "Номенклатура"?

11. Яким чином "вид номенклатури", обраний у картці довідника "Номенклатура", впливає на подальший облік товарно-матеріальних цінностей?

## Лабораторна робота 2 Внесення даних щодо робітників підприємства. Заповнення довідників контрагентів

#### Мета роботи:

1) заповнити довідник посад, створити штатний розклад і графік роботи ТОВ "ГофраПак";

2) заповнити довідники "Фізичні особи" і "Співробітники", оформити документ "Прийом на роботу" для кожного співробітника;

3) призначити відповідальних осіб організації ТОВ "ГофраПак";

4) заповнити довідник "Контрагенти" даними щодо покупців і постачальників ТОВ "ГофраПак".

#### Відомості про працівників і контрагентів підприємства

На ТОВ "ГофраПак" п'ятиденний робочий тиждень, вихідні – субота та неділя. Штатний розклад підприємства, який подано у додатку Г, містить дані щодо посад, передбачених на підприємстві, відповідних кодів професій, щодо кількості штатних одиниць за кожною посадою та передбачених місячних окладів (або тарифних ставок).

Організаційно підприємство має два підрозділи – Адміністрація і Цех. У табл. 2.1 зібрано дані про працівників цих підрозділів, а саме: прізвище, ім'я та по батькові, посада, яку займає, дата прийому на роботу, оклад (або тарифна ставка та розряд), розмір надбавки, кількість днів щорічної відпустки, загальний стаж роботи при прийомі на роботу, безперервний стаж роботи на дату прийому на ТОВ "ГофраПак".

Інформація щодо паспортних даних та ідентифікаційних номерів працівників ТОВ "ГофраПак" міститься на рис. Г.1 – Г.21 додатка Г. Студент, який заповнює інформаційну базу, повинен вказати свої особисті дані як головного бухгалтера.

Для працівників, що мають ненормований робочий день (директор, головний бухгалтер, менеджер з продажів, начальник цеху), передбачено додаткові п'ять днів до щорічної відпустки.

Згідно з законодавством України, на ТОВ "ГофраПак" передбачено доплати співробітникам, які працюють на посадах: оператор ріжучого пресу, оператор верстата для флексодруку, оператор просікально-рельовочного верстата, оператор дротошвейної машини. У табл. 2.2 подано інформацію щодо видів та розмірів таких доплат на ТОВ "ГофраПак".

Таблиця 2.1

| Прізвище, ім'я,<br>по батькові        | Посада, професія                                       | Дата прийому<br>на роботу | Оклад, тарифна<br>ставка, розряд | Надбавка та<br>її розмір | Належить днів від-<br>пустки (основної,<br>додаткової) | Загальний стаж ро-<br>боти на дату прийо-<br>мv (років, місяців, | днів)         | Стаж роботи для<br>розрахунку лікарня-<br>них, на дату прийо-<br>му (років, місяців,<br>днів) |               |
|---------------------------------------|--------------------------------------------------------|---------------------------|----------------------------------|--------------------------|--------------------------------------------------------|------------------------------------------------------------------|---------------|-----------------------------------------------------------------------------------------------|---------------|
|                                       |                                                        |                           | Адміні                           | страці                   | я                                                      |                                                                  |               |                                                                                               |               |
| Долгодуш<br>Павло<br>Юрійович         | Директор                                               | 01.10.<br>2013            | 6 000                            | 1000                     | 24<br>7*                                               | років<br>місяців<br>днів                                         | 1<br>10<br>12 | років<br>місяців<br>днів                                                                      | 1<br>10<br>12 |
| П. І. Б.<br>Студента                  | Головний<br>бухгалтер                                  | 01.01.<br>2016            | 4 700                            | 500                      | 24<br>5*                                               | років<br>місяців<br>днів                                         | 2<br>8<br>-   | років<br>місяців<br>днів                                                                      | 2<br>8<br>-   |
| Бандура<br>Дмитро Оле-<br>ксандрович  | Менеджер з<br>продажів                                 | 15.12.<br>2013            | 5 000                            | 650                      | 24<br>5*                                               | років<br>місяців<br>днів                                         | 1<br>4<br>17  | років<br>місяців<br>днів                                                                      | 1<br>4<br>17  |
|                                       | Цех № 1                                                |                           |                                  |                          |                                                        |                                                                  |               |                                                                                               |               |
| Бала Андрій<br>Іванович               | Начальник<br>цеху                                      | 04.08.<br>2014            | 4 500                            | _                        | 24<br>5*                                               | років<br>місяців<br>днів                                         | 2<br>5<br>14  | років<br>місяців<br>днів                                                                      | 2<br>5<br>14  |
| Пасюга<br>Олексій<br>Юрійович         | Оператор<br>ріжучого<br>пресу                          | 12.10.<br>2014            | 3 650                            | **                       | 24                                                     | років<br>місяців<br>днів                                         | 3<br>5<br>27  | років<br>місяців<br>днів                                                                      | 3<br>11<br>10 |
| Карачевцев<br>Святослав<br>Едуардович | Оператор<br>верстата<br>для флексо-<br>друку           | 03.04.<br>2014            | III р.<br>32,50<br>за<br>год.    | **                       | 24                                                     | років<br>місяців<br>днів                                         | 1<br>3<br>7   | років<br>місяців<br>днів                                                                      | 1<br>3<br>7   |
| Маматов<br>Вадим<br>Ільгарович        | Оператор<br>просікально-<br>рельовочно-<br>го верстата | 15.04.<br>2014            | II р.<br>26,50<br>за<br>год.     | **                       | 24                                                     | років<br>місяців<br>днів                                         | 1<br>4<br>8   | років<br>місяців<br>днів                                                                      | 1<br>4<br>8   |
| Сідібе Маккі                          | Оператор<br>дротошвей-<br>ної машини                   | 20.08.<br>2014            | II р.<br>26,50<br>за<br>год.     | **                       | 24                                                     | років<br>місяців<br>днів                                         | 2<br>11<br>25 | років<br>місяців<br>днів                                                                      | 2<br>11<br>25 |

## Дані про працівників ТОВ "ГофраПак"

\* щорічна додаткова відпустка за особливий характер праці працівникам з ненормованим робочим днем;

\*\* доплати згідно з законодавством за професіями наведено у табл. 2.2.

|                                                | -                                     |       |                   |          |         |           |  |  |
|------------------------------------------------|---------------------------------------|-------|-------------------|----------|---------|-----------|--|--|
|                                                | Види доплат та їх розміри у відсотках |       |                   |          |         |           |  |  |
| Професія                                       | премія                                | нічні | понад-<br>нормові | СВЯТКОВІ | вихідні | класність |  |  |
| Оператор ріжучого преса                        | 25                                    | 40    | 200               | 100      | 100     | -         |  |  |
| Оператор верстата для<br>флексодруку           | 35                                    | 45    | 220               | 110      | 110     | -         |  |  |
| Оператор просікально-<br>рельовочного верстата | 30                                    | 40    | 200               | 100      | 100     | -         |  |  |
| Оператор дротошвейної<br>машини                | 35                                    | 45    | 220               | 110      | 110     | -         |  |  |

#### Види доплат та їх розміри, встановлені на ТОВ "ГофраПак"

#### Постачальники ТОВ "ГофраПак"

ВАТ "Індекс"

код за ЄДРПОУ 34229927

номер свідоцтва платника ПДВ 8400427493

податковий індивідуальний номер платника ПДВ 451890042178

Юридична адреса: 61070, м. Харків, вул. Академіка Проскури, буд. 21

Банківські реквізити: номер поточного рахунку в національній валюті 26008712896754 у АКР "Регіон-банк";

адреса банку: 61002, Україна, Харківська область,

м. Харків, вул. Дарвіна, 4; МФО 351254

ТОВ "Каскад" код за ЄДРПОУ 33966291 номер свідоцтва платника ПДВ 7827369431 податковий індивідуальний номер платника ПДВ 671643200941 Юридична адреса: 03151, м. Київ, вул. Волинська, буд. 40 Банківські реквізити: номер поточного рахунку в національній валюті 26001295730509 у ПАТ "Комерційний Індустріальний Банк"; адреса банку: 04053, Україна, м. Київ, вул. Воровського, буд. 6; МФО 322540 ПАТ "Алмазофф" код за ЄДРПОУ 31431162 номер свідоцтва платника ПДВ 0913532784 податковий індивідуальний номер платника ПДВ 871324673183 Юридична адреса: 61220, м. Харків, вул. Золочевська, буд. 10/1 Банківські реквізити: номер поточного рахунку в національній валюті 26002398453119 у ПАТ "Східно-Український Банк "Грант"; адреса банку: 61001, Україна, Харківська область, м. Харків, вул. Данілевського, 19; МФО 351607

ПАТ "ЛРС"

код за ЄДРПОУ 24427588

номер свідоцтва платника ПДВ 8738922108

податковий індивідуальний номер платника ПДВ 903175456421 Юридична адреса: 58000, м. Чернівці, вул. Заводська, буд. 37г. Банківські реквізити: номер поточного рахунку в національній валюті 26001312712900 у ПАТ "ВіЕс Банк", адреса банку: 79000, Україна, м. Львів, вул. Грабовського, 11; МФО 325213

ПАТ "Світло"

код за ЄДРПОУ 2763188399

номер свідоцтва платника ПДВ 7824561002

податковий індивідуальний номер платника ПДВ 102474299538

Юридична адреса: 09100, Київська обл., м. Біла Церква, вул. Заярська, буд. 2

Банківські реквізити: номер поточного рахунку в національній валюті 26008742973409 у ПАТ "Фортуна-Банк", адреса банку: 04070, Україна, Київська область, м. Київ, вул. Боричів Тік, д. 35-В; МФО 300904

ПП "Кронос"

код за ЄДРПОУ 37044817

номер свідоцтва платника ПДВ 0934542345

податковий індивідуальний номер платника ПДВ 198352006544 Юридична адреса: 49002, м. Дніпропетровськ, вул. Тополь, буд. 1а Банківські реквізити: номер поточного рахунку в національній валюті 26003433679120 у ПАТ "Акціонерний комерційний банк" Конкорд", адреса банку: 49069, м. Дніпропетровськ, ул. Артема, 94; МФО 307350 ТОВ "Добро" код за ЄДРПОУ 20309298 номер свідоцтва платника ПДВ 8913452764 податковий індивідуальний номер платника ПДВ 731905328954 Юридична адреса: 03048, м. Київ, вул. Маршала Малиновського, буд. 117 Банківські реквізити: номер поточного рахунку в національній валюті 26002873409211 у ВАТ "Державний експортно-імпортний Банк України", адреса банку: 03150, м. Київ, вул. Горького, 127; МФО 322313

ФОП Мельник Дарина Іванівна

ІПН 2415017000. Не платник ПДВ. На Єдиному податку Юридична адреса: 02092, м. Київ, вул. Лаврська, буд. 90/3, кв. 112. р/р 26001354289639 у банку ПАТ КБ "Правекс-Банк", адреса банку: 01021, м. Київ, вул. Кловський узвіз, 9/2; МФО 321983

ФОП Петров Микола Іванович

IПН 3174506019. Не платник ПДВ. На Єдиному податку Юридична адреса: 03028, м. Київ, вул. Малокитаївська, буд. 16, кв. 89 p/p 26033301494851 у банку ПАТ "Банк Михайлівський", адреса банку: м. Київ, пров. Рильський, 10-12/3; МФО 380935

#### Інші кредитори ТОВ "ГофраПак"

ДПІ Новобаварського району м. Харкова код за ЄДРПОУ 26077885 адреса: 61166 м. Харків, пр. Науки,9 Банківські реквізити: ГУ ДКУ у м. Харкові, МФО 820019 рахунок 33214800700003, код банку за ЄДРПОУ 11010100

КП "Харківводоканал" код за ЄДРПОУ 10275812 номер свідоцтва платника ПДВ 2734689327 податковий індивідуальний номер платника ПДВ 343468221113 Юридична адреса: 61088, м. Харків, вул. Шевченка, 2, Київський район Банківські реквізити: рахунок у національній валюті 2600810035 в АТ "Мегабанк"; адреса банку: м. Харків, вул. Сумська, 12, МФО 351896

### Покупці ТОВ "ГофраПак"

ПП "Промінь" код за ЄДРПОУ 78852411 р/р 26000179426135 у банку ВАТ "Мегабанк" м. Харків МФО 351629 код банку за ЄДРПОУ 60214932 Юридична адреса: Харківська обл., Чугуївський р-н, смт. Новопокровка ІПН 602149301184 № свід. 109301728 Є платником податку на прибуток на загальних підставах

ТОВ "Крок"

код за ЄДРПОУ 94322871

р/р 260091258712 у банку ВАТ "Кредобанк" м. Львів, МФО 325365 код банку за ЄДРПОУ 87653491

Юридична адреса: 79000, Львівська обл., м. Львів, вул. Водогінна, 2 ІПН 8765349 94641 № свід. 100563289

Є платником податку на прибуток на загальних підставах

ФОП Волощук Катерина Дмитрівна

ІПН 528739512793. Не платник ПДВ. На Єдиному податку. Юридична адреса: м. Херсон, вул. Арктична, буд. 57, кв. 178 р/р 260000982024 у банку АКБ "Грант" у м. Херсон МФО 322483

ФОП Горбунов Владислав Дмитрович IПН 8942310043. Не платник ПДВ. На Єдиному податку. Юридична адреса: м. Одеса, вул. Валентини Терешкової, буд. 120, кв. 47 p/p 260041017312 в ХФ ВАТ "Укрексімбанк" м. Одеса, МФО 351618

## Методичні рекомендації до виконання лабораторної роботи 2

# 1. Заповнення довідника посад, створення штатного розкладу і графіка роботи підприємства

Інформація, що стосується персоналу підприємства, вноситься до інформаційної бази у інтерфейсі "Кадри організацій". Активувавши цей інтерфейс, заповнюємо довідник посад: Підприємство → Посади.

Створюємо нову посаду, додавши новий елемент на знак "+". Приклад створення посади головного бухгалтера зображено на рис. 2.1.

| 🗓 Должности организаций 🛛 🔤 🗙                              |                                                               |          |          |  |  |  |  |
|------------------------------------------------------------|---------------------------------------------------------------|----------|----------|--|--|--|--|
| Действия 🗸 📮 💽 🔞                                           |                                                               |          |          |  |  |  |  |
| Наименование: 🚺                                            | оловний бухгалтер                                             | Код:     | 00000002 |  |  |  |  |
| <ul> <li>Административн</li> <li>Шахтеры (должн</li> </ul> | ю-управленческий персонал<br>юсть дает право на особую ставку | / НДФЛ)  |          |  |  |  |  |
| Категория:                                                 | Специалисты                                                   |          | ×        |  |  |  |  |
| Описание должности, используемое при наборе персонала      |                                                               |          |          |  |  |  |  |
| Должность:                                                 | Головний бухгалтер                                            |          | ×        |  |  |  |  |
| Код по класификатору профессий: 1231                       |                                                               |          |          |  |  |  |  |
|                                                            | ОК                                                            | Записать | Закрыть  |  |  |  |  |

Рис. 2.1. Картка посади "Головний бухгалтер"

Посади ТОВ "ГофраПак" перелічені у Штатному розкладі, наведеному у додатку Г. Також Штатний розклад містить інформацію щодо коду класифікатора професії, що відповідає посаді.

Заповнений Журнал посад організації показано на рис. 2.2.

Після введення всіх посад необхідно заповнити графік роботи підприємства. Перейдіть: Підприємство → Графіки роботи. На знак "+" додайте до цього журналу новий елемент – "Графік роботи ТОВ "Гофра-Пак" на 2016 рік".

Обираємо в параметрах заповнення графіка п'ятиденний робочий тиждень (рис. 2.3). Потім натискаємо кнопку "Заповнити автоматично". Отримуємо Графік, що проілюстрований на рис. 2.4.
| 1 | і Дол  | ПЖНОСТ | и организаций                              |             |                     |     |
|---|--------|--------|--------------------------------------------|-------------|---------------------|-----|
| Д | lейств | ия - 🕴 | 🕀 🗟 🖉 🔀 📆 🚺 - 🏹 😔 ② Подбор из І            | КПД Заполни | пъ код по КП        |     |
|   |        | К. =   | Наименование                               | Код КП      | Категория должности | АУП |
|   | -      | 000    | Директор                                   | 1312        | Руководители        | ~   |
|   | -      | 000    | Головний бухгалтер                         | 1231        | Специалисты         | ~   |
|   | -      | 000    | Менеджер з продажів                        | 1452        | Специалисты         | ~   |
|   | -      | 000    | Начальник цеху                             | 1221.2      | Другие служащие     |     |
|   | -      | 000    | Оператор Ріжучого преса                    | 8222        | Рабочие             |     |
|   | -      | 000    | Оператор Верстату для флексодруку          | 8251        | Рабочие             |     |
|   | -      | 000    | Оператор Просікально-рельовочного верстата | 8266        | Рабочие             |     |
|   | -      | 000    | Оператор Дротошвейної машини               | 8191        | Рабочие             |     |

Рис. 2.2. Журнал посад ТОВ "ГофраПак"

| Помощник заполнения графи | ка                                                                                                    | ×    |
|---------------------------|----------------------------------------------------------------------------------------------------|------|
|                           | Способ заполнения графика                                                                                                    |      |
|                           | •Заполнить по шаблону                                                                                                    |      |
|                           | Пятидневка (40-час. раб. неделя)<br>Шестидневка (40-час. раб. неделя)<br>Сутки через двое (40-час. раб. неделя)<br>Сутки через трое (40-час. раб. неделя)<br>Календарные дни |      |
|                           | Начать с: 01.01.2016 III<br>День начала отсчета периодичности<br>сменного графика                                                                                            |      |
|                           | ○Настроить вручную                                                                                                    |      |
|                           | Назад Далее Заполнить Отмен                                                                                                    | на 🕐 |

Рис. 2.3. Параметри способу заповнення Графіка роботи

Наступним кроком є створення документа "Штатний розклад на 2016 рік". Активуємо: Підприємство → Зміна штатного розкладу. Додаємо новий елемент до журналу, що відкрився.

| 🎹 Графики ј | работь  | я: Гра | фік        | робо         | ти 1          | ГОВ            | "Гоф            | раП          | lak"  | на 2 | 016   | рік * | •     |       |     |    |    |    |    |    |    |                   |              |                   |      |       | _     |       |
|-------------|---------|--------|------------|--------------|---------------|----------------|-----------------|--------------|-------|------|-------|-------|-------|-------|-----|----|----|----|----|----|----|-------------------|--------------|-------------------|------|-------|-------|-------|
| Наименовани | е: Гра  | фік ро | боти       | тов          | "Гоф          | раПа           | эк" на          | a 201        | 6 рік |      |       |       |       |       |     |    |    |    |    |    |    |                   |              |                   | Г    | од: ( | 20    | 016 🗘 |
| 📫 Заполни   | ть граф | рик    | Гра<br>суб | афик<br>бота | пяти,<br>и во | дневи<br>скрес | ка, 40<br>сенье | )-часо<br>Э. | вая   | рабо | ная н | еделя | я, вы | коднь | sie |    |    |    |    |    |    | <u>Изг</u><br>гра | мени<br>Фика | <u>ть па</u><br>э | раме | тры : | запол | нения |
| Месяц       | Bce     | его    | 1          | 2            | 3             | 4              | 5               | 6            | 7     | 8    | 9     | 10    | 11    | 12    | 13  | 14 | 15 | 16 | 17 | 18 | 19 | 20                | 21           | 22                | 23   | 24    | 25    | 26 🔺  |
|             | дней    | ча     |            |              |               |                |                 |              |       |      |       |       |       |       |     |    |    |    |    |    |    |                   |              |                   |      |       |       |       |
| Січень      | 21      | 168    | 8          |              |               | 8              | 8               | 8            | 8     | 8    |       |       | 8     | 8     | 8   | 8  | 8  |    |    | 8  | 8  | 8                 | 8            | 8                 |      |       | 8     | 8     |
| Лютий       | 21      | 168    | 8          | 8            | 8             | 8              | 8               |              |       | 8    | 8     | 8     | 8     | 8     |     |    | 8  | 8  | 8  | 8  | 8  |                   |              | 8                 | 8    | 8     | 8     | 8     |
| Березень    | 23      | 184    | 8          | 8            | 8             | 8              |                 |              | 8     | 8    | 8     | 8     | 8     |       |     | 8  | 8  | 8  | 8  | 8  |    |                   | 8            | 8                 | 8    | 8     | 8     |       |
| Квітень     | 21      | 168    | 8          |              |               | 8              | 8               | 8            | 8     | 8    |       |       | 8     | 8     | 8   | 8  | 8  |    |    | 8  | 8  | 8                 | 8            | 8                 |      |       | 8     | 8     |
| Травень     | 22      | 176    |            | 8            | 8             | 8              | 8               | 8            |       |      | 8     | 8     | 8     | 8     | 8   |    |    | 8  | 8  | 8  | 8  | 8                 |              |                   | 8    | 8     | 8     | 8 。   |
| Червень     | 22      | 176    | 8          | 8            | 8             |                |                 | 8            | 8     | 8    | 8     | 8     |       |       | 8   | 8  | 8  | 8  | 8  |    |    | 8                 | 8            | 8                 | 8    | 8     |       |       |
| Липень      | 21      | 168    | 8          |              |               | 8              | 8               | 8            | 8     | 8    |       |       | 8     | 8     | 8   | 8  | 8  |    |    | 8  | 8  | 8                 | 8            | 8                 |      |       | 8     | 8     |
| Серпень     | 23      | 184    | 8          | 8            | 8             | 8              | 8               |              |       | 8    | 8     | 8     | 8     | 8     |     |    | 8  | 8  | 8  | 8  | 8  |                   |              | 8                 | 8    | 8     | 8     | 8     |
| Вересень    | 22      | 176    | 8          | 8            |               |                | 8               | 8            | 8     | 8    | 8     |       |       | 8     | 8   | 8  | 8  | 8  |    |    | 8  | 8                 | 8            | 8                 | 8    |       |       | 8     |
| Жовтень     | 21      | 168    |            |              | 8             | 8              | 8               | 8            | 8     |      |       | 8     | 8     | 8     | 8   | 8  |    |    | 8  | 8  | 8  | 8                 | 8            |                   |      | 8     | 8     | 8     |
| Листопад    | 22      | 176    | 8          | 8            | 8             | 8              |                 |              | 8     | 8    | 8     | 8     | 8     |       |     | 8  | 8  | 8  | 8  | 8  |    |                   | 8            | 8                 | 8    | 8     | 8     |       |
| Гоулень     | 22      | 176    | 8          | 8            |               |                | 8               | 8            | 8     | 8    | 8     |       |       | 8     | 8   | 8  | 8  | 8  |    |    | 8  | 8                 | 8            | 8                 | 8    |       |       | 8     |
|             |         |        |            |              |               |                |                 |              |       |      |       |       |       |       |     |    |    |    |    |    |    | _                 |              | 0                 |      | 0     | _     |       |
|             |         |        |            |              |               |                |                 |              |       |      |       |       |       |       |     |    |    |    |    |    |    |                   | JK           | Запи              | сать | 38    | крыт  | ь     |

#### Рис. 2.4. Графік роботи ТОВ "ГофраПак" на 2016 рік

Для заповнення у документі "Зміна штатного розкладу організацій" вкладки "Штатні одиниці" необхідно брати інформацію з Штатного розкладу ТОВ "ГофраПак", поданого у додатку Г. Для заповнення вкладки "Надбавки" скористуйтеся даними табл. 2.1 і табл. 2.2.

Під час внесення інформації доцільно періодично натискати кнопку "Зберегти". Тоді програма запам'ятовуватиме внесені до документа зміни. Заповнивши обидві вкладки документа "Зміна штатного розкладу організацій", натисніть "ОК".

На рис. 2.5 показано правильно заповнену вкладку "Штатні одиниці". На рис. 2.6 проілюстровано заповнення вкладки "Надбавки".

Зверніть увагу. Після закриття документа на ньому має з'явитися галочка. Це означає, що програма враховує введені дані, іншими словами, документ отримав статус "Проведено". Записані документи зберігаються у інформаційній базі, але не впливають на облікові процеси і є у певному сенсі "чернетками". Натомість проведені документи продукують зміни у бухгалтерському обліку, формуючи параметри подальшого обліку, виконуючи облікові проводки.

| I N  | зменение штатного рас | списания ор  | оганизаций: Проведен  |                        | _ 🗆 ×                 |
|------|-----------------------|--------------|-----------------------|------------------------|-----------------------|
| Дейс | твия 🕶 🖳 📑            | 🚯 Перей      | ти 👻 📑 🖺              |                        |                       |
| Ном  | ер: [ГП00000001       | от: 01.01.20 | 16 12:00:00 🗐         |                        |                       |
| Орга | низация: ГофраПак     |              | Q Ответст             | твенный: <- He указан> | Q                     |
|      |                       |              |                       |                        |                       |
|      | атные единицы падо    | เ            |                       |                        |                       |
|      | ) LO 🖉 🗡 🕅 T 🤜        | ×ã∔ ã∔       |                       | -                      | -                     |
| N≏   | Подразделение         | Количество   | Мин. тарифная ставка  | Вид тарифной ставки    | График работы         |
|      | Должность             | CIGDOR       | Макс. тарифная ставка | Валюта тарифной с      |                       |
|      | 1 АУП                 | 1,00         | 6 000,00              | Месячная               | Графік роботи ТОВ     |
|      | Директор              |              |                       | грн                    | тофраттак на 2016 рік |
|      | 2 АУП                 | 1,00         | 4 700,00              | Месячная               | Графік роботи ТОВ     |
|      | Головний бухгалтер    |              |                       | грн                    | тофраттак на 2016 рік |
|      | 3 АУП                 | 1,00         | 5 000,00              | Месячная               | Графік роботи ТОВ     |
|      | Менеджер з продажів   |              |                       | грн                    | тофраттак на 2016 рік |
|      | 4 Llex № 1            | 1,00         | 4 500,00              | Месячная               | Графік роботи ТОВ     |
|      | Начальник цеху        |              |                       | грн                    | тофраттак на 2016 рік |
|      | 5 Llex № 1            | 1,00         | 3 650,00              | Месячная               | Графік роботи ТОВ     |
|      | Оператор Ріжучого п   |              |                       | грн                    | тофраттак на 2016 рік |
|      | 6 Llex № 1            | 1,00         | 32,50                 | Часовая                | Графік роботи ТОВ     |
|      | Оператор Верстату д   |              |                       | грн                    | тофраттак на 2016 рік |
|      | 7 Цех № 1             | 1,00         | 26,50                 | Часовая                | Графік роботи ТОВ     |
|      | Оператор Просікаль    |              |                       | грн                    | гофранак на 20то рік  |
|      | 8 Llex № 1            | 1,00         | 26,50                 | Часовая                | Графік роботи ТОВ     |
|      | Оператор Дротошве     |              |                       | грн                    | тофранак на 2010 рік  |
|      |                       |              |                       |                        |                       |
|      |                       |              |                       |                        |                       |
| Ком  | ментарий:             |              |                       |                        |                       |
|      |                       |              | Штатно                | е расписание Печать    | ОК Записать Закрыть   |

#### Рис. 2.5. Штатний розклад ТОВ "ГофраПак" на 2016 рік, вкладка "Штатні одиниці"

| Штат | тные единицы  | Надбавки                  |                                          |                          |                    |  |  |  |  |
|------|---------------|---------------------------|------------------------------------------|--------------------------|--------------------|--|--|--|--|
| Ð    | 🗟 🖉 🗙 🔜 1     | 🕨 🗣 🙀                     |                                          |                          |                    |  |  |  |  |
| N≏   | Подразделение | Должность                 | Вид надбавки                             | Показатели для расчета н | расчета начисления |  |  |  |  |
| 1    | АУП           | Директор                  | Доплата за работу в праздники и выходные | Сумма                    | 1 000,000 грн      |  |  |  |  |
| 2    | АУП           | Головний бухгалтер        | Доплата за работу в праздники и выходные | Сумма                    | 500,000 грн        |  |  |  |  |
| 3    | АУП           | Менеджер з продажів       | Доплата за работу в праздники и выходные | Сумма                    | 650,000 грн        |  |  |  |  |
| 4    | Llex № 1      | Оператор Ріжучого преса   | Месячная премия                          | Процент оплаты           | 25,000             |  |  |  |  |
| 5    | Llex № 1      | Оператор Ріжучого преса   | Доплата за ночные часы                   | Процент доплаты          | 40,00              |  |  |  |  |
| 6    | Llex № 1      | Оператор Ріжучого преса   | Оплата сверхурочных часов                | Сумма                    | 200,000 грн        |  |  |  |  |
| 7    | Llex № 1      | Оператор Ріжучого преса   | Оплата праздничных и выходных дней       | Сумма                    | 100,000 грн        |  |  |  |  |
| 8    | Llex № 1      | Оператор Верстату для фле | Месячная премия                          | Процент оплаты           | 35,000             |  |  |  |  |
| 9    | Llex № 1      | Оператор Верстату для фле | Доплата за ночные часы                   | Процент доплаты          | 45,00              |  |  |  |  |
| 10   | Llex № 1      | Оператор Верстату для фле | Оплата сверхурочных часов                | Сумма                    | 220,000 грн        |  |  |  |  |
| 11   | Llex № 1      | Оператор Верстату для фле | Оплата праздничных и выходных дней       | Сумма                    | 110,000 грн        |  |  |  |  |
| 12   | Llex № 1      | Оператор Просікально-рель | Месячная премия                          | Процент оплаты           | 30,000             |  |  |  |  |
| 13   | Llex № 1      | Оператор Просікально-рель | Доплата за ночные часы                   | Процент доплаты          | 40,00              |  |  |  |  |
| 14   | Llex № 1      | Оператор Просікально-рель | Оплата сверхурочных часов                | Сумма                    | 200,000 грн        |  |  |  |  |
| 15   | Llex № 1      | Оператор Просікально-рель | Оплата праздничных и выходных дней       | Сумма                    | 100,000 грн        |  |  |  |  |
| 16   | Llex № 1      | Оператор Дротошвейної ма  | Месячная премия                          | Процент оплаты           | 35,000             |  |  |  |  |
| 17   | Llex № 1      | Оператор Дротошвейної ма  | Доплата за ночные часы                   | Процент доплаты          | 45,00              |  |  |  |  |
| 18   | Llex № 1      | Оператор Дротошвейної ма  | Оплата сверхурочных часов                | Сумма                    | 220,000 грн        |  |  |  |  |
| 19   | Llex № 1      | Оператор Дротошвейної ма  | Оплата праздничных и выходных дней       | Сумма                    | 110,000 грн        |  |  |  |  |

Рис. 2.6. Штатний розклад ТОВ "ГофраПак" на 2016 рік, вкладка "Надбавки"

## 2. Заповнення довідників "Фізичні особи" і "Співробітники", оформлення документів "Прийом на роботу"

У програмі "1С" формування масиву даних щодо працівників виконується наступним чином. Спочатку заповнюється довідник "Фізичні особи". Потім на підставі внесених даних щодо фізичних осіб заповнюється довідник "Співробітники".

Відкриваємо довідник "Фізичні особи", проходячи у інтерфейсі "Кадри організацій" шляхом: Кадровий облік → Фізичні особи. На знак "+" додаємо нові елементи довідника і заповнюємо їх даними щодо фізичних осіб. Необхідна інформація міститься на рис. Г.1 – Г.21 додатка Г.

Приклад заповнення картки фізичної особи П. Ю. Долгодуша його особистими даними подано на рис. 2.7. Картки фізичних осіб (інших працівників) заповніть самостійно. Створіть картку на себе із власними даними, оскільки ви "працюватимете" головним бухгалтером ТОВ "ГофраПак". В результаті маєте отримати Довідник фізичних осіб, проілюстрований на рис. 2.8.

|                  |                                       |                                   | -1            |
|------------------|---------------------------------------|-----------------------------------|---------------|
| 🚻 Личные данные  | физического лица: Долгодуш Па         | вло Юрійович                      | _ 🗆 ×         |
| Действия 🗸 📃 💽   | ] 🔂 📑 Труд 🛛 Файлы Перейт             | и 🕶 Права ②                       |               |
| Имя: Полголуш Па | авло Юрійович                         | <b>•</b>                          | Кол: 00000001 |
|                  |                                       |                                   |               |
| ФИО: Долгодуш    | Павло                                 | Юрійович                          | Подробнее     |
| Группа физ. лиц: |                                       |                                   | ×             |
| Общее Персо      | нальные данные Дополнительно          | Прочее                            |               |
| Дата рождения:   | 30.11.1991 🗐 Пол: Мужской 🛄           | )                                 |               |
| Место рождения:  | Населенный пункт: с. Хорошево, район: | Харківський, область: Харківсь .  | .             |
| Удостоверение:   | аспорт, серия: МТ, № 093975, выдан: 2 | 24 січня 2008 года, Хавківським 🖡 | .             |
| Индивидуальные   | номера                                |                                   |               |
| Код по ДРФО:     | ИНН: 5432197545                       |                                   |               |
| Адреса и телефо  | ны:                                   |                                   |               |
| Действия 🕶 🚱     | 🔥 🖉 🗙 🔜 🗾 Основная                    |                                   |               |
| Тип              | Вид                                   | Представление                     |               |
| Адрес            | Адрес физ. лица за пред               |                                   |               |
| Адрес            | Адрес проживания физ                  |                                   | 0             |

Рис. 2.7. Картка фізичної особи (П. Ю. Долгодуш)

| Физические лица         вйствия ▼       Image: Codepxkut:         Наименование       Codepxkut:         Image: Codepxkut:       Image: Codepxkut:         Image: Codepxkut:       Image: Codepxkut:       Image: Codepxkut:         Image: Codepxkut:       Image: Codepxkut:       Image: Codepxkut:         Image: Codepxkut:       Image: Codepxkut:       Image: Codepxkut:       Image: Codepxkut:         Image: Codepxkut:       Image: Codepxkut:       Image: Codepxkut: <thimage: codepxkut:<="" th="">       Image: Codepxkut:</thimage:> |         |           |                                 |  |  |  |  |  |  |
|----------------------------------------------------------------------------------------------------|---------|-----------|---------------------------------|--|--|--|--|--|--|
| цействия - 🕀 📭 🗟 🖉 🙁 🖳 🕄 🗳 🐺 🏹 🏹 - 🏹 🕹 Перейти - Права - 🚔 🥝                                                                                                    |         |           |                                 |  |  |  |  |  |  |
|                                                                                                    |         |           |                                 |  |  |  |  |  |  |
| Наименование 🔽 🔍                                                                                                    | содержи | ит:       |                                 |  |  |  |  |  |  |
|                                                                                                    |         |           |                                 |  |  |  |  |  |  |
| 🔘 📄 Физические лица 🔺                                                                                                    |         | Код       | Наименование                    |  |  |  |  |  |  |
|                                                                                                    | -       | 00000004  | Бала Андрій Іванович            |  |  |  |  |  |  |
|                                                                                                    | -       | 00000003  | Бандура Дмитро Олександрович    |  |  |  |  |  |  |
|                                                                                                    | -       | 00000001  | Долгодуш Павло Юрійович         |  |  |  |  |  |  |
|                                                                                                    | -       | 00000006  | Карачевцев Святостав Едуардович |  |  |  |  |  |  |
|                                                                                                    | -       | 00000007  | Маматов Вадим Ільгарович        |  |  |  |  |  |  |
|                                                                                                    | -       | 00000005  | Пасюга Олексій Юрійович         |  |  |  |  |  |  |
|                                                                                                    | -       | 800000008 | Сідібе Маккі                    |  |  |  |  |  |  |
|                                                                                                    | -       | 00000002  | Студент Головний Бухгалтер      |  |  |  |  |  |  |
| e                                                                                                    |         |           |                                 |  |  |  |  |  |  |

Рис. 2.8. Довідник фізичних осіб

Виконайте перехід: Кадровий облік → Співробітники організацій. Відкрився довідник "Співробітники", у якому слід сформувати картки працівників ТОВ "ГофраПак".

На "+" додайте новий елемент довідника. Немає необхідності знову вручну вносити особисті дані робітників ТОВ "ГофраПак", оскільки ви вже заповнили цією інформацією довідник "Фізичні особи". У верхній частині картки "Співробітники організацій: Створення" переставте позначку "точка" на "Створити нового співробітника, обравши його із довідника фізичних осіб" (рис. 2.9). Далі натисніть на синє поле "Відкрити довідник фізичних осіб для вибору" (рис. 2.9). У довіднику фізичних осіб, що відкриється, двічі клацніть лівою клавішею миші на картці потрібної особи. Картку "Співробітники" автоматично буде наповнено даними, що містяться у відповідній картці "Особисті дані фізичної особи".

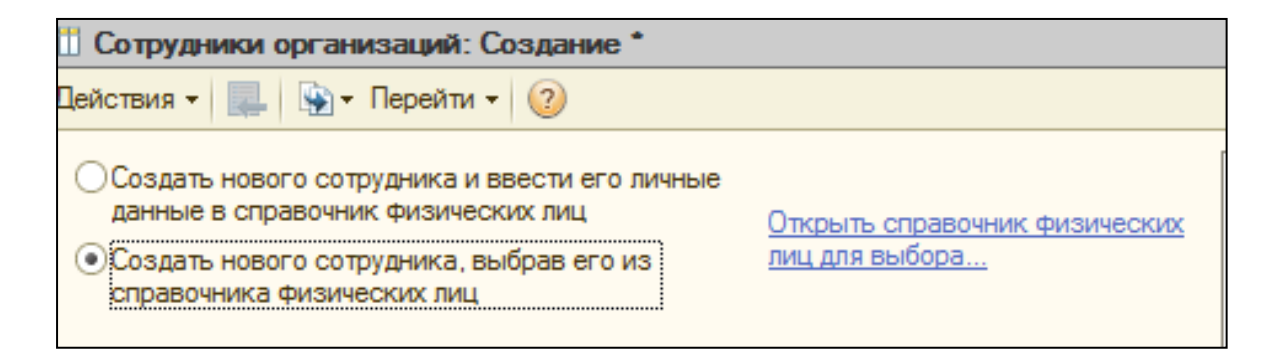

Рис. 2.9. Перехід з картки довідника "Співробітники" до довідника "Фізичні особи"

Тепер картка нового співробітника у довіднику "Співробітники" виглядає так – рис. 2.10. Вкажіть вид зайнятості – основне місце роботи. Заповніть вкладку "Трудовий договір" (рис. 2.11), використовуючи дані табл. 2.1. Натисніть "Записати".

| Сотрудники ор                                                         | ганизаций: Создание *                                                                                                    | _ [                                                                             |       |
|-----------------------------------------------------------------------|----------------------------------------------------------------------------------------------------|---------------------------------------------------------------------------------|-------|
| lействия 🗕 📃                                                          | у тперейти - ②                                                                                                    |                                                                                 | i     |
| Создать нового<br>данные в справи<br>Создать нового<br>справочника фи | сотрудника и ввести его личные<br>учник физических лиц <u>Открыть справочник физических лиц для</u><br>сотрудника, выбрав его из <u>выбора</u><br>зических лиц | и<br>Вы вводите нового<br>сотрудника и данные о<br>его договоре с<br>компанией. |       |
| имя. Долгодуш                                                         |                                                                                                    | Если это - новый для                                                            |       |
| ФИО: Долгодуш                                                         | Павло                                                                                                    | сотрудник, вы можете                                                            |       |
| Общее Труд                                                            | рвой договор Дополнительно                                                                                                    | сразу <u>ввести его личны</u><br>данные в справочник<br>физических лиц.         | e     |
| Личные данные                                                         |                                                                                                    | Если сотрудник ранее                                                            |       |
| Дата рождения:                                                        | 30.11.1991 III ИНН: 5432197545                                                                                                    | уже расотал в вашеи компании по другому                                         |       |
| Пол:                                                                  | Иужской Х Код по ДРФО:                                                                                                    | договору или его                                                                |       |
| Более полробно с                                                      |                                                                                                    | личные данные уже                                                               |       |
| Ланные сотруд                                                         |                                                                                                    | внесены в справочник                                                            |       |
|                                                                       |                                                                                                    | физических лиц, вам                                                             |       |
| Наименование:                                                         | Долгодуш Павло Юрійович (осн.)                                                                                                    | необходимо выбрать                                                              |       |
| Вид договора:                                                         | Трудовой договор 🗙                                                                                                    | Сойнос пиброн плот                                                              |       |
| Организация:                                                          | ГофраПак Q                                                                                                    | сотрудника из                                                                   |       |
| Вид занятости:                                                        | Основное место работы                                                                                                    | справочника<br>физических лиц. Вы                                               |       |
|                                                                       |                                                                                                    | можете <u>изменить это</u><br><u>действие</u> , или <u>выбрать</u>              | -     |
| Табельный №:                                                          | 000000009 Перейти к вводу данных трудового договора                                                                                                    | Скрыть эту информаци                                                            |       |
| Группа взносов:                                                       | Основной состав                                                                                                    |                                                                                 | IVINE |
| руппа сотрудника:                                                     |                                                                                                    |                                                                                 |       |
|                                                                       | Личная карточка (форма П-2) 🛛 Печать 🔻                                                                                                    | ОК Записать Зак                                                                 | рыть  |

Рис. 2.10. Вкладка "Загальне" картки співробітника

| Имя: Долгоду        | и Павло Юрійович             |                                   |              |
|---------------------|------------------------------|-----------------------------------|--------------|
| ФИО: Долгоду        | ш Пағ                        | зло                               | Юрійович     |
| Общее Тру           | довой договор Дополнител     | ьно                               |              |
| Договор №:          | ГП0000001 от:                | ₽                                 |              |
| Действует с:        | 🗊 no 💷 🛛                     | Испытательный сро                 | к, мес.: 0,0 |
| Обособл. подр.:     |                              |                                   | × Q          |
| Подразделение:      | АУП                          |                                   | ▼ Q          |
| Должность:          | Директор                     |                                   | ▼ Q          |
| График работы:      | Графік роботи ТОВ "ГофраПак" | на 2016 <mark> × Q</mark> Кол. ст | авок: 0,00 🗘 |
| Основная опла       | ата при приеме на работу     |                                   |              |
| Вид расчета:        | Оклад по дням                | x Q                               |              |
| Тариф \ Оклад:      | 0,000 🖬 🗙                    |                                   |              |
| <u>Персональные</u> | надбавки                     |                                   |              |

Рис. 2.11. Вкладка "Трудовий договір" картки співробітника

У записаній картці співробітника на вкладці "Трудовий договір" активуйте синій надпис "Персональні надбавки". У довіднику персональних надбавок працівника, на якого ви заповнюєте картку співробітника, зазначте його надбавки, скориставшись табл. 2.1 і табл. 2.2. Приклад подано на рис. 2.12.

| 🛄 Персональные надбавки: Д | Долгодуш Павло Юрійович (осі      | н.) Х            |  |  |  |
|----------------------------|-----------------------------------|------------------|--|--|--|
|                            | ₩                                 |                  |  |  |  |
| N Надбавка                 | Показатели для расчета начисления |                  |  |  |  |
| 1 Надбавка                 | Сумма 1000                        |                  |  |  |  |
|                            |                                   |                  |  |  |  |
|                            |                                   | ·                |  |  |  |
|                            | UK                                | записать закрыть |  |  |  |

#### Рис. 2.12. Персональні надбавки співробітника П. Ю. Долгодуша

У картці "Співробітники організацій: Створення" натисніть "ОК". Картка проведеться і закриється.

Знову відкрийте ту ж саму картку співробітника. Тепер її структура дещо змінилася. Додалися нові вкладки: кадрові дані, нарахування і утримання, відображення в обліку.

Перейдіть на вкладку "Кадрові дані" і додайте новий елемент у полі "Кадрові документи" – Прийом на роботу в організацію. Заповніть цей документ, скористувавшись даними, що містяться у табл. 2.1 (рис. 2.13).

|                                                                                                    | 🙌 При                             | ием на работу в о                                                             | организацию: П                                                  | роведен                           | l              |                         |                      |
|----------------------------------------------------------------------------------------------------|-----------------------------------|-------------------------------------------------------------------------------|-----------------------------------------------------------------|-----------------------------------|----------------|-------------------------|----------------------|
| Общее Кадровые На                                                                                       | Действ                            | ия 🕶 🖳 💌 👩                                                                    | ) 📑 🐴 💽 -                                                       | Перейти                           | 1 - 📀 📑        | К <mark>Е</mark> 🛛 🖗 Фа | йлы                  |
| Место работы<br>Действует с — Подразделен<br>01.10.2013 АУП<br>Кадровые документы<br>Действия ▼ ⊕ 🔂 🖉 🗵 | Номер<br>Органі<br>Ответо<br>Рабі | р: ГПОООО<br>изация: ГофраП<br>ственный: <Не ука<br>отники Начисл<br>В  х П 4 | 20001) от: (01.01.2<br>ак<br>зан><br>ения Взносы<br>► ♣ ∯↓ ∰↓ 3 | 2016 1 #<br>Q<br>X Q<br>Заполните | •              |                         |                      |
| Вид документа Д<br>Прием на работу в орг 01                                                             | N≏                                | Работник                                                                      | Подразделение<br>Должность                                      | Ставка                            | Дата<br>приема | Испытат<br>Условия      | График работы        |
|                                                                                                    | 1                                 | Долгодуш Павло<br>Юрійович                                                    | АУП<br>Директор                                                 | 1,00                              | 01.10.2013     |                         | Графік роботи<br>ТОВ |
| Группа сотрудника:                                                                                      | Комме                             | антарий:                                                                      |                                                                 |                                   | ·              |                         |                      |
|                                                                                                    |                                   |                                                                               |                                                                 |                                   | q              | Рорма П-1               | Печать <b>ОК</b> За  |

Рис. 2.13. Прийом на роботу в організацію

Натисніть "ОК". У готовій картці співробітника вкладка "Кадрові дані" має виглядати так, як проілюстровано на рис. 2.14.

| 🎹 Сотрудники ор                  | ганизаций: Долгоду                          | и Павло Юрій  | ювич         | 4         |          | _ 🗆 🔅  |  |  |  |  |  |
|----------------------------------|---------------------------------------------|---------------|--------------|-----------|----------|--------|--|--|--|--|--|
| Действия 🗸 🖳                     | 🐑 т Перейти т 🛛 🕐                           |               |              |           |          |        |  |  |  |  |  |
| Наименование: До                 | олгодуш Павло Юрійови                       | ч             |              |           |          | ]-     |  |  |  |  |  |
| Табельный №:                     | Табельный №: 000000001 🕑 Сотрудник актуален |               |              |           |          |        |  |  |  |  |  |
| Вид договора: Трудовой договор 🗙 |                                             |               |              |           |          |        |  |  |  |  |  |
| Организация:                     | ГофраПак                                    |               |              | Q         |          |        |  |  |  |  |  |
| Вид занятости:                   | Основное место работ                        | ы             |              |           |          |        |  |  |  |  |  |
|                                  |                                             |               |              |           |          |        |  |  |  |  |  |
|                                  |                                             |               |              |           |          |        |  |  |  |  |  |
| Общее Кадр                       | овы Начислен                                | Отражен       |              | Трудовой  | . Допол  | пни    |  |  |  |  |  |
| Место работы                     |                                             |               |              |           |          |        |  |  |  |  |  |
| Действует с 🚊                    | Подразделение                               | Должность     | Граф         | рик рабо  | Занимае  |        |  |  |  |  |  |
| 01.10.2013                       | АУП                                         | Директор      | Граф         | рік робот | 1,00     | • •    |  |  |  |  |  |
| Кадровые доку                    | менты                                       |               |              |           |          | e      |  |  |  |  |  |
| Действия 🕶 🔂                     | 🗟 🖉 🙁 Перейт                                | и т 🕀         |              |           |          |        |  |  |  |  |  |
| Вид докумен                      | нта Дата                                    |               | $\mathbb{A}$ | Номер     |          |        |  |  |  |  |  |
| 🗔 Прием на ра                    | юботу в о <mark>01.01.2016</mark>           | 12:00:00      |              | ГП000000  | 001      |        |  |  |  |  |  |
|                                  |                                             |               |              |           |          |        |  |  |  |  |  |
| []                               |                                             |               |              |           |          |        |  |  |  |  |  |
| і руппа сотрудника:              |                                             |               |              |           |          | ×      |  |  |  |  |  |
|                                  | Личная карточк                              | а (форма П-2) | Печат        | ть - ОК   | Записать | Закрыт |  |  |  |  |  |

Рис. 2.14. Картка співробітника П. Ю. Долгодуша

Для введення даних щодо початкового і загального трудового стажу працівника, відкрийте картку співробітника, на верхній панелі меню цієї картки натисніть "Перейти". У підменю, що розкриється, оберіть "Відомості про початковий стаж" (рис. 2.15).

Тепер перед вами відкрився довідник для вводу інформації щодо стажу вашого співробітника. На знак "+" необхідно створити і заповнити дві картки — запис про загальний трудовий стаж (рис. 2.16) і запис про стаж для нарахування лікарняних. Початкові дані для заповнення цих карток містяться у стовп. 7 та стовп. 8 табл. 2.1.

Закінчивши редагування даних щодо стажу співробітника, натисніть "ОК". Використовуючи вихідні дані табл. 2.1 та табл. 2.2, аналогічно додайте та заповніть картки на усіх інших співробітників ТОВ "ГофраПак". Звертайте увагу, до якого підрозділу належить співробітник, та на дату його прийому (табл. 2.1).

| ⅲ Сотрудники ор | ганизаций: Долгодуш Павло Юрійович | _ 🗆 × |
|-----------------|------------------------------------|-------|
| Действия 🗸 🖳    | 🔄 🗕 Перейти 🚽 ②                    | 1     |
| Наименование: Д | Данные работника Alt+F12           | •     |
| Табельный №:    | 000 Сведения о начальном стаже     |       |
| Вид договора:   | Трудовой договор                   |       |
| Организация:    | ГофраПак 🭳                         |       |
| Вид занятости:  | Основное место работы              |       |

Рис. 2.15. Перехід до довідника "Відомості про початковий стаж"

| 🗮 Начальный стаж сотрудников о | рганизации                           |                          | _ 🗆 ×           |
|--------------------------------|--------------------------------------|--------------------------|-----------------|
| Действия - 🕕 🔂 🔗 🗙 (+) 🕅       | V: V- V 😔 📀                          |                          |                 |
| Организация: ГофраПак          |                                      |                          | × Q             |
| Наименование 🚊 🔺               | Дата 🚊 Вид стажа                     | Начальный стаж           | Дата стажа 🔺    |
| — Долгодуш Павло Ю 🖉 🚾         | 01.10.2013 Общий трудовой стаж       | 1 г. 10 м. 12 д.         | 19.11.2011      |
|                                | 01.10.2013 Страховой стаж для больни | 1 г. 10 м. 12 д.         | 19.11.2011      |
|                                | Запись Начальные сведения о ст       | аже сотрудников орга     | ани: _ 🗆 🗙      |
|                                | Действия 🕶 🖳 🔂 🔞                     |                          |                 |
| e                              | Физическое лицо: Долгодуш Павло Н    | Орійович <mark> ×</mark> |                 |
|                                | Организация: ГофраПак                | ×                        |                 |
|                                | Вид стажа: Общий трудовой с          | таж ×                    |                 |
|                                | ПО: 01.10.2013 🗐 (дата приема ра     | ботника на нынешнее ме   | сто работы)     |
|                                | Заполнение по данным о трудово       | й деятельности           |                 |
| <b>v</b>                       | _                                    |                          |                 |
|                                | Сведения о стаже                     |                          | e .             |
| руппа взносов: Основной состав | Место работы:                        |                          | v               |
|                                | Начальный стаж: 1 лет 10 г           | иесяцев 12 дне           | эй              |
| руппа сотрудника:              |                                      | ОК 3а                    | аписать Закрыть |

## Рис. 2.16. **Довідник "Начальний стаж співробітника"** (на прикладі П. Ю. Долгодуша)

Заповнений довідник співробітників проілюстровано на рис. 2.17. Вкажіть у інформаційній базі керівників підрозділів ТОВ "ГофраПак". Для цього виконайте перехід: інтерфейс "Повний", Довідники → Організації → Підрозділи організації. У вас вже сформовано організаційну структуру з двох складових – АУП (Адміністрація) та Цех № 1. По черзі відкрийте картки підрозділів та доповніть їх інформацією: головою АУП є директор П. Ю. Долгодуш, а головою Цеху № 1 – начальник цеху А. І. Бала (рис. 2.18).

| Пак |               |                      |      |                    |                 |          |                         |            |
|-----|---------------|----------------------|------|--------------------|-----------------|----------|-------------------------|------------|
| 9   | V V V         | - 🏹 Перейти - 🙎 Ли   | иные | е данные сотрудник | а Упорядочить п | o • 📀    |                         |            |
| Bce | договоры орга | 💌 🔍 Организация: Го  | фраГ | ]ак                |                 |          |                         |            |
|     | Код (Таб. №)  | Наименование 🚊       | К    | Вид договора       | Вид занятости   | Подразде | Должность организации   | Дата прием |
| -   | 000000004     | Бала Андрій Іванович |      | Трудовой догов     | Основное мес    | Llex № 1 | Начальник цеху          | 04.08.2014 |
| -   | 00000003      | Бандура Дмитро Олек  |      | Трудовой догов     | Основное мес    | АУП      | Менеджер з продажів     | 15.12.2013 |
| -   | 000000001     | Долгодуш Павло Юрій  |      | Трудовой догов     | Основное мес    | АУП      | Директор                | 01.10.2013 |
| -   | 000000005     | Карачевцев Святоста  |      | Трудовой догов     | Основное мес    | Цех № 1  | Оператор Верстату для   | 03.04.2014 |
| -   | 000000006     | Маматов Вадим Ільга  |      | Трудовой догов     | Основное мес    | Llex № 1 | Оператор Просікально    | 15.04.2014 |
| -   | 000000007     | Пасюга Олексій Юрійо |      | Трудовой догов     | Основное мес    | Llex № 1 | Оператор Ріжучого преса | 12.10.2014 |
| -   | 8000000008    | Сідібе Маккі         |      | Трудовой догов     | Основное мес    | Цех № 1  | Оператор Дротошвейно    | 20.08.2014 |
| -   | 000000002     | Студент Головний Бух |      | Трудовой догов     | Основное мес    | АУП      | Головний бухгалтер      | 01.01.2016 |

# Рис. 2.17. Довідник "Співробітники організації ТОВ "ГофраПак"

| Ш Подразделение организации _ 🗌 🗙                                                    | 🛄 Подразделение организации 📃 🗌 🗙                                                |
|--------------------------------------------------------------------------------------|----------------------------------------------------------------------------------|
| Действия 🗸 📮 ②                                                                       | Действия - 🖳 📀                                                                   |
| Наименование: АУП Код: 000000001                                                     | Наименование: Цех № 1 Код: 00000002                                              |
| Руководитель: <u>Долгодуш Павло Юрійович</u><br><u>Директор, с 1 октября 2013 г.</u> | Руководитель: <u>Бала Андрій Іванович</u><br>Начальник цеху, с 4 августа 2014 г. |
| Вид : Прочее Х                                                                       | Вид : Основное произ ×                                                           |
| Налог. назначОбл. НДС                                                                | Налог. назнач Обл. НДС                                                           |
| Бухучет зарплаты Дополнительно                                                       | Бухучет зарплаты Дополнительно                                                   |
| ₩<br>4 ^                                                                             |                                                                                  |
| ОК Записать Закрыть                                                                  | ОК Записать Закрыть                                                              |

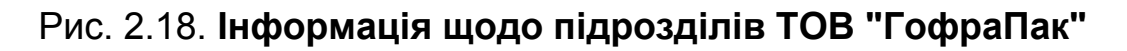

#### 3. Призначення відповідальних осіб організації

Відповідальними особами на комерційному підприємстві є ті, хто несе відповідальність за певні дії або цінності. Відповідальні особи мають право підпису на певних документах. Щоб програма "1С" автоматично заповнювала документи необхідними даними щодо відповідальних осіб, необхідно заздалегідь заповнити довідник "Відповідальні особи організацій".

Переключіться на інтерфейс "Повний", активуйте: Довідники → Організації → Організації. Клацніть один раз лівою клавішею миші на картку організації ТОВ "ГофраПак". Активувавши картку, натисніть "Перейти" на панелі меню і оберіть у списку "Відповідальні особи організацій". Заповніть довідник відповідальних осіб так, як показано на рис. 2.19.

| 🛛 Сп  | Список ответственных лиц организации   |                              |                            |  |  |
|-------|----------------------------------------|------------------------------|----------------------------|--|--|
| lейст | lействия - 🔁 🔂 🖉 💢 🔚 (+) 🔯 📆 🛐 - 🏹 😔 ② |                              |                            |  |  |
|       | -                                      |                              | -                          |  |  |
|       | Дата _                                 | Структурная единица          | Физическое лицо            |  |  |
|       |                                        | Ответственное лицо           | Должность                  |  |  |
| ~     | 01.01.2016                             | ГофраПак                     | Студент Головний Бухгалтер |  |  |
|       | 00:00:00 Главный бухгалтер             |                              | Головний бухгалтер         |  |  |
| ~     | 01.01.2016                             | ГофраПак                     | Студент Головний Бухгалтер |  |  |
|       | 00:00:00                               | Руководитель кадровой службы | Головний бухгалтер         |  |  |
| ~     | 01.01.2016                             | ГофраПак                     | Долгодуш Павло Юрійович    |  |  |
|       | 00:00:00                               | Руководитель                 | Директор                   |  |  |
| ~     | 📨 01.01.2016 ГофраПак                  |                              | Студент Головний Бухгалтер |  |  |
|       | 00:00:00                               | Кассир                       | Головний бухгалтер         |  |  |

Рис. 2.19. Перелік відповідальних осіб ТОВ "ГофраПак"

# 4. Заповнення довідника "Контрагенти" даними про покупців і постачальників

В умові Лабораторної роботи № 2 подано перелік контрагентів ТОВ "ГофраПак", які згруповано на покупців, постачальників та інших кредиторів. Під час заповнення довідника контрагентів доцільно згрупувати аналогічно картки контрагентів у папки.

Інтерфейс "Повний". Довідники → Контрагенти. Створіть папки "Покупці", "Постачальники", "Інші контрагенти" (рис. 2.20).

| Контрагенты          |                |          |                  |
|----------------------|----------------|----------|------------------|
| ействия 🗸 🕕 🕃 🕼 🗴 😫  | <u>–</u> J     | M V M    | - 🏹 🕂 Перейти    |
| Код 🗸 🗸 со,          | держит:        |          |                  |
| 🖂 📄 Контрагенты 🔺    |                | Код      | Наименование     |
| 🕀 📄 Інші контрагенти | ۰ 🖿            | 00000002 | Поставщики       |
| 🕀 📄 Покупатели       | 7 📄            | 00000003 | Покупатели       |
| 🕀 📄 Поставщики       | <del>ب</del> 📄 | 00000030 | Інші контрагенти |
|                      |                |          |                  |

Рис. 2.20. Папки довідника "Контрагенти"

Відкрийте папку "Постачальники". На значок "+" додайте новий елемент – картку контрагента. Розглянемо послідовність заповнення картки постачальника на прикладі ВАТ "Індекс".

Необхідно виконати три дії:

1) у полі найменування зазначаємо назву – ВАТ "Індекс";

2) на вкладці "Загальне" у меню "Юр./фіз. особа" обираємо "Юридична особа":

3) обов'язково встановлюємо позначку "Постачальник" (рис. 2.21). Якщо ви не встановите цю позначку, у подальшому програма автоматично запропонує вам неправильний вид договору із цим контрагентом, і проведення прибуткових накладних буде неможливе.

Натискаємо "ОК".

| 🗓 Контрагенты: Создание *                |                       | _ 🗆 ×            |
|------------------------------------------|-----------------------|------------------|
| Действия 🗸 🔜 💽 Герейти 🖌 🛄 Отчеты 🗸 🕧 Фа | йлы 💼 Создать 🗸 🌘     | 2                |
| Наименование: ВАТ "Індекс"               | к                     | бод:             |
| Общие Конта Счета Событ Свойс.           | Катег Схем            | п Прочее         |
| Юр. / физ. лицо: Юр. лицо Не резиден     | т Покупатель          | Поставщик        |
| Группа контрагентов: Поставщики          |                       | ×                |
| Полное ВАТ "Індекс"                      |                       | •                |
| ИНН: Номер свидетель                     | ства плательщика НДС: |                  |
| Код по ЕГРПОУ:                           |                       |                  |
| Расписание работы:                       |                       |                  |
| Входит в холдинг                         |                       |                  |
| Виды деятельности Как поставщик          |                       |                  |
| 🕒 🚯 🔌 🗙 🔜 🛧 🐥 🗍 🕌 Установить осно        | вным                  |                  |
| N Вид деятельности                       | Ответственный         | e                |
|                                          |                       | <b>v</b>         |
| Комментарий:                             |                       |                  |
|                                          | OK 3                  | Записать Закрыть |

Рис. 2.21. Створення картки постачальника (крок 1)

Знову відкриваємо для редагування ту ж саму картку контрагентапостачальника. Як бачите, від початку були активними лише дві вкладки ("Загальні", "Інше"), а тепер стали активними усі вкладки картки.

Перейдіть до вкладки "Рахунки і договори" та у меню "Договори контрагентів" на знак "+" додайте новий договір. Якщо ви не забули поставити позначку "Постачальник" на вкладці "Загальне", то програма автоматично обере для цього договору вид "Договір із постачальником". Встановіть валюту розрахунків – гривня, взаєморозрахунки – по договору в цілому (рис. 2.22). Натисніть "ОК".

| 🕺 Контрагенты: ВАТ «Індекс» 📃 🗆 🗙                                                                              | 🛄 Договор контрагента: Основной договор 📃 🗌 🗙                                 |
|----------------------------------------------------------------------------------------------------|-------------------------------------------------------------------------------|
| Цействия 🗸 📮 🔂 🕞 Перейти 🗸 🔟 Отчеты 🖌 🕴 Файлы 🙋 🂙                                                              | Действия 🕶 🖳 💽 🕞 Перейти 🕶 🥝 🕧 Файлы                                          |
| Наименование: ВАТ «Індекс» Код: 00000009                                                                       | Организация: ГофраПак                                                         |
| Об Ко Сч Со Св Ка Сх Пр                                                                                        | Контрагент: ВАТ «Індекс»                                                      |
| Банковские счета:                                                                                              | Группа договоров:                                                             |
| Действия - 🚯 🔊 🛛 🕅 📆 🏹 🏹 - 🏷 Основной                                                                          | Наименование : Основной договор Код: 000000003                                |
| Код Наименование 🚊 Банк 🔺                                                                                      | Вид договора: Споставщиком                                                    |
| e                                                                                                    | Номер: от: 🗰 Срок действия: 🕮                                                 |
| <b>v</b>                                                                                                    | Общие Дополните Налоговый Печать Свойства Категории                           |
| ۲ (۲۰۰۲) (۲۰۰۲) (۲۰۰۲) (۲۰۰۲) (۲۰۰۲) (۲۰۰۲) (۲۰۰۲) (۲۰۰۲) (۲۰۰۲) (۲۰۰۲) (۲۰۰۲) (۲۰۰۲) (۲۰۰۲) (۲۰۰۲) (۲۰۰۲) (۲۰ | Ведение взаиморасчетов                                                        |
| Договоры контрагентов:                                                                                         | Взаиморасчеты ведутся в УУ: По договору в ц 💌, в (БУ и НУ): По договору в ц 💌 |
| Действия - 😳 📭 🗞 🖉 🗵 🗾 🖳 🖄 🐺 🐺 🎽                                                                               | По документам расчетов с контрагентами (УУ) Валюта : Грн Q                    |
| Код Наименование 🏯 Ведение взаимо Ведение взаи 🔺                                                               |                                                                               |
| ОООО Основной догов По договору По договору                                                                    | Вид взаиморасчетов:                                                           |
|                                                                                                    | Условия договора: Без дополнительных условий                                  |
| <b>V</b>                                                                                                    | Контроль дебиторской задолженности по договору                                |
|                                                                                                    | Контролировать сумму задолженности                                            |
| Комментарий:                                                                                                   | × ×                                                                           |
| ОК Записать Закрыть                                                                                            | Комментарий:                                                                  |
|                                                                                                    | ОК   Записать   Закрыть                                                       |

Рис. 2.22. Створення картки постачальника (крок 2)

У полі "Банківські рахунки" додайте новий елемент і внесіть інформацію щодо банківських реквізитів контрагента (рис. 2.23).

| 🛄 Контрагенты: ВАТ «Індекс» * 📃 🗌                        |                 |                  |                | ×       |             |          |
|----------------------------------------------------------|-----------------|------------------|----------------|---------|-------------|----------|
| Действия 👻 🖳                                             | 💽 🔂 Перейти 🕶 🛽 | 🖣 Отчеты 🗸 📋 Фаі | йлы 🙍 Созда    | пь •    | )           |          |
| Наименование: ВАТ «Індекс» Код: 00000009                 |                 |                  |                |         |             |          |
| Общие Кон                                                | та Счета С      | Свойс            | Катег          | Схем    | Прочее      |          |
| Банковские сч                                            | ета:            |                  |                |         |             |          |
| Действия 👻 🚭                                             | ) 🗟 🖉 🗙 🔯 🖷     | 🛛 🏹 - 🏹   Ə   O  | )сновной       |         |             |          |
| Код                                                      | Наименование    | ±                | Банк           |         |             | <b>A</b> |
| - 000000 АКР "Регіон-банк" (Расчетный) АКР "Регіон-банк" |                 |                  | _              |         |             |          |
|                                                          |                 |                  |                |         | _           | C        |
|                                                          |                 |                  |                |         |             | v        |
| Договоры конт                                            | грагентов:      |                  |                |         |             | -        |
| Действия 🕶 🚭                                             | ) 📭 🗟 🖉 🗵 🗾     | 9 9 17 7         | 🚺 - 🏹 🕂        | Основно | ой          |          |
| Код                                                      | Наименование 🚊  | Ведение взаимо   | Ведение взаимо | расч В  | Вид договор | <b>A</b> |
| - 0000                                                   | Основной догов  | По договору      | По договору в  | це (    | Спостав.    |          |
|                                                          |                 |                  |                |         |             |          |
|                                                          |                 |                  |                |         |             | -        |

Рис. 2.23. Створення картки постачальника (крок 3)

На вкладці "Загальне" зазначте ЄДРПОУ, індивідуальний податковий номер платника ПДВ, номер свідоцтва платника ПДВ контрагента (рис. 2.24). На вкладці "Контакти" вкажіть його юридичну і фактичну адреси (співпадають). На вкладці "Схеми оподаткування" оберіть схему оподаткування, вказану в початкових даних Лабораторної роботи № 2 щодо контрагента. Наприклад, ВАТ "Індекс" є платником податку на прибуток та платником ПДВ.

| 🛄 Контрагенты: ВАТ    | «Індекс» _ 🗌 🕽                                               |
|-----------------------|--------------------------------------------------------------|
| Действия 🖌 🛃 💽 [      | 🚡 Перейти 🗸 🔟 Отчеты 🖌 🕧 Файлы 🔯 Создать 🗸 ②                 |
| Наименование: BAT «In | ндекс» Код: 00000009                                         |
| Общие Конта           | Счета События Свойс Катего Схемы Прочее                      |
| Юр. / физ. лицо:      | Юр. лицо 🔜 🗌 Не резидент 🗌 Покупатель 🗹 Поставщик            |
| Группа контрагентов:  | Поставщики 🗙                                                 |
| Полное наименование:  | ВАТ «Індекс»                                                 |
| ИНН:                  | 451890042178 Номер свидетельства плательщика НДС: 8400427493 |
| Код по ЕГРПОУ:        | 34229927                                                     |
| Расписание работы:    |                                                              |

Рис. 2.24. Створення картки постачальника (крок 4)

Вказавши у картці постачальника усі наявні дані, натисніть "ОК". Аналогічно створіть картки усіх інших постачальників ТОВ "Гофра-Пак". Якщо контрагентом є фізична особа, то на вкладці "Загальне" слід обрати "Фіз. особа". При цьому інтерфейс цієї вкладки дещо зміниться для додавання реквізитів приватного підприємця (рис. 2.25).

| 🎹 Контрагенты: ФОП Мельник Дарина Іванівна 🛛 💶 🗙              |
|---------------------------------------------------------------|
| Действия 🗸 🛃 🔂 🕞 Перейти 🖌 🔟 Отчеты 🖌 🕖 Файлы 👩 Создать 🗸 ②   |
| Наименование: ФОП Мельник Дарина Іванівна Код: 000000016      |
| Общие Конта Счета События Свойс Катего Схемы Прочее           |
| Юр. / физ. лицо: Физ. лицо Не резидент Покупатель ✔ Поставщик |
| Группа контрагентов: Поставщики                               |
| ФИО: ФОП Мельник Дарина Іванівна                              |
| Документ: Код по ДРФО: 2415017000                             |
| ИНН (плательщик Номер свидетельства плательщика НДС:          |
| Расписание работы:                                            |
| Входит в холдинг                                              |
| Виды деятельности Как поставщик                               |

Рис. 2.25. Картка постачальника-фізичної особи

Зверніть увагу, приватні підприємці є платниками Єдиного податку або перебувають на загальній системі оподаткування для фізичних осіб.

Далі відкриваємо у довіднику "Контрагенти" папку "Покупці" і створюємо у ній картки покупців, використовуючи дані Лабораторної роботи. При цьому на вкладці "Загальні" робимо позначку "Покупець" (рис. 2.26). Відповідно вид договору має бути "З покупцем" (рис. 2.27).

| 🎹 Контрагенты: ПП «Промінь» 📃 🗋 🗡                                |
|------------------------------------------------------------------|
| Действия 🗸 🜉 🔂 🔞 Перейти 🖌 🛄 Отчеты 🖌 🕕 Файлы 👩 Создать 🖌 📀      |
| Наименование: ПП «Промінь» Код: 000000018                        |
| Общие Конта Счета События Свойс Катего Схемы Прочее              |
| Юр. / физ. лицо: Юр. лицо Не резидент Покупатель Поставщик       |
| Группа контрагентов: Покупатели                                  |
| Полное ПП «Промінь» •                                            |
| ИНН: 602149301184 Номер свидетельства плательщика НДС: 109301728 |
| Код по ЕГРПОУ: 78852411                                          |
| Расписание работы:                                               |
| Входит в холдинг                                                 |
| Виды деятельности Как покупатель                                 |
| 😳 🔜 🖉 💥 🔜 🛧 🐥 🗍 👫 Установить основным                            |
| N Вид деятельности Ответственный                                 |
|                                                                  |
|                                                                  |
|                                                                  |
| Комментарий:                                                     |
| ОК Записать Закрыть                                              |

Рис. 2.26. Картка покупця, вкладка "Загальні"

| Договоры контрагентов:                            |      |                |                |                    |              |       |     |  |
|---------------------------------------------------|------|----------------|----------------|--------------------|--------------|-------|-----|--|
| Действия - 😳 📭 🗞 🖉 🔛 💆 🖳 🛱 🏹 🏹 Тур - 🏷 🔂 Основной |      |                |                |                    |              |       |     |  |
|                                                   | Код  | Наименование 🚊 | Ведение взаимо | Ведение взаиморасч | Вид договора | Номер | Д ▲ |  |
| -                                                 | 0000 | Основной догов | По договору    | По договору в це   | Спокупателем |       | 0   |  |

# Рис. 2.27. Картка покупця, вкладка "Рахунки і договори", елемент "Договір з покупцем" (фрагмент)

Заповнена папка "Постачальники" довідника "Контрагенти" показана на рис. 2.28. Заповнена папка "Покупці" – на рис. 2.29.

| Контрагенты                                                                     |   |          |                |                                  |                    |              |  |  |
|---------------------------------------------------------------------------------|---|----------|----------------|----------------------------------|--------------------|--------------|--|--|
| lействия • 🚯 📴 🖏 🖉 🔟 🕎 📆 📆 🐨 🦳 😌 Перейти • 🥝 📑 🏭 🔤 Отчеты • 🖗 Файлы 👩 Создать • |   |          |                |                                  |                    |              |  |  |
| (re                                                                             |   |          |                |                                  |                    |              |  |  |
| Код 🔽                                                                           | q | содерж   | ит:            |                                  |                    |              |  |  |
| 🕀 📄 Контрагенты 🔺 Код                                                           |   | Код      | Наименование 🚊 | ИНН                              | Код по ЕГРПОУ/ДРФО |              |  |  |
|                                                                                 |   | ± 📄      | 00000003       | Покупатели                       |                    |              |  |  |
|                                                                                 |   | -        | 000000018      | ПП «Промінь»                     | 602149301184       | 78852411     |  |  |
| - 00000019                                                                      |   | 00000019 | ТОВ «Крок»     | 8765349 9464                     | 94322871           |              |  |  |
|                                                                                 |   | -        | 00000020       | ФОП Волощук Катерина Дмитрівна   |                    | 528739512793 |  |  |
|                                                                                 |   | -        | 00000021       | ФОП Горбунов Владислав Дмитрович |                    | 8942310043   |  |  |

## Рис. 2.28. Папка "Постачальники" довідника "Контрагенти"

| 🕀 📄 Контрагенты |  |          | Код          | Наименование 🚊              | ИНН          | Код по ЕГРПОУ/ДРФО |
|-----------------|--|----------|--------------|-----------------------------|--------------|--------------------|
|                 |  | ÷ 📄      | 00000002     | Поставщики                  |              |                    |
|                 |  | -        | 00000009     | ВАТ «Індекс»                | 451890042178 | 34229927           |
|                 |  | -        | 800000008    | КП «Харківводоканал»        | 343468221113 | 10275812           |
|                 |  | -        | 00000011     | ПАТ «Алмазофф»              | 871324673183 | 31431162           |
|                 |  | -        | 00000012     | ПАТ «ЛРС»                   | 903175456421 | 24427588           |
|                 |  | -        | 00000013     | ПАТ «Світло»                | 102474299538 | 2763188399         |
|                 |  | -        | 00000014     | ПП «Кронос»                 | 198352006544 | 37044817           |
|                 |  | -        | 00000015     | ТОВ «Добро»                 | 731905328954 | 20309298           |
| - 000000010     |  | 00000010 | ТОВ «Каскад» | 671643200941                | 33966291     |                    |
|                 |  | -        | 00000016     | ФОП Мельник Дарина Іванівна |              | 2415017000         |
|                 |  | -        | 00000017     | ФОП Петров Микола Іванович  |              | 3174506019         |

#### Рис. 2.29. Папка "Покупці" довідника "Контрагенти"

До папки "Інші контрагенти" внесіть інформацію щодо Державної податкової інспекції та КП "Харківводоканал". Зверніть увагу, ці організації не є ані постачальниками, ані покупцями.

Наприкінці заняття закрийте програму і скопіюйте інформаційну базу на USB-накопичувач, зазначивши у її назві поточну дату, тобто дату останнього редагування.

#### Запитання для самоконтролю

1. Як заповнити графік роботи підприємства? Як заповнити табель обліку робочого часу? Для чого призначені ці документи? Чим вони відрізняються?

2. Як внести інформацію про планові нарахування працівників?

4. Який порядок прийому співробітників на роботу в організацію передбачено в програмному продукті "1С: Бухгалтерія. 8.2"?

5. Як призначити працівників, відповідальних за складання документів, щоб у відповідних документах автоматично зазначалися їхні П. І. Б.?

6. Як внести дані про нового контрагента підприємства та договір із ним? Які реквізити є обов'язковими для заповнення у документі "Договір"?

# Лабораторна робота 3 Заповнення залишків на початок звітного періоду

#### Мета роботи:

1) відобразити вступні залишки за рахунками бухгалтерського обліку;

2) скласти Оборотно-сальдову відомість зі вступними залишками.

#### Початкові залишки за рахунками бухгалтерського обліку ТОВ "ГофраПак" на 31.12.2015 р.

У табл. 3.1 – 3.10 подано інформацію про початкові залишки на рахунках ТОВ "ГофраПак" на 31.12.2015 р., які необхідно внести до інформаційної бази "1С".

Таблиця 3.1

| Development |                                                       | Сума зал   | ишку, грн  |
|-------------|-------------------------------------------------------|------------|------------|
| Рахунок     | назва рахунку                                         | Дебет      | Кредит     |
| 1           | 2                                                     | 3          | 4          |
| 103         | Будинки та споруди                                    | 935 000,00 |            |
| 104         | Машини та обладнання                                  | 305 700,00 |            |
| 105         | Транспортні засоби                                    | 168 500,00 |            |
| 125         | Авторське право та суміжні з ним права                | 7 900,00   |            |
| 131         | Знос основних засобів                                 |            | 306 972,93 |
| 133         | Накопичена амортизація нематеріальних активів         |            | 542,00     |
| 201         | Сировина й матеріали                                  | 8 602,45   |            |
| 207         | Запасні частини                                       | 1 465,00   |            |
| 22          | Малоцінні та швидкозношувані предмети                 | 4 890,70   |            |
| 26          | Готова продукція                                      | 20 164,30  |            |
| 301         | Каса в національній валюті                            | 1 875,00   |            |
| 311         | Поточні рахунки в національній валюті                 | 58 300,00  |            |
| 361         | Розрахунки з вітчизняними покупцями                   | 62 100,00  |            |
| 40          | Статутний капітал                                     |            | 200 000,00 |
| 441         | Нерозподілений прибуток                               |            | 470 276,47 |
| 501         | Довгострокові кредити банків у національній<br>валюті |            | 375 000,00 |
| 601         | Короткострокові кредити банків у національній валюті  |            | 148 500,00 |

#### Початкові залишки на рахунках синтетичного обліку ТОВ "ГофраПак" на 31.12.2015 р.

# Закінчення табл. 3.1

| 1      | 2                                             | 3          | 4          |
|--------|-----------------------------------------------|------------|------------|
| 631    | Розрахунки з вітчизняними постачальниками     |            | 48 869,30  |
| 6411   | Розрахунки з бюджетом за ПДФО                 |            | 7 400,50   |
| 6412   | Розрахунки з бюджетом за ПДВ                  |            | 9 000,00   |
| 6413   | Розрахунки з бюджетом за податком на прибуток |            | 6 000,00   |
| 651    | Розрахунки з бюджетом за ЕСВ                  |            | 1 936,25   |
| Усього |                                               | 1574497,45 | 1574497,45 |

Таблиця 3.2

# Дані аналітичного обліку до рахунку 10 "Основні засоби"

| Місце екс-<br>плуатації                     | Назва об'єкта<br>обліку                                       | Первісна<br>вартість,<br>грн | Знос на<br>01.10.<br>2015 р.,<br>грн | Ліквідаційна<br>вартість,<br>грн | Термін<br>корисного<br>викорис-<br>тання,<br>років |
|---------------------------------------------|---------------------------------------------------------------|------------------------------|--------------------------------------|----------------------------------|----------------------------------------------------|
| 1                                           | 2                                                             | 3                            | 4                                    | 5                                | 6                                                  |
| 10 "Основні за                              | асоби"                                                        | 1 409 200,00                 | 306 972,93                           | х                                | х                                                  |
| 103 "Будівлі і                              | споруди"                                                      | 935 000,00                   | 200 670,00                           | х                                | х                                                  |
| Цех № 1,<br>Акт № 1/8<br>від 21.10.04       | Будівля виробни-<br>чого цеху № 1                             | 680 000,00                   | 146 720,00                           | 8 000*                           | 50                                                 |
| Адміністрація,<br>Акт № 1/9 від<br>15.11.04 |                                                               | 255 000,00                   | 53 950,00                            | 6 000*                           | 50                                                 |
| 104 "Машини                                 | та обладнання"                                                | 305 700,00                   | 71 270,52                            | х                                | х                                                  |
| Цех № 1,<br>Акт № 3<br>від 01.03.12         | Прес ріжучий ро-<br>левий вирубний<br>типу РП 1790            | 77 950,00                    | 22 152,08                            | 2 000*                           | 12                                                 |
| Цех № 1,<br>Акт № 9<br>від 12.06.12         | Верстат для<br>флексодруку на<br>гофрокартоні<br>типу ТПФ-850 | 88 720,00                    | 23 080,42                            | 3 500*                           | 12                                                 |
| Цех № 1,<br>Акт № 12<br>від 21.02.13        | Просікально-<br>рельовочний вер-<br>стат                      | 58 200,00                    | 14 776,67                            | 1 000*                           | 10                                                 |
| Цех № 1,<br>Акт № 5<br>від 02.04.14         | Дротошвейна<br>одноапаратна<br>машина                         | 35 700,00                    | 4 915,83                             | 1 000*                           | 10                                                 |
| Цех № 1,<br>Акт № 7<br>від 22.09.13         | Напівавтоматична<br>стрічкообв'язуюча<br>машина               | 18 900,00                    | 3 580,00                             | 1 000*                           | 10                                                 |

Закінчення табл. 3.2

| 1             | 2                | 3          | 4         | 5      | 6 |
|---------------|------------------|------------|-----------|--------|---|
| Цех № 1,      | Пакетирувальний  |            |           |        |   |
| Акт № 11/2    | прес             | 17 500,00  | 1 718,75  | 1 000* | 8 |
| від 15.11.14  |                  |            |           |        |   |
| Цех № 1,      | Візок гідравліч- |            |           |        |   |
| Акт № 14      | ний              | 8 730,00   | 1 046,77  | 1 000* | 8 |
| від 24.08.14  |                  |            |           |        |   |
| 105 "Транспор | тні засоби"      | 168 500,00 | 35 032,41 | х      | х |
| Цex № 1,      | Автомобіль       |            |           |        |   |
| Акт № 17 від  | Промтоварний     | 168 500,00 | 35 032,41 | 4 000* | 9 |
| 22.10.13      | фургон ГАЗ-3302  |            |           |        |   |

\* амортизація нараховується прямолінійним методом

#### Таблиця 3.3

## Дані аналітичного обліку до рахунку 12 "Нематеріальні активи"

| Назва об'єкта обліку                                                                                          | Первісна<br>вартість, грн | Сума накопиченої<br>амортизації, грн | Термін корисного<br>використання,<br>років | Код субрахунку |
|----------------------------------------------------------------------------------------------------|---------------------------|--------------------------------------|--------------------------------------------|----------------|
| 1С:Підприємство 8.2 (сітьова версія). Бухга-<br>лтерський облік. Типова конфігурація для<br>України + ITC USB | 4 500,00                  | 308,75                               | 10                                         | 125            |
| Ліцензійне програмне забезпечення<br>"Microsoft Office"                                                       | 3 400,00                  | 233,25                               | 5                                          | 125            |
| 125 "Авторське право та суміжні з ним права"                                                                  | 7 900,00                  | 542,00                               | Х                                          | х              |
| 12 "Нематеріальні активи"                                                                                     | 7 900,00                  | 542,00                               | Х                                          | Х              |

Таблиця 3.4

#### Дані аналітичного обліку до рахунку 20 "Виробничі запаси"

| Nº<br>п/п | Назва об'єкта обліку                          | Одиниця<br>виміру | Кіль-<br>кість | Ціна, грн<br>(без ПДВ) | Сума, грн |
|-----------|-----------------------------------------------|-------------------|----------------|------------------------|-----------|
| 1         | 2                                             | 3                 | 4              | 5                      | 6         |
| 2         | 201 "Сировина й матеріали"                    | x                 | х              | Х                      | 8 602,45  |
| 1         | Гофрокартон марки Т-22 В<br>бурий 1020х900 мм | M <sup>2</sup>    | 680            | 6,54                   | 4447,2    |

# Закінчення табл. 3.4

| 1     | 2                                             | 3              | 4    | 5      | 6        |
|-------|-----------------------------------------------|----------------|------|--------|----------|
| 2     | Гофрокартон марки Т-23 С<br>бурий 1820х700 мм | M <sup>2</sup> | 270  | 7,36   | 1987,2   |
| 3     | Тришаровий гофрокартон<br>білий 1160х1020 мм  | M <sup>2</sup> | 100  | 8,25   | 825      |
| 4     | Фарба Akarca А-91 червона                     | мл             | 5000 | 0,17   | 850      |
| 5     | Металеві скоби                                | ШТ.            | 3287 | 0,15   | 493,05   |
| 207 " | Запасні частини"                              | Х              | Х    | х      | 1 465,00 |
| 1     | Автопокришки                                  | ШТ.            | 2    | 732,50 | 1 465,00 |

Таблиця 3.5

# Дані аналітичного обліку до рахунку 22 "Малоцінні швидкозношувані предмети"

| №<br>п/п | Назва об'єкта обліку                                                     | Одиниця<br>виміру | Кіль-<br>кість | Ціна,<br>грн<br>(без<br>ПДВ) | Сума,<br>грн |
|----------|--------------------------------------------------------------------------|-------------------|----------------|------------------------------|--------------|
| 1        | Рукавиці                                                                 | пари              | 26             | 23,95                        | 622,7        |
| 2        | Флексографічна друкарська форма<br>до Гофроящика № 9 350x190x190 мм      | ШТ.               | 2              | 220                          | 440          |
| 3        | Флексографічна друкарська форма<br>до Гофроящика №12 380x285x95 мм       | ШТ.               | 2              | 265                          | 530          |
| 4        | Флексографічна друкарська форма<br>до Гофроящика №10 380x285x266 мм      | ШТ.               | 2              | 195                          | 390          |
| 5        | Флексографічна друкарська форма № 1<br>до Коробки для піци 320x320x37 мм | ШТ.               | 2              | 325                          | 650          |
| 6        | Флексографічна друкарська форма № 2<br>до Коробки для піци 320x320x37 мм | ШТ.               | 2              | 312                          | 624          |
| 7        | Флексографічна друкарська форма № 1<br>до Коробки для піци 300x300x33 мм | ШТ.               | 2              | 365                          | 730          |
| 8        | Флексографічна друкарська форма № 2<br>до Коробки для піци 300х300х33 мм | ШТ.               | 2              | 245                          | 490          |
| 9        | Флексографічна друкарська форма № 1<br>до Коробки для піци 350х190х95 мм | ШТ.               | 1              | 185                          | 185          |
| 10       | Флексографічна друкарська форма № 2<br>до Коробки для піци 350х190х95 мм | ШТ.               | 1              | 229                          | 229          |
| Усь      | 010                                                                      | x                 | x              | x                            | 4 890,70     |

| Назва об'єкта обліку                            | Одиниця<br>виміру | Кількість,<br>шт. | Собівартість,<br>грн/шт. (без ПДВ) | Сума, грн |
|-------------------------------------------------|-------------------|-------------------|------------------------------------|-----------|
| Гофроящик №10<br>380x285x266 мм                 | ШТ.               | 500               | 6,78                               | 3 390,00  |
| Гофроящик № 9<br>350х190х190 мм                 | ШТ.               | 950               | 6,69                               | 6 355,50  |
| Гофроящик №14<br>380x285x142 мм                 | ШТ.               | 370               | 5,89                               | 2 179,30  |
| Коробка для піци<br>300x300x33 мм               | ШТ.               | 700               | 3,89                               | 2 723,00  |
| Гофроящик чотирьохкла-<br>панний 455х415х215 мм | ШТ.               | 425               | 12,98                              | 5 516,50  |
| Усього                                          | x                 | x                 | x                                  | 20 164,30 |

#### Дані аналітичного обліку до рахунку 26 "Готова продукція"

Таблиця 3.7

# Дані аналітичного обліку до рахунку 36 "Розрахунки з покупцями та замовниками"

| №<br>п/п | Назви дебіторів      | Дата виникнення<br>заборгованості | Сума заборго-<br>ваності, грн |
|----------|----------------------|-----------------------------------|-------------------------------|
| 1        | ТОВ "Крок"           | 24.08.2015                        | 15 230,00                     |
| 2        | ПП "Промінь"         | 16.09.2015                        | 32 820,00                     |
| 3        | ФОП В. Д. Горбунов   | 03.09.2015                        | 14 050,00                     |
| Усьс     | ого за рахунком 361: | x                                 | 62 100,00                     |

Таблиця 3.8

#### Дані до рахунку 501 "Довгострокові кредити банку в національній валюті"

| Дата отримання               | Дата повернення              | Річна відсотко- | Сума кредиту, |
|------------------------------|------------------------------|-----------------|---------------|
| кредиту                      | кредиту                      | ва ставка       | грн           |
| Два роки до звітного<br>року | 31 червня<br>наступного року | 24              | 375 000,00    |

## Дані до рахунку 601 "Короткострокові кредити банку в національній валюті"

| Дата отримання | Дата повернення | Річна відсоткова | Сума кредиту, грн |  |  |
|----------------|-----------------|------------------|-------------------|--|--|
| кредиту        | кредиту         | ставка           |                   |  |  |
| 25.07.2014 p.  | 25.12.2015 p.   | 24               | 148 500,00        |  |  |

Таблиця 3.10

## Дані аналітичного обліку до рахунку 631 "Розрахунки з вітчизняними постачальниками"

| №<br>п/п | Назви кредиторів    | Дата виникнення<br>заборгованості | Сума заборговано-<br>сті, грн |
|----------|---------------------|-----------------------------------|-------------------------------|
| 1        | ПП "Кронос"         | 27.08.2015                        | 12 870,00                     |
| 2        | ТОВ "Каскад"        | 15.09.2015                        | 24 825,50                     |
| 3        | ВАТ "Індекс"        | 18.09.2015                        | 9 500,00                      |
| 4        | ФОП Мельник Д. І.   | 27.09.2015                        | 1 673,80                      |
| Усьо     | го за рахунком 631: | x                                 | 48 869,30                     |

Занесені початкові залишки перевіряються на правильність і відповідність шляхом перегляду облікової інформації. Після внесення усієї інформації відкрийте у Головному меню "Оборотно-сальдову відомість" на 01.01.2016 р. Дебетове сальдо усіх рахунків має дорівнювати кредитовому сальдо, а на рахунку "00" залишку не повинно бути. Дані отриманої Оборотно-сальдової відомості мають відповідати даним табл. 3.1.

# Методичні рекомендації до виконання Лабораторної роботи 3

#### 1. Внесення початкових залишків основних засобів

Розпочнемо введення початкових залишків ТОВ "ГофраПак" з необоротних активів. Первинна інформація щодо основних засобів, наявних на балансі на 31.12.2015 р., подана у табл. 3.2.

У програмі "1С" для оприбуткування придбаних або виготовлених основних засобів серед іншого застосовується довідник "Номенклатура", у якому передбачене створення карток для тих основних засобів, що зараховуються на 152 рахунок. Однак для зарахування основних засобів на 10 рахунок у момент їх вводу в експлуатацію використовується інший довідник – Основні засоби, у якому знову створюються картки на основні засоби із детальною інформацією щодо порядку нарахування зносу.

Основні засоби, що обліковуються у первинних залишках ТОВ "ГофраПак", вже було введено в експлуатацію. Тому необхідно створити на кожний такий об'єкт обліку картку в довіднику "Основні засоби".

Активуйте інтерфейс "Управління обладнанням". Виконайте перехід: Основні засоби → Основні засоби. Доцільно у довіднику, що відкриється, створити папки для впорядкування основних засобів підприємства, а саме: "Основні засоби цеху", "Основні засоби офісу", "Малоцінні необоротні матеріальні активи".

Додаємо на значок "+" нову картку основного засобу. При першому відкритті не всі поля і вкладки цієї картки є активними, тому заповнюємо на цьому етапі лише першу вкладку (рис. 3.1). Використовуючи інформацію стовп. 2 табл. 3.2, створіть картки на усі інші основні засоби ТОВ "ГофраПак" (рис. 3.2). Підготовивши картки основних засобів, можна оприбутковувати їх на баланс.

Заповнення початкових залишків виконується двома методами:

метод 1 – через введення спеціальних форм;

метод 2 – через Журнал операцій.

Після введення кожного рахунку необхідно перевіряти його наявність в Оборотно-сальдовій відомості за день 31.12.2015 р.

Таблиця "Початкові Залишки на рахунках синтетичного обліку ТОВ "ГофраПак "на 31.12.2015 р." (табл. 3.1) повинна відповідати вашій Оборотно-сальдовій відомості на 31.12.2015 в програмі "1С".

| 🚻 Основные средства     | ×                                                                                          |
|-------------------------|--------------------------------------------------------------------------------------------|
| Действия 🕶 🔂 🚘 🗟 🖉 🗵    | 🖳 💁 🕅 📆 🕅 • 🏹 🐘 • 🔂 Перейти • ② 🚍 🎇 Печать •   Групповое добавление                        |
| Наименование 🚊 🔺        | Код Наименование 🏯 Полное наименование Изготовит Номер пас. 🔺                              |
| 🕀 📄 Основные средств; 🔤 | 00002 Билівля вилобничого цеух №1 Билівля вилобничого цеух №1                              |
|                         | Основные средства: Будівля виробничого цеху № 1                                            |
|                         | Действия 🕶 🖳 🐼 Горейти 🕶 📀                                                                 |
|                         | Наименование: Будівля виробничого цеху № 1 Инв. №: 00002                                   |
|                         | Организация: Q Инв. № (Opr);                                                               |
| e.                      | Основные сведения Управленческий учет Бухгалтерский учет Налоговый учет Свойства Категории |
|                         | Полное наименование: Будівля виробничого цеху № 1                                          |
|                         | Модель, тип, марка:                                                                        |
|                         | Данные изготовителя                                                                        |
|                         | Изготовитель:                                                                              |
|                         | Заводской номер:                                                                           |
|                         | Номер паспорта :                                                                           |
|                         | Дата выпуска (постройки):                                                                  |
|                         | Постоянные свеления                                                                        |
|                         | Группа учета ОС: Здания Х                                                                  |
|                         | Подлежит амортизации                                                                       |
|                         |                                                                                            |
|                         |                                                                                            |
|                         | Комментарий: Дата сведений: 20.02.2016 10:4 🕮                                              |
|                         |                                                                                            |
|                         |                                                                                            |

Рис. 3.1. Картка "Будівля виробничого цеху" в довіднику "Основні засоби"

| Основные средства                                                                    | Основные средства |       |                              |                                      |   |   |   |    |          |                       |  |  |  |
|--------------------------------------------------------------------------------------|-------------------|-------|------------------------------|--------------------------------------|---|---|---|----|----------|-----------------------|--|--|--|
| йствия 🕶 😳 📭 🗟 🖋 🙁 🖳 🖄 🕅 🥳 📆 📆 🗸 😒 - 😌 Перейти 🔹 🕢 🗮 🎇 Печать 🔹 Групповое добавление |                   |       |                              |                                      |   |   |   |    |          |                       |  |  |  |
| Наименование 🚊                                                                       |                   | Код   | Наименование 🚊               | Полное наименование                  | И | Н | 3 | Да | Под      | Группа ОС             |  |  |  |
| 🕀 📄 Основные средств; 😑 00011                                                        |                   |       | Автомобіль Промтоварный      | Автомобіль Промтоварный фургон ГАЗ   |   |   |   |    | ~        | Транспортные средства |  |  |  |
|                                                                                      | -                 | 00002 | Будівля виробничого цеху № 1 | Будівля виробничого цеху № 1         |   |   |   |    | <b>~</b> | Здания                |  |  |  |
|                                                                                      | -                 | 00005 | Верстат для флексодруку на   | Верстат для флексодруку на гофрокар  |   |   |   |    | <b>~</b> | Машины и оборудование |  |  |  |
|                                                                                      | -                 | 00010 | Візок гідравлічний           | Візок гідравлічний                   |   |   |   |    | ~        | Машины и оборудование |  |  |  |
|                                                                                      | -                 | 00007 | Дротошвейна одноапаратна     | Дротошвейна одноапаратна машина      |   |   |   |    | <b>~</b> | Машины и оборудование |  |  |  |
|                                                                                      | -                 | 00008 | Напівавтоматична стрічкооб   | Напівавтоматична стрічкообв'язуюча м |   |   |   |    | <b>~</b> | Машины и оборудование |  |  |  |
|                                                                                      | -                 | 00001 | Нематериальные активы, уч    | Нематериальные активы, учитывающи    |   |   |   |    | ~        |                       |  |  |  |
|                                                                                      | -                 | 00009 | Пакетирувальний прес         | Пакетирувальний прес                 |   |   |   |    | ~        | Машины и оборудование |  |  |  |
|                                                                                      | -                 | 00004 | Прес ріжучий ролевий вируб   | Прес ріжучий ролевий вирубний типу Р |   |   |   |    | <b>~</b> | Машины и оборудование |  |  |  |
|                                                                                      | -                 | 00003 | Приміщення офісу             | Приміщення офісу                     |   |   |   |    | <b>~</b> | Здания                |  |  |  |
|                                                                                      | -                 | 00006 | Просікально-рельовочний ве   | Просікально-рельовочний верстат      |   |   |   |    | <b>~</b> | Машины и оборудование |  |  |  |

Рис. 3.2. Довідник "Основні засоби"

Оскільки в бухгалтерському обліку діє принцип подвійного запису, то при введенні початкових залишків також складається проводка. Для введення залишків використовується технічний рахунок "00" наступним чином: 1) для введення активного рахунку – по дебету "активний рахунок", по кредиту "00"; 2) для введення пасивного рахунку – по дебету "00", по кредиту "пасивний рахунок". Технічний рахунок "00" повинен зникнути з Оборотно-сальдової відомості після введення всіх залишків.

Зверніть увагу, при введенні залишків актив балансу не буде дорівнювати пасиву до тих пір, поки ви не закінчите введення всіх залишків. Після введення всіх залишків має сформуватися балансова тотожність: Актив = Пасив.

Для введення початкових залишків основних засобів (O3) передбачено спеціальну форму. У інтерфейсі "Управління обладнанням" активуйте журнал: Основні засоби → Введення початкових залишків O3.

Інформацію до журналу "Введення початкових залишків ОЗ" слід подати у аналітиці підрозділів, тобто створити і заповнити два окремі документи: 1) початкові залишки ОЗ по АУП; 2) початкові залишки ОЗ по Цеху № 1.

На знак "+" створіть новий документ. У формі, що відкрилася, необхідно вказати дату (31.12.2015 р.), вибрати організацію, підрозділ і поставити галочку бухгалтерський облік. Для відображення усієї необхідної інформації можна додавати колонки, натиснувши кнопку "Видимість колонок". Заповніть документ даними щодо приміщення офісу, використовуючи дані табл. 3.1 (рис. 3.3, рис. 3.4).

| Ввод началі                                  | ных остатков                                                                 | по ОС: Про    | веден              |                   |                  |                 |                        |                     |                   |                              |                      |                                        |                       |                 |                       |                         | _ 6            |          |  |  |  |          |            |
|----------------------------------------------|------------------------------------------------------------------------------|---------------|--------------------|-------------------|------------------|-----------------|------------------------|---------------------|-------------------|------------------------------|----------------------|----------------------------------------|-----------------------|-----------------|-----------------------|-------------------------|----------------|----------|--|--|--|----------|------------|
| lействия 👻 🖳                                 | райстаня -   🖳   🗟 🕞   🔄 🖄   Перейти -   🥹   🗮 😤   👫                         |               |                    |                   |                  |                 |                        |                     |                   |                              |                      |                                        |                       |                 |                       |                         |                |          |  |  |  |          |            |
| Номер: [ПО00000001] от: (31.12.2015.12:00:00 |                                                                              |               |                    |                   |                  |                 |                        |                     |                   | Отражать: уг                 | пр. учете 🗹 бу       | х. учете                               |                       |                 |                       |                         |                |          |  |  |  |          |            |
| рганизация: Пофранак                         |                                                                              |               |                    |                   |                  |                 |                        |                     | ▼                 |                              |                      |                                        |                       |                 |                       |                         |                |          |  |  |  |          |            |
| Ответственный:                               | вественный: «Не указан>Х                                                     |               |                    |                   |                  |                 |                        |                     |                   |                              |                      |                                        |                       |                 |                       |                         |                |          |  |  |  |          |            |
| Основные сре                                 | Основные средства Итоги                                                      |               |                    |                   |                  |                 |                        |                     |                   |                              |                      |                                        |                       |                 |                       |                         |                |          |  |  |  |          |            |
| 00                                           | 🕲 🗟 🖉 🗶 🧱 🛧 🐥 🛓 👫 Заполнить - Подбор   Видимость колонок   Документы по ОС   |               |                    |                   |                  |                 |                        |                     |                   |                              |                      |                                        |                       |                 |                       |                         |                |          |  |  |  |          |            |
| N Инв.<br>номер                              | Основное<br>средство                                                         | Инв.<br>номер | Дата пр<br>к учету | ринятия<br>(Регл) | Дата в<br>эксплу | зодав<br>атацию | Первонача<br>стоимость | Счет учета<br>(БУ)  | МОЛ (Регл)        | Срок полезного использования | Начислять амортизац  | Стоимость для выч.<br>амортизации (БУ) | Параметр<br>выработки | и (БУ)          | График<br>амортизации | Непроизвод-<br>ственное | Нало<br>группа |          |  |  |  |          |            |
|                                              |                                                                              | (Регл)        | Событи             | ия к              | Событи<br>в      | е ввода         | Текущая<br>стоимость   | Счет<br>амортизации |                   | (БУ), мес.                   | Способ<br>начисления | Ликвидационная<br>стоимость (БУ)       | Предп<br>объем        | Объем<br>продук | (by)                  | Налоговое<br>назначение |                |          |  |  |  |          |            |
|                                              | Наза Номер Наза Номер Накопленн<br>доку доку доку доку доку доку амортизация |               |                    |                   |                  |                 |                        |                     |                   |                              |                      |                                        |                       |                 |                       |                         |                |          |  |  |  |          |            |
| 1 00003                                      | Приміщення                                                                   | 00003         | 15.11.20           | 004               | 15.11.2          | 004             | 255 000,00             | 103                 | Долгодуш          | 600                          | •                    |                                        |                       |                 |                       |                         | Группа         |          |  |  |  |          |            |
|                                              | офісу                                                                        |               | Принят             | иеку              | Ввод в           | экспл           | 255 000,00             | 131                 | Павло<br>Юрійович | )<br>вич                     |                      | і Пр.                                  |                       | Пр              |                       | Пρ                      |                | 6 000,00 |  |  |  | Обл. НДС | 3:<br>Лома |
|                                              |                                                                              |               | Акт                | Nº1/9             | Акт              | Nº 1/9          | 53 950,00              |                     |                   |                              | Амортизац            |                                        |                       |                 |                       |                         |                |          |  |  |  |          |            |

# Рис. 3.3. Документ "Введення початкових залишків за ОЗ" (початок форми)

| Ввод на                               | зчальн                                                                   | ых остатков і           | по ОС: Прове        | ден            |                              |                          |                                        |                      |               |            |                    |                |                          |                                               |
|---------------------------------------|--------------------------------------------------------------------------|-------------------------|---------------------|----------------|------------------------------|--------------------------|----------------------------------------|----------------------|---------------|------------|--------------------|----------------|--------------------------|-----------------------------------------------|
| эйствия 🔻                             | айствия 🗸 🖳 🔂 🔀 Перейти + 🕢 🗮 👫 🗛                                        |                         |                     |                |                              |                          |                                        |                      |               |            |                    |                |                          |                                               |
| омер:                                 | [                                                                        | 000000001               |                     |                | от: 31.12.2015               | 5 12:00:00               | Ø                                      | Отраж                | ать:          | упр        | учете 🗹 б          | бух. учете     |                          |                                               |
| рганизаци                             | ия: [                                                                    | офраПак                 |                     |                |                              |                          | Q                                      | Подразделение АУП    |               |            |                    |                |                          |                                               |
| тветствен                             | ный: 🤄                                                                   | :Не указан>             |                     |                |                              |                          | ×                                      |                      |               |            |                    |                |                          |                                               |
| Основны                               | Основные средства Итоги                                                  |                         |                     |                |                              |                          |                                        |                      |               |            |                    |                |                          |                                               |
| ⊕ 🔂                                   | 🕲 🗟 🖉 🗙 🔜 🛧 🕂 🗍 Заполнить - Подбор   Видимость колонок   Документы по ОС |                         |                     |                |                              |                          |                                        |                      |               |            |                    |                |                          |                                               |
| Дата вв<br>эксплуа                    | юда в<br>ітацию                                                          | Первонача<br>стоимость  | Счет учета<br>(БУ)  | МОЛ<br>(Регл)  | Срок полезного использования | Начислять<br>амортизацию | Стоимость для выч.<br>амортизации (БУ) | Парамет<br>выработи  | р<br>ки (БУ)  | Гра<br>ам  | Непрои<br>ственное | Нало<br>группа | Начислять<br>амортизацию | Стоимость для выч.<br>амортизации (НУ)        |
| Событие<br>в                          | е ввода                                                                  | Текущая<br>стоимость    | Счет<br>амортизации |                | (БУ), мес.                   | Способ<br>начисления     | Ликвидационная<br>стоимость (БУ)       | Предп<br>объем       | Объем продук  | (БУ)       | Налого<br>назнач   | UC             | Первоначаль<br>стоимость | Накопленная<br>амортизация (НУ)               |
| Назв<br>доку                          | Номер<br>доку                                                            | Накопленная амортизация | (69)                |                |                              | Способ<br>отражения      | Срок использ. для выч. амор-ции, мес.  | Выработн<br>количест | ка<br>во (БУ) |            |                    |                | Балансовая стоимость     | Срок использ. для выч.<br>амор-ции, мес. (НУ) |
| 15.11.2004 255 000,00 103 Долго 600 🕑 |                                                                          |                         |                     |                |                              |                          |                                        |                      | Группа        | <b>、</b>   | 255 000,00         |                |                          |                                               |
| Ввод в з                              | экспл                                                                    | 255 000,00              | 131                 | Павло<br>Юрійо |                              | Прямолине 6 000,00       |                                        |                      | Обл.          | 3:<br>Лома | 255 000,00         | 53 950,00      |                          |                                               |
| Акт                                   | Nº 1/9                                                                   | 53 950,00               |                     |                |                              | Временная                |                                        |                      |               |            | ндс                | ,              | 255 000,00               | 600                                           |
|                                       |                                                                          |                         |                     |                |                              |                          |                                        |                      |               |            |                    |                |                          |                                               |

Рис. 3.4. Документ "Введення початкових залишків за ОЗ" (закінчення форми)

Після заповнення форми необхідно перевірити запис, натиснувши на кнопку "Дт Кт". Програма продемонструє низку бухгалтерських проведень, які було сформовано на підставі введених вами даних. Якщо отримані проведення не відповідають рис. 3.5, необхідно знову відкрити форму і виправити помилки.

| Жу                   | рнал проводок (бухгалтерский              | учет)   |      |            |             |         |     |             |            |          | _ 🗆                         |
|----------------------|-------------------------------------------|---------|------|------------|-------------|---------|-----|-------------|------------|----------|-----------------------------|
| ейста                | зйствия 🔻 ↔ 📝 🌃 т 🎉 😔 ② Проверка проводок |         |      |            |             |         |     |             |            |          |                             |
| Сче                  | ]Счет:× Организация: ГофраПак×            |         |      |            |             |         |     |             |            |          |                             |
|                      | Период ≞ №                                | Счет Дт | Субк | Количество | Налог. на   | Счет Кт | Суб | Налог.      | Количество | Сумма    | Сумма                       |
|                      | Документ                                  |         |      | Валюта Дт  | Сумма (н/у) |         |     | назн.<br>Кт | Валюта Кт  | (н/у) Кт | Содержание                  |
|                      | Организация                               |         |      | Вал. сумма | Дт          |         |     |             | Вал. сумма |          | № журнала                   |
| Д <sub>т</sub><br>Кт | 31.12.2015 12:00:00 1                     | 103     | При  |            | Обл. НДС    | 00      |     |             |            |          | 255 000,00                  |
|                      | Ввод начальных остатков по ОС             |         |      |            | 255 000,00  |         |     |             |            |          | Ввод остатков ОС (текущая с |
|                      | ГофраПак                                  |         |      |            |             |         |     |             |            |          |                             |
| д <sub>т</sub><br>Кт | 31.12.2015 12:00:00 2                     | 00      |      |            |             | 131     | Пр  | Обл.        |            | 53 950,  | 53 950,00                   |
|                      | Ввод начальных остатков по ОС             |         |      |            |             |         |     | ндс         |            |          | Ввод остатков ОС (накоплен  |
|                      | ГофраПак                                  |         |      |            |             |         |     |             |            |          |                             |

## Рис. 3.5. Бухгалтерські проведення за документом "Введення початкових залишків за ОЗ" (приміщення офісу)

У Журналі "Введення початкових залишків ОЗ" додайте новий документ і заповніть його даними щодо усіх основних засобів, що обліковуються у Цеху № 1. Перевірте проведення (рис. 3.6).

| Ж                    | рнал провод  | ок (бухгал           | терский у  | чет)              |            |                 |         |                   |            |                 | _ [        |
|----------------------|--------------|----------------------|------------|-------------------|------------|-----------------|---------|-------------------|------------|-----------------|------------|
| ейст                 | вия 🕶 (++) 🕅 | 78 76-               | V 😜        | Проверка провод   | цок        |                 |         |                   |            |                 |            |
|                      |              |                      | -          |                   |            |                 |         |                   |            |                 |            |
| Сч                   | ят:          | ×                    | Организаци | ия: ГофраПак      |            | >               | c       |                   |            |                 |            |
|                      | Период 🚊     | N≏                   | Счет Дт    | Субконто Дт       | Количество | Налог. назн. Дт | Счет Кт | Субконто Кт       | Количество | Налог. назн. Кт | Сумма      |
|                      | Документ     |                      |            |                   | Валюта Дт  | Сумма (н/у) Дт  |         |                   | Валюта Кт  | Сумма (н/у) Кт  | Содержание |
|                      | Организация  |                      |            |                   | Вал. сумма |                 |         |                   | Вал. сумма |                 | № журнала  |
| Д <sub>т</sub><br>Кт | 31.12.2015   | 1                    | 105        | Автомобіль Промт  |            | Обл. НДС        | 00      |                   |            |                 | 168 500,00 |
|                      | Ввод начальн | ых остат             |            |                   |            | 168 500,00      |         |                   |            |                 | Ввод остат |
|                      | ГофраПак     |                      |            |                   |            |                 |         |                   |            |                 |            |
| Д <sub>т</sub><br>Кт | 31.12.2015   | 2                    | 00         |                   |            |                 | 131     | Автомобіль Промт  |            | Обл. НДС        | 35 032,41  |
|                      | Ввод начальн | Ввод начальных остат |            |                   |            |                 |         |                   |            | 35 032,41       | Ввод остат |
|                      | ГофраПак     |                      |            |                   |            |                 |         |                   |            |                 |            |
| Д <sub>т</sub><br>Кт | 31.12.2015   | 3                    | 103        | Будівля виробничо |            | Обл. НДС        | 00      |                   |            |                 | 680 000,00 |
|                      | Ввод начальн | ых остат             |            |                   |            | 146 720,00      | )       |                   |            |                 | Ввод остат |
|                      | ГофраПак     |                      |            |                   |            |                 |         |                   |            |                 |            |
| Д <sub>т</sub><br>Кт | 31.12.2015   | 4                    | 00         |                   |            |                 | 131     | Будівля виробничо |            | Обл. НДС        | 146 720,00 |
|                      | Ввод начальн | ых остат             |            |                   |            |                 |         |                   |            | 146 720,00      | Ввод остат |
|                      | ГофраПак     |                      |            |                   |            |                 |         |                   |            |                 |            |
| Д <sub>т</sub><br>Кт | 31.12.2015   | 5                    | 104        | Прес ріжучий роле |            | Обл. НДС        | 00      |                   |            |                 | 77 950,00  |
|                      | Ввод начальн | ых остат             |            |                   |            | 22 152,08       |         |                   |            |                 | Ввод остат |
|                      | ГофраПак     |                      |            |                   |            |                 |         |                   |            |                 |            |
| Д <sub>т</sub><br>Кт | 31.12.2015   | 6                    | 00         |                   |            |                 | 131     | Прес ріжучий роле |            | Обл. НДС        | 22 152,08  |
|                      | Ввод начальн | ых остат             |            |                   |            |                 |         |                   |            | 22 152,08       | Ввод остат |
|                      | ГофраПак     |                      |            |                   |            |                 |         |                   |            |                 |            |

Рис. 3.6. Бухгалтерські проведення за документом "Введення початкових залишків за основними засобами", що обліковуються за підрозділом "Цех № 1" (фрагмент 1)

| Кт                   | 31.12.2015 7         | 7 104 | Верстат для флек   | Обл. НДС  | 00  |                    |           | 88 720,00    |
|----------------------|----------------------|-------|--------------------|-----------|-----|--------------------|-----------|--------------|
|                      | Ввод начальных остат |       |                    | 23 080,42 |     |                    |           | Ввод остат   |
|                      | ГофраПак             |       |                    |           |     |                    |           |              |
| Д <sub>т</sub><br>Кт | 31.12.2015 8         | 8 00  |                    |           | 131 | Верстат для флек   | Обл. НДС  | 23 080,42    |
|                      | Ввод начальных остат |       |                    |           |     |                    | 23 080,42 | Ввод остат   |
|                      | ГофраПак             |       |                    |           |     |                    |           |              |
| Д <sub>т</sub><br>Кт | 31.12.2015 9         | 104   | Просікально-рель   | Обл. НДС  | 00  |                    |           | 58 200,00    |
|                      | Ввод начальных остат |       |                    | 14 776,67 |     |                    |           | Ввод остат   |
|                      | ГофраПак             |       |                    |           |     |                    |           |              |
| Д <sub>т</sub><br>Кт | 31.12.2015 10        | 00    |                    |           | 131 | Просікально-рель   | Обл. НДС  | 14 776,67    |
|                      | Ввод начальных остат |       |                    |           |     |                    | 14 776,67 | Ввод остат   |
|                      | ГофраПак             |       |                    |           |     |                    |           |              |
| Д <sub>т</sub><br>Кт | 31.12.2015 11        | 104   | Дротошвейна одн    | Обл. НДС  | 00  |                    |           | 35 700,00    |
|                      | Ввод начальных остат |       |                    | 4 915,83  |     |                    |           | Ввод остат   |
|                      | ГофраПак             |       |                    |           |     |                    |           |              |
| Д <sub>т</sub><br>Кт | 31.12.2015 12        | 2 00  |                    |           | 131 | Дротошвейна одн    | Обл. НДС  | 4 915,83     |
|                      | Ввод начальных остат |       |                    |           |     |                    | 4 915,83  | Ввод остат   |
|                      | ГофраПак             |       |                    |           |     |                    |           |              |
| Д <sub>т</sub><br>Кт | 31.12.2015 13        | 104   | Напівавтоматична   | Обл. НДС  | 00  |                    |           | 18 900,00    |
|                      | Ввод начальных остат |       |                    | 3 580,00  |     |                    |           | Ввод остат   |
|                      | ГофраПак             |       |                    |           |     |                    |           |              |
| Д <sub>т</sub><br>Кт | 31.12.2015 14        | 00    |                    |           | 131 | Напівавтоматична   | Обл. НДС  | 3 580,00     |
|                      | Ввод начальных остат |       |                    |           |     |                    | 3 580,0   | Ввод остат   |
|                      | ГофраПак             |       |                    |           |     |                    |           |              |
| Д <sub>т</sub><br>Кт | 31.12.2015 15        | 104   | Пакетирувальний    | Обл. НДС  | 00  |                    |           | 17 500,00    |
|                      | Ввод начальных остат |       |                    | 1 718,75  |     |                    |           | Ввод остат   |
|                      | ГофраПак             |       |                    |           |     |                    |           |              |
| Д <sub>т</sub><br>Кт | 31.12.2015 16        | 00    |                    |           | 131 | Пакетирувальний    | Обл. НДС  | 1 718,75     |
|                      | Ввод начальных остат |       |                    |           |     |                    | 1 718,7   | Ввод остат   |
|                      | ГофраПак             |       |                    |           |     |                    |           |              |
| Д <sub>7</sub>       | 31.12.2015 17        | 104   | Візок гідравлічний | Обл. НДС  | 00  |                    |           | 8 730.00     |
|                      | Ввод начальных остат |       |                    | 1 046.77  |     |                    |           | Ввод остат   |
|                      | ГофраПак             |       |                    |           |     |                    |           |              |
| Д <sub>т</sub><br>Кт | 31.12.2015 18        | 00    |                    |           | 131 | Візок гідравлічний | Обл. НДС  | 1 046.77     |
|                      | Ввод начальных остат | 1     |                    |           |     |                    | 1 046.7   | 7 Ввод остат |
|                      | ГофраПак             |       |                    |           |     |                    | 1010,7    |              |
|                      | rowparian            |       |                    |           |     |                    |           |              |

#### Рис. 3.7. Бухгалтерські проведення за документом "Введення початкових залишків за основними засобами", що обліковуються за підрозділом "Цех № 1" (фрагмент 2)

Заповнений Журнал "Введення початкових залишків ОЗ" має виглядати так, як показано на рис. 3.8.

| Вво                                              | Ввод начальных остатков ОС                              |   |                     |  |            |          |          |     |  |  |  |  |  |
|--------------------------------------------------|---------------------------------------------------------|---|---------------------|--|------------|----------|----------|-----|--|--|--|--|--|
| leйствия - 🔀 🗞 🖉 🙁 (+) 💐 🕎 🦉 - 🃡 Перейти - 😔 ② 👫 |                                                         |   |                     |  |            |          |          |     |  |  |  |  |  |
|                                                  |                                                         |   |                     |  |            |          |          |     |  |  |  |  |  |
|                                                  | УУ БУ Дата 🏯 Номер Организация Подразделен Подразделени |   |                     |  |            |          |          |     |  |  |  |  |  |
|                                                  |                                                         | ~ | 31.12.2015 12:00:00 |  | ГП00000001 | ГофраПак | АУП      | АУП |  |  |  |  |  |
|                                                  |                                                         | ~ | 31.12.2015 12:00:01 |  | ГП00000002 | ГофраПак | Llex № 1 | цех |  |  |  |  |  |

#### Рис. 3.8. Журнал "Введення початкових залишків ОЗ"

Виконайте перехід: інтерфейс "Повний", Звіти → Бухгалтерський і податковий облік → Оборотна-сальдова відомість за рахунком.

У панелі меню Оборотно-сальдової відомості за рахунком зазначте: період – один день 31 грудня 2015 р., рахунок – 10. Натисніть кнопку

"Сформувати". Програма виведе на екран обороти за рахунком 10 "Основні засоби", які було виконано на підставі введених вами документів "Введення початкових залишків ОЗ". Дебетовий оборот рахунку 10 показує вартісну оцінку основних засобів, оприбуткованих протягом обраного проміжку часу. Звірте свої дані з рис. 3.9.

| ГофраПак                                                |                 |              |                  |        |                 |         |
|---------------------------------------------------------|-----------------|--------------|------------------|--------|-----------------|---------|
| Оборотно-сальдовая вед                                  | омость по сче   | ету 10 за 31 | декабря 2015 г.  |        |                 |         |
| Выводимые данные: БУ (данные бухгал                     | терского учета) |              |                  |        |                 |         |
| Счет                                                    | Сальдо на начал | о периода    | Обороты за перио | д      | Сальдо на конец | периода |
| Основные средства                                       | Дебет           | Кредит       | Дебет            | Кредит | Дебет           | Кредит  |
| 10                                                      |                 |              | 1 409 200,00     |        | 1 409 200,00    |         |
| Автомобіль Промтоварный фургон<br>ГАЗ-3302              |                 |              | 168 500,00       |        | 168 500,00      |         |
| Будівля виробничого цеху № 1                            |                 |              | 680 000,00       |        | 680 000,00      |         |
| Верстат для флексодруку на<br>гофрокартоні типу ТПФ-850 |                 |              | 88 720,00        |        | 88 720,00       |         |
| Візок гідравлічний                                      |                 |              | 8 730,00         |        | 8 730,00        |         |
| Дротошвейна одноапаратна машина                         |                 |              | 35 700,00        |        | 35 700,00       |         |
| Напівавтоматична<br>стрічкообв'язуюча машина            |                 |              | 18 900,00        |        | 18 900,00       |         |
| Пакетирувальний прес                                    |                 |              | 17 500,00        |        | 17 500,00       |         |
| Прес ріжучий ролевий вирубний<br>типу РП 1790           |                 |              | 77 950,00        |        | 77 950,00       |         |
| Приміщення офісу                                        |                 |              | 255 000,00       |        | 255 000,00      |         |
| Просікально-рельовочний верстат                         |                 |              | 58 200,00        |        | 58 200,00       |         |
| Итого                                                   |                 |              | 1 409 200,00     |        | 1 409 200,00    |         |

# Рис. 3.9. Оборотно-сальдова відомість за рахунком 10 за день 31.12.2015 р.

Аналогічно побудуйте Оборотно-сальдову відомість за рахунком 131 і перевірте правильність сум нарахованого зносу основних засобів, які ви вказували у документах "Введення початкових залишків ОЗ" (рис. 3.10).

| ГофраПак<br>Оборотно-сальдовая вед                      | омость по       | о счету 131 за 3 <sup>.</sup> | 1 декабря 201 | 5 г.       |                         |            |
|---------------------------------------------------------|-----------------|-------------------------------|---------------|------------|-------------------------|------------|
| Выводимые данные: БУ (данные бухгал                     | лтерского учета | i)                            |               |            |                         |            |
| Счет                                                    | Сальдо на н     | ачало периода                 | Обороты за    | период     | Сальдо на конец периода |            |
| Основные средства                                       | Дебет           | Кредит                        | Дебет         | Кредит     | Дебет                   | Кредит     |
| 131                                                     |                 |                               |               | 306 972,93 |                         | 306 972,93 |
| Автомобіль Промтоварный фургон<br>ГАЗ-3302              |                 |                               |               | 35 032,41  |                         | 35 032,41  |
| Будівля виробничого цеху № 1                            |                 |                               |               | 146 720,00 |                         | 146 720,00 |
| Верстат для флексодруку на<br>гофрокартоні типу ТПФ-850 |                 |                               |               | 23 080,42  |                         | 23 080,42  |
| Візок гідравлічний                                      |                 |                               |               | 1 046,77   |                         | 1 046,77   |
| Дротошвейна одноапаратна машина                         |                 |                               |               | 4 915,83   |                         | 4 915,83   |
| Напівавтоматична<br>стрічкообв'язуюча машина            |                 |                               |               | 3 580,00   |                         | 3 580,00   |
| Пакетирувальний прес                                    |                 |                               |               | 1 718,75   |                         | 1 718,75   |
| Прес ріжучий ролевий вирубний<br>типу РП 1790           |                 |                               |               | 22 152,08  |                         | 22 152,08  |
| Приміщення офісу                                        |                 |                               |               | 53 950,00  |                         | 53 950,00  |
| Просікально-рельовочний верстат                         |                 |                               |               | 14 776,67  |                         | 14 776,67  |
| Итого                                                   |                 |                               |               | 306 972,93 |                         | 306 972,93 |

Рис. 3.10. Оборотно-сальдова відомість за рахунком 131 за день 31.12.2015 р.

У програмі передбачено автоматичне заповнення карток основних засобів у довіднику "Основні засоби" за даними, які користувач вказує у документах "Введення початкових залишків ОЗ". У інтерфейсі "Управління обладнанням" відкрийте довідник "Основні засоби" і перевірте у кожній картці правильність автоматично заповнених даних на вкладці "Регламентований облік". Для перевірки скористуйтеся табл. 3.2 та рис. 3.11 – 3.20.

| III Основные средства: Автомобіль Промтоварный фургон ГАЗ-3302 📃 🛛 🗙 |            |                |                  |                                       |                                       |  |  |  |
|----------------------------------------------------------------------|------------|----------------|------------------|---------------------------------------|---------------------------------------|--|--|--|
| Действия 🗸 🖳 💽 🔀 - Перейти - 🕜                                       |            |                |                  |                                       |                                       |  |  |  |
| Наименование:                                                        | Автомобіл  | ь Промтоварный | фургон ГАЗ-3     | 3302                                  | Инв. №: 00011                         |  |  |  |
| Организация:                                                         | ГофраПак   |                |                  |                                       | Q Инв. № (Орг): 00011                 |  |  |  |
| Основные сведения                                                    | Управл     | пенческий учет | Бухгалтер        | ский учет Налоговый уче               | т Свойства Категории                  |  |  |  |
| Стоимость и срок и                                                   | спользов   | ания:          |                  | Состояния учета: ——                   |                                       |  |  |  |
| Первоначальная стоимость: 168 500,00                                 |            | грн            | Принято к учету: | 22.10.2013 Ввод начальных остатков по |                                       |  |  |  |
| Текущая стоимость:                                                   |            | 168 500,00     | грн              | Введено в эксплуатацию:               | 22.10.2013 Ввод начальных остатков по |  |  |  |
| Срок полезного испол                                                 | пьзования: | 108            | Mec.             | Снято с учета:                        | Ввести документ списания              |  |  |  |
| Предполагаемый объ                                                   | ем работ:  | 0,000          |                  |                                       |                                       |  |  |  |
| Местонахождение и                                                    | количес    | тво:           |                  | Данные амортизации:                   |                                       |  |  |  |
| Подразделение: Цех                                                   | (N≏ 1      |                | Q                | Направления начисления:               | Временная разница по ОФ на 01.04.2011 |  |  |  |
| МОЛ: Дол                                                             | пгодуш Пав | ло Юрійович    | Q                | Текущая амортизация:                  | 35 032,410 грн                        |  |  |  |
| Счета учета: ——                                                      |            |                |                  | Параметры, зависящие                  | от способа амортизации:               |  |  |  |
| Счет учета стоимости                                                 | :          | 105            | Q                | Способ:                               | Прямолинейный                         |  |  |  |
| Счет учета амортизац                                                 | ии:        | 131            | Q                | График:                               |                                       |  |  |  |
|                                                                      |            |                |                  | Ликвидационная стоимость              | : 4 000,00 грн                        |  |  |  |

#### Рис. 3.11. Картка основного засобу "Промтоварний фургон"

| 🚻 Основные сред                        | 🚻 Основные средства: Візок гідравлічний 💶 🗆 🗙 |                  |                                    |                          |                                        |  |  |  |  |  |
|----------------------------------------|-----------------------------------------------|------------------|------------------------------------|--------------------------|----------------------------------------|--|--|--|--|--|
| Действия 🕶 🖳                           | Действия 🗝 🖳 🔂 🔂 Перейти 👻 🕜                  |                  |                                    |                          |                                        |  |  |  |  |  |
| Наименование:                          | Візок гідра                                   | авлічний         |                                    |                          | Инв. №: 00010                          |  |  |  |  |  |
| Организация:                           | ГофраПак                                      |                  |                                    |                          | Q Инв. № (Орг): 00004                  |  |  |  |  |  |
| Основные сведен                        | ия Управл                                     | енческий учет    | Бухгалтер                          | ский учет Налоговый уче  | ет Свойства Категории                  |  |  |  |  |  |
| Стоимость и сро                        | ок использов                                  | ания:            |                                    | Состояния учета: ——      |                                        |  |  |  |  |  |
| Первоначальная стоимость: 8 730,00 грн |                                               | Принято к учету: | 24.08.2014 Ввод начальных остатков |                          |                                        |  |  |  |  |  |
| Текущая стоимос                        | Текущая стоимость: 8 730,00 гр                |                  | грн                                | Введено в эксплуатацию:  | 24.08.2014 Ввод начальных остатков     |  |  |  |  |  |
| Срок полезного и                       | спользования:                                 | 96               | Mec.                               | Снято с учета:           | Ввести документ списания               |  |  |  |  |  |
| Предполагаемый                         | объем работ:                                  | 0,000            |                                    |                          |                                        |  |  |  |  |  |
| Местонахожден                          | ие и количест                                 | пво:             |                                    | Данные амортизации:      |                                        |  |  |  |  |  |
| Подразделение:                         | Цex № 1                                       |                  | Q                                  | Направления начисления:  | Временная разница по ОФ на 01.04.201 Q |  |  |  |  |  |
| МОЛ:                                   | Долгодуш Павл                                 | ло Юрійович      | Q                                  | Текущая амортизация:     | 1 046,770 грн                          |  |  |  |  |  |
| Счета учета: —                         |                                               |                  |                                    | Параметры, зависящие     | от способа амортизации:                |  |  |  |  |  |
| Счет учета стоимо                      | ости:                                         | 104              | Q                                  | Способ:                  | Прямолинейный                          |  |  |  |  |  |
| Счет учета аморти                      | изации:                                       | 131              | ٩                                  | График:                  | Q                                      |  |  |  |  |  |
|                                        |                                               |                  |                                    | Ликвидационная стоимость | с. 1 000,00 грн                        |  |  |  |  |  |

Рис. 3.12. Картка основного засобу "Візок гідравлічний"

| П Основные сре                           | Ш Основные средства: Будівля виробничого цеху № 1 X |                  |           |                                                              |                                      |  |  |  |
|------------------------------------------|-----------------------------------------------------|------------------|-----------|--------------------------------------------------------------|--------------------------------------|--|--|--|
| Действия - 📮 🔂 🔂 Чрейти - 📀              |                                                     |                  |           |                                                              |                                      |  |  |  |
| Наименование:                            | Будівля ви                                          | робничого цеху N | : 1       |                                                              | Инв. №: 00002                        |  |  |  |
| Организация:                             | ГофраПак                                            |                  |           |                                                              | Q Инв. № (Орг): 00002                |  |  |  |
| Основные сведен                          | ия Управл                                           | енческий учет    | Бухгалтер | ский учет Налоговый уче                                      | ет Свойства Категории                |  |  |  |
| Стоимость и ср                           | ок использов                                        | ания:            |           | Состояния учета:                                             |                                      |  |  |  |
| Первоначальная стоимость: 680 000,00 грн |                                                     |                  | грн       | Принято к учету:                                             | 21.10.2004 Ввод начальных остатков   |  |  |  |
| Текущая стоимос                          | ты                                                  | 680 000,00       | грн       | Введено в эксплуатацию:                                      | 21.10.2004 Ввод начальных остатков   |  |  |  |
| Срок полезного и                         | Срок полезного использования: 600 мес.              |                  |           | Снято с учета:                                               | Ввести документ списания             |  |  |  |
| Предполагаемый                           | объем работ:                                        | 0.000            |           |                                                              |                                      |  |  |  |
| Местонахожден                            | ие и количест                                       | во:              |           | Данные амортизации:-                                         |                                      |  |  |  |
| Подразделение:                           | Цex № 1                                             |                  | Q         | Направления начисления: Временная разница по ОФ на 01.04.201 |                                      |  |  |  |
| МОЛ:                                     | Долгодуш Пав                                        | ло Юрійович      | Q         | Текущая амортизация:                                         | 146 720,000 грн                      |  |  |  |
| Счета учета: —                           |                                                     |                  |           | Параметры, зависящие от способа амортизации:                 |                                      |  |  |  |
| Счет учета стоим                         | ости:                                               | 103              | Q         | Способ:                                                      | Прямолинейный                        |  |  |  |
| Счет учета аморт                         | изации:                                             | 131              | ٩         | График:                                                      | Q                                    |  |  |  |
|                                          |                                                     |                  |           | Ликвидационная стоимость                                     | : 8 000,00 грн                       |  |  |  |
|                                          |                                                     |                  |           |                                                              |                                      |  |  |  |
|                                          |                                                     |                  |           |                                                              |                                      |  |  |  |
| Комментарий:                             |                                                     |                  |           |                                                              | Дата сведений: 21.02.2016 12:2       |  |  |  |
|                                          |                                                     |                  |           | Форма 03-6(уг                                                | пр. учет) Печать ОК Записать Закрыть |  |  |  |

## Рис. 3.13. Картка основного засобу "Будівля виробничого цеху"

| Основные средо                        | ства: Просік                     | ально-рельовоч   | ний верст | гат                                                          | _ 🗆                                |  |  |
|---------------------------------------|----------------------------------|------------------|-----------|--------------------------------------------------------------|------------------------------------|--|--|
| lействия 🕶 🖳 💽                        | ) 🔂 💁 I                          | Іерейти 👻 ②      |           |                                                              |                                    |  |  |
| Наименование:                         | Просікаль                        | но-рельовочний в | ерстат    |                                                              | Инв. №: 00006                      |  |  |
| Организация:                          | ГофраПак                         |                  |           |                                                              | Q Инв. № (Орг): 00004              |  |  |
| Основные сведения                     | я Управл                         | енческий учет    | Бухгалтер | оский учет Налоговый уч                                      | ет Свойства Категории              |  |  |
| Стоимость и срок использования:       |                                  |                  |           | Состояния учета:                                             |                                    |  |  |
| Первоначальная ст                     | гоимость:                        | 58 200,00        | грн       | Принято к учету:                                             | 21.02.2013 Ввод начальных остатков |  |  |
| Текущая стоимост                      | Текущая стоимость: 58 200,00 грн |                  |           | Введено в эксплуатацию:                                      | 21.02.2013 Ввод начальных остатков |  |  |
| Срок полезного использования: 120 мес |                                  |                  | мес.      | Снято с учета:                                               | Ввести документ списания           |  |  |
| Предполагаемый объем работ: 0,000     |                                  |                  |           |                                                              |                                    |  |  |
| Местонахождение                       | е и количест                     | IBO:             |           | Данные амортизации:-                                         |                                    |  |  |
| Подразделение: 🛛                      | Lex N≏ 1                         |                  | Q         | Направления начисления: Временная разница по ОФ на 01.04.201 |                                    |  |  |
| мол:                                  | Долгодуш Пав.                    | по Юрійович      | Q         | Текущая амортизация:                                         | 14 776,670 грн                     |  |  |
| Счета учета: —                        |                                  |                  |           | Параметры, зависящие                                         | е от способа амортизации:          |  |  |
| Счет учета стоимос                    | ти:                              | 104              | Q         | Способ:                                                      | Прямолинейный                      |  |  |
| Счет учета амортиз                    | ации:                            | 131              | Q         | График:                                                      | Q                                  |  |  |
|                                       |                                  |                  |           | Ликвидационная стоимость                                     | ь: 1 000,00 грн                    |  |  |
|                                       |                                  |                  |           |                                                              |                                    |  |  |
|                                       |                                  |                  |           |                                                              |                                    |  |  |
| Комментарий:                          |                                  |                  |           |                                                              | Дата сведений: 21.02.2016 12:      |  |  |
|                                       |                                  |                  |           | Форма 03-6(у                                                 | пр. учет) Печать ОК Записать Закры |  |  |

# Рис. 3.14. Картка основного засобу "Просікально-рельовочний верстат"

| 🚻 Основные сред   | аства: Верста | ат для флексодр   | уку на гоф  | ррокартоні типу ТПФ-850                                        |                               | _ 🗆 ×    |  |  |
|-------------------|---------------|-------------------|-------------|----------------------------------------------------------------|-------------------------------|----------|--|--|
| Действия 🕶 🖳 🛛    | 3 🔂 🚱 - I     | Перейти 👻 ②       |             |                                                                |                               |          |  |  |
| Наименование:     | Верстат д     | ля флексодруку на | а гофрокарт | оні типу ТПФ-850                                               | Инв. №: 00005                 |          |  |  |
| Организация:      | ГофраПак      |                   |             |                                                                | Q Инв. № (Орг): 00004         |          |  |  |
| Основные сведен   | ия Управл     | пенческий учет    | Бухгалтер   | ский учет Налоговый уче                                        | ет Свойства Категории         |          |  |  |
| Стоимость и сро   | ж использов   | ания:             |             | Состояния учета: ——                                            |                               |          |  |  |
| Первоначальная с  | стоимость:    | 88 720,00         | грн         | Принято к учету:                                               | 12.06.2012 Ввод начальных ост | атков    |  |  |
| Текущая стоимос   | ть:           | 88 720,00         | грн         | Введено в эксплуатацию:                                        | 12.06.2012 Ввод начальных ост | атков    |  |  |
| Срок полезного и  | спользования: | 144               | Mec.        | Снято с учета:                                                 | Ввести документ сп            | исания   |  |  |
| Предполагаемый    | объем работ:  | 0,000             |             |                                                                |                               |          |  |  |
| Местонахождени    | ие и количес  | тво:              |             | Данные амортизации:-                                           |                               |          |  |  |
| Подразделение:    | Llex № 1      |                   | Q           | Направления начисления: Временная разница по ОФ на 01.04.201 Q |                               |          |  |  |
| МОЛ:              | Долгодуш Пав  | ло Юрійович       | Q           | Текущая амортизация:                                           | 23 080,420 грн                |          |  |  |
| Счета учета: —    |               |                   |             | Параметры, зависящие                                           | от способа амортизации: ———   |          |  |  |
| Счет учета стоимо | сти:          | 104               | Q           | Способ:                                                        | Прямолинейный                 | Q        |  |  |
| Счет учета аморти | ізации:       | 131               | Q           | График:                                                        |                               | Q        |  |  |
|                   |               |                   |             | Ликвидационная стоимость                                       | : 3 500,00 грн                |          |  |  |
|                   |               |                   |             |                                                                |                               |          |  |  |
|                   |               |                   |             |                                                                |                               |          |  |  |
| Комментарий:      |               |                   |             |                                                                | Дата сведений: 21.02.201      | 6 12:2 🗐 |  |  |
|                   |               |                   |             | Форма 03-6(уг                                                  | пр. учет) Печать ОК Записать  | Закрыть  |  |  |

# Рис. 3.15. Картка основного засобу "Верстат для флексодруку"

| 🛄 Основные средства: Дротошвейна одноапаратна машина 📃 🗌 🗙 |               |                  |           |                                              |                                        |                          |  |  |
|------------------------------------------------------------|---------------|------------------|-----------|----------------------------------------------|----------------------------------------|--------------------------|--|--|
| Действия 🕶 🖳 💽 🔀 т Перейти 🛪 😢                             |               |                  |           |                                              |                                        |                          |  |  |
| Наименование:                                              | Дротошве      | ина одноапаратна | машина    |                                              | Инв.                                   | Nº: 00007                |  |  |
| Организация:                                               | ГофраПак      |                  |           |                                              | Q Инв.                                 | № (Opr): 00004           |  |  |
| Основные сведен                                            | ия Управл     | тенческий учет   | Бухгалтер | ский учет Налоговый уче                      | т Свойства                             | Категории                |  |  |
| Стоимость и сре                                            | ок использов  | ания:            | _         | Состояния учета:                             |                                        |                          |  |  |
| Первоначальная стоимость: 35 700.00 грн                    |               |                  | грн       | Принято к учету:                             | 02.04.2014                             | Ввод начальных остатков  |  |  |
| Текущая стоимос                                            | ть:           | 35 700,00        | грн       | Введено в эксплуатацию:                      | 02.04.2014                             | Ввод начальных остатков  |  |  |
| Срок полезного и                                           | спользования: | 120              | Mec.      | Снято с учета:                               |                                        | Ввести документ списания |  |  |
| Предполагаемый                                             | объем работ:  | 0,000            |           |                                              |                                        |                          |  |  |
| Местонахожден                                              | ие и количес  | тво:             |           | Данные амортизации:                          |                                        |                          |  |  |
| Подразделение:                                             | Llex № 1      |                  | Q         | Направления начисления:                      | Временная разница по ОФ на 01.04.201 🔾 |                          |  |  |
| МОЛ:                                                       | Долгодуш Пав  | ло Юрійович      | Q         | Текущая амортизация:                         | 4 915,830 грн                          |                          |  |  |
| Счета учета: —                                             |               |                  |           | Параметры, зависящие от способа амортизации: |                                        |                          |  |  |
| Счет учета стоим                                           | ости:         | 104              | Q         | Способ:                                      | Прямолинейный                          | Q                        |  |  |
| Счет учета аморт                                           | изации:       | 131              | Q         | График:                                      |                                        | Q                        |  |  |
|                                                            |               |                  |           | Ликвидационная стоимость:                    | 1 000,00                               | грн                      |  |  |
|                                                            |               |                  |           |                                              |                                        |                          |  |  |
|                                                            |               |                  |           |                                              |                                        |                          |  |  |
| Комментарий:                                               |               |                  |           |                                              | Дата све                               | едений: 21.02.2016 12: 🗐 |  |  |
|                                                            |               |                  |           | Форма 03-6(уп                                | р. учет) Печать                        | ОК Записать Закрыть      |  |  |

Рис. 3.16. Картка основного засобу "Дротошвейна машина"

| 🚻 Основные сред                | аства: Напіва | втоматична стр    | ічкообв'яз  | уюча машина                                                  |                 | _ 🗆 ×                    |  |  |
|--------------------------------|---------------|-------------------|-------------|--------------------------------------------------------------|-----------------|--------------------------|--|--|
| Действия 🗸 🛃 🔂 🎲 - Перейти - 🥝 |               |                   |             |                                                              |                 |                          |  |  |
| Наименование:                  | Напівавто     | матична стрічкооб | в'язуюча ма | шина                                                         | Ин              | в. №: 00008              |  |  |
| Организация:                   | ГофраПак      | :                 |             |                                                              | Q Ин            | в. № (Орг): 00004        |  |  |
| Основные сведен                | ия Управл     | енческий учет     | Бухгалтер   | ский учет Налоговый уче                                      | ет Свойства     | Категории                |  |  |
| Стоимость и сро                | к использов   | ания:             |             | Состояния учета:                                             |                 |                          |  |  |
| Первоначальная с               | стоимость:    | 18 900,00         | грн         | Принято к учету:                                             | 22.09.2013      | Ввод начальных остатков  |  |  |
| Текущая стоимос                | ть:           | 18 900,00         | грн         | Введено в эксплуатацию:                                      | 22.09.2013      | Ввод начальных остатков  |  |  |
| Срок полезного и               | спользования: | 120               | мес.        | Снято с учета:                                               |                 | Ввести документ списания |  |  |
| Предполагаемый                 | объем работ:  | 0,000             |             |                                                              |                 |                          |  |  |
| Местонахождени                 | ие и количест | пво:              |             | Данные амортизации:-                                         |                 |                          |  |  |
| Подразделение:                 | Цex № 1       |                   | Q           | Направления начисления: Временная разница по ОФ на 01.04.201 |                 |                          |  |  |
| МОЛ:                           | Долгодуш Пав  | ло Юрійович       | Q           | Текущая амортизация:                                         | 3 580,00        | 0 грн                    |  |  |
| Счета учета: —                 |               |                   |             | Параметры, зависящие                                         | от способа а    | мортизации:              |  |  |
| Счет учета стоимо              | сти:          | 104               | Q           | Способ:                                                      | Прямолинейнь    | ий Q                     |  |  |
| Счет учета аморти              | ізации:       | 131               | Q           | График:                                                      |                 | ٩                        |  |  |
|                                |               |                   |             | Ликвидационная стоимость                                     | : 1 000,0       | 0 грн                    |  |  |
|                                |               |                   |             |                                                              |                 |                          |  |  |
|                                |               |                   |             |                                                              |                 |                          |  |  |
| Комментарий:                   |               |                   |             |                                                              | Дата с          | ведений: 21.02.2016 12:  |  |  |
|                                |               |                   |             | Форма 03-6(уг                                                | пр. учет) Печат | ь ОК Записать Закрыть    |  |  |

# Рис. 3.17. Картка основного засобу "Стрічкообв'язуюча машина"

| Основные сред                           | дства: Пакети | рувальний пре | с         |                                                              | _ 🗆 ×                                |  |  |
|-----------------------------------------|---------------|---------------|-----------|--------------------------------------------------------------|--------------------------------------|--|--|
| Действия 🗸 🛃                            | G 🔂 🖓 - I     | Іерейти 👻 ②   |           |                                                              |                                      |  |  |
| Наименование:                           | Пакетирув     | зальний прес  |           |                                                              | Инв. №: 00009                        |  |  |
| Организация:                            | ГофраПак      |               |           |                                                              | Q Инв. № (Opr): 00004                |  |  |
| Основные сведен                         | ия Управл     | енческий учет | Бухгалтер | ский учет Налоговый уче                                      | т Свойства Категории                 |  |  |
| Стоимость и сре                         | ок использов  | ания:         |           | Состояния учета:                                             |                                      |  |  |
| Первоначальная стоимость: 17 500,00 грн |               |               | грн       | Принято к учету:                                             | 15.11.2014 Ввод начальных остатков   |  |  |
| Текущая стоимос                         | :ть:          | 17 500,00     | грн       | Введено в эксплуатацию:                                      | 15.11.2014 Ввод начальных остатков   |  |  |
| Срок полезного и                        | спользования: | 96            | мес.      | Снято с учета:                                               | Ввести документ списания             |  |  |
| Предполагаемый                          | объем работ:  | 0,000         |           |                                                              |                                      |  |  |
| Местонахожден                           | ие и количест | во:           |           | Данные амортизации:-                                         |                                      |  |  |
| Подразделение:                          | Llex № 1      |               | Q         | Направления начисления: Временная разница по ОФ на 01.04.201 |                                      |  |  |
| МОЛ:                                    | Долгодуш Пав  | по Юрійович   | Q         | Текущая амортизация:                                         | 1 718,750 грн                        |  |  |
| Счета учета: —                          |               |               |           | Параметры, зависящие от способа амортизации:                 |                                      |  |  |
| Счет учета стоимо                       | ости:         | 104           | Q         | Способ:                                                      | Прямолинейный                        |  |  |
| Счет учета аморти                       | изации:       | 131           | Q         | График:                                                      | Q                                    |  |  |
|                                         |               |               |           | Ликвидационная стоимость                                     | : 1 000,00 грн                       |  |  |
|                                         |               |               |           |                                                              |                                      |  |  |
|                                         |               |               |           |                                                              |                                      |  |  |
| Комментарий:                            |               |               |           |                                                              | Дата сведений: 21.02.2016 12:        |  |  |
|                                         |               |               |           | Форма 03-6(уг                                                | пр. учет) Печать ОК Записать Закрыть |  |  |

Рис. 3.18. Картка основного засобу "Пакетирувальний прес"

| П Основные сре   | дства: Прес р | іжучий ролевий    | вирубний      | типу РП 1790                                 |                                        | _ 🗆 '             |  |
|------------------|---------------|-------------------|---------------|----------------------------------------------|----------------------------------------|-------------------|--|
| Действия 🕶 🖳     | 5 👩 🔊 - I     | Терейти 🔹 ②       |               | -                                            |                                        |                   |  |
| Наименование:    | Прес ріжу     | чий ролевий вируб | і́ний типу РП | 1790                                         | Инв. №:                                | 00004             |  |
| Организация:     | ГофраПак      | :                 |               |                                              | Q Инв. № (Ор                           | r): 00004         |  |
| Основные сведен  | ия Управл     | енческий учет     | Бухгалтер     | ский учет Налоговый уче                      | т Свойства Ка                          | тегории           |  |
| Стоимость и ср   | ок использов  | ания:             |               | Состояния учета:                             |                                        |                   |  |
| Первоначальная   | стоимость:    | 77 950,00         | грн           | Принято к учету:                             | 01.03.2012 Ввод на                     | зчальных остатков |  |
| Текущая стоимос  | сть:          | 77 950,00         | грн           | Введено в эксплуатацию:                      | 01.03.2012 Ввод на                     | чальных остатков  |  |
| Срок полезного и | спользования: | 144               | Mec.          | Снято с учета:                               | Ввести                                 | документ списания |  |
| Предполагаемый   | объем работ:  | 0,000             |               |                                              |                                        |                   |  |
| Местонахожден    | ие и количест | пво:              |               | Данные амортизации:-                         |                                        |                   |  |
| Подразделение:   | Llex Nº 1     |                   | Q             | Направления начисления:                      | Временная разница по ОФ на 01.04.201 🔾 |                   |  |
| МОЛ:             | Долгодуш Пав  | ло Юрійович       | Q             | Текущая амортизация:                         | 22 152,080 гр                          | н                 |  |
| Счета учета: —   |               |                   |               | Параметры, зависящие от способа амортизации: |                                        |                   |  |
| Счет учета стоим | ости:         | 104               | Q             | Способ:                                      | Прямолинейный                          | Q                 |  |
| Счет учета аморт | изации:       | 131               | Q             | График:                                      |                                        | Q                 |  |
|                  |               |                   |               | Ликвидационная стоимость                     | 2 000.00 rc                            | ЭН                |  |
|                  |               |                   |               |                                              |                                        |                   |  |
|                  |               |                   |               |                                              |                                        |                   |  |
| Комментарий:     |               |                   |               |                                              | Дата сведений                          | 21.02.2016 12:    |  |
|                  |               |                   |               | Форма 03-6(уг                                | пр. учет) Печать <b>ОК</b>             | Записать Закрыть  |  |

Рис. 3.19. Картка основного засобу "Прес ролевий вирубний"

| 📋 Основные сре                           | дства: Приміи | цення офісу                                                              |                  |                          |                                      |            |            | _ 🗆       |
|------------------------------------------|---------------|--------------------------------------------------------------------------|------------------|--------------------------|--------------------------------------|------------|------------|-----------|
| Действия 🖌 🖳                             | G 🔂 🚱 - I     | Терейти 👻 ②                                                              |                  |                          |                                      |            |            |           |
| Наименование:                            | Приміщен      | ня офісу                                                                 |                  |                          | Ине                                  | s. N≏:     | 00003      |           |
| Организация:                             | ГофраПак      | :                                                                        |                  |                          | Q Ине                                | s. № (Орг) | : 00003    |           |
| Основные сведен                          | ия Управл     | Управленческий учет Бухгалтерский учет Налоговый учет Свойства Категории |                  |                          |                                      |            |            |           |
| Стоимость и срок использования:          |               |                                                                          |                  | Состояния учета:         |                                      |            |            |           |
| Первоначальная стоимость: 255 000,00 грн |               |                                                                          | Принято к учету: | 15.11.2004               | Ввод нач                             | альных ост | атков      |           |
| Текущая стоимость: 255 000,00 грн        |               |                                                                          | грн              | Введено в эксплуатацию:  | 15.11.2004                           | Ввод нач   | альных ост | атков     |
| Срок полезного использования: 600 ме     |               |                                                                          | Mec.             | Снято с учета:           |                                      | Ввести д   | окумент сп | исания    |
| Предполагаемый                           | объем работ:  | 0,000                                                                    |                  |                          |                                      |            |            |           |
| Местонахожден                            | ие и количест | во:                                                                      |                  | Данные амортизации:      |                                      |            |            |           |
| Подразделение:                           | АУП           |                                                                          | Q                | Направления начисления:  | Временная разница по ОФ на 01.04.201 |            |            |           |
| МОЛ:                                     | Долгодуш Пав  | ло Юрійович                                                              | Q                | Текущая амортизация:     | 53 950,000                           | ) грн      | I.         |           |
| Счета учета: —                           |               |                                                                          |                  | Параметры, зависящие     | от способа ам                        | юртиза     |            |           |
| Счет учета стоимо                        | ости:         | 103                                                                      | ٩                | Способ:                  | Прямолинейны                         | й          |            | Q         |
| Счет учета аморти                        | изации:       | 131                                                                      | Q                | График:                  |                                      |            |            | Q         |
|                                          |               |                                                                          |                  | Ликвидационная стоимость | 6 000,00                             | ) грн      | I.         |           |
|                                          |               |                                                                          |                  |                          |                                      | _          |            |           |
|                                          |               |                                                                          |                  |                          |                                      |            |            |           |
| Комментарий:                             |               |                                                                          |                  |                          | Дата се                              | ведений:   | 21.02.20   | 16 12:3 🛔 |
|                                          |               |                                                                          |                  | Форма 03-6(уг            | пр. учет) Печать                     | OK         | Записать   | Закры     |

Рис. 3.20. Картка основного засобу "Приміщення офісу"

#### 2. Внесення початкових залишків нематеріальних активів

Для введення початкових залишків нематеріальних активів першим кроком необхідно заповнити довідник "Нематеріальні активи".

Активуйте інтерфейс "Повний" і виконайте перехід: Довідники → Необоротні активи → Нематеріальні активи. Натисніть на знак додавання "+" і створіть картку програмного продукту "1С: Підприємство", що утримується на балансі (рис. 3.21).

| Нематериальные активы                              | _ 🗆 ×                                                                                                    |
|----------------------------------------------------|----------------------------------------------------------------------------------------------------|
| Действия 🗸 🔂 📭 🗟 🖉 💌 🕎 🖳 🗳                         | 🕅 😨 🕅 - 📡 🕂 Перейти - ②                                                                                                    |
| Действия • € ₽ ₽ № № № № № № № № № № № № № № № № № | Перейти • (2)         Код       Наименование         Вид НМА         000       1С:Підприємство 8.2         Программное обеспечение         Ш       Нематериальные активы: 1С:Підприємство 8.2         Действия • (2)       Перейти • (2)         Группа: |
|                                                    | Форма НА-2 <b>ОК</b> Записать Закрыть                                                                                                    |

#### Рис. 3.21. Картка програми "1С Підприємство" в довіднику "Нематеріальні активи"

Аналогічно створіть картку нематеріального активу "Ліцензійне програмне забезпечення "Microsoft Office". Заповнений довідник проілюстровано на рис. 3.22.

| 🔟 Нематериальные активы |                                                  |  |   |     |                                                      |                |  |  |
|-------------------------|--------------------------------------------------|--|---|-----|------------------------------------------------------|----------------|--|--|
| Į                       | Действия 🗸 🚱 📴 🗟 🖉 🔀 🚰 🗳 🕅 🦉 🏹 🐨 🏹 😌 Перейти 🗸 📀 |  |   |     |                                                      |                |  |  |
|                         | 🟵 📄 Нематериальные активы                        |  |   | Код | Наименование                                         | Вид НМА        |  |  |
|                         |                                                  |  | - | 000 | 1С:Підприємство 8.2                                  | Программное об |  |  |
|                         |                                                  |  | - | 000 | Ліцензійне програмне забезпечення «Microsoft Office» | Программное об |  |  |

Рис. 3.22. Довідник "Нематеріальні активи"

Введення початкових залишків нематеріальних активів виконується через спеціальну форму "Прийняття до обліку НМА". У інтерфейсі "Повний" перейдіть: Документи → Нематеріальні активи → Прийняття до обліку НМА. Додайте на знак "+" новий документ.

У правому верхньому куті документа "Прийняття до обліку НМА" натисніть на кнопку "Операція" і оберіть "Введення початкових залишків" (рис. 3.23).

| Принятие к учету НМА: Ввод | начальных остатков. Новый *                              | _ 🗆 X |
|----------------------------|----------------------------------------------------------|-------|
| Операция - Действия - 📃 🐼  | 💽 📑 🖺 Перейти 🗸 😢 🗮 👫 🤻                                  |       |
| Нематериальные активы      | 12.2015 12:00:00 🗰 Отражать в: 🗌 упр. учете 🕑 бух. учете |       |
| Объекты строительства      | Ответственный: <Не указан>                               | × Q   |
| Ввод начальных остатков    | рисмство 8.2                                             | ×     |
| Регламентированный учет К  | омиссия                                                  |       |

Рис. 3.23. Меню "Операція" документа "Прийняття до обліку НМА"

Для вводу початкової інформації для кожного нематеріального активу передбачено заповнювати окремий документ "Прийняття до обліку НМА".

У табл. 3.3 містяться дані щодо залишків нематеріальних активів ТОВ "ГофраПак" на 31.12.2015 р.

На рис. 3.24 та рис. 3.25 показано, яким чином необхідно заповнити вкладку "Регламентований облік" і вкладку "Комісія", щоб прийняти до обліку програмний продукт "1С: Підприємство". Якщо ви правильно заповнили документ, після проведення на кнопку "ОК", маєте отримати проведення, показані на рис. 3.26.

Аналогічно самостійно внесіть до наступного документа "Прийняття до обліку НМА" інформацію щодо Ліцензійного програмного забезпечення "Microsoft Office", використовуючи табл. 3.3. Перевірте правильність проведень за цим документом (рис. 3.27).

На рис. 3.28 проілюстровано заповнений Журнал "Прийняття до обліку нематеріальних активів".

Побудуйте Оборотно-сальдову відомість за рахунком 12 "Нематеріальні активи" за день 31 грудня 2015 р. (рис. 3.29). Залишок рахунку має відповідати даним табл. 3.3. Аналогічно перевірте залишок за рахунком 133 "Накопичена амортизація нематеріальних активів" (рис. 3.30).

| Принятие к учету НМА: Ввод начальных остатков. Проведен                        | >              |
|--------------------------------------------------------------------------------|----------------|
| Операция 🗸 Действия 🖌 🖳 🔂 💽 📑 🎒 Перейти 🖌 📀 📑 👫                                |                |
| Номер: ГП000000001 от: 31.12.2015 12:00:00 ∰ Отражать в:упр. учете ♥бух. учете |                |
| Организация: ГофраПак О Ответственный: <Не указан>                             | × Q            |
| Нематериальный актив: 1С:Підприємство 8.2                                      | ×              |
|                                                                                |                |
| Регламентированный учет Комиссия                                               |                |
| Общие сведения                                                                 |                |
| Подразделение организации: АУП 🔍 🗙 🔍 МОЛ (БУ): Долгодуш Павло Юрійович         | × Q            |
| Счет учета: 125 9 Налоговое назначение: Обл. Н                                 | IДС ×          |
| Первоначальная ст-ть (БУ): 4 500,00 Накопленная аморт. (БУ):                   | 308,75         |
| Первоначальная ст-ть (НУ): 4 500,00 Накопленная аморт. (НУ):                   | 308,75         |
| Параметры амортизации                                                          |                |
| Начислять амортизацию Нач аморт. (НУ) Налоговая группа НМА: Группа 5: Автор    | оское прав 🗙   |
| Счет начисления амортизации: 133 Способ начисления амортизации: Прямо          | линейный ×     |
| Способ отражения расходов: Временная разница по ОФ на 01.04.2011               | ×              |
| Срок полезного использования (БУ): 120 Срок полезного использования (НУ):      | 120            |
| Ликвидационная стоимость:                                                      | 0,00           |
|                                                                                |                |
| Комментарий:                                                                   |                |
| Форма НА-1 Печать ОК Заг                                                       | писать Закрыть |

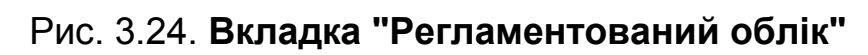

| Принятие к    | к учету НМА: Ввод начальных остатков. Проведен                          | _ 🗆 X      |
|---------------|-------------------------------------------------------------------------|------------|
| Операция - Де | ействия 🕶 🖳 💽 🔂 🖺 Перейти 🗸 ② 📑 👫 🗛                                     |            |
| Номер:        | ГП000000001 от: 31.12.2015 12:00:00 # Отражать в:упр. учете ♥бух. учете |            |
| Организация:  | ГофраПак Ответственный: <Не указан>                                     | × Q        |
| Нематериальны | ый актив: (1С:Підприємство 8.2                                          | ×          |
|               | X                                                                       |            |
| Состав ком    |                                                                         |            |
| Выбрать сос   | став комиссии                                                           |            |
| 1_X·          | Полголии Павло Юрійовии                                                 |            |
| 2-14-         | Стулент Головний Бухгалтер                                              |            |
| 24.           |                                                                         |            |
| 51/1.         |                                                                         |            |
|               |                                                                         |            |
|               |                                                                         |            |
|               |                                                                         |            |
|               |                                                                         |            |
|               |                                                                         |            |
|               |                                                                         |            |
| Комментарий:  |                                                                         |            |
|               | Форма НА-1 Печать ОК Записа                                             | ть Закрыть |

Рис. 3.25. Вкладка "Комісія" документа "Прийняття до обліку НМА"
|                      | Период ≞ №           | Счет Дт | Субконто Дт         | Количество | Налог. назн. Дт | Счет Кт | Субконто Кт         | Количество | Налог. назн. Кт | Сумма      |
|----------------------|----------------------|---------|---------------------|------------|-----------------|---------|---------------------|------------|-----------------|------------|
|                      | Документ             |         |                     | Валюта Дт  | Сумма (н/у) Дт  |         |                     | Валюта Кт  | Сумма (н/у) Кт  | Содержание |
|                      | Организация          |         |                     | Вал. сумма |                 |         |                     | Вал. сумма |                 | № журнала  |
| <sup>Д</sup> т<br>Кт | 31.12.2015 1         | 125     | 1С:Підприємство 8.2 |            | Обл. НДС        | 00      |                     |            |                 | 4 500,00   |
|                      | Принятие к учету НМА |         |                     |            | 4 500,00        |         |                     |            |                 | Ввод начал |
|                      | ГофраПак             |         |                     |            |                 |         |                     |            |                 | HA         |
| д <sub>т</sub><br>Кт | 31.12.2015 2         | 00      |                     |            |                 | 133     | 1С:Підприємство 8.2 |            | Обл. НДС        | 308,75     |
|                      | Принятие к учету НМА |         |                     |            |                 |         |                     |            | 308,75          | Накопленн  |
|                      | ГофраПак             |         |                     |            |                 |         |                     |            |                 | HA         |

### Рис. 3.26. Бухгалтерські проведення за документом "Прийняття до обліку НМА" (програмний продукт "1С")

|                              | Период ≞ №           | Счет Дт | Субконто Дт       | Количество | Налог. назн. Дт | Счет Кт | Субконто Кт       | Количество | Налог. назн. Кт | Сумма      |
|------------------------------|----------------------|---------|-------------------|------------|-----------------|---------|-------------------|------------|-----------------|------------|
|                              | Документ             |         |                   | Валюта Дт  | Сумма (н/у) Дт  |         |                   | Валюта Кт  | Сумма (н/у) Кт  | Содержание |
|                              | Организация          |         |                   | Вал. сумма |                 |         |                   | Вал. сумма |                 | № журнала  |
| .д <sub>т</sub><br><b>Кт</b> | 31.12.2015           | 1 125   | Ліцензійне програ |            | Обл. НДС        | 00      |                   |            |                 | 3 400,00   |
|                              | Принятие к учету НМ/ |         |                   |            | 3 400,00        |         |                   |            |                 | Ввод начал |
|                              | ГофраПак             |         |                   |            |                 |         |                   |            |                 | HA         |
| Д <sub>т</sub><br>Кт         | 31.12.2015           | 2 00    |                   |            |                 | 133     | Ліцензійне програ |            | Обл. НДС        | 233,25     |
|                              | Принятие к учету НМА |         |                   |            |                 |         |                   |            | 233,25          | Накопленн  |
|                              | ГофраПак             |         |                   |            |                 |         |                   |            |                 | HA         |

### Рис. 3.27. Бухгалтерські проведення за документом "Прийняття до обліку НМА" (програма "Microsoft Office")

| Np                                                                                | Принятия к учету НМА                              |    |                     |            |          |                |                     |     |            |  |  |  |  |
|-----------------------------------------------------------------------------------|---------------------------------------------------|----|---------------------|------------|----------|----------------|---------------------|-----|------------|--|--|--|--|
| lейст                                                                             | ействия 🕶 🔂 🗞 🖉 🙁 (+) 💐 🕎 🦉 🐨 🏹 Перейти 🔹 😔 ② 🚔 👫 |    |                     |            |          |                |                     |     |            |  |  |  |  |
|                                                                                   |                                                   |    |                     |            |          |                |                     |     |            |  |  |  |  |
|                                                                                   | уу                                                | БУ | Дата                | Номер 🚊    | Организа | Вид операции   | Нематериальный ак   | Объ | Счет учета |  |  |  |  |
|                                                                                   |                                                   | ~  | 31.12.2015 12:00:00 | ГП00000001 | ГофраПак | Ввод начальных | 1С:Підприємство 8.2 |     | 125        |  |  |  |  |
| 🗔 🗸 31.12.2015 12:00:01 ГП00000002 ГофраПак Ввод начальных Ліцензійне програм 125 |                                                   |    |                     |            |          |                |                     |     |            |  |  |  |  |

### Рис. 3.28. Журнал "Прийняття до обліку НМА"

| ГофраПак<br>Оборотно-сальдовая ведомость по счету 12 за 31 декабря 2015 г.<br>Выводимые данные: БУ (данные бухгалтерского учета) |       |        |          |        |          |        |  |  |  |  |  |  |
|----------------------------------------------------------------------------------------------------|-------|--------|----------|--------|----------|--------|--|--|--|--|--|--|
| Счет Сальдо на начало периода Обороты за период Сальдо на конец периода                                                          |       |        |          |        |          |        |  |  |  |  |  |  |
| Нематериальные активы                                                                                                    | Дебет | Кредит | Дебет    | Кредит | Дебет    | Кредит |  |  |  |  |  |  |
| 12                                                                                                    |       |        | 7 900,00 |        | 7 900,00 |        |  |  |  |  |  |  |
| 1С:Підприємство 8.2                                                                                                    |       |        | 4 500,00 |        | 4 500,00 |        |  |  |  |  |  |  |
| Ліцензійне програмне забезпечення<br>«Microsoft Office»                                                                          |       |        | 3 400,00 |        | 3 400,00 |        |  |  |  |  |  |  |
| Итого                                                                                                    |       |        | 7 900,00 |        | 7 900,00 |        |  |  |  |  |  |  |

# Рис. 3.29. Обороти рахунку 12 "Нематеріальні активи"

| ГофраПак<br>Оборотно-сальдовая ведомость по счету 133 за 31 декабря 2015 г.<br>Выводимые данные: БУ (данные бухгалтерского учета) |       |        |       |        |       |        |  |  |  |  |  |
|----------------------------------------------------------------------------------------------------|-------|--------|-------|--------|-------|--------|--|--|--|--|--|
| Счет Сальдо на начало периода Обороты за период Сальдо на конец периода                                                           |       |        |       |        |       |        |  |  |  |  |  |
| Нематериальные активы                                                                                                    | Дебет | Кредит | Дебет | Кредит | Дебет | Кредит |  |  |  |  |  |
| 133                                                                                                    |       |        |       | 542,00 |       | 542,00 |  |  |  |  |  |
| 1С:Підприємство 8.2                                                                                                    |       |        |       | 308,75 |       | 308,75 |  |  |  |  |  |
| Ліцензійне програмне забезпечення 233,25 233,25 «Microsoft Office»                                                                |       |        |       |        |       |        |  |  |  |  |  |
| Итого 542,00 542,00                                                                                                    |       |        |       |        |       |        |  |  |  |  |  |

# Рис. 3.30. Обороти рахунку 133 "Накопичена амортизація нематеріальних активів"

#### 3. Внесення початкових залишків запасів

Для введення початкових залишків запасів призначено документ "Оприбуткування товарів".

Активуйте інтерфейс "Управління запасами" і перейдіть: Інвентаризація → Оприбуткування товарів (рис. 3.31).

| 🔒 1С:Предприятие - Управление производственн     | ным предприятием для Украины, редакция 1.3    |
|--------------------------------------------------|-----------------------------------------------|
| <u>Ф</u> айл Правка Цены Склад Комиссиия Тара    | Инвентаризация Планирование Комплекты и набор |
| I 🗅 📫 📰   X 🍡 🛍   🖶 🔍   👟 🔶   🔍                  | Инвентаризация товаров на складе              |
| 📱 Переключить интерфейс 🗸 🕇 🔁 Обзор конфигурации | Корректировка серий и характеристик товаров   |
| Оприходования товаров                            | Корректировка качества товаров                |
| Действия 🕶 🔂 🔝 🥒 🔀 (++) 🔇 🕅 🦉                    | Переоценка товаров в рознице                  |
|                                                  | Оприходование товаров                         |
| У. Б Дата 🚊 Номер                                | Списание товаров                              |
|                                                  |                                               |

#### Рис. 3.31. Послідовність відкриття Журналу "Оприбуткування товарів"

У Журналі оприбуткування товарів, що відкрився, додайте новий документ, нажавши на знак"+". Для заповнення документа необхідно створити картку "Склад", а у ній зазначити тип цін (рис. 3.32).

| *** Communication |                                          |                         |                   |                                                                    |
|-------------------|------------------------------------------|-------------------------|-------------------|--------------------------------------------------------------------|
| Ш Склады (мест    | а хранения)                              |                         |                   |                                                                    |
| 🔃 Выбрать   Дейс  | твия 📲 🕒 📮 🔂 🖉 🗶 💾 💾 🕮 🕅 🕅               | 🛾 • 🌾 🕹 Перейти • ②     |                   |                                                                    |
| ⊕ Сказани А       |                                          | — Вилока № с. Типцен ра |                   |                                                                    |
|                   |                                          |                         | зани подразделени |                                                                    |
|                   | ОО Основной склад                        | Оптовый цена заку       | тки               |                                                                    |
| Ш Склалы (мест    | а хранения): Основной склал              |                         | Типы цен номенк   | патуры _ 🗌 🗙                                                       |
| Действия -        | Перейти - 2 Файлы                        | 1                       | Выбрать Действия  | а 🔹 🚯 🔊 🗶 🗾 🕅 🏹 🕅 т 🍢 🔂 Перейти + ②                                |
| _                 |                                          |                         | Код Наимено       | вание 🚊 Валю Базовый тип цен 🔺                                     |
| Группа:           |                                          | × q                     | ОО цена зак       | лаки гон                                                           |
| Наименование:     | Основной склад                           | Код: 000000             |                   | (price) (pri)                                                      |
| Общие Сво         | ийства Категории                         |                         | Ш Элемент Типы    | цен номенклатуры: цена закупки 💶 🗌 🗙                               |
| Ответственное     |                                          | Q История               | Действия 👻 🖳      | 🔄 🔂 Перейти 👻 🕐                                                    |
| лицо.             |                                          |                         | Наименование      | иена закупки Кол: 00000002                                         |
| вид склада:       | Оптовыи                                  |                         | Democratic        |                                                                    |
| Тип цен:          | цена закупки                             | Q                       | умолчанию:        | грн Цены включают НДС                                              |
| Номер секции:     | 0                                        |                         | Порядок назначе   | ния цен                                                            |
| Подразделение:    |                                          | × Q =                   | Вид типа цен:     | Базовый                                                            |
|                   | Расчет розничных цен по торговой наценке |                         |                   | Цены назначаются и хранятся для каждой позиции номенклатуры.       |
|                   |                                          |                         |                   | На основании цен этого типа могут рассчитываться цены других типов |
| Комментарий:      |                                          | ]                       | Способ расчета    |                                                                    |
|                   |                                          |                         | цены:             |                                                                    |
|                   |                                          | ОК Записать Закрыть     | Базовый тип цен:  | × Q Наценка в %: 0,00                                              |
|                   |                                          |                         | Порядок округле   | ния цен                                                            |
|                   |                                          |                         | Метод округления: | По арифметическим правилам Округлять до: 0.01                      |
|                   |                                          |                         | Karananan         |                                                                    |
|                   |                                          |                         | комментарии:      |                                                                    |
|                   |                                          |                         |                   | ОК Записать Закрыть                                                |

Рис. 3.32. Заповнення довідника "Склади (місця зберігання)"

У документі "Оприбуткування товарів" обираємо вид операції – "Товари, продукція", зазначаємо склад – "Основний склад". Потім на вкладці "Товари" додаємо новий рядок і вносимо до нього дані щодо залишку сировини на 31.12.2016 р., використовуючи інформацію табл. 3.4. Щоб у рядку з'явилося поле рахунку, на який буде оприбутковано запас, натисніть на панелі знак "Тт". Сировину необхідно оприбуткувати на рахунок 201 (рис. 3.33).

| Оприходован                                                                    | ие товаров: товары, продукция. Про                                                                    | веден *  |          |            |          |     |    |         |         |    |   |          |            |                      |
|--------------------------------------------------------------------------------|----------------------------------------------------------------------------------------------------|----------|----------|------------|----------|-----|----|---------|---------|----|---|----------|------------|----------------------|
| Операция - Цень                                                                | Операция 🗝 Цены и валюта   Действия 👻 🖳 💀 😱 🕼 🚱 🔹 🚱 🕞 🖝 Перейти 👻 📀 📑 🚝 🤻 🏠                           |          |          |            |          |     |    |         |         |    |   |          |            |                      |
| Номер: ГП00000002 от: 31.12.2015 12:00:01 🗰 Отразить в:упр. учете 🕑 бух. учете |                                                                                                    |          |          |            |          |     |    |         |         |    |   |          |            |                      |
| Организация: ГофраПак                                                          |                                                                                                    |          |          |            |          |     |    |         |         |    |   |          |            |                      |
| Инвентаризация:                                                                | Инвентаризация:                                                                                       |          |          |            |          |     |    |         |         |    |   |          |            |                      |
| Товары (1 поз.)                                                                | Бухгалтерский учет Дополните                                                                          | льно     |          |            |          |     |    |         |         |    |   |          |            |                      |
| 0 6 0 >                                                                        | 🕻 🔜 🛧 🐥 🗍 👫 🖬 Заполнить -                                                                             | - Подбор | Измени   | ить        |          |     |    |         |         |    |   |          |            |                      |
| № Код А                                                                        | Артикул Номенклатура                                                                                  | Xapa 0   | Серия Ст | татус парт | Количест | Ед. | К. | Сумма ( | Сумма ( | ΗД | Н | Качество | Счет учета | Налоговое назначение |
| 1 0000                                                                         | 1 0000 гофрокартон марки Т-22 В бу Купленный 680,000 кв. м 1,000 4 447,20 4 447,20 Новый 201 Обл. НДС |          |          |            |          |     |    |         |         |    |   |          |            |                      |
|                                                                                |                                                                                                    |          |          |            |          |     |    |         |         |    |   |          |            |                      |
|                                                                                |                                                                                                    |          |          |            |          |     |    |         |         |    |   |          |            |                      |

Рис. 3.33. Оприбуткування сировини і матеріалів

Далі до цього ж документа "Оприбуткування товарів" вводимо решту всіх товарних позицій з табл. 3.4 початкових даних, додаючи і заповнюючи наступні рядки у вкладці "Товари".

На вкладці "Бухгалтерський облік" у полі "Рахунок доходів" вкажіть допоміжний рахунок "00". На вкладці "Додатково" зазначте членів інвентаризаційної комісії, які вказані у п. 1.9 Наказу про облікову політику ТОВ"ГофраПак" (додаток В) – рис. 3.34. Натисніть "Записати", "ОК". На знак "ДтКт" перевірте отримані проведення (рис. 3.35).

| Оприходован     | ние товаров: товары, продуки | ия. Прове  | еден *          |                           | _ 🗆 × |
|-----------------|------------------------------|------------|-----------------|---------------------------|-------|
| Операция - Цень | и и валюта Действия 👻 🖳      | ð 👩 🗉      | 🎽 🛐   💽 -   Пер | рейти 🗸 ② 📑 👯 👫 Гт        |       |
| Номер:          | ГП00000002 от: 31.12.2015 12 | 2:00:01 🗐  | Отразить в:     | 🗌 упр. учете 🕑 бух. учете |       |
| Организация:    | ГофраПак                     | Q          | Склад:          | Основной склад            | Q     |
| Инвентаризация: |                              | × Q        |                 |                           |       |
| Товары (1 поз.) | ) Бухгалтерский учет До      | полнительн | 10              |                           |       |
| Состав комис    | СИИ                          |            |                 |                           |       |
| 1-й: Долгоду    | ш Павло Юрійович 🛛 🛄 🗙 🔍     |            | Председатель    | : Долгодуш Павло Юрійович | × Q   |
| 2-й: Студент    | Головний Бухгалтер 🛛 🗙 🔍     |            |                 |                           |       |
| 3-й: Бала Анд   | дрій Іванович × Q            |            |                 |                           |       |

Рис. 3.34. Вкладка "Додатково" документа "Оприбуткування товарів: товари, продукція"

| ж                    | рнал проводок (бу                  | ухгалт            | ерский уче | ет)                                        |            |                |         |             |            |             | _ [            |
|----------------------|------------------------------------|-------------------|------------|--------------------------------------------|------------|----------------|---------|-------------|------------|-------------|----------------|
| lейст                | вия 🕶 (++) 🕎 📆                     | 7- 7              | 🖌 😔 [      | Проверка проводок                          |            |                |         |             |            |             |                |
| Сче                  | Счет: Л. Х Организация: ГофраПак Х |                   |            |                                            |            |                |         |             |            |             |                |
|                      | Период ≞ №                         |                   | Счет Дт    | Субконто Дт                                | Количество | Налог. назн    | Счет Кт | Субконто Кт | Количество | Ha          | Сумма          |
|                      | Документ                           |                   |            |                                            | Валюта Дт  | Сумма (н/у) Дт |         |             | Валюта Кт  | Су          | Содержание     |
|                      | Организация                        |                   |            |                                            | Вал. сумма |                |         |             | Вал. сумма | (н/у)<br>Кт | № журнала      |
| Д <sub>т</sub><br>Кт | 31.12.2015 1                       | 1                 | 201        | гофрокартон марки Т-22 В бурий 1020х900 мм | 680,000    | Обл. НДС       | 00      |             |            |             | 4 447,20       |
|                      | Оприходование тов                  | аров              |            | Основной склад                             |            | 4 447,20       |         |             |            |             | Оприходованы Т |
|                      | ГофраПак                           |                   |            |                                            |            |                |         |             |            |             |                |
| д <sub>т</sub><br>Кт | 31.12.2015 1                       | 2                 | 201        | гофрокартон марки Т-23 С бурий 1820х700 мм | 270,000    | Обл. НДС       | 00      |             |            |             | 1 987,20       |
|                      | Оприходование тов                  | кодование товаров |            | Основной склад                             |            | 1 987,20       |         |             |            |             | Оприходованы Т |
|                      | ГофраПак                           |                   |            |                                            |            |                |         |             |            |             |                |
| д <sub>т</sub><br>Кт | 31.12.2015 1                       | 3                 | 201        | тришаровий гофрокартон білий 1160x1020 мм  | 100,000    | Обл. НДС       | 00      |             |            |             | 825,00         |
|                      | Оприходование тов                  | аров              |            | Основной склад                             |            | 825,00         |         |             |            |             | Оприходованы Т |
|                      | ГофраПак                           |                   |            |                                            |            |                |         |             |            |             |                |
| д <sub>т</sub><br>Кт | 31.12.2015 1                       | 4                 | 201        | фарба Акагса А-91 червона                  | 5 000,000  | Обл. НДС       | 00      |             |            |             | 850,00         |
|                      | Оприходование тов                  | аров              |            | Основной склад                             |            | 850,00         |         |             |            |             | Оприходованы Т |
|                      | ГофраПак                           |                   |            |                                            |            |                |         |             |            |             |                |
| д <sub>т</sub><br>Кт | 31.12.2015 1                       | 5                 | 201        | металеві скоби                             | 3 287,000  | Обл. НДС       | 00      |             |            |             | 493,05         |
|                      | Оприходование тов                  | аров              |            | Основной склад                             |            | 493,05         |         |             |            |             | Оприходованы Т |
|                      | ГофраПак                           |                   |            |                                            |            |                |         |             |            |             |                |

#### Рис. 3.35. Бухгалтерські проведення за документом "Оприбуткування товарів" (сировини і матеріалів)

Оприбуткування початкових залишків усіх інших запасів (МШП, товарів, готової продукції тощо) також здійснюється у Журналі "Оприбуткування товарів". Створюючи нові документи Журналу, не забувайте обирати вид операції – "Товари, продукція", і активувати додаткові поля на вкладці "Товари" натиском на знак "Тт". Запас буде оприбутковано на рахунок, який ви вкажете у полі "рахунок обліку".

Наступним документом "Оприбуткування товарів" оприбутковуємо автопокришки на рахунок 207 "Запасні частини", використовуючи дані табл. 3.4 (рис. 3.36).

| F | Жу                                                     | рнал проводок (бухгалте | ерский уче | 31)            |            |                |         | -           |            |             | _ [            |  |
|---|--------------------------------------------------------|-------------------------|------------|----------------|------------|----------------|---------|-------------|------------|-------------|----------------|--|
| Д | Действия •   (+) 🕅 🖫 📡   😔   🕗   🕗   Проверка проводок |                         |            |                |            |                |         |             |            |             |                |  |
| C | Счет: Организация: ГофраПак                            |                         |            |                |            |                |         |             |            |             |                |  |
|   |                                                        | Период ≞ №              | Счет Дт    | Субконто Дт    | Количество | Налог. назн    | Счет Кт | Субконто Кт | Количество | Ha          | Сумма          |  |
|   |                                                        | Документ                |            |                | Валюта Дт  | Сумма (н/у) Дт |         |             | Валюта Кт  | Су          | Содержание     |  |
|   |                                                        | Организация             |            |                | Вал. сумма |                |         |             | Вал. сумма | (н/у)<br>Кт | № журнала      |  |
|   | Д <sub>т</sub><br>Кт                                   | 31.12.2015 0 1          | 207        | Автопокришки   | 2,000      | Обл. НДС       | 00      |             |            |             | 1 465,00       |  |
|   |                                                        | Оприходование товаров   |            | Основной склад |            | 1 465,00       |         |             |            |             | Оприходованы Т |  |
|   |                                                        | ГофраПак                |            |                |            |                |         |             |            |             |                |  |

### Рис. 3.36. Бухгалтерські проведення за документом "Оприбуткування товарів" (запасні частини – автопокришки)

Аналогічно вносимо новим документом "Оприбуткування товарів" залишки готової продукції за даними табл. 3.6 на однойменний рахунок 26 (рис. 3.37).

| Действ               | ия • 🕅 🛐 🙀 • н        | 🗴 😔 🥝       | Проверка проводок                          |            |                |         |             |            |             |                |
|----------------------|-----------------------|-------------|--------------------------------------------|------------|----------------|---------|-------------|------------|-------------|----------------|
| Сче                  | т:× УО                | оганизация: | ГофраПак                                   | ×          |                |         |             |            |             |                |
|                      | Период ≞ №            | Счет Дт     | Субконто Дт                                | Количество | Налог. назн    | Счет Кт | Субконто Кт | Количество | Ha          | Сумма          |
|                      | Документ              |             |                                            | Валюта Дт  | Сумма (н/у) Дт |         |             | Валюта Кт  | Су          | Содержание     |
|                      | Организация           |             |                                            | Вал. сумма |                |         |             | Вал. сумма | (н/у)<br>Кт | № журнала      |
| Д <sub>т</sub><br>Кт | 31.12.2015 1 1        | 26          | Гофроящик №10 380х285х266 мм               | 500,000    | Обл. НДС       | 00      |             |            |             | 3 390,00       |
|                      | Оприходование товаров |             | Основной склад                             |            | 3 390,00       |         |             |            |             | Оприходованы Т |
|                      | ГофраПак              |             |                                            |            |                |         |             |            |             |                |
| Д <sub>т</sub><br>Кт | 31.12.2015 1 2        | 26          | Гофроящик № 9 350x190x190 мм               | 950,000    | Обл. НДС       | 00      |             |            |             | 6 355,50       |
|                      | Оприходование товаров |             | Основной склад                             |            | 6 355,50       |         |             |            |             | Оприходованы Т |
|                      | ГофраПак              |             |                                            |            |                |         |             |            |             |                |
| Д <sub>т</sub><br>Кт | 31.12.2015 1 3        | 26          | Гофроящик №14 380х285х142 мм               | 370,000    | Обл. НДС       | 00      |             |            |             | 2 179,30       |
|                      | Оприходование товаров |             | Основной склад                             |            | 2 179,30       |         |             |            |             | Оприходованы Т |
|                      | ГофраПак              |             |                                            |            |                |         |             |            |             |                |
| Д <sub>т</sub><br>Кт | 31.12.2015 1 4        | 26          | Коробка для піци 300х300х33 мм             | 700,000    | Обл. НДС       | 00      |             |            |             | 2 723,00       |
|                      | Оприходование товаров |             | Основной склад                             |            | 2 723,00       |         |             |            |             | Оприходованы Т |
|                      | ГофраПак              |             |                                            |            |                |         |             |            |             |                |
| Д <sub>т</sub><br>Кт | 31.12.2015 1 5        | 26          | Гофроящик чотирьохклапанний 455х415х215 мм | 425,000    | Обл. НДС       | 00      |             |            |             | 5 516,50       |
|                      | Оприходование товаров |             | Основной склад                             |            | 5 516,50       |         |             |            |             | Оприходованы Т |
|                      | ГофраПак              |             |                                            |            |                |         |             |            |             |                |

### Рис. 3.37. Бухгалтерські проведення за документом "Оприбуткування товарів" (готова продукція)

Для оприбуткування залишків малоцінних та швидкозношуваних предметів (МШП) спочатку підготуємо їхні картки у довіднику "Номенклатура", використовуючи табл. 3.5. Доцільно згрупувати картки МШП до папки "МШП" для впорядкування довідника. Приклад заповнення картки "Флексографічна друкарська форма" показано на рис. 3.38.

| Элемент Но: Флексографічна друкарська фо         | орма до Гофроящику № 9.350х190х190 мм 🔔 🔲 🗙        |
|--------------------------------------------------|----------------------------------------------------|
| Действия 🕶 🖳 💽 👩 Перейти 🕶 🔱 Файлы Из            | ображение 📀 Настройка Печать 🗸                     |
| Группа: МБП                                      | × Q                                                |
| Наименование: Флексографія                       | на друкарська форма до Гофроящику Код: 00000000049 |
| Артикул:                                         | Вид номенклатуры: МБП                              |
| Базовая ед.: шт                                  | Вести учет по доп. характеристикам                 |
| Ед. хран. ост.: шт                               | Вести учет по сериям                               |
| Ед. для отчетов: шт                              |                                                    |
| Ед. мест: шт                                     | Весовой товар                                      |
| Полное наименование: Флексографічна друкарська ф | орма до Гофроящику № 9 350х190х190 мм 💌            |
| По До На Ед Пр Св                                | Ка Ко Шт Ме Це Оп                                  |
| НДС: 20%                                         |                                                    |
| Измеряется в суммовом выражении                  |                                                    |
|                                                  |                                                    |
| Аналитика затрат                                 |                                                    |
| Статья затрат:                                   | Номенклатурная группа                              |
| Направление выпуска:                             |                                                    |

Рис. 3.38. Картка "Флексографічна друкарська форма" в довіднику "Номенклатура" Заповнена папка "МШП" довідника "Номенклатура" проілюстрована на рис. 3.39.

| 🖞 Номенклатура                                                    |   |     |            |                     |                                                                       |               |     |  |  |  |  |  |
|-------------------------------------------------------------------|---|-----|------------|---------------------|-----------------------------------------------------------------------|---------------|-----|--|--|--|--|--|
| Іействия 🗸 🕕 🕞 📭 🚡 🖉 🗴                                            |   | L 🗐 | Vî V N- 1  | <b>K</b>   <b>B</b> | 🕞 🕂 Перейти 🗸 ② 🔚 🚍 뜸 Печать 🗸 Отчеты 🗸                               |               |     |  |  |  |  |  |
|                                                                   |   |     |            |                     |                                                                       |               |     |  |  |  |  |  |
| аименование Содержит:                                             |   |     |            |                     |                                                                       |               |     |  |  |  |  |  |
| Э 📄 Номенклатура 🔺 🚺 Код Арт Наименование 🏛 Полное наимен Вид ном |   |     |            |                     |                                                                       |               |     |  |  |  |  |  |
| 🕀 📄 готовая продукция                                             |   | ± 📄 | 0000000048 |                     | МБП                                                                   |               | МБП |  |  |  |  |  |
| 🕀 📄 Канцтовары                                                    |   | -   | 0000000050 |                     | Рукавиці                                                              | Рукавиці      | МБП |  |  |  |  |  |
| 🕀 📄 материалы                                                     |   | -   | 0000000055 |                     | Флексографічна друкарська форма № 1 до Коробки для піци 300х300х33 мм | Флексографічн | МБП |  |  |  |  |  |
| 🕀 🚞 МБП                                                           |   | -   | 0000000053 |                     | Флексографічна друкарська форма № 1 до Коробки для піци 320х320х37 мм | Флексографічн | МБП |  |  |  |  |  |
| 🕀 📄 основные средства                                             |   | -   | 0000000057 |                     | Флексографічна друкарська форма № 1 до Коробки для піци 350х190х95 мм | Флексографічн | МБП |  |  |  |  |  |
| 🕀 📄 товары                                                        |   | -   | 0000000056 |                     | Флексографічна друкарська форма № 2 до Коробки для піци 300х300х33 мм | Флексографічн | МБП |  |  |  |  |  |
|                                                                   |   | -   | 0000000054 |                     | Флексографічна друкарська форма № 2 до Коробки для піци 320х320х37 мм | Флексографічн | МБП |  |  |  |  |  |
|                                                                   |   | -   | 0000000058 |                     | Флексографічна друкарська форма № 2 до Коробки для піци 350х190х95 мм | Флексографічн | МБП |  |  |  |  |  |
|                                                                   |   | -   | 0000000049 |                     | Флексографічна друкарська форма до Гофроящику № 9 350х190х190 мм      | Флексографічн | МБП |  |  |  |  |  |
|                                                                   | _ | -   | 0000000052 |                     | Флексографічна друкарська форма до Гофроящику №10 380х285х266 мм      | Флексографічн | МБП |  |  |  |  |  |
|                                                                   |   | -   | 0000000051 |                     | Флексографічна друкарська форма до Гофроящику №12 380х285х95 мм       | Флексографічн | МБП |  |  |  |  |  |

Рис. 3.39. Папка "МШП" в довіднику "Номенклатура"

Документом "Оприбуткування товарів" вносимо початкові залишки МШП, вказані у табл. 3.5, на субрахунок 221 "МШП на складах" (рис. 3.40).

| Ъ ж                  | урнал проводок (бухгалтерски | ый учет)     |                                                                |            |             |         |        |    |            |           |                  | _ 8    |
|----------------------|------------------------------|--------------|----------------------------------------------------------------|------------|-------------|---------|--------|----|------------|-----------|------------------|--------|
| Дейст                | вия - (+) 🕅 📆 🦷 - 🏹 🖸        |              | оверка проводок                                                |            |             |         |        |    |            |           |                  |        |
|                      |                              |              | D                                                              |            | ×           |         |        |    |            |           |                  |        |
|                      |                              | ация. (1044) |                                                                |            |             |         |        |    |            | -         | -                |        |
|                      | Период 🚊 №                   | Счет Дт      | Субконто Дт                                                    | Количество | Налог. назн | Счет Кт | Субкон | Ha | Количество | Сумма     | Сумма            |        |
|                      | Документ                     |              |                                                                | Валюта Дт  | Сумма (н/у) |         |        | Кт | Валюта Кт  | (b) J/ Ki | Содержание       |        |
|                      | Организация                  |              |                                                                | Вал. сумма | ДI          |         |        |    | Вал. сумма |           | № журнала        |        |
| Кт                   | 31.12.2015 0:00:00 1         | 221          | Флексографічна друкарська форма до Гофроящику № 9 350х190х19   | 2,000      | Обл. НДС    | 00      |        |    |            |           |                  | 440,00 |
|                      | Оприходование товаров ГП000  |              | Основной склад                                                 |            | 440,00      |         |        |    |            |           | Оприходованы ТМЦ |        |
|                      | ГофраПак                     |              |                                                                |            |             |         |        |    |            |           |                  |        |
| Д <sub>т</sub><br>Кт | 31.12.2015 0:00:00 2         | 221          | Флексографічна друкарська форма до Гофроящику №12 380х285х95   | 2,000      | Обл. НДС    | 00      |        |    |            |           |                  | 530,00 |
|                      | Оприходование товаров ГП000  |              | Основной склад                                                 |            | 530,00      |         |        |    |            |           | Оприходованы ТМЦ |        |
|                      | ГофраПак                     |              |                                                                |            |             |         |        |    |            |           |                  |        |
| Д <sub>т</sub><br>Кт | 31.12.2015 0:00:00 3         | 221          | Флексографічна друкарська форма до Гофроящику №10 380x285x26   | 2,000      | Обл. НДС    | 00      |        |    |            |           |                  | 390,00 |
|                      | Оприходование товаров ГП000  |              | Основной склад                                                 |            | 390,00      |         |        |    |            |           | Оприходованы ТМЦ |        |
|                      | ГофраПак                     |              |                                                                |            |             |         |        |    |            |           |                  |        |
| Д <sub>т</sub><br>Кт | 31.12.2015 0:00:00 4         | 221          | Флексографічна друкарська форма № 1 до Коробки для піци 320х32 | 2,000      | Обл. НДС    | 00      |        |    |            |           |                  | 650,00 |
|                      | Оприходование товаров ГП000  |              | Основной склад                                                 |            | 650,00      |         |        |    |            |           | Оприходованы ТМЦ |        |
|                      | ГофраПак                     |              |                                                                |            |             |         |        |    |            |           |                  |        |
| Д <sub>т</sub><br>Кт | 31.12.2015 0:00:00 5         | 221          | Флексографічна друкарська форма № 2 до Коробки для піци 320х32 | 2,000      | Обл. НДС    | 00      |        |    |            |           |                  | 624,00 |
|                      | Оприходование товаров ГП000  |              | Основной склад                                                 |            | 624,00      |         |        |    |            |           | Оприходованы ТМЦ |        |
|                      | ГофраПак                     |              |                                                                |            |             |         |        |    |            |           |                  |        |
| Д <sub>т</sub><br>Кт | 31.12.2015 0:00:00 6         | 221          | Флексографічна друкарська форма № 1 до Коробки для піци 300х30 | 2,000      | Обл. НДС    | 00      |        |    |            |           |                  | 730,00 |
|                      | Оприходование товаров ГП000  |              | Основной склад                                                 |            | 730,00      |         |        |    |            |           | Оприходованы ТМЦ |        |
|                      | ГофраПак                     |              |                                                                |            |             |         |        |    |            |           |                  |        |
| Д <sub>т</sub><br>Кт | 31.12.2015 0:00:00 7         | 221          | Флексографічна друкарська форма № 2 до Коробки для піци 300х30 | 2,000      | Обл. НДС    | 00      |        |    |            |           |                  | 490,00 |
|                      | Оприходование товаров ГП000  |              | Основной склад                                                 |            | 490,00      |         |        |    |            |           | Оприходованы ТМЦ |        |
|                      | ГофраПак                     |              |                                                                |            |             |         |        |    |            |           |                  |        |
| Д <sub>т</sub><br>Кт | 31.12.2015 0:00:00 8         | 221          | Флексографічна друкарська форма № 1 до Коробки для піци 350х19 | 1,000      | Обл. НДС    | 00      |        |    |            |           |                  | 185,00 |
|                      | Оприходование товаров ГП000  |              | Основной склад                                                 |            | 185,00      |         |        |    |            |           | Оприходованы ТМЦ |        |
|                      | ГофраПак                     |              |                                                                |            |             |         |        |    |            |           |                  |        |
| Д <sub>т</sub><br>Кт | 31.12.2015 0:00:00 9         | 221          | Флексографічна друкарська форма № 2 до Коробки для піци 350х19 | 1,000      | Обл. НДС    | 00      |        |    |            |           |                  | 229,00 |
|                      | Оприходование товаров ГП000  |              | Основной склад                                                 |            | 229,00      |         |        |    |            |           | Оприходованы ТМЦ |        |
|                      | ГофраПак                     |              |                                                                |            |             |         |        |    |            |           |                  |        |
| Д <sub>т</sub><br>Кт | 31.12.2015 0:00:00 10        | 221          | Рукавиці                                                       | 26,000     | Обл. НДС    | 00      |        |    |            |           |                  | 622,70 |
|                      | Оприходование товаров ГП000  |              | Основной склад                                                 |            | 622,70      |         |        |    |            |           | Оприходованы ТМЦ |        |
|                      | ГофраПак                     |              |                                                                |            |             |         |        |    |            |           |                  |        |

#### Рис. 3.40. Бухгалтерські проведення за документом "Оприбуткування товарів" (МШП)

Заповнений Журнал "Оприбуткування товарів" подано на рис. 3.41.

|   | Опр                                                    | MOKO                                                                                          | дов | вания товаров       |            |           |     |                |  |  |  |  |  |  |
|---|--------------------------------------------------------|-----------------------------------------------------------------------------------------------|-----|---------------------|------------|-----------|-----|----------------|--|--|--|--|--|--|
| Ţ | Действия - 🕄 🔂 🖉 🙁 (+) 🔍 🕎 🥡 - 🏹 🛐 - Перейти - 😔 📀 🚔 🗛 |                                                                                               |     |                     |            |           |     |                |  |  |  |  |  |  |
|   |                                                        |                                                                                               |     |                     |            |           |     |                |  |  |  |  |  |  |
|   | У. Б Дата 🚊 Номер Сумма Подразделение компании Склад   |                                                                                               |     |                     |            |           |     |                |  |  |  |  |  |  |
|   |                                                        |                                                                                               | ~   | 31.12.2015 00:00:00 | ГП00000003 | 1 465,00  | цех | Основной склад |  |  |  |  |  |  |
|   |                                                        |                                                                                               | ~   | 31.12.2015 00:00:00 | ГП00000004 | 4 890,70  | цех | Основной склад |  |  |  |  |  |  |
|   |                                                        | ↓         31.12.2015 12:00:01         ГП000000002         8 602,45 цех         Основной склад |     |                     |            |           |     |                |  |  |  |  |  |  |
|   |                                                        |                                                                                               | •   | 31.12.2015 12:00:02 | ГП00000005 | 20 164,30 | цех | Основной склад |  |  |  |  |  |  |

Рис. 3.41. Журнал "Оприбуткування товарів"

Перевірте відповідність введених даних щодо запасів початковій інформації табл. 3.4 – 3.6. Побудуйте Оборотно-сальдові відомості за рахунками: 201 "Сировина і матеріали" (рис. 3.42), 207 "Запасні частини" (рис. 3.43), 26 "Готова продукція" (рис. 3.44), 221 "МШП на складах" (рис. 3.45).

| ГофраПак<br>Оборотно-сальдовая вед | цомост | ь по счету 201       | за 31 декабря | 2015 г.          |        |                   |         |
|------------------------------------|--------|----------------------|---------------|------------------|--------|-------------------|---------|
| Счет                               | Показа | Сальдо на начало     | периода       | Обороты за перио | д      | Сальдо на конец і | периода |
| Номенклатура                       | тели   | тели Дебет Кредит Де |               | Дебет            | Кредит | Дебет             | Кредит  |
| 201                                | БУ     |                      |               | 8 602,45         |        | 8 602,45          |         |
|                                    | Кол.   |                      |               | 9 337,000        |        | 9 337,000         |         |
| гофрокартон марки Т-22 В бурий     | БУ     |                      |               | 4 447,20         |        | 4 447,20          |         |
| 1020х900 мм                        | Кол.   |                      |               | 680,000          |        | 680,000           |         |
| гофрокартон марки Т-23 С бурий     | БУ     |                      |               | 1 987,20         |        | 1 987,20          |         |
| 1820х700 мм                        | Кол.   |                      |               | 270,000          |        | 270,000           |         |
| металеві скоби                     | БУ     |                      |               | 493,05           |        | 493,05            |         |
|                                    | Кол.   |                      |               | 3 287,000        |        | 3 287,000         |         |
| тришаровий гофрокартон білий       | БУ     |                      |               | 825,00           |        | 825,00            |         |
| 1160х1020 мм                       | Кол.   |                      |               | 100,000          |        | 100,000           |         |
| фарба Akarca А-91 червона          | БУ     |                      |               | 850,00           |        | 850,00            |         |
|                                    | Кол.   |                      |               | 5 000,000        |        | 5 000,000         |         |
| Итого                              | БУ     |                      |               | 8 602,45         |        | 8 602,45          |         |
|                                    | Кол.   |                      |               | 9 337,000        |        | 9 337,000         |         |

# Рис. 3.42. Оборотно-сальдова відомість за рахунком 201 за день 31.12.2015 р.

| ГофраПак<br>Оборотно-сальдовая ведомость по счету 207 за 31 декабря 2015 г.    |      |       |        |          |        |          |        |  |  |  |  |
|--------------------------------------------------------------------------------|------|-------|--------|----------|--------|----------|--------|--|--|--|--|
| Счет Показа Сальдо на начало периода Обороты за период Сальдо на конец периода |      |       |        |          |        |          |        |  |  |  |  |
| Номенклатура                                                                   | тели | Дебет | Кредит | Дебет    | Кредит | Дебет    | Кредит |  |  |  |  |
| 207                                                                            | БУ   |       |        | 1 465,00 |        | 1 465,00 |        |  |  |  |  |
|                                                                                | Кол. |       |        | 2,000    |        | 2,000    |        |  |  |  |  |
| Автопокришки                                                                   | БУ   |       |        | 1 465,00 |        | 1 465,00 |        |  |  |  |  |
|                                                                                | Кол. |       |        | 2,000    |        | 2,000    |        |  |  |  |  |
| Итого                                                                          | БУ   |       |        | 1 465,00 |        | 1 465,00 |        |  |  |  |  |
|                                                                                | Кол. |       |        | 2,000    |        | 2,000    |        |  |  |  |  |

#### Рис. 3.43. Оборотно-сальдова відомість за рахунком 207 за день 31.12.2015 р.

| ГофраПак<br>Оборотно-сальдовая вед | омост                | ь по счету 26 з  | а 31 декабря 2 | 2015 г.          |       |                   |         |
|------------------------------------|----------------------|------------------|----------------|------------------|-------|-------------------|---------|
| Счет                               | Показа               | Сальдо на начало | периода        | Обороты за перио | д     | Сальдо на конец г | лериода |
| Номенклатура                       | тели Дебет Кредит Де |                  | Дебет          | Кредит           | Дебет | Кредит            |         |
| 26                                 | БУ                   |                  |                | 20 164,30        |       | 20 164,30         |         |
|                                    | Кол.                 |                  |                | 2 945,000        |       | 2 945,000         |         |
| Гофроящик № 9 350х190х190 мм       | БУ                   |                  |                | 6 355,50         |       | 6 355,50          |         |
|                                    | Кол.                 |                  |                | 950,000          |       | 950,000           |         |
| Гофроящик №10 380x285x266 мм       | БУ                   |                  |                | 3 390,00         |       | 3 390,00          |         |
|                                    | Кол.                 |                  |                | 500,000          |       | 500,000           |         |
| Гофроящик №14 380x285x142 мм       | БУ                   |                  |                | 2 179,30         |       | 2 179,30          |         |
|                                    | Кол.                 |                  |                | 370,000          |       | 370,000           |         |
| Гофроящик чотирьохклапанний        | БУ                   |                  |                | 5 516,50         |       | 5 516,50          |         |
| 455х415х215 мм                     | Кол.                 |                  |                | 425,000          |       | 425,000           |         |
| Коробка для піци 300х300х33 мм     | БУ                   |                  |                | 2 723,00         |       | 2 723,00          |         |
|                                    | Кол.                 |                  |                | 700,000          |       | 700,000           |         |
| Итого                              | БУ                   |                  |                | 20 164,30        |       | 20 164,30         |         |
|                                    | Кол.                 |                  |                | 2 945,000        |       | 2 945,000         |         |

# Рис. 3.44. Оборотно-сальдова відомість за рахунком 26 за день 31.12.2015 р.

| ГофраПак<br>Оборотно-сальдовая вед                                     | омост  | ь по счету 221   | за 31 декабј | оя 2015 г.       |        |                   |         |
|------------------------------------------------------------------------|--------|------------------|--------------|------------------|--------|-------------------|---------|
| Счет                                                                   | Показа | Сальдо на начало | периода      | Обороты за перио | д      | Сальдо на конец і | периода |
| Номенклатура                                                           | тели   | Дебет            | Кредит       | Дебет            | Кредит | Дебет             | Кредит  |
| 221                                                                    | БУ     |                  |              | 4 890,70         |        | 4 890,70          |         |
|                                                                        | Кол.   |                  |              | 42,000           |        | 42,000            |         |
| Рукавиці                                                               | БУ     |                  |              | 622,70           |        | 622,70            |         |
|                                                                        | Кол.   |                  |              | 26,000           |        | 26,000            |         |
| Флексографічна друкарська форма                                        | БУ     |                  |              | 730,00           |        | 730,00            |         |
| № 1 до Корооки для піци зоохзоохзз<br>мм                               | Кол.   |                  |              | 2,000            |        | 2,000             |         |
| Флексографічна друкарська форма<br>№ 1 до Коробки для ріци 320x320x37  | БУ     |                  |              | 650,00           |        | 650,00            |         |
| ММ                                                                     | Кол.   |                  |              | 2,000            |        | 2,000             |         |
| Флексографічна друкарська форма<br>№ 1 до Коробки для піци 350х190х95  | БУ     |                  |              | 185,00           |        | 185,00            |         |
| мм                                                                     | Кол.   |                  |              | 1,000            |        | 1,000             |         |
| Флексографічна друкарська форма<br>№ 2 до Коробки для піци 300х300х33  | БУ     |                  |              | 490,00           |        | 490,00            |         |
| ММ                                                                     | Кол.   |                  |              | 2,000            |        | 2,000             |         |
| Флексографічна друкарська форма<br>№ 2 до Коробки для піци 320x320x37  | БУ     |                  |              | 624,00           |        | 624,00            |         |
| ММ                                                                     | Кол.   |                  |              | 2,000            |        | 2,000             |         |
| Флексографічна друкарська форма<br>№ 2 до Коробки для піши 350х 190х95 | БУ     |                  |              | 229,00           |        | 229,00            |         |
| ММ                                                                     | Кол.   |                  |              | 1,000            |        | 1,000             |         |
| Флексографічна друкарська форма                                        | БУ     |                  |              | 440,00           |        | 440,00            |         |
| ММ                                                                     | Кол.   |                  |              | 2,000            |        | 2,000             |         |
| Флексографічна друкарська форма<br>по Гофровшику №10.380x285x266       | БУ     |                  |              | 390,00           |        | 390,00            |         |
| ММ                                                                     | Кол.   |                  |              | 2,000            |        | 2,000             |         |
| Флексографічна друкарська форма                                        | БУ     |                  |              | 530,00           |        | 530,00            |         |
| до I офроящику №12 380x285x95 мм                                       | Кол.   |                  |              | 2,000            |        | 2,000             |         |
| Итого                                                                  | БУ     |                  |              | 4 890,70         |        | 4 890,70          |         |
|                                                                        | Кол.   |                  |              | 42,000           |        | 42,000            |         |

#### Рис. 3.45. Оборотно-сальдова відомість за рахунком 221 за день 31.12.2015 р.

# 4. Внесення початкових залишків інших активів, зобов'язань, капіталу

Початкові залишки усіх інших рахунків вводяться через Журнал операцій ручними проведеннями. Активуйте інтерфейс "Бухгалтерський і податковий облік" і перейдіть: Бухгалтерія → Журнал операцій. На знак "+" додайте новий елемент – бухгалтерську ручну операцію.

За даними табл. 3.1 вносимо початкові залишки рахунків: 301 "Каса в національній валюті" (рис. 3.46), 311 "Поточний рахунок в національній валюті" (рис. 3.47).

|     | Dne                                          | раци | я (бухгалтерс | жий и налого | вый учет): За | писан           |         |            |            |                 | _ 🗆 ×      |  |
|-----|----------------------------------------------|------|---------------|--------------|---------------|-----------------|---------|------------|------------|-----------------|------------|--|
| Дей | ействия 🗝 🛃 🔂 Перейти 👻 🛃 🖺                  |      |               |              |               |                 |         |            |            |                 |            |  |
| Hor | loмер: ГП000000001 от: 31.12.2015 12:00:00 🕮 |      |               |              |               |                 |         |            |            |                 |            |  |
| Opr | рганизация: ГофраПак О Ответственный:        |      |               |              |               |                 |         |            |            |                 |            |  |
| Сум | мма операции: 1 875,00 🖬                     |      |               |              |               |                 |         |            |            |                 |            |  |
| Cor | одержание: Сальдо Касса на 31.12.2015 г.     |      |               |              |               |                 |         |            |            |                 |            |  |
| E   | Бухгалтерский учет                           |      |               |              |               |                 |         |            |            |                 |            |  |
| L   | 1ейс                                         | твия | - 🔁 🗈 🌶       | × 🖪 🛧        | 🖶 😔 🖛 🖥       | 4 6             |         |            |            |                 |            |  |
|     |                                              | Ν    | Счет Дт       | Субконто Д   | Количество    | Налог. назн. Дт | Счет Кт | Субконто К | Количество | Налог. назн. Кт | Сумма      |  |
|     |                                              |      |               | Субконто Д   | Валюта Дт     | Сумма (н/у) Дт  |         | Субконто К | Валюта Кт  | Сумма (н/у) Кт  | Содержание |  |
|     |                                              |      |               | Субконто Д   | Вал. сумма    |                 |         | Субконто К | Вал. сумма |                 | № журнала  |  |
| 1   | K <sub>T</sub>                               | 1    | 301           |              |               |                 | 00      |            |            |                 | 1 875,00   |  |
|     |                                              |      |               |              |               |                 |         |            |            |                 |            |  |
|     |                                              |      |               |              |               |                 |         |            |            |                 |            |  |

Рис. 3.46. Операція внесення залишку у касі на 31.12.2015 р.

| 📄 Опе                                            | раци                                     | я (бухгалтерс | жий и налоговый учет): Запі | исан       |          |         |       |            |          | _ 🗆 ×      |  |  |
|--------------------------------------------------|------------------------------------------|---------------|-----------------------------|------------|----------|---------|-------|------------|----------|------------|--|--|
| Действ                                           | ия -                                     | 2 🖸 🔓         | Перейти 👻 📴 👫               |            |          |         |       |            |          |            |  |  |
| Номер                                            | омер: ГП00000002 от: 31.12.2015 12:00:01 |               |                             |            |          |         |       |            |          |            |  |  |
| Организация: ГофраПак Ответственный: <Не указан> |                                          |               |                             |            |          |         |       |            | × Q      |            |  |  |
| Сумма                                            | мма операции: 58 300,00 🖩                |               |                             |            |          |         |       |            |          |            |  |  |
| Содерж                                           | ержание:                                 |               |                             |            |          |         |       |            |          |            |  |  |
| Бухг                                             | алтер                                    | ский учет     |                             |            |          |         |       |            |          |            |  |  |
| Дей                                              | ствия                                    | - 🔁 🗈 🌶       | X 🔜 🛧 🖊 😔 📼 🕅               | ē          |          |         |       |            |          |            |  |  |
|                                                  | Ν                                        | Счет Дт       | Субконто Дт 1               | Количество | Налог. н | Счет Кт | Субко | Количество | Налог.н  | Сумма      |  |  |
|                                                  |                                          |               | Субконто Дт 2               | Валюта Дт  | Сумма    |         | Субко | Валюта Кт  | Сумма    | Содержание |  |  |
|                                                  |                                          |               | Субконто Дт 3               | Вал. сумма | (н/у) Дт |         | Субко | Вал. сумма | (н/у) Кт | № журнала  |  |  |
| Д <sub>7</sub><br>Кт                             | 1                                        | 311           | АКБ «Укрсоцбанк» (Текущий)  |            |          | 00      |       |            |          | 58 300,00  |  |  |
|                                                  |                                          |               |                             |            |          |         |       |            |          |            |  |  |
|                                                  |                                          |               |                             |            |          |         |       |            |          |            |  |  |

#### Рис. 3.47. Операція внесення залишку на поточному рахунку на 31.12.2015 р.

Перевірте правильність внесеної до бази інформації, побудувавши Оборотно-сальдові відомості за рахунками 301 і 311 за день 31 грудня 2015 р. – рис. 3.48, 3.49.

Далі додайте у Журналі операцій наступну нову операцію і внесіть до інформаційної бази дані щодо дебіторської заборгованості ТОВ "ГофраПак" станом на 31.12.2015 р., використовуючи табл. 3.7 (рис. 3.50). Перевірте свої дії, побудувавши Оборотно-сальдову відомість за рахунком 361 "Розрахунки з вітчизняними покупцями" (рис. 3.51).

| ГофраПак<br>Оборотно-сальдовая ведомость по счету 301 за 31 декабря 2015 г. |                  |           |                  |        |                   |         |  |  |  |  |
|-----------------------------------------------------------------------------|------------------|-----------|------------------|--------|-------------------|---------|--|--|--|--|
| Выводимые данные: БУ (данные бухгалтерского учета)                          |                  |           |                  |        |                   |         |  |  |  |  |
| Счет                                                                        | Сальдо на начало | о периода | Обороты за перио | д      | Сальдо на конец г | периода |  |  |  |  |
|                                                                             | Дебет            | Кредит    | Дебет            | Кредит | Дебет             | Кредит  |  |  |  |  |
| 301                                                                         |                  |           | 1 875,00         |        | 1 875,00          |         |  |  |  |  |
| Итого                                                                       |                  |           | 1 875,00         |        | 1 875,00          |         |  |  |  |  |
|                                                                             |                  |           |                  |        |                   |         |  |  |  |  |

## Рис. 3.48. Оборотно-сальдова відомість за рахунком 301 за день 31.12.2015 р.

| ГофраПак<br>Оборотно-сальдовая ведомость по счету 311 за 31 декабря 2015 г.<br>Выводимые данные: БУ (данные бухгалтерского учета) |       |        |           |        |           |        |  |  |  |  |  |
|----------------------------------------------------------------------------------------------------|-------|--------|-----------|--------|-----------|--------|--|--|--|--|--|
| Счет Сальдо на начало периода Обороты за период Сальдо на конец периода                                                           |       |        |           |        |           |        |  |  |  |  |  |
| Банковские счета                                                                                                    | Дебет | Кредит | Дебет     | Кредит | Дебет     | Кредит |  |  |  |  |  |
| 311                                                                                                    |       |        | 58 300,00 |        | 58 300,00 |        |  |  |  |  |  |
| АКБ «Укрсоцбанк» (Текущий)                                                                                                    |       |        | 58 300,00 |        | 58 300,00 |        |  |  |  |  |  |
| Итого                                                                                                    |       |        | 58 300,00 |        | 58 300,00 |        |  |  |  |  |  |

# Рис. 3.49. Оборотно-сальдова відомість за рахунком 311 за день 31.12.2015 р.

|     | Операция (бухгалтерский и налоговый учет): Записан 📃 🗙 |       |            |                          |            |               |           |       |                                       |          |            |  |
|-----|--------------------------------------------------------|-------|------------|--------------------------|------------|---------------|-----------|-------|---------------------------------------|----------|------------|--|
| Дей | стви                                                   | 19 -  | <b>4</b> 0 | Перейти 👻 📑 🚝            |            |               |           |       |                                       |          |            |  |
| Ном | vep:                                                   |       | ГП000000   | 0003 от: 31.12.2015 1    | 12:00:02   | ₽             |           |       |                                       |          |            |  |
| Орг | Организация: ГофраПак                                  |       |            |                          | . Q Отве   | тственный: <н | е указан> |       |                                       | × Q      |            |  |
| Сум | ма                                                     | опера | ации:      | 62 100,00 🖩              |            |               |           |       |                                       |          |            |  |
| Сод | Содержание:                                            |       |            |                          |            |               |           |       |                                       |          |            |  |
| E   | Бухгалтерский учет                                     |       |            |                          |            |               |           |       |                                       |          |            |  |
| ſ   |                                                        |       |            |                          |            |               |           |       |                                       |          |            |  |
|     |                                                        | N     | Счет Дт    | Субконто Дт 1            | Количество | Налог. н      | Счет Кт   | Субко | Количество                            | Налог. н | Сумма      |  |
|     |                                                        |       |            | Субконто Дт 2            | Валюта Дт  | Сумма         |           | Субко | Количество<br>Валюта Кт<br>Вал. сумма | Сумма    | Содержание |  |
|     |                                                        |       |            | Субконто Дт 3            | Вал. сумма | (н/у) Дт      |           | Субко | Вал. сумма                            | (н/у) Кт | № журнала  |  |
| 4   | lτ<br>Κτ                                               | 1     | 361        | ТОВ «Крок»               |            |               | 00        |       |                                       |          | 15 230,00  |  |
|     |                                                        |       |            | Основной договор         |            |               |           |       |                                       |          |            |  |
| 4   | h <del>.</del>                                         | 2     | 261        |                          |            |               | 00        |       |                                       |          | 22 020 00  |  |
|     | Kr                                                     | 2     | 301        |                          |            |               | 00        |       |                                       |          | 32 820,00  |  |
|     |                                                        |       |            | Основной договор         |            |               |           |       |                                       |          |            |  |
| 4   | lт<br>Кт                                               | 3     | 361        | ФОП Горбунов Владислав Д |            |               | 00        |       |                                       |          | 14 050,00  |  |
|     |                                                        |       |            | Основной договор         |            |               |           |       |                                       |          |            |  |
|     |                                                        |       |            |                          |            |               |           |       |                                       |          |            |  |

#### Рис. 3.50. Операція внесення дебіторської заборгованості станом на 31.12.2015 р.

Наступною ручною операцією сформуйте бухгалтерське проведення і внесіть дані щодо уставного капіталу ТОВ "ГофраПак" (рис. 3.52). Перевірте дані, побудувавши Оборотно-сальдову відомість за рахунком 40 "Уставний капітал" (рис. 3.53).

| ГофраПак<br>Оборотно-сальдовая ведомость по счету 361 за 31 декабря 2015 г.<br>Выводимые данные: БУ (данные бухгалтерского учета) |                                            |        |           |        |           |        |  |  |  |  |  |
|----------------------------------------------------------------------------------------------------|--------------------------------------------|--------|-----------|--------|-----------|--------|--|--|--|--|--|
| Счет Сальдо на начало периода Обороты за период Сальдо на конец периода                                                           |                                            |        |           |        |           |        |  |  |  |  |  |
| Контрагенты                                                                                                    | Дебет                                      | Кредит | Дебет     | Кредит | Дебет     | Кредит |  |  |  |  |  |
| 361                                                                                                    |                                            |        | 62 100,00 |        | 62 100,00 |        |  |  |  |  |  |
| ПП «Промінь»                                                                                                    |                                            |        | 32 820,00 |        | 32 820,00 |        |  |  |  |  |  |
| ТОВ «Крок»                                                                                                    |                                            |        | 15 230,00 |        | 15 230,00 |        |  |  |  |  |  |
| ФОП Горбунов Владислав                                                                                                    | ФОП Горбунов Владислав 14 050,00 14 050,00 |        |           |        |           |        |  |  |  |  |  |
| Дмитрович                                                                                                    |                                            |        |           |        |           |        |  |  |  |  |  |
| Итого 62 100,00 62 100,00                                                                                                    |                                            |        |           |        |           |        |  |  |  |  |  |

# Рис. 3.51. Оборотно-сальдова відомість за рахунком 361 за день 31.12.2015 р.

| Оп                             | Операция (бухгалтерский и налоговый учет): Записан 💶 🗙 |             |                     |            |           |            |              |              |          |                |  |  |
|--------------------------------|--------------------------------------------------------|-------------|---------------------|------------|-----------|------------|--------------|--------------|----------|----------------|--|--|
| Дейст                          | вия 🔻                                                  | 📮 🗟 🔓       | Перейти 🕶 ② 📑 👫     |            |           |            |              |              |          |                |  |  |
| Номе                           | p:                                                     | ГП000000    | 0004 от: 31.12.2015 | 12:00:03   | ₽         |            |              |              |          |                |  |  |
| Орган                          | изаци                                                  | я: ГофраПан | (                   |            | . 9. Отве | тственный: | <Не указан>  |              |          | × Q            |  |  |
| Сумм                           | Сумма операции: 200 000.00 📾                           |             |                     |            |           |            |              |              |          |                |  |  |
| Содержание:                    |                                                        |             |                     |            |           |            |              |              |          |                |  |  |
| Бух                            | Бухгалтерский учет                                     |             |                     |            |           |            |              |              |          |                |  |  |
| Действия - 🚱 💩 🗶 🧮 🎓 🕂 😔 📨 🕅 🔂 |                                                        |             |                     |            |           |            |              |              |          |                |  |  |
|                                | Ν                                                      | Счет Дт     | Субконто Дт 1       | Количество | Налог.н   | Счет Кт    | Субко        | Количество   | Налог. н | Сумма          |  |  |
|                                |                                                        |             | Субконто Дт 2       | Валюта Дт  | Сумма     |            | Субко        | Валюта Кт    | Сумма    | Содержание     |  |  |
|                                |                                                        |             | Субконто Дт 3       | Вал. сумма | (н/у) Дт  |            | Субко        | Вал. сумма   | (H/y) KT | № журнала      |  |  |
| Д <sub>7</sub><br>Кт           | 1                                                      | 00          |                     |            |           | 40         |              |              |          | 200 000,00     |  |  |
|                                |                                                        |             |                     |            |           |            |              |              |          |                |  |  |
|                                |                                                        |             |                     |            |           |            |              |              |          |                |  |  |
|                                |                                                        |             |                     |            |           |            |              |              |          |                |  |  |
| Комментарий:                   |                                                        |             |                     |            |           |            |              |              |          |                |  |  |
|                                |                                                        |             |                     |            |           | Бух        | галтерская с | правка Печат | o OK 3ar | писать Закрыть |  |  |

#### Рис. 3.52. Операція внесення сальдо уставного капіталу на 31.12.2015 р.

| ГофраПак<br>Оборотно-сальдовая ведомость по счету 40 за 31 декабря 2015 г.<br>Выводимые данные: БУ (данные бухгалтерского учета) |                          |         |                  |            |                         |            |  |  |  |  |
|----------------------------------------------------------------------------------------------------|--------------------------|---------|------------------|------------|-------------------------|------------|--|--|--|--|
| Счет                                                                                                    | Сальдо на начало         | периода | Обороты за перио | д          | Сальдо на конец периода |            |  |  |  |  |
|                                                                                                    | Дебет                    | Кредит  | Дебет            | Кредит     | Дебет                   | Кредит     |  |  |  |  |
| 40                                                                                                    | 40 200 000,00 200 000,00 |         |                  |            |                         |            |  |  |  |  |
| Итого                                                                                                    |                          |         |                  | 200 000,00 |                         | 200 000,00 |  |  |  |  |

# Рис. 3.53. Оборотно-сальдова відомість за рахунком 40 за день 31.12.2015 р.

На рахунку 441 сформуйте ручними проведеннями сальдо нерозподіленого прибутку за даними табл. 3.1 (рис. 3.54). Перевірте введену інформацію (рис. 3.55).

Аналогічно внесіть суму зобов'язань ТОВ "ГофраПак" за кредитами.

| On                             | ерац                                             | ия (бухгалтере | ский и налого | овый учет): Запи | кан        |             |                  |       |            |          | _ 🗆 ×      |
|--------------------------------|--------------------------------------------------|----------------|---------------|------------------|------------|-------------|------------------|-------|------------|----------|------------|
| Дейст                          | вия 🔻                                            | 📮 🖸 🐻          | Перейти 👻 🧯   | 2 📑 👫            |            |             |                  |       |            |          |            |
| Номе                           | p:                                               | ГП000000       | 0005          | от: 31.12.2015 1 | 2:00:04    | ₽           |                  |       |            |          |            |
| Организация: ГофраПак          |                                                  |                |               |                  | . Отве     | етственный: | <Не указан>      |       |            | × Q      |            |
| Сумм                           | Сумма операции: 470 276,47 🖩                     |                |               |                  |            |             |                  |       |            |          |            |
| Содержание:                    |                                                  |                |               |                  |            |             |                  |       |            |          |            |
| Булгалтерский учет             |                                                  |                |               |                  |            |             |                  |       |            |          |            |
| Действия - 🚯 🍡 🗶 🔜 🛧 🕂 😔 🕶 🔯 📷 |                                                  |                |               |                  |            |             |                  |       |            |          |            |
|                                | Ν                                                | Счет Дт        | Субконто Дт 1 | 1                | Количество | Налог. н    | Налог. н Счет Кт |       | Количество | Налог.н  | Сумма      |
|                                |                                                  |                | Субконто Дт 2 | 2                | Валюта Дт  | Сумма       |                  | Субко | Валюта Кт  | Сумма    | Содержание |
|                                |                                                  |                | Субконто Дт 3 | 3                | Вал. сумма | (н/у) Дт    |                  | Субко | Вал. сумма | (н/у) Кт | № журнала  |
| Д <sub>7</sub><br>Кт           | 1                                                | 00             |               |                  |            |             | 441              |       |            |          | 470 276,47 |
|                                |                                                  |                |               |                  |            |             |                  |       |            |          |            |
|                                |                                                  |                |               |                  |            |             |                  |       |            |          |            |
|                                |                                                  |                |               |                  |            |             |                  |       |            |          |            |
| Комм                           | ентар                                            | ий:            |               |                  |            |             |                  |       |            |          |            |
|                                | Бухгалтерская справка Печать ОК Записать Закрыть |                |               |                  |            |             |                  |       |            |          |            |

Рис. 3.54. Операція внесення сальдо нерозподіленого прибутку на 31.12.2015 р.

| ГофраПак<br>Оборотно-сальдовая ведомость по счету 441 за 31 декабря 2015 г. |                  |           |                  |            |                   |                  |  |  |  |
|-----------------------------------------------------------------------------|------------------|-----------|------------------|------------|-------------------|------------------|--|--|--|
| Выводимые данные: БУ (данные бухгалтерского учета)                          |                  |           |                  |            |                   |                  |  |  |  |
| Счет                                                                        | Сальдо на начало | о периода | Обороты за перио | д          | Сальдо на конец і | на конец периода |  |  |  |
|                                                                             | Дебет            | Кредит    | Дебет            | Кредит     | Дебет             | Кредит           |  |  |  |
| 441                                                                         |                  |           |                  | 470 276,47 |                   | 470 276,47       |  |  |  |
| Итого                                                                       |                  |           |                  | 470 276,47 |                   | 470 276,47       |  |  |  |

# Рис. 3.55. Оборотно-сальдова відомість за рахунком 44 за день 31.12.2015 р.

У табл. 3.8 подано дані щодо зобов'язань ТОВ "ГофраПак" за довгостроковим банківським кредитом в національній валюті. На рис. 3.56 показана ручні проведення для внесення інформація щодо цього кредиту до інформаційної бази.

| Бухга                | лтерс | кий учет 🛛 🖁 Н | алоговый учет |               |           |             |               |            |
|----------------------|-------|----------------|---------------|---------------|-----------|-------------|---------------|------------|
|                      | 1     | Счет Дт        | Субконто Дт   | Количество    | Счет Кт   | Субконто Кт | Количество Кт | Сумма      |
|                      | 4     | Валюта Дт      |               |               | Валюта Кт | Содержание  |               |            |
|                      |       |                |               | Вал. сумма Дт |           |             | Вал. сумма Кт | Номер журн |
| д <sub>т</sub><br>Кт | 1     | 00             |               |               | 501       |             |               | 375 000,00 |
|                      |       |                |               |               |           |             |               |            |

### Рис. 3.56. Операція внесення залишку боргу за довгостроковим банківським кредитом на 31.12.2015 р.

Аналогічно внесіть з табл. 3.9 дані щодо боргу ТОВ "ГофраПак" за короткостроковим кредитом станом на 31.12.2015 р. (рис. 3.57).

| =                                                                            | Опе                                                               | раци  | я (бухгалтерс | жий и налоговый | учет): Записа    | н           |         |               |            |             | - 🗆 ×      |
|------------------------------------------------------------------------------|-------------------------------------------------------------------|-------|---------------|-----------------|------------------|-------------|---------|---------------|------------|-------------|------------|
| Дe                                                                           | йстви                                                             | 1я 🔻  | 2 🖸           | Перейти 🗸 ② 📄   |                  |             |         |               |            |             |            |
| Н                                                                            | омер:                                                             |       | ГП000000      | 007 от: (       | 31.12.2015 12:00 | 0:06        |         |               |            |             |            |
| 0                                                                            | Организация: ГофраПак Ответственный: <Не указан> 🗙 Ответственный: |       |               |                 |                  |             |         |               |            |             |            |
| C                                                                            | Сумма операции: 148 500,00 🖬                                      |       |               |                 |                  |             |         |               |            |             |            |
| C                                                                            | Содержание:                                                       |       |               |                 |                  |             |         |               |            |             |            |
|                                                                              | Бухга                                                             | алтер | ский учет     |                 |                  |             |         |               |            |             |            |
|                                                                              | Пейе                                                              |       |               |                 |                  |             |         |               |            |             |            |
|                                                                              | деис                                                              | твия  | • 😈 📖 🖉       |                 | 🕶 🔤 🖬 🖷          | 1           |         |               |            |             |            |
|                                                                              |                                                                   | Ν     | Счет Дт       | Субконто Дт 1   | Количество       | Налог. назн | Счет Кт | Субконто Кт 1 | Количество | Ha          | Сумма      |
| Субконто Дт 2 Валюта Дт Сумма (н/у) Дт Субконто Кт 2 Валюта Кт Су Содержание |                                                                   |       |               |                 |                  |             |         | Содержание    |            |             |            |
|                                                                              |                                                                   |       |               | Субконто Дт 3   | Вал. сумма       |             |         | Субконто Кт 3 | Вал. сумма | (н/у)<br>Кт | № журнала  |
|                                                                              | Д <sub>т</sub><br>Кт                                              | 1     | 00            |                 |                  |             | 601     |               |            |             | 148 500,00 |
|                                                                              |                                                                   |       |               |                 |                  |             |         |               |            |             |            |

### Рис. 3.57. Операція внесення залишку боргу за короткостроковим банківським кредитом на 31.12.2015 р.

Перевірте внесену інформацію щодо кредитів, побудувавши Оборотно-сальдові відомості за рахунком 501 "Довгострокові кредити банків в національній валюті" та 610 "Короткострокові кредити банків в національній валюті" за 31 грудня 2015 р. (рис. 3.58, рис. 3.59).

| ГофраПак<br>Оборотно-сальдовая ведомость по счету 501 за 31 декабря 2015 г.<br>Выводимые данные: БУ (данные бухгалтерского учета) |                  |           |                  |            |                         |            |  |  |  |
|----------------------------------------------------------------------------------------------------|------------------|-----------|------------------|------------|-------------------------|------------|--|--|--|
| Счет                                                                                                    | Сальдо на начало | о периода | Обороты за перио | д          | Сальдо на конец периода |            |  |  |  |
|                                                                                                    | Дебет            | Кредит    | Дебет            | Кредит     | Дебет                   | Кредит     |  |  |  |
| 501                                                                                                    |                  |           |                  | 375 000,00 |                         | 375 000,00 |  |  |  |
| Итого 375 000,00 375 000,                                                                                                    |                  |           |                  |            |                         |            |  |  |  |
|                                                                                                    |                  |           |                  |            |                         |            |  |  |  |

# Рис. 3.58. Оборотно-сальдова відомість за рахунком 501 за день 31.12.2015 р.

| ГофраПак<br>Оборотно-сальдовая ведомость по счету 601 за 31 декабря 2015 г. |                                                    |           |                  |            |                   |                       |  |  |  |  |
|-----------------------------------------------------------------------------|----------------------------------------------------|-----------|------------------|------------|-------------------|-----------------------|--|--|--|--|
| Выводимые данные: БУ (данные бухгал                                         | Зыводимые данные: БУ (данные бухгалтерского учета) |           |                  |            |                   |                       |  |  |  |  |
| Счет                                                                        | Сальдо на начало                                   | о периода | Обороты за перио | д          | Сальдо на конец і | льдо на конец периода |  |  |  |  |
|                                                                             | Дебет                                              | Кредит    | Дебет            | Кредит     | Дебет             | Кредит                |  |  |  |  |
| 601                                                                         |                                                    |           |                  | 148 500,00 |                   | 148 500,00            |  |  |  |  |
| Итого                                                                       |                                                    |           |                  | 148 500,00 |                   | 148 500,00            |  |  |  |  |

Рис. 3.59. Оборотно-сальдова відомість за рахунком 601 за день 31.12.2015 р.

Сальдо на 31.12.2015 р. за кредиторською заборгованістю вноситься в аналітиці окремих контрагентів на підставі табл. 3.10 (рис. 3.60).

| Опе                         | раци                                             | я (бухгалтер | ский и налоговый | учет): Записа   | н              |                 |                   |            |             | _ 🗆 2      |  |
|-----------------------------|--------------------------------------------------|--------------|------------------|-----------------|----------------|-----------------|-------------------|------------|-------------|------------|--|
| ейств                       | ия -                                             | 📮 💽 🐻        | Перейти 🕶 ② 📄    |                 |                |                 |                   |            |             |            |  |
| Іомер                       | c                                                | ГП00000      | 0008 от:         | 31.12.2015 12:0 | 0:07           |                 |                   |            |             |            |  |
| ргани                       | изаци:                                           | я: ГофраПа   | к                |                 | Q              | Ответственны    | ий: <- He указан> |            |             | × Q        |  |
| умма                        | опера                                            | ации:        | 48 869,30 🖬      |                 |                |                 |                   |            |             |            |  |
| одерж                       | кание                                            | :            |                  |                 |                |                 |                   |            |             |            |  |
| Бухг                        | алтер                                            | ский учет    |                  |                 |                |                 |                   |            |             |            |  |
| Дей                         | Lействия 🗸 🚱 🗞 🗶 🔚 🛧 🦊 😔 📨 🕅 🔛                   |              |                  |                 |                |                 |                   |            |             |            |  |
|                             | N Счет Дт                                        |              | Субконто Дт 1    | Количество      | Налог. назн    | Счет Кт         | Субконто Кт 1     | Количество | Ha          | Сумма      |  |
|                             |                                                  |              | Субконто Дт 2    | Валюта Дт       | Сумма (н/у) Дт |                 | Субконто Кт 2     | Валюта Кт  | Су          | Содержание |  |
|                             |                                                  |              | Субконто Дт 3    | Вал. сумма      |                |                 | Субконто Кт 3     | Вал. сумма | (н/у)<br>Кт | № журнала  |  |
| Д <sub>7</sub><br>Кт        | 1                                                | 00           |                  |                 |                | 631             | ПП «Кронос»       |            |             | 12 870,00  |  |
|                             |                                                  |              |                  |                 |                |                 | Основной договор  |            |             |            |  |
| Д <sub>л</sub>              | 2                                                | 00           |                  |                 |                | 631             | TOB «Kackan»      |            |             | 24 825 50  |  |
| DAT                         | -                                                | 00           |                  |                 |                | 001             | Основной договор  |            |             | 24 020,00  |  |
|                             |                                                  |              |                  |                 |                |                 |                   |            |             |            |  |
| Д <sub>т</sub><br>Кт        | 3                                                | 00           |                  |                 |                | 631             | ВАТ «Індекс»      |            |             | 9 500,00   |  |
|                             |                                                  |              |                  |                 |                |                 | Основной договор  |            |             |            |  |
| <i>n</i> _                  |                                                  |              |                  |                 |                |                 |                   |            |             |            |  |
| <sup>τ</sup> K <sub>τ</sub> | <sup>A</sup> <sub>7</sub><br>K <sub>7</sub> 4 00 |              |                  |                 | 631            | ФОП Мельник Дар |                   |            | 1 673,80    |            |  |
|                             |                                                  |              |                  |                 |                |                 | Основной договор  |            |             |            |  |

#### Рис. 3.60. Операція внесення кредиторської заборгованості станом на 31.12.2015 р.

Перевірте відповідність Оборотно-сальдової відомості за рахунком 631 "Розрахунки з вітчизняними постачальниками" за 31 грудня 2015 р. даним табл. 3.10 (рис. 3.61).

| Оборотно-сальдовая ведомость по счету 631 за 31 декабря 2015 г. |                                                                         |  |  |           |  |           |  |  |  |  |  |
|-----------------------------------------------------------------|-------------------------------------------------------------------------|--|--|-----------|--|-----------|--|--|--|--|--|
| Выводимые данные: БУ (данные бухгалтерского учета)              |                                                                         |  |  |           |  |           |  |  |  |  |  |
| Счет                                                            | Счет Сальдо на начало периода Обороты за период Сальдо на конец периода |  |  |           |  |           |  |  |  |  |  |
| Контрагенты                                                     | Сонтрагенты Дебет Кредит Дебет Кредит Дебет Кредит                      |  |  |           |  |           |  |  |  |  |  |
| 631                                                             |                                                                         |  |  | 48 869,30 |  | 48 869,30 |  |  |  |  |  |
| ВАТ «Індекс»                                                    |                                                                         |  |  | 9 500,00  |  | 9 500,00  |  |  |  |  |  |
| ПП «Кронос»                                                     |                                                                         |  |  | 12 870,00 |  | 12 870,00 |  |  |  |  |  |
| ТОВ «Каскад»                                                    |                                                                         |  |  | 24 825,50 |  | 24 825,50 |  |  |  |  |  |
| ФОП Мельник Дарина Іванівна 1673,80 1673                        |                                                                         |  |  |           |  |           |  |  |  |  |  |
| Итого                                                           |                                                                         |  |  | 48 869,30 |  | 48 869,30 |  |  |  |  |  |

# Рис. 3.61. Оборотно-сальдова відомість за рахунком 631 за день 31.12.2015 р.

У табл. 3.1 міститься інформація щодо заборгованості ТОВ "Гофра-Пак" за податками та Єдиним внеском на загальнообов'язкове державне соціальне страхування (ЄСВ) на 31 грудня 2015 р. У Журналі операцій додайте новий документ і сформуйте бухгалтерські проведення з нарахування зазначених боргів перед бюджетом (рис. 3.62).

| 📄 Or                                      | тера   | ция   | (бухгалтерс | жий и налоговый учет) | : Записан  |             |               |                |                |                          | _ @ ×     |
|-------------------------------------------|--------|-------|-------------|-----------------------|------------|-------------|---------------|----------------|----------------|--------------------------|-----------|
| Дейст                                     | твия   | •     | 2 3         | Перейти 🖌 ② 📑 👫       |            |             |               |                |                |                          |           |
| Номер: ГП00000009 от: 31.12.2015 12:00:08 |        |       | 1           | <b>#</b>              |            |             |               |                |                |                          |           |
| Орга                                      | низа   | ция:  | ГофраПак    | ¢                     |            | _           |               |                | Q Ott          | зетственный: <Не указан> | × Q       |
| Сумм                                      | иа опи | ерац  |             | 24 336,75 📾           |            |             |               |                |                |                          |           |
| Соде                                      | ржан   | ние:  |             |                       |            | _           |               |                |                |                          |           |
| Би                                        | хгалт  | терсі | кий учет    |                       |            |             |               |                |                |                          |           |
|                                           | ňom    |       |             |                       | - NR E.    |             |               |                |                |                          |           |
| Де                                        | ИСТВИ  | • ни  | Cuer Dr     |                       | - Et 🗃     | LL-2        | Cuer Kr       | Cuficouro Kr 1 | Kanunaama      | Hanner Januar Kr         | Canaz     |
|                                           | IN IN  |       | цчет Дт     | Субконто Дт           | Количество | па          | CHET KI       |                | Количество     |                          | Cymma     |
|                                           |        |       |             | Субконто Дт 2         | Валюта Дт  | алюта Дт Су | Субконто кт 2 | Валюта кт      | Сумма (н/у) Кт | Содержание               |           |
|                                           |        |       |             | Субконто Дт 3         | Вал. сумма | Пт          |               | Субконто Кт 3  | Вал. сумма     |                          | № журнала |
| 4 <u>7</u> ,                              |        | 1 (   | 00          |                       |            |             | 6411          |                |                |                          | 7 400,50  |
|                                           |        |       |             |                       |            |             |               |                |                |                          |           |
|                                           |        |       |             |                       |            |             |               |                |                |                          |           |
| A <sub>r</sub><br>K                       |        | 2 (   | 00          |                       |            |             | 6412          |                |                |                          | 9 000,00  |
|                                           |        |       |             |                       |            |             |               |                |                |                          |           |
|                                           |        |       |             |                       |            |             |               |                |                |                          |           |
| A,                                        |        | 3 (   | 00          |                       |            |             | 6413          |                |                |                          | 6 000.00  |
|                                           | ·      |       |             |                       |            |             |               |                |                |                          |           |
|                                           |        |       |             |                       |            |             |               |                |                |                          |           |
| A <sub>7</sub>                            |        | 4 (   | 00          |                       |            |             | 651           |                |                |                          | 1 936 25  |
| <b>    </b> <sup>∼</sup>                  | * I.   | 1     | 50          |                       |            |             | 031           |                |                |                          | 1 000,20  |
|                                           |        |       |             |                       |            |             |               |                |                |                          |           |

#### Рис. 3.62. Операція внесення заборгованості за податками та ЄСВ станом на 31.12.2015 р.

Після виконання усіх ручних проведень завершений Журнал операцій виглядатиме так, як проілюстровано на рис. 3.63.

|  | Дата                | 4 | Номер      | Организация | Сумма операции | Содержание                        |
|--|---------------------|---|------------|-------------|----------------|-----------------------------------|
|  | 31.12.2015 12:00:00 |   | ГП00000001 | ГофраПак    | 1 875,00       | Сальдо по кассе                   |
|  | 31.12.2015 12:00:01 |   | ГП00000002 | ГофраПак    | 58 300,00      | Сальдо по текущему счету          |
|  | 31.12.2015 12:00:02 |   | ГП00000003 | ГофраПак    | 62 100,00      | Сальдо дебиторская задолженность  |
|  | 31.12.2015 12:00:03 |   | ГП00000004 | ГофраПак    | 200 000,00     | Уставный капитал                  |
|  | 31.12.2015 12:00:04 |   | ГП00000005 | ГофраПак    | 470 276,47     | Нераспределенная прибыль          |
|  | 31.12.2015 12:00:05 |   | ГП00000006 | ГофраПак    | 375 000,00     | Сальдо долгосрочный кредит        |
|  | 31.12.2015 12:00:06 |   | ГП00000007 | ГофраПак    | 148 500,00     | Сальдо красткосрочный кредит      |
|  | 31.12.2015 12:00:07 |   | ГП00000008 | ГофраПак    | 48 869,30      | Сальдо кредиторская задолженность |
|  | 31.12.2015 12:00:08 |   | ГП00000009 | ГофраПак    | 24 336,75      | Сальдо расчеты с бюджетом         |

Рис. 3.63. Журнал операцій (введення початкових залишків)

#### 5. Перевірка внесених початкових залишків за Оборотносальдовою відомістю

Закінчивши внесення початкових залишків за рахунками, необхідно остаточно перевірити відповідність даних вашої інформаційної бази умові Лабораторної роботи 3.

Перейдіть до інтерфейсу "Повний" і виконайте перехід: Звіти → Бухгалтерський і податковий облік → Оборотно-сальдова відомість. Для побудови відомості задайте один день – 31 грудня 2015 р., натисніть "Сформувати звіт" (рис. 3.64).

Залишок на кінець дня 31 грудня за усіма рахунками має відповідати даним табл. 3.1. Якщо сумарне сальдо у вас не відповідає табл. 3.1 та рис. 3.64, визначте, за яким конкретним рахунком виникла розбіжність, потім побудуйте Оборотно-сальдову відомість за цим рахунком, за її допомогою визначте помилковий документ та виправте його.

| Обор    | Оборотно-сальдовая ведомость за 31 декабря 2015 г. |           |                  |              |                   |              |  |  |
|---------|----------------------------------------------------|-----------|------------------|--------------|-------------------|--------------|--|--|
| Выводии | Выводимые данные: БУ (данные бухгалтерского учета) |           |                  |              |                   |              |  |  |
| Счет    | Сальдо на начало                                   | о периода | Обороты за перио | д            | Сальдо на конец г | териода      |  |  |
|         | Дебет                                              | Кредит    | Дебет            | Кредит       | Дебет             | Кредит       |  |  |
| 00      |                                                    |           | 1 574 497,45     | 1 574 497,45 |                   |              |  |  |
| 1       |                                                    |           | 1 417 100,00     | 307 514,93   | 1 109 585,07      |              |  |  |
| 10      |                                                    |           | 1 409 200,00     |              | 1 409 200,00      |              |  |  |
| 12      |                                                    |           | 7 900,00         |              | 7 900,00          |              |  |  |
| 13      |                                                    |           |                  | 307 514,93   |                   | 307 514,93   |  |  |
| 2       |                                                    |           | 35 122,45        |              | 35 122,45         |              |  |  |
| 20      |                                                    |           | 10 067,45        |              | 10 067,45         |              |  |  |
| 22      |                                                    |           | 4 890,70         |              | 4 890,70          |              |  |  |
| 26      |                                                    |           | 20 164,30        |              | 20 164,30         |              |  |  |
| 3       |                                                    |           | 122 275,00       |              | 122 275,00        |              |  |  |
| 30      |                                                    |           | 1 875,00         |              | 1 875,00          |              |  |  |
| 31      |                                                    |           | 58 300,00        |              | 58 300,00         |              |  |  |
| 36      |                                                    |           | 62 100,00        |              | 62 100,00         |              |  |  |
| 4       |                                                    |           |                  | 670 276,47   |                   | 670 276,47   |  |  |
| 40      |                                                    |           |                  | 200 000,00   |                   | 200 000,00   |  |  |
| 44      |                                                    |           |                  | 470 276,47   |                   | 470 276,47   |  |  |
| 5       |                                                    |           |                  | 375 000,00   |                   | 375 000,00   |  |  |
| 50      |                                                    |           |                  | 375 000,00   |                   | 375 000,00   |  |  |
| 6       |                                                    |           |                  | 221 706,05   |                   | 221 706,05   |  |  |
| 60      |                                                    |           |                  | 148 500,00   |                   | 148 500,00   |  |  |
| 63      |                                                    |           |                  | 48 869,30    |                   | 48 869,30    |  |  |
| 64      |                                                    |           |                  | 22 400,50    |                   | 22 400,50    |  |  |
| 65      |                                                    |           |                  | 1 936,25     |                   | 1 936,25     |  |  |
| Итого   |                                                    |           | 3 148 994,90     | 3 148 994,90 | 1 266 982,52      | 1 266 982,52 |  |  |

#### Рис. 3.64. Оборотно-сальдова відомість за 31 грудня 2015 р.

Наприкінці заняття не забудьте зробити резервну копію вашої інформаційної бази на USB-накопичувачі.

#### Запитання для самоконтролю

1. Яким документом вносяться на баланс початкові залишки основних засобів? Як додати новий такий документ?

2. Яким чином до карток основних засобів у однойменному довіднику вносяться дані для подальшого нарахування амортизації?

3. Як переглянути проведення, отримані за документом "Прийняття до обліку НМА"?

4. Яким чином у документі "Оприбуткування товарів" встановити рахунки для різних видів запасів?

5. Первинні залишки яких рахунків вносяться до інформаційної бази через Журнал операцій?

6. Як перевірити правильність внесених первинних залишків?

# Лабораторна робота 4 Облік виробничих запасів

#### Мета роботи:

1) внести до інформаційної бази господарські операції ТОВ "ГофраПак" з придбання запасів у постачальників і розрахунку із ними;

2) виконати відпуск матеріалів у виробництво для виготовлення гофроящиків та коробок для піци.

#### Інформація щодо придбання матеріалів у постачальників

Для виробництва своєї продукції (гофроящиків, коробок для піци) ТОВ "ГофраПак" закуповує такі матеріали: гофрокартон (гофрокартон марки Т-22 В бурий, гофрокартон марки Т-23 С бурий, тришаровий гофрокартон білий), фарба для флексодруку (фарба Akarca A-91 червона, фарба Akarca Д-16 зелена, фарба Akarca K-18 синя) та металеві скоби.

ТОВ "ГофраПак" закуповує гофрокартон у ПП "Кронос", фарбу – у ТОВ "Каскад", металеві скоби – у ПАТ "ЛРС". Протягом лютого було здійснено господарські операції з придбання матеріалів, зазначені у табл. 4.1. Первинні документи за цими операціями подані у додатку Д. Для отримання матеріалів на ТОВ "ГофраПак" виписуються довіреності.

Таблиця 4.1

# Господарські операції з закупівлі виробничих матеріалів, здійснені ТОВ "ГофраПак" протягом лютого

(дивитись первинні документи у додатку Д)

| Дата       | Господарська операція                                                                                                    |  |  |  |  |  |
|------------|----------------------------------------------------------------------------------------------------|--|--|--|--|--|
| 1          | 2                                                                                                    |  |  |  |  |  |
| 29.01.2016 | Замовлено матеріали у постачальників на лютий:<br>- замовлення ПП "Кронос" № 1 від 29.01.2016 р.;<br>- замовлення ТОВ "Каскад" № 2 від 29.01.2016 р.;<br>- замовлення ПАТ "ЛРС" № 3 від 29.01.2016 р.; |  |  |  |  |  |
| 04.00.0046 | Виписано Довіреність на П. Ю. Долгодуша на отримання від ПП "Кро-<br>нос" тришарового гофрокартону білого (5500 кв. м)                                                                                 |  |  |  |  |  |
| 01.02.2016 | Отримано від ПП "Кронос" гофрокартон за накладною № 14-3<br>від 01 лютого 2016 р.                                                                                                    |  |  |  |  |  |

#### Закінчення табл. 4.1

| 1          | 2                                                                                                    |
|------------|----------------------------------------------------------------------------------------------------|
| 02 02 2016 | Виписано Довіреність на П. Ю. Долгодуша на отримання від ТОВ "Ка-<br>скад" фарби зеленої (2,5 л) та фарби синьої (2,5 л)                                                                          |
| 02.02.2010 | Отримано від ТОВ "Каскад" фарбу за накладною № 12NY-1/16<br>від 02 лютого 2016 р.                                                                                                    |
|            | Отримано оплату від ТОВ "Крок" у сумі 10 000 грн за боргом 2015 р.                                                                                                    |
| 03.02.2016 | Отримано від ПП "Кронос" рахунок на оплату № 18-5СФ від<br>03.02.2016 р.                                                                                                    |
| 04 02 2016 | Перераховано ПП "Кронос" оплату за гофрокартон за рахунком на<br>оплату № 18-5СФ від 03.02.2016 р.                                                                                                |
| 04.02.2010 | Отримано від ПП "Кронос" рахунок на оплату № 24-9СФ від<br>04.02.2016 р.                                                                                                    |
| 05 02 2016 | Виписано Довіреність на П. Ю. Долгодуша на отримання від ПАТ<br>"ЛРС" металевих скоб 3500 блістерів (по 100 шт. у блістері)                                                                       |
| 03.02.2010 | Отримано від ПАТ "ЛРС" металеві скоби за накладною № 1/56-12 від<br>05 лютого 2016 р.                                                                                                    |
| 06.02.2016 | Виписано Довіреність на П. Ю. Долгодуша на отримання від ПП "Кро-<br>нос" гофрокартону бурого марки Т-22 (3000 кв. м) та марки Т-23 (2000<br>кв. м)                                               |
|            | Отримано від ПП "Кронос" гофрокартон за накладною № 18-5<br>від 06 лютого 2016 р.                                                                                                    |
| 08.02.2016 | Перераховано ПП "Кронос" оплату за гофрокартон у розмірі 30 % за<br>рахунком на оплату № 24-9СФ від 04.02.2016 р.                                                                                 |
| 08.02.2016 | Виписано Довіреність на П. Ю. Долгодуша на отримання від ПП "Кро-<br>нос" тришарового гофрокартону білого (1800 кв. м), гофрокартону<br>бурого марки Т-22 (1000 кв. м) та марки Т-23 (5300 кв. м) |
|            | Отримано від ПП "Кронос" гофрокартон за накладною № 24-9<br>від 08 лютого 2016 р.                                                                                                    |

Довіреність на отримання товарно-матеріальних цінностей – це документ, який надає повноваження особі на отримання від імені довірителя (підприємства) товарно-матеріальних цінностей.

Використовуючи дані табл. 4.1 та первинні документи, подані у додатку Д, складіть у програмі "1С" замовлення постачальникам на лютий (див. рис. Д.1 – Д.3 додатку Д), заповніть довіреності на отримання товарно-матеріальних цінностей у постачальників, оприбуткуйте накладними придбані запаси (рис. Д.4, Д.5, Д.7, Д.9 – Д.11 додатка Д), відобразіть розрахунки з поточного гривневого рахунку із контрагентами (за рахунками на оплату, поданими на рис. Д.6, Д.8 додатка Д). Перевірте відповідність проведень, отриманих за заповненими документами у "1С", первинним даним.

#### Інформація щодо відпуску матеріалів у виробництво

У табл. 1.1 містяться дані щодо складу продукції, яку виробляє ТОВ "ГофраПак". Використовуючи інформацію табл. 1.1, складіть у програмному середовищі "1С" специфікації на усі види продукції, що виготовляється.

У програмі "1С" під специфікацією номенклатури мається на увазі перелік складових продукції. Так для гофроящика складовими є гофрокартон, фарба, металеві скоби конкретної марки у визначеній кількості.

Використовуючи дані табл. 4.2, відобразіть у бухгалтерському обліку господарські операції з відпуску матеріалів у виробництво.

Таблиця 4.2

|            |                                             |                                             | Відпущено                                   | у виробн                         | ицтво:                          |                               |                       |
|------------|---------------------------------------------|---------------------------------------------|---------------------------------------------|----------------------------------|---------------------------------|-------------------------------|-----------------------|
| Дата       | гофрокартон марки<br>T-22 В бурий,<br>кв. м | тришаровий гофро-<br>картон білий,<br>кв. м | гофрокартон марки<br>Т-23 С бурий,<br>кв. м | фарба Akarca A-91<br>червона, мл | фарба Акагса Д-16<br>зелена, мл | фарба Акагса К-18<br>синя, мл | металеві скоби,<br>шт |
| 1          | 2                                           | 3                                           | 4                                           | 5                                | 6                               | 7                             | 8                     |
| 04.02.2016 |                                             | 236,08                                      |                                             |                                  | 183,04                          | 183,04                        |                       |
| 05.02.2016 |                                             | 177,75                                      |                                             | 5,40                             |                                 | 366,75                        |                       |
| 08.02.2016 |                                             | 905,63                                      |                                             |                                  |                                 |                               | 8 400                 |
| 09.02.2016 | 642,00                                      |                                             |                                             |                                  | 18,00                           |                               | 14 000                |
| 11.02.2016 | 609,90                                      |                                             |                                             |                                  | 17,10                           |                               | 13 300                |
| 12.02.2016 |                                             |                                             | 891,80                                      |                                  |                                 |                               | 16 800                |

#### Відпуск матеріалів у виробництво ТОВ "ГофраПак" у лютому 2016 р.

Закінчення табл. 4.2

| 1          | 2      | 3        | 4        | 5      | 6      | 7      | 8      |
|------------|--------|----------|----------|--------|--------|--------|--------|
| 15.02.2016 |        | 310,80   | 1 087,20 |        |        | 13,13  | 25500  |
| 16.02.2016 | 660,45 | 286,38   |          | 41,08  |        | 590,88 | 12 950 |
| 17.02.2016 |        | 295,10   | 891,80   |        | 228,80 | 228,80 | 16 800 |
| 18.02.2016 | 481,50 | 254,13   |          | 199,50 | 213    |        | 10 500 |
| 19.02.2016 |        | 1 121,25 |          |        |        |        | 10 400 |
| 20.02.2016 | 437,50 | 1 388,63 |          |        |        |        | 21280  |
| 22.02.2016 |        |          | 835,76   |        |        |        | 17 360 |
| 23.02.2016 |        | 70,37    | 891,80   |        | 54,56  | 54,56  | 16 800 |
| 24.02.2016 | 660,45 |          | 1 359,00 | 32,38  |        |        | 36950  |
| 25.02.2016 | 500,00 | 494,88   |          | 388,50 | 388,50 |        | 9 600  |
| 26.02.2016 | 642,00 | 587,25   |          | 6,60   | 18,00  | 463,88 | 21500  |
| 27.02.2016 |        | 118,40   | 700,96   |        |        | 5,00   | 16960  |
| 28.02.2016 |        | 215,28   | 822,28   | 6,54   |        | 444,18 | 17 080 |

Виконуючи списання матеріалів у виробництво, формуйте Оборотно-сальдові відомості за рахунком 201 "Сировина і матеріали" на кожну дату списання і перевіряйте, щоб не було від ємного залишку, який свідчитиме про допущену вами помилку.

# Методичні рекомендації до виконання Лабораторної роботи 4

#### 1. Придбання матеріалів у постачальників

ТОВ "ГофраПак" надсилає постачальникам замовлення, у яких вказує найменування та кількість необхідних матеріалів, що має намір придбати.

Перемкніть інтерфейс на "Управління закупками", виконайте перехід: Замовлення → Журнал "Замовлення постачальникам". Додаючи на знак "+" нові документи до журналу, оформіть замовлення ТОВ "ГофраПак" постачальникам на лютий, використовуючи дані рис. Д.1 – Д.3 додатка Д. До вкладки "Товари" внесіть асортиментні позиції, їхню кількість та вартість. На вкладці "Послуги" зазначте послугу постачання, яку ТОВ "ГофраПак" сплачуватиме постачальникові (рис. 4.1). Перевірте суму за замовленням.

| Заказ поставщ       | 🛛 Заказ поставщику: покупка, комиссия. Проведен 📃 🗌 🗙                                                     |                       |           |             |        |            |            |               |                  |
|---------------------|----------------------------------------------------------------------------------------------------|-----------------------|-----------|-------------|--------|------------|------------|---------------|------------------|
| Операция 👻 Цены и   | )перация 🗸 Цены и валюта Действия 🗸 📮 💽 🔂 📑 🎦 😨 ר Перейти 🗸 😰 📑 👫 Заполнить и провести 🛛 Анализ 🖉 🗸 Файлы |                       |           |             |        |            |            |               |                  |
| Номер:              | ГП00000001 от: 29.0                                                                                       | 1.2016 00:00:00 🔳     |           |             |        |            |            |               |                  |
| Организация:        | ГофраПак                                                                                                  |                       | Q         |             |        |            |            |               |                  |
| Контрагент:         | ПП «Кронос»                                                                                               |                       | Q         | Договор:    | C      | сновной до | говор      |               | Q                |
| Поступление:        | 🗐 Оплат                                                                                                   | ra: 29.02.2016 🗐      |           |             |        |            | По догово  | ру с поставщи | иком нет долга 🝳 |
| Склад:              | Основной склад                                                                                            |                       | × Q       | Б/счет, кас | ca: 🛛  | КБ «Укрсо  | цбанк» (Те | екущий)       | × Q              |
| Товары (3 поз.)     | Услуги (1 поз.) Та                                                                                        | ра (0 поз.) Дополні   | ительно   |             |        |            |            |               |                  |
| 😳 🗟 🖋 🗙             | 🔜 🛧 🗣 🛔 👫 🗔                                                                                               | дбор                  |           |             |        |            |            |               |                  |
| № Номенклату        | ра                                                                                                    | Содержание услуги, до | п. сведен | . Количе    | Цена   | Сумма      | % НДС      | Сумма НДС     | Всего            |
| 1 Послуга пос       | тачання                                                                                                   | Послуга постачання    |           | 2,000       | 387,50 | 775,00     | 20%        | 155,00        | 930,00           |
|                     |                                                                                                    |                       |           |             |        |            |            |               |                  |
| T                   | 1                                                                                                    |                       |           |             |        |            |            | D             | 100.005.00       |
| тип цен: не заполне | eHO!                                                                                                    |                       |           |             |        |            |            | всего (грн):  | 169 065,60       |
|                     |                                                                                                    |                       |           |             |        |            |            | НДС (сверху)  | 28 177,60        |
| Комментарий:        |                                                                                                    |                       |           |             |        |            |            |               |                  |
|                     |                                                                                                    |                       |           |             | Зак    | аз поставщ | ику Печ    | ать ОК За     | аписать Закрыть  |

#### Рис. 4.1. Вкладка "Послуги" документа "Замовлення постачальнику"

За документом "Замовлення постачальнику" не виконується облікових проведень. Заповнений Журнал замовлень показано на рис. 4.2.

| 3a    | Заказы поставщикам                                                |             |              |            |        |              |             |                |            |      |
|-------|-------------------------------------------------------------------|-------------|--------------|------------|--------|--------------|-------------|----------------|------------|------|
| Цейст | lействия т 🚯 🛃 🖋 🔀 💮 💐 🏹 🏹 🏹 🐺 🧏 Перейти т 😔 ② 🚔 Анализ Файлы 🚆 т |             |              |            |        |              |             |                |            |      |
|       | Дата                                                              | Номер 🚊     | Вид операции | Сумма      | Валюта | Контрагент   | Дата оплаты | Дата поступлен | Склад      | Подр |
|       | 29.01.2016 00:00:00                                               | ГП000000001 | покупка, ком | 169 065,60 | грн    | ПП «Кронос»  | 29.02.2016  |                | Основной с | цех  |
|       | 29.01.2016 00:00:01                                               | ГП00000002  | покупка, ком | 1 260,00   | грн    | ТОВ «Каскад» | 29.02.2016  |                | Основной с | цех  |
|       | 29.01.2016 00:00:02                                               | ГП00000003  | покупка, ком | 63 000,00  | грн    | ПАТ «ЛРС»    | 29.02.2016  |                | Основной с | цех  |

Рис. 4.2. Журнал "Замовлення постачальникам"

За даними табл. 4.1, 01.02.2016 р. ТОВ "ГофраПак" отримало від ПП "Кронос" гофрокартон за накладною № 14-3 від 01 лютого 2016 р.

Щоб отримати від постачальника товарно-матеріальні цінності, підприємство заздалегідь має уповноважити фізичну особу, виписавши на її ім'я Довіреність. Дата виписки Довіреності покупцем має передувати або відповідати даті Накладної постачальника.

У інтерфейсі "Управління закупками" активуйте: Закупки → Довіреність. У Журналі довіреностей, що відкрився, додайте новий документ та заповніть його, використовуючи табл. 4.1. Необхідно виписати Довіреність від 1 лютого 2016 р. на П. Ю. Долгодуша на отримання від ПП "Кронос" тришарового гофрокартону білого у кількості 5500 кв. м. Порядок заповнення електронної форми Довіреності проілюстровано на рис. 4.3 (вкладка "Товари") та рис. 4.4 (вкладка "Додатково").

| Доверенно                                   | Доверенность: Записан _ 🗆 🗙                                 |                 |                    |              |             |  |
|---------------------------------------------|-------------------------------------------------------------|-----------------|--------------------|--------------|-------------|--|
| Операция - Действия - 📮 🔂 🕞 Перейти - ② 😤 📑 |                                                             |                 |                    |              |             |  |
| Номер:                                      | ГПД00000001 от: 01.02.2016 12:00:01 🗐                       |                 | Дата деі           | йствия: 10   | 0.02.2016 🗐 |  |
| Организация:                                | ГофраПак 🤇                                                  | Банк. счет:     | АКБ «Укрсоцбанк»   | » (Текущий)  | ) Q         |  |
| Физ. лицо:                                  | Долгодуш Павло Юрійович                                     | паспорт, Серия: | MT, № 093975, Выда | ан: 24 січня | 2008 года,  |  |
| Контрагент:                                 | ПП «Кронос»                                                 | Договор:        | Основной договор   |              | Q           |  |
| Основание:                                  | Заказ поставщику ГП00000001 🗙 🔍                             |                 | По договору с пос  | тавщиком     | нет долга 🝳 |  |
| Товары (1 по                                | з.) Дополнительно                                           |                 |                    |              |             |  |
| 🔁 🗟 🖉 🗶 🔚 🛧 🐥 🗍 👫 ІЗаполнить 🗸 Подбор       |                                                             |                 |                    |              |             |  |
| № Наименование товара Единица Количест      |                                                             |                 |                    |              | Количест    |  |
| 1 тришар                                    | 1 тришаровий гофрокартон білий 1160х1020 мм кв. м 5 500,000 |                 |                    |              |             |  |

Рис. 4.3. Вкладка "Товари" документа "Довіреність"

Довіреність зазвичай роздруковується на заздалегідь придбаному бланку суворої звітності. На лицьовій стороні вказуються дані щодо осібконтрагентів та уповноваженої на отримання товарно-матеріальних цінностей (ТМЦ) особи (рис. 4.5), на зворотній – номенклатура та кількість ТМЦ, підписи керівника, головного бухгалтера, печатка підприємства, що видало Довіреність, та підпис уповноваженої особи (рис. 4.6).

| Доверенно                                   | _ Доверенность: Записан _ 🗆 🗙                                  |                 |                                          |  |  |  |
|---------------------------------------------|----------------------------------------------------------------|-----------------|------------------------------------------|--|--|--|
| Операция - Действия - 🖳 🔂 🕞 Перейти - ② 😤 📑 |                                                                |                 |                                          |  |  |  |
| Номер:                                      | ГПД00000001 от: 01.02.2016 12:00:01 🏢                          |                 | Дата действия: 10.02.2016 🗐              |  |  |  |
| Организация:                                | ГофраПак 🭳                                                     | Банк. счет:     | АКБ «Укрсоцбанк» (Текущий)               |  |  |  |
| Физ. лицо:                                  | Долгодуш Павло Юрійович 🛄 🔍                                    | паспорт, Серия: | МТ, № 093975, Выдан: 24 січня 2008 года, |  |  |  |
| Контрагент:                                 | ПП «Кронос»                                                    | Договор:        | Основной договор                         |  |  |  |
| Основание:                                  | Заказ поставщику ГП000000001                                   |                 | По договору с поставщиком нет долга 🝳    |  |  |  |
| Товары (1 по                                | з.) Дополнительно                                              |                 |                                          |  |  |  |
| Печать                                      |                                                                |                 |                                          |  |  |  |
| Получение от                                | г: ПП «Кронос»                                                 |                 |                                          |  |  |  |
| По документ                                 | По документу: Замовлення постачальникові № 1 від 29 січня 2016 |                 |                                          |  |  |  |
| Дополнител                                  | Дополнительная аналитика                                       |                 |                                          |  |  |  |
| Подразделен                                 | ние: цех Х                                                     | Ответственный   | : <Не указан> × Q                        |  |  |  |

### Рис. 4.4. Вкладка "Додатково" документа "Довіреність"

| Товариство з обмеженою відповідальністю "Гофр        | аПак"                                            |  |  |  |  |  |
|------------------------------------------------------|--------------------------------------------------|--|--|--|--|--|
| 61019, Харків, провул. Ілліча, будинок № 118         |                                                  |  |  |  |  |  |
| підприємсто-одержувач і його адреса                  |                                                  |  |  |  |  |  |
| Ідентифікаційний код ЄДРПОУ 19364229                 |                                                  |  |  |  |  |  |
| Товариство з обмеженою відповідальністю "Гофр        | аПак"                                            |  |  |  |  |  |
| 61019, Харків, провул. Ілліча, будинок № 118         |                                                  |  |  |  |  |  |
| підприємство-платник і його адреса                   |                                                  |  |  |  |  |  |
| рахунок 26003758880022 МФО                           | Довіреність дійсна до                            |  |  |  |  |  |
| 351045 АКБ «Укрсоцбанк»                              | 10 лютого 2016 р.                                |  |  |  |  |  |
| (найменування банку)                                 |                                                  |  |  |  |  |  |
|                                                      |                                                  |  |  |  |  |  |
| Довірені                                             | сть № 1                                          |  |  |  |  |  |
|                                                      |                                                  |  |  |  |  |  |
|                                                      |                                                  |  |  |  |  |  |
| Дата видачі <u>1 л</u> і                             | отого 2016 р.                                    |  |  |  |  |  |
|                                                      |                                                  |  |  |  |  |  |
| Видано <u>Директор Долгодуш Павло Юрійович</u>       |                                                  |  |  |  |  |  |
| (посада,                                             | прізвище, ім'я, по батькові)                     |  |  |  |  |  |
| Документ, що засвідчує особу <u>паспорт</u>          |                                                  |  |  |  |  |  |
| серія <u>МТ № 093975</u> від                         | 24 січня 2008 р.                                 |  |  |  |  |  |
| Виданий Хавківським РВ ГУМВСУ в Харківській (        | Виданий Хавківським РВ ГУМВСУ в Харківській обл. |  |  |  |  |  |
| (к                                                   | им виданий документ)                             |  |  |  |  |  |
| На отримання від <u>ПП «Кронос»</u>                  | На отримання від _ПП «Кронос»                    |  |  |  |  |  |
| (найм                                                | енування організації постачальника)              |  |  |  |  |  |
| цінностей за <u>Замовлення постачальникові № 1 в</u> | ід 29 січня 2016                                 |  |  |  |  |  |
|                                                      | (Nідата наряду)                                  |  |  |  |  |  |

## Рис. 4.5. Довіреність на отримання від ПП "Кронос" (1 лист)

| NN<br>n/n                       | Найменування цінностей             | Одиниця<br>виміру                                                                           | Кількість (прописом) |
|---------------------------------|------------------------------------|---------------------------------------------------------------------------------------------|----------------------|
| 1 тришаро                       | вий гофрокартон білий 1160х1020 мм | KB. M                                                                                       | П'ять тисяч п'ятсот  |
|                                 | (зразок підпису особи, що одержа   | ла довіреність)                                                                             |                      |
|                                 |                                    |                                                                                             | крана                |
| Керівник підпр                  | риємства Де                        |                                                                                             | Arbaina * Tollabur   |
| Керівник підпр<br>Головний бухг | оиємства Де<br>алтер Дж            | 0<br>0<br>0<br>0<br>0<br>0<br>0<br>0<br>0<br>0<br>0<br>0<br>0<br>0<br>0<br>0<br>0<br>0<br>0 | фрапах»              |

Рис. 4.6. Довіреність на отримання від ПП "Кронос" (2 лист)

Відповідальна особа за Довіреністю отримує товар і залишає її у постачальника. Постачальник зберігає Довіреність, прикріпивши її до свого екземпляру Накладної на відвантаження товару. Другий екземпляр Накладної постачальника отримує підприємство-покупець.

Оприбуткуємо у інформаційній базі гофрокартон, отриманий від ПП "Кронос" за Накладною № 14-3 від 01.02.2016 р. Необхідна інформація щодо цієї господарської операції міститься на рис. Д.4 Додатка Д. Перемикніться на інтерфейс "Управління закупками" та виконайте перехід: Закупки → Надходження товарів і послуг. У журналі, що відкриється, на знак "+" додайте новий елемент. Зазначте контрагента (ПП "Кронос"), дату оприбуткування ТМЦ (01.02.2016 р.), вкажіть замовлення та договір із цим постачальником.

Далі на вкладці "Товари" документа слід додавати нові рядки і вносити позиції ТМЦ, які були придбані, беручи інформацію з Накладної постачальника, що подана на рис. Д.4. Нажавши знак "Тт" на панелі документа, можна бачити додаткові стовпці у рядках вкладки "Товари", зокрема поле для вводу номера рахунку, на який необхідно оприбуткувати ТМЦ. Так як гофрокартон закуповується для подальшого виробництва, вкажіть 201 рахунок.

На вкладці "Додатково" вкажіть номер накладної, під яким її виписав постачальник. У даному випадку ПП "Кронос" присвоїло Накладній № 14-3 (рис. 4.7).

Під час заповнення документа "Надходження товарів і послуг" не забувайте періодично нажимати кнопку "Записати" для зберігання внесеної до інформаційної бази даних. Проведень ця кнопка не формує.

| Поступление то           | оваров и услуг: покупка, комиссия. Проведен                     |               |        | _ @ ×                                                      |
|--------------------------|-----------------------------------------------------------------|---------------|--------|------------------------------------------------------------|
| Операция 👻 Цены и        | валюта Действия 🔻 🖳 💽 🔂 😫 🎭 Перейти 🔹 Заполнить и провести 📑    | 8 😳 🖓         | Tr   🕅 |                                                            |
| Номер:                   | 000000001 0T: 01.02.2016 12:00:00                               | Отразить в:   | 🗌 упр. | р. учете 🗹 бух. учете                                      |
| Организация: Год         | рраПак                                                          | На склад      | Основ  | ляной склад                                                |
| Контрагент: ПП           | «Кронос»                                                        | Договор:      | Основ  | звной договор                                              |
| Заказ<br>поставщику: Зак | каз поставщику ГП00000001 от 29.01.2016 00:00:00 🗙 🔍            |               |        | По договору с поставщиком долг контрагента 41 628,00 грн 🝳 |
| Товары (1 поз.)          | Услуги (0 поз.) Тара (0 поз.) Дополнительно                     |               |        |                                                            |
| Взаиморасчеты            |                                                                 |               |        |                                                            |
| Сумма грн:               | <u>54.450.00</u> (1 грн = 1 грн )                               |               |        |                                                            |
| Цополнительная           | информация                                                      |               |        |                                                            |
| Вх. номер:               | № 14-3 від 01.02.2016                                           | Bx.           | дата:  | 01.02.2016                                                 |
| Подразделение: Ц         | lexC                                                            | ь/счет контра | гента: | ۵ ۹                                                        |
| организации:             | Lex № 1                                                         | Грузоотправи  | гель:  | ×Q                                                         |
| Ответственный:           | <Не указан> × С                                                 | Грузополучате | ль:    | ×Q                                                         |
| Сумма НДС пропо          | орционально. В кредит: 0.00 , всего пропорционального НДС: 0.00 |               |        |                                                            |
| Есть валовые р           | расходы, начисленные по авансу до 01.04.2011 р.                 |               |        |                                                            |
|                          |                                                                 |               |        |                                                            |
|                          |                                                                 |               |        |                                                            |
|                          |                                                                 |               |        |                                                            |
|                          |                                                                 |               |        |                                                            |
| Гип цен: Не заполне      | HO!                                                             |               |        | Всего (грн): 54 450,00                                     |
|                          |                                                                 |               |        | НДС (сверху): 9 075,00                                     |
| Комментарий:             |                                                                 |               |        |                                                            |
|                          |                                                                 |               | _      |                                                            |

Рис. 4.7. Вкладка "Додатково" прибуткової накладної

Заповнивши документ, натисніть "ОК", і програма виконає облікові проведення, беручи за основу введену вами інформацію. Щоб переглянути виконані проведення, виділіть у Журналі необхідний документ і натисніть знак "ДтКт" на панелі меню. За накладною № 14-3 від 01.02.016 р. ви маєте отримати проведення, показані на рис. 4.8.

| ж                             | рнал пров                      | одок (бухг | алтерский | і учет)                               |            |             |         |          |            |          | _ 🗆         |  |  |
|-------------------------------|--------------------------------|------------|-----------|---------------------------------------|------------|-------------|---------|----------|------------|----------|-------------|--|--|
| ейст                          | вия • (+-)                     | v v v      | - 🏹 😔     | Проверка проводок                     |            |             |         |          |            |          |             |  |  |
| Сче                           | Счет:Х УОрганизация: ГофраПакХ |            |           |                                       |            |             |         |          |            |          |             |  |  |
|                               | Пер 🛋                          | N≏         | Счет Дт   | Субконто Дт                           | Количество | Налог. на   | Счет Кт | Субконто | Количество | Н        | Сумма       |  |  |
|                               | Документ                       |            |           |                                       | Валюта Дт  | Сумма (н/у) |         |          | Валюта Кт  | Ç        | Содержание  |  |  |
|                               | Организац                      | ия         |           |                                       | Вал. сумма | Дт          |         |          | Вал. сумма | (н<br>Кт | № журнала   |  |  |
| . <sup>Д</sup> т<br><b>Кт</b> | 01.02.20                       | 1          | 201       | тришаровий гофрокартон білий 1160x102 | 5 500,000  | Обл. НДС    | 631     | ПП «Кро  |            |          | 45 375,00   |  |  |
|                               | Поступлен                      | ие товар   |           | Основной склад                        |            | 45 375,00   |         | Основно  |            |          | Оприходован |  |  |
|                               | ГофраПак                       |            |           |                                       |            |             |         |          |            |          |             |  |  |
| д <sub>т</sub><br>Кт          | 01.02.20                       | 2          | 6442      | ПП «Кронос»                           |            |             | 631     | ПП «Кро  |            |          | 9 075,00    |  |  |
|                               | Поступлен                      | ие товар   |           | Основной договор                      |            |             |         | Основно  |            |          | НДС: налого |  |  |
|                               | ГофраПак                       |            |           |                                       |            |             |         |          |            |          |             |  |  |

#### Рис. 4.8. Проведення за накладною ПП "Кронос" від 01.02.2016 р.

Наступною господарською операцією, згідно з табл. 4.1, стало отримання від ТОВ "Каскад" фарби за накладною № 12NY-1/16 від 02 лютого 2016 р.

Аналогічно, спочатку випишіть на П. Ю. Долгодуша Довіреність для отримання фарби – рис. 4.9 – 4.10.

| Товариство з обмеженою відповідальністю "ГофраПак"<br>61019, Харків, провул. Ілліча, будинок № 118 |                       |
|----------------------------------------------------------------------------------------------------|-----------------------|
| підприємсто-одержувач і його адреса                                                                |                       |
| Ідентифікаційний код ЄДРПОУ <u>19364229</u>                                                        |                       |
| Товариство з обмеженою відповідальністю "ГофраПак"                                                 |                       |
| 61019, Харків, провул. Ілліча, будинок № 118_                                                      |                       |
| підприємство-платник і його адреса                                                                 |                       |
| рахунок 26003758880022 МФО                                                                         | Довіреність дійсна до |
| 351045 АКБ «Укрсоцбанк»                                                                            | 11 лютого 2016 р.     |
| (найменування банку)                                                                               |                       |
| Довіреність № 2                                                                                    |                       |
| Дата видачі <u>2 лютого 2016 р.</u>                                                                |                       |
| Видано Директор Долгодуш Павло Юрійович                                                            |                       |
| (посада, прізвище, ім'я, по батькові)                                                              |                       |
| Документ, що засвідчує особу паспорт                                                               |                       |
| серія МТ № 093975 від 24 січня 2008 р.                                                             |                       |
| Виданий Хавківським РВ ГУМВСУ в Харківській обл.                                                   |                       |
| (ким виданий документ)                                                                             |                       |
| На отримання від <u>ТОВ «Каскад»</u>                                                               |                       |
| (найменування організації постачальника)                                                           |                       |
| цінностей за <u>Замовлення постачальникові № 2 від 29 січня 2016</u>                               |                       |
| (N і дата наряду)                                                                                  |                       |

#### Рис. 4.9. Довіреність на отримання від ТОВ "Каскад" (1 лист)

| Перел     | пік цінностей, які належить отримати:                              |    |                    |  |  |  |  |  |  |  |  |
|-----------|--------------------------------------------------------------------|----|--------------------|--|--|--|--|--|--|--|--|
| NN<br>п/п | NN Найменування цінностей Одиниця Кількіст<br>п/п виміру           |    |                    |  |  |  |  |  |  |  |  |
| 1         | фарба Акагса Д-16 зелена                                           | мл | Дві тисячі п'ятсот |  |  |  |  |  |  |  |  |
| 2         | фарба Akarca К-18 синя                                             | мл | Дві тисячі п'ятсот |  |  |  |  |  |  |  |  |
| Підпи     | Підписзасвідчук<br>(зразок підпису особи, що одержала довіреність) |    |                    |  |  |  |  |  |  |  |  |
| Керіві    | ник підприємства                                                   |    |                    |  |  |  |  |  |  |  |  |
| Голов     | Головний бухгалтер                                                 |    |                    |  |  |  |  |  |  |  |  |
| Місце     | печатки                                                            |    |                    |  |  |  |  |  |  |  |  |

#### Рис. 4.10. Довіреність на отримання від ТОВ "Каскад" (2 лист)

Наступним кроком оприбутковуємо у програмі отриману від ТОВ "Каскад" фарбу, за даними Накладної № 12NY-1/16 від 02.02.2016 р., яка подана на рис. Д.5 додатка Д. Зверніть увагу, що постачальник включив до накладної послугу постачання (50 грн без ПДВ), вартість якої згідно з П(с)БО "Запаси" необхідно віднести на вартість придбаних ТМЦ. Перейдіть на вкладку "Послуги", додайте новий рядок і зазначте, що вартість послуги постачання включається до вартості зеленої фарби (рис. 4.11).

| Поступление то                                                    | Поступление товаров и услуг: покупка, комиссия. Проведен 5 X |           |            |             |         |            |           |               |       |                             |                         |                   |           |                     |                 |              |                    |          |
|-------------------------------------------------------------------|--------------------------------------------------------------|-----------|------------|-------------|---------|------------|-----------|---------------|-------|-----------------------------|-------------------------|-------------------|-----------|---------------------|-----------------|--------------|--------------------|----------|
| Операция - Цены и                                                 | валюта Дейст                                                 | вия 🔹 🖳   | •          | 3  📑 🐴      | - 😰     | Перейт     | a 🗸 🛛 San | юлнить и пр   | овест | и 📑 🚝 📀                     | Дт<br>Кт                | Тт 🔄              |           |                     |                 |              |                    |          |
| Номер:                                                            | 0000002                                                      |           |            | от: 🛛       | 2.02.20 | 16 12:00:0 | 1         |               |       | 🗊 Отразить і                | в:                      | упр. учете ✔ бух. | учете     |                     |                 |              |                    |          |
| Организация: Гос                                                  | раПак                                                        |           |            |             |         |            |           |               |       | Q На склад                  | На склад Основной склад |                   |           |                     |                 | × Q          |                    |          |
| Контрагент: ТО                                                    | «Каскад»                                                     |           |            |             |         |            |           |               |       | Договор:                    |                         | Основной договор  |           |                     |                 |              |                    | Q        |
| Заказ<br>поставщику: Зан                                          | аз поставщику ГГ                                             | 100000002 | 2 от 29.01 | .2016 00:00 | ):01    |            |           |               | ×     | По договору с поставщиком н |                         |                   |           |                     | т долга 🝳       |              |                    |          |
| Товары (2 поз.)                                                   | юз.) Услуги (1 поз.) Параметры взаиморасчетов Дополнительно  |           |            |             |         |            |           |               |       |                             |                         |                   |           |                     |                 |              |                    |          |
| 0 🗟 / 🗙                                                           | 🕲 🗟 🖋 🗙 🗮 🛧 🖗 🛔 🧛 заполнить - Подбор                         |           |            |             |         |            |           |               |       |                             |                         |                   |           |                     |                 |              |                    |          |
| № Номенклатура Содержани Колич Цена Сумма % Н Суми Всего Подраз 3 |                                                              |           |            |             |         |            | 3a        | Статья затрат | Сче   | Характер затрат             | Вид анал                | итики             | Аналитика |                     |                 |              |                    |          |
| 1 Послуга                                                         | Послуга                                                      | 1,000     | 50,00      | 50,00       | 20%     | 10,00      | 60,00     | Llex № 1      |       | Прямые                      | 201                     | Производственные  | Номенкл   | атурная группа / С  |                 |              |                    | По мат   |
| постачання                                                        | постачання                                                   |           |            |             |         |            |           |               |       | материальные                |                         | затраты           | Номен     | Склады              | фарба Akarca Д  | l-16 зелена  | Основной скл       | ад       |
|                                                                   |                                                              |           |            |             |         |            |           |               |       |                             |                         |                   |           |                     |                 |              |                    |          |
|                                                                   |                                                              |           |            |             |         |            | _         | 0             |       |                             |                         |                   |           |                     |                 |              |                    | •        |
| Тип цен: Не заполне                                               | 10!                                                          |           |            |             |         |            |           |               |       |                             |                         |                   |           |                     |                 | Всего (грн): |                    | 1 260,00 |
|                                                                   |                                                              |           |            |             |         |            |           |               |       |                             |                         |                   |           |                     |                 | НДС (сверх   | y):                | 210,00   |
| Комментарий:                                                      |                                                              |           |            |             |         |            |           |               |       |                             |                         |                   |           |                     |                 |              |                    |          |
|                                                                   |                                                              |           |            |             |         |            |           |               |       |                             |                         |                   | Бланк тов | арного наполнения ( | адресный склад) | Печать (     | <b>)К</b> Записать | Закрыть  |

### Рис. 4.11. Вкладка "Послуги" прибуткової накладної, отриманої від ТОВ "Каскад" 02.02.2016 р.

За накладною № 12NY-1/16 від 02.02.2016 р. ви маєте отримати бухгалтерські проведення, показані на рис. 4.12.

| і Жу                   | рнал пров | одок (бухг | алтерски   | й учет)                |            |             |         |                  |            |          | _ 🗆             |
|------------------------|-----------|------------|------------|------------------------|------------|-------------|---------|------------------|------------|----------|-----------------|
| 1ейств                 | ия - (+-) | n v v      | - 🏹 🕂      | 📀 Проверка проводо     | ок         |             |         |                  |            |          |                 |
| Сче                    | т:        | ×          | • Организа | ация: ГофраПак         |            | ×           |         |                  |            |          |                 |
|                        | Пер 🛋     | N≏         | Счет Дт    | Субконто Дт            | Количество | Налог. назн | Счет Кт | Субконто Кт      | Количество | Налог    | Сумма           |
|                        | Документ  |            |            |                        | Валюта Дт  | Сумма (н/у) |         |                  | Валюта Кт  | Сумма    | Содержание      |
|                        | Организац | ия         |            |                        | Вал. сумма | Дт          |         |                  | Вал. сумма | (н/у) Кт | № журнала       |
| . Д <sub>т</sub><br>Кт | 02.02.20  | 1          | 201        | фарба Акагса Д-16 зе   | 2 500,000  | Обл. НДС    | 631     | ТОВ «Каскад»     |            |          | 475,00          |
|                        | Поступлен | ие товар   |            | Основной склад         |            | 475,00      |         | Основной договор |            |          | Оприходованы Т  |
|                        | ГофраПак  |            |            |                        |            |             |         |                  |            |          |                 |
| Д <sub>т</sub><br>Кт   | 02.02.20  | 2          | 201        | фарба Akarca K-18 синя | 2 500,000  | Обл. НДС    | 631     | ТОВ «Каскад»     |            |          | 525,00          |
|                        | Поступлен | ие товар   |            | Основной склад         |            | 525,00      |         | Основной договор |            |          | Оприходованы Т  |
|                        | ГофраПак  |            |            |                        |            |             |         |                  |            |          |                 |
| Д <sub>т</sub><br>Кт   | 02.02.20  | 3          | 201        | фарба Акагса Д-16 зе   |            | Хоз. д-сть  | 631     | ТОВ «Каскад»     |            |          | 50,00           |
|                        | Поступлен | ие товар   |            | Основной склад         |            | 50,00       |         | Основной договор |            |          | Послуга постача |
|                        | ГофраПак  |            |            |                        |            |             |         |                  |            |          |                 |
| Д <sub>т</sub><br>Кт   | 02.02.20  | 4          | 6442       | ТОВ «Каскад»           |            |             | 631     | ТОВ «Каскад»     |            |          | 210,00          |
|                        | Поступлен | ие товар   |            | Основной договор       |            |             |         | Основной договор |            |          | НДС: налоговый  |
|                        | ГофраПак  |            |            |                        |            |             |         |                  |            |          |                 |

Рис. 4.12. Проведення за накладною ТОВ "Каскад" від 02.02.2016 р.

Від ТОВ "Крок" 03.02.2016 р. отримано оплату за боргом 2015 року у сумі 10 000 грн.

Щоб внести до інформаційної бази інформацію щодо оплати від покупця, перейдіть на інтерфейс "Управління грошовими коштами" і активуйте: Банк → Платіжне доручення вхідне. Додавши до Журналу, що відкриється, новий елемент, заповніть його: обов'язково поставте позначку "Сплачено" і активуйте відповідною позначкою як оперативний, так і бухгалтерський облік. Натиснувши "ОК", маєте отримати проведення, як на рис. 4.13.

| і Жу                  | рнал пров                                     | одок (бухг | алтерский | і учет)             |            |             |         |                  |            |          | _ [        |  |
|-----------------------|-----------------------------------------------|------------|-----------|---------------------|------------|-------------|---------|------------------|------------|----------|------------|--|
| lейст                 | Lействия 🗝 (++) 🔯 🌃 - 🄀 😔 📀 Проверка проводок |            |           |                     |            |             |         |                  |            |          |            |  |
| Сче                   | Счет: Организация: ГофраПак Х                 |            |           |                     |            |             |         |                  |            |          |            |  |
|                       | Пер 🛋                                         | N≏         | Счет Дт   | Субконто Дт         | Количество | Налог. назн | Счет Кт | Субконто Кт      | Количество | Налог    | Сумма      |  |
|                       | Документ                                      |            |           |                     | Валюта Дт  | Сумма (н/у) |         |                  | Валюта Кт  | Сумма    | Содержание |  |
|                       | Организац                                     | ия         |           |                     | Вал. сумма | Дт          |         |                  | Вал. сумма | (н/у) Кт | № журнала  |  |
| .д <sub>т</sub><br>Кт | 03.02.20                                      | 1          | 311       | АКБ «Укрсоцбанк» (Т |            |             | 361     | ТОВ «Крок»       |            |          | 10 000,00  |  |
|                       | Платежное                                     | поручен    |           |                     |            |             |         | Основной договор |            |          | Оплата     |  |
|                       | ГофраПак                                      |            |           |                     |            |             |         |                  |            |          |            |  |

#### Рис. 4.13. Проведення за платіжним дорученням від ТОВ "Крок" від 03.02.2016 р.

ТОВ "Крок" виписав 03.02.2016 р. Рахунок на оплату № 18-5СФ (рис. Д.6 додатка Д). Щоб внести дані щодо цього рахунку до бази, перемкніться на інтерфейс "Управління закупками" і виконайте перехід: Замовлення — Рахунок на оплату постачальника. На рис. 4.14 показано, яким чином слід заповнити вкладку "Товари", а на рис. 4.15 проілюстровано, як вноситься до вкладки "Послуги" інформація, щодо послуги постачання.

| Счет на опл   | ату поставщика: Зап   | исан              |           |          |            |           |          |                 |           |                 | ;               |
|---------------|-----------------------|-------------------|-----------|----------|------------|-----------|----------|-----------------|-----------|-----------------|-----------------|
| Цены и валюта | . Действия 🕶 🖳 💽      | 🛛 👩 🐚 - Пере      | йти 🕶 ②   |          |            |           |          |                 |           |                 |                 |
| Номер:        | ГП00000001            | от: 03.02.2016 12 | 2:00:01   | ₽        |            |           |          |                 |           |                 |                 |
| Организация:  | ГофраПак              |                   |           | Q        |            |           |          |                 |           |                 |                 |
| Контрагент:   | ПП «Кронос»           |                   |           | Q        | Договор:   |           | Основн   | ой договор      |           |                 | Q               |
| Поступление:  |                       | Оплата: 04.02     | .2016     | ₽        |            |           |          | П               | о догов   | ору с поставщин | ком нет долга 🍳 |
| Склад:        | Основной склад        |                   |           | ×        | Б/счет, ка | cca:      | АКБ «У   | ́крсоцбанк» (Те | кущий)    |                 | × Q             |
| Бланки (0 поз | .) Товары (2 поз.)    | Оборудование      | (0 поз.)  | Услуги ( | 1 поз.)    | Тара      | (0 поз.) | Нематериа       | альные а  | актив Д         | ополнительно    |
| 🕀 🔂 🖉         | X 🖩 🛧 🗣 🔜 X           | 🔚 Подбор          | Изменить  |          |            |           |          |                 |           |                 |                 |
| № Номенк      | Количест              | Ед.               | К.        | Цена     |            | Сумма     | % H      | Сумма НДС       | Всего     |                 |                 |
| 1 гофрока     | 3 000,000             | KB. M             | 1,000     |          | 6,54       | 19 620,00 | 20%      | 3 924,00        | 23 544,00 |                 |                 |
| 2 гофрока     | артон марки Т-23 С бу |                   | 2 000,000 | KB. M    | 1,000      |           | 7,36     | 14 720,00       | 20%       | 2 944,00        | 17 664,00       |

Рис. 4.14. Вкладка "Товари" рахунка на оплату, отриманого від постачальника ПП "Кронос"

| Счет на опл     | пату поставщи  | ка: Запи | сан                      |        |             |         |                |            |               |             | _ 🗆 ×       |
|-----------------|----------------|----------|--------------------------|--------|-------------|---------|----------------|------------|---------------|-------------|-------------|
| Цены и валюта   | . Действия -   |          | 👩 💽 - Перейти -          | 2 🗄 🖺  |             |         |                |            |               |             |             |
| Номер:          | ГП00000001     |          | or: 03.02.2016 12:00:01  | ₽      |             |         |                |            |               |             |             |
| Организация:    | ГофраПак       |          |                          | Q      |             |         |                |            |               |             |             |
| Контрагент:     | ПП «Кронос»    |          |                          | Q      | Договор:    | 0       | сновной догово | p          |               |             | Q           |
| Поступление:    |                | ₽        | Оплата: 04.02.2016       | ₽      |             |         |                | По дог     | овору с поста | вщиком      | нет долга 🝳 |
| Склад:          | Основной скла, | ۹.       |                          | ×      | Б/счет, кас | ca: Al  | КБ «Укрсоцбани | «» (Текущи | й)            |             | × Q         |
| Бланки (0 поз   | з.) Товары (   | 2 поз.)  | Оборудование (0 поз.)    | Услуги | и (1 поз.)  | Tapa (O | поз.) Нема     | териальны  | е актив       | Допо        | пнительно   |
| 🕀 🗟 🍬           | 🗙 🔜 🛧 🕂        | A↓ A↓    | Подбор                   |        |             |         |                |            |               |             |             |
| № Номенк        | латура         | Содержа  | ние услуги, доп. сведени | я      | Количест    | Цена    | Сумма          | % НДС      | Сумма НД      | IC Bo       | его         |
| 1 Послуга       | постачання     | Послуга  | постачання               |        | 1,000       | 350     | 00 350,00      | 20%        | 7             | 0,00        | 420,00      |
|                 |                |          |                          |        |             |         |                |            |               |             |             |
|                 |                |          |                          |        |             |         |                |            |               |             |             |
|                 |                |          |                          |        |             |         |                |            |               |             |             |
|                 |                |          |                          |        |             |         |                |            |               |             |             |
|                 |                |          |                          |        |             |         |                |            |               |             |             |
| Тип цен: Не зап | олнено!        |          |                          |        |             |         |                |            | Всего (грн):  |             | 41 628,00   |
|                 |                |          |                          |        |             |         |                |            | НДС (сверху   | <b>/)</b> : | 6 938,00    |
| Комментарий:    |                |          |                          |        |             |         |                |            |               |             |             |
|                 |                |          |                          |        |             | Счет    | на оплату пост | авщика I   | Печать ОК     | Записа      | ать Закрыть |

Рис. 4.15. Вкладка "Послуги" рахунка на оплату постачальника

Згідно з табл. 4.1, за отриманим рахунком від ПП "Кронос" було сплачено аванс 04.02.2016 р. Виділіть лівою клавішею миші документ "Рахунок на оплату", який ви щойно провели, і натисніть праву клавішу миші. У меню, що відкриється, оберіть "На підставі", а потім – "Платіжне доручення вихідне". Заповніть цей документ (рис. 4.16).

| Платежное                     | Платежное поручение исходящее: Оплата поставщику. Проведен _ 🗌 🗙 |                                               |  |  |  |  |  |  |  |  |  |
|-------------------------------|------------------------------------------------------------------|-----------------------------------------------|--|--|--|--|--|--|--|--|--|
| Операция - Дей                | Операция 🗸 Действия 👻 🖳 🔂 🔀 😫 🦕 🗸 Перейти 🖌 ⊘ 📑 👫 👫 Тт           |                                               |  |  |  |  |  |  |  |  |  |
| Номер:                        | ГП00000002 от 04.02.2016 12:00:01                                | Отразить в: 🕑 опер. учете 🕑 бух. учете        |  |  |  |  |  |  |  |  |  |
| Организация:                  | ГофраПак ۹                                                       | Банковский счет: АКБ «Укрсоцбанк» (Текущий) ۹ |  |  |  |  |  |  |  |  |  |
| Получатель:                   | ПП «Кронос»                                                      | Банковский счет:                              |  |  |  |  |  |  |  |  |  |
| Оплачено:                     | 04.02.2016 🗐                                                     | Счет учета денежных средств: 311 ×            |  |  |  |  |  |  |  |  |  |
| Основная                      | Печать                                                           |                                               |  |  |  |  |  |  |  |  |  |
| Сумма грн:                    | 41 628,00 Номер ПП: 2                                            | Редактировать: • Без разбиения ОСписком       |  |  |  |  |  |  |  |  |  |
| Договор:                      | Основной договор Q Подбор                                        | Заказ поставщи                                |  |  |  |  |  |  |  |  |  |
| Курс:                         | 1,0000 🔲 (1 грн = 1 грн)                                         | Док. расчетов:                                |  |  |  |  |  |  |  |  |  |
| Ставка НДС:                   | 20% × Сумма НДС: 6 938,00 🖬                                      | Сумма: 41 628,00 🖬 грн 🛛 За тару              |  |  |  |  |  |  |  |  |  |
|                               |                                                                  | Счет расчетов: 3711 ×                         |  |  |  |  |  |  |  |  |  |
| Статья движ.<br>ден. средств: | X                                                                | Счет авансов: 3711 ×                          |  |  |  |  |  |  |  |  |  |

Рис. 4.16. Платіжне доручення: оплата постачальнику ПП "Кронос" від 04.02.2016 р.

Провівши документ "Платіжне доручення вихідне", натисніть на знак "ДтКт" панелі меню і перевірте проведення, які виконала програма – рис. 4.17.

| r | Жу                                           | рнал прове | одок (бухг | алтерский | і учет)          |            |             |         |                 |            |          | _ [        |
|---|----------------------------------------------|------------|------------|-----------|------------------|------------|-------------|---------|-----------------|------------|----------|------------|
| 1 | lействия 🗝 ↔ 🕎 🦉 🔟 - 🌾 😔 🥝 Проверка проводок |            |            |           |                  |            |             |         |                 |            |          |            |
|   | Счет: Организация: ГофраПак                  |            |            |           |                  |            |             |         |                 |            |          |            |
|   |                                              | Пер 🏯      | N≏         | Счет Дт   | Субконто Дт      | Количество | Налог. назн | Счет Кт | Субконто Кт     | Количество | Налог    | Сумма      |
|   |                                              | Документ   |            |           |                  | Валюта Дт  | Сумма (н/у) |         |                 | Валюта Кт  | Сумма    | Содержание |
|   |                                              | Организаци | ия         |           |                  | Вал. сумма | Дт          |         |                 | Вал. сумма | (н/у) Кт | № журнала  |
|   | Д <sub>т</sub><br>Кт                         | 04.02.20   | 1          | 3711      | ПП «Кронос»      |            |             | 311     | АКБ «Укрсоцбанк |            |          | 41 628,00  |
|   |                                              | Платежное  | поручен    |           | Основной договор |            |             |         |                 |            |          | Оплата     |
|   |                                              | ГофраПак   |            |           |                  |            |             |         |                 |            |          |            |

### Рис. 4.17. Проведення за платіжним дорученням на оплату постачальнику ПП "Кронос" від 04.02.2016 р.

Внесення усієї іншої інформації до бази "1С" з табл. 4.1 виконується аналогічними діями. Використовуючи табл. 4.1 та рис. Д.6 – Д.11 додатка Д, самостійно заповніть усі необхідні документи, звіряючись із проведеннями, поданими у цих методичних рекомендаціях.

Згідно з табл. 4.1, 05.02.2016 р. необхідно виписати на П. Ю. Долгодуша довіреність на отримання металевих скоб (рис. 4.18 – 4.19). Потім оприбуткуйте на баланс отримані скоби за Накладною № 1/56-12 – ви маєте отримати проведення такі, як показані на рис. 4.20.

| Товариство з обмеженою відповідальністю "ГофраПак" |                       |
|----------------------------------------------------|-----------------------|
| 61019, Харків, провул. Ілліча, будинок № 118       |                       |
| підприємсто-одержувач і його адреса                |                       |
| Ідентифікаційний код ЄДРПОУ 19364229               |                       |
| Товариство з обмеженою відповідальністю "ГофраПак" |                       |
| 61019, Харків, провул. Ілліча, будинок № 118       |                       |
| підприємство-платник і його адреса                 |                       |
| рахунок 26003758880022 МФО                         | Довіреність дійсна до |
| 351045 АКБ «Укрсоцбанк»                            | 14 лютого 2016 р.     |
| (найменування банку)                               |                       |
|                                                    |                       |
| Довіреність № 3                                    |                       |
|                                                    |                       |
|                                                    |                       |
| Дата видачі <u>5 лютого 2016 р.</u>                |                       |
|                                                    |                       |
| Видано Директор Долгодуш Павло Юрійович            |                       |
| (посада, прізвище, ім'я, по батькові)              |                       |
| Документ, що засвідчує особу паспорт               |                       |
| серія МТ № 093975 від 24 січня 2008 р.             |                       |
| Виданий Хавківським РВ ГУМВСУ в Харківській обл.   |                       |
| (ким виданий документ)                             |                       |
| На отримання від ПАТ «ЛРС»                         |                       |

Рис. 4.18. Довіреність на отримання скоб від ПАТ "ЛРС" (1 лист)

| Перел     | тік цінностей, які належить отримати: |                   |                           |
|-----------|---------------------------------------|-------------------|---------------------------|
| ΝΝ<br>π/π | Найменування цінностей                | Одиниця<br>виміру | Кількість (прописом)      |
| 1         | металеві скоби                        | шт                | Триста п'ятдесят<br>тисяч |

Рис. 4.19. Довіреність на отримання скоб від ПАТ "ЛРС" (2 лист)

| і Жу                 | рнал пров                                      | одок (бухг | алтерский        | і учет)             | •           |             |                  |                  |            |                | _ 🗆            |
|----------------------|------------------------------------------------|------------|------------------|---------------------|-------------|-------------|------------------|------------------|------------|----------------|----------------|
| Цейст                | ействия 🕶 (++) 🕅 📆 📆 - 🏹 😔 ② Проверка проводок |            |                  |                     |             |             |                  |                  |            |                |                |
| Сче                  | Счет: Организация: ГофраПак                    |            |                  |                     |             |             |                  |                  |            |                |                |
|                      | Пер 🛋                                          | N≏         | Счет Дт          | Субконто Дт         | Количество  | Налог. назн | Счет Кт          | Субконто Кт      | Количество | Налог          | Сумма          |
|                      | Документ                                       |            |                  | Валюта Дт Сумма (н/ | Сумма (н/у) |             |                  | Валюта Кт        | Сумма      | Содержание     |                |
|                      | Организац                                      | ия         |                  |                     | Вал. сумма  | Дт          |                  |                  | Вал. сумма | (н/у) Кт       | № журнала      |
| Д <sub>т</sub><br>Кт | 05.02.20                                       | 1          | 201              | металеві скоби      | 350 000,000 | Обл. НДС    | 631              | ПАТ «ЛРС»        |            |                | 52 500,00      |
|                      | Поступлени                                     | ие товар   |                  | Основной склад      |             | 52 500,00   |                  | Основной договор |            |                | Оприходованы Т |
|                      | ГофраПак                                       |            |                  |                     |             |             |                  |                  |            |                |                |
| Д <sub>т</sub><br>Кт | 05.02.20                                       | 2          | 6442             | ПАТ «ЛРС»           |             |             | 631              | ПАТ «ЛРС»        |            |                | 10 500,00      |
|                      | Поступление товар                              |            | Основной договор |                     |             |             | Основной договор |                  |            | НДС: налоговый |                |
|                      | ГофраПак                                       |            |                  |                     |             |             |                  |                  |            |                |                |

### Рис. 4.20. Проведення за накладною ПАТ "ЛРС" від 05.02.2016 р.

Випишіть довіреність від 06.02.2016 р. на П. Ю. Долгодуша на отримання гофрокартону від ПП "Кронос" (рис. 4.21; 4.22). Використовуючи дані Накладної № 18-5, сформуйте проводки як на рис. 4.23.

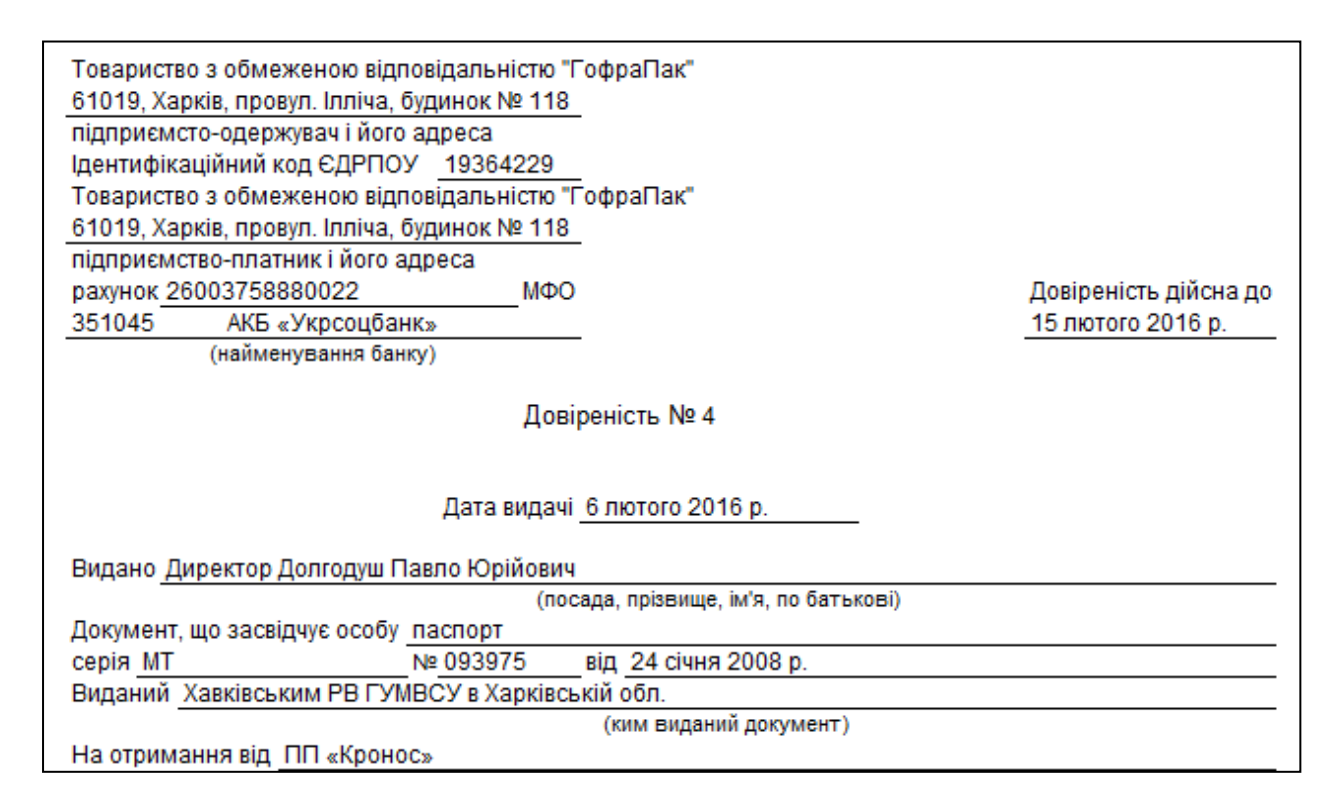

Рис. 4.21. Довіреність на отримання від ПП "Кронос" (1 лист)

| IN          | Найменування цінностей            | Одиниця | Кількість (прописом) |
|-------------|-----------------------------------|---------|----------------------|
| i/n         |                                   | виміру  |                      |
| 1 гофрокарт | он марки Т-22 В бурий 1020х900 мм | KB. M   | Три тисячі           |
| 2 гофрокарт | он марки Т-23 С бурий 1820х700 мм | KB. M   | Дві тисячі           |

### Рис. 4.22. Довіреність на отримання від ПП "Кронос" (2 лист)

| Жу                                                | рнал прово,         | цок (бухга | птерский у     | учет)                 |                |             |                  |                  |            |                  | _ 🗆                |
|---------------------------------------------------|---------------------|------------|----------------|-----------------------|----------------|-------------|------------------|------------------|------------|------------------|--------------------|
| 1ейст                                             | зия 🕶 (++) 🚺        | · T T-     | V 🕹            | Проверка проводок     |                |             |                  |                  |            |                  |                    |
|                                                   |                     |            |                |                       |                |             |                  |                  |            |                  |                    |
| Сче                                               | т:                  | ×          | Организац      | ия: ГофраПак          |                | ×           |                  |                  |            |                  |                    |
|                                                   | Период 🚊            | N≏         | Счет Дт        | Субконто Дт           | Количество     | Налог. назн | Счет Кт          | Субконто Кт      | Количество | Налог            | Сумма              |
|                                                   | Документ            |            |                | Валюта Дт             | Сумма (н/у) Дт |             |                  | Валюта Кт        | Сумма      | Содержание       |                    |
|                                                   | Организация         | 1          |                |                       | Вал. сумма     |             |                  |                  | Вал. сумма | (н/у) Кт         | № журнала          |
| $\overset{\mathcal{A}_{\tau}}{\mathbf{K}_{\tau}}$ | 06.02.201           | 1          | 201            | гофрокартон марки Т-2 | 3 000,000      | Обл. НДС    | 631              | ПП «Кронос»      |            |                  | 19 620,00          |
|                                                   | Поступление         | товаров    |                | Основной склад        |                | 19 620,00   |                  | Основной договор |            |                  | Оприходованы ТМЦ   |
|                                                   | ГофраПак            |            |                |                       |                |             |                  |                  |            |                  |                    |
| д <sub>т</sub><br>Кт                              | 06.02.201           | 2          | 201            | гофрокартон марки Т-2 | 2 000,000      | Обл. НДС    | 631              | ПП «Кронос»      |            |                  | 14 720,00          |
|                                                   | Поступление товаров |            | Основной склад |                       | 14 720,00      | 0           | Основной договор |                  |            | Оприходованы ТМЦ |                    |
|                                                   | ГофраПак            |            |                |                       |                |             |                  |                  |            |                  |                    |
| Д <sub>т</sub><br>Кт                              | 06.02.201           | 3          | 201            | гофрокартон марки Т-2 |                | Хоз. д-сть  | 631              | ПП «Кронос»      |            |                  | 350,00             |
|                                                   | Поступление         | товаров    |                |                       |                | 350,00      |                  | Основной договор |            |                  | Послуга постачання |
|                                                   | ГофраПак            |            |                |                       |                |             |                  |                  |            |                  |                    |
| д <sub>т</sub><br>Кт                              | 06.02.201           | 4          | 6442           | ПП «Кронос»           |                |             | 631              | ПП «Кронос»      |            |                  | 6 938,00           |
|                                                   | Поступление         | товаров    |                | Основной договор      |                |             |                  | Основной договор |            |                  | НДС: налоговый к   |
|                                                   | ГофраПак            |            |                |                       |                |             |                  |                  |            |                  |                    |
| Д <sub>т</sub><br>Кт                              | 06.02.201           | 5          | 631            | ПП «Кронос»           |                |             | 3711             | ПП «Кронос»      |            |                  | 41 628,00          |
|                                                   | Поступление         | товаров    |                | Основной договор      |                |             |                  | Основной договор |            |                  | Зачет аванса пост  |
|                                                   | ГофраПак            |            |                |                       |                |             |                  |                  |            |                  |                    |

#### Рис. 4.23. Проведення за накладною ПП "Кронос" від 06.02.2016 р.

ТОВ "ГофраПак" отримало 04.02.2016 р. від ПП "Кронос" рахунок на оплату № 24-9СФ. Внесіть дані щодо цього рахунку до бази. Зверніть увагу, що на вкладці "Додатково" слід зазначити номер рахунку, за яким його виписав постачальник (рис. 4.24). Номера рахунків, наданих контрагентами, мають відображуватись у відповідному Журналі (рис. 4.25).

Сума рахунку – 12 164,60 грн з ПДВ. Сплачено постачальнику було не всю суму, а тільки 30 %, тобто 72 987,60 грн · 30 % = 21 896,28 грн. Заповніть Платіжне доручення на оплату гофрокартону ПП "Кронос" (рис. 4.26) і перевірте отримані проведення (рис. 4.27).

Далі внесіть до інформаційної бази дані щодо господарських операцій, здійснених 08.02.2016 р. Випишіть Довіреність на отримання від ПП "Кронос" гофрокартону" (рис. 4.28; 4.29). На цьому етапі ви маєте отримати Журнал Довіреностей, який показано на рис. 4.30.

Оприбуткуйте гофрокартон згідно з Накладною № 24-9 (рис. 4.31).

| ату поставщика: Записан                |                                                                                                    |                                                                                                    |                                                                                                    | _ 🗆 ×                                                                                                    |
|----------------------------------------|----------------------------------------------------------------------------------------------------|----------------------------------------------------------------------------------------------------|----------------------------------------------------------------------------------------------------|----------------------------------------------------------------------------------------------------|
| Действия - 🖳 💽 👩 🦕 Перейти -           | 2 🗄 🛤                                                                                                    |                                                                                                    |                                                                                                    |                                                                                                    |
| ΓΠ00000002 οτ: 04.02.2016 12:00:02     |                                                                                                    |                                                                                                    |                                                                                                    |                                                                                                    |
| ГофраПак                               | Q                                                                                                    |                                                                                                    |                                                                                                    |                                                                                                    |
| ПП «Кронос»                            | Q                                                                                                    | Договор:                                                                                                    | Основной договор                                                                                                    | Q                                                                                                    |
| 🕮 Оплата: 05.02.2016                   | ₽                                                                                                    |                                                                                                    | По договору с поставщиком долг контраг                                                                                                    | ента 41 628,00 грн 🝳                                                                                               |
| Основной склад                         | ×                                                                                                    | Б/счет, касса:                                                                                                    | АКБ «Укрсоцбанк» (Текущий)                                                                                                    | × Q                                                                                                    |
| .) Товары (3 поз.) Оборудование (0 поз | .) Услуги                                                                                                    | и (1 поз.) Тара                                                                                                    | (0 поз.) Нематериальные актив                                                                                                    | Дополнительно                                                                                                    |
| ы                                      |                                                                                                    |                                                                                                    |                                                                                                    |                                                                                                    |
| 72 987.60 (1 грн = 1 грн)              |                                                                                                    |                                                                                                    |                                                                                                    |                                                                                                    |
| ная информация                         |                                                                                                    |                                                                                                    |                                                                                                    |                                                                                                    |
| № 24-9СФ від 04.02.2016 р.             |                                                                                                    | Вх. дата:                                                                                                    |                                                                                                    |                                                                                                    |
| e: Litex                               | ×                                                                                                    | Ответственный                                                                                                    | : <Не указан>                                                                                                    | ×                                                                                                    |
|                                        | ×                                                                                                    | напомнить                                                                                                    |                                                                                                    | • 🗐 События                                                                                                    |
|                                        | ΤQ                                                                                                    | )                                                                                                    |                                                                                                    |                                                                                                    |
| олнено!                                |                                                                                                    |                                                                                                    | Всего (грн):                                                                                                    | 72 987,60                                                                                                    |
|                                        |                                                                                                    |                                                                                                    | НДС (сверху                                                                                                    | /): 12 164,60                                                                                                    |
|                                        |                                                                                                    |                                                                                                    |                                                                                                    |                                                                                                    |
|                                        |                                                                                                    | C4                                                                                                    | ет на оплату поставшика Печать ОК                                                                                                    | Записать Закрыть                                                                                                   |
|                                        | ату поставщика: Залисан<br>Действия • 🔛 <table-cell> 🔞 <table-cell> • Перейти •<br/>ГП00000002 от: (04.02.2016 12:00:02<br/>ГофраПак<br/>ПП «Кронос»<br/> Оплата: (05.02.2016<br/>Основной склад<br/>) Товары (3 поз.) Оборудование (0 поз<br/>ты<br/>72 987.60 (1 грн = 1 грн)<br/>ная информация<br/>№ 24-90 Ф від 04.02.2016 р.<br/>:: цех</table-cell></table-cell> | ату поставщика: Записан<br>Действия • 📮 🗟 <table-cell> • Перейти • 2 📑<br/>ГП000000002 от: (04.02.2016 12:00:02 )<br/>ГофраПак</table-cell> | ату поставщика: Залисан<br>Действия • 😱 💽 🚱 • Перейти • <table-cell> 💽 **<br/>ГП00000002 от: (04.02.2016 12:00:02 ) #<br/>ГофраПак</table-cell> | ату поставщика: Записан<br>Действия • 🛃 🐼 🚱 • Перейл • 😨 📑 **<br>ГП00000002 от: [04.02.2016 12:00:02 #<br>ГофраПак |

## Рис. 4.24. Вкладка "Додатково" рахунка на оплату, отриманого від постачальника ПП "Кронос"

|   | Счет на оплату поставщика                            |                     |            |           |          |        |             |               |             |         |               |                            |
|---|------------------------------------------------------|---------------------|------------|-----------|----------|--------|-------------|---------------|-------------|---------|---------------|----------------------------|
|   | Действия - 🕄 🔂 🖋 🗙 (+) 💐 🌃 🕅 - 🃡 🖳 - 😌 Перейти - 🥝 🚔 |                     |            |           |          |        |             |               |             |         |               |                            |
| Г |                                                      |                     |            |           |          |        |             |               |             |         |               |                            |
| L |                                                      | Дата 🏯              | Номер      | Сумма     | Дата оп  | Валюта | Контрагент  | Договор контр | Организация | Подразд | Ответственный | Номер документа сторонней  |
| I |                                                      | 03.02.2016 12:00:01 | ГП00000001 | 41 628,00 | 04.02.20 | грн    | ПП «Кронос» | Основной дого | ГофраПак    | цех     | <Не указан>   | № 18-5СФ від 03.02.2016 р. |
| I |                                                      | 04.02.2016 12:00:02 | ГП00000002 | 72 987,60 | 05.02.20 | грн    | ПП «Кронос» | Основной дого | ГофраПак    | цех     | <Не указан>   | № 24-9СФ від 04.02.2016 р. |

## Рис. 4.25. Журнал "Рахунок на оплату постачальника"

| Платежное                    | поручение исходящее: Оплата поставш | цику. Проведен _ 🗌 🗙                          |
|------------------------------|-------------------------------------|-----------------------------------------------|
| Операция - Дей               | йствия 🗸 🖳 💽 🔂 📑 🎦 📡 - Пер          | рейти 🔻 ② 📑 🖺 🗛 Тт                            |
| Номер:                       | ГП00000003 от 08.02.2016 12:00:00 🕮 | Отразить в: 🕑 опер. учете 🕑 бух. учете        |
| Организация:                 | ГофраПак 🔍                          | Банковский счет: АКБ «Укрсоцбанк» (Текущий) 🤇 |
| Получатель:                  | ПП «Кронос»                         | Банковский счет:                              |
| • Оплачено:                  | 08.02.2016 🗐                        | Счет учета денежных средств: 311 ×            |
| Основная                     | Печать                              |                                               |
| Сумма грн:                   | 21 896,28 Номер ПП: 2               | Редактировать: • Без разбиения ОСписком       |
| Договор:                     | Основной договор С Подбор           | Заказ поставщи                                |
| Курс:                        | 1,0000 🗰 (1 грн = 1 грн)            | Док. расчетов:                                |
| Ставка НДС:                  | 20% × Сумма НДС: 3 649,38 🖬         | Сумма: 21 896,28 🖬 грн 🗌 За тару              |
|                              |                                     | Счет расчетов: 3711 ×                         |
| Статья движ.<br>ден. средств | ×                                   | Счет авансов: 3711 ×                          |
|                              |                                     | Заявка:                                       |

Рис. 4.26. Платіжне доручення: оплата постачальнику ПП "Кронос" від 08.02.2016 р.

| Жу    | Журнал проводок (бухгалтерский учет) _   |    |         |                  |            |                |         |                    |            |          |            |
|-------|------------------------------------------|----|---------|------------------|------------|----------------|---------|--------------------|------------|----------|------------|
| ейсте | йствия 🗸 🛞 🕎 🌃 🗸 🧏 😌 📀 Проверка проводок |    |         |                  |            |                |         |                    |            |          |            |
| ]Сче  | Счет: Организация: ГофраПакх             |    |         |                  |            |                |         |                    |            |          |            |
|       | Период 🚊                                 | N≏ | Счет Дт | Субконто Дт      | Количество | Налог. назн    | Счет Кт | Субконто Кт        | Количество | Налог    | Сумма      |
|       | Документ                                 |    |         |                  | Валюта Дт  | Сумма (н/у) Дт |         |                    | Валюта Кт  | Сумма    | Содержание |
|       | Организация                              |    |         |                  | Вал. сумма |                |         |                    | Вал. сумма | (н/у) Кт | № журнала  |
| Kr    | 08.02.201                                | 1  | 3711    | ПП «Кронос»      |            |                | 311     | АКБ «Укрсоцбанк» ( |            |          | 21 896,28  |
|       | Платежное поручение                      |    |         | Основной договор |            |                |         |                    |            |          | Оплата     |
|       | ГофраПак                                 |    |         |                  |            |                |         |                    |            |          |            |

## Рис. 4.27. Проведення за платіжним дорученням на оплату ПП "Кронос" від 08.02.2016 р.

| Товариство з обмеженою відповідальністю "Го<br><u>61019, Харків, провул. Ілліча, будинок № 118</u><br>підприємсто-одержувач і його адреса<br>Ідентифікаційний код ЄДРПОУ <u>19364229</u><br>Товариство з обмеженою відповідальністю "Го<br><u>61019, Харків, провул. Ілліча, будинок № 118</u><br>підприємство-платник і його адреса<br>рахунок <u>26003758880022</u> МФО<br><u>351045</u> АКБ «Укрсоцбанк»<br>(найменування банку) | офраПак"<br>офраПак"             | Довіреність дійсна до<br>17 лютого 2016 р. |  |  |  |  |  |  |  |  |
|----------------------------------------------------------------------------------------------------|----------------------------------|--------------------------------------------|--|--|--|--|--|--|--|--|
|                                                                                                    |                                  |                                            |  |  |  |  |  |  |  |  |
| Довір                                                                                                    | Довіреність № 5                  |                                            |  |  |  |  |  |  |  |  |
| Дата видачі <u>(</u>                                                                                                    | 8 лютого 2016 р.                 |                                            |  |  |  |  |  |  |  |  |
| Видано Директор Долгодуш Павло Юрійович                                                                                                    |                                  |                                            |  |  |  |  |  |  |  |  |
| (поса                                                                                                    | да, прізвище, ім'я, по батькові) |                                            |  |  |  |  |  |  |  |  |
| Документ, що засвідчує особу паспорт                                                                                                    |                                  |                                            |  |  |  |  |  |  |  |  |
| серія МТ № 093975 в                                                                                                    | від 24 січня 2008 р.             |                                            |  |  |  |  |  |  |  |  |
| Виданий Хавківським РВ ГУМВСУ в Харківськ                                                                                                    | кій обл.                         |                                            |  |  |  |  |  |  |  |  |
|                                                                                                    | (ким виданий документ)           |                                            |  |  |  |  |  |  |  |  |
|                                                                                                    | (kim briganin dokyment)          |                                            |  |  |  |  |  |  |  |  |
| На отримання від ПП «Кронос»                                                                                                    |                                  |                                            |  |  |  |  |  |  |  |  |

## Рис. 4.28. Довіреність на отримання від ПП "Кронос" (1 лист)

| Пере      | лік цінностей, які належить отримати:      |                   |                      |
|-----------|--------------------------------------------|-------------------|----------------------|
| NN<br>n/n | Найменування цінностей                     | Одиниця<br>виміру | Кількість (прописом) |
| 1         | гофрокартон марки Т-22 В бурий 1020х900 мм | KB. M             | Одна тисяча          |
| 2         | гофрокартон марки Т-23 С бурий 1820х700 мм | KB. M             | П'ять тисяч триста   |
| 3         | тришаровий гофрокартон білий 1160х1020 мм  | KB. M             | Одна тисяча вісімсот |
| Підпи     | ıc                                         |                   | засвідчую            |
|           | (зразок підпису особи, що одержала до      | віреність)        |                      |
| Керів     | ник підприємства                           |                   |                      |
| Голов     | вний бухгалтер                             |                   |                      |
| Місце     | е печатки                                  |                   |                      |

## Рис. 4.29. Довіреність на отримання від ПП "Кронос" (2 лист)

| Доверенности                                  |                           |                                                                                                    |                                                                                                    |                                                                                                    |                                                                                                    |                                                                   |  |  |  |  |
|-----------------------------------------------|---------------------------|----------------------------------------------------------------------------------------------------|----------------------------------------------------------------------------------------------------|----------------------------------------------------------------------------------------------------|----------------------------------------------------------------------------------------------------|-------------------------------------------------------------------|--|--|--|--|
| ействия - 🚯 🛃 🖉 🔀 🕅 🏹 🏹 🏹 - 🏹 😔 Перейти - 😢 🚔 |                           |                                                                                                    |                                                                                                    |                                                                                                    |                                                                                                    |                                                                   |  |  |  |  |
| Дата 🏯                                        | Номер                     | Вид операции                                                                                                    | Подотчетное лицо                                                                                                    | Контрагент                                                                                                    | Организация                                                                                                    | Подра                                                             |  |  |  |  |
| 01.02.2016 12:00:01                           | ГПД0000001                | Доверенность                                                                                                    | Долгодуш Павло Юрійо                                                                                                    | ПП «Кронос»                                                                                                    | ГофраПак                                                                                                    | цех                                                               |  |  |  |  |
| 02.02.2016 12:00:00                           | ГПД0000002                | Доверенность                                                                                                    | Долгодуш Павло Юрійо                                                                                                    | ТОВ «Каскад»                                                                                                    | ГофраПак                                                                                                    | цех                                                               |  |  |  |  |
| 05.02.2016 12:00:01                           | ГПД0000003                | Доверенность                                                                                                    | Долгодуш Павло Юрійо                                                                                                    | ПАТ «ЛРС»                                                                                                    | ГофраПак                                                                                                    | цех                                                               |  |  |  |  |
| 06.02.2016 12:00:00                           | ГПД0000004                | Доверенность                                                                                                    | Долгодуш Павло Юрійо                                                                                                    | ПП «Кронос»                                                                                                    | ГофраПак                                                                                                    | цех                                                               |  |  |  |  |
| 08.02.2016 12:00:01                           | ГПД0000005                | Доверенность                                                                                                    | Долгодуш Павло Юрійо                                                                                                    | ПП «Кронос»                                                                                                    | ГофраПак                                                                                                    | цех                                                               |  |  |  |  |
|                                               | еренности<br>ия ▼ 😳 🕞 🖉 🙁 | еренности<br>ия ▼   🚱 🗟 🖉 🙁   ↔ 🔇   № 🧊<br>Дата 📥 Номер<br>01.02.2016 12:00:01 ГПД00000001<br>02.02.2016 12:00:00 ГПД0000002<br>05.02.2016 12:00:01 ГПД0000003<br>06.02.2016 12:00:00 ГПД0000004<br>08.02.2016 12:00:01 ГПД0000005 | Реренности           Ия ▼         Image: Constraint of the system         Image: Constraint of the system         Image: Constraited of the system | неренности          ия ▼       Image: Provide the state of the state of the state | <ul> <li>на ч 🚱 🗟 𝖉 🙁 ↔ 🔇 🖉 🐨 № ч 𝔅 Перейти ч 🥝 🚔</li> <li>Дата <u>А</u> Номер Вид операции Подотчетное лицо Контрагент</li> <li>01.02.2016 12:00:01 ГПД00000001 Доверенность Долгодуш Павло Юрійо ПП «Кронос»</li> <li>02.02.2016 12:00:00 ГПД00000002 Доверенность Долгодуш Павло Юрійо ПА «Кронос»</li> <li>05.02.2016 12:00:01 ГПД00000003 Доверенность Долгодуш Павло Юрійо ПА «ПРС»</li> <li>06.02.2016 12:00:00 ГПД0000004 Доверенность Долгодуш Павло Юрійо ПП «Кронос»</li> <li>08.02.2016 12:00:01 ГПД0000005 Доверенность Долгодуш Павло Юрійо ПП «Кронос»</li> </ul> | <ul> <li>ня ч 🚱 🔂 𝔅 № № № № № № № № № № № № № № № № № №</li></ul> |  |  |  |  |

Рис. 4.30. Журнал довіреностей

| ж                    | рнал прово,         | цок (бухга          | лтерский  | учет)                  |            |                |         |                  |            |          | _ 🗆                |
|----------------------|---------------------|---------------------|-----------|------------------------|------------|----------------|---------|------------------|------------|----------|--------------------|
| ейст                 | вия 🕶 (++)  🚺       | ? T M-              | V 🕹       | Проверка проводок      |            |                |         |                  |            |          |                    |
| Сче                  | т:                  | ×                   | Организац | ия: ГофраПак           |            | ×              |         |                  |            |          |                    |
|                      | Период 🚊            | N≏                  | Счет Дт   | Субконто Дт            | Количество | Налог. назн    | Счет Кт | Субконто Кт      | Количество | Налог    | Сумма              |
|                      | Документ            |                     | 1         |                        | Валюта Дт  | Сумма (н/у) Дт |         |                  | Валюта Кт  | Сумма    | Содержание         |
|                      | Организация         | 1                   |           |                        | Вал. сумма |                |         |                  | Вал. сумма | (н/у) Кт | № журнала          |
| Kr                   | 08.02.201           | 1                   | 201       | гофрокартон марки Т-22 | 1 000,000  | Обл. НДС       | 631     | ПП «Кронос»      |            |          | 6 540,00           |
|                      | Поступление товаров |                     |           | Основной склад         |            | 6 540,00       |         | Основной договор |            |          | Оприходованы ТМЦ   |
|                      | ГофраПак            |                     |           |                        |            |                |         |                  |            |          |                    |
| д <sub>я</sub><br>Кт | 08.02.201           | 2                   | 201       | гофрокартон марки Т-23 | 5 300,000  | Обл. НДС       | 631     | ПП «Кронос»      |            |          | 39 008,00          |
|                      | Поступление товаров |                     |           | Основной склад         |            | 39 008,00      |         | Основной договор |            |          | Оприходованы ТМЦ   |
|                      | ГофраПак            |                     |           |                        |            |                |         |                  |            |          |                    |
| д <sub>т</sub><br>Кт | 08.02.201           | 3                   | 201       | тришаровий гофрокартон | 1 800,000  | Обл. НДС       | 631     | ПП «Кронос»      |            |          | 14 850,00          |
|                      | Поступление товаров |                     |           | Основной склад         |            | 14 850,00      |         | Основной договор |            |          | Оприходованы ТМЦ   |
|                      | ГофраПак            |                     |           |                        |            |                |         |                  |            |          |                    |
| д <sub>т</sub><br>Кт | 08.02.201           | 4                   | 201       | гофрокартон марки Т-22 |            | Хоз. д-сть     | 631     | ПП «Кронос»      |            |          | 425,00             |
|                      | Поступление         | товаров             |           |                        |            | 425,00         |         | Основной договор |            |          | Послуга постачання |
|                      | ГофраПак            | ГофраПак            |           |                        |            |                |         |                  |            |          |                    |
| д <sub>т</sub><br>Кт | 08.02.201           | 5                   | 6442      | ПП «Кронос»            |            |                | 631     | ПП «Кронос»      |            |          | 12 164,60          |
|                      | Поступление         | Поступление товаров |           | Основной договор       |            |                |         | Основной договор |            |          | НДС: налоговый к   |
|                      | ГофраПак            |                     |           |                        |            |                |         |                  |            |          |                    |
| д <sub>т</sub><br>Кт | 08.02.201           | 6                   | 631       | ПП «Кронос»            |            |                | 3711    | ПП «Кронос»      |            |          | 21 896,28          |
|                      | Поступление         | товаров             |           | Основной договор       |            |                |         | Основной договор |            |          | Зачет аванса пост  |
|                      | ГофраПак            |                     |           |                        |            |                |         |                  |            |          |                    |

Рис. 4.31. Проведення за накладною ПП "Кронос" від 08.02.2016 р.

Внісши до інформаційної бази усі первинні документи, зазначені у табл. 4.1, перевірте, які результати маєте отримати. Заповнений Журнал надходження товарів і послуг показано на рис. 4.32.

|   | Поступления товаров и услуг                           |    |   |                     |   |            |              |              |           |        |              |              |             |             |               |                              |
|---|-------------------------------------------------------|----|---|---------------------|---|------------|--------------|--------------|-----------|--------|--------------|--------------|-------------|-------------|---------------|------------------------------|
| I | Действия + 🕲 🕃 🖉 🖹 (🗠 🔍 🔯 📆 🖫 + Перейти + 😔 (🥹) 🔐 / 👫 |    |   |                     |   |            |              |              |           |        |              |              |             |             |               |                              |
|   |                                                       |    |   |                     |   |            |              |              |           |        |              |              |             |             |               |                              |
|   |                                                       | У. | Б | Дата                | 4 | Номер      | Вид операции | Вид поступле | Сумма     | Валюта | Контрагент   | Склад        | Организация | Подразделен | Ответственный | Номер вход. документа        |
|   |                                                       |    | ~ | 01.02.2016 12:00:00 |   | ГП00000001 | покупка, ком | На склад     | 54 450,00 | грн    | ПП «Кронос»  | Основной скл | ГофраПак    | цех         | <Не указан>   | № 14-3 від 01.02.2016        |
|   |                                                       |    | ~ | 02.02.2016 12:00:01 |   | ГП00000002 | покупка, ком | На склад     | 1 260,00  | грн    | ТОВ «Каскад» | Основной скл | ГофраПак    | цех         | <Не указан>   | № 12NY-1/16 від 02.02.2016   |
|   |                                                       |    | ~ | 05.02.2016 12:00:00 |   | ГП00000003 | покупка, ком | На склад     | 63 000,00 | грн    | ПАТ «ЛРС»    | Основной скл | ГофраПак    | цех         | <Не указан>   | № 1/56-12 від 05.02.2016     |
|   |                                                       |    | ~ | 06.02.2016 12:00:01 |   | ГП00000004 | покупка, ком | На склад     | 41 628,00 | грн    | ПП «Кронос»  | Основной скл | ГофраПак    | цех         | <Не указан>   | № 18-5 від 06 лютого 2016 р. |
|   |                                                       |    | ~ | 08.02.2016 12:00:02 |   | ГП00000005 | покупка, ком | На склад     | 72 987,60 | грн    | ПП «Кронос»  | Основной скл | ГофраПак    | цех         | <Не указан>   | № 24-9 від 08 лютого 2016 р. |

#### Рис. 4.32. Журнал надходження товарів і послуг

Оборотно-сальдова відомість за лютий 2016 р. за рахунком 201 подано на рис. 4.33, за рахунком 631 – на рис. 4.34, за рахунком 3711 – на рис. 4.35, за рахунком 361 – на рис. 4.36, за рахунком 311 – на рис. 4.37.

| 001                                                         |        |                          |        |                   |        |                         |        |  |  |  |  |
|-------------------------------------------------------------|--------|--------------------------|--------|-------------------|--------|-------------------------|--------|--|--|--|--|
| ооротно-сальдовая ведомость по счету 201 за февраль 2016 г. |        |                          |        |                   |        |                         |        |  |  |  |  |
| Счет                                                        | Показа | Сальдо на начало периода |        | Обороты за период |        | Сальдо на конец периода |        |  |  |  |  |
| Номенклатура                                                | тели   | Дебет                    | Кредит | Дебет             | Кредит | Дебет                   | Кредит |  |  |  |  |
| 201                                                         | БУ     | 8 602,45                 |        | 194 438,00        |        | 203 040,45              |        |  |  |  |  |
|                                                             | Кол.   | 9 337,000                |        | 373 600,000       |        | 382 937,000             |        |  |  |  |  |
| гофрокартон марки Т-22 В бурий                              | БУ     | 4 447,20                 |        | 26 935,00         |        | 31 382,20               |        |  |  |  |  |
| 1020х900 мм                                                 | Кол.   | 680,000                  |        | 4 000,000         |        | 4 680,000               |        |  |  |  |  |
| гофрокартон марки Т-23 С бурий                              | БУ     | 1 987,20                 |        | 53 728,00         |        | 55 715,20               |        |  |  |  |  |
| 1820х700 мм                                                 | Кол.   | 270,000                  |        | 7 300,000         |        | 7 570,000               |        |  |  |  |  |
| металеві скоби                                              | БУ     | 493,05                   |        | 52 500,00         |        | 52 993,05               |        |  |  |  |  |
|                                                             | Кол.   | 3 287,000                |        | 350 000,000       |        | 353 287,000             |        |  |  |  |  |
| тришаровий гофрокартон білий                                | БУ     | 825,00                   |        | 60 225,00         |        | 61 050,00               |        |  |  |  |  |
| 1160х1020 мм                                                | Кол.   | 100,000                  |        | 7 300,000         |        | 7 400,000               |        |  |  |  |  |
| фарба Akarca А-91 червона                                   | БУ     | 850,00                   |        |                   |        | 850,00                  |        |  |  |  |  |
|                                                             | Кол.   | 5 000,000                |        |                   |        | 5 000,000               |        |  |  |  |  |
| фарба Akarca Д-16 зелена                                    | БУ     |                          |        | 525,00            |        | 525,00                  |        |  |  |  |  |
|                                                             | Кол.   |                          |        | 2 500,000         |        | 2 500,000               |        |  |  |  |  |
| фарба Akarca К-18 синя                                      | БУ     |                          |        | 525,00            |        | 525,00                  |        |  |  |  |  |
|                                                             | Кол.   |                          |        | 2 500,000         |        | 2 500,000               |        |  |  |  |  |
| Итого                                                       | БУ     | 8 602,45                 |        | 194 438,00        |        | 203 040,45              |        |  |  |  |  |
|                                                             | Кол.   | 9 337,000                |        | 373 600,000       |        | 382 937,000             |        |  |  |  |  |

# Рис. 4.33. Оборотно-сальдова відомість за рахунком 201 за лютий 2016 р.

#### Оборотно-сальдовая ведомость по счету 631 за Февраль 2016 г.

| ыводимые данные: БУ (данные бухгалтерского учета) |                  |           |                   |            |                   |            |  |  |  |  |  |
|---------------------------------------------------|------------------|-----------|-------------------|------------|-------------------|------------|--|--|--|--|--|
| Счет                                              | Сальдо на начало | периода   | Обороты за перио, | д          | Сальдо на конец г | териода    |  |  |  |  |  |
| Контрагенты                                       | Дебет            | Кредит    | Дебет             | Кредит     | Дебет             | Кредит     |  |  |  |  |  |
| 631                                               |                  | 48 869,30 | 63 524,28         | 233 325,60 |                   | 218 670,62 |  |  |  |  |  |
| ВАТ «Індекс»                                      |                  | 9 500,00  |                   |            |                   | 9 500,00   |  |  |  |  |  |
| ПАТ «ЛРС»                                         |                  |           |                   | 63 000,00  |                   | 63 000,00  |  |  |  |  |  |
| ПП «Кронос»                                       |                  | 12 870,00 | 63 524,28         | 169 065,60 |                   | 118 411,32 |  |  |  |  |  |
| ТОВ «Каскад»                                      |                  | 24 825,50 |                   | 1 260,00   |                   | 26 085,50  |  |  |  |  |  |
| ФОП Мельник Дарина Іванівна                       |                  | 1 673,80  |                   |            |                   | 1 673,80   |  |  |  |  |  |
| Итого                                             |                  | 48 869,30 | 63 524,28         | 233 325,60 |                   | 218 670,62 |  |  |  |  |  |

# Рис. 4.34. Оборотно-сальдова відомість за рахунком 631 за лютий 2016 р.

| Оборотно-сальдовая ведомость по счету 3711 за Февраль 2016 г.           |       |        |           |           |       |        |  |  |  |  |
|-------------------------------------------------------------------------|-------|--------|-----------|-----------|-------|--------|--|--|--|--|
| Выводимые данные: БУ (данные бухгалтерского учета)                      |       |        |           |           |       |        |  |  |  |  |
| Счет Сальдо на начало периода Обороты за период Сальдо на конец периода |       |        |           |           |       |        |  |  |  |  |
| Контрагенты                                                             | Дебет | Кредит | Дебет     | Кредит    | Дебет | Кредит |  |  |  |  |
| 3711                                                                    |       |        | 63 524,28 | 63 524,28 |       |        |  |  |  |  |
| ПП «Кронос»                                                             |       |        | 63 524,28 | 63 524,28 |       |        |  |  |  |  |
| Итого                                                                   |       |        | 63 524,28 | 63 524,28 |       |        |  |  |  |  |

# Рис. 4.35. Оборотно-сальдова відомість за рахунком 3711 за лютий 2016 р.

| Оборотно-сальдовая ведомость по счету 361 за Февраль 2016 г.           |           |        |       |           |           |        |  |  |  |  |  |
|------------------------------------------------------------------------|-----------|--------|-------|-----------|-----------|--------|--|--|--|--|--|
| Выводимые данные: БУ (данные бухгалтерского учета)                     |           |        |       |           |           |        |  |  |  |  |  |
| Счет Сальдо на начало периода Обороты за период Сальдо на конец период |           |        |       |           |           |        |  |  |  |  |  |
| Контрагенты                                                            | Дебет     | Кредит | Дебет | Кредит    | Дебет     | Кредит |  |  |  |  |  |
| 361                                                                    | 62 100,00 |        |       | 10 000,00 | 52 100,00 |        |  |  |  |  |  |
| ПП «Промінь»                                                           | 32 820,00 |        |       |           | 32 820,00 |        |  |  |  |  |  |
| ТОВ «Крок»                                                             | 15 230,00 |        |       | 10 000,00 | 5 230,00  |        |  |  |  |  |  |
| ФОП Горбунов Владислав                                                 | 14 050,00 |        |       |           | 14 050,00 |        |  |  |  |  |  |
| Дмитрович                                                              |           |        |       |           |           |        |  |  |  |  |  |
| Итого                                                                  | 62 100,00 |        |       | 10 000,00 | 52 100,00 |        |  |  |  |  |  |

# Рис. 4.36. Оборотно-сальдова відомість за рахунком 361 за лютий 2016 р.
| ГофраПак<br>Оборотно-сальдовая ведомость по счету 311 за Февраль 2016 г. |           |        |           |           |          |        |  |  |  |  |  |  |
|--------------------------------------------------------------------------|-----------|--------|-----------|-----------|----------|--------|--|--|--|--|--|--|
| Зыводимые данные: БУ (данные бухгалтерского учета)                       |           |        |           |           |          |        |  |  |  |  |  |  |
| Счет Сальдо на начало периода Обороты за период Сальдо на конец периода  |           |        |           |           |          |        |  |  |  |  |  |  |
| Банковские счета                                                         | Дебет     | Кредит | Дебет     | Кредит    | Дебет    | Кредит |  |  |  |  |  |  |
| 311                                                                      | 58 300,00 |        | 10 000,00 | 63 524,28 | 4 775,72 |        |  |  |  |  |  |  |
| АКБ «Укрсоцбанк» (Текущий)                                               | 58 300,00 |        | 10 000,00 | 63 524,28 | 4 775,72 |        |  |  |  |  |  |  |
| Итого                                                                    | 58 300,00 |        | 10 000,00 | 63 524,28 | 4 775,72 |        |  |  |  |  |  |  |

# Рис. 4.37. Оборотно-сальдова відомість за рахунком 311 за лютий 2016 р.

### 2. Відпуск матеріалів у виробництво для виготовлення продукції (гофроящиків та коробок для піци)

Для обліку виробництва у інформаційній базі "1С" першочергово необхідно внести дані щодо елементного складу продукції, яку виробляє підприємство. Активуйте інтерфейс "Управління виробництвом" та виконайте перехід: Номенклатура → Специфікації. Відкриється довідник, який необхідно заповнити інформацією щодо складу кожного виробу з асортименту ТОВ "ГофраПак", використовуючи табл. 1.1. Приклад заповнення специфікації на гофроящик № 10 показано на рис. 4.38.

| Спецификации номенклатуры                                            |          |             |       |         |            |                | _             | . 🗆 X              | <       |            |           |
|----------------------------------------------------------------------|----------|-------------|-------|---------|------------|----------------|---------------|--------------------|---------|------------|-----------|
| ействия - 🔀 🛱 🗟 🖋 🗙 🖳 🗳 🕅 🥳 🧏 🤅                                      | Э Пе     | ерейти 👻 🤇  | 2   1 | 3       |            |                |               |                    |         |            |           |
| Наименование 🚊 🔺 Код Наименование                                    |          | ÷.          | A. [  | Вид     | Состоян    | Дата утвер     | Ответственны  | A Ňic              |         |            |           |
| ⊕ Спецификации ⊂ 000000 Гофроящик №10                                | ) 380x   | k285x26     | ¥ (   | Сборочн | Утверж     | 01.01.2016     | <Не указан>   |                    |         |            |           |
|                                                                      |          |             |       |         |            |                |               |                    |         |            |           |
| Ш Спецификации: Сборочная.                                           |          |             |       |         |            |                |               |                    |         |            | _ 🗆 ×     |
| Вид спецификации 🗸 Действия 🗸 🖳 🔂 🚺 Перейти 🗸                        | ?        | 🛛 Файлы     | Ha    | стройка | Заполнить  | • Установить   | <b>. .</b>    |                    |         |            |           |
| Группа:                                                              |          |             |       |         |            |                |               |                    |         |            | x Q       |
| Наименование: Гофроящик №10 380x285x266 мм                           |          |             |       |         |            |                | - Ko,         | д: 000             | 000001  | Код версии | : 00001   |
| • Активная спецификация                                              |          |             |       |         |            |                |               |                    |         |            |           |
| Выходное изделие                                                     |          |             |       |         |            |                |               |                    |         |            |           |
| Номенклатура: Гофроящик №10 380x285x266 мм                           |          |             | Q     | Характ  | еристика:  |                |               |                    |         |            | ×         |
| Количество: 1,000 Единица: шт                                        | Точ      | чка маршрут | ra:   |         |            |                |               |                    |         |            | ×         |
| № операции: Кратность: 0,000                                         | Ми       | н. партия:  |       | 0,0     | 00         |                |               |                    |         |            |           |
| Исходные комплектующие (3 поз.) Дополнительно                        |          |             |       |         |            |                |               |                    |         |            |           |
|                                                                      | -<br>    | Основное    |       |         |            |                |               |                    |         |            |           |
|                                                                      |          | Kanunaa     | Сыра  |         |            |                |               |                    |         |            | V T       |
| N- П Поменклатура<br>1 1 софранатори марки Т-22 В бирий 1020х900 мма | <b>^</b> | 0.714       | СДИН  |         | н затрат   |                |               |                    |         |            | ···· 1    |
| 2 2 фарба Akarca A-91 червона                                        |          | 0.035       | MD. N | Прям    | ые материа | произво        | иственные зат | раты кр<br>раты кр |         | звратных   |           |
| 3 3 металеві скоби                                                   | -        | 14,000      | шт    | Прям    | ые материа | альные произво | дственные зат | раты кр            | оме во: | звратных   |           |
|                                                                      |          |             |       |         |            |                |               |                    |         |            |           |
|                                                                      |          |             |       |         |            |                |               |                    |         |            |           |
| Тех. карта: <u>Выбрать технологическую карту</u>                     |          |             |       |         |            |                |               |                    |         |            |           |
| Комментарий:                                                         |          |             |       |         |            |                |               |                    |         |            |           |
|                                                                      |          |             |       |         |            |                | FOCT 2 106-96 | Пецат              |         | 2000000    | 201001.00 |

Рис. 4.38. Картка"Специфікація" в довіднику "Специфікації номенклатури"

Натискаємо на кнопку "Друк". Повинна будуватися специфікація, яка відповідає даним табл. 1.1 (рис. 4.39).

| Специ | ификация: Гофроящик №10 380х285х266 мм         |          |       |
|-------|------------------------------------------------|----------|-------|
| 2     |                                                |          |       |
|       |                                                | 5x266 MM |       |
| Вы    | ецификация поменклатуры. Гофроящик № 10 380726 | 57200 MM |       |
| N₂    | Номенклатура                                   | Количест | 30    |
| 1     | Гофроящик №10 380х285х266 мм                   | 1        | шт    |
| Исх   | одные комплектующие                            |          |       |
| N₂    | Номенклатура                                   | Количест | 30    |
| 1     | гофрокартон марки Т-22 В бурий 1020х900 мм     | 0,714    | KB. M |
| 2     | рарба Акагса А-91 червона                      | 0,035    | МЛ    |
| 3     | металеві скоби                                 | 14       | Ę     |
| Ответ | тственный                                      |          |       |

## Рис. 4.39. Друкована форма специфікації гофроящика № 10

Заповнений Довідник "Специфікації" показано на рис. 4.40.

| Ľ | Спецификации номенклатуры                          |   |   |          |                                                       |    |           |           |            |  |  |  |  |  |
|---|----------------------------------------------------|---|---|----------|-------------------------------------------------------|----|-----------|-----------|------------|--|--|--|--|--|
| I | Цействия - 🚯 🚘 🗟 🖉 🗵 🖳 🖄 🕅 🥳 🕅 - 🃡 😌 Перейти - 🥝 📾 |   |   |          |                                                       |    |           |           |            |  |  |  |  |  |
|   | Наименование 🚊                                     |   |   | Код      | Наименование 🚊                                        | А. | Вид       | Состояние | Дата утве  |  |  |  |  |  |
|   | 🕀 📄 Спецификации                                   |   | - | 00000003 | Гофроящик № 9 350х190х190 мм                          | ~  | Сборочная | Утвержден | 01.01.2016 |  |  |  |  |  |
|   |                                                    |   | - | 00000001 | Гофроящик №10 380х285х266 мм                          | ~  | Сборочная | Утвержден | 01.01.2016 |  |  |  |  |  |
|   |                                                    |   | - | 00000002 | Гофроящик №12 380х285х95 мм                           | ~  | Сборочная | Утвержден | 01.01.2016 |  |  |  |  |  |
|   |                                                    |   | - | 00000004 | Гофроящик №14 380х285х142 мм                          | ~  | Сборочная | Утвержден | 01.01.2016 |  |  |  |  |  |
|   |                                                    |   | - | 00000005 | Гофроящик №18 «яєчний» 630х320х340 мм з перегородками | ~  | Сборочная | Утвержден | 01.01.2016 |  |  |  |  |  |
|   |                                                    |   | - | 00000009 | Гофроящик чотирьохклапанний 1010х640х520 мм           | ~  | Сборочная | Утвержден | 01.01.2016 |  |  |  |  |  |
|   |                                                    | 0 | - | 00000011 | Гофроящик чотирьохклапанний 455х415х215 мм            | ~  | Сборочная | Утвержден | 01.01.2016 |  |  |  |  |  |
|   |                                                    |   | - | 00000010 | Гофроящик чотирьохклапанний 600х400х400 мм            | ~  | Сборочная | Утвержден | 01.01.2016 |  |  |  |  |  |
|   |                                                    |   | - | 00000007 | Коробка для піци 300х300х33 мм                        | ~  | Сборочная | Утвержден | 01.01.2016 |  |  |  |  |  |
|   |                                                    |   | - | 80000000 | Коробка для піци 320х320х37 мм                        | ~  | Сборочная | Утвержден | 01.01.2016 |  |  |  |  |  |
|   |                                                    |   | - | 00000006 | Коробка для піци 350х190х95 мм                        | ~  | Сборочная | Утвержден | 01.01.2016 |  |  |  |  |  |

### Рис. 4.40. Довідник "Специфікації"

У табл. 4.2 подані дані щодо відпуску гофрокартону, фарби та металевих скоб у виробництво для виготовлення гофроящиків. За кожним рядком цієї таблиці, тобто за кожною окремою датою ви маєте скласти Вимогу-накладну в базі "1С" і отримати за цим документом проведення: Дт 231 Кт 201. У інтерфейсі "Управління запасами" перейдіть: Склад → Вимога-накладна. Зазначте не тільки дату, а й час проведення документу – початок дня (5-6 годин ранку), щоб у подальшому калькуляції на ту ж дату формувалися пізніше, ніж було здійснено відпуск матеріалів у виробництво. На рис. 4.41 наведено приклад заповнення Вимоги-накладної від 04.02.2016 р.

| Тре    | ребование накладная: материалы. Проведен _ d7 |         |         |             |        |           |                      |           |                       |                               |        |         |                          |           |     |      |          |       |             |
|--------|-----------------------------------------------|---------|---------|-------------|--------|-----------|----------------------|-----------|-----------------------|-------------------------------|--------|---------|--------------------------|-----------|-----|------|----------|-------|-------------|
| перац  | ия • Действия •                               | 2 🖸 🔓   | 📑 🐴   I | 🐑 🕶 Пере    | айти 🔻 | 2 📑       | Заполнить            | и провест | пи <mark>Жт</mark> Тт |                               |        |         |                          |           |     |      |          |       |             |
| Номер  | ГП00000                                       | 0001    |         |             | от: 🛛  | 4.02.2016 | 03:00:00             |           | ₽                     | Отразить в:                   | упр.   | учете ( | 🗸 бух. учете             |           |     |      |          |       |             |
| Органи | ізация: ГофраПа                               | ¢       |         |             |        |           |                      |           | Q                     | Склад:                        | Основн | юй скл  | ад                       |           |     |      |          |       | 9           |
|        |                                               |         |         |             |        |           |                      |           |                       | Подразделение<br>организации: | Цех №  | 1       |                          |           |     |      |          |       | ▼ Q         |
| Мат    | ериалы Дополн                                 | ительно |         |             |        |           |                      |           |                       |                               |        |         |                          |           |     |      |          |       |             |
| Đ      | 🗟 🖉 🗙 🔜 🕯                                     | ↓A ↓A ↔ | Cano:   | лнить 🕶 🛛 П | одбор  | Измени    | ть                   |           |                       |                               |        |         |                          |           |     |      |          |       |             |
| N≏     | Номенклатура                                  | Характ  | Серия   | Количе      | Εд.    | К.        | Статья затрат        | Счет      | Налог. назн.          | Хар-р затрат                  | В      | B B     | Вид аналитики            | Аналитика | Зак | азы  | Качество | Счет  | Налог. назн |
|        |                                               | номенк  | номенк  |             |        |           |                      | затрат    | нзі і и затрат        |                               | C      | 2 C C   |                          |           | 3   | B P. |          | учета |             |
| 1      | тришаровий<br>гофрокартон білий               |         |         | 236,080     | KB. M  | 1,000     | Прямые               | 231       | Обл. НДС              | Производственн.               |        |         | Номенклатурная           |           |     |      | Новый    | 201   | Обл. НДС    |
|        | тофрокартон олии                              |         |         |             |        |           | материальн           |           |                       | заграты                       |        |         | 1 pyrina                 |           |     |      |          |       |             |
| 2      | фарба Акагса Д-16<br>зелена                   |         |         | 183,040     | мл     | 1,000     | Прямые<br>материальн | 231       | Обл. НДС              | Производственн.<br>затраты    | •      |         | Номенклатурная<br>группа |           |     |      | Новый    | 201   | Обл. НДС    |
| 3      | фарба Акагса К-18<br>синя                     |         |         | 183,040     | мл     | 1,000     | Прямые<br>материальн | 231       | Обл. НДС              | Производственн.<br>затраты    |        |         | Номенклатурная<br>группа |           |     |      | Новый    | 201   | Обл. НДС    |
|        |                                               |         |         |             |        |           |                      |           |                       |                               |        |         |                          |           |     |      |          |       |             |

Рис. 4.41. Вимога-накладна від 04.02.2016 р.

Натиснувши кнопку "Вимога-накладна" можна переглянути друковану форму цього первинного документа (рис. 4.42).

| Нак            | Накладна-вимога № 1 від 04 лютого 2016 |                                           |       |       |          |       |  |  |  |  |  |  |
|----------------|----------------------------------------|-------------------------------------------|-------|-------|----------|-------|--|--|--|--|--|--|
| Орган          | іізація:                               | ГофраПак                                  |       |       |          |       |  |  |  |  |  |  |
| Склад<br>Підро | ц:<br>зділ:                            | Основной склад<br>Цех № 1                 |       |       |          |       |  |  |  |  |  |  |
| N⊵             | Код                                    | Матеріал                                  | Місць | ,     | Кількіст | Ъ     |  |  |  |  |  |  |
| 1              | 00000000025                            | тришаровий гофрокартон білий 1160х1020 мм | 236   | KB. M | 236,08   | KB. M |  |  |  |  |  |  |
| 2              | 00000000028                            | фарба Акагса Д-16 зелена                  | 183   | мл    | 183,04   | мл    |  |  |  |  |  |  |
| 3              | 00000000029                            | фарба Akarca К-18 синя                    | 183   | мл    | 183,04   | мл    |  |  |  |  |  |  |
| Від            | вантажив                               | Отрим                                     | лав   |       |          |       |  |  |  |  |  |  |

### Рис. 4.42. Друкована форма накладної-вимоги від 04.02.2016 р.

Натиснувши на кнопку "ДтКт", перевірте отримані проведення – рис. 4.43. Перелік усіх Вимог-накладних, які необхідно внести до бази за табл. 4.2, показано на рис. 4.44.

Перевірте правильність бухгалтерських проведень, отриманих за кожною Вимогою-накладною, скористувавшись рис. 4.45 – 4.62.

Наприкінці виконання завдання побудуйте Оборотно-сальдові відомості за лютий за рахунками 231 та 201 та порівняйте їх відповідно до рис. 4.63 та рис. 4.64.

| жу                   | рнал прово,  | цок (бухга | птерский у | учет)                  |            |                |         |                     |            |          | _ 🗆              |
|----------------------|--------------|------------|------------|------------------------|------------|----------------|---------|---------------------|------------|----------|------------------|
| ейст                 | зия 🕶 (++) 🚺 | ? T M-     | 📡 🕂        | Проверка проводок      |            |                |         |                     |            |          |                  |
| Сче                  | et:          | × v        | )Организац | ия: ГофраПак           |            | ×              |         |                     |            |          |                  |
|                      | Период 🚊     | N≏         | Счет Дт    | Субконто Дт            | Количество | Налог. назн    | Счет Кт | Субконто Кт         | Количество | Налог    | Сумма            |
|                      | Документ     |            |            |                        | Валюта Дт  | Сумма (н/у) Дт |         |                     | Валюта Кт  | Сумма    | Содержание       |
|                      | Организация  | 1          |            |                        | Вал. сумма |                |         |                     | Вал. сумма | (н/у) Кт | № журнала        |
| <mark>К</mark> т     | 04.02.201    | 1          | 231        | Llex № 1               |            | Обл. НДС       | 201     | тришаровий гофрок   | 236,080    | Обл. Н   | 1 947,66         |
|                      | Требованиен  | накладна   |            |                        |            | 1 947,66       |         | Основной склад      |            | 1 947,66 | Списание материа |
|                      | ГофраПак     |            |            | Прямые материальные пр |            |                |         |                     |            |          |                  |
| Д <sub>т</sub><br>Кт | 04.02.201    | 2          | 231        | Llex № 1               |            | Обл. НДС       | 201     | фарба Акагса Д-16   | 183,040    | Обл. Н   | 34,78            |
|                      | Требованиен  | накладна   |            |                        |            | 34,78          |         | Основной склад      |            | 34,78    | Списание материа |
|                      | ГофраПак     |            |            | Прямые материальные пр |            |                |         |                     |            |          |                  |
| Д <sub>т</sub><br>Кт | 04.02.201    | 3          | 231        | Llex № 1               |            | Обл. НДС       | 201     | фарба Акагса К-18 с | 183,040    | Обл. Н   | 38,44            |
|                      | Требованиен  | накладна   |            |                        |            | 38,44          |         | Основной склад      |            | 38,44    | Списание материа |
|                      | ГофраПак     |            |            | Прямые материальные пр |            |                |         |                     |            |          |                  |

## Рис. 4.43. Проведення за вимогою-накладною від 04.02.2016 р.

| Требования-накладные |       |       |                     |            |                   |               |                |            |  |  |  |  |
|----------------------|-------|-------|---------------------|------------|-------------------|---------------|----------------|------------|--|--|--|--|
| lейств               | зия – | -   ( | D 🗟 🖉 🗙 (+) 🔇       | M 1 M.     | 🖳 📡 - Перейти - 😔 | 2 🖨 🖧         |                |            |  |  |  |  |
|                      | У.    | Б.,   | Дата 🏯              | Номер      | Вид операции      | Подразделение | Склад          | Организаци |  |  |  |  |
|                      |       | ~     | 04.02.2016 03:00:00 | ГП00000001 | материалы         | цех           | Основной склад | ГофраПак   |  |  |  |  |
|                      |       | ~     | 05.02.2016 00:00:00 | ГП00000002 | материалы         | цех           | Основной склад | ГофраПак   |  |  |  |  |
|                      |       | ~     | 08.02.2016 12:00:03 | ГП00000003 | материалы         | цех           | Основной склад | ГофраПак   |  |  |  |  |
|                      |       | ~     | 09.02.2016 12:00:00 | ГП00000004 | материалы         | цех           | Основной склад | ГофраПак   |  |  |  |  |
| -                    |       | ~     | 11.02.2016 12:00:00 | ГП00000005 | материалы         | цех           | Основной склад | ГофраПак   |  |  |  |  |
|                      |       | ~     | 12.02.2016 12:00:00 | ГП00000006 | материалы         | цех           | Основной склад | ГофраПак   |  |  |  |  |
| -                    |       | ~     | 15.02.2016 12:00:00 | ГП00000007 | материалы         | цех           | Основной склад | ГофраПак   |  |  |  |  |
| -                    |       | ~     | 16.02.2016 12:00:00 | ГП00000008 | материалы         | цех           | Основной склад | ГофраПак   |  |  |  |  |
|                      |       | ~     | 17.02.2016 12:00:00 | ГП00000009 | материалы         | цех           | Основной склад | ГофраПак   |  |  |  |  |
| -                    |       | ~     | 18.02.2016 12:00:00 | ГП00000010 | материалы         | цех           | Основной склад | ГофраПак   |  |  |  |  |
| -                    |       | ~     | 19.02.2016 12:00:00 | ГП00000011 | материалы         | цех           | Основной склад | ГофраПак   |  |  |  |  |
| -                    |       | ~     | 20.02.2016 12:00:00 | ГП00000012 | материалы         | цех           | Основной склад | ГофраПак   |  |  |  |  |
| -                    |       | ~     | 22.02.2016 12:00:00 | ГП00000013 | материалы         | цех           | Основной склад | ГофраПак   |  |  |  |  |
| -                    |       | ~     | 23.02.2016 12:00:00 | ГП00000014 | материалы         | цех           | Основной склад | ГофраПак   |  |  |  |  |
| -                    |       | ~     | 24.02.2016 12:00:00 | ГП00000015 | материалы         | цех           | Основной склад | ГофраПак   |  |  |  |  |
|                      |       | ~     | 25.02.2016 12:00:00 | ГП00000016 | материалы         | цех           | Основной склад | ГофраПак   |  |  |  |  |
|                      |       | ~     | 26.02.2016 12:00:00 | ГП00000017 | материалы         | цех           | Основной склад | ГофраПак   |  |  |  |  |
| -                    |       | ~     | 27.02.2016 00:00:00 | ГП00000018 | материалы         | цех           | Основной склад | ГофраПак   |  |  |  |  |
|                      |       | ~     | 28.02.2016 12:00:00 | ГП00000019 | материалы         | цех           | Основной склад | ГофраПак   |  |  |  |  |

## Рис. 4.44. Журнал вимог-накладних за лютий 2016 р.

| Жу                   | рнал проводо  | ж (бухгал      | терский уч | нет)                    |            |                 |         |                             |            |             | _ 🗆          |
|----------------------|---------------|----------------|------------|-------------------------|------------|-----------------|---------|-----------------------------|------------|-------------|--------------|
| ейств                | ия 🕶 (++) 🕅   | <b>T M</b> - 1 | 📡 😔 🕻      | Проверка проводок       |            |                 |         |                             |            |             |              |
| Сче                  | т:            | .× •           | Организаци | я: ГофраПак             |            | ×               |         |                             |            |             |              |
|                      | Период 🚊      | N≏             | Счет Дт    | Субконто Дт             | Количество | Налог. назн. Дт | Счет Кт | Субконто Кт                 | Количество | Нал         | Сумма        |
|                      | Документ      |                |            |                         | Валюта Дт  | Сумма (н/у) Дт  |         |                             | Валюта Кт  | Сум         | Содержание   |
|                      | Организация   |                |            |                         | Вал. сумма |                 |         |                             | Вал. сумма | (н/у)<br>Кт | № журнала    |
| д <sub>т</sub><br>Кт | 05.02.2016    | 1              | 231        | Llex № 1                |            | Обл. НДС        | 201     | тришаровий гофрокартон біли | 177,750    | Обл         | 1 466,44     |
|                      | Требование-на | акладная       |            |                         |            | 1 466,44        |         | Основной склад              |            | 1 46        | Списание мат |
|                      | ГофраПак      |                |            | Прямые материальные про |            |                 |         |                             |            |             |              |
| д <sub>т</sub><br>Кт | 05.02.2016    | 2              | 231        | Llex № 1                |            | Обл. НДС        | 201     | фарба Akarca A-91 червона   | 5,400      | Обл         | 0,92         |
|                      | Требование-на | акладная       |            |                         |            | 0,92            |         | Основной склад              |            | 0,92        | Списание мат |
|                      | ГофраПак      |                |            | Прямые материальные про |            |                 |         |                             |            |             |              |
| д <sub>т</sub><br>Кт | 05.02.2016    | 3              | 231        | Llex № 1                |            | Обл. НДС        | 201     | фарба Акагса К-18 синя      | 366,750    | Обл         | 77,02        |
|                      | Требование-на | акладная       |            |                         |            | 77,02           |         | Основной склад              |            | 77,02       | Списание мат |
|                      | ГофраПак      |                |            | Прямые материальные про |            |                 |         |                             |            |             |              |

## Рис. 4.45. Проведення за вимогою-накладною від 05.02.2016 р.

| ейст                  | áствия 🗸 💮 🕅 🗸 🎉 🥹 🥝 Проверка проводок |         |                         |            |                 |         |                             |            |             |              |  |  |  |  |  |
|-----------------------|----------------------------------------|---------|-------------------------|------------|-----------------|---------|-----------------------------|------------|-------------|--------------|--|--|--|--|--|
| Сч                    | Счет: Организация: ГофраПак            |         |                         |            |                 |         |                             |            |             |              |  |  |  |  |  |
|                       | Период ≞ №                             | Счет Дт | Субконто Дт             | Количество | Налог. назн. Дт | Счет Кт | Субконто Кт                 | Количество | Нал         | Сумма        |  |  |  |  |  |
|                       | Документ                               |         |                         | Валюта Дт  | Сумма (н/у) Дт  |         |                             | Валюта Кт  | Сум         | Содержание   |  |  |  |  |  |
|                       | Организация                            |         |                         | Вал. сумма |                 |         |                             | Вал. сумма | (н/у)<br>Кт | № журнала    |  |  |  |  |  |
| .д <sub>т</sub><br>Кт | 08.02.2016                             | 1 231   | Llex Nº 1               |            | Обл. НДС        | 201     | тришаровий гофрокартон біли | 905,630    | Обл         | 7 471,45     |  |  |  |  |  |
|                       | Требование-накладная                   |         |                         |            | 7 471,45        |         | Основной склад              |            | 7 47        | Списание мат |  |  |  |  |  |
|                       | ГофраПак                               |         | Прямые материальные про |            |                 |         |                             |            |             |              |  |  |  |  |  |
| д <sub>т</sub><br>Кт  | 08.02.2016                             | 2 231   | Llex № 1                |            | Обл. НДС        | 201     | металеві скоби              | 8 400,000  | Обл         | 1 260,00     |  |  |  |  |  |
|                       | Требование-накладная                   |         |                         |            | 1 260,00        |         | Основной склад              |            | 1 26        | Списание мат |  |  |  |  |  |
|                       | ГофраПак                               |         | Прямые материальные про |            |                 |         |                             |            |             |              |  |  |  |  |  |

## Рис. 4.46. Проведення за вимогою-накладною від 08.02.2016 р.

| ейств                 | іствия 🗸 😥 📆 📆 🗸 🤣 😢 Проверка проводок |          |         |                         |            |                 |         |                             |            |             |              |  |  |  |  |
|-----------------------|----------------------------------------|----------|---------|-------------------------|------------|-----------------|---------|-----------------------------|------------|-------------|--------------|--|--|--|--|
| Сче                   | Счет. Организация: ГофраПак            |          |         |                         |            |                 |         |                             |            |             |              |  |  |  |  |
|                       | Период 🚊                               | N≏       | Счет Дт | Субконто Дт             | Количество | Налог. назн. Дт | Счет Кт | Субконто Кт                 | Количество | Нал         | Сумма        |  |  |  |  |
|                       | Документ                               |          |         |                         | Валюта Дт  | Сумма (н/у) Дт  |         |                             | Валюта Кт  | Сум         | Содержание   |  |  |  |  |
|                       | Организация                            |          |         |                         | Вал. сумма |                 |         |                             | Вал. сумма | (н/у)<br>Кт | № журнала    |  |  |  |  |
| .д <sub>т</sub><br>Кт | 09.02.2016                             | 1        | 231     | Llex № 1                |            | Обл. НДС        | 201     | гофрокартон марки Т-22 В бу | 642,000    | Обл         | 4 198,68     |  |  |  |  |
|                       | Требование-на                          | акладная |         |                         |            | 4 198,68        |         | Основной склад              |            | 4 19        | Списание мат |  |  |  |  |
|                       | ГофраПак                               |          |         | Прямые материальные про |            |                 |         |                             |            |             |              |  |  |  |  |
| д <sub>т</sub><br>Кт  | 09.02.2016                             | 2        | 231     | Llex № 1                |            | Обл. НДС        | 201     | металеві скоби              | 14 000,000 | Обл         | 2 100,00     |  |  |  |  |
|                       | Требование-на                          | акладная |         |                         |            | 2 100,00        |         | Основной склад              |            | 2 10        | Списание мат |  |  |  |  |
|                       | ГофраПак                               |          |         | Прямые материальные про |            |                 |         |                             |            |             |              |  |  |  |  |
| д <sub>т</sub><br>Кт  | 09.02.2016                             | 3        | 231     | Llex № 1                |            | Обл. НДС        | 201     | фарба Акагса Д-16 зелена    | 18,000     | Обл         | 3,42         |  |  |  |  |
|                       | Требование-на                          | акладная |         |                         |            | 3,42            |         | Основной склад              |            | 3,42        | Списание мат |  |  |  |  |
|                       | ГофраПак                               |          |         | Прямые материальные про |            |                 |         |                             |            |             |              |  |  |  |  |

### Рис. 4.47. Проведення за вимогою-накладною від 09.02.2016 р.

| lейс                  | айствия 🗝 💮 💯 📆 🐜 - 🌾 🥹 ② Проверка проводок |          |             |                         |            |                 |                |                             |            |              |              |  |  |  |
|-----------------------|---------------------------------------------|----------|-------------|-------------------------|------------|-----------------|----------------|-----------------------------|------------|--------------|--------------|--|--|--|
|                       | чет:                                        | . ×      | Организация | а: ГофраПак             |            | ×               |                |                             |            |              |              |  |  |  |
|                       | Период 🚊                                    | N≏       | Счет Дт     | Субконто Дт             | Количество | Налог. назн. Дт | Счет Кт        | Субконто Кт                 | Количество | Нал          | Сумма        |  |  |  |
|                       | Документ                                    |          |             |                         | Валюта Дт  | Сумма (н/у) Дт  |                |                             | Валюта Кт  | Сум          | Содержание   |  |  |  |
|                       | Организация                                 |          |             |                         | Вал. сумма |                 |                |                             | Вал. сумма | (н/у)<br>Кт  | № журнала    |  |  |  |
| .д <sub>т</sub><br>Кт | 11.02.2016                                  | 1        | 231         | Llex № 1                |            | Обл. НДС        | 201            | гофрокартон марки Т-22 В бу | 609,900    | Обл          | 3 988,75     |  |  |  |
|                       | Требованиена                                | акладная |             |                         |            | 3 988,75        |                | Основной склад              |            | 3 98         | Списание мат |  |  |  |
|                       | ГофраПак                                    |          |             | Прямые материальные про |            |                 |                |                             |            |              |              |  |  |  |
| д <sub>т</sub><br>Кт  | 11.02.2016                                  | 2        | 231         | Llex № 1                |            | Обл. НДС        | 201            | металеві скоби              | 13 300,000 | Обл          | 1 995,00     |  |  |  |
|                       | Требованиена                                | акладная |             |                         |            | 1 995,00        |                | Основной склад              |            | 1 99         | Списание мат |  |  |  |
|                       | ГофраПак                                    |          |             | Прямые материальные про |            |                 |                |                             |            |              |              |  |  |  |
| д <sub>т</sub><br>Кт  | 11.02.2016                                  | 3        | 231         | Llex № 1                |            | Обл. НДС        | 201            | фарба Акагса Д-16 зелена    | 17,100     | Обл          | 3,25         |  |  |  |
|                       | Требованиена                                | акладная |             |                         | 3,25       |                 | Основной склад |                             | 3,25       | Списание мат |              |  |  |  |
|                       | ГофраПак                                    |          |             | Прямые материальные про |            |                 |                |                             |            |              |              |  |  |  |

### Рис. 4.48. Проведення за вимогою-накладною від 11.02.2016 р.

| _                                           |                                |         |                         |            |                 |         |                             |            |             |              |  |  |  |  |
|---------------------------------------------|--------------------------------|---------|-------------------------|------------|-----------------|---------|-----------------------------|------------|-------------|--------------|--|--|--|--|
| Іейст                                       | вия 🕶 (++) 🕅 📆 🚮 - 1           | 🏹 🕂 🤅   | Проверка проводок       |            |                 |         |                             |            |             |              |  |  |  |  |
|                                             | Счет:Х ⊘Организация: ГофраПакХ |         |                         |            |                 |         |                             |            |             |              |  |  |  |  |
|                                             | Период ≞ №                     | Счет Дт | Субконто Дт             | Количество | Налог, назн. Дт | Счет Кт | Субконто Кт                 | Количество | Нал         | Сумма        |  |  |  |  |
|                                             | Документ                       |         |                         | Валюта Дт  | Сумма (н/у) Дт  |         |                             | Валюта Кт  | Сум         | Содержание   |  |  |  |  |
|                                             | Организация                    |         |                         | Вал. сумма |                 |         |                             | Вал. сумма | (н/у)<br>Кт | № журнала    |  |  |  |  |
| $\overset{\mathcal{A}_{\tau}}{_{K_{\tau}}}$ | 12.02.2016 1                   | 231     | Llex № 1                |            | Обл. НДС        | 201     | гофрокартон марки Т-23 С бу | 891,800    | Обл         | 6 563,65     |  |  |  |  |
|                                             | Требование накладная           |         |                         |            | 6 563,65        |         | Основной склад              |            | 6 56        | Списание мат |  |  |  |  |
|                                             | ГофраПак                       |         | Прямые материальные про |            |                 |         |                             |            |             |              |  |  |  |  |
| д <sub>т</sub><br>Кт                        | 12.02.2016 2                   | 231     | Llex № 1                |            | Обл. НДС        | 201     | металеві скоби              | 16 800,000 | Обл         | 2 520,00     |  |  |  |  |
|                                             | Требование накладная           |         |                         |            | 2 520,00        |         | Основной склад              |            | 2 52        | Списание мат |  |  |  |  |
|                                             | ГофраПак                       |         | Прямые материальные про |            |                 |         |                             |            |             |              |  |  |  |  |

Рис. 4.49. Проведення за вимогою-накладною від 12.02.2016 р.

|                      | айствия 🗝 (++) 🔯 🦉 🔟 - 🍢 😔 👔 Проверка проводок |             |                         |            |                 |         |                             |            |             |              |  |  |  |
|----------------------|------------------------------------------------|-------------|-------------------------|------------|-----------------|---------|-----------------------------|------------|-------------|--------------|--|--|--|
| Цейст                | вия 🕶 (++) 💥 📆 🎽 -                             | 🌾   😔   🤅   | Проверка проводок       |            |                 |         |                             |            |             |              |  |  |  |
| Сч                   | ет:Х                                           | Организация | а: ГофраПак             |            | ×               |         |                             |            |             |              |  |  |  |
|                      | Период ≞ №                                     | Счет Дт     | Субконто Дт             | Количество | Налог. назн. Дт | Счет Кт | Субконто Кт                 | Количество | Нал         | Сумма        |  |  |  |
|                      | Документ                                       |             |                         | Валюта Дт  | Сумма (н/у) Дт  |         |                             | Валюта Кт  | Сум         | Содержание   |  |  |  |
|                      | Организация                                    |             |                         | Вал. сумма |                 |         |                             | Вал. сумма | (н/у)<br>Кт | № журнала    |  |  |  |
| Д <sub>т</sub><br>Кт | 15.02.2016 1                                   | 231         | Llex № 1                |            | Обл. НДС        | 201     | тришаровий гофрокартон біли | 310,800    | Обл         | 2 564,10     |  |  |  |
|                      | Требование-накладная                           |             |                         |            | 2 564,10        |         | Основной склад              |            | 2 56        | Списание мат |  |  |  |
|                      | ГофраПак                                       |             | Прямые материальные про |            |                 |         |                             |            |             |              |  |  |  |
| Д <sub>т</sub><br>Кт | 15.02.2016 2                                   | 231         | Llex № 1                |            | Обл. НДС        | 201     | гофрокартон марки Т-23 С бу | 1 087,200  | Обл         | 8 001,79     |  |  |  |
|                      | Требование-накладная                           |             |                         |            | 8 001,79        |         | Основной склад              |            | 8 00        | Списание мат |  |  |  |
|                      | ГофраПак                                       |             | Прямые материальные про |            |                 |         |                             |            |             |              |  |  |  |
| д <sub>т</sub><br>Кт | 15.02.2016 3                                   | 231         | Llex № 1                |            | Обл. НДС        | 201     | фарба Акагса К-18 синя      | 13,130     | Обл         | 2,76         |  |  |  |
|                      | Требование-накладная                           |             |                         |            | 2,76            |         | Основной склад              |            | 2,76        | Списание мат |  |  |  |
|                      | ГофраПак                                       |             | Прямые материальные про |            |                 |         |                             |            |             | -            |  |  |  |
| Д <sub>т</sub><br>Кт | 15.02.2016 4                                   | 231         | Llex № 1                |            | Обл. НДС        | 201     | металеві скоби              | 25 500,000 | Обл         | 3 825,00     |  |  |  |
|                      | Требование-накладная                           |             |                         |            | 3 825,00        |         | Основной склад              |            | 3 82        | Списание мат |  |  |  |
|                      | ГофраПак                                       |             | Прямые материальные про |            |                 |         |                             |            |             |              |  |  |  |

## Рис. 4.50. Проведення за вимогою-накладною від 15.02.2016 р.

| lейст                 | вия 🕶 (++) 🔢                          | i 76 M-  | 🏹 🕹        | Проверка проводок      |            |                |              |                |          |            |          |                 |
|-----------------------|---------------------------------------|----------|------------|------------------------|------------|----------------|--------------|----------------|----------|------------|----------|-----------------|
| Сче                   | ет:                                   | ×        | )Организац | ия: ГофраПак           |            |                | ×            |                |          |            |          |                 |
|                       | Период 🚊                              | N≏       | Счет Дт    | Субконто Дт            | Количество | Налог. назн    | Счет Кт      | Субконто Кт    | Налог.   | Количество | Сумма    | Сумма           |
|                       | Документ                              |          |            |                        | Валюта Дт  | Сумма (н/у) Дт |              |                | назн. Кт | Валюта Кт  | (н/у) Кт | Содержание      |
|                       | Организация                           |          |            |                        | Вал. сумма |                |              |                |          | Вал. сумма |          | № журнала       |
| .Д <sub>т</sub><br>Кт | 16.02.201                             | 1        | 231        | Llex Nº 1              |            | Обл. НДС       | 201          | гофрокартон    | Обл. НДС | 660,450    | 4 319,34 | 4 319,34        |
|                       | Требованиен                           | накладна |            |                        |            | 4 319,34       |              | Основной скл   |          |            |          | Списание матери |
|                       | ГофраПак                              |          |            | Прямые материальные пр |            |                |              |                |          |            |          |                 |
| Д <sub>т</sub><br>Кт  | k, 16.02.201 2<br>Требование-накладна | 231      | Llex № 1   |                        | Обл. НДС   | 201            | тришаровий г | Обл. НДС       | 286,380  | 2 362,63   | 2 362,63 |                 |
|                       | Требованиен                           | накладна | сладна     |                        |            | 2 362,63       |              | Основной скл   |          |            |          | Списание матери |
|                       | ГофраПак                              |          |            | Прямые материальные пр |            |                |              |                |          |            |          |                 |
| Д <sub>т</sub><br>Кт  | 16.02.201                             | 3        | 231        | Llex № 1               |            | Обл. НДС       | 201          | фарба Akarca   | Обл. НДС | 41,080     | 6,98     | 6,98            |
|                       | Требованиен                           | накладна |            |                        |            | 6,98           |              | Основной скл   |          |            |          | Списание матери |
|                       | ГофраПак                              |          |            | Прямые материальные пр |            |                |              |                |          |            |          |                 |
| Д <sub>т</sub><br>Кт  | 16.02.201                             | 4        | 231        | Llex № 1               |            | Обл. НДС       | 201          | фарба Akarca   | Обл. НДС | 590,880    | 124,08   | 124,08          |
|                       | Требованиен                           | накладна |            |                        |            | 124,08         |              | Основной скл   |          |            |          | Списание матери |
|                       | ГофраПак                              |          |            | Прямые материальные пр |            |                |              |                |          |            |          |                 |
| Д <sub>т</sub><br>Кт  | 16.02.201                             | 5        | 231        | Llex № 1               |            | Обл. НДС       | 201          | металеві скоби | Обл. НДС | 12 950,000 | 1 942,50 | 1 942,50        |
|                       | Требованиен                           | накладна |            |                        |            | 1 942,50       |              | Основной скл   |          |            |          | Списание матери |
|                       | ГофраПак                              |          |            | Прямые материальные пр |            |                |              |                |          |            |          |                 |

## Рис. 4.51. Проведення за вимогою-накладною від 16.02.2016 р.

| lейст                | вия 🕶 (++) 🕅 📆 🖌 - Т | 🏹 🕹 🤅       | Проверка проводок       |            |                 |         |                             |            |             |              |
|----------------------|----------------------|-------------|-------------------------|------------|-----------------|---------|-----------------------------|------------|-------------|--------------|
| Сче                  | et:× V(              | Организация | а: ГофраПак             |            | ×               |         |                             |            |             |              |
|                      | Период ≞ №           | Счет Дт     | Субконто Дт             | Количество | Налог. назн. Дт | Счет Кт | Субконто Кт                 | Количество | Нал         | Сумма        |
|                      | Документ             |             |                         | Валюта Дт  | Сумма (н/у) Дт  |         |                             | Валюта Кт  | Сум         | Содержание   |
|                      | Организация          |             |                         | Вал. сумма |                 |         |                             | Вал. сумма | (н/у)<br>Кт | N° журнала   |
| Кт                   | 17.02.2016 1         | 231         | Llex № 1                |            | Обл. НДС        | 201     | тришаровий гофрокартон біли | 295,100    | Обл         | 2 434,57     |
|                      | Требование накладная |             |                         |            | 2 434,57        |         | Основной склад              |            | 2 43        | Списание мат |
|                      | ГофраПак             |             | Прямые материальные про |            |                 |         |                             |            |             |              |
| д <sub>т</sub><br>Кт | 17.02.2016 2         | 231         | Llex № 1                |            | Обл. НДС        | 201     | гофрокартон марки Т-23 С бу | 891,800    | Обл         | 6 563,65     |
|                      | Требование накладная |             |                         |            | 6 563,65        |         | Основной склад              |            | 6 56        | Списание мат |
|                      | ГофраПак             |             | Прямые материальные про |            |                 |         |                             |            |             |              |
| д <sub>т</sub><br>Кт | 17.02.2016 3         | 231         | Llex № 1                |            | Обл. НДС        | 201     | фарба Акагса Д-16 зелена    | 228,800    | Обл         | 43,47        |
|                      | Требование накладная |             |                         |            | 43,47           |         | Основной склад              |            | 43,47       | Списание мат |
|                      | ГофраПак             |             | Прямые материальные про |            |                 |         |                             |            |             |              |
| д <sub>т</sub><br>Кт | 17.02.2016 4         | 231         | Llex № 1                |            | Обл. НДС        | 201     | фарба Акагса К-18 синя      | 228,800    | Обл         | 48,05        |
|                      | Требование накладная |             |                         |            | 48,05           |         | Основной склад              |            | 48,05       | Списание мат |
|                      | ГофраПак             |             | Прямые материальные про |            |                 |         |                             |            |             |              |
| д <sub>т</sub><br>Кт | 17.02.2016 5         | 231         | Llex № 1                |            | Обл. НДС        | 201     | металеві скоби              | 16 800,000 | Обл         | 2 520,00     |
|                      | Требование накладная |             |                         |            | 2 520,00        |         | Основной склад              |            | 2 52        | Списание мат |
|                      | ГофраПак             |             | Прямые материальные про |            |                 |         |                             |            |             |              |

Рис. 4.52. Проведення за вимогою-накладною від 17.02.2016 р.

| Цейств               | ействия 🗸 (+) 🕅 📲 📓 - 🎉 😔 ② Проверка проводок                |       |             |                         |            |                 |         |                             |            |              |              |  |  |
|----------------------|--------------------------------------------------------------|-------|-------------|-------------------------|------------|-----------------|---------|-----------------------------|------------|--------------|--------------|--|--|
| Сче                  | т:Х                                                          |       | )рганизация | я: ГофраПак             |            | ×               |         |                             |            |              |              |  |  |
|                      | Период ≞ №                                                   |       | Счет Дт     | Субконто Дт             | Количество | Налог. назн. Дт | Счет Кт | Субконто Кт                 | Количество | Нал          | Сумма        |  |  |
|                      | Документ                                                     |       |             |                         | Валюта Дт  | Сумма (н/у) Дт  |         |                             | Валюта Кт  | Сум          | Содержание   |  |  |
|                      | Организация                                                  |       |             |                         | Вал. сумма |                 |         |                             | Вал. сумма | (н/у)<br>Кт  | № журнала    |  |  |
|                      | 18.02.2016                                                   | 1     | 231         | Llex № 1                |            | Обл. НДС        | 201     | гофрокартон марки Т-22 В бу | 481,500    | Обл          | 3 149,01     |  |  |
|                      | Требование накладная 3149,01 Основной склад 314 Списание мат |       |             |                         |            |                 |         |                             |            | Списание мат |              |  |  |
|                      | ГофраПак Прямые материальные про                             |       |             |                         |            |                 |         |                             |            |              |              |  |  |
| Д <sub>т</sub><br>Кт | 18.02.2016                                                   | 2     | 231         | Llex № 1                |            | Обл. НДС        | 201     | тришаровий гофрокартон біли | 254,130    | Обл          | 2 096,57     |  |  |
|                      | Требование-накла                                             | адная |             |                         |            | 2 096,57        |         | Основной склад              |            | 2 09         | Списание мат |  |  |
|                      | ГофраПак                                                     |       |             | Прямые материальные про |            |                 |         |                             |            |              |              |  |  |
| Д <sub>т</sub><br>Кт | 18.02.2016                                                   | 3     | 231         | Llex № 1                |            | Обл. НДС        | 201     | фарба Akarca A-91 червона   | 199,500    | Обл          | 33,92        |  |  |
|                      | Требование-накла                                             | адная |             |                         |            | 33,92           |         | Основной склад              |            | 33,92        | Списание мат |  |  |
|                      | ГофраПак                                                     |       |             | Прямые материальные про |            |                 |         |                             |            |              |              |  |  |
| Д <sub>т</sub><br>Кт | 18.02.2016                                                   | 4     | 231         | Llex № 1                |            | Обл. НДС        | 201     | фарба Акагса Д-16 зелена    | 213,000    | Обл          | 40,47        |  |  |
|                      | Требование-накла                                             | адная |             |                         |            | 40,47           |         | Основной склад              |            | 40,47        | Списание мат |  |  |
|                      | ГофраПак                                                     |       |             | Прямые материальные про |            |                 |         |                             |            |              |              |  |  |
| Д <sub>т</sub><br>Кт | 18.02.2016                                                   | 5     | 231         | Llex № 1                |            | Обл. НДС        | 201     | металеві скоби              | 10 500,000 | Обл          | 1 575,00     |  |  |
|                      | Требование-накла                                             | адная |             |                         |            | 1 575,00        |         | Основной склад              |            | 1 57         | Списание мат |  |  |
|                      | ГофраПак                                                     |       |             | Прямые материальные про |            |                 |         |                             |            |              |              |  |  |

### Рис. 4.53. Проведення за вимогою-накладною від 18.02.2016 р.

| lei | ействия 🕶 (++) 📝 🥡 🔟 - 🎉   😔   🕖   Проверка проводок |               |         |             |                         |            |                 |         |                             |            |             |              |  |
|-----|------------------------------------------------------|---------------|---------|-------------|-------------------------|------------|-----------------|---------|-----------------------------|------------|-------------|--------------|--|
|     | Сче                                                  | т:            | × •     | Организация | : ГофраПак              |            | ×               |         |                             |            |             |              |  |
|     |                                                      | Период 🚊      | N≏      | Счет Дт     | Субконто Дт             | Количество | Налог. назн. Дт | Счет Кт | Субконто Кт                 | Количество | Нал         | Сумма        |  |
|     | Документ Валют                                       |               |         |             |                         |            | Сумма (н/у) Дт  |         |                             | Валюта Кт  | Сум         | Содержание   |  |
|     |                                                      | Организация   |         |             |                         | Вал. сумма |                 |         |                             | Вал. сумма | (н/у)<br>Кт | № журнала    |  |
| Д,  | <b>ζ</b> .,                                          | 19.02.2016    | 1       | 231         | Llex Nº 1               |            | Обл. НДС        | 201     | тришаровий гофрокартон біли | 1 121,250  | Обл         | 9 250,32     |  |
|     |                                                      | Требование-на | кладная |             |                         |            | 9 250,32        |         | Основной склад              |            | 9 25        | Списание мат |  |
|     |                                                      | ГофраПак      |         |             | Прямые материальные про |            |                 |         |                             |            |             |              |  |
| А,  | κ.,                                                  | 19.02.2016    | 2       | 231         | Llex № 1                |            | Обл. НДС        | 201     | металеві скоби              | 10 400,000 | Обл         | 1 560,00     |  |
|     |                                                      | Требование-на | кладная |             |                         |            | 1 560,00        |         | Основной склад              |            | 1 56        | Списание мат |  |
|     |                                                      | ГофраПак      |         |             | Прямые материальные про |            |                 |         |                             |            |             |              |  |

### Рис. 4.54. Проведення за вимогою-накладною від 19.02.2016 р.

| Цейст                | зия 🔹 (++) 🕎  | A 10-    | 🏹 🕹 🤅       | Проверка проводок       |            |                 |         |                             |            |             |              |
|----------------------|---------------|----------|-------------|-------------------------|------------|-----------------|---------|-----------------------------|------------|-------------|--------------|
| Сче                  | эт:           | . × 🔍    | Организация | а: ГофраПак             |            | ×               |         |                             |            |             |              |
|                      | Период 🚊      | N≏       | Счет Дт     | Субконто Дт             | Количество | Налог. назн. Дт | Счет Кт | Субконто Кт                 | Количество | Нал         | Сумма        |
|                      | Документ      |          |             |                         | Валюта Дт  | Сумма (н/у) Дт  |         |                             | Валюта Кт  | Сум         | Содержание   |
|                      | Организация   |          |             |                         | Вал. сумма |                 |         |                             | Вал. сумма | (н/у)<br>Кт | N≌журнала    |
| Д <sub>т</sub><br>Кт | 20.02.2016    | 1        | 231         | Llex № 1                |            | Обл. НДС        | 201     | гофрокартон марки Т-22 В бу | 437,500    | Обл         | 2 861,25     |
|                      | Требование-на | акладная |             |                         |            | 2 861,25        |         | Основной склад              |            | 2 86        | Списание мат |
|                      | ГофраПак      |          |             | Прямые материальные про |            |                 |         |                             |            |             |              |
| Д <sub>т</sub><br>Кт | 20.02.2016    | 2        | 231         | Llex № 1                |            | Обл. НДС        | 201     | тришаровий гофрокартон біли | 1 388,630  | Обл         | 11 456,20    |
|                      | Требование-на | акладная |             |                         |            | 11 456,20       |         | Основной склад              |            | 11 4        | Списание мат |
|                      | ГофраПак      |          |             | Прямые материальные про |            |                 |         |                             |            |             |              |
| Д <sub>т</sub><br>Кт | 20.02.2016    | 3        | 231         | Llex № 1                |            | Обл. НДС        | 201     | металеві скоби              | 21 280,000 | Обл         | 3 192,00     |
|                      | Требование на | акладная |             |                         |            | 3 192,00        |         | Основной склад              |            | 3 19        | Списание мат |
|                      | ГофраПак      |          |             | Прямые материальные про |            |                 |         |                             |            |             |              |

Рис. 4.55. Проведення за вимогою-накладною від 20.02.2016 р.

| lейст                 | вия 🕶 (++) 📝 🏹 🖌 т   | 🌠 🔂 🌘       | 2 Проверка проводок     |            |                 |         |                             |            |             |              |
|-----------------------|----------------------|-------------|-------------------------|------------|-----------------|---------|-----------------------------|------------|-------------|--------------|
| Сч                    | ет:Х 🔍               | Организация | а: ГофраПак             |            | ×               |         |                             |            |             |              |
|                       | Период ≞ №           | Счет Дт     | Субконто Дт             | Количество | Налог. назн. Дт | Счет Кт | Субконто Кт                 | Количество | Нал         | Сумма        |
|                       | Документ             |             |                         | Валюта Дт  | Сумма (н/у) Дт  |         |                             | Валюта Кт  | Сум         | Содержание   |
|                       | Организация          |             |                         | Вал. сумма |                 |         |                             | Вал. сумма | (н/у)<br>Кт | № журнала    |
| .д <sub>т</sub><br>Кт | 22.02.2016 1         | 231         | Llex № 1                |            | Обл. НДС        | 201     | гофрокартон марки Т-23 С бу | 835,760    | Обл         | 6 151,19     |
|                       | Требование накладная |             |                         |            | 6 151,19        |         | Основной склад              |            | 6 15        | Списание мат |
|                       | ГофраПак             |             | Прямые материальные про |            |                 |         |                             |            |             |              |
| д <sub>т</sub><br>Кт  | 22.02.2016 2         | 231         | Llex № 1                |            | Обл. НДС        | 201     | металеві скоби              | 17 360,000 | Обл         | 2 604,00     |
|                       | Требование накладная |             |                         |            | 2 604,00        |         | Основной склад              |            | 2 60        | Списание мат |
|                       | ГофраПак             |             | Прямые материальные про |            |                 |         |                             |            |             |              |

## Рис. 4.56. Проведення за вимогою-накладною від 22.02.2016 р.

| Пейст                 | ействия 🗸   🛞 🕅 📆 📆 – 🎉   😔   🕖   Проверка проводок |             |                         |            |                 |         |                             |            |             |              |  |  |  |
|-----------------------|-----------------------------------------------------|-------------|-------------------------|------------|-----------------|---------|-----------------------------|------------|-------------|--------------|--|--|--|
|                       | 111 - C - C - C - C - C - C - C - C - C             | × C. 1      |                         |            |                 |         |                             |            |             |              |  |  |  |
| Сче                   | et: 🚬 📈 🗸 🗸                                         | Эрганизация | я: ГофраПак             |            | ×               |         |                             |            |             |              |  |  |  |
|                       | Период ≞ №                                          | Счет Дт     | Субконто Дт             | Количество | Налог. назн. Дт | Счет Кт | Субконто Кт                 | Количество | Нал         | Сумма        |  |  |  |
|                       | Документ                                            |             |                         | Валюта Дт  | Сумма (н/у) Дт  |         |                             | Валюта Кт  | Сум         | Содержание   |  |  |  |
|                       | Организация                                         |             |                         | Вал. сумма |                 |         |                             | Вал. сумма | (н/у)<br>Кт | № журнала    |  |  |  |
| _Д <sub>7</sub><br>Кт | 23.02.2016 1                                        | 231         | Llex № 1                |            | Обл. НДС        | 201     | тришаровий гофрокартон біли | 70,370     | Обл         | 580,55       |  |  |  |
|                       | Требование накладная                                |             |                         |            | 580,55          |         | Основной склад              |            | 580,        | Списание мат |  |  |  |
|                       | ГофраПак                                            |             | Прямые материальные про |            |                 |         |                             |            |             |              |  |  |  |
| Д <sub>т</sub><br>Кт  | 23.02.2016 2                                        | 231         | Llex № 1                |            | Обл. НДС        | 201     | гофрокартон марки Т-23 С бу | 891,800    | Обл         | 6 563,65     |  |  |  |
|                       | Требование-накладная                                |             |                         |            | 6 563,65        |         | Основной склад              |            | 6 56        | Списание мат |  |  |  |
|                       | ГофраПак                                            |             | Прямые материальные про |            |                 |         |                             |            |             |              |  |  |  |
| д <sub>т</sub><br>Кт  | 23.02.2016 3                                        | 231         | Llex № 1                |            | Обл. НДС        | 201     | фарба Акагса Д-16 зелена    | 54,560     | Обл         | 10,37        |  |  |  |
|                       | Требование накладная                                |             |                         |            | 10,37           |         | Основной склад              |            | 10,37       | Списание мат |  |  |  |
|                       | ГофраПак                                            |             | Прямые материальные про |            |                 |         |                             |            |             |              |  |  |  |
| Д <sub>т</sub><br>Кт  | 23.02.2016 4                                        | 231         | Llex № 1                |            | Обл. НДС        | 201     | фарба Akarca K-18 синя      | 54,560     | Обл         | 11,46        |  |  |  |
|                       | Требование-накладная                                |             |                         |            | 11,46           |         | Основной склад              |            | 11,46       | Списание мат |  |  |  |
|                       | ГофраПак                                            |             | Прямые материальные про |            |                 |         |                             |            |             |              |  |  |  |
| Д <sub>т</sub><br>Кт  | 23.02.2016 5                                        | 231         | Llex № 1                |            | Обл. НДС        | 201     | металеві скоби              | 16 800,000 | Обл         | 2 520,00     |  |  |  |
|                       | Требование накладная                                |             |                         |            | 2 520,00        | 0       | Основной склад              |            | 2 52        | Списание мат |  |  |  |
|                       | ГофраПак                                            |             | Прямые материальные про |            |                 |         |                             |            |             |              |  |  |  |

## Рис. 4.57. Проведення за вимогою-накладною від 23.02.2016 р.

| 1ейств               | ия т (++) 🕎   | <b>7</b> 7- | 📡 २ 🌘       | Проверка проводок       |            |                 |         |                             |            |             |              |
|----------------------|---------------|-------------|-------------|-------------------------|------------|-----------------|---------|-----------------------------|------------|-------------|--------------|
| Сче                  | т:            | × •         | Организация | а: ГофраПак             |            | ×               |         |                             |            |             |              |
|                      | Период 🚊      | N≏          | Счет Дт     | Субконто Дт             | Количество | Налог. назн. Дт | Счет Кт | Субконто Кт                 | Количество | Нал         | Сумма        |
|                      | Документ      |             |             |                         | Валюта Дт  | Сумма (н/у) Дт  |         |                             | Валюта Кт  | Сум         | Содержание   |
|                      | Организация   |             |             |                         | Вал. сумма |                 |         |                             | Вал. сумма | (н/у)<br>Кт | № журнала    |
| Д <sub>т</sub><br>Кт | 24.02.2016    | 1           | 231         | Llex № 1                |            | Обл. НДС        | 201     | гофрокартон марки Т-22 В бу | 660,450    | Обл         | 4 319,34     |
|                      | Требование-на | кладная     |             |                         |            | 4 319,34        |         | Основной склад              |            | 4 31        | Списание мат |
|                      | ГофраПак      |             |             | Прямые материальные про |            |                 |         |                             |            |             |              |
| Д <sub>т</sub><br>Кт | 24.02.2016    | 2           | 231         | Llex № 1                |            | Обл. НДС        | 201     | гофрокартон марки Т-23 С бу | 1 359,000  | Обл         | 10 002,24    |
|                      | Требование-на | кладная     |             |                         |            | 10 002,24       |         | Основной склад              |            | 10 0        | Списание мат |
|                      | ГофраПак      |             |             | Прямые материальные про |            |                 |         |                             |            |             |              |
| д <sub>т</sub><br>Кт | 24.02.2016    | 3           | 231         | Llex № 1                |            | Обл. НДС        | 201     | фарба Акагса А-91 червона   | 32,380     | Обл         | 5,50         |
|                      | Требование-на | кладная     |             |                         |            | 5,50            |         | Основной склад              |            | 5,50        | Списание мат |
|                      | ГофраПак      |             |             | Прямые материальные про |            |                 |         |                             |            |             |              |
| д <sub>т</sub><br>Кт | 24.02.2016    | 4           | 231         | Llex № 1                |            | Обл. НДС        | 201     | металеві скоби              | 36 950,000 | Обл         | 5 542,50     |
|                      | Требование-на | кладная     |             |                         |            | 5 542,50        |         | Основной склад              |            | 5 54        | Списание мат |
|                      | ГофраПак      |             |             | Прямые материальные про |            |                 |         |                             |            |             |              |

Рис. 4.58. Проведення за вимогою-накладною від 24.02.2016 р.

| ]ейст                 | вия 🕶 🤃 👾 🕅 🐨                            | 🏹 🕂 🤅       | Проверка проводок       |            |                 |         |                             |            |             |              |   |  |
|-----------------------|------------------------------------------|-------------|-------------------------|------------|-----------------|---------|-----------------------------|------------|-------------|--------------|---|--|
| Сче                   | ет:Х У(                                  | Организация | а: ГофраПак             |            | ×               |         |                             |            |             |              |   |  |
|                       | Период ≞ №                               | Счет Дт     | Субконто Дт             | Количество | Налог. назн. Дт | Счет Кт | Субконто Кт                 | Количество | Нал         | Сумма        | Τ |  |
|                       | Документ                                 |             |                         | Валюта Дт  | Сумма (н/у) Дт  |         |                             | Валюта Кт  | Сум         | Содержание   | T |  |
|                       | Организация                              |             |                         | Вал. сумма |                 |         |                             | Вал. сумма | (н/у)<br>Кт | № журнала    | 1 |  |
| .д <sub>т</sub><br>Кт | 25.02.2016 1                             | 231         | Llex № 1                |            | Обл. НДС        | 201     | гофрокартон марки Т-22 В бу | 500,000    | Обл         | 3 270,00     | ) |  |
|                       | Требование-накладная                     |             |                         |            | 3 270,00        |         | Основной склад              |            | 3 27        | Списание мат |   |  |
|                       | ГофраПак Прямые материальные про         |             |                         |            |                 |         |                             |            |             |              |   |  |
| д <sub>т</sub><br>Кт  | 25.02.2016 2                             | 231         | Llex № 1                |            | Обл. НДС        | 201     | тришаровий гофрокартон біли | 494,880    | Обл         | 4 082,76     | ; |  |
|                       | 4 25.02.2016 2 2<br>Требование-накладная |             |                         |            | 4 082,76        |         | Основной склад              |            | 4 08        | Списание мат |   |  |
|                       | ГофраПак                                 |             | Прямые материальные про |            |                 |         |                             |            |             |              |   |  |
| Д <sub>т</sub><br>Кт  | 25.02.2016 3                             | 231         | Llex № 1                |            | Обл. НДС        | 201     | фарба Акагса А-91 червона   | 388,500    | Обл         | 66,05        | i |  |
|                       | Требование-накладная                     |             |                         |            | 66,05           |         | Основной склад              |            | 66,05       | Списание мат |   |  |
|                       | ГофраПак                                 |             | Прямые материальные про |            |                 |         |                             |            |             |              |   |  |
| Д <sub>т</sub><br>Кт  | 25.02.2016 4                             | 231         | Llex № 1                |            | Обл. НДС        | 201     | фарба Акагса Д-16 зелена    | 388,500    | Обл         | 73,81        |   |  |
|                       | Требование накладная                     |             |                         |            | 73,81           |         | Основной склад              |            | 73,81       | Списание мат |   |  |
|                       | ГофраПак                                 |             | Прямые материальные про |            |                 |         |                             |            |             |              |   |  |
| Д <sub>т</sub><br>Кт  | 25.02.2016 5                             | 231         | Llex № 1                |            | Обл. НДС        | 201     | металеві скоби              | 9 600,000  | Обл         | 1 440,00     | ) |  |
|                       | Требование-накладная                     |             |                         |            | 1 440,00        |         | Основной склад              |            | 1 44        | Списание мат |   |  |
|                       | ГофраПак                                 |             | Прямые материальные про |            |                 |         |                             |            |             |              |   |  |

## Рис. 4.59. Проведення за вимогою-накладною від 25.02.2016 р.

| ейст                  | вия - (+) 🕅 📆 🏹 -    | 🏹 🕹 🌘       | Проверка проводок       |            |                 |         |                             |            |             |              |
|-----------------------|----------------------|-------------|-------------------------|------------|-----------------|---------|-----------------------------|------------|-------------|--------------|
| ОСч                   | ет:Х 🗸               | Организаци: | я: ГофраПак             |            | ×               | )       |                             |            |             |              |
|                       | Период ≞ №           | Счет Дт     | Субконто Дт             | Количество | Налог. назн. Дт | Счет Кт | Субконто Кт                 | Количество | Нал         | Сумма        |
|                       | Документ             |             |                         | Валюта Дт  | Сумма (н/у) Дт  |         |                             | Валюта Кт  | Сум         | Содержание   |
|                       | Организация          |             |                         | Вал. сумма |                 |         |                             | Вал. сумма | (н/у)<br>Кт | № журнала    |
| .д <sub>т</sub><br>Кт | 26.02.2016 1         | 231         | Llex № 1                |            | Обл. НДС        | 201     | гофрокартон марки Т-22 В бу | 642,000    | Обл         | 4 198,68     |
|                       | Требование накладная |             |                         |            | 4 198,68        |         | Основной склад              |            | 4 19        | Списание мат |
|                       | ГофраПак             |             | Прямые материальные про |            |                 |         |                             |            |             |              |
| Д <sub>т</sub><br>Кт  | 26.02.2016 2         | 231         | Llex № 1                |            | Обл. НДС        | 201     | тришаровий гофрокартон біли | 587,250    | Обл         | 4 844,81     |
|                       | Требование накладная |             |                         |            | 4 844,81        |         | Основной склад              |            | 4 84        | Списание мат |
|                       | ГофраПак             |             | Прямые материальные про |            |                 |         |                             |            |             |              |
| Д <sub>т</sub><br>Кт  | 26.02.2016 3         | 231         | Llex № 1                |            | Обл. НДС        | 201     | фарба Акагса А-91 червона   | 6,600      | Обл         | 1,12         |
|                       | Требование-накладная |             |                         |            | 1,12            |         | Основной склад              |            | 1,12        | Списание мат |
|                       | ГофраПак             |             | Прямые материальные про |            |                 |         |                             |            |             |              |
| Д <sub>т</sub><br>Кт  | 26.02.2016 4         | 231         | Llex № 1                |            | Обл. НДС        | 201     | фарба Акагса Д-16 зелена    | 18,000     | Обл         | 3,42         |
|                       | Требование-накладная |             |                         |            | 3,42            |         | Основной склад              |            | 3,42        | Списание мат |
|                       | ГофраПак             |             | Прямые материальные про |            |                 |         |                             |            |             |              |
| Д <sub>т</sub><br>Кт  | 26.02.2016 5         | 231         | Llex № 1                |            | Обл. НДС        | 201     | фарба Акагса К-18 синя      | 463,880    | Обл         | 97,41        |
|                       | Требование-накладная |             |                         |            | 97,41           |         | Основной склад              |            | 97,41       | Списание мат |
|                       | ГофраПак             |             | Прямые материальные про |            |                 |         |                             |            |             |              |
| Д <sub>т</sub><br>Кт  | 26.02.2016 6         | 231         | Llex № 1                |            | Обл. НДС        | 201     | металеві скоби              | 21 500,000 | Обл         | 3 225,00     |
|                       | Требование-накладная | ная         |                         |            | 3 225,00        |         | Основной склад              |            | 3 22        | Списание мат |
|                       | ГофраПак             |             | Прямые материальные про |            |                 |         |                             |            |             |              |

### Рис. 4.60. Проведення за вимогою-накладною від 26.02.2016 р.

| Сче                  | т:                                                    | ×             | )рганизация | : ГофраПак              |            | ×              |          |                             |            |             |              |
|----------------------|-------------------------------------------------------|---------------|-------------|-------------------------|------------|----------------|----------|-----------------------------|------------|-------------|--------------|
|                      | Период ≞ № Счет Дт Субконто Дт Количество Налог. назн |               |             |                         |            |                |          | Субконто Кт                 | Количество | Нал         | Сумма        |
|                      | Документ                                              |               |             |                         | Валюта Дт  | Сумма (н/у) Дт |          |                             | Валюта Кт  | Сум         | Содержание   |
|                      | Организация                                           |               |             |                         | Вал. сумма |                |          |                             | Вал. сумма | (н/у)<br>Кт | № журнала    |
| Д <sub>т</sub><br>Кт | 27.02.2016                                            | 1             | 231         | Llex № 1                |            | Обл. НДС       | 201      | тришаровий гофрокартон біли | 118,400    | Обл         | 976,80       |
|                      | Требование-накладная                                  |               |             |                         |            | 976,80         |          | Основной склад              |            | 976,        | Списание мат |
|                      | ГофраПак                                              |               |             | Прямые материальные про |            |                |          |                             |            |             |              |
| Д <sub>т</sub><br>Кт | 27.02.2016                                            | 2             | 231         | Llex № 1                |            | Обл. НДС       | 201      | гофрокартон марки Т-23 С бу | 700,960    | Обл         | 5 159,07     |
|                      | Требование нак                                        | аниенакладная |             |                         | 5          |                | 5 159,07 | Основной склад              |            | 5 15        | Списание мат |
|                      | ГофраПак                                              |               |             | Прямые материальные про |            |                |          |                             |            |             |              |
| Д <sub>т</sub><br>Кт | 27.02.2016                                            | 3             | 231         | Llex № 1                |            | Обл. НДС       | 201      | фарба Акагса К-18 синя      | 5,000      | Обл         | 1,05         |
|                      | Требование-нак                                        | ладная        |             |                         |            | 1,05           |          | Основной склад              |            | 1,05        | Списание мат |
|                      | ГофраПак                                              |               |             | Прямые материальные про |            |                |          |                             |            |             |              |
| Д <sub>т</sub><br>Кт | K, 27.02.2016                                         |               | 231         | Llex № 1                |            | Обл. НДС       | 201      | металеві скоби              | 16 960,000 | Обл         | 2 544,00     |
|                      | Требование-нак                                        | ладная        |             |                         |            | 2 544,00       |          | Основной склад              |            | 2 54        | Списание мат |
|                      | ГофраПак                                              |               |             | Прямые материальные про |            |                |          |                             |            |             |              |

Рис. 4.61. Проведення за вимогою-накладною від 27.02.2016 р.

| Сче                   | et:× V(              | )рганизаци: | я: ГофраПак             |            | ×               |         |                             |            |             |              |
|-----------------------|----------------------|-------------|-------------------------|------------|-----------------|---------|-----------------------------|------------|-------------|--------------|
|                       | Период ≞ №           | Счет Дт     | Субконто Дт             | Количество | Налог. назн. Дт | Счет Кт | Субконто Кт                 | Количество | Нал         | Сумма        |
|                       | Документ             |             |                         | Валюта Дт  | Сумма (н/у) Дт  |         |                             | Валюта Кт  | Сум         | Содержание   |
|                       | Организация          |             |                         | Вал. сумма |                 |         |                             | Вал. сумма | (н/у)<br>Кт | № журнала    |
| .д <sub>т</sub><br>Кт | 28.02.2016 1         | 231         | Llex № 1                |            | Обл. НДС        | 201     | тришаровий гофрокартон біли | 215,280    | Обл         | 1 776,06     |
|                       | Требование-накладная |             |                         |            | 1 776,06        |         | Основной склад              |            | 1 77        | Списание мат |
|                       | ГофраПак             |             | Прямые материальные про |            |                 |         |                             |            |             |              |
| Д <sub>7</sub><br>Кт  | 28.02.2016 2         | 231         | Llex № 1                |            | Обл. НДС        | 201     | гофрокартон марки Т-23 С бу | 822,280    | Обл         | 6 051,98     |
|                       | Требование-накладная |             |                         |            | 6 051,98        |         | Основной склад              |            | 6 05        | Списание мат |
|                       | ГофраПак             |             | Прямые материальные про |            |                 |         |                             |            |             |              |
| Д <sub>т</sub><br>Кт  | 28.02.2016 3         | 231         | Llex № 1                |            | Обл. НДС        | 201     | фарба Акагса К-18 синя      | 444,180    | Обл         | 93,28        |
|                       | Требование-накладная |             |                         |            | 93,28           |         | Основной склад              |            | 93,28       | Списание мат |
|                       | ГофраПак             |             | Прямые материальные про |            |                 |         |                             |            |             |              |
| Д <sub>т</sub><br>Кт  | 28.02.2016 4         | 231         | Llex № 1                |            | Обл. НДС        | 201     | металеві скоби              | 17 080,000 | Обл         | 2 562,00     |
|                       | Требование-накладная |             |                         |            | 2 562,00        |         | Основной склад              |            | 2 56        | Списание мат |
|                       | ГофраПак             |             | Прямые материальные про |            |                 |         |                             |            |             |              |
| Д <sub>т</sub><br>Кт  | 28.02.2016 5         | 231         | Llex № 1                |            | Обл. НДС        | 201     | фарба Акагса А-91 червона   | 6,540      | Обл         | 1,11         |
|                       | Требование-накладная |             |                         |            | 1,11            |         | Основной склад              |            | 1,11        | Списание мат |
|                       | ГофраПак             |             | Прямые материальные про |            |                 |         |                             |            |             |              |

### Рис. 4.62. Проведення за вимогою-накладною від 28.02.2016 р.

| Оборотно-сальдовая вед              | Оборотно-сальдовая ведомость по счету 231 за Февраль 2016 г. |           |                  |        |                 |         |  |  |  |  |
|-------------------------------------|--------------------------------------------------------------|-----------|------------------|--------|-----------------|---------|--|--|--|--|
| Выводимые данные: БУ (данные бухгал | Зыводимые данные: БУ (данные бухгалтерского учета)           |           |                  |        |                 |         |  |  |  |  |
| Счет                                | Сальдо на начал                                              | о периода | Обороты за перио | д      | Сальдо на конец | периода |  |  |  |  |
| Подразделения                       | Дебет                                                        | Кредит    | Дебет            | Кредит | Дебет           | Кредит  |  |  |  |  |
| Номенклатурные группы               |                                                              |           |                  |        |                 |         |  |  |  |  |
| Статьи затрат                       |                                                              |           |                  |        |                 |         |  |  |  |  |
| 231                                 |                                                              |           | 182 422,33       |        | 182 422,33      |         |  |  |  |  |
| Цех № 1                             |                                                              |           | 182 422,33       |        | 182 422,33      |         |  |  |  |  |
| <>                                  |                                                              |           | 182 422,33       |        | 182 422,33      |         |  |  |  |  |
| Прямые материальные                 |                                                              |           | 182 422,33       |        |                 |         |  |  |  |  |
| производственные затраты            |                                                              |           |                  |        |                 |         |  |  |  |  |
| кроме возвратных отходов            |                                                              |           |                  |        |                 |         |  |  |  |  |
| Итого                               |                                                              |           | 182 422,33       |        | 182 422,33      |         |  |  |  |  |

### Рис. 4.63. Оборотно-сальдова відомість за рахунком 231 за лютий

| Оборотно-сальдовая вед         | омост  | ь по счету 201   | за Февраль 2 | 016 г.            |             |                         |        |  |
|--------------------------------|--------|------------------|--------------|-------------------|-------------|-------------------------|--------|--|
| Счет                           | Показа | Сальдо на начало | периода      | Обороты за период |             | Сальдо на конец периода |        |  |
| Номенклатура                   | тели   | Дебет            | Кредит       | Дебет             | Кредит      | Дебет                   | Кредит |  |
| 201                            | БУ     | 8 602,45         |              | 194 438,00        | 182 422,33  | 20 618,12               |        |  |
|                                | Кол.   | 9 337,000        |              | 373 600,000       | 308 907,550 | 74 029,450              |        |  |
| гофрокартон марки Т-22 В бурий | БУ     | 4 447,20         |              | 26 935,00         | 30 305,05   | 1 077,15                |        |  |
| 1020х900 мм                    | Кол.   | 680,000          |              | 4 000,000         | 4 633,800   | 46,200                  |        |  |
| гофрокартон марки Т-23 С бурий | БУ     | 1 987,20         |              | 53 728,00         | 55 057,22   | 657,98                  |        |  |
| 1820х700 мм                    | Кол.   | 270,000          |              | 7 300,000         | 7 480,600   | 89,400                  |        |  |
| металеві скоби                 | БУ     | 493,05           |              | 52 500,00         | 42 927,00   | 10 066,05               |        |  |
|                                | Кол.   | 3 287,000        |              | 350 000,000       | 286 180,000 | 67 107,000              |        |  |
| тришаровий гофрокартон білий   | БУ     | 825,00           |              | 60 225,00         | 53 310,92   | 7 739,08                |        |  |
| 1160х1020 мм                   | Кол.   | 100,000          |              | 7 300,000         | 6 461,930   | 938,070                 |        |  |
| фарба Akarca А-91 червона      | БУ     | 850,00           |              |                   | 115,60      | 734,40                  |        |  |
|                                | Кол.   | 5 000,000        |              |                   | 680,000     | 4 320,000               |        |  |
| фарба Akarca Д-16 зелена       | БУ     |                  |              | 525,00            | 212,99      | 312,01                  |        |  |
|                                | Кол.   |                  |              | 2 500,000         | 1 121,000   | 1 379,000               |        |  |
| фарба Akarca К-18 синя         | БУ     |                  |              | 525,00            | 493,55      | 31,45                   |        |  |
|                                | Кол.   |                  |              | 2 500,000         | 2 350,220   | 149,780                 |        |  |
| Итого                          | БУ     | 8 602,45         |              | 194 438,00        | 182 422,33  | 20 618,12               |        |  |
|                                | Кол.   | 9 337,000        |              | 373 600,000       | 308 907,550 | 74 029,450              |        |  |

## Рис. 4.64. Оборотно-сальдова відомість за рахунком 201 за лютий

Оборотно-сальдова відомість ТОВ "ГофраПак" за лютий на цьому етапі має бути такою, як показано на рис. 4.65.

| Гофра<br>Обор                                                           | ГофраПак<br>Оборотно-сальдовая ведомость за Февраль 2016 г. |              |            |            |              |              |  |  |  |
|-------------------------------------------------------------------------|-------------------------------------------------------------|--------------|------------|------------|--------------|--------------|--|--|--|
| Выводим                                                                 | Зыводимые данные: БУ (данные бухгалтерского учета)          |              |            |            |              |              |  |  |  |
| Счет Сальдо на начало периода Обороты за период Сальдо на конец периода |                                                             |              |            |            |              |              |  |  |  |
|                                                                         | Дебет                                                       | Кредит       | Дебет      | Кредит     | Дебет        | Кредит       |  |  |  |
| 1                                                                       | 1 109 585,07                                                |              |            |            | 1 109 585,07 |              |  |  |  |
| 10                                                                      | 1 409 200,00                                                |              |            |            | 1 409 200,00 |              |  |  |  |
| 12                                                                      | 7 900,00                                                    |              |            |            | 7 900,00     |              |  |  |  |
| 13                                                                      |                                                             | 307 514,93   |            |            |              | 307 514,93   |  |  |  |
| 2                                                                       | 35 122,45                                                   |              | 376 860,33 | 182 422,33 | 229 560,45   |              |  |  |  |
| 20                                                                      | 10 067,45                                                   |              | 194 438,00 | 182 422,33 | 22 083,12    |              |  |  |  |
| 22                                                                      | 4 890,70                                                    |              |            |            | 4 890,70     |              |  |  |  |
| 23                                                                      |                                                             |              | 182 422,33 |            | 182 422,33   |              |  |  |  |
| 26                                                                      | 20 164,30                                                   |              |            |            | 20 164,30    |              |  |  |  |
| 3                                                                       | 122 275,00                                                  |              | 73 524,28  | 137 048,56 | 58 750,72    |              |  |  |  |
| 30                                                                      | 1 875,00                                                    |              |            |            | 1 875,00     |              |  |  |  |
| 31                                                                      | 58 300,00                                                   |              | 10 000,00  | 63 524,28  | 4 775,72     |              |  |  |  |
| 36                                                                      | 62 100,00                                                   |              |            | 10 000,00  | 52 100,00    |              |  |  |  |
| 37                                                                      |                                                             |              | 63 524,28  | 63 524,28  |              |              |  |  |  |
| 4                                                                       |                                                             | 670 276,47   |            |            |              | 670 276,47   |  |  |  |
| 40                                                                      |                                                             | 200 000,00   |            |            |              | 200 000,00   |  |  |  |
| 44                                                                      |                                                             | 470 276,47   |            |            |              | 470 276,47   |  |  |  |
| 5                                                                       |                                                             | 375 000,00   |            |            |              | 375 000,00   |  |  |  |
| 50                                                                      |                                                             | 375 000,00   |            |            |              | 375 000,00   |  |  |  |
| 6                                                                       |                                                             | 221 706,05   | 102 411,88 | 233 325,60 |              | 352 619,77   |  |  |  |
| 60                                                                      |                                                             | 148 500,00   |            |            |              | 148 500,00   |  |  |  |
| 63                                                                      |                                                             | 48 869,30    | 63 524,28  | 233 325,60 |              | 218 670,62   |  |  |  |
| 64                                                                      |                                                             | 24 336,75    | 38 887,60  |            | 14 550,85    |              |  |  |  |
| Итого                                                                   | 1 266 982,52                                                | 1 266 982,52 | 552 796,49 | 552 796,49 | 1 397 896,24 | 1 397 896,24 |  |  |  |

### Рис. 4.65. Оборотно-сальдова відомість за лютий

Наприкінці заняття збережіть резервну копію вашої інформаційної бази на USB-накопичувачі, зазначивши дату останнього редагування.

#### Запитання для самоконтролю

1. У якому довіднику містяться картки запасів підприємства?

2. Як оформити заявку постачальнику на придбання запасів?

3. Яким документом оформлюється перерахування авансу або наступної оплати постачальнику?

4. Яким документом оформлюється придбання запасів у постачальників? Як перевірити проведення, отримані за цим документом?

5. Для чого і яким чином виписується Довіреність?

6. Як відвантажити матеріали у виробництво, щоб було сформовано проведення Дт 231 Кт 201?

7. Побудуйте Оборотно-сальдову відомість за рахунком 201 за лютий. Що показують обороти за дебетом? За кредитом? Поясніть економічний зміст дебетового залишку за рахунком 201 на кінець місяця.

8. Побудуйте Оборотно-сальдову відомість за рахунком 231 за лютий. Поясність зміст дебетового обороту за місяць.

## Лабораторна робота 5 Облік виробництва

### Мета роботи:

1) внести до інформаційної бази дані щодо виробництва ТОВ "ГофраПак" у лютому;

2) відобразити у автоматизованому бухгалтерському обліку господарські операції з реалізації виготовленої продукції ТОВ "ГофраПак" покупцям та з отримання оплати від них.

### Інформація щодо виробництва продукції та її реалізації покупцям

Згідно з умовами договорів, укладених із покупцями, у лютому ТОВ "ГофраПак" працює:

- з ПП "Промінь" та з ФОП К. Д. Волощук – на умовах 100 % попередньої оплати замовлень;

- з ТОВ "Крок" та з ФОП В. Д. Горбунов – на умовах наступної оплати.

Протягом лютого ТОВ "ГофраПак" здійснило господарські операції, зазначені в табл. 5.1.

Таблиця 5.1

# Господарські операції з виробництва і реалізації готової продукції, здійснені ТОВ "ГофраПак" протягом лютого

| Дата       | Господарська операція                                                                                        |
|------------|----------------------------------------------------------------------------------------------------|
| 1          | 2                                                                                                    |
| 29.01.2016 | отримано замовлення від ФОП Волощук К. Д. на лютий (Замовлення постачальнику № 1 від 29.01.2016 р.)          |
| 01 02 2016 | отримано замовлення від ПП "Промінь" на лютий (Замовлення поста-<br>чальнику № 2-02/16-КП від 01.02.2016 р.) |
| 01.02.2010 | виписано і передано ФОП Волощук К. Д. Рахунок на оплату № 1 від<br>01.02.2016 р.                             |
| 02 02 2016 | отримано замовлення від ТОВ "Крок" на лютий (Замовлення постача-<br>льнику № 14/02-16 від 02.02.2016 р.)     |
| 02.02.2010 | виписано і передано ПП "Промінь" Рахунок на оплату № 2 від<br>02.02.2016 р.                                  |

(дивитись первинні документи у додатку Е):

| 1          | 2                                                                     |
|------------|-----------------------------------------------------------------------|
| 02 02 2016 | отримано замовлення від ФОП Горбунов В. Д. на лютий (Замовлення       |
| 03.02.2010 | постачальнику № 1-F від 03.02.2016 р.)                                |
| 04 02 2016 | передано готову продукцію з виробництва на склад (Накладна на пе-     |
| 04.02.2010 | редачу готової продукції № 2 від 04.02.2016 р.)                       |
|            | передано готову продукцію з виробництва на склад (Накладна на пе-     |
|            | редачу готової продукції № 3 від 05.02.2016 р.)                       |
| 05.02.2016 | отримано на поточний рахунок у національній валюті аванс від ПП       |
|            | "Промінь" за Рахунком на оплату № 2 від 02.02.2016 р. у сумі 7 824,00 |
|            | грн.                                                                  |
| 08 02 2016 | передано готову продукцію з виробництва на склад (Накладна на пе-     |
| 00.02.2010 | редачу готової продукції № 4 від 08.02.2016 р.)                       |
| 09 02 2016 | передано готову продукцію з виробництва на склад (Накладна на пе-     |
| 00.02.2010 | редачу готової продукції № 5 від 09.02.2016 р.)                       |
|            | передано готову продукцію з виробництва на склад (Накладна на пе-     |
|            | редачу готової продукції № 6 від 11.02.2016 р.)                       |
|            | відвантажено продукцію власного виробництва ПП "Промінь" (Видат-      |
| 11.00.0016 | кова накладна № 1 від 11.02.2016 р.)                                  |
| 11.02.2016 | відвантажено продукцію власного виробництва ФОП Горбунов В. Д.        |
|            | (Видаткова накладна № 2 від 11.02.2016 р.)                            |
|            | відвантажено продукцію власного виробництва ТОВ "Крок" (Видатко-      |
|            | ва накладна № 3 від 11.02.2016 р.)                                    |
| 40.00.0040 | передано готову продукцію з виробництва на склад (Накладна на пе-     |
| 12.02.2016 | редачу готової продукції № 7 від 12.02.2016 р.)                       |
|            | передано готову продукцію з виробництва на склад (Накладна на пе-     |
|            | редачу готової продукції № 8 від 15.02.2016 р.)                       |
|            | отримано на поточний рахунок у національній валюті аванс від ФОП      |
| 15 00 0010 | Волощук К. Д. за Рахунком на оплату № 1 від 01.02.2016 р. у сумі      |
| 15.02.2016 | 42 360,00 грн.                                                        |
|            | отримано на поточний рахунок у національній валюті оплату за відван-  |
|            | тажену продукцію від ТОВ "Крок" за Видатковою накладною № 3 від       |
|            | 11.02.2016 р. у сумі 39 762,00 грн                                    |
|            | передано готову продукцію з виробництва на склад (Накладна на пе-     |
|            | редачу готової продукції № 9 від 16.02.2016 р.)                       |
|            | відвантажено продукцію власного виробництва ФОП Волощук К. Д.         |
| 16.02.2016 | (Видаткова накладна № 4 від 16.02.2016 р.)                            |
|            | відвантажено продукцію власного виробництва ТОВ "Крок" (Видатко-      |
|            | ва накладна № 5 від 16.02.2016 р.)                                    |
|            |                                                                       |

## Продовження табл. 5.1

| 1                                      | 2                                                                                                    |
|----------------------------------------|----------------------------------------------------------------------------------------------------|
|                                        | отримано на поточний рахунок у національній валюті аванс від<br>ПП "Промінь" за Рахунком на оплату № 2 від 02.02.2016 р.<br>у сумі 21 269,70 грн                                       |
|                                        | передано готову продукцію з виробництва на склад (Накладна на пе-<br>редачу готової продукції № 10 від 17.02.2016 р.)                                                                  |
| 17.02.2016                             | відвантажено продукцію власного виробництва ТОВ "Крок" (Видатко-<br>ва накладна № 6 від 17.02.2016 р.)                                                                                 |
|                                        | відвантажено продукцію власного виробництва ПП "Промінь" (Видат-<br>кова накладна № 7 від 17.02.2016 р.)                                                                               |
|                                        | передано готову продукцію з виробництва на склад (Накладна на пе-<br>редачу готової продукції № 11 від 18.02.2016 р.)                                                                  |
| 18.02.2016                             | отримано на поточний рахунок у національній валюті аванс від ФОП<br>Волощук К. Д. за Рахунком на оплату № 1 від 01.02.2016 р. у сумі<br>30 360,00 грн.                                 |
|                                        | передано готову продукцію з виробництва на склад (Накладна на пе-<br>редачу готової продукції № 12 від 19.02.2016 р.)                                                                  |
|                                        | відвантажено продукцію власного виробництва ФОП Волощук К. Д.<br>(Видаткова накладна № 8 від 19.02.2016 р.)                                                                            |
| 19.02.2016                             | відвантажено продукцію власного виробництва ПП "Промінь" (Видат-<br>кова накладна № 9 від 19.02.2016 р.)                                                                               |
|                                        | відвантажено продукцію власного виробництва ТОВ "Крок" (Видатко-<br>ва накладна № 10 від 19.02.2016 р.)                                                                                |
|                                        | отримано на поточний рахунок у національній валюті оплату за відван-<br>тажену продукцію від ФОП Горбунов В. Д. за Видатковою накладною<br>№ 2 від 11.02.2016 р. у сумі 14 352,00 грн  |
| 20.02.2016                             | передано готову продукцію з виробництва на склад (Накладна на пе-<br>редачу готової продукції № 13 від 20.02.2016 р.)                                                                  |
| 19.02.2016<br>20.02.2016<br>22.02.2016 | передано готову продукцію з виробництва на склад (Накладна на пе-<br>редачу готової продукції № 14 від 22.02.2016 р.)                                                                  |
|                                        | відвантажено продукцію власного виробництва ФОП Горбунов В. Д.<br>(Видаткова накладна № 11 від 22.02.2016 р.)                                                                          |
| 23.02.2016                             | передано готову продукцію з виробництва на склад (Накладна на пе-<br>редачу готової продукції № 15 від 23.02.2016 р.)                                                                  |
|                                        | отримано на поточний рахунок у національній валюті оплату за відван-<br>тажену продукцію від ФОП Горбунов В. Д. за Видатковою накладною<br>№ 11 від 22.02.2016 р. у сумі 51 473,40 грн |

## Продовження табл. 5.1

| 1          | 2                                                                                                    |
|------------|----------------------------------------------------------------------------------------------------|
|            | передано готову продукцію з виробництва на склад (Накладна на пе-<br>редачу готової продукції № 16 від 24.02.2016 р.)                                                    |
| 24.02.2016 | отримано на поточний рахунок у національній валюті аванс від ПП "Про-<br>мінь" за Рахунком на оплату № 2 від 02.02.2016 р. у сумі 18 287,10 грн                          |
|            | отримано на поточний рахунок у національній валюті аванс від ФОП<br>Волощук К. Д. за Рахунком на оплату № 1 від 01.02.2016 р. у сумі<br>68 280,00 грн                    |
|            | передано готову продукцію з виробництва на склад (Накладна на пе-<br>редачу готової продукції № 17 від 25.02.2016 р.)                                                    |
| 25.02.2016 | відвантажено продукцію власного виробництва ФОП Волощук К. Д.<br>(Видаткова накладна № 12 від 25.02.2016 р.)                                                             |
| 25.02.2016 | відвантажено продукцію власного виробництва ПП "Промінь" (Видат-<br>кова накладна № 13 від 25.02.2016 р.)                                                                |
| 25.02.2016 | відвантажено продукцію власного виробництва ТОВ "Крок" (Видатко-<br>ва накладна № 14 від 25.02.2016 р.)                                                                  |
|            | передано готову продукцію з виробництва на склад (Накладна на пе-<br>редачу готової продукції № 18 від 26.02.2016 р.)                                                    |
| 26.02.2016 | отримано на поточний рахунок у національній валюті оплату за відван-<br>тажену продукцію від ТОВ "Крок" за Видатковими накладними № 5, 6,<br>10, 14 у сумі 51 401,40 грн |
|            | отримано на поточний рахунок у національній валюті аванс від ФОП<br>Волощук К. Д. за Рахунком на оплату № 1 від 01.02.2016 р. у сумі<br>37 632, 00 грн                   |
|            | передано готову продукцію з виробництва на склад (Накладна на пе-<br>редачу готової продукції № 19 від 27.02.2016 р.)                                                    |
| 27 02 2016 | відвантажено продукцію власного виробництва ФОП Горбунов В. Д.<br>(Видаткова накладна № 15 від 27.02.2016 р.)                                                            |
| 27.02.2010 | відвантажено продукцію власного виробництва ПП "Промінь" (Видат-<br>кова накладна № 16 від 27.02.2016 р.)                                                                |
|            | відвантажено продукцію власного виробництва ТОВ "Крок" (Видатко-<br>ва накладна № 17 від 27.02.2016 р.)                                                                  |
| 28.02.2016 | передано готову продукцію з виробництва на склад (Накладна на пе-<br>редачу готової продукції № 20 від 28.02.2016 р.)                                                    |
| 29.02.2016 | відвантажено продукцію власного виробництва ТОВ "Крок" (Видатко-<br>ва накладна № 18 від 29.02.2016 р.)                                                                  |

| 1          | 2                                                                |
|------------|------------------------------------------------------------------|
|            | відвантажено продукцію власного виробництва ФОП Волощук К. Д.    |
| 29.02.2016 | (Видаткова накладна № 19 від 29.02.2016 р.)                      |
| 29.02.2010 | відвантажено продукцію власного виробництва ПП "Промінь" (Видат- |
|            | кова накладна № 20 від 29.02.2016 р.)                            |

Інформація щодо виробництва ТОВ "ГофраПак" міститься у табл. 5.1 та у накладних на передачу готової продукції, поданих на рис. Е.7 – Е.24 додатка Е.

Інформація щодо реалізації виготовленої продукції покупцям міститься у табл. 5.1 та на рис. Е.1 – Е.4 (замовлення покупців), на рис. Е.5 – Е.6 (рахунки на оплату, виписані покупцям), на рис. Е.26 – Е.45 (видаткові накладні).

У лютому покупці отримували у ТОВ "ГофраПак" придбану продукцію (гофроящики та коробки для піци) за довіреностями:

– ТОВ"Крок" – довіреність № 12 від 11.02.2016 р. видана Г. Ф. Васюренко; довіреність № 18 від 24.02.2016 р. видана Васюренко Г. Ф.;

– ПП "Промінь" – довіреність № 9 від 10.02.2016 р. видана О. М. Моховик; довіреність № 12 від 19.02.2016 р. видана Л. Д. Стець; довіреність № 15 від 25.02.2016 р. видана О. М. Моховик.

Відобразіть у програмі "1С: Бухгалтерія. 8.2" усі господарські операції, перелічені у табл. 5.1, використовуючи дані первинних документів, подані у додатку Е.

## Методичні рекомендації до виконання Лабораторної роботи 5

### 1. Оприбуткування виготовленої продукції на складі

Виконання даної Лабораторної роботи умовно складається з двох частин: по-перше, необхідно внести до інформаційної бази дані щодо випуску готової продукції; по-друге, виконати господарські операції з реалізації цієї продукції покупцям. Спочатку внесемо до бази дані щодо виробництва ТОВ "ГофраПак" протягом лютого, використовуючи табл. 5.1.

На ТОВ "ГофраПак" застосовується нормативне калькулювання собівартості продукції. Для здійснення обліку виробництва необхідно внести до інформаційної бази низку відповідних налаштувань.

У інтерфейсі "Управління продажами" виконайте перехід: Ціни → Типи цін номенклатури. У Журналі, що відкриється, необхідно створити два елементи: "ціна закупки" та "ціна продажу" (рис. 5.1).

| i | 🕺 Типь  | я цен | номенклатуры |     |                                            |                                            |                                         |                                                     |                         |                              | _ 🗆                | ×     |
|---|---------|-------|--------------|-----|--------------------------------------------|--------------------------------------------|-----------------------------------------|-----------------------------------------------------|-------------------------|------------------------------|--------------------|-------|
| 1 | Действи | я 👻 ( | 0 🛤 🖪 🖉      | × 🗾 | 📙 🖪 🧯                                      | I R A                                      | M • 🔨 🕯                                 | Э Перейти - Прайс-ли                                | ст 🕐                    |                              |                    |       |
|   |         | Код   | Наименование | ±   | Валюта                                     | Расчет це                                  | н                                       | Базовый тип цен                                     | Нацен                   | НДС                          | Округ.             |       |
|   | -       | 00    | цена закупки |     | грн                                        | Назначаю                                   | тся                                     |                                                     |                         | Цены                         | 0.01               |       |
|   | -       | 00    | цена продажи |     | грн                                        | Назначаю                                   | тся                                     |                                                     |                         | Цены                         | 0.01               |       |
|   |         |       |              |     | П Элема<br>Действия                        | ент Типы                                   | цен номенкл<br>🖸 👩 Перейт               | атуры: цена продажи<br>и •   (2)                    |                         |                              | _ [                | ⊐ × □ |
|   |         |       |              |     | Наимено<br>Валюта ц<br>умолчани<br>Порядон | вание:<br>ены по<br>ю:<br><b>к назначе</b> | цена продажи<br>грн<br>ния цен          | .) 🗌 Цены включают НД                               | IC                      | ) Код:                       | 00000              | 0003  |
|   |         |       |              |     | Вид типа                                   | цен:                                       | Базовый<br>Цены назнача<br>На основании | ются и хранятся для каж<br>цен этого типа могут рас | дой позици<br>считывать | )<br>ии номенкл<br>ся цены д | атуры.<br>сугих ти | пов   |
| L | •       |       |              |     | Способр<br>цены:                           | асчета                                     |                                         |                                                     |                         |                              |                    |       |
|   |         |       |              |     | Базовый                                    | тип цен:                                   |                                         | ×                                                   | а Нацен                 | нка в %:                     |                    | 0,00  |
|   |         |       |              |     | Порядо                                     | к округле                                  | ния цен                                 |                                                     |                         |                              |                    |       |
|   |         |       |              |     | Метод ок                                   | ругления:                                  | По арифмети                             | неским правилам                                     | Округ                   | лять до:                     | 0.01               |       |
|   |         |       |              |     | Коммент                                    | арий:                                      |                                         |                                                     |                         |                              |                    |       |
|   |         |       |              |     |                                            |                                            |                                         |                                                     | ОК                      | Записат                      | љ Зак              | рыть  |

Рис. 5.1. Картка "Ціна продажу"

У інтерфейсі "Повний" перейдіть: Операції → Документи. Оберіть об'єкт "Встановлення цін номенклатури" (рис. 5.2).

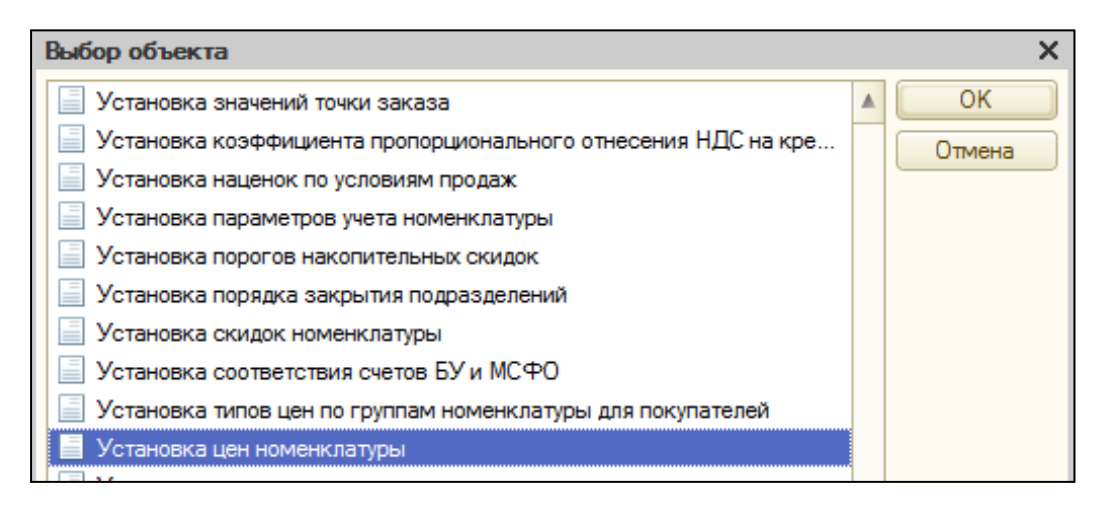

Рис. 5.2. Вибір довідника "Встановлення цін номенклатури"

У Журналі "Встановлення цін номенклатури" необхідно створити три документи: у перший внести дані щодо вартості (без ПДВ) матеріалів, що використовуються для виготовлення продукції; у другий – дані щодо собівартості усіх видів виготовленої продукції; у третій – інформацію щодо цін, за якими продукція реалізується покупцям.

На знак "+" створюємо у Журналі новий документ і вводимо дані щодо вартості гофрокартону, фарби та металевих скоб, які використовуються для виробництва, беручи інформацію з табл. 1.2 (стовпець – "Ціна одиниці матеріалу, грн"). Тип цін – "Ціна закупки". На рис. 5.3 показано, яким чином слід вносити зазначену інформацію. Натисніть "ОК".

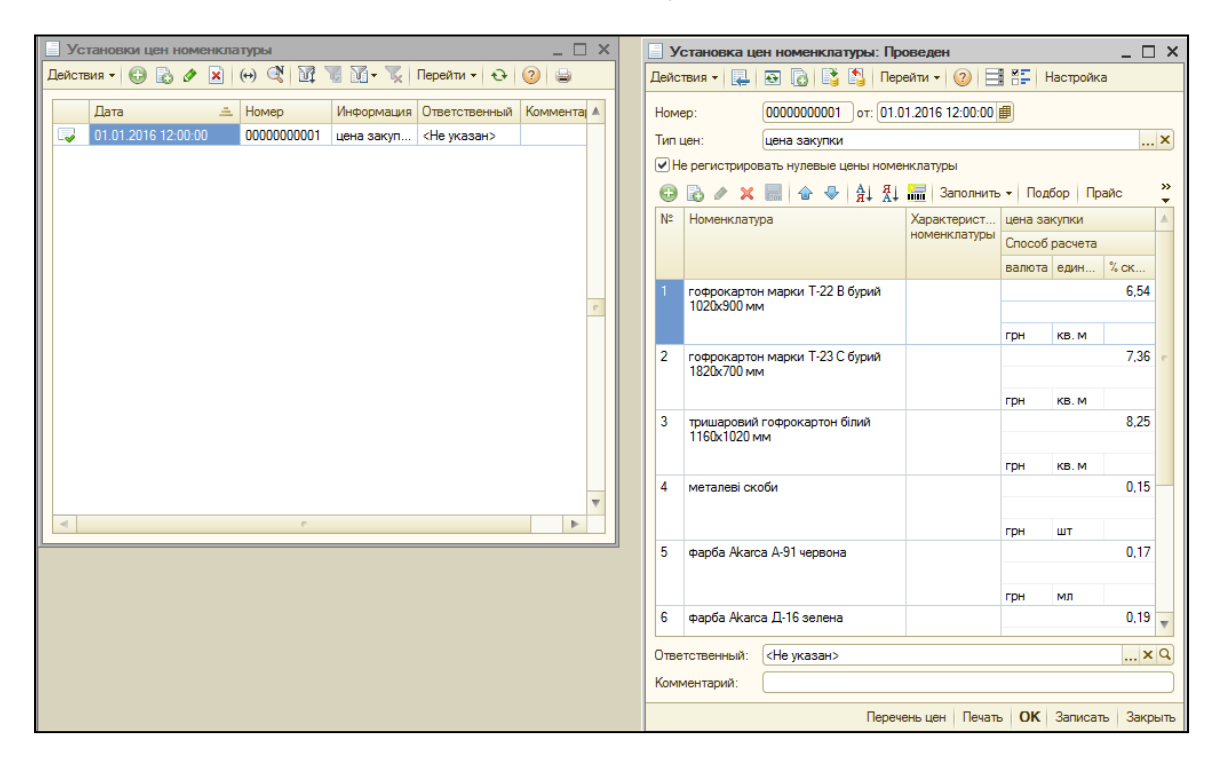

Рис. 5.3. Документ "Ціна закупки" (вартість матеріалів)

Далі додаємо ще один документ з типом цін "Ціна закупки" та вводимо дані щодо собівартості усіх гофроящиків, що виробляє ТОВ "ГофраПак". Необхідна інформація міститься у табл. 1.2 – рядки "Собівартість усього". Вигляд заповненого документу подано на рис. 5.4.

| 📃 Установка цен номенклатуры: Проведен 📃 🛛 🗙 |                                             |                        |               |                |         |                |          |        |  |  |
|----------------------------------------------|---------------------------------------------|------------------------|---------------|----------------|---------|----------------|----------|--------|--|--|
| Действия 🗸 🖳 💽 🕞 🛐 Перейти 🗸 ② 📑 👫 Настройка |                                             |                        |               |                |         |                |          |        |  |  |
| Ном                                          | Номер: 0000000002 от: 01.01.2016 12:00:01 🗐 |                        |               |                |         |                |          |        |  |  |
| Тип цен: Цена закупки 🗙                      |                                             |                        |               |                |         |                |          |        |  |  |
| ٧H                                           | е регистриро                                | вать нулевые цен       | ы номенклатур | ы              |         |                |          |        |  |  |
| Ð                                            | 🗟 🖉 🗙                                       | 🔜 🔂 🕹 🛔                | At 👫 🔚 3      | Заполнить 👻 По | дбор Пр | айс Измени     | 1ТЬ 🔻    | »<br>• |  |  |
| N≏                                           | Номенклату                                  | /pa                    |               | Характеристик  | а цена  | цена закупки   |          |        |  |  |
|                                              |                                             |                        |               | номенклатуры   | Спосо   | Способ расчета |          |        |  |  |
|                                              |                                             |                        |               |                | валю    | та единица     | % скид   |        |  |  |
| 1                                            | Гофроящик                                   | чотирьохклапанн        | ий            |                |         |                | 18,14    |        |  |  |
|                                              | 1010004003                                  | X64UX32U MM            |               |                |         |                |          |        |  |  |
| 2                                            | Fataanuur                                   |                        |               |                | грн     | ШТ             | 12.00    |        |  |  |
| 2                                            | 455x415x21                                  | чотирьожлапанн<br>5 мм | เทท           |                |         |                | 12,30    |        |  |  |
|                                              |                                             |                        |               |                | грн     | шт             |          |        |  |  |
| 3                                            | Гофроящик                                   | чотирьохклапанн        | ий            |                |         |                | 14,12    |        |  |  |
|                                              | 600x400x40                                  | UMM                    |               |                |         |                |          |        |  |  |
|                                              |                                             |                        |               |                | грн     | ШТ             |          |        |  |  |
| 4                                            | Коробка для                                 | я піци 300х300х33      | MM            |                |         |                | 3,89     |        |  |  |
|                                              |                                             |                        |               |                | грн     | шт             |          |        |  |  |
| 5                                            | Коробка для                                 | я піци 320x320x37      | мм            |                |         |                | 4,56     |        |  |  |
|                                              |                                             |                        |               |                |         |                |          |        |  |  |
|                                              |                                             |                        |               |                | грн     | шт             |          |        |  |  |
| 6 Коробка для піци 350x190x95 мм             |                                             |                        |               |                |         |                |          | w      |  |  |
| Отве                                         | Ответственный: <Не указан>                  |                        |               |                |         |                |          |        |  |  |
| Комг                                         | ментарий:                                   |                        |               |                |         |                |          |        |  |  |
|                                              |                                             |                        |               | -              |         | 016            | 2        | _      |  |  |
|                                              |                                             |                        |               | перечень цен   | Печать  | ОК Запис       | ать Закр | ыть    |  |  |

Рис. 5.4. Документ "Ціна закупки" (собівартість продукції)

Тепер до Журналу "Встановлення цін номенклатури" додайте третій документ і встановіть у ньому тип цін – "Ціна продажу". Використовуючи табл. 1.3, введіть дані щодо цін на гофроящики та коробки без ПДВ. Порядок заповнення документу проілюстровано на рис. 5.5.

Перемкніться на інтерфейс "Повний" та активуйте: Сервіс → Налаштування обліку → Налаштування параметрів обліку. На вкладці "Виробництво" встановіть "Тип цін планової собівартості номенклатури" – Ціна закупки" (рис. 5.6).

Відкрийте Сервіс → Налаштування обліку → Облікова політика → Облікова політика (бухгалтерський і податковий облік). У документах "Облікова політика" на 2015 р. та на 2016 р. на вкладці "Запаси" встановіть: оцінка вартості матеріально-виробничих запасів при вибутті – за ФІФО; порядок формування облікових цін – за плановими цінами (рис. 5.7). Завершивши редагування, натисніть "ОК".

| J Yo                    | тановка це    | н номенклатуры: Проведен      | I                |          |         | _ [      | ) ×    |  |  |  |  |  |
|-------------------------|---------------|-------------------------------|------------------|----------|---------|----------|--------|--|--|--|--|--|
| Дейст                   | твия 👻 📮      | 💽 👩 📑 🎦 Перейти 🗸             | 2 📑 👫 Ha         | стройка  |         |          |        |  |  |  |  |  |
| Номе                    | p:            | 0000000003 от: 01.01.2016     | 12:00:02 🗊       |          |         |          |        |  |  |  |  |  |
| Тип цен: цена продажи Х |               |                               |                  |          |         |          |        |  |  |  |  |  |
| <b>⊘</b> He             | е регистриров | зать нулевые цены номенклатур | ы                |          |         |          |        |  |  |  |  |  |
| Ð                       | 🗟 🖉 🗙         | 🔜 🕼 🗣 👫 👫 🔚 3                 | аполнить 👻 Подбо | р Прайс  | Измени  | ть▼      | »<br>▼ |  |  |  |  |  |
| N≏                      | Номенклату    | ра                            | Характеристика   | цена про | дажи    |          |        |  |  |  |  |  |
|                         |               |                               | номенклатуры     | Способ р | асчета  |          |        |  |  |  |  |  |
|                         |               |                               |                  | валюта   | единица | % скид   |        |  |  |  |  |  |
| 1                       | Гофроящик     | чотирьохклапанний             |                  |          |         | 32,00    |        |  |  |  |  |  |
|                         | 10100640002   | LU MM                         |                  |          |         |          | ° .    |  |  |  |  |  |
| 2                       | <b>F</b>      | ×                             |                  | грн      | шт      | 22.00    |        |  |  |  |  |  |
| 2                       | 455х415х215   | чотирьохклапаннии<br>5 мм     |                  |          |         | 23,00    |        |  |  |  |  |  |
|                         |               |                               |                  | грн      | шт      |          |        |  |  |  |  |  |
| 3                       | Гофроящик     | чотирьохклапанний             |                  |          |         | 28,00    |        |  |  |  |  |  |
|                         | 600x400x400   | ) MM                          |                  |          |         |          |        |  |  |  |  |  |
|                         |               |                               |                  | грн      | шт      |          |        |  |  |  |  |  |
| 4                       | Коробка для   | а піци 300x300x33 мм          |                  |          |         | 7,10     |        |  |  |  |  |  |
|                         |               |                               |                  | CDH.     |         |          |        |  |  |  |  |  |
| 5                       | Коробка для   | а піци 320x320x37 мм          |                  | 1 pn     |         | 7.45     |        |  |  |  |  |  |
|                         |               |                               |                  |          |         |          |        |  |  |  |  |  |
|                         |               |                               |                  | грн      | шт      |          |        |  |  |  |  |  |
| 6                       | Коробка для   | а піци 350х190х95 мм          |                  |          |         | 6,75     |        |  |  |  |  |  |
| Отве                    | тственный:    | <Не указан>                   | ·                |          |         | ×        | Q      |  |  |  |  |  |
| Комм                    | иентарий:     |                               |                  |          |         |          |        |  |  |  |  |  |
|                         |               |                               | Перечень цен П   | ечать С  | К Запис | ать Закр | ыть    |  |  |  |  |  |

Рис. 5.5. Документ "Ціна продажу"

| Настройка параметров уче                                                                                     | ета* Х                                                                                                    |
|----------------------------------------------------------------------------------------------------|----------------------------------------------------------------------------------------------------|
| Производство<br>Затраты и себестоимость<br>Учет товаров<br>Печать, единицы измере<br>Взаиморасчеты и денежны | Производство<br>Тип цен плановой себестоимости номенклатуры: цена закупки×<br>Используется, если учет стоимости МПЗ и выпущенной продукции (работ, услуг) в<br>течение отчетного месяца ведется по плановым ценам. |
| Заказы                                                                                                    | 🗌 Истори ворати тали ка обороши на сл. 🎹 Типы цен номенклатуры 👘 🗌 🗙                                                                                                    |
| заказы на производство<br>Планирование                                                                       | Пристользовать только соорочные си 🕅 🚯 Выбрать Действия т 🚯 🗟 🖉 🔀 💆 🕅 🐨 🏹 😌 Перейти т 📀                                                                                                    |
| Проекты                                                                                                    | использовать версии спецификации Код Наименование 🚊 Валю Базовый тип цен 🔺                                                                                                    |
| Валюты                                                                                                    | Использовать лимиты отпуска мате                                                                                                    |
|                                                                                                    | Использовать наработку                                                                                                    |
|                                                                                                    |                                                                                                    |
|                                                                                                    |                                                                                                    |
|                                                                                                    | ▼<br>▼<br>▲                                                                                                    |
|                                                                                                    | Печать ОК Записать Закрыть 🥹                                                                                                    |

Рис. 5.6. Встановлення параметрів обліку на 2016 р.

| Учетная политика (бухгалтерский и налоговый учет)                                                                                                    |                                                                                                  |                                                                                                    |                                                                                                    |                                                                                                    |                                                                                                    |              |       |  |  |  |
|----------------------------------------------------------------------------------------------------|--------------------------------------------------------------------------------------------------|----------------------------------------------------------------------------------------------------|----------------------------------------------------------------------------------------------------|----------------------------------------------------------------------------------------------------|----------------------------------------------------------------------------------------------------|--------------|-------|--|--|--|
| Действия 🕶 🔂 🛃 🖉 🔜                                                                                                    | <b>X</b> (+)                                                                                     | M M M- X                                                                                                    | <del>ତ</del> 📀                                                                                                    |                                                                                                    |                                                                                                    |              |       |  |  |  |
| Организация                                                                                                    | - A                                                                                              | Период с                                                                                                    | <del>т</del> по                                                                                                    | Cxe                                                                                                    | ма налогообложения                                                                                                    | Произво      | дство |  |  |  |
| 🚾 ГофраПак                                                                                                    |                                                                                                  | 01.01.2016                                                                                                    | 31.12.2016                                                                                                    | Нал                                                                                                    | пог на прибыль и НДС                                                                                                    | ~            |       |  |  |  |
| 🚾 ГофраПак                                                                                                    |                                                                                                  | 01.01.2015                                                                                                    | 31.12.2015                                                                                                    | Нал                                                                                                    | пог на прибыль и НДС                                                                                                    | ~            |       |  |  |  |
| 🗠 Учетная по                                                                                                    | литика                                                                                           | (бухгалтерский и н                                                                                                    | алоговый учет)                                                                                                    |                                                                                                    |                                                                                                    | _ <b>□ x</b> |       |  |  |  |
| Действия -                                                                                                    |                                                                                                  | 3 2                                                                                                    |                                                                                                    |                                                                                                    |                                                                                                    |              |       |  |  |  |
| Общие<br>Расчеты с кон<br>Запасы<br>Производство<br>Распределе<br>Детализаци<br>Расчет себе<br>Налог на приб<br>Налоговые дол<br>Нумерация<br>Печатные ф | трагента<br>и учет за<br>ние затра<br>ние затра<br>затрат<br>эстоимост<br>ыль<br>кументы<br>юрмы | ми<br>втрат<br>ат<br>пи<br>Матер<br>Бухгалтеро<br>Оценка сти<br>Оценка сти<br>Оценка сти<br>Оценка сти<br>Оценка сти<br>Оденка сти<br>Опо с<br>При<br>сред<br>взве<br>© По с<br>Испо<br>При<br>сред<br>взве<br>© По с<br>Оценка сти | УИАЛЬНО-ПРО<br>жий и налоговый учет (г<br>имости МПЗ при выбы<br>редней стоимости<br>проведении документов<br>ней скользящей. При з<br>шенной.<br>»ИФО<br>льзуется при списании<br>зводства (традиционны<br>уЗ используется только<br>ывается по средней<br>ормирования учетных ц<br>ановым ценам<br>ямым затратам<br>левой стоимости | ИЗВОДСТВ<br>ю налогу на приб<br>тии<br>в стоимость спис<br>акрытии месяца<br>покупных запсов<br>й режим).<br>о для покупных з<br>ен | енные запасы<br>быль)<br>сания запасов рассчитывается<br>корректируется до средней<br>в и продукции собственного<br>запасов. Продукция всегда | no           | ▼     |  |  |  |
|                                                                                                    |                                                                                                  |                                                                                                    |                                                                                                    |                                                                                                    | ОК Записа                                                                                                    | ть Закрыть   |       |  |  |  |

Рис. 5.7. Налаштування облікової політики на 2015 р. і 2016 р.

ТОВ "ГофраПак" здійснює виробництво гофротари на замовлення. Спочатку підприємство отримує від покупців замовлення, а потім розпочинає виготовлення необхідної продукції. Внесемо до бази замовлення покупців на лютий 2016 р. Зверніть увагу, що з ТОВ "ГофраПак" працює з ПП "Промінь" та з ФОП Волощук К. Д. на умовах 100-відсоткової передплати. Отримавши замовлення від цих контрагентів, їм слід виписати рахунки на оплату на повну суму.

У інтерфейсі "Управління продажами" перейдіть: Замовлення → Журнал "Замовлення покупців". Використовуючи рис. Е.1 – Е.4 додатка Е, створіть відповідні документи. Заповнений Журнал "Замовлення покупців" показано на рис. 5.8.

| ] 3a  | Заказы покупателей                                               |                     |            |                  |              |            |        |            |          |              |  |  |  |
|-------|------------------------------------------------------------------|---------------------|------------|------------------|--------------|------------|--------|------------|----------|--------------|--|--|--|
| lейст | айствия - 🔀 🔂 🖉 🗙 (+) 🔇 🖹 - 🕅 🥡 🐺 🏹 - 🧏 🚱 - Перейти - 😔 ② Анализ |                     |            |                  |              |            |        |            |          |              |  |  |  |
|       |                                                                  |                     |            |                  |              |            |        |            |          |              |  |  |  |
|       | 0                                                                | Дата 🏯              | Номер      | Вид документа    | Вид операции | Сумма      | Валюта | Оплата     | Отгрузка | Информация   |  |  |  |
|       |                                                                  | 29.01.2016 00:00:00 | ГП00000003 | Заказ покупателя | продажа, ком | 179 640,00 | грн    | 29.01.2016 |          | ФОП Волощук. |  |  |  |
|       |                                                                  | 01.02.2016 12:00:02 | ГП00000001 | Заказ покупателя | продажа, ком | 47 376,00  | грн    | 29.02.2016 |          | ПП «Промінь» |  |  |  |
|       |                                                                  | 02.02.2016 12:00:02 | ГП00000002 | Заказ покупателя | продажа, ком | 115 074,00 | грн    | 29.02.2016 |          | ТОВ «Крок»   |  |  |  |
| 4     |                                                                  | 03.02.2016 00:00:00 | ГП00000004 | Заказ покупателя | продажа, ком | 74 016,00  | грн    | 03.02.2016 |          | ФОП Горбуно  |  |  |  |

Рис. 5.8. Журнал "Замовлення покупців"

Здійсніть перехід: Замовлення → Рахунок на оплату покупцю. Внесіть до Журналу, що відкриється, рахунки на оплату, які ТОВ "ГофраПак" виписав ПП "Промінь" та ФОП Волощук К. Д. При цьому використовуйте рис. Е.5 – Е.6 додатка Е. Заповнений Журнал "Рахунок на оплату покупцю" показано на рис. 5.9.

|     | Счет на оплату покупателю  |                     |            |            |             |        |                    |                   |             |         |  |  |  |
|-----|----------------------------|---------------------|------------|------------|-------------|--------|--------------------|-------------------|-------------|---------|--|--|--|
| Деі | Действия - 🚯 🗞 🖉 🔣 💮 🖎 🕅 Т |                     |            |            |             |        |                    |                   |             |         |  |  |  |
|     |                            |                     |            |            |             |        |                    |                   |             |         |  |  |  |
|     |                            | Дата 🏯              | Номер      | Сумма      | Дата оплаты | Валюта | Контрагент         | Договор контраген | Организация | Подразд |  |  |  |
|     | 2                          | 01.02.2016 12:00:03 | ГП00000001 | 179 640,00 | 29.02.2016  | грн    | ФОП Волощук Катери | Основной договор  | ГофраПак    | цех     |  |  |  |
| E   | 2                          | 02.02.2016 12:00:03 | ГП00000002 | 47 376,00  | 29.02.2016  | грн    | ПП «Промінь»       | Основной договор  | ГофраПак    | цех     |  |  |  |

Рис. 5.9. Журнал "Рахунок на оплату покупцю"

У ході виконання Лабораторної роботи 4 "Облік запасів" ви вже заповнили Журнал вимог-накладних за лютий (рис. 5.10).

|   | Тре   | Требования-накладные |   |                     |            |                     |               |                |             |  |  |  |  |  |
|---|-------|----------------------|---|---------------------|------------|---------------------|---------------|----------------|-------------|--|--|--|--|--|
| Д | ейств | ия -                 | 6 | ) 🗟 🖉 🗙 💮 🔇         | M A M.     | • 🏹 🛐 - Перейти - 😔 | 2 😂 🖧         |                |             |  |  |  |  |  |
| Г |       | v                    | - | R                   |            | D                   |               | 0              | 0           |  |  |  |  |  |
|   |       | У. I                 | Ь | дата 🚊              | номер      | вид операции        | Гюдразделение | Склад          | Организация |  |  |  |  |  |
|   |       |                      | ~ | 04.02.2016 03:00:00 | ГП00000001 | материалы           | цех           | Основной склад | ГофраПак    |  |  |  |  |  |
|   |       |                      | ~ | 05.02.2016 00:00:00 | ГП00000002 | материалы           | цех           | Основной склад | ГофраПак    |  |  |  |  |  |
|   |       |                      | ~ | 08.02.2016 12:00:03 | ГП00000003 | материалы           | цех           | Основной склад | ГофраПак    |  |  |  |  |  |
|   |       |                      | ~ | 09.02.2016 12:00:00 | ГП00000004 | материалы           | цех           | Основной склад | ГофраПак    |  |  |  |  |  |
|   |       |                      | ~ | 11.02.2016 12:00:00 | ГП00000005 | материалы           | цех           | Основной склад | ГофраПак    |  |  |  |  |  |
|   |       |                      | ~ | 12.02.2016 12:00:00 | ГП00000006 | материалы           | цех           | Основной склад | ГофраПак    |  |  |  |  |  |
|   |       |                      | ~ | 15.02.2016 12:00:00 | ГП00000007 | материалы           | цех           | Основной склад | ГофраПак    |  |  |  |  |  |
|   |       |                      | ~ | 16.02.2016 12:00:00 | ГП00000008 | материалы           | цех           | Основной склад | ГофраПак    |  |  |  |  |  |
|   |       |                      | ~ | 17.02.2016 12:00:00 | ГП00000009 | материалы           | цех           | Основной склад | ГофраПак    |  |  |  |  |  |
|   |       |                      | ~ | 18.02.2016 12:00:00 | ГП00000010 | материалы           | цех           | Основной склад | ГофраПак    |  |  |  |  |  |
|   | -     |                      | ~ | 19.02.2016 12:00:00 | ГП00000011 | материалы           | цех           | Основной склад | ГофраПак    |  |  |  |  |  |
|   | -     |                      | ~ | 20.02.2016 12:00:00 | ГП00000012 | материалы           | цех           | Основной склад | ГофраПак    |  |  |  |  |  |
|   | -     |                      | ~ | 22.02.2016 12:00:00 | ГП00000013 | материалы           | цех           | Основной склад | ГофраПак    |  |  |  |  |  |
|   |       |                      | ~ | 23.02.2016 12:00:00 | ГП00000014 | материалы           | цех           | Основной склад | ГофраПак    |  |  |  |  |  |
|   |       |                      | ~ | 24.02.2016 12:00:00 | ГП00000015 | материалы           | цех           | Основной склад | ГофраПак    |  |  |  |  |  |
|   |       |                      | ~ | 25.02.2016 12:00:00 | ГП00000016 | материалы           | цех           | Основной склад | ГофраПак    |  |  |  |  |  |
|   |       |                      | ~ | 26.02.2016 12:00:00 | ГП00000017 | материалы           | цех           | Основной склад | ГофраПак    |  |  |  |  |  |
|   |       |                      | ~ | 27.02.2016 00:00:00 | ГП00000018 | материалы           | цех           | Основной склад | ГофраПак    |  |  |  |  |  |
|   | 4     |                      | ~ | 28.02.2016 12:00:00 | ГП00000019 | материалы           | цех           | Основной склад | ГофраПак    |  |  |  |  |  |

Рис. 5.10. Журнал "Вимоги-накладні" за лютий 2016 р.

За вимогами-накладними програма виконала бухгалтерське проведення: Дебет 231 "Виробництво" Кредит 201 "Сировина і матеріали". Гофрокартон, фарба, металеві скоби списані у виробництво на виготовлення різних видів гофротари.

Щодня начальник виробництва Бала А. І. звітує у бухгалтерію щодо кількості виробленої протягом робочого дня продукції, надаючи накладні на передачу готової продукції з виробництва на склад. Ці накладні за лютий подано на рис. Е.7 – Е.24 додатка Е. Щоб внести дані з накладних до інформаційної бази і скалькулювати собівартість виготовленої гофротари на рахунку 26 "Готова продукція", у інтерфейсі "Управління виробництвом" відкрийте: Виробництво — Звіт виробництва за зміну.

У Журналі, що відкриється, створіть новий документ "Звіт виробництва за зміну", натисніть кнопку "Настройка" і встановіть такі параметри, як показано на рис. 5.11.

| Отчет производства за смену: Проведен *                   |             |                        |                          |                      |            |         |                               |               |     | _ @ ×            |  |  |
|-----------------------------------------------------------|-------------|------------------------|--------------------------|----------------------|------------|---------|-------------------------------|---------------|-----|------------------|--|--|
| Действия 🗸 🖳 💽 💽 📑 🎦 🐑 🗸 Перейти 🗸 ② Подбор               |             | Настройка              | Ar Tr                    |                      |            |         |                               |               |     |                  |  |  |
| Номер: ГП00000002 от: 04                                  | .02.2016 23 | Настрой                | йка документа: Отчет     | производства за с    | мену:00 Х  | чете    |                               |               |     |                  |  |  |
| Организация: ГофраПак                                     |             | Материал               | ы                        |                      |            |         |                               |               |     | Q                |  |  |
|                                                           |             | Использовать материалы |                          |                      |            |         | ▼ Q <sup>1</sup>              |               |     |                  |  |  |
|                                                           |             | Автомат                | ически распределять мат  | ериалы               |            |         |                               |               |     |                  |  |  |
|                                                           |             | Технологи              | ческие операции          |                      |            |         |                               |               |     |                  |  |  |
| Продукция и услуги (1 поз.) Материалы (3 поз.) Распределе | ние матери  | Использ                | овать технологические ог | терации              |            | ) поз.) | 1                             |               |     |                  |  |  |
| 🔀 🔂 🥢 🗶 🔜 🛧 🐥 🛔 👫 Заполнить - Подбор Пар                  | аметры      | Автомат                | ически распределять тех. | операции             |            |         |                               |               |     |                  |  |  |
| N Продукция / услуга                                      | Характер    | Прочие за              | праты                    |                      |            |         | К.                            | Доля стоимо   | Ном | Спецификация     |  |  |
| <ol> <li>Коробка для піци 300x300x33 мм</li> </ol>        |             | Использ                | овать прочие затраты     |                      |            |         | 1,000                         | 1,00          |     | Коробка для піц  |  |  |
|                                                           |             | Автомат                | ически распределять про  | чие затраты          |            |         |                               |               |     |                  |  |  |
|                                                           |             | Возвратны              | ые отходы                |                      |            |         |                               |               |     |                  |  |  |
|                                                           |             | Использ                | овать возвратные отходь  |                      |            |         |                               |               |     |                  |  |  |
|                                                           |             | Автомат                | ически распределять воз  | вратные отходы на пр | одукцию    |         |                               |               |     |                  |  |  |
|                                                           |             | Другие на              | стройки                  |                      |            |         |                               |               |     |                  |  |  |
|                                                           |             | Использ                | овать наработку          |                      |            |         |                               |               |     |                  |  |  |
|                                                           |             | Использ                | овать задания на произв  | одство               |            |         |                               |               |     |                  |  |  |
|                                                           |             | Использ                | овать заказы             |                      |            |         |                               |               |     |                  |  |  |
|                                                           |             | Использ                | овать заказы на обслужи  | вание ОС             |            |         |                               |               |     |                  |  |  |
|                                                           |             | Использ                | овать направления выпус  | жа                   |            |         |                               |               |     |                  |  |  |
|                                                           |             | Использ                | овать подразделения НЗ   | п                    |            |         |                               |               |     |                  |  |  |
|                                                           |             | Использ                | овать аналитику НЗП      |                      |            |         |                               |               |     |                  |  |  |
|                                                           |             |                        |                          |                      | ОК Закрыть |         |                               |               |     |                  |  |  |
|                                                           |             |                        |                          |                      | 520,000    | ]       |                               | 1,00          |     |                  |  |  |
| Ответственный: (<Не указан>                               |             |                        |                          |                      |            |         |                               |               |     | × Q              |  |  |
| Комментарий:                                              |             |                        |                          |                      |            |         |                               |               |     |                  |  |  |
|                                                           |             |                        |                          |                      |            |         |                               |               |     |                  |  |  |
|                                                           |             |                        |                          |                      |            | Нак     | ладная на передачу готовой пр | одукции Печат | ок  | Записать Закрыть |  |  |

Рис. 5.11. Настройка параметрів документа "Звіт виробництва"

На рис. 5.12 – 5.13 проілюстровано порядок заповнення "Звіту виробництва за зміну" 04.02.2016 р. за даними рис. Е.7 додатка Е. До вкладки "Продукція і послуги" внесіть інформацію щодо назви та кількості виробленої продукції. Нажавши кнопку "Тт", отримаєте додаткові поля, у яких зазначте рахунки для проведення – 26 та 231 (рис. 5.12). Вкладка "Матеріали" заповнюється автоматично. Для цього натисніть: Заповнити → Заповнити за специфікацією. Програма внесе інформацію про матеріали, з яких була вироблена продукція (рис. 5.13). Завершивши редагування, натисніть "ОК" і перевірте отримані проведення – рис. 5.14.

До Журналу "Звіти виробництва за зміну" внесіть окремими документами накладні, що містяться на рис. Е.7 – Е.25 додатка Е. Зверніть увагу, звіти виробництва слід проводити кінцем дня, встановлюючи час 21.00 – 23.00, щоб проведення за вимогою-накладною передувало проведенню за звітом виробництва.

| Отчет произ    | водства за смену: Проведен *      |                 |                     |           |              |                          |             |                   |              |    |            |            |             | _ @ ×        |
|----------------|-----------------------------------|-----------------|---------------------|-----------|--------------|--------------------------|-------------|-------------------|--------------|----|------------|------------|-------------|--------------|
| Действия 👻 🖳   | 💽 👩 📑 🐴 💁 Перейти 🗸               | 🕐 Подбор 📃      | Настройка           | Ar<br>Kr  |              |                          |             |                   |              |    |            |            |             |              |
| Номер:         | ГП00000002                        | от: 04.02.      | 2016 23:00:00       |           | ₽            | Отразить в               | : 0         | упр. учете 🕑      | бух. учете   |    |            |            |             |              |
| Организация:   | ГофраПак                          |                 |                     |           | Q            | Склад:                   | (           | Основной склад    |              |    |            |            |             | Q            |
|                |                                   |                 |                     |           |              | Подразделе<br>организаци | ение<br>1и: | Llex Nº 1         |              |    |            |            |             | ▼ Q          |
|                |                                   |                 |                     |           |              |                          |             |                   |              |    |            |            |             |              |
| Продукция и у  | слуги (1 поз.) Материалы (3 поз.) | Распределение и | материалов (0 поз.) | Прочие за | атраты (0 по | is.) Pac                 | спредел     | тение прочих затр | рат (О поз.) |    |            |            |             |              |
| 🕒 🔂 🌌 🕄        | 🗙 🔜 🛧 🐥 🛔 👫 Ізаполнить 🕶          | Подбор Параме   | тры Получатели      |           |              |                          |             |                   |              |    |            |            |             |              |
| N Продукц      | ия / услуга                       | Характеристик   | Серия продукции     | Качество  | Количес.     | Ед.                      | К.          |                   | Доля стои    | Но | Специфика  | Счет учета | Счет затрат | Налоговое на |
| 1 Коробка      | для піци 300x300x33 мм            |                 |                     | Новый     | 520,00       | 10 шт                    |             | 1,000             | 1,00         |    | Коробка дл | 26         | 231         | Обл. НДС     |
|                |                                   |                 |                     |           | 520.00       | 10                       |             |                   | 1.00         |    |            |            |             |              |
|                | (                                 |                 | 1                   |           |              |                          |             |                   |              |    |            |            |             |              |
| Uтветственный: | <не указан>                       |                 |                     |           |              |                          |             |                   |              |    |            |            |             | ×q           |
| комментарий:   |                                   |                 |                     |           |              |                          |             |                   |              |    |            |            |             |              |

Рис. 5.12. Вкладка "Продукція і послуги" звіту виробництва за зміну 04.02.2016 р.

| Отчет производства за смену: Проведен *   |                                                              |                                           |                                  |                                       |                |                |                                |  |  |  |  |  |  |
|-------------------------------------------|--------------------------------------------------------------|-------------------------------------------|----------------------------------|---------------------------------------|----------------|----------------|--------------------------------|--|--|--|--|--|--|
| Действия -                                | Действия - 📮 🔂 🚯 😫 אין Перейти - 🥝 Подбор 🚍 😤 Настройка 🤻 Тт |                                           |                                  |                                       |                |                |                                |  |  |  |  |  |  |
| Номер: ГП00000002 от: 04.02.2016 23:00:00 |                                                              |                                           |                                  |                                       |                |                |                                |  |  |  |  |  |  |
| Организац                                 | ия: ГофраПак                                                 |                                           | Q                                | Склад: (                              | Основной склад |                |                                |  |  |  |  |  |  |
|                                           |                                                              |                                           |                                  | Подразделение<br>Организации: Цех № 1 |                |                |                                |  |  |  |  |  |  |
|                                           |                                                              |                                           |                                  |                                       |                |                |                                |  |  |  |  |  |  |
| Продукц                                   | ия и услуги (1 поз.) Материалы (3 поз                        | <ul> <li>Распределение материа</li> </ul> | лов (0 поз.) Прочие затраты (0 г | поз.) Распреде                        | пение прочих : | затрат (0 поз. |                                |  |  |  |  |  |  |
| Вволит                                    |                                                              | Статья затрат: Прямые матер               | иальные произволственные затрать | кроме возвратных                      | 000008         |                |                                |  |  |  |  |  |  |
| 00                                        | 🖉 🗙 🔜 👚 🐥 🗍 👫 Заполни                                        | пь - Подбор                               |                                  |                                       | C              |                |                                |  |  |  |  |  |  |
| Ν                                         | Материал                                                     | Характеристика материала                  | Серия материала                  | Количество                            | Ед.            | К.             | Спецификация Н                 |  |  |  |  |  |  |
| 1                                         | тришаровий гофрокартон білий 1160х                           |                                           |                                  | 236,080                               | KB. M          | 1,000          | Коробка для піци 300х300х33 мм |  |  |  |  |  |  |
| 2                                         | фарба Акагса К-18 синя                                       |                                           |                                  | 183,040                               | мл             | 1,000          | Коробка для піци 300х300х33 мм |  |  |  |  |  |  |
| 3 фарба Акагса Д-16 зелена 183,040 мл     |                                                              |                                           |                                  |                                       |                |                | Коробка для піци 300х300х33 мм |  |  |  |  |  |  |
|                                           |                                                              |                                           |                                  |                                       |                |                |                                |  |  |  |  |  |  |
|                                           |                                                              |                                           |                                  |                                       |                |                |                                |  |  |  |  |  |  |
|                                           |                                                              |                                           |                                  |                                       |                |                |                                |  |  |  |  |  |  |

## Рис. 5.13. Вкладка "Матеріали" звіту виробництва за зміну 04.02.2016 р.

| 2 | т Жу                                     | рнал проводок (бухгал | терский у | чет)                     |            |                |         |             |          |            |          | _ [             | × |
|---|------------------------------------------|-----------------------|-----------|--------------------------|------------|----------------|---------|-------------|----------|------------|----------|-----------------|---|
| I | Lействия 🗸 🛞 🕅 📲 📆 🕁 ② Проверка проводок |                       |           |                          |            |                |         |             |          |            |          |                 |   |
|   | Счет: Организация: ГофраПак              |                       |           |                          |            |                |         |             |          |            |          |                 |   |
|   |                                          | Период ≞ №            | Счет Дт   | Субконто Дт              | Количество | Налог. назн    | Счет Кт | Субконто Кт | Налог.   | Количество | Сумма    | Сумма           |   |
|   |                                          | Документ              |           |                          | Валюта Дт  | Сумма (н/у) Дт |         |             | назн. Кт | Валюта Кт  | (н/у) Кт | Содержание      |   |
|   |                                          | Организация           |           |                          | Вал. сумма |                |         |             |          | Вал. сумма |          | № журнала       |   |
|   | Д <sub>т</sub><br>Кт                     | 04.02.201 1           | 26        | Коробка для піци 300х300 | 520,000    | Обл. НДС       | 231     | Llex Nº 1   | Обл. НДС |            | 2 022,80 | 2 022,80        |   |
|   | Отчет производства з                     |                       |           | Основной склад           |            | 2 022,80       |         |             |          |            |          | Выпуск продукци |   |
|   |                                          | ГофраПак              |           |                          |            |                |         |             |          |            |          |                 |   |

## Рис. 5.14. Проведення за документом "Звіт виробництва за зміну" від 04.02.2016 р.

### На рис. 5.15 показано повний Журнал "Звіти виробництва за зміну".

| У | Б., | Дата 🚊              | Номер      | Подразделение | Склад          | Организация |
|---|-----|---------------------|------------|---------------|----------------|-------------|
|   | ~   | 04.02.2016 23:00:00 | ГП00000002 | цех           | Основной склад | ГофраПак    |
|   | ~   | 05.02.2016 23:00:01 | ГП00000003 | цех           | Основной склад | ГофраПак    |
|   | ~   | 08.02.2016 23:00:04 | ГП00000004 | цех           | Основной склад | ГофраПак    |
|   | ~   | 09.02.2016 23:00:01 | ГП00000005 | цех           | Основной склад | ГофраПак    |
|   | ~   | 11.02.2016 23:00:02 | ГП00000006 | цех           | Основной склад | ГофраПак    |
|   | ~   | 12.02.2016 23:00:01 | ГП00000007 | цех           | Основной склад | ГофраПак    |
|   | ~   | 15.02.2016 23:00:01 | ГП00000008 | цех           | Основной склад | ГофраПак    |
|   | ~   | 16.02.2016 23:00:03 | ГП00000009 | цех           | Основной склад | ГофраПак    |
|   | ~   | 17.02.2016 23:00:03 | ГП00000010 | цех           | Основной склад | ГофраПак    |
|   | ~   | 18.02.2016 23:00:01 | ГП00000011 | цех           | Основной склад | ГофраПак    |
|   | ~   | 19.02.2016 23:00:00 | ГП00000012 | цех           | Основной склад | ГофраПак    |
|   | ~   | 20.02.2016 23:00:01 | ГП00000013 | цех           | Основной склад | ГофраПак    |
|   | ~   | 22.02.2016 23:00:02 | ГП00000014 | цех           | Основной склад | ГофраПак    |
|   | ~   | 23.02.2016 23:00:01 | ГП00000015 | цех           | Основной склад | ГофраПак    |
|   | ~   | 24.02.2016 23:00:01 | ГП00000016 | цех           | Основной склад | ГофраПак    |
|   | ~   | 25.02.2016 23:00:04 | ГП00000017 | цех           | Основной склад | ГофраПак    |
|   | ~   | 26.02.2016 23:00:01 | ГП00000018 | цех           | Основной склад | ГофраПак    |
|   | ~   | 27.02.2016 23:00:04 | ГП00000019 | цех           | Основной склад | ГофраПак    |
|   | ~   | 28.02.2016 23:00:01 | ГП00000020 | цех           | Основной склад | ГофраПак    |

### Рис. 5.15. Журнал "Звіти виробництва за зміну" за лютий

Перевірте правильність ваших дій, звіривши Оборотно-сальдові відомості за рахунками 201 та 231 за лютий із рис. 5.16; 5.17.

| Оборотно-сальдовая вед         | цомост | ь по счету 201   | за Февраль 2 | 016 г.           |             |                   |         |
|--------------------------------|--------|------------------|--------------|------------------|-------------|-------------------|---------|
| Счет                           | Показа | Сальдо на начало | о периода    | Обороты за перио | д           | Сальдо на конец г | териода |
| Номенклатура                   | тели   | Дебет            | Кредит       | Дебет            | Кредит      | Дебет             | Кредит  |
| 201                            | БУ     | 8 602,45         |              | 194 438,00       | 182 422,33  | 20 618,12         |         |
|                                | Кол.   | 9 337,000        |              | 373 600,000      | 308 907,550 | 74 029,450        |         |
| гофрокартон марки Т-22 В бурий | БУ     | 4 447,20         |              | 26 935,00        | 30 305,05   | 1 077,15          |         |
| 1020х900 мм                    | Кол.   | 680,000          |              | 4 000,000        | 4 633,800   | 46,200            |         |
| гофрокартон марки Т-23 С бурий | БУ     | 1 987,20         |              | 53 728,00        | 55 057,22   | 657,98            |         |
| 1820х700 мм                    | Кол.   | 270,000          |              | 7 300,000        | 7 480,600   | 89,400            |         |
| металеві скоби                 | БУ     | 493,05           |              | 52 500,00        | 42 927,00   | 10 066,05         |         |
|                                | Кол.   | 3 287,000        |              | 350 000,000      | 286 180,000 | 67 107,000        |         |
| тришаровий гофрокартон білий   | БУ     | 825,00           |              | 60 225,00        | 53 310,92   | 7 739,08          |         |
| 1160х1020 мм                   | Кол.   | 100,000          |              | 7 300,000        | 6 461,930   | 938,070           |         |
| фарба Akarca А-91 червона      | БУ     | 850,00           |              |                  | 115,60      | 734,40            |         |
|                                | Кол.   | 5 000,000        |              |                  | 680,000     | 4 320,000         |         |
| фарба Akarca Д-16 зелена       | БУ     |                  |              | 525,00           | 212,99      | 312,01            |         |
|                                | Кол.   |                  |              | 2 500,000        | 1 121,000   | 1 379,000         |         |
| фарба Akarca К-18 синя         | БУ     |                  |              | 525,00           | 493,55      | 31,45             |         |
|                                | Кол.   |                  |              | 2 500,000        | 2 350,220   | 149,780           |         |
| Итого                          | БУ     | 8 602,45         |              | 194 438,00       | 182 422,33  | 20 618,12         |         |
|                                | Кол.   | 9 337,000        |              | 373 600,000      | 308 907,550 | 74 029,450        |         |

### Рис. 5.16. Оборотно-сальдова відомість за рахунком 201 за лютий

| Оборотно-сальдовая вед                             | Оборотно-сальдовая ведомость по счету 231 за Февраль 2016 г. |         |                  |            |                   |         |  |  |  |  |  |  |  |
|----------------------------------------------------|--------------------------------------------------------------|---------|------------------|------------|-------------------|---------|--|--|--|--|--|--|--|
| Выводимые данные: БУ (данные бухгалтерского учета) |                                                              |         |                  |            |                   |         |  |  |  |  |  |  |  |
| Счет                                               | Сальдо на начало                                             | периода | Обороты за перио | д          | Сальдо на конец і | периода |  |  |  |  |  |  |  |
| Номенклатурные группы                              | Дебет                                                        | Кредит  | Дебет            | Кредит     | Дебет             | Кредит  |  |  |  |  |  |  |  |
| 231                                                |                                                              |         | 182 422,33       | 182 287,05 | 135,28            |         |  |  |  |  |  |  |  |
| <>                                                 |                                                              |         | 182 422,33       | 182 287,05 | 135,28            |         |  |  |  |  |  |  |  |
| Итого                                              |                                                              |         | 182 422,33       | 182 287,05 | 135,28            |         |  |  |  |  |  |  |  |

Рис. 5.17. Оборотно-сальдова відомість за рахунком 231 за лютий

## 2. Відображення у інформаційній базі господарських операцій з реалізації виготовленої продукції покупцям та з отримання оплати

ТОВ "ГофраПак" виготовило продукцію на замовлення і тепер здійснює її відвантаження покупцям. У табл. 5.1 за датами згруповані господарські операції з реалізації продукції та отримання за неї грошових коштів на банківській рахунок. На рис. Е.26 – Е.45 додатка Е подані відповідні видаткові накладні, виписані ТОВ "ГофраПак". Необхідно внести операції, зазначені у табл. 5.1, до інформаційної бази.

Зверніть увагу, якщо ТОВ "ГофраПак" отримує попередню оплату (аванс) від покупця, то ви маєте сформувати проведення: Дебет 311 "Поточні рахунки в національній валюті" Кредит 681 "Розрахунки за авансами одержаними". Оплата, яка надійшла після відвантаження продукції, оприбутковується в обліку проведенням: Дебет 311 "Поточні рахунки в національній валюті" Кредит 361 "Розрахунки з вітчизняними покупцями". Для формування таких проведень у програмі "1С" використовується документ "Платіжне доручення вхідне". Щоб відкрити цей документ, необхідно у інтерфейсі "Управління грошовими коштами" виконати перехід: Банк → Платіжне доручення вхідне. Натиснувши кнопку "Тт", ви активуєте додаткові поля у Платіжному дорученні, які дозволяють зазначити 361 або 681 кореспондуючий рахунок для формування проведення.

Відвантаження готової продукції покупцеві здійснюється у інтерфейсі "Управління продажами" через перехід: Продажі — Реалізація товарів і послуг.

Під час вводу інформації за даними табл. 5.1 звертайте увагу на дати накладних і платіжних доручень. Щоб програма сформувала коректні проведення, необхідно дотримати послідовність господарських операцій та відповідних документів.

На даному етапі вашого знайомства з програмою "1С" для спрощення завдання пропонується внести до інформаційної бази господарські операції з табл. 5.1 окремо за кожним покупцем. Тобто спочатку вводимо усі дані з табл. 5.1 щодо торгівлі з ПП "Промінь", потім з ФОП Волощук К. Д., ТОВ "Крок" та ФОП Горбунов В. Д.

З даних табл. 5.1, ПП "Промінь" замовило 01.02.2016 р. гофрокороби у ТОВ "ГофраПак", а 02.02.2016 р. отримало рахунок на оплату. Ці документи вже були введені до інформаційної бази. 05.02 на поточний рахунок отримано аванс від ПП "Промінь". Заповнивши платіжне доручення вхідне (рис. 5.18), ви маєте отримати бухгалтерські проведення, які показано на рис. 5.19.

| Платежное                              | поручение входящее: Оплата от покупа | теля. Проведен _ 🗆 🗙                        |
|----------------------------------------|--------------------------------------|---------------------------------------------|
| Операция - Дей                         | ствия 🗸 🖳 🔂 🔂 📑 🐚 🔖 Пер              | ейти 🗸 ② 📑 🚝 🖧 Гт                           |
| Рег. номер:                            | ГП00000002 от: 05.02.2016 12:00:02 🗐 | Отразить в: 🕑 опер. учете 🕑 бух. учете      |
| Вх. номер:                             | от: 🗐                                | ♥Оплачено: 05.02.2016 🕮                     |
| Организация:                           | ГофраПак 🭳                           | Банковский счет: АКБ «Укрсоцбанк» (Текущий) |
| Плательщик:                            | ПП «Промінь»                         | Банковский счет:                            |
| Сумма:                                 | 7 824,00 🖬 грн                       | Счет учета денежных средств: 311 ×          |
|                                        |                                      | Редактировать: • Без разбиения Списком      |
| Договор:                               | Основной договор × Подбор            | Заказ Заказ покупателя ГП000000001 ×        |
| Курс:                                  | 1,0000 (1 грн = 1 грн)               | Док. расчетов:                              |
| Ставка НДС:                            | 20% × Сумма НДС: 1 304,00            | Сумма грн: 7 824.00 За тару                 |
| Статья движ.<br>ден. средств:          | ×                                    | Запланировано:                              |
| Назначение<br>платежа:<br>Лополнительн | (                                    | ٩                                           |
| Подразделение:                         | АУП Х Q                              | Ответственный: (Не указан>                  |
| Комментарий:                           |                                      |                                             |
|                                        |                                      | Печать ОК Записать Закрыть                  |

Рис. 5.18. Заповнення Платіжного доручення для оприбуткування авансу, отриманого від ПП "Промінь" 05.02.2016 р.

| <u> </u>               | Журнал проводок (бухгалтерский учет) 🗌 Х                                                                                                    |     |                        |  |  |      |              |  |  |  |          |   |  |  |
|------------------------|----------------------------------------------------------------------------------------------------|-----|------------------------|--|--|------|--------------|--|--|--|----------|---|--|--|
| Дейс                   | твия 🕶 (++) 🕎 🏹 🏹 -                                                                                                    | V 🕹 | Проверка проводок      |  |  |      |              |  |  |  |          |   |  |  |
|                        | Счеті Организация:                                                                                                    |     |                        |  |  |      |              |  |  |  |          |   |  |  |
|                        | Период ≞ № Счет Дт Субконто Дт Количество Налог. назн Счет Кт Субконто Кт Налог. Количество Сумма А<br>Почалости                                                                                                    |     |                        |  |  |      |              |  |  |  |          |   |  |  |
|                        | Период         №         Счет Дт         Субконто Дт         Количество         Налог. назн         Субконто Кт         Налог.         Количество         Сумма         А           Документ         Валюта Дт         Сумма (н/у) Дт         Сумма (н/у) Дт         Назн. Кт         Валюта Кт         Содержание         Содержание                                                                                                    |     |                        |  |  |      |              |  |  |  |          |   |  |  |
|                        | Документ         Валюта Дт         Сумма (н/у) Дт         Валюта Кт         Фогу И         Содержание           Организация         Вал. сумма         Вал. сумма |     |                        |  |  |      |              |  |  |  |          |   |  |  |
| . Д <sub>7</sub><br>Кт | 05.02.201 1                                                                                                    | 311 | АКБ «Укрсоцбанк» (Теку |  |  | 6811 | ПП «Промінь» |  |  |  | 7 824,00 | ) |  |  |
|                        | Платежное поручение                                                                                                    |     |                        |  |  |      | Основной дог |  |  |  | Оплата   |   |  |  |
|                        | ГофраПак                                                                                                    |     |                        |  |  |      |              |  |  |  |          |   |  |  |

## Рис. 5.19. Проведення за платіжним дорученням вхідним від 05.02.2016 р. (аванс від ПП "Промінь")

ТОВ "ГофраПак" відвантажило 11.02 готову продукцію ПП "Промінь". Скориставшись даними Видаткової накладної № 1 від 11.02.2016 р., яка міститься на рис. Е.26 додатка Е, заповніть документ "Реалізація товарів і послуг". Перевірте проведення, порівнявши їх з рис. 5.20.

Аванс, отриманий від ПП "Промінь" 16.02, необхідно оприбуткувати проведеннями, які показані на рис. 5.21.

| <u>ъ</u> ж           | ирнал проводок (бухгал | птерский у | учет)                   |            |                |         |              |            |            |          | _ [              | ) × |
|----------------------|------------------------|------------|-------------------------|------------|----------------|---------|--------------|------------|------------|----------|------------------|-----|
| Дейст                | вия 🕶 (++) 📝 📆 🖷 -     | 📡 🕂        | Проверка проводок       |            |                |         |              |            |            |          |                  |     |
| Сч                   | ет:Х У                 | Организац  | ия: ГофраПак            |            |                | ×       |              |            |            |          |                  |     |
|                      | Период ≞ №             | Счет Дт    | Субконто Дт             | Количество | Налог. назн    | Счет Кт | Субконто Кт  | Налог.     | Количество | Сумма    | Сумма            |     |
|                      | Документ               |            |                         | Валюта Дт  | Сумма (н/у) Дт |         |              | назн. Кт   | Валюта Кт  | (н/у) Кт | Содержание       |     |
|                      | Организация            |            |                         | Вал. сумма |                |         |              |            | Вал. сумма |          | № журнала        |     |
|                      | 11.02.201 1            | 361        | ПП «Промінь»            |            |                | 701     | Доход операц | Хоз. д-сть |            | 7 824,00 | 7 824,00         |     |
|                      | Реализация товаров     |            | Основной договор        |            |                |         |              |            |            |          | Реализация това  |     |
|                      | ГофраПак               |            |                         |            |                |         |              |            |            |          |                  |     |
| Д <sub>7</sub><br>Кт | 11.02.201 2            | 701        | Доход операционной деят |            | Хоз. д-сть     | 6432    | ПП «Промінь» |            |            |          | 1 304,00         |     |
|                      | Реализация товаров     |            |                         |            | 1 304,00       |         | Основной дог |            |            |          | НДС: налоговые   |     |
|                      | ГофраПак               |            |                         |            |                |         |              |            |            |          |                  |     |
| Д <sub>7</sub><br>Кт | 11.02.201 3            | 6811       | ПП «Промінь»            |            |                | 361     | ПП «Промінь» |            |            |          | 7 824,00         |     |
|                      | Реализация товаров     |            | Основной договор        |            |                |         | Основной дог |            |            |          | Зачет аванса пок |     |
|                      | ГофраПак               |            |                         |            |                |         |              |            |            |          |                  | -   |
| Д <sub>т</sub><br>Кт | 11.02.201 4            | 901        |                         |            | Хоз. д-сть     | 26      | Коробка для  | Обл. НДС   | 500,000    | 1 945,00 | 1 945,00         |     |
|                      | Реализация товаров     |            | Себестоимость реализов  |            | 1 945,00       |         | Основной скл |            |            |          | Реализация прод  |     |
|                      | ГофраПак               |            |                         |            |                |         |              |            |            |          |                  |     |
| Д <sub>т</sub><br>Кт | 11.02.201 5            | 901        |                         |            | Хоз. д-сть     | 26      | Коробка для  | Обл. НДС   | 440,000    | 1 509,20 | 1 509,20         |     |
|                      | Реализация товаров     |            | Себестоимость реализов  |            | 1 509,20       |         | Основной скл |            |            |          | Реализация прод  |     |
|                      | ГофраПак               |            |                         |            |                |         |              |            |            |          |                  |     |

Рис. 5.20. Проведення за документом "Реалізація продукції" покупцеві ПП "Промінь" 11.02.2016 р.

| Fr | Жу                                                                                                    | онал проводок (бухгал | терский у | чет)                   |            |                |      |              |          |            |          | _ [        | ) × |  |
|----|----------------------------------------------------------------------------------------------------|-----------------------|-----------|------------------------|------------|----------------|------|--------------|----------|------------|----------|------------|-----|--|
| Д  | ейств                                                                                                    | • 🕅 🐺 🛍 (+)) - RN     | 🏹 🕹       | Проверка проводок      |            |                |      |              |          |            |          |            |     |  |
| C  | _Счет:ХОрганизация: ГофраПакХ                                                                                                    |                       |           |                        |            |                |      |              |          |            |          |            |     |  |
|    | Период ≟ № Счет Дт Субконто Дт Количество Налог. назн Счет Кт Субконто Кт Налог.<br>Документ Валюта Дт Сумма (н/у) Дт Валюта Дт Сумма (н/у) Дт Валюта Кт Сумма (н/у) Кт Содержание |                       |           |                        |            |                |      |              |          |            |          |            |     |  |
|    |                                                                                                    | Документ              |           |                        | Валюта Дт  | Сумма (н/у) Дт |      |              | назн. Кт | Валюта Кт  | (н/у) Кт | Содержание |     |  |
|    |                                                                                                    | Организация           |           |                        | Вал. сумма |                |      |              |          | Вал. сумма |          | № журнала  |     |  |
|    | Д <sub>т</sub><br>Кт                                                                                                    | 16.02.201 1           | 311       | АКБ «Укрсоцбанк» (Теку |            |                | 6811 | ПП «Промінь» |          |            |          | 21 269,70  | 1   |  |
|    |                                                                                                    | Платежное поручение   |           |                        |            |                |      | Основной дог |          |            |          | Оплата     |     |  |
|    |                                                                                                    | ГофраПак              |           |                        |            |                |      |              |          |            |          |            |     |  |
|    |                                                                                                    |                       |           |                        |            |                |      |              |          |            |          |            |     |  |

Рис. 5.21. Проведення за платіжним дорученням вхідним від 16.02.2016 р. (аванс від ПП "Промінь")

ТОВ "ГофраПак" відвантажило готову продукцію ПП "Промінь" 17.02 (Видаткова накладна № 7 – рис. Е.32 додатка Е) та 19.02 (Видаткова накладна № 9 – рис. Е.34). Проведення, які ви маєте сформувати у інформаційній базі, показані на рис. 5.22 – 5.23.

Оприбуткуйте грошові кошти, отримані від ПП "Промінь 24.02 як передплата за продукцію. Правильність проведень перевірте за рис. 5.24.

Документ "Реалізація товарів і послуг" від 25.02.2016 р. заповнюється за даними Видаткової накладної № 13 (рис. Е.38 додатка Е). Проведення мають бути такі, як на рис. 5.25. Відвантаження гофротари ПП "Промінь" 27.02.2016 р. оформлено Видатковою накладною № 16 (рис. Е.41 додатка Е). Проведення проілюстровані на рис. 5.26. Внісши до інформаційної бази Видаткову накладну № 20 від 29.02 (рис. Е.45 додатка Е), маєте отримані проведення, як на рис. 5.27.

| Ът<br>Жу             | рнал проводок (бухгал | птерский у | ичет)                   |            |                |         |              |           |            |          | _ 🗆              |
|----------------------|-----------------------|------------|-------------------------|------------|----------------|---------|--------------|-----------|------------|----------|------------------|
| Дейст                | вия 🕶 (++) 🏹 🏹 🏹 -    | V 🕹        | Проверка проводок       |            |                |         |              |           |            |          |                  |
| Сче                  | т: 🚬 🗶                | Организац  | ия: ГофраПак            |            |                | . ×     |              |           |            |          |                  |
|                      | Период ≞ №            | Счет Дт    | Субконто Дт             | Количество | Налог. назн    | Счет Кт | Субконто Кт  | Налог.    | Количество | Сумма    | Сумма            |
|                      | Документ              |            |                         | Валюта Дт  | Сумма (н/у) Дт |         |              | назн. Кт  | Валюта Кт  | (н/у) Кт | Содержание       |
|                      | Организация           |            |                         | Вал. сумма |                |         |              |           | Вал. сумма |          | № журнала        |
| Д <sub>т</sub><br>Кт | 17.02.201 1           | 361        | ПП «Промінь»            |            |                | 701     | Доход операц | Хоз.д-сть |            | 11 708,  | 11 708,70        |
|                      | Реализация товаров    |            | Основной договор        |            |                |         |              |           |            |          | Реализация това  |
|                      | ГофраПак              |            |                         |            |                |         |              |           |            |          |                  |
| д <sub>т</sub><br>Кт | 17.02.201 2           | 701        | Доход операционной деят |            | Хоз. д-сть     | 6432    | ПП «Промінь» |           |            |          | 1 951,45         |
|                      | Реализация товаров    |            |                         |            | 1 951,45       |         | Основной дог |           |            |          | НДС: налоговые   |
|                      | ГофраПак              |            |                         |            |                |         |              |           |            |          |                  |
| Д <sub>т</sub><br>Кт | 17.02.201 3           | 6811       | ПП «Промінь»            |            |                | 361     | ПП «Промінь» |           |            |          | 11 708,70        |
|                      | Реализация товаров    |            | Основной договор        |            |                |         | Основной дог |           |            |          | Зачет аванса пок |
|                      | ГофраПак              |            |                         |            |                |         |              |           |            |          |                  |
| Д <sub>т</sub><br>Кт | 17.02.201 4           | 901        |                         |            | Хоз. д-сть     | 26      | Коробка для  | Обл. НДС  | 725,000    | 2 486,75 | 2 486,75         |
|                      | Реализация товаров    |            | Себестоимость реализов  |            | 2 486,75       |         | Основной скл |           |            |          | Реализация прод  |
|                      | ГофраПак              |            |                         |            |                |         |              |           |            |          |                  |
| Д <sub>т</sub><br>Кт | 17.02.201 5           | 901        |                         |            | Хоз. д-сть     | 26      | Коробка для  | Обл. НДС  | 685,000    | 2 664,65 | 2 664,65         |
|                      | Реализация товаров    |            | Себестоимость реализов  |            | 2 664,65       |         | Основной скл |           |            |          | Реализация прод  |
|                      | ГофраПак              |            |                         |            |                |         |              |           |            |          |                  |

## Рис. 5.22. Проведення за документом "Реалізація продукції" покупцеві ПП "Промінь" 17.02.2016 р.

| ۲т Жу                | рнал проводо       | ок (бухга | птерский у       | /чет)                   |            |                |              |              |            |            |                  | _ 🗆             |
|----------------------|--------------------|-----------|------------------|-------------------------|------------|----------------|--------------|--------------|------------|------------|------------------|-----------------|
| Дейст                | вия 🕶 (++) 🕎       | 7 7-      | V 🕹              | Проверка проводок       |            |                |              |              |            |            |                  |                 |
| Сч                   | эт:                | ×         | )Организац       | ия: ГофраПак            |            |                | ×            |              |            |            |                  |                 |
|                      | Период 🚊           | N≏        | Счет Дт          | Субконто Дт             | Количество | Налог. назн    | Счет Кт      | Субконто Кт  | Налог.     | Количество | Сумма            | Сумма           |
|                      | Документ           |           |                  |                         | Валюта Дт  | Сумма (н/у) Дт |              |              | назн. Кт   | Валюта Кт  | (н/у) Кт         | Содержание      |
|                      | Организация        |           |                  |                         | Вал. сумма |                |              |              |            | Вал. сумма |                  | № журнала       |
| Д <sub>т</sub><br>Кт | 19.02.201          | 1         | 361              | ПП «Промінь»            |            |                | 701          | Доход операц | Хоз. д-сть |            | 9 561,00         | 9 561,00        |
|                      | Реализация то      | оваров    |                  | Основной договор        |            |                |              |              |            |            |                  | Реализация това |
|                      | ГофраПак           |           |                  |                         |            |                |              |              |            |            |                  |                 |
| Д <sub>т</sub><br>Кт | 19.02.201          | 2         | 701              | Доход операционной деят |            | Хоз. д-сть     | 6432         | ПП «Промінь» |            |            |                  | 1 593,50        |
|                      | Реализация то      | оваров    |                  |                         |            | 1 593,50       |              | Основной дог |            |            |                  | НДС: налоговые  |
|                      | ГофраПак           |           |                  |                         |            |                |              |              |            |            |                  |                 |
| Д <sub>т</sub><br>Кт | 19.02.201          | 3         | 6811             | ПП «Промінь»            |            |                | 361          | ПП «Промінь» |            |            |                  | 9 561,00        |
|                      | Реализация товаров |           | Основной договор |                         |            |                | Основной дог |              |            |            | Зачет аванса пок |                 |
|                      | ГофраПак           |           |                  |                         |            |                |              |              |            |            |                  |                 |
| д <sub>т</sub><br>Кт | 19.02.201          | 4         | 901              |                         |            | Хоз. д-сть     | 26           | Коробка для  | Обл. НДС   | 650,000    | 2 528,50         | 2 528,50        |
|                      | Реализация то      | оваров    |                  | Себестоимость реализов  |            | 2 528,50       |              | Основной скл |            |            |                  | Реализация прод |
|                      | ГофраПак           |           |                  |                         |            |                |              |              |            |            |                  |                 |
| Д <sub>т</sub><br>Кт | 19.02.201          | 5         | 901              |                         |            | Хоз. д-сть     | 26           | Коробка для  | Обл. НДС   | 450,000    | 2 052,00         | 2 052,00        |
|                      | Реализация то      | оваров    |                  | Себестоимость реализов  |            | 2 052,00       |              | Основной скл |            |            |                  | Реализация прод |
|                      | ГофраПак           |           |                  |                         |            |                |              |              |            |            |                  |                 |

## Рис. 5.23. Проведення за документом "Реалізація продукції" покупцеві ПП "Промінь" 19.02.2016 р.

| fi C                | Жут  | рнал проводок   | (бухга | птерский у | чет)                   |            |                |         |              |          |            |          | -          | - 🗆  | ×  |
|---------------------|------|-----------------|--------|------------|------------------------|------------|----------------|---------|--------------|----------|------------|----------|------------|------|----|
| Дей                 | ств  | ия 🕶 (++) 📲 🔳   | 8 76-  | ∛ €        | Проверка проводок      |            |                |         |              |          |            |          |            |      |    |
|                     |      |                 |        |            |                        |            |                |         |              |          |            |          |            |      |    |
|                     |      | Период ≞ №      |        | Счет Дт    | Субконто Дт            | Количество | Налог. назн    | Счет Кт | Субконто Кт  | Налог.   | Количество | Сумма    | Сумма      |      | h. |
|                     |      | Документ        |        |            |                        | Валюта Дт  | Сумма (н/у) Дт |         |              | назн. Кт | Валюта Кт  | (н/у) Кт | Содержание |      |    |
|                     |      | Организация     |        |            |                        | Вал. сумма |                |         |              |          | Вал. сумма |          | № журнала  |      |    |
| Д <sub>т</sub><br>К | ler. | 24.02.201       | 1      | 311        | АКБ «Укрсоцбанк» (Теку |            |                | 6811    | ПП «Промінь» |          |            |          | 18 28      | 7,10 |    |
|                     |      | Платежное поруч | ение   |            |                        |            |                |         | Основной дог |          |            |          | Оплата     |      |    |
|                     |      | ГофраПак        |        |            |                        |            |                |         |              |          |            |          |            |      |    |

Рис. 5.24. Проведення за платіжним дорученням вхідним від 24.02.2016 р. (аванс від ПП "Промінь")

| т Жу                  | рнал провод  | ок (бухга | терский у | ичет)                   |            |                |         |              |           |            |          | _ [              | 1 × |
|-----------------------|--------------|-----------|-----------|-------------------------|------------|----------------|---------|--------------|-----------|------------|----------|------------------|-----|
| Действ                | ия 🕶 (++) 🕅  | 77.       | 📡 🕹       | Проверка проводок       |            |                |         |              |           |            |          |                  |     |
| Сче                   | т:           | × 🗸       | Организац | ия: ГофраПак            |            |                | . ×     |              |           |            |          |                  |     |
|                       | Период 🚊     | N≏        | Счет Дт   | Субконто Дт             | Количество | Налог. назн    | Счет Кт | Субконто Кт  | Налог.    | Количество | Сумма    | Сумма            |     |
|                       | Документ     |           |           |                         | Валюта Дт  | Сумма (н/у) Дт |         |              | назн. Кт  | Валюта Кт  | (н/у) Кт | Содержание       |     |
|                       | Организация  |           |           |                         | Вал. сумма |                |         |              |           | Вал. сумма |          | № журнала        |     |
| .Д <sub>т</sub><br>Кт | 25.02.201    | 1         | 361       | ПП «Промінь»            |            |                | 701     | Доход операц | Хоз.д-сть |            | 1 278,00 | 1 278,00         |     |
|                       | Реализация т | оваров    |           | Основной договор        |            |                |         |              |           |            |          | Реализация това  |     |
|                       | ГофраПак     |           |           |                         |            |                |         |              |           |            |          |                  |     |
| Д <sub>т</sub><br>Кт  | 25.02.201    | 2         | 701       | Доход операционной деят |            | Хоз. д-сть     | 6432    | ПП «Промінь» |           |            |          | 213,00           |     |
|                       | Реализация т | оваров    |           |                         |            | 213,00         |         | Основной дог |           |            |          | НДС: налоговые   |     |
|                       | ГофраПак     |           |           |                         |            |                |         |              |           |            |          |                  |     |
| д <sub>т</sub><br>Кт  | 25.02.201    | 3         | 6811      | ПП «Промінь»            |            |                | 361     | ПП «Промінь» |           |            |          | 1 278,00         |     |
|                       | Реализация т | оваров    |           | Основной договор        |            |                |         | Основной дог |           |            |          | Зачет аванса пок |     |
|                       | ГофраПак     |           |           |                         |            |                |         |              |           |            |          |                  | c   |
| Д <sub>т</sub><br>Кт  | 25.02.201    | 4         | 901       |                         |            | Хоз. д-сть     | 26      | Коробка для  | Обл. НДС  | 150,000    | 583,50   | 583,50           |     |
|                       | Реализация т | оваров    |           | Себестоимость реализов  |            | 583,50         |         | Основной скл |           |            |          | Реализация прод  |     |
|                       | ГофраПак     |           |           |                         |            |                |         |              |           |            |          |                  |     |

# Рис. 5.25. Проведення за документом "Реалізація продукції" покупцеві ПП "Промінь" 25.02.2016 р.

| Т                                | урнал проводок (бухгал | терский у  | /чет)                   |            |                |         |              |           |            |          | _ [              | ) X |
|----------------------------------|------------------------|------------|-------------------------|------------|----------------|---------|--------------|-----------|------------|----------|------------------|-----|
| Дейст                            | вия • (++) 🕎 📆 🏹 •     | 🏹 🕂        | Проверка проводок       |            |                |         |              |           |            |          |                  |     |
|                                  | ет:Х                   | Организаці | ия: ГофраПак            |            |                | ×       |              |           |            |          |                  |     |
|                                  | Период ≞ №             | Счет Дт    | Субконто Дт             | Количество | Налог. назн    | Счет Кт | Субконто Кт  | Налог.    | Количество | Сумма    | Сумма            |     |
|                                  | Документ               |            |                         | Валюта Дт  | Сумма (н/у) Дт |         |              | назн. Кт  | Валюта Кт  | (н/у) Кт | Содержание       |     |
|                                  | Организация            |            |                         | Вал. сумма |                |         |              |           | Вал. сумма |          | № журнала        |     |
| Д <sub>т</sub><br>Кт             | 27.02.201 1            | 361        | ПП «Промінь»            |            |                | 701     | Доход операц | Хоз.д-сть |            | 12 594,  | 12 594,60        |     |
|                                  | Реализация товаров     |            | Основной договор        |            |                |         |              |           |            |          | Реализация това  |     |
|                                  | ГофраПак               |            |                         |            |                |         |              |           |            |          |                  |     |
| A <sub>7</sub><br>K <sub>7</sub> | 27.02.201 2            | 701        | Доход операционной деят |            | Хоз. д-сть     | 6432    | ПП «Промінь» |           |            |          | 2 099,10         |     |
|                                  | Реализация товаров     |            |                         |            | 2 099,10       |         | Основной дог |           |            |          | НДС: налоговые   |     |
|                                  | ГофраПак               |            |                         |            |                |         |              |           |            |          |                  |     |
| A <sub>7</sub><br>K <sub>7</sub> | 27.02.201 3            | 6811       | ПП «Промінь»            |            |                | 361     | ПП «Промінь» |           |            |          | 12 594,60        |     |
|                                  | Реализация товаров     |            | Основной договор        |            |                |         | Основной дог |           |            |          | Зачет аванса пок |     |
|                                  | ГофраПак               |            |                         |            |                |         |              |           |            |          |                  | ·   |
| Д <sub>т</sub><br>Кт             | 27.02.201 4            | 901        |                         |            | Хоз. д-сть     | 26      | Коробка для  | Обл. НДС  | 915,000    | 4 172,40 | 4 172,40         |     |
|                                  | Реализация товаров     |            | Себестоимость реализов  |            | 4 172,40       |         | Основной скл |           |            |          | Реализация прод  |     |
|                                  | ГофраПак               |            |                         |            |                |         |              |           |            |          |                  |     |
| Д <sub>7</sub><br>Кт             | 27.02.201 5            | 901        |                         |            | Хоз. д-сть     | 26      | Коробка для  | Обл. НДС  | 545,000    | 1 869,35 | 1 869,35         |     |
|                                  | Реализация товаров     |            | Себестоимость реализов  |            | 1 869,35       |         | Основной скл |           |            |          | Реализация прод  |     |
|                                  | ГофраПак               |            |                         |            |                |         |              |           |            |          |                  | _   |

# Рис. 5.26. Проведення за документом "Реалізація продукції" покупцеві ПП "Промінь" 27.02.2016 р.

| <u>₩</u> жу           | рнал провод  | юк (бухга   | птерский у | ичет)                   |            |                |         |              |           |            |          | -                |            |
|-----------------------|--------------|-------------|------------|-------------------------|------------|----------------|---------|--------------|-----------|------------|----------|------------------|------------|
| Дейст                 | зия 🕶 (++) 🕎 | <b>T</b> M- | 🏹 🕀        | Проверка проводок       |            |                |         |              |           |            |          |                  |            |
| Сче                   | ет:          | ×           | Организац  | ия: ГофраПак            |            |                | ×       |              |           |            |          |                  |            |
|                       | Период 🚊     | N≏          | Счет Дт    | Субконто Дт             | Количество | Налог. назн    | Счет Кт | Субконто Кт  | Налог.    | Количество | Сумма    | Сумма            |            |
|                       | Документ     |             |            |                         | Валюта Дт  | Сумма (н/у) Дт |         |              | назн. Кт  | Валюта Кт  | (н/у) Кт | Содержание       |            |
|                       | Организация  |             |            |                         | Вал. сумма |                |         |              |           | Вал. сумма |          | № журнала        |            |
| .д <sub>т</sub><br>Кт | 29.02.201    | 1           | 361        | ПП «Промінь»            |            |                | 701     | Доход операц | Хоз.д-сть |            | 4 414,50 | 4 414,5          | 5 <b>0</b> |
|                       | Реализация т | говаров     |            | Основной договор        |            |                |         |              |           |            |          | Реализация това. |            |
|                       | ГофраПак     |             |            |                         |            |                |         |              |           |            |          |                  |            |
| Д <sub>7</sub><br>Кт  | 29.02.201    | 2           | 701        | Доход операционной деят |            | Хоз. д-сть     | 6432    | ПП «Промінь» |           |            |          | 735,7            | 75         |
|                       | Реализация т | говаров     |            |                         |            | 735,75         |         | Основной дог |           |            |          | НДС: налоговые   |            |
|                       | ГофраПак     |             |            |                         |            |                |         |              |           |            |          |                  |            |
| Д <sub>т</sub><br>Кт  | 29.02.201    | 3           | 6811       | ПП «Промінь»            |            |                | 361     | ПП «Промінь» |           |            |          | 4 414,5          | 50         |
|                       | Реализация т | говаров     |            | Основной договор        |            |                |         | Основной дог |           |            |          | Зачет аванса пок |            |
|                       | ГофраПак     |             |            |                         |            |                |         |              |           |            |          |                  |            |
| Д <sub>7</sub><br>Кт  | 29.02.201    | 4           | 901        |                         |            | Хоз. д-сть     | 26      | Коробка для  | Обл. НДС  | 545,000    | 1 869,35 | 1 869,3          | 35         |
|                       | Реализация т | говаров     |            | Себестоимость реализов  |            | 1 869,35       |         | Основной скл |           |            |          | Реализация прод  |            |
|                       | ГофраПак     |             |            |                         |            |                |         |              |           |            |          |                  |            |

Рис. 5.27. Проведення за документом "Реалізація продукції" покупцеві ПП "Промінь" 29.02.2016 р.

ТОВ "ГофраПак" працює з ФОП Волощук К. Д. як і з ПП "Промінь" на умовах повної передплати. У відповідь на отримане від цього приватного підприємця замовлення, було виписано рахунок на оплату, на підставі якого ФОП Волощук К. Д. сплачуватиме аванси.

За даними табл. 5.1, від ФОП Волощук надійшла передплата 15.02, яку слід оприбуткувати платіжним дорученням вхідним та отримати проведення, які подані на рис. 5.28.

| i *                  | урнал прово         | док (бухга | птерский у | ичет)                  |                                                                             |                |      |              |          |            |          | _ [        | J |
|----------------------|---------------------|------------|------------|------------------------|-----------------------------------------------------------------------------|----------------|------|--------------|----------|------------|----------|------------|---|
| lейс                 | твия 🕶 (++) 🗎       | i T M-     | 📡 🕂        | Проверка проводок      |                                                                             |                |      |              |          |            |          |            |   |
| <b>_</b> c           | нет:                | ×          | Организац  | ия: ГофраПак           |                                                                             |                | ×    |              |          |            |          |            |   |
|                      | Период 🚊            | N≏         | Счет Дт    | Субконто Дт            | Количество Налог. назн Счет Кт Субконто Кт Налог. Количество Сумма Сумма Кт |                |      |              |          |            | Сумма    | 1          |   |
|                      | Документ            |            |            |                        | Валюта Дт                                                                   | Сумма (н/у) Дт |      |              | назн. Кт | Валюта Кт  | (н/у) Кт | Содержание |   |
|                      | Организаци          | я          |            |                        | Вал. сумма                                                                  |                |      |              |          | Вал. сумма |          | № журнала  |   |
| Д <sub>т</sub><br>Кт | 15.02.201           | 1          | 311        | АКБ «Укрсоцбанк» (Теку |                                                                             |                | 6811 | ФОП Волощу   |          |            |          | 42 360,00  |   |
|                      | Платежное поручение |            |            |                        |                                                                             |                |      | Основной дог |          |            |          | Оплата     |   |
|                      | ГофраПак            |            |            |                        |                                                                             |                |      |              |          |            |          |            |   |

# Рис. 5.28. Проведення за платіжним дорученням вхідним від 15.02.2016 р. (аванс від ФОП Волощук К. Д.)

ТОВ "ГофраПак" відвантажило ФОП Волощук К. Д. гофротару 16.02, виписавши Видаткову накладну № 4 (рис. Е.29 додатка Е). У інформаційній базі проведення мають бути такими (рис. 5.29).

| <b>Ъ́г Жу</b>          | рнал проводок (бухгал | терский у  | лчет)                   |            |                |         |              |           |            |          | _ [              |   |
|------------------------|-----------------------|------------|-------------------------|------------|----------------|---------|--------------|-----------|------------|----------|------------------|---|
| Дейсте                 | - 🕅 📝 🛍 (+) - яня     | 🏹 🕂        | Проверка проводок       |            |                |         |              |           |            |          |                  |   |
| Сче                    | т: 🚬 🗙 🖌              | Организаци | ия: ГофраПак            |            |                | . ×     |              |           |            |          |                  |   |
|                        | Период ≞ №            | Счет Дт    | Субконто Дт             | Количество | Налог. назн    | Счет Кт | Субконто Кт  | Налог.    | Количество | Сумма    | Сумма            |   |
|                        | Документ              |            |                         | Валюта Дт  | Сумма (н/у) Дт |         |              | назн. Кт  | Валюта Кт  | (н/у) Кт | Содержание       |   |
|                        | Организация           |            |                         | Вал. сумма |                |         |              |           | Вал. сумма |          | № журнала        |   |
| . Д <sub>т</sub><br>Кт | 16.02.201 1           | 361        | ФОП Волощук Катерина    |            |                | 701     | Доход операц | Хоз.д-сть |            | 42 360,  | 42 360,00        | 0 |
|                        | Реализация товаров    |            | Основной договор        |            |                |         |              |           |            |          | Реализация това  |   |
|                        | ГофраПак              |            |                         |            |                |         |              |           |            |          |                  |   |
| Д <sub>т</sub><br>Кт   | 16.02.201 2           | 701        | Доход операционной деят |            | Хоз. д-сть     | 6432    | ФОП Волощу   |           |            |          | 7 060,00         | a |
|                        | Реализация товаров    |            |                         |            | 7 060,00       |         | Основной дог |           |            |          | НДС: налоговые   |   |
|                        | ГофраПак              |            |                         |            |                |         |              |           |            |          |                  |   |
| Д <sub>т</sub><br>Кт   | 16.02.201 3           | 6811       | ФОП Волощук Катерина    |            |                | 361     | ФОП Волощу   |           |            |          | 42 360,00        | 0 |
|                        | Реализация товаров    |            | Основной договор        |            |                |         | Основной дог |           |            |          | Зачет аванса пок |   |
|                        | ГофраПак              |            |                         |            |                |         |              |           |            |          |                  | 0 |
| Д <sub>т</sub><br>Кт   | 16.02.201 4           | 901        |                         |            | Хоз. д-сть     | 26      | Гофроящик ч  | Обл. НДС  | 700,000    | 9 086,00 | 9 086,00         | D |
|                        | Реализация товаров    |            | Себестоимость реализов  |            | 9 086,00       |         | Основной скл |           |            |          | Реализация прод  |   |
|                        | ГофраПак              |            |                         |            |                |         |              |           |            |          |                  |   |
| Д <sub>т</sub><br>Кт   | 16.02.201 5           | 901        |                         |            | Хоз. д-сть     | 26      | Гофроящик ч  | Обл. НДС  | 600,000    | 10 884,  | 10 884,00        | ð |
|                        | Реализация товаров    |            | Себестоимость реализов  |            | 10 884,00      |         | Основной скл |           |            |          | Реализация прод  |   |
|                        | ГофраПак              |            |                         |            |                |         |              |           |            |          |                  |   |

## Рис. 5.29. Проведення за документом "Реалізація продукції" покупцеві ФОП Волощук К. Д. 16.02.2016 р.

Згідно з табл. 5.1, ТОВ "ГофраПак" отримало від ФОП Волощук К. Д. аванс 18.02. За відповідним платіжним дорученням вхідним маєте отримати проведення, які проілюстровані на рис. 5.30.

| <u>Fr</u> >           | Ку                          | рнал проводок (бух  | гал | терский у | ичет)                  |                |             |         |              |           |            |            | _ [       |  |
|-----------------------|-----------------------------|---------------------|-----|-----------|------------------------|----------------|-------------|---------|--------------|-----------|------------|------------|-----------|--|
| Цей                   | ств                         | ия - (+) 🕅 📆 🚺      | •   | 🏹 🕹       | Проверка проводок      |                |             |         |              |           |            |            |           |  |
|                       | Счет: Организация: ГофраПак |                     |     |           |                        |                |             |         |              |           |            |            |           |  |
|                       |                             | Период ≞ №          |     | Счет Дт   | Субконто Дт            | Количество     | Налог. назн | Счет Кт | Субконто Кт  | Налог.    | Количество | Сумма      | Сумма     |  |
|                       | Период <u> </u>             |                     |     |           | Валюта Дт              | Сумма (н/у) Дт |             |         | назн. Кт     | Валюта Кт | (н/у) Кт   | Содержание |           |  |
|                       |                             | Организация         |     |           |                        | Вал. сумма     |             |         |              |           | Вал. сумма |            | № журнала |  |
| .д <sub>т</sub><br>Ка | ÷                           | 18.02.201           | 1   | 311       | АКБ «Укрсоцбанк» (Теку |                |             | 6811    | ФОП Волощу   |           |            |            | 30 360,00 |  |
|                       |                             | Платежное поручение |     |           |                        |                |             |         | Основной дог |           |            |            | Оплата    |  |
|                       |                             | ГофраПак            |     |           |                        |                |             |         |              |           |            |            |           |  |

# Рис. 5.30. Проведення за платіжним дорученням вхідним від 18.02.2016 р. (аванс від ФОП Волощук К. Д.)

Ввівши до інформаційної бази дані Видаткової накладної № 8 від 19.02.2016 р. (рис. Е.33 додатка Е), перевірте сформовані проведення, порівнявши їх з рис. 5.31.

| т                              | рнал проводок (бухгал | терский у  | чет)                    |            |                |         |              |           |            |          | _ [              | ;   |
|--------------------------------|-----------------------|------------|-------------------------|------------|----------------|---------|--------------|-----------|------------|----------|------------------|-----|
| Дейст                          | вия • (+) 🛐 📆 🏹 •     | 🏹 🕂        | Проверка проводок       |            |                |         |              |           |            |          |                  |     |
| C4                             | ет:Х                  | Организаці | ия: ГофраПак            |            |                | ×       |              |           |            |          |                  |     |
|                                | Период ≞ №            | Счет Дт    | Субконто Дт             | Количество | Налог. назн    | Счет Кт | Субконто Кт  | Налог.    | Количество | Сумма    | Сумма            |     |
|                                | Документ              |            |                         | Валюта Дт  | Сумма (н/у) Дт |         |              | назн. Кт  | Валюта Кт  | (н/у) Кт | Содержание       |     |
|                                | Организация           |            |                         | Вал. сумма |                |         |              |           | Вал. сумма |          | № журнала        |     |
| . Д <sub>7</sub><br><b>К</b> 7 | 19.02.201 1           | 361        | ФОП Волощук Катерина    |            |                | 701     | Доход операц | Хоз.д-сть |            | 30 360,  | 30 360,00        | 1   |
|                                | Реализация товаров    |            | Основной договор        |            |                |         |              |           |            |          | Реализация това  |     |
|                                | ГофраПак              |            |                         |            |                |         |              |           |            |          |                  |     |
| Д <sub>т</sub><br>Кт           | 19.02.201 2           | 701        | Доход операционной деят |            | Хоз. д-сть     | 6432    | ФОП Волощу   |           |            |          | 5 060,00         | 1   |
|                                | Реализация товаров    |            |                         |            | 5 060,00       |         | Основной дог |           |            |          | НДС: налоговые   |     |
|                                | ГофраПак              |            |                         |            |                |         |              |           |            |          |                  |     |
| Д <sub>т</sub><br>Кт           | 19.02.201 3           | 6811       | ФОП Волощук Катерина    |            |                | 361     | ФОП Волощу   |           |            |          | 30 360,00        | 1   |
|                                | Реализация товаров    |            | Основной договор        |            |                |         | Основной дог |           |            |          | Зачет аванса пок |     |
|                                | ГофраПак              |            |                         |            |                |         |              |           |            |          |                  | e . |
| Д <sub>т</sub><br>Кт           | 19.02.201 4           | 901        |                         |            | Хоз. д-сть     | 26      | Гофроящик ч  | Обл. НДС  | 1 100,000  | 14 278,  | 14 278,00        | 1   |
|                                | Реализация товаров    |            | Себестоимость реализов  |            | 14 278,00      |         | Основной скл |           |            |          | Реализация прод  |     |
|                                | ГофраПак              |            |                         |            |                |         |              |           |            |          |                  | _   |

## Рис. 5.31. Проведення за документом "Реалізація продукції" покупцеві ФОП Волощук К. Д. 19.02.2016 р.

На рис. 5.32 показані проведення, які слід сформувати у базі, ввівши господарську операцію з отримання авансу 24.02 від ФОП Волощук.

| ĥг Жу                | рнал проводок (бухгал           | птерский у | чет)                   |            |                |         |              |          |            |          | _ [        | 1 |  |  |
|----------------------|---------------------------------|------------|------------------------|------------|----------------|---------|--------------|----------|------------|----------|------------|---|--|--|
| Цейст                | вия 🕶 (++) 🕎 📆 Т                | 🏹 🕹        | Проверка проводок      |            |                |         |              |          |            |          |            |   |  |  |
| Сче                  | ]Счет:Х ♥Организация: ГофраПакХ |            |                        |            |                |         |              |          |            |          |            |   |  |  |
|                      | Период ≞ №                      | Счет Дт    | Субконто Дт            | Количество | Налог. назн    | Счет Кт | Субконто Кт  | Налог.   | Количество | Сумма    | Сумма      | 1 |  |  |
|                      | Документ                        |            |                        | Валюта Дт  | Сумма (н/у) Дт |         |              | назн. Кт | Валюта Кт  | (н/у) Кт | Содержание | Γ |  |  |
|                      | Организация                     |            |                        | Вал. сумма |                |         |              |          | Вал. сумма |          | № журнала  | 1 |  |  |
| Д <sub>т</sub><br>Кт | 24.02.201 1                     | 311        | АКБ «Укрсоцбанк» (Теку |            |                | 6811    | ФОП Волощу   |          |            |          | 68 280,00  |   |  |  |
|                      | Платежное поручение             |            |                        |            |                |         | Основной дог |          |            |          | Оплата     |   |  |  |
|                      | ГофраПак                        |            |                        |            |                |         |              |          |            |          |            |   |  |  |

Рис. 5.32. Проведення за платіжним дорученням вхідним від 24.02.2016 р. (аванс від ФОП Волощук К. Д.)

Проведення за Видатковою накладною № 12 від 25.02.2016 р. (рис. Е.37 додатка Е) подані на рис. 5.33.

| i Xy                                              | рнал прово,  | док (бухга | лтерский у | учет)                   |            |                |         |              |            |            |          | _ [              | ] |
|---------------------------------------------------|--------------|------------|------------|-------------------------|------------|----------------|---------|--------------|------------|------------|----------|------------------|---|
| Іейст                                             | вия 🕶 (++) 👔 | 7 T M-     | · 🏹 🕂      | Проверка проводок       |            |                |         |              |            |            |          |                  |   |
| Сч                                                | ет:          | ×          | Организац  | ия: ГофраПак            |            |                | . ×     |              |            |            |          |                  |   |
|                                                   | Период 🚊     | N≏         | Счет Дт    | Субконто Дт             | Количество | Налог. назн    | Счет Кт | Субконто Кт  | Налог.     | Количество | Сумма    | Сумма            | 1 |
|                                                   | Документ     |            |            |                         | Валюта Дт  | Сумма (н/у) Дт |         |              | назн. Кт   | Валюта Кт  | (н/у) Кт | Содержание       |   |
|                                                   | Организация  | 4          |            |                         | Вал. сумма |                |         |              |            | Вал. сумма |          | № журнала        |   |
| $\overset{\mathcal{A}_{\tau}}{\mathbf{K}_{\tau}}$ | 25.02.201    | 1          | 361        | ФОП Волощук Катерина    |            |                | 701     | Доход операц | Хоз. д-сть |            | 68 280,  | 68 280,00        | 1 |
|                                                   | Реализация   | товаров    |            | Основной договор        |            |                |         |              |            |            |          | Реализация това  |   |
|                                                   | ГофраПак     |            |            |                         |            |                |         |              |            |            |          |                  |   |
| Д <sub>т</sub><br>Кт                              | 25.02.201    | 2          | 701        | Доход операционной деят |            | Хоз. д-сть     | 6432    | ФОП Волощу   |            |            |          | 11 380,00        |   |
|                                                   | Реализация   | товаров    |            |                         |            | 11 380,00      |         | Основной дог |            |            |          | НДС: налоговые   |   |
|                                                   | ГофраПак     |            |            |                         |            |                |         |              |            |            |          |                  |   |
| Д <sub>т</sub><br>Кт                              | 25.02.201    | 3          | 6811       | ФОП Волощук Катерина    |            |                | 361     | ФОП Волощу   |            |            |          | 68 280,00        |   |
|                                                   | Реализация   | товаров    |            | Основной договор        |            |                |         | Основной дог |            |            |          | Зачет аванса пок | - |
|                                                   | ГофраПак     |            |            |                         |            |                |         |              |            |            |          |                  |   |
| Д <sub>т</sub><br>Кт                              | 25.02.201    | 4          | 901        |                         |            | Хоз. д-сть     | 26      | Гофроящик ч  | Обл. НДС   | 700,000    | 9 086,00 | 9 086,00         |   |
|                                                   | Реализация   | товаров    |            | Себестоимость реализов  |            | 9 086,00       |         | Основной скл |            |            |          | Реализация прод  |   |
|                                                   | ГофраПак     |            |            |                         |            |                |         |              |            |            |          |                  |   |
| Д <sub>т</sub><br>Кт                              | 25.02.201    | 5          | 901        |                         |            | Хоз. д-сть     | 26      | Гофроящик ч  | Обл. НДС   | 600,000    | 8 472,00 | 8 472,00         |   |
|                                                   | Реализация   | товаров    |            | Себестоимость реализов  |            | 8 472,00       |         | Основной скл |            |            |          | Реализация прод  |   |
|                                                   | ГофраПак     |            |            |                         |            |                |         |              |            |            |          |                  |   |
| Д <sub>т</sub><br>Кт                              | 25.02.201    | e          | 901        |                         |            | Хоз. д-сть     | 26      | Гофроящик ч  | Обл. НДС   | 750,000    | 13 605,  | 13 605,00        |   |
|                                                   | Реализация   | товаров    |            | Себестоимость реализов  |            | 13 605,00      |         | Основной скл |            |            |          | Реализация прод  |   |
|                                                   | ГофраПак     |            |            |                         |            |                |         |              |            |            |          |                  |   |

## Рис. 5.33. Проведення за документом "Реалізація продукції" покупцеві ФОП Волощук К. Д. 25.02.2016 р.

Проведення з оприбуткування отриманого 26.02 від ФОП Волощук авансу показані на рис. 5.34.

| 7 | і Жу   | рнал проводок (бухгал       | терский у | ичет)                  |            |                |         |              |          |            |          | _ 🗆        | 1 |  |  |
|---|--------|-----------------------------|-----------|------------------------|------------|----------------|---------|--------------|----------|------------|----------|------------|---|--|--|
| Ţ | Цейств | вия 🕶 (++) 🕎 📆 🖷 -          | 🏹 🕹       | Проверка проводок      |            |                |         |              |          |            |          |            |   |  |  |
|   | Сче    | Счет: Организация: ГофраПак |           |                        |            |                |         |              |          |            |          |            |   |  |  |
|   |        | Период ≞ №                  | Счет Дт   | Субконто Дт            | Количество | Налог. назн    | Счет Кт | Субконто Кт  | Налог.   | Количество | Сумма    | Сумма      |   |  |  |
|   |        | Документ                    |           |                        | Валюта Дт  | Сумма (н/у) Дт |         |              | назн. Кт | Валюта Кт  | (н/у) Кт | Содержание |   |  |  |
|   |        | Организация                 |           |                        | Вал. сумма |                |         |              |          | Вал. сумма |          | № журнала  |   |  |  |
|   | Кт     | 26.02.201 1                 | 311       | АКБ «Укрсоцбанк» (Теку |            |                | 6811    | ФОП Волощу   |          |            |          | 37 632,00  |   |  |  |
|   |        | Платежное поручение         |           |                        |            |                |         | Основной дог |          |            |          | Оплата     |   |  |  |
| L |        | ГофраПак                    |           |                        |            |                |         |              |          |            |          |            |   |  |  |

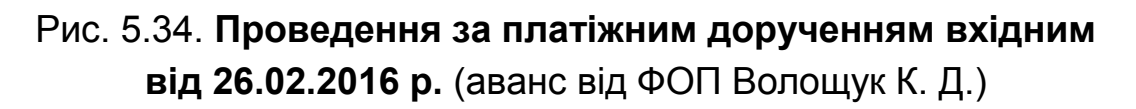

Останньою господарською операцією з ФОП Волощук К. Д. у лютому 2016 р. стало відвантаження гофроящиків за Видатковою накладною № 19 від 29.02.2016 р. (рис. Е.44 додатка Е). Проведення, які слід сформувати у базі за цією операцією, проілюстровані на рис. 5.35.

Перевірте правильність оборотів за лютий за рахунком 681 "Розрахунки за авансами одержаними", скориставшись рис. 5.36. За цим рахунком немає бути боргів у розрахунках з ПП "Промінь" та з ФОП Волощук.

| Сче                  | et: 🚬 🗶 🗸          | Организац | ия: ГофраПак            |            |                | ×       |              |            |            |          |                  |
|----------------------|--------------------|-----------|-------------------------|------------|----------------|---------|--------------|------------|------------|----------|------------------|
|                      | Период ≞ №         | Счет Дт   | Субконто Дт             | Количество | Налог. назн    | Счет Кт | Субконто Кт  | Налог.     | Количество | Сумма    | Сумма            |
|                      | Документ           |           |                         | Валюта Дт  | Сумма (н/у) Дт |         |              | назн. Кт   | Валюта Кт  | (н/у) Кт | Содержание       |
|                      | Организация        |           |                         | Вал. сумма |                |         |              |            | Вал. сумма |          | № журнала        |
| Д <sub>т</sub><br>Кт | 29.02.201 1        | 361       | ФОП Волощук Катерина    |            |                | 701     | Доход операц | Хоз. д-сть |            | 37 632,  | 37 632,00        |
|                      | Реализация товаров |           | Основной договор        |            |                |         |              |            |            |          | Реализация това  |
|                      | ГофраПак           |           |                         |            |                |         |              |            |            |          |                  |
| Д <sub>т</sub><br>Кт | 29.02.201 2        | 701       | Доход операционной деят |            | Хоз. д-сть     | 6432    | ФОП Волощу   |            |            |          | 6 272,00         |
|                      | Реализация товаров |           |                         |            | 6 272,00       |         | Основной дог |            |            |          | НДС: налоговые   |
|                      | ГофраПак           |           |                         |            |                |         |              |            |            |          |                  |
| Д <sub>т</sub><br>Кт | 29.02.201 3        | 6811      | ФОП Волощук Катерина    |            |                | 361     | ФОП Волощу   |            |            |          | 37 632,00        |
|                      | Реализация товаров |           | Основной договор        |            |                |         | Основной дог |            |            |          | Зачет аванса пок |
|                      | ГофраПак           |           |                         |            |                |         |              |            |            |          |                  |
| Д <sub>т</sub><br>Кт | 29.02.201 4        | 901       |                         |            | Хоз. д-сть     | 26      | Гофроящик ч  | Обл. НДС   | 1 120,000  | 15 814,  | 15 814,40        |
|                      | Реализация товаров |           | Себестоимость реализов  |            | 15 814,40      |         | Основной скл |            |            |          | Реализация прод  |
|                      | ГофраПак           |           |                         |            |                |         |              |            |            |          |                  |

## Рис. 5.35. Проведення за документом "Реалізація продукції" покупцеві ФОП Волощук К. Д. 29.02.2016 р.

| Оборотно-сальдовая вед                                                  | омость по сче | ту 6811 за Фе | враль 2016 г. |            |  |  |  |  |  |  |  |  |  |
|-------------------------------------------------------------------------|---------------|---------------|---------------|------------|--|--|--|--|--|--|--|--|--|
| Зыводимые данные: БУ (данные бухгалтерского учета)                      |               |               |               |            |  |  |  |  |  |  |  |  |  |
| Счет Сальдо на начало периода Обороты за период Сальдо на конец периода |               |               |               |            |  |  |  |  |  |  |  |  |  |
| Контрагенты Дебет Кредит Дебет Кредит Дебет Кредит С                    |               |               |               |            |  |  |  |  |  |  |  |  |  |
| Сделки                                                                  |               |               |               |            |  |  |  |  |  |  |  |  |  |
| 6811                                                                    |               |               | 226 012,80    | 226 012,80 |  |  |  |  |  |  |  |  |  |
| ПП «Промінь»                                                            |               |               | 47 380,80     | 47 380,80  |  |  |  |  |  |  |  |  |  |
| <>                                                                      |               |               | 47 380,80     | 47 380,80  |  |  |  |  |  |  |  |  |  |
| ФОП Волощук Катерина Дмитрівна                                          |               |               | 178 632,00    | 178 632,00 |  |  |  |  |  |  |  |  |  |
| <>                                                                      |               |               | 178 632,00    | 178 632,00 |  |  |  |  |  |  |  |  |  |
| Итого                                                                   |               |               | 226 012,80    | 226 012,80 |  |  |  |  |  |  |  |  |  |

## Рис. 5.36. Розрахунки за авансами, отриманими від покупців у лютому 2016 р.

ТОВ "Крок" отримало першу партію продукції від ТОВ "ГофраПак" 11.02, про що свідчить Видаткова накладна № 3 (рис. Е.28 додатка Е). Внісши цю накладну до бази документом "Реалізація товарів і послуг", маєте отримати такі проведення, як показані на рис. 5.37.

| Сче                  | et: 🚬 🗶 🗸          | Организац | ия: ГофраПак            |            |                | ×       |              |            |            |          |                 |
|----------------------|--------------------|-----------|-------------------------|------------|----------------|---------|--------------|------------|------------|----------|-----------------|
|                      | Период ≞ №         | Счет Дт   | Субконто Дт             | Количество | Налог. назн    | Счет Кт | Субконто Кт  | Налог.     | Количество | Сумма    | Сумма           |
|                      | Документ           |           |                         | Валюта Дт  | Сумма (н/у) Дт |         |              | назн. Кт   | Валюта Кт  | (н/у) Кт | Содержание      |
|                      | Организация        |           |                         | Вал. сумма |                |         |              |            | Вал. сумма |          | № журнала       |
| Д <sub>т</sub><br>Кт | 11.02.201 1        | 361       | ТОВ «Крок»              |            |                | 701     | Доход операц | Хоз. д-сть |            | 39 762,  | 39 762,00       |
|                      | Реализация товаров |           | Основной договор        |            |                |         |              |            |            |          | Реализация това |
|                      | ГофраПак           |           |                         |            |                |         |              |            |            |          |                 |
| Д <sub>т</sub><br>Кт | 11.02.201 2        | 701       | Доход операционной деят |            | Хоз. д-сть     | 6432    | ТОВ «Крок»   |            |            |          | 6 627,00        |
|                      | Реализация товаров |           |                         |            | 6 627,00       |         | Основной дог |            |            |          | НДС: налоговые  |
|                      | ГофраПак           |           |                         |            |                |         |              |            |            |          |                 |
| Д <sub>т</sub><br>Кт | 11.02.201 3        | 901       |                         |            | Хоз. д-сть     | 26      | Гофроящик    | Обл. НДС   | 1 920,000  | 12 096,  | 12 096,00       |
|                      | Реализация товаров |           | Себестоимость реализов  |            | 12 096,00      |         | Основной скл |            |            |          | Реализация прод |
|                      | ГофраПак           |           |                         |            |                |         |              |            |            |          |                 |
| Д <sub>т</sub><br>Кт | 11.02.201 4        | 901       |                         |            | Хоз.д-сть      | 26      | Гофроящик    | Обл. НДС   | 900,000    | 6 021,00 | 6 021,00        |
|                      | Реализация товаров |           | Себестоимость реализов  |            | 6 021,00       |         | Основной скл |            |            |          | Реализация прод |
|                      | ГофраПак           |           |                         |            |                |         |              |            |            |          |                 |

Рис. 5.37. Проведення за документом "Реалізація продукції" покупцеві ТОВ "Крок" 11.02.2016 р.

Оплату за отриману продукцію ТОВ "Крок" перерахувало 15.02. Грошові кошти оприбуткуйте документом "Платіжне доручення вхідне" та сформуйте у базі проведення, як на рис. 5.38.

| ( | Сче                   | ет:         | ×        | )Организаци | ия: ГофраПак           |            |                | ×       |              |          |            |          |            |
|---|-----------------------|-------------|----------|-------------|------------------------|------------|----------------|---------|--------------|----------|------------|----------|------------|
|   |                       | Период 🚊    | N≏       | Счет Дт     | Субконто Дт            | Количество | Налог. назн    | Счет Кт | Субконто Кт  | Налог.   | Количество | Сумма    | Сумма      |
|   |                       | Документ    |          |             |                        | Валюта Дт  | Сумма (н/у) Дт |         |              | назн. Кт | Валюта Кт  | (н/у) Кт | Содержание |
|   |                       | Организация |          |             |                        | Вал. сумма |                |         |              |          | Вал. сумма |          | № журнала  |
|   | .Д <sub>7</sub><br>Кт | 15.02.201   | 1        | 311         | АКБ «Укрсоцбанк» (Теку |            |                | 361     | ТОВ «Крок»   |          |            |          | 39 762,00  |
|   |                       | Платежное п | оручение |             |                        |            |                |         | Основной дог |          |            |          | Оплата     |
|   |                       | ГофраПак    |          |             |                        |            |                |         |              |          |            |          |            |

## Рис. 5.38. Проведення за платіжним дорученням вхідним від 15.02.2016 р. (оплата від ТОВ "Крок")

У табл. 5.1 сказано, що далі ТОВ "ГофраПак" відвантажило у борг ТОВ "Крок" гофроящики чотирма партіями за такими видатковими накладними: № 5 від 16.02.2016 р. (рис. Е.30 додатка Е), № 6 від 17.02.2016 р. (рис. Е.31), № 10 від 19.02.2016 р. (рис. Е.35), № 14 від 25.02.2016 р. (рис. Е.39). Оформивши відповідно чотири документи "Реалізація товарів і послуг", перевірте за кожним із них отримані проведення, скориставшись рис. 5.39 – 5.42.

| Сче                   | ет:          | ×       | Организац | ия: ГофраПак            |            |                | ×       |              |            |            |          |                 |   |
|-----------------------|--------------|---------|-----------|-------------------------|------------|----------------|---------|--------------|------------|------------|----------|-----------------|---|
|                       | Период 🚊     | N≏      | Счет Дт   | Субконто Дт             | Количество | Налог. назн    | Счет Кт | Субконто Кт  | Налог.     | Количество | Сумма    | Сумма           |   |
|                       | Документ     |         |           |                         | Валюта Дт  | Сумма (н/у) Дт |         |              | назн. Кт   | Валюта Кт  | (н/у) Кт | Содержание      | Γ |
|                       | Организация  |         |           |                         | Вал. сумма |                |         |              |            | Вал. сумма |          | № журнала       |   |
| .Д <sub>т</sub><br>Кт | 16.02.201    | 1       | 361       | ТОВ «Крок»              |            |                | 701     | Доход операц | Хоз. д-сть |            | 6 090,00 | 6 090,00        |   |
|                       | Реализация т | говаров |           | Основной договор        |            |                |         |              |            |            |          | Реализация това |   |
|                       | ГофраПак     |         |           |                         |            |                |         |              |            |            |          |                 |   |
| Д <sub>т</sub><br>Кт  | 16.02.201    | 2       | 701       | Доход операционной деят |            | Хоз. д-сть     | 6432    | ТОВ «Крок»   |            |            |          | 1 015,00        | 1 |
|                       | Реализация т | говаров |           |                         |            | 1 015,00       |         | Основной дог |            |            |          | НДС: налоговые  |   |
|                       | ГофраПак     |         |           |                         |            |                |         |              |            |            |          |                 |   |
| Д <sub>т</sub><br>Кт  | 16.02.201    | 3       | 901       |                         |            | Хоз. д-сть     | 26      | Гофроящик    | Обл. НДС   | 500,000    | 3 345,00 | 3 345,00        | 1 |
|                       | Реализация т | говаров |           | Себестоимость реализов  |            | 3 345,00       |         | Основной скл |            |            |          | Реализация прод | _ |
|                       | ГофраПак     |         |           |                         |            |                |         |              |            |            |          |                 | e |

## Рис. 5.39. Проведення за документом "Реалізація продукції" покупцеві ТОВ "Крок" 16.02.2016 р.

| Сче                   | эт:         | ×       | )Организац | ия: ГофраПак            |            |                | . ×     |              |           |            |          |                 |
|-----------------------|-------------|---------|------------|-------------------------|------------|----------------|---------|--------------|-----------|------------|----------|-----------------|
|                       | Период 🚊    | N≏      | Счет Дт    | Субконто Дт             | Количество | Налог. назн    | Счет Кт | Субконто Кт  | Налог.    | Количество | Сумма    | Сумма           |
|                       | Документ    |         |            |                         | Валюта Дт  | Сумма (н/у) Дт |         |              | назн. Кт  | Валюта Кт  | (н/у) Кт | Содержание      |
|                       | Организация | 1       |            |                         | Вал. сумма |                |         |              |           | Вал. сумма |          | № журнала       |
| .Д <sub>т</sub><br>Кт | 17.02.201   | 1       | 361        | ТОВ «Крок»              |            |                | 701     | Доход операц | Хоз.д-сть |            | 20 193,  | 20 193,00       |
|                       | Реализация  | товаров |            | Основной договор        |            |                |         |              |           |            |          | Реализация това |
|                       | ГофраПак    |         |            |                         |            |                |         |              |           |            |          |                 |
| Д <sub>т</sub><br>Кт  | 17.02.201   | 2       | 701        | Доход операционной деят |            | Хоз. д-сть     | 6432    | ТОВ «Крок»   |           |            |          | 3 365,50        |
|                       | Реализация  | товаров |            |                         |            | 3 365,50       |         | Основной дог |           |            |          | НДС: налоговые  |
|                       | ГофраПак    |         |            |                         |            |                |         |              |           |            |          |                 |
| Д <sub>т</sub><br>Кт  | 17.02.201   | 3       | 901        |                         |            | Хоз. д-сть     | 26      | Гофроящик    | Обл. НДС  | 1 325,000  | 8 983,50 | 8 983,50        |
|                       | Реализация  | товаров |            | Себестоимость реализов  |            | 8 983,50       |         | Основной скл |           |            |          | Реализация прод |
|                       | ГофраПак    |         |            |                         |            |                |         |              |           |            |          |                 |

Рис. 5.40. Проведення за документом "Реалізація продукції" покупцеві ТОВ "Крок" 17.02.2016 р.

| 🚹 Журнал проводок (бухгалтерский учет) 💶 🗌 |                    |         |         |                         |            |                |         |              |                    |            |                   |                 |
|--------------------------------------------|--------------------|---------|---------|-------------------------|------------|----------------|---------|--------------|--------------------|------------|-------------------|-----------------|
| Действия 🗸 💮 🕎 📆 T k 😔 ② Проверка проводок |                    |         |         |                         |            |                |         |              |                    |            |                   |                 |
| Осчет: Организация: ГофраПак               |                    |         |         |                         |            |                |         |              |                    |            |                   |                 |
|                                            | Период 🚊           | N≏      | Счет Дт | Субконто Дт             | Количество | Налог. назн    | Счет Кт | Субконто Кт  | Налог.<br>назн. Кт | Количество | Сумма<br>(н/у) Кт | Сумма           |
|                                            | Документ           |         |         |                         | Валюта Дт  | Сумма (н/у) Дт |         |              |                    | Валюта Кт  |                   | Содержание      |
|                                            | Организация        |         |         |                         | Вал. сумма |                |         |              |                    | Вал. сумма |                   | № журнала       |
|                                            | 19.02.201          | 1       | 361     | ТОВ «Крок»              |            |                | 701     | Доход операц | Хоз. д-сть         |            | 11 250,           | 11 250,00       |
|                                            | Реализация т       | говаров |         | Основной договор        |            |                |         |              |                    |            |                   | Реализация това |
|                                            | ГофраПак           |         |         |                         |            |                |         |              |                    |            |                   |                 |
| Д <sub>т</sub><br>Кт                       | 19.02.201          | 2       | 701     | Доход операционной деят |            | Хоз. д-сть     | 6432    | TOB «Крок»   |                    |            |                   | 1 875,00        |
|                                            | Реализация т       | говаров |         |                         |            | 1 875,00       |         | Основной дог |                    |            |                   | НДС: налоговые  |
|                                            | ГофраПак           |         |         |                         |            |                |         |              |                    |            |                   |                 |
| Д <sub>т</sub><br>Кт                       | 19.02.201          | 3       | 901     |                         |            | Хоз. д-сть     | 26      | Гофроящик    | Обл. НДС           | 750,000    | 4 725,00          | 4 725,00        |
|                                            | Реализация товаров |         |         | Себестоимость реализов  |            | 4 725,00       |         | Основной скл |                    |            |                   | Реализация прод |
|                                            | ГофраПак           |         |         |                         |            |                |         |              |                    |            |                   |                 |

## Рис. 5.41. Проведення за документом "Реалізація продукції" покупцеві ТОВ "Крок" 19.02.2016 р.

| 🖥 Журнал проводок (бухгалтерский учет) 💶 🗌          |                    |            |         |                         |            |                |         |              |            |            |          |                 |
|-----------------------------------------------------|--------------------|------------|---------|-------------------------|------------|----------------|---------|--------------|------------|------------|----------|-----------------|
| Действия 🗸 (++) 🕅 📆 📆 - 🎉   😔   🕖 Проверка проводок |                    |            |         |                         |            |                |         |              |            |            |          |                 |
| Счет: Организация: ГофраПак                         |                    |            |         |                         |            |                |         |              |            |            |          |                 |
|                                                     | Период 🚊 N         | <u> </u> 2 | Счет Дт | Субконто Дт             | Количество | Налог. назн    | Счет Кт | Субконто Кт  | Налог.     | Количество | Сумма    | Сумма           |
|                                                     | Документ           |            |         |                         | Валюта Дт  | Сумма (н/у) Дт |         |              | назн. Кт   | Валюта Кт  | (н/у) Кт | Содержание      |
|                                                     | Организация        |            |         |                         | Вал. сумма |                |         |              |            | Вал. сумма |          | № журнала       |
|                                                     | 25.02.201          | 1          | 361     | ТОВ «Крок»              |            |                | 701     | Доход операц | Хоз. д-сть |            | 13 868,  | 13 868,40       |
|                                                     | Реализация тов     | я товаров  |         | Основной договор        |            |                |         |              |            |            |          | Реализация това |
|                                                     | ГофраПак           |            |         |                         |            |                |         |              |            |            |          |                 |
| Д <sub>т</sub><br>Кт                                | 25.02.201          | 2          | 701     | Доход операционной деят |            | Хоз. д-сть     | 6432    | ТОВ «Крок»   |            |            |          | 2 311,40        |
|                                                     | Реализация тов     | варов      |         |                         |            | 2 311,40       |         | Основной дог |            |            |          | НДС: налоговые  |
|                                                     | ГофраПак           |            |         |                         |            |                |         |              |            |            |          |                 |
| Д <sub>т</sub><br>Кт                                | 25.02.201          | 3          | 901     |                         |            | Хоз. д-сть     | 26      | Гофроящик    | Обл. НДС   | 910,000    | 6 169,80 | 6 169,80        |
|                                                     | Реализация товаров |            |         | Себестоимость реализов  |            | 6 169,80       |         | Основной скл |            |            |          | Реализация прод |
|                                                     | ГофраПак           |            |         |                         |            |                |         |              |            |            |          |                 |

## Рис. 5.42. Проведення за документом "Реалізація продукції" покупцеві ТОВ "Крок" 25.02.2016 р.

За даними табл. 5.1, ТОВ "ГофраПак" отримало від ТОВ "Крок" оплату за продукцію 26.02. Проведення за Платіжним дорученням вхідним показані на рис. 5.43.

| [ | 🖹 Журнал проводок (бухгалтерский учет) 💶 🗌 |                     |         |                        |            |                |         |              |                    |            |                   |            |  |
|---|--------------------------------------------|---------------------|---------|------------------------|------------|----------------|---------|--------------|--------------------|------------|-------------------|------------|--|
|   | Действия 🖣 😥 📆 📆 – 🎉 🥹 ② Проверка проводок |                     |         |                        |            |                |         |              |                    |            |                   |            |  |
|   | Счет: Организация: ГофраПак                |                     |         |                        |            |                |         |              |                    |            |                   |            |  |
|   |                                            | Период ≞ №          | Счет Дт | Субконто Дт            | Количество | Налог. назн    | Счет Кт | Субконто Кт  | Налог.<br>назн. Кт | Количество | Сумма<br>(н/у) Кт | Сумма      |  |
|   |                                            | Документ            |         |                        | Валюта Дт  | Сумма (н/у) Дт |         |              |                    | Валюта Кт  |                   | Содержание |  |
|   |                                            | Организация         |         |                        | Вал. сумма |                |         |              |                    | Вал. сумма |                   | № журнала  |  |
|   |                                            | 26.02.201 1         | 311     | АКБ «Укрсоцбанк» (Теку |            |                | 361     | ТОВ «Крок»   |                    |            |                   | 51 401,40  |  |
|   |                                            | Платежное поручение |         |                        |            |                |         | Основной дог |                    |            |                   | Оплата     |  |
|   |                                            | ГофраПак            |         |                        |            |                |         |              |                    |            |                   |            |  |

## Рис. 5.43. Проведення за платіжним дорученням вхідним від 26.02.2016 р. (оплата від ТОВ "Крок")

Ввівши до бази господарські операції з відвантаження готової продукції ТОВ "Крок" 27.02 (Видаткова накладна № 17 – рис. Е.42 додатка Е)
та 29.02 (Видаткова накладна № 18 – рис. Е.43), перевірте отримані проведення, порівнявши їх з рис. 5.44; 5.45.

| 'nЖу                          | рнал прово,   | цок (бухгал | птерский у | /чет)                   |            |                |         |              |            |            |          | _ 🗆             |
|-------------------------------|---------------|-------------|------------|-------------------------|------------|----------------|---------|--------------|------------|------------|----------|-----------------|
| Дейст                         | вия 🕶 (++)  🚺 | ? T M-      | 🏹 🕹        | Проверка проводок       |            |                |         |              |            |            |          |                 |
| Сче                           | et:           | ×           | )Организац | ия: ГофраПак            |            |                | ×       |              |            |            |          |                 |
|                               | Период 🚊      | N≏          | Счет Дт    | Субконто Дт             | Количество | Налог. назн    | Счет Кт | Субконто Кт  | Налог.     | Количество | Сумма    | Сумма           |
|                               | Документ      |             |            |                         | Валюта Дт  | Сумма (н/у) Дт |         |              | назн. Кт   | Валюта Кт  | (н/у) Кт | Содержание      |
|                               | Организация   | 1           |            |                         | Вал. сумма |                |         |              |            | Вал. сумма |          | № журнала       |
| . Д <sub>т</sub><br><b>Кт</b> | 27.02.201     | 1           | 361        | ТОВ «Крок»              |            |                | 701     | Доход операц | Хоз. д-сть |            | 22 551,  | 22 551,60       |
|                               | Реализация    | товаров     |            | Основной договор        |            |                |         |              |            |            |          | Реализация това |
|                               | ГофраПак      |             |            |                         |            |                |         |              |            |            |          |                 |
| д <sub>т</sub><br>Кт          | 27.02.201     | 2           | 701        | Доход операционной деят |            | Хоз. д-сть     | 6432    | ТОВ «Крок»   |            |            |          | 3 758,60        |
|                               | Реализация    | товаров     |            |                         |            | 3 758,60       |         | Основной дог |            |            |          | НДС: налоговые  |
|                               | ГофраПак      |             |            |                         |            |                |         |              |            |            |          |                 |
| Д <sub>т</sub><br>Кт          | 27.02.201     | 3           | 901        |                         |            | Хоз. д-сть     | 26      | Гофроящик    | Обл. НДС   | 1 000,000  | 6 300,00 | 6 300,00        |
|                               | Реализация    | товаров     |            | Себестоимость реализов  |            | 6 300,00       |         | Основной скл |            |            |          | Реализация прод |
|                               | ГофраПак      |             |            |                         |            |                |         |              |            |            |          | -               |
| Д <sub>т</sub><br>Кт          | 27.02.201     | 4           | 901        |                         |            | Хоз. д-сть     | 26      | Гофроящик    | Обл. НДС   | 620,000    | 4 147,80 | 4 147,80        |
|                               | Реализация    | товаров     |            | Себестоимость реализов  |            | 4 147,80       |         | Основной скл |            |            |          | Реализация прод |
|                               | ГофраПак      |             |            |                         |            |                |         |              |            |            |          |                 |

Рис. 5.44. Проведення за документом "Реалізація продукції" покупцеві ТОВ "Крок" 27.02.2016 р.

|                        |                                                                            |           |            |                         |            |                |         |              |            |            |          |                 | _ |
|------------------------|----------------------------------------------------------------------------|-----------|------------|-------------------------|------------|----------------|---------|--------------|------------|------------|----------|-----------------|---|
| Ћ Жу                   | рнал проводо                                                               | ок (бухга | птерский у | ичет)                   |            |                |         |              |            |            |          | _ [             | 1 |
| Дейст                  | вия 🕶 (++) 🕎                                                               | 7 7-      | 🏹 🕂        | Проверка проводок       |            |                |         |              |            |            |          |                 |   |
| Сче                    | ет:                                                                        | .× •      | )Организац | ия: ГофраПак            |            |                | . ×     |              |            |            |          |                 |   |
|                        | Период 🚊 I                                                                 | N≏        | Счет Дт    | Субконто Дт             | Количество | Налог. назн    | Счет Кт | Субконто Кт  | Налог.     | Количество | Сумма    | Сумма           |   |
|                        | Документ                                                                   |           | 1          |                         | Валюта Дт  | Сумма (н/у) Дт | ]       |              | назн. Кт   | Валюта Кт  | (н/у) Кт | Содержание      | Γ |
|                        | Организация                                                                |           |            |                         | Вал. сумма |                |         |              |            | Вал. сумма |          | № журнала       |   |
| . Д <sub>т</sub><br>Кт | 29.02.201                                                                  | 1         | 361        | ТОВ «Крок»              |            |                | 701     | Доход операц | Хоз. д-сть |            | 2 436,00 | 2 436,00        |   |
|                        | Реализация то                                                              | оваров    |            | Основной договор        |            |                |         |              |            |            |          | Реализация това |   |
|                        | ГофраПак                                                                   |           |            |                         |            |                |         |              |            |            |          |                 |   |
| Д <sub>т</sub><br>Кт   | 29.02.201                                                                  | 2         | 701        | Доход операционной деят |            | Хоз. д-сть     | 6432    | ТОВ «Крок»   |            |            |          | 406,00          |   |
|                        | Реализация то                                                              | варов     |            |                         |            | 406,00         |         | Основной дог |            |            |          | НДС: налоговые  |   |
|                        | ГофраПак                                                                   |           |            |                         |            |                |         |              |            |            |          |                 |   |
| Д <sub>т</sub><br>Кт   | 29.02.201 3 901 Хоз. д-сть 26 Гофроящик Обл. НДС 200.000 1 338.00 1 338.00 |           |            |                         |            |                |         |              |            |            |          |                 |   |
|                        | Реализация товаров                                                         |           |            | Себестоимость реализов  |            | 1 338,00       |         | Основной скл |            |            |          | Реализация прод |   |
|                        | ГофраПак                                                                   |           |            |                         |            |                |         |              |            |            |          |                 | c |

### Рис. 5.45. Проведення за документом "Реалізація продукції" покупцеві ТОВ "Крок" 29.02.2016 р.

ФОП Горбунов В. Д. отримує від ТОВ "ГофраПак" продукцію на умовах наступної оплати. У лютому першу партію продукції покупцеві ФОП Горбунов В. Д. було відвантажено 11.02 за Видатковою накладною № 2 (рис. Е.27 додатка Е). Відповідні проведення за документом "Реалізація товарів і послуг" показані на рис. 5.46. ФОП Горбунов В. Д. перерахував оплату за продукцію 19.02. Випишіть Платіжне доручення вхідне та перевірте проведення за рис. 5.47. Продаж продукції 22.02 оформлено Видатковою накладною № 11 (рис. Е.36 додатка Е). Проведення показані на рис. 5.48. Оплата від ФОП Горбунов В. Д., отримана 23.02, оформлюється проведеннями, як на рис. 5.49.

| Сче                  | т:                 | . × 🗸 | Организаці       | ия: ГофраПак            |            |                | ×       |              |            |            |                 |                 |           |
|----------------------|--------------------|-------|------------------|-------------------------|------------|----------------|---------|--------------|------------|------------|-----------------|-----------------|-----------|
|                      | Период 🚊 🛚         | V≏    | Счет Дт          | Субконто Дт             | Количество | Налог. назн    | Счет Кт | Субконто Кт  | Налог.     | Количество | Сумма           | Сумма           |           |
|                      | Документ           |       |                  |                         | Валюта Дт  | Сумма (н/у) Дт |         |              | назн. Кт   | Валюта Кт  | (н/у) Кт        | Содержание      | $\square$ |
|                      | Организация        |       |                  |                         | Вал. сумма |                |         |              |            | Вал. сумма |                 | № журнала       |           |
| Д <sub>т</sub><br>Кт | 11.02.201          | 1     | 361              | ФОП Горбунов Владислав  |            |                | 701     | Доход операц | Хоз. д-сть |            | 14 352,         | 14 352,00       |           |
|                      | Реализация товаров | _     | Основной договор |                         |            |                |         |              |            |            | Реализация това |                 |           |
|                      | ГофраПак           |       |                  |                         |            |                |         |              |            |            |                 |                 |           |
| Д <sub>т</sub><br>Кт | 11.02.201          | 2     | 701              | Доход операционной деят |            | Хоз. д-сть     | 6432    | ФОП Горбуно  |            |            |                 | 2 392,00        |           |
|                      | Реализация то      | варов |                  |                         |            | 2 392,00       |         | Основной дог |            |            |                 | НДС: налоговые  |           |
|                      | ГофраПак           |       |                  |                         |            |                |         |              |            |            |                 |                 |           |
| Д <sub>т</sub><br>Кт | 11.02.201          | 3     | 901              |                         |            | Хоз. д-сть     | 26      | Гофроящик    | Обл. НДС   | 520,000    | 8 647,60        | 8 647,60        |           |
|                      | Реализация то      | варов |                  | Себестоимость реализов  |            | 8 647,60       |         | Основной скл |            |            |                 | Реализация прод |           |
|                      | ГофраПак           |       |                  |                         |            |                |         |              |            |            |                 |                 | e .       |

Рис. 5.46. Проведення за документом "Реалізація продукції" покупцеві ФОП Горбунов В. Д. 11.02.2016 р.

| Сче                  | т:              | × 🗸   | )Организаці | ия: ГофраПак           |            |                | ×       |              |          |            |          |            |
|----------------------|-----------------|-------|-------------|------------------------|------------|----------------|---------|--------------|----------|------------|----------|------------|
|                      | Период ≞ №      |       | Счет Дт     | Субконто Дт            | Количество | Налог. назн    | Счет Кт | Субконто Кт  | Налог.   | Количество | Сумма    | Сумма      |
|                      | Документ        |       |             |                        | Валюта Дт  | Сумма (н/у) Дт |         |              | назн. Кт | Валюта Кт  | (н/у) Кт | Содержание |
|                      | Организация     |       |             |                        | Вал. сумма |                |         |              |          | Вал. сумма |          | № журнала  |
| Д <sub>т</sub><br>Кт | 19.02.201       | 1     | 311         | АКБ «Укрсоцбанк» (Теку |            |                | 361     | ФОП Горбуно  |          |            |          | 14 352,00  |
|                      | Платежное поруч | чение |             |                        |            |                |         | Основной дог |          |            |          | Оплата     |
|                      | ГофраПак        |       |             |                        |            |                |         |              |          |            |          |            |

Рис. 5.47. Проведення за платіжним дорученням вхідним від 19.02.2016 р. (оплата від ФОП Горбунов В. Д.)

| Сче                  | эт:          | ×      | Организац | ия: ГофраПак            |            |                | ×       |              |            |            |          |                 |
|----------------------|--------------|--------|-----------|-------------------------|------------|----------------|---------|--------------|------------|------------|----------|-----------------|
|                      | Период 🚊     | N≏     | Счет Дт   | Субконто Дт             | Количество | Налог. назн    | Счет Кт | Субконто Кт  | Налог.     | Количество | Сумма    | Сумма           |
|                      | Документ     |        |           |                         | Валюта Дт  | Сумма (н/у) Дт |         |              | назн. Кт   | Валюта Кт  | (н/у) Кт | Содержание      |
|                      | Организация  |        |           |                         | Вал. сумма |                |         |              |            | Вал. сумма |          | № журнала       |
| Д <sub>т</sub><br>Кт | 22.02.201    | 1      | 361       | ФОП Горбунов Владислав  |            |                | 701     | Доход операц | Хоз. д-сть |            | 51 473,  | 51 473,40       |
|                      | Реализация т | оваров |           | Основной договор        |            |                |         |              |            |            |          | Реализация това |
|                      | ГофраПак     |        |           |                         |            |                |         |              |            |            |          |                 |
| Д <sub>т</sub><br>Кт | 22.02.201    | 2      | 701       | Доход операционной деят |            | Хоз. д-сть     | 6432    | ФОП Горбуно  |            |            |          | 8 578,90        |
|                      | Реализация т | оваров |           |                         |            | 8 578,90       |         | Основной дог |            |            |          | НДС: налоговые  |
|                      | ГофраПак     |        |           |                         |            |                |         |              |            |            |          |                 |
| Д <sub>т</sub><br>Кт | 22.02.201    | 3      | 901       |                         |            | Хоз. д-сть     | 26      | Гофроящик    | Обл. НДС   | 1 430,000  | 23 780,  | 23 780,90       |
|                      | Реализация т | оваров |           | Себестоимость реализов  |            | 23 780,90      |         | Основной скл |            |            |          | Реализация прод |
|                      | ГофраПак     |        |           |                         |            |                |         |              |            |            |          |                 |
| Д <sub>т</sub><br>Кт | 22.02.201    | 4      | 901       |                         |            | Хоз. д-сть     | 26      | Гофроящик    | Обл. НДС   | 1 070,000  | 6 302,30 | 6 302,30        |
|                      | Реализация т | оваров |           | Себестоимость реализов  |            | 6 302,30       |         | Основной скл |            |            |          | Реализация прод |
|                      | ГофраПак     |        |           |                         |            |                |         |              |            |            |          |                 |

### Рис. 5.48. Проведення за документом "Реалізація продукції" покупцеві ФОП Горбунов В. Д. 22.02.2016 р.

| ( | Сче                  | T:                  | Организац | ия: ГофраПак           |            |                | ×       |              |          |            |          |            |  |
|---|----------------------|---------------------|-----------|------------------------|------------|----------------|---------|--------------|----------|------------|----------|------------|--|
|   |                      | Период ≞ №          | Счет Дт   | Субконто Дт            | Количество | Налог. назн    | Счет Кт | Субконто Кт  | Налог.   | Количество | Сумма    | Сумма      |  |
|   |                      | Документ            |           |                        | Валюта Дт  | Сумма (н/у) Дт |         |              | назн. Кт | Валюта Кт  | (н/у) Кт | Содержание |  |
|   |                      | Организация         |           |                        | Вал. сумма |                |         |              |          | Вал. сумма |          | № журнала  |  |
|   | д <sub>т</sub><br>Кт | 23.02.201 1         | 311       | АКБ «Укрсоцбанк» (Теку |            |                | 361     | ФОП Горбуно  |          |            |          | 51 473,40  |  |
|   |                      | Платежное поручение |           |                        |            |                |         | Основной дог |          |            |          | Оплата     |  |
|   |                      | ГофраПак            |           |                        |            |                |         |              |          |            |          |            |  |

# Рис. 5.49. Проведення за платіжним дорученням вхідним від 23.02.2016 р. (оплата від ФОП Горбунов В. Д.)

Відвантаження гофротари покупцеві ФОП Горбунов В. Д. 27.02 документально оформлено Видатковою накладною № 15 від 27.02.2016 р. (рис. Е.40 додатка Е). Заповнивши документ "Реалізація товарів і послуг", маєте отримати такі бухгалтерські проведення, як показані на рис. 5.50.

| iЖy                  | рнал проводок (б | iyxra | птерский у  | иет)                    |            |                |         |                |            |            |          | _ [             |
|----------------------|------------------|-------|-------------|-------------------------|------------|----------------|---------|----------------|------------|------------|----------|-----------------|
| 1ейст                | вия 🕶 (++) 🕎 📆   | 7-    | 🏹 😔         | Проверка проводок       |            |                |         |                |            |            |          |                 |
| Сч                   | ет:Х             | V     | )Организаци | ия: ГофраПак            |            |                | ×       |                |            |            |          |                 |
|                      | Период ≞ №       |       | Счет Дт     | Субконто Дт             | Количество | Налог. назн    | Счет Кт | Субконто Кт    | Налог.     | Количество | Сумма    | Сумма           |
|                      | Документ         |       |             |                         | Валюта Дт  | Сумма (н/у) Дт |         |                | назн. Кт   | Валюта Кт  | (н/у) Кт | Содержание      |
|                      | Организация      |       |             |                         | Вал. сумма |                |         |                |            | Вал. сумма |          | № журнала       |
| Д <sub>т</sub><br>Кт | 27.02.201        | 1     | 361         | ФОП Горбунов Владислав  |            |                | 701     | Доход операц Х | Хоз. д-сть |            | 8 976,00 | 8 976,00        |
|                      | Реализация товар | ов    |             | Основной договор        |            |                |         |                |            |            |          | Реализация това |
|                      | ГофраПак         |       |             |                         |            |                |         |                |            |            |          |                 |
| Д <sub>т</sub><br>Кт | 27.02.201        | 2     | 701         | Доход операционной деят |            | Хоз. д-сть     | 6432    | ФОП Горбуно    |            |            |          | 1 496,00        |
|                      | Реализация товар | ов    |             |                         |            | 1 496,00       |         | Основной дог   |            |            |          | НДС: налоговые  |
|                      | ГофраПак         |       |             |                         |            |                |         |                |            |            |          |                 |
| Д <sub>т</sub><br>Кт | 27.02.201        | 3     | 901         |                         |            | Хоз. д-сть     | 26      | Гофроящик      | Обл. НДС   | 800,000    | 4 712,00 | 4 712,00        |
|                      | Реализация товар | ов    |             | Себестоимость реализов  |            | 4 712,00       |         | Основной скл   |            |            |          | Реализация прод |
|                      | ГофраПак         |       |             |                         |            |                |         |                |            |            |          |                 |

Рис. 5.50. Проведення за документом "Реалізація продукції" покупцеві ФОП Горбунов В. Д. 27.02.2016 р.

Внісши до інформаційної бази усі господарські операції, зазначені у табл. 5.1, ви маєте отримати такі результати. Наповнення Журналу "Платіжні доручення вхідні" показано на рис. 5.51.

|    | Пла  | теж  | ные | е пор    | учения входящие     |     |             |             |               |           |               |                            |             |         |
|----|------|------|-----|----------|---------------------|-----|-------------|-------------|---------------|-----------|---------------|----------------------------|-------------|---------|
| Дe | йств | ия 🔻 | 6   | ) 🖪      | ) 🖉 🙁 (+) 💐 1       | ų v | 8 M• 🔨      | 💽 - Перейти | • 🕹 ② 🖞       | T         |               |                            |             |         |
|    |      | ОУ   | Б., | 0        | Дата                | ≞ Д | Дата оплаты | Номер       | Вид операции  | Сумма     | Счет организа | Контрагент                 | Организация | Подразд |
|    |      | ~    | ~   | ~        | 03.02.2016 12:00:00 | 0   | 3.02.2016   | ГП00000001  | Оплата от пок | 10 000,00 | АКБ «Укрсоц   | ТОВ «Крок»                 | ГофраПак    | АУП     |
|    | 4    | ~    | ~   | <b>~</b> | 05.02.2016 12:00:02 | 0   | 5.02.2016   | ГП00000002  | Оплата от пок | 7 824,00  | АКБ «Укрсоц   | ПП «Промінь»               | ГофраПак    | АУП     |
|    |      | ~    | ~   | ~        | 15.02.2016 12:00:00 | 1   | 15.02.2016  | ГП00000005  | Оплата от пок | 42 360,00 | АКБ «Укрсоц   | ФОП Волощук Катерина Дмит  | ГофраПак    | АУП     |
|    | 4    | ~    | ~   | ~        | 15.02.2016 12:00:01 | 1   | 15.02.2016  | ГП00000009  | Оплата от пок | 39 762,00 | АКБ «Укрсоц   | ТОВ «Крок»                 | ГофраПак    | АУП     |
|    | 4    | ~    | ~   | ~        | 16.02.2016 12:00:03 | 1   | 16.02.2016  | ГП00000003  | Оплата от пок | 21 269,70 | АКБ «Укрсоц   | ПП «Промінь»               | ГофраПак    | АУП     |
|    | 4    | ~    | ~   | ~        | 18.02.2016 12:00:00 | 1   | 18.02.2016  | ГП00000006  | Оплата от пок | 30 360,00 | АКБ «Укрсоц   | ФОП Волощук Катерина Дмит  | ГофраПак    | АУП     |
|    | 4    | ~    | ~   | ~        | 19.02.2016 12:00:04 | 1   | 19.02.2016  | ГП00000011  | Оплата от пок | 14 352,00 | АКБ «Укрсоц   | ФОП Горбунов Владислав Дми | ГофраПак    | АУП     |
|    | 4    | ~    | ~   | ~        | 23.02.2016 12:00:00 | 2   | 23.02.2016  | ГП00000012  | Оплата от пок | 51 473,40 | АКБ «Укрсоц   | ФОП Горбунов Владислав Дми | ГофраПак    | АУП     |
|    | 4    | ~    | ~   | ~        | 24.02.2016 12:00:00 | 2   | 24.02.2016  | ГП00000004  | Оплата от пок | 18 287,10 | АКБ «Укрсоц   | ПП «Промінь»               | ГофраПак    | АУП     |
|    | 4    | ~    | ~   | ~        | 24.02.2016 12:00:01 | 2   | 24.02.2016  | ГП00000007  | Оплата от пок | 68 280,00 | АКБ «Укрсоц   | ФОП Волощук Катерина Дмит  | ГофраПак    | АУП     |
|    | 4    | ~    | ~   | ~        | 26.02.2016 12:00:00 | 2   | 26.02.2016  | ГП00000008  | Оплата от пок | 37 632,00 | АКБ «Укрсоц   | ФОП Волощук Катерина Дмит  | ГофраПак    | АУП     |
|    | 4    | ~    | ~   | ~        | 26.02.2016 12:00:01 | 2   | 26.02.2016  | ГП00000010  | Оплата от пок | 51 401,40 | АКБ «Укрсоц   | ТОВ «Крок»                 | ГофраПак    | АУП     |

Рис. 5.51. Журнал "Платіжні доручення вхідні"

Перелік документів, які мають бути у Журналі "Реалізація товарів і послуг", порівняйте з рис. 5.52.

Перевірте Оборотно-сальдові відомості за рахунками за лютий: за рахунком 361 – рис. 5.53, за рахунком 26 – рис. 5.54. Загальна Оборотно-сальдова відомість за лютий показана на рис. 5.55.

| Ē   | еали  | sau   | ии товаров и услуг  |              |              |              |           |           |                                |            |          |             |          |
|-----|-------|-------|---------------------|--------------|--------------|--------------|-----------|-----------|--------------------------------|------------|----------|-------------|----------|
| Дей | ствия | -   ( | 🕀 🔂 🖉 🔀 🕀 🚭         | M V M        | - 🏹 💽 - Пер  | ейти 🕶 🔂 ②   | 😑 📑 Офор  | мить доку | менты 👫 🚆 -                    |            |          |             |          |
|     | _     |       |                     |              |              |              |           |           |                                |            | 1        | 1           |          |
|     | У.    | Б.    | Дата 🚊              | Номер        | Вид операции | Вид передачи | Сумма     | Валюта    | Контрагент                     | Сделка     | Склад    | Организация | Подразде |
|     |       | ~     | 11.02.2016 00:00:00 | FFI000000001 | продажа, ком | Со склада    | 7 824,00  | грн       | ПП «Промінь»                   | Заказ поку | Основной | ГофраПак    | цех      |
|     |       | ~     | 11.02.2016 00:00:00 | ГП00000002   | продажа, ком | Со склада    | 14 352,00 | грн       | ФОП Горбунов Владислав Дмитр   |            | Основной | ГофраПак    | цех      |
|     |       | ~     | 11.02.2016 23:30:01 | ГП00000003   | продажа, ком | Со склада    | 39 762,00 | грн       | ТОВ «Крок»                     |            | Основной | ГофраПак    | цех      |
|     |       | ¥     | 16.02.2016 12:00:01 | ГП00000004   | продажа, ком | Со склада    | 42 360,00 | грн       | ФОП Волощук Катерина Дмитрівна | Заказ поку | Основной | ГофраПак    | цех      |
|     |       | ~     | 16.02.2016 12:00:02 | ГП00000005   | продажа, ком | Со склада    | 6 090,00  | грн       | ТОВ «Крок»                     |            | Основной | ГофраПак    | цех      |
|     |       | v     | 17.02.2016 12:00:01 | ГП00000006   | продажа, ком | Со склада    | 20 193,00 | грн       | ТОВ «Крок»                     |            | Основной | ГофраПак    | цех      |
|     |       | ¥     | 17.02.2016 12:00:02 | ГП00000007   | продажа, ком | Со склада    | 11 708,70 | грн       | ПП «Промінь»                   |            | Основной | ГофраПак    | цех      |
|     |       | ¥     | 19.02.2016 12:00:01 | ГП00000008   | продажа, ком | Со склада    | 30 360,00 | грн       | ФОП Волощук Катерина Дмитрівна |            | Основной | ГофраПак    | цех      |
|     |       | V     | 19.02.2016 12:00:02 | ГП00000009   | продажа, ком | Со склада    | 9 561,00  | грн       | ПП «Промінь»                   |            | Основной | ГофраПак    | цех      |
|     |       | ~     | 19.02.2016 12:00:03 | ГП00000010   | продажа, ком | Со склада    | 11 250,00 | грн       | ТОВ «Крок»                     |            | Основной | ГофраПак    | цех      |
|     |       | ~     | 22.02.2016 12:00:01 | ГП00000011   | продажа, ком | Со склада    | 51 473,40 | грн       | ФОП Горбунов Владислав Дмитр   |            | Основной | ГофраПак    | цех      |
|     |       | V     | 25.02.2016 12:00:01 | ГП00000012   | продажа, ком | Со склада    | 68 280,00 | грн       | ФОП Волощук Катерина Дмитрівна |            | Основной | ГофраПак    | цех      |
|     |       | ~     | 25.02.2016 12:00:02 | ГП00000013   | продажа, ком | Со склада    | 1 278,00  | грн       | ПП «Промінь»                   |            | Основной | ГофраПак    | цех      |
|     |       | ~     | 25.02.2016 12:00:03 | ГП00000014   | продажа, ком | Со склада    | 13 868,40 | грн       | ТОВ «Крок»                     |            | Основной | ГофраПак    | цех      |
|     |       | V     | 27.02.2016 00:00:01 | ГП00000015   | продажа, ком | Со склада    | 8 976,00  | грн       | ФОП Горбунов Владислав Дмитр   |            | Основной | ГофраПак    | цех      |
|     |       | ~     | 27.02.2016 00:00:02 | ГП00000016   | продажа, ком | Со склада    | 12 594,60 | грн       | ПП «Промінь»                   |            | Основной | ГофраПак    | цех      |
|     |       | ~     | 27.02.2016 00:00:03 | ГП00000017   | продажа, ком | Со склада    | 22 551,60 | грн       | ТОВ «Крок»                     |            | Основной | ГофраПак    | цех      |
|     |       | ¥     | 29.02.2016 12:00:00 | ГП00000018   | продажа, ком | Со склада    | 2 436,00  | грн       | ТОВ «Крок»                     |            | Основной | ГофраПак    | цех      |
|     |       | ~     | 29.02.2016 12:00:01 | ГП00000019   | продажа, ком | Со склада    | 37 632,00 | грн       | ФОП Волощук Катерина Дмитрівна |            | Основной | ГофраПак    | цех      |
|     |       | ~     | 29.02.2016 12:00:02 | ГП00000020   | продажа, ком | Со склада    | 4 414,50  | грн       | ПП «Промінь»                   |            | Основной | ГофраПак    | цех      |

### Рис. 5.52. Журнал "Реалізація товарів і послуг"

| Оборотно-сальдовая вед                                                  | омость по сче                                                  | ту 361 за Февр | оаль 2016 г. |            |           |  |  |  |  |  |  |  |
|-------------------------------------------------------------------------|----------------------------------------------------------------|----------------|--------------|------------|-----------|--|--|--|--|--|--|--|
| Выводимые данные: БУ (данные бухгалтерского учета)                      |                                                                |                |              |            |           |  |  |  |  |  |  |  |
| Счет Сальдо на начало периода Обороты за период Сальдо на конец периода |                                                                |                |              |            |           |  |  |  |  |  |  |  |
| Контрагенты Дебет Кредит Дебет Кредит Дебет Кредит                      |                                                                |                |              |            |           |  |  |  |  |  |  |  |
| 361                                                                     | 62 100,00                                                      |                | 416 965,20   | 393 001,60 | 86 063,60 |  |  |  |  |  |  |  |
| ПП «Промінь»                                                            | 32 820,00                                                      |                | 47 380,80    | 47 380,80  | 32 820,00 |  |  |  |  |  |  |  |
| ТОВ «Крок»                                                              | 15 230,00                                                      |                | 116 151,00   | 101 163,40 | 30 217,60 |  |  |  |  |  |  |  |
| ФОП Волощук Катерина Дмитрівна                                          |                                                                |                | 178 632,00   | 178 632,00 |           |  |  |  |  |  |  |  |
| ФОП Горбунов Владислав                                                  | ФОП Горбунов Владислав 14 050,00 74 801,40 65 825,40 23 026,00 |                |              |            |           |  |  |  |  |  |  |  |
| Итого                                                                   | Amin pours<br>62 100 00 416 965 20 303 001 60 86 063 60        |                |              |            |           |  |  |  |  |  |  |  |
| 1010                                                                    | 02 100,00                                                      |                | 410 303,20   | 355 001,00 | 00 005,00 |  |  |  |  |  |  |  |

### Рис. 5.53. Оборотна-сальдова відомість за рахунком 361 за лютий

| Оборотно-сальдовая ве          | домост | ъ по счету 26 з  | за Февраль 20 | )16 г.           |            |                   |         |
|--------------------------------|--------|------------------|---------------|------------------|------------|-------------------|---------|
| Счет                           | Показа | Сальдо на начало | периода       | Обороты за перио | д          | Сальдо на конец г | периода |
| Номенклатура                   | тели   | Дебет            | Кредит        | Дебет            | Кредит     | Дебет             | Кредит  |
| 26                             | БУ     | 20 164,30        |               | 182 287,05       | 199 475,00 | 2 976,35          |         |
|                                | Кол.   | 2 945,000        |               | 20 565,000       | 23 120,000 | 390,000           |         |
| Гофроящик № 9 350х190х190 мм   | БУ     | 6 355,50         |               | 9 031,50         | 14 851,80  | 535,20            |         |
|                                | Кол.   | 950,000          |               | 1 350,000        | 2 220,000  | 80,000            |         |
| Гофроящик №10 380x285x266 мм   | БУ     | 3 390,00         |               | 12 543,00        | 15 153,30  | 779,70            |         |
|                                | Кол.   | 500,000          |               | 1 850,000        | 2 235,000  | 115,000           |         |
| Гофроящик №12 380x285x95 мм    | БУ     |                  |               | 23 310,00        | 23 121,00  | 189,00            |         |
|                                | Кол.   |                  |               | 3 700,000        | 3 670,000  | 30,000            |         |
| Гофроящик №14 380x285x142 мм   | БУ     | 2 179,30         |               | 8 835,00         | 11 014,30  |                   |         |
|                                | Кол.   | 370,000          |               | 1 500,000        | 1 870,000  |                   |         |
| Гофроящик №18 «яєчний»         | БУ     |                  |               | 32 927,40        | 32 428,50  | 498,90            |         |
| 630x320x340 мм з перегородками | Кол.   |                  |               | 1 980,000        | 1 950,000  | 30,000            |         |
| Гофроящик чотирьохклапанний    | БУ     |                  |               | 24 489,00        | 24 489,00  |                   |         |
| 1010х640х520 мм                | Кол.   |                  |               | 1 350,000        | 1 350,000  |                   |         |
| Гофроящик чотирьохклапанний    | БУ     | 5 516,50         |               | 27 258,00        | 32 450,00  | 324,50            |         |
| 455x415x215 MM                 | Кол.   | 425,000          |               | 2 100,000        | 2 500,000  | 25,000            |         |
| Гофроящик чотирьохклапанний    | БУ     |                  |               | 24 568,80        | 24 286,40  | 282,40            |         |
| 600х400х400 мм                 | Кол.   |                  |               | 1 740,000        | 1 720,000  | 20,000            |         |
| Коробка для піци 300х300х33 мм | БУ     | 2 723,00         |               | 5 154,25         | 7 721,65   | 155,60            |         |
|                                | Кол.   | 700,000          |               | 1 325,000        | 1 985,000  | 40,000            |         |
| Коробка для піци 320х320х37 мм | БУ     |                  |               | 6 384,00         | 6 224,40   | 159,60            |         |
|                                | Кол.   |                  |               | 1 400,000        | 1 365,000  | 35,000            |         |
| Коробка для піци 350х190х95 мм | БУ     |                  |               | 7 786,10         | 7 734,65   | 51,45             |         |
|                                | Кол.   |                  |               | 2 270,000        | 2 255,000  | 15,000            |         |
| Итого                          | БУ     | 20 164,30        |               | 182 287,05       | 199 475,00 | 2 976,35          |         |
|                                | Кол.   | 2 945,000        |               | 20 565,000       | 23 120,000 | 390,000           |         |

Рис. 5.54. Оборотна-сальдова відомість за рахунком 26 за лютий

| Счет  | Сальдо на начало | периода      | Обороты за перио | д            | Сальдо на конец г | териода     |
|-------|------------------|--------------|------------------|--------------|-------------------|-------------|
|       | Дебет            | Кредит       | Дебет            | Кредит       | Дебет             | Кредит      |
| 1     | 1 109 585,07     |              |                  |              | 1 109 585,07      |             |
| 10    | 1 409 200,00     |              |                  |              | 1 409 200,00      |             |
| 12    | 7 900,00         |              |                  |              | 7 900,00          |             |
| 13    |                  | 307 514,93   |                  |              |                   | 307 514,9   |
| 2     | 35 122,45        |              | 559 147,38       | 564 184,38   | 30 085,45         |             |
| 20    | 10 067,45        |              | 194 438,00       | 182 422,33   | 22 083,12         |             |
| 22    | 4 890,70         |              |                  |              | 4 890,70          |             |
| 23    |                  |              | 182 422,33       | 182 287,05   | 135,28            |             |
| 26    | 20 164,30        |              | 182 287,05       | 199 475,00   | 2 976,35          |             |
| 3     | 122 275,00       |              | 873 491,08       | 520 050,16   | 475 715,92        |             |
| 30    | 1 875,00         |              |                  |              | 1 875,00          |             |
| 31    | 58 300,00        |              | 393 001,60       | 63 524,28    | 387 777,32        |             |
| 36    | 62 100,00        |              | 416 965,20       | 393 001,60   | 86 063,60         |             |
| 37    |                  |              | 63 524,28        | 63 524,28    |                   |             |
| 4     |                  | 670 276,47   |                  |              |                   | 670 276,    |
| 40    |                  | 200 000,00   |                  |              |                   | 200 000,    |
| 44    |                  | 470 276,47   |                  |              |                   | 470 276,    |
| 5     |                  | 375 000,00   |                  |              |                   | 375 000,    |
| 50    |                  | 375 000,00   |                  |              |                   | 375 000,    |
| 6     |                  | 221 706,05   | 328 424,68       | 528 832,60   |                   | 422 113,    |
| 60    |                  | 148 500,00   |                  |              |                   | 148 500,0   |
| 63    |                  | 48 869,30    | 63 524,28        | 233 325,60   |                   | 218 670,    |
| 64    |                  | 24 336,75    | 38 887,60        | 69 494,20    |                   | 54 943,     |
| 68    |                  |              | 226 012,80       | 226 012,80   |                   |             |
| 7     |                  |              | 69 494,20        | 416 965,20   |                   | 347 471,    |
| 70    |                  |              | 69 494,20        | 416 965,20   |                   | 347 471,    |
| 9     |                  |              | 199 475,00       |              | 199 475,00        |             |
| 90    |                  |              | 199 475,00       |              | 199 475,00        |             |
| Итого | 1 266 982,52     | 1 266 982,52 | 2 030 032,34     | 2 030 032,34 | 1 814 861,44      | 1 814 861,4 |

#### Рис. 5.55. Оборотна-сальдова відомість за лютий 2016 р.

Закінчивши виконання Лабораторної роботи, збережіть копію вашої інформаційної бази на USB-накопичувачі, зазначивши поточну дату.

#### Запитання для самоконтролю

1. Який документ містить інформацію про елементний склад готового виробу? Як створити такий документ?

2. Як відобразити надходження продукції з виробництва на склад?

3. Побудуйте Оборотно-сальдову відомість за рахунком 231 за лютий. Що показують обороти за дебетом; за кредитом за період? Як розуміти дебетовий залишок за рахунком 231 на кінець кварталу?

4. Побудуйте Оборотно-сальдову відомість за рахунком 26 за лютий. Поясність сутність дебетового і кредитового оборотів, сальдо.

5. За яким документом виконується списання собівартості реалізованої продукції з кредиту 26 рахунку до дебету 901?

6. У чому полягає особливість продажу продукції покупцеві на умовах повної передплати? Які проведення необхідно сформувати?

7. Як перевірити стан розрахунків з покупцем на визначену дату?

### Лабораторна робота 6 Облік товарів

#### Мета роботи:

1) внести до інформаційної бази дані щодо придбання ТОВ "ГофраПак" товарів у постачальників;

2) відобразити у інформаційній базі господарські операції з реалізації товарів покупцям.

### Інформація щодо торгівлі ТОВ "ГофраПак"

Торгівля ТОВ "ГофраПак" – це перепродаж таких пакувальних матеріалів: стрейч-плівка, скотч пакувальний, піддони для овочів дерев'яні.

ТОВ "ГофраПак" закуповує на умовах наступної оплати:

- у ПАТ "Алмазофф" – стрейч-плівку і скотч пакувальний;

- у ФОП Петров М. І. – піддони для овочів дерев'яні.

ТОВ "ГофраПак" реалізує на умовах 100 % передплати:

- ФОП Федоренко С. В. – скотч пакувальний;

- ФОП Перець І. С. – стрейч-плівку.

ТОВ "ГофраПак" реалізує на умовах наступної оплати:

- ТОВ "Квітка" – піддони для овочів дерев'яні.

#### Реквізити нових контрагентів

ФОП Федоренко Сергій Володимирович

ІПН 8231648480. Не платник ПДВ. На Єдиному податку.

Юридична адреса: Україна, Луганська область, Іванівській район,

с. Дятли

р/р 260078379021 в ПАТ "ВТБ Банк" м. Харків, МФО 321767

ФОП Перець Ірина Семенівна

ІПН 7189639003. Не платник ПДВ. На Єдиному податку.

Юридична адреса: Україна, м. Чернігів, вул. Залізнорудна, буд. 10, кв. 43 р/р 260090654329 в АКБ "Полікомбанк", МФО 353100

ТОВ "Квітка" код за ЄДРПОУ 77549030 На Єдиному податку.

Юридична адреса: 61070, м. Харків, вул. Лермонтівська, буд. 8-в Банківські реквізити: номер поточного рахунку в національній валюті 260035570924 в ПАТ "Універсал Банк" м. Харків, МФО 325707

Протягом лютого 2016 р. ТОВ "ГофраПак" придбало у ПАТ "Алмазофф" і ФОП М. І. Петров товари. Замовлення, направлене ТОВ "ГофраПак" постачальникам подані на рис. Ж.1 – Ж.2 додатка Ж. Довіреності, виписані ТОВ "ГофраПак" на П. Ю. Долгодуша для отримання товарів у постачальників, показані на рис. Ж.3 – Ж.6 додатка Ж. Накладні, виписані постачальниками на відвантаження товарів, наведені на рис. Ж.7 – Ж.18 додатка Ж. Хронологія господарських операцій з закупівлі товарів у постачальників та розрахунку із ними відображена у табл. 6.1.

Також у лютому ТОВ "ГофраПак" реалізовувало товари покупцям на різних умовах оплати: аванс для ФОП С. В. Федоренко та ФОП І. С. Перець; наступна оплата для ТОВ "Квітка". Замовлення покупців подані на рис. Ж.19 – Ж.21 додатку Ж. Рахунки на оплату, які були виписані покупцям, містяться на рис. Ж.22 – Ж.23 додатка Ж. Видаткові накладні, які документально підтверджують реалізацію товарів покупцям, – на рис. Ж.24 – Ж.37 додатка Ж. Перелік господарських операцій ТОВ "ГофраПак" з продажу товарів подано у табл. 6.1.

Таблиця 6.1

### Господарські операції з придбання і реалізації товарів, здійснені ТОВ "ГофраПак" протягом лютого

(дивитись первинні документи у додатку Ж):

| Дата       | Господарська операція                                     |
|------------|-----------------------------------------------------------|
| 1          | 2                                                         |
|            | Отримано замовлення від покупців товарів:                 |
|            | - від ФОП Перець І. С. на стрейч-плівку                   |
| 01.02.2016 | (Замовлення постачальнику № 4-02/2016 від 01.02.2016 р.); |
|            | - від ФОП Федоренко С. В. на скотч                        |
|            | (Замовлення постачальнику № 12-02 від 01.02.2016 р.);     |
|            | - від ТОВ "Квітка" на дерев'яні піддони для овочів        |
|            | (Замовлення постачальнику № 34 від 01.02.2016 р.)         |
| 02 02 2016 | Замовлено товари у постачальників на лютий:               |
| 02.02.2010 | - у ПАТ "Алмазофф" скотч і стрейч-плівку                  |

### Продовження табл. 6.1

| 1          | 2                                                                                                    |
|------------|----------------------------------------------------------------------------------------------------|
| 02.02.2016 | (Замовлення постачальнику № 4 від 02.02.2016 р.);<br>- у ФОП Петров М. І. дерев'яні піддони для овочів<br>(Замовлення постачальнику № 5 від 02.02.2016 р.) |
|            | виписано і передано ФОП Перець І. С. Рахунок на оплату № 3 від<br>02.02.2016 р.                                                                            |
|            | Отримано товари від ПАТ "Алмазофф" за Накладною № 211 від<br>03.02.2016 р.                                                                                 |
| 03.02.2016 | Отримано аванс від ФОП Перець І. С. за стрейч-плівку<br>у сумі 25 296 грн.                                                                                 |
|            | виписано і передано ФОП Федоренко С.В. Рахунок на оплату № 4 від<br>03.02.2016 р.                                                                          |
|            | Отримано аванс від ФОП Федоренко С. В. за скотч у сумі 18 000 грн                                                                                          |
|            | Отримано товари від ПАТ "Алмазофф" за Накладною № 220 від<br>04.02.2016 р.                                                                                 |
| 04.02.2016 | Відвантажено стрейч-плівку ФОП Перець I. С. за Накладною № 21 від<br>04.02.2016 р.                                                                         |
|            | Відвантажено скотч ФОП Федоренко С.В. за Накладною № 28 від<br>04.02.2016 р.                                                                               |
| 05.02.2016 | Отримано аванс від ФОП Перець І. С. за стрейч-плівку<br>у сумі 5 712 грн.                                                                                  |
| 03.02.2010 | Отримано товари від ФОП Петров М. І. за Накладною № 18 від<br>05.02.2016 р.                                                                                |
| 08.02.2016 | Отримано товари від ПАТ "Алмазофф" за Накладною № 227 від<br>08.02.2016 р.                                                                                 |
|            | Відвантажено стрейч-плівку ФОП Перець I. С. за Накладною № 22<br>від 09.02.2016 р.                                                                         |
| 09.02.2016 | Сплачено постачальнику ПАТ "Алмазофф" 42 000 грн                                                                                                    |
|            | Отримано товари від ФОП Петров М. І. за Накладною № 22 від<br>09.02.2016 р.                                                                                |
|            | Отримано товари від ПАТ "Алмазофф" за Накладною № 231 від<br>10.02.2016 р.                                                                                 |
| 10.02.2016 | Отримано аванс від ФОП Перець І. С. за стрейч-плівку<br>у сумі 12 852 грн.                                                                                 |
|            | Сплачено постачальнику ПП "Кронос" за гофрокартон 12 000 грн                                                                                               |
| 11.02.2016 | Відвантажено стрейч-плівку ФОП Перець I. С. за Накладною № 23 від<br>11.02.2016 р.                                                                         |

### Продовження табл. 6.1

| 1          | 2                                                                                  |
|------------|------------------------------------------------------------------------------------|
| 11.02.2016 | Відвантажено скотч ФОП Федоренко С.В. за Накладною № 29 від<br>11.02.2016 р.       |
| 12.02.2016 | Отримано аванс від ФОП Федоренко С. В. за скотч у сумі 11 520 грн.                 |
|            | Отримано товари від ПАТ "Алмазофф" за Накладною № 242 від<br>15.02.2016 р.         |
| 15.02.2016 | Отримано аванс від ФОП Перець І. С. за стрейч-плівку<br>у сумі 12 240 грн          |
|            | Відвантажено дерев'яні піддони ТОВ "Квітка" за Накладною № 33 від<br>15.02.2016 р. |
|            | Отримано товари від ПАТ "Алмазофф" за Накладною № 253 від<br>16.02.2016 р.         |
| 16.02.2016 | Відвантажено стрейч-плівку ФОП Перець I. С. за Накладною № 24 від<br>16.02.2016 р. |
|            | Відвантажено скотч ФОП Федоренко С. В. за Накладною № 30 від<br>16.02.2016 р.      |
|            | Сплачено постачальнику ФОП Петров М. І. 12 350 грн. за піддони                     |
|            | Сплачено постачальнику ПП "Кронос" за гофрокартон 50 000 грн.                      |
| 17.02.2016 | Отримано товари від ФОП Петров М. І. за Накладною № 31 від<br>17.02.2016 р.        |
| 18.02.2016 | Отримано аванс від ФОП Перець І. С. за стрейч-плівку<br>у сумі 8 568 грн           |
|            | Отримано товари від ПАТ "Алмазофф" за Накладною № 267 від<br>19.02.2016 р.         |
| 19.02.2016 | Відвантажено стрейч-плівку ФОП Перець I. С. за Накладною № 25 від<br>19.02.2016 р. |
|            | Відвантажено скотч ФОП Федоренко С.В. за Накладною № 31 від<br>19.02.2016 р.       |
|            | Сплачено постачальнику ПАТ "ЛРС" за металеві скоби 45 000 грн.                     |
| 22.02.2016 | Сплачено постачальнику ПАТ "Алмазофф" 47 300 грн.                                  |
|            | Отримано товари від ФОП Петров М. І. за Накладною № 38 від<br>22.02.2016 р.        |
| 23.02.2016 | Отримано товари від ПАТ "Алмазофф" за Накладною № 270 від<br>23.02.2016 р.         |
|            | Сплачено постачальнику ФОП Петров М. І. 12 350 грн за піддони                      |

#### Закінчення табл. 6.1

| 1          | 2                                                                                  |
|------------|------------------------------------------------------------------------------------|
|            | Отримано аванс від ФОП Перець І. С. за стрейч-плівку у сумі                        |
|            | 24 072 грн                                                                         |
| 24.02.2016 | Отримано аванс від ФОП Федоренко С. В. за скотч у сумі 6 336 грн                   |
|            | Відвантажено дерев'яні піддони ТОВ "Квітка" за Накладною № 34 від<br>24.02.2016 р. |
|            | Сплачено ВАТ "Індекс" 9 500 грн                                                    |
|            | Сплачено постачальнику ПП "Кронос" за гофрокартон 56 411,32 грн                    |
| 25.02.2016 | Отримано оплату за піддони від ТОВ "Квітка" у сумі 37 000 грн                      |
|            | Відвантажено стрейч-плівку ФОП Перець І. С. за Накладною № 26 від                  |
|            | 25.02.2016 p.                                                                      |
|            | Сплачено постачальнику ПАТ "ЛРС" за металеві скоби 18 000 грн                      |
|            | Сплачено ФОП Мельник Д. І. 1 673,80 грн                                            |
|            | Сплачено постачальнику ТОВ "Каскад" за фарбу 26 085,50 грн                         |
| 26.02.2016 | Сплачено постачальнику ПАТ "Алмазофф" 3 958,72 грн                                 |
|            | Відвантажено стрейч-плівку ФОП Перець I. С. за Накладною № 27 від<br>26.02.2016 р. |
|            | Відвантажено скотч ФОП Федоренко С.В. за Накладною № 32 від<br>26.02.2016 р.       |

Відобразіть у автоматизованому бухгалтерському обліку перелічені у табл. 6.1 господарські операції ТОВ "ГофраПак" щодо придбання товарів у постачальників та розрахунків із ними, щодо продажу товарів покупцям і розрахунків із ними. При цьому використовуйте дані табл. 6.1 та первинні документи, що містяться у додатку Ж.

### Методичні рекомендації до виконання Лабораторної роботи 6

1. Внесення до інформаційної бази даних щодо придбання ТОВ "ГофраПак" товарів у постачальників.

### 2. Внесення до інформаційної бази господарських операцій з реалізації товарів покупцям

Результатом виконання даної лабораторної роботи має стати закріплення вже набутих вами вмінь та навичок обліку торгівельних операцій підприємства. Тому виконувати роботу ви маєте у хронологічному порядку за даними табл. 6.1, а не окремо за кожним контрагентом.

ТОВ "ГофраПак" отримало 01.02.2016 р. замовлення від покупців товарів на лютий: ФОП Перець І. С. замовила стрейч-плівку (Замовлення № 4-02/2016 від 01.02.2016 р. подано на рис. Ж.19 додатка Ж); ФОП Федоренко С. В. замовив скотч (Замовлення № 12-02 від 01.02.2016 р. міститься на рис. Ж.20); ТОВ "Квітка" замовило дерев'яні піддони для овочів (Замовлення № 34 від 01.02.2016 р. – на рис. Ж.21). У інтерфейсі "Управління продажами" оберіть: Замовлення → Замовлення покупця. Внесіть замовлення ФОП Перець І. С., ФОП Федоренко С. В. та ТОВ "Квітка" до Журналу "Замовлення покупців", що відкриється. На рис. 6.1 показано порядок заповнення вкладки "Товари" у "Замовленні покупця".

| Заказ покупате      | еля: продажа, ком    | иссия. Проведен     |                 |             |          |            |               |                |             |                         | _            |                |
|---------------------|----------------------|---------------------|-----------------|-------------|----------|------------|---------------|----------------|-------------|-------------------------|--------------|----------------|
| Операция 🖌 Цены и   | валюта Действи       | IR 🕶 📮 💽 🚺          | 📑 🐴   🛐 -   r   | Терейти 🕶 🧯 | 2 📑 🖁    | 🗧 Запол    | нить и провес | ти Анализ      | Оформить    | реализацию              | Файлы        | 6              |
| Номер:              | ГП00000005 от: (     | 01.02.2016 12:00:04 | <b>#</b> )      |             |          |            |               |                |             |                         |              |                |
| Организация:        | ГофраПак             |                     |                 | Q           |          |            |               |                |             |                         |              |                |
| Контрагент:         | ФОП Перець Ірина     | Семенівна           |                 | Q           | Догов    | iop:       | Основной д    | оговор         |             |                         |              | Q              |
| Отрузка:            |                      | Оплата: 29.02.201   | 16 🗊            |             |          |            | По дог        | овору с покупа | ателем дол  | г компании 88           | 740,00 r     | рн 🝳           |
| Склад/группа:       | Основной склад       |                     |                 | ×           | Б/сче    | т, касса:  | АКБ «Укрсо    | оцбанк» (Теку  | ций)        |                         |              | .×Q            |
| Товары (1 поз.)     | Тара (0 поз.)        | Услуги (0 поз.)     | Дополнительно   |             |          |            |               |                |             |                         |              |                |
| 🕀 🗟 🖉 🗙             | 🔜 🛧 🗣 🛔              | 🔚 Заполнить 🕶       | Проверить 👻 По, | дбор Изме   | нить Сос | став набор | ра Параметр   | ы              |             |                         |              |                |
| № Номенклату        | ра                   | Характеристика      | номенклатуры    | Количест    | Ед.      | К.         | Цена          | Сумма без      | % Руч       | Сумма                   | % H          | Сум            |
| 1 Стрейч-плівк      | а 17мкм х 500 мм х . |                     |                 | 2 200,000   | шт       | 1,000      | 34,00         | 74 800,00      |             | 74 800,00               | 20%          |                |
|                     |                      |                     | -               |             |          |            |               |                |             |                         |              |                |
| •                   |                      |                     | r.              |             |          |            |               |                |             |                         |              |                |
| Тип цен: Не заполне | ено! Автоматический  | расчет НДС.         |                 |             |          |            |               |                | Всег<br>НДС | ю (грн):<br>; (сверху): | 89 7<br>14 9 | 60,00<br>60,00 |
| Комментарий:        |                      |                     |                 |             |          |            |               |                |             |                         |              |                |
|                     |                      |                     |                 |             |          |            | 3a            | каз покупател  | ія Печать   | о ОК Запис              | ать З        | акрыть         |

Рис. 6.1. Вкладка "Товари" Замовлення покупця

Після внесення усіх замовлень покупців за лютий Журнал "Замовлення покупців" має бути таким, як на рис. 6.2.

| Į. | 3a   | казь  | покупателей         |            |                  |               |            |        |            |          |                             |          |         |
|----|------|-------|---------------------|------------|------------------|---------------|------------|--------|------------|----------|-----------------------------|----------|---------|
| Г  | ейст | вия 🔻 | 0 🕹 🖉 🗙             | R - (2)    | 7 14 - 7         | Перейти 🕶 😔 🤇 | 🕐 Анализ   |        |            |          |                             |          |         |
|    |      | 0     | Дата 🏯              | Номер      | Вид документа    | Вид операции  | Сумма      | Валюта | Оплата     | Отгрузка | Информация                  | Организа | Подразд |
|    |      |       | 29.01.2016 00:00:00 | ГП00000003 | Заказ покупателя | продажа, ком  | 179 640,00 | грн    | 29.01.2016 |          | ФОП Волощук Катерина Дмитрі | ГофраПак | цех     |
|    |      |       | 01.02.2016 12:00:02 | ГП00000001 | Заказ покупателя | продажа, ком  | 47 376,00  | грн    | 29.02.2016 |          | ПП «Промінь»                | ГофраПак | цех     |
|    |      |       | 01.02.2016 12:00:04 | ГП00000005 | Заказ покупателя | продажа, ком  | 89 760,00  | грн    | 29.02.2016 |          | ФОП Перець Ірина Семенівна  | ГофраПак | цех     |
|    |      |       | 01.02.2016 12:00:05 | ГП00000006 | Заказ покупателя | продажа, ком  | 36 000,00  | грн    | 29.02.2016 |          | ФОП Федоренко Сергій Володи | ГофраПак | цех     |
|    |      |       | 01.02.2016 12:00:06 | ГП00000007 | Заказ покупателя | продажа, ком  | 31 800,00  | грн    | 01.02.2016 |          | ТОВ «Квітка»                | ГофраПак | цех     |
|    |      |       | 02.02.2016 12:00:02 | ГП00000002 | Заказ покупателя | продажа, ком  | 115 074,00 | грн    | 29.02.2016 |          | ТОВ «Крок»                  | ГофраПак | цех     |
|    | 4    |       | 03.02.2016 00:00:00 | ГП00000004 | Заказ покупателя | продажа, ком  | 74 016,00  | грн    | 03.02.2016 |          | ФОП Горбунов Владислав Дми  | ГофраПак | цех     |

#### Рис. 6.2. Журнал "Замовлення покупців" за лютий 2016 р.

Для виконання замовлень покупців ТОВ "ГофраПак", у свою чергу, 02.02.2016 р. замовило у постачальників товари: у ПАТ "Алмазофф" – скотч і стрейч-плівку (Замовлення № 4 подано на рис. Ж.1 додатка Ж); у ФОП Петров М. І. – дерев'яні піддони для овочів (Замовлення № 5 – на рис. Ж.2). Перемкніться на інтерфейс "Управління закупками" та виконайте перехід: Замовлення → Замовлення постачальнику. Приклад заповнення замовлення постачальнику ПАТ "Алмазофф" (за даними рис. Ж.1 додатка Ж) показано на рис. 6.3. Перелік замовлень, наданих ТОВ "ГофраПак" постачальникам у лютому, міститься на рис. 6.4.

| Заказ поставщ       | ику: покупка, комис | сия. Проведен      |                |            |         |             |                 |                | _ 🗆 X        |
|---------------------|---------------------|--------------------|----------------|------------|---------|-------------|-----------------|----------------|--------------|
| Операция 👻 Цены и   | валюта Действия     | - 📮 🗟 🔓            | 🎽 🛐   💽 -   Ne | ерейти 👻 🧕 |         | San 3an     | олнить и провес | ти Анализ      | 🎬 🔹 Файлы    |
| Номер:              | ГП00000004 от: (    | 2.02.2016 00:00:00 |                |            |         |             |                 |                |              |
| Организация:        | ГофраПак            |                    | Q              |            |         |             |                 |                |              |
| Контрагент:         | ПАТ «Алмазофф»      |                    | Q              | Договор:   |         | Основной    | і договор       |                | Q            |
| Поступление:        | 🗊 Or                | лата: 02.02.2016   | ₽              |            | По дого | овору с пос | тавщиком долг   | контрагента 93 | 258,72 грн 🝳 |
| Склад:              | Основной склад      |                    | × Q            | Б/счет, ка | cca:    | АКБ «Укр    | осоцбанк» (Теку | щий)           | × Q          |
| Товары (2 поз.)     | Услуги (1 поз.)     | Тара (0 поз.)      | Дополнительно  |            |         |             |                 |                |              |
| 🕀 🗟 🖉 🗙             | 🖩 🛧 🗣 🛔             | Заполнить 🕶        | Подбор Измени  | ΙТЪ        |         |             |                 |                |              |
| № Номенклатур       | а                   | Характеристика но  | оменклатуры    | Количест   | Ед.     | K.          | Цена            | Сумма          | % Н Сум      |
| 1 Стрейч-плівк      | а 17мкм х 500 мм х  |                    |                | 2 225,000  | шт      | 1,000       | 26,00           | 57 850,00      | 20%          |
| 2 Скотч пакува      | альний прозорий 0,4 |                    |                | 2 525,000  | ШТ      | 1,000       | 8,00            | 20 200,00      | 20%          |
|                     |                     |                    |                |            |         |             |                 |                |              |
| •                   |                     | · · · ·            |                |            |         |             |                 |                |              |
| Тип цен: Не заполне | но!                 |                    |                |            |         |             | B               | сего (грн):    | 93 720,00    |
| _                   |                     |                    |                |            |         |             | Н               | ДС (сверху):   | 15 620,00    |
| Комментарий:        |                     |                    |                |            |         |             |                 |                |              |
|                     |                     |                    |                |            | :       | Заказ поста | авщику Печата   | о ОК Запис     | ать Закрыть  |

#### Рис. 6.3. Вкладка "Товари" Замовлення постачальнику

|   | 3aı    | казы поставщикам    |            |               |             |                  |                     |             |                |          |               |             |
|---|--------|---------------------|------------|---------------|-------------|------------------|---------------------|-------------|----------------|----------|---------------|-------------|
| 1 | Действ | вия • 🕀 🗟 🖋 🗙       | (+) 💐 🕎 🐪  | 🖥 🕅 • 📡 🛛 🖫   | • Перейти • | <b>€</b>   ②   € | 🛓 Анализ Файлы 🚆    | •           |                |          |               |             |
|   |        |                     |            |               |             |                  |                     |             |                |          |               |             |
|   |        | Дата 🏯              | Номер      | Вид операции  | Сумма       | Валюта           | Контрагент          | Дата оплаты | Дата поступлен | Склад    | Подразделение | Организация |
|   |        | 29.01.2016 00:00:00 | ГП00000001 | покупка, коми | 169 065,60  | грн              | ПП «Кронос»         | 29.02.2016  |                | Основной | цех           | ГофраПак    |
|   |        | 29.01.2016 00:00:01 | ГП00000002 | покупка, коми | 1 260,00    | грн              | ТОВ «Каскад»        | 29.02.2016  |                | Основной | цех           | ГофраПак    |
|   |        | 29.01.2016 00:00:02 | ГП00000003 | покупка, коми | 63 000,00   | грн              | ПАТ «ЛРС»           | 29.02.2016  |                | Основной | цех           | ГофраПак    |
|   |        | 02.02.2016 00:00:00 | ГП00000004 | покупка, коми | 93 720,00   | грн              | ПАТ «Алмазофф»      | 02.02.2016  |                | Основной | цех           | ГофраПак    |
|   |        | 02.02.2016 00:00:00 | ГП00000005 | покупка, коми | 24 760,00   | грн              | ФОП Петров Микола I | 02.02.2016  |                | Основной | цех           | ГофраПак    |

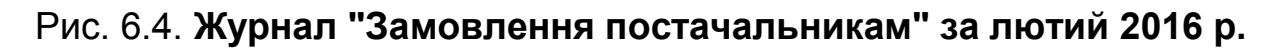

За табл. 6.1, ТОВ "ГофраПак" 02.02.2016 р. виписало і передало покупцеві ФОП Перець І. С. Рахунок на оплату № 3, який подано на рис. Ж.22 додатка Ж. Щоб внести цей рахунок до бази, у інтерфейсі "Управління продажами" оберіть: Замовлення — Рахунок на оплату покупцеві. Внесіть до Журналу рахунків на оплату новий документ самостійно.

Для отримання товарів від ПАТ "Алмазофф" ТОВ "ГофраПак" виписало 03.02.2016 р. Довіреність Долгодушу П. Ю. на отримання 350 шт. стрейч-плівки та 580 шт. скотча пакувального. У інтерфейсі "Управління закупками" відкрийте Журнал довіреностей, перейшовши: Закупки → Довіреність. Самостійно випишіть Довіреність на Долгодуша П. Ю.

Отримання товарів від ПАТ "Алмазофф" документально підтверджено Накладною № 211 від 03.02.2016 р., яка подана на рис. Ж.7 додатка Ж. У інтерфейсі "Управління закупками" перейдіть: Закупки → Надходження товарів і послуг. Внесіть прибуткову накладну до бази і перевірте проведення, які ви маєте отримати – рис. 6.5.

| 2  | Кур  | нал проводо    | к (бухга | птерский  | учет)                    |            |                |         |             |             |            |             | _ 🗆                      |
|----|------|----------------|----------|-----------|--------------------------|------------|----------------|---------|-------------|-------------|------------|-------------|--------------------------|
| й  | стві | ия 🕶 (++) ず    | 7 7-     | 🏹 😔       | Проверка проводок        |            |                |         |             |             |            |             |                          |
| )0 | учет | r:             | ×        | Организац | ия: ГофраПак             |            |                | ×       |             |             |            |             |                          |
|    |      | Период 🚊 🛯     | 2        | Счет Дт   | Субконто Дт              | Количество | Налог. назн    | Счет Кт | Субконто Кт | Нал         | Количество | Су          | Сумма                    |
|    |      | Документ       |          |           |                          | Валюта Дт  | Сумма (н/у) Дт |         |             | назн.<br>Кт | Валюта Кт  | (н/у)<br>Кт | Содержание               |
|    |      | Организация    |          |           |                          | Вал. сумма |                |         |             |             | Вал. сумма |             | № журнала                |
| ĸ, |      | 03.02.201      | 1        | 281       | Стрейч-плівка 17мкм х 50 | 350,000    | Обл. НДС       | 631     | ПАТ «Алмаз  |             |            |             | 9 100,00                 |
|    |      | Поступление то | оваров   |           | Основной склад           |            | 9 100,00       |         | Основной до |             |            |             | Оприходованы ТМЦ         |
|    |      | ГофраПак       |          |           |                          |            |                |         |             |             |            |             |                          |
| ĸ, |      | 03.02.201      | 2        | 281       | Скотч пакувальний прозо  | 580,000    | Обл. НДС       | 631     | ПАТ «Алмаз  |             |            |             | 4 640,00                 |
|    |      | Поступление то | оваров   |           | Основной склад           |            | 4 640,00       |         | Основной до |             |            |             | Оприходованы ТМЦ         |
|    |      | ГофраПак       |          |           |                          |            |                |         |             |             |            |             |                          |
| ĸ, |      | 03.02.201      | 3        | 6442      | ПАТ «Алмазофф»           |            |                | 631     | ПАТ «Алмаз  |             |            |             | 2 748,00                 |
|    |      | Поступление то | оваров   |           | Основной договор         |            |                |         | Основной до |             |            |             | НДС: налоговый кредит: п |
|    |      | Cartana Davi   |          |           |                          |            |                |         |             |             |            |             |                          |

### Рис. 6.5. Проведення за документом "Надходження товарів і послуг" від 03.02.2016 р.

ТОВ "ГофраПак" 03.02.2016 р. отримало аванс від ФОП Перець І. С. за стрейч-плівку у сумі 25 296 грн (табл. 6.1). Перейдіть на інтерфейс "Управління грошовими коштами" і відкрийте: Банк → Платіжне доручення вхідне. Оприбуткуйте отриману передплату від покупця. Нагадуємо, якщо покупець сплатив аванс, то проведення за Платіжним дорученням вхідним мають бути такими: Дебет 311 Кредит 681. Якщо ж покупець перерахував оплату за вже отримані товари, то слід зробити проведення: Дебет 311 Кредит 361. У документі "Платіжне доручення вхідне" можна обрати потрібний рахунок, натиснувши кнопку "Тт". Обов'язково поставте позначку "сплачено" і дату оплати. Проведення за операцією отримання авансу від ФОП Перець І. С. 03.02 показані на рис. 6.6.

| Г Ж                   | урнал проводо               | к (бухга | лтерский ( | учет)                  |            |                |         |             |             |            |             |                | _ 🗆       |
|-----------------------|-----------------------------|----------|------------|------------------------|------------|----------------|---------|-------------|-------------|------------|-------------|----------------|-----------|
| Цейст                 | вия 🔹 (++) 🕎                | 7 7.     | 📡 🕂        | Проверка проводок      |            |                |         |             |             |            |             |                |           |
| <u>Сч</u>             | Счет: Организация: ГофраПак |          |            |                        |            |                |         |             |             |            |             |                |           |
|                       | Период 🚊 №                  | 2        | Счет Дт    | Субконто Дт            | Количество | Налог. назн    | Счет Кт | Субконто Кт | Нал         | Количество | Су          | Сумма          |           |
|                       | Документ                    |          |            |                        | Валюта Дт  | Сумма (н/у) Дт |         |             | назн.<br>Кт | Валюта Кт  | (н/у)<br>Кт | Содержание     |           |
|                       | Организация                 |          |            |                        | Вал. сумма |                |         |             |             | Вал. сумма |             | № журнала      |           |
| .д <sub>т</sub><br>Кт | 03.02.201                   | 1        | 311        | АКБ «Укрсоцбанк» (Теку |            |                | 6811    | ФОП Перець  |             |            |             |                | 25 296,00 |
|                       | Платежное пор               | ручени   |            |                        |            |                |         | Основной до |             |            |             | Оплата (аванс) |           |
|                       | ГофраПак                    |          |            |                        |            |                |         |             |             |            |             |                |           |

### Рис. 6.6. Проведення за Платіжним дорученням вхідним від 03.02.2016 р. (аванс від ФОП Перець І. С.)

Згідно з табл. 6.1, ТОВ "ГофраПак" 03.02.2016 р. виписало і передало ФОП Федоренко С. В. Рахунок на оплату № 4 від 03.02.2016 р., який проілюстровано на рис. Ж.23 додатка Ж. Внесіть цей рахунок до бази. Журнал "Рахунок на оплату покупцеві" на цьому етапі має виглядати так, як показано на рис. 6.7.

| Сче    | т на оплату покупате | пю         |            |              |          |                                |                  |             |     |
|--------|----------------------|------------|------------|--------------|----------|--------------------------------|------------------|-------------|-----|
| Действ | вия 🕶 🕀 🛃 💌          | (+) 💐 🕎 🕻  | ğ M- 🔨 🛙   | 🚱 🕶 😔 Перейт | ти 🕶 ② 🧯 |                                |                  |             |     |
|        | Дата 🏯               | Номер      | Сумма      | Дата оплаты  | Валюта   | Контрагент                     | Договор контраг  | Организация | Под |
|        | 01.02.2016 12:00:03  | ГП00000001 | 179 640,00 | 29.02.2016   | грн      | ФОП Волощук Катерина Дмитрівна | Основной договор | ГофраПак    | цех |
|        | 02.02.2016 00:00:00  | ГП00000003 | 89 760,00  | 02.02.2016   | грн      | ФОП Перець Ірина Семенівна     | Основной договор | ГофраПак    | цех |
|        | 02.02.2016 12:00:03  | ГП00000002 | 47 376,00  | 29.02.2016   | грн      | ПП «Промінь»                   | Основной договор | ГофраПак    | цех |
|        | 03.02.2016 12:00:03  | ГП00000004 | 36 000,00  | 29.02.2016   | грн      | ФОП Федоренко Сергій Володим   | Основной договор | ГофраПак    | цех |

Рис. 6.7. Журнал "Рахунок на оплату покупцеві" за лютий

Як видно з табл. 6.1, ТОВ "ГофраПак" 03.02.2016 р. отримало аванс від ФОП Федоренко С. В. у сумі 18 000 грн. Оприбуткуйте отримані грошові кошти, заповнивши Платіжне доручення вхідне. Порівняйте отримані за цим документом проведення з рис. 6.8.

ПАТ "Алмазофф" відвантажило 04.02.2016 р. ТОВ "ГофраПак" товари та надало Накладну № 220, яка показана на рис. Ж.8 додатка Ж.

Випишіть Довіреність на Долгодуша П. Ю., уповноваживши його отримати 280 шт. стрейч-плівки та 400 шт. пакувального скотча.

| *                    | (урнал проводок (бухга      | лтерский | учет)                  |            |                |         |             |             |            |             |                | _ 0       |
|----------------------|-----------------------------|----------|------------------------|------------|----------------|---------|-------------|-------------|------------|-------------|----------------|-----------|
| ейс                  | твия • (+) 🕅 📆 🕅 •          | V 😵      | Проверка проводок      |            |                |         |             |             |            |             |                |           |
| ]0                   | Счет: Организация: ГофраПак |          |                        |            |                |         |             |             |            |             |                |           |
|                      | Период ≞ №                  | Счет Дт  | Субконто Дт            | Количество | Налог. назн    | Счет Кт | Субконто Кт | Нал         | Количество | Су          | Сумма          |           |
|                      | Документ                    |          |                        | Валюта Дт  | Сумма (н/у) Дт |         |             | назн.<br>Кт | Валюта Кт  | (н/у)<br>Кт | Содержание     |           |
|                      | Организация                 |          |                        | Вал. сумма |                |         |             |             | Вал. сумма |             | № журнала      |           |
| д <sub>т</sub><br>Кт | 03.02.201 1                 | 311      | АКБ «Укрсоцбанк» (Теку |            |                | 6811    | ФОП Федор   |             |            |             |                | 18 000,00 |
|                      | Платежное поручени          |          |                        |            |                |         | Основной до |             |            |             | Оплата (аванс) |           |
|                      | ГофраПак                    |          |                        |            |                |         |             |             |            |             |                |           |

Рис. 6.8. Проведення за Платіжним дорученням вхідним від 03.02.2016 р. (аванс від ФОП Федоренко С. В.)

Проведіть у програмі Накладну № 220 віт ПАТ "Алмазофф". Проведення, які ви маєте отримати, показані на рис. 6.9.

| ж                    | рнал провод  | юк (бухга | лтерский  | учет)                    |            |                |         |             |             |            |             | _ 🗆                      |
|----------------------|--------------|-----------|-----------|--------------------------|------------|----------------|---------|-------------|-------------|------------|-------------|--------------------------|
| ейст                 | вия 🕶 (++) 🕅 | 7 7-      | 🏹 🕂       | Проверка проводок        |            |                |         |             |             |            |             |                          |
| ]Сч                  | ет:,         | ×         | Организац | ия: ГофраПак             |            |                | ×       |             |             |            |             |                          |
|                      | Период 🚊     | N≏        | Счет Дт   | Субконто Дт              | Количество | Налог. назн    | Счет Кт | Субконто Кт | Нал         | Количество | Су          | Сумма                    |
|                      | Документ     |           |           |                          | Валюта Дт  | Сумма (н/у) Дт |         |             | назн.<br>Кт | Валюта Кт  | (н/у)<br>Кт | Содержание               |
|                      | Организация  |           |           |                          | Вал. сумма |                |         |             |             | Вал. сумма |             | № журнала                |
| <sup>д</sup> т<br>Кт | 04.02.201    | 1         | 281       | Стрейч-плівка 17мкм х 50 | 280,000    | Обл. НДС       | 631     | ПАТ «Алмаз  |             |            |             | 7 140,00                 |
|                      | Поступление  | товаров   |           | Основной склад           |            | 7 140,00       |         | Основной до |             |            |             | Оприходованы ТМЦ         |
|                      | ГофраПак     |           |           |                          |            |                |         |             |             |            |             |                          |
| д <sub>т</sub><br>Кт | 04.02.201    | 2         | 281       | Скотч пакувальний прозо  | 400,000    | Обл. НДС       | 631     | ПАТ «Алмаз  |             |            |             | 3 180,00                 |
|                      | Поступление  | товаров   |           | Основной склад           |            | 3 180,00       |         | Основной до |             |            |             | Оприходованы ТМЦ         |
|                      | ГофраПак     |           |           |                          |            |                |         |             |             |            |             |                          |
| д <sub>т</sub><br>Кт | 04.02.201    | 3         | 6442      | ПАТ «Алмазофф»           |            |                | 631     | ПАТ «Алмаз  |             |            |             | 2 064,00                 |
|                      | Поступление  | товаров   |           | Основной договор         |            |                |         | Основной до |             |            |             | НДС: налоговый кредит: п |
|                      | ГофраДак     |           |           |                          |            |                |         |             |             |            | 1           |                          |

### Рис. 6.9. Проведення за документом "Надходження товарів і послуг" від 04.02.2016 р.

ТОВ "ГофраПак" 04.02.2016 р. відвантажило стрейч-плівку покупцеві ФОП Перець І. С., виписавши Накладну № 21 (рис. Ж.24 додатка Ж). Щоб внести цю видаткову накладну до бази, у інтерфейсі "Управління продажами" оберіть: Продажі — Реалізація товарів і послуг. Створіть новий документ і заповніть його за даними рис. Ж.24. Перевірте отримані проведення, порівнявши їх з рис. 6.10.

Аналогічно внесіть до інформаційної бази Накладну № 28 від 04.02.2016 р. (рис. Ж.25 додатка Ж), з якою ТОВ "ГофраПак" відвантажило пакувальний скотч покупцеві ФОП Федоренко С. В. Правильні проведення за документом "Реалізація товарів і послуг" подані на рис. 6.10.

| <u>Ът</u> Жу         | рнал прово  | док (бухга | лтерский  | учет)                  |            |                |         |              |             |            |             | _ [                     |
|----------------------|-------------|------------|-----------|------------------------|------------|----------------|---------|--------------|-------------|------------|-------------|-------------------------|
| Действ               | ия 🕶 (++) 🗎 | 7 T M-     | V 🕹       | Проверка проводок      |            |                |         |              |             |            |             |                         |
| Сче                  | т:          | ×          | Организац | ия: ГофраПак           |            |                | ×       |              |             |            |             |                         |
|                      | Период 🚊    | N≏         | Счет Дт   | Субконто Дт            | Количество | Налог. назн    | Счет Кт | Субконто Кт  | Нал         | Количество | Су          | Сумма                   |
|                      | Документ    |            |           |                        | Валюта Дт  | Сумма (н/у) Дт |         |              | назн.<br>Кт | Валюта Кт  | (н/у)<br>Кт | Содержание              |
|                      | Организаци  | я          |           |                        | Вал. сумма |                |         |              |             | Вал. сумма |             | № журнала               |
|                      | 04.02.201   | 1          | 361       | ФОП Федоренко Сергій   |            |                | 702     | Доход опера  | Хоз.        |            | 6           | 6 264,00                |
|                      | Реализация  | товаров    |           | Основной договор       |            |                |         |              | д-сть       |            |             | Реализация товаров      |
|                      | ГофраПак    |            |           |                        |            |                |         |              |             |            |             |                         |
| Д <sub>т</sub><br>Кт | 04.02.201   | 2          | 702       | Доход операционной дея |            | Хоз. д-сть     | 6432    | ФОП Федор    |             |            |             | 1 044,00                |
|                      | Реализация  | товаров    |           |                        |            | 1 044,00       |         | Основной до  |             |            |             | НДС: налоговые обязател |
|                      | ГофраПак    |            |           |                        |            |                |         |              |             |            |             |                         |
| Д <sub>т</sub><br>Кт | 04.02.201   | 3          | 6811      | ФОП Федоренко Сергій   |            |                | 361     | ФОП Федор    |             |            |             | 6 264,00                |
|                      | Реализация  | товаров    |           | Основной договор       |            |                |         | Основной до  |             |            |             | Зачет аванса покупателя |
|                      | ГофраПак    |            |           |                        |            |                |         |              |             |            |             |                         |
| Д <sub>т</sub><br>Кт | 04.02.201   | 4          | 902       |                        |            | Хоз. д-сть     | 281     | Скотч пакува | Обл.        | 435,000    | 3           | 3 480,00                |
|                      | Реализация  | товаров    |           | Себестоимость реализов |            | 3 480,00       |         | Основной ск  | ндс         |            |             | Реализация товаров      |
|                      | ГофраПак    |            |           |                        |            |                |         |              |             |            |             |                         |

### Рис. 6.10. Проведення за документом "Реалізація товарів" покупцеві ФОП Федоренко С. В. 04.02.2016 р.

| Жу                   | рнал проводок (бухга | алтерский | учет)                  |            |                |         |              |             |            |             | _ 🗆                     |
|----------------------|----------------------|-----------|------------------------|------------|----------------|---------|--------------|-------------|------------|-------------|-------------------------|
| ейст                 | ия 🕶 🔃 ↔ 🔤           | - 🏹 🕂     | Проверка проводок      |            |                |         |              |             |            |             |                         |
| Сче                  | ет:Х                 | Организац | ия: ГофраПак           |            |                | ×       |              |             |            |             |                         |
|                      | Период ≞ №           | Счет Дт   | Субконто Дт            | Количество | Налог. назн    | Счет Кт | Субконто Кт  | Нал         | Количество | Су          | Сумма                   |
|                      | Документ             |           |                        | Валюта Дт  | Сумма (н/у) Дт |         |              | назн.<br>Кт | Валюта Кт  | (н/у)<br>Кт | Содержание              |
|                      | Организация          |           |                        | Вал. сумма |                |         |              |             | Вал. сумма |             | № журнала               |
| д <sub>т</sub><br>Кт | 04.02.201 1          | 361       | ФОП Перець Ірина Семе  |            |                | 702     | Доход опера  | Хоз.        |            | 25          | 25 296,00               |
|                      | Реализация товаров   |           | Основной договор       |            |                |         |              | д-сть       |            |             | Реализация товаров      |
|                      | ГофраПак             |           |                        |            |                |         |              |             |            |             |                         |
| д <sub>т</sub><br>Кт | 04.02.201 2          | 2 702     | Доход операционной дея |            | Хоз. д-сть     | 6432    | ФОП Перець   |             |            |             | 4 216,00                |
|                      | Реализация товаров   |           |                        |            | 4 216,00       |         | Основной до  |             |            |             | НДС: налоговые обязател |
|                      | ГофраПак             |           |                        |            |                |         |              |             |            |             |                         |
| д <sub>т</sub><br>Кт | 04.02.201 3          | 6811      | ФОП Перець Ірина Семе  |            |                | 361     | ФОП Перець   |             |            |             | 25 296,00               |
|                      | Реализация товаров   |           | Основной договор       |            |                |         | Основной до  |             |            |             | Зачет аванса покупателя |
|                      | ГофраПак             |           |                        |            |                |         |              |             |            |             |                         |
| д <sub>т</sub><br>Кт | 04.02.201 4          | 902       |                        |            | Хоз. д-сть     | 281     | Стрейч-плівк | Обл.        | 620,000    | 15          | 15 985,00               |
|                      | Реализация товаров   |           | Себестоимость реализов |            | 15 985,00      |         | Основной ск  | ндс         |            |             | Реализация товаров      |
|                      | ГофраПак             |           |                        |            |                |         |              |             |            |             |                         |

### Рис. 6.11. Проведення за документом "Реалізація товарів" покупцеві ФОП Перець І. С. 04.02.2016 р.

ТОВ "ГофраПак" 05.02.2016 р. отримало аванс від ФОП Перець І. С. за стрейч-плівку у сумі 5 712 грн (табл. 6.1). Заповніть документ "Платіжне доручення вхідне" і порівняйте отримані проведення з рис. 6.12.

| ſ | Жу             | рнал прово,   | цок (бухга | лтерский з | учет)                  |            |                |         |             |             |            |             |                | _ 🗆      |
|---|----------------|---------------|------------|------------|------------------------|------------|----------------|---------|-------------|-------------|------------|-------------|----------------|----------|
| - | йств           | вия 🕶 (++)  🚺 | ? T M-     | 📡 🕹        | Проверка проводок      |            |                |         |             |             |            |             |                |          |
|   | )Сче           | т:            | ×          | Организац  | ия: ГофраПак           |            |                | ×       |             |             |            |             |                |          |
|   |                | Период 🚊      | N≏         | Счет Дт    | Субконто Дт            | Количество | Налог. назн    | Счет Кт | Субконто Кт | Нал         | Количество | Су          | Сумма          |          |
|   |                | Документ      |            |            |                        | Валюта Дт  | Сумма (н/у) Дт |         |             | назн.<br>Кт | Валюта Кт  | (н/у)<br>Кт | Содержание     |          |
|   |                | Организация   | 1          |            |                        | Вал. сумма |                |         |             |             | Вал. сумма |             | № журнала      |          |
| 2 | K <del>r</del> | 05.02.201     | 1          | 311        | АКБ «Укрсоцбанк» (Теку |            |                | 6811    | ФОП Перець  |             |            |             |                | 5 712,00 |
|   |                | Платежное п   | юручени    |            |                        |            |                |         | Основной до |             |            |             | Оплата (аванс) |          |
|   |                | ГофраПак      |            |            |                        |            |                |         |             |             |            |             |                |          |

Рис. 6.12. Проведення за Платіжним дорученням вхідним від 05.02.2016 р. (аванс від ФОП Перець І. С.)

ТОВ "ГофраПак" 05.02.2016 р. отримало товари від ФОП Петров М. І. за Накладною № 18, яка подана на рис. Ж.15 додатка Ж. Звернувшись до рис. Ж.3 додатка Ж, випишіть Довіреність на Долгодуша П. Ю. на отримання від ФОП Петров М. І. товарно-матеріальних цінностей. З огляду на рис. Ж.15, оприбуткуйте товари та порівняйте отримані проведення з рис. 6.13.

| łж                   | урнал проводок (бухга | лтерский       | учет)                     |            |                |             |             |             |            |                  |            | _ 🗆      |
|----------------------|-----------------------|----------------|---------------------------|------------|----------------|-------------|-------------|-------------|------------|------------------|------------|----------|
| Дейст                | вия - (+) 🕎 📆 🖷 -     | 🏹 🕹            | Проверка проводок         |            |                |             |             |             |            |                  |            |          |
|                      | ет:Х                  | Организац      | ия: ГофраПак              |            |                | ×           |             |             |            |                  |            |          |
|                      | Период ≞ №            | Счет Дт        | Субконто Дт               | Количество | Налог. назн    | Счет Кт     | Субконто Кт | Нал         | Количество | Су               | Сумма      |          |
|                      | Документ              |                |                           | Валюта Дт  | Сумма (н/у) Дт |             |             | назн.<br>Кт | Валюта Кт  | (н/у)<br>Кт      | Содержание |          |
|                      | Организация           |                |                           | Вал. сумма |                |             |             |             | Вал. сумма |                  | № журнала  |          |
| Д <sub>т</sub><br>Кт | 05.02.201 1           | 281            | Піддони для овочів дерев' | 125,000    | Обл. НДС       | 631         | ФОП Петров  |             |            |                  |            | 4 750,00 |
|                      | Поступление товаров   | Основной склад |                           | 4 750,00   |                | Основной до |             |             |            | Оприходованы ТМЦ |            |          |
|                      | ГофраПак              |                |                           |            |                |             |             |             |            |                  |            |          |

Рис. 6.13. Проведення за документом "Надходження товарів і послуг" від 05.02.2016 р.

Випишіть Довіреність від 08.02.2016 р. на Долгодуша П. Ю., уповноваживши його отримати від ПАТ "Алмазофф" 325 шт. стрейч-плівки та 320 шт. пакувального скотча. Внесіть до інформаційної бази Накладну № 227 від 08.02.2016 р. (рис. Ж.9 додатка Ж), виписану продавцем ПАТ "Алмазофф". Перевірте проведення, порівнявши їх з рис. 6.14.

| ж        | урнал прово | док (бухга     | лтерский  | учет)                    |            |                |         |             |             |            |             | _ C                      |
|----------|-------------|----------------|-----------|--------------------------|------------|----------------|---------|-------------|-------------|------------|-------------|--------------------------|
| йст      | твия 🕶 (++) | <u>a a m</u> . | V 😵       | Проверка проводок        |            |                |         |             |             |            |             |                          |
| )C4      | ет:         | ×              | Организац | ия: ГофраПак             |            |                | ×       |             |             |            |             |                          |
|          | Период 🚊    | N≏             | Счет Дт   | Субконто Дт              | Количество | Налог. назн    | Счет Кт | Субконто Кт | Нал         | Количество | Су          | Сумма                    |
|          | Документ    |                |           |                          | Валюта Дт  | Сумма (н/у) Дт |         |             | назн.<br>Кт | Валюта Кт  | (н/у)<br>Кт | Содержание               |
|          | Организаци  | я              |           |                          | Вал. сумма |                |         |             |             | Вал. сумма |             | № журнала                |
| Kr       | 08.02.201   | 1              | 281       | Стрейч-плівка 17мкм х 50 | 325,000    | Обл. НДС       | 631     | ПАТ «Алмаз  |             |            |             | 8 482,50                 |
|          | Поступлени  | е товаров      |           | Основной склад           |            | 8 482,50       |         | Основной до |             |            |             | Оприходованы ТМЦ         |
|          | ГофраПак    |                |           |                          |            |                |         |             |             |            |             |                          |
| ц.<br>Кт | 08.02.201   | 2              | 281       | Скотч пакувальний прозо  | 320,000    | Обл. НДС       | 631     | ПАТ «Алмаз  |             |            |             | 2 502,40                 |
|          | Поступлени  | е товаров      |           | Основной склад           |            | 2 502,40       |         | Основной до |             |            |             | Оприходованы ТМЦ         |
|          | ГофраПак    |                |           |                          |            |                |         |             |             |            |             |                          |
| ц.<br>Кт | 08.02.201   | 3              | 6442      | ПАТ «Алмазофф»           |            |                | 631     | ПАТ «Алмаз  |             |            |             | 2 196,98                 |
|          | Поступлени  | е товаров      |           | Основной договор         |            |                |         | Основной до |             |            |             | НДС: налоговый кредит: п |
|          | ГофраПак    |                |           |                          |            |                |         |             |             |            |             |                          |

### Рис. 6.14. Проведення за документом "Надходження товарів і послуг" від 08.02.2016 р.

ТОВ "ГофраПак" 09.02.2016 р. відвантажило стрейч-плівку покупцеві ФОП Перець І. С. за Накладною № 22, яку показано на рис. Ж.26 додатка Ж. Внісши відповідний документ "Реалізація товарів і послуг" до бази, звірте отримані проведення з рис. 6.15.

| 'nЖу                   | онал провод | док (бухга | лтерский       | учет)                  |            |                |         |              |             |            |             | _ 🗆                     |
|------------------------|-------------|------------|----------------|------------------------|------------|----------------|---------|--------------|-------------|------------|-------------|-------------------------|
| Действ                 | ия 🕶 (++) 📱 | ? T M-     | 📡 <del>Q</del> | Проверка проводок      |            |                |         |              |             |            |             |                         |
| Сче                    | т:          | ×          | Организац      | ия: ГофраПак           |            |                | ×       |              |             |            |             |                         |
|                        | Период 🚊    | N≏         | Счет Дт        | Субконто Дт            | Количество | Налог. назн    | Счет Кт | Субконто Кт  | Нал         | Количество | Су          | Сумма                   |
|                        | Документ    |            |                |                        | Валюта Дт  | Сумма (н/у) Дт |         |              | назн.<br>Кт | Валюта Кт  | (н/у)<br>Кт | Содержание              |
|                        | Организация | R          |                |                        | Вал. сумма |                |         |              |             | Вал. сумма |             | № журнала               |
| . Д <sub>т</sub><br>Кт | 09.02.201   | 1          | 361            | ФОП Перець Ірина Семе  |            |                | 702     | Доход опера  | Хоз.        |            | 5           | 5 712,00                |
|                        | Реализация  | товаров    |                | Основной договор       |            |                |         |              | д-сть       |            |             | Реализация товаров      |
|                        | ГофраПак    |            |                |                        |            |                |         |              |             |            |             |                         |
| Д <sub>т</sub><br>Кт   | 09.02.201   | 2          | 702            | Доход операционной дея |            | Хоз. д-сть     | 6432    | ФОП Перець   |             |            |             | 952,00                  |
|                        | Реализация  | товаров    |                |                        |            | 952,00         |         | Основной до  |             |            |             | НДС: налоговые обязател |
|                        | ГофраПак    |            |                |                        |            |                |         |              |             |            |             |                         |
| Д <sub>т</sub><br>Кт   | 09.02.201   | 3          | 6811           | ФОП Перець Ірина Семе  |            |                | 361     | ФОП Перець   |             |            |             | 5 712,00                |
|                        | Реализация  | товаров    |                | Основной договор       |            |                |         | Основной до  |             |            |             | Зачет аванса покупателя |
|                        | ГофраПак    |            |                |                        |            |                |         |              |             |            |             |                         |
| Д <sub>т</sub><br>Кт   | 09.02.201   | 4          | 902            |                        |            | Хоз. д-сть     | 281     | Стрейч-плівк | Обл.        | 140,000    | 3           | 3 648,00                |
|                        | Реализация  | товаров    |                | Себестоимость реализов |            | 3 648,00       |         | Основной ск  | ндс         |            |             | Реализация товаров      |
|                        | ГофраПак    |            |                |                        |            |                |         |              |             |            |             |                         |

### Рис. 6.15. Проведення за документом "Реалізація товарів" покупцеві ФОП Перець І. С. 09.02.2016 р.

ТОВ "ГофраПак" 09.02.2016 р. в оплату за отриманий товар перерахувало ПАТ "Алмазофф" 42 000 грн. У інтерфейсі "Управління грошовими коштами" створіть і заповніть Платіжне доручення вихідне. Отримані за цим документом проведення перевірте за рис. 6.16.

| Жу                   | ирнал проводок (бухга | лтерский  | учет)             |            |                |         |             |             |            |             |            | _ 🗆       |
|----------------------|-----------------------|-----------|-------------------|------------|----------------|---------|-------------|-------------|------------|-------------|------------|-----------|
| ейст                 | вия 🕶 (++) 🕎 📆 🏹 -    | 🏹 🕀       | Проверка проводок |            |                |         |             |             |            |             |            |           |
| Сч                   | ет:Х                  | Организац | ия: ГофраПак      |            |                | ×       |             |             |            |             |            |           |
|                      | Период ≞ №            | Счет Дт   | Субконто Дт       | Количество | Налог. назн    | Счет Кт | Субконто Кт | Нал         | Количество | Су          | Сумма      |           |
|                      | Документ              |           |                   | Валюта Дт  | Сумма (н/у) Дт |         |             | назн.<br>Кт | Валюта Кт  | (н/у)<br>Кт | Содержание |           |
|                      | Организация           |           |                   | Вал. сумма |                |         |             |             | Вал. сумма |             | № журнала  |           |
| д <sub>т</sub><br>Кт | 09.02.201 1           | 631       | ПАТ «Алмазофф»    |            |                | 311     | АКБ «Укрсоц |             |            |             |            | 42 000,00 |
|                      | Платежное поручени    |           | Основной договор  |            |                |         |             |             |            |             | Оплата     |           |
|                      | ГофраПак              |           |                   |            |                |         |             |             |            |             |            |           |

Рис. 6.16. Проведення за Платіжним дорученням вихідним від 09.02.2016 р. (оплата постачальнику ПАТ "Алмазофф")

Для отримання товарів від ФОП Петров М. І. 09.02.2016 р. нову Довіреність виписувати не треба, оскільки ще діє Довіреність від 05.02 і товарних позицій за нею достатньо. Оприбуткуйте товари, отримані від ФОП Петров М. І. за Накладною № 22 від 09.02.2016 р. (рис. Ж.16 додатка Ж). Перевірте проведення, скориставшись рис. 6.17.

Випишіть Довіреність від 10.02.2016 р. на Долгодуша П. Ю. на отримання від ПАТ "Алмазофф" 310 шт. скотча. Оприбуткуйте товар, використовуючи дані Накладної № 231 від 10.02.2016 р., яка подана на рис. Ж.10 додатка Ж. Проведення, які маєте отримати за відповідним документом "Реалізація товарів і послуг", містяться на рис. 6.18.

| ж                    | рнал проводок (бухга | птерский  | учет)                     |            |                |         |             |             |            |             |                  | _ 🗆      |
|----------------------|----------------------|-----------|---------------------------|------------|----------------|---------|-------------|-------------|------------|-------------|------------------|----------|
| ейст                 | вия 🕶 (++) 🕅 📆 🐺 т   | 🏹 😌       | Проверка проводок         |            |                |         |             |             |            |             |                  |          |
| Сче                  | тх 🗸                 | Организац | ия: ГофраПак              |            |                | ×       |             |             |            |             |                  |          |
|                      | Период ≞ №           | Счет Дт   | Субконто Дт               | Количество | Налог. назн    | Счет Кт | Субконто Кт | Нал         | Количество | Су          | Сумма            |          |
|                      | Документ             |           |                           | Валюта Дт  | Сумма (н/у) Дт |         |             | назн.<br>Кт | Валюта Кт  | (н/у)<br>Кт | Содержание       |          |
|                      | Организация          |           |                           | Вал. сумма |                |         |             |             | Вал. сумма |             | № журнала        |          |
| д <sub>т</sub><br>Кт | 09.02.201 1          | 281       | Піддони для овочів дерев' | 200,000    | Обл. НДС       | 631     | ФОП Петров  |             |            |             |                  | 7 600,00 |
|                      | Поступление товаров  |           | Основной склад            |            | 7 600,00       |         | Основной до |             |            |             | Оприходованы ТМЦ | L I      |
|                      | ГофраПак             |           |                           |            |                |         |             |             |            |             |                  |          |

### Рис. 6.17. Проведення за документом "Надходження товарів і послуг" від 09.02.2016 р.

| Жу                   | рнал прово   | док (бухга | лтерский  | учет)                    |            |                |         |             |             |            |             | _ 🗆                      |
|----------------------|--------------|------------|-----------|--------------------------|------------|----------------|---------|-------------|-------------|------------|-------------|--------------------------|
| ейст                 | вия 🕶 (++) 🧯 | 777.       | 🏹 🕀       | Проверка проводок        |            |                |         |             |             |            |             |                          |
| Сче                  | ет:          | ×          | Организац | ия: ГофраПак             |            |                | ×       |             |             |            |             |                          |
|                      | Период 🚊     | N≏         | Счет Дт   | Субконто Дт              | Количество | Налог. назн    | Счет Кт | Субконто Кт | Нал         | Количество | Су          | Сумма                    |
|                      | Документ     |            |           |                          | Валюта Дт  | Сумма (н/у) Дт |         |             | назн.<br>Кт | Валюта Кт  | (н/у)<br>Кт | Содержание               |
|                      | Организаци   | 19         |           |                          | Вал. сумма |                |         |             |             | Вал. сумма |             | № журнала                |
| д <sub>т</sub><br>Кт | 10.02.201    | 1          | 281       | Стрейч-плівка 17мкм х 50 | 310,000    | Обл. НДС       | 631     | ПАТ «Алмаз  |             |            |             | 8 035,20                 |
|                      | Поступлени   | е товаров  |           | Основной склад           |            | 8 035,20       |         | Основной до |             |            |             | Оприходованы ТМЦ         |
|                      | ГофраПак     |            |           |                          |            |                |         |             |             |            |             |                          |
| д <sub>т</sub><br>Кт | 10.02.201    | 2          | 6442      | ПАТ «Алмазофф»           |            |                | 631     | ПАТ «Алмаз  |             |            |             | 1 607,04                 |
|                      | Поступлени   | е товаров  |           | Основной договор         |            |                |         | Основной до |             |            |             | НДС: налоговый кредит: п |
|                      | ГофраПак     |            |           |                          |            |                |         |             |             |            |             |                          |

### Рис. 6.18. Проведення за документом "Надходження товарів і послуг" від 10.02.2016 р.

За даними табл. 6.1 ТОВ "ГофраПак" отримало 10.02.2016 р. аванс від ФОП Перець І. С. за стрейч-плівку у сумі 12 852 грн. Заповніть Платіжне доручення вхідне. Проведення, які маєте отримати, – на рис. 6.19.

| ] ] | Жу         | рнал прово, | док (бухга | лтерский  | учет)                  |            |                |         |             |             |            |             |                | _ [       |
|-----|------------|-------------|------------|-----------|------------------------|------------|----------------|---------|-------------|-------------|------------|-------------|----------------|-----------|
| ей  | іств       | ия 🕶 (++) 📱 | ? T T-     | 🏹 🕀       | Проверка проводок      |            |                |         |             |             |            |             |                |           |
|     | Сче        | т:          | ×          | Организац | ия: ГофраПак           |            |                | ×       |             |             |            |             |                |           |
|     |            | Период 🚊    | N≏         | Счет Дт   | Субконто Дт            | Количество | Налог. назн    | Счет Кт | Субконто Кт | Нал         | Количество | Су          | Сумма          |           |
|     |            | Документ    |            |           |                        | Валюта Дт  | Сумма (н/у) Дт |         |             | назн.<br>Кт | Валюта Кт  | (н/у)<br>Кт | Содержание     |           |
|     |            | Организация | 1          |           |                        | Вал. сумма |                |         |             |             | Вал. сумма |             | № журнала      |           |
| М   | <b>ζ</b> τ | 10.02.201   | 1          | 311       | АКБ «Укрсоцбанк» (Теку |            |                | 6811    | ФОП Перець  |             |            |             |                | 12 852,00 |
|     |            | Платежное п | юручени    |           |                        |            |                |         | Основной до |             |            |             | Оплата (аванс) |           |
|     |            | ГофраПак    |            |           |                        |            |                |         |             |             |            |             |                |           |

# Рис. 6.19. Проведення за Платіжним дорученням вхідним від 10.02.2016 р. (аванс від ФОП Перець І. С.)

ТОВ "ГофраПак" перерахувало 10.02.2016 р. ПП "Кронос" за гофрокартон 12 000 грн. Заповніть Платіжне доручення вихідне і перевірте проведення, порівнявши їх з рис. 6.20.

| ) ж                  | /рнал прово, | док (бухга | птерский  | учет)             |            |                |         |             |             |            |             |            | _ 🗆       |
|----------------------|--------------|------------|-----------|-------------------|------------|----------------|---------|-------------|-------------|------------|-------------|------------|-----------|
| ейст                 | вия 🕶 (++) 🗋 | ? T M-     | V 🖓       | Проверка проводок |            |                |         |             |             |            |             |            |           |
| Сч                   | ет:          | ×          | Организац | ия: ГофраПак      |            |                | ×       |             |             |            |             |            |           |
|                      | Период 🚊     | N≏         | Счет Дт   | Субконто Дт       | Количество | Налог. назн    | Счет Кт | Субконто Кт | Нал         | Количество | Су          | Сумма      |           |
|                      | Документ     |            |           |                   | Валюта Дт  | Сумма (н/у) Дт |         |             | назн.<br>Кт | Валюта Кт  | (н/у)<br>Кт | Содержание |           |
|                      | Организация  | 1          |           |                   | Вал. сумма |                |         |             |             | Вал. сумма |             | № журнала  |           |
| Д <sub>7</sub><br>Кт | 10.02.201    | 1          | 631       | ПП «Кронос»       |            |                | 311     | АКБ «Укрсоц |             |            |             |            | 12 000,00 |
|                      | Платежное г  | юручени    |           | Основной договор  |            |                |         |             |             |            |             | Оплата     |           |
|                      | ГофраПак     |            |           |                   |            |                |         |             |             |            |             |            |           |

# Рис. 6.20. Проведення за Платіжним дорученням вихідним від 10.02.2016 р. (оплата постачальнику ПП "Кронос")

ТОВ "ГофраПак" 11.02.2016 р. відвантажило стрейч-плівку покупцеві ФОП Перець І. С. за Накладною № 23, яка зображена на рис. Ж.27 додатка Ж. Заповніть документ "Реалізація товарів і послуг", перевірте отримані за цим документом проведення, скориставшись рис. 6.21.

| і Жу                              | рнал прово,        | док (бухга | лтерский  | учет)                  |            |                |         |              |             |            |             | _ 🗆                     |
|-----------------------------------|--------------------|------------|-----------|------------------------|------------|----------------|---------|--------------|-------------|------------|-------------|-------------------------|
| lейств                            | ия 🕶 (++)  🗎       | ? T M-     | · 🏹 🕂     | Проверка проводок      |            |                |         |              |             |            |             |                         |
| Сче                               | т:                 | ×          | Организац | ия: ГофраПак           |            |                | ×       |              |             |            |             |                         |
|                                   | Период 🚊           | N≏         | Счет Дт   | Субконто Дт            | Количество | Налог. назн    | Счет Кт | Субконто Кт  | Нал         | Количество | Су          | Сумма                   |
|                                   | Документ           |            |           |                        | Валюта Дт  | Сумма (н/у) Дт |         |              | назн.<br>Кт | Валюта Кт  | (н/у)<br>Кт | Содержание              |
| Организация Вал. сумма Вал. сумма |                    |            |           |                        |            |                |         |              |             |            |             | № журнала               |
| Д <sub>т</sub><br>Кт              | 11.02.201          | 1          | 361       | ФОП Перець Ірина Семе  |            |                | 702     | Доход опера  | Хоз.        |            | 12          | 12 852,00               |
|                                   | Реализация товаров |            |           | Основной договор       |            |                |         |              | д-сть       |            |             | Реализация товаров      |
|                                   | ГофраПак           |            |           |                        |            |                |         |              |             |            |             |                         |
| Д <sub>т</sub><br>Кт              | 11.02.201          | 2          | 702       | Доход операционной дея |            | Хоз. д-сть     | 6432    | ФОП Перець   |             |            |             | 2 142,00                |
|                                   | Реализация         | товаров    |           |                        |            | 2 142,00       |         | Основной до  |             |            |             | НДС: налоговые обязател |
|                                   | ГофраПак           |            |           |                        |            |                |         |              |             |            |             |                         |
| Д <sub>т</sub><br>Кт              | 11.02.201          | 3          | 6811      | ФОП Перець Ірина Семе  |            |                | 361     | ФОП Перець   |             |            |             | 12 852,00               |
|                                   | Реализация         | товаров    |           | Основной договор       |            |                |         | Основной до  |             |            |             | Зачет аванса покупателя |
|                                   | ГофраПак           |            |           |                        |            |                |         |              |             |            |             |                         |
| Д <sub>т</sub><br>Кт              | 11.02.201          | 4          | 902       |                        |            | Хоз. д-сть     | 281     | Стрейч-плівк | Обл.        | 315,000    | 8           | 8 199,90                |
|                                   | Реализация         | товаров    |           | Себестоимость реализов |            | 8 199,90       |         | Основной ск  | ндс         |            |             | Реализация товаров      |
|                                   | ГофраПак           |            |           |                        |            |                |         |              |             |            |             |                         |

### Рис. 6.21. Проведення за документом "Реалізація товарів" покупцеві ФОП Перець І. С. 11.02.2016 р.

ТОВ "ГофраПак" 11.02.2016 р. відвантажило пакувальний скотч ФОП Федоренко С. В. за Накладною № 29 (див. рис. Ж.28 додатка Ж). За відповідним документом "Реалізація товарів і послуг", який слід заповнити, проведення мають бути такими, як на рис. 6.22.

ФОП Федоренко С. В. перерахував 12.02.2016 р. передплату за скотч у сумі 11 520 грн. Випишіть Платіжне доручення вхідне. Необхідні проведення подано на рис. 6.23.

Для отримання товарів ПАТ "Алмазофф" випишіть Довіреність від 15.02.2016 р., скориставшись даними рис. Ж.4 додатка Ж.

| Жу                   | рнал прово, | цок (бухга | лтерский  | учет)                  |            |                |         |              |             |            |             | _ [                     |
|----------------------|-------------|------------|-----------|------------------------|------------|----------------|---------|--------------|-------------|------------|-------------|-------------------------|
| lейств               | ия 🕶 (++) 🔰 | ? T M-     | 🏹 🕀       | Проверка проводок      |            |                |         |              |             |            |             |                         |
| Сче                  | т:          | ×          | Организац | ия: ГофраПак           |            |                | ×       |              |             |            |             |                         |
|                      | Период 🚊    | N≏         | Счет Дт   | Субконто Дт            | Количество | Налог. назн    | Счет Кт | Субконто Кт  | Нал         | Количество | Су          | Сумма                   |
|                      | Документ    |            |           |                        | Валюта Дт  | Сумма (н/у) Дт |         |              | назн.<br>Кт | Валюта Кт  | (н/у)<br>Кт | Содержание              |
|                      | Организация | 1          |           |                        | Вал. сумма |                |         |              |             | Вал. сумма |             | № журнала               |
| Д <sub>т</sub><br>Кт | 11.02.201   | 1          | 361       | ФОП Федоренко Сергій   |            |                | 702     | Доход опера  | Хоз.        |            | 11          | 11 736,00               |
|                      | Реализация  | товаров    |           | Основной договор       |            |                |         |              | д-сть       |            |             | Реализация товаров      |
|                      | ГофраПак    |            |           |                        |            |                |         |              |             |            |             |                         |
| Д <sub>т</sub><br>Кт | 11.02.201   | 2          | 702       | Доход операционной дея |            | Хоз. д-сть     | 6432    | ФОП Федор    |             |            |             | 1 956,00                |
|                      | Реализация  | товаров    |           |                        |            | 1 956,00       |         | Основной до  |             |            |             | НДС: налоговые обязател |
|                      | ГофраПак    |            |           |                        |            |                |         |              |             |            |             |                         |
| Д <sub>т</sub><br>Кт | 11.02.201   | 3          | 6811      | ФОП Федоренко Сергій   |            |                | 361     | ФОП Федор    |             |            |             | 11 736,00               |
|                      | Реализация  | товаров    |           | Основной договор       |            |                |         | Основной до  |             |            |             | Зачет аванса покупателя |
|                      | ГофраПак    |            |           |                        |            |                |         |              |             |            |             |                         |
| Д <sub>т</sub><br>Кт | 11.02.201   | 4          | 902       |                        |            | Хоз. д-сть     | 281     | Скотч пакува | Обл.        | 815,000    | 6           | 6 451,40                |
|                      | Реализация  | товаров    |           | Себестоимость реализов |            | 6 451,40       |         | Основной ск  | ндс         |            |             | Реализация товаров      |
|                      | ГофраПак    |            |           |                        |            |                |         |              |             |            |             |                         |

### Рис. 6.22. Проведення за документом "Реалізація товарів" покупцеві ФОП Федоренко С. В. 11.02.2016 р.

| )  | Кут | рнал прово,                     | док (бухга                       | птерский  | учет)             |            |                |         |             |             |            |             |                | _ 🗆       |
|----|-----|---------------------------------|----------------------------------|-----------|-------------------|------------|----------------|---------|-------------|-------------|------------|-------------|----------------|-----------|
| ый | ств | ия 🕶 (++) 🗎                     | ? T M-                           | 🏹 😔       | Проверка проводок |            |                |         |             |             |            |             |                |           |
| )( | Сче | т:                              | ×                                | Организац | ия: ГофраПак      |            |                | ×       |             |             |            |             |                |           |
|    |     | Период ≞                        | N≏                               | Счет Дт   | Субконто Дт       | Количество | Налог. назн    | Счет Кт | Субконто Кт | Нал         | Количество | Су          | Сумма          |           |
|    |     | Период — н- счет дт суоконто дт |                                  |           |                   | Валюта Дт  | Сумма (н/у) Дт |         |             | назн.<br>Кт | Валюта Кт  | (н/у)<br>Кт | Содержание     |           |
|    |     | Документ<br>Организация         |                                  |           |                   | Вал. сумма |                |         |             |             | Вал. сумма |             | N° журнала     |           |
| Ř  |     | 12.02.201                       | Организация 4КБ «Укрооцбанк» (Те |           |                   |            |                | 6811    | ФОП Федор   |             |            |             |                | 11 520,00 |
|    |     | Платежное г                     | юручени                          |           |                   |            |                |         | Основной до |             |            |             | Оплата (аванс) |           |

### Рис. 6.23. Проведення за Платіжним дорученням вхідним від 12.02.2016 р. (аванс від ФОП Федоренко С. В.)

ТОВ "ГофраПак" 15.02.2016 р. отримало товари від ПАТ "Алмазофф" за Накладною № 242, яку подано на рис. Ж.11 додатка Ж. Заповніть документ "Надходження товарів і послуг" і перевірте проведення за рис. 6.24.

| Жу                    | рнал прово,  | цок (бухга | лтерский  | учет)                    |            |                |         |             |             |            |             | _ 🗆                      |
|-----------------------|--------------|------------|-----------|--------------------------|------------|----------------|---------|-------------|-------------|------------|-------------|--------------------------|
| ейств                 | вия 🕶 (++) 🚺 | 1 T M-     | V 😽       | Проверка проводок        |            |                |         |             |             |            |             |                          |
| Сче                   | ет:          | ×          | Организац | ия: ГофраПак             |            |                | ×       |             |             |            |             |                          |
|                       | Период 🚊     | N≏         | Счет Дт   | Субконто Дт              | Количество | Налог. назн    | Счет Кт | Субконто Кт | Нал         | Количество | Су          | Сумма                    |
|                       | Документ     |            |           |                          | Валюта Дт  | Сумма (н/у) Дт |         |             | назн.<br>Кт | Валюта Кт  | (н/у)<br>Кт | Содержание               |
|                       | Организация  | 1          |           |                          | Вал. сумма |                |         |             |             | Вал. сумма |             | № журнала                |
| .д <sub>т</sub><br>Кт | 15.02.201    | 1          | 281       | Стрейч-плівка 17мкм х 50 | 150,000    | Обл. НДС       | 631     | ПАТ «Алмаз  |             |            |             | 3 922,50                 |
|                       | Поступление  | товаров    |           | Основной склад           |            | 3 922,50       |         | Основной до |             |            |             | Оприходованы ТМЦ         |
|                       | ГофраПак     |            |           |                          |            |                |         |             |             |            |             |                          |
| Д <sub>т</sub><br>Кт  | 15.02.201    | 2          | 281       | Скотч пакувальний прозо  | 700,000    | Обл. НДС       | 631     | ПАТ «Алмаз  |             |            |             | 5 425,00                 |
|                       | Поступление  | товаров    |           | Основной склад           |            | 5 425,00       |         | Основной до |             |            |             | Оприходованы ТМЦ         |
|                       | ГофраПак     |            |           |                          |            |                |         |             |             |            |             |                          |
| Д <sub>т</sub><br>Кт  | 15.02.201    | 3          | 6442      | ПАТ «Алмазофф»           |            |                | 631     | ПАТ «Алмаз  |             |            |             | 1 869,50                 |
|                       | Поступление  | товаров    |           | Основной договор         |            |                |         | Основной до |             |            |             | НДС: налоговый кредит: п |
|                       | ГофраПак     |            |           |                          |            |                |         |             |             |            |             |                          |

Рис. 6.24. Проведення за документом "Надходження товарів і послуг" від 15.02.2016 р.

ТОВ "ГофраПак" 15.02.2016 р. отримало аванс від ФОП Перець І. С. за стрейч-плівку у сумі 12 240 грн. Заповніть Платіжне доручення вхідне і перевірте проведення за рис. 6.25.

| i Жу                   | рнал прово,                   | док (бухга | лтерский | учет)                  |            |                |         |             |             |            |             |                | _ 🗆       |  |
|------------------------|-------------------------------|------------|----------|------------------------|------------|----------------|---------|-------------|-------------|------------|-------------|----------------|-----------|--|
| Іейст                  | вия 🕶 (++) 🗎                  | 1 7 16.    | V 🙀 🔁    | Проверка проводок      |            |                |         |             |             |            |             |                |           |  |
| Сч                     | хет:Х ✓Организация: ГофраПакХ |            |          |                        |            |                |         |             |             |            |             |                |           |  |
|                        | Период ≞                      | N≏         | Счет Дт  | Субконто Дт            | Количество | Налог. назн    | Счет Кт | Субконто Кт | Нал         | Количество | Су          | Сумма          |           |  |
|                        | Документ                      |            |          |                        | Валюта Дт  | Сумма (н/у) Дт |         |             | назн.<br>Кт | Валюта Кт  | (н/у)<br>Кт | Содержание     |           |  |
|                        | Организация                   | R          |          |                        | Вал. сумма |                |         |             |             | Вал. сумма |             | № журнала      |           |  |
| . Д <sub>7</sub><br>Кт | 15.02.201                     | 1          | 311      | АКБ «Укрсоцбанк» (Теку |            |                | 6811    | ФОП Перець  |             |            |             |                | 12 240,00 |  |
|                        | Платежное г                   | торучени   |          |                        |            |                |         | Основной до |             |            |             | Оплата (аванс) |           |  |
|                        | ГофраПак                      |            |          |                        |            |                |         |             |             |            |             |                |           |  |

# Рис. 6.25. Проведення за Платіжним дорученням вхідним від 15.02.2016 р. (аванс від ФОП Перець І. С.)

ТОВ "ГофраПак" 15.02.2016 р. відвантажило дерев'яні піддони покупцеві ТОВ "Квітка" за Накладною № 33, яка зображена на рис. Ж.29 додатка Ж. Заповніть документ "Реалізація товарів і послуг". Проведення, які мають бути сформовані за цим документом, показані на рис. 6.26.

| Жу                   | рнал прово,                                                                   | док (бухга | лтерский  | учет)                  |            |             |         |              |       |            |    | _ 🗆                     |  |  |
|----------------------|-------------------------------------------------------------------------------|------------|-----------|------------------------|------------|-------------|---------|--------------|-------|------------|----|-------------------------|--|--|
| lейств               | вия 🕶 (++) 🚺                                                                  | ? T T-     | 🏹 🕹       | Проверка проводок      |            |             |         |              |       |            |    |                         |  |  |
| Сче                  | ет:                                                                           | ×          | Организац | ия: ГофраПак           |            |             | ×       |              |       |            |    |                         |  |  |
|                      | Период 🚊                                                                      | N≏         | Счет Дт   | Субконто Дт            | Количество | Налог. назн | Счет Кт | Субконто Кт  | Нал   | Количество | Су | Сумма                   |  |  |
|                      | Документ Валюта Дт Сумма (н/у) Дт Валюта Кт (н/у) Кт Содержание               |            |           |                        |            |             |         |              |       |            |    |                         |  |  |
|                      | Организация Вал. сумма Вал. сумма Вал. сумма Вал. сумма Вал. сумма Вал. сумма |            |           |                        |            |             |         |              |       |            |    |                         |  |  |
|                      | 15.02.201 1                                                                   |            | 361       | ТОВ «Квітка»           |            |             | 702     | Доход опера  | Хоз.  |            | 19 | 19 080,00               |  |  |
|                      | Реализация                                                                    | товаров    |           | Основной договор       |            |             |         |              | д-сть |            |    | Реализация товаров      |  |  |
|                      | ГофраПак                                                                      |            |           |                        |            |             |         |              |       |            |    |                         |  |  |
| Д <sub>т</sub><br>Кт | 15.02.201                                                                     | 2          | 702       | Доход операционной дея |            | Хоз. д-сть  | 6432    | ТОВ «Квітка» |       |            |    | 3 180,00                |  |  |
|                      | Реализация                                                                    | товаров    |           |                        |            | 3 180,00    |         | Основной до  |       |            |    | НДС: налоговые обязател |  |  |
|                      | ГофраПак                                                                      |            |           |                        |            |             |         |              |       |            |    |                         |  |  |
| Д <sub>т</sub><br>Кт | 15.02.201                                                                     | 3          | 902       |                        |            | Хоз. д-сть  | 281     | Піддони для  | Обл.  | 300,000    | 11 | 11 400,00               |  |  |
|                      | Реализация                                                                    | товаров    |           | Себестоимость реализов |            | 11 400.00   |         | Основной ск  | ндс   |            |    | Реализация товаров      |  |  |
|                      | ГофраПак                                                                      |            |           |                        |            |             |         |              |       |            |    |                         |  |  |

### Рис. 6.26. Проведення за документом "Реалізація товарів" покупцеві ТОВ "Квітка" 15.02.2016 р.

ТОВ "ГофраПак" 16.02.2016 р. отримало товари від постачальника ПАТ "Алмазофф" за Накладною № 253 (рис. Ж.12 додатка Ж). Нову довіреність на отримання товарів виписувати не треба, так як діє Довіреність № 7 від 15.02.2016 р. (рис. Ж.4 додатка Ж).

Заповніть документ "Надходження товарів і послуг". Необхідні за цим документом проведення подані на рис. 6.27.

| Жу                          | рнал прово,                                                                    | цок (бухга | лтерский  | учет)                    |            |             |         |             |     |            |    |                        | _ 🗆   |  |
|-----------------------------|--------------------------------------------------------------------------------|------------|-----------|--------------------------|------------|-------------|---------|-------------|-----|------------|----|------------------------|-------|--|
| lейств                      | ия 🕶 (++) 🚺                                                                    | • 78 76 -  | V 😽       | Проверка проводок        |            |             |         |             |     |            |    |                        |       |  |
| Сче                         | т:                                                                             | ×          | Организац | ия: ГофраПак             |            |             | ×       |             |     |            |    |                        |       |  |
|                             | Период 🚊                                                                       | N≏         | Счет Дт   | Субконто Дт              | Количество | Налог. назн | Счет Кт | Субконто Кт | Нал | Количество | Су | Сумма                  |       |  |
|                             | Документ Валюта Дт Сумма (н/у) Дт Назн.<br>Кт Валюта Кт (н/у)<br>Кт Содержание |            |           |                          |            |             |         |             |     |            |    |                        |       |  |
|                             | Организация                                                                    | 1          |           |                          | Вал. сумма |             |         |             |     | Вал. сумма |    | N° журнала             |       |  |
| Д <sub>т</sub><br><b>Кт</b> | 16.02.201                                                                      | 1          | 281       | Стрейч-плівка 17мкм х 50 | 285,000    | Обл. НДС    | 631     | ПАТ «Алмаз  |     |            |    | 7 42                   | 24,25 |  |
|                             | Поступление                                                                    | товаров    |           | Основной склад           |            | 7 424,25    |         | Основной до |     |            |    | Оприходованы ТМЦ       |       |  |
|                             | ГофраПак                                                                       |            |           |                          |            |             |         |             |     |            |    |                        |       |  |
| Д <sub>т</sub><br>Кт        | 16.02.201                                                                      | 2          | 281       | Скотч пакувальний прозо  | 285,000    | Обл. НДС    | 631     | ПАТ «Алмаз  |     |            |    | 2 3                    | 22,75 |  |
|                             | Поступление                                                                    | товаров    |           | Основной склад           |            | 2 322,75    |         | Основной до |     |            |    | Оприходованы ТМЦ       |       |  |
|                             | ГофраПак                                                                       |            |           |                          |            |             |         |             |     |            |    |                        |       |  |
| Д <sub>т</sub><br>Кт        | 16.02.201                                                                      | 3          | 6442      | ПАТ «Алмазофф»           |            |             | 631     | ПАТ «Алмаз  |     |            |    | 1 94                   | 49,40 |  |
|                             | Поступление                                                                    | товаров    |           | Основной договор         |            |             |         | Основной до |     |            |    | НДС: налоговый кредит. | : n   |  |
|                             | ГофраПак                                                                       |            |           |                          |            |             |         |             |     |            |    |                        |       |  |

### Рис. 6.27. Проведення за документом "Надходження товарів і послуг" від 16.02.2016 р.

ТОВ "ГофраПак" 16.02.2016 р. відвантажило стрейч-плівку покупцеві ФОП Перець І. С. за Накладною № 24 (рис. Ж.30 додатка Ж). За документом "Реалізація товарів і послуг" маєте отримати такі проведення, як на рис. 6.28.

| і Жу                  | рнал прово,        | док (бухга | лтерский  | учет)                  |            |                |         |              |             |            |             | _ 🗆                     |
|-----------------------|--------------------|------------|-----------|------------------------|------------|----------------|---------|--------------|-------------|------------|-------------|-------------------------|
| Іейств                | ия 🕶 (++) 🗎        | 1 7 1      | V 😵       | Проверка проводок      |            |                |         |              |             |            |             |                         |
| Сче                   | ет:                | ×          | Организац | ия: ГофраПак           |            |                | ×       |              |             |            |             |                         |
|                       | Период 🚊           | N≏         | Счет Дт   | Субконто Дт            | Количество | Налог. назн    | Счет Кт | Субконто Кт  | Нал         | Количество | Су          | Сумма                   |
|                       | Документ           |            |           |                        | Валюта Дт  | Сумма (н/у) Дт |         |              | назн.<br>Кт | Валюта Кт  | (н/у)<br>Кт | Содержание              |
|                       | Организация        | R          |           |                        | Вал. сумма |                |         |              |             | Вал. сумма |             | № журнала               |
| .Д <sub>т</sub><br>Кт | 16.02.201          | 1          | 361       | ФОП Перець Ірина Семе  |            |                | 702     | Доход опера  | Xos.        |            | 12          | 12 240,00               |
|                       | Реализация товаров |            |           | Основной договор       |            |                |         |              | д-сть       |            |             | Реализация товаров      |
|                       | ГофраПак           |            |           |                        |            |                |         |              |             |            |             |                         |
| Д <sub>т</sub><br>Кт  | 16.02.201          | 2          | 702       | Доход операционной дея |            | Хоз. д-сть     | 6432    | ФОП Перець   |             |            |             | 2 040,00                |
|                       | Реализация         | товаров    |           |                        |            | 2 040,00       |         | Основной до  |             |            |             | НДС: налоговые обязател |
|                       | ГофраПак           |            |           |                        |            |                |         |              |             |            |             |                         |
| Д <sub>т</sub><br>Кт  | 16.02.201          | 3          | 6811      | ФОП Перець Ірина Семе  |            |                | 361     | ФОП Перець   |             |            |             | 12 240,00               |
|                       | Реализация         | товаров    |           | Основной договор       |            |                |         | Основной до  |             |            |             | Зачет аванса покупателя |
|                       | ГофраПак           |            |           |                        |            |                |         |              |             |            |             |                         |
| Д <sub>т</sub><br>Кт  | 16.02.201          | 4          | 902       |                        |            | Хоз. д-сть     | 281     | Стрейч-плівк | Обл.        | 300,000    | 7           | 7 801,30                |
|                       | Реализация         | товаров    |           | Себестоимость реализов |            | 7 801,30       |         | Основной ск  | ндс         |            |             | Реализация товаров      |
|                       | ГофраПак           |            |           |                        |            |                |         |              |             |            |             |                         |

### Рис. 6.28. Проведення за документом "Реалізація товарів" покупцеві ФОП Перець І. С. 16.02.2016 р.

ТОВ "ГофраПак" 16.02.2016 р. реалізувало пакувальний скотч покупцеві ФОП Федоренко С. В. за Накладною № 30 (рис. Ж.31 додатка Ж). Випишіть документ "Реалізація товарів і послуг" і перевірте проведення за рис. 6.29.

ТОВ "ГофраПак" 16.02.2016 р. перерахувало оплату за дерев'яні піддони постачальнику ФОП Петров М. І. у сумі 12 350 грн. Заповніть Платіжне доручення вихідне. Проведення за цим документом показані на рис. 6.30.

| Жу                   | рнал прово,  | цок (бухга | лтерский  | учет)                  |            |                |         |              |             |            |             | _ 🗆                     |
|----------------------|--------------|------------|-----------|------------------------|------------|----------------|---------|--------------|-------------|------------|-------------|-------------------------|
| lейств               | зия 🕶 (++) 🗎 | ? T M-     | V 😽       | Проверка проводок      |            |                |         |              |             |            |             |                         |
| Сче                  | ет:          | ×          | Организац | ия: ГофраПак           |            |                | ×       |              |             |            |             |                         |
|                      | Период 🚊     | N≏         | Счет Дт   | Субконто Дт            | Количество | Налог. назн    | Счет Кт | Субконто Кт  | Нал         | Количество | Су          | Сумма                   |
|                      | Документ     |            |           |                        | Валюта Дт  | Сумма (н/у) Дт |         |              | назн.<br>Кт | Валюта Кт  | (н/у)<br>Кт | Содержание              |
|                      | Организация  | 1          |           |                        | Вал. сумма |                |         |              |             | Вал. сумма |             | № журнала               |
| Д <sub>т</sub><br>Кт | 16.02.201    | 1          | 361       | ФОП Федоренко Сергій   |            |                | 702     | Доход опера  | Xos.        |            | 7           | 7 200,00                |
|                      | Реализация   | товаров    |           | Основной договор       |            |                |         |              | д-сть       |            |             | Реализация товаров      |
|                      | ГофраПак     |            |           |                        |            |                |         |              |             |            |             |                         |
| Д <sub>т</sub><br>Кт | 16.02.201    | 2          | 702       | Доход операционной дея |            | Хоз.д-сть      | 6432    | ФОП Федор    |             |            |             | 1 200,00                |
|                      | Реализация   | товаров    |           |                        |            | 1 200,00       |         | Основной до  |             |            |             | НДС: налоговые обязател |
|                      | ГофраПак     |            |           |                        |            |                |         |              |             |            |             |                         |
| д <sub>т</sub><br>Кт | 16.02.201    | 3          | 6811      | ФОП Федоренко Сергій   |            |                | 361     | ФОП Федор    |             |            |             | 7 200,00                |
|                      | Реализация   | товаров    |           | Основной договор       |            |                |         | Основной до  |             |            |             | Зачет аванса покупателя |
|                      | ГофраПак     |            |           |                        |            |                |         |              |             |            |             |                         |
| д <sub>т</sub><br>Кт | 16.02.201    | 4          | 902       |                        |            | Хоз. д-сть     | 281     | Скотч пакува | Обл.        | 500,000    | 3           | 3 878,50                |
|                      | Реализация   | товаров    |           | Себестоимость реализов |            | 3 878,50       |         | Основной ск  | ндс         |            |             | Реализация товаров      |
|                      | ГофраПак     |            |           |                        |            |                |         |              |             |            |             |                         |

### Рис. 6.29. Проведення за документом "Реалізація товарів" покупцеві ФОП Федоренко С. В. 16.02.2016 р.

| i ж                    | урнал проводок (бухга | лтерский  | учет)                 |            |                |         |             |             |            |             |            | _ 🗆       |
|------------------------|-----------------------|-----------|-----------------------|------------|----------------|---------|-------------|-------------|------------|-------------|------------|-----------|
| <b>Дейс</b>            | вия 🕶 (++) 🕅 📆 📊 ч    | V 😽       | Проверка проводок     |            |                |         |             |             |            |             |            |           |
| 0                      | ет:Х                  | Организац | ия: ГофраПак          |            |                | ×       |             |             |            |             |            |           |
|                        | Период ≞ №            | Счет Дт   | Субконто Дт           | Количество | Налог. назн    | Счет Кт | Субконто Кт | Нал         | Количество | Су          | Сумма      |           |
|                        | Документ              |           |                       | Валюта Дт  | Сумма (н/у) Дт |         |             | назн.<br>Кт | Валюта Кт  | (н/у)<br>Кт | Содержание |           |
|                        | Организация           |           |                       | Вал. сумма |                |         |             |             | Вал. сумма |             | № журнала  |           |
| . Д <sub>7</sub><br>Кт | 16.02.201 1           | 631       | ФОП Петров Микола Іва |            |                | 311     | АКБ «Укрсоц |             |            |             |            | 12 350,00 |
|                        | Платежное поручени    |           | Основной договор      |            |                |         |             |             |            |             | Оплата     |           |
|                        | ГофраПак              |           |                       |            |                |         |             |             |            |             |            |           |

### Рис. 6.30. Проведення за Платіжним дорученням вихідним від 16.02.2016 р. (оплата постачальнику ФОП Петров М. І.)

ТОВ "ГофраПак" 17.02.2016 р. сплатило ПП "Кронос" за гофрокартон 50 000 грн. Заповніть Платіжне доручення вихідне і перевірте за цим документом сформовані проведення, порівнявши їх з рис. 6.31.

|    | Жу         | рнал прово, | док (бухга | лтерский  | учет)             |            |                |         |             |             |            |             |            | _ 0       |
|----|------------|-------------|------------|-----------|-------------------|------------|----------------|---------|-------------|-------------|------------|-------------|------------|-----------|
| ей | іств       | 🖬 (++) 🔻    | i T M-     | 🏹 🕹       | Проверка проводок |            |                |         |             |             |            |             |            |           |
| þ  | Сче        | т:          | ×          | Организац | ия: ГофраПак      |            |                | ×       |             |             |            |             |            |           |
|    |            | Период 🚊    | N≏         | Счет Дт   | Субконто Дт       | Количество | Налог. назн    | Счет Кт | Субконто Кт | Нал         | Количество | Су          | Сумма      |           |
|    |            | Документ    |            |           |                   | Валюта Дт  | Сумма (н/у) Дт |         |             | назн.<br>Кт | Валюта Кт  | (н/у)<br>Кт | Содержание |           |
|    |            | Организация |            |           |                   | Вал. сумма |                |         |             |             | Вал. сумма |             | № журнала  |           |
| д, | <b>(</b> , | 17.02.201   | 1          | 631       | ПП «Кронос»       |            |                | 311     | АКБ «Укрсоц |             |            |             |            | 50 000,00 |
|    |            | Платежное п | юручени    |           | Основной договор  |            |                |         |             |             |            |             | Оплата     |           |
|    |            | ГофраПак    |            |           |                   |            |                |         |             |             |            |             |            |           |

### Рис. 6.31. Проведення за Платіжним дорученням вихідним від 17.02.2016 р. (оплата постачальнику ПП "Кронос")

Випишіть на Долгодуша П. Ю. довіреність на отримання товарноматеріальних цінностей від ФОП Петров М. І., скориставшись рис. Ж.5 додатка Ж. ФОП Петров М. І. поставив товари 17.02.2016 р. та виписав Накладну № 31, яка подана на рис. Ж.17 додатка Ж. Заповніть документ "Реалізація товарів і послуг". Порівняйте проведення з рис. 6.32.

| Жу                   | рнал прово,  | цок (бухга | лтерский у | учет)                     |                |             |         |             |           |             |            |                  | _ [      |
|----------------------|--------------|------------|------------|---------------------------|----------------|-------------|---------|-------------|-----------|-------------|------------|------------------|----------|
| ейст                 | вия 🕶 (++) 👔 | ? T T-     | 🏹 🕹        | Проверка проводок         |                |             |         |             |           |             |            |                  |          |
| Сче                  | ет:          | ×          | Организац  | ия: ГофраПак              |                |             | ×       |             |           |             |            |                  |          |
|                      | Период ≞     | N≏         | Счет Дт    | Субконто Дт               | Количество     | Налог. назн | Счет Кт | Субконто Кт | Нал       | Количество  | Су         | Сумма            |          |
|                      | Документ     |            |            | Валюта Дт                 | Сумма (н/у) Дт |             |         | назн.<br>Кт | Валюта Кт | (н/у)<br>Кт | Содержание |                  |          |
|                      | Организация  | 1          |            |                           | Вал. сумма     |             |         |             |           | Вал. сумма  |            | № журнала        |          |
| д <sub>т</sub><br>Кт | 17.02.201    | 1          | 281        | Піддони для овочів дерев' | 180,000        | Обл. НДС    | 631     | ФОП Петров  |           |             |            |                  | 6 840,00 |
|                      | Поступление  | товаров    |            | Основной склад            |                | 6 840,00    |         | Основной до |           |             |            | Оприходованы ТМЦ |          |
|                      | ГофраПак     |            |            |                           |                |             |         |             |           |             |            |                  |          |

### Рис. 6.32. Проведення за документом "Надходження товарів і послуг" від 17.02.2016 р.

На поточний рахунок ТОВ "ГофраПак" 18.02.2016 р. надійшов аванс від ФОП Перець І. С. за стрейч-плівку у сумі 8 568 грн. Проведення за Платіжним дорученням вхідним мають бути такими, як на рис. 6.33.

| ж                    | урнал проводок (бухга | лтерский  | учет)                  |            |                |         |             |             |            |             |                | _ 🗆      |
|----------------------|-----------------------|-----------|------------------------|------------|----------------|---------|-------------|-------------|------------|-------------|----------------|----------|
| ейст                 | вия 🕶 (++) 🕅 🏹 🖷 -    | 📡 🕂       | Проверка проводок      |            |                |         |             |             |            |             |                |          |
|                      | ет: Х                 | Организац | ия: ГофраПак           |            |                | ×       |             |             |            |             |                |          |
|                      | Период ≞ №            | Счет Дт   | Субконто Дт            | Количество | Налог. назн    | Счет Кт | Субконто Кт | Нал         | Количество | Су          | Сумма          |          |
|                      | Документ              |           |                        | Валюта Дт  | Сумма (н/у) Дт |         |             | назн.<br>Кт | Валюта Кт  | (н/у)<br>Кт | Содержание     |          |
|                      | Организация           |           |                        | Вал. сумма |                |         |             |             | Вал. сумма |             | № журнала      |          |
| <sup>д</sup> т<br>Кт | 18.02.201 1           | 311       | АКБ «Укрсоцбанк» (Теку |            |                | 6811    | ФОП Перець  |             |            |             |                | 8 568,00 |
|                      | Платежное поручени    |           |                        |            |                |         | Основной до |             |            |             | Оплата (аванс) |          |
|                      | ГофраПак              |           |                        |            |                |         |             |             |            |             |                |          |

# Рис. 6.33. Проведення за Платіжним дорученням вхідним від 18.02.2016 р. (аванс від ФОП Перець І. С.)

На склад ТОВ "ГофраПак" надійшли товари від ПАТ "Алмазофф" за Накладною № 267 від 19.02.2016 р. (рис. Ж.13 додатка Ж). Проведення за документом "Надходження товарів і послуг" показані на рис. 6.34.

| Жу                   | рнал прово  | док (бухга | лтерский  | учет)                    |            |                |         |             |             |            |             | _ 🗆                      |
|----------------------|-------------|------------|-----------|--------------------------|------------|----------------|---------|-------------|-------------|------------|-------------|--------------------------|
| ейсте                | ия 🕶 (++) 🗎 | i T T.     | 🏹 🕹       | Проверка проводок        |            |                |         |             |             |            |             |                          |
| Сче                  | т:          | ×          | Организац | ия: ГофраПак             |            |                | ×       |             |             |            |             |                          |
|                      | Период 🚊    | N≏         | Счет Дт   | Субконто Дт              | Количество | Налог. назн    | Счет Кт | Субконто Кт | Нал         | Количество | Су          | Сумма                    |
|                      | Документ    |            |           |                          | Валюта Дт  | Сумма (н/у) Дт |         |             | назн.<br>Кт | Валюта Кт  | (н/у)<br>Кт | Содержание               |
|                      | Организаци  | я          |           |                          | Вал. сумма |                |         |             |             | Вал. сумма |             | № журнала                |
| д <sub>т</sub><br>Кт | 19.02.201   | 1          | 281       | Стрейч-плівка 17мкм х 50 | 475,000    | Обл. НДС       | 631     | ПАТ «Алмаз  |             |            |             | 12 293,00                |
|                      | Поступлени  | е товаров  |           | Основной склад           |            | 12 293,00      |         | Основной до |             |            |             | Оприходованы ТМЦ         |
|                      | ГофраПак    |            |           |                          |            |                |         |             |             |            |             |                          |
| д <sub>т</sub><br>Кт | 19.02.201   | 2          | 6442      | ПАТ «Алмазофф»           |            |                | 631     | ПАТ «Алмаз  |             |            |             | 2 458,60                 |
|                      | Поступлени  | е товаров  |           | Основной договор         |            |                |         | Основной до |             |            |             | НДС: налоговый кредит: п |
|                      | ГофраПак    |            |           |                          |            |                |         |             |             |            |             |                          |

Рис. 6.34. Проведення за документом "Надходження товарів і послуг" від 19.02.2016 р. ТОВ "ГофраПак" відвантажило стрейч-плівку ФОП Перець І. С. за Накладною № 25 від 19.02.2016 р., що міститься на рис. Ж.32 додатка Ж. За документом "Реалізація товарів і послуг" проведення мають бути такими, як показано на рис. 6.35.

| Жу                   | рнал прово,        | док (бухга | лтерский               | учет)                  |            |                |             |              |             |            |                    | _ 🗆                     |
|----------------------|--------------------|------------|------------------------|------------------------|------------|----------------|-------------|--------------|-------------|------------|--------------------|-------------------------|
| ейст                 | вия 🕶 (++) 🗎       | ? T M-     | V 🖓                    | Проверка проводок      |            |                |             |              |             |            |                    |                         |
| Сче                  | эт:                | ×          | Организац              | ия: ГофраПак           |            |                | ×           |              |             |            |                    |                         |
|                      | Период 🚊           | N≏         | Счет Дт                | Субконто Дт            | Количество | Налог. назн    | Счет Кт     | Субконто Кт  | Нал         | Количество | Су                 | Сумма                   |
|                      | Документ           |            |                        |                        | Валюта Дт  | Сумма (н/у) Дт |             |              | назн.<br>Кт | Валюта Кт  | (н/у)<br>Кт        | Содержание              |
|                      | Организация        | 1          |                        |                        | Вал. сумма |                |             |              |             | Вал. сумма |                    | № журнала               |
| д <sub>т</sub><br>Кт | 19.02.201          | 1          | 361                    | ФОП Перець Ірина Семе  |            |                | 702         | Доход опера  | Хоз.        |            | 8                  | 8 568,00                |
|                      | Реализация         | товаров    |                        | Основной договор       |            |                |             |              | д-сть       |            |                    | Реализация товаров      |
|                      | ГофраПак           |            |                        |                        |            |                |             |              |             |            |                    |                         |
| д,<br>К,             | 19.02.201          | 2          | 702                    | Доход операционной дея |            | Хоз. д-сть     | 6432        | ФОП Перець   |             |            |                    | 1 428,00                |
|                      | Реализация         | товаров    |                        |                        |            | 1 428,00       |             | Основной до  |             |            |                    | НДС: налоговые обязател |
|                      | ГофраПак           |            |                        |                        |            |                |             |              |             |            |                    |                         |
| д,<br>К,             | 19.02.201          | 3          | 6811                   | ФОП Перець Ірина Семе  |            |                | 361         | ФОП Перець   |             |            |                    | 8 568,00                |
|                      | Реализация         | товаров    |                        | Основной договор       |            |                |             | Основной до  |             |            |                    | Зачет аванса покупателя |
|                      | ГофраПак           |            |                        |                        |            |                |             |              |             |            |                    |                         |
| д <sub>т</sub><br>Кт | 19.02.201          | 4          | 902                    |                        |            | Хоз. д-сть     | 281         | Стрейч-плівк | Обл.        | 210,000    | 5                  | 5 474,50                |
|                      | Реализация товаров |            | Себестоимость реализов |                        | 5 474,50   |                | Основной ск | ндс          |             |            | Реализация товаров |                         |
|                      | ГофраПак           |            |                        |                        |            |                |             |              |             |            |                    |                         |

### Рис. 6.35. Проведення за документом "Реалізація товарів" покупцеві ФОП Перець І. С. 19.02.2016 р.

ТОВ "ГофраПак" реалізувало скотч ФОП Федоренко С. В. за Накладною № 31 від 19.02.2016 р. (рис. Ж.33 додатка Ж). Проведення за документом "Реалізація товарів і послуг" порівняйте із рис. 6.36.

| Жу                   | рнал проводок (бухг               | алтерский   | учет)                  |            |                |         |              |             |            |             | _ 🗆                     |
|----------------------|-----------------------------------|-------------|------------------------|------------|----------------|---------|--------------|-------------|------------|-------------|-------------------------|
| ейст                 | ия - (+) 🕅 📆 🏹                    | - 🏹 😔       | Проверка проводок      |            |                |         |              |             |            |             |                         |
| Сче                  | тх (                              | • Организац | ия: ГофраПак           |            |                | ×       |              |             |            |             |                         |
|                      | Период ≞ №                        | Счет Дт     | Субконто Дт            | Количество | Налог. назн    | Счет Кт | Субконто Кт  | Нал         | Количество | Су          | Сумма                   |
|                      | Документ                          |             |                        | Валюта Дт  | Сумма (н/у) Дт |         |              | назн.<br>Кт | Валюта Кт  | (н/у)<br>Кт | Содержание              |
|                      | Организация                       |             |                        | Вал. сумма |                |         |              |             | Вал. сумма |             | № журнала               |
| <sup>д</sup> .<br>Кт | 19.02.201                         | 361         | ФОП Федоренко Сергій   |            |                | 702     | Доход опера  | Хоз.        |            | 4           | 4 320,00                |
|                      | Реализация товаров                |             | Основной договор       |            |                |         |              | д-сть       |            |             | Реализация товаров      |
|                      | ГофраПак                          |             |                        |            |                |         |              |             |            |             |                         |
| д <sub>т</sub><br>Кт | 19.02.201                         | 2 702       | Доход операционной дея |            | Хоз. д-сть     | 6432    | ФОП Федор    |             |            |             | 720,00                  |
|                      | Реализация товаров                |             |                        |            | 720,00         |         | Основной до  |             |            |             | НДС: налоговые обязател |
|                      | ГофраПак                          |             |                        |            |                |         |              |             |            |             |                         |
| д <sub>т</sub><br>Кт | 19.02.201                         | 6811        | ФОП Федоренко Сергій   |            |                | 361     | ФОП Федор    |             |            |             | 4 320,00                |
|                      | Реализация товаров                |             | Основной договор       |            |                |         | Основной до  |             |            |             | Зачет аванса покупателя |
|                      | ГофраПак                          |             |                        |            |                |         |              |             |            |             |                         |
| д <sub>т</sub><br>Кт | 19.02.201                         | 902         |                        |            | Хоз. д-сть     | 281     | Скотч пакува | Обл.        | 300,000    | 2           | 2 345,00                |
|                      | 19.02.201 4<br>Реализация товаров |             | Себестоимость реализов |            | 2 345,00       |         | Основной ск  | ндс         |            |             | Реализация товаров      |
|                      | ГофраПак                          |             |                        |            |                |         |              |             |            |             |                         |

Рис. 6.36. Проведення за документом "Реалізація товарів" покупцеві ФОП Федоренко С. В. 19.02.2016 р. ТОВ "ГофраПак" 22.02.2016 р. перерахувало з поточного рахунку постачальнику ПАТ "ЛРС" оплату за металеві скоби у сумі 45 000 грн. Заповніть Платіжне доручення вихідне. Перевірте правильність отриманих проведень, порівнявши їх з рис. 6.37.

| F | Жу                   | рнал проводок (бухга | птерский  | учет)             |            |                |         |             |             |            |             |            | _ 🗆       |
|---|----------------------|----------------------|-----------|-------------------|------------|----------------|---------|-------------|-------------|------------|-------------|------------|-----------|
| Д | ейств                | ия - (+) 🛐 🏹 - ки    | 🏹 😔       | Проверка проводок |            |                |         |             |             |            |             |            |           |
| ( | Сче                  | т:Х                  | Организац | ия: ГофраПак      |            |                | ×       |             |             |            |             |            |           |
|   |                      | Период ≞ №           | Счет Дт   | Субконто Дт       | Количество | Налог. назн    | Счет Кт | Субконто Кт | Нал         | Количество | Су          | Сумма      |           |
|   |                      | Документ             |           |                   | Валюта Дт  | Сумма (н/у) Дт |         |             | назн.<br>Кт | Валюта Кт  | (н/у)<br>Кт | Содержание |           |
|   |                      | Организация          |           |                   | Вал. сумма |                |         |             |             | Вал. сумма |             | № журнала  |           |
|   | Д <sub>т</sub><br>Кт | 22.02.201 1          | 631       | ПАТ «ЛРС»         |            |                | 311     | АКБ «Укрсоц |             |            |             |            | 45 000,00 |
| Ш |                      | Платежное поручени   |           | Основной договор  |            |                |         |             |             |            |             | Оплата     |           |
|   |                      | ГофраПак             |           |                   |            |                |         |             |             |            |             |            |           |

# Рис. 6.37. Проведення за Платіжним дорученням вихідним від 22.02.2016 р. (оплата постачальнику ПАТ "ЛРС")

ТОВ "ГофраПак" 22.02.2016 р. сплатило постачальнику ПАТ "Алмазофф" 47 300 грн за раніше отримані товари. За Платіжним дорученням вихідним проведення мають бути такими, як на рис. 6.38.

| <mark>й Жу</mark>    | рнал прово,  | цок (бухга | лтерский  | учет)             |            |                |         |             |             |            |             |            | _ 🗆       |
|----------------------|--------------|------------|-----------|-------------------|------------|----------------|---------|-------------|-------------|------------|-------------|------------|-----------|
| Цейст                | зия 🕶 (++) 🚺 | ? T M-     | V 🕹       | Проверка проводок |            |                |         |             |             |            |             |            |           |
| Сче                  | ет:          | ×          | Организац | ия: ГофраПак      |            |                | ×       |             |             |            |             |            |           |
|                      | Период ≞     | N≏         | Счет Дт   | Субконто Дт       | Количество | Налог. назн    | Счет Кт | Субконто Кт | Нал         | Количество | Су          | Сумма      |           |
|                      | Документ     |            |           |                   | Валюта Дт  | Сумма (н/у) Дт |         |             | назн.<br>Кт | Валюта Кт  | (н/у)<br>Кт | Содержание |           |
|                      | Организация  | 1          |           |                   | Вал. сумма |                |         |             |             | Вал. сумма |             | N° журнала |           |
| Д <sub>т</sub><br>Кт | 22.02.201    | 1          | 631       | ПАТ «Алмазофф»    |            |                | 311     | АКБ «Укрсоц |             |            |             |            | 47 300,00 |
|                      | Платежное г  | юручени    |           | Основной договор  |            |                |         |             |             |            |             | Оплата     |           |
|                      | ГофраПак     |            |           |                   |            |                |         |             |             |            |             |            |           |

Рис. 6.38. Проведення за Платіжним дорученням вихідним від 22.02.2016 р. (оплата постачальнику ПАТ "Алмазофф")

На склад ТОВ "ГофраПак" 22.02.2016 р. від ФОП Петров М. І. надійшли товари за Накладною № 38 (рис. Ж.18 додатка Ж). Проведення за документом "Надходження товарів і послуг" показано на рис. 6.39.

Випишіть Довіреність від 22.02.2016 р. на Долгодуша П. Ю. на отримання цінностей від ПАТ "Алмазофф", скориставшись рис. Ж.6 додатка Ж.

ТОВ "ГофраПак" отримало товари від ПАТ "Алмазофф" за Накладною № 270 від 23.02.2016 р., яка показана на рис. Ж.14 додатка Ж. Проведення за документом "Надходження товарів і послуг" перевірте за рис. 6.40.

| >  | Кут | рнал проводок (бухга | птерский  | учет)                     |            |                |         |             |             |            |             | _ [              |
|----|-----|----------------------|-----------|---------------------------|------------|----------------|---------|-------------|-------------|------------|-------------|------------------|
| й  | ств | ия • (+) 🕅 🖷 •       | 📡 🕂       | Проверка проводок         |            |                |         |             |             |            |             |                  |
| )( | че  | т:Х                  | Организац | ия: ГофраПак              |            |                | ×       |             |             |            |             |                  |
|    |     | Период ≞ №           | Счет Дт   | Субконто Дт               | Количество | Налог. назн    | Счет Кт | Субконто Кт | Нал         | Количество | Су          | Сумма            |
|    |     | Документ             |           |                           | Валюта Дт  | Сумма (н/у) Дт |         |             | назн.<br>Кт | Валюта Кт  | (н/у)<br>Кт | Содержание       |
|    |     | Организация          |           |                           | Вал. сумма |                |         |             |             | Вал. сумма |             | № журнала        |
| ĸ  |     | 22.02.201 1          | 281       | Піддони для овочів дерев' | 145,000    | Обл. НДС       | 631     | ФОП Петров  |             |            |             | 5 510,00         |
|    |     | Поступление товаров  |           | Основной склад            |            | 5 510,00       |         | Основной до |             |            |             | Оприходованы ТМЦ |
|    |     | ГофраПак             |           |                           |            |                |         |             |             |            |             |                  |

### Рис. 6.39. Проведення за документом "Надходження товарів і послуг" від 22.02.2016 р.

| Жу                   | рнал проводок (бухга | лтерский  | учет)                    |            |                |         |             |             |            |             | _ 🗆                      |
|----------------------|----------------------|-----------|--------------------------|------------|----------------|---------|-------------|-------------|------------|-------------|--------------------------|
| ейсте                | ня 🕶 🔛 (++) 🔢 🦷 -    | · 🏹 🕂     | Проверка проводок        |            |                |         |             |             |            |             |                          |
| Сче                  | т:Х                  | Организац | ия: ГофраПак             |            |                | ×       |             |             |            |             |                          |
|                      | Период ≞ №           | Счет Дт   | Субконто Дт              | Количество | Налог. назн    | Счет Кт | Субконто Кт | Нал         | Количество | Су          | Сумма                    |
|                      | Документ             |           |                          | Валюта Дт  | Сумма (н/у) Дт |         |             | назн.<br>Кт | Валюта Кт  | (н/у)<br>Кт | Содержание               |
|                      | Организация          |           |                          | Вал. сумма |                |         |             |             | Вал. сумма |             | № журнала                |
| <sup>Д</sup> т<br>Кт | 23.02.201 1          | 281       | Стрейч-плівка 17мкм х 50 | 50,000     | Обл. НДС       | 631     | ПАТ «Алмаз  |             |            |             | 1 304,00                 |
|                      | Поступление товаров  |           | Основной склад           |            | 1 304,00       |         | Основной до |             |            |             | Оприходованы ТМЦ         |
|                      | ГофраПак             |           |                          |            |                |         |             |             |            |             |                          |
| д <sub>т</sub><br>Кт | 23.02.201 2          | 281       | Скотч пакувальний прозо  | 240,000    | Обл. НДС       | 631     | ПАТ «Алмаз  |             |            |             | 1 944,00                 |
|                      | Поступление товаров  |           | Основной склад           |            | 1 944,00       |         | Основной до |             |            |             | Оприходованы ТМЦ         |
|                      | ГофраПак             |           |                          |            |                |         |             |             |            |             |                          |
| д <sub>т</sub><br>Кт | 23.02.201 3          | 6442      | ПАТ «Алмазофф»           |            |                | 631     | ПАТ «Алмаз  |             |            |             | 649,60                   |
|                      | Поступление товаров  |           | Основной договор         |            |                |         | Основной до |             |            |             | НДС: налоговый кредит: п |
|                      | ГофраПак             |           |                          |            |                |         |             |             |            |             |                          |

### Рис. 6.40. Проведення за документом "Надходження товарів і послуг" від 23.02.2016 р.

ТОВ "ГофраПак" 23.02.2016 р. перерахувало з поточного рахунку оплату ФОП Петров М. І. у сумі 12 350 грн за отримані раніше піддони. Проведення за документом "Платіжне доручення вихідне" показані на рис. 6.41.

|   | ĥr Жу                        | рнал проводок (бухга  | лтерский з | учет)                 |            |                |         |             |             |            |             |            | _ 🗆       |
|---|------------------------------|-----------------------|------------|-----------------------|------------|----------------|---------|-------------|-------------|------------|-------------|------------|-----------|
| ł | Цейств                       | ия 🕶 😥 🐏 (++) 🕅 - ямя | 🏹 🔂        | Проверка проводок     |            |                |         |             |             |            |             |            |           |
|   | Сче                          | ет:Х                  | Организац  | ия: ГофраПак          |            |                | ×       |             |             |            |             |            |           |
|   |                              | Период ≞ №            | Счет Дт    | Субконто Дт           | Количество | Налог. назн    | Счет Кт | Субконто Кт | Нал         | Количество | Су          | Сумма      |           |
|   |                              | Документ              |            |                       | Валюта Дт  | Сумма (н/у) Дт |         |             | назн.<br>Кт | Валюта Кт  | (н/у)<br>Кт | Содержание |           |
|   |                              | Организация           |            |                       | Вал. сумма |                |         |             |             | Вал. сумма |             | N° журнала |           |
|   | .Д <sub>7</sub><br><b>Кт</b> | 23.02.201 1           | 631        | ФОП Петров Микола Іва |            |                | 311     | АКБ «Укрсоц |             |            |             |            | 12 350,00 |
|   |                              | Платежное поручени    |            | Основной договор      |            |                |         |             |             |            |             | Оплата     |           |
|   |                              | ГофраПак              |            |                       |            |                |         |             |             |            |             |            |           |

Рис. 6.41. Проведення за Платіжним дорученням вихідним від 23.02.2016 р. (оплата постачальнику ФОП Петров М. І.)

На поточний рахунок ТОВ "ГофраПак" 24.02.2016 р. надійшов аванс від ФОП Перець І. С. за стрейч-плівку у сумі 24 072 грн. Заповніть Платіжне доручення вхідне. Порівняйте отримані проведення з рис. 6.42.

| ж                                        | рнал прово,  | док (бухга | лтерский  | учет)                  |            |                |         |             |             |            |             |                | _ 🗆       |
|------------------------------------------|--------------|------------|-----------|------------------------|------------|----------------|---------|-------------|-------------|------------|-------------|----------------|-----------|
| ļейст                                    | вия 🕶 (++) 🔰 | ? T M-     | 🏹 😔       | Проверка проводок      |            |                |         |             |             |            |             |                |           |
| Сч                                       | ет:          | ×          | Организац | ия: ГофраПак           |            |                | ×       |             |             |            |             |                |           |
|                                          | Период 🚊     | N≏         | Счет Дт   | Субконто Дт            | Количество | Налог. назн    | Счет Кт | Субконто Кт | Нал         | Количество | Су          | Сумма          |           |
|                                          | Документ     |            |           |                        | Валюта Дт  | Сумма (н/у) Дт |         |             | назн.<br>Кт | Валюта Кт  | (н/у)<br>Кт | Содержание     |           |
|                                          | Организация  | R          |           |                        | Вал. сумма |                |         |             |             | Вал. сумма |             | № журнала      |           |
| $\overset{\mathcal{A}_{\tau}}{K_{\tau}}$ | 24.02.201    | 1          | 311       | АКБ «Укрсоцбанк» (Теку |            |                | 6811    | ФОП Перець  |             |            |             |                | 24 072,00 |
|                                          | Платежное г  | юручени    |           |                        |            |                |         | Основной до |             |            |             | Оплата (аванс) |           |
|                                          | ГофраПак     |            |           |                        |            |                |         |             |             |            |             |                |           |

Рис. 6.42. Проведення за Платіжним дорученням вхідним від 24.02.2016 р. (аванс від ФОП Перець І. С.)

ТОВ "ГофраПак" 24.02.2016 р. отримало на поточний рахунок аванс від ФОП Федоренко С. В. за скотч у сумі 6 336 грн. Проведення за Платіжним дорученням вхідним показані на рис. 6.43.

| <b>X</b>              | (урнал прово, | док (бухга | лтерский  | учет)                  |            |                |         |             |             |            |             |                | _ 🗆      |
|-----------------------|---------------|------------|-----------|------------------------|------------|----------------|---------|-------------|-------------|------------|-------------|----------------|----------|
| lейс                  | твия 👻 (++) 🗎 | 1 7 16.    | V 🏹 🔂     | Проверка проводок      |            |                |         |             |             |            |             |                |          |
|                       | чет:          | ×          | Организац | ия: ГофраПак           |            |                | ×       |             |             |            |             |                |          |
|                       | Период ≞      | N≏         | Счет Дт   | Субконто Дт            | Количество | Налог. назн    | Счет Кт | Субконто Кт | Нал         | Количество | Су          | Сумма          |          |
|                       | Документ      |            |           |                        | Валюта Дт  | Сумма (н/у) Дт |         |             | назн.<br>Кт | Валюта Кт  | (н/у)<br>Кт | Содержание     |          |
|                       | Организаци    | R          |           |                        | Вал. сумма |                |         |             |             | Вал. сумма |             | № журнала      |          |
| .д <sub>т</sub><br>Кт | 24.02.201     | 1          | 311       | АКБ «Укрсоцбанк» (Теку |            |                | 6811    | ФОП Федор   |             |            |             |                | 6 336,00 |
|                       | Платежное г   | юручени    |           |                        |            |                |         | Основной до |             |            |             | Оплата (аванс) |          |
|                       | ГофраПак      |            |           |                        |            |                |         |             |             |            |             |                |          |

Рис. 6.43. Проведення за Платіжним дорученням вхідним від 24.02.2016 р. (аванс від ФОП Федоренко С. В.)

ТОВ "ГофраПак" продало дерев'яні піддони ТОВ "Квітка" за Накладною № 34 від 24.02.2016 р. (рис. Ж.35 додатка Ж). Заповніть документ "Реалізація товарів і послуг". Скориставшись рис. 6.44, перевірте правильність отриманих проведень.

| К Жу                        | рнал прово,                                                                                                    | док (бухга | лтерский  | учет)                  |            |             |         |              |       |            |    | _ [                     |  |  |
|-----------------------------|----------------------------------------------------------------------------------------------------|------------|-----------|------------------------|------------|-------------|---------|--------------|-------|------------|----|-------------------------|--|--|
| lейств                      | ия 🕶 (++) 🗎                                                                                                    | 7 T M.     | V 😽       | Проверка проводок      |            |             |         |              |       |            |    |                         |  |  |
| Сче                         | т:                                                                                                    | ×          | Организац | ия: ГофраПак           |            |             | ×       |              |       |            |    |                         |  |  |
|                             | Период 🚊                                                                                                    | N≏         | Счет Дт   | Субконто Дт            | Количество | Налог. назн | Счет Кт | Субконто Кт  | Нал   | Количество | Су | Сумма                   |  |  |
|                             | Документ Валюта Дт Сумма (н/у) Дт Назн.<br>Кт Валюта Кт ( <sup>н/у</sup> )<br>Кт Содержание   Организация Вал слима Вал слима Вал слима № уприваза |            |           |                        |            |             |         |              |       |            |    |                         |  |  |
|                             | Организация                                                                                                    | я          |           |                        | Вал. сумма |             |         |              |       | Вал. сумма |    | № журнала               |  |  |
| Д <sub>т</sub><br><b>Кт</b> | 24.02.201                                                                                                    | 1          | 361       | ТОВ «Квітка»           |            |             | 702     | Доход опера  | Xos.  |            | 22 | 22 260,00               |  |  |
|                             | Реализация                                                                                                    | товаров    |           | Основной договор       |            |             |         |              | д-сть |            |    | Реализация товаров      |  |  |
|                             | ГофраПак                                                                                                    |            |           |                        |            |             |         |              |       |            |    |                         |  |  |
| Д <sub>т</sub><br>Кт        | 24.02.201                                                                                                    | 2          | 702       | Доход операционной дея |            | Хоз. д-сть  | 6432    | ТОВ «Квітка» |       |            |    | 3 710,00                |  |  |
|                             | Реализация                                                                                                    | товаров    |           |                        |            | 3 710,00    |         | Основной до  |       |            |    | НДС: налоговые обязател |  |  |
|                             | ГофраПак                                                                                                    |            |           |                        |            |             |         |              |       |            |    |                         |  |  |
| Д <sub>т</sub><br>Кт        | 24.02.201                                                                                                    | 3          | 902       |                        |            | Хоз. д-сть  | 281     | Піддони для  | Обл.  | 350,000    | 13 | 13 300,00               |  |  |
|                             | Реализация                                                                                                    | товаров    |           | Себестоимость реализов |            | 13 300,00   |         | Основной ск  | ндс   |            |    | Реализация товаров      |  |  |
|                             | ГофраПак                                                                                                    |            |           |                        |            |             |         |              |       |            |    |                         |  |  |

Рис. 6.44. Проведення за документом "Реалізація товарів" покупцеві ТОВ "Квітка" 24.02.2016 р.

ТОВ "ГофраПак" перерахувало ВАТ "Індекс" 9 500 грн в оплату минулих боргів. Заповніть Платіжне доручення вихідне. Перевірте правильність проведень за рис. 6.45.

| r )                  | Курнал прово                                       | док (бухга | лтерский | учет)            |            |                |         |             |             |            |             |            | _ 🗆      |
|----------------------|----------------------------------------------------|------------|----------|------------------|------------|----------------|---------|-------------|-------------|------------|-------------|------------|----------|
| lей                  | Действия 🗸 (+) 🕅 📆 📆 - 🎉   😔 ②   Проверка проводок |            |          |                  |            |                |         |             |             |            |             |            |          |
|                      | ]Счет:                                             |            |          |                  |            |                |         |             |             |            |             |            |          |
|                      | Период 🚊                                           | N≏         | Счет Дт  | Субконто Дт      | Количество | Налог. назн    | Счет Кт | Субконто Кт | Нал         | Количество | Су          | Сумма      |          |
|                      | Документ                                           |            |          |                  | Валюта Дт  | Сумма (н/у) Дт |         |             | назн.<br>Кт | Валюта Кт  | (н/у)<br>Кт | Содержание |          |
|                      | Организаци                                         | я          |          |                  | Вал. сумма |                |         |             |             | Вал. сумма |             | № журнала  |          |
| .д <sub>т</sub><br>К | 25.02.201                                          | 1          | 631      | ВАТ «Індекс»     |            |                | 311     | АКБ «Укрсоц |             |            |             |            | 9 500,00 |
|                      | Платежное поручени                                 |            |          | Основной договор |            |                |         |             |             |            |             | Оплата     |          |
|                      | ГофраПак                                           |            |          |                  |            |                |         |             |             |            |             |            |          |

Рис. 6.45. **Проведення за Платіжним дорученням вихідним від 25.02.2016 р.** (оплата постачальнику ВАТ "Індекс")

ТОВ "ГофраПак" 25.02.2016 р. сплатило постачальнику ПП "Кронос" за гофрокартон 56 411,32 грн. Проведення за Платіжним дорученням вихідним подані на рис. 6.46.

| Fr 3                 | Жу                                             | рнал прово, | док (бухга | лтерский | учет)       |            |                |         |             |             |            |             |            | _ 🗆       |
|----------------------|------------------------------------------------|-------------|------------|----------|-------------|------------|----------------|---------|-------------|-------------|------------|-------------|------------|-----------|
| Дей                  | lействия 🗸 (+) 🕅 📆 📆 - 🏹 😔 ② Проверка проводок |             |            |          |             |            |                |         |             |             |            |             |            |           |
|                      | Счет: Организация: ГофраПак                    |             |            |          |             |            |                |         |             |             |            |             |            |           |
|                      |                                                | Период 🚊    | N≏         | Счет Дт  | Субконто Дт | Количество | Налог. назн    | Счет Кт | Субконто Кт | Нал         | Количество | Су          | Сумма      |           |
|                      |                                                | Документ    |            |          |             | Валюта Дт  | Сумма (н/у) Дт |         |             | назн.<br>Кт | Валюта Кт  | (н/у)<br>Кт | Содержание |           |
|                      |                                                | Организация | я          |          |             | Вал. сумма |                |         |             |             | Вал. сумма |             | № журнала  |           |
| ,д <sub>т</sub><br>К | l.                                             | 25.02.201   | 1          | 631      | ПП «Кронос» |            |                | 311     | АКБ «Укрсоц |             |            |             |            | 56 411,32 |
|                      | Платежное поручени Основной договор Оплата     |             |            |          |             |            |                |         |             |             |            |             |            |           |
|                      |                                                | ГофраПак    |            |          |             |            |                |         |             |             |            |             |            |           |

Рис. 6.46. **Проведення за Платіжним дорученням вихідним від 25.02.2016 р.** (оплата постачальнику ПП "Кронос")

На поточний рахунок ТОВ"ГофраПак" 25.02.2016 р. надійшло від ТОВ "Квітка" 37 000 грн в оплату за піддони. За Платіжним дорученням вхідним мають бути такі проведення, як показано на рис. 6.47.

| Ψ | Жу                                              | рнал проводок (бухга | лтерский | учет)                  |            |                |         |              |             |            |             |            | _ 🗆       |  |
|---|-------------------------------------------------|----------------------|----------|------------------------|------------|----------------|---------|--------------|-------------|------------|-------------|------------|-----------|--|
| Д | Lействия 🗸 (++) 🕅 📆 📆 - 🏹 😔 ② Проверка проводок |                      |          |                        |            |                |         |              |             |            |             |            |           |  |
| C | ]Счет:×                                         |                      |          |                        |            |                |         |              |             |            |             |            |           |  |
|   |                                                 | Период ≞ №           | Счет Дт  | Субконто Дт            | Количество | Налог. назн    | Счет Кт | Субконто Кт  | Нал         | Количество | Су          | Сумма      |           |  |
|   |                                                 | Документ             |          |                        | Валюта Дт  | Сумма (н/у) Дт |         |              | назн.<br>Кт | Валюта Кт  | (н/у)<br>Кт | Содержание |           |  |
|   |                                                 | Организация          |          |                        | Вал. сумма |                |         |              |             | Вал. сумма |             | № журнала  |           |  |
|   | д <sub>т</sub><br>Кт                            | 25.02.201 1          | 311      | АКБ «Укрсоцбанк» (Теку |            |                | 361     | ТОВ «Квітка» |             |            |             |            | 37 000,00 |  |
| I |                                                 | Платежное поручени   |          |                        |            |                |         | Основной до  |             |            |             | Оплата     |           |  |
|   |                                                 | ГофраПак             |          |                        |            |                |         |              |             |            |             |            |           |  |

Рис. 6.47. Проведення за Платіжним дорученням вхідним від 25.02.2016 р. (оплата від ТОВ "Квітка")

ТОВ "ГофраПак" реалізувало стрейч-плівку ФОП Перець І. С. за Накладною № 26 від 25.02.2016 р. (рис. Ж.34 додатка Ж). Заповніть документ "Реалізація товарів і послуг". Порівняйте отримані проведення з рис. 6.48.

| Жу                    | рнал прово,                              | док (бухга | лтерский  | учет)                  |            |                |         |              |             |            |             | _ 🗆                     |  |  |
|-----------------------|------------------------------------------|------------|-----------|------------------------|------------|----------------|---------|--------------|-------------|------------|-------------|-------------------------|--|--|
| lейств                | йствия 🗸 🛞 🕅 🐨 🎇 🔁 🥹 😢 Проверка проводок |            |           |                        |            |                |         |              |             |            |             |                         |  |  |
| Сче                   | ет:                                      | ×          | Организац | ия: ГофраПак           |            |                | ×       |              |             |            |             |                         |  |  |
|                       | Период 🚊                                 | N≏         | Счет Дт   | Субконто Дт            | Количество | Налог. назн    | Счет Кт | Субконто Кт  | Нал         | Количество | Су          | Сумма                   |  |  |
|                       | Документ                                 |            |           |                        | Валюта Дт  | Сумма (н/у) Дт |         |              | назн.<br>Кт | Валюта Кт  | (н/у)<br>Кт | Содержание              |  |  |
|                       | Организация                              | R          |           |                        | Вал. сумма |                |         |              |             | Вал. сумма |             | № журнала               |  |  |
| .Д <sub>т</sub><br>Кт | 25.02.201                                | 1          | 361       | ФОП Перець Ірина Семе  |            |                | 702     | Доход опера  | Хоз.        |            | 14          | 14 280,00               |  |  |
|                       | Реализация                               | товаров    |           | Основной договор       |            |                |         |              | д-сть       |            |             | Реализация товаров      |  |  |
|                       | ГофраПак                                 |            |           |                        |            |                |         |              |             |            |             |                         |  |  |
| Д <sub>т</sub><br>Кт  | 25.02.201                                | 2          | 702       | Доход операционной дея |            | Хоз. д-сть     | 6432    | ФОП Перець   |             |            |             | 2 380,00                |  |  |
|                       | Реализация                               | товаров    |           |                        |            | 2 380,00       |         | Основной до  |             |            |             | НДС: налоговые обязател |  |  |
|                       | ГофраПак                                 |            |           |                        |            |                |         |              |             |            |             |                         |  |  |
| Д <sub>т</sub><br>Кт  | 25.02.201                                | 3          | 6811      | ФОП Перець Ірина Семе  |            |                | 361     | ФОП Перець   |             |            |             | 14 280,00               |  |  |
|                       | Реализация                               | товаров    |           | Основной договор       |            |                |         | Основной до  |             |            |             | Зачет аванса покупателя |  |  |
|                       | ГофраПак                                 |            |           |                        |            |                |         |              |             |            |             |                         |  |  |
| Д <sub>т</sub><br>Кт  | 25.02.201                                | 4          | 902       |                        |            | Хоз. д-сть     | 281     | Стрейч-плівк | Обл.        | 350,000    | 9           | 9 077,55                |  |  |
|                       | Реализация                               | товаров    |           | Себестоимость реализов |            | 9 077,55       |         | Основной ск  | ндс         |            |             | Реализация товаров      |  |  |
|                       | ГофраПак                                 |            |           |                        |            |                |         |              |             |            |             |                         |  |  |

### Рис. 6.48. Проведення за документом "Реалізація товарів" покупцеві ФОП Перець І. С. 25.02.2016 р.

З поточного рахунку 26.02.2016 р. ТОВ "ГофраПак" перерахувало оплату за металеві скоби постачальнику ПАТ "ЛРС" у сумі 18 000 грн. За Платіжним дорученням вихідним маєте отримати такі проведення, як на рис. 6.49.

| )                     | Курнал про            | водок (бу | юста | лтерский  | учет)             |            |                |         |             |             |            |             |            | _ □       |
|-----------------------|-----------------------|-----------|------|-----------|-------------------|------------|----------------|---------|-------------|-------------|------------|-------------|------------|-----------|
| ейс                   | ствия 🕶 (++)          | V V       | 71-  | V 😵       | Проверка проводок |            |                |         |             |             |            |             |            |           |
|                       | Счет:                 | ×         | C    | Организац | ия: ГофраПак      |            |                | ×       |             |             |            |             |            |           |
|                       | Период .              | ≞ N°      |      | Счет Дт   | Субконто Дт       | Количество | Налог. назн    | Счет Кт | Субконто Кт | Нал         | Количество | Су          | Сумма      |           |
|                       | Докумен               |           |      |           |                   | Валюта Дт  | Сумма (н/у) Дт |         |             | назн.<br>Кт | Валюта Кт  | (н/у)<br>Кт | Содержание |           |
|                       | Организа              | ция       |      |           |                   | Вал. сумма |                |         |             |             | Вал. сумма |             | N° журнала |           |
| .д <sub>т</sub><br>Ка | 26.02.201             |           | 1    | 631       | ПАТ «ЛРС»         |            |                | 311     | АКБ «Укрсоц |             |            |             |            | 18 000,00 |
|                       | Платежное поручени Ос |           |      |           | Основной договор  |            |                |         |             |             |            |             | Оплата     |           |
|                       | ГофраПа               |           |      |           |                   |            |                |         |             |             |            |             |            |           |

Рис. 6.49. Проведення за Платіжним дорученням вихідним від 26.02.2016 р. (оплата постачальнику ПАТ "ЛРС")

ТОВ "ГофраПак" погасило заборгованість перед ФОП Мельник Д. І., сплативши 26.02.2016 р. 1 673,80 грн. Заповніть Платіжне доручення вихідне. На рис. 6.50 показано правильні проведення, які ви маєте отримали за цим документом.

| <u>г</u> Жу                         | рнал проводок (бухга                           | алтерский | учет)                 |            |                |         |             |             |            |             |            | _ 🗆      |  |  |
|-------------------------------------|------------------------------------------------|-----------|-----------------------|------------|----------------|---------|-------------|-------------|------------|-------------|------------|----------|--|--|
| Дейст                               | Действия 🗸 (+) 🕅 🦉 🔟 - 🏹 🔁 ② Проверка проводок |           |                       |            |                |         |             |             |            |             |            |          |  |  |
| Сче                                 | ]Счет: Организация: ГофраПакХ                  |           |                       |            |                |         |             |             |            |             |            |          |  |  |
|                                     | Период ≞ №                                     | Счет Дт   | Субконто Дт           | Количество | Налог. назн    | Счет Кт | Субконто Кт | Нал         | Количество | Су          | Сумма      |          |  |  |
|                                     | Документ                                       |           |                       | Валюта Дт  | Сумма (н/у) Дт |         |             | назн.<br>Кт | Валюта Кт  | (н/у)<br>Кт | Содержание |          |  |  |
|                                     | Организация                                    |           |                       | Вал. сумма |                |         |             |             | Вал. сумма |             | № журнала  |          |  |  |
|                                     | 26.02.201 1                                    | 631       | ФОП Мельник Дарина Ів |            |                | 311     | АКБ «Укрсоц |             |            |             |            | 1 673,80 |  |  |
| Платежное поручени Основной договор |                                                |           |                       |            |                |         |             |             |            | Оплата      |            |          |  |  |
|                                     | ГофраПак                                       |           |                       |            |                |         |             |             |            |             |            |          |  |  |

Рис. 6.50. Проведення за Платіжним дорученням вихідним від 09.02.2016 р. (оплата постачальнику ФОП Мельник Д. І.)

ТОВ "ГофраПак" 26.02.2016 р. перерахувало ТОВ "Каскад" з поточного рахунку оплату за фарбу у сумі 26 085,50 грн. На рис. 6.51 показано проведення, які мають бути сформовані у базі за Платіжним дорученням вихідним.

| <mark>ار ا</mark>    | Курнал | і провод | юк (бухга    | лтерский у | учет)             |            |                |         |             |             |            |             |            | _ [       |
|----------------------|--------|----------|--------------|------------|-------------------|------------|----------------|---------|-------------|-------------|------------|-------------|------------|-----------|
| Дейс                 | твия 🔻 | (+) 🛐    | <b>T M</b> - | 🏹 🔂        | Проверка проводок |            |                |         |             |             |            |             |            |           |
|                      | чет:   |          | ×            | Организац  | ия: ГофраПак      |            |                | ×       |             |             |            |             |            |           |
|                      | Пери   | иод 🚊    | N≏           | Счет Дт    | Субконто Дт       | Количество | Налог. назн    | Счет Кт | Субконто Кт | Нал         | Количество | Су          | Сумма      |           |
|                      | Доку   | умент    |              |            |                   | Валюта Дт  | Сумма (н/у) Дт |         |             | назн.<br>Кт | Валюта Кт  | (н/у)<br>Кт | Содержание |           |
|                      | Орга   | анизация |              |            |                   | Вал. сумма |                |         |             |             | Вал. сумма |             | № журнала  |           |
| Д <sub>Т</sub><br>Кт | 26.02  | 2.201    | 1            | 631        | ТОВ «Каскад»      |            |                | 311     | АКБ «Укрсоц |             |            |             |            | 26 085,50 |
|                      | Плат   | тежное п | оручени      |            | Основной договор  |            |                |         |             |             |            |             | Оплата     |           |
|                      | Гофр   | раПак    |              |            |                   |            |                |         |             |             |            |             |            |           |

Рис. 6.51. Проведення за Платіжним дорученням вихідним від 26.02.2016 р. (оплата постачальнику ТОВ "Каскад")

ТОВ "ГофраПак" 26.02.2016 р. сплатило постачальнику ПАТ "Алмазофф" 3 958,72 грн. Заповніть Платіжне доручення вихідне. Порівняйте проведення з рис. 6.52.

|                        | ет:         | ×        | Организац | ия: ГофраПак     |            |                | ×       |             |             |            |             |            |          |
|------------------------|-------------|----------|-----------|------------------|------------|----------------|---------|-------------|-------------|------------|-------------|------------|----------|
|                        | Период 🚊    | N≏       | Счет Дт   | Субконто Дт      | Количество | Налог. назн    | Счет Кт | Субконто Кт | Нал         | Количество | Су          | Сумма      |          |
|                        | Документ    |          |           |                  | Валюта Дт  | Сумма (н/у) Дт |         |             | назн.<br>Кт | Валюта Кт  | (н/у)<br>Кт | Содержание |          |
|                        | Организаци  | R        |           |                  | Вал. сумма |                |         |             |             | Вал. сумма |             | № журнала  |          |
| . Д <sub>т</sub><br>Кт | 26.02.201   | 1        | 631       | ПАТ «Алмазофф»   |            |                | 311     | АКБ «Укрсоц |             |            |             |            | 3 958,72 |
|                        | Платежное г | торучени |           | Основной договор |            |                |         |             |             |            |             | Оплата     |          |
|                        | ГофраПак    |          |           |                  |            |                |         |             |             |            |             |            |          |

Рис. 6.52. Проведення за Платіжним дорученням вихідним від 26.02.2016 р. (оплата постачальнику ПАТ "Алмазофф")

ТОВ "ГофраПак" відвантажило стрейч-плівку ФОП Перець І. С. за Накладною № 27 від 26.02.2016 р., що показано на рис. Ж.36 додатка Ж. Проведення за документом "Реалізація товарів і послуг" – на рис. 6.53.

| 'nЖу                  | рнал прово,                                     | док (бухга | лтерский  | учет)                  |            |                |         |              |             |            |             | _ 🗆                     |  |  |
|-----------------------|-------------------------------------------------|------------|-----------|------------------------|------------|----------------|---------|--------------|-------------|------------|-------------|-------------------------|--|--|
| Цейста                | яйствия 🗸 (+) 🔃 📆 📶 - 🄀 😔 ②   Проверка проводок |            |           |                        |            |                |         |              |             |            |             |                         |  |  |
| Сче                   | т:                                              | ×          | Организац | ия: ГофраПак           |            |                | ×       |              |             |            |             |                         |  |  |
|                       | Период 🚊                                        | N≏         | Счет Дт   | Субконто Дт            | Количество | Налог. назн    | Счет Кт | Субконто Кт  | Нал         | Количество | Су          | Сумма                   |  |  |
|                       | Документ                                        |            |           |                        | Валюта Дт  | Сумма (н/у) Дт |         |              | назн.<br>Кт | Валюта Кт  | (н/у)<br>Кт | Содержание              |  |  |
|                       | Организация                                     | R          |           |                        | Вал. сумма |                |         |              |             | Вал. сумма |             | № журнала               |  |  |
| .д <sub>т</sub><br>Кт | 26.02.201                                       | 1          | 361       | ФОП Перець Ірина Семе  |            |                | 702     | Доход опера  | Xos.        |            | 9           | 9 792,00                |  |  |
|                       | Реализация                                      | товаров    |           | Основной договор       |            |                |         |              | д-сть       |            |             | Реализация товаров      |  |  |
|                       | ГофраПак                                        |            |           |                        |            |                |         |              |             |            |             |                         |  |  |
| Д <sub>т</sub><br>Кт  | 26.02.201                                       | 2          | 702       | Доход операционной дея |            | Хоз. д-сть     | 6432    | ФОП Перець   |             |            |             | 1 632,00                |  |  |
|                       | Реализация                                      | товаров    |           |                        |            | 1 632,00       |         | Основной до  |             |            |             | НДС: налоговые обязател |  |  |
|                       | ГофраПак                                        |            |           |                        |            |                |         |              |             |            |             |                         |  |  |
| Д <sub>т</sub><br>Кт  | 26.02.201                                       | 3          | 6811      | ФОП Перець Ірина Семе  |            |                | 361     | ФОП Перець   |             |            |             | 9 792,00                |  |  |
|                       | Реализация                                      | товаров    |           | Основной договор       |            |                |         | Основной до  |             |            |             | Зачет аванса покупателя |  |  |
|                       | ГофраПак                                        |            |           |                        |            |                |         |              |             |            |             |                         |  |  |
| Д <sub>т</sub><br>Кт  | 26.02.201                                       | 4          | 902       |                        |            | Хоз. д-сть     | 281     | Стрейч-плівк | Обл.        | 240,000    | 6           | 6 211,20                |  |  |
|                       | Реализация това                                 | товаров    |           | Себестоимость реализов |            | 6 211,20       |         | Основной ск  | ндс         |            |             | Реализация товаров      |  |  |
|                       | ГофраПак                                        |            |           |                        |            |                |         |              |             |            |             |                         |  |  |

### Рис. 6.53. Проведення за документом "Реалізація товарів" покупцеві ФОП Перець І. С. 26.02.2016 р.

ТОВ "ГофраПак" реалізувало скотч ФОП Федоренко С. В. за Накладною № 32 від 26.02.2016 р. (рис. Ж.37 додатка Ж). Заповніть документ "Реалізація товарів і послуг". Перевірте правильність проведень, скориставшись рис. 6.54.

| Жу                     | Журнал проводок (бухгалтерский учет)   |         |           |                        |            |                |         |              |             |            |             |                         |  |
|------------------------|----------------------------------------|---------|-----------|------------------------|------------|----------------|---------|--------------|-------------|------------|-------------|-------------------------|--|
| lейст                  | йствия 🗸 💮 🕅 🐨 🎉 🔁 🥝 Проверка проводок |         |           |                        |            |                |         |              |             |            |             |                         |  |
| Сче                    | ат:                                    | ×       | Организац | ия: ГофраПак           |            |                | ×       |              |             |            |             |                         |  |
|                        | Период 🚊                               | N≏      | Счет Дт   | Субконто Дт            | Количество | Налог. назн    | Счет Кт | Субконто Кт  | Нал         | Количество | Су          | Сумма                   |  |
|                        | Документ                               |         |           |                        | Валюта Дт  | Сумма (н/у) Дт |         |              | назн.<br>Кт | Валюта Кт  | (н/у)<br>Кт | Содержание              |  |
| Организация Вал. сумма |                                        |         |           |                        |            |                |         |              |             |            | № журнала   |                         |  |
| Д <sub>т</sub><br>Кт   | 26.02.201                              | 1       | 361       | ФОП Федоренко Сергій   |            |                | 702     | Доход опера  | Хоз.        |            | 6           | 6 336,00                |  |
|                        | Реализация                             | товаров |           | Основной договор       |            |                |         |              | д-сть       |            |             | Реализация товаров      |  |
|                        | ГофраПак                               |         |           |                        |            |                |         |              |             |            |             |                         |  |
| д <sub>т</sub><br>Кт   | 26.02.201                              | 2       | 702       | Доход операционной дея |            | Хоз. д-сть     | 6432    | ФОП Федор    |             |            |             | 1 056,00                |  |
|                        | Реализация                             | товаров |           |                        |            | 1 056,00       |         | Основной до  |             |            |             | НДС: налоговые обязател |  |
|                        | ГофраПак                               |         |           |                        |            |                |         |              |             |            |             |                         |  |
| д <sub>т</sub><br>Кт   | 26.02.201                              | 3       | 6811      | ФОП Федоренко Сергій   |            |                | 361     | ФОП Федор    |             |            |             | 6 336,00                |  |
|                        | Реализация                             | товаров |           | Основной договор       |            |                |         | Основной до  |             |            |             | Зачет аванса покупателя |  |
|                        | ГофраПак                               |         |           |                        |            |                |         |              |             |            |             |                         |  |
| д <sub>т</sub><br>Кт   | k, 26.02.201                           | 4       | 902       |                        |            | Хоз. д-сть     | 281     | Скотч пакува | Обл.        | 440,000    | 3           | 3 575,75                |  |
|                        | Реализация                             | товаров |           | Себестоимость реализов |            | 3 575,75       |         | Основной ск  | ндс         |            |             | Реализация товаров      |  |
|                        | ГофраПак                               |         |           |                        |            |                |         |              |             |            |             |                         |  |

### Рис. 6.54. Проведення за документом "Реалізація товарів" покупцеві ФОП Федоренко С. В. 26.02.2016 р.

Внісши до інформаційної бази всі господарські операції, зазначені у табл. 6.1, підведемо підсумки.

На даному етапі Журнал "Реалізація товарів і послуг" містить документи, перелік яких показано на рис. 6.55.

На рис. 6.56 можна бачити зовнішній вигляд Журналу "Довіреності" (які були виписані на отримання цінностей від постачальників).

| Pea    | али:  | зац | ии товаров и услуг  |              |              |              |           |           |                  |
|--------|-------|-----|---------------------|--------------|--------------|--------------|-----------|-----------|------------------|
| 1ейст: | вия ч |     | 9 🗟 🥒 🗙 (+) 🔇       | r r v        | • 🏹 💽 • Пер  | ейти 🔹 🔂 ②   | 😂 🚯 Офор  | рмить док | ументы 🤻 🔛       |
|        | У.    | Б., | Дата 🏯              | Номер        | Вид операции | Вид передачи | Сумма     | Валюта    | Контрагент       |
|        |       | ~   | 04.02.2016 23:00:03 | ГП00000021   | продажа, ком | Со склада    | 25 296,00 | грн       | ФОП Перець Ірин  |
|        |       | ~   | 04.02.2016 23:00:04 | ГП00000028   | продажа, ком | Со склада    | 6 264,00  | грн       | ФОП Федоренко    |
|        |       | ~   | 09.02.2016 23:00:02 | ГП00000022   | продажа, ком | Со склада    | 5 712,00  | грн       | ФОП Перець Ірин  |
|        |       | ~   | 11.02.2016 00:00:00 | ГП00000001   | продажа, ком | Со склада    | 7 824,00  | грн       | ПП «Промінь»     |
|        |       | ~   | 11.02.2016 00:00:00 | ГП00000002   | продажа, ком | Со склада    | 14 352,00 | грн       | ФОП Горбунов Вл  |
|        |       | ~   | 11.02.2016 23:30:01 | ГП0000003    | продажа, ком | Со склада    | 39 762,00 | грн       | ТОВ «Крок»       |
|        |       | ~   | 11.02.2016 23:30:02 | ГП00000023   | продажа, ком | Со склада    | 12 852,00 | грн       | ФОП Перець Ірин  |
|        |       | ~   | 11.02.2016 23:30:03 | ГП00000029   | продажа, ком | Со склада    | 11 736,00 | грн       | ФОП Федоренко    |
|        |       | ~   | 15.02.2016 23:00:05 | ГП00000033   | продажа, ком | Со склада    | 19 080,00 | грн       | ТОВ «Квітка»     |
|        |       | ~   | 16.02.2016 12:00:01 | ГП00000004   | продажа, ком | Со склада    | 42 360,00 | грн       | ФОП Волощук Ка   |
|        |       | ~   | 16.02.2016 12:00:02 | ГП00000005   | продажа, ком | Со склада    | 6 090,00  | грн       | ТОВ «Крок»       |
|        |       | ~   | 16.02.2016 23:00:05 | ГП00000024   | продажа, ком | Со склада    | 12 240,00 | грн       | ФОП Перець Ірин  |
|        |       | ~   | 16.02.2016 23:00:06 | ГП00000030   | продажа, ком | Со склада    | 7 200,00  | грн       | ФОП Федоренко    |
|        |       | ~   | 17.02.2016 12:00:01 | ГП00000006   | продажа, ком | Со склада    | 20 193,00 | грн       | ТОВ «Крок»       |
|        |       | ~   | 17.02.2016 12:00:02 | ГП00000007   | продажа, ком | Со склада    | 11 708,70 | грн       | ПП «Промінь»     |
|        |       | ~   | 19.02.2016 12:00:01 | ГП00000008   | продажа, ком | Со склада    | 30 360,00 | грн       | ФОП Волощук Ка   |
|        |       | ~   | 19.02.2016 12:00:02 | ГП00000009   | продажа, ком | Со склада    | 9 561,00  | грн       | ПП «Промінь»     |
|        |       | ~   | 19.02.2016 12:00:03 | ГП00000010   | продажа, ком | Со склада    | 11 250,00 | грн       | ТОВ «Крок»       |
|        |       | ~   | 19.02.2016 23:00:02 | ГП00000025   | продажа, ком | Со склада    | 8 568,00  | грн       | ФОП Перець Ірин  |
|        |       | ~   | 19.02.2016 23:00:03 | ГП00000031   | продажа, ком | Со склада    | 4 320,00  | грн       | ФОП Федоренко    |
| 4      |       | ~   | 22.02.2016 12:00:01 | ГП00000011   | продажа, ком | Со склада    | 51 473,40 | грн       | ФОП Горбунов Вл  |
|        |       | ~   | 24.02.2016 23:00:02 | ГП00000034   | продажа, ком | Со склада    | 22 260,00 | грн       | ТОВ «Квітка»     |
|        |       | ~   | 25.02.2016 12:00:01 | ГП00000012   | продажа, ком | Со склада    | 68 280,00 | грн       | ФОП Волощук Ка   |
|        |       | ~   | 25.02.2016 12:00:02 | ГП00000013   | продажа, ком | Со склада    | 1 278,00  | грн       | ПП «Промінь»     |
|        |       | ~   | 25.02.2016 12:00:03 | ГП00000014   | продажа, ком | Со склада    | 13 868,40 | грн       | ТОВ «Крок»       |
|        |       | ~   | 25.02.2016 23:00:05 | ГП00000026   | продажа, ком | Со склада    | 14 280,00 | грн       | ФОП Перець Ірин  |
|        |       | ~   | 26.02.2016 23:00:02 | ГП00000027   | продажа, ком | Со склада    | 9 792,00  | грн       | ФОП Перець Ірин  |
|        |       | •   | 26.02.2016 23:00:03 | ГП00000032   | продажа, ком | Со склада    | 6 336,00  | грн       | ФОП Федоренко (  |
| -      |       | ~   | 27.02.2016 00:00:01 | ГП00000015   | продажа, ком | Со склада    | 8 976,00  | грн       | ФОП Горбунов Вла |
|        |       | ~   | 27.02.2016 00:00:02 | FF1000000016 | продажа, ком | Со склада    | 12 594,60 | грн       | ПП «Промінь»     |
| >      |       | ~   | 27.02.2016 00:00:03 | ГП00000017   | продажа, ком | Со склада    | 22 551,60 | грн       | ТОВ «Крок»       |
|        |       | ¥   | 29.02.2016 12:00:00 | ГП00000018   | продажа, ком | Со склада    | 2 436,00  | грн       | ТОВ «Крок»       |
|        |       | •   | 29.02.2016 12:00:01 | ГП00000019   | продажа, ком | Со склада    | 37 632,00 | грн       | ФОП Волощук Кат  |
|        |       | •   | 29.02.2016 12:00:02 | ГП00000020   | продажа, ком | Со склада    | 4 414,50  | грн       | ПП «Промінь»     |

### Рис. 6.55. Журнал "Реалізація товарів і послуг" за лютий 2016 р.

| До    | веренности                                       |            |              |                         |                            |  |  |  |  |  |  |  |  |
|-------|--------------------------------------------------|------------|--------------|-------------------------|----------------------------|--|--|--|--|--|--|--|--|
| lейст | зйствия т 🚯 🗟 🖋 🙁 (++) 💐 🕎 🦉 T 📡 😌 Перейти т ② 🚔 |            |              |                         |                            |  |  |  |  |  |  |  |  |
|       |                                                  |            |              |                         |                            |  |  |  |  |  |  |  |  |
|       | Дата 🏯                                           | Номер      | Вид операции | Подотчетное лицо        | Контрагент                 |  |  |  |  |  |  |  |  |
|       | 01.02.2016 12:00:01                              | ГПД0000001 | Доверенность | Долгодуш Павло Юрійович | ПП «Кронос»                |  |  |  |  |  |  |  |  |
|       | 02.02.2016 12:00:00                              | ГПД0000002 | Доверенность | Долгодуш Павло Юрійович | ТОВ «Каскад»               |  |  |  |  |  |  |  |  |
|       | 04.02.2016 23:00:02                              | ГПД0000006 | Доверенность | Долгодуш Павло Юрійович | ПАТ «Алмазофф»             |  |  |  |  |  |  |  |  |
|       | 05.02.2016 12:00:01                              | ГПД0000003 | Доверенность | Долгодуш Павло Юрійович | ПАТ «ЛРС»                  |  |  |  |  |  |  |  |  |
|       | 05.02.2016 23:00:03                              | ГПД0000009 | Доверенность | Долгодуш Павло Юрійович | ФОП Петров Микола Іванович |  |  |  |  |  |  |  |  |
|       | 06.02.2016 12:00:00                              | ГПД0000004 | Доверенность | Долгодуш Павло Юрійович | ПП «Кронос»                |  |  |  |  |  |  |  |  |
|       | 08.02.2016 12:00:01                              | ГПД0000005 | Доверенность | Долгодуш Павло Юрійович | ПП «Кронос»                |  |  |  |  |  |  |  |  |
|       | 15.02.2016 23:00:03                              | ГПД0000007 | Доверенность | Долгодуш Павло Юрійович | ПАТ «Алмазофф»             |  |  |  |  |  |  |  |  |
|       | 17.02.2016 23:00:05                              | ГПД0000010 | Доверенность | Долгодуш Павло Юрійович | ФОП Петров Микола Іванович |  |  |  |  |  |  |  |  |
|       | 22.02.2016 12:00:02                              | ГПД0000008 | Доверенность | Долгодуш Павло Юрійович | ПАТ «Алмазофф»             |  |  |  |  |  |  |  |  |

Рис. 6.56. Журнал "Довіреності" за лютий 2016 р.

Порівняйте Журнал "Платіжні доручення вихідні" з рис. 6.57. Перевірте повноту Журналу "Платіжні доручення вхідні" за рис. 6.58.

| Платежные поручения исходящие                                               |                                                                      |   |   |                     |  |            |            |                  |               |           |               |                     |
|-----------------------------------------------------------------------------|----------------------------------------------------------------------|---|---|---------------------|--|------------|------------|------------------|---------------|-----------|---------------|---------------------|
| Дейст                                                                       | Действия - 🚱 🗞 🖉 🙁 (+) 🖎 🔯 🦉 📆 - 📡   🛐 - Перейти - + 😔   20   🚔   Ат |   |   |                     |  |            |            |                  |               |           |               |                     |
| О. Б О Дата 🚊 Дата оплаты Номер Номер пору Вид операции Сумма Счет организа |                                                                      |   |   |                     |  |            |            | Счет организации | Контрагент    |           |               |                     |
|                                                                             | ~                                                                    | ~ | ~ | 04.02.2016 12:00:01 |  | 04.02.2016 | ГП00000002 | 1                | Оплата постав | 41 628,00 | АКБ «Укрсоцба | ПП «Кронос»         |
|                                                                             | ~                                                                    | ~ | ~ | 08.02.2016 12:00:00 |  | 08.02.2016 | ГП00000003 | 2                | Оплата постав | 21 896,28 | АКБ «Укрсоцба | ПП «Кронос»         |
|                                                                             | ~                                                                    | ~ | ¥ | 09.02.2016 23:00:03 |  | 09.02.2016 | ГП00000012 | 11               | Оплата постав | 42 000,00 | АКБ «Укрсоцба | ПАТ «Алмазофф»      |
|                                                                             | ~                                                                    | ~ | ~ | 10.02.2016 12:00:01 |  | 10.02.2016 | ГП00000004 | 3                | Оплата постав | 12 000,00 | АКБ «Укрсоцба | ПП «Кронос»         |
|                                                                             | ~                                                                    | ~ | ~ | 16.02.2016 23:00:07 |  | 16.02.2016 | ГП00000015 | 14               | Оплата постав | 12 350,00 | АКБ «Укрсоцба | ФОП Петров Микола I |
|                                                                             | ~                                                                    | ¥ | 4 | 17.02.2016 12:00:03 |  | 17.02.2016 | ГП00000005 | 4                | Оплата постав | 50 000,00 | АКБ «Укрсоцба | ПП «Кронос»         |
|                                                                             | ~                                                                    | ~ | ~ | 22.02.2016 12:00:03 |  | 22.02.2016 | ГП00000006 | 5                | Оплата постав | 45 000,00 | АКБ «Укрсоцба | ПАТ «ЛРС»           |
|                                                                             | ~                                                                    | ~ | ~ | 22.02.2016 12:00:04 |  | 22.02.2016 | ГП00000013 | 12               | Оплата постав | 47 300,00 | АКБ «Укрсоцба | ПАТ «Алмазофф»      |
|                                                                             | ~                                                                    | ~ | ~ | 23.02.2016 23:00:03 |  | 23.02.2016 | ГП00000016 | 15               | Оплата постав | 12 350,00 | АКБ «Укрсоцба | ФОП Петров Микола I |
|                                                                             | ~                                                                    | ~ | ~ | 25.02.2016 12:00:04 |  | 25.02.2016 | ГП00000007 | 6                | Оплата постав | 9 500,00  | АКБ «Укрсоцба | ВАТ «Індекс»        |
|                                                                             | ~                                                                    | ~ | ~ | 25.02.2016 12:00:05 |  | 25.02.2016 | ГП00000008 | 7                | Оплата постав | 56 411,32 | АКБ «Укрсоцба | ПП «Кронос»         |
|                                                                             | ~                                                                    | ~ | ~ | 26.02.2016 12:00:02 |  | 26.02.2016 | ГП00000009 | 8                | Оплата постав | 18 000,00 | АКБ «Укрсоцба | ПАТ «ЛРС»           |
|                                                                             | ~                                                                    | ~ | ~ | 26.02.2016 12:00:03 |  | 26.02.2016 | ГП00000010 | 9                | Оплата постав | 1 673,80  | АКБ «Укрсоцба | ФОП Мельник Дарина. |
|                                                                             | ~                                                                    | ~ | ~ | 26.02.2016 12:00:04 |  | 26.02.2016 | ГП00000011 | 10               | Оплата постав | 26 085,50 | АКБ «Укрсоцба | ТОВ «Каскад»        |
|                                                                             | ~                                                                    | ~ | ~ | 26.02.2016 23:00:04 |  | 26.02.2016 | ГП00000014 | 13               | Оплата постав | 3 958,72  | АКБ «Укрсоцба | ПАТ «Алмазофф»      |

Рис. 6.57. Журнал "Платіжні доручення вихідні" за лютий 2016 р.

| Платежные поручения входящие |                                                         |     |   |                     |             |            |                      |           |                            |                        |  |  |
|------------------------------|---------------------------------------------------------|-----|---|---------------------|-------------|------------|----------------------|-----------|----------------------------|------------------------|--|--|
| ейст                         | ействия • 🕒 🗞 🖋 🙁 (+) 💐 🕎 📆 📆 🐨 – 🦕 📭 - Перейти - 😌 ② 👫 |     |   |                     |             |            |                      |           |                            |                        |  |  |
|                              |                                                         |     |   |                     |             |            |                      |           |                            |                        |  |  |
|                              | ОУ                                                      | Б., | 0 | Дата 🏯              | Дата оплаты | Номер      | Вид операции         | Сумма     | Счет организации           | Контрагент             |  |  |
| 4                            | ~                                                       | ~   | ~ | 03.02.2016 12:00:00 | 03.02.2016  | ГП00000001 | Оплата от покупателя | 10 000,00 | АКБ «Укрсоцбанк» (Текущий) | ТОВ «Крок»             |  |  |
| -                            | ~                                                       | ~   | ~ | 03.02.2016 12:00:02 | 03.02.2016  | ГП00000013 | Оплата от покупателя | 25 296,00 | АКБ «Укрсоцбанк» (Текущий) | ФОП Перець Ірина Семе. |  |  |
| -                            | ~                                                       | ~   | ~ | 03.02.2016 12:00:04 | 03.02.2016  | ГП00000019 | Оплата от покупателя | 18 000,00 | АКБ «Укрсоцбанк» (Текущий) | ФОП Федоренко Сергій   |  |  |
| -                            | ~                                                       | ~   | ~ | 05.02.2016 12:00:02 | 05.02.2016  | ГП00000002 | Оплата от покупателя | 7 824,00  | АКБ «Укрсоцбанк» (Текущий) | ПП «Промінь»           |  |  |
|                              | ~                                                       | ~   | ~ | 05.02.2016 12:00:03 | 05.02.2016  | ГП00000014 | Оплата от покупателя | 5 712,00  | АКБ «Укрсоцбанк» (Текущий) | ФОП Перець Ірина Семе. |  |  |
| 4                            | ~                                                       | ~   | ~ | 10.02.2016 12:00:02 | 10.02.2016  | ГП00000015 | Оплата от покупателя | 12 852,00 | АКБ «Укрсоцбанк» (Текущий) | ФОП Перець Ірина Семе. |  |  |
| -                            | ~                                                       | ~   | × | 12.02.2016 00:00:00 | 12.02.2016  | ГП00000020 | Оплата от покупателя | 11 520,00 | АКБ «Укрсоцбанк» (Текущий) | ФОП Федоренко Сергій   |  |  |
| -                            | ~                                                       | ~   | • | 15.02.2016 12:00:00 | 15.02.2016  | ГП00000005 | Оплата от покупателя | 42 360,00 | АКБ «Укрсоцбанк» (Текущий) | ФОП Волощук Катерина   |  |  |
| -                            | ~                                                       | ~   | ~ | 15.02.2016 12:00:01 | 15.02.2016  | ГП00000009 | Оплата от покупателя | 39 762,00 | АКБ «Укрсоцбанк» (Текущий) | ТОВ «Крок»             |  |  |
|                              | ~                                                       | ~   | ~ | 15.02.2016 23:00:04 | 15.02.2016  | ГП00000016 | Оплата от покупателя | 12 240,00 | АКБ «Укрсоцбанк» (Текущий) | ФОП Перець Ірина Семе. |  |  |
|                              | ~                                                       | ~   | ~ | 16.02.2016 12:00:03 | 16.02.2016  | ГП00000003 | Оплата от покупателя | 21 269,70 | АКБ «Укрсоцбанк» (Текущий) | ПП «Промінь»           |  |  |
| -                            | ~                                                       | ~   | ~ | 18.02.2016 12:00:00 | 18.02.2016  | ГП00000006 | Оплата от покупателя | 30 360,00 | АКБ «Укрсоцбанк» (Текущий) | ФОП Волощук Катерина   |  |  |
| -                            | ~                                                       | ~   | • | 18.02.2016 12:00:01 | 18.02.2016  | ГП00000017 | Оплата от покупателя | 8 568,00  | АКБ «Укрсоцбанк» (Текущий) | ФОП Перець Ірина Семе. |  |  |
| 4                            | ~                                                       | ~   | ~ | 19.02.2016 12:00:04 | 19.02.2016  | ГП00000011 | Оплата от покупателя | 14 352,00 | АКБ «Укрсоцбанк» (Текущий) | ФОП Горбунов Владисл   |  |  |
|                              | ~                                                       | ~   | ~ | 23.02.2016 12:00:00 | 23.02.2016  | ГП00000012 | Оплата от покупателя | 51 473,40 | АКБ «Укрсоцбанк» (Текущий) | ФОП Горбунов Владисл   |  |  |
| -                            | ~                                                       | ~   | ~ | 24.02.2016 12:00:00 | 24.02.2016  | ГП00000004 | Оплата от покупателя | 18 287,10 | АКБ «Укрсоцбанк» (Текущий) | ПП «Промінь»           |  |  |
| -                            | ~                                                       | ~   | × | 24.02.2016 12:00:01 | 24.02.2016  | ГП00000007 | Оплата от покупателя | 68 280,00 | АКБ «Укрсоцбанк» (Текущий) | ФОП Волощук Катерина   |  |  |
| -                            | ~                                                       | ~   | ~ | 24.02.2016 12:00:02 | 24.02.2016  | ГП00000018 | Оплата от покупателя | 24 072,00 | АКБ «Укрсоцбанк» (Текущий) | ФОП Перець Ірина Семе. |  |  |
| 4                            | ~                                                       | ~   | ~ | 24.02.2016 12:00:03 | 24.02.2016  | ГП00000021 | Оплата от покупателя | 6 336,00  | АКБ «Укрсоцбанк» (Текущий) | ФОП Федоренко Сергій   |  |  |
| 4                            | ~                                                       | ~   | ~ | 25.02.2016 23:00:06 | 25.02.2016  | ГП00000022 | Оплата от покупателя | 37 000,00 | АКБ «Укрсоцбанк» (Текущий) | ТОВ «Квітка»           |  |  |
| -                            | ~                                                       | ~   | ~ | 26.02.2016 12:00:00 | 26.02.2016  | ГП00000008 | Оплата от покупателя | 37 632,00 | АКБ «Укрсоцбанк» (Текущий) | ФОП Волощук Катерина   |  |  |
| -                            | ~                                                       | ~   | ~ | 26.02.2016 12:00:01 | 26.02.2016  | ГП00000010 | Оплата от покупателя | 51 401,40 | АКБ «Укрсоцбанк» (Текущий) | ТОВ «Крок»             |  |  |

Рис. 6.58. Журнал "Платіжні доручення вхідні" за лютий 2016 р.

Журнал "Надходження товарів і послуг" показано на рис. 6.59.

Перевірте правильність оборотів за лютий 2016 р. та залишків на кінець місяця за рахунками: рах. 361 – рис. 6.60; рах. 6811 – рис. 6.61; рах. 631 – рис. 6.62; рах. 311 – рис. 6.63; рах. 281 – рис. 6.64; рах. 3711 – рис. 6.65; рах. 26 – рис. 6.66.

| Поступления товаров и услуг                                  |    |     |               |         |    |            |              |              |           |        |                            |
|--------------------------------------------------------------|----|-----|---------------|---------|----|------------|--------------|--------------|-----------|--------|----------------------------|
| leйствия • 🕕 🔂 🖉 🔀 (++) 🔇 🖉 🏹 🏹 🖉 • 🍢   Брейти •   🚭   🙆   🖧 |    |     |               |         |    |            |              |              |           |        |                            |
|                                                              | У. | Б., | Дата          |         | ÷. | Номер      | Вид операции | Вид поступле | Сумма     | Валюта | Контрагент                 |
|                                                              |    | ~   | 01.02.2016 12 | 2:00:00 |    | ГП00000001 | покупка, ком | На склад     | 54 450,00 | грн    | ПП «Кронос»                |
|                                                              |    | ~   | 02.02.2016 12 | 2:00:01 |    | ГП00000002 | покупка, ком | На склад     | 1 260,00  | грн    | ТОВ «Каскад»               |
|                                                              |    | ~   | 03.02.2016 0  | 0:00:00 |    | ГП00000006 | покупка, ком | На склад     | 16 488,00 | грн    | ПАТ «Алмазофф»             |
|                                                              |    | ~   | 04.02.2016 23 | 3:00:01 |    | ГП00000007 | покупка, ком | На склад     | 12 384,00 | грн    | ПАТ «Алмазофф»             |
|                                                              |    | ~   | 05.02.2016 12 | 2:00:00 |    | ГП00000003 | покупка, ком | На склад     | 63 000,00 | грн    | ПАТ «ЛРС»                  |
|                                                              |    | ~   | 05.02.2016 23 | 3:00:02 |    | ГП00000014 | покупка, ком | На склад     | 4 750,00  | грн    | ФОП Петров Микола Іванович |
|                                                              |    | ~   | 06.02.2016 12 | 2:00:01 |    | ГП00000004 | покупка, ком | На склад     | 41 628,00 | грн    | ПП «Кронос»                |
|                                                              |    | ~   | 08.02.2016 12 | 2:00:02 |    | ГП00000005 | покупка, ком | На склад     | 72 987,60 | грн    | ПП «Кронос»                |
|                                                              |    | ~   | 08.02.2016 2  | 3:00:05 |    | ГП00000008 | покупка, ком | На склад     | 13 181,88 | грн    | ПАТ «Алмазофф»             |
|                                                              |    | ~   | 09.02.2016 23 | 3:00:04 |    | ГП00000015 | покупка, ком | На склад     | 7 600,00  | грн    | ФОП Петров Микола Іванович |
|                                                              |    | ~   | 10.02.2016 12 | 2:00:00 |    | ГП00000009 | покупка, ком | На склад     | 9 642,24  | грн    | ПАТ «Алмазофф»             |
|                                                              |    | ~   | 15.02.2016 23 | 3:00:02 |    | ГП00000010 | покупка, ком | На склад     | 11 217,00 | грн    | ПАТ «Алмазофф»             |
|                                                              |    | ~   | 16.02.2016 2  | 3:00:04 |    | ГП00000011 | покупка, ком | На склад     | 11 696,40 | грн    | ПАТ «Алмазофф»             |
|                                                              |    | ~   | 17.02.2016 2  | 3:00:04 |    | ГП00000016 | покупка, ком | На склад     | 6 840,00  | грн    | ФОП Петров Микола Іванович |
|                                                              |    | ~   | 19.02.2016 23 | 3:00:01 |    | ГП00000012 | покупка, ком | На склад     | 14 751,60 | грн    | ПАТ «Алмазофф»             |
|                                                              |    | ~   | 22.02.2016 23 | 3:00:03 |    | ГП00000017 | покупка, ком | На склад     | 5 510,00  | грн    | ФОП Петров Микола Іванович |
|                                                              |    | •   | 23.02.2016 23 | 3:00:02 |    | ГП00000013 | покупка, ком | На склад     | 3 897,60  | грн    | ПАТ «Алмазофф»             |

### Рис. 6.59. Журнал "Надходження товарів і послуг" за лютий 2016 р.

| Оборотно-сальдовая ведомость по счету 361 за Февраль 2016 г. |                         |        |            |            |           |        |  |  |  |  |  |  |
|--------------------------------------------------------------|-------------------------|--------|------------|------------|-----------|--------|--|--|--|--|--|--|
| Выводимые данные: БУ (данные бухгалтерского учета)           |                         |        |            |            |           |        |  |  |  |  |  |  |
| Счет                                                         | Сальдо на конец периода |        |            |            |           |        |  |  |  |  |  |  |
| Контрагенты                                                  | Дебет                   | Кредит | Дебет      | Кредит     | Дебет     | Кредит |  |  |  |  |  |  |
| 361                                                          | 62 100,00               |        | 582 901,20 | 554 597,60 | 90 403,60 |        |  |  |  |  |  |  |
| ПП «Промінь»                                                 | 32 820,00               |        | 47 380,80  | 47 380,80  | 32 820,00 |        |  |  |  |  |  |  |
| ТОВ «Квітка»                                                 |                         |        | 41 340,00  | 37 000,00  | 4 340,00  |        |  |  |  |  |  |  |
| ТОВ «Крок»                                                   | 15 230,00               |        | 116 151,00 | 101 163,40 | 30 217,60 |        |  |  |  |  |  |  |
| ФОП Волощук Катерина Дмитрівна                               |                         |        | 178 632,00 | 178 632,00 |           |        |  |  |  |  |  |  |
| ФОП Горбунов Владислав                                       | 14 050,00               |        | 74 801,40  | 65 825,40  | 23 026,00 |        |  |  |  |  |  |  |
| Дмитрович                                                    |                         |        |            |            |           |        |  |  |  |  |  |  |
| ФОП Перець Ірина Семенівна                                   |                         |        | 88 740,00  | 88 740,00  |           |        |  |  |  |  |  |  |
| ФОП Федоренко Сергій                                         |                         |        | 35 856,00  | 35 856,00  |           |        |  |  |  |  |  |  |
| Володимирович                                                |                         |        |            |            |           |        |  |  |  |  |  |  |
| Итого                                                        | 62 100,00               |        | 582 901,20 | 554 597,60 | 90 403,60 |        |  |  |  |  |  |  |

### Рис. 6.60. Оборотна-сальдова відомість за рахунком 361 за лютий

| Оборотно-сальдовая ведомость по счету 6811 за Февраль 2016 г.          |       |        |            |              |  |        |  |  |  |  |  |
|------------------------------------------------------------------------|-------|--------|------------|--------------|--|--------|--|--|--|--|--|
| Выводимые данные: БУ (данные бухгалтерского учета)                     |       |        |            |              |  |        |  |  |  |  |  |
| Счет Сальдо на начало периода Обороты за период Сальдо на конец перио, |       |        |            |              |  |        |  |  |  |  |  |
| Контрагенты                                                            | Дебет | Кредит | Дебет      | lебет Кредит |  | Кредит |  |  |  |  |  |
| 6811                                                                   |       |        | 350 608,80 | 350 608,80   |  |        |  |  |  |  |  |
| ПП «Промінь»                                                           |       |        | 47 380,80  | 47 380,80    |  |        |  |  |  |  |  |
| ФОП Волощук Катерина Дмитрівна                                         |       |        | 178 632,00 | 178 632,00   |  |        |  |  |  |  |  |
| ФОП Перець Ірина Семенівна                                             |       |        | 88 740,00  | 88 740,00    |  |        |  |  |  |  |  |
| ФОП Федоренко Сергій                                                   |       |        | 35 856,00  | 35 856,00    |  |        |  |  |  |  |  |
| Володимирович                                                          |       |        |            |              |  |        |  |  |  |  |  |
| Итого                                                                  |       |        | 350 608,80 | 350 608,80   |  |        |  |  |  |  |  |

### Рис. 6.61. Оборотна-сальдова відомість за рахунком 6811 за лютий
| Оборотно-сальдовая вед                             | омость по сче       | ту 631 за Февр               | раль 2016 г. |            |                         | Оборотно-сальдовая ведомость по счету 631 за Февраль 2016 г. |  |  |  |  |  |  |  |  |  |  |
|----------------------------------------------------|---------------------|------------------------------|--------------|------------|-------------------------|--------------------------------------------------------------|--|--|--|--|--|--|--|--|--|--|
| Выводимые данные: БУ (данные бухгалтерского учета) |                     |                              |              |            |                         |                                                              |  |  |  |  |  |  |  |  |  |  |
| Счет                                               | Сальдо на начало    | Сальдо на начало периода Обо |              | д          | Сальдо на конец периода |                                                              |  |  |  |  |  |  |  |  |  |  |
| Контрагенты                                        | Контрагенты Дебет К |                              | Дебет        | Кредит     | Дебет                   | Кредит                                                       |  |  |  |  |  |  |  |  |  |  |
| 631                                                |                     | 48 869,30                    | 400 153,62   | 351 284,32 |                         |                                                              |  |  |  |  |  |  |  |  |  |  |
| ВАТ «Індекс»                                       |                     | 9 500,00                     | 9 500,00     |            |                         |                                                              |  |  |  |  |  |  |  |  |  |  |
| ПАТ «Алмазофф»                                     |                     |                              | 93 258,72    | 93 258,72  |                         |                                                              |  |  |  |  |  |  |  |  |  |  |
| ПАТ «ЛРС»                                          |                     |                              | 63 000,00    | 63 000,00  |                         |                                                              |  |  |  |  |  |  |  |  |  |  |
| ПП «Кронос»                                        |                     | 12 870,00                    | 181 935,60   | 169 065,60 |                         |                                                              |  |  |  |  |  |  |  |  |  |  |
| ТОВ «Каскад»                                       |                     | 24 825,50                    | 26 085,50    | 1 260,00   |                         |                                                              |  |  |  |  |  |  |  |  |  |  |
| ФОП Мельник Дарина Іванівна                        |                     | 1 673,80                     | 1 673,80     |            |                         |                                                              |  |  |  |  |  |  |  |  |  |  |
| ФОП Петров Микола Іванович                         |                     |                              | 24 700,00    | 24 700,00  |                         |                                                              |  |  |  |  |  |  |  |  |  |  |
| Итого                                              |                     | 48 869,30                    | 400 153,62   | 351 284,32 |                         |                                                              |  |  |  |  |  |  |  |  |  |  |

#### Рис. 6.62. Оборотна-сальдова відомість за рахунком 631 за лютий

| Оборотно-сальдовая вед                             | Оборотно-сальдовая ведомость по счету 311 за Февраль 2016 г. |         |                                                                                                    |              |                   |         |  |  |  |  |  |  |  |
|----------------------------------------------------|--------------------------------------------------------------|---------|----------------------------------------------------------------------------------------------------|--------------|-------------------|---------|--|--|--|--|--|--|--|
| Выводимые данные: БУ (данные бухгалтерского учета) |                                                              |         |                                                                                                    |              |                   |         |  |  |  |  |  |  |  |
| Счет                                               | Сальдо на начало                                             | периода | Обороты за перио                                                                                                    | д            | Сальдо на конец і | периода |  |  |  |  |  |  |  |
| Банковские счета                                   | Дебет                                                        | Кредит  | Дебет                                                                                                    | Дебет Кредит |                   | Кредит  |  |  |  |  |  |  |  |
| 311                                                | 58 300,00                                                    |         | 554 597,60                                                                                                    | 400 153,62   | 212 743,98        |         |  |  |  |  |  |  |  |
| АКБ «Укрсоцбанк» (Текущий)                         | 58 300,00                                                    |         | 554 597,60                                                                                                    | 400 153,62   | 212 743,98        |         |  |  |  |  |  |  |  |
| Итого                                              | 58 300,00                                                    |         | Interview         Interview         Interview <t< td=""></t<> |              |                   |         |  |  |  |  |  |  |  |

#### Рис. 6.63. Оборотна-сальдова відомість за рахунком 311 за лютий

| Оборотно-сальдовая вед             | Оборотно-сальдовая ведомость по счету 281 за Февраль 2016 г. |                  |         |                  |            |                         |        |  |  |  |  |  |
|------------------------------------|--------------------------------------------------------------|------------------|---------|------------------|------------|-------------------------|--------|--|--|--|--|--|
| Счет                               | Показа                                                       | Сальдо на начало | периода | Обороты за перио | д          | Сальдо на конец периода |        |  |  |  |  |  |
| Номенклатура                       | тели                                                         | Дебет            | Кредит  | Дебет            | Кредит     | Дебет                   | Кредит |  |  |  |  |  |
| 281                                | БУ                                                           |                  |         | 102 415,60       | 100 828,10 | 1 587,50                |        |  |  |  |  |  |
|                                    | Кол.                                                         |                  |         | 5 400,000        | 5 315,000  | 85,000                  |        |  |  |  |  |  |
| Піддони для овочів дерев'яні з     | БУ                                                           |                  |         | 24 700,00        | 24 700,00  |                         |        |  |  |  |  |  |
| металевим каркасом                 | Кол.                                                         |                  |         | 650,000          | 650,000    |                         |        |  |  |  |  |  |
| Скотч пакувальний прозорий 0,4     | БУ                                                           |                  |         | 20 014,15        | 19 730,65  | 283,50                  |        |  |  |  |  |  |
| мкм х 48 мм х 70 м                 | Кол.                                                         |                  |         | 2 525,000        | 2 490,000  | 35,000                  |        |  |  |  |  |  |
| Стрейч-плівка 17мкм х 500 мм х 100 | БУ                                                           |                  |         | 57 701,45        | 56 397,45  | 1 304,00                |        |  |  |  |  |  |
| м                                  | Кол.                                                         |                  |         | 2 225,000        | 2 175,000  | 50,000                  |        |  |  |  |  |  |
| Итого                              | БУ                                                           |                  |         | 102 415,60       | 100 828,10 | 1 587,50                |        |  |  |  |  |  |
|                                    | Кол.                                                         |                  |         | 5 400,000        | 5 315,000  | 85,000                  |        |  |  |  |  |  |

### Рис. 6.64. Оборотна-сальдова відомість за рахунком 281 за лютий

| ГофраПак<br>Оборотно-сальдовая ведомость по счету 3711 за Февраль 2016 г.<br>Выводимые данные: БУ (данные бухгалтерского учета) |                  |         |                   |           |                         |        |  |  |  |  |
|----------------------------------------------------------------------------------------------------|------------------|---------|-------------------|-----------|-------------------------|--------|--|--|--|--|
| Счет                                                                                                    | Сальдо на начало | периода | Обороты за перио, | д         | Сальдо на конец периода |        |  |  |  |  |
| Контрагенты                                                                                                    | Дебет            | Кредит  | Дебет             | Кредит    | Дебет                   | Кредит |  |  |  |  |
| 3711                                                                                                    |                  |         | 63 524,28         | 63 524,28 |                         |        |  |  |  |  |
| ПП «Кронос»                                                                                                    |                  |         | 63 524,28         | 63 524,28 |                         |        |  |  |  |  |
| Итого                                                                                                    |                  |         | 63 524,28         | 63 524,28 |                         |        |  |  |  |  |

### Рис. 6.65. Оборотна-сальдова відомість за рахунком 3711 за лютий

На рис. 6.67 показана Оборотна-сальдова відомість ТОВ "Гофра-Пак" за лютий 2016 р.

| Оборотно-сальдовая ве          | домост | ь по счету 26 з  | а Февраль 20 | 16 г.            |            |                 |         |
|--------------------------------|--------|------------------|--------------|------------------|------------|-----------------|---------|
| Счет                           | Показа | Сальдо на начало | периода      | Обороты за перио | д          | Сальдо на конец | периода |
| Номенклатура                   | тели   | Дебет            | Кредит       | Дебет            | Кредит     | Дебет           | Кредит  |
| 26                             | БУ     | 20 164,30        |              | 182 287,05       | 199 475,00 | 2 976,35        |         |
|                                | Кол.   | 2 945,000        |              | 20 565,000       | 23 120,000 | 390,000         |         |
| Гофроящик № 9 350х190х190 мм   | БУ     | 6 355,50         |              | 9 031,50         | 14 851,80  | 535,20          |         |
|                                | Кол.   | 950,000          |              | 1 350,000        | 2 220,000  | 80,000          |         |
| Гофроящик №10 380x285x266 мм   | БУ     | 3 390,00         |              | 12 543,00        | 15 153,30  | 779,70          |         |
|                                | Кол.   | 500,000          |              | 1 850,000        | 2 235,000  | 115,000         |         |
| Гофроящик №12 380x285x95 мм    | БУ     |                  |              | 23 310,00        | 23 121,00  | 189,00          |         |
|                                | Кол.   |                  |              | 3 700,000        | 3 670,000  | 30,000          |         |
| Гофроящик №14 380x285x142 мм   | БУ     | 2 179,30         |              | 8 835,00         | 11 014,30  |                 |         |
|                                | Кол.   | 370,000          |              | 1 500,000        | 1 870,000  |                 |         |
| Гофроящик №18 «яєчний»         | БУ     |                  |              | 32 927,40        | 32 428,50  | 498,90          |         |
| 630x320x340 мм з перегородками | Кол.   |                  |              | 1 980,000        | 1 950,000  | 30,000          |         |
| Гофроящик чотирьохклапанний    | БУ     |                  |              | 24 489,00        | 24 489,00  |                 |         |
| 1010х640х520 мм                | Кол.   |                  |              | 1 350,000        | 1 350,000  |                 |         |
| Гофроящик чотирьохклапанний    | БУ     | 5 516,50         |              | 27 258,00        | 32 450,00  | 324,50          |         |
| 455x415x215 MM                 | Кол.   | 425,000          |              | 2 100,000        | 2 500,000  | 25,000          |         |
| Гофроящик чотирьохклапанний    | БУ     |                  |              | 24 568,80        | 24 286,40  | 282,40          |         |
| 600х400х400 мм                 | Кол.   |                  |              | 1 740,000        | 1 720,000  | 20,000          |         |
| Коробка для піци 300х300х33 мм | БУ     | 2 723,00         |              | 5 154,25         | 7 721,65   | 155,60          |         |
|                                | Кол.   | 700,000          |              | 1 325,000        | 1 985,000  | 40,000          |         |
| Коробка для піци 320х320х37 мм | БУ     |                  |              | 6 384,00         | 6 224,40   | 159,60          |         |
|                                | Кол.   |                  |              | 1 400,000        | 1 365,000  | 35,000          |         |
| Коробка для піци 350х190х95 мм | БУ     |                  |              | 7 786,10         | 7 734,65   | 51,45           |         |
|                                | Кол.   |                  |              | 2 270,000        | 2 255,000  | 15,000          |         |
| Итого                          | БУ     | 20 164,30        |              | 182 287,05       | 199 475,00 | 2 976,35        |         |
|                                | Кол.   | 2 945,000        |              | 20 565,000       | 23 120,000 | 390,000         |         |

## Рис. 6.66. Оборотна-сальдова відомість за рахунком 26 за лютий

| Гофра<br>Обор | ГофраПак<br>Оборотно-сальдовая ведомость за Февраль 2016 г. |                       |                   |              |                   |              |  |  |  |  |  |  |
|---------------|-------------------------------------------------------------|-----------------------|-------------------|--------------|-------------------|--------------|--|--|--|--|--|--|
| Выводим       | иые данные: БУ (данны                                       | ые бухгалтерского уче | ета)              |              |                   |              |  |  |  |  |  |  |
| Счет          | Сальдо на начало                                            | периода               | Обороты за перио, | д            | Сальдо на конец г | териода      |  |  |  |  |  |  |
|               | Дебет                                                       | Кредит                | Дебет             | Кредит       | Дебет             | Кредит       |  |  |  |  |  |  |
| 1             | 1 109 585,07                                                |                       |                   |              | 1 109 585,07      |              |  |  |  |  |  |  |
| 10            | 1 409 200,00                                                |                       |                   |              | 1 409 200,00      |              |  |  |  |  |  |  |
| 12            | 7 900,00                                                    |                       |                   |              | 7 900,00          |              |  |  |  |  |  |  |
| 13            |                                                             | 307 514,93            |                   |              |                   | 307 514,93   |  |  |  |  |  |  |
| 2             | 35 122,45                                                   |                       | 661 562,98        | 665 012,48   | 31 672,95         |              |  |  |  |  |  |  |
| 20            | 10 067,45                                                   |                       | 194 438,00        | 182 422,33   | 22 083,12         |              |  |  |  |  |  |  |
| 22            | 4 890,70                                                    |                       |                   |              | 4 890,70          |              |  |  |  |  |  |  |
| 23            |                                                             |                       | 182 422,33        | 182 287,05   | 135,28            |              |  |  |  |  |  |  |
| 26            | 20 164,30                                                   |                       | 182 287,05        | 199 475,00   | 2 976,35          |              |  |  |  |  |  |  |
| 28            |                                                             |                       | 102 415,60        | 100 828,10   | 1 587,50          |              |  |  |  |  |  |  |
| 3             | 122 275,00                                                  |                       | 1 201 023,08      | 1 018 275,50 | 305 022,58        |              |  |  |  |  |  |  |
| 30            | 1 875,00                                                    |                       |                   |              | 1 875,00          |              |  |  |  |  |  |  |
| 31            | 58 300,00                                                   |                       | 554 597,60        | 400 153,62   | 212 743,98        |              |  |  |  |  |  |  |
| 36            | 62 100,00                                                   |                       | 582 901,20        | 554 597,60   | 90 403,60         |              |  |  |  |  |  |  |
| 37            |                                                             |                       | 63 524,28         | 63 524,28    |                   |              |  |  |  |  |  |  |
| 4             |                                                             | 670 276,47            |                   |              |                   | 670 276,47   |  |  |  |  |  |  |
| 40            |                                                             | 200 000,00            |                   |              |                   | 200 000,00   |  |  |  |  |  |  |
| 44            |                                                             | 470 276,47            |                   |              |                   | 470 276,47   |  |  |  |  |  |  |
| 5             |                                                             | 375 000,00            |                   |              |                   | 375 000,00   |  |  |  |  |  |  |
| 50            |                                                             | 375 000,00            |                   |              |                   | 375 000,00   |  |  |  |  |  |  |
| 6             |                                                             | 221 706,05            | 805 193,14        | 799 043,32   |                   | 215 556,23   |  |  |  |  |  |  |
| 60            |                                                             | 148 500,00            |                   |              |                   | 148 500,00   |  |  |  |  |  |  |
| 63            |                                                             | 48 869,30             | 400 153,62        | 351 284,32   |                   |              |  |  |  |  |  |  |
| 64            |                                                             | 24 336,75             | 54 430,72         | 97 150,20    |                   | 67 056,23    |  |  |  |  |  |  |
| 68            |                                                             |                       | 350 608,80        | 350 608,80   |                   |              |  |  |  |  |  |  |
| 7             |                                                             |                       | 97 150,20         | 582 901,20   |                   | 485 751,00   |  |  |  |  |  |  |
| 9             |                                                             |                       | 300 303,10        |              | 300 303,10        |              |  |  |  |  |  |  |
| 90            |                                                             |                       | 300 303,10        |              | 300 303,10        |              |  |  |  |  |  |  |
| Итого         | 1 266 982,52                                                | 1 266 982,52          | 3 065 232,50      | 3 065 232,50 | 1 746 583,70      | 1 746 583,70 |  |  |  |  |  |  |

## Рис. 6.67. Оборотна-сальдова відомість за лютий 2016 р.

#### Запитання для самоконтролю

1. Побудуйте Оборотно-сальдову відомість за рахунком 361 за лютий. Поясніть аналітику рахунку. Що показують обороти за дебетом, за кредитом рахунку за місяць? Як розуміти дебетовий залишок за 361 рахунком на кінець періоду?

2. Побудуйте Оборотно-сальдову відомість за рахунком 281 за лютий. Що показують обороти за дебетом, за кредитом цього рахунку? Поясність, що показує дебетовий залишок за 281 рахунком на кінець кварталу?

3. Як внести до інформаційної бази замовлення, отримане від покупця? Чи формуються проведення за цим документом?

4. Як виписати покупцеві рахунок на оплату?

5. Як відобразити в обліку оплату покупця за рахунком-фактурою?

6. Як за допомогою Оборотно-сальдової відомості перевірити, що покупець сплатив (або не сплатив) за відвантажений йому товар?

7. Яким документом оприбутковуються придбані товари?

8. Побудуйте Оборотно-сальдову відомість за рахунком 631 за лютий. Поясніть зміст оборотів за дебетом і за кредитом за місяць? Що означає кінцевий кредитовий залишок за рахунком 631? А дебетовий залишок?

## Лабораторна робота 7

## Облік основних засобів, нематеріальних активів, малоцінних необоротних матеріальних активів, малоцінних швидкозношуваних предметів

#### Мета роботи:

1) оприбуткувати у інформаційній базі придбані у лютому ТОВ "ГофраПак" основні засоби (ОЗ), нематеріальні активи (НМА), малоцінні необоротні матеріальні активи (МНМА), малоцінні швидкозношувані предмети (МШП), інші запаси;

2) відобразити у програмі "1С" господарські операції ТОВ "Гофра-Пак" з розрахунку із постачальниками;

3) відобразити у інформаційній базі введення в експлуатацію основних засобів та нематеріальних активів;

4) нарахувати амортизацію ОЗ та НМА за лютий і за березень, списати на витрати діяльності інші запаси.

#### Інформація щодо придбання необоротних активів та інших запасів

У лютому керівництво ТОВ "ГофраПак" вирішило провести поточний ремонт офісу, обладнати робочі місця робітників офісу комп'ютерною технікою та організувати кімнату для прийому делегацій та бізнеспартнерів. Для цього у ТОВ "Добро" було закуплено офісні меблі, у ВАТ "Індекс" придбано комп'ютерну техніку та інше технічне офісне обладнання, у ТОВ "Фасад" придбано виставочну вітрину (для демонстрації зразків продукції, що виробляється) та інші активи.

Відобразіть у бухгалтерському обліку такі господарські операції ТОВ "ГофраПак" (перелічені у табл. 7.1):

- господарські операції щодо придбання у постачальників основних засобів (O3), нематеріальних активів (HMA), малоцінних необоротних матеріальних активів (MHMA), малоцінних швидкозношуваних предметів (МБП) та запасів;

- господарські операції щодо розрахунків із постачальниками.

Первинні документи до господарських операцій подані у додатку И.

На ТОВ "ГофраПак" 28.02 було введено у експлуатацію основні засоби (офісні меблі, офісний інвентар і комп'ютерну техніку), придбані протягом лютого у постачальників.

## Господарські операції з придбання необоротних активів та інших запасів, здійснені ТОВ "ГофраПак" протягом лютого

(дивитись первинні документи у додатку И)

| Дата       | Господарська операція                                                                                                    |
|------------|----------------------------------------------------------------------------------------------------|
| 1          | 2                                                                                                    |
| 01.02.2016 | Виписано Довіреність на Долгодуша П. Ю. на отримання від ФОП<br>Мельник Д. І. стенду демонстраційного (1 шт.) та рекламних листівок<br>(2 000 шт.)                        |
|            | Отримано демонстраційний стенд і рекламні листівки від ФОП Мель-<br>ник Д. І. за Видатковою накладною № 33 від 01.02.2016 р.                                              |
| 02.02.2016 | Перераховано аванс ТОВ НВП "Фактор" за канцтовари на суму<br>1 125,42 грн, у т. ч. ПДВ                                                                                    |
| 03 02 2016 | Виписано Довіреність на Долгодуша П. Ю. на отримання від ТОВ НВП<br>"Фактор" канцтоварів в асортименті у кількості 28 шт.                                                 |
| 03.02.2016 | Отримано канцтовари для офісу від ТОВ НВП "Фактор" за<br>Видатковою накладною № 21-02/16 від 03.02.2016 р.                                                                |
|            | Виписано Довіреність на Долгодуша П. Ю. на отримання від ТОВ<br>"Добро" стола (1 шт.) та полиць (2 шт.)                                                                   |
| 04.02.2016 | Отримано меблі для офісу від ТОВ "Добро" за Видатковою<br>накладною № Н-002/25 від 04.02.2016 р.                                                                          |
|            | Перераховано оплату за демонстраційний стенд і рекламні листівки<br>від ФОП Мельник Д. І. у сумі 5 150 грн, без ПДВ                                                       |
| 05 02 2016 | Виписано Довіреність на Долгодуша П. Ю. на отримання від ВАТ<br>"Індекс" комп'ютерної техніки у кількості 34 шт.                                                          |
| 00.02.2010 | Отримано комп'ютерні комплектуючі від ВАТ "Індекс" за Видатковою накладною № YH-S/0324 від 05.02.2016 р.                                                                  |
| 07.02.2016 | Виписано Довіреність на Долгодуша П. Ю. на отримання від<br>ТОВ "Добро" стільців офісних (26 шт.), стільців барних (24 шт.), столів<br>(6 шт.)                            |
|            | Отримано меблі для офісу від ТОВ "Добро" за Видатковою<br>накладною № РН-18-КІ від 07.02.2016 р.                                                                          |
| 08.02.2016 | Виписано Довіреність на Долгодуша П. Ю. на отримання від<br>ТОВ "Добро" стільців офісних (7 шт.) та крісел (2 шт.), тумб (2 шт.),<br>підставок під системний блок (3 шт.) |
| 10.02.2016 | Перераховано аванс ВАТ "Нова" за питну воду у сумі 234 грн, у т. ч.<br>ПДВ 14 грн                                                                                         |

| 1          | 2                                                                                                    |  |  |  |  |  |  |
|------------|----------------------------------------------------------------------------------------------------|--|--|--|--|--|--|
|            | Отримано меблі для офісу від ТОВ "Добро" за Видатковою накладною<br>№ H-002/26 від 11.02.2016 р.                                |  |  |  |  |  |  |
| 11 02 2016 | Отримано питну воду для робітників офісу від ВАТ "Нова" за<br>Видатковою накладною № 18/16-02 від 11.02.2016 р.                 |  |  |  |  |  |  |
| 11.02.2010 | Виписано Довіреність на Долгодуша П. Ю. на отримання від<br>ВАТ "Індекс" програмного продукту (1 шт.), міні АТС (1 шт.)         |  |  |  |  |  |  |
|            | Виписано Довіреність на Долгодуша П. Ю. на отримання від<br>ПАТ "Світло" фарби для ремонту (9 шт.) та стрічки малярної (10 шт.) |  |  |  |  |  |  |
|            | Отримано меблі для офісу від ТОВ "Добро" за Видатковою накладною<br>№ Н-005/127 від 12.02.2016 р.                               |  |  |  |  |  |  |
| 12.02.2016 | Отримано програмний продукт від ВАТ "Індекс" за Видатковою<br>накладною № PR-S/0436 від 12.02.2016 р.                           |  |  |  |  |  |  |
|            | Отримано матеріали для ремонту офісного приміщення від ПАТ<br>"Світло" за Видатковою накладною № РН-00062 від 12.02.2016 р.     |  |  |  |  |  |  |
|            | Виписано Довіреність на Долгодуша П. Ю. на отримання від<br>ТОВ "Фасад" жалюзі (3 шт.) та вітрини (1 шт.)                       |  |  |  |  |  |  |
|            | Отримано міні АТС від ВАТ "Індекс" за Видатковою накладною № PR-<br>S/28 від 15.02.2016 р.                                      |  |  |  |  |  |  |
| 15.02.2016 | Отримано матеріали для ремонту офісного приміщення від ПАТ<br>"Світло" за Видатковою накладною № 29 від 15.02.2016 р.           |  |  |  |  |  |  |
|            | Отримано жалюзі для офісу від ТОВ "Фасад" за Видатковою накладною<br>№ Н/XW-019 від 15.02.2016 р.                               |  |  |  |  |  |  |
| 16.02.2016 | Отримано вітрину від ТОВ "Фасад" за Видатковою накладною<br>№ HIW-112 від 16.02.2016 р.                                         |  |  |  |  |  |  |
| 17 02 2016 | Перераховано оплату за комп'ютерну техніку ВАТ "Індекс" у сумі<br>38 000 грн, у т. ч. ПДВ                                       |  |  |  |  |  |  |
| 17.02.2010 | Виписано Довіреність на Долгодуша П. Ю. на отримання від<br>ТОВ "Добро" полиць під клавіатуру (2 шт.) та сейфу (1 шт.)          |  |  |  |  |  |  |
| 18.02.2016 | Отримано меблі для офісу від ТОВ "Добро" за Видатковою накладною<br>№ Н-001/131 від 18.02.2016 р.                               |  |  |  |  |  |  |
|            | Виписано Довіреність на Долгодуша П. Ю. на отримання від ВАТ<br>"Індекс" маршрутизаторів (2 шт.) та жорстких дисків (2 шт.)     |  |  |  |  |  |  |
| 19.02.2016 | Отримано комп'ютерні комплектуючі від ВАТ "Індекс" за Видатковою<br>накладною № PR-S/0312 від 19.02.2016 р.                     |  |  |  |  |  |  |

| 1          | 2                                                                                                    |
|------------|----------------------------------------------------------------------------------------------------|
| 19.02.2016 | Отримано сейф для офісу від ТОВ "Добро" за Видатковою накладною<br>№ Н-0001/77 від 19.02.2016 р.                                                 |
| 22.02.2016 | Виписано Довіреність на Долгодуша П. Ю. на отримання від<br>ТОВ "Добро" шаф (3 шт.)                                                              |
| 23.02.2016 | Отримано меблі для офісу від ТОВ "Добро" за Видатковою накладною<br>№ Н-004/023 від 23.02.2016 р.                                                |
| 24.02.2046 | Перераховано оплату ТОВ "Добро" за офісні меблі та сейф у сумі<br>48 142,28 грн, у т. ч. ПДВ                                                     |
| 24.02.2016 | Виписано Довіреність на Долгодуша П. Ю. на отримання від ВАТ<br>"Індекс" лічильника банкнот (1 шт.) та комп'ютерних плат (10 шт.)                |
|            | Отримано лічильник банкнот від ВАТ "Індекс" за Видатковою<br>накладною № PR-S/0124 від 25.02.2016 р.                                             |
| 25.02.2016 | Перераховано аванс ТОВ НВП "Фактор" за канцтовари на суму<br>1 777, 49 грн, у т. ч. ПДВ                                                          |
|            | Виписано Довіреність на Долгодуша П. Ю. на отримання від<br>ТОВ НВП "Фактор" фліпчарту (1 шт.) та канцтоварів в асортименті<br>у кількості 8 шт. |
|            | Отримано комп'ютерні плати від ВАТ "Індекс" за Видатковою<br>накладною № PR-S/-00930 від 26.02.2016 р.                                           |
| 26.02.2016 | Отримано канцтовари для офісу від ТОВ НВП "Фактор" за Видатковою накладною № 22-02/16 від 26.02.2016 р.                                          |
|            | Перераховано оплату за комп'ютерну техніку ВАТ "Індекс" у сумі<br>50 000 грн, у т. ч. ПДВ                                                        |
|            | Перераховано оплату за ремонтні матеріали ПАТ "Світло" у сумі<br>10 000 грн, у т. ч. ПДВ                                                         |

На підприємстві встановлено прямолінійний метод нарахування амортизації для основних засобів. Термін корисного використання для офісних меблів і устаткування (сейф) затверджено 5 років, для комп'ютерної техніки – 7 років. Ліквідаційна вартість визначена для офісних меблів і устаткування (сейфа) у сумі 50 грн, ліквідаційна вартість комп'ютерної техніки – 200 грн.

28.02 введено у експлуатацію малоцінні необоротні матеріальні активи, придбані протягом лютого у постачальників. Встановлено метод

нарахування амортизації для МНМА – списання 100-відсоткової вартості об'єкта МНМА в першому місяці його використання.

28.02 введено у експлуатацію нематеріальні активи, придбані протягом лютого у постачальників. Для нематеріальних активів встановлено прямолінійний метод нарахування амортизації, терміном корисного використання визначено 10 років, ліквідаційна вартість – 0 грн.

29.02 нараховано амортизацію основних засобів і нематеріальних активів за лютий.

31.03 нараховано амортизацію основних засобів, нематеріальних активів, малоцінних необоротних матеріальних активів за березень, а також списано на адміністративні витрати канцтовари і питну воду, що обліковувалися на балансі.

Відобразіть у бухгалтерському обліку господарські операції ТОВ "ГофраПак" щодо введення в експлуатацію основних засобів та нематеріальних активів; господарські операції щодо нарахування амортизації основних засобів та нематеріальних активів; господарські операції щодо списання МБП та інших запасів.

## Методичні рекомендації до виконання Лабораторної роботи 7

1. Оприбуткування основних засобів (ОЗ), нематеріальних активів (НМА), малоцінних необоротних матеріальних активів (МНМА), малоцінних швидкозношуваних предметів (МШП), інших запасів, які ТОВ "ГофраПак" придбало у лютому.

## 2. Відображення господарських операцій ТОВ "ГофраПак" з розрахунку із постачальниками

Основні засоби становлять матеріальні активи, які підприємство утримує з метою використання їх в процесі виробництва або постачання товарів, надання послуг, здавання в оренду іншим особам або для здійснення адміністративних і соціально-культурних функцій, очікуваний строк корисного використання (експлуатації) яких більше 1 року (або операційного циклу, якщо він довший за рік).

Нематеріальні активи (HMA) – це немонетарні активи, які не мають матеріальної форми, можуть бути ідентифіковані та утримуються підприємством з метою використання протягом періоду більше 1 року (або одного операційного циклу, якщо він перевищує 1 рік) для виробництва, торгівлі, адміністративних потреб або надання в оренду іншим особам.

Малоцінні необоротні матеріальні активи (МНМА) – це предмети, строк корисного використання яких більше 1 року, зокрема спеціальні інструменти і спеціальні пристосування, вартість яких погашається нарахуванням зносу за встановленою підприємством ставкою (нормою) з урахуванням очікуваного способу використання таких об'єктів, і інші предмети, які за вартісними ознаками підприємством зараховано до складу малоцінних необоротних матеріальних активів. Іншими словами, існує два критерії визнання МНМА: 1) використання активу понад рік; 2) встановлена підприємством вартісна ознака.

У Наказі про облікову політику ТОВ "ГофраПак" сказано: "п. 2.4. До малоцінних необоротних матеріальних активів відносити активи, відмінні від основних засобів, вартісна оцінка яких дорівнює сумі, що не перевищує 2 500 грн" (додаток В).

Малоцінні і швидкозношувані предмети (МШП) – це частина матеріальних запасів, які протягом тривалого часу (але не більше 1 року або одного операційного циклу, якщо цей цикл перевищує річний термін) використовуються в господарському обороті як засоби праці, і вартість яких

в масштабах окремого підприємства не така істотна, щоб визнати ці предмети необоротними активами. Приклади МШП: недорогі інструменти та приладдя, інвентар для проведення спортивних і культурно-масових заходів, господарський інвентар, спеціальний одяг, спеціальне взуття, столовий посуд.

Таким чином, для правильної ідентифікації придбаного ТОВ "ГофраПак" активу слід пам'ятати наступне:

- якщо термін експлуатації більше 1 року, і актив має нематеріальну форму, то це нематеріальний актив;

- якщо термін експлуатації більше 1 року, вартість без ПДВ вища за 2 500 грн і актив має матеріальну форму, то це основний засіб;

- якщо термін експлуатації більше 1 року, вартість без ПДВ менше за 2 500 грн, то це МНМА;

- якщо термін експлуатації менше 1 року і предмет буде використовуватися у господарській діяльності як засіб праці, то це МШП;

- всі інші активи – запаси (рахунок 20 в аналітиці субрахунків).

Основні засоби, які було придбано у контрагентів, оприбутковують на субрахунок 1521 "Придбання основних засобів", потім вводять в експлуатацію на рахунок 10 "Основні засоби" (в аналітиці субрахунків).

Нематеріальні активи оприбутковують на субрахунок 1541 "Придбання нематеріальних активів", потім вводять в експлуатацію на рахунок 12 "Нематеріальні активи" (в аналітиці субрахунків).

Амортизація основних засобів та нематеріальних активів нараховується щомісяця, починаючи з місяця, наступного за місяцем вводу в експлуатацію.

Малоцінні необоротні матеріальні активи оприбутковують на субрахунок 1531 "Придбання інших необоротних матеріальних активів", потім вводять в експлуатацію на субрахунок 112 "МНМА". Амортизація МНМА в бухгалтерському обліку ТОВ "ГофраПак" нараховується шляхом списання в першому місяці 100 % їх вартості.

Малоцінні і швидкозношувані предмети оприбутковують на однойменний рахунок 22 "МШП". Так як МШП належать до оборотних активів, знос не нараховується. Натомість вартість МШП, які передано в експлуатацію, виключається зі складу активів шляхом списання на рахунки витрат виробництва або витрат діяльності. При цьому оформлюється Акт списання МШП. Для оприбуткування придбаного підприємством активу перемкніться на інтерфейс "Управління закупками" та перейдіть: Закупки — Надходження товарів і послуг. У Журналі, що відкриється, на знак "+" додайте новий документ "Надходження товарів і послуг". Автоматично програмою буде запропоновано вид операції "Придбання, комісія", який застосовується для оприбуткування запасів. Якщо підприємство придбало МБП або інші запаси, то залишіть вид операції "Придбання, комісія", натисніть знак "Тт" і зазначте для МБП рахунок 22, для матеріалів для ремонту субрахунок 205, для інших запасів — відповідний субрахунок 2 класу рахунків.

Для зарахування на баланс необоротних активів призначено інший вид операції. Як показано на рис. 7.1, оберіть вид операції "Обладнання".

| 🔒 1С:Предприя                                         | тие - Управление                                                                                         | производстве | нным предприятием | и для Украины   | , редакция 1.3 |                   |                   | -       |  |  |  |
|-------------------------------------------------------|----------------------------------------------------------------------------------------------------|--------------|-------------------|-----------------|----------------|-------------------|-------------------|---------|--|--|--|
| <u>Ф</u> айл <u>П</u> равка                           | а Строительство                                                                                          | Оборудование | Основные средства | Амортизация     | Обслуживание   | Отчеты <u>С</u> е | рвис <u>О</u> кна | Справка |  |  |  |
| i 🗅 🧉 📰   )                                           | ( 🖻 🖺 🖨 🛛                                                                                                | 1 + +   0    |                   | <b>-</b> ₹      | ব 🗅 🛈 🖕        | III 31            | 🔒 M M+            | M-  🖞 🖵 |  |  |  |
| Переключить интерфейс 👻 😤 Обзор конфигурации 🖕        |                                                                                                    |              |                   |                 |                |                   |                   |         |  |  |  |
| 📃 Поступление товаров и услуг: оборудование. Проведен |                                                                                                    |              |                   |                 |                |                   |                   |         |  |  |  |
| Операция - Цен                                        | Операция 🗸 Цены и валюта   Действия 🗸 🖳   🔂 🕞 📑 🎒   💁 🕝 Перейти 🗸 Заполнить и провести   📑 👫   ⊘   🕵   🚡 |              |                   |                 |                |                   |                   |         |  |  |  |
| покупка, ко                                           | миссия                                                                                                   |              | от: 03.0          | 1.2013 00:00:00 |                | ₽                 | Отразить в        | : 🕑 упр |  |  |  |
| в перерабо                                            | тку                                                                                                    |              |                   |                 |                | Q                 | На склад          | Основ   |  |  |  |
| оборудован                                            | ие                                                                                                    |              |                   |                 |                | Q                 | Договор:          | основ   |  |  |  |
| объекты ст                                            | роительства                                                                                              |              |                   |                 |                |                   |                   |         |  |  |  |
| бланки стр                                            | огого учета                                                                                              |              | V                 | (0 === )        | <b>—</b>       |                   |                   |         |  |  |  |
| Оборудование                                          | (1103.) TOBA                                                                                             | лы (0 поз.)  | услуги (0103.)    | apa (unos.)     | дополнительн   | 0                 |                   |         |  |  |  |

## Рис. 7.1. Вибір виду операції в документі "Надходження товарів і послуг" для оприбуткування обладнання

Перехід до виду операції "Обладнання" змінює інтерфейс документу "Надходження товарів і послуг". Вкладка "Товари" замінюється на вкладку "Обладнання", до якої необхідно внести дані щодо придбаних необоротних активів. На цьому етапі важливо правильно обрати рахунок для оприбуткування кожного необоротного активу, так як надалі це визначатиме, на який рахунок буде зараховано такий актив у момент введення в експлуатацію. Внісши до вкладки "Обладнання" рядки з даними щодо назви, ціни, кількості придбаних необоротних активів, натисніть знак "Тт". Програма відкриє додаткові клітинки для введення даних, серед яких є клітинка для зазначення субрахунку, на який слід оприбуткувати необоротний актив. У цій клітинці для ОЗ обирайте субрахунок 1521, для НМА – субрахунок 1541, для МНМА – субрахунок 1531.

Використовуючи дані табл. 7.1 і первинних документів, поданих у додатку И, оприбуткуйте необоротні та оборотні активі, які ТОВ "Гофра-Пак" придбало у постачальників. Не забудьте для отримання цінностей за накладними виписувати довіреності.

Оформіть Довіреність від 01.02.2016 р. на Долгодуша П. Ю. на отримання від ФОП Мельник Д. І. стенду демонстраційного (1 шт.) та рекламних листівок (2 000 шт.). На рис. И.1 додатка И подана Накладна № 33 від 01.02.2016 р., виписана ФОП Мельник Д. І. Заповніть документ "Надходження товарів і послуг" і перевірте проведення за цим документом, скориставшись рис. 7.2.

| і Жу                 | Журнал проводок (бухгалтерский учет) _    |             |                       |                        |            |                |         |             |             |            |                         |                  |
|----------------------|-------------------------------------------|-------------|-----------------------|------------------------|------------|----------------|---------|-------------|-------------|------------|-------------------------|------------------|
| lейств               | зйствия 🗸 🛞 📆 📆 - 🍹 😔 ② Проверка проводок |             |                       |                        |            |                |         |             |             |            |                         |                  |
| Сче                  | ]Счет:ХОрганизация: ГофраПакХ             |             |                       |                        |            |                |         |             |             |            |                         |                  |
|                      | Период 🚊                                  | N≏          | Счет Дт               | Субконто Дт            | Количество | Налог. назн    | Счет Кт | Субконто Кт | Нал         | Количество | Су                      | Сумма            |
|                      | Документ                                  |             |                       |                        | Валюта Дт  | Сумма (н/у) Дт |         |             | назн.<br>Кт | Валюта Кт  | (н/у)<br>Кт             | Содержание       |
|                      | Организация                               | Организация |                       |                        | Вал. сумма |                |         |             |             | Вал. сумма |                         | № журнала        |
| Д <sub>т</sub><br>Кт | 01.02.201                                 | 1           | 209                   | Рекламные листовки     | 2 000,000  | Обл. НДС       | 631     | ФОП Мельни  |             |            |                         | 4 200,00         |
|                      | Поступление                               | товаров     |                       | Основной склад         |            | 4 200,00       |         | Основной до |             |            |                         | Оприходованы ТМЦ |
|                      | ГофраПак                                  |             |                       |                        |            |                |         |             |             |            |                         |                  |
| Д <sub>т</sub><br>Кт | 01.02.201                                 | 2           | 1531                  | Стенд демонстрационный | 1,000      | Обл. НДС       | 631     | ФОП Мельни  |             |            |                         | 950,00           |
|                      | Поступление товаров                       |             | оваров Основной склад |                        | 950,00     | 950,00 O       |         |             |             |            | Затраты на приобретение |                  |
|                      | ГофраПак                                  |             |                       |                        |            |                |         |             |             |            |                         | 00               |

## Рис. 7.2. Проведення за накладною ФОП Мельник Д. I. від 01.02.2016 р.

ТОВ "ГофраПак" перерахувало 02.02.2016 р. аванс ТОВ НВП "Фактор" за канцтовари. Проведення за Платіжним дорученням вихідним показано на рис. 7.3.

| Жу                   | Журнал проводок (бухгалтерский учет) 💶 🗆    |    |         |                  |            |                |         |             |             |            |             |                |          |
|----------------------|---------------------------------------------|----|---------|------------------|------------|----------------|---------|-------------|-------------|------------|-------------|----------------|----------|
| lейств               | ействия 🔻 ↔ 📝 🦉 📓 - 🎉 😔 ② Проверка проводок |    |         |                  |            |                |         |             |             |            |             |                |          |
| Сче                  | ]Счет: Организация: ГофраПак                |    |         |                  |            |                |         |             |             |            |             |                |          |
|                      | Период 🚊                                    | N≏ | Счет Дт | Субконто Дт      | Количество | Налог. назн    | Счет Кт | Субконто Кт | Нал         | Количество | Су          | Сумма          |          |
|                      | Документ                                    |    |         |                  | Валюта Дт  | Сумма (н/у) Дт |         |             | назн.<br>Кт | Валюта Кт  | (н/у)<br>Кт | Содержание     |          |
|                      | Организация                                 | 1  |         |                  | Вал. сумма |                |         |             |             | Вал. сумма |             | № журнала      |          |
| д <sub>т</sub><br>Кт | 02.02.201                                   | 1  | 3711    | ТОВ НВП "Фактор" |            |                | 311     | АКБ «Укрсоц |             |            |             |                | 1 125,42 |
|                      | Платежное поручени                          |    |         | Основной договор |            |                |         |             |             |            |             | Оплата (аванс) |          |
|                      | ГофраПак                                    |    |         |                  |            |                |         |             |             |            |             |                |          |

# Рис. 7.3. Проведення за платіжним дорученням на оплату постачальнику ТОВ НВП "Фактор" від 02.02.2016 р.

Оформіть Довіреність від 03.02.2016 р. на Долгодуша П. Ю. на отримання від ТОВ НВП "Фактор" канцтоварів в асортименті у кількості 28 шт. ТОВ НВП "Фактор" надало Накладну № 21-02/16 від 03.02.2016 р., яка проілюстрована на рис. И.2 додатка И. Заповніть документ "надходження товарів і послуг". Проведення мають бути такими, як на рис. 7.4.

| ж                    | рнал проводок (бухга    | лтерский | учет)                     |            |                   |         |             |             |            |             |                           | _ []     |
|----------------------|-------------------------|----------|---------------------------|------------|-------------------|---------|-------------|-------------|------------|-------------|---------------------------|----------|
| ейст                 | зия - (+) 🕅 👅 🏹         | - T      | Проверка проводок         |            |                   |         |             |             |            |             |                           |          |
|                      | (7 24 18 24             | ~ ~      |                           |            |                   | _       |             |             |            |             |                           |          |
| ]Сч                  | ет:Х                    | Организа | ция: ГофраПак             |            |                   | ×       |             |             |            |             |                           |          |
|                      | Период ≞ №              | Счет Дт  | Субконто Дт               | Количество | Налог. назн       | Счет Кт | Субконто Кт | Нал         | Количество | Су          | Сумма                     |          |
|                      | Документ                |          |                           | Валюта Дт  | Сумма (н/у) Дт    |         |             | назн.<br>Кт | Валюта Кт  | (н/у)<br>Кт | Содержание                |          |
|                      | Организация             |          |                           | Вал. сумма |                   |         |             |             | Вал. сумма |             | № журнала                 |          |
| Д <sub>т</sub><br>Кт | 03.02.201 1             | 209      | Скоросшиватель            | 5,000      | Обл. НДС          | 631     | ТОВ НВП "Ф  |             |            |             |                           | 86,25    |
|                      | Поступление товаров     |          | Основной склад            |            | 86,25             |         | Основной до |             |            |             | Оприходованы ТМЦ          |          |
|                      | ГофраПак                |          |                           |            |                   |         |             |             |            |             |                           |          |
| д <sub>т</sub><br>Кт | 03.02.201 2             | 209      | Бумага А-4                | 5,000      | Обл. НДС          | 631     | ТОВ НВП "Ф  |             |            |             |                           | 228,75   |
|                      | Поступление товаров     |          | Основной склад            |            | 228,75            |         | Основной до |             |            |             | Оприходованы ТМЦ          |          |
|                      | ГофраПак                |          |                           |            |                   |         |             |             |            |             |                           |          |
| д <sub>т</sub><br>Кт | 03.02.201 3             | 209      | Прибут.касовий ордер КО-1 | 6,000      | Обл. НДС          | 631     | ТОВ НВП "Ф  |             |            |             |                           | 210,00   |
|                      | Поступление товаров     |          | Основной склад            |            | 210,00            |         | Основной до |             |            |             | Оприходованы ТМЦ          |          |
|                      | ГофраПак                |          |                           |            |                   |         |             |             |            |             |                           |          |
| д <sub>т</sub><br>Кт | 03.02.201 4             | 209      | Видат.касовий ордер КО-2  | 4,000      | Обл. НДС          | 631     | ТОВ НВП "Ф  |             |            |             |                           | 140,00   |
|                      | Поступление товаров     |          | Основной склад            |            | 140,00            |         | Основной до |             |            |             | Оприходованы ТМЦ          |          |
|                      | ГофраПак                |          |                           |            |                   |         |             |             |            |             |                           |          |
| KT                   | 03.02.201 5             | 209      | Журнал регистрации дов    | 1,000      | Обл. НДС          | 631     | ТОВ НВП "Ф  |             |            |             |                           | 59,60    |
|                      | Поступление товаров     |          | Основной склад            |            | 59,60             |         | Основной до |             |            |             | Оприходованы ТМЦ          |          |
| л.,                  | ГофраПак                |          |                           |            |                   |         |             |             |            |             |                           |          |
| Кт                   | 03.02.201 6             | 209      | Клей                      | 2,000      | Обл. НДС          | 631     | тов нвп "Ф  |             |            |             | -                         | 51,50    |
|                      | Поступление товаров     |          | Основной склад            |            | 51,50             |         | Основной до |             |            |             | Оприходованы ІМЦ          |          |
| д,                   | 00.00.001 7             | 200      | ٨                         | 2 000      |                   | C21     | TOD LIDD "# |             |            |             |                           | 01.50    |
| Kr                   |                         | 205      | Антистеплер               | 2,000      | ООЛ. НДС<br>01.50 | 031     |             |             |            |             | Operation approximent TMU | 31,00    |
|                      | Гоступление товаров     |          | Основной склад            |            | 51,50             |         | Основной до |             |            |             | Оприходованы типц         | 1        |
| д                    | 104panak<br>03.02.201 9 | 209      | Pagerer and sever         | 1 000      |                   | 621     |             |             |            | -           |                           | 20.00    |
| Kr                   |                         | 203      | Основной окрал            | 1,000      | 29.00             | 031     |             |             |            |             | Opping apparet TMU        | 30,00    |
|                      | ГофраПак                |          | Conobion craig            |            | 50,00             |         | Ссповной до |             |            |             | сприходованы тинд         | •        |
| Д <sub>т</sub><br>Кт | 03.02.201 9             | 209      | Ручка шариковая           | 3,000      | Обл. НДС          | 631     | ТОВ НВП "Ф  |             |            |             |                           | 32,25    |
|                      | Поступление товаров     |          | Основной склад            |            | 32,25             |         | Основной до |             |            |             | Оприходованы ТМЦ          | 1        |
|                      | ГофраПак                |          |                           |            |                   |         |             |             |            |             |                           |          |
| Д <sub>т</sub><br>Кт | 03.02.201 10            | 6442     | ТОВ НВП "Фактор"          |            |                   | 631     | ТОВ НВП "Ф  |             |            |             |                           | 187,57   |
|                      | Поступление товаров     |          | Основной договор          |            |                   |         | Основной до |             |            |             | НДС: налоговый кре        | едит: п  |
|                      | ГофраПак                |          |                           |            |                   |         |             |             |            |             |                           |          |
| д <sub>т</sub><br>Кт | 03.02.201 11            | 631      | ТОВ НВП "Фактор"          |            |                   | 3711    | ТОВ НВП "Ф  |             |            |             |                           | 1 125,42 |
|                      | Поступление товаров     |          | Основной договор          |            |                   |         | Основной до |             |            |             | Зачет аванса постав       | вщика    |
|                      | ГофраПак                |          |                           |            |                   |         |             |             |            |             |                           |          |

## Рис. 7.4. Проведення за накладною ТОВ НВП "Фактор" від 03.02.2016 р.

Випишіть Довіреність від 04.02.2016 р. на Долгодуша П. Ю. для отримання від ТОВ "Добро" стола (1 шт.) та полиць (2 шт.). ТОВ "Добро" реалізувало ТОВ "ГофраПак" меблі для офісу за Видатковою накладною № H-002/25 від 04.02.2016 р. (рис. И.3 додатка И). Проведення за документом "Надходження товарів і послуг" показано на рис. 7.5.

ТОВ "ГофраПак" 04.02.2016 р. сплатило 5 150 грн (без ПДВ) за демонстраційний стенд і рекламні листівки ФОП Мельник Д. І. На рис. 7.6 подано проведення за Платіжним дорученням вихідним. Випишіть Довіреність від 05.02.2016 р. на Долгодуша П. Ю. для отримання від ВАТ "Індекс" комп'ютерної техніки у кількості 34 шт.

| ж                    | рнал проводок (бухга | лтерский | учет)             |            |                |         |             |             |            |             |                     | _ 🗆      |
|----------------------|----------------------|----------|-------------------|------------|----------------|---------|-------------|-------------|------------|-------------|---------------------|----------|
| ейст                 | зия - (+) 🛐 🏹 🐂      | · 🏹 🕂    | Проверка проводок |            |                |         |             |             |            |             |                     |          |
| Сч                   | ет:Х                 | Организа | ция: ГофраПак     |            |                | ×       |             |             |            |             |                     |          |
|                      | Период ≞ №           | Счет Дт  | Субконто Дт       | Количество | Налог. назн    | Счет Кт | Субконто Кт | Нал         | Количество | Су          | Сумма               |          |
|                      | Документ             |          |                   | Валюта Дт  | Сумма (н/у) Дт |         |             | назн.<br>Кт | Валюта Кт  | (н/у)<br>Кт | Содержание          |          |
|                      | Организация          |          |                   | Вал. сумма |                |         |             | 1XI         | Вал. сумма |             | № журнала           |          |
|                      | 04.02.201 1          | 1521     | Стол с опорами    | 1,000      | Обл. НДС       | 631     | ТОВ «Добро» |             |            |             |                     | 3 300,00 |
|                      | Поступление товаров  |          | Основной склад    |            | 3 300,00       |         | Основной до |             |            |             | Оприходованы ТМЦ    |          |
|                      | ГофраПак             |          |                   |            |                |         |             |             |            |             |                     |          |
| Д <sub>т</sub><br>Кт | 04.02.201 2          | 1531     | Полка1            | 3,000      | Обл. НДС       | 631     | ТОВ «Добро» |             |            |             |                     | 855,00   |
|                      | Поступление товаров  |          | Основной склад    |            | 855,00         |         | Основной до |             |            |             | Оприходованы ТМЦ    |          |
|                      | ГофраПак             |          |                   |            |                |         |             |             |            |             |                     |          |
| Д <sub>т</sub><br>Кт | 04.02.201 3          | 1531     | Полка2            | 2,000      | Обл. НДС       | 631     | ТОВ «Добро» |             |            |             |                     | 520,00   |
|                      | Поступление товаров  |          | Основной склад    |            | 520,00         |         | Основной до |             |            |             | Оприходованы ТМЦ    |          |
|                      | ГофраПак             |          |                   |            |                |         |             |             |            |             |                     |          |
| д <sub>т</sub><br>Кт | 04.02.201 4          | 6442     | ТОВ «Добро»       |            |                | 631     | ТОВ «Добро» |             |            |             |                     | 935,00   |
|                      | Поступление товаров  |          | Основной договор  |            |                |         | Основной до |             |            |             | НДС: налоговый кре  | дит: п   |
|                      | ГофраПак             |          |                   |            |                |         |             |             |            |             |                     |          |
| д <sub>т</sub><br>Кт | 03.02.201 7          | 209      | Антистеплер       | 2,000      | Обл. НДС       | 631     | ТОВ НВП "Ф  |             |            |             |                     | 91,50    |
|                      | Поступление товаров  |          | Основной склад    |            | 91,50          |         | Основной до |             |            |             | Оприходованы ТМЦ    |          |
|                      | ГофраПак             |          |                   |            |                |         |             |             |            |             |                     |          |
| д <sub>т</sub><br>Кт | 03.02.201 8          | 209      | Резинка для денег | 1,000      | Обл. НДС       | 631     | ТОВ НВП "Ф  |             |            |             |                     | 38,00    |
|                      | Поступление товаров  |          | Основной склад    |            | 38,00          |         | Основной до |             |            |             | Оприходованы ТМЦ    |          |
|                      | ГофраПак             |          |                   |            |                |         |             |             |            |             |                     |          |
| Д <sub>т</sub><br>Кт | 03.02.201 9          | 209      | Ручка шариковая   | 3,000      | Обл. НДС       | 631     | ТОВ НВП "Ф  |             |            |             |                     | 32,25    |
|                      | Поступление товаров  |          | Основной склад    |            | 32,25          |         | Основной до |             |            |             | Оприходованы ТМЦ    |          |
|                      | ГофраПак             |          |                   |            |                |         |             |             |            |             |                     |          |
| д,<br>Кт             | 03.02.201 10         | 6442     | ТОВ НВП "Фактор"  |            |                | 631     | ТОВ НВП "Ф  |             |            |             |                     | 187,57   |
|                      | Поступление товаров  |          | Основной договор  |            |                |         | Основной до |             |            |             | НДС: налоговый кре  | эдит: п  |
|                      | ГофраПак             |          |                   |            |                |         |             |             |            |             |                     |          |
| д <sub>т</sub><br>Кт | 03.02.201 11         | 631      | ТОВ НВП "Фактор"  |            |                | 3711    | ТОВ НВП "Ф  |             |            |             |                     | 1 125,42 |
|                      | Поступление товаров  |          | Основной договор  |            |                |         | Основной до |             |            |             | Зачет аванса постав | зщика    |
|                      | ГофраПак             |          |                   |            |                |         |             |             |            |             |                     |          |

### Рис. 7.5. Проведення за накладною ТОВ "Добро" від 04.02.2016 р.

| Жу                    | рнал прово,  | цок (бухга | птерский  | учет)                 |            |                |         |             |             |            |             |            | _ 0      |
|-----------------------|--------------|------------|-----------|-----------------------|------------|----------------|---------|-------------|-------------|------------|-------------|------------|----------|
| ейст                  | вия 🕶 (++) 🚺 | ? T M-     | 🏹 😔       | Проверка проводок     |            |                |         |             |             |            |             |            |          |
| Сч                    | ет:          | ×          | Организац | ия: ГофраПак          |            |                | ×       |             |             |            |             |            |          |
|                       | Период 🚊     | N≏         | Счет Дт   | Субконто Дт           | Количество | Налог. назн    | Счет Кт | Субконто Кт | Нал         | Количество | Су          | Сумма      |          |
|                       | Документ     |            |           |                       | Валюта Дт  | Сумма (н/у) Дт |         |             | назн.<br>Кт | Валюта Кт  | (н/у)<br>Кт | Содержание |          |
|                       | Организация  | 1          |           |                       | Вал. сумма |                |         |             |             | Вал. сумма |             | № журнала  |          |
| .д <sub>т</sub><br>Кт | 04.02.201    | 1          | 631       | ФОП Мельник Дарина Ів |            |                | 311     | АКБ «Укрсоц |             |            |             |            | 5 150,00 |
|                       | Платежное п  | юручени    |           | Основной договор      |            |                |         |             |             |            |             | Оплата     |          |
|                       | ГофраПак     |            |           |                       |            |                |         |             |             |            |             |            |          |

## Рис. 7.6. Проведення за платіжним дорученням на оплату постачальнику ФОП Мельник Д. І. від 04.02.2016 р.

ВАТ "Індекс" 05.02.2016 р. відвантажило комп'ютерну техніку за Накладною № YH-S/0324, що міститься на рис. И.4 додатка И. Проведення за документом "Надходження товарів і послуг" – на рис. 7.7.

| ж                    | рнал проводок (бухга            | лтерский | учет)                   |               |                   |         |              |       |              |       | _ C                           |
|----------------------|---------------------------------|----------|-------------------------|---------------|-------------------|---------|--------------|-------|--------------|-------|-------------------------------|
| ейст                 | ия - 🕅 🕅 (++) - ям              | - 🏹 🕂    | Проверка проводок       |               |                   |         |              |       |              |       |                               |
| Сче                  | т:                              | Организа | ия: ГофраПак            |               |                   | ×       |              |       |              |       |                               |
|                      | Период ≞ №                      | Счет Дт  | Субконто Дт             | Количество    | Налог, назн       | Счет Кт | Субконто Кт  | Нал   | Количество   | Cy    | Сумма                         |
|                      | Локумент                        |          |                         | Валюта Лт     | Сумма (н/у) Лт    |         | -            | назн. | Валюта Кт    | (н/у) | Солержание                    |
|                      | Организация                     |          |                         | Ban cuanta    | Cylonid (in y) Ai |         |              | Кт    | Ban custora  | Кт    | N° xupuana                    |
| Дт                   |                                 | 1501     | C                       | Dall. Cyminia | 06-1100           | C21     | DAT          |       | Бал. суміміа |       | п-журпала                     |
| Kr                   | 05.02.201                       | 1521     | Системный блок І        | 1,000         | Обл. НДС          | 631     | BAT «Iндекс» | -     |              | -     | 6 133,35                      |
|                      | Поступление товаров             | -        | Основной склад          |               | 6 133,35          |         | Основной до  | -     |              | -     | Затраты на приобретение       |
| Д.,                  | Гофранак                        | 4504     | 0                       | 4 000         |                   | 0.04    | D.17.1       |       |              |       |                               |
| Kr                   | 05.02.201 2                     | 1521     | Системный блок2         | 1,000         | Обл. НДС          | 631     | BAT «Iндекс» |       |              |       | 6 286,65                      |
|                      | Поступление товаров             |          | Основной склад          |               | 6 286,65          |         | Основной до  |       |              |       | Затраты на приобретение       |
| <i>n</i> _           | l oфpal lak                     |          |                         |               |                   |         |              |       |              | _     | OC                            |
| Kr                   | 05.02.201 3                     | 1521     | Системный блок3         | 2,000         | Обл. НДС          | 631     | BAT «Індекс» |       |              |       | 11 588,90                     |
|                      | Поступление товаров<br>ГофраПак |          | Основной склад          |               | 11 588,90         |         | Основной до  |       |              |       | Затраты на приобретение<br>ОС |
| Д <sub>т</sub><br>Кт | 05.02.201 4                     | 1521     | Монитор 17 дюйм.        | 4,000         | Обл. НДС          | 631     | ВАТ «Індекс» |       |              |       | 15 433,40                     |
|                      | Поступление товаров             |          | Основной склад          |               | 15 433,40         |         | Основной до  |       |              |       | Затраты на приобретение       |
|                      | ГофраПак                        |          |                         |               |                   |         |              |       |              |       | OC                            |
| Д <sub>т</sub><br>Кт | 05.02.201 5                     | 1531     | Манипулятор "мышь"      | 5,000         | Обл. НДС          | 631     | ВАТ «Індекс» |       |              |       | 625,00                        |
|                      | Поступление товаров             |          | Основной склад          |               | 625,00            |         | Основной до  |       |              |       | Затраты на приобретение       |
|                      | ГофраПак                        |          |                         |               |                   |         |              |       |              |       | 0C                            |
| Д <sub>т</sub><br>Кт | 05.02.201 6                     | 1531     | Клавиатура              | 5,000         | Обл. НДС          | 631     | ВАТ «Індекс» |       |              |       | 729,25                        |
|                      | Поступление товаров             |          | Основной склад          |               | 729,25            |         | Основной до  |       |              |       | Затраты на приобретение       |
|                      | ГофраПак                        |          |                         |               |                   |         |              |       |              |       | OC                            |
| Д <sub>т</sub><br>Кт | 05.02.201 7                     | 1531     | Сетевой фильтр-удлините | 4,000         | Обл. НДС          | 631     | ВАТ «Індекс» |       |              |       | 282,60                        |
|                      | Поступление товаров             |          | Основной склад          |               | 282,60            |         | Основной до  |       |              |       | Затраты на приобретение       |
|                      | ГофраПак                        |          |                         |               |                   |         |              |       |              |       | 0C                            |
| Д <sub>т</sub><br>Кт | 05.02.201 8                     | 1531     | Сетевой фильтр-удлините | 3,000         | Обл. НДС          | 631     | ВАТ «Індекс» |       |              |       | 148,50                        |
|                      | Поступление товаров             |          | Основной склад          |               | 148,50            |         | Основной до  |       |              |       | Затраты на приобретение       |
|                      | ГофраПак                        |          |                         |               |                   |         |              |       |              |       | 0C                            |
| Д <sub>т</sub><br>Кт | 05.02.201 9                     | 1521     | Системный блок4         | 1,000         | Обл. НДС          | 631     | ВАТ «Індекс» |       |              |       | 4 831,65                      |
|                      | Поступление товаров             |          | Основной склад          |               | 4 831,65          |         | Основной до  |       |              |       | Затраты на приобретение       |
|                      | ГофраПак                        |          |                         |               |                   |         |              |       |              |       | OC                            |
| Д <sub>т</sub><br>Кт | 05.02.201 10                    | 1531     | Системный телефон       | 1,000         | Обл. НДС          | 631     | ВАТ «Індекс» |       |              |       | 383,35                        |
|                      | Поступление товаров             |          | Основной склад          |               | 383,35            |         | Основной до  |       |              |       | Затраты на приобретение       |
|                      | ГофраПак                        |          |                         |               |                   |         |              |       |              |       | OC 00                         |
| Д <sub>т</sub><br>Кт | 05.02.201 11                    | 1531     | Сканер                  | 1,000         | Обл. НДС          | 631     | ВАТ «Індекс» |       |              |       | 1 250,35                      |
|                      | Поступление товаров             |          | Основной склад          |               | 1 250,35          |         | Основной до  |       |              |       | Затраты на приобретение       |
|                      | ГофраПак                        |          |                         |               |                   |         |              |       |              |       | 0C                            |
| Д <sub>т</sub><br>Кт | 05.02.201 12                    | 1521     | Принтер                 | 3,000         | Обл. НДС          | 631     | ВАТ «Індекс» |       |              |       | 7 807,50                      |
|                      | Поступление товаров             |          | Основной склад          |               | 7 807,50          |         | Основной до  |       |              |       | Затраты на приобретение       |
|                      | ГофраПак                        |          |                         |               |                   |         |              |       |              |       | OC                            |
| Д <sub>т</sub><br>Кт | 05.02.201 13                    | 1531     | Приводный телефон       | 3,000         | Обл. НДС          | 631     | ВАТ «Індекс» |       |              |       | 1 594,95                      |
|                      | Поступление товаров             |          | Основной склад          |               | 1 594,95          |         | Основной до  |       |              |       | Затраты на приобретение       |
|                      | ГофраПак                        |          |                         |               |                   |         |              |       |              |       | OC                            |
| д <sub>т</sub><br>Кт | 05.02.201 14                    | 6442     | ВАТ «Індекс»            |               |                   | 631     | ВАТ «Індекс» |       |              |       | 11 419,09                     |
|                      | Поступление товаров             |          | Основной договор        |               |                   |         | Основной до  |       |              |       | НДС: налоговый кредит: п      |
|                      | ГофраПак                        |          |                         |               |                   |         |              |       |              |       |                               |

#### Рис. 7.7. Проведення за накладною ВАТ "Індекс" від 05.02.2016 р.

Оформіть Довіреність від 07.02.2016 р. на Долгодуша П. Ю. на отримання від ТОВ "Добро" стільців офісних (26 шт.), стільців барних (24 шт.), столів (6 шт.). ТОВ "Добро" 07.02.2016 р. відвантажило меблі для офісу за Накладною № РН-18-КІ (рис. И.5 додатка И). Заповніть документ "Надходження товарів і послуг", перевірте проведення за рис. 7.8.

Випишіть Довіреність від 08.02.2016 р. на Долгодуша П. Ю. на отримання від ТОВ "Добро" стільців офісних (7 шт.) та крісел (2 шт.), тумб (2 шт.), підставок під системний блок (3 шт.).

| Жу                    | рнал проводок (бух   | галтерский | учет)                  |            |                |         |             |             |            |             | _ 0                      |
|-----------------------|----------------------|------------|------------------------|------------|----------------|---------|-------------|-------------|------------|-------------|--------------------------|
| lейст                 | вия 🕶 (++) 🕅 📆 🔰     | - 🏹 🕹      | Проверка проводок      |            |                |         |             |             |            |             |                          |
| Сче                   | т:Х                  | Организа   | ция: ГофраПак          |            |                | ×       |             |             |            |             |                          |
|                       | Период ≞ №           | Счет Дт    | Субконто Дт            | Количество | Налог. назн    | Счет Кт | Субконто Кт | Нал         | Количество | Су          | Сумма                    |
|                       | Документ             |            |                        | Валюта Дт  | Сумма (н/у) Дт |         |             | назн.<br>Кт | Валюта Кт  | (н/у)<br>Кт | Содержание               |
|                       | Организация          |            |                        | Вал. сумма |                |         |             |             | Вал. сумма |             | № журнала                |
| .д <sub>т</sub><br>Кт | 07.02.201            | 1 1531     | Стул офисный кожзам зе | 26,000     | Обл. НДС       | 631     | ТОВ «Добро» |             |            |             | 2 734,55                 |
|                       | Поступление товаров  |            | Основной склад         |            | 2 734,55       |         | Основной до |             |            |             | Затраты на приобретение  |
|                       | ГофраПак             |            |                        |            |                |         |             |             |            |             | OC                       |
| Д <sub>т</sub><br>Кт  | 07.02.201            | 2 1531     | Каркас стула барного   | 24,000     | Обл. НДС       | 631     | ТОВ «Добро» |             |            |             | 2 581,00                 |
|                       | Поступление товаров  |            | Основной склад         |            | 2 581,00       |         | Основной до |             |            |             | Затраты на приобретение  |
|                       | ГофраПак             |            |                        |            |                |         |             |             |            |             | OC                       |
| д <sub>т</sub><br>Кт  | 07.02.201            | 3 1531     | Сидение стула барного  | 24,000     | Обл. НДС       | 631     | ТОВ «Добро» |             |            |             | 481,40                   |
|                       | Поступление товаров  |            | Основной склад         |            | 481,40         |         | Основной до |             |            |             | Затраты на приобретение  |
|                       | ГофраПак             |            |                        |            |                |         |             |             |            |             | OC                       |
| д <sub>т</sub><br>Кт  | 07.02.201            | 4 1531     | Основание стола        | 6,000      | Обл. НДС       | 631     | ТОВ «Добро» |             |            |             | 925,70                   |
|                       | Поступление товаров  |            | Основной склад         |            | 925,70         |         | Основной до |             |            |             | Затраты на приобретение  |
|                       | ГофраПак             |            |                        |            |                |         |             |             |            |             | OC                       |
| д <sub>т</sub><br>Кт  | 07.02.201            | 5 1531     | Столешница             | 6,000      | Обл. НДС       | 631     | ТОВ «Добро» |             |            |             | 566,95                   |
|                       | Поступление товаров  |            | Основной склад         |            | 566,95         |         | Основной до |             |            |             | Затраты на приобретение  |
|                       | ГофраПак             |            |                        |            |                |         |             |             |            |             | OC                       |
| д <sub>т</sub><br>Кт  | 07.02.201            | 6 6442     | ТОВ «Добро»            |            |                | 631     | ТОВ «Добро» |             |            |             | 1 457,92                 |
|                       | Поступление товаров. |            | Основной договор       |            |                |         | Основной до |             |            |             | НДС: налоговый кредит: п |
|                       | ГофраПак             |            |                        |            |                |         |             |             |            |             |                          |

Рис. 7.8. Проведення за накладною ТОВ "Добро" від 07.02.2016 р.

ТОВ "ГофраПак" перерахувало з поточного рахунку аванс за питну воду для офісу компанії ВАТ "Нова" у сумі 234 грн, у т. ч. ПДВ. Заповніть Платіжне доручення вихідне. Порівняйте отримані проведення з рис. 7.9.

| Жу                   | рнал прово,                 | док (бухга | лтерский | учет)             |            |                |         |             |             |            |             |                | _ [    |  |
|----------------------|-----------------------------|------------|----------|-------------------|------------|----------------|---------|-------------|-------------|------------|-------------|----------------|--------|--|
| lейсте               | вия 🕶 (++) 📔                | i T M-     | V 🖓      | Проверка проводок |            |                |         |             |             |            |             |                |        |  |
| Сче                  | Счет: Организация: ГофраПак |            |          |                   |            |                |         |             |             |            |             |                |        |  |
|                      | Период ≞                    | N≏         | Счет Дт  | Субконто Дт       | Количество | Налог. назн    | Счет Кт | Субконто Кт | Нал         | Количество | Су          | Сумма          |        |  |
|                      | Документ                    |            |          |                   | Валюта Дт  | Сумма (н/у) Дт |         |             | назн.<br>Кт | Валюта Кт  | (н/у)<br>Кт | Содержание     |        |  |
|                      | Организация                 | 1          |          |                   | Вал. сумма |                |         |             |             | Вал. сумма |             | № журнала      |        |  |
| Д <sub>т</sub><br>Кт | 10.02.201                   | 1          | 3711     | ВАТ "Нова"        |            |                | 311     | АКБ «Укрсоц |             |            |             |                | 234,00 |  |
|                      | Платежное п                 | юручени    |          | Основной договор  |            |                |         |             |             |            |             | Оплата (аванс) |        |  |
|                      | ГофраПак                    |            |          |                   |            |                |         |             |             |            |             |                |        |  |

## Рис. 7.9. Проведення за платіжним дорученням на оплату постачальнику ВАТ "Нова" від 10.02.2016 р.

На продані підприємству ТОВ "ГофраПак" меблі ТОВ "Добро" надало Накладну № Н-002/26 від 11.02.2016 р. (рис. И.6 додатка И). За документом "Надходження товарів і послуг" маєте отримати такі проведення, як на рис. 7.10.

ВАТ "Нова" 11.02.2016 р. доставило питну воду для робітників офісу ТОВ "ГофраПак" і виписало Накладну № 18/16-02 (рис. И.7 додатка И). На рис. 7.11 показано правильні проведення за відповідним документом для оприбуткування води – "Надходження товарів і послуг".

| Жу                   | рнал провод  | юк (бухгал | терский у  | чет)                   |            |                 |         |                  |             |            |          | _ [             |
|----------------------|--------------|------------|------------|------------------------|------------|-----------------|---------|------------------|-------------|------------|----------|-----------------|
| ейст                 | вия 🕶 (++) 🔢 | 7 7 -      | 🏹 🕹        | Проверка проводок      |            |                 |         |                  |             |            |          |                 |
| Сче                  | эт:,         | ×          | Организаци | ия: ГофраПак           |            | ×               | )       |                  |             |            |          |                 |
|                      | Период 🚊     | N≌         | Счет Дт    | Субконто Дт            | Количество | Налог. назн. Дт | Счет Кт | Субконто Кт      | Налог.      | Количество | C        | Сумма           |
|                      | Документ     |            |            |                        | Валюта Дт  | Сумма (н/у) Дт  |         |                  | назн.<br>Кт | Валюта Кт  | (н<br>Кт | Содержание      |
|                      | Организация  |            |            |                        | Вал. сумма |                 |         |                  |             | Вал. сумма |          | № журнала       |
| д <sub>т</sub><br>Кт | 11.02.2016   | 1          | 209        | Вода "Морщинська" 18,  | 2,000      | Обл. НДС        | 631     | ВАТ "Нова"       |             |            |          | 150,00          |
|                      | Поступление  | товаров    |            | Основной склад         |            | 150,00          |         | Основной договор |             |            |          | Оприходованы Т  |
|                      | ГофраПак     |            |            |                        |            |                 |         |                  |             |            |          |                 |
| д <sub>т</sub><br>Кт | 11.02.2016   | 2          | 222        | Бутыль 18,9 л для воды |            |                 | 631     | ВАТ "Нова"       |             |            |          | 70,00           |
|                      | Поступление  | товаров    |            |                        |            |                 |         | Основной договор |             |            |          | Оприходованы Т  |
|                      | ГофраПак     |            |            |                        |            |                 |         |                  |             |            |          |                 |
| д <sub>т</sub><br>Кт | 11.02.2016   | 3          | 6442       | ВАТ "Нова"             |            |                 | 631     | BAT "Hosa"       |             |            |          | 14,00           |
|                      | Поступление  | товаров    |            | Основной договор       |            |                 |         | Основной договор |             |            |          | НДС: налоговый  |
|                      | ГофраПак     |            |            |                        |            |                 |         |                  |             |            |          |                 |
| д <sub>т</sub><br>Кт | 11.02.2016   | 4          | 631        | ВАТ "Нова"             |            |                 | 3711    | ВАТ "Нова"       |             |            |          | 234,00          |
|                      | Поступление  | товаров    |            | Основной договор       |            |                 |         | Основной договор |             |            |          | Зачет аванса по |
|                      | ГофраПак     |            |            |                        |            |                 |         |                  |             |            |          |                 |

#### Рис. 7.10. Проведення за накладною ТОВ "Добро" від 11.02.2016 р.

| <mark>г</mark> Жу     | рнал проводок (бухгалт   | ерски   | й учет) |                             |            |             |         |        |          |            |          |                     | - 6      |
|-----------------------|--------------------------|---------|---------|-----------------------------|------------|-------------|---------|--------|----------|------------|----------|---------------------|----------|
| Цейст                 | вия • (++) 🕅 📆 📆 • 🦷     | K 0     | 🛛 🕐 Пр  | оверка проводок             |            |             |         |        |          |            |          |                     |          |
| - C4                  | ett××                    | )рганиз | ация:   |                             |            | ×           |         |        |          |            |          |                     |          |
|                       | Период ≞ №               |         | Счет Дт | Субконто Дт                 | Количество | Налог. назн | Счет Кт | Субкон | Ha       | Количество | Сумма    | Сумма               |          |
|                       | Документ                 |         |         |                             | Валюта Дт  | Сумма (н/у) |         |        | на<br>Кт | Валюта Кт  | (н/у) Кт | Содержание          |          |
|                       | Организация              |         |         |                             | Вал. сумма | Дт          |         |        |          | Вал. сумма |          | № журнала           | _        |
| ,A <sub>7</sub><br>Kr | 11.02.2016 23:30:05      | 1       | 1531    | Стул офисный кожзам зеленый | 7,000      | Обл. НДС    | 631     | TOB «  |          |            |          |                     | 4 936,26 |
|                       | Поступление товаров и ус | луг Г   |         | Основной склад              |            | 4 936,26    |         | Основ  |          |            |          | Оприходованы ТМЦ    |          |
|                       | ГофраПак                 |         |         |                             |            |             |         |        |          |            |          |                     |          |
| Д <sub>т</sub><br>Кт  | 11.02.2016 23:30:05      | 2       | 1531    | Кресло из кожзам            | 2,000      | Обл. НДС    | 631     | TOB «  |          |            |          |                     | 2 786,91 |
|                       | Поступление товаров и ус | луг Г   |         | Основной склад              |            | 2 786,91    |         | Основ  |          |            |          | Оприходованы ТМЦ    |          |
|                       | ГофраПак                 |         |         |                             |            |             |         |        |          |            |          |                     |          |
| Д <sub>т</sub><br>Кт  | 11.02.2016 23:30:05      | 3       | 6442    | ТОВ «Добро»                 |            |             | 631     | TOB «  |          |            |          |                     | 1 544,63 |
|                       | Поступление товаров и ус | луг Г   |         | Основной договор            |            |             |         | Основ  |          |            |          | НДС: налоговый кред | дит: по  |
|                       | ГофраПак                 |         |         |                             |            |             |         |        |          |            |          |                     |          |

#### Рис. 7.11. Проведення за накладною ВАТ "Нова" від 11.02.2016 р.

Оформіть дві довіреності від 11.02.2016 р. на Долгодуша П. Ю.: одну на отримання від ВАТ "Індекс" програмного продукту (1 шт.) та міні АТС (1 шт.); другу – для отримання від ПАТ "Світло" фарби для ремонту (9 шт.) та стрічки малярної (10 шт.).

На склад ТОВ "ГофраПак" 12.02.2016 р. надійшли офісні меблі від ТОВ "Добро" за Накладною № Н-005/127 (рис. И.8 додатка И). Проведення за документом "Надходження товарів і послуг" – на рис. 7.12.

Від ВАТ "Індекс" 12.02.2016 р. було отримано програмний продукт за Накладною № PR-S/0436, яку можна бачити на рис. И.9 додатка И. Оприбуткуйте нематеріальний актив, заповнивши документ "Надходження товарів і послуг". Перевірте правильність отриманих вами проведень, порівнявши їх з рис. 7.13.

| Жу                   | рнал прово, | цок (бухга | лтерский  | учет)                  |            |                |         |             |             |            |             | _ [                      |
|----------------------|-------------|------------|-----------|------------------------|------------|----------------|---------|-------------|-------------|------------|-------------|--------------------------|
| lейсте               | ыя 🕶 (++) 📱 | ? T M-     | 🏹 🕀       | Проверка проводок      |            |                |         |             |             |            |             |                          |
| Сче                  | ат:         | ×          | Организац | ия: ГофраПак           |            |                | ×       |             |             |            |             |                          |
|                      | Период 🚊    | N≏         | Счет Дт   | Субконто Дт            | Количество | Налог. назн    | Счет Кт | Субконто Кт | Нал         | Количество | Су          | Сумма                    |
|                      | Документ    |            |           |                        | Валюта Дт  | Сумма (н/у) Дт |         |             | назн.<br>Кт | Валюта Кт  | (н/у)<br>Кт | Содержание               |
|                      | Организация | 1          |           |                        | Вал. сумма |                |         |             |             | Вал. сумма |             | № журнала                |
| Д <sub>т</sub><br>Кт | 12.02.201   | 1          | 1531      | Тумба пристенная       | 1,000      | Обл. НДС       | 631     | ТОВ «Добро» |             |            |             | 1 615,00                 |
|                      | Поступление | товаров    |           | Основной склад         |            | 1 615,00       |         | Основной до |             |            |             | Оприходованы ТМЦ         |
|                      | ГофраПак    |            |           |                        |            |                |         |             |             |            |             |                          |
| Д <sub>т</sub><br>Кт | 12.02.201   | 2          | 1531      | Тумба мобильная        | 3,000      | Обл. НДС       | 631     | ТОВ «Добро» |             |            |             | 3 735,00                 |
|                      | Поступление | товаров    |           | Основной склад         |            | 3 735,00       |         | Основной до |             |            |             | Оприходованы ТМЦ         |
|                      | ГофраПак    |            |           |                        |            |                |         |             |             |            |             |                          |
| Д <sub>т</sub><br>Кт | 12.02.201   | 3          | 1531      | Подставка мобильная по | 3,000      | Обл. НДС       | 631     | ТОВ «Добро» |             |            |             | 1 155,00                 |
|                      | Поступление | товаров    |           | Основной склад         |            | 1 155,00       |         | Основной до |             |            |             | Оприходованы ТМЦ         |
|                      | ГофраПак    |            |           |                        |            |                |         |             |             |            |             |                          |
| Д <sub>т</sub><br>Кт | 12.02.201   | 4          | 6442      | ТОВ «Добро»            |            |                | 631     | ТОВ «Добро» |             |            |             | 1 301,00                 |
|                      | Поступление | товаров    |           | Основной договор       |            |                |         | Основной до |             |            |             | НДС: налоговый кредит: п |
|                      | ГофраПак    |            |           |                        |            |                |         |             |             |            |             |                          |

Рис. 7.12. Проведення за накладною ТОВ "Добро" від 12.02.2016 р.

| Жу                    | рнал прово,                                                     | док (бухга | лтерский  | учет)             |            |             |         |              |     |            |    | _ 0                      |  |
|-----------------------|-----------------------------------------------------------------|------------|-----------|-------------------|------------|-------------|---------|--------------|-----|------------|----|--------------------------|--|
| ейств                 | вия 🕶 (++) 🔰                                                    | 7 T M-     | 🏹 🕀       | Проверка проводок |            |             |         |              |     |            |    |                          |  |
| Сче                   | ат:                                                             | ×          | Организац | ия: ГофраПак      |            |             | ×       |              |     |            |    |                          |  |
|                       | Период 🚊                                                        | N≏         | Счет Дт   | Субконто Дт       | Количество | Налог. назн | Счет Кт | Субконто Кт  | Нал | Количество | Су | Сумма                    |  |
|                       | Документ Валюта Дт Сумма (н/у) Дт Валюта Кт (н/у) Кт Содержание |            |           |                   |            |             |         |              |     |            |    |                          |  |
|                       | Организация Вал. сумма № журнала № № журнала                    |            |           |                   |            |             |         |              |     |            |    |                          |  |
| .д <sub>т</sub><br>Кт | 12.02.201                                                       | 1          | 1541      |                   |            | Обл. НДС    | 631     | ВАТ «Індекс» |     |            |    | 838,35                   |  |
|                       | Поступление                                                     | е товаров  |           |                   |            | 838,35      |         | Основной до  |     |            |    | Затраты на приобретение  |  |
|                       | ГофраПак                                                        |            |           |                   |            |             |         |              |     |            |    | OC                       |  |
| д <sub>т</sub><br>Кт  | 12.02.201 2 6442 ВАТ «Індекс» 631 ВАТ «Індекс» 167.6            |            |           |                   |            |             |         |              |     |            |    |                          |  |
|                       | Поступление                                                     | е товаров  |           | Основной договор  |            |             |         | Основной до  |     |            |    | НДС: налоговый кредит: п |  |
|                       | ГофраПак                                                        |            |           |                   |            |             |         |              |     |            |    |                          |  |

#### Рис. 7.13. Проведення за накладною ВАТ "Індекс" від 12.02.2016 р.

Також 12.02.2016 р. ТОВ "ГофраПак" отримало матеріали для ремонту офісного приміщення від ПАТ "Світло" за Накладною № РН-00062 (рис. И.10 додатка И). На рис. 7.14 показано проведення з оприбуткування матеріалів.

Для отримання від ТОВ "Фасад" жалюзі (3 шт.) та вітрини (1 шт.) випишіть Довіреність від 12.02.2016 р. на Долгодуша П. Ю.

ТОВ "ГофраПак" 15.02.2016 р. отримало міні АТС від ВАТ "Індекс" за Накладною № PR-S/28 (рис. И.11 додатка И). Заповніть документ "Надходження товарів і послуг". Проведення у базі, які маєте отримати, показані на рис. 7.15.

ПАТ "Світло" 15.02.2016 р. відвантажило матеріали для ремонту, надавши Накладну № 29, яка подана на рис. И.12 додатка И.

| і Жу                 | рнал прово,         | док (бухга | птерский         | учет)                   |            |                |             |              |      |            |                     |                  | _ [    |
|----------------------|---------------------|------------|------------------|-------------------------|------------|----------------|-------------|--------------|------|------------|---------------------|------------------|--------|
| Іейсте               | ия 🕶 (++) 🔟         | 1 T M-     | - 🏹 🕂            | Проверка проводок       |            |                |             |              |      |            |                     |                  |        |
|                      | T:                  | ×          | Организа         | ия: ГофраДак            |            |                | ×           |              |      |            |                     |                  |        |
|                      |                     |            |                  |                         | 17         |                |             | C.C. K       |      | 17         | 0                   | 0                |        |
|                      | Период 🚊            | N=         | Счет Дт          | Субконто Дт             | Количество | Налог. назн    | Счет Кт     | Субконто Кт  | назн | Количество | (H/V)               | Сумма            |        |
|                      | Документ            |            |                  |                         | Валюта Дт  | Сумма (н/у) Дт |             |              | Кт   | Валюта Кт  | KT                  | Содержание       |        |
|                      | Организация         | R          |                  |                         | Вал. сумма |                |             |              |      | Вал. сумма |                     | № журнала        |        |
|                      | 12.02.201           | 1          | 205              | Краска внутренняя       | 5,000      | Обл. НДС       | 631         | ПАТ «Світло» |      |            |                     |                  | 750,00 |
|                      | Поступление         | е товаров  |                  | Основной склад          |            | 750,00         |             | Основной до  |      |            |                     | Оприходованы ТМЦ |        |
|                      | ГофраПак            |            |                  |                         |            |                |             |              |      |            |                     |                  |        |
| Д <sub>т</sub><br>Кт | 12.02.201           | 2          | 205              | Краситель оксидно-корич | 2,000      | Обл. НДС       | 631         | ПАТ «Світло» |      |            |                     |                  | 51,50  |
|                      | Поступление         | е товаров  |                  | Основной склад          |            | 51,50          |             | Основной до  |      |            |                     | Оприходованы ТМЦ |        |
|                      | ГофраПак            |            |                  |                         |            |                |             |              |      |            |                     |                  |        |
| Д <sub>т</sub><br>Кт | 12.02.201           | 3          | 205              | Краситель черный        | 1,000      | Обл. НДС       | 631         | ПАТ «Світло» |      |            |                     |                  | 25,75  |
|                      | Поступление         | е товаров  |                  | Основной склад          |            | 25,75          |             | Основной до  |      |            |                     | Оприходованы ТМЦ |        |
|                      | ГофраПак            |            |                  |                         |            |                |             |              |      |            |                     |                  |        |
| Д <sub>т</sub><br>Кт | 12.02.201           | 4          | 205              | Краситель красный       | 1,000      | Обл. НДС       | 631         | ПАТ «Світло» |      |            |                     |                  | 25,75  |
|                      | Поступление         | товаров    |                  | Основной склад          |            | 25,75          |             | Основной до  |      |            |                     | Оприходованы ТМЦ |        |
|                      | ГофраПак            |            |                  |                         |            |                |             |              |      |            |                     |                  |        |
| Д <sub>т</sub><br>Кт | 12.02.201           | 5          | 205              | Лента малярная          | 10,000     | Обл. НДС       | 631         | ПАТ «Світло» |      |            |                     |                  | 45,67  |
|                      | Поступление         | е товаров  |                  | Основной склад          |            | 45,67          |             | Основной до  |      |            |                     | Оприходованы ТМЦ |        |
|                      | ГофраПак            |            |                  |                         |            |                |             |              |      |            |                     |                  |        |
| Д <sub>т</sub><br>Кт | 12.02.201           | 6          | 6442             | ПАТ «Світло»            |            |                | 631         | ПАТ «Світло» |      |            |                     |                  | 179,73 |
|                      | Поступление товаров |            | Основной договор |                         |            |                | Основной до |              |      |            | НДС: налоговый кред | фит: п           |        |
|                      | ГофраПак            |            |                  |                         |            |                |             |              |      |            |                     |                  |        |

Рис. 7.14. Проведення за накладною ПАТ "Світло" від 12.02.2016 р.

| 'Жу                  | рнал прово, | док (бухга | лтерский  | учет)                   |            |                |         |              |             |            |             | _ [                      |
|----------------------|-------------|------------|-----------|-------------------------|------------|----------------|---------|--------------|-------------|------------|-------------|--------------------------|
| Іейсте               | ия 🕶 (++) 🗎 | 777-       | V 🕹       | Проверка проводок       |            |                |         |              |             |            |             |                          |
| Сче                  | т:          | ×          | Организац | ия: ГофраПак            |            |                | ×       |              |             |            |             |                          |
|                      | Период 🚊    | N≏         | Счет Дт   | Субконто Дт             | Количество | Налог. назн    | Счет Кт | Субконто Кт  | Нал         | Количество | Су          | Сумма                    |
|                      | Документ    |            |           |                         | Валюта Дт  | Сумма (н/у) Дт |         |              | назн.<br>Кт | Валюта Кт  | (н/у)<br>Кт | Содержание               |
|                      | Организация | A          |           |                         | Вал. сумма |                |         |              |             | Вал. сумма |             | № журнала                |
| Д <sub>т</sub><br>Кт | 15.02.201   | 1          | 1521      | Мини ATC Panasonic KX-T | 1,000      | Обл. НДС       | 631     | ВАТ «Індекс» |             |            |             | 2 631,67                 |
|                      | Поступление | е товаров  |           | Основной склад          |            | 2 631,67       |         | Основной до  |             |            |             | Затраты на приобретение  |
|                      | ГофраПак    |            |           |                         |            |                |         |              |             |            |             | OC                       |
| Д <sub>т</sub><br>Кт | 15.02.201   | 2          | 6442      | ВАТ «Індекс»            |            |                | 631     | ВАТ «Індекс» |             |            |             | 526,33                   |
|                      | Поступление | е товаров  |           | Основной договор        |            |                |         | Основной до  |             |            |             | НДС: налоговый кредит: п |
|                      | ГофраПак    |            |           |                         |            |                |         |              |             |            |             |                          |

#### Рис. 7.15. Проведення за накладною ВАТ "Індекс" від 15.02.2016 р.

Оприбуткуйте отримані матеріали і перевірте правильність проведень за рис. 7.16.

ТОВ "ГофраПак" отримало жалюзі для офісу від ТОВ "Фасад" за Накладною № Н/ХW-019 від 15.02.2016 р. (рис. И.13 додатка И). Щоб оприбуткувати отримані МНМА, за документом "Надходження товарів і послуг" необхідно скласти проведення, як на рис. 7.17.

Від ТОВ "Фасад" за Накладною № НІШ-112 від 16.02.2016 р. (рис. И.14 додатка И) отримано вітрину. Проведення з оприбуткування вітрини показано на рис. 7.18.

ТОВ "ГофраПак" 17.02.2016 р. перерахувало ВАТ "Індекс" грошові кошти у сумі 38 000 грн за отриману комп'ютерну техніку. На рис. 7.19 подано проведення за Платіжним дорученням вихідним.

|                       |                     |         |                         |            |                |         |              |     |            | -  | -                  |          |
|-----------------------|---------------------|---------|-------------------------|------------|----------------|---------|--------------|-----|------------|----|--------------------|----------|
|                       | Период ≞ №          | Счет Дт | Субконто Дт             | Количество | Налог. назн    | Счет Кт | Субконто Кт  | Нал | Количество | Cy | Сумма              |          |
|                       | Документ            |         |                         | Валюта Дт  | Сумма (н/у) Дт |         |              | Кт  | Валюта Кт  | KT | Содержание         |          |
|                       | Организация         |         |                         | Вал. сумма |                |         |              |     | Вал. сумма |    | № журнала          |          |
| .д <sub>т</sub><br>Кт | 15.02.201 1         | 205     | Гипсоволоконная плита   | 140,000    | Обл. НДС       | 631     | ПАТ «Світло» |     |            |    |                    | 5 285,00 |
|                       | Поступление товаров |         | Основной склад          |            | 5 285,00       |         | Основной до  |     |            |    | Оприходованы ТМЦ   |          |
|                       | ГофраПак            |         |                         |            |                |         |              |     |            |    |                    |          |
| д <sub>т</sub><br>Кт  | 15.02.201 2         | 205     | Клеящая смесь           | 35,000     | Обл. НДС       | 631     | ПАТ «Світло» |     |            |    |                    | 1 062,25 |
|                       | Поступление товаров |         | Основной склад          |            | 1 062,25       |         | Основной до  |     |            |    | Оприходованы ТМЦ   |          |
|                       | ГофраПак            |         |                         |            |                |         |              |     |            |    |                    |          |
| д <sub>т</sub><br>Кт  | 15.02.201 3         | 205     | Клеящая смесь водораст  | 30,000     | Обл. НДС       | 631     | ПАТ «Світло» |     |            |    |                    | 1 494,00 |
|                       | Поступление товаров |         | Основной склад          |            | 1 494,00       |         | Основной до  |     |            |    | Оприходованы ТМЦ   |          |
|                       | ГофраПак            |         |                         |            |                |         |              |     |            |    |                    |          |
| д <sub>т</sub><br>Кт  | 15.02.201 4         | 205     | Грунтовка глубокопроник | 3,000      | Обл. НДС       | 631     | ПАТ «Світло» |     |            |    |                    | 160,50   |
|                       | Поступление товаров |         | Основной склад          |            | 160,50         |         | Основной до  |     |            |    | Оприходованы ТМЦ   |          |
|                       | ГофраПак            |         |                         |            |                |         |              |     |            |    |                    |          |
| д <sub>т</sub><br>Кт  | 15.02.201 5         | 205     | Плитка керамогранит     | 150,000    | Обл. НДС       | 631     | ПАТ «Світло» |     |            |    |                    | 5 965,44 |
|                       | Поступление товаров |         | Основной склад          |            | 5 965,44       |         | Основной до  |     |            |    | Оприходованы ТМЦ   |          |
|                       | ГофраПак            |         |                         |            |                |         |              |     |            |    |                    |          |
| д <sub>т</sub><br>Кт  | 15.02.201 6         | 205     | Эластичный водостойкий  | 12,000     | Обл. НДС       | 631     | ПАТ «Світло» |     |            |    |                    | 262,20   |
|                       | Поступление товаров |         | Основной склад          |            | 262,20         |         | Основной до  |     |            |    | Оприходованы ТМЦ   |          |
|                       | ГофраПак            |         |                         |            |                |         |              |     |            |    |                    |          |
| д <sub>т</sub><br>Кт  | 15.02.201 7         | 205     | Забивной дюбель         | 2 000,000  | Обл. НДС       | 631     | ПАТ «Світло» |     |            |    |                    | 800,00   |
|                       | Поступление товаров |         | Основной склад          |            | 800,00         |         | Основной до  |     |            |    | Оприходованы ТМЦ   |          |
|                       | ГофраПак            |         |                         |            |                |         |              |     |            |    |                    |          |
| Д <sub>т</sub><br>Кт  | 15.02.201 8         | 205     | Плинтус                 | 80,000     | Обл. НДС       | 631     | ПАТ «Світло» |     |            |    |                    | 806,00   |
|                       | Поступление товаров |         | Основной склад          |            | 806,00         |         | Основной до  |     |            |    | Оприходованы ТМЦ   |          |
|                       | ГофраПак            |         |                         |            |                |         |              |     |            |    |                    |          |
| Д <sub>т</sub><br>Кт  | 15.02.201 9         | 205     | Уголок декоративный     | 40,000     | Обл. НДС       | 631     | ПАТ «Світло» |     |            |    |                    | 104,00   |
|                       | Поступление товаров |         | Основной склад          |            | 104,00         |         | Основной до  |     |            |    | Оприходованы ТМЦ   |          |
|                       | ГофраПак            |         |                         |            |                |         |              |     |            |    |                    |          |
| Д <sub>т</sub><br>Кт  | 15.02.201 10        | 205     | Порог нержавейка        | 2,000      | Обл. НДС       | 631     | ПАТ «Світло» |     |            |    |                    | 420,00   |
|                       | Поступление товаров |         | Основной склад          |            | 420,00         |         | Основной до  |     |            |    | Оприходованы ТМЦ   |          |
|                       | ГофраПак            |         |                         |            |                |         |              |     |            |    |                    |          |
| д <sub>т</sub><br>Кт  | 15.02.201 11        | 6442    | ПАТ «Світло»            |            |                | 631     | ПАТ «Світло» |     |            |    |                    | 3 271,88 |
|                       | Поступление товаров |         | Основной договор        |            |                |         | Основной до  |     |            |    | НДС: налоговый кре | дит: п   |
|                       | ГофраПак            |         | -                       |            |                |         |              |     |            |    |                    |          |

### Рис. 7.16. Проведення за накладною ПАТ "Світло" від 15.02.2016 р.

| 0                                        | ет:         | ×         | Организац | ия: ГофраПак     |            |                | ×       |             |             |            |             |                          |
|------------------------------------------|-------------|-----------|-----------|------------------|------------|----------------|---------|-------------|-------------|------------|-------------|--------------------------|
|                                          | Период 🚊    | N≏        | Счет Дт   | Субконто Дт      | Количество | Налог. назн    | Счет Кт | Субконто Кт | Нал         | Количество | Су          | Сумма                    |
|                                          | Документ    |           |           |                  | Валюта Дт  | Сумма (н/у) Дт |         |             | назн.<br>Кт | Валюта Кт  | (н/у)<br>Кт | Содержание               |
|                                          | Организаци  | A         |           |                  | Вал. сумма |                |         |             |             | Вал. сумма |             | № журнала                |
| $\overset{\mathcal{A}_{\tau}}{K_{\tau}}$ | 15.02.201   | 1         | 1531      | Жалюзи 1240*2570 | 2,000      | Обл. НДС       | 631     | ТОВ "Фасад" |             |            |             | 804,00                   |
|                                          | Поступление | е товаров |           | Основной склад   |            | 804,00         |         | Основной до |             |            |             | Затраты на приобретение  |
|                                          | ГофраПак    |           |           |                  |            |                |         |             |             |            |             | OC                       |
| д <sub>т</sub><br>Кт                     | 15.02.201   | 2         | 1531      | Жалюзи 1120*2570 | 1,000      | Обл. НДС       | 631     | ТОВ "Фасад" |             |            |             | 586,00                   |
|                                          | Поступление | е товаров |           | Основной склад   |            | 586,00         |         | Основной до |             |            |             | Затраты на приобретение  |
|                                          | ГофраПак    |           |           |                  |            |                |         |             |             |            |             | OC                       |
| д <sub>т</sub><br>Кт                     | 15.02.201   | 3         | 6442      | ТОВ "Фасад"      |            |                | 631     | ТОВ "Фасад" |             |            |             | 278,00                   |
|                                          | Поступление | е товаров |           | Основной договор |            |                |         | Основной до |             |            |             | НДС: налоговый кредит: п |
|                                          | ГофраПак    |           |           |                  |            |                |         |             |             |            |             |                          |

### Рис. 7.17. Проведення за накладною ТОВ "Фасад" від 15.02.2016 р.

| Сч                    | ет:         | ×       | Организац | ия: ГофраПак     |            |                | ×       |             |             |            |             |                          |
|-----------------------|-------------|---------|-----------|------------------|------------|----------------|---------|-------------|-------------|------------|-------------|--------------------------|
|                       | Период 🚊    | N≏      | Счет Дт   | Субконто Дт      | Количество | Налог. назн    | Счет Кт | Субконто Кт | Нал         | Количество | Су          | Сумма                    |
|                       | Документ    |         |           |                  | Валюта Дт  | Сумма (н/у) Дт |         |             | назн.<br>Кт | Валюта Кт  | (н/у)<br>Кт | Содержание               |
|                       | Организация | 1       |           |                  | Вал. сумма |                |         |             |             | Вал. сумма |             | № журнала                |
| .д <sub>т</sub><br>Кт | 16.02.201   | 1       | 1531      | Витрина          | 1,000      | Обл. НДС       | 631     | ТОВ "Фасад" |             |            |             | 2 400,00                 |
|                       | Поступление | товаров |           | Основной склад   |            | 2 400,00       |         | Основной до |             |            |             | Затраты на приобретение  |
|                       | ГофраПак    |         |           |                  |            |                |         |             |             |            |             | OC                       |
| д <sub>т</sub><br>Кт  | 16.02.201   | 2       | 6442      | ТОВ "Фасад"      |            |                | 631     | ТОВ "Фасад" |             |            |             | 480,00                   |
|                       | Поступление | товаров |           | Основной договор |            |                |         | Основной до |             |            |             | НДС: налоговый кредит: п |
|                       | ГофраПак    |         |           |                  |            |                |         |             |             |            |             |                          |

Рис. 7.18. Проведення за накладною ТОВ "Фасад" від 16.02.2016 р.

| Жу                   | рнал проводок (бухга                      | лтерский | учет)        |            |                |         |             |             |            |             |            | _ [       |  |  |  |
|----------------------|-------------------------------------------|----------|--------------|------------|----------------|---------|-------------|-------------|------------|-------------|------------|-----------|--|--|--|
| ейст                 | ействия 🗝 👾 📆 📲 - 🎉 😔 ② Проверка проводок |          |              |            |                |         |             |             |            |             |            |           |  |  |  |
| Сче                  | )Счет: Организация: ГофраПак              |          |              |            |                |         |             |             |            |             |            |           |  |  |  |
|                      | Период ≞ №                                | Счет Дт  | Субконто Дт  | Количество | Налог. назн    | Счет Кт | Субконто Кт | Нал         | Количество | Су          | Сумма      |           |  |  |  |
|                      | Документ                                  |          |              | Валюта Дт  | Сумма (н/у) Дт |         |             | назн.<br>Кт | Валюта Кт  | (н/у)<br>Кт | Содержание |           |  |  |  |
|                      | Организация                               |          |              | Вал. сумма |                |         |             |             | Вал. сумма |             | № журнала  |           |  |  |  |
| д <sub>т</sub><br>Кт | 17.02.201 1                               | 631      | ВАТ «Індекс» |            |                | 311     | АКБ «Укрсоц |             |            |             |            | 38 000,00 |  |  |  |
|                      | Платежное поручени Основной договор       |          |              |            |                |         |             |             |            |             | Оплата     |           |  |  |  |
|                      | ГофраПак                                  |          |              |            |                |         |             |             |            |             |            |           |  |  |  |

## Рис. 7.19. Проведення за платіжним дорученням на оплату постачальнику ВАТ "Індекс" від 17.02.2016 р.

Оформіть Довіреність від 17.02.2016 р. на Долгодуша П. Ю. на отримання від ТОВ "Добро" 2 полиць під клавіатуру та 1 сейфу.

ТОВ "ГофраПак" оприбуткувало від ТОВ "Добро" офісні меблі за Накладною № Н-001/131 від 18.02.2016 р., яку подано на рис. И.15 додатка И. Заповніть документ "Надходження товарів і послуг". Перевірте проведення, звернувшись до рис. 7.20.

| ×.                   | DHAR BOORD FOR (FWTA | ntoporată | mor)                 |            |                |         |             |             |            |             |                          |  |  |  |
|----------------------|----------------------|-----------|----------------------|------------|----------------|---------|-------------|-------------|------------|-------------|--------------------------|--|--|--|
| ейств                | ия - (+) 🕅 🐧 🕅 -     | K +       | Проверка проводок    |            |                |         |             | _           |            | _           |                          |  |  |  |
| Сче                  |                      |           |                      |            |                |         |             |             |            |             |                          |  |  |  |
|                      | Период ≞ №           | Счет Дт   | Субконто Дт          | Количество | Налог. назн    | Счет Кт | Субконто Кт | Нал         | Количество | Су          | Сумма                    |  |  |  |
|                      | Документ             |           |                      | Валюта Дт  | Сумма (н/у) Дт |         |             | назн.<br>Кт | Валюта Кт  | (н/у)<br>Кт | Содержание               |  |  |  |
|                      | Организация          |           |                      | Вал. сумма |                |         |             |             | Вал. сумма |             | № журнала                |  |  |  |
| Кт                   | 18.02.201 1          | 1531      | Полка под клавиатуру | 2,000      | Обл. НДС       | 631     | ТОВ «Добро» |             |            |             | 990,00                   |  |  |  |
|                      | Поступление товаров  |           | Основной склад       |            | 990,00         |         | Основной до |             |            |             | Затраты на приобретение  |  |  |  |
|                      | ГофраПак             |           |                      |            |                |         |             |             |            |             | OC                       |  |  |  |
| Д <sub>т</sub><br>Кт | 18.02.201 2          | 6442      | ТОВ «Добро»          |            |                | 631     | ТОВ «Добро» |             |            |             | 198,00                   |  |  |  |
|                      | Поступление товаров  |           | Основной договор     |            |                |         | Основной до |             |            |             | НДС: налоговый кредит: п |  |  |  |
|                      | ГофраПак             |           |                      |            |                |         |             |             |            |             |                          |  |  |  |

Рис. 7.20. Проведення за накладною ТОВ "Добро" від 18.02.2016 р.

Випишіть Довіреність від 18.02.2016 р. на Долгодуша П. Ю. на отимання маршрутизаторів (2 шт.) та жорстких дисків (2 шт.) у ВАТ "Індекс".

До ТОВ "ГофраПак" комп'ютерні комплектуючі, придбані у ВАТ "Індекс", надійшли 19.02.2016 р. разом із Накладною № PR-S/0312, яку подано на рис. И.17 додатка И. Проведення за документом "Надходження товарів і послуг" – на рис. 7.21.

ТОВ "ГофраПак" отримало сейф від ТОВ "Добро" 19.02.2016 р. за Накладною № Н-0001/77 (рис. И.16 додатка И). Порівняйте проведення, сформовані за документом "Надходження товарів і послуг", з рис. 7.22.

| жу                   | рнал проводо                                                    | ок (бухга | птерский         | учет)             |            |                |              |              |             |            |                          | _ 🗆                     |  |  |
|----------------------|-----------------------------------------------------------------|-----------|------------------|-------------------|------------|----------------|--------------|--------------|-------------|------------|--------------------------|-------------------------|--|--|
| ейст                 | зия 🕶 (++) 🕎                                                    | 7 7-      | 🖌 🕂              | Проверка проводок |            |                |              |              |             |            |                          |                         |  |  |
| Сче                  | Счет: Организация: ГофраПак                                     |           |                  |                   |            |                |              |              |             |            |                          |                         |  |  |
|                      | Период 🚊 🛚                                                      | N≏        | Счет Дт          | Субконто Дт       | Количество | Налог. назн    | Счет Кт      | Субконто Кт  | Нал         | Количество | Су                       | Сумма                   |  |  |
|                      | Документ                                                        |           |                  |                   | Валюта Дт  | Сумма (н/у) Дт |              |              | назн.<br>Кт | Валюта Кт  | (н/у)<br>Кт              | Содержание              |  |  |
|                      | Организация                                                     |           |                  |                   | Вал. сумма |                |              |              |             | Вал. сумма |                          | № журнала               |  |  |
|                      | 19.02.201                                                       | 1         | 1531             | Маршрутизатор     | 2,000      | Обл. НДС       | 631          | ВАТ «Індекс» |             |            |                          | 676,70                  |  |  |
|                      | Поступление т                                                   | товаров   |                  | Основной склад    |            | 676,70         |              | Основной до  |             |            |                          | Затраты на приобретение |  |  |
|                      | ГофраПак                                                        |           |                  |                   |            |                |              |              |             |            |                          | OC                      |  |  |
| Д <sub>т</sub><br>Кт | 19.02.201                                                       | 2         | 1531             | Жесткий диск      | 2,000      | Обл. НДС       | 631          | ВАТ «Індекс» |             |            |                          | 1 056,90                |  |  |
|                      | Поступление т                                                   | товаров   |                  | Основной склад    |            | 1 056,90       |              | Основной до  |             |            |                          | Затраты на приобретение |  |  |
|                      | ГофраПак                                                        |           |                  |                   |            |                |              |              |             |            |                          | OC                      |  |  |
| Д <sub>т</sub><br>Кт | <ul> <li>к. 19.02.201 3</li> <li>Поступление товаров</li> </ul> | 6442      | ВАТ «Індекс»     |                   |            | 631            | ВАТ «Індекс» |              |             |            | 346,72                   |                         |  |  |
|                      |                                                                 |           | Основной договор |                   |            |                | Основной до  |              |             |            | НДС: налоговый кредит: п |                         |  |  |
|                      | ГофраПак                                                        |           |                  |                   |            |                |              |              |             |            |                          |                         |  |  |

#### Рис. 7.21. Проведення за накладною ВАТ "Індекс" від 19.02.2016 р.

| Жу                   | рнал прово,                                                                                       | док (бухга | лтерский | учет)             |            |                |     |             |             |            |             | _ 🗆                      |  |  |
|----------------------|---------------------------------------------------------------------------------------------------|------------|----------|-------------------|------------|----------------|-----|-------------|-------------|------------|-------------|--------------------------|--|--|
| Іейств               | ия 🕶 (++) 📱                                                                                       | i T M-     | V 🕹      | Проверка проводок |            |                |     |             |             |            |             |                          |  |  |
| Сче                  | ]Счет:Х ♥Организация: ГофраПакХ                                                                   |            |          |                   |            |                |     |             |             |            |             |                          |  |  |
|                      | Период ≞ № Счет Дт Субконто Дт Количество Налог. назн Счет Кт Субконто Кт Нал Количество Су Сумма |            |          |                   |            |                |     |             |             |            |             |                          |  |  |
|                      | Документ                                                                                          |            |          |                   | Валюта Дт  | Сумма (н/у) Дт |     |             | назн.<br>Кт | Валюта Кт  | (н/у)<br>Кт | Содержание               |  |  |
|                      | Организация                                                                                       | 1          |          |                   | Вал. сумма |                |     |             |             | Вал. сумма |             | № журнала                |  |  |
| Д <sub>т</sub><br>Кт | 19.02.201                                                                                         | 1          | 1521     | Сейф              | 1,000      | Обл. НДС       | 631 | ТОВ «Добро» |             |            |             | 2 845,80                 |  |  |
|                      | Поступление                                                                                       | товаров    |          | Основной склад    |            | 2 845,80       |     | Основной до |             |            |             | Затраты на приобретение  |  |  |
|                      | ГофраПак                                                                                          |            |          |                   |            |                |     |             |             |            |             | OC                       |  |  |
| Д <sub>т</sub><br>Кт | 19.02.201                                                                                         | 2          | 6442     | ТОВ «Добро»       |            |                | 631 | ТОВ «Добро» |             |            |             | 569,16                   |  |  |
|                      | Поступление                                                                                       | товаров    |          | Основной договор  |            |                |     | Основной до |             |            |             | НДС: налоговый кредит: п |  |  |
|                      | ГофраПак                                                                                          |            |          |                   |            |                |     |             |             |            |             |                          |  |  |

#### Рис. 7.22. Проведення за накладною ТОВ "Добро" від 19.02.2016 р.

Випишіть Довіреність від 22.02.2016 р. на Долгодуша П. Ю. на отримання від ТОВ "Добро" 3 шаф.

Шафи надійшли на склад ТОВ "ГофраПак" від ТОВ "Добро" за Накладною № Н-004/023 від 23.02.2016 р. (рис. И.18 додатка И). Проведення за цією господарською операцією подано на рис. 7.22.

| Жу                    | рнал прово,  | цок (бухга | лтерский | учет)             |            |                |         |             |             |            |             | _ 🗆                      |  |
|-----------------------|--------------|------------|----------|-------------------|------------|----------------|---------|-------------|-------------|------------|-------------|--------------------------|--|
| lейст                 | зия 🕶 (++) 🚺 | ? T M-     | V 🙀 😔    | Проверка проводок |            |                |         |             |             |            |             |                          |  |
| Сч                    | ]Счет:Х      |            |          |                   |            |                |         |             |             |            |             |                          |  |
|                       | Период 🚊     | N≏         | Счет Дт  | Субконто Дт       | Количество | Налог. назн    | Счет Кт | Субконто Кт | Нал         | Количество | Су          | Сумма                    |  |
|                       | Документ     |            |          |                   | Валюта Дт  | Сумма (н/у) Дт |         |             | назн.<br>Кт | Валюта Кт  | (н/у)<br>Кт | Содержание               |  |
|                       | Организация  | 1          |          |                   | Вал. сумма |                |         |             |             | Вал. сумма |             | № журнала                |  |
| .Д <sub>т</sub><br>Кт | 23.02.201    | 1          | 1521     | Шкаф серверный    | 2,000      | Обл. НДС       | 631     | ТОВ «Добро» |             |            |             | 5 500,00                 |  |
|                       | Поступление  | товаров    |          | Основной склад    |            | 5 500,00       |         | Основной до |             |            |             | Затраты на приобретение  |  |
|                       | ГофраПак     |            |          |                   |            |                |         |             |             |            |             | OC                       |  |
| Д <sub>т</sub><br>Кт  | 23.02.201    | 2          | 1521     | Шкаф платяной №1  | 1,000      | Обл. НДС       | 631     | ТОВ «Добро» |             |            |             | 3 600,00                 |  |
|                       | Поступление  | товаров    |          | Основной склад    |            | 3 600,00       |         | Основной до |             |            |             | Затраты на приобретение  |  |
|                       | ГофраПак     |            |          |                   |            |                |         |             |             |            |             | OC                       |  |
| Д <sub>т</sub><br>Кт  | 23.02.201    | 3          | 6442     | ТОВ «Добро»       |            |                | 631     | ТОВ «Добро» |             |            |             | 1 820,00                 |  |
|                       | Поступление  | товаров    |          | Основной договор  |            |                |         | Основной до |             |            |             | НДС: налоговый кредит: п |  |
|                       | ГофраПак     |            |          |                   |            |                |         |             |             |            |             |                          |  |

Рис. 7.23. Проведення за накладною ТОВ "Добро" від 23.02.2016 р.

ТОВ "ГофраПак" 24.02.2016 р. перерахувало ТОВ "Добро" оплату за офісні меблі та сейф у сумі 48 142,28 грн. Проведення за Платіжним дорученням вихідним подано на рис. 7.24.

| ж                                         | рнал проводок (бухга        | лтерский | учет)            |            |                |         |             |             |            |             |            | _ [       |  |  |
|-------------------------------------------|-----------------------------|----------|------------------|------------|----------------|---------|-------------|-------------|------------|-------------|------------|-----------|--|--|
| ействия 🕶 💮 📆 📆 – 🏹 🔁 🥝 Проверка проводок |                             |          |                  |            |                |         |             |             |            |             |            |           |  |  |
| Сч                                        | Счет: Организация: ГофраПак |          |                  |            |                |         |             |             |            |             |            |           |  |  |
|                                           | Период ≞ №                  | Счет Дт  | Субконто Дт      | Количество | Налог. назн    | Счет Кт | Субконто Кт | Нал         | Количество | Су          | Сумма      |           |  |  |
|                                           | Документ                    |          |                  | Валюта Дт  | Сумма (н/у) Дт |         |             | назн.<br>Кт | Валюта Кт  | (н/у)<br>Кт | Содержание |           |  |  |
|                                           | Организация                 |          |                  | Вал. сумма |                |         |             |             | Вал. сумма |             | № журнала  |           |  |  |
| .д <sub>т</sub><br>Кт                     | 24.02.201 1                 | 631      | ТОВ «Добро»      |            |                | 311     | АКБ «Укрсоц |             |            |             |            | 48 142,28 |  |  |
|                                           | Платежное поручени          |          | Основной договор |            |                |         |             |             |            |             | Оплата     |           |  |  |
|                                           | ГофраПак                    |          |                  |            |                |         |             |             |            |             |            |           |  |  |

## Рис. 7.24. Проведення за платіжним дорученням на оплату постачальнику ТОВ "Добро" від 24.02.2016 р.

Оформіть Довіреність від 24.02.2016 р. на Долгодуша П. Ю., уповноваживши його отримати від ВАТ "Індекс" 1 лічильник банкнот та 10 комп'ютерних плат.

Лічильник банкнот від ВАТ "Індекс" надійшов до ТОВ "ГофраПак" за Накладною № PR-S/0124 від 25.02.2016 р. (рис. И.19 додатка И). Проведення за документом "Надходження товарів і послуг" – на рис. 7.25.

| Жу                   | рнал прово                              | док (бухга | лтерский | учет)                     |            |                |         |              |             |            |             | _ □                      |  |  |
|----------------------|-----------------------------------------|------------|----------|---------------------------|------------|----------------|---------|--------------|-------------|------------|-------------|--------------------------|--|--|
| ейств                | ействия 🗝 😥 🌃 📲 🧏 😔 📀 Проверка проводок |            |          |                           |            |                |         |              |             |            |             |                          |  |  |
| Сче                  | Счет: Организация: ГофраПак             |            |          |                           |            |                |         |              |             |            |             |                          |  |  |
|                      | Период 🚊                                | N≏         | Счет Дт  | Субконто Дт               | Количество | Налог. назн    | Счет Кт | Субконто Кт  | Нал         | Количество | Су          | Сумма                    |  |  |
|                      | Документ                                |            |          |                           | Валюта Дт  | Сумма (н/у) Дт |         |              | назн.<br>Кт | Валюта Кт  | (н/у)<br>Кт | Содержание               |  |  |
|                      | Организация                             |            |          |                           | Вал. сумма |                |         |              |             | Вал. сумма |             | № журнала                |  |  |
| д <sub>т</sub><br>Кт | 25.02.201                               | 1          | 1521     | Лічильник банкнот LD-70 A | 1,000      | Обл. НДС       | 631     | ВАТ «Індекс» |             |            |             | 2 550,00                 |  |  |
|                      | Поступлени                              | е товаров  |          | Основной склад            |            | 2 550,00       |         | Основной до  |             |            |             | Затраты на приобретение  |  |  |
|                      | ГофраПак                                |            |          |                           |            |                |         |              |             |            |             | OC                       |  |  |
| Д <sub>т</sub><br>Кт | 25.02.201                               | 2          | 6442     | ВАТ «Індекс»              |            |                | 631     | ВАТ «Індекс» |             |            |             | 510,00                   |  |  |
|                      | Поступлени                              | е товаров  |          | Основной договор          |            |                |         | Основной до  |             |            |             | НДС: налоговый кредит: п |  |  |
|                      | ГофраПак                                |            |          |                           |            |                |         |              |             |            |             |                          |  |  |

### Рис. 7.25. Проведення за накладною ВАТ "Індекс" від 25.02.2016 р.

ТОВ "ГофраПак" 25.02.2016 р. перерахувало аванс ТОВ НВП "Фактор" за канцтовари у сумі 1 777, 49 грн. На рис. 7.26 наведено проведення за документом "Платіжне доручення вихідне".

Випишіть Довіреність від 25.02.2016 р. на Долгодуша П. Ю. для отримання від ТОВ НВП "Фактор" 1 фліпчарту та канцтоварів в асортименті загальною кількістю 8 шт.

| <b>Ж</b>                                    | урнал прово,                        | док (бухга | лтерский | учет)            |            |                |         |             |             |            |             |                | _ [      |  |
|---------------------------------------------|-------------------------------------|------------|----------|------------------|------------|----------------|---------|-------------|-------------|------------|-------------|----------------|----------|--|
| ействия 🗸 💮 📆 📆 🖓 - 🄀 🥹 ② Проверка проводок |                                     |            |          |                  |            |                |         |             |             |            |             |                |          |  |
|                                             | ]Счет: Организация: ГофраПак        |            |          |                  |            |                |         |             |             |            |             |                |          |  |
|                                             | Период ≞                            | N≏         | Счет Дт  | Субконто Дт      | Количество | Налог. назн    | Счет Кт | Субконто Кт | Нал         | Количество | Су          | Сумма          |          |  |
|                                             | Документ                            |            |          |                  | Валюта Дт  | Сумма (н/у) Дт |         |             | назн.<br>Кт | Валюта Кт  | (н/у)<br>Кт | Содержание     |          |  |
|                                             | Организация                         | R          |          |                  | Вал. сумма |                |         |             |             | Вал. сумма |             | № журнала      |          |  |
| <sup>д</sup> т.<br>Кт                       | 25.02.201                           | 1          | 3711     | ТОВ НВП "Фактор" |            |                | 311     | АКБ «Укрсоц |             |            |             |                | 1 777,49 |  |
|                                             | Платежное поручени Основной договор |            |          |                  |            |                |         |             |             |            |             | Оплата (аванс) |          |  |
|                                             | ГофраПак                            |            |          |                  |            |                |         |             |             |            |             |                |          |  |

## Рис. 7.26. Проведення за платіжним дорученням на оплату постачальнику ТОВ НВП "Фактор" від 25.02.2016 р.

ТОВ "ГофраПак" отримало комп'ютерні плати від ВАТ "Індекс" за Накладною № PR-S/-00930 від 26.02.2016 р. (рис. И.20 додатка И). Проведення за цією господарською операцією показані на рис. 7.27.

| Жу                           | рнал проводок (бухга               | лтерский | учет)                    |            |                |         |              |             |            |             | _ [                      |
|------------------------------|------------------------------------|----------|--------------------------|------------|----------------|---------|--------------|-------------|------------|-------------|--------------------------|
| ейст                         | вия 🕶 (++) 🕎 📆 🖷 ч                 | · 🏹 🕂    | Проверка проводок        |            |                |         |              |             |            |             |                          |
| Сч                           | et: X                              | Организа | ия: ГофраПак             |            |                | ×       |              |             |            |             |                          |
|                              | Период ≞ №                         | Счет Дт  | Субконто Дт              | Количество | Налог. назн    | Счет Кт | Субконто Кт  | Нал         | Количество | Су          | Сумма                    |
|                              | Документ                           |          |                          | Валюта Дт  | Сумма (н/у) Дт |         |              | назн.<br>Кт | Валюта Кт  | (н/у)<br>Кт | Содержание               |
|                              | Организация                        |          |                          | Вал. сумма |                |         |              |             | Вал. сумма |             | № журнала                |
| Д <sub>7</sub><br><b>К</b> 7 | 26.02.201 1                        | 1531     | 4-портовая карта анал.вх | 1,000      | Обл. НДС       | 631     | ВАТ «Індекс» |             |            |             | 416,15                   |
|                              | Поступление товаров                |          | Основной склад           |            | 416,15         |         | Основной до  |             |            |             | Затраты на приобретение  |
|                              | ГофраПак                           |          |                          |            |                |         |              |             |            |             | OC                       |
| Д <sub>т</sub><br>Кт         | 26.02.201 2                        | 1521     | Плата DISA 2 канала гол  | 1,000      | Обл. НДС       | 631     | ВАТ «Індекс» |             |            |             | 3 164,80                 |
|                              | 26.02.201 2<br>Поступление товаров |          | Основной склад           |            | 3 164,80       |         | Основной до  |             |            |             | Затраты на приобретение  |
|                              | ГофраПак                           |          |                          |            |                |         |              |             |            |             | OC                       |
| Д <sub>т</sub><br>Кт         | 26.02.201 3                        | 1531     | 4-портовая карта BRI     | 5,000      | Обл. НДС       | 631     | ВАТ «Індекс» |             |            |             | 8 188,25                 |
|                              | Поступление товаров                |          | Основной склад           |            | 8 188,25       |         | Основной до  |             |            |             | Затраты на приобретение  |
|                              | ГофраПак                           |          |                          |            |                |         |              |             |            |             | OC                       |
| Д <sub>т</sub><br>Кт         | 26.02.201 4                        | 1521     | Плати Panasonic          | 3,000      | Обл. НДС       | 631     | ВАТ «Індекс» |             |            |             | 8 280,30                 |
|                              | Поступление товаров                |          | Основной склад           |            | 8 280,30       |         | Основной до  |             |            |             | Затраты на приобретение  |
|                              | ГофраПак                           |          |                          |            |                |         |              |             |            |             | OC                       |
| Д <sub>т</sub><br>Кт         | 26.02.201 5                        | 6442     | ВАТ «Індекс»             |            |                | 631     | ВАТ «Індекс» |             |            |             | 4 009,90                 |
|                              | Поступление товаров                | варов    | Основной договор         |            |                |         | Основной до  |             |            |             | НДС: налоговый кредит: п |
|                              | Поступление товаров<br>ГофраПак    |          |                          |            |                |         |              |             |            |             |                          |

#### Рис. 7.27. Проведення за накладною ВАТ "Індекс" від 26.02.2016 р.

До ТОВ "ГофраПак" 26.02.2016 р. надійшли канцтовари для офісу від ТОВ НВП "Фактор" за Накладною № 22-02/16 (рис. И.21 додатка И). Оприбуткуйте канцтовари і перевірте проведення за рис. 7.28.

ТОВ "ГофраПак" 26.02.2016 р. перерахувало ВАТ "Індекс" оплату за комп'ютерну техніку у сумі 50 000 грн. Проведення за Платіжним дорученням вихідним показано на рис. 7.29.

Також 26.02.2016 р. ТОВ "ГофраПак" сплатило 10 000 грн за ремонтні матеріали ПАТ "Світло". Заповніть Платіжне доручення вихідне. Проведення перевірте, скориставшись рис. 7.30.

| ж                    | рнал проводок (бух  | алтерский                                         | учет)                  |            |                |         |             |             |            |             |                     | _ □      |
|----------------------|---------------------|---------------------------------------------------|------------------------|------------|----------------|---------|-------------|-------------|------------|-------------|---------------------|----------|
| ейст                 | ия 🕶 (++) 🕎 📆 🕅     | - 🏹 🕂                                             | Проверка проводок      |            |                |         |             |             |            |             |                     |          |
| Сч                   | т: Х                | Организа:                                         | ия: ГофраПак           |            |                | ×       |             |             |            |             |                     |          |
|                      | Период ≞ №          | Счет Дт                                           | Субконто Дт            | Количество | Налог. назн    | Счет Кт | Субконто Кт | Нал         | Количество | Су          | Сумма               |          |
|                      | Документ            |                                                   |                        | Валюта Дт  | Сумма (н/у) Дт |         |             | назн.<br>Кт | Валюта Кт  | (н/у)<br>Кт | Содержание          |          |
|                      | Организация         |                                                   |                        | Вал. сумма |                |         |             |             | Вал. сумма |             | № журнала           |          |
| Д <sub>т</sub><br>Кт | 26.02.201           | 02.201 1 209 Флипчарт сухостир 1,000 Обл. НДС 631 |                        | 631        | ТОВ НВП "Ф     |         |             |             |            | 963,13      |                     |          |
|                      | Поступление товаров |                                                   | Основной склад         |            | 963,13         |         | Основной до |             |            |             | Оприходованы ТМЦ    |          |
|                      | ГофраПак            |                                                   |                        |            |                |         |             |             |            |             |                     |          |
| Д <sub>т</sub><br>Кт | 26.02.201           | 2 209                                             | Бумага А-4             | 5,000      | Обл. НДС       | 631     | ТОВ НВП "Ф  |             |            |             |                     | 477,25   |
|                      | Поступление товаров |                                                   | Основной склад         |            | 477,25         |         | Основной до |             |            |             | Оприходованы ТМЦ    |          |
|                      | ГофраПак            |                                                   |                        |            |                |         |             |             |            |             |                     |          |
| Д <sub>т</sub><br>Кт | 26.02.201           | 3 209                                             | Магниты для доски      | 1,000      | Обл. НДС       | 631     | ТОВ НВП "Ф  |             |            |             |                     | 22,96    |
|                      | Поступление товаров |                                                   | Основной склад         |            | 22,96          |         | Основной до |             |            |             | Оприходованы ТМЦ    |          |
|                      | ГофраПак            |                                                   |                        |            |                |         |             |             |            |             |                     |          |
| Д <sub>т</sub><br>Кт | 26.02.201           | 4 209                                             | Маркер водный для флип | 2,000      | Обл. НДС       | 631     | ТОВ НВП "Ф  |             |            |             |                     | 17,90    |
|                      | Поступление товаров |                                                   | Основной склад         |            | 17,90          |         | Основной до |             |            |             | Оприходованы ТМЦ    |          |
|                      | ГофраПак            |                                                   |                        |            |                |         |             |             |            |             |                     |          |
| Д <sub>т</sub><br>Кт | 26.02.201           | 5 6442                                            | ТОВ НВП "Фактор"       |            |                | 631     | ТОВ НВП "Ф  |             |            |             |                     | 296,25   |
|                      | Поступление товаров |                                                   | Основной договор       |            |                |         | Основной до |             |            |             | НДС: налоговый кре, | дит: п   |
|                      | ГофраПак            |                                                   |                        |            |                |         |             |             |            |             |                     |          |
| Д <sub>т</sub><br>Кт | 26.02.201           | 6 631                                             | ТОВ НВП "Фактор"       |            |                | 3711    | ТОВ НВП "Ф  |             |            |             |                     | 1 777,49 |
|                      | Поступление товаров |                                                   | Основной договор       |            |                |         | Основной до |             |            |             | Зачет аванса постав | цика     |
|                      | ГофраПак            |                                                   |                        |            |                |         |             |             |            |             |                     |          |

## Рис. 7.28. Проведення за накладною ТОВ НВП "Фактор" від 26.02.2016 р.

| Жу                    | рнал пров                              | одок (бухг | алтерский                              | і учет)          |            |          |             |                  |            |            |         | _ 🗆        |
|-----------------------|----------------------------------------|------------|----------------------------------------|------------------|------------|----------|-------------|------------------|------------|------------|---------|------------|
| ейств                 | йствия 🗸 💮 🕎 🦉 🥳 🤣 😰 Проверка проводок |            |                                        |                  |            |          |             |                  |            |            |         |            |
| Сче                   | Счет: Организация: ГофраПак Х          |            |                                        |                  |            |          |             |                  |            |            |         |            |
|                       | Пер ≞ №                                |            | … ≞ № Счет Дт Субконто Дт Количество … |                  | Налог.н    | Счет Кт  | Субконто Кт | Нал              | Количество | C          | Сумма   |            |
|                       | Документ                               |            |                                        |                  | Валюта Дт  | Сумма    |             |                  | назн.      | Валюта Кт  | (<br>Кт | Содержание |
|                       | Организац                              | ия         |                                        |                  | Вал. сумма | (н/у) Дт |             |                  |            | Вал. сумма |         | № журнала  |
| .д <sub>т</sub><br>Кт | <sup>1</sup> ‰, 26.02.20 1             |            | 631                                    | ВАТ «Індекс»     |            |          | 311         | АКБ «Укрсоцбанк» |            |            |         | 50 000,00  |
|                       | Платежное                              | поручен    |                                        | Основной договор |            |          |             |                  |            |            |         | Оплата     |
|                       | ГофраПак                               |            |                                        |                  |            |          |             |                  |            |            |         |            |

## Рис. 7.29. Проведення за платіжним дорученням на оплату постачальнику ВАТ "Індекс" від 26.02.2016 р.

| Жу                            | (урнал проводок (бухгалтерский учет) |         |                   |            |                |         |             |             |            |             |            |           |
|-------------------------------|--------------------------------------|---------|-------------------|------------|----------------|---------|-------------|-------------|------------|-------------|------------|-----------|
| ейств                         | ия - 🤲 🕅 🐨 -                         | 🏹 🕹     | Проверка проводок |            |                |         |             |             |            |             |            |           |
| Сче                           | Счет: Организация: ГофраПак          |         |                   |            |                |         |             |             |            |             |            |           |
|                               | Период ≞ №                           | Счет Дт | Субконто Дт       | Количество | Налог. назн    | Счет Кт | Субконто Кт | Нал         | Количество | Су          | Сумма      |           |
|                               | Документ                             |         |                   | Валюта Дт  | Сумма (н/у) Дт |         |             | назн.<br>Кт | Валюта Кт  | (н/у)<br>Кт | Содержание |           |
|                               | Организация                          |         |                   | Вал. сумма |                |         |             |             | Вал. сумма |             | № журнала  |           |
| . <sup>Д</sup> т<br><b>Кт</b> | 26.02.201 1                          | 631     | ПАТ «Світло»      |            |                | 311     | АКБ «Укрсоц |             |            |             |            | 10 000,00 |
|                               | Платежное поручени                   |         | Основной договор  |            |                |         |             |             |            |             | Оплата     |           |
|                               | ГофраПак                             |         |                   |            |                |         |             |             |            |             |            |           |

## Рис. 7.30. Проведення за платіжним дорученням на оплату постачальнику ПАТ "Світло" від 26.02.2016 р.

Внісши до інформаційної бази всі господарські операції з табл. 7.1, маєте отримати такі обороти і залишки за рахунками ТОВ "ГофраПак" за лютий 2016 р. Побудуйте Оборотно-сальдову відомість за лютий за рахунком 222 і перевірте наявність на балансі Товариства малоцінних і швидкозношуваних предметів (рис. 7.31). Звірте із рис. 7.32 стан кредиторської заборгованості ТОВ "ГофраПак".

| ГофраПак                                                                    |                  |               |                  |        |                         |        |  |
|-----------------------------------------------------------------------------|------------------|---------------|------------------|--------|-------------------------|--------|--|
| Оборотно-сальдовая вед                                                      | омость по сче    | ту 222 за Фев | раль 2016 г.     |        |                         |        |  |
| Выводимые данные: БУ (данные бухгал                                         | терского учета)  |               |                  |        |                         |        |  |
| Счет                                                                        | Сальдо на начало | периода       | Обороты за перио | од     | Сальдо на конец периода |        |  |
| Номенклатура                                                                | Дебет            | Кредит        | Дебет            | Кредит | Дебет                   | Кредит |  |
| 222                                                                         | 4 890,70         |               | 70,00            |        | 4 960,70                |        |  |
| Бутыль 18,9 л для воды                                                      |                  |               | 70,00            |        | 70,00                   |        |  |
| Рукавиці                                                                    | 622,70           |               |                  |        | 622,70                  |        |  |
| Флексографічна друкарська форма<br>№ 1 до Коробки для піци 300x300x33<br>мм | 730,00           |               |                  |        | 730,00                  |        |  |
| Флексографічна друкарська форма<br>№ 1 до Коробки для піци 320x320x37<br>мм | 650,00           |               |                  |        | 650,00                  |        |  |
| Флексографічна друкарська форма<br>№ 1 до Коробки для піци 350х190х95<br>мм | 185,00           |               |                  |        | 185,00                  |        |  |
| Флексографічна друкарська форма<br>№ 2 до Коробки для піци 300х300х33<br>мм | 490,00           |               |                  |        | 490,00                  |        |  |
| Флексографічна друкарська форма<br>№ 2 до Коробки для піци 320x320x37<br>мм | 624,00           |               |                  |        | 624,00                  |        |  |
| Флексографічна друкарська форма<br>№ 2 до Коробки для піци 350х190х95<br>мм | 229,00           |               |                  |        | 229,00                  |        |  |
| Флексографічна друкарська форма<br>до Гофроящику № 9 350х190х190<br>мм      | 440,00           |               |                  |        | 440,00                  |        |  |
| Флексографічна друкарська форма<br>до Гофроящику №10 380x285x266<br>мм      | 390,00           |               |                  |        | 390,00                  |        |  |
| Флексографічна друкарська форма<br>до Гофроящику №12 380х285х95 мм          | 530,00           |               |                  |        | 530,00                  |        |  |
| Итого                                                                       | 4 890,70         |               | 70,00            |        | 4 960,70                |        |  |

#### Рис. 7.31. Оборотно-сальдова відомість за рахунком 222 за лютий

| ГофраПак<br>Оборотно-сальдовая вед  | омость по сч                                                            | ету 631 за Февр | раль 2016 г. |            |          |           |  |  |
|-------------------------------------|-------------------------------------------------------------------------|-----------------|--------------|------------|----------|-----------|--|--|
| Выводимые данные: БУ (данные бухгал | терского учета)                                                         |                 |              |            |          |           |  |  |
| Счет                                | Счет Сальдо на начало периода Обороты за период Сальдо на конец периода |                 |              |            |          |           |  |  |
| Контрагенты                         | Дебет                                                                   | Кредит          | Дебет        | Кредит     | Дебет    | Кредит    |  |  |
| 631                                 |                                                                         | 48 869,30       | 554 582,81   | 533 661,46 |          | 27 947,95 |  |  |
| ВАТ "Нова"                          |                                                                         |                 | 234,00       | 234,00     |          |           |  |  |
| ВАТ «Індекс»                        |                                                                         | 9 500,00        | 97 500,00    | 101 878,28 |          | 13 878,28 |  |  |
| ПАТ «Алмазофф»                      |                                                                         |                 | 93 258,72    | 93 258,72  |          |           |  |  |
| ПАТ «ЛРС»                           |                                                                         |                 | 63 000,00    | 63 000,00  |          |           |  |  |
| ПАТ «Світло»                        |                                                                         |                 | 10 000,00    | 20 709,67  |          | 10 709,67 |  |  |
| ПП «Кронос»                         |                                                                         | 12 870,00       | 181 935,60   | 169 065,60 |          |           |  |  |
| ТОВ "Фасад"                         |                                                                         |                 |              | 4 548,00   |          | 4 548,00  |  |  |
| ТОВ «Добро»                         |                                                                         |                 | 48 142,28    | 46 954,28  | 1 188,00 |           |  |  |
| ТОВ «Каскад»                        |                                                                         | 24 825,50       | 26 085,50    | 1 260,00   |          |           |  |  |
| ТОВ НВП "Фактор"                    |                                                                         |                 | 2 902,91     | 2 902,91   |          |           |  |  |
| ФОП Мельник Дарина Іванівна         |                                                                         | 1 673,80        | 6 823,80     | 5 150,00   |          |           |  |  |
| ФОП Петров Микола Іванович          |                                                                         |                 | 24 700,00    | 24 700,00  |          |           |  |  |
| Итого                               |                                                                         | 48 869,30       | 554 582,81   | 533 661,46 |          | 27 947,95 |  |  |

Рис. 7.32. Оборотно-сальдова відомість за рахунком 631 за лютий

Побудуйте Оборотно-сальдову відомість за рахунком 311 за лютий і перевірте її правильність, порівнявши свої дані з рис. 7.33.

| ГофраПак<br>Оборотно-сальдовая вед<br>Выводимые данные: БУ (данные бухгал | ОМОСТЬ ПО СЧЕ<br>птерского учета) | ту 311 за Февр | оаль 2016 г.     |            |                   |         |
|---------------------------------------------------------------------------|-----------------------------------|----------------|------------------|------------|-------------------|---------|
| Счет                                                                      | Сальдо на начало                  | периода        | Обороты за перио | д          | Сальдо на конец г | периода |
| Банковские счета                                                          | Дебет                             | Кредит         | Дебет            | Кредит     | Дебет             | Кредит  |
| 311                                                                       | 58 300,00                         |                | 554 597,60       | 554 582,81 | 58 314,79         |         |
| АКБ «Укрсоцбанк» (Текущий)                                                | 58 300,00                         |                | 554 597,60       | 554 582,81 | 58 314,79         |         |
| Итого                                                                     | 58 300,00                         |                | 554 597,60       | 554 582,81 | 58 314,79         |         |

#### Рис. 7.33. Оборотно-сальдова відомість за рахунком 311 за лютий

За рис. 7.34 перевірте правильність здійсненого у лютому оприбуткування основних засобів, за рис. 7.35 — малоцінних необоротних матеріальних активів, за рис. 7.36 — нематеріальних активів.

Якщо кількісні або вартісні залишки за рахунками інвестицій (1521, 1531, 1541) відрізняються від рис. 7.34 – 7.36, то перш ніж продовжувати виконання Лабораторної роботи необхідно знайти і виправити помилки. У іншому випадку подальше виконання завдання теж буде викривлене.

| Счет                          | Показа | Сальдо на на | чало периода | Обороты за перио | од     | Сальдо на конец г | периода |
|-------------------------------|--------|--------------|--------------|------------------|--------|-------------------|---------|
| Номенклатура                  | тели   | Дебет        | Кредит       | Дебет            | Кредит | Дебет             | Кредит  |
| 1521                          | БУ     |              |              | 83 954,02        |        | 83 954,02         |         |
|                               | Кол.   |              |              | 23,000           | )      | 23,000            |         |
| Лічильник банкнот LD-70 А     | БУ     |              |              | 2 550,00         | )      | 2 550,00          |         |
|                               | Кол.   |              |              | 1,000            | )      | 1,000             |         |
| Мини ATC Panasonic KX-T7630UA | БУ     |              |              | 2 631,67         | r      | 2 631,67          |         |
|                               | Кол.   |              |              | 1,000            | )      | 1,000             |         |
| Монитор 17 дюйм.              | БУ     |              |              | 15 433,40        |        | 15 433,40         |         |
|                               | Кол.   |              |              | 4,000            |        | 4,000             |         |
| Плата DISA 2 канала голосовых | БУ     |              |              | 3 164,80         |        | 3 164,80          |         |
| сообщений                     | Кол.   |              |              | 1,000            |        | 1,000             |         |
| Плати Panasonic               | БУ     |              |              | 8 280,30         | )      | 8 280,30          |         |
|                               | Кол.   |              |              | 3,000            | )      | 3,000             |         |
| Принтер                       | БУ     |              |              | 7 807,50         |        | 7 807,50          |         |
|                               | Кол.   |              |              | 3,000            | )      | 3,000             |         |
| Сейф                          | БУ     |              |              | 2 845,80         | )      | 2 845,80          |         |
|                               | Кол.   |              |              | 1,000            | )      | 1,000             |         |
| Системный блок1               | БУ     |              |              | 6 133,35         | i      | 6 133,35          |         |
|                               | Кол.   |              |              | 1,000            | )      | 1,000             |         |
| Системный блок2               | БУ     |              |              | 6 286,65         |        | 6 286,65          |         |
|                               | Кол.   |              |              | 1,000            | )      | 1,000             |         |
| Системный блок3               | БУ     |              |              | 11 588,90        | )      | 11 588,90         |         |
|                               | Кол.   |              |              | 2,000            | )      | 2,000             |         |
| Системный блок4               | БУ     |              |              | 4 831,65         | i      | 4 831,65          |         |
|                               | Кол.   |              |              | 1,000            |        | 1,000             |         |
| Стол с опорами                | БУ     |              |              | 3 300,00         |        | 3 300,00          |         |
|                               | Кол.   |              |              | 1,000            |        | 1,000             |         |
| Шкаф платяной №1              | БУ     |              |              | 3 600,00         | )      | 3 600,00          |         |
|                               | Кол    |              |              | 1,000            |        | 1,000             |         |
| Шкаф серверный                | БУ     |              |              | 5 500,00         |        | 5 500,00          |         |
|                               | Кол.   |              |              | 2,000            |        | 2,000             |         |
| Итого                         | БУ     |              |              | 83 954,02        |        | 83 954,02         |         |
|                               | Кол.   |              |              | 23,000           |        | 23,000            |         |

#### Рис. 7.34. Оборотно-сальдова відомість за рахунком 1521 за лютий

| Оборотно-сальдовая ведомость по счету 1531 за Февраль 2016 г. |        |                  |         |                  |        |                   |         |
|---------------------------------------------------------------|--------|------------------|---------|------------------|--------|-------------------|---------|
| Счет                                                          | Показа | Сальдо на начало | периода | Обороты за перио | д      | Сальдо на конец и | периода |
| Номенклатура                                                  | тели   | Дебет            | Кредит  | Дебет            | Кредит | Дебет             | Кредит  |
| 1531                                                          | БУ     |                  |         | 43 974,77        |        | 43 974,77         |         |
|                                                               | Кол.   |                  |         | 146,000          |        | 146,000           |         |
| 4-портовая карта BRI                                          | БУ     |                  |         | 8 188,25         |        | 8 188,25          |         |
|                                                               | Кол.   |                  |         | 5,000            |        | 5,000             |         |
| 4-портовая карта анал.вход.линий                              | БУ     |                  |         | 416,15           |        | 416,15            |         |
| (K ATC)                                                       | Кол.   |                  |         | 1,000            |        | 1,000             |         |
| Витрина                                                       | БУ     |                  |         | 2 400,00         |        | 2 400,00          |         |
|                                                               | Кол.   |                  |         | 1,000            |        | 1,000             |         |
| Жалюзи 1120*2570                                              | БУ     |                  |         | 586,00           |        | 586,00            |         |
|                                                               | Кол.   |                  |         | 1,000            |        | 1,000             |         |
| Жалюзи 1240*2570                                              | БУ     |                  |         | 804,00           |        | 804,00            |         |
|                                                               | Кол.   |                  |         | 2,000            |        | 2,000             |         |
| Жесткий диск                                                  | БУ     |                  |         | 1 056,90         |        | 1 056,90          |         |
|                                                               | Кол.   |                  |         | 2,000            |        | 2,000             |         |
| Каркас стула барного                                          | БУ     |                  |         | 2 581,00         |        | 2 581,00          |         |
|                                                               | Кол.   |                  |         | 24,000           |        | 24,000            |         |
| Клавиатура                                                    | БУ     |                  |         | 729,25           |        | 729,25            | 1       |
|                                                               | Кол.   |                  |         | 5,000            |        | 5,000             |         |
| Кресло из кожзам                                              | БУ     |                  |         | 2 786,91         |        | 2 786,91          |         |
|                                                               | Кол.   |                  |         | 2,000            |        | 2,000             | 1       |
| Манипулятор "мышь"                                            | БУ     |                  |         | 625,00           |        | 625,00            |         |
|                                                               | Кол.   |                  |         | 5,000            |        | 5,000             |         |
| Маршрутизатор                                                 | БУ     |                  |         | 676,70           |        | 676,70            |         |
|                                                               | Кол.   |                  |         | 2,000            |        | 2,000             |         |
| Основание стола                                               | БУ     |                  |         | 925,70           |        | 925,70            |         |
|                                                               | Кол.   |                  |         | 6,000            |        | 6,000             |         |
| Подставка мобильная под                                       | БУ     |                  |         | 1 155,00         |        | 1 155,00          |         |
| системный олок                                                | Кол.   |                  |         | 3,000            |        | 3,000             |         |
| Полка под клавиатуру                                          | БУ     |                  |         | 990,00           |        | 990,00            | 1       |
|                                                               | Кол.   |                  |         | 2,000            |        | 2,000             | (       |
| Полка1                                                        | БУ     |                  |         | 855,00           |        | 855,00            | -       |
|                                                               | Кол.   |                  |         | 3,000            |        | 3,000             | -       |
| Полка2                                                        | БУ     |                  |         | 520,00           |        | 520,00            |         |
|                                                               | Кол.   |                  |         | 2,000            |        | 2,000             |         |
| Приводный телефон                                             | БУ     |                  |         | 1 594,95         |        | 1 594,95          | -       |
| - · · · · · · · · · · · · · · · · · · ·                       | Кол.   |                  |         | 3,000            |        | 3,000             |         |
| Сетевои фильтр-удлинитель 1,8 м                               | БУ     |                  |         | 148,50           |        | 148,50            |         |
|                                                               | КОЛ.   |                  |         | 3,000            |        | 3,000             |         |
| Сетевои фильтр-удлинитель 5 м                                 | БУ     |                  |         | 282,60           |        | 282,60            |         |
| C                                                             | КОЛ.   |                  |         | 4,000            |        | 4,000             |         |
| сидение стула барного                                         | БУ     |                  |         | 401,40           |        | 401,40            |         |
| Системный терефон                                             | EV     |                  |         | 24,000           |        | 24,000            |         |
| Системный телефон                                             | Kon    |                  |         | 1 000            |        | 1 000             |         |
| Сканар                                                        | EV     |                  |         | 1 250 35         |        | 1 250 35          |         |
| Сканер                                                        | Kon    |                  |         | 1 000            |        | 1 200,00          |         |
| Стенд демонстрационный                                        | EV.    |                  |         | 950.00           |        | 950.00            |         |
| от онд демонот рационный                                      | Кол    |                  |         | 1 000            |        | 1 000             | 1       |
| Столешница                                                    | EV.    |                  |         | 566.05           |        | 566.05            | 1       |
| o ronominiqui                                                 | Кол    |                  |         | 6,00             |        | 60,00<br>8 000    | 1       |
| Ступ офисный кожзам зеленый                                   | 5V     |                  |         | 7 670 81         |        | 7 670 81          | +       |
| отул офистом колости ословой                                  | Кол    |                  |         | 33.000           |        | 33.000            |         |
| Тумба мобильная                                               | 5V     |                  |         | 3 735 00         |        | 3 735 00          | 1       |
| - y                                                           | Кол    |                  |         | 3 000            |        | 3 000             |         |
| Тумба пристенная                                              | БУ     |                  |         | 1 615 00         |        | 1 615 00          |         |
| - Januar Hana Landal                                          | Кол.   |                  |         | 1 000            |        | 1 000             |         |
| Итого                                                         | БУ     |                  |         | 43 974 7         | 7      | 43 974 7          | 7       |
|                                                               | Кол.   |                  |         | 146 000          | )      | 146.00            | 0       |

## Рис. 7.35. Оборотно-сальдова відомість за рахунком 1531 за лютий

| Оборотно-сальдовая вед                                                  | Оборотно-сальдовая ведомость по счету 1541 за Февраль 2016 г. |        |        |        |        |        |  |  |
|-------------------------------------------------------------------------|---------------------------------------------------------------|--------|--------|--------|--------|--------|--|--|
| Выводимые данные: БУ (данные бухгалтерского учета)                      |                                                               |        |        |        |        |        |  |  |
| Счет Сальдо на начало периода Обороты за период Сальдо на конец периода |                                                               |        |        |        |        |        |  |  |
| Налоговое назначение                                                    | Дебет                                                         | Кредит | Дебет  | Кредит | Дебет  | Кредит |  |  |
| Нематериальные активы                                                   |                                                               |        |        |        |        |        |  |  |
| 1541                                                                    |                                                               |        | 838,35 |        | 838,35 |        |  |  |
| Обл. НДС                                                                |                                                               |        | 838,35 |        | 838,35 |        |  |  |
| <>                                                                      |                                                               |        | 838,35 |        | 838,35 |        |  |  |
| Итого                                                                   |                                                               |        | 838,35 |        | 838,35 |        |  |  |

## Рис. 7.36. Оборотно-сальдова відомість за рахунком 1541 за лютий

## 3. Відображення у інформаційній базі прийняття до обліку (введення в експлуатацію) ОЗ та НМА

Щоб ввести в експлуатацію основні засоби і нараховувати в подальшому амортизацію, потрібно створити картки цих основних засобів в окремому довіднику "Основні засоби".

Під час оприбуткування основних засобів ви вже створювали картки на кожну позицію ОЗ у довіднику "Номенклатура" для їх зарахування на субрахунок інвестицій 1521. При цьому посилаючись на одну картку, можна було оприбуткувати кілька одиниць придбаних необоротних активів.

Довідник "Основні засоби" містить картки кожного окремого основного засобу з індивідуальним інвентарним номером. Наприклад, під час оприбуткування двох шаф ви створили у довіднику "Номенклатура" одну картку "Шафа". У документі "Надходження товарів і послуг" ви зробили посилання на цю картку і зазначили кількість придбаних шаф – 2 одиниці. Однак для введення в експлуатацію цих шаф у довіднику "Основні засоби" необхідно створити дві окремі картки – "Шафа 1" та "Шафа 2".

Активуйте інтерфейс "Управління основними засобами" та виконайте перехід: Основні засоби → Основні засоби. У Довіднику "Основні засоби" натисніть на знак "+" і створіть нову картку ОЗ.

Перелік основних засобів, які необхідно прийняти до обліку на рахунок 10, можна наочно побачити у Оборотно-сальдовій відомості за субрахунком 1521 за лютий. Сальдо на кінець місяця за субрахунком 1521 показує, які основні засоби обліковуються на балансі ТОВ "ГофраПак" та ще не були введені в експлуатацію (див. рис. 7.34).

Підприємство може застосовувати різні методи нарахування зносу в бухгалтерському (фінансовому за П(с)БО), управлінському та податковому обліку. Тому у картці основного засобу передбачено три вкладки ("Управлінський облік", "Бухгалтерський облік", "Податковий облік") для зберігання кількісних показників та умов нарахування амортизації в площині кожного виду обліку. В рамках даної навчальної дисципліни ви працюєте виключно у сфері фінансового обліку. Тому в картці ОЗ необхідно заповнити тільки вкладку "Бухгалтерський облік".

Програмою "1С" передбачено особливий порядок заповнення карток основних засобів. Відразу заповнити вкладку "Бухгалтерський облік" в картках ОЗ не вийде, оскільки вона буде неактивна. Порядок дій такий:

1) створіть картки основних засобів, заповнюючи тільки першу вкладку "Основні відомості";

2) заповніть документи "Прийняття до обліку ОЗ" основних засобів, в яких встановіть вихідні параметри для нарахування амортизації;

3) знову відкрийте довідник "Основні засоби та перевірте у кожній картці ОЗ вкладку "Бухгалтерський облік". Програма автоматично наповнює цю вкладку після проведення відповідного документа "Прийняття до обліку ОЗ".

У інтерфейсі "Управління обладнанням" виконайте перехід: Основні засоби → Прийняття до обліку ОЗ. Створіть новий документ "Прийняття до обліку" і оберіть у ньому вид операції "Устаткування".

Спочатку введемо у експлуатацію меблі: стіл з опорами, шафу для одягу та дві шафи серверні (див. рис. 7.34). Меблі мають обліковуватись на субрахунку 106 "Інструменти, прилади й інвентар". За умовою Лабораторної роботи 7, на ТОВ "ГофраПак" встановлено термін корисного використання меблів 5 років, ліквідаційна вартість – 50 грн.

На рис. 7.37 показано, яким чином заповнюється вкладка "Основні засоби" документа "Прийняття до обліку ОЗ".

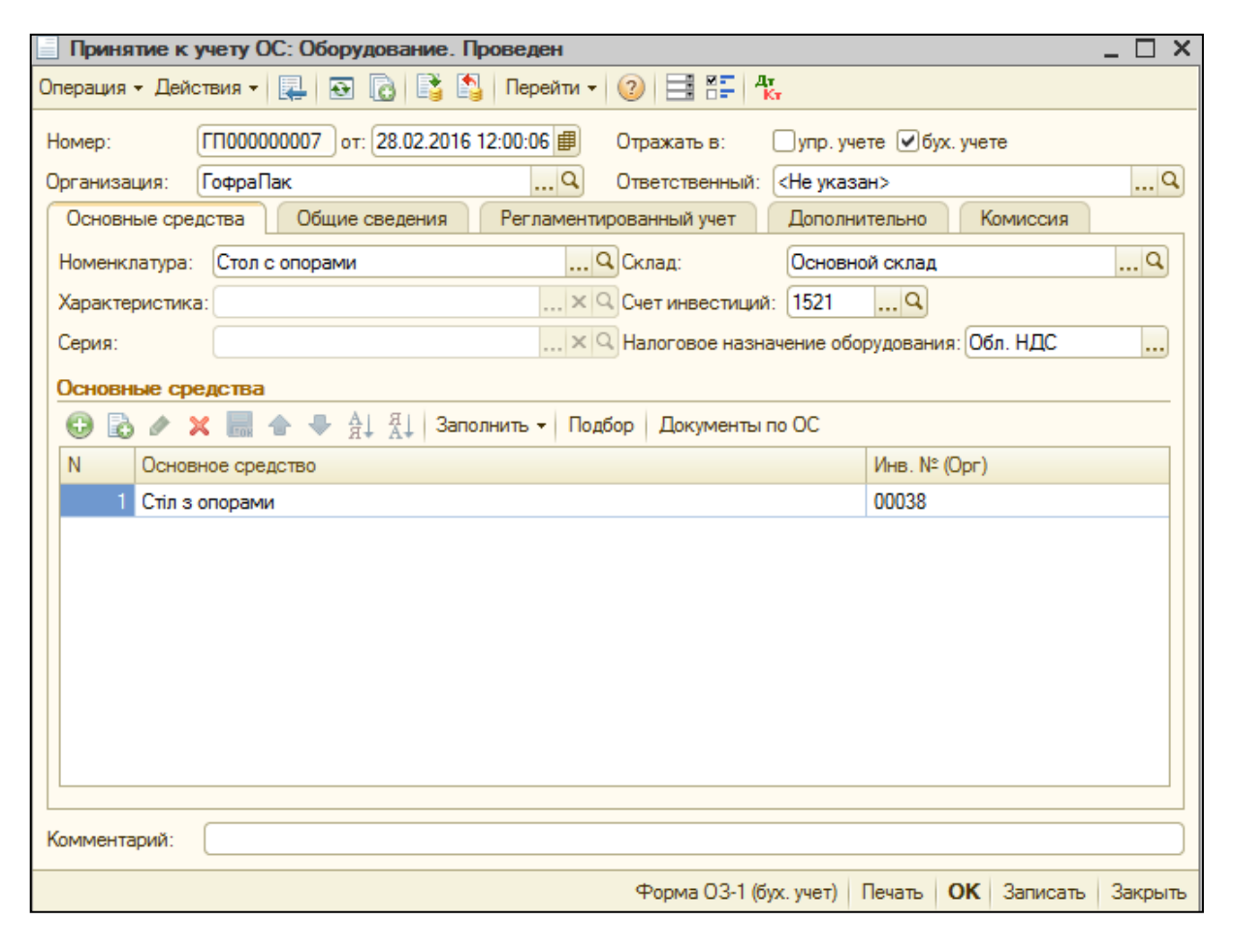

Рис. 7.37. Вкладка "Основні засоби" документа "Прийняття до обліку основних засобів" (офісних меблів) У полі "Номенклатура" "витягується" картка необхідного основного засобу з Довідника "Номенклатура". У полі "Рахунок інвестицій" зазначається субрахунок 1521, на який було оприбутковано основний засіб під час його придбання. Додайте новий рядок і "витягніть" картку з довідника "Основні засоби". Інвентарний номер програма присвоїть автоматично.

Перейдіть до вкладки "Загальні відомості". Поле "Способи відображення витрат з амортизації" заповнюється шляхом вибору з однойменного Журналу цих способів. Натисніть на поле, перейдіть до Журналу і додайте на знак "+" новий елемент із назвою "Амортизація офіс". Заповніть його так, як показано на рис. 7.38. Коефіцієнт поставте 1.

Амортизація об'єкта ОЗ, у якого обрано на вкладці "Загальні відомості" документа "Прийняття до обліку ОЗ" елемент "Амортизація офіс", буде включатися до складу адміністративних витрат на 92 рахунок.

| i C | юсобы  | ы отражения расходов по амортизации и | улучшению  |        |                  |                   |                        | C        | _          | 22                   |              |          |     |
|-----|--------|---------------------------------------|------------|--------|------------------|-------------------|------------------------|----------|------------|----------------------|--------------|----------|-----|
| S B | ыбрать | Действия - 😝 📴 🗟 🕢 🔀 🛄                |            | iiii C | лособы отр       | ажения расход     | ов по аморт            | изации и | улучшению  | р: Амортизац         | ия офис      | [        | ] X |
| 5   |        |                                       |            | Дей    | йствия 🕶 📮 🔂 👩 🕐 |                   |                        |          |            |                      |              |          |     |
|     | Код    | Наименование 🚊                        | Организаци |        | (                |                   | _                      |          |            |                      |              | (0000000 |     |
| -   | 00     | 1                                     |            | Наи    | менование:       | Амортизация офі   | 1C                     |          |            |                      | Код:         | 0000000  | 03  |
| -   | 00     | Амортизация офис                      | ГофраПак   | Орг    | анизация:        | ГофраПак          |                        |          |            |                      |              |          | . Q |
| -   | 00     | Временная разница по ОФ на 01.04.2011 |            | Спо    | соб распреде     | ления затрат на в | выпуск:                |          |            |                      |              | ×        | : Q |
|     |        |                                       |            |        |                  |                   | - A                    |          |            |                      |              |          |     |
|     |        |                                       |            | _      | - <u>-</u>       | enon en en N      | + A+                   | 1        | 1          | 1                    | 1            |          | _   |
|     |        |                                       |            | N      | Подраздел        | Статья            | Статья                 | Счет     | Хар-р      | Налоговое            | Вид аналитик | и        |     |
|     |        |                                       |            |        | Подраздел.       | затрат            | затрат на<br>упучшение | затрат   | затрат     | назначение<br>затрат |              |          |     |
|     |        |                                       |            | АУП    | Амортизац        | Затраты на        | 92                     | Админи   | Хоз. д-сть | Номенклатур          | ная группа   | з        |     |
|     |        |                                       |            |        | <Определя.       | OC                | содержание             |          | затраты    |                      |              |          |     |

## Рис. 7.38. Додавання способу нарахування амортизації основних засобів офісу

Для всіх основних засобів, що передбачається використовувати адміністрацією, необхідно на вкладці "Загальні відомості" зазначити елемент "Амортизація офіс" (рис. 7.39).

| Принятие к                                    | учету ОС: Оборудование. Пр   | оведен     |                |                     |          | _ [ | ] > |  |
|-----------------------------------------------|------------------------------|------------|----------------|---------------------|----------|-----|-----|--|
| )перация 👻 Дей                                | ствия 🕶 🖳 💽 🚺                | Перейти -  | 0 🗄 🖺 🖞        | Gr                  |          |     |     |  |
| Номер:                                        | ГП00000001 от: 28.02.2016 12 | 2:00:00 🗊  | Отражать в:    | 🗌 упр. учете 🕑 бух. | . учете  |     |     |  |
| Организация:                                  | ГофраПак                     | Q          | Ответственный: | <Не указан>         |          |     | Q   |  |
| Основные сре                                  | дства Общие сведения         | Регламенти | рованный учет  | Дополнительно       | Комиссия |     |     |  |
| Способы отр                                   | ажения расходов по аморти:   | зации:     |                |                     |          |     |     |  |
| Способы отражения расходов по<br>амортизации: |                              |            |                |                     |          |     |     |  |

Рис. 7.39. Вкладка "Загальні відомості" документа "Прийняття до обліку основних засобів" (офісних меблів) Приклад заповнення вкладки "Регламентований облік" для офісних меблів подано на рис. 7.40.

| Принятие к учету ОС: Оборудование. Проведен _ 🗌 🗙 |                                                   |                                                                |  |  |  |  |  |  |
|---------------------------------------------------|---------------------------------------------------|----------------------------------------------------------------|--|--|--|--|--|--|
| Операция 👻 Дей                                    | Операция т Действия т 🖳 🔂 🔂 🖺 Перейти т ② 📑 👯 Акт |                                                                |  |  |  |  |  |  |
| Номер:                                            | ГП00000007 от: 28.02.                             | .2016 12:00:06 🗐 Отражать в: 🗌 упр. учете 🕑 бух. учете         |  |  |  |  |  |  |
| Организация:                                      | ГофраПак                                          | Q Ответственный: <Не указан> Q                                 |  |  |  |  |  |  |
| Основные сре                                      | дства Общие сведен                                | ия Регламентированный учет Дополнительно Комиссия              |  |  |  |  |  |  |
| Общие сведе                                       | ния:                                              |                                                                |  |  |  |  |  |  |
| Подразделен                                       | ие организации:                                   | Ауп – Х Q                                                      |  |  |  |  |  |  |
| Материально                                       | ответственное лицо:                               | Долгодуш Павло Юрійович                                        |  |  |  |  |  |  |
| События осн                                       | овного средства:                                  |                                                                |  |  |  |  |  |  |
| Принятие к уч                                     | юту:                                              | Принятие к учету Х Принятие к учету                            |  |  |  |  |  |  |
| Ввод в эксплу                                     | атацию:                                           | Ввод в эксплуатацию                                            |  |  |  |  |  |  |
| Параметры и                                       | графики амортизации                               | и:                                                             |  |  |  |  |  |  |
| Счет учета:                                       | 106                                               | Q Счет амортизации: 131 Q                                      |  |  |  |  |  |  |
| Учитывать ка                                      | к: Производственное                               | Налоговое назначение ОС: Обл. НДС × Иачислять амор (НУ)        |  |  |  |  |  |  |
| Заполнит                                          | ь по данным упр. учета                            | Начислять амортизацию Налоговая группа ОС: Группа 6: Инструме× |  |  |  |  |  |  |
| Способ начис                                      | ления амортизации:                                | Прямолинейный                                                  |  |  |  |  |  |  |
| Срок полезно                                      | го использования (БУ):                            | 60 мес. Ликвидационная стоимость: 50,00                        |  |  |  |  |  |  |
| Срок использ                                      | ования (НУ):                                      | 60 мес. График амортизации по году:                            |  |  |  |  |  |  |
| Комментарий:                                      |                                                   |                                                                |  |  |  |  |  |  |
|                                                   |                                                   | Форма 03-1 (бух. учет) Печать ОК Записать Закрыть              |  |  |  |  |  |  |

### Рис. 7.40. Вкладка "Регламентований облік" документа "Прийняття до обліку основних засобів" (офісних меблів)

На рис. 7.41 показано, що на вкладці "Додатково" зазначається П. І. Б. директора ("Здав") і П. І. Б. головного бухгалтера ("Прийняв").

Рис. 7.42 демонструє, що на вкладці "Комісія" зазначаються П. І. Б. членів інвентаризаційної комісії, яка діє на ТОВ "ГофраПак" згідно з п. 1.9 Наказу про облікову політику (додаток В).

| Принятие к учету ОС: Оборудование. Проведен       |          |                   |            |                |                 |             |   |  |  |
|---------------------------------------------------|----------|-------------------|------------|----------------|-----------------|-------------|---|--|--|
| Эперация т Действия т 🖳 🔂 🔂 📑 🐴 Перейти т 😢 🚍 👫 🦊 |          |                   |            |                |                 |             |   |  |  |
| Номер: ГП000000001 от: 28.02.2016 12:00:00        |          |                   |            |                |                 |             |   |  |  |
| Организация:                                      | ГофраПак |                   | Q          | Ответственный: | <Не указан>     |             | Q |  |  |
| Основные сре                                      | едства О | бщие сведения     | Регламенти | рованный учет  | Дополнительно   | Комиссия    |   |  |  |
| Форма 03-2                                        |          |                   |            |                |                 |             |   |  |  |
| Сдал:                                             | Дол      | годуш Павло Юрійо | вич        | . х Принял:    | Студент Головни | й Бухгалтер | × |  |  |

## Рис. 7.41. Вкладка "Додатково" документа "Прийняття до обліку основних засобів"

| Принятие к учету ОС: Оборудование. Проведен _ 🗌 Х |                                                                            |   |  |  |  |  |  |  |  |  |
|---------------------------------------------------|----------------------------------------------------------------------------|---|--|--|--|--|--|--|--|--|
| Операция - Действия - 🖳 🔂 🔂 🗳 Перейти - 😢 🗮 👫 🤽   |                                                                            |   |  |  |  |  |  |  |  |  |
| Номер:                                            | ГП000000001 от: 28.02.2016 12:00:00      Отражать в:упр. учете ♥бух. учете |   |  |  |  |  |  |  |  |  |
| Организация:                                      | ГофраПак Ответственный: <Не указан>                                        | Q |  |  |  |  |  |  |  |  |
| Основные сре                                      | дства Общие сведения Регламентированный учет Дополнительно Комиссия        |   |  |  |  |  |  |  |  |  |
| Состав коми                                       | ССИИ                                                                       |   |  |  |  |  |  |  |  |  |
| Выбрать сост                                      | тав комиссии                                                               |   |  |  |  |  |  |  |  |  |
| 1-й: (                                            | Долгодуш Павло Юрійович 🗙 Председатель: Долгодуш Павло Юрійович            | × |  |  |  |  |  |  |  |  |
| 2-й:                                              | Студент Головний Бухгалтер 🗙                                               |   |  |  |  |  |  |  |  |  |
| 3-й:                                              | Бала Андрій Іванович 🗙                                                     |   |  |  |  |  |  |  |  |  |

### Рис. 7.42. Вкладка "Комісія" документа "Прийняття до обліку основних засобів"

Заповнивши всі вкладки документа "Прийняття до обліку ОЗ" (стола), натисніть "ОК". Програма проведе і закриє документ. Натисніть на знак "ДтКт" і перевірте за рис. 7.43 сформовані проведення.

| ж             | Журнал проводок (бухгалтерский учет) _                                                                          |         |                |            |                |         |        |          |            |             |                  |        |
|---------------|----------------------------------------------------------------------------------------------------|---------|----------------|------------|----------------|---------|--------|----------|------------|-------------|------------------|--------|
| йст           | аствия 🗸 (++) 🕅 📆 📆 – 🏹 🔁 ② Проверка проводок                                                                   |         |                |            |                |         |        |          |            |             |                  |        |
| ) <b>(C</b> 4 | Счеті Прганизация: Лукана Салана Салана Салана Салана Салана Салана Салана Салана Салана Салана Салана Салана С |         |                |            |                |         |        |          |            |             |                  |        |
|               | Пер ≞ №                                                                                                    | Счет Дт | Субконто Дт    | Количество | Налог. назн    | Счет Кт | Субко  | Налог.   | Количество | Сум         | Сумма            |        |
|               | Документ                                                                                                    |         |                | Валюта Дт  | Сумма (н/у) Дт |         |        | назн. Кт | Валюта Кт  | (н/у)<br>Кт | Содержание       |        |
|               | Организация                                                                                                    |         |                | Вал. сумма |                |         |        |          | Вал. сумма |             | № журнала        |        |
| ц.<br>Кт      | 28.02.20 1                                                                                                    | 106     | Стіл з опорами |            | Обл. НДС       | 1521    | Стол с | Обл. НДС | 1,000      | 3 30        | 3                | 300,00 |
|               | Принятие к учету О                                                                                              |         |                |            | 3 300,00       |         | Основ  |          |            |             | Принятие к учету | y OC   |
|               | ГофраПак                                                                                                    |         |                |            |                |         |        |          |            |             |                  |        |

### Рис. 7.43. Проведення за документом "Прийняття до обліку основних засобів" (офісних меблів – стола з опорами)

Аналогічно заповніть і проведіть документи "Прийняття до обліку ОЗ" для усіх інших офісних меблів ТОВ "ГофраПак" (шафа для одягу та дві шафи серверні). Маєте отримати такий вигляд Журналу "Прийняття до обліку ОС", як показано на рис. 7.44.

| ] П  | Принятие к учету ОС                                 |    |                  |            |             |              |        |                  |  |  |  |
|------|-----------------------------------------------------|----|------------------|------------|-------------|--------------|--------|------------------|--|--|--|
| ļейс | ействия - 😳 🗟 🥒 🗙 (+) 🔍 🕎 🏹 🏹 - 🏋 Перейти - 😔 ② 🖨 🥵 |    |                  |            |             |              |        |                  |  |  |  |
|      |                                                     |    |                  |            |             |              |        |                  |  |  |  |
|      | уу                                                  | БУ | Дата 🚊           | Номер      | Организация | Вид операции | Объект | Номенклатура     |  |  |  |
|      |                                                     | ~  | 28.02.2016 12:00 | ГП00000003 | ГофраПак    | Оборудование |        | Шкаф платяной №1 |  |  |  |
|      |                                                     | ~  | 28.02.2016 12:00 | ГП00000004 | ГофраПак    | Оборудование |        | Шкаф серверный   |  |  |  |
|      |                                                     | ~  | 28.02.2016 12:00 | ГП00000005 | ГофраПак    | Оборудование |        | Шкаф серверный   |  |  |  |
|      |                                                     | ~  | 28.02.2016 12:00 | ГП00000006 | ГофраПак    | Оборудование |        | Сейф             |  |  |  |
|      |                                                     | ~  | 28.02.2016 12:00 | ГП00000007 | ГофраПак    | Оборудование |        | Стол с опорами   |  |  |  |

Рис. 7.44. Перелік прийнятих до обліку офісних меблів

Далі введіть в експлуатацію комп'ютерну техніку. Заповнення документа "Прийняття до обліку ОЗ" для лічильника банкнот показано на рис. 7.45 – 7.46. Вкладки "Загальні відомості", "Додатково" і "Комісія" заповнюються так само, як і для офісних меблів.

| Принятие к учету ОС: Оборудование. Проведен _ 🗌              |                                             |   |  |  |  |  |  |  |  |
|--------------------------------------------------------------|---------------------------------------------|---|--|--|--|--|--|--|--|
| Операция - Действия - 🖳 🔂 🔂 🗳 Перейти - 😢 🗮 👫 🗛              |                                             |   |  |  |  |  |  |  |  |
| Номер: ГП00000008 от: 28.02.2016 12:00:07 #                  | Отражать в: упр. учете 🕑 бух. учете         |   |  |  |  |  |  |  |  |
| Организация: ГофраПак Q                                      | Ответственный: <- Не указан>                | Q |  |  |  |  |  |  |  |
| Основные средства Общие сведения Регламенти                  | рованный учет Дополнительно Комиссия        |   |  |  |  |  |  |  |  |
| Номенклатура: Лічильник банкнот LD-70 А С                    | Склад: Основной склад                       | Q |  |  |  |  |  |  |  |
| Характеристика:                                              | Счет инвестиций: 1521 🤉                     |   |  |  |  |  |  |  |  |
| Серия:                                                       | Налоговое назначение оборудования: Обл. НДС |   |  |  |  |  |  |  |  |
| Основные средства                                            | Основные средства                           |   |  |  |  |  |  |  |  |
| 🚱 🗟 🖉 🗶 🔚 👚 🐥 🗍 А́Ј А́Ј Заполнить 🕶 Подбор 🛛 Документы по ОС |                                             |   |  |  |  |  |  |  |  |
| N Основное средство                                          | Инв. № (Орг)                                |   |  |  |  |  |  |  |  |
| 1 Лічильник банкнот                                          | 00021                                       |   |  |  |  |  |  |  |  |

Рис. 7.45. Вкладка "Загальні відомості" документа "Прийняття до обліку основних засобів" (обчислювальної техніки офісу)

| Принятие к учету ОС: Оборудование. Проведен _ 🗌 🗙 |                                                                             |                   |                            |            |                  |                                                |         |  |
|---------------------------------------------------|-----------------------------------------------------------------------------|-------------------|----------------------------|------------|------------------|------------------------------------------------|---------|--|
| Операция т Действия т 📮 🔂 🔂 🖺 Перейти т ② 🚍 🖺 🗛   |                                                                             |                   |                            |            |                  |                                                |         |  |
| Номер:                                            | ГП00000008 от: 28.02.                                                       | 2016 12:00:07 🗐   | Отражать                   | в: [       | )упр. учете 🕑 бу | ух. учете                                      |         |  |
| Организация:                                      | ГофраПак                                                                    | Q                 | Ответстве                  | нный: <    | Не указан>       |                                                | Q       |  |
| Основные сре                                      | едства Общие сведен                                                         | ия Регламенти     | ірованный у                | чет        | Дополнительно    | Комиссия                                       |         |  |
| Общие сведе                                       | ния:                                                                        |                   |                            |            |                  |                                                |         |  |
| Подразделен                                       | ие организации:                                                             | АУП               |                            |            |                  | ▼                                              | XQ      |  |
| Материально                                       | ответственное лицо:                                                         | Долгодуш Павло І  | Юрійович                   |            |                  |                                                | XQ      |  |
| События осн                                       | овного средства:                                                            |                   |                            |            |                  |                                                |         |  |
| Принятие к уч                                     | нету:                                                                       | Принятие к учету  | Принятие к учету Х Приняти |            |                  |                                                |         |  |
| Ввод в экспл                                      | уатацию:                                                                    | Ввод в эксплуата  | цию                        |            |                  | <ul> <li>с вводом в<br/>эксплуатаци</li> </ul> | ию      |  |
| Параметры и                                       | и графики амортизации                                                       | 1:                |                            |            |                  |                                                |         |  |
| Счет учета:                                       | 106                                                                         | 🔾 Счет амортизаци | ии:                        | 131        | Q                |                                                |         |  |
| Учитывать ка                                      | к: Производственное                                                         | - Налоговое назна | ачение ОС:                 | Обл. НД    | 10 ×             | 🛛 🖂 Начислять амо                              | р (НУ)  |  |
| Заполнит                                          | ъ по данным упр. учета                                                      | Начислять амор    | ртизацию                   | Налогов    | зая группа ОС: ( | Группа 6: Инструме                             | ×       |  |
| Способ начис                                      | ления амортизации:                                                          | Прямолинейный     |                            |            |                  |                                                |         |  |
| Срок полезно                                      | Срок полезного использования (БУ): 84 мес. Ликвидационная стоимость: 200,00 |                   |                            |            |                  |                                                |         |  |
| Срок использ                                      | ования (НУ):                                                                | 84 Me             | ес. Графи                  | к аморти   | зации по году:   |                                                | XQ      |  |
| Комментарий:                                      |                                                                             |                   |                            |            |                  |                                                |         |  |
|                                                   |                                                                             |                   | Форма (                    | 03-1 (бух. | учет) Печать     | ОК Записать                                    | Закрыть |  |

Рис. 7.46. Вкладка "Регламентований облік" документа "Прийняття до обліку основних засобів" (обчислювальної техніки офісу) Проведення за документом "Прийняття до обліку ОЗ" (лічильник банкнот) подано на рис. 7.47.

| _                    |                                            |         |                   |            |                |         |              |             |            |             |                     |
|----------------------|--------------------------------------------|---------|-------------------|------------|----------------|---------|--------------|-------------|------------|-------------|---------------------|
| ж                    | Журнал проводок (бухгалтерский учет) _     |         |                   |            |                |         |              |             |            |             |                     |
| ейст                 | іствия 🗸 🙌 🕅 📆 📆 - 🌾 😔 ② Проверка проводок |         |                   |            |                |         |              |             |            |             |                     |
| Сч                   | Счет: Организация: ГофраПак                |         |                   |            |                |         |              |             |            |             |                     |
|                      | Период ≞ №                                 | Счет Дт | Субконто Дт       | Количество | Налог. назн    | Счет Кт | Субконто Кт  | Нал         | Количество | Су          | Сумма               |
|                      | Документ                                   |         |                   | Валюта Дт  | Сумма (н/у) Дт |         |              | назн.<br>Кт | Валюта Кт  | (н/у)<br>Кт | Содержание          |
|                      | Организация                                |         |                   | Вал. сумма |                |         |              |             | Вал. сумма |             | № журнала           |
| д <sub>т</sub><br>Кт | 28.02.201 1                                | 106     | Лічильник банкнот |            | Обл. НДС       | 1521    | Лічильник ба | Обл.        | 1,000      | 2           | 2 550,00            |
|                      | Принятие к учету ОС                        |         |                   |            | 2 550,00       |         | Основной ск  | ндс         |            |             | Принятие к учету ОС |
|                      | ГофраПак                                   |         |                   |            |                |         |              |             |            |             |                     |

## Рис. 7.47. Проведення за документом "Прийняття до обліку основних засобів" (обчислювальної техніки офісу – лічильника банкнот)

Після введення в експлуатацію всієї іншої обчислювальної та комп'ютерної техніки до Журналу "Прийняття до обліку ОЗ" додадуться такі документи, як показано на рис. 7.48.

| ~ | 28.02.2016 12:00 | ГП00000008 | ГофраПак | Оборудование | Лічильник банкнот LD-70 А     |
|---|------------------|------------|----------|--------------|-------------------------------|
| ~ | 28.02.2016 12:00 | ГП00000009 | ГофраПак | Оборудование | Мини ATC Panasonic KX-T7630UA |
| ~ | 28.02.2016 12:00 | ГП00000010 | ГофраПак | Оборудование | Монитор 17 дюйм.              |
| ~ | 28.02.2016 12:00 | ГП00000011 | ГофраПак | Оборудование | Монитор 17 дюйм.              |
| ~ | 28.02.2016 12:00 | ГП00000012 | ГофраПак | Оборудование | Монитор 17 дюйм.              |
| ~ | 28.02.2016 12:00 | ГП00000013 | ГофраПак | Оборудование | Монитор 17 дюйм.              |
| ~ | 28.02.2016 12:00 | ГП00000014 | ГофраПак | Оборудование | Плата DISA 2 канала голосовых |
| ~ | 28.02.2016 12:00 | ГП00000015 | ГофраПак | Оборудование | Плати Panasonic               |
| ~ | 28.02.2016 12:00 | ГП00000016 | ГофраПак | Оборудование | Плати Panasonic               |
| ~ | 28.02.2016 12:00 | ГП00000017 | ГофраПак | Оборудование | Плати Panasonic               |
| ~ | 28.02.2016 12:00 | ГП00000018 | ГофраПак | Оборудование | Принтер                       |
| ~ | 28.02.2016 12:00 | ГП00000019 | ГофраПак | Оборудование | Принтер                       |
| ~ | 28.02.2016 12:00 | ГП00000020 | ГофраПак | Оборудование | Принтер                       |
| ~ | 28.02.2016 12:00 | ГП00000021 | ГофраПак | Оборудование | Системный блок 1              |
| ~ | 28.02.2016 12:00 | ГП00000022 | ГофраПак | Оборудование | Системный блок2               |
| ~ | 28.02.2016 12:00 | ГП00000023 | ГофраПак | Оборудование | Системный блок3               |
| ~ | 28.02.2016 12:00 | ГП00000024 | ГофраПак | Оборудование | Системный блок3               |
| ~ | 28.02.2016 12:00 | ГП00000025 | ГофраПак | Оборудование | Системный блок4               |

## Рис. 7.48. Перелік прийнятої до обліку обчислювальної та комп'ютерної техніки офісу

Побудуйте Оборотно-сальдову відомість за лютий за субрахунком 1521 і переконайтеся, що всі основні засоби введено у експлуатацію (рис. 7.49). Сальдо рахунку на кінець місяця має бути нульовим.

Побудуйте Оборотно-сальдову відомість за лютий за рахунком 10 і перевірте, що всі основні засоби з субрахунку 1521 було списано в дебет рахунку 10 (рис. 7.50; 7.51).

| ГофраПак<br>Оборотно-сальдовая ве, | домост | ь по счету 152  | 21 за Февра            | ль 2016 г. |           |                         |        |
|------------------------------------|--------|-----------------|------------------------|------------|-----------|-------------------------|--------|
| Счет                               | Показа | Сальдо на начал | льдо на начало периода |            | д         | Сальдо на конец периода |        |
| Номенклатура                       | тели   | Дебет           | Кредит                 | Дебет      | Кредит    | Дебет                   | Кредит |
| 1521                               | БУ     |                 |                        | 83 954,02  | 83 954,02 |                         |        |
|                                    | Кол.   |                 |                        | 23,000     | 23,000    |                         |        |
| Лічильник банкнот LD-70 А          | БУ     |                 |                        | 2 550,00   | 2 550,00  |                         |        |
|                                    | Кол.   |                 |                        | 1,000      | 1,000     |                         |        |
| Мини ATC Panasonic KX-T7630UA      | БУ     |                 |                        | 2 631,67   | 2 631,67  |                         |        |
|                                    | Кол.   |                 |                        | 1,000      | 1,000     |                         |        |
| Монитор 17 дюйм.                   | БУ     |                 |                        | 15 433,40  | 15 433,40 |                         |        |
|                                    | Кол.   |                 |                        | 4,000      | 4,000     |                         |        |
| Плата DISA 2 канала голосовых      | БУ     |                 |                        | 3 164,80   | 3 164,80  |                         |        |
| сообщений                          | Кол.   |                 |                        | 1,000      | 1,000     |                         |        |
| Плати Panasonic                    | БУ     |                 |                        | 8 280,30   | 8 280,30  |                         |        |
|                                    | Кол.   |                 |                        | 3,000      | 3,000     |                         |        |
| Принтер                            | БУ     |                 |                        | 7 807,50   | 7 807,50  |                         |        |
|                                    | Кол.   |                 |                        | 3,000      | 3,000     |                         |        |
| Сейф                               | БУ     |                 |                        | 2 845,80   | 2 845,80  |                         |        |
|                                    | Кол.   |                 |                        | 1,000      | 1,000     |                         |        |
| Системный блок1                    | БУ     |                 |                        | 6 133,35   | 6 133,35  |                         |        |
|                                    | Кол.   |                 |                        | 1,000      | 1,000     |                         |        |
| Системный блок2                    | БУ     |                 |                        | 6 286,65   | 6 286,65  |                         |        |
|                                    | Кол.   |                 |                        | 1,000      | 1,000     |                         |        |
| Системный блок3                    | БУ     |                 |                        | 11 588,90  | 11 588,90 |                         |        |
|                                    | Кол.   |                 |                        | 2,000      | 2,000     |                         |        |
| Системный блок4                    | БУ     |                 |                        | 4 831,65   | 4 831,65  |                         |        |
|                                    | Кол.   |                 |                        | 1,000      | 1,000     |                         |        |
| Стол с опорами                     | БУ     |                 |                        | 3 300,00   | 3 300,00  |                         |        |
|                                    | Кол.   |                 |                        | 1,000      | 1,000     |                         |        |
| Шкаф платяной №1                   | БУ     |                 |                        | 3 600,00   | 3 600,00  |                         |        |
|                                    | Кол.   |                 |                        | 1,000      | 1,000     |                         |        |
| Шкаф серверный                     | БУ     |                 |                        | 5 500,00   | 5 500,00  |                         |        |
|                                    | Кол.   |                 |                        | 2,000      | 2,000     |                         |        |
| Итого                              | БУ     |                 |                        | 83 954,02  | 83 954,02 |                         |        |
|                                    | Кол.   |                 |                        | 23,000     | 23,000    |                         |        |

## Рис. 7.49. Оборотно-сальдова відомість за рахунком 1521 за лютий

| Fodpallar                                               |                  |             |                  |        |                   |         |
|---------------------------------------------------------|------------------|-------------|------------------|--------|-------------------|---------|
|                                                         |                  |             |                  |        |                   |         |
| Оборотно-сальдовая вед                                  | омость по сче    | ту 10 за Фе | враль 2016 г.    |        |                   |         |
| Выводимые данные: БУ (данные бухгал                     | терского учета)  |             |                  |        |                   |         |
| Счет                                                    | Сальдо на начало | периода     | Обороты за перио | д      | Сальдо на конец і | периода |
| Основные средства                                       | Дебет            | Кредит      | Дебет            | Кредит | Дебет             | Кредит  |
| 10                                                      | 1 409 200,00     |             | 83 954,02        |        | 1 493 154,02      |         |
| Автомобіль Промтоварный фургон<br>ГАЗ-3302              | 168 500,00       |             |                  |        | 168 500,00        |         |
| Будівля виробничого цеху № 1                            | 680 000,00       |             |                  |        | 680 000,00        |         |
| Верстат для флексодруку на<br>гофрокартоні типу ТПФ-850 | 88 720,00        |             |                  |        | 88 720,00         |         |
| Візок гідравлічний                                      | 8 730,00         |             |                  |        | 8 730,00          |         |
| Дротошвейна одноапаратна машина                         | 35 700,00        |             |                  |        | 35 700,00         |         |
| Лічильник банкнот                                       |                  |             | 2 550,00         |        | 2 550,00          |         |
| Міні ATC Panasonic                                      |                  |             | 2 631,67         | •      | 2 631,67          |         |
| Монітор 1                                               |                  |             | 3 858,35         |        | 3 858,35          |         |
| Монітор 2                                               |                  |             | 3 858,35         |        | 3 858,35          |         |
| Монітор З                                               |                  |             | 3 858,35         |        | 3 858,35          |         |
| Монітор 4                                               |                  |             | 3 858,35         |        | 3 858,35          |         |
| Напівавтоматична                                        | 18 900,00        |             |                  |        | 18 900,00         |         |
| стрічкообв'язуюча машина                                |                  |             |                  |        |                   |         |
| Пакетирувальний прес                                    | 17 500,00        |             |                  |        | 17 500,00         |         |
| Плата DISA 2 канала голосових                           |                  |             | 3 164,80         |        | 3 164,80          |         |
| повідомлень                                             |                  |             |                  |        |                   |         |
| Плата Panasonic1                                        |                  |             | 2 760,10         |        | 2 760,10          |         |
| Плата Panasonic2                                        |                  |             | 2 760,10         |        | 2 760,10          |         |
| Плата Panasonic3                                        |                  |             | 2 760,10         |        | 2 760,10          |         |
| Прес ріжучий ролевий вирубний<br>типу РП 1790           | 77 950,00        |             |                  |        | 77 950,00         |         |
| Приміщення офісу                                        | 255 000,00       |             |                  |        | 255 000,00        |         |
| Принтер 1                                               |                  |             | 2 602,50         |        | 2 602,50          |         |
| Принтер 2                                               |                  |             | 2 602,50         |        | 2 602,50          |         |
| Принтер 3                                               |                  |             | 2 602,50         |        | 2 602,50          |         |

## Рис. 7.50. Оборотно-сальдова відомість за рахунком 10

за лютий (фрагмент 1)
| Просікально-рельовочний верстат | 58 200,00    |           | 58 200,00    |  |
|---------------------------------|--------------|-----------|--------------|--|
| Сейф                            |              | 2 845,80  | 2 845,80     |  |
| Системний блок 1                |              | 6 133,35  | 6 133,35     |  |
| Системний блок 2                |              | 6 286,65  | 6 286,65     |  |
| Системний блок 3                |              | 5 794,45  | 5 794,45     |  |
| Системний блок 4                |              | 4 831,65  | 4 831,65     |  |
| Системний блок 5                |              | 5 794,45  | 5 794,45     |  |
| Стіл з опорами                  |              | 3 300,00  | 3 300,00     |  |
| Шафа платяна                    |              | 3 600,00  | 3 600,00     |  |
| Шафа серверна 1                 |              | 2 750,00  | 2 750,00     |  |
| Шафа серверна 2                 |              | 2 750,00  | 2 750,00     |  |
| Итого                           | 1 409 200,00 | 83 954,02 | 1 493 154,02 |  |

# Рис. 7.51. Оборотно-сальдова відомість за рахунком 10 за лютий (фрагмент 2)

Введення в експлуатацію МНМА здійснюється аналогічно. У інтерфейсі "Управління обладнанням" перейдіть: Основні засоби → Прийняття до обліку ОЗ. Створіть новий документ "Прийняття до обліку", оберіть у ньому вид операції "Устаткування".

Рахунок інвестицій тепер зазначте 1531, на якому обліковуються ще не прийняті до обліку МНМА. Поле "Основні засоби" заповнюється рядками, що посилаються на довідник "Основні засоби" (рис. 7.52). Зверніть увагу, для кожного окремого МНМА треба у довіднику "Основні засоби" створювати окрему картку, так само як і для ОЗ.

| Принятие к учету ОС: Оборудование. Проведен _ 🗌 🗙 |                                      |                               |   |  |  |  |  |  |
|---------------------------------------------------|--------------------------------------|-------------------------------|---|--|--|--|--|--|
| Операция - Действия - 🖳 💀                         | ] 🕞 📑 🔩 Перейти - ② 📑 🚝 🦿            | r<br>Kr                       |   |  |  |  |  |  |
| Номер: ГП00000026 о                               | т: 28.02.2016 12:00:25 🗐 Отражать в: | 🗌 упр. учете 🕑 бух. учете     |   |  |  |  |  |  |
| Организация: ГофраПак                             | Q Ответственный:                     | <Не указан>                   | Q |  |  |  |  |  |
| Основные средства Общие                           | е сведения Регламентированный учет   | Дополнительно Комиссия        |   |  |  |  |  |  |
| Номенклатура: 4-портовая кар                      | та BRI Q Склад:                      | Основной склад                | Q |  |  |  |  |  |
| Характеристика:                                   | Х Счет инвестиций                    | ۱: 1531 Q                     |   |  |  |  |  |  |
| Серия:                                            | × Q Налоговое назн                   | ачение оборудования: Обл. НДС |   |  |  |  |  |  |
| Основные средства                                 |                                      |                               |   |  |  |  |  |  |
| 😌 🗟 🖉 🗙 🔜 🛧 🕹                                     | А Даполнить - Подбор Документы       | по ОС                         |   |  |  |  |  |  |
| N Основное средство                               |                                      | Инв. № (Орг)                  |   |  |  |  |  |  |
| 1 4-портова карта BRI 1                           |                                      | 00041                         |   |  |  |  |  |  |
| 2 4-портова карта BRI 2                           | 2 4-портова карта BRI 2 00063        |                               |   |  |  |  |  |  |
| 3 4-портова карта BRI 3 00064                     |                                      |                               |   |  |  |  |  |  |
| 4 4-портова карта BRI 4                           |                                      | 00065                         |   |  |  |  |  |  |
| 5 4-портова карта BRI 5                           |                                      | 00066                         |   |  |  |  |  |  |

Рис. 7.52. Вкладка "Основні засоби" документа "Прийняття до обліку ОС" (МНМА, 5 ідентичних одиниць 4-портової карти BRI)

Перелік МНМА, які необхідно ввести в експлуатацію і обліковувати з цього моменту на 112 рахунку, зручно бачити, побудувавши Оборотносальдову відомість за рахунком 1531 за лютий.

У п. 2.6 Наказу про облікову політику ТОВ "ГофраПак" (додаток В) встановлено, що амортизація малоцінних необоротних матеріальних активів нараховується у розмірі 100-відсоткової їх вартості в першому місяці використання такого об'єкта. Тому приймаючи до обліку МНМА, вкладку "Регламентований облік" заповніть так, як показано на рис. 7.53.

| Принятие к учету ОС: Оборудование. Проведен _ X |                        |                                    |             |           |                          |                   |       |  |
|-------------------------------------------------|------------------------|------------------------------------|-------------|-----------|--------------------------|-------------------|-------|--|
| Операция 👻 Дей                                  | ствия 🕶 🛃 🔂            | 🏅 🛐 Перейти 🗸                      | 2 =         |           | r                        |                   |       |  |
| Номер:                                          | ГП00000026 от: 28.02.  | 2016 12:00:25 🗐                    | Отражать    | в: (      | јупр. учете <b>∨</b> бух | с. учете          |       |  |
| Организация:                                    | ГофраПак               | Q                                  | Ответстве   | янный: (  | <Не указан>              |                   | Q     |  |
| Основные сре                                    | едства Общие сведени   | ия Регламент                       | ированный у | чет       | Дополнительно            | Комиссия          |       |  |
| Общие сведе                                     | ния:                   |                                    |             |           |                          |                   |       |  |
| Подразделен                                     | ие организации:        | АУП                                |             |           |                          | ▼ ×               | Q     |  |
| Материально                                     | ответственное лицо:    | Долгодуш Павло                     | Юрійович    |           |                          | ×                 | Q     |  |
| События осн                                     | овного средства:       |                                    |             |           |                          |                   |       |  |
| Принятие к уч                                   | нету:                  | Принятие к учету                   |             |           | ×                        | Принятие к учет   | у     |  |
| Ввод в эксплу                                   | уатацию:               | Ввод в эксплуата                   | цию         |           | ×                        | эксплуатацию      |       |  |
| Параметры и                                     | и графики амортизации  | 1:                                 |             |           |                          |                   |       |  |
| Счет учета:                                     | 1121                   | 🔾 Счет амортизац                   | ии:         | 1321      | Q                        |                   |       |  |
| Учитывать ка                                    | ак: Производственное   | <ul> <li>Налоговое назн</li> </ul> | ачение ОС:  | Обл. Н    | дс ×                     | Начислять амор (Н | У)    |  |
| Заполнит                                        | ь по данным упр. учета | Начислять амо                      | ртизацию    | Налого    | вая группа ОС: [         | руппа 11: Малоцеі | ×     |  |
| Способ начис                                    | ления амортизации:     | 100%                               |             |           |                          |                   |       |  |
|                                                 |                        |                                    |             |           |                          |                   |       |  |
|                                                 |                        |                                    |             |           |                          |                   |       |  |
|                                                 |                        |                                    |             |           |                          |                   |       |  |
|                                                 |                        |                                    |             |           |                          |                   |       |  |
| комментарий:                                    | L                      |                                    |             |           |                          |                   |       |  |
|                                                 |                        |                                    | Форма (     | 03-1 (бул | с. учет) Печать          | ОК Записать За    | крыть |  |

### Рис. 7.53. Вкладка "Регламентований облік" документа "Прийняття до обліку ОС" (МНМА)

Ввівши у експлуатацію об'єкти МНМА, перевірте проведення за документом "Прийняття до обліку ОЗ" (рис. 7.54)

На рис. 7.55 показано перелік документів "Прийняття до обліку ОЗ", які необхідно заповнити і провести для введення в експлуатацію усіх наявних МНМА ТОВ "ГофраПак".

| жу                    | Журнал проводок (бухгалтерский учет) 💶 🗌                                                          |        |                       |            |                |      |              |             |            |             |                     |            |                     |              |  |          |
|-----------------------|---------------------------------------------------------------------------------------------------|--------|-----------------------|------------|----------------|------|--------------|-------------|------------|-------------|---------------------|------------|---------------------|--------------|--|----------|
| lейст                 | йствия 🗸 💮 🖉 📲 航 - 🌾 🕢 🕖 Проверка проводок                                                        |        |                       |            |                |      |              |             |            |             |                     |            |                     |              |  |          |
| Сче                   | Счет: Организация: ГофраПак                                                                       |        |                       |            |                |      |              |             |            |             |                     |            |                     |              |  |          |
|                       | Период ≞ № Счет Дт Субконто Дт Количество Налог. назн Счет Кт Субконто Кт Нал Количество Су Сумма |        |                       |            |                |      |              |             |            |             |                     |            |                     |              |  |          |
|                       | Документ                                                                                          |        |                       | Валюта Дт  | Сумма (н/у) Дт |      |              | назн.<br>Кт | Валюта Кт  | (н/у)<br>Кт | Содержание          |            |                     |              |  |          |
|                       | Организация                                                                                       |        |                       | Вал. сумма |                |      |              |             | Вал. сумма |             | № журнала           |            |                     |              |  |          |
| .д <sub>т</sub><br>Кт | 28.02.201                                                                                         | 1121   | 4-портова карта BRI 1 |            | Обл. НДС       | 1531 | 4-портовая к | Обл.        | 1,000      | 1           | 1 637,65            |            |                     |              |  |          |
|                       | Принятие к учету ОС                                                                               |        |                       |            | 1 637,65       |      | Основной ск  | ндс         | IC         |             | 1C                  |            | Принятие к учету ОС |              |  |          |
|                       | ГофраПак                                                                                          |        |                       |            |                |      |              |             |            |             |                     |            |                     |              |  |          |
| д <sub>т</sub><br>Кт  | 28.02.201                                                                                         | 1121   | 4-портова карта BRI 2 |            | Обл. НДС       | 1531 | 4-портовая к | Обл. 1,000  | 1,000      | л. 1,000    |                     | Обл. 1,000 |                     | Обл. 1,000 1 |  | 1 637,65 |
|                       | Принятие к учету ОС                                                                               |        |                       |            | 1 637,65       |      | Основной ск  | ндс         |            |             | Принятие к учету ОС |            |                     |              |  |          |
|                       | ГофраПак                                                                                          |        |                       |            |                |      |              |             |            |             |                     |            |                     |              |  |          |
| д <sub>т</sub><br>Кт  | 28.02.201                                                                                         | 1121   | 4-портова карта BRI 3 |            | Обл. НДС       | 1531 | 4-портовая к | Обл.        | 1,000      | 1           | 1 637,65            |            |                     |              |  |          |
|                       | Принятие к учету ОС                                                                               |        |                       |            | 1 637,65       |      | Основной ск  | ндс         |            |             | Принятие к учету ОС |            |                     |              |  |          |
|                       | ГофраПак                                                                                          |        |                       |            |                |      |              |             |            |             |                     |            |                     |              |  |          |
| д <sub>т</sub><br>Кт  | 28.02.201                                                                                         | 1121   | 4-портова карта BRI 4 |            | Обл. НДС       | 1531 | 4-портовая к | Обл.        | 1,000      | 1           | 1 637,65            |            |                     |              |  |          |
|                       | Принятие к учету ОС                                                                               |        |                       |            | 1 637,65       |      | Основной ск  | ндс         |            |             | Принятие к учету ОС |            |                     |              |  |          |
|                       | ГофраПак                                                                                          |        |                       |            |                |      |              |             |            |             |                     |            |                     |              |  |          |
| д <sub>т</sub><br>Кт  | 28.02.201                                                                                         | 5 1121 | 4-портова карта BRI 5 |            | Обл. НДС       | 1531 | 4-портовая к | Обл.        | 1,000      | 1           | 1 637,65            |            |                     |              |  |          |
|                       | Принятие к учету ОС                                                                               |        |                       |            | 1 637,65       |      | Основной ск  | ндс         |            |             | Принятие к учету ОС |            |                     |              |  |          |
|                       | ГофраПак                                                                                          |        |                       |            |                |      |              |             |            |             |                     |            |                     |              |  |          |

# Рис. 7.54. Проведення за документом "Прийняття до обліку МНМА" (5 ідентичних одиниць 4-портової карти BRI)

| ая карта BRI        |
|---------------------|
| ая карта анал.вход. |
|                     |
| 1120*2570           |
| 1240*2570           |
| диск                |
| тула барного        |
| /pa                 |
| ятор "мышь"         |
| изатор              |
| ие стола            |
| ка мобильная под с  |
| д клавиатуру        |
|                     |
|                     |
| ый телефон          |
| фильтр-удлинитель   |
| фильтр-удлинитель   |
| сный кожзам зеле    |
| стула барного       |
| ица                 |
| обильная            |
| истенная            |
| ый телефон          |
|                     |
| монстрационный      |
|                     |

Рис. 7.55. Перелік прийнятих до обліку МНМА

Після прийняття до обліку МНМА Оборотно-сальдова відомість за субрахунком 1531 має мати нульове сальдо на кінець лютого (рис. 7.56).

| Оборотно-сальдовая вед              | цомост    | ь по счету 153  | 31 за Февра | ль 2016 г.       |           |                 |         |
|-------------------------------------|-----------|-----------------|-------------|------------------|-----------|-----------------|---------|
| Счет                                | Показа    | Сальдо на начал | о периода   | Обороты за перио | д         | Сальдо на конец | периода |
| Номенклатура                        | тели      | Дебет           | Кредит      | Дебет            | Кредит    | Дебет           | Кредит  |
| 1531                                | БУ        |                 |             | 43 974,77        | 43 974,77 |                 |         |
|                                     | Кол.      |                 |             | 146,000          | 146,000   |                 |         |
| 4-портовая карта BRI                | БУ        |                 |             | 8 188,25         | 8 188,25  |                 |         |
|                                     | Кол.      |                 |             | 5,000            | 5,000     |                 |         |
| 4-портовая карта анал.вход.линий    | БУ        |                 |             | 416,15           | 416,15    |                 |         |
| (KATC)                              | Кол.      |                 |             | 1,000            | 1,000     |                 |         |
| Витрина                             | БУ        |                 |             | 2 400,00         | 2 400,00  |                 |         |
|                                     | Кол.      |                 |             | 1,000            | 1,000     |                 |         |
| Жалюзи 1120*2570                    | БУ        |                 |             | 586,00           | 586,00    |                 |         |
| 216                                 | Кол.      |                 |             | 1,000            | 1,000     |                 |         |
| Жалюзи 1240*2570                    | БУ        |                 |             | 804,00           | 804,00    |                 |         |
| NG annu a sugar                     | КОЛ.      |                 |             | 2,000            | 2,000     |                 |         |
| жесткий диск                        | БУ        |                 |             | 1 056,90         | 1 056,90  |                 |         |
| Кариас ступа бариого                | EV        |                 |             | 2,000            | 2,000     |                 |         |
| Каркас стула сарного                | Kon       |                 |             | 2 301,00         | 2 301,00  |                 |         |
| Клавиатура                          | EV        |                 |             | 24,000           | 24,000    |                 |         |
| класиатура                          | Кол       |                 |             | 5.000            | 5 000     |                 |         |
| Кресло из кожзам                    | EV.       |                 |             | 2 786 91         | 2 786 01  |                 |         |
| Record no Romann                    | Кол       |                 |             | 2,000            | 2 000,01  |                 |         |
| Манипулятор "мышь"                  | EV.       |                 |             | 625.00           | 625.00    |                 |         |
| manninghar op molebo                | Кол       |                 |             | 5 000            | 5 000     |                 |         |
| Маршрутизатор                       | EV.       |                 |             | 676 70           | 676.70    |                 |         |
| mapapy mourop                       | Кол       |                 |             | 2.000            | 2.000     |                 |         |
| Основание стола                     | БУ        |                 |             | 925.70           | 925.70    |                 |         |
|                                     | Кол.      |                 |             | 6.000            | 6.000     |                 |         |
| Подставка мобильная под             | БУ        |                 |             | 1 155.00         | 1 155.00  |                 |         |
| системный блок                      | Кол.      |                 |             | 3,000            | 3,000     |                 |         |
| Полка под клавиатуру                | БУ        |                 |             | 990,00           | 990,00    |                 |         |
|                                     | Кол.      |                 |             | 2,000            | 2,000     |                 |         |
| Полка1                              | БУ        |                 |             | 855,00           | 855,00    |                 |         |
|                                     | Кол.      |                 |             | 3,000            | 3,000     |                 |         |
| Полка2                              | БУ        |                 |             | 520,00           | 520,00    |                 |         |
|                                     | Кол.      |                 |             | 2,000            | 2,000     |                 |         |
| Приводный телефон                   | БУ        |                 |             | 1 594,95         | 1 594,95  |                 |         |
|                                     | Кол.      |                 |             | 3,000            | 3,000     |                 |         |
| Сетевой фильтр-удлинитель 1,8 м     | БУ        |                 |             | 148,50           | 148,50    |                 |         |
|                                     | Кол.      |                 |             | 3,000            | 3,000     |                 |         |
| Сетевой фильтр-удлинитель 5 м       | БУ        |                 |             | 282,60           | 282,60    |                 |         |
|                                     | Кол.      |                 |             | 4,000            | 4,000     |                 |         |
| Сидение стула барного               | БУ        |                 |             | 481,40           | 481,40    |                 |         |
|                                     | Кол.      |                 |             | 24,000           | 24,000    |                 |         |
| Системный телефон                   | БУ        |                 |             | 383,35           | 383,35    |                 |         |
|                                     | Кол.      |                 |             | 1,000            | 1,000     |                 |         |
| Сканер                              | БУ        |                 |             | 1 250,35         | 1 250,35  |                 |         |
|                                     | КОЛ.      |                 |             | 1,000            | 1,000     |                 |         |
| стенд демонстрационный              | БУ        |                 |             | 950,00           | 950,00    |                 |         |
| 0                                   | КОЛ.      |                 |             | 1,000            | 1,000     |                 |         |
| столешница                          | by<br>Kor |                 |             | 566,95           | 366,95    |                 |         |
| (ราย อุติมอยู่มนั้ หอหลอม ออกจะเหลื | EV        |                 |             | 7 670 94         | 7,000     |                 |         |
| стул офистый кожзам зеленый         | Kor       |                 |             | 1 0/0,01         | 1 010,01  |                 |         |
|                                     | EV        |                 |             | 33,000           | 33,000    |                 |         |
| тумоа мооильная                     | Kor       |                 |             | 3 / 35,00        | 3 / 35,00 |                 |         |
| Тумба пристенная                    | EV        |                 |             | 1 615 00         | 1 615 00  |                 |         |
| - ymea aproronnau                   | Кол       |                 |             | 1 000            | 1 000     |                 |         |
| Итого                               | 5V        |                 |             | /3 97/ 77        | 43 974 77 |                 |         |
| inoro                               | Kor       |                 |             | 45 514,11        | 43 514,11 |                 |         |
|                                     | NOIL      |                 |             | 146,000          | 146,000   |                 |         |

# Рис. 7.56. Оборотно-сальдова відомість за рахунком 1531 за лютий

Оборотна-сальдова відомість за субрахунком 1121 за лютий містить дебетовий оборот і дебетове сальдо, які показують кількісну і вартісну оцінку МНМА, які введено в експлуатацію (рис. 7.57 – 7.59).

| Cuer                                       | Cantan un    |               | Οδοροτι μας παρικά |        | Cantero un vouciu | nonuoza |
|--------------------------------------------|--------------|---------------|--------------------|--------|-------------------|---------|
|                                            | Сальдо на на | ачало периода | Обороты за перио   | Кралит | Сальдо на конец і | Кролит  |
| 1121                                       | деоет        | кредит        | 43 974 77          | кредит | 43 974 77         | кредит  |
| 4-портова карта BRI 1                      |              |               | 1 637.65           |        | 1 637.65          |         |
| 4-портова карта BRI 2                      |              |               | 1 637,65           | i      | 1 637,65          |         |
| 4-портова карта BRI 3                      |              |               | 1 637,65           |        | 1 637,65          |         |
| 4-портова карта BRI 4                      |              |               | 1 637,65           | i      | 1 637,65          |         |
| 4-портова карта BRI 5                      |              |               | 1 637,65           |        | 1 637,65          |         |
| 4-портова карта вхідних ліній (до          |              |               | 416,15             |        | 416,15            |         |
| ATC)                                       |              |               |                    |        |                   |         |
| Вітрина                                    |              |               | 2 400,00           |        | 2 400,00          |         |
| Жалюзі 1120*2570                           |              |               | 586,00             |        | 586,00            |         |
| Жалюзі 1240*2570 1                         |              |               | 402,00             |        | 402,00            |         |
| Жалюзі 1240*2570 2                         |              |               | 402,00             |        | 402,00            |         |
| Жорсткии диск 1                            |              |               | 528,45             | l      | 528,45            |         |
| жорсткии диск 2                            |              |               | 528,45             |        | 528,45            |         |
| Каркас ступа барного 1                     |              |               | 107,54             |        | 107,54            |         |
| Каркас ступа барного 10                    |              |               | 107,54             |        | 107,54            |         |
| Каркас ступа барного 12                    |              |               | 107,54             |        | 107,54            |         |
| Каркас стула барного 13                    |              |               | 107,54             |        | 107 54            |         |
| Каркас ступа барного 14                    |              |               | 107.54             |        | 107,54            |         |
| Каркас стула барного 15                    |              |               | 107.54             |        | 107.54            |         |
| Каркас стула барного 16                    |              |               | 107.54             |        | 107.54            |         |
| Каркас стула барного 17                    |              |               | 107,55             |        | 107,55            |         |
| Каркас стула барного 18                    |              |               | 107,54             |        | 107,54            |         |
| Каркас стула барного 19                    |              |               | 107,55             |        | 107,55            |         |
| Каркас стула барного 2                     |              |               | 107,54             |        | 107,54            |         |
| Каркас стула барного 20                    |              |               | 107,54             |        | 107.54            |         |
| Каркас стула барного 21                    |              |               | 107,55             | i      | 107,55            | 5       |
| Каркас стула барного 22                    |              |               | 107,54             | •      | 107,54            | 4       |
| Каркас стула барного 23                    |              |               | 107,55             | j      | 107,55            | 5       |
| Каркас стула барного 24                    |              |               | 107,54             | •      | 107,54            | 4       |
| Каркас стула барного 3                     |              |               | 107,54             |        | 107,54            | 4       |
| Каркас стула барного 4                     |              |               | 107,54             | •      | 107,54            | 4       |
| Каркас стула барного 5                     |              |               | 107,54             | •      | 107,54            | +       |
| Каркас стула бариого 6                     |              |               | 107,54             | •      | 107,54            | +       |
| Каркас стула барного 7                     |              |               | 107,54             | •      | 107,54            | +       |
| Каркас стула барного о                     |              |               | 107,54             | •      | 107,34            | •       |
| Knapiatyna 1                               |              |               | 107,34             |        | 145.85            |         |
| Клавіатура 2                               |              |               | 145,85             |        | 145,85            | 5       |
| Клавіатура 3                               |              |               | 145.85             |        | 145.85            | 5       |
| Клавіатура 4                               |              |               | 145.85             |        | 145.85            | 5       |
| Клавіатура 5                               |              |               | 145,85             | i      | 145,85            | 5       |
| Крісло з кожзаму 1                         |              |               | 1 393,46           | 1      | 1 393,46          | 6       |
| Крісло з кожзаму 2                         |              |               | 1 393,45           | i      | 1 393,45          | 5       |
| Маніпулятор "миша" 1                       |              |               | 125,00             | )      | 125,00            | )       |
| Маніпулятор "миша" 2                       |              |               | 125,00             | )      | 125,00            | )       |
| Маніпулятор "миша" 3                       |              |               | 125,00             | )      | 125,00            | )       |
| Маніпулятор "миша" 4                       |              |               | 125,00             | )      | 125,00            | )       |
| Маніпулятор "миша" 5                       |              |               | 125,00             |        | 125,00            | )       |
| Маршрутизатор 1                            |              |               | 338,35             |        | 338,35            | 5       |
| Маршрутизатор 2                            |              |               | 338,35             |        | 338,35            | 5       |
| Основа столу 1                             |              |               | 154,28             | 3      | 154,28            | 3       |
| Основа столу 2                             |              |               | 154,28             | 3      | 154,28            | 3       |
| Основа столу 3                             |              |               | 154,29             |        | 154,29            | 9       |
| Основа столу 4                             |              |               | 154,28             | 8      | 154,28            | 3       |
| Основа столу 5                             |              |               | 154,29             | )      | 154,29            | 9       |
| Основа столу 6                             |              |               | 154,28             | 5      | 154,28            | 5       |
| пидставка моольна пид системнии<br>блок 1  |              |               | 385,00             | ,      | 385,00            | ,       |
| Підставка мобільна під системний<br>блок 2 |              |               | 385,00             |        | 385,00            | 0       |
| Підставка мобільна під системний<br>блок 3 |              |               | 385,00             |        | 385,00            | 0       |
| Полиця під клавіатуру 1                    |              |               | 495,00             |        | 495,00            | )       |
| Полиця під клавіатуру 2                    |              |               | 495,00             | )      | 495,00            | )       |
| Полиця1_1                                  |              |               | 285,00             | )      | 285,00            | )       |
| Полиця1_2                                  |              |               | 285,00             |        | 285,00            | 0       |
| Полиця1 3                                  |              |               | 285,00             |        | 285,00            | )       |

# Рис. 7.57. Оборотно-сальдова відомість за рахунком 1121 за лютий

(фрагмент 1)

| Полиця2 1                                     |      | 260,00   |          | 260,00   |
|-----------------------------------------------|------|----------|----------|----------|
| Полиця? 2                                     |      | 260.00   |          | 260.00   |
| Полиця2_2                                     |      | 200,00   |          | 200,00   |
| Приводний телефон 1                           |      | 531,65   |          | 531,65   |
| Приводний телефон 2                           |      | 531.65   |          | 531,65   |
| Приволний телефон 3                           |      | 531.65   |          | 521.65   |
| приводний телефон з                           |      | 331,03   |          | 331,03   |
| Сидіння стула барного 1                       |      | 20,06    |          | 20,06    |
| Сиління ступа барного 10                      |      | 20.06    |          | 20.06    |
| Cusima state Secure 44                        |      | 20,00    |          | 20,00    |
| сидіння стула оарного 11                      |      | 20,06    |          | 20,06    |
| Сидіння стула барного 12                      |      | 20.06    |          | 20.06    |
| Силіния ступа барного 13                      |      | 20.06    |          | 20.06    |
| сидиния стула барного то                      |      | 20,00    |          | 20,00    |
| Сидіння стула барного 14                      |      | 20,06    |          | 20,06    |
| Сиління ступа барного 15                      |      | 20.06    |          | 20.06    |
| Ousing stress Secures 40                      |      | 20,00    |          | 20,00    |
| сидіння стула оарного то                      |      | 20,06    |          | 20,06    |
| Сидіння стула барного 17                      |      | 20,06    |          | 20,06    |
| Силіния ступа барного 18                      |      | 20.05    |          | 20.05    |
| сидиния ступа барного то                      |      | 20,05    |          | 20,00    |
| Сидіння стула барного 19                      |      | 20,06    |          | 20,06    |
| Сидіння стула барного 2                       |      | 20.06    |          | 20.06    |
| Cusime state Espirate 20                      |      | 20.05    |          | 20,05    |
| сидіння стула барного 20                      | <br> | 20,05    |          | 20,05    |
| Сидіння стула барного 21                      |      | 20,06    |          | 20,06    |
| Сиління ступа барного 22                      |      | 20.05    |          | 20.05    |
| Cuginna cryna daphoro 22                      |      | 20,03    |          | 20,03    |
| Сидіння стула барного 23                      |      | 20,06    |          | 20,06    |
| Сидіння стула барного 24                      |      | 20.05    |          | 20.05    |
| Силіния отуга Бариага 2                       |      | 20,00    |          | 20.00    |
| сидіння стула оарного з                       |      | 20,06    |          | 20,00    |
| Сидіння стула барного 4                       |      | 20,06    |          | 20,06    |
| Сиління ступа барного 5                       |      | 20.06    |          | 20.06    |
| Сидіння стула барного 6                       |      | 20.06    |          | 20.06    |
| Cuality and Second Second Second              | <br> | 20,00    | •        | 20,00    |
| сидіння стула оарного 7                       | <br> | 20,06    |          | 20,06    |
| Сидіння стула барного 8                       |      | 20.06    |          | 20.06    |
| Сиління ступа барного 9                       |      | 20.00    | 1        | 20.06    |
| сидіння стула барного э                       |      | 20,00    | ,        | 20,00    |
| Системний телефон                             |      | 383,35   |          | 383,35   |
| Сітьовий фільтр-половжувач 1.8 м 1            |      | 49.50    |          | 49.50    |
|                                               |      | 10,00    |          | 10,00    |
| Спьовии фільтр-подовжувач 1,8 м 2             |      | 49,50    |          | 49,50    |
| Сітьовий фільтр-подовжувач 1,8 м 3            |      | 49,50    |          | 49,50    |
| Сітьовий фільто подовживац 5 м 1              |      | 70.65    |          | 70.65    |
| спвовии фивтр-подовжувач 5 м т                |      | 70,05    | ,        | 10,05    |
| Сітьовий фільтр-подовжувач 5 м 2              |      | 70,65    |          | 70,65    |
| Сітьовий фільтр-половжувач 5 м 3              |      | 70.65    |          | 70.65    |
|                                               |      | 70,00    | •        | 70,00    |
| спьовии фільтр-подовжувач 5 м 4               |      | 70,65    |          | 70,65    |
| Сканер                                        |      | 1 250.35 |          | 1 250.35 |
| Стенд демонстраційний                         |      | 950.00   |          | 950.00   |
| стенд демонстрацинии                          |      | 330,00   |          | 330,00   |
| Стілець офісний кожзам зелений 1              |      | 105,17   |          | 105,17   |
| Стілець офісний кожзам зелений 10             |      | 105.17   | r        | 105.17   |
| O-iX 44                                       |      | 405.40   |          | 405.40   |
| стілець офісний кожзам зелений 11             |      | 105,18   | j        | 105,18   |
| Стілець офісний кожзам зелений 12             |      | 105,17   | r        | 105,17   |
| Стіпець офісний кожзам зелений 13             |      | 105.17   | ,        | 105.17   |
| ствець офісний кожаам зелений то              |      | 103,17   |          | 105,17   |
| Стілець офісний кожзам зелений 14             |      | 105,18   | 5        | 105,18   |
| Стілець офісний кожзам зелений 15             |      | 105.17   | ,        | 105.17   |
| Стілоци, офіоний кожали солоний 16            |      | 105.19   | •        | 105 19   |
| статець офісний кожзам зелений то             |      | 105,18   |          | 100,10   |
| Стілець офісний кожзам зелений 17             |      | 105,18   |          | 105,18   |
| Стілець офісний кожзам зелений 18             |      | 105.17   | ,        | 105.17   |
| Oringue actional contentin 10                 |      | 405.10   |          | 405.40   |
| стілець офісний кожзам зелений 19             |      | 105,18   |          | 105,18   |
| Стілець офісний кожзам зелений 2              |      | 105.18   | 5        | 105,18   |
| Стіпець офісний кожзам зелений 20             |      | 105.17   | ,        | 105.17   |
| Origou adjourn tomadi adjourn 20              |      | 405.40   |          | 405.40   |
| ствець офісний кожзам зелений 21              |      | 105,18   | ,<br>,   | 105,18   |
| Стілець офісний кожзам зелений 22             |      | 105,17   | '        | 105,17   |
| Стілець офісний кожзам зелений 23             |      | 105.18   | }        | 105.18   |
| Oning a stimuli                               |      | 100,10   |          | 100,10   |
| стілець офісний кожзам зелений 24             |      | 105,17   |          | 105,17   |
| Стілець офісний кожзам зелений 25             |      | 105.18   | 3        | 105,18   |
| Стілець офісний кожзам зелений 26             |      | 105 17   | 1        | 105.17   |
| от этодо офнотния колоани зелений 20          |      | 103,17   |          | 103,17   |
| Стілець офісний кожзам зелений 27             |      | 705,18   | 5        | 705,18   |
| Стілець офісний кожзам зелений 28             |      | 705.18   | 3        | 705.18   |
| Стіпець офісний кожазы заваний 20             |      | 705 40   | 1        | 705 49   |
| ствець офісний кожзам зелений 29              | <br> | /05,18   | ,        | 700,10   |
| Стілець офісний кожзам зелений 3              |      | 105,18   | 3        | 105,18   |
| Стілець офісний кожзам зелений 20             |      | 705 19   | 3        | 705.18   |
| Online and the star and the star and the star |      | 703,10   |          | 705,10   |
| стілець офісний кожзам зелений 31             | <br> | 705,18   | <b>)</b> | /05,18   |
| Стілець офісний кожзам зелений 32             |      | 705.18   | 3        | 705.18   |
| Стілець офісний кожали арлоний 33             |      | 705.40   | 2        | 705 49   |
| ствець офісний кожзам зелений 33              | <br> | /05,18   | 2        | 705,16   |
| Стілець офісний кожзам зелений 4              |      | 105,17   |          | 105,17   |
| Стілець офісний кожзам зелений 5              |      | 105 17   | 1        | 105.17   |
| отведо офістни кожади зелений з               |      | 100,17   |          | 103,17   |
| стілець офісний кожзам зелений 6              |      | 105,18   | 5        | 105,18   |
| Стілець офісний кожзам зелений 7              |      | 105.18   | 3        | 105.18   |
| Crineus officiului remeass second ?           |      | 405.47   | ,        | 405.47   |
| ствець офісний кожзам зелений 8               |      | 105,17   |          | 105,17   |
| Стілець офісний кожзам зелений 9              |      | 105,18   | 3        | 105,18   |
| Столешниця 1                                  |      | QA AQ    |          | 94.49    |
|                                               |      | 34,43    |          | 54,45    |
| столешниця 2                                  |      | 94,49    | 1        | 94,49    |
| Столешниця 3                                  |      | 94 49    | )        | 94.49    |
| Cronounuur 4                                  |      | 04.10    |          | 04.40    |
| столешниця 4                                  |      | 94,49    |          | 94,49    |

Рис. 7.58. Оборотно-сальдова відомість за рахунком 1121 за лютий (фрагмент 2)

| Столешниця 5     | 94,50     | 94,50     |
|------------------|-----------|-----------|
| Столешниця 6     | 94,49     | 94,49     |
| Тумба мобільна 1 | 1 245,00  | 1 245,00  |
| Тумба мобільна 2 | 1 245,00  | 1 245,00  |
| Тумба мобільна 3 | 1 245,00  | 1 245,00  |
| Тумба пристінна  | 1 615,00  | 1 615,00  |
| Итого            | 43 974,77 | 43 974,77 |

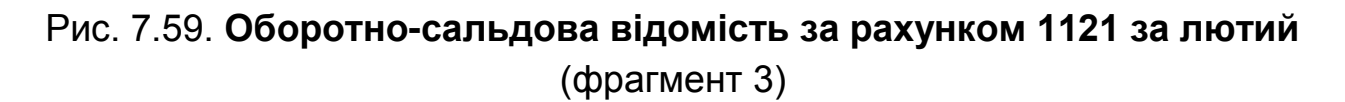

Для прийняття до обліку нематеріальних активів у програмі передбачено дещо інший порядок. "1С" містить окремий модуль зі спеціальними документами для обліку виключно нематеріальних активів. У інтерфейсі "Повний" виконайте перехід: Документи — Нематеріальні активи. Перед вами буде відкрито перелік журналів, призначених для накопичення і зберігання однойменних документів (рис. 7.60).

| Поступление НМА                                          |
|----------------------------------------------------------|
| Принятие к учету НМА                                     |
| Перемещение НМА                                          |
| Инвентаризация НМА                                       |
| Выработка НМА                                            |
| Изменение способов отражения расходов по амортизации НМА |
| Изменение параметров начисления амортизации НМА          |
| Модернизация НМА                                         |
| Амортизация НМА                                          |
| Списание НМА                                             |
| Передача НМА                                             |

#### Рис. 7.60. Меню вибору журналів обліку нематеріальних активів

Щоб дотримати коректного обліку нематеріальних активів у рамках цього модуля, перепроведемо надходження програмного забезпечення WinGate від BAT "Індекс". У Журналі "Надходження товарів і послуг" зробіть непроведеною накладну від BAT "Індекс" (від 12.02.2016 р.) і поставте на ній позначку "На видалення".

Тепер оприбуткуємо програму по-іншому. У інтерфейсі "Повний" оберіть: Документи → Нематеріальні активи → Надходження НМА. Створіть новий документ у Журналі, що відкриється і заповніть його, орієнтуючись на рис. 7.61. Перевірте проведення за проведеним документом – рис. 7.62.

| Поступлени    | ие НМА: Проведен        |                |          |                |              |               | _ 🗆 >           |  |  |  |
|---------------|-------------------------|----------------|----------|----------------|--------------|---------------|-----------------|--|--|--|
| Цены и валюта | . Действия 🕶 🖳 💽        | 6              | - 🚱      | Перейти 👻 ②    |              | Ar<br>Kr      |                 |  |  |  |
| Номер:        | ГПООООООООП от: 12.02   | .2016 12:00:00 | )<br>0   | тразить в: 🗌   | упр. учете 🛛 | 🗸 бух. уче    | ете             |  |  |  |
| Организация.  |                         | \              | <u>ъ</u> |                |              |               | 0               |  |  |  |
| контрагент.   | DAT «IHJEKC»            |                |          | оговор. Ос     | новной дого  | вор           | 🔍               |  |  |  |
| Нематериаль   | ные активы (1 поз.) 📋 , | Дополнительно  | Па       | араметры взаим | юрасчетов    |               |                 |  |  |  |
| 🕀 🗟 🖉         | 🗙 🔚 🗣 🛖 🛃 🕺             | Подбор         |          |                |              |               |                 |  |  |  |
| № Нематер     | риальный актив          | Сумма          | % H      | Сумма НДС      | Bcero        | Счет уче      | Налоговое       |  |  |  |
| 1 Програм     | ине забезпечення Win    | 838,35         | 20%      | 167,67         | 1 006,02     | 1541          | Обл. НДС        |  |  |  |
|               |                         |                |          |                |              |               |                 |  |  |  |
|               |                         |                |          |                |              | 1C (an arrest | 167.62          |  |  |  |
|               |                         |                |          |                | HL           | тс (сверх)    | y). 167,67      |  |  |  |
| Комментарий:  | L                       |                |          |                |              |               |                 |  |  |  |
|               |                         |                | При      | ходная накладн | ая Печать    | ОК            | Записать Закрыт |  |  |  |

#### Рис. 7.61. Оприбуткування нематеріального активу

| Жу                   | Журнал проводок (бухгалтерский учет) 📃 🗌           |         |                        |            |                |         |                  |          |            |         |                    |
|----------------------|----------------------------------------------------|---------|------------------------|------------|----------------|---------|------------------|----------|------------|---------|--------------------|
| ейств                | йствия 🗸 (+) 🔯 🔞 📷 - 🎉   😔   🔕   Проверка проводок |         |                        |            |                |         |                  |          |            |         |                    |
| Сче                  | ]Счет: Организация: ГофраПак                       |         |                        |            |                |         |                  |          |            |         |                    |
|                      | Период ≞ №                                         | Счет Дт | Субконто Дт            | Количество | Налог. назн    | Счет Кт | Субконто Кт      | Налог.   | Количество | Ç       | Сумма              |
|                      | Документ                                           |         |                        | Валюта Дт  | Сумма (н/у) Дт |         |                  | назн. Кт | Валюта Кт  | (<br>Кт | Содержание         |
|                      | Организация                                        |         |                        | Вал. сумма |                |         |                  |          | Вал. сумма |         | № журнала          |
| д <sub>т</sub><br>Кт | 12.02.201 1                                        | 1541    | Програмне забезпечення |            | Обл. НДС       | 631     | ВАТ «Індекс»     |          |            |         | 838,35             |
|                      | Поступление НМА ГП                                 |         |                        |            | 838,35         |         | Основной договор |          |            |         | Затраты на приобре |
|                      | ГофраПак                                           |         |                        |            |                |         |                  |          |            |         | HA                 |
| д <sub>т</sub><br>Кт | 12.02.201 2                                        | 6442    | ВАТ «Індекс»           |            |                | 631     | ВАТ «Індекс»     |          |            |         | 167,67             |
|                      | Поступление НМА ГП                                 |         | Основной договор       |            |                |         | Основной договор |          |            |         | НДС: налоговый кр  |
|                      | ГофраПак                                           |         |                        |            |                |         |                  |          |            |         |                    |

#### Рис. 7.62. Проведення за документом "Надходження НМА" (програмного забезпечення WinGate)

Тепер виділіть отриманий документ "Надходження НМА" (програми від ВАТ "Індекс") лівою клавішею миші, а потім натисніть праву клавішу. У меню, що відкриється, оберіть: Ввести на підставі → Прийняття до обліку НМА. Прибуткову накладну було перепроведено саме для того, щоб отримати можливість такого переходу.

Порядок заповнення документа "Прийняття до обліку НМА" показано на прикладі програмного забезпечення WinGate на рис. 7.63 – 7.64.

| 📃 Принятие к учету НМА: Нематериальные активы. Проведен 📃 🗖 🗙                    |                                                              |         |  |  |  |  |  |  |  |  |
|----------------------------------------------------------------------------------|--------------------------------------------------------------|---------|--|--|--|--|--|--|--|--|
| Операция 🗸 Действия 🖌 🖳 💽 🕞                                                      | 📑 🛐 Перейти 🗸 😢 📑 👫 🦨                                        |         |  |  |  |  |  |  |  |  |
| Номер: ГП00000001 от: 28.02                                                      | .2016 12:00:00 🗐 Отражать в: 🗌 упр. учете 🕑 бух. учете       |         |  |  |  |  |  |  |  |  |
| Организация: ГофраПак                                                            | Q Ответственный: <Не указан>                                 | x Q     |  |  |  |  |  |  |  |  |
| Нематериальный актив: Програмне з                                                | абезпечення WinGate                                          | ×       |  |  |  |  |  |  |  |  |
| Регламентированный учет Комиссия                                                 |                                                              |         |  |  |  |  |  |  |  |  |
| Общие сведения                                                                   |                                                              |         |  |  |  |  |  |  |  |  |
| Подразделение организации: АУП 🗸 МОЛ (БУ): Долгодуш Павло Юрійович 🗙 🔍           |                                                              |         |  |  |  |  |  |  |  |  |
| Счет учета: 125 Q Счет учета инвестиций: 1541 Q Налоговое назначение: Обл. НДС 🗙 |                                                              |         |  |  |  |  |  |  |  |  |
| Рассчитать стоимость Первонача                                                   | льная ст-ть (БУ): 838,35                                     |         |  |  |  |  |  |  |  |  |
| Первонача                                                                        | льная ст-ть (НУ): 838,35                                     |         |  |  |  |  |  |  |  |  |
| Параметры амортизации                                                            |                                                              |         |  |  |  |  |  |  |  |  |
| Начислять амортизацию                                                            | Нач аморт. (НУ) Налоговая группа НМА: Группа 5: Авторское пр | ав Х    |  |  |  |  |  |  |  |  |
| Счет начисления амортизации:                                                     | 133 Способ начисления амортизации: Прямолинейны              | ый Х    |  |  |  |  |  |  |  |  |
| Способ отражения расходов:                                                       | Амортизация офис                                             | ×       |  |  |  |  |  |  |  |  |
| Срок полезного использования (БУ):                                               | 120 Срок полезного использования (НУ):                       | 120     |  |  |  |  |  |  |  |  |
|                                                                                  | Ликвидационная стоимость:                                    | 0,00    |  |  |  |  |  |  |  |  |
|                                                                                  |                                                              |         |  |  |  |  |  |  |  |  |
| Комментарий:                                                                     |                                                              |         |  |  |  |  |  |  |  |  |
|                                                                                  | Форма НА-1 Печать <b>ОК</b> Записать                         | Закрыть |  |  |  |  |  |  |  |  |

Рис. 7.63. Вкладка "Регламентований облік" документа "Прийняття до обліку НМА" (програмного забезпечення WinGate)

| ж                                        | урнал прово,                              | док (бухга | лтерский | учет)                  |            |                |         |                |          |            |         | _ [                |  |
|------------------------------------------|-------------------------------------------|------------|----------|------------------------|------------|----------------|---------|----------------|----------|------------|---------|--------------------|--|
| <b>l</b> ейс:                            | зйствия 🕶 💮 🌃 🖷 - 🎉 😔 ② Проверка проводок |            |          |                        |            |                |         |                |          |            |         |                    |  |
|                                          | )Счет: Организация: ГофраПак              |            |          |                        |            |                |         |                |          |            |         |                    |  |
|                                          | Период 🚊                                  | N≏         | Счет Дт  | Субконто Дт            | Количество | Налог. назн    | Счет Кт | Субконто Кт    | Налог.   | Количество | Ç       | Сумма              |  |
|                                          | Документ                                  |            |          |                        | Валюта Дт  | Сумма (н/у) Дт |         |                | назн. Кт | Валюта Кт  | (<br>Кт | Содержание         |  |
|                                          | Организаци                                | R          |          |                        | Вал. сумма |                |         |                |          | Вал. сумма |         | № журнала          |  |
| $\overset{\mathcal{A}_{\tau}}{K_{\tau}}$ | 28.02.201                                 | 1          | 125      | Програмне забезпечення |            | Обл. НДС       | 1541    | Програмне забе | Обл. НДС |            | 8       | 838,35             |  |
|                                          | Принятие к                                | учету НМ   |          |                        |            | 838,35         |         |                |          |            |         | Принят к учету НМА |  |
| ΓοφραΠακ ΗΑ                              |                                           |            |          |                        |            |                | HA      |                |          |            |         |                    |  |

# Рис. 7.64. Проведення за документом "Прийняття до обліку НМА" (програмного забезпечення WinGate)

На рис. 7.65 подано повний Журнал "Прийняття до обліку НМА", який можна відкрити так: Документи → Нематеріальні активи → Прийняття до обліку НМА. Цей Журнал містить не тільки документи з введення в експлуатацію НМА, а й документи з введення початкових залишків.

Перевірте стан субрахунку 1541, побудувавши Оборотно-сальдову відомість за цим рахунком за лютий і порівнявши її з рис. 7.66.

| БУ | Дата 🏯              | Номер      | Организа | Вид операции   | Нематериальный ак   | Объ | Счет учета |
|----|---------------------|------------|----------|----------------|---------------------|-----|------------|
| >  | 31.12.2015 12:00:00 | ГП00000001 | ГофраПак | Ввод начальных | 1С:Підприємство 8.2 |     | 125        |
| >  | 31.12.2015 12:00:01 | ГП00000002 | ГофраПак | Ввод начальных | Ліцензійне програм  |     | 125        |
| >  | 28.02.2016 12:00:00 | ГП00000001 | ГофраПак | Нематериальны  | Програмне забезпе   |     | 125        |

## Рис. 7.65. Перелік нематеріальних активів, які було прийнято до обліку в лютому

| Оборотно-сальдовая вед                                                  | омость по сче                                     | ту 1541 за Фев | враль 2016 г. |        |       |        |  |  |  |  |  |
|-------------------------------------------------------------------------|---------------------------------------------------|----------------|---------------|--------|-------|--------|--|--|--|--|--|
| Выводимые данные: БУ (данные бухгал                                     | ыводимые данные: БУ (данные бухгалтерского учета) |                |               |        |       |        |  |  |  |  |  |
| Счет Сальдо на начало периода Обороты за период Сальдо на конец периода |                                                   |                |               |        |       |        |  |  |  |  |  |
| Налоговое назначение                                                    | Дебет                                             | Кредит         | Дебет         | Кредит | Дебет | Кредит |  |  |  |  |  |
| Нематериальные активы                                                   |                                                   |                |               |        |       |        |  |  |  |  |  |
| 1541                                                                    |                                                   |                | 838,35        | 838,35 |       |        |  |  |  |  |  |
| Обл. НДС                                                                |                                                   |                | 838,35        | 838,35 |       |        |  |  |  |  |  |
| Програмне забезпечення WinGate                                          |                                                   |                | 838,35        | 838,35 |       |        |  |  |  |  |  |
| Итого 838,35 838,35                                                     |                                                   |                |               |        |       |        |  |  |  |  |  |

#### Рис. 7.66. Оборотно-сальдова відомість за рахунком 1541 за лютий

### 4. Нарахування амортизації ОЗ та НМА за лютий і за березень, списання інших запасів на витрати діяльності

Перш ніж нараховувати амортизацію, відкоригуємо налаштування і параметри її розрахунку.

У Журналі "Прийняття до обліку НМА" відредагуйте документи "Введення початкових залишків НМА", обравши у графі "Спосіб відображення витрат" замість "Часова різниця" – "Амортизація офіс" (рис. 7.67).

Перейдіть до інтерфейсу "Управління обладнанням" і оберіть: Основні засоби → Введення початкових залишків ОЗ. У документі "Введення початкових залишків ОЗ" (цех) за кожним рядком у стовпці "Нараховувати амортизацію", "Спосіб відображення" оберіть замість "Часова різниця" – "1" (рис. 7.68). У документі "Введення початкових залишків ОЗ" (будівля офісу) аналогічно замість "Часова різниця" встановіть – "Амортизація офіс" (рис. 7.69).

Щоб нарахувати амортизацію основних засобів і МНМА, у інтерфейсі "Управління обладнанням" відкрийте: Амортизація → Амортизація ОЗ. Додайте новий елемент і заповніть його так, як показано на рис. 7.70. Натисніть "ОК". Програма використає для розрахунку амортизації дані та параметри, які ви зазначили під час прийняття основних засобів до обліку. Амортизацію за лютий нараховано. Перевірте отримані проведення, скориставшись рис. 7.71; 7.72. Аналогічно створіть ще один документ "Амортизація ОЗ" і нарахуйте амортизацію ОЗ та МНМА за березень.

| 📄 Принятие к  | Принятие к учету НМА: Ввод начальных остатков. Проведен 📃 🛛 🗙 |                   |               |                   |                    |                |  |  |  |  |  |
|---------------|---------------------------------------------------------------|-------------------|---------------|-------------------|--------------------|----------------|--|--|--|--|--|
| Операция 👻 Де | ействия 🕶 🛃 🔂                                                 | 📑 🦄 Перейт        | и - 😢 📑 В     | Дт<br>Кт          |                    |                |  |  |  |  |  |
| Номер:        | ГП00000001 от: 31.12                                          | 2.2015 12:00:00 🗐 | Отражать в:   | 🗌 упр. учете 🔽    | бух. учете         |                |  |  |  |  |  |
| Организация:  | ГофраПак                                                      | Q                 | Ответственный | : <Не указан>     |                    | × Q            |  |  |  |  |  |
| Нематериальнь | ий актив: 1С:Підприєм                                         | ство 8.2          |               |                   |                    | ×              |  |  |  |  |  |
|               |                                                               |                   |               |                   |                    |                |  |  |  |  |  |
| Регламентир   | ованный учет Комис                                            | сия               |               |                   |                    |                |  |  |  |  |  |
| Общие свед    | ения                                                          |                   |               |                   |                    |                |  |  |  |  |  |
| Подразделен   | ние организации: АУП                                          | ▼ ×               | Ф МОЛ (БУ): 🕽 | Долгодуш Павло Ю  | рійович            | × Q            |  |  |  |  |  |
| Счет учета:   | 125 Q                                                         |                   | Ha            | алоговое назначен | ие: Обл. Н         | дс ×           |  |  |  |  |  |
|               | Первонача                                                     | льная ст-ть (БУ): | 4 500,00      | Накопленная ам    | юрт. <b>(БУ)</b> : | 308,75         |  |  |  |  |  |
|               | Первонача                                                     | льная ст-ть (НУ): | 4 500,00      | Накопленная ам    | юрт. (НУ):         | 308,75         |  |  |  |  |  |
| Параметры     | амортизации                                                   |                   |               |                   |                    |                |  |  |  |  |  |
| Иачислят      | ь амортизацию                                                 | 🕑 Нач аморт. (Н)  | ) Налоговая г | руппа НМА: Гру    | ппа 5: Автор       | оское прав 🗙   |  |  |  |  |  |
| Счет начисле  | ения амортизации:                                             | 133 Q             | Способ начи   | сления амортизац  | ии: Прямо          | линейный ×     |  |  |  |  |  |
| Способ отрах  | жения расходов:                                               | Амортизация офи   | 10            |                   |                    | ×              |  |  |  |  |  |
| Срок полезн   | ого использования (БУ):                                       | 120               | Срок полезн   | ого использовани  | я (НУ):            | 120            |  |  |  |  |  |
|               |                                                               |                   | Ликвидацио    | нная стоимость:   |                    | 0.00           |  |  |  |  |  |
|               |                                                               |                   |               |                   |                    |                |  |  |  |  |  |
| Комментарий:  |                                                               |                   |               |                   |                    |                |  |  |  |  |  |
|               |                                                               |                   | ዋመ            | ма НА-1 Печать    | OK 3ar             | писать Закрыть |  |  |  |  |  |
|               |                                                               |                   | Ψop           | ма пичать         | UN Sal             | исать закрыть  |  |  |  |  |  |

Рис. 7.67. Корегування способу відображення витрат у документі "Прийняття до обліку НМА: введення початкових залишків"

| MARD - |         | FE1000000002               |           |               |               | or: 3  | 12 201      | 5 12:00:01  |             | æ                 |                      |                  |                     |          |           |             |            |       |
|--------|---------|----------------------------|-----------|---------------|---------------|--------|-------------|-------------|-------------|-------------------|----------------------|------------------|---------------------|----------|-----------|-------------|------------|-------|
| viep.  |         | 1110000002                 |           |               |               | 01. [3 | 1.12.201    | 3 12.00.01  |             |                   | Подразделение        | ip.yeeie 🕑 u     | IX. YHEIE           |          |           |             |            |       |
| ани:   | зация:  | l офраl lak                |           |               |               |        |             |             |             | ۹                 | организации: Цех № 1 |                  |                     |          |           |             | •          |       |
| етст   | венный  | : <Не указан>              |           |               |               |        |             |             |             | ×                 |                      |                  |                     |          |           |             |            |       |
| сно    | вные ср | едства Итоги               | 1         |               |               |        |             |             |             |                   |                      |                  |                     |          |           |             |            |       |
|        | 2.4     | ¥ 🗏 🛦 🕰                    | A BIS     | Заполнить -   | სიინიი        | Bu     | MAGCTH      | колонок По  |             |                   |                      |                  |                     |          |           |             |            |       |
|        | 50 m    |                            | A+ A+   • |               |               | 1000   | 0000        | Переонаца   | Cuer merre  | MOD (Perm)        | Coor papaguaga       | Hausonera        | CTOURSOOT: AND DOWN | Danamor  |           | Footure     | Напроизвол | Hano  |
|        | номер   | средство                   | номер     | к учету (Регл | ) эк          | сплуа  | тацию       | стоимость   | (БУ)        |                   | использования        | амортизац        | амортизации (БУ)    | выработ  | си (БУ)   | амортизации | ственное   | групг |
|        |         |                            | (Регл)    | Событие       | Co            | быти   | е ввода     | Текущая     | Счет        |                   | (БУ), мес.           | Способ           | Ликвидационная      | Предп    | Объем     | (БУ)        | Налоговое  | OC    |
|        |         |                            |           | принятия к    | в             |        |             | стоимость   | амортизации |                   |                      | начисления       | стоимость (БУ)      | объем    | продук    |             | назначение |       |
|        |         |                            |           | Назв Ном      | ep Ha         | 38     | Номер       | Накопленн   | (63)        |                   |                      | Способ           | Срок использ. для   | Выработ  | ka (F) o  |             |            |       |
|        |         |                            |           | доку док      | до            | ку     | доку        | амортизация |             |                   |                      | отражения        | выч. амор-ции, мес. | количест | во (БУ)   |             | _          |       |
|        | 00011   | Автомобіль<br>Промтоварный | 00011     | 22.10.2013    | 22            | .10.2  | 113         | 168 500,00  | 105         | Долгодуш<br>Павло | 108                  | 108 🗹 168 500,00 |                     |          | Fpyn<br>5 |             |            |       |
|        |         | фургон                     |           | Принятие к    | 7 BE          | юд в : | мелл        | 168 500,00  | 131         | Юрійович          |                      | Прямолин         | 4 000,00            |          |           |             | Обл. НДС   | Тран  |
| 2      | 00002   | Eusiana                    | 00002     | 21 10 2004    | 21            | 10 2/  | N=17        | 50 002,41   | 102         | Destanto          | 600                  |                  | 600 000 00          |          |           |             | 0          | Four  |
| 2      | 00002   | виробничого                | 00002     | Doublette K   | , Re          | . 10.2 | 104<br>KODD | 680 000,00  | 103         | Павло             | 000                  | Полиолии         | 8 000 000           |          |           |             |            | 3:    |
|        |         | цеxy № 1                   |           | Δκτ Ν21       | · De<br>/8 Δe | т      | Nº1/8       | 146 720 00  | 151         | Юрійович          |                      | 1                | 00,000              |          |           |             | сол. ндс   | Дом   |
| 3      | 00004   | Прес ріжучий               | 00004     | 01 03 2012    | 01            | 03.20  | 112         | 77 950 00   | 104         | Лолголуш          | 144                  |                  | 77 950 00           |          |           |             |            | Гоуп  |
|        |         | ролевий                    |           | Принятие к    | Be            | юд в : | жспл        | 77 950,00   | 131         | Павло             |                      | Прямолин         | 2 000,00            |          |           |             | Обл. НДС   | 4:    |
|        |         | вирубний типу              |           | Акт №3        | Ar            | т      | Nº3         | 22 152,08   |             | Юрійович          |                      | 1                | 144                 |          |           |             |            | Маш   |
| 4      | 00005   | Верстат для                | 00004     | 12.06.2012    | 12            | .06.2  | 12          | 88 720,00   | 104         | Долгодуш          | 144                  |                  | 88 720,00           |          |           |             |            | Груп  |
|        |         | флексодруку на             |           | Принятие к    | Be            | юд в : | жопл        | 88 720,00   | 131         | Павло             | u 144                | Прямолин         | 3 500,00            |          |           |             | Обл. НДС   | 4:    |
|        |         | гофрокартон                |           | Акт №9        | Ar            | т      | Nº9         | 23 080,42   |             | юриович           |                      | 1                | 144                 |          |           |             |            | Mam   |
| 5      | 00006   | Просікально-р              | 00004     | 21.02.2013    | 21            | .02.20 | 13          | 58 200,00   | 104         | Долгодуш          | 120                  |                  | 58 200,00           |          |           |             |            | Груп  |

# Рис. 7.68. Корегування способу відображення амортизаційних витрат у документі "Введення початкових залишків ОЗ" (цех)

|     | Сп | юсобы | отражения расходов по амортизации и   | улучшению   |      |                                        |                 |              | 0         |           |              |                       |
|-----|----|-------|---------------------------------------|-------------|------|----------------------------------------|-----------------|--------------|-----------|-----------|--------------|-----------------------|
| ER. | Вы | боать | Лействия 🛪 🚱 🕞 🗟 🥢 🔽 🛄 🗐              | 57 74 57    | ⅲ C  | пособы отр                             | ажения расхо,   | дов по аморт | пизации и | улучшеник | о: Амортизац | ия офис _ 🗌 🗙         |
| EL3 | 00 | орать |                                       | 1 FOT 60 FO | Дейс | твия 👻 🔜                               | 🔁 🔂 ②           |              |           |           |              |                       |
|     |    | Код   | Наименование 🏯                        | Организаци  |      |                                        |                 | _            |           |           |              |                       |
|     | -  | 00    | 1                                     |             | Наи  | менование:                             | Амортизация офі | ис           |           |           |              | Код: 00000003         |
|     | -  | 00    | Амортизация офис                      | ГофраПак    | Орга | анизация: (                            | ГофраПак        |              |           |           |              | Q                     |
|     | -  | 00    | Временная разница по ОФ на 01.04.2011 |             | Спо  | Способ распределения затрат на выпуск: |                 |              |           |           |              |                       |
|     |    |       |                                       |             | 6    |                                        |                 |              |           |           |              |                       |
|     |    |       |                                       |             |      |                                        | ва т т я        | + A+         |           |           |              |                       |
|     |    |       |                                       |             | N    | Подраздел                              | Статья          | Статья       | Счет      | Хар-р     | Налоговое    | Вид аналитики         |
|     |    |       |                                       |             |      | Подраздел                              | затрат          | затрат на    | затрат    | затрат    | затрат       |                       |
|     |    |       |                                       |             | 1    | АУП                                    | Амортизац       | Затраты на   | 92        | Админи    | Хоз. д-сть   | Номенклатурная группа |
|     |    |       |                                       |             |      | <Определя.                             | OC              | содержание   |           | затраты   |              |                       |

Рис. 7.69. Корегування способу відображення амортизаційних витрат у документі "Введення початкових залишків ОЗ" (офіс)

| Амортизаци     | я ОС: Проведен                      | _ 🗆 ×   |
|----------------|-------------------------------------|---------|
| Действия 👻 🖳   | 💽 🔂 📑 Перейти 🗸 🕐 📑 🚝 🗛             |         |
| Номер:         | ГП000000001 от: 29.02.2016 12:00:00 |         |
| Отразить в:    | упр. учете                          |         |
| Организация:   | ГофраПак                            | Q       |
| Ответственный: | <Не указан>                         | Q       |
| Комментарий:   |                                     |         |
|                | Печать ОК Записать                  | Закрыть |

Рис. 7.70. Документ "Амортизація основних засобів"

| Жу                   | рнал проводок (бухга | птерский | учет)                 |            |                |         |                  |          |            |         | _ 0               |
|----------------------|----------------------|----------|-----------------------|------------|----------------|---------|------------------|----------|------------|---------|-------------------|
| ейст                 | вия 🕶 (++) 🕎 🏹 🖷 ч   | · 🌾 🕹    | Проверка проводок     |            |                |         |                  |          |            |         |                   |
| Сче                  | ет:Х                 | Организа | ция: ГофраПак         |            |                | ×       |                  |          |            |         |                   |
|                      | Период ≞ №           | Счет Дт  | Субконто Дт           | Количество | Налог. назн    | Счет Кт | Субконто Кт      | Налог.   | Количество | C       | Сумма             |
|                      | Документ             |          |                       | Валюта Дт  | Сумма (н/у) Дт |         |                  | назн. Кт | Валюта Кт  | (<br>Кт | Содержание        |
|                      | Организация          |          |                       | Вал. сумма |                |         |                  |          | Вал. сумма |         | № журнала         |
| Д <sub>т</sub><br>Кт | 29.02.201 1          | 231      | Llex № 1              |            | Обл. НДС       | 131     | Будівля виробни  | Обл. НДС |            |         | 1 120,00          |
|                      | Амортизация ОС ГПО   |          |                       |            |                |         |                  |          |            |         | Начислена амортиз |
|                      | ГофраПак             |          | Прямые производственн |            |                |         |                  |          |            |         | OC                |
| Д <sub>т</sub><br>Кт | 29.02.201 2          | 92       | АУП                   |            | Хоз. д-сть     | 131     | Приміщення офісу | Обл. НДС |            | 4       | 415,00            |
|                      | Амортизация ОС ГПО   |          | Амортизация ОС общехо |            | 415,00         |         |                  |          |            |         | Начислена амортиз |
|                      | ГофраПак             |          |                       |            |                |         |                  |          |            |         | OC                |
| Д <sub>т</sub><br>Кт | 29.02.201 3          | 231      | Llex № 1              |            | Обл. НДС       | 131     | Прес ріжучий ро  | Обл. НДС |            |         | 527,43            |
|                      | Амортизация ОС ГПО   |          |                       |            |                |         |                  |          |            |         | Начислена амортиз |
|                      | ГофраПак             |          | Прямые производственн |            |                |         |                  |          |            |         | OC                |
| Д <sub>7</sub><br>Кт | 29.02.201 4          | 231      | Llex № 1              |            | Обл. НДС       | 131     | Верстат для фле  | Обл. НДС |            |         | 591,81            |
|                      | Амортизация ОС ГПО   |          |                       |            |                |         |                  |          |            |         | Начислена амортиз |
|                      | ГофраПак             |          | Прямые производственн |            |                |         |                  |          |            |         | OC                |
| Д <sub>т</sub><br>Кт | 29.02.201 5          | 231      | Llex № 1              |            | Обл. НДС       | 131     | Просікально-рел  | Обл. НДС |            |         | 476,67            |
|                      | Амортизация ОС ГПО   |          |                       |            |                |         |                  |          |            |         | Начислена амортиз |
|                      | ГофраПак             |          | Прямые производственн |            |                |         |                  |          |            |         | OC                |
| Д <sub>т</sub><br>Кт | 29.02.201 6          | 231      | Llex № 1              |            | Обл. НДС       | 131     | Дротошвейна од   | Обл. НДС |            |         | 289,17            |
|                      | Амортизация ОС ГПО   |          |                       |            |                |         |                  |          |            |         | Начислена амортиз |
|                      | ГофраПак             |          | Прямые производственн |            |                |         |                  |          |            |         | OC                |
| Д <sub>7</sub><br>Кт | 29.02.201 7          | 231      | Llex № 1              |            | Обл. НДС       | 131     | Напівавтоматич   | Обл. НДС |            |         | 149,17            |
|                      | Амортизация ОС ГПО   |          |                       |            |                |         |                  |          |            |         | Начислена амортиз |
|                      | ГофраПак             |          | Прямые производственн |            |                |         |                  |          |            |         | OC                |

Рис. 7.71. Проведення за документом "Амортизація основних засобів" від 29.02.2016 р. (фрагмент 1)

| д <sub>т</sub><br>Кт | 29.02.201 8        | 231 | Llex № 1              | Обл. НДС | 131 | Пакетирувальни     | Обл. НДС |   | 171,88            |
|----------------------|--------------------|-----|-----------------------|----------|-----|--------------------|----------|---|-------------------|
|                      | Амортизация ОС ГПО |     |                       |          |     |                    |          |   | Начислена амортиз |
|                      | ГофраПак           |     | Прямые производственн |          |     |                    |          |   | OC                |
| д <sub>т</sub><br>Кт | 29.02.201 9        | 231 | Llex № 1              | Обл. НДС | 131 | Візок гідравлічний | Обл. НДС |   | 80,52             |
|                      | Амортизация ОС ГПО |     |                       |          |     |                    |          |   | Начислена амортиз |
|                      | ГофраПак           |     | Прямые производственн |          |     |                    |          |   | OC                |
| д <sub>т</sub><br>Кт | 29.02.201 10       | 231 | Llex № 1              | Обл. НДС | 131 | Автомобіль Про     | Обл. НДС | 1 | 1 523,15          |
|                      | Амортизация ОС ГПО |     |                       | 1 523,15 |     |                    |          |   | Начислена амортиз |
|                      | ГофраПак           |     | Прямые производственн |          |     |                    |          |   | OC                |
| д <sub>т</sub><br>Кт | 29.02.201 11       | 09  |                       |          |     |                    |          |   | 5 344,80          |
|                      | Амортизация ОС ГПО |     |                       |          |     |                    |          |   | Накопление аморти |
|                      | ГофраПак           |     |                       |          |     |                    |          |   | OC                |

# Рис. 7.72. Проведення за документом "Амортизація основних засобів" від 29.02.2016 р. (фрагмент 2)

Перевірте правильність нарахування амортизації.

Суми амортизації основних засобів, нарахованої у лютому, перевірте за рис. 7.73; у березні – за рис. 7.74; 7.75.

| Оборотно-сальдовая вед                                  | омость по сче    | ту 131 за Февр | оаль 2016 г.    |          |                         |            |  |
|---------------------------------------------------------|------------------|----------------|-----------------|----------|-------------------------|------------|--|
| Выводимые данные: БУ (данные бухгал                     | терского учета)  |                |                 |          |                         |            |  |
| Счет                                                    | Сальдо на начало | о периода      | Обороты за пери | од       | Сальдо на конец периода |            |  |
| Налоговое назначение                                    | Дебет            | Кредит         | Дебет           | Кредит   | Дебет                   | Кредит     |  |
| Основные средства                                       |                  |                |                 |          |                         |            |  |
| 131                                                     |                  | 306 972,93     |                 | 5 344,80 |                         | 312 317,73 |  |
| Обл. НДС                                                |                  | 306 972,93     |                 | 5 344,80 |                         | 312 317,73 |  |
| Автомобіль Промтоварный<br>фургон ГАЗ-3302              |                  | 35 032,41      |                 | 1 523,15 |                         | 36 555,56  |  |
| Будівля виробничого цеху № 1                            |                  | 146 720,00     |                 | 1 120,00 |                         | 147 840,00 |  |
| Верстат для флексодруку на<br>гофрокартоні типу ТПФ-850 |                  | 23 080,42      |                 | 591,81   |                         | 23 672,23  |  |
| Візок гідравлічний                                      |                  | 1 046,77       |                 | 80,52    |                         | 1 127,29   |  |
| Дротошвейна одноапаратна<br>машина                      |                  | 4 915,83       |                 | 289,17   |                         | 5 205,00   |  |
| Напівавтоматична<br>стрічкообв'язуюча машина            |                  | 3 580,00       |                 | 149,17   |                         | 3 729,17   |  |
| Пакетирувальний прес                                    |                  | 1 718,75       |                 | 171,88   |                         | 1 890,63   |  |
| Прес ріжучий ролевий вирубний<br>типу РП 1790           |                  | 22 152,08      |                 | 527,43   |                         | 22 679,51  |  |
| Приміщення офісу                                        |                  | 53 950,00      |                 | 415,00   |                         | 54 365,00  |  |
| Просікально-рельовочний<br>верстат                      |                  | 14 776,67      |                 | 476,67   |                         | 15 253,34  |  |
| Итого                                                   |                  | 306 972,93     |                 | 5 344,80 |                         | 312 317,73 |  |

#### Рис. 7.73. Оборотно-сальдова відомість за рахунком 131 за лютий

| Оборотно-сальдовая вед                                  | омость по сче    | ту 131 за Март | 2016 г.          |          |                         |            |  |
|---------------------------------------------------------|------------------|----------------|------------------|----------|-------------------------|------------|--|
| Выводимые данные: БУ (данные бухгал                     | терского учета)  |                |                  |          |                         |            |  |
| Счет                                                    | Сальдо на начало | периода        | Обороты за перио | д        | Сальдо на конец периода |            |  |
| Основные средства                                       | Дебет            | Кредит         | Дебет            | Кредит   | Дебет                   | Кредит     |  |
| 131                                                     |                  | 312 317,73     |                  | 6 369,85 |                         | 318 687,58 |  |
| Автомобіль Промтоварный фургон<br>ГАЗ-3302              |                  | 36 555,56      |                  | 1 523,15 |                         | 38 078,71  |  |
| Будівля виробничого цеху № 1                            |                  | 147 840,00     |                  | 1 120,00 |                         | 148 960,00 |  |
| Верстат для флексодруку на<br>гофрокартоні типу ТПФ-850 |                  | 23 672,23      |                  | 591,81   |                         | 24 264,04  |  |
| Візок гідравлічний                                      |                  | 1 127,29       |                  | 80,52    |                         | 1 207,81   |  |
| Дротошвейна одноапаратна машина                         |                  | 5 205,00       |                  | 289,17   |                         | 5 494,17   |  |
| Лічильник банкнот                                       |                  |                |                  | 27,98    |                         | 27,98      |  |
| Міні ATC Panasonic                                      |                  |                |                  | 28,95    |                         | 28,95      |  |
| Монітор 1                                               |                  |                |                  | 43,55    |                         | 43,55      |  |
| Монітор 2                                               |                  |                |                  | 43,55    |                         | 43,55      |  |
| Монітор З                                               |                  |                |                  | 43,55    |                         | 43,55      |  |
| Монітор 4                                               |                  |                |                  | 43,55    |                         | 43,55      |  |

Рис. 7.74. Оборотно-сальдова відомість за рахунком 131 за березень (фрагмент 1)

| Напівавтоматична               | 3 729 1    | 149 17   | 3 878 34   |
|--------------------------------|------------|----------|------------|
| стрічкообв'язуюча машина       |            |          |            |
| Пакетирувальний прес           | 1 890.63   | 171.88   | 2 062.51   |
| Плата DISA 2 канала голосових  |            | 35,30    | 35,30      |
| повідомлень                    |            |          |            |
| Плата Panasonic1               |            | 30,48    | 30,48      |
| Плата Panasonic2               |            | 30,48    | 30,48      |
| Плата Panasonic3               |            | 30,48    | 30,48      |
| Прес ріжучий ролевий вирубний  | 22 679,51  | 527,43   | 23 206,94  |
| Примішення офіси               | 54 365 00  | 415.00   | 54 780 00  |
| Принтер 1                      | 34 303,00  | 28.60    | 28.60      |
| Принтер 2                      |            | 20,00    | 20,00      |
| Принтер 2                      |            | 20,00    | 20,00      |
| Принтер 5                      | 45.050.0   | 20,00    | 20,00      |
| Проскально-рельовочнии верстат | 15 253,34  | 4/6,6/   | 15 7 30,01 |
| Сейф                           |            | 46,60    | 46,60      |
| Системний блок 1               |            | 70,64    | 70,64      |
| Системний блок 2               |            | 72,46    | 72,46      |
| Системний блок 3               |            | 66,60    | 66,60      |
| Системний блок 4               |            | 55,14    | 55,14      |
| Системний блок 5               |            | 66,60    | 66,60      |
| Стіл з опорами                 |            | 54,17    | 54,17      |
| Шафа платяна                   |            | 59,17    | 59,17      |
| Шафа серверна 1                |            | 45,00    | 45,00      |
| Шафа серверна 2                |            | 45,00    | 45,00      |
| Итого                          | 312 317,73 | 6 369,85 | 318 687,58 |

# Рис. 7.75. Оборотно-сальдова відомість за рахунком 131 за березень (фрагмент 2)

Знос МНМА можна бачити у Оборотно-сальдовій відомості за субрахунком 132 за березень (рис. 7.76 – 7.78).

| Оборотно-сальдовая ве,                    | домость по       | о счету 132 за M | арт 2016 г. |           |                 |           |
|-------------------------------------------|------------------|------------------|-------------|-----------|-----------------|-----------|
| Выводимые данные: БУ (данные бухга        | алтерского учета | a)               |             |           |                 |           |
| Счет                                      | Сальдо на н      | ачало периода    | Обороты за  | период    | Сальдо на конец | периода   |
| Основные средства                         | Дебет            | Кредит           | Дебет       | Кредит    | Дебет           | Кредит    |
| 132                                       |                  |                  |             | 43 974,77 |                 | 43 974,77 |
| 4-портова карта BRI 1                     |                  |                  |             | 1 637,65  |                 | 1 637,65  |
| 4-портова карта BRI 2                     |                  |                  |             | 1 637,65  |                 | 1 637,65  |
| 4-портова карта BRI 3                     |                  |                  |             | 1 637,65  |                 | 1 637,65  |
| 4-портова карта BRI 4                     |                  |                  |             | 1 637,65  |                 | 1 637,65  |
| 4-портова карта BRI 5                     |                  |                  |             | 1 637,65  |                 | 1 637,65  |
| 4-портова карта вхідних ліній (до<br>АТС) |                  |                  |             | 416,15    |                 | 416,15    |
| Вітрина                                   |                  |                  |             | 2 400,00  |                 | 2 400,00  |
| Жалюзі 1120*2570                          |                  |                  |             | 586,00    |                 | 586,00    |
| Жалюзі 1240*2570 1                        |                  |                  |             | 402,00    |                 | 402,00    |
| Жалюзі 1240*2570 2                        |                  |                  |             | 402,00    |                 | 402,00    |
| Жорсткий диск 1                           |                  |                  |             | 528,45    |                 | 528,45    |
| Жорсткий диск 2                           |                  |                  |             | 528,45    |                 | 528,45    |
| Каркас стула барного 1                    |                  |                  |             | 107,54    |                 | 107,54    |
| Каркас стула барного 10                   |                  |                  |             | 107,54    |                 | 107,54    |
| Каркас стула барного 11                   |                  |                  |             | 107,54    |                 | 107,54    |
| Каркас стула барного 12                   |                  |                  |             | 107,54    |                 | 107,54    |
| Каркас стула барного 13                   |                  |                  |             | 107,54    |                 | 107,54    |
| Каркас стула барного 14                   |                  |                  |             | 107,54    |                 | 107,54    |
| Каркас стула барного 15                   |                  |                  |             | 107,54    |                 | 107,54    |
| Каркас стула барного 16                   |                  |                  |             | 107,54    |                 | 107,54    |
| Каркас стула барного 17                   |                  |                  |             | 107,55    |                 | 107,55    |
| Каркас стула барного 18                   |                  |                  |             | 107,54    |                 | 107,54    |
| Каркас стула барного 19                   |                  |                  |             | 107,55    |                 | 107,55    |
| Каркас стула барного 2                    |                  |                  |             | 107,54    |                 | 107,54    |
| Каркас стула барного 20                   |                  |                  |             | 107,54    |                 | 107,54    |
| Каркас стула барного 21                   |                  |                  |             | 107,55    |                 | 107,55    |
| Каркас стула барного 22                   |                  |                  |             | 107,54    |                 | 107,54    |
| Каркас стула барного 23                   |                  |                  |             | 107,55    |                 | 107,55    |
| Каркас стула барного 24                   |                  |                  |             | 107,54    |                 | 107,54    |
| Каркас стула барного 3                    |                  |                  |             | 107,54    |                 | 107,54    |
| Каркас стула барного 4                    |                  |                  |             | 107,54    |                 | 107,54    |
| Каркас стула барного 5                    |                  |                  |             | 107,54    |                 | 107,54    |

Рис. 7.76. Оборотно-сальдова відомість за рахунком 132 за березень (фрагмент 1)

230

| Каркас стула барного 6                                                                                                    |      | 107,54                                                                                                    | 107,54                                                                                                    |
|----------------------------------------------------------------------------------------------------|------|----------------------------------------------------------------------------------------------------|----------------------------------------------------------------------------------------------------|
| Каркас стула барного 7                                                                                                    |      | 107,54                                                                                                    | 107,54                                                                                                    |
| Каркас стула барного 8                                                                                                    |      | 107.54                                                                                                    | 107.54                                                                                                    |
| Каркас ступа барного 9                                                                                                    |      | 107.54                                                                                                    | 107 54                                                                                                    |
| Kappierung 1                                                                                                    |      | 445.95                                                                                                    | 445.95                                                                                                    |
| клавіатура 1                                                                                                    |      | 145,65                                                                                                    | 145,85                                                                                                    |
| Клавіатура 2                                                                                                    |      | 145,85                                                                                                    | 145,85                                                                                                    |
| Клавіатура 3                                                                                                    |      | 145,85                                                                                                    | 145,85                                                                                                    |
| Клавіатура 4                                                                                                    |      | 145.85                                                                                                    | 145.85                                                                                                    |
| Клавіатура 5                                                                                                    |      | 145.85                                                                                                    | 145.85                                                                                                    |
| Kajana a yawaa uu 1                                                                                                    |      | 4 202 46                                                                                                    | 4 202 40                                                                                                    |
| крісло з кожзаму 1                                                                                                    | <br> | <br>1 393,46                                                                                                    | <br>1 393,46                                                                                                    |
| Крісло з кожзаму 2                                                                                                    |      | 1 393,45                                                                                                    | 1 393,45                                                                                                    |
| Маніпулятор "миша" 1                                                                                                    |      | 125,00                                                                                                    | 125,00                                                                                                    |
| Маніпулятор "миша" 2                                                                                                    |      | 125.00                                                                                                    | 125.00                                                                                                    |
| Maninysorrop "huma" 2                                                                                                    |      | 125,00                                                                                                    | 125,00                                                                                                    |
| маниулятор миша 5                                                                                                    |      | 125,00                                                                                                    | <br>125,00                                                                                                    |
| Маніпулятор "миша" 4                                                                                                    |      | 125,00                                                                                                    | 125,00                                                                                                    |
| Маніпулятор "миша" 5                                                                                                    |      | 125,00                                                                                                    | 125,00                                                                                                    |
| Маршрутизатор 1                                                                                                    |      | 338.35                                                                                                    | 338.35                                                                                                    |
| Маршрутизатор 2                                                                                                    |      | 338 35                                                                                                    | 338 35                                                                                                    |
| Основа столу 1                                                                                                    |      | 154.28                                                                                                    | 154.28                                                                                                    |
| Основа стопу 2                                                                                                    | <br> | 154.28                                                                                                    | <br>154.28                                                                                                    |
|                                                                                                    | <br> | 134,20                                                                                                    | <br>154,20                                                                                                    |
| Основа столу з                                                                                                    | <br> | <br>154,29                                                                                                    | <br>154,29                                                                                                    |
| Основа столу 4                                                                                                    |      | 154,28                                                                                                    | 154,28                                                                                                    |
| Основа столу 5                                                                                                    |      | 154,29                                                                                                    | 154,29                                                                                                    |
| Основа столу 6                                                                                                    |      | 154.28                                                                                                    | 154.28                                                                                                    |
| Пілставка мобільна піл системний                                                                                                    |      | 385.00                                                                                                    | 385.00                                                                                                    |
| блок 1                                                                                                    |      | 000,00                                                                                                    | 000,00                                                                                                    |
|                                                                                                    |      | 005.00                                                                                                    | 005.00                                                                                                    |
| Підставка мобільна під системний                                                                                                    |      | 385,00                                                                                                    | 385,00                                                                                                    |
| олок 2                                                                                                    |      |                                                                                                    |                                                                                                    |
| Підставка мобільна під системний                                                                                                    |      | 385,00                                                                                                    | 385,00                                                                                                    |
| блок 3                                                                                                    |      |                                                                                                    |                                                                                                    |
| Полица під казвізтуру 1                                                                                                    |      | 495.00                                                                                                    | <br>495.00                                                                                                    |
| Полиця під клавіатуру Т                                                                                                    | <br> | 435,00                                                                                                    | <br>495,00                                                                                                    |
| Полиця під клавіатуру 2                                                                                                    | <br> | 495,00                                                                                                    | <br>495,00                                                                                                    |
| Полиця1_1                                                                                                    |      | 285,00                                                                                                    | 285,00                                                                                                    |
| Полиця1_2                                                                                                    |      | 285,00                                                                                                    | 285,00                                                                                                    |
| Полиця1.3                                                                                                    |      | 285.00                                                                                                    | 285.00                                                                                                    |
| Bonwo2 1                                                                                                    | <br> | 200,00                                                                                                    | 260,00                                                                                                    |
| Полиця2_1                                                                                                    | <br> | 200,00                                                                                                    | <br>280,00                                                                                                    |
| Полиця2_2                                                                                                    |      | 260,00                                                                                                    | 260,00                                                                                                    |
| Приводний телефон 1                                                                                                    |      | 531,65                                                                                                    | 531,65                                                                                                    |
| Приводний телефон 2                                                                                                    |      | 504.05                                                                                                    | E24.65                                                                                                    |
|                                                                                                    |      | 531.05                                                                                                    | 331.03                                                                                                    |
| Приволний телефон 3                                                                                                    |      | 531,65                                                                                                    | 531,65                                                                                                    |
| Приводний телефон 3                                                                                                    |      | 531,65                                                                                                    | 531,65                                                                                                    |
| Приводний телефон 3<br>Сидіння стула барного 1                                                                                                    |      | 531,65<br>531,65<br>20,06                                                                                                    | 531,65<br>531,65<br>20,06                                                                                                    |
| Приводний телефон 3<br>Сидіння стула барного 1<br>Сидіння стула барного 10                                                                                                    |      | 531,65<br>531,65<br>20,06<br>20,06                                                                                                    | 531,65<br>531,65<br>20,06<br>20,06                                                                                                    |
| Приводний телефон 3<br>Сидіння стула барного 1<br>Сидіння стула барного 10<br>Сидіння стула барного 11                                                                                                    |      | 531,65<br>531,65<br>20,06<br>20,06<br>20,06                                                                                                    | 531,65<br>531,65<br>20,06<br>20,06<br>20,06                                                                                                    |
| Приводний телефон 3<br>Сидіння стула барного 1<br>Сидіння стула барного 10<br>Сидіння стула барного 11<br>Сидіння стула барного 12                                                                                                    |      | 531,65<br>531,65<br>20,06<br>20,06<br>20,06<br>20,06<br>20,06                                                                                                    | 531,65<br>531,65<br>20,06<br>20,06<br>20,06<br>20,06                                                                                                    |
| Приводний телефон 3<br>Сидіння стула барного 1<br>Сидіння стула барного 10<br>Сидіння стула барного 11<br>Сидіння стула барного 12<br>Сидіння стула барного 13                                                                                                    |      | 531,65<br>531,65<br>20,06<br>20,06<br>20,06<br>20,06<br>20,06                                                                                                    | 531,65<br>531,65<br>20,06<br>20,06<br>20,06<br>20,06<br>20,06                                                                                                    |
| Приводний телефон 3<br>Сидіння стула барного 1<br>Сидіння стула барного 10<br>Сидіння стула барного 11<br>Сидіння стула барного 12<br>Сидіння стула барного 13<br>Сидіння стула барного 14                                                                                                    |      | 531,65<br>531,65<br>20,06<br>20,06<br>20,06<br>20,06<br>20,06<br>20,06                                                                                                    | 531,65<br>531,65<br>20,06<br>20,06<br>20,06<br>20,06<br>20,06<br>20,06                                                                                                    |
| Приводний телефон 3<br>Сидіння стула барного 1<br>Сидіння стула барного 10<br>Сидіння стула барного 11<br>Сидіння стула барного 12<br>Сидіння стула барного 13<br>Сидіння стула барного 14                                                                                                    |      | 531,65<br>531,65<br>20,06<br>20,06<br>20,06<br>20,06<br>20,06<br>20,06                                                                                                    | 531,65<br>531,65<br>20,06<br>20,06<br>20,06<br>20,06<br>20,06<br>20,06                                                                                                    |
| Приводний телефон 3<br>Сидіння стула барного 1<br>Сидіння стула барного 10<br>Сидіння стула барного 11<br>Сидіння стула барного 12<br>Сидіння стула барного 13<br>Сидіння стула барного 14<br>Сидіння стула барного 15                                                                                                    |      | 531,65<br>531,65<br>20,06<br>20,06<br>20,06<br>20,06<br>20,06<br>20,06<br>20,06                                                                                                    | 331,65<br>531,65<br>20,06<br>20,06<br>20,06<br>20,06<br>20,06<br>20,06<br>20,06                                                                                                    |
| Приводний телефон 3<br>Сидіння стула барного 1<br>Сидіння стула барного 10<br>Сидіння стула барного 11<br>Сидіння стула барного 12<br>Сидіння стула барного 13<br>Сидіння стула барного 14<br>Сидіння стула барного 15<br>Сидіння стула барного 16                                                                                                    |      | 531,65<br>531,65<br>20,06<br>20,06<br>20,06<br>20,06<br>20,06<br>20,06<br>20,06<br>20,06                                                                                                    | 331,65<br>531,65<br>20,06<br>20,06<br>20,06<br>20,06<br>20,06<br>20,06<br>20,06                                                                                                    |
| Приводний телефон 3<br>Сидіння стула барного 1<br>Сидіння стула барного 10<br>Сидіння стула барного 11<br>Сидіння стула барного 12<br>Сидіння стула барного 13<br>Сидіння стула барного 14<br>Сидіння стула барного 15<br>Сидіння стула барного 16<br>Сидіння стула барного 17                                                                                                    |      | 531,65<br>531,65<br>20,06<br>20,06<br>20,06<br>20,06<br>20,06<br>20,06<br>20,06<br>20,06<br>20,06                                                                                                    | 531,65<br>531,65<br>20,06<br>20,06<br>20,06<br>20,06<br>20,06<br>20,06<br>20,06<br>20,06<br>20,06                                                                                                    |
| Приводний телефон 3<br>Сидіння стула барного 1<br>Сидіння стула барного 10<br>Сидіння стула барного 11<br>Сидіння стула барного 12<br>Сидіння стула барного 13<br>Сидіння стула барного 15<br>Сидіння стула барного 15<br>Сидіння стула барного 16<br>Сидіння стула барного 17<br>Сидіння стула барного 18                                                                                                    |      | 531,65<br>20,06<br>20,06<br>20,06<br>20,06<br>20,06<br>20,06<br>20,06<br>20,06<br>20,06<br>20,06<br>20,06<br>20,06                                                                                                    | 531,65<br>531,65<br>20,06<br>20,06                                                                                                    |
| Приводний телефон 3<br>Сидіння стула барного 1<br>Сидіння стула барного 10<br>Сидіння стула барного 11<br>Сидіння стула барного 12<br>Сидіння стула барного 13<br>Сидіння стула барного 14<br>Сидіння стула барного 15<br>Сидіння стула барного 16<br>Сидіння стула барного 17<br>Сидіння стула барного 18<br>Сидіння стула барного 19                                                                                                    |      | 531,65<br>531,65<br>20,06<br>20,06<br>20,06<br>20,06<br>20,06<br>20,06<br>20,06<br>20,06<br>20,06<br>20,05<br>20,05                                                                                                    | 331,65<br>531,65<br>20,06<br>20,06<br>20,06<br>20,06<br>20,06<br>20,06<br>20,06<br>20,06<br>20,06<br>20,06<br>20,06<br>20,06                                                                                                    |
| Приводний телефон 3<br>Сидіння стула барного 1<br>Сидіння стула барного 10<br>Сидіння стула барного 11<br>Сидіння стула барного 12<br>Сидіння стула барного 13<br>Сидіння стула барного 14<br>Сидіння стула барного 15<br>Сидіння стула барного 16<br>Сидіння стула барного 17<br>Сидіння стула барного 18<br>Сидіння стула барного 19<br>Сидіння стула барного 19                                                                                                    |      | 531,65<br>531,65<br>20,06<br>20,06<br>20,06<br>20,06<br>20,06<br>20,06<br>20,06<br>20,06<br>20,06<br>20,06<br>20,06                                                                                                    | 331,65<br>531,65<br>20,06<br>20,06<br>20,06<br>20,06<br>20,06<br>20,06<br>20,06<br>20,06<br>20,06<br>20,06<br>20,05<br>20,05<br>20,06                                                                                                    |
| Приводний телефон 3<br>Сидіння стула барного 1<br>Сидіння стула барного 10<br>Сидіння стула барного 11<br>Сидіння стула барного 12<br>Сидіння стула барного 13<br>Сидіння стула барного 14<br>Сидіння стула барного 15<br>Сидіння стула барного 16<br>Сидіння стула барного 17<br>Сидіння стула барного 18<br>Сидіння стула барного 18<br>Сидіння стула барного 19<br>Сидіння стула барного 2                                                                                                    |      | 531,65<br>531,65<br>20,06<br>20,06<br>20,06<br>20,06<br>20,06<br>20,06<br>20,06<br>20,06<br>20,06<br>20,06<br>20,06<br>20,06<br>20,06                                                                                                    | 331,65<br>531,65<br>20,06<br>20,06<br>20,06<br>20,06<br>20,06<br>20,06<br>20,06<br>20,06<br>20,06<br>20,06<br>20,06<br>20,06<br>20,06                                                                                                    |
| Приводний телефон 3<br>Сидіння стула барного 1<br>Сидіння стула барного 10<br>Сидіння стула барного 11<br>Сидіння стула барного 12<br>Сидіння стула барного 13<br>Сидіння стула барного 14<br>Сидіння стула барного 15<br>Сидіння стула барного 16<br>Сидіння стула барного 18<br>Сидіння стула барного 18<br>Сидіння стула барного 18<br>Сидіння стула барного 19<br>Сидіння стула барного 2                                                                                                    |      | 531,65<br>531,65<br>20,06<br>20,06<br>20,06<br>20,06<br>20,06<br>20,06<br>20,06<br>20,06<br>20,06<br>20,06<br>20,05<br>20,06<br>20,06<br>20,06                                                                                                    | 331,65<br>531,65<br>20,06<br>20,06<br>20,06<br>20,06<br>20,06<br>20,06<br>20,06<br>20,06<br>20,06<br>20,05<br>20,06<br>20,05<br>20,06                                                                                                    |
| Приводний телефон 3<br>Сидіння стула барного 1<br>Сидіння стула барного 10<br>Сидіння стула барного 11<br>Сидіння стула барного 12<br>Сидіння стула барного 13<br>Сидіння стула барного 14<br>Сидіння стула барного 14<br>Сидіння стула барного 16<br>Сидіння стула барного 17<br>Сидіння стула барного 18<br>Сидіння стула барного 19<br>Сидіння стула барного 2<br>Сидіння стула барного 20<br>Сидіння стула барного 21                                                                                                    |      | 531,65<br>531,65<br>20,06<br>20,06<br>20,06<br>20,06<br>20,06<br>20,06<br>20,06<br>20,06<br>20,06<br>20,06<br>20,05<br>20,06<br>20,06<br>20,06<br>20,06<br>20,06<br>20,06                                                                                                    | 331,65<br>531,65<br>20,06<br>20,06<br>20,06<br>20,06<br>20,06<br>20,06<br>20,06<br>20,06<br>20,06<br>20,06<br>20,06<br>20,06<br>20,05<br>20,06<br>20,06<br>20,0 |
| Приводний телефон 3<br>Сидіння стула барного 1<br>Сидіння стула барного 10<br>Сидіння стула барного 11<br>Сидіння стула барного 12<br>Сидіння стула барного 13<br>Сидіння стула барного 14<br>Сидіння стула барного 15<br>Сидіння стула барного 16<br>Сидіння стула барного 17<br>Сидіння стула барного 18<br>Сидіння стула барного 18<br>Сидіння стула барного 2<br>Сидіння стула барного 2<br>Сидіння стула барного 21<br>Сидіння стула барного 21<br>Сидіння стула барного 21<br>Сидіння стула барного 21                                                                                                    |      | 531,65<br>531,65<br>20,06<br>20,06                                                                                                    | 331,65<br>531,65<br>20,06<br>20,06                                                                                                    |
| Приводний телефон 3<br>Сидіння стула барного 1<br>Сидіння стула барного 10<br>Сидіння стула барного 11<br>Сидіння стула барного 12<br>Сидіння стула барного 13<br>Сидіння стула барного 13<br>Сидіння стула барного 15<br>Сидіння стула барного 16<br>Сидіння стула барного 16<br>Сидіння стула барного 18<br>Сидіння стула барного 19<br>Сидіння стула барного 20<br>Сидіння стула барного 20<br>Сидіння стула барного 21<br>Сидіння стула барного 22<br>Сидіння стула барного 22<br>Сидіння стула барного 22<br>Сидіння стула барного 22<br>Сидіння стула барного 23                                                                                                    |      | 531,65<br>531,65<br>20,06<br>20,06<br>20,06<br>20,06<br>20,06<br>20,06<br>20,06<br>20,06<br>20,06<br>20,05<br>20,06<br>20,05<br>20,06<br>20,05<br>20,05<br>20,05<br>20,05<br>20,05<br>20,05<br>20,05<br>20,05<br>20,05<br>20,05<br>20,05<br>20,05<br>20,05<br>20,06<br>20,06<br>20,0 | 331,65<br>531,65<br>20,06<br>20,06<br>20,06<br>20,06<br>20,06<br>20,06<br>20,06<br>20,06<br>20,06<br>20,06<br>20,06<br>20,06<br>20,05<br>20,06<br>20,05<br>20,06<br>20,06<br>20,05<br>20,06<br>20,05<br>20,06<br>20,05<br>20,05                                                                                                    |
| Приводний телефон 3<br>Сидіння стула барного 1<br>Сидіння стула барного 10<br>Сидіння стула барного 11<br>Сидіння стула барного 12<br>Сидіння стула барного 13<br>Сидіння стула барного 14<br>Сидіння стула барного 14<br>Сидіння стула барного 16<br>Сидіння стула барного 17<br>Сидіння стула барного 18<br>Сидіння стула барного 19<br>Сидіння стула барного 20<br>Сидіння стула барного 21<br>Сидіння стула барного 21<br>Сидіння стула барного 21<br>Сидіння стула барного 22<br>Сидіння стула барного 23<br>Сидіння стула барного 23                                                                                                    |      | 531,65<br>531,65<br>20,06<br>20,06<br>20,06<br>20,06<br>20,06<br>20,06<br>20,06<br>20,06<br>20,05<br>20,06<br>20,06<br>20,06<br>20,06<br>20,06<br>20,05<br>20,06<br>20,05<br>20,05<br>20,06                                                                                                    | 331,65<br>531,65<br>20,06<br>20,06<br>20,0 |
| Приводний телефон 3<br>Сидіння стула барного 1<br>Сидіння стула барного 10<br>Сидіння стула барного 11<br>Сидіння стула барного 12<br>Сидіння стула барного 13<br>Сидіння стула барного 14<br>Сидіння стула барного 15<br>Сидіння стула барного 15<br>Сидіння стула барного 17<br>Сидіння стула барного 18<br>Сидіння стула барного 18<br>Сидіння стула барного 20<br>Сидіння стула барного 21<br>Сидіння стула барного 21<br>Сидіння стула барного 21<br>Сидіння стула барного 22<br>Сидіння стула барного 23<br>Сидіння стула барного 23<br>Сидіння стула барного 24                                                                                                    |      | 531,65<br>531,65<br>20,06<br>20,06<br>20,06<br>20,06<br>20,06<br>20,06<br>20,06<br>20,06<br>20,05<br>20,05<br>20,05<br>20,05<br>20,05<br>20,05<br>20,06                                                                                                    | 331,65<br>531,65<br>20,06<br>20,06<br>20,05<br>20,06<br>20,05<br>20,06<br>20,05<br>20,05                                                                                                    |
| Приводний телефон 3<br>Сидіння стула барного 1<br>Сидіння стула барного 10<br>Сидіння стула барного 11<br>Сидіння стула барного 12<br>Сидіння стула барного 13<br>Сидіння стула барного 13<br>Сидіння стула барного 15<br>Сидіння стула барного 16<br>Сидіння стула барного 17<br>Сидіння стула барного 18<br>Сидіння стула барного 19<br>Сидіння стула барного 20<br>Сидіння стула барного 20<br>Сидіння стула барного 21<br>Сидіння стула барного 22<br>Сидіння стула барного 23<br>Сидіння стула барного 23<br>Сидіння стула барного 24<br>Сидіння стула барного 24                                                                                                    |      | 531,65<br>531,65<br>20,06<br>20,06<br>20,06<br>20,06<br>20,06<br>20,06<br>20,06<br>20,06<br>20,05<br>20,06<br>20,05<br>20,06<br>20,05<br>20,05<br>20,05<br>20,05<br>20,05<br>20,05<br>20,05<br>20,05<br>20,05<br>20,05<br>20,05<br>20,05<br>20,06<br>20,05<br>20,05<br>20,05<br>20,05<br>20,05<br>20,05<br>20,05<br>20,06<br>20,06<br>20,0 | 331,65           531,65           20,06           20,06           20,06           20,06           20,06           20,06           20,06           20,06           20,06           20,06           20,06           20,06           20,06           20,05           20,06           20,05           20,06           20,05           20,06           20,05           20,06           20,06           20,06           20,06           20,06                                                                                                    |
| Приводний телефон 3<br>Сидіння стула барного 1<br>Сидіння стула барного 10<br>Сидіння стула барного 11<br>Сидіння стула барного 12<br>Сидіння стула барного 13<br>Сидіння стула барного 14<br>Сидіння стула барного 14<br>Сидіння стула барного 16<br>Сидіння стула барного 17<br>Сидіння стула барного 18<br>Сидіння стула барного 20<br>Сидіння стула барного 20<br>Сидіння стула барного 21<br>Сидіння стула барного 21<br>Сидіння стула барного 22<br>Сидіння стула барного 23<br>Сидіння стула барного 23<br>Сидіння стула барного 24<br>Сидіння стула барного 3<br>Сидіння стула барного 3                                                                                                    |      | 531,65<br>531,65<br>20,06<br>20,06<br>20,06<br>20,06<br>20,06<br>20,06<br>20,06<br>20,05<br>20,05<br>20,05<br>20,05<br>20,06<br>20,05<br>20,06<br>20,05<br>20,06<br>20,05<br>20,06<br>20,05<br>20,06<br>20,05<br>20,06<br>20,05<br>20,06<br>20,06<br>20,0 | 331,65           531,65           20,06           20,06           20,06           20,06           20,06           20,06           20,06           20,06           20,06           20,06           20,06           20,06           20,06           20,06           20,06           20,06           20,06           20,06           20,05           20,06           20,05           20,06           20,05           20,06           20,05           20,06           20,05           20,06           20,05           20,06           20,05           20,06           20,05           20,06           20,05           20,06                                                                                                    |
| Приводний телефон 3<br>Сидіння стула барного 1<br>Сидіння стула барного 10<br>Сидіння стула барного 11<br>Сидіння стула барного 12<br>Сидіння стула барного 13<br>Сидіння стула барного 14<br>Сидіння стула барного 15<br>Сидіння стула барного 16<br>Сидіння стула барного 17<br>Сидіння стула барного 18<br>Сидіння стула барного 2<br>Сидіння стула барного 2<br>Сидіння стула барного 2<br>Сидіння стула барного 21<br>Сидіння стула барного 21<br>Сидіння стула барного 22<br>Сидіння стула барного 23<br>Сидіння стула барного 23<br>Сидіння стула барного 24<br>Сидіння стула барного 24<br>Сидіння стула барного 3<br>Сидіння стула барного 4<br>Сидіння стула барного 4                                                                                                    |      | 531,65<br>531,65<br>20,06<br>20,06<br>20,06<br>20,06<br>20,06<br>20,06<br>20,06<br>20,06<br>20,05<br>20,06<br>20,05<br>20,06<br>20,05<br>20,06<br>20,06                                                                                                    | 331,65<br>531,65<br>20,06<br>20,06                                                                                                    |
| Приводний телефон 3<br>Сидіння стула барного 1<br>Сидіння стула барного 10<br>Сидіння стула барного 11<br>Сидіння стула барного 12<br>Сидіння стула барного 13<br>Сидіння стула барного 13<br>Сидіння стула барного 15<br>Сидіння стула барного 15<br>Сидіння стула барного 16<br>Сидіння стула барного 18<br>Сидіння стула барного 20<br>Сидіння стула барного 20<br>Сидіння стула барного 20<br>Сидіння стула барного 21<br>Сидіння стула барного 22<br>Сидіння стула барного 23<br>Сидіння стула барного 23<br>Сидіння стула барного 24<br>Сидіння стула барного 24<br>Сидіння стула барного 3<br>Сидіння стула барного 3<br>Сидіння стула барного 3<br>Сидіння стула барного 5<br>Сидіння стула барного 5                                                                                                    |      | 531,65<br>531,65<br>20,06<br>20,06<br>20,06<br>20,06<br>20,06<br>20,06<br>20,06<br>20,06<br>20,05<br>20,06<br>20,05<br>20,06<br>20,05<br>20,06<br>20,05<br>20,06<br>20,05<br>20,06<br>20,05<br>20,06<br>20,06                                                                                                    | 331,65           531,65           20,06           20,06           20,06           20,06           20,06           20,06           20,06           20,06           20,06           20,06           20,06           20,06           20,06           20,06           20,05           20,06           20,05           20,06           20,05           20,06           20,05           20,06           20,06           20,06           20,06           20,06           20,06           20,06           20,06           20,06           20,06           20,06           20,06           20,06           20,06                                                                                                    |
| Приводний телефон 3<br>Сидіння стула барного 1<br>Сидіння стула барного 10<br>Сидіння стула барного 11<br>Сидіння стула барного 12<br>Сидіння стула барного 13<br>Сидіння стула барного 14<br>Сидіння стула барного 14<br>Сидіння стула барного 16<br>Сидіння стула барного 17<br>Сидіння стула барного 18<br>Сидіння стула барного 20<br>Сидіння стула барного 20<br>Сидіння стула барного 21<br>Сидіння стула барного 21<br>Сидіння стула барного 22<br>Сидіння стула барного 23<br>Сидіння стула барного 23<br>Сидіння стула барного 23<br>Сидіння стула барного 24<br>Сидіння стула барного 3<br>Сидіння стула барного 3<br>Сидіння стула барного 4<br>Сидіння стула барного 5<br>Сидіння стула барного 5<br>Сидіння стула барного 6                                                                                                    |      | 531,65<br>531,65<br>20,06<br>20,06<br>20,06<br>20,06<br>20,06<br>20,06<br>20,06<br>20,06<br>20,05<br>20,05<br>20,05<br>20,06<br>20,05<br>20,06<br>20,05<br>20,06<br>20,05<br>20,06<br>20,05<br>20,06<br>20,05<br>20,06<br>20,06<br>20,0 | 331,65           531,65           20,06           20,06           20,06           20,06           20,06           20,06           20,06           20,06           20,06           20,06           20,06           20,06           20,06           20,06           20,06           20,06           20,06           20,05           20,06           20,05           20,06           20,05           20,06           20,06           20,06           20,06           20,06           20,06           20,06           20,06           20,06           20,06           20,06           20,06           20,06           20,06           20,06           20,06           20,06           20,06                                                                                                    |
| Приводний телефон 3<br>Сидіння стула барного 1<br>Сидіння стула барного 10<br>Сидіння стула барного 11<br>Сидіння стула барного 12<br>Сидіння стула барного 13<br>Сидіння стула барного 13<br>Сидіння стула барного 15<br>Сидіння стула барного 16<br>Сидіння стула барного 17<br>Сидіння стула барного 18<br>Сидіння стула барного 2<br>Сидіння стула барного 2<br>Сидіння стула барного 2<br>Сидіння стула барного 21<br>Сидіння стула барного 22<br>Сидіння стула барного 22<br>Сидіння стула барного 23<br>Сидіння стула барного 23<br>Сидіння стула барного 24<br>Сидіння стула барного 24<br>Сидіння стула барного 24<br>Сидіння стула барного 3<br>Сидіння стула барного 3<br>Сидіння стула барного 5<br>Сидіння стула барного 5<br>Сидіння стула барного 6<br>Сидіння стула барного 6                                                                                                    |      | 531,65<br>531,65<br>20,06<br>20,06<br>20,06<br>20,06<br>20,06<br>20,06<br>20,06<br>20,05<br>20,05<br>20,06<br>20,05<br>20,05<br>20,06<br>20,05<br>20,06<br>20,06<br>20,0 | 331,65           531,65           20,06           20,06           20,06           20,06           20,06           20,06           20,06           20,06           20,06           20,06           20,06           20,06           20,06           20,06           20,06           20,06           20,06           20,05           20,06           20,05           20,06           20,06           20,06           20,06           20,06           20,06           20,06           20,06           20,06           20,06           20,06           20,06           20,06           20,06           20,06                                                                                                    |
| Приводний телефон 3<br>Сидіння стула барного 1<br>Сидіння стула барного 10<br>Сидіння стула барного 11<br>Сидіння стула барного 12<br>Сидіння стула барного 13<br>Сидіння стула барного 13<br>Сидіння стула барного 15<br>Сидіння стула барного 16<br>Сидіння стула барного 18<br>Сидіння стула барного 18<br>Сидіння стула барного 20<br>Сидіння стула барного 20<br>Сидіння стула барного 21<br>Сидіння стула барного 22<br>Сидіння стула барного 23<br>Сидіння стула барного 23<br>Сидіння стула барного 23<br>Сидіння стула барного 24<br>Сидіння стула барного 3<br>Сидіння стула барного 3<br>Сидіння стула барного 5<br>Сидіння стула барного 5<br>Сидіння стула барного 5<br>Сидіння стула барного 5<br>Сидіння стула барного 6<br>Сидіння стула барного 7<br>Сидіння стула барного 8                                                                                                    |      | 531,65<br>531,65<br>20,06<br>20,06<br>20,06<br>20,06<br>20,06<br>20,06<br>20,05<br>20,05<br>20,06<br>20,05<br>20,06<br>20,05<br>20,06<br>20,05<br>20,06<br>20,05<br>20,06<br>20,05<br>20,06<br>20,06<br>20,0 | 331,65           531,65           20,06           20,06           20,06           20,06           20,06           20,06           20,06           20,06           20,06           20,06           20,06           20,06           20,06           20,05           20,06           20,05           20,06           20,05           20,06           20,05           20,06           20,06           20,06           20,06           20,06           20,06           20,06           20,06           20,06           20,06           20,06           20,06           20,06           20,06                                                                                                    |
| Приводний телефон 3<br>Сидіння стула барного 1<br>Сидіння стула барного 10<br>Сидіння стула барного 11<br>Сидіння стула барного 12<br>Сидіння стула барного 13<br>Сидіння стула барного 14<br>Сидіння стула барного 14<br>Сидіння стула барного 16<br>Сидіння стула барного 17<br>Сидіння стула барного 19<br>Сидіння стула барного 20<br>Сидіння стула барного 20<br>Сидіння стула барного 21<br>Сидіння стула барного 22<br>Сидіння стула барного 23<br>Сидіння стула барного 23<br>Сидіння стула барного 23<br>Сидіння стула барного 24<br>Сидіння стула барного 3<br>Сидіння стула барного 4<br>Сидіння стула барного 5<br>Сидіння стула барного 5<br>Сидіння стула барного 6<br>Сидіння стула барного 7<br>Сидіння стула барного 7<br>Сидіння стула барного 8<br>Сидіння стула барного 8<br>Сидіння стула барного 9                                                                                                    |      | 531,65<br>531,65<br>20,06<br>20,06<br>20,06<br>20,06<br>20,06<br>20,06<br>20,06<br>20,06<br>20,05<br>20,06<br>20,05<br>20,06<br>20,05<br>20,06<br>20,05<br>20,06<br>20,06<br>20,0 | 331,65           531,65           20,06           20,06           20,06           20,06           20,06           20,06           20,06           20,06           20,06           20,06           20,06           20,06           20,06           20,06           20,05           20,06           20,05           20,06           20,05           20,06           20,06           20,06           20,06           20,06           20,06           20,06           20,06           20,06           20,06           20,06           20,06           20,06           20,06           20,06           20,06           20,06           20,06           20,06           20,06           20,06           20,06           20,06           20,06                                                                                                    |
| Приводний телефон 3<br>Сидіння стула барного 1<br>Сидіння стула барного 10<br>Сидіння стула барного 11<br>Сидіння стула барного 12<br>Сидіння стула барного 13<br>Сидіння стула барного 14<br>Сидіння стула барного 15<br>Сидіння стула барного 15<br>Сидіння стула барного 17<br>Сидіння стула барного 18<br>Сидіння стула барного 20<br>Сидіння стула барного 20<br>Сидіння стула барного 21<br>Сидіння стула барного 20<br>Сидіння стула барного 22<br>Сидіння стула барного 21<br>Сидіння стула барного 22<br>Сидіння стула барного 23<br>Сидіння стула барного 24<br>Сидіння стула барного 3<br>Сидіння стула барного 3<br>Сидіння стула барного 5<br>Сидіння стула барного 5<br>Сидіння стула барного 5<br>Сидіння стула барного 7<br>Сидіння стула барного 7<br>Сидіння стула барного 8<br>Сидіння стула барного 9<br>Системний телефон                                                                                                    |      | 531,65<br>531,65<br>20,06<br>20,06<br>20,06<br>20,06<br>20,06<br>20,06<br>20,06<br>20,06<br>20,05<br>20,06<br>20,05<br>20,06<br>20,06                                                                                                    | 331,65           531,65           20,06           20,06           20,06           20,06           20,06           20,06           20,06           20,06           20,06           20,06           20,06           20,06           20,06           20,06           20,06           20,06           20,06           20,06           20,06           20,06           20,06           20,06           20,06           20,06           20,06           20,06           20,06           20,06           20,06           20,06           20,06           20,06           20,06           20,06           20,06           20,06           20,06           20,06           20,06           20,06           20,06           20,06           20,06           20,06           20,06           20,06           20,06                                                                                                    |
| Приводний телефон 3<br>Сидіння стула барного 1<br>Сидіння стула барного 10<br>Сидіння стула барного 11<br>Сидіння стула барного 12<br>Сидіння стула барного 13<br>Сидіння стула барного 13<br>Сидіння стула барного 15<br>Сидіння стула барного 16<br>Сидіння стула барного 17<br>Сидіння стула барного 18<br>Сидіння стула барного 20<br>Сидіння стула барного 20<br>Сидіння стула барного 21<br>Сидіння стула барного 21<br>Сидіння стула барного 23<br>Сидіння стула барного 23<br>Сидіння стула барного 23<br>Сидіння стула барного 3<br>Сидіння стула барного 3<br>Сидіння стула барного 5<br>Сидіння стула барного 5<br>Сидіння стула барного 5<br>Сидіння стула барного 5<br>Сидіння стула барного 7<br>Сидіння стула барного 7<br>Сидіння стула барного 9<br>Системний телефон                                                                                                    |      | 531,65<br>531,65<br>20,06<br>20,06<br>20,06<br>20,06<br>20,06<br>20,06<br>20,06<br>20,06<br>20,05<br>20,06<br>20,05<br>20,06<br>20,05<br>20,06<br>20,06                                                                                                    | 331,65           531,65           20,06           20,06           20,06           20,06           20,06           20,06           20,06           20,06           20,06           20,06           20,06           20,06           20,06           20,06           20,05           20,06           20,05           20,06           20,05           20,06           20,06           20,06           20,06           20,06           20,06           20,06           20,06           20,06           20,06           20,06           20,06           20,06           20,06           20,06           20,06           20,06           20,06           20,06           20,06           20,06           20,06           20,06           20,06           20,06           20,06           20,06           20,06                                                                                                    |
| Приводний телефон 3<br>Сидіння стула барного 1<br>Сидіння стула барного 10<br>Сидіння стула барного 11<br>Сидіння стула барного 12<br>Сидіння стула барного 13<br>Сидіння стула барного 14<br>Сидіння стула барного 14<br>Сидіння стула барного 15<br>Сидіння стула барного 17<br>Сидіння стула барного 19<br>Сидіння стула барного 20<br>Сидіння стула барного 20<br>Сидіння стула барного 21<br>Сидіння стула барного 22<br>Сидіння стула барного 23<br>Сидіння стула барного 23<br>Сидіння стула барного 23<br>Сидіння стула барного 23<br>Сидіння стула барного 3<br>Сидіння стула барного 3<br>Сидіння стула барного 4<br>Сидіння стула барного 5<br>Сидіння стула барного 5<br>Сидіння стула барного 7<br>Сидіння стула барного 7<br>Сидіння стула барного 8<br>Сидіння стула барного 9<br>Системний телефон                                                                                                    |      | 531,65<br>531,65<br>20,06<br>20,06<br>20,06<br>20,06<br>20,06<br>20,06<br>20,06<br>20,06<br>20,06<br>20,05<br>20,06<br>20,05<br>20,06<br>20,05<br>20,06<br>20,06                                                                                                    | 331,65           531,65           20,06           20,06           20,06           20,06           20,06           20,06           20,06           20,06           20,06           20,06           20,06           20,06           20,06           20,06           20,06           20,06           20,06           20,06           20,06           20,06           20,06           20,06           20,06           20,06           20,06           20,06           20,06           20,06           20,06           20,06           20,06           20,06           20,06           20,06           20,06           20,06           20,06           20,06           20,06           20,06           20,06           20,06           20,06           20,06           20,06           20,06           20,06                                                                                                    |
| Приводний телефон 3<br>Сидіння стула барного 1<br>Сидіння стула барного 10<br>Сидіння стула барного 11<br>Сидіння стула барного 12<br>Сидіння стула барного 13<br>Сидіння стула барного 13<br>Сидіння стула барного 15<br>Сидіння стула барного 15<br>Сидіння стула барного 17<br>Сидіння стула барного 19<br>Сидіння стула барного 2<br>Сидіння стула барного 2<br>Сидіння стула барного 2<br>Сидіння стула барного 21<br>Сидіння стула барного 22<br>Сидіння стула барного 22<br>Сидіння стула барного 23<br>Сидіння стула барного 24<br>Сидіння стула барного 3<br>Сидіння стула барного 3<br>Сидіння стула барного 5<br>Сидіння стула барного 5<br>Сидіння стула барного 5<br>Сидіння стула барного 7<br>Сидіння стула барного 9<br>Сисціння стула барного 9<br>Системний телефон                                                                                                    |      | 531,65<br>531,65<br>20,06<br>20,06<br>20,06<br>20,06<br>20,06<br>20,06<br>20,06<br>20,06<br>20,06<br>20,05<br>20,06<br>20,05<br>20,06<br>20,06                                                                                                    | 331,65           531,65           20,06           20,06           20,06           20,06           20,06           20,06           20,06           20,06           20,06           20,06           20,06           20,06           20,06           20,06           20,06           20,06           20,06           20,06           20,06           20,06           20,06           20,06           20,06           20,06           20,06           20,06           20,06           20,06           20,06           20,06           20,06           20,06           20,06           20,06           20,06           20,06           20,06           20,06           20,06           20,06           20,06           20,06           20,06           20,06           20,06           20,06           20,06                                                                                                    |
| Приводний телефон 3<br>Сидіння стула барного 1<br>Сидіння стула барного 10<br>Сидіння стула барного 11<br>Сидіння стула барного 12<br>Сидіння стула барного 13<br>Сидіння стула барного 14<br>Сидіння стула барного 15<br>Сидіння стула барного 16<br>Сидіння стула барного 17<br>Сидіння стула барного 19<br>Сидіння стула барного 20<br>Сидіння стула барного 20<br>Сидіння стула барного 21<br>Сидіння стула барного 20<br>Сидіння стула барного 21<br>Сидіння стула барного 22<br>Сидіння стула барного 23<br>Сидіння стула барного 23<br>Сидіння стула барного 3<br>Сидіння стула барного 3<br>Сидіння стула барного 4<br>Сидіння стула барного 5<br>Сидіння стула барного 6<br>Сидіння стула барного 6<br>Сидіння стула барного 7<br>Сидіння стула барного 8<br>Сидіння стула барного 7<br>Сидіння стула барного 9<br>Системний телефон<br>Сітьовий фільтр-подовжувач 1,8 м 2                                                                                                    |      | 531,65<br>531,65<br>20,06<br>20,06<br>20,06<br>20,06<br>20,06<br>20,06<br>20,06<br>20,06<br>20,05<br>20,06<br>20,05<br>20,06<br>20,05<br>20,06<br>20,05<br>20,06<br>20,06                                                                                                    | 331,65           531,65           20,06           20,06           20,06           20,06           20,06           20,06           20,06           20,06           20,06           20,06           20,06           20,06           20,06           20,06           20,05           20,06           20,05           20,06           20,05           20,06           20,06           20,06           20,06           20,06           20,06           20,06           20,06           20,06           20,06           20,06           20,06           20,06           20,06           20,06           20,06           20,06           20,06           20,06           20,06           20,06           20,06           20,06           383,35           49,50           49,50                                                                                                    |
| Приводний телефон 3<br>Сидіння стула барного 1<br>Сидіння стула барного 10<br>Сидіння стула барного 11<br>Сидіння стула барного 12<br>Сидіння стула барного 13<br>Сидіння стула барного 14<br>Сидіння стула барного 14<br>Сидіння стула барного 16<br>Сидіння стула барного 17<br>Сидіння стула барного 19<br>Сидіння стула барного 20<br>Сидіння стула барного 20<br>Сидіння стула барного 21<br>Сидіння стула барного 22<br>Сидіння стула барного 23<br>Сидіння стула барного 23<br>Сидіння стула барного 23<br>Сидіння стула барного 3<br>Сидіння стула барного 3<br>Сидіння стула барного 5<br>Сидіння стула барного 5<br>Сидіння стула барного 5<br>Сидіння стула барного 7<br>Сидіння стула барного 7<br>Сидіння стула барного 7<br>Сидіння стула барного 8<br>Сидіння стула барного 9<br>Системний телефон<br>Сітьовий фільтр-подовжувач 1,8 м 1                                                                                                    |      | 531,65<br>531,65<br>20,06<br>20,06<br>20,06<br>20,06<br>20,06<br>20,06<br>20,06<br>20,06<br>20,06<br>20,06<br>20,05<br>20,06<br>20,06                                                                                                    | 331,65           531,65           20,06           20,06           20,06           20,06           20,06           20,06           20,06           20,06           20,06           20,06           20,06           20,06           20,06           20,06           20,05           20,06           20,06           20,06           20,06           20,06           20,06           20,06           20,06           20,06           20,06           20,06           20,06           20,06           20,06           20,06           20,06           20,06           20,06           20,06           20,06           20,06           20,06           20,06           20,06           20,06           20,06           20,06           20,06           20,06           20,06           20,06           20,06                                                                                                    |
| Приводний телефон 3<br>Сидіння стула барного 1<br>Сидіння стула барного 10<br>Сидіння стула барного 11<br>Сидіння стула барного 12<br>Сидіння стула барного 13<br>Сидіння стула барного 14<br>Сидіння стула барного 15<br>Сидіння стула барного 15<br>Сидіння стула барного 17<br>Сидіння стула барного 18<br>Сидіння стула барного 2<br>Сидіння стула барного 2<br>Сидіння стула барного 2<br>Сидіння стула барного 21<br>Сидіння стула барного 21<br>Сидіння стула барного 22<br>Сидіння стула барного 23<br>Сидіння стула барного 24<br>Сидіння стула барного 3<br>Сидіння стула барного 3<br>Сидіння стула барного 5<br>Сидіння стула барного 5<br>Сидіння стула барного 5<br>Сидіння стула барного 7<br>Сидіння стула барного 9<br>Системний телефон<br>Сітьовий фільтр-подовжувач 1,8 м 1<br>Сітьовий фільтр-подовжувач 5 м 2                                                                                                    |      | 531,65<br>531,65<br>20,06<br>20,06<br>20,06<br>20,06<br>20,06<br>20,06<br>20,06<br>20,06<br>20,05<br>20,06<br>20,05<br>20,06<br>20,05<br>20,06<br>20,06                                                                                                    | 331,65           531,65           20,06           20,06           20,06           20,06           20,06           20,06           20,06           20,06           20,06           20,06           20,06           20,06           20,06           20,06           20,06           20,06           20,06           20,06           20,06           20,06           20,06           20,06           20,06           20,06           20,06           20,06           20,06           20,06           20,06           20,06           20,06           20,06           20,06           20,06           20,06           20,06           20,06           20,06           20,06           20,06           20,06           20,06           20,06           20,06           20,06           20,06           20,06                                                                                                    |
| Приводний телефон 3<br>Сидіння стула барного 1<br>Сидіння стула барного 10<br>Сидіння стула барного 11<br>Сидіння стула барного 12<br>Сидіння стула барного 13<br>Сидіння стула барного 13<br>Сидіння стула барного 15<br>Сидіння стула барного 15<br>Сидіння стула барного 18<br>Сидіння стула барного 18<br>Сидіння стула барного 20<br>Сидіння стула барного 20<br>Сидіння стула барного 21<br>Сидіння стула барного 21<br>Сидіння стула барного 22<br>Сидіння стула барного 23<br>Сидіння стула барного 23<br>Сидіння стула барного 3<br>Сидіння стула барного 3<br>Сидіння стула барного 5<br>Сидіння стула барного 5<br>Сидіння стула барного 5<br>Сидіння стула барного 5<br>Сидіння стула барного 6<br>Сидіння стула барного 7<br>Сидіння стула барного 7<br>Сидіння стула барного 8<br>Сидіння стула барного 9<br>Системний телефон<br>Ситьовий фільтр-подовжувач 1,8 м 1<br>Сітьовий фільтр-подовжувач 5 м 2                                                                                                    |      | 531,65<br>531,65<br>20,06<br>20,06<br>20,06<br>20,06<br>20,06<br>20,06<br>20,06<br>20,05<br>20,06<br>20,05<br>20,06<br>20,05<br>20,06<br>20,05<br>20,06<br>20,05<br>20,06<br>20,06<br>20,07<br>20,07                                                                                                    | 331,65           531,65           20,06           20,06           20,06           20,06           20,06           20,06           20,06           20,06           20,06           20,06           20,06           20,06           20,06           20,05           20,06           20,05           20,06           20,05           20,06           20,06           20,06           20,06           20,06           20,06           20,06           20,06           20,06           20,06           20,06           20,06           20,06           20,06           20,06           20,06           20,06           20,06           20,06           20,06           20,06           20,06           20,06           20,06           20,06           20,06           20,06           20,06           20,06                                                                                                    |
| Приводний телефон 3<br>Сидіння стула барного 1<br>Сидіння стула барного 10<br>Сидіння стула барного 11<br>Сидіння стула барного 12<br>Сидіння стула барного 13<br>Сидіння стула барного 14<br>Сидіння стула барного 14<br>Сидіння стула барного 16<br>Сидіння стула барного 17<br>Сидіння стула барного 19<br>Сидіння стула барного 20<br>Сидіння стула барного 20<br>Сидіння стула барного 21<br>Сидіння стула барного 21<br>Сидіння стула барного 22<br>Сидіння стула барного 23<br>Сидіння стула барного 23<br>Сидіння стула барного 3<br>Сидіння стула барного 3<br>Сидіння стула барного 3<br>Сидіння стула барного 4<br>Сидіння стула барного 5<br>Сидіння стула барного 5<br>Сидіння стула барного 7<br>Сидіння стула барного 7<br>Сидіння стула барного 7<br>Сидіння стула барного 9<br>Системний телефон<br>Стьовий фільтр-подовжувач 1,8 м 1<br>Стьовий фільтр-подовжувач 5 м 1                                                                                                    |      | 531,65<br>531,65<br>20,06<br>20,06<br>20,06<br>20,06<br>20,06<br>20,06<br>20,06<br>20,05<br>20,05<br>20,06<br>20,05<br>20,05<br>20,06<br>20,05<br>20,06<br>20,05<br>20,06<br>20,06                                                                                                    | 331,65<br>531,65<br>20,06<br>20,06                                                                                                    |
| Приводний телефон 3<br>Сидіння стула барного 1<br>Сидіння стула барного 10<br>Сидіння стула барного 11<br>Сидіння стула барного 12<br>Сидіння стула барного 13<br>Сидіння стула барного 14<br>Сидіння стула барного 15<br>Сидіння стула барного 16<br>Сидіння стула барного 17<br>Сидіння стула барного 19<br>Сидіння стула барного 2<br>Сидіння стула барного 2<br>Сидіння стула барного 2<br>Сидіння стула барного 2<br>Сидіння стула барного 21<br>Сидіння стула барного 22<br>Сидіння стула барного 23<br>Сидіння стула барного 24<br>Сидіння стула барного 3<br>Сидіння стула барного 3<br>Сидіння стула барного 5<br>Сидіння стула барного 5<br>Сидіння стула барного 7<br>Сидіння стула барного 7<br>Сидіння стула барного 7<br>Сидіння стула барного 7<br>Сидіння стула барного 7<br>Сидіння стула барного 7<br>Сидіння стула барного 7<br>Сидіння стула барного 8<br>Сидіння стула барного 9<br>Системний телефон<br>Сітьовий фільтр-подовжувач 1,8 м 3<br>Сітьовий фільтр-подовжувач 1,8 м 3<br>Сітьовий фільтр-подовжувач 5 м 1                                                                                                    |      | 531,65<br>531,65<br>20,06<br>20,06<br>20,06<br>20,06<br>20,06<br>20,06<br>20,06<br>20,06<br>20,06<br>20,06<br>20,05<br>20,06<br>20,06<br>20,05<br>20,06<br>20,06                                                                                                    | 331,65           531,65           20,06           20,06           20,06           20,06           20,06           20,06           20,06           20,06           20,06           20,06           20,06           20,06           20,06           20,06           20,06           20,06           20,06           20,06           20,06           20,06           20,06           20,06           20,06           20,06           20,06           20,06           20,06           20,06           20,06           20,06           20,06           20,06           20,06           20,06           20,06           20,06           20,06           20,06           20,06           20,06           20,06           20,06           20,06           20,06           20,06           20,06           20,06                                                                                                    |
| Приводний телефон 3<br>Сидіння стула барного 1<br>Сидіння стула барного 10<br>Сидіння стула барного 11<br>Сидіння стула барного 12<br>Сидіння стула барного 13<br>Сидіння стула барного 14<br>Сидіння стула барного 15<br>Сидіння стула барного 15<br>Сидіння стула барного 17<br>Сидіння стула барного 18<br>Сидіння стула барного 20<br>Сидіння стула барного 20<br>Сидіння стула барного 21<br>Сидіння стула барного 20<br>Сидіння стула барного 22<br>Сидіння стула барного 23<br>Сидіння стула барного 23<br>Сидіння стула барного 3<br>Сидіння стула барного 3<br>Сидіння стула барного 5<br>Сидіння стула барного 5<br>Сидіння стула барного 5<br>Сидіння стула барного 6<br>Сидіння стула барного 6<br>Сидіння стула барного 8<br>Сидіння стула барного 8<br>Сидіння стула барного 8<br>Сидіння стула барного 9<br>Системний телефон<br>Сітьовий фільтр-подовжувач 1,8 м 1<br>Сітьовий фільтр-подовжувач 1,8 м 3<br>Сітьовий фільтр-подовжувач 5 м 1                                                                                                    |      | 531,65<br>531,65<br>20,06<br>20,06<br>20,06<br>20,06<br>20,06<br>20,06<br>20,06<br>20,05<br>20,06<br>20,05<br>20,06<br>20,05<br>20,06<br>20,05<br>20,06<br>20,05<br>20,06<br>20,06                                                                                                    | 331,65           531,65           20,06           20,06           20,06           20,06           20,06           20,06           20,06           20,06           20,06           20,06           20,06           20,06           20,06           20,05           20,06           20,05           20,06           20,05           20,06           20,06           20,06           20,06           20,06           20,06           20,06           20,06           20,06           20,06           20,06           20,06           20,06           20,06           20,06           20,06           20,06           20,06           20,06           20,06           20,06           20,06           20,06           20,06           20,06           20,06           20,06           20,06           20,06                                                                                                    |
| Приводний телефон 3<br>Сидіння стула барного 1<br>Сидіння стула барного 10<br>Сидіння стула барного 11<br>Сидіння стула барного 12<br>Сидіння стула барного 13<br>Сидіння стула барного 14<br>Сидіння стула барного 14<br>Сидіння стула барного 16<br>Сидіння стула барного 17<br>Сидіння стула барного 19<br>Сидіння стула барного 20<br>Сидіння стула барного 20<br>Сидіння стула барного 21<br>Сидіння стула барного 21<br>Сидіння стула барного 22<br>Сидіння стула барного 23<br>Сидіння стула барного 23<br>Сидіння стула барного 23<br>Сидіння стула барного 2<br>Сидіння стула барного 3<br>Сидіння стула барного 3<br>Сидіння стула барного 4<br>Сидіння стула барного 5<br>Сидіння стула барного 5<br>Сидіння стула барного 7<br>Сидіння стула барного 7<br>Сидіння стула барного 7<br>Сидіння стула барного 9<br>Системний телефон<br>Стьовий фільтр-подовжувач 1,8 м 3<br>Сітьовий фільтр-подовжувач 1,8 м 3<br>Сітьовий фільтр-подовжувач 5 м 1<br>Стьовий фільтр-подовжувач 5 м 3<br>Сітьовий фільтр-подовжувач 5 м 3<br>Сітьовий фільтр-подовжувач 5 м 3                                                                                      |      | 531,65<br>531,65<br>20,06<br>20,06<br>20,06<br>20,06<br>20,06<br>20,06<br>20,06<br>20,06<br>20,06<br>20,05<br>20,06<br>20,05<br>20,06<br>20,05<br>20,06<br>20,06                                                                                                    | 331,65           531,65           20,06           20,06           20,06           20,06           20,06           20,06           20,06           20,06           20,06           20,06           20,06           20,06           20,06           20,06           20,06           20,06           20,06           20,06           20,06           20,06           20,06           20,06           20,06           20,06           20,06           20,06           20,06           20,06           20,06           20,06           20,06           20,06           20,06           20,06           20,06           20,06           20,06           20,06           20,06           20,06           20,06           20,06           20,06           20,06           20,06           20,06           20,06                                                                                                    |
| Приводний телефон 3<br>Сидіння стула барного 1<br>Сидіння стула барного 10<br>Сидіння стула барного 11<br>Сидіння стула барного 12<br>Сидіння стула барного 13<br>Сидіння стула барного 14<br>Сидіння стула барного 15<br>Сидіння стула барного 16<br>Сидіння стула барного 17<br>Сидіння стула барного 2<br>Сидіння стула барного 2<br>Сидіння стула барного 2<br>Сидіння стула барного 2<br>Сидіння стула барного 21<br>Сидіння стула барного 22<br>Сидіння стула барного 23<br>Сидіння стула барного 24<br>Сидіння стула барного 3<br>Сидіння стула барного 3<br>Сидіння стула барного 3<br>Сидіння стула барного 5<br>Сидіння стула барного 5<br>Сидіння стула барного 5<br>Сидіння стула барного 7<br>Сидіння стула барного 7<br>Сидіння стула барного 9<br>Системний телефон<br>Сітьовий фільтр-подовжувач 1,8 м 1<br>Сітьовий фільтр-подовжувач 5 м 1<br>Сітьовий фільтр-подовжувач 5 м 3<br>Сітьовий фільтр-подовжувач 5 м 3<br>Сітьовий фільтр-подовжувач 5 м 4<br>Сканер                                                                                                    |      | 531,65<br>531,65<br>20,06<br>20,06<br>20,06<br>20,06<br>20,06<br>20,06<br>20,06<br>20,06<br>20,06<br>20,05<br>20,06<br>20,05<br>20,06<br>20,05<br>20,06<br>20,05<br>20,06<br>20,06<br>20,007<br>20,06<br>20,007<br>20,007<br>20,007<br>20,007<br>20,007<br>20,007<br>20,007<br>20,007<br>20,007<br>20,007<br>20,007<br>20,007<br>20,007<br>20,007<br>20,007<br>20,007<br>20,007<br>20,007<br>20,007<br>20,007<br>20,007<br>20,007<br>20,007<br>20,007<br>20,007<br>20,007<br>20,007<br>20,007<br>20,007                                                                                                    | 331,65           531,65           20,06           20,06           20,06           20,06           20,06           20,06           20,06           20,06           20,06           20,06           20,06           20,06           20,06           20,06           20,06           20,06           20,06           20,06           20,06           20,06           20,06           20,06           20,06           20,06           20,06           20,06           20,06           20,06           20,06           20,06           20,06           20,06           20,06           20,06           20,06           20,06           20,06           20,06           20,06           20,06           20,06           20,06           20,06           20,06           20,06           20,06           20,06                                                                                                    |
| Приводний телефон 3<br>Сидіння стула барного 1<br>Сидіння стула барного 10<br>Сидіння стула барного 11<br>Сидіння стула барного 12<br>Сидіння стула барного 13<br>Сидіння стула барного 13<br>Сидіння стула барного 15<br>Сидіння стула барного 15<br>Сидіння стула барного 17<br>Сидіння стула барного 18<br>Сидіння стула барного 20<br>Сидіння стула барного 20<br>Сидіння стула барного 20<br>Сидіння стула барного 21<br>Сидіння стула барного 22<br>Сидіння стула барного 23<br>Сидіння стула барного 23<br>Сидіння стула барного 23<br>Сидіння стула барного 3<br>Сидіння стула барного 3<br>Сидіння стула барного 5<br>Сидіння стула барного 5<br>Сидіння стула барного 5<br>Сидіння стула барного 6<br>Сидіння стула барного 7<br>Сидіння стула барного 7<br>Сидіння стула барного 8<br>Сидіння стула барного 8<br>Сидіння стула барного 9<br>Системний телефон<br>Сітьовий фільтр-подовжувач 1,8 м 1<br>Сітьовий фільтр-подовжувач 1,8 м 3<br>Сітьовий фільтр-подовжувач 5 м 1<br>Сітьовий фільтр-подовжувач 5 м 3<br>Сітьовий фільтр-подовжувач 5 м 3                                                                                             |      | 531,65<br>531,65<br>20,06<br>20,06<br>20,06<br>20,06<br>20,06<br>20,06<br>20,06<br>20,06<br>20,05<br>20,06<br>20,05<br>20,06<br>20,05<br>20,06<br>20,05<br>20,06<br>20,05<br>20,06<br>20,06<br>20,05<br>20,06<br>20,06<br>20,06<br>20,05<br>20,06<br>20,06<br>20,06<br>20,05<br>20,06<br>20,06<br>20,05<br>20,06<br>20,06<br>20,05<br>20,06<br>20,06<br>20,05<br>20,06<br>20,06<br>20,05<br>20,06<br>20,06<br>20,05<br>20,06<br>20,06<br>20,05<br>20,06<br>20,05<br>20,06<br>20,05<br>20,06<br>20,06<br>20,05<br>20,06<br>20,05<br>20,06<br>20,05<br>20,06<br>20,05<br>20,06<br>20,06<br>20,06<br>20,05<br>20,06<br>20,06<br>20,05<br>20,06<br>20,06<br>20,06<br>20,05<br>20,06<br>20,05<br>20,06<br>20,05<br>20,06<br>20,05<br>20,06<br>20,06<br>20,05<br>20,06<br>20,06<br>20,06<br>20,05<br>20,06<br>20,05<br>20,06<br>20,06<br>20,05<br>20,06<br>20,06                                                                                                    | 331,65           531,65           20,06           20,06           20,06           20,06           20,06           20,06           20,06           20,06           20,06           20,06           20,06           20,06           20,06           20,05           20,06           20,05           20,06           20,05           20,06           20,06           20,06           20,06           20,06           20,06           20,06           20,06           20,06           20,06           20,06           20,06           20,06           20,06           20,06           20,06           20,06           20,06           20,06           20,06           20,06           20,06           20,06           20,06           20,06           20,06           20,06           20,06           20,06                                                                                                    |
| Приводний телефон 3<br>Сидіння стула барного 1<br>Сидіння стула барного 10<br>Сидіння стула барного 11<br>Сидіння стула барного 12<br>Сидіння стула барного 13<br>Сидіння стула барного 14<br>Сидіння стула барного 14<br>Сидіння стула барного 16<br>Сидіння стула барного 17<br>Сидіння стула барного 19<br>Сидіння стула барного 20<br>Сидіння стула барного 20<br>Сидіння стула барного 21<br>Сидіння стула барного 21<br>Сидіння стула барного 22<br>Сидіння стула барного 23<br>Сидіння стула барного 23<br>Сидіння стула барного 3<br>Сидіння стула барного 3<br>Сидіння стула барного 3<br>Сидіння стула барного 3<br>Сидіння стула барного 4<br>Сидіння стула барного 5<br>Сидіння стула барного 5<br>Сидіння стула барного 6<br>Сидіння стула барного 7<br>Сидіння стула барного 9<br>Системний телефон<br>Спъовий фільтр-подовжувач 1,8 м 1<br>Спъовий фільтр-подовжувач 1,8 м 3<br>Спъовий фільтр-подовжувач 5 м 1<br>Спъовий фільтр-подовжувач 5 м 3<br>Спъовий фільтр-подовжувач 5 м 4<br>Сканер<br>Стенд демонстраційний<br>Стілець офісний кожзам зелений 10                                                                                 |      | 531,65<br>531,65<br>20,06<br>20,06<br>20,06<br>20,06<br>20,06<br>20,06<br>20,06<br>20,06<br>20,06<br>20,06<br>20,05<br>20,06<br>20,05<br>20,06<br>20,05<br>20,06<br>20,05<br>20,06<br>20,05<br>20,06<br>20,06<br>20,05<br>20,06<br>20,05<br>20,06<br>20,06                                                                                                    | 331,65<br>531,65<br>20,06<br>20,06<br>20,06<br>20,06<br>20,06<br>20,06<br>20,06<br>20,06<br>20,06<br>20,06<br>20,06<br>20,06<br>20,05<br>20,06<br>20,05<br>20,06<br>20,05<br>20,06<br>20,05<br>20,06<br>20,06<br>20,05<br>20,06<br>20,06<br>20,06<br>20,05<br>20,06<br>20,06                                                                                                    |
| Приводний телефон 3<br>Сидіння стула барного 1<br>Сидіння стула барного 10<br>Сидіння стула барного 11<br>Сидіння стула барного 12<br>Сидіння стула барного 13<br>Сидіння стула барного 14<br>Сидіння стула барного 15<br>Сидіння стула барного 15<br>Сидіння стула барного 17<br>Сидіння стула барного 2<br>Сидіння стула барного 2<br>Сидіння стула барного 2<br>Сидіння стула барного 2<br>Сидіння стула барного 21<br>Сидіння стула барного 22<br>Сидіння стула барного 23<br>Сидіння стула барного 24<br>Сидіння стула барного 24<br>Сидіння стула барного 3<br>Сидіння стула барного 5<br>Сидіння стула барного 5<br>Сидіння стула барного 5<br>Сидіння стула барного 5<br>Сидіння стула барного 5<br>Сидіння стула барного 7<br>Сидіння стула барного 9<br>Системний телефон<br>Сітьовий фільтр-подовжувач 1,8 м 1<br>Сітьовий фільтр-подовжувач 5 м 12<br>Сітьовий фільтр-подовжувач 5 м 3<br>Сітьовий фільтр-подовжувач 5 м 3<br>Сітьовий фільтр-подовжувач 5 м 4<br>Сканер<br>Стенд демонстраційний<br>Стілець офісний кожзам зелений 10<br>Стілець офісний кожзам зелений 10                                                                      |      | 531,65<br>531,65<br>20,06<br>20,06<br>20,06<br>20,06<br>20,06<br>20,06<br>20,06<br>20,06<br>20,06<br>20,06<br>20,05<br>20,06<br>20,05<br>20,06<br>20,05<br>20,06<br>20,06<br>20,05<br>20,06<br>20,06<br>20,06<br>20,06<br>20,06<br>20,06<br>20,05<br>20,06<br>20,06<br>20,06<br>20,06<br>20,06<br>20,06<br>20,05<br>20,06<br>20,06<br>20,06<br>20,06<br>20,06<br>20,06<br>20,06<br>20,06<br>20,05<br>20,06<br>20,05<br>20,06<br>20,06<br>20,05<br>20,06<br>20,05<br>20,06<br>20,06<br>20,05<br>20,06<br>20,05<br>20,06<br>20,05<br>20,06<br>20,06<br>20,05<br>20,06<br>20,06<br>20,05<br>20,06<br>20,06<br>20,05<br>20,06<br>20,05<br>20,06<br>20,05<br>20,06<br>20,05<br>20,05                                                                                                    | 331,65           531,65           20,06           20,06           20,06           20,06           20,06           20,06           20,06           20,06           20,06           20,06           20,06           20,06           20,06           20,06           20,06           20,05           20,06           20,05           20,06           20,06           20,06           20,06           20,06           20,06           20,06           20,06           20,06           20,06           20,06           20,06           20,06           20,06           20,06           20,06           20,06           20,06           20,06           20,06           20,06           20,06           20,06           20,06           20,06           20,06           20,06           20,06           20,06                                                                                                    |
| Приводний телефон 3<br>Сидіння стула барного 1<br>Сидіння стула барного 11<br>Сидіння стула барного 11<br>Сидіння стула барного 12<br>Сидіння стула барного 13<br>Сидіння стула барного 13<br>Сидіння стула барного 14<br>Сидіння стула барного 15<br>Сидіння стула барного 15<br>Сидіння стула барного 18<br>Сидіння стула барного 20<br>Сидіння стула барного 20<br>Сидіння стула барного 21<br>Сидіння стула барного 21<br>Сидіння стула барного 22<br>Сидіння стула барного 23<br>Сидіння стула барного 23<br>Сидіння стула барного 3<br>Сидіння стула барного 3<br>Сидіння стула барного 5<br>Сидіння стула барного 5<br>Сидіння стула барного 5<br>Сидіння стула барного 6<br>Сидіння стула барного 7<br>Сидіння стула барного 7<br>Сидіння стула барного 8<br>Сидіння стула барного 8<br>Сидіння стула барного 9<br>Системний телефон<br>Сітьовий фільтр-подовжувач 1,8 м 1<br>Сітьовий фільтр-подовжувач 1,8 м 3<br>Сітьовий фільтр-подовжувач 1,8 м 3<br>Сітьовий фільтр-подовжувач 5 м 1<br>Сітьовий фільтр-подовжувач 5 м 3<br>Сітьовий фільтр-подовжувач 5 м 3<br>Сітьовий фільтр-подовжувач 5 м 3<br>Сітьовий фільтр-подовжувач 5 м 4<br>Сканер |      | 531,65<br>531,65<br>20,06<br>20,06<br>20,06<br>20,06<br>20,06<br>20,06<br>20,06<br>20,06<br>20,06<br>20,05<br>20,06<br>20,05<br>20,06<br>20,05<br>20,06<br>20,05<br>20,06<br>20,05<br>20,06<br>20,05<br>20,06<br>20,05<br>20,06<br>20,05<br>20,06<br>20,05<br>20,06<br>20,05<br>20,06<br>20,05<br>20,06<br>20,05<br>20,05<br>20,06<br>20,05<br>20,06<br>20,05<br>20,06<br>20,05<br>20,05<br>20,06<br>20,05<br>20,05<br>20,06<br>20,05<br>20,05<br>20,06<br>20,05<br>20,05<br>20,06<br>20,05<br>20,06<br>20,06<br>20,05<br>20,06<br>20,06                                                                                                    | 331,65           531,65           20,06           20,06           20,06           20,06           20,06           20,06           20,06           20,06           20,06           20,06           20,06           20,06           20,05           20,06           20,05           20,06           20,05           20,06           20,05           20,06           20,06           20,06           20,06           20,06           20,06           20,06           20,06           20,06           20,06           20,06           20,06           20,06           20,06           20,06           20,06           20,06           20,06           20,06           20,06           20,06           20,06           20,06           20,06           20,06           20,06           20,06           20,06                                                                                                    |

# Рис. 7.77. Оборотно-сальдова відомість за рахунком 132

за березень (фрагмент 2)

| Стілець офісний кожзам зелений 14 |  | 105,18    | 105,18    |
|-----------------------------------|--|-----------|-----------|
| Стілець офісний кожзам зелений 15 |  | 105,17    | 105,17    |
| Стілець офісний кожзам зелений 16 |  | 105,18    | 105,18    |
| Стілець офісний кожзам зелений 17 |  | 105,18    | 105,18    |
| Стілець офісний кожзам зелений 18 |  | 105,17    | 105,17    |
| Стілець офісний кожзам зелений 19 |  | 105,18    | 105,18    |
| Стілець офісний кожзам зелений 2  |  | 105,18    | 105,18    |
| Стілець офісний кожзам зелений 20 |  | 105,17    | 105,17    |
| Стілець офісний кожзам зелений 21 |  | 105,18    | 105,18    |
| Стілець офісний кожзам зелений 22 |  | 105,17    | 105,17    |
| Стілець офісний кожзам зелений 23 |  | 105,18    | 105,18    |
| Стілець офісний кожзам зелений 24 |  | 105,17    | 105,17    |
| Стілець офісний кожзам зелений 25 |  | 105,18    | 105,18    |
| Стілець офісний кожзам зелений 26 |  | 105,17    | 105,17    |
| Стілець офісний кожзам зелений 27 |  | 705,18    | 705,18    |
| Стілець офісний кожзам зелений 28 |  | 705,18    | 705,18    |
| Стілець офісний кожзам зелений 29 |  | 705,18    | 705,18    |
| Стілець офісний кожзам зелений 3  |  | 105,18    | 105,18    |
| Стілець офісний кожзам зелений 30 |  | 705,18    | 705,18    |
| Стілець офісний кожзам зелений 31 |  | 705,18    | 705,18    |
| Стілець офісний кожзам зелений 32 |  | 705,18    | 705,18    |
| Стілець офісний кожзам зелений 33 |  | 705,18    | 705,18    |
| Стілець офісний кожзам зелений 4  |  | 105,17    | 105,17    |
| Стілець офісний кожзам зелений 5  |  | 105,17    | 105,17    |
| Стілець офісний кожзам зелений 6  |  | 105,18    | 105,18    |
| Стілець офісний кожзам зелений 7  |  | 105,18    | 105,18    |
| Стілець офісний кожзам зелений 8  |  | 105,17    | 105,17    |
| Стілець офісний кожзам зелений 9  |  | 105,18    | 105,18    |
| Столешниця 1                      |  | 94,49     | 94,49     |
| Столешниця 2                      |  | 94,49     | 94,49     |
| Столешниця 3                      |  | 94,49     | 94,49     |
| Столешниця 4                      |  | 94,49     | 94,49     |
| Столешниця 5                      |  | 94,50     | 94,50     |
| Столешниця 6                      |  | 94,49     | 94,49     |
| Тумба мобільна 1                  |  | 1 245,00  | 1 245,00  |
| Тумба мобільна 2                  |  | 1 245,00  | 1 245,00  |
| Тумба мобільна 3                  |  | 1 245,00  | 1 245,00  |
| Тумба пристінна                   |  | 1 615,00  | 1 615,00  |
| Итого                             |  | 43 974.77 | 43 974.77 |

## Рис. 7.78. Оборотно-сальдова відомість за рахунком 132 за березень (фрагмент 3)

Нарахування амортизації нематеріальних активів виконується наступним чином. У інтерфейсі "Повний" виконайте перехід: Документи → Нематеріальні активи → Амортизація НМА. Додайте новий документ і заповніть його так, як подано на рис. 7.79. Отримані проведення перевірте за рис. 7.80.

| Амортизация    | я НМА: Проведен                     | _ 🗆 ×   |
|----------------|-------------------------------------|---------|
| Действия 👻 🖳   | 💽 🔂 📑 Перейти - 😢 📑 🚝 👯             |         |
| Номер:         | ГП000000001 от: 29.02.2016 12:00:01 |         |
| Отразить в:    | упр. учете 🗹 бух. учете             |         |
| Организация:   | ГофраПак                            | Q       |
| Ответственный: | <Не указан>                         | × Q     |
| Комментарий:   |                                     |         |
|                | Печать ОК Записать                  | Закрыть |

Рис. 7.79. Документ "Амортизація нематеріальних активів"

|                              | Период 🚊    | N≏      | Счет Дт               | Субконто Дт           | Количество | Налог. назн    | Счет Кт | Субконто Кт      | Налог.   | Количество | C       | Сумма             |
|------------------------------|-------------|---------|-----------------------|-----------------------|------------|----------------|---------|------------------|----------|------------|---------|-------------------|
|                              | Документ    |         |                       |                       | Валюта Дт  | Сумма (н/у) Дт |         |                  | назн. Кт | Валюта Кт  | (<br>Кт | Содержание        |
|                              | Организация | a       |                       |                       | Вал. сумма |                |         |                  |          | Вал. сумма |         | № журнала         |
| Д <sub>т</sub><br><b>К</b> т | 31.03.201   | 1       | 92                    | АУП                   |            | Хоз. д-сть     | 133     | 1С:Підприємство  | Обл. НДС |            | 3       | 37,50             |
|                              | Амортизация | я НМА Г |                       | Амортизация ОС общехо |            | 37,50          |         |                  |          |            |         | Начислена амортиз |
|                              | ГофраПак    |         |                       |                       |            |                |         |                  |          |            |         | HA                |
| Д <sub>т</sub><br>Кт         | 31.03.201   | 2       | 92                    | АУП                   |            | Хоз. д-сть     | 133     | Ліцензійне прогр | Обл. НДС |            | 5       | 56,67             |
|                              | Амортизация | я НМА Г | Амортизация ОС общехо |                       |            | 56,67          |         |                  |          |            |         | Начислена амортиз |
|                              | ГофраПак    |         |                       |                       |            |                |         |                  |          |            |         | HA                |
| Д <sub>т</sub><br>Кт         | 31.03.201   | 3       | 92                    | АУП                   |            | Хоз. д-сть     | 133     | Програмне забе   | Обл. НДС |            | 6       | 6,99              |
|                              | Амортизация | я НМА Г |                       | Амортизация ОС общехо |            | 6,99           |         |                  |          |            |         | Начислена амортиз |
|                              | ГофраПак    |         |                       |                       |            |                |         |                  |          |            |         | HA                |
| Д <sub>т</sub><br>Кт         | 31.03.201   | 4       | 09                    |                       |            |                |         |                  |          |            |         | 101,16            |
|                              | Амортизация | я НМА Г |                       |                       |            |                |         |                  |          |            |         | Накопление аморти |
|                              | ГофраПак    |         |                       |                       |            |                |         |                  |          |            |         | HA                |

# Рис. 7.80. Проведення за документом "Амортизація нематеріальних активів" від 29.02.2016 р.

Аналогічно начисліть амортизацію НМА за березень і перевірте проведення за рис. 7.81.

| Жу                           | рнал провод                          | ок (бухга | лтерский | учет)                 |            |                |         |                  |          |            |         | _ [               |  |
|------------------------------|--------------------------------------|-----------|----------|-----------------------|------------|----------------|---------|------------------|----------|------------|---------|-------------------|--|
| ейсте                        | йствия 🗸 💮 🕎 🐂 🔨 📀 Проверка проводок |           |          |                       |            |                |         |                  |          |            |         |                   |  |
| Счет:ХОрганизация: ГофраПакХ |                                      |           |          |                       |            |                |         |                  |          |            |         |                   |  |
|                              | Период 🚊 I                           | N≏        | Счет Дт  | Субконто Дт           | Количество | Налог. назн    | Счет Кт | Субконто Кт      | Налог.   | Количество | C       | Сумма             |  |
|                              | Документ                             |           |          |                       | Валюта Дт  | Сумма (н/у) Дт |         |                  | назн. Кт | Валюта Кт  | (<br>Кт | Содержание        |  |
|                              | Организация                          |           |          |                       | Вал. сумма |                |         |                  |          | Вал. сумма |         | № журнала         |  |
| д <sub>т</sub><br>Кт         | 29.02.201                            | 1         | 92       | АУП                   |            | Хоз.д-сть      | 133     | 1С:Підприємство  | Обл. НДС |            | 3       | 37,50             |  |
|                              | Амортизация                          | НМА Г     |          | Амортизация ОС общехо |            | 37,50          |         |                  |          |            |         | Начислена амортиз |  |
|                              | ГофраПак                             |           |          |                       |            |                |         |                  |          |            |         | HA                |  |
| д <sub>т</sub><br>Кт         | 29.02.201                            | 2         | 92       | АУП                   |            | Хоз. д-сть     | 133     | Ліцензійне прогр | Обл. НДС |            | 5       | 56,67             |  |
|                              | Амортизация                          | HMA F     |          | Амортизация ОС общехо |            | 56,67          |         |                  |          |            |         | Начислена амортиз |  |
|                              | ГофраПак                             |           |          |                       |            |                |         |                  |          |            |         | HA                |  |
| д <sub>т</sub><br>Кт         | 29.02.201                            | 3         | 09       |                       |            |                |         |                  |          |            |         | 94,17             |  |
|                              | Амортизация                          | HMA Г     |          |                       |            |                |         |                  |          |            |         | Накопление аморти |  |
|                              | ГофраПак                             |           |          |                       |            |                |         |                  |          |            |         | HA                |  |

# Рис. 7.81. Проведення за документом "Амортизація нематеріальних активів" від 31.03.2016 р.

Побудуйте Оборотно-сальдову відомість за субрахунком 133 за лютий і порівняйте її з рис. 7.82. Відомість за березень – з рис. 7.83.

| ГофраПак<br>Оборотно-сальдовая ведомость по счету 133 за Февраль 2016 г.<br>Выводимые данные: БУ (данные бухгалтерского учета) |                  |         |                  |        |                   |         |  |  |  |  |
|----------------------------------------------------------------------------------------------------|------------------|---------|------------------|--------|-------------------|---------|--|--|--|--|
| Счет                                                                                                    | Сальдо на начало | периода | Обороты за перио | Д      | Сальдо на конец г | териода |  |  |  |  |
| Нематериальные активы                                                                                                    | Дебет            | Кредит  | Дебет            | Кредит | Дебет             | Кредит  |  |  |  |  |
| 133                                                                                                    |                  | 542,00  |                  | 94,17  |                   | 636,17  |  |  |  |  |
| 1С:Підприємство 8.2                                                                                                    |                  | 308,75  |                  | 37,50  |                   | 346,25  |  |  |  |  |
| Ліцензійне програмне забезпечення<br>«Microsoft Office»                                                                        |                  | 233,25  |                  | 56,67  |                   | 289,92  |  |  |  |  |
| Итого                                                                                                    |                  | 542,00  |                  | 94,17  |                   | 636,17  |  |  |  |  |

Рис. 7.82. Оборотно-сальдова відомість за рахунком 133 за лютий

| ГофраПак<br>Оборотно-сальдовая ведомость по счету 133 за Март 2016 г.<br>Выводимые данные: БУ (данные бухгалтерского учета) |                  |         |                  |        |                   |         |  |  |  |  |
|----------------------------------------------------------------------------------------------------|------------------|---------|------------------|--------|-------------------|---------|--|--|--|--|
| Счет                                                                                                    | Сальдо на начало | периода | Обороты за перио | д      | Сальдо на конец г | териода |  |  |  |  |
| Нематериальные активы                                                                                                    | Дебет            | Кредит  | Дебет            | Кредит | Дебет             | Кредит  |  |  |  |  |
| 133                                                                                                    |                  | 636,17  |                  | 101,16 |                   | 737,33  |  |  |  |  |
| 1С:Підприємство 8.2                                                                                                    |                  | 346,25  |                  | 37,50  |                   | 383,75  |  |  |  |  |
| Ліцензійне програмне забезпечення<br>«Microsoft Office»                                                                     |                  | 289,92  |                  | 56,67  |                   | 346,59  |  |  |  |  |
| Програмне забезпечення WinGate                                                                                              |                  |         |                  | 6,99   |                   | 6,99    |  |  |  |  |
| Итого                                                                                                    |                  | 636,17  |                  | 101,16 |                   | 737,33  |  |  |  |  |

#### Рис. 7.83. Оборотно-сальдова відомість за рахунком 133 за березень

Канцтовари належать до запасів. Канцтовари поступово використовуються і в бухгалтерському обліку єдиноразово списуються на витрати.

Сальдо Оборотно-сальдової відомості за субрахунком 209 за лютий показує, які канцтовари ТОВ "ГофраПак" має на балансі (рис. 7.84). Саме ці канцтовари необхідно списати на адміністративні витрати.

| Счет                         | Показа | Сальдо на начало | о периода | Обороты за | период | Сальдо на конец г | периода |
|------------------------------|--------|------------------|-----------|------------|--------|-------------------|---------|
| Номенклатура                 | тели   | Дебет            | Кредит    | Дебет      | Кредит | Дебет             | Кредит  |
| 209                          | БУ     | 6 769,09         | )         |            |        | 6 769,09          |         |
|                              | Кол.   | 2 040,000        |           |            |        | 2 040,000         |         |
| Антистеплер                  | БУ     | 91,50            |           |            |        | 91,50             |         |
|                              | Кол.   | 2,000            |           |            |        | 2,000             |         |
| Бумага А-4                   | БУ     | 706,00           |           |            |        | 706,00            |         |
|                              | Кол.   | 10,000           |           |            |        | 10,000            |         |
| Видат.касовий ордер КО-2     | БУ     | 140,00           |           |            |        | 140,00            |         |
|                              | Кол.   | 4,000            |           |            |        | 4,000             |         |
| Вода "Морщинська" 18,9 л     | БУ     | 150,00           |           |            |        | 150,00            |         |
|                              | Кол.   | 2,000            |           |            |        | 2,000             |         |
| Журнал регистрации           | БУ     | 59,60            |           |            |        | 59,60             |         |
| доверенностей                | Кол.   | 1,000            |           |            |        | 1,000             |         |
| Клей                         | БУ     | 51,50            |           |            |        | 51,50             |         |
|                              | Кол.   | 2,000            |           |            |        | 2,000             |         |
| Магниты для доски            | БУ     | 22,96            |           |            |        | 22,96             |         |
|                              | Кол.   | 1,000            |           |            |        | 1,000             |         |
| Маркер водный для флипчартов | БУ     | 17,90            |           |            |        | 17,90             |         |
|                              | Кол.   | 2,000            |           |            |        | 2,000             |         |
| Прибут.касовий ордер КО-1    | БУ     | 210,00           |           |            |        | 210,00            |         |
|                              | Кол.   | 6,000            |           |            |        | 6,000             |         |
| Резинка для денег            | БУ     | 38,00            |           |            |        | 38,00             |         |
|                              | Кол.   | 1,000            |           |            |        | 1,000             |         |
| Рекламные листовки           | БУ     | 4 200,00         |           |            |        | 4 200,00          |         |
|                              | Кол.   | 2 000,000        |           |            |        | 2 000,000         |         |
| Ручка шариковая              | БУ     | 32,25            |           |            |        | 32,25             |         |
|                              | Кол.   | 3,000            |           |            |        | 3,000             |         |
| Скоросшиватель               | БУ     | 86,25            |           |            |        | 86,25             |         |
|                              | Кол.   | 5,000            |           |            |        | 5,000             |         |
| Флипчарт сухостир            | БУ     | 963,13           |           |            |        | 963,13            |         |
|                              | Кол.   | 1,000            |           |            |        | 1,000             |         |
| Итого                        | БУ     | 6 769,09         |           |            |        | 6 769,09          |         |
|                              | Кол    | 2 040 000        |           |            |        | 2 040 000         |         |

Рис. 7.84. Оборотно-сальдова відомість за рахунком 209 за березень

У інтерфейсі "Повний" відкрийте: Документи → Управління запасами → Списання товарів. Заповніть новий документ за рис. 7.85; 7.86.

| Спи    | сание товаров: товары, продук                          | ция. Прове   | еден      |          |         |            |         |          |                    |              | _ 🗆 X            |
|--------|--------------------------------------------------------|--------------|-----------|----------|---------|------------|---------|----------|--------------------|--------------|------------------|
| Операц | ия - Действия - 🖳 💽 👩 🖺                                | 🎽 🛐 Пере     | ейти 👻 🤇  | 2 🗐      | 📲 3an   | олнить и п | ровести | Дт<br>Кт | TT                 |              |                  |
| Номер  | : <b>ГП00000001</b>                                    | от: 31.03.20 | 016 0:00: | 00       | ₽       | Отразить   | в: (    | упр.     | учете 🗹 бух. учете | •            |                  |
|        |                                                        |              |           |          | 0       | Cross:     | ſ       | Основ    | ной склал          |              |                  |
| oprani |                                                        |              |           |          |         | склад.     |         | CCHOB    | ной склад          |              |                  |
| Инвен: | тар-ция:                                               |              |           |          | ×ų      | Основани   | e:      |          |                    |              |                  |
| Това   | ары (12 поз.) Тара (0 поз.)                            | Учет затрат  | Дог       | олнитель | но      |            |         |          |                    |              |                  |
| Đ      | 🔁 🖉 🗶 💼 🗮 🗶 🚯                                          | Заполни      | ить 🕶 🛛 П | одбор I  | Изменит | ь          |         |          |                    |              |                  |
| N≏     | Номенклатура                                           | Xapa Ce      | ери Ко    | личест   | Ед.     | К.         | Докум   | ент      | Собственные, с     | Принятые, сч | Налоговое назна  |
| 1      | Антистеплер                                            |              |           | 2,000    | шт      | 1,000      |         |          | 209                | 0241         | Обл. НДС         |
| 2      | Бумага А-4                                             |              |           | 10,000   | шт      | 1,000      |         |          | 209                | 0241         | Обл. НДС         |
| 3      | Видат.касовий ордер КО-2                               |              |           | 4,000    | шт      | 1,000      |         |          | 209                | 0241         | Обл. НДС         |
| 4      | Журнал регистрации довереннос                          |              |           | 1,000    | шт      | 1,000      |         |          | 209                | 0241         | Обл. НДС         |
| 5      | Клей                                                   |              |           | 2,000    | шт      | 1,000      |         |          | 209                | 0241         | Обл. НДС         |
| 6      | Магниты для доски                                      |              |           | 1,000    | шт      | 1,000      |         |          | 209                | 0241         | Обл. НДС         |
| 7      | Маркер водный для флипчартов                           |              |           | 2,000    | шт      | 1,000      |         |          | 209                | 0241         | Обл. НДС         |
| 8      | Прибут.касовий ордер КО-1                              |              |           | 6,000    | шт      | 1,000      |         |          | 209                | 0241         | Обл. НДС         |
| 9      | Резинка для денег                                      |              |           | 1,000    | шт      | 1,000      |         |          | 209                | 0241         | Обл. НДС         |
| 10     | Ручка шариковая                                        |              |           | 3,000    | шт      | 1,000      |         |          | 209                | 0241         | Обл. НДС         |
| 11     | Скоросшиватель                                         |              |           | 5,000    | шт      | 1,000      |         |          | 209                | 0241         | Обл. НДС         |
| 12     | Флипчарт сухостир                                      |              |           | 1,000    | шт      | 1,000      |         |          | 209                | 0241         | Обл. НДС         |
|        |                                                        | e            |           |          |         |            |         |          |                    |              | •                |
| L      |                                                        |              |           |          |         |            |         |          |                    |              |                  |
|        |                                                        |              |           |          |         |            |         |          |                    |              |                  |
| подра  | Іодразделение: [АУП × Q Ответственный: <Не указан> × Q |              |           |          |         |            |         |          |                    |              |                  |
| Комме  | ентарий:                                               |              |           |          |         |            |         |          |                    |              |                  |
|        |                                                        |              |           |          |         |            | Акт     | списан   | ния товаров (упр)  | Печать ОК    | Записать Закрыть |

# Рис. 7.85. Вкладка "Товари" документа "Списання товарів" (канцтоварів для офісу)

| Списание то               | варов: товары, продукция. Проведен   |            |                     |                             | _ 🗆 × |
|---------------------------|--------------------------------------|------------|---------------------|-----------------------------|-------|
| Операция - Дейс           | твия 🗸 🖳 💽 🔂 📑 🎦 Перейти 🗸 ②         | 3          | аполнить и провесті | и 4т Тт                     |       |
| Номер:                    | ГП000000001 от: (31.03.2016 0:00:00  | ₽          | Отразить в:         | упр. учете 🗸 бух. учете     |       |
| Организация:              | ГофраПак                             | Q          | Склад:              | Основной склад              | Q     |
| Инвентар-ция:             |                                      | x Q        | Основание:          |                             |       |
| Товары (12 поз            | з.) Тара (0 поз.) Учет затрат Дополи | нительно   |                     |                             |       |
| Счет списания:            | 92 ×                                 | 🕑 Отража   | ть по затратам      |                             |       |
| Подразделен               | АУП ×                                | Статья зат | рат:                | Общие корпоративные затраты | × Q   |
| Статьи затрат:            | Общие корпоративные затраты 🗙        | Номенкла   | турная группа:      |                             | × Q   |
|                           |                                      | Подраздел  | тение :             |                             | x Q   |
| Налоговое назначение зато | лат. Хоз. д-сть ×                    | Подраздел  | тение организации:  | АУП                         | ▼ ×   |
|                           |                                      | Заказ:     |                     |                             | T×Q   |
|                           |                                      | Проект:    |                     |                             | T×Q   |
|                           |                                      |            |                     |                             |       |
|                           |                                      |            |                     |                             |       |
|                           |                                      |            |                     |                             |       |
|                           |                                      |            |                     |                             |       |
|                           |                                      |            |                     |                             |       |
|                           |                                      |            |                     |                             |       |
|                           |                                      |            |                     |                             |       |
| Подразделение:            | АУП                                  | × Q        | Ответственный:      | <Не указан>                 | × Q   |

# Рис. 7.86. Вкладка "Облік витрат" документа "Списання товарів" (канцтоварів для офісу)

Проведення за документом "Списання товарів" (канцтоварів) показано на рис. 7.87.

| Сч                   | ет:Х                | Организац | ия: ГофраПак           |            |                | ×       |                   |          |            |       |                |
|----------------------|---------------------|-----------|------------------------|------------|----------------|---------|-------------------|----------|------------|-------|----------------|
|                      | Период ≞ №          | Счет Дт   | Субконто Дт            | Количество | Налог. назн    | Счет Кт | Субконто Кт       | Налог.   | Количество | Су    | Сумма          |
|                      | Документ            |           |                        | Валюта Дт  | Сумма (н/у) Дт |         |                   | назн. Кт | Валюта Кт  | (H/y) | Содержание     |
|                      | Организация         |           |                        | Вал. сумма |                |         |                   |          | Вал. сумма | IXI . | № журнала      |
| Д <sub>т</sub><br>Кт | 31.03.201 1         | 92        | АУП                    |            | Хоз. д-сть     | 209     | Антистеплер       | Обл.     | 2,000      | 91,   | 91,50          |
|                      | Списание товаров ГП |           | Общие корпоративные за |            | 91,50          |         | Основной склад    | НДС      |            |       | Списание матер |
|                      | ГофраПак            |           |                        |            |                |         |                   |          |            |       |                |
| Д <sub>т</sub><br>Кт | 31.03.201 2         | 92        | АУП                    |            | Хоз. д-сть     | 209     | Бумага А-4        | Обл.     | 10,000     | 70    | 706,00         |
|                      | Списание товаров ГП |           | Общие корпоративные за |            | 706,00         |         | Основной склад    | НДС      |            |       | Списание матер |
|                      | ГофраПак            |           |                        |            |                |         |                   |          |            |       |                |
| д <sub>т</sub><br>Кт | 31.03.201 3         | 92        | АУП                    |            | Хоз. д-сть     | 209     | Видат.касовий орд | Обл.     | 4,000      | 14    | 140,00         |
|                      | Списание товаров ГП |           | Общие корпоративные за |            | 140,00         |         | Основной склад    | НДС      |            |       | Списание матер |
|                      | ГофраПак            |           |                        |            |                |         |                   |          |            |       |                |
| Д <sub>т</sub><br>Кт | 31.03.201 4         | 92        | АУП                    |            | Хоз. д-сть     | 209     | Журнал регистраци | Обл.     | 1,000      | 59,   | 59,60          |
|                      | Списание товаров ГП |           | Общие корпоративные за |            | 59,60          |         | Основной склад    | ндс      |            |       | Списание матер |
|                      | ГофраПак            |           |                        |            |                |         |                   |          |            |       |                |
| д <sub>т</sub><br>Кт | 31.03.201 5         | 92        | АУП                    |            | Хоз. д-сть     | 209     | Клей              | Обл.     | 2,000      | 51,   | 51,50          |
|                      | Списание товаров ГП |           | Общие корпоративные за |            | 51,50          |         | Основной склад    | ндс      |            |       | Списание матер |
|                      | ГофраПак            |           |                        |            |                |         |                   |          |            |       |                |
| Д <sub>т</sub><br>Кт | 31.03.201 6         | 92        | АУП                    |            | Хоз. д-сть     | 209     | Магниты для доски | Обл.     | 1,000      | 22,   | 22,96          |
|                      | Списание товаров ГП |           | Общие корпоративные за |            | 22,96          |         | Основной склад    | ндс      |            |       | Списание матер |
|                      | ГофраПак            |           |                        |            |                |         |                   |          |            |       |                |
| Д <sub>т</sub><br>Кт | 31.03.201 7         | 92        | АУП                    |            | Хоз. д-сть     | 209     | Маркер водный для | Обл.     | 2,000      | 17,   | 17,90          |
|                      | Списание товаров ГП |           | Общие корпоративные за |            | 17,90          |         | Основной склад    | ндс      |            |       | Списание матер |
|                      | ГофраПак            |           |                        |            |                |         |                   |          |            |       |                |
| д <sub>т</sub><br>Кт | 31.03.201 8         | 92        | АУП                    |            | Хоз. д-сть     | 209     | Прибут.касовий ор | Обл.     | 6,000      | 21    | 210,00         |
|                      | Списание товаров ГП |           | Общие корпоративные за |            | 210,00         |         | Основной склад    | ндс      |            |       | Списание матер |
|                      | ГофраПак            |           |                        |            |                |         |                   |          |            |       |                |
| д <sub>т</sub><br>Кт | 31.03.201 9         | 92        | АУП                    |            | Хоз. д-сть     | 209     | Резинка для денег | Обл.     | 1,000      | 38,   | 38,00          |
|                      | Списание товаров ГП |           | Общие корпоративные за |            | 38,00          |         | Основной склад    | ндс      |            |       | Списание матер |
|                      | ГофраПак            |           |                        |            |                |         |                   |          |            |       |                |
| д <sub>т</sub><br>Кт | 31.03.201 10        | 92        | АУП                    |            | Хоз. д-сть     | 209     | Ручка шариковая   | Обл.     | 3,000      | 32,   | 32,25          |
|                      | Списание товаров ГП |           | Общие корпоративные за |            | 32,25          |         | Основной склад    | ндс      |            |       | Списание матер |
|                      | ГофраПак            |           |                        |            |                |         |                   |          |            |       |                |
| д <sub>т</sub><br>Кт | 31.03.201 11        | 92        | АУП                    |            | Хоз. д-сть     | 209     | Скоросшиватель    | Обл.     | 5,000      | 86,   | 86,25          |
|                      | Списание товаров ГП |           | Общие корпоративные за |            | 86,25          |         | Основной склад    | ндс      |            |       | Списание матер |
|                      | ГофраПак            |           |                        |            |                |         |                   |          |            |       |                |
| Щ <sub>т</sub><br>Кт | 31.03.201 12        | 92        | АУП                    |            | Хоз. д-сть 2   | 209     | Флипчарт сухостир | Обл.     | 1,000      | 96    | 963,13         |
|                      | Списание товаров ГП |           | Общие корпоративные за |            | 963,13         |         | Основной склад    | ндс      |            |       | Списание матер |
|                      | ГофраПак            |           |                        |            |                |         |                   |          |            |       |                |

## Рис. 7.87. Проведення за документом "Списання товарів" (канцтоварів для офісу) від 31.03.2016 р.

Аналогічно новим документом "Списання товарів" списуємо на адміністративні витрати вартість питної води, придбаної для робітників офісу. На рис. 7.88 показано проведення.

|                | Сче                  | т:,         | ×  | Организац | ия: ГофраПак           |            |                | ×       |                  |          |            |             |                |
|----------------|----------------------|-------------|----|-----------|------------------------|------------|----------------|---------|------------------|----------|------------|-------------|----------------|
|                |                      | Период 🚊    | N≏ | Счет Дт   | Субконто Дт            | Количество | Налог. назн    | Счет Кт | Субконто Кт      | Налог.   | Количество | Су          | Сумма          |
|                |                      | Документ    |    |           |                        | Валюта Дт  | Сумма (н/у) Дт |         |                  | назн. Кт | Валюта Кт  | (н/у)<br>Кт | Содержание     |
|                |                      | Организация | 1  |           |                        | Вал. сумма |                |         |                  |          | Вал. сумма |             | № журнала      |
| д <sub>т</sub> | <b>.</b>             | 31.03.201   | 1  | 92        | АУП                    |            | Хоз. д-сть     | 209     | Вода "Морщинська | Обл.     | 2,000      | 15          | 150,00         |
|                | Списание товаров ГП. |             |    |           | Общие корпоративные за |            | 150,00         |         | Основной склад   | НДС      |            |             | Списание матер |
|                |                      | ГофраПак    |    |           |                        |            |                |         |                  |          |            |             |                |

Рис. 7.88. Проведення за документом "Списання товарів" (води питної для офісу) від 31.03.2016 р. Після списання на витрати інших запасів (канцтоварів і питної води) Оборотно-сальдова відомість за субрахунком 209 за березень має виглядати так, як на рис. 7.89.

| Счет                         | Показа | Сальдо на начало | периода | Обороты за | период   | Сальдо на конец і | периода |
|------------------------------|--------|------------------|---------|------------|----------|-------------------|---------|
| Номенклатура                 | тели   | Дебет            | Кредит  | Дебет      | Кредит   | Дебет             | Кредит  |
| 209                          | БУ     | 6 769,09         |         |            | 2 569,09 | 4 200,00          |         |
|                              | Кол.   | 2 040,000        |         |            | 40,000   | 2 000,000         |         |
| Антистеплер                  | БУ     | 91,50            |         |            | 91,50    |                   |         |
|                              | Кол.   | 2,000            |         |            | 2,000    |                   |         |
| Бумага А-4                   | БУ     | 706,00           |         |            | 706,00   |                   |         |
|                              | Кол.   | 10,000           |         |            | 10,000   |                   |         |
| Видат.касовий ордер КО-2     | БУ     | 140,00           |         |            | 140,00   |                   |         |
|                              | Кол.   | 4,000            |         |            | 4,000    |                   |         |
| Вода "Морщинська" 18,9 л     | БУ     | 150,00           |         |            | 150,00   |                   |         |
|                              | Кол.   | 2,000            |         |            | 2,000    |                   |         |
| Журнал регистрации           | БУ     | 59,60            |         |            | 59,60    |                   |         |
| доверенностей                | Кол.   | 1,000            |         |            | 1,000    |                   |         |
| Клей                         | БУ     | 51,50            |         |            | 51,50    |                   |         |
|                              | Кол.   | 2,000            |         |            | 2,000    |                   |         |
| Магниты для доски            | БУ     | 22,96            |         |            | 22,96    |                   |         |
|                              | Кол.   | 1,000            |         |            | 1,000    |                   |         |
| Маркер водный для флипчартов | БУ     | 17,90            |         |            | 17,90    |                   |         |
|                              | Кол.   | 2,000            |         |            | 2,000    |                   |         |
| Прибут.касовий ордер КО-1    | БУ     | 210,00           |         |            | 210,00   |                   |         |
|                              | Кол.   | 6,000            |         |            | 6,000    |                   |         |
| Резинка для денег            | БУ     | 38,00            |         |            | 38,00    |                   |         |
|                              | Кол.   | 1,000            |         |            | 1,000    |                   |         |
| Рекламные листовки           | БУ     | 4 200,00         |         |            |          | 4 200,00          |         |
|                              | Кол.   | 2 000,000        |         |            |          | 2 000,000         |         |
| Ручка шариковая              | БУ     | 32,25            |         |            | 32,25    |                   |         |
|                              | Кол.   | 3,000            |         |            | 3,000    |                   |         |
| Скоросшиватель               | БУ     | 86,25            |         |            | 86,25    |                   |         |
|                              | Кол.   | 5,000            |         |            | 5,000    |                   |         |
| Флипчарт сухостир            | БУ     | 963,13           |         |            | 963,13   |                   |         |
| -                            | Кол.   | 1,000            |         |            | 1,000    |                   |         |
| Итого                        | БУ     | 6 769,09         |         |            | 2 569,09 | 4 200,00          |         |
|                              | Кол    | 2 040 000        |         |            | 40.000   | 2 000 000         |         |

#### Рис. 7.89. Оборотно-сальдова відомість за рахунком 209 за березень

Наприкінці заняття збережіть резервну копію вашої інформаційної бази на USB-накопичувачі.

#### Запитання для самоконтролю

1. Який довідник містить картки основних засобів, що необхідно оприбуткувати? У якому довіднику зберігаються картки основних засобів, що було введено у експлуатацію (прийнято до обліку)?

2. Яким документом обладнання оприбутковується на склад? А яким документом обладнання вводиться в експлуатацію?

3. Як нарахувати амортизацію необоротного активу за місяць?

4. Побудуйте Оборотно-сальдову відомість за субрахунком 1521 за 1 квартал. Що означає дебетовий (кредитовий) оборот за період? Аналогічно побудуйте і поясніть обороти рахунків 10 та 13.

5. Яким чином виконується списання інших запасів (наприклад, канцтоварів) на витрати діяльності? Який документ необхідно заповнити?

# Лабораторна робота 8 Облік заробітної плати

#### Мета роботи:

1) на підставі штатного розпису скласти табель обліку використання робочого часу за місяць за підрозділами підприємства;

2) нарахувати заробітну плату працівникам підприємства за лютий і за березень, визначити обов'язкові загальнодержавні утримання і нарахування на фонд заробітної плати за ставками, передбаченими законодавством України;

3) скласти розрахункові відомості за структурними підрозділами, обчислити суми заробітної плати, що належать до видачі (за лютий і за березень);

4) оформити виплату заробітної плати з каси підприємства у лютому та у березні.

## Відомості для розрахунку заробітної плати

У табл. 2.1 подано інформацію про кожного робітника ТОВ "Гофра-Пак", а саме: П. І. Б., посада, дата прийому на роботу, оклад на місяць або тарифна ставка на день, розряд, розмір встановленої надбавки, стаж роботи. У табл. 2.2 згруповано види доплат та їх розміри, встановлені на підприємстві. Всі ці дані було внесено до інформаційної бази під час виконання Лабораторної роботи 2.

ТОВ "ГофраПак" працює за графіком п'ятиденного робочого тижня, субота і неділя – вихідні дні. Робочі, святкові та вихідні дні визначаються за календарем. У табл. 8.1; 8.2 подано календарі робочих, святкових та вихідних днів за лютий та березень 2016 р. У лютому святкових днів не було, у березні святковий день – 8 березня.

Для складання табелю обліку використання робочого часу за лютий необхідно взяти до уваги таку інформацію:

1) директор Долгодуш П. Ю. з 26 по 29 лютого був у відрядженні у м. Одеса. Мета відрядження – укладання договору постачання;

2) у вихідний день 20 лютого працювали оператор просікальнорельовочного верстата Маматов В. І. (3 години) та оператор дротошвейної машини Сідібе М. (2 години);

Таблиця 8.1

| День тижня |   |    | Числа лютого | )  |    |
|------------|---|----|--------------|----|----|
| Понеділок  | 1 | 8  | 15           | 22 | 29 |
| Вівторок   | 2 | 9  | 16           | 23 |    |
| Середа     | 3 | 10 | 17           | 24 |    |
| Четвер     | 4 | 11 | 18           | 25 |    |
| П'ятниця   | 5 | 12 | 19           | 26 |    |
| Субота     | 6 | 13 | 20           | 27 |    |
| Неділя     | 7 | 14 | 21           | 28 |    |

#### Календар робочих, святкових та вихідних днів за лютий 2016 р.

Таблиця 8.2

#### Календар робочих, святкових та вихідних днів за березень 2016 р.

| День тижня |   |    | Числа березн | я  |    |
|------------|---|----|--------------|----|----|
| Понеділок  |   | 7  | 14           | 21 | 28 |
| Вівторок   | 1 | 8  | 15           | 22 | 29 |
| Середа     | 2 | 9  | 16           | 23 | 30 |
| Четвер     | 3 | 10 | 17           | 24 | 31 |
| П'ятниця   | 4 | 11 | 18           | 25 |    |
| Субота     | 5 | 12 | 19           | 26 |    |
| Неділя     | 6 | 13 | 20           | 27 |    |

3) у вихідні дні 27 та 28 лютого працювали: оператор верстату для флексодруку Карачевцев С. Е. (по 2 години обидва дні), оператор просікально-рельовочного верстата Маматов В. І. (по 2 години), оператор дротошвейної машини Сідібе М. (по 3 години).

За роботу у вихідні дні працівникам нараховуються доплати у розмірах, які вказані в табл. 2.2.

Складаючи табель обліку використання робочого часу за березень візьміть до уваги такі дані:

1) начальник цеху Бала А. І. подав заяву про відпустку без збереження заробітної плати на 3 календарні дні з 9 по 11 березня 2016 року за сімейними обставинами. Директор затвердив Наказ про надання Балі А. І. відпустки без збереження заробітної плати з 09.03 по 11.03;

2) у вихідний день 12 березня працювали: оператор просікальнорельовочного верстата Маматов В. І. (4 години), оператор дротошвейної машини Сідібе М. (2 години), начальник цеху Бала А. І. (4 години); 3) у вихідний день 19 березня працювали: оператор верстата для флексодруку Карачевцев С. Е. (3 години), оператор ріжучого преса Пасюга О. Ю. (5 годин).

На ТОВ "ГофраПак" нарахування заробітної плати працівникам проводиться один раз на місяць. Нараховується заробітна плата згідно з табелем обліку відпрацьованого часу за окладами або за тарифними ставками і розрядами, а також за надбавками.

Обов'язкові загальнодержавні утримання і нарахування на фонд заробітної плати здійснюються за ставками, встановленими українським законодавством. На 01.01.2016 р. мінімальна заробітна плата складає 1 378 грн на місяць та 8,29 грн на годину; максимальний розмір заробітної плати для нарахування Єдиного соціального внеску (ЄСВ) – 34 450 грн на місяць; прожитковий мінімум для працездатної особи на 1 січня звітного податкового року – 1 378 грн на місяць; ставка податку на доходи фізичних осіб (ПДФО) – 18 %; ставка військового збору – 1,5 %; ставка ЄСВ на фонд заробітної плати – 22 %.

Виплата заробітної плати здійснюється готівкою з каси ТОВ "ГофраПак" не пізніше 5 числа місяця, наступного за місяцем нарахування.

Заробітна плата за лютий була отримана в касу з банку та виплачена робітникам 4 березня.

ТОВ "ГофраПак" 25 березня на поточний рахунок у національній валюті отримало оплату за продукцію у сумі 23 026,00 грн від ФОП Горбунов В. Д. 28 березня на поточний рахунок отримано оплату за продукцію від ТОВ "Крок" у сумі 30 217,60 грн. Заробітну плату за березень виплачено 31 березня з каси підприємства.

240

# Методичні рекомендації до виконання Лабораторної роботи 8

#### 1. Встановлення констант для нарахування заробітної плати, заповнення табеля обліку використання робочого часу за місяць

В Україні здійснюється державне регулювання трудових відносин підприємства та робітників, яке серед іншого виражається у вимозі до роботодавця при оплаті праці враховувати такі діючі показники: мінімальна заробітна плата, прожитковий мінімум, індекси для індексації заробітної плати, соціальна пільга та ін. Також уряд визначає загальнодержавний перелік утримань і нарахувань з фонду заробітної плати, а також ставки, за якими вони здійснюються.

В програмному продукті "1С: Бухгалтерія. 8.2" передбачено спеціальні довідники, що містять такі показники, актуальні на момент нарахування заробітної плати. Сервісне обслуговування "1С" на діючому підприємстві забезпечує постійне автоматичне оновлення цих довідників. Для виконання Лабораторної роботи 8 необхідно самостійно налаштувати параметри нарахувань і утримань з фонду зарплати.

Важливо зазначити, що дана Лабораторна робота була розроблена як навчальний приклад обліку заробітної плати станом на лютий 2016 р. В Україні здійснюється безперервне регулювання трудових відносин, яке виражається у перегляді мінімальної заробітної плати, ставок нарахувань і утримань тощо. Тому необхідно розуміти, що ця Лабораторна робота дозволить вам оволодіти порядком нарахування і виплати заробітної плати, який передбачено у "1С: Бухгалтерії" за версією 8.2. Числові значення констант, параметрів і ставок постійно змінюються.

Перейдіть до інтерфейсу "Розрахунок зарплати працівників організації" та активуйте: Податки → Ставки податків і внесків → Відомості про межі податків. Натисніть на знак "+", додайте новий рядок і внесіть до нього значення максимального розміру заробітної плати для нарахування ЄСВ станом на 01.01.2016 р. – 34 450 грн (рис. 8.1).

Виконайте перехід: Податки → Ставки податків і внесків → Ставки ПДФО. Натиснувши знак "+", додайте дані станом на 01.01.2016 р. про ставку податку на доходи фізичних осіб – 18 % (рис. 8.2).

Аналогічно відкрийте: Податки → Ставки податків і внесків → Мінімальна оплата праці. Внесіть новий рядок із даними про розмір мінімальної заробітної плати станом на 01.01.2016 р. – 1 378 грн (рис. 8.3).

|    | 🗄 Список Сведения о Взносах в фонды _ 🗆 🗙 |                |                                |           |   |  |  |  |  |  |  |  |  |
|----|-------------------------------------------|----------------|--------------------------------|-----------|---|--|--|--|--|--|--|--|--|
| Дe | ейст                                      | твия 🕶 🔂 🔂 🗶 🗙 | । 🔚 🕀 🕅 📆 🕅 - 🃡 🕹 ②            |           |   |  |  |  |  |  |  |  |  |
|    |                                           | Период 🚊       | Налог                          | Предел    |   |  |  |  |  |  |  |  |  |
| 1  | N                                         | 01.10.2011     | ЕСВ ФОТ (больничные)           | 14 775,00 |   |  |  |  |  |  |  |  |  |
| 1  | n-                                        | 01.12.2011     | ЕСВ (больничные)               | 15 060,00 |   |  |  |  |  |  |  |  |  |
| 1  | nr                                        | 01.12.2011     | ЕСВ ФОТ (по договорам ГПХ)     | 15 060,00 |   |  |  |  |  |  |  |  |  |
| 1  | N                                         | 01.12.2011     | ЕСВ (работники)                | 15 060,00 |   |  |  |  |  |  |  |  |  |
| 1  | N                                         | 01.12.2011     | ЕСВ ФОТ (работники)            | 15 060,00 |   |  |  |  |  |  |  |  |  |
| 1  | nr                                        | 01.12.2011     | ЕСВ ФОТ (инвалиды, 50%)        | 15 060,00 |   |  |  |  |  |  |  |  |  |
| 1  | N                                         | 01.12.2011     | ЕСВ (летчики)                  | 15 060,00 |   |  |  |  |  |  |  |  |  |
| 1  | N                                         | 01.12.2011     | ЕСВ ФОТ (работник УТОГ, УТОС)  | 15 060,00 | 0 |  |  |  |  |  |  |  |  |
| 1  | N                                         | 01.12.2011     | ЕСВ ФОТ (летчики)              | 15 060,00 |   |  |  |  |  |  |  |  |  |
| 1  | n                                         | 01.12.2011     | ЕСВ (работники на сп. работах) | 15 060,00 |   |  |  |  |  |  |  |  |  |
| 1  | N                                         | 01.12.2011     | ЕСВ ФОТ (инвалиды)             | 15 060,00 |   |  |  |  |  |  |  |  |  |
| 1  | n                                         | 01.12.2011     | ЕСВ (инвалиды УТОГ, УТОС)      | 15 060,00 |   |  |  |  |  |  |  |  |  |
| 1  | n                                         | 01.12.2011     | ЕСВ ФОТ (бюджетники)           | 15 060,00 |   |  |  |  |  |  |  |  |  |
| 1  | v                                         | 01.12.2011     | ЕСВ (по договорам ГПХ)         | 15 060,00 |   |  |  |  |  |  |  |  |  |
| 1  | nr                                        | 01.12.2011     | ЕСВ ФОТ (больничные)           | 15 060,00 |   |  |  |  |  |  |  |  |  |
| 1  | nr                                        | 01.01.2016     | ЕСВ ФОТ (работники)            | 34 450,00 |   |  |  |  |  |  |  |  |  |

# Рис. 8.1. Довідник лімітів нарахувань ЄСВ

|   | Cr           | исок Ставки | НДФЛ              |           | _ 🗆          | × |
|---|--------------|-------------|-------------------|-----------|--------------|---|
| Į | <b>1</b> ейс | твия 🕶 🔂 🛃  | ) 🖉 🗙 🔜 (+) 🗎     | i 🐨 🕅 - 🔭 | <del>Q</del> |   |
|   |              |             |                   | 1         |              |   |
|   |              | Период 🚊    | Вид ставки налого | Ставка    | Порог        |   |
|   | n            | 01.01.2004  | Двойная           | 0,26      |              |   |
|   | n            | 01.01.2004  | Основная          | 0,13      |              |   |
|   | n            | 01.01.2004  | Уменьшенная       | 0,05      |              |   |
|   | n            | 01.01.2007  | Двойная           | 0,30      |              |   |
|   | ~            | 01.01.2007  | Основная          | 0,15      |              |   |
|   | n            | 01.01.2007  | Ставка шахтеров   | 0,15      |              |   |
|   | n            | 01.01.2010  | Увеличенная       | 0,17      | 8 690,00     |   |
|   | n            | 01.01.2010  | Ставка шахтеров   | 0,10      |              |   |
|   | n            | 01.01.2011  | Увеличенная       | 0,17      | 9 410,00     |   |
|   | n            | 01.01.2016  | Основная          | 0,18      |              |   |

# Рис. 8.2. Довідник ставок ПДФО

| 🗒 Ci | писок Мин  | има | пьна | о RE | плата | атру | /да |   |     |                |   |   | _ [     |   | X |
|------|------------|-----|------|------|-------|------|-----|---|-----|----------------|---|---|---------|---|---|
| Дейс | твия 👻 🕀   | B   | ٢    | ×    | EOK   | (++) | Ŋ   | F | V • | T <sub>x</sub> | Ð | ? |         |   |   |
|      | Период     |     |      |      | 4     | Pas  | мер |   |     |                |   |   |         |   |   |
| n    | 01.04.2010 | )   |      |      |       |      |     |   |     |                |   |   | 884,0   | D |   |
| ~    | 01.07.2010 | )   |      |      |       |      |     |   |     |                |   |   | 888,0   | D |   |
| ~    | 01.10.2010 |     |      |      |       |      |     |   |     |                |   |   | 907,0   | D |   |
| ne   | 01.12.2010 | )   |      |      |       |      |     |   |     |                |   |   | 922,0   | D |   |
| ne   | 01.01.2011 |     |      |      |       |      |     |   |     |                |   |   | 941,0   | D |   |
| no   | 01.04.2011 |     |      |      |       |      |     |   |     |                |   |   | 960,0   | D |   |
| no   | 01.10.2011 |     |      |      |       |      |     |   |     |                |   |   | 985,0   | 0 |   |
| ne   | 01.12.2011 |     |      |      |       |      |     |   |     |                |   |   | 1 004,0 | D |   |
| ne   | 01.01.2012 |     |      |      |       |      |     |   |     |                |   |   | 1 073,0 | D |   |
| no   | 01.04.2012 |     |      |      |       |      |     |   |     |                |   |   | 1 094,0 | D |   |
| n    | 01.07.2012 |     |      |      |       |      |     |   |     |                |   |   | 1 102,0 | D |   |
| ne   | 01.10.2012 |     |      |      |       |      |     |   |     |                |   |   | 1 118,0 | D |   |
| ne   | 01.12.2012 | 2   |      |      |       |      |     |   |     |                |   |   | 1 134,0 | D |   |
| ne   | 01.01.2016 | 5   |      |      |       |      |     |   |     |                |   |   | 1 378,0 |   |   |

# Рис. 8.3. Довідник розміру мінімальної заробітної плати

Перейдіть: Податки → Ставки податків і внесків → Прожитковий мінімум. Внесіть дані про розмір прожиткового мінімуму для працездатної особи станом на 01.01.2016 р. – 1 378 грн (рис. 8.4).

|   | 🛙 Cr  | исок Прожито | чные минимумы      | _ 🗆         | × |
|---|-------|--------------|--------------------|-------------|---|
| Į | 1ейс: | твия 🕶 🔂 🗟   | 🖉 🗙 🔚 (+) 🕅 🦷      | 🛚 🏹 - 🏹 🕹 ② |   |
|   |       | Период 🚊     | Социальная группа  | Размер      |   |
|   | nr    | 01.07.2012   | Трудоспособные     | 1 102,00    |   |
|   | nr    | 01.07.2012   | Минимальная зарпла | 917,00      |   |
|   | ~     | 01.07.2012   | Минимальная зарпла | 1 144,00    |   |
|   | ~     | 01.10.2012   | Нетрудоспособные   | 856,00      |   |
|   | ~     | 01.10.2012   | Трудоспособные     | 1 118,00    |   |
|   | ~     | 01.10.2012   | Минимальная зарпла | 930,00      | e |
|   | ~     | 01.10.2012   | Минимальная зарпла | 1 161,00    |   |
|   | ~     | 01.12.2012   | Нетрудоспособные   | 884,00      |   |
|   | ~     | 01.12.2012   | Трудоспособные     | 1 134,00    |   |
|   | ~     | 01.12.2012   | Минимальная зарпла | 961,00      |   |
|   | ~     | 01.12.2012   | Минимальная зарпла | 1 197,00    |   |
|   | ~     | 01.01.2016   | Трудоспособные     | 1 378,00    | w |

Рис. 8.4. Довідник розміру прожиткового мінімуму

Виконайте перехід: Податки → Ставки податків і внесків → Шкала ставок податків. У переліку знайдіть рядок "ЄСВ ФОП (працівники)", скопіюйте його та встановіть ставку 22 %, що діє станом на 01.01.2016 р. У цьому ж довіднику знайдіть рядок "ЄСВ (працівники)", скопіюйте його та задайте ставку 0 % на 01.01.2016 р. (рис. 8.5). Введені значення дають програмі інформацію, що починаючи з січня 2016 р. при нарахуванні заробітної плати з робітника ЄСВ не утримується, а роботодавцеві нараховується 22 % з фонду оплати праці до сплати державі.

| Список Шкала ставок налогов |                                                                                                    |                           |         |  |        |                  |                                                           |  |  |  |  |  |  |  |  |
|-----------------------------|----------------------------------------------------------------------------------------------------|---------------------------|---------|--|--------|------------------|-----------------------------------------------------------|--|--|--|--|--|--|--|--|
| Дейс                        | leйствия - 🚯 🌛 🗶 🔚 (+) 🕅 📆 🕅 - 🍢 🕹 🕗                                                                                                    |                           |         |  |        |                  |                                                           |  |  |  |  |  |  |  |  |
|                             | Период 🚊 Налог Номер О Ставка Порог Статья налоговой декларации                                                                         |                           |         |  |        |                  |                                                           |  |  |  |  |  |  |  |  |
| ne                          | 01.01.2011                                                                                                    | Коммунальный налог        | Порог 1 |  |        | 9 999 999 999,99 |                                                           |  |  |  |  |  |  |  |  |
| ne                          | 🐱 01.01.2011 ЕСВ (работники на сп. работ Порог 1 0,0610 9 999 999 999 999 999 Удержание ЕСВ с сотрудников на специальных работах (6,1 % |                           |         |  |        |                  |                                                           |  |  |  |  |  |  |  |  |
| ~                           | 01.01.2011 ЕСВ ФОТ (инвалиды) Порог 1 0,0841 9 999 999 999 999,99 Начисление ЕСВ работодателями инвалидам (8,41 %)                      |                           |         |  |        |                  |                                                           |  |  |  |  |  |  |  |  |
| ne                          | 01.01.2011                                                                                                    | ЕСВ (инвалиды УТОГ, УТОС) | Порог 1 |  | 0,0285 | 9 999 999 999,99 | Удержание ЕСВ с сотрудников-инвалидов в УТОГ И УТОС (2,85 |  |  |  |  |  |  |  |  |
| n                           | 01.01.2011                                                                                                    | ЕСВ ФОТ (бюджетники)      | Порог 1 |  | 0,3630 | 9 999 999 999,99 | Начисление ЕСВ бюджетными организациями (36,3 %)          |  |  |  |  |  |  |  |  |
| ne                          | 01.01.2011                                                                                                    | ЕСВ (по договорам ГПХ)    | Порог 1 |  | 0,0260 | 9 999 999 999,99 | Удержание ЕСВ по договорам ГПХ (2,6 %)                    |  |  |  |  |  |  |  |  |
| ne                          | 01.01.2011                                                                                                    | ЕСВ ФОТ (больничные)      | Порог 1 |  | 0,3320 | 9 999 999 999,99 | Начисление ЕСВ по больничным листам (33,2 %)              |  |  |  |  |  |  |  |  |
| ~                           | 01.01.2012                                                                                                    | Пенсионный ФОТ (декретн   | Порог 1 |  | 0,2656 | 9 999 999 999,99 | Начисление сбора в ПФ на пособие по уходу за ребенком     |  |  |  |  |  |  |  |  |
| ne                          | 01.01.2013                                                                                                    | Пенсионный ФОТ (декретн   | Порог 1 |  | 0,2988 | 9 999 999 999,99 | Начисление сбора в ПФ на пособие по уходу за ребенком     |  |  |  |  |  |  |  |  |
| ne                          | 01.01.2014                                                                                                    | Пенсионный ФОТ (декретн   | Порог 1 |  | 0,3320 | 9 999 999 999,99 | Начисление сбора в ПФ на пособие по уходу за ребенком     |  |  |  |  |  |  |  |  |
| ~                           | 01.01.2016                                                                                                    | ЕСВ (работники)           | Порог 1 |  |        | 9 999 999 999,99 | Удержание ECB с сотрудников (3,6 %)                       |  |  |  |  |  |  |  |  |
| nr                          | 01.01.2016                                                                                                    | ЕСВ ФОТ (работники)       | Порог 1 |  | 0,2200 | 9 999 999 999,99 | Начисление ЕСВ работодателями (22%)                       |  |  |  |  |  |  |  |  |

Рис. 8.5. Довідник ставок ЄСВ

У 1 кварталі 2016 р. в Україні з працівника утримувався військовий збір у розмірі 1,5 % у порядку, аналогічному до порядку утримання податку з доходів фізичних осіб. У базовій конфігурації "1С: Бухгалтерія. 8.2" цього збору не передбачено. Додати його можна тільки шляхом програмування у режимі "Конфігуратор", створивши новий довідник податків. Тому умовно військовий збір не нараховуємо.

Порядок нарахування заробітної плати є таким:

1) заповнення робочого графіка підприємства на початок року;

2) заповнення табеля обліку робочого часу за місяць;

3) внесення даних про планові нарахування робітників за місяць;

4) формування проведень за нарахування заробітної плати.

Щоб заповнити робочий графік підприємства, необхідно у інтерфейсі "Розрахунок зарплати працівників організації" виконати перехід: Підприємство — Графіки роботи.

Графік роботи ТОВ "ГофраПак" було внесено в ході виконання Лабораторної роботи 1. Змінювати його або створювати новий графік не треба. Перевірте дані лютого за рис. 8.6: робітники підприємства мають відпрацювати 21 робочий день, 168 годин.

| 🎹 Графики рабо  | Графики работы: Графік роботи ТОВ "ГофраПак" на 2016 рік _ 🗌 🗙                          |       |   |   |   |   |   |  |  |   |   |   |   |   |                                          |    |    |    |    |    |    |    |      |      |    |      |   |  |  |   |  |  |     |
|-----------------|-----------------------------------------------------------------------------------------|-------|---|---|---|---|---|--|--|---|---|---|---|---|------------------------------------------|----|----|----|----|----|----|----|------|------|----|------|---|--|--|---|--|--|-----|
| Наименование: ( | енование: [Графік роботи ТОВ "ГофраПак" на 2016 рік                                     |       |   |   |   |   |   |  |  |   |   |   |   |   |                                          |    |    |    |    |    |    | Го | д: [ | 2016 | 3  |      |   |  |  |   |  |  |     |
| 📫 Заполнить гр  | Заполнить график пятидневка, 40-часовая рабочая неделя, выходные суббота и воскресенье. |       |   |   |   |   |   |  |  |   |   |   |   |   | Изменить параметры заполнения<br>графика |    |    |    |    |    |    |    |      |      |    |      |   |  |  |   |  |  |     |
| Месяц           | Месяц Всего 1 2 3 4 5 6 7 8 9 10 11 12 13 14 15 16 17 18 19 2                           |       |   |   |   |   |   |  |  |   |   |   |   |   | 20                                       | 21 | 22 | 23 | 24 | 25 | 26 | 27 | 28   | 29   | 30 | 31 4 |   |  |  |   |  |  |     |
|                 | дней                                                                                    | часов |   |   |   |   |   |  |  |   |   |   |   |   |                                          |    |    |    |    |    |    |    |      |      |    |      |   |  |  |   |  |  |     |
| Февраль         | 21                                                                                      | 168   | 8 | 8 | 8 | 8 | 8 |  |  | 8 | 8 | 8 | 8 | 8 |                                          | 8  | 8  | 8  | 8  | 8  |    |    | 8    | 8    | 8  | 8    | 8 |  |  | 8 |  |  | - 1 |
|                 |                                                                                         |       |   |   |   |   |   |  |  |   |   |   |   |   |                                          |    |    |    |    |    |    |    |      |      |    |      |   |  |  |   |  |  |     |
|                 | ОК   Записать   Закрыть   🥝                                                             |       |   |   |   |   |   |  |  |   |   |   |   |   |                                          |    |    |    |    |    |    |    |      |      |    |      |   |  |  |   |  |  |     |

Рис. 8.6. Графік роботи ТОВ "ГофраПак" у лютому 2016 р.

У Графіку роботи вказані нормативні значення часу праці. Фактично відпрацьовані дні або години вносяться за кожним робітником окремо до Табелю обліку робочого часу. Надалі програма співвідноситиме фактично відпрацьований час із нормативним та визначатиме суму нарахованої заробітної плати для кожного співробітника.

У інтерфейсі "Розрахунок зарплати працівників організації" відкрийте: Розрахунок зарплати → Введення табелів обліку робочого часу. Табеля обліку робочого часу заповнюються окремо за підрозділами, тому необхідно створити і провести два табелі – для АУП та для Цеху № 1. Натиснувши знак "+", створіть новий документ "Табель обліку робочого часу". Внесіть дані про місяць нарахування (лютий) та підрозділ (АУП) (рис. 8.7). У табличній частині натисніть: Заповнити → За всіма працівниками. Табель заповнюється автоматично, за умови правильного заповнення Графіка роботи. Якщо співробітник працював не за графіком (хворів, був відсутній, працював додатково у святкові або вихідні дні, тощо), то ця інформація вноситься вручну до табличної частини "Табеля обліку робочого часу". У правій частині документа "Табель обліку робочого часу" пропонується допоміжне меню, у якому зазначено, які умовні позначки передбачені для заповнення Табелю (рис. 8.7).

| Та                                                                                                    | ] Табель учета рабочего времени организации: Проведен _ 🗆 ×<br>Leйствия + 📃 🐨 🗟 🔯 Перейти + 🕜 📑 🚝                                                                                                    |                                 |                                   |     |     |                  |        |         |        |        |       |       |                  |     |                             |    |    |                                                                                                  |
|----------------------------------------------------------------------------------------------------|----------------------------------------------------------------------------------------------------|---------------------------------|-----------------------------------|-----|-----|------------------|--------|---------|--------|--------|-------|-------|------------------|-----|-----------------------------|----|----|--------------------------------------------------------------------------------------------------|
| Дейст                                                                                                    | вия 🔹 📮 💽 [                                                                                                    | 👌 📑 🐴 Перей                     | іти 🕶 ② 📑                         |     |     |                  |        |         |        |        |       |       |                  |     |                             |    |    |                                                                                                  |
| Номе                                                                                                    | р: [П00000001]                                                                                                    | от: 29.02.2016 12               | 00:00                             |     |     |                  | Орган  | изация  | a: [   | офра   | Так   |       |                  |     |                             |    | Q  |                                                                                                  |
| Ответ                                                                                                    | ственный: <- Не ука                                                                                                    | зан>                            |                                   |     | ×   | Q I              | Подра  | зделен  | ние: А | УП     |       |       |                  |     |                             |    | ×  | Показать справку формы                                                                           |
| Med                                                                                                    | яц: Февраль 2016                                                                                                    | 2016 -)                         | -                                 | \$  | C   | noco             | бвва   | ода да  | нных   | :      |       |       |                  |     |                             |    |    | Условные обозначения видов<br>времени в табеле:<br>р Часы работы, предусмотренные                |
|                                                                                                    | се время (чевраль                                                                                                    | 20101)                          |                                   |     |     | DBOL             | t sbev | иени по | кажд   | цому д | ню пе | риода |                  |     |                             |    |    | колдоговором                                                                                     |
| Первая половина месяца (1-15 февраля)     ОСводный ввод времени в целом за период     Ко     Ко     К |                                                                                                    |                                 |                                   |     |     |                  |        |         |        |        |       |       |                  |     | которым установлен неполный |    |    |                                                                                                  |
| OE                                                                                                    | вторая половина ме                                                                                                    | сяца (16-29 феврал:             | я)                                |     |     |                  |        |         |        |        |       |       |                  |     |                             |    |    | рабочий день (неделя) согласно                                                                   |
| 0                                                                                                    | Ос: 01.02.2016 по: 29.02.2016 по: 29.02.2016 в вч Вечерние часы работы вч Вечерние часы работы                                                                                                    |                                 |                                   |     |     |                  |        |         |        |        |       |       |                  |     |                             |    |    |                                                                                                  |
|                                                                                                    | вч Вечерние часы работы рн Ночные часы работы                                                                                                    |                                 |                                   |     |     |                  |        |         |        |        |       |       |                  |     |                             |    |    |                                                                                                  |
| Рабо                                                                                                    | аботники организации ри Ночные часы работы<br>ну Сверхурочные часы работы                                                                                                    |                                 |                                   |     |     |                  |        |         |        |        |       |       |                  |     |                             |    |    |                                                                                                  |
| Ð                                                                                                    | ну Сверхурочные часы работы<br>В Солонино ода относоции<br>ну Сверхурочные часы работы<br>рв Часы работы в выходные и<br>подбор                                                                                                    |                                 |                                   |     |     |                  |        |         |        |        |       |       |                  |     |                             |    |    |                                                                                                  |
| N≏                                                                                                    | Работник                                                                                                    | Работник                        | Итого                             | 1   | 2   | 3                | 4      | 5       | 6      | 7      | 8     | 9     | 10               | 11  | 12                          | 13 | 14 | вд Командировки                                                                                  |
|                                                                                                    |                                                                                                    | (назначение)                    |                                   | пн  | BT  | ср               | ЧТ     | пт      | сб     | BC     | пн    | BT    | ср               | ЧТ  | пт                          | сб | BC | в Отпуск основной ежегодный (ст.                                                                 |
| 1                                                                                                    | Долгодуш Павло<br>Юрійович                                                                                                    | Долгодуш Павло<br>Юрійович      | р 19 дн. 152 ч.<br>вд 2 дн. 16 ч. | p 8 | p 8 | p 8              | p 8    | p 8     |        |        | p 8   | p 8   | p 8              | p 8 | p 8                         |    |    | о Закона Украины "Об отпусках")<br>д Ежегодный дополнительный<br>отпуск (ст. 7, 8 Закона Украины |
| 2                                                                                                    | Студент<br>Головний                                                                                                    | Студент<br>Головний             | р 21 дн. 168 ч.                   | p 8 | p 8 | р <mark>8</mark> | p 8    | p 8     |        |        | p 8   | p 8   | p 8              | p 8 | p 8                         |    |    | "Об отпусках")<br>ч Дополнительный отпуск (ст. 20,<br>21. 30 Закона Украины "Про статус          |
| 3                                                                                                    | Бандура Дмитро<br>Олександрович                                                                                                    | Бандура Дмитро<br>Олександрович | р 21 дн. 168 ч.                   | p 8 | p 8 | р <mark>8</mark> | p 8    | p 8     |        |        | p 8   | p 8   | р <mark>8</mark> | p 8 | р <mark>8</mark>            |    |    | и социальную защиту граждан<br>пострадавших в результате                                         |
| Комм                                                                                                    | Чорнобыльской катастрофы"<br>тв Творческий отлуск (ст. 16<br>Закона Украины "Об отпусках")<br>н Дополнительный отпуск в связи<br>с обучением (ст. 13, 14, 15 Закона<br>Украины "Об отпусках")<br>н Дополнительный отпуск в связи<br>о обучением (ст. 13, 14, 15 Закона<br>Украины "Об отпусках")<br>Скрыть этч информацию о Табеле<br>Форма П-5 Печать ОК Записать Закрыть |                                 |                                   |     |     |                  |        |         |        |        |       |       |                  |     |                             |    |    |                                                                                                  |

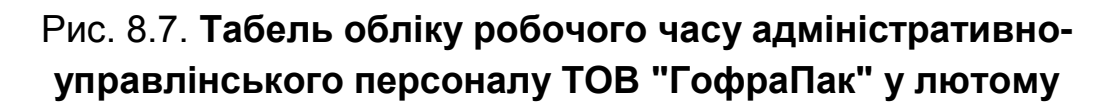

Заповнюючи Табель для підрозділу "АУП", не забудьте відобразити факт, що директор Долгодуш П. Ю. з 26 по 29 лютого був у відрядженні. Завершивши редагування, натисніть "ОК".

Аналогічно створіть та заповніть ще один документ "Табель обліку робочого часу" – для підрозділу "Цех № 1". Візьміть до уваги, що кілька робітників ТОВ "ГофраПак" працювали у вихідні дні понаднормово. Фрагмент Табелю для Цеху № 1 показано на рис. 8.8.

| Ta    | бель учета рабоч                                                                                         | его времени орг             | анизации: Пр                     | овед | ен  |      |        |                  |        |        |       |        |     |     |     |                                                |          | _ 🗆 ×                                                                                      |
|-------|----------------------------------------------------------------------------------------------------|-----------------------------|----------------------------------|------|-----|------|--------|------------------|--------|--------|-------|--------|-----|-----|-----|------------------------------------------------|----------|--------------------------------------------------------------------------------------------|
| Дейст | вия 🕶 🖳 💽 🚺                                                                                              | 👌 📑 🐴 Nepel                 | йти 🕶 ② 📑                        |      |     |      |        |                  |        |        |       |        |     |     |     |                                                |          |                                                                                            |
| Номе  | р: ГП00000002                                                                                            | от: 29.02.2016 12           | :00:01                           |      |     | ₽ (  | Орган  | изация           | a: [   | офраГ  | Так   |        |     |     |     |                                                | Q        |                                                                                            |
| Ответ | ственный: <- Не ука                                                                                      | зан>                        |                                  |      | ×   | Q I  | Тодра  | зделен           | ние: Ц | lex Nº | 1     |        |     |     |     |                                                | ×        | Показать справку формы                                                                     |
| Мес   | яц: Февраль 2016                                                                                         |                             | •                                | •    | С   | посо | б вво  | да да            | нньо   | [      |       |        |     |     |     |                                                |          | Условные обозначения видов<br>времени в табеле:                                            |
| ۰E    | се время (Февраль                                                                                        | ь 2016 г)                   |                                  |      |     | Ввод | , врем | ени по           | ) каж, | дому д | ню пе | риода  |     |     |     |                                                |          | р Часы работы, предусмотренные                                                             |
| O     | Іервая половина ме                                                                                       | есяца (1-15 февраля         | 1)                               |      | C   | Свод | ный в  | вод вр           | ремен  | и в це | лом з | а пери | юд  |     |     |                                                |          | рс Часы работы работникам,                                                                 |
| OE    | торая половина ме                                                                                        | сяца (16-29 феврал          | я)                               |      |     |      |        |                  |        |        |       |        |     |     |     |                                                |          | которым установлен неполный<br>рабочий день (неделя) согласно                              |
| Ö     | 01.02.2016                                                                                               | 🗐 по: 29.02.2               | 2016                             |      |     |      |        |                  |        |        |       |        |     |     |     |                                                |          | законодательства                                                                           |
|       | вч Вечерние часы работы<br>рн Ночные часы работы<br>иболтники организации<br>ну Севухрочные часы работы  |                             |                                  |      |     |      |        |                  |        |        |       |        |     |     |     |                                                |          |                                                                                            |
| Рабо  | ри ночные часы работы<br>ну Сверхурочные часы работы<br>работы на работы выходные и<br>работы выходные и |                             |                                  |      |     |      |        |                  |        |        |       |        |     |     |     |                                                |          |                                                                                            |
| Ð     | ) 🕃 🖉 🗙 🔚 🛧 🖗 🛓 👫 Sаполнить - Подбор                                                                     |                             |                                  |      |     |      |        |                  |        |        |       |        |     |     |     | рв Часы работы в выходные и<br>праздничные дни |          |                                                                                            |
| N≏    | Работник                                                                                                 | Работник                    | Итого                            | 1    | 2   | 3    | 4      | 5                | 6      | 7      | 8     | 9      | 10  | 11  | 12  | 13                                             | 14       | вд Командировки                                                                            |
|       |                                                                                                    | (назначение)                |                                  | пн   | BT  | ср   | ЧТ     | пт               | сб     | BC     | пн    | BT     | ср  | ЧТ  | пт  | сб                                             | BC       | в Отпуск основнои ежегодныи (ст.<br>6 Закона Украины "Об отпусках")                        |
| 1     | Бала Андрій<br>Іванович                                                                                  | Бала Андрій<br>Іванович     | р 21 дн. 168 ч.                  | p 8  | p 8 | p 8  | p 8    | р <mark>8</mark> |        |        | p 8   | p 8    | p 8 | p 8 | p 8 |                                                |          | д Ежегодный дополнительный<br>отпуск (ст. 7, 8 Закона Украины                              |
| 2     | Карачевцев<br>Святостав                                                                                  | Карачевцев<br>Святостав     | р 21 дн. 168 ч.<br>рв 2 дн. 4 ч. | p 8  | p 8 | p 8  | p 8    | р <mark>8</mark> |        |        | p 8   | p 8    | p 8 | p 8 | p 8 |                                                |          | "Об отпусках")<br>ч Дополнительный отпуск (ст. 20,<br>21, 30 Закона Украины "Про статис    |
| 3     | Маматов Вадим<br>Ільгарович                                                                              | Маматов Вадим<br>Ільгарович | р 21 дн. 168 ч.<br>рв 3 дн. 7 ч. | p 8  | p 8 | p 8  | p 8    | р <mark>8</mark> |        |        | p 8   | p 8    | p 8 | p 8 | p 8 |                                                |          | и социальную защиту граждан<br>пострадавших в результате                                   |
| 4     | Пасюга Олексій<br>Юрійович                                                                               | Пасюга Олексій<br>Юрійович  | р 21 дн. 168 ч.                  | p 8  | p 8 | p 8  | p 8    | р <mark>8</mark> |        |        | p 8   | p 8    | p 8 | p 8 | p 8 |                                                |          | Чорнобыльской катастрофы"<br>тв Творческий отпуск (ст. 16<br>Закона Украины "Об отпусках") |
| 5     | Сідібе Маккі                                                                                             | Сідібе Маккі                | р 21 дн. 168 ч.<br>рв 3 дн. 8 ч. | p 8  | p 8 | p 8  | p 8    | p 8              |        |        | p 8   | p 8    | p 8 | p 8 | p 8 |                                                |          | н Дополнительный отпусках /<br>н Собучением (ст. 13, 14, 15 Закона                         |
| <     |                                                                                                    |                             |                                  |      |     |      |        |                  |        |        |       |        |     |     |     |                                                | >        | Украины "Об отпусках") 📼                                                                   |
| Комм  | ентарий:                                                                                                 |                             |                                  |      |     |      |        |                  |        |        |       |        |     |     |     |                                                |          | <u>Скрыть этч информацию о Табеле</u>                                                      |
|       |                                                                                                    |                             |                                  |      |     |      |        |                  |        |        |       |        |     |     |     | -                                              |          |                                                                                            |
|       |                                                                                                    |                             |                                  |      |     |      |        |                  |        |        |       |        |     |     |     | φ                                              | орма I I | -э печать ОК записать Закрыть                                                              |

Рис. 8.8. Табель обліку робочого часу робітників Цеху № 1 ТОВ "ГофраПак" у лютому

Наступним кроком необхідно заповнити документ "Введення відомостей про планові нарахування працівників організацій". Активуйте інтерфейс "Розрахунок зарплати працівників організації" та виконайте перехід: Облік зарплати → Введення відомостей про облік планових нарахувань. Додайте до Журналу, що відкриється, новий елемент (від 29.02) та заповніть його табличну частину так, як показано на рис. 8.9.

| Начи | сления            |                |            |                                   |
|------|-------------------|----------------|------------|-----------------------------------|
| Ð    | 🗟 🖉 🗙 🔜 🛧         |                | ить 🔻      |                                   |
| N≏   | Работник          | Начисление     | Дата       | Отражение в бухучете              |
| 1    | Бала Андрій Івано | Оклад по дням  | 29.02.2016 | Отражение ЕСВ на ФОТ рабочих цеха |
| 2    | Бандура Дмитро    | Оклад по дням  | 29.02.2016 | Отражение ЕСВ с ФОТ АУП           |
| 3    | Долгодуш Павло    | Оклад по дням  | 29.02.2016 | Отражение ЕСВ с ФОТ АУП           |
| 4    | Карачевцев Свят   | Оклад по часам | 29.02.2016 | Отражение ЕСВ на ФОТ рабочих цеха |
| 5    | Маматов Вадим I   | Оклад по часам | 29.02.2016 | Отражение ЕСВ на ФОТ рабочих цеха |
| 6    | Пасюга Олексій    | Оклад по дням  | 29.02.2016 | Отражение ЕСВ на ФОТ рабочих цеха |
| 7    | Сідібе Маккі      | Оклад по часам | 29.02.2016 | Отражение ЕСВ на ФОТ рабочих цеха |
| 8    | Студент Головний  | Оклад по дням  | 29.02.2016 | Отражение ЕСВ с ФОТ АУП           |

Рис. 8.9. Введення відомостей про облік планових нарахувань робітників ТОВ "ГофраПак" у лютому

Документ "Введення відомостей про планові нарахування працівників організацій" не формує бухгалтерських проведень. Він необхідний для того, щоб програма на його підставі автоматично заповнила наступний документ – "Нарахування зарплати працівникам організацій".

# 2. Нарахування заробітної плати працівникам ТОВ "ГофраПак" за лютий, визначення сум обов'язкових загальнодержавних утримань і нарахувань на фонд заробітної плати

Нараховування заробітної плати здійснюється окремо за кожним підрозділом. У інтерфейсі "Розрахунок зарплати працівників організації" відкрийте: Розрахунок зарплати — Нарахування зарплати. Додайте новий документ "Нарахування зарплати працівникам організації".

Зазначте підрозділ, місяць нарахування і дату нарахування (останній день місяця) – рис. 8.10. У першій табличній частині (у середині документа) натисніть кнопку "Заповнити", у меню, що відкриється, оберіть "Зі всіма працівниками". Отримаєте перелік працівників, які у розрахунковому місяці працювали на підприємстві.

Потім перейдіть до нижньої табличної частини та натисніть аналогічним чином "Заповнити" → "За всіма працівниками". Будуть запропоновані розрахункові рядки за кожним працівником, який значився у штаті підприємства у місяці розрахунку (рис. 8.10).

| 📑 Ha         | ачис  | ление зарпла       | ты работникам ор      | оганизаций: Проведен  | •               |              |                |             |           |          |            |        |        |       |          |               | _ & ×                           |
|--------------|-------|--------------------|-----------------------|-----------------------|-----------------|--------------|----------------|-------------|-----------|----------|------------|--------|--------|-------|----------|---------------|---------------------------------|
| Дейс         | вия   | - 📮 🗟 🕻            | ) 📑 🐴 Перейт          | и 👻 ② Заполнить и рас | считать все 3   | аполнить 🕶 Р | ассчитать + Оч | истить 📑 🖁  | ₽         |          |            |        |        |       |          |               |                                 |
| Номе         | ep:   | ГП0000             | 00001                 | от: 29.0              | 2.2016 12:00:00 |              |                | Перерасчет  | окумента: |          |            |        |        |       |          |               | × Q                             |
| Орга         | низа  | ция: ГофраП        | ак                    |                       |                 |              | Q              | Месяц начис | пения:    | Февраль  | 2016 🔻 🗘   |        |        |       |          |               |                                 |
| Отве         | тстве | енный: <a>He</a> y | зан>                  |                       |                 |              | ×              | Подразделен | ие:       | AУП      |            |        |        |       |          |               | ×                               |
| 0            | 6     | 🖉 🗙 🔜 🕯            | • 🗣 Alt Alt Sano      | лнить 🛪 🧏             |                 |              |                |             |           |          |            |        |        |       |          |               |                                 |
| Ν            |       |                    | Сотрудник             |                       |                 |              |                |             |           |          |            |        |        |       |          |               |                                 |
|              |       | 1                  | Бандура Дмитро Ол     | ександрович           |                 |              |                |             |           |          |            |        |        |       |          |               |                                 |
|              |       |                    |                       |                       |                 |              |                |             |           |          |            |        |        |       |          |               |                                 |
|              |       |                    |                       | Y                     |                 |              |                |             |           |          |            |        |        |       |          |               |                                 |
| Ha           | числ  | ения 🔡 Взнос       | ы ндчл<br>▶ - 4 ∛ Зап | удержания Взносын     | а ФОТ Зай       | мы Рас       | четный листок  |             |           |          |            |        |        |       | Предвари | тельный г     | расчет начислений               |
| Nº           | K     | Признак            | Назначение            | Вид расчета           | Показатели для  | Пер          | мод            | Результа    | т         | Оплачено | Отраб      | ботано | Ho     | рма   | Кален    | График работы |                                 |
|              |       | автоматич          | Док.основание         |                       | начисления      |              | Начало         | Окончание   |           |          | дней/часов | Дней   | Часов  | Дней  | Часов    | дни           |                                 |
|              | 1     | •                  | Бандура Дмитро        | Надбавка              | Сумма           | 650,000      | 01.02.2016     | 29.02.2016  |           | 650,00   |            |        |        |       |          |               | Бандура Дмитро<br>Олександрович |
|              | 2     | • •                | Бандура Дмитро        | Оклад по дням         | Оклад/Тариф     | 5 000,000    | 01.02.2016     | 29.02.2016  |           | 5 000,00 | 21,00      | 21,00  | 168,00 | 21,00 | 168,00   |               | Бандура Дмитро<br>Олександрович |
|              |       |                    |                       |                       |                 |              |                |             |           |          |            |        |        |       |          |               |                                 |
|              |       |                    |                       |                       |                 |              |                |             |           |          |            |        |        |       |          |               |                                 |
|              |       |                    |                       |                       |                 |              |                |             |           |          |            |        |        |       |          |               |                                 |
|              |       |                    |                       |                       |                 |              |                |             |           |          |            |        |        |       |          |               |                                 |
|              |       |                    |                       |                       |                 |              |                |             |           | 5 650,00 |            |        |        |       |          |               |                                 |
| i            | Доку  | мент рассчитан     | и проведен            |                       |                 |              |                |             |           |          |            |        |        |       |          |               |                                 |
| Kona         |       | anuă:              |                       |                       |                 |              |                |             |           |          |            |        |        |       |          |               |                                 |
|              |       |                    |                       |                       |                 |              |                |             |           |          |            |        |        | 110   | фп   п   |               |                                 |
| <u>н 🦗 и</u> | спра  | вить 🕈             |                       |                       |                 |              |                |             |           |          |            |        |        | НД    | 411 Hey  |               | записать Закрыть                |

Рис. 8.10. Заповнення вкладки "Нарахування" документа "Нарахування зарплати робітникам організацій" Нарахування й утримання визначаються поступово, шляхом послідовного заповнення вкладок: "Нарахування", "Внески", "ПДФО", "Утримання", "Внески на ФОП", "Позики", "Розрахунковий листок". Заповнення документа "Нарахування зарплати робітникам організацій" можна виконувати як в автоматичному, так і в ручному режимі.

На вкладці "Нарахування" вказується кількість нормативного та фактично відпрацьованого робітником часу, оклад (або погодинна оплата) робітника, надбавка та інші види нарахувань. Заповнивши табличне поле вкладки "Нарахування", натисніть "Розрахувати" → "За всіма працівниками". Потім натисніть "Записати", щоб програма "запам'ятала" внесену інформацію (див. рис. 8.10).

Наступна вкладка "Внески" призначена для утримання ЄСВ з заробітної плати та лікарняних робітника (рис. 8.11). Однак станом на лютий 2016 р. ЄСВ з працівників не утримується, його сплачує роботодавець за ставкою 22 %. Тому вкладку "Внески" не заповнюємо.

| Начисление     | зарплаты работник   | ам организаций: Про | веден                     |             |              |            |              |              |          |          |            |         |       |           |         | - 0 X   |
|----------------|---------------------|---------------------|---------------------------|-------------|--------------|------------|--------------|--------------|----------|----------|------------|---------|-------|-----------|---------|---------|
| Действия 👻 📮   | - 🔁 🔂 📑 🐴 🖪         | ерейти 👻 ② Заполни  | ть и рассчитать все Запол | нить • Расс | читать 🕶 Оч  | истить     |              |              |          |          |            |         |       |           |         |         |
| Номер:         | FTI000000001        |                     | от: 29.02.2016 12:00:00   |             | ₽            | Перерасче  | т документа: |              |          |          |            |         |       |           |         | x Q     |
| Организация:   | ГофраПак            |                     |                           |             | Q            | Месяц начи | исления:     | Февраль 2010 | 6 🔻 🗘    |          |            |         |       |           |         |         |
| Ответственный: | <Не указан>         |                     |                           |             | ×            | Подраздел  | ение:        | AYII         |          |          |            |         |       |           | -       | ×       |
| 0 🗟 🖉 🎽        | : 📰 🛧 🗣 射 🏦         | Заполнить 👻 🧏       |                           |             |              |            |              |              |          |          |            |         |       |           |         |         |
| N              | Сотрудник           |                     |                           |             |              |            |              |              |          |          |            |         |       |           |         |         |
|                | 1 Бандура Дмит      | ро Олександрович    |                           |             |              |            |              |              |          |          |            |         |       |           |         |         |
|                |                     |                     |                           |             |              |            |              |              |          |          |            |         |       |           |         |         |
|                |                     |                     |                           |             |              |            |              |              |          |          |            |         |       |           |         |         |
|                |                     | V                   |                           | Desure      |              |            |              |              |          |          |            |         |       |           |         |         |
|                |                     | По налосу Заполн    | ить - Рассиитать -        | r duve in   | IDIN JINCTOK |            |              |              |          |          |            |         |       |           |         |         |
|                |                     | Hanor               | Pus provers               | Hanocon     | už popuon    | Eses       | Easa (o      | Doover ToT   | Пориол   | oŭomun   | Reason     | Eses    | Cron  | Cranic    | Kon     | Tur     |
| a              | сотрудник           | 10101               | видрасчета                | Hayano      | Конец        | 0030       | ограничен    | гезультат    | Начало   | Оконча   | предел     | (вычет) | C100  | налоговой | кат.    | 1211    |
|                | Банлура Лмитро Олек | ЕСВ (больничные)    | ЕСВ (больничные)          | 01 февр. 16 | 29 февр      |            |              |              | 01 февр  | 29 февр  | 15 060 000 |         |       | neknanali | 29      |         |
| 2 🌬 🗸          | Бандура Дмитро Олек | ЕСВ (работники)     | ЕСВ (оплата труда)        | 01 февр. 16 | 29 февр      | 5 650,00   | 5 650,00     |              | 01 февр. | 29 февр. | 15 060,000 |         |       | Удержан   | 1       |         |
|                |                     |                     |                           |             |              |            |              |              |          |          |            |         |       |           |         |         |
|                |                     |                     |                           |             |              |            |              |              |          |          |            |         |       |           |         |         |
|                |                     |                     |                           |             |              |            |              |              |          |          |            |         |       |           |         |         |
|                |                     |                     |                           |             |              |            |              |              |          |          |            |         |       |           |         |         |
|                |                     |                     |                           |             |              |            |              |              |          |          |            |         |       |           |         |         |
|                |                     |                     |                           |             |              |            |              |              |          |          |            |         |       |           |         |         |
|                |                     |                     |                           |             |              |            |              |              |          |          |            |         |       |           |         |         |
|                |                     |                     |                           |             |              |            |              |              |          |          |            |         |       |           |         |         |
| 🥡 Документ р   | ассчитан и проведен |                     |                           |             |              |            |              |              |          |          |            |         |       |           |         |         |
|                |                     |                     |                           |             |              |            |              |              |          |          |            |         |       |           |         |         |
| Комментарий:   |                     |                     |                           |             |              |            |              |              |          |          |            |         |       |           |         |         |
| Исправить -    |                     |                     |                           |             |              |            |              |              |          |          |            | ндфл    | Печат | ь ОК З    | аписать | Закрыть |

## Рис. 8.11. Заповнення вкладки "Внески" документа "Нарахування зарплати робітникам організацій"

Вкладка "ПДФО" документа "Нарахування зарплати робітникам організацій" призначена для розрахунку податку на доходи фізичних осіб, який роботодавець має утримати з заробітної плати кожного працівника та потім перерахувати до державного бюджету. Натисніть: Заповнити → За всіма працівниками. Далі оберіть: Розрахувати → За всіма працівниками. Перевірте отримані дані (рис. 8.12). Сума утриманого податку має дорівнювати 18 % від суми, нарахованої робітникові на вкладці "Нарахування". Заповнивши вкладку "ПДФО", натисніть "Записати" для зберігання введених даних.

|                   | 000070 1 005070000000                     |                                         | *                |          |                |           |                  |               |                      |        |                  |                    |
|-------------------|-------------------------------------------|-----------------------------------------|------------------|----------|----------------|-----------|------------------|---------------|----------------------|--------|------------------|--------------------|
| Лействия -        | 🤋 💫 🖹 🎦 Перейти 🗸                         | Заполнить                               | и рассчитать все | Заполнит | љ 🕶 Рассчитать | - Очистит | ь 🖃 😤            |               |                      |        |                  |                    |
|                   |                                           | · • · · · · · · · · · · · · · · · · · · | (                |          |                |           | - 1 - 0-         |               |                      |        |                  |                    |
| Номер:            | 100000001                                 | от:                                     | 29.02.2016 12:00 | ):00     |                | Пер       | рерасчет докумен | нта:          |                      |        |                  | ×Q                 |
| Организация: Го   | фраПак                                    |                                         |                  |          |                | . Q Mec   | сяц начисления:  | Февра         | аль 2016 🔻 🗘         |        |                  |                    |
| Ответственный: <  | łe указан>                                |                                         |                  |          |                | . × Под   | дразделение:     | AYII          |                      |        |                  | ×                  |
| 🕀 🔂 🖉 🗙 🛛         | 🔜 🛧 🐥 🛔 🧛 Заполни                         | пъ 🕶 🧏                                  |                  |          |                |           |                  |               |                      |        |                  |                    |
| N                 | Сотрудник                                 |                                         |                  |          |                |           |                  |               |                      |        |                  |                    |
|                   | <ol> <li>Бандура Дмитро Олекса</li> </ol> | андрович                                |                  |          |                |           |                  |               |                      |        |                  |                    |
|                   |                                           |                                         |                  |          |                |           |                  |               |                      |        |                  |                    |
|                   |                                           |                                         |                  |          |                |           |                  |               |                      |        |                  |                    |
| Начисления        | Взносы НДФЛ Уди                           | ержания Взн                             | осы на ФОТ       | Займы    | Расчетный лис  | сток      |                  |               |                      |        |                  |                    |
| 🕀 🔂 🖉 🗙           | 🔜 🎓 🐥 🛔 👫 Заполн                          | ить • Рассчитать                        | •                |          |                |           |                  |               |                      |        | (                | Это пересчет НДФЛ  |
| № K П Co          | трудник                                   | Налоговый пе                            | Доход НДФЛ       | Доход    |                | Налог     | C                | Ставка налого | о Увеличенная ставка | Льгота | Количество льгот | Доход (полный)     |
| 1 🍉 🗹 Ба          | ндура Дмитро Олександро                   | февр. 16                                | 101              |          | 5 650,00       |           | 1 017,00         | Основная      | Увеличенная          |        |                  | 5 650,00           |
|                   |                                           |                                         |                  |          |                |           |                  |               |                      |        |                  |                    |
|                   |                                           |                                         |                  |          |                |           |                  |               |                      |        |                  |                    |
|                   |                                           |                                         |                  |          |                |           |                  |               |                      |        |                  |                    |
|                   |                                           |                                         |                  |          |                |           |                  |               |                      |        |                  |                    |
|                   |                                           |                                         |                  |          |                |           |                  |               |                      |        |                  |                    |
|                   |                                           |                                         |                  |          |                |           |                  |               |                      |        |                  |                    |
|                   |                                           |                                         |                  |          |                |           |                  |               |                      |        |                  |                    |
|                   |                                           |                                         |                  |          |                |           |                  |               |                      |        | 1                |                    |
|                   |                                           |                                         |                  |          | 5 650,00       |           | 1 017,00         |               |                      |        |                  |                    |
| () Документ расси | читан и проведен                          |                                         |                  |          |                |           |                  |               |                      |        |                  |                    |
| _                 |                                           |                                         |                  |          |                |           |                  |               |                      |        |                  |                    |
| Комментарий:      |                                           |                                         |                  |          |                |           |                  |               |                      |        |                  | ]                  |
| 🙀 Исправить 🕶     |                                           |                                         |                  |          |                |           |                  |               |                      |        | НДФЛ Печать О    | К Записать Закрыть |

# Рис. 8.12. Заповнення вкладки "ПДФО" документа "Нарахування зарплати робітникам організацій"

Вкладка "Утримання" призначена для утримання з працівника аліментів, підзвітних сум, за виконавчим листом (за рішенням суду) тощо. Цю вкладку не заповнюємо.

Перемкніться на вкладку "Внески на ФОП", призначену для обчислення суми нарахування ЄСВ з фонду оплати праці. Це нарахування сплачує підприємство-роботодавець за ставкою 22 %. Натисніть: Заповнити → За всіма працівниками; Розрахувати → За всіма працівниками. Перевірте на калькуляторі отримане значення ЄСВ. Воно має дорівнювати добутку нарахованої суми заробітної плати усім працівникам підрозділу та 22 % (рис. 8.13). Натисніть кнопку "Записати".

Заповнивши усі розглянуті вище вкладки, натисніть "ОК". Буде виконано проведення документа "Нарахування зарплати робітникам організацій". Після цього на вкладці "Розрахунковий листок" програма виведе розрахунок заробітної плати за кожним працівником (рис. 8.14). Цей листок роздруковується та надається співробітникам за вимогою.

| Начисление зарплаты работникам орга | анизаций: Проведен *                          |                          |             |               |             |                   |            |           |        |            |            | _ D X   |
|-------------------------------------|-----------------------------------------------|--------------------------|-------------|---------------|-------------|-------------------|------------|-----------|--------|------------|------------|---------|
| Действия 🗸 🖳 💽 🔂 📑 Перейти          | <ul> <li>Заполнить и рассчитать во</li> </ul> | е Заполнить • Рассчитать | • Очистить  |               |             |                   |            |           |        |            |            |         |
| Номер: ГП00000001                   | ot: 29.02.2016 12:0                           | 00:00                    | Перер       | расчет докуме | нта:        |                   |            |           |        |            |            | × Q     |
| Организация: ГофраПак               |                                               |                          | Q Месяц     | ц начисления: | Февраль     | <b>5 2016 🔻 🗘</b> |            |           |        |            |            |         |
| Ответственный: <Не указан>          |                                               |                          | 🗙 Подра     | азделение:    | AYI         |                   |            |           |        |            |            | ×       |
| 😳 🔂 🖉 🗙 🔜 🛧 🐥 🗍 🗍 Заполн            | нить 👻 🧟                                      |                          |             |               |             |                   |            |           |        |            |            |         |
| N Сотрудник                         |                                               |                          |             |               |             |                   |            |           |        |            |            |         |
| 1 Бандура Дмитро Олек               | ксандрович                                    |                          |             |               |             |                   |            |           |        |            |            |         |
|                                     |                                               |                          |             |               |             |                   |            |           |        |            |            |         |
|                                     |                                               |                          |             |               |             |                   |            |           |        |            |            |         |
| Начисления Взносы НДФЛ У            | /держания Взносы на ФОТ                       | Займы Расчетный ли       | сток        |               |             |                   |            |           |        |            |            |         |
| 🔁 🗟 🖉 🗙 🔜 🛧 🐥 🛔 🕅 Tie               | о налогу Заполнить - Рассчитать               | -                        |             |               |             |                   |            |           |        |            |            |         |
| N К. П Сотрудник Нало               | ог Вид расчета                                | Налоговь                 | ий период Б | 5asa Ba       | asa (c      | Результат         | Период дей | іствия ст | Ставка | Предел     | Basa (     | Статья  |
| a<br>n                              |                                               | Начало                   | Налогов     | OF            | раничением) |                   | Начало     | Окончан   |        |            | (вычет) н  | алогов  |
| 1 🍉 🗹 Бандура Дмитро Олекс ЕСВ      | ФОТ (раб ЕСВ ФОТ (оплата тру                  | да) 01 февр              | 29 февр     | 5 650,00      | 5 650,00    | 1 243,000000      | 01 февр.   | 29 февр.  | 0,2200 | 34 450,000 | 1          | Начисл  |
|                                     |                                               |                          |             |               |             |                   |            |           |        |            |            |         |
|                                     |                                               |                          |             |               |             |                   |            |           |        |            |            |         |
|                                     |                                               |                          |             |               |             |                   |            |           |        |            |            |         |
|                                     |                                               |                          |             |               |             |                   |            |           |        |            |            |         |
|                                     |                                               |                          |             |               |             |                   |            |           |        |            |            |         |
|                                     |                                               |                          |             |               |             |                   |            |           |        |            |            |         |
|                                     |                                               |                          |             |               |             |                   |            |           |        |            |            |         |
|                                     |                                               |                          |             |               |             | 1 243,000000      |            |           |        | 34 450,000 |            |         |
| () Документ рассчитан и проведен    |                                               |                          |             |               |             |                   |            |           |        |            |            |         |
|                                     |                                               |                          |             |               |             |                   |            |           |        |            |            |         |
| Комментарий:                        |                                               |                          |             |               |             |                   |            |           |        |            |            |         |
| 🛶 Исправить 🗸                       |                                               |                          |             |               |             |                   |            |           | ндфл   | Печать О   | К Записать | Закрыть |

# Рис. 8.13. Заповнення вкладки "Внески на ФОП" документа "Нарахування зарплати робітникам організацій"

| Начисление                                            | зарплаты работн  | икам организ                      | аций | : Прове | ден ' | •         |                                |                                              |         |                            |                      |  |  |  |
|-------------------------------------------------------|------------------|-----------------------------------|------|---------|-------|-----------|--------------------------------|----------------------------------------------|---------|----------------------------|----------------------|--|--|--|
| Действия 🗸 🖳                                          | 🔁 🔓 📑 🐴          | Перейти 👻 🧕                       | ) 3a | полнить | и рас | считать в | все Заполн                     | ить 🕶 Рассчитать 👻 Оч                        | истить  |                            |                      |  |  |  |
| Номер:                                                | ГП00000001       |                                   |      | от:     | 29.0  | 2.2016 12 | :00:00                         | I                                            | Перера  | счет документа:            |                      |  |  |  |
| Организация:                                          | ГофраПак         |                                   |      |         |       |           |                                | Q                                            | Месяц н | начисления:                | Февраль 201          |  |  |  |
| Ответственный:                                        | <Не указан>      |                                   |      |         |       |           |                                | ×                                            | Подраз, | деление:                   | АУП                  |  |  |  |
| 🕼 🔊 🗶 🔚 🎓 🖶 🗍 👫 Заполнить - 🧏                         |                  |                                   |      |         |       |           |                                |                                              |         |                            |                      |  |  |  |
| N Сотрудник                                           |                  |                                   |      |         |       |           |                                |                                              |         |                            |                      |  |  |  |
| 1 Бандура Дмитро Олександрович                        |                  |                                   |      |         |       |           |                                |                                              |         |                            |                      |  |  |  |
|                                                       |                  |                                   |      |         |       |           |                                |                                              |         |                            |                      |  |  |  |
| Начисления                                            | Взносы НД        | ФЛ Удерж                          | ания | Взн     | осы н | а ФОТ     | Займы                          | Расчетный листок                             | L       |                            |                      |  |  |  |
| Работник: Е                                           | андура Дмитро О  | лександрович                      | 4    |         |       |           |                                |                                              |         |                            |                      |  |  |  |
|                                                       |                  |                                   | Отра | аботано | Опл   | пачено    |                                |                                              |         |                            |                      |  |  |  |
| Вид Период Дни Часы Сумма Вид Период Сумм             |                  |                                   |      |         |       |           |                                |                                              |         |                            |                      |  |  |  |
|                                                       | 5 M A            | 1. Начислено 2. Удержано          |      |         |       |           |                                |                                              |         |                            |                      |  |  |  |
| 1. Начисле                                            | но               |                                   |      |         |       |           |                                | 2. Удержано                                  |         | -                          | Сумма                |  |  |  |
| 1. Начисле<br>Надбавка                                | но               | 1-29 Фев 16                       |      |         |       |           | 650,00                         | 2. Удержано<br>ЕСВ                           |         | 1-29 Фев 16                | Сумма                |  |  |  |
| 1. Начисле<br>Надбавка<br>Оклад по дня                | HO<br>M          | <u>1-29 Фев 16</u><br>1-29 Фев 16 | 21   | 168     | 21    |           | 650,00<br>5 000,00             | 2. Удержано<br>ЕСВ<br>НДФЛ                   |         | 1-29 Фев 16<br>1-29 Фев 16 | 1 017,00             |  |  |  |
| 1. Начисле<br>Надбавка<br>Оклад по дня<br>Всего начис | но<br>м<br>слено | <u>1-29 Фев 16</u><br>1-29 Фев 16 | 21   | 168     | 21    |           | 650,00<br>5 000,00<br>5 650,00 | 2. Удержано<br>ЕСВ<br>НДФЛ<br>Всего удержано |         | 1-29 Фев 16<br>1-29 Фев 16 | 1 017,00<br>1 017,00 |  |  |  |

# Рис. 8.14. Вкладка "Розрахунковий листок" документа "Нарахування зарплати робітникам організацій"

На рис. 8.10 – 8.13 розглянуто нарахування заробітної плати одному робітнику ТОВ "ГофраПак" – Бандурі Д. О. Усім іншим працівникам підрозділу "АУП" нарахуйте заробітну плату самостійно, додавши рядки до документа "Нарахування зарплати робітникам організацій" (АУП). Згідно зі статтею 107 Кодексу законів про працю України, в дні відрядження Долгодушу П. Ю. заробітну плату необхідно нарахувати наступним чином: робочі дні у відрядженні оплачуються як звичайні робочі дні, вихідні дні у відрядженні оплачуються в подвійному розмірі.

Нарахувавши заробітну плату працівникам підрозділу "АУП", перевірте отримані вами результати, порівнявши розрахункові листки робітників з рис. 8.15 – 8.16.

| Работник: Долгодуш Павло Юрійович                                            |            |      |         |     |       |          |                |             |          |  |  |  |  |  |
|------------------------------------------------------------------------------|------------|------|---------|-----|-------|----------|----------------|-------------|----------|--|--|--|--|--|
|                                                                              |            | Отра | аботано | Опл | ачено |          |                |             |          |  |  |  |  |  |
| Вид                                                                          | Период     | Дни  | Часы    | Дни | Часы  | Сумма    | Вид            | Период      | Сумма    |  |  |  |  |  |
| 1. Начислено 2. Удержано                                                     |            |      |         |     |       |          |                |             |          |  |  |  |  |  |
| Надбавка                                                                     | Февраль 16 |      |         |     |       | 1 000,00 | ECB            | 1-29 Фев 16 |          |  |  |  |  |  |
| Оклад по дням                                                                | Февраль 16 | 19   | 152     | 19  |       | 6 000,00 | НДФЛ           | 1-29 Фев 16 | 1 465,71 |  |  |  |  |  |
| Оплата праздничных и                                                         |            |      |         |     |       |          |                |             |          |  |  |  |  |  |
| выходных дней                                                                | Февраль 16 | 2    | 16      | 2   |       | 1 142,86 |                |             |          |  |  |  |  |  |
| Всего начислено                                                              |            |      |         |     |       | 8 142,86 | Всего удержано |             | 1 465,71 |  |  |  |  |  |
| Долг за организацией на начало месяца: Долг за организацией на конец месяца: |            |      |         |     |       |          |                |             |          |  |  |  |  |  |

Рис. 8.15. Розрахунковий листок Долгодуша П. Ю. за лютий

| Работник: Студент Головний Бухгалтер |              |     |         |     |       |           |                             |             |          |  |  |  |  |
|--------------------------------------|--------------|-----|---------|-----|-------|-----------|-----------------------------|-------------|----------|--|--|--|--|
|                                      |              | Отр | аботано | Опл | ачено |           |                             |             |          |  |  |  |  |
| Вид                                  | Период       | Дни | Часы    | Дни | Часы  | Сумма     | Вид                         | Период      | Сумма    |  |  |  |  |
| 1. Начислено                         |              |     |         |     |       |           | 2. Удержано                 |             |          |  |  |  |  |
| Надбавка                             | Февраль 16   |     |         |     |       | 500,00    | ECB                         | 1-29 Фев 16 |          |  |  |  |  |
| Оклад по дням                        | Февраль 16   | 21  | 168     | 21  |       | 4 7 00,00 | ндфл                        | 1-29 Фев 16 | 936,00   |  |  |  |  |
| Всего начислено                      |              |     |         |     |       | 5 200,00  | Всего удержано              |             | 936,00   |  |  |  |  |
| Долг за организацией на нач          | нало месяца: |     |         |     |       |           | Долг за организацией на кон | ец месяца:  | 4 264,00 |  |  |  |  |

#### Рис. 8.16. Розрахунковий листок головного бухгалтера за лютий

У Журналі "Нарахування зарплати робітникам організацій" створіть новий документ і нарахуйте у ньому заробітну плату працівникам підрозділу "Цех № 1". Прийміть до уваги відпрацьовані години у вихідні, які додатково оплачуються так, як показано у табл. 2.2.

Перевірте отримані розрахункові листки за рис. 8.17 – 8.21.

| Работник: Бала Андрій Іванович                                                    |            |           |       |        |          |      |             |        |  |  |  |  |  |
|-----------------------------------------------------------------------------------|------------|-----------|-------|--------|----------|------|-------------|--------|--|--|--|--|--|
|                                                                                   |            | Отработан | о Опл | пачено |          |      |             |        |  |  |  |  |  |
| Вид                                                                               | Период     | Дни Часы  | Дни   | Часы   | Сумма    | Вид  | Период      | Сумма  |  |  |  |  |  |
| 1. Начислено 2. Удержано                                                          |            |           |       |        |          |      |             |        |  |  |  |  |  |
| Оклад по дням                                                                     | Февраль 16 |           |       |        | 4 500,00 | ECB  | 1-29 Фев 16 |        |  |  |  |  |  |
|                                                                                   |            |           |       |        |          | ндфл | 1-29 Фев 16 | 810,00 |  |  |  |  |  |
| Всего начислено 4 500,00 Всего удержано                                           |            |           |       |        |          |      |             |        |  |  |  |  |  |
| Долг за организацией на начало месяца: Долг за организацией на конец месяца: 3 69 |            |           |       |        |          |      |             |        |  |  |  |  |  |

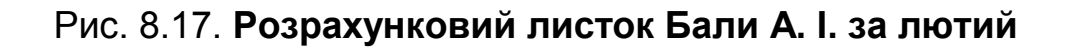

| Работник: Сідібе Маккі     |              |     |         |     |       |          | 1                          | · · · · · · |          |
|----------------------------|--------------|-----|---------|-----|-------|----------|----------------------------|-------------|----------|
|                            |              | Отр | аботано | Опл | ачено |          |                            |             |          |
| Вид                        | Период       | Дни | Часы    | Дни | Часы  | Сумма    | Вид                        | Период      | Сумма    |
| 1. Начислено               |              |     |         |     |       |          | 2. Удержано                |             |          |
| Месячная премия            | Февраль 16   |     |         |     |       | 1 558,20 | ECB                        | 1-29 Фев 16 |          |
| Оклад по дням              | Февраль 16   | 21  | 168     |     |       | 4 452,00 | ндфл                       | 1-29 Фев 16 | 1 158,1  |
| Оплата праздничных и       |              |     |         |     |       |          |                            |             |          |
| выходных дней              | Февраль 16   |     | 8       |     |       | 424,00   |                            |             |          |
| Всего начислено            |              |     |         |     |       | 6 434,20 | Всего удержано             |             | 1 158,16 |
| Долг за организацией на на | чало месяца: |     |         |     |       |          | Долг за организацией на ко | нец месяца: | 5 276,04 |

## Рис. 8.18. Розрахунковий листок Сідібе М. за лютий

| Работник: Карачевцев Свято                                                       | став Едуардо | вич  |         |     |       |          |                |             |          |
|----------------------------------------------------------------------------------|--------------|------|---------|-----|-------|----------|----------------|-------------|----------|
|                                                                                  |              | Отра | аботано | Опл | ачено |          |                |             |          |
| Вид                                                                              | Период       | Дни  | Часы    | Дни | Часы  | Сумма    | Вид            | Период      | Сумма    |
| 1. Начислено                                                                     |              |      |         |     |       |          | 2. Удержано    |             |          |
| Месячная премия                                                                  | Февраль 16   |      |         |     |       | 1 911,00 | ECB            | 1-29 Фев 16 |          |
| Оклад по часам                                                                   | Февраль 16   | 21   | 168     |     |       | 5 460,00 | ндфл           | 1-29 Фев 16 | 1 408,68 |
| Оплата праздничных и<br>выходных дней                                            | Февраль 16   |      | 7       |     |       | 455,00   |                |             |          |
| Всего начислено                                                                  |              |      |         |     |       | 7 826,00 | Всего удержано |             | 1 408,68 |
| Долг за организацией на начало месяца: Долг за организацией на конец месяца: 6 4 |              |      |         |     |       |          |                |             |          |

#### Рис. 8.19. Розрахунковий листок Карачевцева С. Е. за лютий

| Работник: Маматов Вадим Ільгарович     |            |                |      |     |       |          |                                       |             |          |  |  |
|----------------------------------------|------------|----------------|------|-----|-------|----------|---------------------------------------|-------------|----------|--|--|
|                                        |            | Отработано Оп. |      | Опл | ачено |          |                                       |             |          |  |  |
| Вид                                    | Период     | Дни            | Часы | Дни | Часы  | Сумма    | Вид                                   | Период      | Сумма    |  |  |
| 1. Начислено                           |            |                |      |     |       |          | 2. Удержано                           |             |          |  |  |
| Месячная премия                        | Февраль 16 |                |      |     |       | 1 335,60 | ECB                                   | 1-29 Фев 16 |          |  |  |
| Оклад по часам                         | Февраль 16 | 21             | 168  |     |       | 4 452,00 | ндфл                                  | 1-29 Фев 16 | 1 108,55 |  |  |
| Оплата праздничных и<br>выходных дней  | Февраль 16 |                | 7    |     |       | 371,00   |                                       |             |          |  |  |
| Всего начислено                        |            |                |      |     |       | 6 158,60 | Всего удержано                        |             | 1 108,55 |  |  |
| Долг за организацией на начало месяца: |            |                |      |     |       |          | Долг за организацией на конец месяца: |             | 5 050,05 |  |  |

#### Рис. 8.20. Розрахунковий листок Маматова В. І. за лютий

| Работник: Пасюга Олексій Юрійович      |            |            |      |          |      |          |                                       |             |          |  |  |
|----------------------------------------|------------|------------|------|----------|------|----------|---------------------------------------|-------------|----------|--|--|
|                                        |            | Отработано |      | Оплачено |      |          |                                       |             |          |  |  |
| Вид                                    | Период     | Дни        | Часы | Дни      | Часы | Сумма    | Вид                                   | Период      | Сумма    |  |  |
| 1. Начислено                           |            |            |      |          |      |          | 2. Удержано                           |             |          |  |  |
| Месячная премия                        | Февраль 16 |            |      |          |      | 912,50   | ECB                                   | 1-29 Фев 16 |          |  |  |
| Оклад по дням                          | Февраль 16 | 21         | 168  | 21       |      | 3 650,00 | ндфл                                  | 1-29 Фев 16 | 821,25   |  |  |
| Всего начислено                        |            |            |      |          |      | 4 562,50 | Всего удержано                        |             | 821,25   |  |  |
| Долг за организацией на начало месяца: |            |            |      |          |      |          | Долг за организацией на конец месяца: |             | 3 741,25 |  |  |

#### Рис. 8.21. Розрахунковий листок Пасюги О. Ю. за лютий

Далі слід сформувати бухгалтерські проведення з нарахування заробітної плати. Інтерфейс "Розрахунок зарплати працівників організації" оберіть: Облік зарплати — Відображення зарплати в регламентованому обліку. Натисніть на знак "+", стане доступний новий документ для редагування. Необхідно заповнити два такі документи для кожного підрозділу окремо.

На рис. 8.22 – 8.24 подано приклад заповнення документа "Розрахунок зарплати працівників організації" за даними одного працівника – Бандури Д. О. Дані усіх інших працівників внесіть самостійно.
Заповнивши реквізити документа (назва організації, дата, назва підрозділу, місяць нарахування), у верхньому текстовому полі натисніть "Заповнити". Отримаєте перелік працівників зазначеного підрозділу.

На вкладці "Нарахування" натисніть: Розрахувати → За всіма робітниками. Програма додасть рядки з нарахуваннями кожного працівника, беручи дані з документа "Нарахування зарплати робітникам організацій" (рис. 8.22). Натисніть "Записати".

| 📃 Отражение зарплаты в регл учете: Г                                                                                                    | Проведен *      |               |               |                      |         |                                                                                                    |            |                   |              |               |            | _ & ×            |  |
|----------------------------------------------------------------------------------------------------|-----------------|---------------|---------------|----------------------|---------|----------------------------------------------------------------------------------------------------|------------|-------------------|--------------|---------------|------------|------------------|--|
| Действия 🗸 🖳 🔂 🔂 📑 🐴 Перейт                                                                                                    | ти 🕶 ②   Заполн | чить и рассчи | тать все Ра   | ассчитать все Очисти | њ 🗏 🗄 🤻 | ar in the second second second second second second second second second second second second second second se |            |                   |              |               |            |                  |  |
| Номер: 0000000001                                                                                                    |                 | от: 29.02.    | 2016 12:00:00 | )                    | Ð       |                                                                                                    |            |                   |              |               |            |                  |  |
| Организация: ГофраПак                                                                                                    |                 |               |               |                      | Q Месяц | начисления:                                                                                                    | Февраль 20 | 116 🔻 🌲           |              |               |            |                  |  |
| Ответственный: <Не указан>                                                                                                    |                 |               |               |                      | 🗙 Подра | зделение:                                                                                                    | АУП        |                   |              |               |            | ×                |  |
| 🕀 🗟 🖋 🗙 🔜 🛧 🐥 🗍 🗍 3an                                                                                                    | юлнить 🧏        |               |               |                      |         |                                                                                                    |            |                   |              |               |            |                  |  |
| N                                                                                                    | Работни         | ĸ             |               |                      |         |                                                                                                    |            |                   |              |               |            |                  |  |
| 1 Бандура Дмитро Олександрович                                                                                                    |                 |               |               |                      |         |                                                                                                    |            |                   |              |               |            |                  |  |
|                                                                                                    |                 | -             |               | +07                  |         |                                                                                                    |            |                   |              |               |            |                  |  |
| Начисления Взносы НДФЛ                                                                                                    | Удержания       | Погашение з   | аймов Е       | Ззносы ФОТ Пров      | зодки   |                                                                                                    |            |                   |              |               |            |                  |  |
|                                                                                                    |                 |               |               |                      |         |                                                                                                    |            |                   |              |               |            |                  |  |
| (назначение)                                                                                                    | рид расчета     | Начало        | Окончание     | Гезультат            | CHELT   | Cyokomio                                                                                                    | Кт         | Cyokonio          | ФОТ - взносы | распределения | назначение | организации      |  |
| 1 Бандура Дмитро Бандура Дмитро                                                                                                    | Оклад по дням   | 01.02.2016    | 29.02.2016    | 5 000,00             | 92      | АУП                                                                                                    | 661        | Бандура           |              | satnar        | Хоз.д-сть  | АУП              |  |
| Олександрович Олександрович                                                                                                    |                 |               |               |                      |         |                                                                                                    |            | Дмитро            |              |               |            |                  |  |
| 2 Бандура Дмитро Бандура Дмитро<br>Олександрович Олександрович                                                                                                    | Надбавка        | 01.02.2016    | 29.02.2016    | 650,00               | 92      | АУП                                                                                                    | 661        | Бандура<br>Дмитро | U            |               | Хоз.д-сть  | АУП              |  |
| 2 Danaga Jennipo Langga Jennipo Langga Jennipo Langga Di Vizzora 2002.com 2000 22 1911 001 Bengga Di Vizzora 2002.com 2000 22 1911 001 Bengga Di Vizzora 2002.com 2000 22 1912 1910 001 Bengga Di Vizzora 2002.com 2000 22 1912 1910 001 Bengga Di Vizzora 2002.com 2000 22 1912 1910 001 Bengga Di Vizzora 2002.com 2000 2000 22 1912 1910 001 Bengga Di Vizzora 2002.com 2000 2000 20 1910 1910 001 Bengga Di Vizzora 2002.com 2000 2000 20 1910 1910 000 20 1910 1910 |                 |               |               |                      |         |                                                                                                    |            |                   |              |               |            |                  |  |
| Комментарий:                                                                                                    |                 |               |               |                      |         |                                                                                                    |            |                   |              |               |            |                  |  |
|                                                                                                    |                 |               |               |                      |         |                                                                                                    |            |                   |              |               | ОК         | Записать Закрыть |  |

# Рис. 8.22. Заповнення вкладки "Нарахування" документа "Відображення зарплати в регламентованому обліку"

Вкладки "ПДФО" (рис. 8.23), "Внески ФОП" (рис. 8.24) заповнюються аналогічно, натисканням на кнопку "Розрахувати", а потім – "Розрахувати за всіма робітниками". Вкладки "Внески", "Утримання", "Погашення позик" не заповнюйте.

Відмінністю документа "Відображення зарплати в регламентованому обліку" є те, що при натисканні на кнопку "ОК" програма не формує бухгалтерських проведень, як зазвичай. Треба перейти на спеціальну вкладку "Проведення" і натиснути на кнопку "Сформувати проведення".

Заповнивши вкладки "Нарахування", "ПДФО", "Внески ФОП" за всіма працівниками підрозділу "АУП", перевірте правильність отриманих проведень, скориставшись рис. 8.25.

Аналогічно створіть документ "Відображення зарплати в регламентованому обліку" для підрозділу "Цех № 1".

| Отражение     | е зарплаты в регл учете: Проведен * |                               |                     |           |                |                 |                           |         | _ 8      |  |  |
|---------------|-------------------------------------|-------------------------------|---------------------|-----------|----------------|-----------------|---------------------------|---------|----------|--|--|
| Действия 👻 📮  | 📜 💽 👩 📑 🎦 Перейти – ⊘ 🤅             | Заполнить и рассчитать все Ра | ассчитать все Очист | ить 📑 👫   | Дт<br>Кт       |                 |                           |         |          |  |  |
| Номер:        | 0000000001                          | от: 29.02.2016 12:00:00       | )                   | Ð         |                |                 |                           |         |          |  |  |
| Организация:  | Организация: ГофраПак               |                               |                     |           |                |                 |                           |         |          |  |  |
| Ответственный | й: <Не указан>                      |                               |                     | × П       | Тодразделение: | АУП             |                           |         | ×        |  |  |
| 😳 🗟 🖉 :       | 🕲 🗟 🖋 🗙 🔣 🛊 🗣 🏦 🖓 Заполнить 🧏       |                               |                     |           |                |                 |                           |         |          |  |  |
| Ν             | N Работник                          |                               |                     |           |                |                 |                           |         |          |  |  |
|               | 1 Ба                                | ндура Дмитро Олександрович    |                     |           |                |                 |                           |         |          |  |  |
| Начисления    | Взносы НДФЛ Удержания               | Погашение займов              | Взносы ФОТ Про      | оводки    |                |                 |                           |         |          |  |  |
| 00            | 🗙 🔜 🛧 🐥 🗍 🕌 Рассчитать 🗸            |                               |                     |           |                |                 |                           |         |          |  |  |
| N Раб         | отник                               | Код дохода НДФЛ               | Месяц               | Результат | r              | Счет Дт         | Субконто                  | Счет Кт | Субконто |  |  |
|               |                                     |                               |                     |           |                |                 |                           |         |          |  |  |
|               |                                     |                               |                     |           |                |                 |                           |         |          |  |  |
| 1 Бан         | дура Дмитро Олександрович           | 101                           | 01.02.2016          |           | 1 01           | <b>7.00</b> 661 | Бандура Дмитро Олександр. | . 6411  |          |  |  |

# Рис. 8.23. Заповнення вкладки "ПДФО" документа "Відображення зарплати в регламентованому обліку"

| 0π         | ажение з                     | арплаты в регл | учете: Провед | ен*           |                         |               |            |             |              |         |          |      |            |                      |            | _ 6 :       |
|------------|------------------------------|----------------|---------------|---------------|-------------------------|---------------|------------|-------------|--------------|---------|----------|------|------------|----------------------|------------|-------------|
| Действ     | яия 🕶 🖳                      | 🗟 🔓 🗳          | Перейти 🕶 🌘   | ) Заполнить и | рассчитать все          | Рассчитать во | е Очистить |             |              |         |          |      |            |                      |            |             |
| Номер      |                              | 0000000001     |               | OT:           | 29.02.2016 12:0         | 0:00          | E          | ₽           |              |         |          |      |            |                      |            |             |
| Органи     | изация:                      | ГофраПак       |               |               |                         |               | (          | Месяц нач   | исления: Фев | раль 20 | 16 🔻 🗘   |      |            |                      |            |             |
| Ответс     | ветственный: <Не указан>     |                |               |               |                         |               | 3          | К Подраздел | тение: АУП   |         |          |      |            |                      |            | ×           |
| <b>⊕</b> [ | ð ø 🗙                        | 🔜 🛧 🐥 🔒        | я⊥ Заполнить  | <u>8</u>      |                         |               |            |             |              |         |          |      |            |                      |            |             |
| Ν          |                              |                |               | Работник      |                         |               |            |             |              |         |          |      |            |                      |            |             |
|            | Бандура Димиро Олександрович |                |               |               |                         |               |            |             |              |         |          |      |            |                      |            |             |
|            |                              |                |               |               |                         |               |            |             |              |         |          |      |            |                      |            |             |
| Нач        | исления                      | Взносы НД      | ФЛ Удерж      | ания Погац    | ение займов             | Взносы ФОТ    | Проводки   |             |              |         |          |      |            |                      |            |             |
| Đ          | 6//>                         | 🕻 🔜 🍙 🗣 🔒      | ∄↓ Рассчитат  | ь т           |                         | _             |            |             |              |         |          |      |            |                      |            |             |
| Ν          | Работник                     | Вид расчета    | Вид расчета   | Налог         | Статья                  | Месяц         | Период     | Результат   | Результат    | Счет    | Субконто | Счет | Субконто   | Способ               | Налоговое  | Подразделе  |
|            |                              | (взноса)       | (базы)        |               | налоговой<br>декларации |               | ставки     |             | (точный)     | Дт      |          | Кт   |            | распределе<br>затрат | назначение | организации |
|            |                              |                |               |               |                         |               |            |             |              |         |          |      |            |                      |            |             |
| 1          | Бандура                      | ECB POT        | Надбавка      | ECB POT       | Начисление              | 01.02.2016    | 01.02.2016 | 143,000000  | 143,0000000  | 92      | АУП      | 651  | ECB ФОТ (p |                      |            | АУП         |
|            | Дмитро                       | (оплата        |               | (работники)   | ECB                     |               |            |             |              |         |          |      | Начисление |                      |            |             |
| 2          | Бандура                      | ECB POT        | Оклад по      | ECB POT       | Начисление              | 01.02.2016    | 01.02.2016 | 1 100,000   | 1 100,00000  | 92      | АУП      | 651  | ECB ФОТ (p |                      |            | АУП         |
|            | дмитро                       | оплата         | дням          | (расотники)   | CUD                     |               |            |             |              |         |          |      | Начисление |                      |            |             |

## Рис. 8.24. Заповнення вкладки "Внески ФОП" документа "Відображення зарплати в регламентованому обліку"

| _   |                 |                              |                   |                                  |          |                             |            |
|-----|-----------------|------------------------------|-------------------|----------------------------------|----------|-----------------------------|------------|
| Hav | числения Взносы | НДФЛ Удержания Погаш         | ение займов Взнос | сы ФОТ Проводки                  |          |                             |            |
| Đ   | 🚯 🖉 🗙 🔜 🛧 📢     | AL AL Cформировать проводки  |                   |                                  |          |                             |            |
| N≏  | Счет Дт         | Субконто                     | Счет Кт           | Субконто                         | Сумма    | Способ распределения затрат | Налоговое  |
| 1   | 92              | АУП                          | 661               | Долгодуш Павло Юрійович          | 8 142,86 |                             | Хоз. д-сть |
|     |                 |                              |                   |                                  |          |                             |            |
| 2   | 92              | АУП                          | 661               | Бандура Дмитро Олександрович     | 5 650,00 |                             | Хоз. д-сть |
|     |                 |                              |                   |                                  |          |                             |            |
| 3   | 92              | АУП                          | 661               | Студент Головний Бухгалтер       | 5 200,00 |                             | Хоз. д-сть |
|     |                 |                              |                   |                                  |          |                             |            |
| 4   | 92              | АУП                          | 651               | ЕСВ ФОТ (работники)              | 4 178,43 |                             | Хоз. д-сть |
|     |                 |                              |                   | Начисление ЕСВ работодателями (2 |          |                             |            |
| 5   | 661             | Долгодуш Павло Юрійович      | 6411              |                                  | 1 465,71 |                             |            |
| 6   | 661             | Бандура Дмитро Олександрович | 6411              |                                  | 1 017,00 |                             |            |
| 7   | 661             | Студент Головний Бухгалтер   | 6411              |                                  | 936,00   |                             |            |

# Рис. 8.25. Вкладка "Проведення" документа "Відображення зарплати в регламентованому обліку" (АУП)

Зверніть увагу на важливий момент. На вкладці "Нарахування" в рядку розрахунку заробітної плати робітникам цеху необхідно вказувати податкове призначення – "Обл. ПДВ" (рис. 8.26). У іншому випадку у по-

дальшому програма не внесе заробітну плату виробничих робітників до калькуляцій собівартості виготовленої продукції.

| -   | )тражение з                                                                       | арплат   | ты в регл учете: | Проведен       |               |                |                     |          |                   |             |          |             |          |           | - 1           | δ× |
|-----|-----------------------------------------------------------------------------------|----------|------------------|----------------|---------------|----------------|---------------------|----------|-------------------|-------------|----------|-------------|----------|-----------|---------------|----|
| Дей | ствия 🔹 🖳                                                                         | <b>€</b> | 👌 📑 🐴 Пере       | апо: 🔻 🕜 Запо: | пнить и рассч | итать все      | Рассчитать все Очис | тить 📃 🗄 | Дт<br>Кт          |             |          |             |          |           |               |    |
| Ном | iep:                                                                              | 000000   | 00002            |                | от: 29.02     | 2.2016 12:00:0 | )1                  | <b>I</b> |                   |             |          |             |          |           |               |    |
| Opr | анизация:                                                                         | ГофраГ   | Так              |                |               |                |                     | Q M      | Лесяц начисления: | Февраль     | 2016 🔻 🗘 |             |          |           |               |    |
| Отв | етственный:                                                                       | <Не ука  | азан>            |                |               |                |                     | × П      | Іодразделение:    | Llex № 1    |          |             |          |           |               | ×  |
| e   | 🗿 😰 🖉 🗙 📓 🛧 🦑 🗍 Заполнить 🧏                                                       |          |                  |                |               |                |                     |          |                   |             |          |             |          |           |               |    |
| Ν   | N Работник                                                                        |          |                  |                |               |                |                     |          |                   |             |          |             |          |           |               |    |
|     |                                                                                   |          |                  | 1 Бала Ан      | дрій Іванович |                |                     |          |                   |             |          |             |          |           |               | c  |
|     |                                                                                   |          |                  | 2 Карачев      | щев Святоста  | ав Едуардови   | ч                   |          |                   |             |          |             |          |           |               | T  |
| F   | ачисления                                                                         | Взно     | сы НДФЛ          | Удержания      | Погашение     | займов         | Взносы ФОТ Пр       | оводки   |                   |             |          |             |          |           |               |    |
| 6   | ) 🔂 🖉 X                                                                           | TOK 4    |                  | ассчитать 👻    |               |                |                     |          |                   |             |          |             |          |           |               |    |
| N   | Работник                                                                          |          | Работник         | Вид расчета    | Пер           | иод            | Результат           | Счет Дт  | Субконто          | Счет        | Субконто | Для взносов | Способ   | Налоговое | Подразделение |    |
|     | (назначение) Начало Окончание ККТ ФО1-взносы распределения назначение организации |          |                  |                |               |                |                     |          |                   |             |          |             |          |           |               |    |
|     | 1 Бала Андрій Бала Андрій Оклад по дням 01.02.2016 29.02.2016 <b>4 500,00</b> 23  |          |                  |                |               |                | 23                  | Llex № 1 | 661               | Бала Андрій |          |             | Обл. НДС | Цex № 1   | e             |    |
|     | ванович                                                                           |          | ванович          |                |               |                |                     |          |                   |             | ванович  |             |          |           |               |    |
|     |                                                                                   |          |                  |                |               |                |                     |          |                   |             |          |             |          |           |               |    |

# Рис. 8.26. Вкладка "Нарахування" документа "Відображення зарплати в регламентованому обліку" (Цех № 1)

Проведення за документом "Відображення зарплати в регламентованому обліку" (Цех № 1) показано на рис. 8.27.

| 🗌 Отр  | Отражение зарплаты в регл учете: Проведен |                              |                            |                                 |                           |                             |                      |  |  |  |  |  |
|--------|-------------------------------------------|------------------------------|----------------------------|---------------------------------|---------------------------|-----------------------------|----------------------|--|--|--|--|--|
| Действ | ия 🕶 🚑 👻 🔂                                | 📑 🖺 Перейти 🛛 🕐 Заполн       | нить и рассчитать все Расс | читать все Очистить 📑 👫 👫       |                           |                             |                      |  |  |  |  |  |
| Номер  | : 00000000                                | 02                           | от: 29.02.2016 12:00:01    |                                 |                           |                             |                      |  |  |  |  |  |
| Органи | изация: ГофраПак                          |                              |                            | Q Месяц н                       | ачисления: Февраль 2016 ч | r 🗘                         |                      |  |  |  |  |  |
| Ответс | твенный: He указа                         | H>                           |                            | 🗙 Подраз,                       | еление: Цех № 1           |                             |                      |  |  |  |  |  |
| 0      | ð 🖉 🗙 🔜 🛧                                 | 🗣 🖞 👫 Заполнить 🧟            |                            |                                 |                           |                             |                      |  |  |  |  |  |
| N      |                                           | Работник                     |                            |                                 |                           |                             |                      |  |  |  |  |  |
|        |                                           | 1 Бала Анд                   | рій Іванович               |                                 |                           |                             |                      |  |  |  |  |  |
|        |                                           | 2 Карачевц                   | ев Святостав Едуардович    |                                 |                           |                             |                      |  |  |  |  |  |
| Начи   | сления Взносы                             | НДФЛ Удержания               | Погашение займов Взн       | осы ФОТ Проводки                |                           |                             |                      |  |  |  |  |  |
| 0      | 6 / × 🖩 🛧                                 | 🕹 🗍 🕌 Сформировать пров      | одки                       |                                 |                           |                             |                      |  |  |  |  |  |
| N≗     | Счет Дт                                   | Субконто                     | Счет Кт                    | Субконто                        | Сумма                     | Способ распределения затрат | Налоговое назначение |  |  |  |  |  |
| 1      | 23                                        | Llex № 1                     | 661                        | Карачевцев Святостав Едуардович | 7 826,00                  |                             | Обл. НДС             |  |  |  |  |  |
|        |                                           | -                            |                            |                                 |                           |                             |                      |  |  |  |  |  |
|        | 22                                        | Прямые производственные затр | ат                         | 0 M M .                         | 0.404.00                  |                             | 04, 1100             |  |  |  |  |  |
| 2      | 23                                        | Llex Nº I                    | 661                        | Сідібе Маккі                    | 6 434,20                  |                             | Обл. НДС             |  |  |  |  |  |
|        |                                           | Прямые производственные затр | ат                         |                                 |                           |                             |                      |  |  |  |  |  |
| 3      | 23                                        | Llex № 1                     | 661                        | Маматов Вадим Ільгарович        | 6 158,60                  |                             | Обл. НДС             |  |  |  |  |  |
|        |                                           |                              |                            |                                 |                           |                             |                      |  |  |  |  |  |
|        |                                           | Прямые производственные затр | ат                         |                                 |                           |                             |                      |  |  |  |  |  |
| 4      | 23                                        | Llex № 1                     | 661                        | Пасюга Олексій Юрійович         | 4 562,50                  |                             | Обл. НДС             |  |  |  |  |  |
|        |                                           |                              |                            |                                 |                           |                             |                      |  |  |  |  |  |
| 5      | 23                                        | Liev Nº 1                    | 661                        | Бала Андоій Іванович            | 4 500 00                  |                             | 06: HDC              |  |  |  |  |  |
| J J    | 25                                        | Low II- I                    | 001                        |                                 | 4 500,00                  |                             | обл. ндс             |  |  |  |  |  |
|        |                                           |                              |                            |                                 |                           |                             |                      |  |  |  |  |  |
| Комме  | нтарий:                                   |                              |                            |                                 |                           |                             |                      |  |  |  |  |  |
|        |                                           |                              |                            |                                 |                           |                             | 01/ 2                |  |  |  |  |  |
|        |                                           |                              |                            |                                 |                           |                             | OK 3ar               |  |  |  |  |  |

# Рис. 8.27. Вкладка "Проведення" документа "Відображення зарплати в регламентованому обліку" (Цех № 1)

Після формування проведень за обома підрозділами Журнал "Відображення зарплати в регламентованому обліку" має виглядати так, як на рис. 8.28.

На даному етапі заробітна плата нарахована, але ще не виплачена.

| 0   | тражения зарплаты                                | в  | регл. учете |             |                                       |            |  |  |  |  |  |  |  |
|-----|--------------------------------------------------|----|-------------|-------------|---------------------------------------|------------|--|--|--|--|--|--|--|
| эйс | іствия т 🚯 🗟 🖉 🙁 (+) 🔍 🕎 📆 📆 т 🃡 Перейти т 😔 ② 🤻 |    |             |             |                                       |            |  |  |  |  |  |  |  |
|     |                                                  |    |             |             |                                       |            |  |  |  |  |  |  |  |
|     | Дата .                                           | ÷. | Номер       | Организация | Краткий состав документа              | Месяц      |  |  |  |  |  |  |  |
|     | 29.02.2016 12:00:00                              |    | 0000000001  | ГофраПак    | Долгодуш П.Ю., Студент Г.Б., Бандура  | 01.02.2016 |  |  |  |  |  |  |  |
|     | 29.02.2016 12:00:01                              |    | 0000000002  | ГофраПак    | Бала А.І., Карачевцев С.Е., Маматов В | 01.02.2016 |  |  |  |  |  |  |  |

## Рис. 8.28. Журнал "Відображення зарплати в регламентованому обліку" за лютий

Перевірте Оборотно-сальдові відомості за лютий за рахунками: 661 "Розрахунки за заробітною платою", 651 "Розрахунки за загальнообов'язковим державним соціальним страхуванням" (ЄСВ), 6411 "Розрахунки за ПДФО", . Оборот за кредитом рахунку 661 – це суми нарахованої працівникам заробітної плати за лютий (48 474,16 грн, рис. 8.29). Оборот за дебетом 661 – це суми ПДФО, які було утримано з зарплати працівників для подальшого перерахування до державного бюджету. Як видно, ця ж сума (8 825,35 грн) є кредитовим оборотом субрахунку 6411 (рис. 8.30).

Сальдо кредитове за рахунком 661 на кінець лютого – це суми до виплати заробітної плати робітникам з каси (39 748,81 грн, рис. 8.29).

| ГофраПак<br>Оборотно-сальдовая ведомость по счету 661 за Февраль 2016 г. |       |        |          |           |       |           |  |  |  |  |  |  |
|--------------------------------------------------------------------------|-------|--------|----------|-----------|-------|-----------|--|--|--|--|--|--|
| Выводимые данные: БУ (данные бухгалтерского учета)                       |       |        |          |           |       |           |  |  |  |  |  |  |
| Счет Сальдо на начало периода Обороты за период Сальдо на конец периода  |       |        |          |           |       |           |  |  |  |  |  |  |
| Работники организации                                                    | Дебет | Кредит | Дебет    | Кредит    | Дебет | Кредит    |  |  |  |  |  |  |
| 661                                                                      |       |        | 8 725,35 | 48 474,16 |       | 39 748,81 |  |  |  |  |  |  |
| Бала Андрій Іванович                                                     |       |        | 810,00   | 4 500,00  |       | 3 690,00  |  |  |  |  |  |  |
| Бандура Дмитро Олександрович                                             |       |        | 1 017,00 | 5 650,00  |       | 4 633,00  |  |  |  |  |  |  |
| Долгодуш Павло Юрійович                                                  |       |        | 1 465,71 | 8 142,86  |       | 6 677,15  |  |  |  |  |  |  |
| Карачевцев Святостав Едуардович                                          |       |        | 1 408,68 | 7 826,00  |       | 6 417,32  |  |  |  |  |  |  |
| Маматов Вадим Ільгарович                                                 |       |        | 1 108,55 | 6 158,60  |       | 5 050,05  |  |  |  |  |  |  |
| Пасюга Олексій Юрійович                                                  |       |        | 821,25   | 4 562,50  |       | 3 741,25  |  |  |  |  |  |  |
| Сідібе Маккі                                                             |       |        | 1 158,16 | 6 434,20  |       | 5 276,04  |  |  |  |  |  |  |
| Студент Головний Бухгалтер                                               |       |        | 936,00   | 5 200,00  |       | 4 264,00  |  |  |  |  |  |  |
| Итого                                                                    |       |        | 8 725,35 | 48 474,16 |       | 39 748,81 |  |  |  |  |  |  |

## Рис. 8.29. Оборотно-сальдова відомість за рахунком 661 за лютий

| ГофраПак<br>Оборотно-сальдовая ведомость по счету 6411 за Февраль 2016 г. |                                                    |          |                  |          |                         |           |  |  |  |  |  |
|---------------------------------------------------------------------------|----------------------------------------------------|----------|------------------|----------|-------------------------|-----------|--|--|--|--|--|
| Выводимые данные: БУ (данные бухгал                                       | Зыводимые данные: БУ (данные бухгалтерского учета) |          |                  |          |                         |           |  |  |  |  |  |
| Счет                                                                      | Сальдо на начало                                   | периода  | Обороты за перио | д        | Сальдо на конец периода |           |  |  |  |  |  |
|                                                                           | Дебет                                              | Кредит   | Дебет            | Кредит   | Дебет                   | Кредит    |  |  |  |  |  |
| 6411                                                                      |                                                    | 7 400,50 |                  | 8 725,35 |                         | 16 125,85 |  |  |  |  |  |
| Итого                                                                     |                                                    | 7 400,50 |                  | 8 725,35 |                         | 16 125,85 |  |  |  |  |  |

### Рис. 8.30. Оборотно-сальдова відомість за рахунком 6411 за лютий

Кредитовий оборот за рахунком 651 показує нараховану суму ЄСВ (за ставкою 22 %), яку роботодавець повинен сплатити державі (рис. 8.31).

| ГофраПак<br>Оборотно-сальдовая ведомость по счету 651 за Февраль 2016 г. |                 |           |            |           |                 |           |  |  |  |  |  |
|--------------------------------------------------------------------------|-----------------|-----------|------------|-----------|-----------------|-----------|--|--|--|--|--|
| Выводимые данные: БУ (данные бухгал                                      | терского учета) |           |            |           |                 |           |  |  |  |  |  |
| Счет                                                                     | Сальдо на начал | о периода | Обороты за | период    | Сальдо на конец | периода   |  |  |  |  |  |
| Налоги                                                                   | Дебет           | Кредит    | Дебет      | Кредит    | Дебет           | Кредит    |  |  |  |  |  |
| Статьи налоговых деклараций                                              |                 |           |            |           |                 |           |  |  |  |  |  |
| 651                                                                      |                 |           |            | 10 664,32 |                 | 10 664,32 |  |  |  |  |  |
| ЕСВ ФОТ (работники)                                                      |                 |           |            | 10 664,32 |                 | 10 664,32 |  |  |  |  |  |
| Начисление ЕСВ работодателями<br>(22%)                                   |                 |           |            | 10 664,32 |                 |           |  |  |  |  |  |
| Итого                                                                    |                 |           |            | 10 664.32 |                 | 10 664.32 |  |  |  |  |  |

#### Рис. 8.31. Оборотно-сальдова відомість за рахунком 651 за лютий

## 3. Складання розрахункових відомостей, визначення сум заробітної плати, що належать до видачі

На ТОВ "ГофраПак" заробітна плата виплачується з каси до 5 числа місяця, наступного за місяцем нарахування. За умовою, заробітна плата за лютий була отримана з поточного рахунку в касу і виплачена робітникам 4 березня.

Для виплати заробітної плати необхідна Відомість, у якій зазначаються П. І. Б. робітників, отримані ними суми заробітної плати та їхні підписи. У інтерфейсі "Повний" перейдіть: Документи → Розрахунок зарплати організацій → Зарплата до виплати організацій. Утворіть та заповніть два документи – для підрозділу "АУП" та для Цеху № 1.

У полі "Вид виплати" оберіть "Чергова виплата". Натисніть: Заповнити → За характером виплати. Щоб перевірити правильність сум, які належать до виплати кожному працівникові, доцільно побудувати Оборотно-сальдову відомість за рахунком 661 і звіряти ці суми із сальдо кредитовим на 29.02.

На рис. 8.32 показано, яким чином необхідно заповнити вкладку "Параметри оплати" документа "Зарплата до виплати організацій". На рис. 8.33 продемонстровано заповнену вкладку "ПДФО".

Документ "Зарплата до виплати організацій" містить кнопку "Відомість", натиснувши на яку отримуєте можливість роздрукувати Відомість для виплати заробітної плати з каси.

Аналогічно заповніть документ "Зарплата до виплати організацій" для Цеху № 1.

На рис. 8.34 показано Журнал "Зарплата до виплати організацій" за лютий.

| Зарплата к выплате организаций: Проведен 📃 🛛 🗙                           |              |           |             |          |         |             |            |   |  |  |
|--------------------------------------------------------------------------|--------------|-----------|-------------|----------|---------|-------------|------------|---|--|--|
| Действия 🖌 🖳 💽 🐻 📡 🕇                                                     | 诸 🐴   📑 I    | 🗧 Пере    | йти 👻 ② Оч  | истить   | Запол   | нить 🔻      |            |   |  |  |
| Номер: ГП00000001                                                        | от: 29.02.20 | 16 12:0 🗐 |             |          |         |             |            |   |  |  |
| Организация: ГофраПак                                                    |              | ×         | Месяц начис | ления: ( | Феврал  | пь 2016 💌 🗘 |            |   |  |  |
| Ответственный: <- He указан>                                             |              | ×         | Вид выплать | a: (     | Очеред  | ная выплата |            | × |  |  |
| Подразделение: АУП                                                       | ×            |           |             |          |         |             |            |   |  |  |
| 🔀 🛃 🖉 🗶 🔚 🛧 🐥 🗍 🕌 Подбор Заменить отметку на 🕶 Обновить способ выплаты 🧏 |              |           |             |          |         |             |            |   |  |  |
| N Работник (основное назн                                                | Сумма        | Су        | Выплаченно  | Способ   | вып     | Банк        | Номер карт | r |  |  |
| 1 Бандура Дмитро Олексан                                                 | 4 633,       | 00        | Выплачено   | Черезн   | кассу   |             |            |   |  |  |
| 2 Долгодуш Павло Юрійович                                                | 6 677,       | 15        | Выплачено   | Черези   | кассу   |             |            |   |  |  |
| 3 Студент Головний Бухгал                                                | 4 264,       | 00        | Выплачено   | Черезн   | кассу   |             |            |   |  |  |
| Итого:                                                                   | 15 574,      | 15        |             |          |         |             |            |   |  |  |
|                                                                          | e            |           |             |          |         |             |            | • |  |  |
| Параметры оплаты НДФЛ                                                    |              |           |             |          |         |             |            |   |  |  |
| 😌 🗟 🖉 🗙 🔜 🛧 🌷                                                            | t¥ 1         |           |             |          |         |             |            |   |  |  |
| N Работник (основное назн                                                | Период       | Счет уч   | Сумма       | Сумма    | а (окр. | )           |            |   |  |  |
| Бандура Дмитро Олексан                                                   | . 01.02.2016 | 661       | 4 633,00    |          |         |             |            | e |  |  |
| 2 Долгодуш Павло Юрійович                                                | 01.02.2016   | 661       | 6 677,15    |          |         |             |            |   |  |  |
| 3 Студент Головний Бухгал                                                | 01.02.2016   | 661       | 4 264.00    |          |         |             |            |   |  |  |
|                                                                          |              | Итого:    | 15 574,15   |          |         |             |            | • |  |  |

# Рис. 8.32. Заповнення вкладки "Параметри оплати" документа "Зарплата до виплати організацій"

| Зарплата к выплате организаций: Проведен 💶 🗙                           |                |        |           |                           |        |           |          |   |  |  |  |
|------------------------------------------------------------------------|----------------|--------|-----------|---------------------------|--------|-----------|----------|---|--|--|--|
| Действия 🕶 🖳 💽 🔂                                                       | 诸 🐴   📑 🚝      | Пере   | йти 👻 ②   | Очистить                  | Запол  | нить 🔻    |          |   |  |  |  |
| Номер: ГП00000001                                                      | от: 29.02.2016 | 12:0 🗐 |           |                           |        |           |          |   |  |  |  |
| Организация: ГофраПак                                                  |                | ×      | Месяц на  | числения:                 | Февра. | пь 2016 💌 | r 🗘      |   |  |  |  |
| Ответственный: <Не указан>                                             |                | ×      | Вид выпла | аты:                      | Очеред | ная выпла | та       | × |  |  |  |
| Подразделение: АУП                                                     |                | ×      |           |                           |        |           |          |   |  |  |  |
| 🚯 🗟 🖉 🗙 🔜 🛧 🗣 🗍 👫 Подбор Заменить отметку на Обновить способ выплаты 🧏 |                |        |           |                           |        |           |          |   |  |  |  |
| N Работник (основное назн Сумма Су Выплаченно Способ вып Банк Н        |                |        |           |                           |        |           |          |   |  |  |  |
| 1 Бандура Дмитро Олексан                                               | 4 633,00       |        | Выплачено | Hepes                     | кассу  |           |          |   |  |  |  |
| 2 Долгодуш Павло Юрійович                                              | 6 677,15       |        | Выплачено | Через                     | кассу  |           |          |   |  |  |  |
| 3 Студент Головний Бухгал                                              | 4 264,00       |        | Выплачено | Через                     | кассу  |           |          |   |  |  |  |
| Итого:                                                                 | 15 574,15      |        |           |                           |        |           |          |   |  |  |  |
| •                                                                      | e              |        |           |                           |        |           |          |   |  |  |  |
| Параметры оплаты НДФЛ                                                  |                |        |           |                           |        |           |          |   |  |  |  |
| 🔁 🗟 🖉 🗙 🔜 🛧 😓 💈                                                        | t¥ 1           |        |           |                           |        |           |          |   |  |  |  |
| N Работник (основное назнач                                            | ение) Период   | взаи   | Налого    | Доход Н                   | Дох    | од        | Налог    |   |  |  |  |
| 1 Бандура Дмитро Олександ                                              | рович 01.02.2  | 016    | 01.02.2   | 01.02.2 101 5 650,00      |        | 1 017.00  |          |   |  |  |  |
| <ol> <li>Долгодуш Павло Юрійович</li> </ol>                            | 01.02.2        | 016    | 01.02.2   | 1.02.2 101 <b>8 142.8</b> |        | 8 142,86  | 1 465,71 |   |  |  |  |
| 3 Студент Головний Бухгалте                                            | p 01.02.2      | 016    | 01.02.2   | 101                       |        | 5 200,00  | 936,00   |   |  |  |  |
|                                                                        |                |        |           | Итого                     | : 1    | 8 992,86  | 3 418,71 | T |  |  |  |

Рис. 8.33. Заповнення вкладки "ПДФО" документа "Зарплата до виплати організацій"

| ] | Зарплаты к выплате организации                           |   |            |             |               |               |                      |               |            |  |  |  |  |
|---|----------------------------------------------------------|---|------------|-------------|---------------|---------------|----------------------|---------------|------------|--|--|--|--|
| e | ействия - 🕀 🗟 🖉 🙁 (++) 🔍 🕎 🦉 🐨 🕅 - 🍢 🚱 - Перейти - 😌 🥝 🚔 |   |            |             |               |               |                      |               |            |  |  |  |  |
|   |                                                          |   |            |             |               |               |                      |               |            |  |  |  |  |
|   | Дата                                                     | 4 | Номер      | Организация | Вид выплаты   | Сумма выплаты | Краткий состав доку  | Подразделение | Период рег |  |  |  |  |
|   | 29.02.2016 12:00:00                                      |   | ГП00000001 | ГофраПак    | Очередная вып | 15 574,15     | Бандура Д.О., Долго  | АУП           | 01.02.2016 |  |  |  |  |
|   | 29.02.2016 12:00:01                                      |   | ГП00000002 | ГофраПак    | Очередная вып | 24 174,66     | Бала А.І., Карачевце | Llex Nº 1     | 01.02.2016 |  |  |  |  |

| Рис. 8. | 34. <b>Журнал</b> | "Зарплата | до виплати | організацій" | ' за лютий |
|---------|-------------------|-----------|------------|--------------|------------|
|---------|-------------------|-----------|------------|--------------|------------|

### 4. Виплата заробітної плати з каси підприємства

Перш ніж виплатити готівкою заробітну плату, треба отримати грошові кошти з поточного рахунку до каси. У інтерфейсі "Управління грошовими коштами" відкрийте: Каса → Прибутковий касовий ордер. Натисніть на знак "+" і отримаєте новий документ "Прибутковий касовий ордер", який необхідно заповнити так, як на рис. 8.35.

| Приходный к     | ассовый ордер: Получение               | наличных   | денежных сред    | дств в банк | е. Проведен     | I        | - 🗆 X   |
|-----------------|----------------------------------------|------------|------------------|-------------|-----------------|----------|---------|
| Операция 👻 Дейс | ствия 🗸 🖳 💽 🔂 👫                        | 🖌 💽 🕶 🛛 Пе | ерейти 🕶 ② 📄     | Ar<br>Kr    | T <sub>T</sub>  |          |         |
| Номер:          | ПООООООООООООООООООООООООООООООООООООО | :00:00     | Отразить в:      | упр. учете  | 🕑 бух. учет     | e        |         |
| Организация: Г  | офраПак                                | Q          | Касса:           | Касса в нац | валюте          |          | Q       |
| Основная        | Печать                                 |            |                  |             |                 |          |         |
| Сумма:          | 37 873,81 грн Н                        | Номер ПО:  | 1                | 🗸 Отразит   | ть в опер. учет | е 🔽 Опл  | ачено   |
| Банк. счет:     | АКБ «Укрсоцбанк» (Текущий)             | ×          | Денежный чек     | :           |                 |          | ×       |
|                 |                                        |            |                  |             |                 |          |         |
| Статья движ.    |                                        | ×          |                  |             |                 |          |         |
| дон. ородото.   |                                        |            |                  |             |                 |          |         |
|                 |                                        |            |                  |             |                 |          |         |
|                 |                                        |            |                  |             |                 |          |         |
|                 |                                        |            |                  |             |                 |          |         |
|                 |                                        |            |                  |             |                 |          |         |
|                 |                                        |            |                  |             |                 |          |         |
|                 |                                        |            |                  |             |                 |          |         |
| Лополнительна   |                                        |            |                  |             |                 |          |         |
| Подразделение:  | AYT                                    | x Q        | Ответственный:   | <Не указан> | •               |          | × Q     |
| Назначение:     | Прочее                                 |            |                  | <u> </u>    |                 |          | ×       |
| Комментарий:    |                                        |            |                  |             |                 |          |         |
|                 | 2                                      | Приходны   | ій кассовый орде | р Печать    | Чек ОК          | Записать | Закрыть |

# Рис. 8.35. Прибутковий касовий ордер на отриману у банку готівку на виплату заробітної плати за лютий

Проведення за Прибутковим касовим ордером подано на рис. 8.36.

| Жу                   | рнал проводок (бухга        | лтерский | учет)             |            |                |         |                  |          |            |             | _ 🗆             |  |  |  |
|----------------------|-----------------------------|----------|-------------------|------------|----------------|---------|------------------|----------|------------|-------------|-----------------|--|--|--|
| айсте                | вия 🕶 (++) 🕎 📆 📲 -          | 📡 🕂      | Проверка проводок |            |                |         |                  |          |            |             |                 |  |  |  |
| ]Сче                 | Счет: Организация: ГофраПак |          |                   |            |                |         |                  |          |            |             |                 |  |  |  |
|                      | Период ≞ №                  | Счет Дт  | Субконто Дт       | Количество | Налог. назн    | Счет Кт | Субконто Кт      | Налог.   | Количество | Су          | Сумма           |  |  |  |
|                      | Документ                    |          |                   | Валюта Дт  | Сумма (н/у) Дт |         |                  | назн. Кт | Валюта Кт  | (н/у)<br>Кт | Содержание      |  |  |  |
|                      | Организация                 |          |                   | Вал. сумма |                |         |                  |          | Вал. сумма |             | № журнала       |  |  |  |
| <sup>Д</sup> т<br>Кт | 04.03.201 1                 | 301      |                   |            |                | 311     | АКБ «Укрсоцбанк» |          |            |             | 37 873,81       |  |  |  |
|                      | Приходный кассовый          |          |                   |            |                |         |                  |          |            |             | Получение налич |  |  |  |
|                      | ГофраПак                    |          |                   |            |                |         |                  |          |            |             |                 |  |  |  |

Рис. 8.36. Проведення за документом "Прибутковий касовий ордер"

Перейдіть: Каса → Видатковий касовий ордер. Необхідно заповнити два окремі Видаткові касові ордери – для виплати заробітної плати робітникам АУП і робітникам Цеху № 1. У текстовому полі зробіть посилання на документ "Зарплата до виплати організацій" (рис. 8.37).

| Расходный н           | кассовый ордер:    | Выплата за   | работной     | платы по ведом   | юстям. Пров  | еде        | н                |             | _ 🗆    | X   |
|-----------------------|--------------------|--------------|--------------|------------------|--------------|------------|------------------|-------------|--------|-----|
| Операция 🗸 Дей        | йствия 👻 🛃 🔂       | 6 🗳 🖏        | 🛛 🛐 🕶 🗖 Пе   | ерейти 🕶 ② 듣     |              | Ī.         |                  |             |        |     |
| Номер:                | ГП00000002 от:     | 04.03.2016 0 | ):00:00 🗐    | Отразить в:      | 🖌 упр. учете | •          | бух. учете       |             |        |     |
| Организация:          | ГофраПак           |              | Q            | Касса:           | Касса в нац  | валн       | юте              |             | ×      | Q,  |
| Основная              | Печать             |              |              |                  |              |            |                  |             |        |     |
| Сумма:<br>Выплата зар | 15 574,15          | грн          | Номер РО:    | 1                | Отразить     | воп        | ер. учете 🛛      | <b>v</b> On | лачено | )   |
| 000                   | 🗙 🔜 🎓 🗣 🛔          | ₩.           |              |                  |              |            |                  |             |        | -   |
| N Ведомост            | ъ                  |              |              |                  | Сумма к выпл | ате        | Счет учета       | C           | 3      | П   |
| 1 Зарплата            | к выплате организа | аций ГПООООО | 0001 от 29.( | 02.2016 12:00:00 | 15 574       | ,15        | 661              |             |        |     |
| <                     |                    |              |              |                  |              |            |                  |             |        |     |
| Дополнительн          | ая аналитика       |              |              |                  |              |            |                  |             |        |     |
| Подразделение         | : АУП              |              | × Q          | Ответственный:   | <Не указан>  | ,          |                  |             | ×      | Q   |
| Назначение:           | Оплата труда       |              |              |                  |              |            |                  |             |        | ×   |
| Комментарий:          |                    |              |              |                  |              |            |                  |             |        |     |
|                       |                    |              | Расходный    | й кассовый ордер | Печать Че    | < <b>C</b> | <b>)К</b> Записа | ать         | Закры  | ать |

# Рис. 8.37. Видатковий касовий ордер на виплату заробітної плати адміністративно-управлінському персоналу за лютий

На рис. 8.38 показано проведення за Видатковим касовим ордером на виплату заробітної плати адміністративно-управлінському персоналу.

| Жу                    | рнал провол                                                                                            | юк (бухга | птерский | vyet)                   |            |                |     |  |          |            |             |                  |  |  |
|-----------------------|----------------------------------------------------------------------------------------------------|-----------|----------|-------------------------|------------|----------------|-----|--|----------|------------|-------------|------------------|--|--|
| lейст                 | зия - (++) 🏹                                                                                           |           | V 🖌      | Проверка проводок       |            |                |     |  |          |            |             |                  |  |  |
| Сче                   | )Счет: 🗾 💭 Организация: ГофраПак 🛄 🛄 🗙                                                                 |           |          |                         |            |                |     |  |          |            |             |                  |  |  |
|                       | Период ≞. № Счет Дт Субконто Дт Количество (Чалог. назн Счет Кт Субконто Кт Налог. Количество Су Сумма |           |          |                         |            |                |     |  |          |            |             |                  |  |  |
|                       | Документ                                                                                               |           |          |                         | Валюта Дт  | Сумма (н/у) Дт |     |  | назн. Кт | Валюта Кт  | (н/у)<br>Кт | Содержание       |  |  |
|                       | Организация                                                                                            |           |          |                         | Вал. сумма |                |     |  |          | Вал. сумма |             | № журнала        |  |  |
| .д <sub>т</sub><br>Кт | 04.03.201                                                                                              | 1         | 661      | Бандура Дмитро Олексан  |            |                | 301 |  |          |            |             | 4 633,00         |  |  |
|                       | Расходный ка                                                                                           | ассовый   |          |                         |            |                |     |  |          |            |             | Выплата зарплаты |  |  |
|                       | ГофраПак                                                                                               |           |          |                         |            |                |     |  |          |            |             |                  |  |  |
| Д <sub>т</sub><br>Кт  | 04.03.201                                                                                              | 2         | 661      | Долгодуш Павло Юрійович |            |                | 301 |  |          |            |             | 6 677,15         |  |  |
|                       | Расходный ка                                                                                           | ассовый   |          |                         |            |                |     |  |          |            |             | Выплата зарплаты |  |  |
|                       | ГофраПак                                                                                               |           |          |                         |            |                |     |  |          |            |             |                  |  |  |
| Д <sub>т</sub><br>Кт  | 04.03.201                                                                                              | 3         | 661      | Студент Головний Бухгал |            |                | 301 |  |          |            |             | 4 264,00         |  |  |
|                       | Расходный ка                                                                                           | ассовый   |          |                         |            |                |     |  |          |            |             | Выплата зарплаты |  |  |
|                       | ГофраПак                                                                                               |           |          |                         |            |                |     |  |          |            |             |                  |  |  |

## Рис. 8.38. Проведення за Видатковим касовим ордером на виплату заробітної плати АУП за лютий

Заповніть Видатковий касовий ордер на виплату заробітної плати робітникам цеху. Після цього Журнал касових документів за лютий буде таким, як на рис. 8.39. Цей Журнал можна відкрити так: Каса — Касові документи.

| 🛛 Ka         | Кассовые документы                                           |     |                    |   |            |                 |           |                  |           |        |    |          |           |
|--------------|--------------------------------------------------------------|-----|--------------------|---|------------|-----------------|-----------|------------------|-----------|--------|----|----------|-----------|
| lейст        | lействия т 🚱 🗞 🖉 🙁 (+) 🔇 🖹 т 💯 🔞 🖉 т 🃡 🖳 т Перейти т 😔 ② 🚔 🤻 |     |                    |   |            |                 |           |                  |           |        |    |          |           |
| 0 <b>0</b> 0 | Организация: ГофраПак                                        |     |                    |   |            |                 |           |                  |           |        |    |          |           |
|              | У.                                                           | Б., | Дата               | 4 | Номер      | Вид документа   | Номер орд | Касса            | Сумма     | Валюта | Ко | Опла     | Организац |
|              | ~                                                            | ~   | 04.03.2016 0:00:00 |   | ГП00000001 | Приходный кассо | 1         | Касса в нац. вал | 37 873,81 | грн    |    | >        | ГофраПак  |
|              | ~                                                            | ~   | 04.03.2016 0:00:00 |   | ГП0000002  | Расходный кассо | 1         | Касса в нац. вал | 15 574,15 | грн    |    | ~        | ГофраПак  |
|              | ~                                                            | ~   | 04.03.2016 0:00:01 |   | ГП00000003 | Расходный кассо | 2         | Касса в нац. вал | 24 174,66 | грн    |    | <b>~</b> | ГофраПак  |

### Рис. 8.39. Журнал касових документів за лютий

Побудуйте Оборотно-сальдову відомість за рахунком 301 "Каса в національній валюті" за березень й перевірте обороти і залишки, скориставшись рис. 8.40. У Оборотно-сальдовій відомості за рахунком 661 бачимо, що заборгованості перед працівниками тепер немає (рис. 8.41).

| ГофраПак<br>Оборотно-сальдовая ведомость по счету 301 за Март 2016 г.<br>Выводимые данные: БУ (данные бухгалтерского учета) |                  |         |                  |           |                         |        |  |  |  |  |  |
|----------------------------------------------------------------------------------------------------|------------------|---------|------------------|-----------|-------------------------|--------|--|--|--|--|--|
| Счет                                                                                                    | Сальдо на начало | периода | Обороты за перио | д         | Сальдо на конец периода |        |  |  |  |  |  |
|                                                                                                    | Дебет            | Кредит  | Дебет            | Кредит    | Дебет                   | Кредит |  |  |  |  |  |
| 301                                                                                                    | 1 875,00         |         | 37 873,81        | 39 748,81 |                         |        |  |  |  |  |  |
| Итого                                                                                                    | 1 875,00         |         | 37 873,81        | 39 748,81 |                         |        |  |  |  |  |  |

Рис. 8.40. Оборотно-сальдова відомість за рахунком 301 за березень (у березні виплачено заробітну плату за лютий)

| ГофраПак<br>Оборотно-сальдовая вед                                      | ГофраПак<br>Оборотно-сальдовая ведомость по счету 661 за Март 2016 г. |           |           |        |       |        |  |  |  |  |  |  |  |  |
|-------------------------------------------------------------------------|-----------------------------------------------------------------------|-----------|-----------|--------|-------|--------|--|--|--|--|--|--|--|--|
| Выводимые данные: БУ (данные бухгалтерского учета)                      |                                                                       |           |           |        |       |        |  |  |  |  |  |  |  |  |
| Счет Сальдо на начало периода Обороты за период Сальдо на конец периода |                                                                       |           |           |        |       |        |  |  |  |  |  |  |  |  |
| Работники организации                                                   | Дебет                                                                 | Кредит    | Дебет     | Кредит | Дебет | Кредит |  |  |  |  |  |  |  |  |
| 661                                                                     |                                                                       | 39 748,81 | 39 748,81 |        |       |        |  |  |  |  |  |  |  |  |
| Бала Андрій Іванович                                                    |                                                                       | 3 690,00  | 3 690,00  |        |       |        |  |  |  |  |  |  |  |  |
| Бандура Дмитро Олександрович                                            |                                                                       | 4 633,00  | 4 633,00  |        |       |        |  |  |  |  |  |  |  |  |
| Долгодуш Павло Юрійович                                                 |                                                                       | 6 677,15  | 6 677,15  |        |       |        |  |  |  |  |  |  |  |  |
| Карачевцев Святостав Едуардович                                         |                                                                       | 6 417,32  | 6 417,32  |        |       |        |  |  |  |  |  |  |  |  |
| Маматов Вадим Ільгарович                                                |                                                                       | 5 050,05  | 5 050,05  |        |       |        |  |  |  |  |  |  |  |  |
| Пасюга Олексій Юрійович                                                 |                                                                       | 3 741,25  | 3 741,25  |        |       |        |  |  |  |  |  |  |  |  |
| Сідібе Маккі                                                            |                                                                       | 5 276,04  | 5 276,04  |        |       |        |  |  |  |  |  |  |  |  |
| Студент Головний Бухгалтер                                              |                                                                       | 4 264,00  | 4 264,00  |        |       |        |  |  |  |  |  |  |  |  |
| Итого                                                                   |                                                                       | 39 748,81 | 39 748,81 |        |       |        |  |  |  |  |  |  |  |  |

### Рис. 8.41. Оборотно-сальдова відомість за рахунком 661 за березень

Заробітну плату за лютий виплачено. Утриманий з робітників ПДФО необхідно перерахувати до державного бюджету. Заповніть Платіжне доручення вихідне так, як показано на рис. 8.42. Перевірте сформовані проведення за рис. 8.43.

| Платежное      | поручение исходящее   | : Перечислени                 | е налога. Про | веден *         |                    | _ 🗆 ×        |
|----------------|-----------------------|-------------------------------|---------------|-----------------|--------------------|--------------|
| Операция 👻 Дей | іствия 🕶 🛃 🔂          | 诸 🐴   🐚 -   I                 | Перейти 👻 ②   | E E Kr          | TT                 |              |
| Номер:         | ГП00000025 от 04.03   | .2016 0:00:02 🖽               | Отразить в    | s: 🕑 onep.      | учете 🕑 бух. учете |              |
| Организация:   | ГофраПак              | Q                             | Банковски     | ій счет: АКБ «У | крсоцбанк» (Текущи | ій) С        |
| Получатель:    | УДК у Жовтневому райо | ні м. Харкої <mark>…</mark> Q | Банковски     | ій счет:        |                    | Q            |
| • Оплачено:    | 04.03.2016            |                               | Счет учета    | денежных сред   | ств: 3             | 11 ×         |
| Основная       | Печать                |                               |               |                 |                    |              |
| Сумма:         | 16 125,85 грн         | Номер ПП: 20                  | 6             |                 |                    |              |
| 0 D            | × 🖩 🛧 🗣 斜 🤻           | Ļ                             |               | Счет:           | 6411               | ×            |
| N Ведомо       | ость Сумма            | Статья движ                   | Документ пл   | Текст назна     | чения платежа      |              |
| 1              | 16 125,85             |                               |               |                 |                    |              |
|                |                       |                               |               |                 |                    |              |
|                |                       |                               |               |                 |                    |              |
|                |                       |                               |               |                 |                    |              |
|                |                       |                               |               |                 |                    |              |
|                |                       |                               |               |                 |                    |              |
|                |                       |                               |               |                 |                    |              |
| Подразделение  | : AYII                |                               | Ответстве     | нный: <Не ука   | san>               | Q            |
| Комментарий    |                       |                               |               | (and )in        |                    |              |
| томпонтарии.   | L                     |                               |               |                 | _                  |              |
|                |                       |                               | Платежно      | ре поручение    | Печать ОК Запи     | сать Закрыть |

# Рис. 8.42. Платіжне доручення вихідне для перерахування податку на доходи фізичних осіб до бюджету

| Жу                   | рнал проводок (бухга        | лтерский | учет)             |            |                |         |                  |          |            |             | _ [             |  |  |
|----------------------|-----------------------------|----------|-------------------|------------|----------------|---------|------------------|----------|------------|-------------|-----------------|--|--|
| ейст                 | вия 🕶 (++) 🕎 📆 🖬 -          | 📡 🕂      | Проверка проводок |            |                |         |                  |          |            |             |                 |  |  |
| Сче                  | Счет: Организация: ГофраПак |          |                   |            |                |         |                  |          |            |             |                 |  |  |
|                      | Период ≞ №                  | Счет Дт  | Субконто Дт       | Количество | Налог. назн    | Счет Кт | Субконто Кт      | Налог.   | Количество | Су          | Сумма           |  |  |
|                      | Документ                    |          |                   | Валюта Дт  | Сумма (н/у) Дт |         |                  | назн. Кт | Валюта Кт  | (н/у)<br>Кт | Содержание      |  |  |
|                      | Организация                 |          |                   | Вал. сумма |                |         |                  |          | Вал. сумма |             | № журнала       |  |  |
| д <sub>т</sub><br>Кт | 04.03.201 1                 | 6411     |                   |            |                | 311     | АКБ «Укрсоцбанк» |          |            |             | 16 125,85       |  |  |
|                      | Платежное поручени          |          |                   |            |                |         |                  |          |            |             | Перечисление на |  |  |
|                      | ГофраПак                    |          |                   |            |                |         |                  |          |            |             |                 |  |  |

## Рис. 8.43. Проведення за Платіжним дорученням вихідним від 04.03

Тепер залишок рахунку 6411 нульовий, тобто заборгованості за податком на доходи фізичних осіб немає (рис. 8.44).

| Оборотно-сальдовая вед                             | Оборотно-сальдовая ведомость по счету 6411 за Март 2016 г. |           |                   |        |                   |         |  |  |  |  |  |  |
|----------------------------------------------------|------------------------------------------------------------|-----------|-------------------|--------|-------------------|---------|--|--|--|--|--|--|
| Выводимые данные: БУ (данные бухгалтерского учета) |                                                            |           |                   |        |                   |         |  |  |  |  |  |  |
| Счет                                               | Сальдо на начало                                           | периода   | Обороты за перио, | д      | Сальдо на конец г | периода |  |  |  |  |  |  |
|                                                    | Дебет                                                      | Кредит    | Дебет             | Кредит | Дебет             | Кредит  |  |  |  |  |  |  |
| 6411                                               |                                                            | 16 125,85 | 16 125,85         |        |                   |         |  |  |  |  |  |  |
| Итого 16 125,85 16 125,85                          |                                                            |           |                   |        |                   |         |  |  |  |  |  |  |

### Рис. 8.44. Оборотно-сальдова відомість за рахунком 6411 за березень

Аналогічно нарахуйте і виплатіть заробітну плату за березень. Спочатку перевірте Графік роботи ТОВ "ГофраПак" у березні (рис. 8.45) та заповніть Табеля обліку робочого часу у березні окремо за кожним підрозділом (рис. 8.46).

| 📋 Графики раб | оты: Гра                                                                              | афік ро  | боти  | TOB   | "Гоф   | раПа | вк" на | a 201 | 6 рік | * |   |   |   |   |    |    |    |    |    |    |    |                        |                     |       |       |        |     |   |  |   |    |      | _ [ | ) × |
|---------------|---------------------------------------------------------------------------------------|----------|-------|-------|--------|------|--------|-------|-------|---|---|---|---|---|----|----|----|----|----|----|----|------------------------|---------------------|-------|-------|--------|-----|---|--|---|----|------|-----|-----|
| Наименование: | Графік ро                                                                             | оботи ТО | В "Го | фраПа | ак" на | 2016 | рік    |       |       |   |   |   |   |   |    |    |    |    |    |    |    |                        |                     |       |       |        |     |   |  |   | Го | д: [ | 201 | 6 🗘 |
| 📫 Заполнить г | полнить график пятидневка, 40-часовая рабочая неделя, выходные суббота и воскресенье. |          |       |       |        |      |        |       |       |   |   |   |   |   |    |    |    |    |    |    |    | <u>Ізмені</u><br>рафик | <u>ить па</u><br>:а | рамет | ры за | аполне | ния |   |  |   |    |      |     |     |
| Месяц         | Mecяц Boero 1 2 3 4 5 6 7 8 9 10 11 12 13 14 15 16 17 18 19 2                         |          |       |       |        |      |        |       |       |   |   |   |   |   | 20 | 21 | 22 | 23 | 24 | 25 | 26 | 27                     | 28                  | 29    | 30    | 31     | •   |   |  |   |    |      |     |     |
| Февраль       | 21                                                                                    | 168      | 8     | 8     | 8      | 8    | 8      |       |       | 8 | 8 | 8 | 8 | 8 |    |    | 8  | 8  | 8  | 8  | 8  |                        |                     | 8     | 8     | 8      | 8   | 8 |  |   | 8  |      |     | Π   |
| Март          | 22                                                                                    | 176      | 8     | 8     | 8      | 8    |        |       | 8     |   | 8 | 8 | 8 |   |    | 8  | 8  | 8  | 8  | 8  |    |                        | 8                   | 8     | 8     | 8      | 8   |   |  | 8 | 8  | 8    | 8   |     |
| L             |                                                                                       |          |       |       |        |      |        |       |       |   |   |   |   |   |    |    |    |    |    |    | ок | Запи                   | сать                | Зак   | срыть | ?      |     |   |  |   |    |      |     |     |

Рис. 8.45. Графік роботи ТОВ "ГофраПак" у березні 2016 р.

| До   | кументы Табель учет                                 | а рабочего врем | ени      |              |          |                                     |  |  |  |  |  |  |  |  |
|------|-----------------------------------------------------|-----------------|----------|--------------|----------|-------------------------------------|--|--|--|--|--|--|--|--|
| эйст | йствия - 🔂 🗟 🖋 🗙 (+) 💐 📆 🦉 - 🃡   Перейти - 😔 📀      |                 |          |              |          |                                     |  |  |  |  |  |  |  |  |
|      |                                                     |                 |          |              |          |                                     |  |  |  |  |  |  |  |  |
|      | Дата 🚊 Номер Организация Месяц Подразделе Работники |                 |          |              |          |                                     |  |  |  |  |  |  |  |  |
|      | 29.02.2016 12:00:00                                 | ГП00000001      | ГофраПак | Февраль 2016 | АУП      | Долгодуш П.Ю., Студент Г.Б., Бандур |  |  |  |  |  |  |  |  |
| 4    | 29.02.2016 12:00:01                                 | ГП00000002      | ГофраПак | Февраль 2016 | Llex № 1 | Бала А.І., Карачевцев С.Е., Маматов |  |  |  |  |  |  |  |  |
| 4    | 31.03.2016 12:00:00                                 | ГП00000003      | ГофраПак | Март 2016    | АУП      | Долгодуш П.Ю., Студент Г.Б., Бандур |  |  |  |  |  |  |  |  |
| 4    | 31.03.2016 12:00:01                                 | ГП00000004      | ГофраПак | Март 2016    | Цex № 1  | Бала А.І., Карачевцев С.Е., Маматов |  |  |  |  |  |  |  |  |

Рис. 8.46. Журнал "Табель обліку робочого часу робітників"

Заповніть два документи "Нарахування зарплати робітникам організацій" за березень – для АУП і для Цеху № 1. Перевірте отримані розрахункові листки за рис. 8.47 – 8.54.

| Работник: Долгодуш Павло К  | Орійович    |      |          |             |                          |             |                             |            |          |
|-----------------------------|-------------|------|----------|-------------|--------------------------|-------------|-----------------------------|------------|----------|
|                             |             | Отра | аботано  | Опл         | ачено                    |             |                             |            |          |
| Вид                         | Период      | Дни  | Часы     | Дни         | Часы                     | Сумма       | Вид                         | Период     | Сумма    |
| 1. Начислено                |             |      |          | 2. Удержано |                          |             |                             |            |          |
| Надбавка                    | Март 16     |      | 1 000,00 | ндфл        | 1-31 Map 16              | 1 260,00    |                             |            |          |
| Оклад по дням               | Март 16     | 22   | 176      | 22          |                          | 6 000,00    |                             |            |          |
| Всего начислено             |             |      |          |             |                          | 7 000,00    | Всего удержано              |            | 1 260,00 |
| 3. Доходы в натуральной     | форме       |      |          |             |                          |             | 4. Выплачено                |            |          |
|                             |             |      |          |             | Через кассу (под расчет) | 1-29 Фев 16 | 6 677,15                    |            |          |
| Всего натуральных доходов   |             |      |          |             |                          |             | Всего выплат                |            | 6 677,15 |
| Долг за организацией на нач | ало месяца: |      |          |             |                          | 6 677,15    | Долг за организацией на кон | ец месяца: | 5 740,00 |

### Рис. 8.47. Розрахунковий листок Долгодуша П. Ю. за березень

| Работник: Студент Головний Бухгалтер     |             |      |         |                          |              |           |                             |            |          |  |  |  |  |
|------------------------------------------|-------------|------|---------|--------------------------|--------------|-----------|-----------------------------|------------|----------|--|--|--|--|
|                                          |             | Отра | аботано | Опл                      | ачено        |           |                             |            |          |  |  |  |  |
| Вид                                      | Период      | Дни  | Часы    | Дни                      | Часы         | Сумма     | Вид                         | Период     | Сумма    |  |  |  |  |
| 1. Начислено 2. Удержано                 |             |      |         |                          |              |           |                             |            |          |  |  |  |  |
| Надбавка Март 16 500,00 НДФЛ 1-31 Мар 16 |             |      |         |                          |              |           |                             |            |          |  |  |  |  |
| Оклад по дням                            | Март 16     | 22   | 176     | 22                       |              | 4 7 00,00 |                             |            |          |  |  |  |  |
| Всего начислено                          |             |      |         |                          |              | 5 200,00  | Всего удержано              |            | 936,00   |  |  |  |  |
| 3. Доходы в натуральной                  | форме       |      |         |                          |              |           | 4. Выплачено                |            |          |  |  |  |  |
|                                          |             |      |         | Через кассу (под расчет) | 1-29 Фев 16  | 4 264,00  |                             |            |          |  |  |  |  |
| Всего натуральных доходов                |             |      |         |                          | Всего выплат |           | 4 264,00                    |            |          |  |  |  |  |
| Долг за организацией на нач              | ало месяца: |      |         |                          |              | 4 264,00  | Долг за организацией на кон | ец месяца: | 4 264,00 |  |  |  |  |

### Рис. 8.48. Розрахунковий листок головного бухгалтера за березень

| Работник: Бандура Дмитро Олександрович   |              |      |         |     |                          |              |                             |            |          |  |  |  |  |
|------------------------------------------|--------------|------|---------|-----|--------------------------|--------------|-----------------------------|------------|----------|--|--|--|--|
|                                          |              | Отра | аботано | Опл | ачено                    |              |                             |            |          |  |  |  |  |
| Вид                                      | Период       | Дни  | Часы    | Дни | Часы                     | Сумма        | Вид                         | Период     | Сумма    |  |  |  |  |
| 1. Начислено 2. Удержано                 |              |      |         |     |                          |              |                             |            |          |  |  |  |  |
| Надбавка Март 16 650,00 НДФЛ 1-31 Мар 16 |              |      |         |     |                          |              |                             |            |          |  |  |  |  |
| Оклад по дням                            | Март 16      | 22   | 176     |     | 5 000,00                 |              |                             |            |          |  |  |  |  |
| Всего начислено                          |              |      |         |     |                          | 5 650,00     | Всего удержано              |            | 1 017,00 |  |  |  |  |
| 3. Доходы в натуральной                  | форме        |      |         |     |                          |              | 4. Выплачено                |            |          |  |  |  |  |
|                                          |              |      |         |     | Через кассу (под расчет) | 1-29 Фев 16  | 4 633,00                    |            |          |  |  |  |  |
| Всего натуральных доходов                |              |      |         |     |                          | Всего выплат |                             | 4 633,00   |          |  |  |  |  |
| Долг за организацией на нач              | нало месяца: |      |         |     |                          | 4 633,00     | Долг за организацией на кон | ец месяца: | 4 633,00 |  |  |  |  |

### Рис. 8.49. Розрахунковий листок Бандури Д. О. за березень

| Работник: Карачевцев Святостав Едуардович |             |      |          |                          |              |                             |                          |             |          |  |  |  |  |
|-------------------------------------------|-------------|------|----------|--------------------------|--------------|-----------------------------|--------------------------|-------------|----------|--|--|--|--|
|                                           |             | Отра | аботано  | Опл                      | ачено        |                             |                          |             |          |  |  |  |  |
| Вид                                       | Период      | Дни  | Часы     | Дни                      | Часы         | Сумма                       | Вид                      | Период      | Сумма    |  |  |  |  |
| 1. Начислено                              |             |      |          | 2. Удержано              |              |                             |                          |             |          |  |  |  |  |
| Месячная премия                           | Март 16     |      | 2 002,00 | 00 НДФЛ 1-31 Мар 16 1 42 |              |                             |                          |             |          |  |  |  |  |
| Оклад по часам                            | Март 16     | 22   | 176      |                          | 176          | 5 7 2 0,00                  |                          |             |          |  |  |  |  |
| Оплата праздничных и                      |             |      |          |                          |              |                             |                          |             |          |  |  |  |  |
| выходных дней                             | Март 16     |      | 3        |                          |              | 195,00                      |                          |             |          |  |  |  |  |
| Всего начислено                           |             |      |          |                          |              | 7 917,00                    | Всего удержано           |             | 1 425,06 |  |  |  |  |
| 3. Доходы в натуральной                   | форме       |      |          |                          |              |                             | 4. Выплачено             |             |          |  |  |  |  |
|                                           |             |      |          |                          |              |                             | Через кассу (под расчет) | 1-29 Фев 16 | 6 417,32 |  |  |  |  |
| Всего натуральных доходов                 |             |      |          |                          | Всего выплат |                             | 6 417,32                 |             |          |  |  |  |  |
| Долг за организацией на нач               | ало месяца: |      |          |                          | 6 417,32     | Долг за организацией на кон | 6 491,94                 |             |          |  |  |  |  |

#### Рис. 8.50. Розрахунковий листок Карачевцева С. Е. за березень

| Работник: Бала Андрій Іванс                                                               | вич     |     |         |     |                          |             |                |             |        |  |  |  |  |
|-------------------------------------------------------------------------------------------|---------|-----|---------|-----|--------------------------|-------------|----------------|-------------|--------|--|--|--|--|
|                                                                                           |         | Отр | аботано | Опл | ачено                    |             |                |             |        |  |  |  |  |
| Вид                                                                                       | Период  | Дни | Часы    | Дни | Часы                     | Сумма       | Вид            | Период      | Сумма  |  |  |  |  |
| 1. Начислено 2. Удержано                                                                  |         |     |         |     |                          |             |                |             |        |  |  |  |  |
| Оклад по дням                                                                             | Март 16 | 19  | 152     | 152 |                          | 3 886,36    | ндфл           | 1-31 Map 16 | 736,36 |  |  |  |  |
| Оплата праздничных и                                                                      |         |     |         |     |                          |             |                |             |        |  |  |  |  |
| выходных дней                                                                             | Март 16 |     | 4       |     |                          | 204,55      |                |             |        |  |  |  |  |
| Всего начислено                                                                           |         |     |         |     |                          | 4 090,91    | Всего удержано |             | 736,36 |  |  |  |  |
| 3. Доходы в натуральной                                                                   | форме   |     |         |     |                          |             | 4. Выплачено   |             |        |  |  |  |  |
|                                                                                           |         |     |         |     | Через кассу (под расчет) | 1-29 Фев 16 | 3 690,00       |             |        |  |  |  |  |
| Всего натуральных доходов                                                                 |         |     |         |     | Всего выплат             |             | 3 690,00       |             |        |  |  |  |  |
| Долг за организацией на начало месяца: 3 690,00 Долг за организацией на конец месяца: 3 3 |         |     |         |     |                          |             |                |             |        |  |  |  |  |

# Рис. 8.51. Розрахунковий листок Бали А. І. за березень

| Работник: Маматов Вадим Ільгарович                                                   |         |      |         |             |       |          |                          |             |          |  |  |  |  |  |
|--------------------------------------------------------------------------------------|---------|------|---------|-------------|-------|----------|--------------------------|-------------|----------|--|--|--|--|--|
|                                                                                      |         | Отра | аботано | Опл         | ачено |          |                          |             |          |  |  |  |  |  |
| Вид                                                                                  | Период  | Дни  | Часы    | Дни         | Часы  | Сумма    | Вид                      | Период      | Сумма    |  |  |  |  |  |
| 1. Начислено                                                                         |         |      |         | 2. Удержано |       |          |                          |             |          |  |  |  |  |  |
| Месячная премия                                                                      | Март 16 |      |         |             |       | 1 399,20 | НДФЛ                     | 1-31 Map 16 | 1 129,54 |  |  |  |  |  |
| Оклад по часам                                                                       | Март 16 | 22   | 176     |             | 176   | 4 664,00 |                          |             |          |  |  |  |  |  |
| Оплата праздничных и                                                                 |         |      |         |             |       |          |                          |             |          |  |  |  |  |  |
| выходных дней                                                                        | Март 16 |      | 4       |             |       | 212,00   |                          |             |          |  |  |  |  |  |
| Всего начислено                                                                      |         |      |         |             |       | 6 275,20 | Всего удержано           |             | 1 129,54 |  |  |  |  |  |
| 3. Доходы в натуральной                                                              | форме   |      |         |             |       |          | 4. Выплачено             |             |          |  |  |  |  |  |
|                                                                                      |         |      |         |             |       |          | Через кассу (под расчет) | 1-29 Фев 16 | 5 050,05 |  |  |  |  |  |
| Всего натуральных доходов                                                            |         |      |         |             |       |          | Всего выплат             |             | 5 050,05 |  |  |  |  |  |
| Долг за организацией на начало месяца: 5 050,05 Долг за организацией на конец месяца |         |      |         |             |       |          |                          |             |          |  |  |  |  |  |

### Рис. 8.52. Розрахунковий листок Маматова В. І. за березень

| Работник: Пасюга Олексій Юрійович                                                         |         |      |         |              |       |          |                          |             |              |  |  |  |  |  |
|-------------------------------------------------------------------------------------------|---------|------|---------|--------------|-------|----------|--------------------------|-------------|--------------|--|--|--|--|--|
|                                                                                           |         | Отра | аботано | Опл          | ачено |          |                          |             |              |  |  |  |  |  |
| Вид                                                                                       | Период  | Дни  | Часы    | Дни          | Часы  | Сумма    | Вид                      | Период      | Сумма        |  |  |  |  |  |
| 1. Начислено 2. Удержано                                                                  |         |      |         |              |       |          |                          |             |              |  |  |  |  |  |
| Месячная премия                                                                           | Март 16 |      |         |              |       | 912,50   | ндфл                     | 1-31 Map 16 | 858,58       |  |  |  |  |  |
| Оклад по часам                                                                            | Март 16 | 22   | 176     |              | 176   | 3 650,00 |                          |             |              |  |  |  |  |  |
| Оплата праздничных и                                                                      |         |      |         |              |       |          |                          |             |              |  |  |  |  |  |
| выходных дней                                                                             | Март 16 |      | 5       |              |       | 207,39   |                          |             |              |  |  |  |  |  |
| Всего начислено                                                                           |         |      |         |              |       | 4 769,89 | Всего удержано           |             | 858,58       |  |  |  |  |  |
| 3. Доходы в натуральной                                                                   | форме   |      |         |              |       |          | 4. Выплачено             |             |              |  |  |  |  |  |
|                                                                                           |         |      |         |              |       |          | Через кассу (под расчет) | 1-29 Фев 16 | 3 7 4 1, 2 5 |  |  |  |  |  |
| Всего натуральных доходов                                                                 |         |      |         | Всего выплат |       | 3 741,25 |                          |             |              |  |  |  |  |  |
| Долг за организацией на начало месяца: 3 741,25 Долг за организацией на конец месяца: 3 9 |         |      |         |              |       |          |                          |             |              |  |  |  |  |  |

## Рис. 8.53. Розрахунковий листок Пасюги О. Ю. за березень

| Работник: Сідібе Маккі                                                                |         |      |             |     |              |          |                          |             |          |  |  |
|---------------------------------------------------------------------------------------|---------|------|-------------|-----|--------------|----------|--------------------------|-------------|----------|--|--|
|                                                                                       |         | Отра | аботано     | Опл | ачено        |          |                          |             |          |  |  |
| Вид                                                                                   | Период  | Дни  | Часы        | Дни | Часы         | Сумма    | Вид                      | Период      | Сумма    |  |  |
| 1. Начислено                                                                          |         |      | 2. Удержано |     |              |          |                          |             |          |  |  |
| Месячная премия                                                                       | Март 16 |      |             |     |              | 1 632,40 | НДФЛ                     | 1-31 Map 16 | 1 152,43 |  |  |
| Оклад по часам                                                                        | Март 16 | 22   | 176         |     | 176          | 4 664,00 |                          |             |          |  |  |
| Оплата праздничных и                                                                  |         |      |             |     |              |          |                          |             |          |  |  |
| выходных дней                                                                         | Март 16 |      | 2           |     |              | 106,00   |                          |             |          |  |  |
| Всего начислено                                                                       |         |      |             |     |              | 6 402,40 | Всего удержано           |             | 1 152,43 |  |  |
| 3. Доходы в натуральной                                                               | форме   |      |             |     |              |          | 4. Выплачено             |             |          |  |  |
|                                                                                       |         |      |             |     |              |          | Через кассу (под расчет) | 1-29 Фев 16 | 5 276,04 |  |  |
| Всего натуральных доходов                                                             |         |      |             |     | Всего выплат |          | 5 276,04                 |             |          |  |  |
| Долг за организацией на начало месяца: 5 276,04 Долг за организацией на конец месяца: |         |      |             |     |              |          |                          |             |          |  |  |

#### Рис. 8.54. Розрахунковий листок Сідібе М. за березень

Сформуйте проведення з нарахування заробітної плати, заповнивши два документи "Відображення зарплати в регламентованому обліку" за кожним підрозділом. На рис. 8.55 показано Журнал "Відображення зарплати в регламентованому обліку", що містить однойменні документи за лютий та березень.

| 0                             | тражения зарплать                                       | a B | регл. учете |          |                                                  |            |  |  |  |  |  |  |  |  |
|-------------------------------|---------------------------------------------------------|-----|-------------|----------|--------------------------------------------------|------------|--|--|--|--|--|--|--|--|
| ействия - 🚯 🗞 🖉 📉 💮 💐 📆 🏹 🦉 Т |                                                         |     |             |          |                                                  |            |  |  |  |  |  |  |  |  |
|                               |                                                         |     |             |          |                                                  |            |  |  |  |  |  |  |  |  |
|                               | Дата 🚊 Номер Организация Краткий состав документа Месяц |     |             |          |                                                  |            |  |  |  |  |  |  |  |  |
|                               | 29.02.2016 12:00:00                                     |     | 0000000001  | ГофраПак | Долгодуш П.Ю., Студент Г.Б., Бандура Д.О.        | 01.02.2016 |  |  |  |  |  |  |  |  |
|                               | 29.02.2016 12:00:01                                     |     | 0000000002  | ГофраПак | Бала А.І., Карачевцев С.Е., Маматов В.І., Пасюга | 01.02.2016 |  |  |  |  |  |  |  |  |
|                               | 31.03.2016 12:00:00                                     |     | 0000000003  | ГофраПак | Долгодуш П.Ю., Студент Г.Б., Бандура Д.О.        | 01.03.2016 |  |  |  |  |  |  |  |  |
|                               | 31.03.2016 12:00:01                                     |     | 0000000004  | ГофраПак | Бала А.І., Карачевцев С.Е., Маматов В.І., Пасюга | 01.03.2016 |  |  |  |  |  |  |  |  |

## Рис. 8.55. Журнал "Відображення зарплати в регламентованому обліку" за лютий та березень

На рис. 8.56 показано проведення за документом "Відображення зарплати в регламентованому обліку" (АУП) за березень.

| ĥг Жу                | рнал провод        | ок (бухга | лтерский  | учет)                     |            |                |            |                    |          |            |             |            | _ 🗆    |
|----------------------|--------------------|-----------|-----------|---------------------------|------------|----------------|------------|--------------------|----------|------------|-------------|------------|--------|
| Дейст                | ия 🕶 (++) 🕅        | 7 7.      | V 🙀       | Проверка проводок         |            |                |            |                    |          |            |             |            |        |
|                      |                    |           |           |                           |            |                | <b>~</b> ] |                    |          |            |             |            |        |
| 0046                 |                    |           | организац | ия. Пофранак              |            |                | <u> </u>   |                    |          |            |             |            |        |
|                      | Период 🚊           | N≏        | Счет Дт   | Субконто Дт               | Количество | Налог. назн    | Счет Кт    | Субконто Кт        | Налог.   | Количество | Cy          | Сумма      |        |
|                      | Документ           |           |           |                           | Валюта Дт  | Сумма (н/у) Дт |            |                    | Hash, NT | Валюта Кт  | (н/у)<br>Кт | Содержание |        |
|                      | Организация        |           |           |                           | Вал. сумма |                |            |                    |          | Вал. сумма |             | № журнала  |        |
| Д <sub>т</sub><br>Кт | 31.03.201          | 1         | 92        | АУП                       |            | Хоз. д-сть     | 661        | Долгодуш Павло Ю   |          |            |             | 7          | 00,000 |
|                      | Отражение за       | арплаты   |           | Затраты на оплату труда ( |            | 7 000,00       |            |                    |          |            |             |            |        |
|                      | ГофраПак           |           |           |                           |            |                |            |                    |          |            |             | ЗП         |        |
| Д <sub>т</sub><br>Кт | 31.03.201          | 2         | 92        | АУП                       |            | Хоз. д-сть     | 661        | Бандура Дмитро О   |          |            |             | 5          | 650,00 |
|                      | Отражение за       | арплаты   |           | Затраты на оплату труда ( |            | 5 650,00       |            |                    |          |            |             |            |        |
|                      | ГофраПак           |           |           |                           |            |                |            |                    |          |            |             | ЗП         |        |
| Д <sub>т</sub><br>Кт | 31.03.201          | 3 92      |           | АУП                       |            | Хоз. д-сть     | 661        | Студент Головний Б |          |            |             | 5          | 200,00 |
|                      | Отражение за       | рплаты    |           | Затраты на оплату труда ( |            | 5 200,00       |            |                    |          |            |             |            |        |
|                      | ГофраПак           |           |           |                           |            |                |            |                    |          |            |             | ЗП         |        |
| Д <sub>т</sub><br>Кт | 31.03.201          | 4         | 92        | АУП                       |            | Хоз. д-сть     | 651        | ЕСВ ФОТ (работни   |          |            |             | 3          | 927,00 |
|                      | Отражение за       | арплаты   |           |                           |            | 3 927,00       |            | Начисление ЕСВ ра  |          |            |             |            |        |
|                      | ГофраПак           |           |           |                           |            |                |            |                    |          |            |             | ЗП         |        |
| Д <sub>т</sub><br>Кт | 31.03.201          | 5         | 661       | Долгодуш Павло Юрійович   |            |                | 6411       |                    |          |            |             | 1          | 260,00 |
|                      | Отражение за       | арплаты   |           |                           |            |                |            |                    |          |            |             |            |        |
|                      | ГофраПак           |           |           |                           |            |                |            |                    |          |            |             | ЗП         |        |
| Кт                   | 31.03.201          | 6         | 661       | Бандура Дмитро Олексан    |            |                | 6411       |                    |          |            |             | 1          | 017,00 |
|                      | Отражение зарплаты |           |           |                           |            |                |            |                    |          |            |             |            |        |
| _                    | ГофраПак           |           |           |                           |            |                |            |                    |          |            |             | ЗП         |        |
| , Дт<br>Кт           | 31.03.201          | 7         | 661       | Студент Головний Бухгал   |            |                | 6411       |                    |          |            |             |            | 936,00 |
|                      | Отражение за       | арплаты   |           |                           |            |                |            |                    |          |            |             |            |        |
|                      | ГофраПак           |           |           |                           |            |                |            |                    |          |            |             | ЗП         |        |

## Рис. 8.56. Проведення за документом "Відображення зарплати в регламентованому обліку" (АУП) за березень

Скориставшись рис. 8.57, перевірте правильність проведень, сформованих за документом "Відображення зарплати в регламентованому обліку" (Цех № 1) за березень.

| Жу                   | рнал проводо                   | ок (бухга   | лтерский | учет)                                                                                                    |            |                |         |                      |          |            |       | _ [        |
|----------------------|--------------------------------|-------------|----------|----------------------------------------------------------------------------------------------------|------------|----------------|---------|----------------------|----------|------------|-------|------------|
| ейств                | ия 🕶 (++) 📲                    | A M.        | · 🏹 🕂    | Проверка проводок                                                                                                    |            |                |         |                      |          |            |       |            |
| Сче                  | т:                             | . ×         | Организа | ция: ГофраПак                                                                                                    |            |                | ×       |                      |          |            |       |            |
|                      | Период 🚊 🛚                     | V≏          | Счет Дт  | Субконто Дт                                                                                                    | Количество | Налог. назн    | Счет Кт | Субконто Кт          | Налог.   | Количество | Су    | Сумма      |
| _                    | Документ                       |             |          |                                                                                                    | Валюта Дт  | Сумма (н/у) Дт |         |                      | назн. Кт | Валюта Кт  | (н/у) | Содержание |
|                      | Организация                    |             |          |                                                                                                    | Вал сумма  |                |         |                      |          | Вал сумма  | NI.   | № журнала  |
| Д <sub>л</sub>       | 31 03 201                      | 1           | 231      | llev № 1                                                                                                    |            | Необл. Н.П.С   | 661     | Карацевцев Святос    |          |            |       | 5 720 00   |
| PAT                  | Отпажение за                   |             | 231      | Line 1                                                                                                    |            | 5 720 00       | 001     | Карачовцов святос    |          |            |       | 5720,00    |
|                      | ГофраЛак                       | prind rotte |          | Поямые произволственн                                                                                                    |            | 0 / 20,00      |         |                      |          |            |       | 30         |
| д <sub>т</sub>       | 31.03.201                      | 2           | 231      | Liev Nº 1                                                                                                    |            | Необл НЛС      | 661     | Пасюга Олексій Юр    |          |            |       | 4 769 89   |
| INT                  | Отражение за                   | оппаты      |          | Local Control of Control of Contr |            | 4 769 89       |         |                      |          |            |       | 1,00,00    |
|                      | ГофраДак                       | prina roi   |          | Поямые произволствени                                                                                                    |            | 4700,00        |         |                      |          |            |       | 30         |
| Д <sub>т</sub>       | 31.03.201                      | 3           | 231      | Hex Nº 1                                                                                                    |            | Необл НЛС      | 661     | Маматов Валим Іль    |          |            |       | 4 664 00   |
| NT                   | Отражение за                   | оплаты      | 201      | Lux II- I                                                                                                    |            | 4 664 00       | 001     |                      |          |            |       | 4 004,00   |
|                      | ГофраДак                       | prine roi   |          | Поямые произволствени                                                                                                    |            | 4 004,00       |         |                      |          |            |       | 30         |
| д <sub>т</sub>       | 31 03 201                      | 4           | 231      | Hey Nº 1                                                                                                    |            | Необл. Н.П.С   | 661     | Сілібе Маккі         |          |            |       | 4 664 00   |
| NT                   | Отпажение за                   | י           | 231      | Lux II- I                                                                                                    |            | 4 664 00       | 001     |                      |          |            |       | 4 004,00   |
|                      | ГофорПак                       | рплаты      |          |                                                                                                    |            | 4 004,00       |         |                      |          |            |       | 30         |
| Д <sub>т</sub>       | 31 03 201                      | 5           | 231      | Hav Nº 1                                                                                                    |            | Необа НПС      | 661     | Бала Лилой Івановии  |          |            |       | 3 886 36   |
| Kr                   | 01003201                       | J           | 231      | Lick In- 1                                                                                                    |            | 2 200 2 20     | 001     | рала Андрій Іванович |          |            |       | 5 000,50   |
|                      | Стражение за                   | рплаты      |          |                                                                                                    |            | 5 000,50       |         |                      |          |            |       | 20         |
| Д <sub>7.</sub>      | 21 02 201                      | 6           | 221      | Прямые производственн                                                                                                    |            |                | 661     | Kanaguan Chartan     |          |            |       | 2 197 00   |
| Kr                   | 0                              |             | 231      | Liex In- I                                                                                                    |            | 2 107 00       | 001     | Карачевцев Святос    |          |            |       | 2 137,00   |
|                      | Стражение за                   | рплаты      |          | <b>D</b>                                                                                                    |            | 2 137,00       |         |                      |          |            |       | 20         |
| Да                   | 1 040 par lak                  | 7           | 221      | Прямые производственн                                                                                                    |            |                | 001     | Ciaida Marri         |          |            |       | 1 720 40   |
| Kr                   | 0                              | · · · · · · | 231      | Llex N- I                                                                                                    |            | 1 729 40       | 100     | Сідібе Маккі         |          |            |       | 1 / 30,40  |
|                      | Отражение зарплаты<br>ГофраПак |             |          | <b>D</b>                                                                                                    |            | 1 /38,40       |         |                      |          |            |       | 20         |
| -                    | гофраттак                      |             |          | Прямые производственн                                                                                                    |            |                |         |                      |          |            |       | 311        |
| д <sub>т</sub><br>Кт | 31.03.201                      | 8           | 231      | Llex № 1                                                                                                    |            | Необл. НДС,    | 661     | Маматов Вадим Іль    |          |            |       | 1 611,20   |
|                      | Отражение за                   | арплаты     |          |                                                                                                    |            | 1 611,20       |         |                      |          |            |       |            |
|                      | ГофраПак                       |             |          | Прямые производственн                                                                                                    |            |                |         |                      |          |            |       | 3П         |
| д <sub>т</sub><br>Кт | 31.03.201                      | 9           | 231      | Llex № 1                                                                                                    |            | Необл. НДС,    | 661     | Бала Андрій Іванович |          |            |       | 204,55     |
|                      | Отражение за                   | арплаты     |          |                                                                                                    |            | 204,55         |         |                      |          |            |       |            |
|                      | ГофраПак                       |             |          | Прямые производственн                                                                                                    |            |                |         |                      |          |            |       | ЗП         |
| д <sub>т</sub><br>Кт | 31.03.201                      | 10          | 231      | Llex № 1                                                                                                    |            | Необл. НДС,    | 651     | ЕСВ ФОТ (работни     |          |            |       | 6 480,19   |
|                      | Отражение за                   | арплаты     |          |                                                                                                    |            | 6 480,19       |         | Начисление ЕСВ ра    |          |            |       |            |
|                      | ГофраПак                       |             |          |                                                                                                    |            |                |         |                      |          |            |       | ЗП         |
| д <sub>т</sub><br>Кт | 31.03.201                      | 11          | 661      | Карачевцев Святостав Ед                                                                                                    |            |                | 6411    |                      |          |            |       | 1 425,06   |
|                      | Отражение за                   | арплаты     |          |                                                                                                    |            |                |         |                      |          |            |       |            |
|                      | ГофраПак                       |             |          |                                                                                                    |            |                |         |                      |          |            |       | ЗП         |
| д <sub>т</sub><br>Кт | 31.03.201                      | 12          | 661      | Сідібе Маккі                                                                                                    |            |                | 6411    |                      |          |            |       | 1 152,43   |
|                      | Отражение за                   | арплаты     |          |                                                                                                    |            |                |         |                      |          |            |       |            |
|                      | ГофраПак                       |             |          |                                                                                                    |            |                |         |                      |          |            |       | ЗП         |
| д <sub>т</sub><br>Кт | 31.03.201                      | 13          | 661      | Маматов Вадим Ільгарович                                                                                                    |            |                | 6411    |                      |          |            |       | 1 129,54   |
|                      | Отражение за                   | арплаты     |          |                                                                                                    |            |                |         |                      |          |            |       |            |
|                      | ГофраПак                       |             |          |                                                                                                    |            |                |         |                      |          |            |       | 3П         |
| д <sub>т</sub><br>Кт | 31.03.201                      | 14          | 661      | Пасюга Олексій Юрійович                                                                                                    |            |                | 6411    |                      |          |            |       | 858,58     |
|                      | Отражение за                   | арплаты     |          |                                                                                                    |            |                |         |                      |          |            |       |            |
|                      | ГофраПак                       |             |          |                                                                                                    |            |                |         |                      |          |            |       | ЗП         |
| Д <sub>т</sub><br>Кт | 31.03.201                      | 15          | 661      | Бала Андрій Іванович                                                                                                    |            |                | 6411    |                      |          |            |       | 736,36     |
|                      | Отражение за                   | арплаты     |          |                                                                                                    |            |                |         |                      |          |            |       |            |
|                      | ГофраПак                       |             |          |                                                                                                    |            |                |         |                      |          |            |       | ЗП         |

## Рис. 8.57. Проведення за документом "Відображення зарплати в регламентованому обліку" (Цех № 1) за березень

Нарахувавши заробітну плату робітникам обох підрозділів за березень, побудуйте Оборотну-сальдову відомість за рахунком 661. Загалом нараховано заробітної плати 47 305,40 грн, до виплати з каси належить 38 790,43 грн (рис. 8.58). Побудувавши Оборотно-сальдову відомість за рахунком 6411 за березень, перевірте суму утриманого з працівників ПДФО – 8 514,97 грн (рис. 8.59). На рис. 8.60 показано, що ТОВ "Гофра-Пак" нарахувало ЄСВ за ставкою 22 % у сумі 10 407,19 грн і має тепер загальну заборгованість з ЄСВ – 20 071,51 грн.

| Оборотно-сальдовая ведомость по | счету 661 за Март 2016 г. |
|---------------------------------|---------------------------|
|---------------------------------|---------------------------|

| Выводимые данные: БУ (данные бухгалтерского учета) |                  |           |                  |           |                   |           |  |  |  |  |  |  |
|----------------------------------------------------|------------------|-----------|------------------|-----------|-------------------|-----------|--|--|--|--|--|--|
| Счет                                               | Сальдо на начало | периода   | Обороты за перио | д         | Сальдо на конец г | териода   |  |  |  |  |  |  |
| Работники организации                              | Дебет            | Кредит    | Дебет            | Кредит    | Дебет             | Кредит    |  |  |  |  |  |  |
| 661                                                |                  | 39 748,81 | 48 263,78        | 47 305,40 |                   | 38 790,43 |  |  |  |  |  |  |
| Бала Андрій Іванович                               |                  | 3 690,00  | 4 426,36         | 4 090,91  |                   | 3 354,55  |  |  |  |  |  |  |
| Бандура Дмитро Олександрович                       |                  | 4 633,00  | 5 650,00         | 5 650,00  |                   | 4 633,00  |  |  |  |  |  |  |
| Долгодуш Павло Юрійович                            |                  | 6 677,15  | 7 937,15         | 7 000,00  |                   | 5 740,00  |  |  |  |  |  |  |
| Карачевцев Святостав Едуардович                    |                  | 6 417,32  | 7 842,38         | 7 917,00  |                   | 6 491,94  |  |  |  |  |  |  |
| Маматов Вадим Ільгарович                           |                  | 5 050,05  | 6 179,59         | 6 275,20  |                   | 5 145,66  |  |  |  |  |  |  |
| Пасюга Олексій Юрійович                            |                  | 3 741,25  | 4 599,83         | 4 769,89  |                   | 3 911,31  |  |  |  |  |  |  |
| Сідібе Маккі                                       |                  | 5 276,04  | 6 428,47         | 6 402,40  |                   | 5 249,97  |  |  |  |  |  |  |
| Студент Головний Бухгалтер                         |                  | 4 264,00  | 5 200,00         | 5 200,00  |                   | 4 264,00  |  |  |  |  |  |  |
| Итого                                              |                  | 39 748,81 | 48 263,78        | 47 305,40 |                   | 38 790,43 |  |  |  |  |  |  |

# Рис. 8.58. Оборотно-сальдова відомість за рахунком 661 за березень після нарахування заробітної плати березня

| Оборотно-сальдовая вед                             | Оборотно-сальдовая ведомость по счету 6411 за Март 2016 г. |           |                   |          |                   |          |  |  |  |  |  |  |  |
|----------------------------------------------------|------------------------------------------------------------|-----------|-------------------|----------|-------------------|----------|--|--|--|--|--|--|--|
| Выводимые данные: БУ (данные бухгалтерского учета) |                                                            |           |                   |          |                   |          |  |  |  |  |  |  |  |
| Счет                                               | Сальдо на начало                                           | периода   | Обороты за перио, | д        | Сальдо на конец і | териода  |  |  |  |  |  |  |  |
|                                                    | Дебет                                                      | Кредит    | Дебет             | Кредит   | Дебет             | Кредит   |  |  |  |  |  |  |  |
| 6411                                               |                                                            | 16 125,85 | 16 125,85         | 8 514,97 |                   | 8 514,97 |  |  |  |  |  |  |  |
| Итого 16 125,85 16 125,85 8 514,97 8 514,97        |                                                            |           |                   |          |                   |          |  |  |  |  |  |  |  |

# Рис. 8.59. Оборотно-сальдова відомість за рахунком 6411 за березень після нарахування заробітної плати березня

| Оборотно-сальдовая ведомость по счету 651 за Март 2016 г.               |                                                    |           |       |           |       |           |  |  |  |  |  |  |  |
|-------------------------------------------------------------------------|----------------------------------------------------|-----------|-------|-----------|-------|-----------|--|--|--|--|--|--|--|
| Выводимые данные: БУ (данные бухгал                                     | Выводимые данные: БУ (данные бухгалтерского учета) |           |       |           |       |           |  |  |  |  |  |  |  |
| Счет Сальдо на начало периода Обороты за период Сальдо на конец периода |                                                    |           |       |           |       |           |  |  |  |  |  |  |  |
| Налоги                                                                  | Дебет                                              | Кредит    | Дебет | Кредит    | Дебет | Кредит    |  |  |  |  |  |  |  |
| Статьи налоговых деклараций                                             |                                                    |           |       |           |       |           |  |  |  |  |  |  |  |
| 651                                                                     |                                                    | 10 664,32 |       | 10 407,19 |       | 21 071,51 |  |  |  |  |  |  |  |
| ЕСВ ФОТ (работники)                                                     |                                                    | 10 664,32 |       | 10 407,19 |       | 21 071,51 |  |  |  |  |  |  |  |
| Начисление ЕСВ работодателями<br>(22%)                                  |                                                    |           |       | 10 407,19 |       |           |  |  |  |  |  |  |  |
| Итого                                                                   |                                                    | 10 664,32 |       | 10 407,19 |       | 21 071,51 |  |  |  |  |  |  |  |

# Рис. 8.60. Оборотно-сальдова відомість за рахунком 651 за березень після нарахування заробітної плати березня

ТОВ "ГофраПак" 25 березня на поточний рахунок у національній валюті отримало оплату за продукцію від ФОП Горбунов В. Д. Проведення з оприбуткування грошових коштів подані на рис. 8.61.

| ж                    | Журнал проводок (бухгалтерский учет) _   |         |                        |            |                |         |                  |          |            |             |            |  |  |  |
|----------------------|------------------------------------------|---------|------------------------|------------|----------------|---------|------------------|----------|------------|-------------|------------|--|--|--|
| ейс                  | аствия 🔻 ↔ 🕎 📆 📲 🍹 🔂 ② Проверка проводок |         |                        |            |                |         |                  |          |            |             |            |  |  |  |
| 00                   | )Счет: Организация: ГофраПак             |         |                        |            |                |         |                  |          |            |             |            |  |  |  |
|                      | Период ≞ №                               | Счет Дт | Субконто Дт            | Количество | Налог. назн    | Счет Кт | Субконто Кт      | Налог.   | Количество | Су          | Сумма      |  |  |  |
|                      | Документ                                 |         |                        | Валюта Дт  | Сумма (н/у) Дт |         |                  | назн. Кт | Валюта Кт  | (н/у)<br>Кт | Содержание |  |  |  |
|                      | Организация                              |         |                        | Вал. сумма |                |         |                  |          | Вал. сумма |             | № журнала  |  |  |  |
| <sup>л</sup> т<br>Кт | 25.03.201 1                              | 311     | АКБ «Укрсоцбанк» (Теку |            |                | 361     | ФОП Горбунов Вла |          |            |             | 23 026,00  |  |  |  |
|                      | Платежное поручени                       |         |                        |            |                |         | Основной договор |          |            |             | Оплата     |  |  |  |
|                      | ГофраПак                                 |         |                        |            |                |         |                  |          |            |             |            |  |  |  |

Рис. 8.61. Проведення за Платіжним дорученням вхідним від 25.03.2016 р. (оплата від ФОП Горбунов В. Д.)

ТОВ "ГофраПак" 28 березня отримало на рахунок у банку оплату за продукцію від ТОВ "Крок". Проведення за цією господарською операцією показано на рис. 8.62.

| Жу                    | Журнал проводок (бухгалтерский учет) _ |         |         |                        |            |                |         |                  |          |            |             |            |  |  |
|-----------------------|----------------------------------------|---------|---------|------------------------|------------|----------------|---------|------------------|----------|------------|-------------|------------|--|--|
| ейств                 | йствия 🗸 🛞 🕎 📆 式 😓 🥹 Проверка проводок |         |         |                        |            |                |         |                  |          |            |             |            |  |  |
| Сче                   | )Счет: Организация: ГофраПак           |         |         |                        |            |                |         |                  |          |            |             |            |  |  |
|                       | Период 🚊                               | N≏      | Счет Дт | Субконто Дт            | Количество | Налог. назн    | Счет Кт | Субконто Кт      | Налог.   | Количество | Су          | Сумма      |  |  |
|                       | Документ                               |         |         |                        | Валюта Дт  | Сумма (н/у) Дт |         |                  | назн. Кт | Валюта Кт  | (н/у)<br>Кт | Содержание |  |  |
|                       | Организация                            | 1       |         |                        | Вал. сумма |                |         |                  |          | Вал. сумма |             | № журнала  |  |  |
| <sup>д</sup> т.<br>Кт | 28.03.201                              | 1       | 311     | АКБ «Укрсоцбанк» (Теку |            |                | 361     | ТОВ «Крок»       |          |            |             | 30 217,60  |  |  |
|                       | Платежное п                            | юручени |         |                        |            |                |         | Основной договор |          |            |             | Оплата     |  |  |
|                       | ГофраПак                               |         |         |                        |            |                |         |                  |          |            |             |            |  |  |

# Рис. 8.62. Проведення за Платіжним дорученням вхідним від 28.03.2016 р. (оплата від ТОВ "Крок")

Після надходження оплат від покупців стан дебіторської заборгованості ТОВ "ГофраПак" змінився. Перевірте Оборотну-сальдову відомість за рахунком 361 за березень, порівнявши її з рис. 8.63.

| Оборотно-сальдовая ведомость по счету 361 за Март 2016 г.              |           |        |       |           |           |        |  |  |  |  |  |  |  |
|------------------------------------------------------------------------|-----------|--------|-------|-----------|-----------|--------|--|--|--|--|--|--|--|
| Выводимые данные: БУ (данные бухгалтерского учета)                     |           |        |       |           |           |        |  |  |  |  |  |  |  |
| Счет Сальдо на начало периода Обороты за период Сальдо на конец период |           |        |       |           |           |        |  |  |  |  |  |  |  |
| Контрагенты                                                            | Дебет     | Кредит | Дебет | Кредит    | Дебет     | Кредит |  |  |  |  |  |  |  |
| 361                                                                    | 90 403,60 |        |       | 53 243,60 | 37 160,00 |        |  |  |  |  |  |  |  |
| ПП «Промінь»                                                           | 32 820,00 |        |       |           | 32 820,00 |        |  |  |  |  |  |  |  |
| ТОВ «Квітка»                                                           | 4 340,00  |        |       |           | 4 340,00  |        |  |  |  |  |  |  |  |
| ТОВ «Крок»                                                             | 30 217,60 |        |       | 30 217,60 |           |        |  |  |  |  |  |  |  |
| ФОП Горбунов Владислав                                                 | 23 026,00 |        |       | 23 026,00 |           |        |  |  |  |  |  |  |  |
| Дмитрович                                                              |           |        |       |           |           |        |  |  |  |  |  |  |  |
| Итого                                                                  | 90 403,60 |        |       | 53 243,60 | 37 160,00 |        |  |  |  |  |  |  |  |

### Рис. 8.63. Оборотно-сальдова відомість за рахунком 361 за березень

Тепер ТОВ "ГофраПак" має достатньо коштів на рахунку в банку, щоб виплатити заробітну плату працівникам за березень. Заповніть документи "Зарплати до виплати" за обома підрозділами (рис. 8.64).

| 3    | Зарплаты к выплате организации                  |   |            |             |                   |               |                       |           |            |  |  |  |  |  |
|------|-------------------------------------------------|---|------------|-------------|-------------------|---------------|-----------------------|-----------|------------|--|--|--|--|--|
| lейс | ействия т 🚯 🛃 🖉 🔀 🔯 🌃 🌃 🏹 🐺 🙀 т Перейти т 🔂 ② 🚔 |   |            |             |                   |               |                       |           |            |  |  |  |  |  |
|      |                                                 |   |            |             |                   |               |                       |           |            |  |  |  |  |  |
|      | Дата                                            | 4 | Номер      | Организация | Вид выплаты       | Сумма выплаты | Краткий состав докум  | Подразд   | Период рег |  |  |  |  |  |
|      | 29.02.2016 12:00:00                             |   | ГП00000001 | ГофраПак    | Очередная выплата | 15 574,15     | Бандура Д.О., Долгод  | АУП       | 01.02.2016 |  |  |  |  |  |
|      | 29.02.2016 12:00:01                             |   | ГП00000002 | ГофраПак    | Очередная выплата | 24 174,66     | Бала А.І., Карачевцев | Llex Nº 1 | 01.02.2016 |  |  |  |  |  |
|      | 31.03.2016 12:00:01                             |   | ГП00000003 | ГофраПак    | Очередная выплата | 14 637,00     | Бандура Д.О., Долгод  | АУП       | 01.03.2016 |  |  |  |  |  |
|      | 31.03.2016 12:00:02                             |   | ГП00000004 | ГофраПак    | Очередная выплата | 24 153,43     | Бала А.І., Карачевцев | Llex № 1  | 01.03.2016 |  |  |  |  |  |

Рис. 8.64. Журнал "Зарплата до виплати" за лютий та березень

Оприбуткуйте у касі готівку, отриману з поточного рахунку на виплату заробітної плати (рис. 8.65).

| і Жу                  | Журнал проводок (бухгалтерский учет) _     |         |         |             |            |                |         |                  |          |            |             |                 |  |  |  |
|-----------------------|--------------------------------------------|---------|---------|-------------|------------|----------------|---------|------------------|----------|------------|-------------|-----------------|--|--|--|
| 1ейст                 | йствия 🗸 (+) 🔯 📆 🖌 🧏 😔 ② Проверка проводок |         |         |             |            |                |         |                  |          |            |             |                 |  |  |  |
| Сче                   | Счет: Организация: ГофраПак                |         |         |             |            |                |         |                  |          |            |             |                 |  |  |  |
|                       | Период 🚊                                   | N≏      | Счет Дт | Субконто Дт | Количество | Налог. назн    | Счет Кт | Субконто Кт      | Налог.   | Количество | Су          | Сумма           |  |  |  |
|                       | Документ                                   |         |         |             | Валюта Дт  | Сумма (н/у) Дт |         |                  | назн. Кт | Валюта Кт  | (н/у)<br>Кт | Содержание      |  |  |  |
|                       | Организация                                | R       |         |             | Вал. сумма |                |         |                  |          | Вал. сумма |             | № журнала       |  |  |  |
| .Д <sub>т</sub><br>Кт | 31.03.201                                  | 1       | 301     |             |            |                | 311     | АКБ «Укрсоцбанк» |          |            |             | 38 790,43       |  |  |  |
|                       | Приходный к                                | ассовый |         |             |            |                |         |                  |          |            |             | Получение налич |  |  |  |
|                       | ГофраПак                                   |         |         |             |            |                |         |                  |          |            |             |                 |  |  |  |

Рис. 8.65. Проведення за документом "Прибутковий касовий ордер" (отримано в касу готівку на виплату заробітної плати за березень)

Заповніть Видаткові касові ордери, сформувавши проведення з виплати заробітної плати працівникам АУП (рис. 8.66) та робітникам Цеху № 1 (рис. 8.67).

| Жу                   | Журнал проводок (бухгалтерский учет) _   |         |                         |            |                |         |             |          |            |             |                  |  |  |  |
|----------------------|------------------------------------------|---------|-------------------------|------------|----------------|---------|-------------|----------|------------|-------------|------------------|--|--|--|
| вйств                | Аствия 🕶 😥 📆 🏹 - 🏹 😔 🥝 Проверка проводок |         |                         |            |                |         |             |          |            |             |                  |  |  |  |
| Сче                  | Счет: Организация: ГофраПак              |         |                         |            |                |         |             |          |            |             |                  |  |  |  |
|                      | Период ≞ №                               | Счет Дт | Субконто Дт             | Количество | Налог. назн    | Счет Кт | Субконто Кт | Налог.   | Количество | Су          | Сумма            |  |  |  |
|                      | Документ                                 |         |                         | Валюта Дт  | Сумма (н/у) Дт |         |             | назн. Кт | Валюта Кт  | (н/у)<br>Кт | Содержание       |  |  |  |
|                      | Организация                              |         |                         | Вал. сумма |                |         |             |          | Вал. сумма |             | N° журнала       |  |  |  |
| д <sub>т</sub><br>Кт | 31.03.201 1                              | 661     | Бандура Дмитро Олексан  |            |                | 301     |             |          |            |             | 4 633,00         |  |  |  |
|                      | Расходный кассовый                       |         |                         |            |                |         |             |          |            |             | Выплата зарплаты |  |  |  |
|                      | ГофраПак                                 |         |                         |            |                |         |             |          |            |             |                  |  |  |  |
| д <sub>т</sub><br>Кт | 31.03.201 2                              | 661     | Долгодуш Павло Юрійович |            |                | 301     |             |          |            |             | 5 740,00         |  |  |  |
|                      | Расходный кассовый                       |         |                         |            |                |         |             |          |            |             | Выплата зарплаты |  |  |  |
|                      | ГофраПак                                 |         |                         |            |                |         |             |          |            |             |                  |  |  |  |
| д <sub>т</sub><br>Кт | 31.03.201 3                              | 661     | Студент Головний Бухгал |            |                | 301     |             |          |            |             | 4 264,00         |  |  |  |
|                      | Расходный кассовый                       |         |                         |            |                |         |             |          |            |             | Выплата зарплаты |  |  |  |
|                      | ГофраПак                                 |         |                         |            |                |         |             |          |            |             |                  |  |  |  |

# Рис. 8.66. Проведення за документом "Видатковий касовий ордер", за яким виплачено заробітну плату за березень адміністративно-управлінському персоналу

Заповніть Платіжне доручення вихідне на сплату ПДФО до бюджету, перевірте проведення за рис. 8.68.

Побудуйте Оборотно-сальдову відомість за рахунком 301 "Каса в національній валюті" за березень. Як показано на рис. 8.69, залишку в касі немає бути після виплати зарплати. Перевірте залишок на поточному рахунку, побудувавши Оборотно-сальдову відомість за рахунком 311 за березень і скориставшись рис. 8.70.

| Сче                  | т:               | ×      | Организа | ация: ГофраПак       |            | ×           |         |   |              |            |          |                |          |
|----------------------|------------------|--------|----------|----------------------|------------|-------------|---------|---|--------------|------------|----------|----------------|----------|
|                      | Пер 🛋            | N≏     | Счет Дт  | Субконто Дт          | Количество | Налог. на   | Счет Кт | C | Налог. назн. | Количество | Сумма    | Сумма          |          |
|                      | Документ         |        |          |                      | Валюта Дт  | Сумма (н/у) |         |   | Кт           | Валюта Кт  | (н/у) Кт | Содержание     |          |
|                      | Организац        | ия     |          |                      | Вал. сумма | Дт          |         |   |              | Вал. сумма |          | № журнала      |          |
| Д <sub>т</sub><br>Кт | 31.03.20         | 1      | 661      | Бала Андрій Іванович |            |             | 301     |   |              |            |          |                | 3 354,55 |
|                      | Расходный        | кассов |          |                      |            |             |         |   |              |            |          | Выплата зарпла | ты       |
|                      | ГофраПак         |        |          |                      |            |             |         |   |              |            |          |                |          |
| Д <sub>т</sub><br>Кт | 31.03.20         | 2      | 661      | Карачевцев Святоста  |            |             | 301     |   |              |            |          |                | 6 491,94 |
|                      | Расходный кассов |        |          |                      |            |             |         |   |              |            |          | Выплата зарпла | ты       |
|                      | ГофраПак         |        |          |                      |            |             |         |   |              |            |          |                |          |
| Д <sub>т</sub><br>Кт | 31.03.20         | 3      | 661      | Маматов Вадим Ільг   |            |             | 301     |   |              |            |          |                | 5 145,66 |
|                      | Расходный        | кассов |          |                      |            |             |         |   |              |            |          | Выплата зарпла | ты       |
|                      | ГофраПак         |        |          |                      |            |             |         |   |              |            |          |                |          |
| Д <sub>т</sub><br>Кт | 31.03.20         | 4      | 661      | Пасюга Олексій Юрій  |            |             | 301     |   |              |            |          |                | 3 911,31 |
|                      | Расходный        | кассов |          |                      |            |             |         |   |              |            |          | Выплата зарпла | ты       |
|                      | ГофраПак         |        |          |                      |            |             |         |   |              |            |          |                |          |
| Д <sub>т</sub><br>Кт | 31.03.20         | 5      | 661      | Сідібе Маккі         |            |             | 301     |   |              |            |          |                | 5 249,97 |
|                      | Расходный        | кассов |          |                      |            |             |         |   |              |            |          | Выплата зарпла | ты       |
|                      | ГофраПак         |        |          |                      |            |             |         |   |              |            |          |                |          |

# Рис. 8.67. Проведення за документом "Видатковий касовий ордер", за яким виплачено заробітну плату за березень робітникам Цеху № 1

|               | чет:      |      | ×       | Организац | ия: ГофраПак |            |                | ×       |                  |         |            |             |                     |
|---------------|-----------|------|---------|-----------|--------------|------------|----------------|---------|------------------|---------|------------|-------------|---------------------|
|               | Период    | -    | N≏      | Счет Дт   | Субконто Дт  | Количество | Налог. назн    | Счет Кт | Субконто Кт      | Н       | Количество | Сум         | Сумма               |
|               | Докумен   | г    |         |           |              | Валюта Дт  | Сумма (н/у) Дт |         |                  | н<br>Кт | Валюта Кт  | (н/у)<br>Кт | Содержание          |
|               | Организа  | ция  |         |           |              | Вал. сумма |                |         |                  |         | Вал. сумма |             | № журнала           |
| <sup>.д</sup> | 31.03.201 |      | 1       | 6411      |              |            |                | 311     | АКБ «Укрсоцбанк» |         |            |             | 8 514,97            |
|               | Платежн   | ре п | оручени |           |              |            |                |         |                  |         |            |             | Перечисление налога |
|               | ГофраПа   | ¢    |         |           |              |            |                |         |                  |         |            |             |                     |

# Рис. 8.68. Платіжне доручення вихідне для перерахування податку на доходи фізичних осіб до бюджету

| Оборотно-сальдовая ведомость по счету 301 за Март 2016 г. |                  |         |                   |           |                         |        |  |  |  |  |
|-----------------------------------------------------------|------------------|---------|-------------------|-----------|-------------------------|--------|--|--|--|--|
| ыводимые данные: БУ (данные бухгалтерского учета)         |                  |         |                   |           |                         |        |  |  |  |  |
| Счет                                                      | Сальдо на начало | периода | Обороты за перио, | д         | Сальдо на конец периода |        |  |  |  |  |
|                                                           | Дебет            | Кредит  | Дебет             | Кредит    | Дебет                   | Кредит |  |  |  |  |
| 301                                                       | 1 875,00         |         | 76 664,24         | 78 539,24 |                         |        |  |  |  |  |
| Итого                                                     | 1 875,00         |         | 76 664,24         | 78 539,24 |                         |        |  |  |  |  |

# Рис. 8.69. Оборотно-сальдова відомість за рахунком 301 за березень після виплати з каси зарплати за березень

| Оборотно-сальдовая ведомость по счету 311 за Март 2016 г.          |                                                   |        |           |            |           |        |  |  |  |  |  |
|--------------------------------------------------------------------|---------------------------------------------------|--------|-----------|------------|-----------|--------|--|--|--|--|--|
| Выводимые данные: БУ (данные бухгал                                | ыводимые данные: БУ (данные бухгалтерского учета) |        |           |            |           |        |  |  |  |  |  |
| Сальдо на начало периода Обороты за период Сальдо на конец периода |                                                   |        |           |            |           |        |  |  |  |  |  |
| Банковские счета                                                   | Дебет                                             | Кредит | Дебет     | Кредит     | Дебет     | Кредит |  |  |  |  |  |
| 311                                                                | 58 314,79                                         |        | 53 243,60 | 101 305,06 | 10 253,33 |        |  |  |  |  |  |
| АКБ «Укрсоцбанк» (Текущий)                                         | 58 314,79                                         |        | 53 243,60 | 101 305,06 | 10 253,33 |        |  |  |  |  |  |
| Итого                                                              | 58 314,79                                         |        | 53 243,60 | 101 305,06 | 10 253,33 |        |  |  |  |  |  |

## Рис. 8.70. Оборотно-сальдова відомість за рахунком 311

Стан рахунку 6411 "Розрахунки за ПДФО" після сплати цього податку до бюджету показано на рис. 8.71.

| Оборотно-сальдовая ведомость по счету 6411 за Март 2016 г. |                  |           |                        |          |       |         |  |  |  |  |  |
|------------------------------------------------------------|------------------|-----------|------------------------|----------|-------|---------|--|--|--|--|--|
| Зыводимые данные: БУ (данные бухгалтерского учета)         |                  |           |                        |          |       |         |  |  |  |  |  |
| Счет                                                       | Сальдо на начало | периода   | мода Обороты за период |          |       | териода |  |  |  |  |  |
|                                                            | Дебет            | Кредит    | Дебет                  | Кредит   | Дебет | Кредит  |  |  |  |  |  |
| 6411                                                       |                  | 16 125,85 | 24 640,82              | 8 514,97 |       |         |  |  |  |  |  |
| Итого                                                      |                  | 16 125,85 | 24 640,82              | 8 514,97 |       |         |  |  |  |  |  |

# Рис. 8.71. Оборотно-сальдова відомість за рахунком 6411 за березень після перерахування ПДФО до бюджету

ТОВ "ГофраПак" станом на 31 березня не має заборгованості з виплати заробітної плати (рис. 8.72).

| Оборотно-сальдовая ведомость по счету 661 за Март 2016 г. |                  |           |                  |           |                 |         |  |  |
|-----------------------------------------------------------|------------------|-----------|------------------|-----------|-----------------|---------|--|--|
| Выводимые данные: БУ (данные бухгал                       | терского учета)  |           |                  |           |                 |         |  |  |
| Счет                                                      | Сальдо на начало | периода   | Обороты за перио | д         | Сальдо на конец | периода |  |  |
| Работники организации                                     | Дебет            | Кредит    | Дебет            | Кредит    | Дебет           | Кредит  |  |  |
| 661                                                       |                  | 39 748,81 | 87 054,21        | 47 305,40 |                 |         |  |  |
| Бала Андрій Іванович                                      |                  | 3 690,00  | 7 780,91         | 4 090,91  |                 |         |  |  |
| Бандура Дмитро Олександрович                              |                  | 4 633,00  | 10 283,00        | 5 650,00  |                 |         |  |  |
| Долгодуш Павло Юрійович                                   |                  | 6 677,15  | 13 677,15        | 7 000,00  |                 |         |  |  |
| Карачевцев Святостав Едуардович                           |                  | 6 417,32  | 14 334,32        | 7 917,00  |                 |         |  |  |
| Маматов Вадим Ільгарович                                  |                  | 5 050,05  | 11 325,25        | 6 275,20  |                 |         |  |  |
| Пасюга Олексій Юрійович                                   |                  | 3 741,25  | 8 511,14         | 4 769,89  |                 |         |  |  |
| Сідібе Маккі                                              |                  | 5 276,04  | 11 678,44        | 6 402,40  |                 |         |  |  |
| Студент Головний Бухгалтер                                |                  | 4 264,00  | 9 464,00         | 5 200,00  |                 |         |  |  |
| Итого                                                     |                  | 39 748,81 | 87 054,21        | 47 305,40 |                 |         |  |  |

# Рис. 8.72. Оборотно-сальдова відомість за рахунком 661 за березень після виплати зарплати за березень

Виконавши завдання Лабораторної роботи 8, збережіть копію інформаційної бази на USB-накопичувачі.

#### Запитання для самоконтролю

1. Яким документом здійснюється розрахунок заробітної плати працівників? Яким документом формуються бухгалтерські проведення за нарахованою заробітною платою?

2. Побудуйте Оборотно-сальдову відомість за рахунком 661 за лютий. Поясніть зміст дебетового і кредитового оборотів за період. Що означає кредитове сальдо на кінець місяця? Аналогічно поясніть обороти рахунку 65.

3. Як сформувати Відомість на виплату грошових коштів працівникам (заробітної плати за місяць)?

4. Як відобразити у базі виплату заробітної плати з каси?

5. Які документи використовують для оформлення касових операцій? Як їх знайти в 1С?

# Лабораторна робота 9 Облік доходів, витрат і фінансових результатів діяльності підприємства

#### Мета роботи:

1) виконати розрахунок фінансових результатів;

2) скласти Баланс на 31.03.2016 р.

У кінці звітного періоду необхідно виконати закриття рахунків 9-го і 7-го класів на фінансовий результат, а потім визначити, прибуток чи збиток отримало ТОВ "ГофраПак" за 1 квартал 2016 р. у результаті господарської діяльності.

# Методичні рекомендації до виконання Лабораторної роботи 9

#### 1. Визначення фінансових результатів

Перш ніж здійснювати списання рахунків доходів і витрат на фінансовий результат, необхідно впорядкувати рахунок 23 "Виробництво". Під час виконання лабораторних робіт ви спочатку ознайомилися з обліком виробництва, а пізніше – з обліком заробітної плати та порядком нарахування амортизації. За П(с)БО 16 "Витрати", до виробничої собівартості виготовленої продукції необхідно включати: витрати на сировину і матеріали, витрати на оплату праці робітників основного виробництва, суми амортизації основних засобів виробничого призначення.

Побудуйте Оборотно-сальдову відомість за рахунком 23 за лютий. У дебет рахунку було списано такі прямі витрати: матеріальні витрати (вартість витраченого гофрокартону, фарби, металевих скоб) – на суму 182 422,33 грн; амортизацію виробничого обладнання – 4 929,80 грн; витрати на оплату праці робітників цеху – 35 967,19 грн (рис. 9.1).

Необхідно перепровести калькуляції, додавши до собівартості продукції статті витрат – заробітна плата й амортизація. Тоді рахунок 23 коректно прийме усі виробничі витрати, потім їх буде списано на рахунок 26 "Готова продукція", який, у свою чергу передасть суму на рахунок 901 "Собівартість реалізованої продукції". Перейдіть на інтерфейс "Управління виробництвом" і оберіть: Витрати → Установка бази розподілу витрат. Додайте новий документ.

| ГофраПак<br>Оборотно-сальдовая вед                   | цомость по  | о счету 23 за Фе   | враль 2016 г.    |            |                   |         |
|------------------------------------------------------|-------------|--------------------|------------------|------------|-------------------|---------|
| Счет                                                 | Сальдо на н | у<br>ачало периода | Обороты за перио | д          | Сальдо на конец и | периода |
| Налоговое назначение                                 | Дебет       | Кредит             | Дебет            | Кредит     | Дебет             | Кредит  |
| Подразделения                                        |             |                    |                  |            |                   |         |
| Статьи затрат                                        |             |                    |                  |            |                   |         |
| 23                                                   |             |                    | 223 319,32       | 182 287,05 | 41 032,27         |         |
| Обл. НДС                                             |             |                    | 223 319,32       | 182 287,05 | 41 032,27         |         |
| Цex № 1                                              |             |                    | 223 319,32       | 182 287,05 | 41 032,27         |         |
| Прямые материальные                                  |             |                    | 182 422,33       |            |                   |         |
| производственные затраты<br>кроме возвратных отходов |             |                    |                  |            |                   |         |
| Прямые производственные                              |             |                    | 4 929,80         |            |                   |         |
| затраты: амортизация ОС                              |             |                    |                  |            |                   |         |
| производственного                                    |             |                    |                  |            |                   |         |
| оборудования                                         |             |                    |                  |            |                   |         |
| <>                                                   |             |                    | 35 967,19        | 182 287,05 |                   |         |
| Итого                                                |             |                    | 223 319,32       | 182 287,05 | 41 032,27         |         |

#### Рис. 9.1. Оборотно-сальдова відомість за рахунком 23 за лютий

Натисніть "Заповнити", потім "Заповнити за шаблоном". На рис. 9.2 показано, які дані необхідно внести. Завершивши редагування, натисніть "ОК".

| Уста     | ановка б  | базы р   | аспр  | еделения затрат: Проведен          |         |       |              |       |                       |                |             |             |            |              |             |
|----------|-----------|----------|-------|------------------------------------|---------|-------|--------------|-------|-----------------------|----------------|-------------|-------------|------------|--------------|-------------|
| Действи  | IR 👻 🖳    | <b>e</b> | 0     | 🏅 🛐 Перейти 🔹 ② 👫 📑                |         |       |              |       |                       |                |             |             |            |              |             |
| Номер:   |           | ГПООС    | 0000  | 01 от:[01.(                        | 02.2016 | 12:00 | :00          |       | 🗊 Отразить в:         | упр. учете 🗸   | бух. учете  |             |            |              |             |
| Органи   | зация:    | Гофра    | Пак   |                                    |         |       |              |       | Q                     | ОФОМ           |             |             |            |              |             |
| Способ   |           | распр    | еделе | HUE BDV4HVЮ                        |         |       |              |       | Способ распред.       | По объему выпу | ска         |             |            |              |             |
| pacripe, | деления:  |          |       |                                    |         |       |              |       | (шаблон):             |                |             |             |            |              |             |
|          | аспреда   |          | •     | ▶ А. Д. Заполнить -                |         |       |              |       |                       |                |             |             |            |              |             |
| N        | Подразд   | целе     | Н     | Продукция                          | Xa      | C     | Спецификация | Заказ | Вариант выпуска прод  | Вид выпуска    | Счет затрат | База приход | База       | База остаток | Налоговое н |
| 1        | Llex Nº 1 |          |       | Гофроящик чотирьожклапанний 1010х6 |         |       | Гофроящик ч  |       | Собственная продукция | Выпуск         | 231         | 1 350,000   | 1 350,000  |              | Обл. НДС    |
| 2        | Llex Nº 1 |          |       | Коробка для піци 320х320х37 мм     |         |       | Коробка для  |       | Собственная продукция | Выпуск         | 231         | 1 400,000   | 1 400,000  |              | Обл. НДС    |
| 3        | Llex Nº 1 |          |       | Гофроящик №18 «ясчний» 630x320x340 |         |       | Гофроящик    |       | Собственная продукция | Выпуск         | 231         | 1 980,000   | 1 980,000  |              | Обл. НДС    |
| 4        | Llex Nº 1 |          |       | Гофроящик чотирьохклапанний 455х41 |         |       | Гофроящик ч  |       | Собственная продукция | Выпуск         | 231         | 2 100,000   | 2 100,000  |              | Обл. НДС    |
| 5        | Llex Nº 1 |          |       | Коробка для піци 350х190х95 мм     |         |       | Коробка для  |       | Собственная продукция | Выпуск         | 231         | 2 270,000   | 2 270,000  |              | Обл. НДС    |
| 6        | Llex Nº 1 |          |       | Гофроящик чотирьохклапанний 600х40 |         |       | Гофроящик ч  |       | Собственная продукция | Выпуск         | 231         | 1 740,000   | 1 740,000  |              | Обл. НДС    |
| 7        | Llex Nº 1 |          |       | Гофроящик № 9 350х190х190 мм       |         |       | Гофроящик    |       | Собственная продукция | Выпуск         | 231         | 1 350,000   | 1 350,000  |              | Обл. НДС    |
| 8        | Llex № 1  |          |       | Гофроящик №10 380х285х266 мм       |         |       | Гофроящик    |       | Собственная продукция | Выпуск         | 231         | 1 850,000   | 1 850,000  |              | Обл. НДС    |
| 9        | Llex Nº 1 |          |       | Коробка для піци 300х300х33 мм     |         |       | Коробка для  |       | Собственная продукция | Выпуск         | 231         | 1 325,000   | 1 325,000  |              | Обл. НДС    |
| 10       | Цex № 1   |          |       | Гофроящик №14 380х285х142 мм       |         |       | Гофроящик    |       | Собственная продукция | Выпуск         | 231         | 1 500,000   | 1 500,000  |              | Обл. НДС    |
| 11       | Цex № 1   |          |       | Гофроящик №12 380х285х95 мм        |         |       | Гофроящик    |       | Собственная продукция | Выпуск         | 231         | 3 700,000   | 3 700,000  |              | Обл. НДС    |
|          |           |          |       |                                    |         |       |              |       |                       |                |             | 20 505 020  | 20 555 000 |              | I           |
|          |           |          |       |                                    |         |       |              |       |                       |                |             | 20 565,000  | 20 565,000 |              |             |

Рис. 9.2. Документ "Установка бази розподілу витрат"

У інтерфейсі "Управління виробництвом" оберіть: Витрати → Розподіл інших витрат. Додайте новий документ. На вкладці "Продукція" натисніть: Заповнити → Заповнити за випуском (рис. 9.3).

Перейдіть на вкладку "Інші витрати". Натисніть: Заповнити → Заповнити за залишками (рис. 9.4).

На вкладці "Розподіл інших витрат" оберіть: Заповнити → Заповнити розподіл (рис. 9.5, 9.6).

| Распреде   | еление прочих затрат: Про   | оведен      |             |            |                                |           |                    |              |              |
|------------|-----------------------------|-------------|-------------|------------|--------------------------------|-----------|--------------------|--------------|--------------|
| Действия 👻 | 🚑 💽 🔂 📑 Пере                | ейти 🔹 ②    | Hac         | тройка 🛛   | T <sub>T</sub>                 |           |                    |              |              |
| Номер:     | ГП00000001                  |             |             | от: 29.02. | 2016 12:00:00                  | 🔋 Отрази  | ть в: упр. учете   | 🗸 бух. учете |              |
| Период с:  | 01.02.2016 0:00:00          |             | <b>#</b>    | 10: 29.02  | 2016 0:00:00                   | 🔋 Органи: | зация: ГофраПак    |              |              |
| Заказ:     |                             |             |             |            | T×                             | Инвент    | аризация:          |              |              |
|            |                             |             |             |            |                                | Подраз    | деление<br>Цех № 1 |              |              |
| Пролукция  | (11 поз.) Прочие затрать    | 1 (2 103 )  | Распределен | ие прочих  | samat (22 nos )                | opranina  |                    |              |              |
|            |                             | 2           |             | no npo not |                                |           |                    |              |              |
|            | / ¥ 📾 🕈 🗢 ∄↓ Ä↓             | Заполнить • | Подбор      | -          | -                              |           |                    | -            |              |
| N Προ      | дукция                      | Характер    | Серия про   | Заказ      | Спецификация                   | Номенк    | Количество         | Счет затрат  | Налоговое на |
| 1 Гофр     | роящик № 9 350х190х190 мм   |             |             |            | Гофроящик № 9 350x190x190 мм   |           | 1 350,000          | 231          | Обл. НДС     |
| 2 Гофр     | роящик №14 380х285х142      |             |             |            | Гофроящик №14 380х285х142 мм   |           | 1 500,000          | 231          | Обл. НДС     |
| 3 Гофр     | роящик №18 «яєчний» 630…    |             |             |            | Гофроящик №18 «яєчний» 630х3.  |           | 1 980,000          | 231          | Обл. НДС     |
| 4 Kopo     | обка для піци 350х190х95 мм |             |             |            | Коробка для піци 350х190х95 мм |           | 2 270,000          | 231          | Обл. НДС     |
| 5 Kopo     | обка для піци 300х300х33 мм |             |             |            | Коробка для піци 300х300х33 мм |           | 1 325,000          | 231          | Обл. НДС     |
| 6 Kopo     | обка для піци 320x320x37 мм |             |             |            | Коробка для піци 320х320х37 мм |           | 1 400,000          | 231          | Обл. НДС     |
| 7 Гофр     | роящик чотирьохклапанни     |             |             |            | Гофроящик чотирьохклапанний 1  |           | 1 350,000          | 231          | Обл. НДС     |
| 8 Foop     | роящик чотирьохклапанни     |             |             |            | Гофроящик чотирьохклапанний 6  |           | 1 740,000          | 231          | Обл. НДС     |
| 9 Гофр     | роящик чотирьохклапанни     |             |             |            | Гофроящик чотирьохклапанний 4  |           | 2 100,000          | 231          | Обл. НДС     |
| 10 Гофр    | роящик №10 380x285x266      |             |             |            | Гофроящик №10 380х285х266 мм   |           | 1 850,000          | 231          | Обл. НДС     |
| 11 Гофр    | роящик №12 380x285x95 мм    |             |             |            | Гофроящик №12 380х285х95 мм    |           | 3 700,000          | 231          | Обл. НДС     |

# Рис. 9.3. Вкладка "Продукція" документа "Розподіл інших витрат"

| Распред    | еление прочих затрат: Проведен                                     |                        |       |                         |                 |            |         |         |             | _ & ×         |
|------------|--------------------------------------------------------------------|------------------------|-------|-------------------------|-----------------|------------|---------|---------|-------------|---------------|
| Действия - | 📮 🗟 🚺 😫 Перейти 🗸 🕐 📑 👫 Настройка ႃ                                |                        |       |                         |                 |            |         |         |             |               |
| Номер:     | ГП00000001 от: (29.02.2016 12:0                                    | 0:00                   | Отр   | азить в:                | упр. учете 🕑 бу | х. учете   |         |         |             |               |
| Период с:  | 01.02.2016 0:00:00                                                 | :00                    | Opr   | анизация:               | ГофраПак        |            |         |         |             | Q             |
| Заказ:     |                                                                    | T×Q                    | Инв   | ентаризация             | :               |            |         |         |             | × Q           |
|            |                                                                    |                        | Под   | разделение<br>знизации: | Llex № 1        |            |         |         |             | ▼ Q           |
| Продукци   | а (11 поз.) Прочие затраты (2 поз.) Распределение прочих затрат (2 | 2 nos.)                |       |                         |                 |            |         |         |             |               |
| 00         | 🕨 🔀 💼 👚 🐥 🗍 🤱 Заполнить 🕶 Подбор                                   |                        |       |                         |                 |            |         |         |             |               |
| N Ста      | тья затрат                                                         | Способ распределения з | Заказ | Номенкл                 | Сумма (БУ)      | Сумма (НУ) | Сумма Н | Сумма Н | Счет затрат | Налоговое наз |
| 1 Пр       | мые производственные затраты: амортизация ОС производственного обо | По объему выпуска      |       |                         | 4 929,80        | 4 929,80   |         |         | 231         | Обл. НДС      |
| 2 Пр       | мые производственные затраты на оплату труда                       | По объему выпуска      |       |                         | 35 967,19       | 35 967,19  |         |         | 231         | Обл. НДС      |

# Рис. 9.4. Вкладка "Інші витрати" документа "Розподіл інших витрат"

|       | (11                                                                               |                       |                |                                   |           |           |   |          |          |            |       |        |             |           |
|-------|-----------------------------------------------------------------------------------|-----------------------|----------------|-----------------------------------|-----------|-----------|---|----------|----------|------------|-------|--------|-------------|-----------|
| 1 ipc | распре затраты (2 поз.) Распре                                                    | зделение прочи        | к затрат (22 г | 103.)                             |           |           |   |          |          |            |       |        |             |           |
| 0     | 🔂 🖉 🗙 🔜 🛧 🐥 🗍 🗍 Заполнить 🕶                                                       |                       |                |                                   |           |           |   |          |          |            |       |        |             |           |
| Ν     | Статья затрат                                                                     | Способ                | Номенкла       | Продукция                         | Характер  | Серия     | Н | Специфик | Сумма    | Сумма (НУ) | Сумма | Сумма  | Счет затрат | Налоговое |
|       |                                                                                   | распреде<br>затрат на | Заказ НЗП      |                                   | продукции | продукции | г | Заказ    | (БУ)     |            | НДС   | Крелит |             | назначен  |
| 1     | Прямые производственные затраты: амортизация ОС                                   | По объему             |                | Гофроящик                         |           |           |   | Гофроящ  | 323,62   | 323,62     |       |        | 231         | Обл. НДС  |
|       | производственного оборудования                                                    | выпуска               |                | чотирьохклапанний                 |           |           |   |          |          |            |       |        |             |           |
| 2     | Прямые производственные затраты: амортизация ОС                                   | По объему             |                | Коробка для піци                  |           |           |   | Коробка  | 335,60   | 335,60     |       |        | 231         | Обл. НДС  |
|       | производственного оборудования                                                    | выпуска               |                | 320x320x37 мм                     |           |           |   |          |          |            |       |        |             |           |
| 3     | Прямые производственные затраты: амортизация ОС                                   | По объему             |                | Гофроящик №18                     |           |           |   | Гофроящ  | 474,64   | 474,64     |       |        | 231         | Обл. НДС  |
|       | производственного осорудования                                                    | выпуска               |                | «яєчнии» бзихз2ихз40              |           |           |   |          |          |            |       |        |             |           |
| 4     | Прямые производственные затраты: амортизация ОС                                   | По объему             |                | Гофроящик                         |           |           |   | Гофроящ  | 503,41   | 503,41     |       |        | 231         | Обл. НДС  |
|       |                                                                                   | Domyoku               |                | 40 Mpbbb/chananinini              |           |           |   |          |          |            |       |        |             |           |
| 5     | Прямые производственные затраты: амортизация ОС<br>производственного оборудования | I ю объему<br>выпуска |                | Коробка для піци<br>350x190x95 мм |           |           |   | Коробка  | 544,16   | 544,16     |       |        | 231         | Обл. НДС  |
|       | ······································                                            |                       |                | F-+                               |           |           |   | Francis  | 417.11   | 417.11     |       |        | 221         | 06- 1100  |
| 0     | производственного оборудования                                                    | выпуска               |                | тофроящик<br>чотирьохклапанний    |           |           |   | гофроящ  | 417,11   | 417,11     |       |        | 231         | Обл. НДС  |
| 7     | Поямые произволственные затраты: амортизация ОС                                   | По объему             |                | Гофроящик № 9                     |           |           |   | Гофрояци | 323.62   | 323.62     |       |        | 231         | Обл НЛС   |
|       | производственного оборудования                                                    | выпуска               |                | 350х190х190 мм                    |           |           |   |          |          |            |       |        |             |           |
| 8     | Прямые производственные затраты: амортизация ОС                                   | По объему             |                | Гофроящик Nº10                    |           |           |   | Гофроящ  | 443,48   | 443,48     |       |        | 231         | Обл. НДС  |
|       | производственного оборудования                                                    | выпуска               |                | 380x285x266 мм                    |           |           |   |          |          |            |       |        |             |           |
| 9     | Прямые производственные затраты: амортизация ОС                                   | По объему             |                | Коробка для піци                  |           |           |   | Коробка  | 317,62   | 317,62     |       |        | 231         | Обл. НДС  |
|       | производственного оборудования                                                    | выпуска               |                | 300x300x33 мм                     |           |           |   |          |          |            |       |        |             |           |
| 10    | Прямые производственные затраты: амортизация ОС                                   | По объему             |                | Гофроящик №14                     |           |           |   | Гофроящ  | 359,58   | 359,58     |       |        | 231         | Обл. НДС  |
|       | производственного оборудования                                                    | выпуска               |                | 380x285x142 MM                    |           |           |   |          |          |            |       |        |             |           |
| 11    | Прямые производственные затраты: амортизация ОС                                   | По объему             |                | Гофроящик №12                     |           |           |   | Гофроящ  | 886,96   | 886,96     |       |        | 231         | Обл. НДС  |
|       | производственного осорудования                                                    | вынуска               |                | JOUK20JKJJ MM                     |           |           |   |          |          |            |       |        |             |           |
| 12    | Прямые производственные затраты на оплату труда                                   | По объему             |                | Гофроящик                         |           |           |   | Гофроящ  | 2 361,08 | 2 361,08   |       |        | 231         | Обл. НДС  |
|       |                                                                                   | DUILIYUKa             |                | чо перьохизнананний               |           |           |   |          |          |            |       |        |             |           |

Рис. 9.5. Вкладка "Інші витрати" документа "Розподіл інших витрат" (фрагмент 1)

|   | 13 | Прямые производственные затраты на оплату труда | По объему<br>выпуска | Коробка для піци<br>320x320x37 мм     | Коробка | 2 448,53  | 2 448,53  | 231 | Обл. НДС |
|---|----|-------------------------------------------------|----------------------|---------------------------------------|---------|-----------|-----------|-----|----------|
|   | 14 | Прямые производственные затраты на оплату труда | По объему<br>выпуска | Гофроящик №18<br>«яечний» 630х320х340 | Гофроящ | 3 462,92  | 3 462,92  | 231 | Обл. НДС |
|   | 15 | Прямые производственные затраты на оплату труда | По объему<br>выпуска | Гофроящик<br>чотирьожлапанний         | Гофроящ | 3 672,80  | 3 672,80  | 231 | Обл. НДС |
|   | 16 | Прямые производственные затраты на оплату труда | По объему<br>выпуска | Коробка для піци<br>350х190х95 мм     | Коробка | 3 970,12  | 3 970,12  | 231 | Обл. НДС |
|   | 17 | Прямые производственные затраты на оплату труда | По объему<br>выпуска | Гофроящик<br>чотирьожлапанний         | Гофроящ | 3 043,18  | 3 043,18  | 231 | Обл. НДС |
|   | 18 | Прямые производственные затраты на оплату труда | По объему<br>выпуска | Гофроящик № 9<br>350х190х190 мм       | Гофроящ | 2 361,09  | 2 361,09  | 231 | Обл. НДС |
|   | 19 | Прямые производственные затраты на оплату труда | По объему<br>выпуска | Гофроящик №10<br>380х285х266 мм       | Гофроящ | 3 235,56  | 3 235,56  | 231 | Обл. НДС |
|   | 20 | Прямые производственные затраты на оплату труда | По объему<br>выпуска | Коробка для піци<br>300х300х33 мм     | Коробка | 2 317,36  | 2 317,36  | 231 | Обл. НДС |
|   | 21 | Прямые производственные затраты на оплату труда | По объему<br>выпуска | Гофроящик №14<br>380х285х142 мм       | Гофроящ | 2 623,43  | 2 623,43  | 231 | Обл. НДС |
|   | 22 | Прямые производственные затраты на оплату труда | По объему<br>выпуска | Гофроящик №12<br>380х285х95 мм        | Гофроящ | 6 471,12  | 6 471,12  | 231 | Обл. НДС |
|   |    |                                                 |                      |                                       |         |           |           |     |          |
|   |    |                                                 |                      |                                       |         | 40 896,99 | 40 896,99 |     |          |
| Ľ |    |                                                 |                      |                                       |         |           |           |     |          |

Рис. 9.6. Вкладка "Інші витрати" документа "Розподіл інших витрат" (фрагмент 2)

Заповнивши документ "Розподіл інших витрат", натисніть "ОК".

У інтерфейсі "Управління виробництвом" виконайте перехід: Виробництво → Розрахунок собівартості випуску. Створіть новий документ, у табличному полі додайте рядок "Розподіл виробничих витрат". Натисніть "ОК" (рис. 9.7). Програма має виконати проведення Дебет 26 Кредит 23, розподіливши суми заробітної плати й амортизації між усіма асортиментними позиціями випуску.

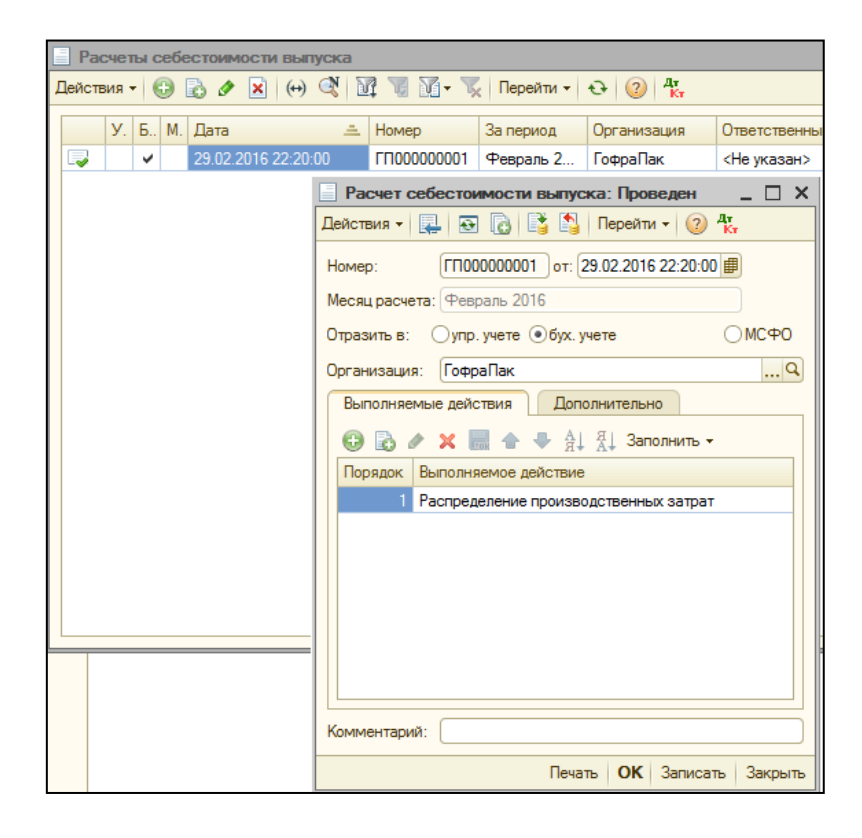

Рис. 9.7. Документ "Розрахунок собівартості випуску"

Якщо програма не сформувала проведень за цим документом, то проведення доведеться внести до бази у ручному режимі.

Активуйте інтерфейс "Бухгалтерський і податковий облік" виконайте перехід: Бухгалтерія → Журнал операцій. Паралельно відкрийте документ "Розподіл інших витрат", щоб наочно мати розрахункові значення. До Журналу операцій додайте нову операцію і заповніть рядки так, як показано на рис. 9.8, списавши на рахунок 26 "Готова продукція" амортизацію виробничого обладнання з 23 рахунку. Натисніть "ОК".

| Действия ▼                                                                                                    | <br>Сумма<br>Содержание<br>№ журнала<br>323,62    |
|----------------------------------------------------------------------------------------------------|---------------------------------------------------|
| Howep:       [П00000001       or: (29.02.2016.22.30:00       Image: Constraint of the state of the state of the st                                                                                                    | … ><br>Сумма<br>Содержание<br>№ журнала<br>323,62 |
| Организация:         ГофраПак         Ответственный:         (Не указан>           Сумма операции:         4 929,80 m         Содержание:         Содержание:         Содержание:           Бриталтерский учет         Действия + ©         ©         ©         ©         ©         ©         ©         ©         ©         ©         ©         ©         ©         ©         ©         ©         ©         ©         ©         ©         ©         ©         ©         ©         ©         ©         ©         ©         ©         ©         ©         ©         ©         ©         ©         ©         ©         ©         ©         ©         ©         ©         ©         ©         ©         ©         ©         ©         ©         ©         ©         ©         ©         ©         ©         ©         ©         ©         ©         ©         ©         ©         ©         ©         ©         ©         ©         ©         ©         ©         ©         ©         ©         ©         ©         ©         ©         ©         ©         ©         ©         ©         ©         ©         ©         ©         ©         © <th< td=""><td> &gt;<br/>Сулима<br/>Содержание<br/>№= журнала<br/>323,62</td></th<>                                                                                                    | ><br>Сулима<br>Содержание<br>№= журнала<br>323,62 |
| Сумма операции:<br>4 929,30 m<br>Содержание:<br>Бухгалтерский учет<br>Действия ↓ ♥ ♥ ♥ ♥ ♥ ♥ ♥ ♥ ♥ ♥ ♥ ♥ ♥ ♥ ♥ ♥ ♥ ♥                                                                                                    | Сумма<br>Содержание<br>№ журнала<br>323.62        |
| Содержание:<br>Бряталтерский учет<br>Действия ▼                                                                                                    | Сумма<br>Содержание<br>№ журнала<br>323,62        |
| Соверскалие.<br>Бухгалтероой учет<br>Действия - 😧 ► 🖈 🖉 ► 🖉 🕞<br>N Cver Д т<br>Субконто Д т 1<br>Субконто Д т 2<br>Субконто Д т 2<br>Субконто Д т 2<br>Субконто Д т 3<br>Валога Д т<br>Субконто К 7<br>Валога Д т<br>Субконто К 7<br>Валога Д т<br>Субконто К 7<br>Валога К т<br>Субконто К 7<br>Валога К т<br>Субконто К 7<br>Субконто К 7<br>Субк | Сумма<br>Содержание<br>№ журнала<br>323,62        |
| Бухгалтерский учет<br>Действия - ● ● ● ● ● ● ● ● ● ● ● ● ● ● ● ● ● ●                                                                                                    | Сумма<br>Содержание<br>№ журнала<br>323,62        |
| Действия •         •         •         •         •         •         •         •         •         •         •         •         •         •         •         •         •         •         •         •         •         •         •         •         •         •         •         •         •         •         •         •         •         •         •         •         •         •         •         •         •         •         •         •         •         •         •         •         •         •         •         •         •         •         •         •         •         •         •         •         •         •         •         •         •         •         •         •         •         •         •         •         •         •         •         •         •         •         •         •         •         •         •         •         •         •         •         •         •         •         •         •         •         •         •         •         •         •         •         •         •         •         •         •         •         • <th< td=""><td>Сумма<br/>Содержание<br/>№ журнала<br/>323,62</td></th<>                                                                                                    | Сумма<br>Содержание<br>№ журнала<br>323,62        |
| N         Субконто Дг 1         Количество         H         Сует Кг         Субконто Кг 1         Количество         Налот. назн. Кт           Субконто Дг 2         Валота Дг         С         С         Субконто Кг 2         Валота Кг         Субконто Кг 3         Валота Кг           Рис. 1         26         Гофровщик чоткрызхилаланний 1010x640x520 мм         Вал. сумма          231         Цех. № 1         Бал. сумма                                                                                                    | Сумма<br>Содержание<br>№ журнала<br>323,62        |
| Субконто Дт 2         Валота Дт         С.,         Субконто Кт 2         Валота Кт         Сумма (н/у) Кт           Рис.         Субконто Дт 3         Вал. сумма         Субконто Кт 3         Вал. сумма         Субконто Кт 3         Вал. сумма         Субконто Кт 3         Вал. сумма         Субконто Кт 3         Вал. сумма         Субконто Кт 3         Субконто Кт 3         Вал. сумма         Субконто Кт 3         Вал. сумма         Субконто Кт 3         Вал. сумма         Субконто Кт 3         Вал. сумма         Субконто Кт 3         Субконто Кт 3         Вал. сумма         Субконто Кт 3         Вал. сумма         Субконто Кт 3         Вал. сумма         Субконто Кт 3         Вал. сумма         Субконто Кт 3         Субконто Кт 3         Субконто                                                                                                    | Содержание<br>N° журнала<br>323,62                |
| №         Субконто Дт 3         Вал. сумма         №         Субконто Кт 3         Вал. сумма           №         1         26         Гофроящик чотирьожлапанний 1010x640x520 мм         2         231         Цех № 1                                                                                                    | № журнала<br>323,62                               |
| Гж.         1         26         Гофроящик чотирькихлапанний 1010x640x520 мм         231         Цех № 1                                                                                                    | 323,62                                            |
|                                                                                                    |                                                   |
| Поямые произволственные затраты: аморти                                                                                                    |                                                   |
| ^Ак.         2         26         Коробка для піци 320x320x37 мм         231         Цех № 1                                                                                                    | 335,60                                            |
|                                                                                                    |                                                   |
| Прямые производственные затраты: аморти                                                                                                    |                                                   |
| Ак.         3         26         Гофроящик №18 «яечний» 630x320x340 мм з перегород…         231         Цех № 1                                                                                                    | 474,64                                            |
|                                                                                                    |                                                   |
| А. 4. 26. Госполники истору акторолький Абби 19/216 нис. 201 Цер М. 1.                                                                                                    | 502.41                                            |
| kr         4         20         104p0xtulini 40 injpextulisiennini 4-044 1-042 10 mim         201         LEX.14-1                                                                                                    | 505,41                                            |
| Прямые производственные затраты: аморти                                                                                                    |                                                   |
| <sup>4</sup> k.         5         26         Коробка для піш з50х190х95 мм         231         Цех № 1                                                                                                    | 544,16                                            |
|                                                                                                    |                                                   |
| Прямые производственные затраты: аморти                                                                                                    | 417.11                                            |
| Kr         6         20         10Фроящик чолирьоклатеннии ъцихници         231         Цех № 1                                                                                                    | 417,11                                            |
| Поямые производственные затоаты: аморти                                                                                                    |                                                   |
| Ак. 7 26 Гофроящик № 9 350х190х190 мм 231 Цех № 1                                                                                                    | 323,62                                            |
|                                                                                                    |                                                   |
| Прямые производственные затраты: аморти                                                                                                    |                                                   |
| Г <sup>2</sup> <sub>4</sub> , 8 26 Гофроящик №10.380x255x266 мм 231 Цех № 1                                                                                                    | 443,48                                            |
| Dopte to postage postage to the second                                                                                                    |                                                   |
| <sup>2</sup> A <sub>6</sub> , 9 26 Коробка для піци 300:300:33 мм 231 Цех № 1                                                                                                    | 317.62                                            |
|                                                                                                    |                                                   |
| Прямые производственные затраты: аморти                                                                                                    |                                                   |
| <sup>A</sup> K <sub>r</sub> 10         26         Гофроящик №14 380х285к142 мм         231         Цех № 1                                                                                                    | 359,58                                            |
|                                                                                                    |                                                   |
| а составляется с с с с с с с с с с с с с с с с с с                                                                                                    |                                                   |
| Гк. 11 25 Гофрояцик №12 380x285к95 мм 231 Цех № 1                                                                                                    | 886,96                                            |
| Поямые производственные затраты: аморти                                                                                                    |                                                   |

#### Рис. 9.8. Операція списання амортизації на собівартість продукції

Аналогічно створіть нову операцію і заповніть її даними щодо розподілу витрат на заробітну плату робітників цеху. При цьому користуйтесь документом "Розподіл інших витрат" та рис. 9.9. Натисніть "ОК".

Побудуйте Оборотно-сальдову відомість за рахунком 23 "Виробництво" за лютий і порівняйте її із рис. 9.10. Якщо отримані вами обороти і залишок за рахунком 23 правильні, переходьте до подальшого виконання завдання. У іншому випадку обов'язково виправте помилки.

| 📄 Or                   | iepa                         | ция (           | бухгалтерс | жий и налоговый учет): Записан                    |            |         |         |                                                 |            |                   | _ ť        |
|------------------------|------------------------------|-----------------|------------|---------------------------------------------------|------------|---------|---------|-------------------------------------------------|------------|-------------------|------------|
| Дейст                  | вия                          | •               | . 💀 🔂      | Перейти 👻 📴 答                                     |            |         |         |                                                 |            |                   |            |
| Номе                   | D:                           |                 | ГП000000   | 002 or: 29.02.2016 23:                            | 00:00      |         |         |                                                 |            |                   |            |
| Opra                   | низаі                        | INB.            | ГофраПан   | (                                                 |            |         | Q       | Ответственный: <Не указан>                      |            |                   |            |
| Cum                    | 2 00                         |                 | a:         | 35 967 19 📾                                       |            |         |         |                                                 |            |                   |            |
| Cyrein                 |                              | сраци           | n          | 33307,13                                          |            |         |         |                                                 |            |                   |            |
| Соде                   | эжан                         | иe.             |            |                                                   |            |         |         |                                                 |            |                   |            |
| Бух                    | салт                         | ерски           | й учет     |                                                   |            |         |         |                                                 |            |                   |            |
| Де                     | йстві                        | 48 <del>-</del> | 0 🖪 🌶      | 🗙 🔜 🛧 🦊 😔 🕶 🕅 🔂                                   |            |         |         |                                                 |            |                   |            |
|                        | N                            | Сч              | ет Дт      | Субконто Дт 1                                     | Количество | . H     | Счет Кт | Субконто Кт 1                                   | Количество | . Налог. назн. Кт | Сумма      |
|                        |                              |                 |            | Субконто Дт 2                                     | Валюта Дт  | C       |         | Субконто Кт 2                                   | Валюта Кт  | Сумма (н/у) Кт    | Содержание |
|                        |                              |                 |            | Субконто Дт 3                                     | Вал. сумма | (<br>Лт |         | Субконто Кт 3                                   | Вал. сумма |                   | № журнала  |
| A,                     |                              | 1 26            |            | Гофроящик чотирьожлапанний 1010х640х520 мм        |            |         | 231     | Llex Nº 1                                       |            |                   | 2 361,08   |
|                        |                              |                 |            |                                                   |            |         |         |                                                 |            |                   |            |
| <u></u> Δ <sub>7</sub> |                              | 0.00            |            | 1/ · · · · · · · · · · · · · · · · · · ·          |            |         | 004     | Прямые производственные затраты на оплату труда |            |                   | 0.440.50   |
| ΓK,                    |                              | 2 26            |            | Коробка для піци 320к320к37 мм                    |            |         | 231     | Llex Nº 1                                       |            |                   | 2 448,53   |
|                        |                              |                 |            |                                                   |            |         |         |                                                 |            |                   |            |
| A <sub>7</sub>         |                              | 3 26            |            | Гофроящик №18 «ясчний» 630х320х340 мм з перегород |            | -       | 231     | Liex Nº 1                                       |            |                   | 3 462.92   |
|                        |                              |                 |            |                                                   |            |         |         |                                                 |            |                   |            |
|                        |                              |                 |            |                                                   |            |         |         | Прямые производственные затраты на оплату труда |            |                   |            |
| A,                     | <sup>д</sup> <sub>Кт</sub> 4 |                 |            | Гофроящик чотирьожлапанний 455к415х215 мм         |            |         | 231     | Llex Nº 1                                       |            |                   | 3 672,80   |
|                        |                              |                 |            |                                                   |            |         |         |                                                 |            |                   |            |
|                        | _                            |                 |            |                                                   |            |         |         | Прямые производственные затраты на оплату труда |            |                   |            |
| ΓK,                    |                              | 5 26            |            | Коробка для піци З50х190х95 мм                    |            |         | 231     | Llex Nº 1                                       |            |                   | 3 9/0,12   |
|                        |                              |                 |            |                                                   |            |         |         | Поямые произволственные затраты на опрату труда |            |                   |            |
| A,                     |                              | 6 26            |            | Гофроящик чотирьожлапанний 600х400х400 мм         |            |         | 231     | Llex № 1                                        |            |                   | 3 043,18   |
|                        |                              |                 |            |                                                   |            |         |         |                                                 |            |                   |            |
|                        |                              |                 |            |                                                   |            |         |         | Прямые производственные затраты на оплату труда |            |                   |            |
| Ϊ, Ř.                  |                              | 7 26            |            | Гофроящик № 9 350x190x190 мм                      |            |         | 231     | Llex № 1                                        |            |                   | 2 361,09   |
|                        |                              |                 |            |                                                   |            |         |         |                                                 |            |                   |            |
| A <sub>7</sub>         |                              | 8 26            |            | Гофровшик №10 380v285v266 мм                      |            | -       | 231     | Lev Nº 1                                        |            |                   | 3 235 56   |
|                        | ·                            |                 |            |                                                   |            |         |         |                                                 |            |                   | 0 100,00   |
|                        |                              |                 |            |                                                   |            |         |         | Прямые производственные затраты на оплату труда |            |                   |            |
| Д <sub>т</sub><br>К    |                              | 9 26            |            | Коробка для піци 300х300х33 мм                    |            |         | 231     | Llex № 1                                        |            |                   | 2 317,36   |
|                        |                              |                 |            |                                                   |            |         |         |                                                 |            |                   |            |
|                        | _                            |                 |            |                                                   |            |         |         | Прямые производственные затраты на оплату труда |            |                   |            |
| ĸ                      | 1                            | 10 26           |            | Гофроящик №14 380х285х142 мм                      |            |         | 231     | Llex № 1                                        |            |                   | 2 623,43   |
|                        |                              |                 |            |                                                   |            |         |         |                                                 |            |                   |            |
|                        | _                            |                 |            |                                                   |            | -       |         | прямые производственные затраты на оплату труда |            |                   |            |
| ĸ                      | r   1                        | 11 26           |            | Гофроящик №12 380х285х95 мм                       |            |         | 231     | Llex N <sup>2</sup> 1                           |            |                   | 6 471,12   |
|                        |                              |                 |            |                                                   |            |         |         |                                                 |            |                   |            |
|                        |                              |                 |            |                                                   |            |         |         | прямые производственные затраты на оплату труда |            |                   |            |

## Рис. 9.9. Операція списання прямих витрат на оплату праці на собівартість продукції

| ГофраПак                                                                |                                                             |        |            |            |        |        |  |  |  |  |
|-------------------------------------------------------------------------|-------------------------------------------------------------|--------|------------|------------|--------|--------|--|--|--|--|
| Оборотно-сальдовая вед                                                  | Оборотно-сальдовая ведомость по счету 23 за Февраль 2016 г. |        |            |            |        |        |  |  |  |  |
| Выводимые данные: БУ (данные бухгалтерского учета)                      |                                                             |        |            |            |        |        |  |  |  |  |
| Счет Сальдо на начало периода Обороты за период Сальдо на конец периода |                                                             |        |            |            |        |        |  |  |  |  |
| Номенклатурные группы                                                   | Дебет                                                       | Кредит | Дебет      | Кредит     | Дебет  | Кредит |  |  |  |  |
| Статьи затрат                                                           |                                                             |        |            |            |        |        |  |  |  |  |
| 23                                                                      |                                                             |        | 223 319,32 | 223 184,04 | 135,28 |        |  |  |  |  |
| <>                                                                      |                                                             |        | 223 319,32 | 223 184,04 | 135,28 |        |  |  |  |  |
| Прямые материальные                                                     |                                                             |        | 182 422,33 |            |        |        |  |  |  |  |
| производственные затраты                                                |                                                             |        |            |            |        |        |  |  |  |  |
| кроме возвратных отходов                                                |                                                             |        |            |            |        |        |  |  |  |  |
| Прямые производственные                                                 |                                                             |        | 35 967,19  | 35 967,19  |        |        |  |  |  |  |
| затраты на оплату труда                                                 |                                                             |        |            |            |        |        |  |  |  |  |
| Прямые производственные                                                 |                                                             |        | 4 929,80   | 4 929,80   |        |        |  |  |  |  |
| затраты: амортизация ОС                                                 |                                                             |        |            |            |        |        |  |  |  |  |
| производственного                                                       |                                                             |        |            |            |        |        |  |  |  |  |
| 00057205801113 182 287 05                                               |                                                             |        |            |            |        |        |  |  |  |  |
| No.2                                                                    |                                                             |        | 002 240 22 | 102 207,05 | 405.00 |        |  |  |  |  |
| ИТОГО                                                                   |                                                             |        | 223 319,32 | 223 184,04 | 135,28 |        |  |  |  |  |

#### Рис. 9.10. Оборотно-сальдова відомість за рахунком 23 за лютий

У Журналі операцій створіть новий елемент і заповніть його так, як показано на рис. 9.11. Цією операцією необхідно списати собівартість реалізованої продукції з кредиту 26 до дебету 901 рахунку.

| On                   | ерац  | ия (бухга  | птерский и налоговый учет): Записан | I                       |             |         |         |                                                |             |                   | _ (            |
|----------------------|-------|------------|-------------------------------------|-------------------------|-------------|---------|---------|------------------------------------------------|-------------|-------------------|----------------|
| ейста                | яия 🕶 | -          | ) 🚡 Перейти 🕶 ② 📑 🚝                 |                         |             |         |         |                                                |             |                   |                |
| Номер                |       | ГП         | 00000003                            | от: 29.02.2016 23:35:00 |             |         | ₽       |                                                |             |                   |                |
| Орган                | изаци | 1я: Год    | раПак                               |                         |             |         | Q       | Ответственный: <не указан>                     |             |                   |                |
| Сумма                | опер  | ации:      | 40 896,99 📾                         |                         |             |         |         |                                                |             |                   |                |
| Содер                | жани  | e:         |                                     |                         |             |         |         |                                                |             |                   |                |
| Буха                 | алте  | рский учет | T                                   |                         |             |         |         |                                                |             |                   |                |
| Лей                  | ствия | - 0        |                                     |                         |             |         |         |                                                |             |                   |                |
|                      | N     | Счет Дт    | Субконто Дт 1                       | Колич                   | чество      | H       | Счет Кт | Субконто Кт 1                                  | Количество  | . Налог. назн. Кт | Сумма          |
|                      |       |            | Субконто Дт 2                       | Валют                   | Валюта Дт С |         |         | Субконто Кт 2                                  | Валюта Кт   | Сумма (н/у) Кт    | Содержание     |
|                      |       |            | Субконто Дт 3                       | Вал. с                  | сумма       | (<br>Лт |         | Субконто Кт 3                                  | Вал. сумма  |                   | № журнала      |
| Д <sub>т</sub><br>Кт | 1     | 901        |                                     |                         |             |         | 26      | Гофроящик чотирьожклапанний 1010х640х520 мм    |             | Хоз. д-сть        | 2 684,70       |
|                      |       |            | Себестоимость реализованной прод    | укции, работ, услуг     |             |         |         |                                                |             |                   |                |
| Д <sub>т</sub>       | 2     | 901        |                                     |                         |             |         | 26      | Коробка для піши 320х320х37 мм                 |             | Хоз. д-сть        | 2 784.13       |
|                      |       |            | Себестоимость реализованной прод    | укции, работ, услуг     |             |         |         |                                                |             |                   |                |
| 0.                   |       |            |                                     |                         |             |         |         |                                                |             |                   |                |
| Kr                   | 3     | 901        |                                     |                         |             |         | 26      | Гофроящик №18 «ясчний» 630x320x340 мм з перего |             | Хоз. д-сть        | 3 937,56       |
|                      |       |            | себестойность реализованной прод    | ykunn, pador, yenyi     |             |         |         |                                                |             |                   |                |
| Д <sub>т</sub><br>Кт | 4     | 901        |                                     |                         |             |         | 26      | Гофроящик чотирьожклапанний 455х415х215 мм     |             | Хоз. д-сть        | 4 176,21       |
|                      |       |            | Себестоимость реализованной прод    | укции, работ, услуг     |             |         |         |                                                |             |                   |                |
| Ag                   |       | 901        |                                     |                         |             |         | 26      | KODOFY B BRD DILLE 350x100x95 MM               |             | Yes ser           | 4 514 29       |
| No.                  |       | 501        | Себестоимость реализованной прод    | укции, работ, услуг     |             |         | 20      |                                                |             | 703. geib         | 4 514,20       |
|                      |       |            |                                     |                         |             |         |         |                                                |             |                   |                |
| Д <sub>7</sub><br>Кт | 6     | 901        |                                     |                         |             |         | 26      | Гофроящик чотирьожклапанний 600х400х400 мм     |             | Хоз. д-сть        | 3 460,29       |
|                      |       |            | Себестоимость реализованной проду   | кции, работ, услуг      |             |         |         |                                                |             |                   |                |
| Д <sub>т</sub><br>Кт | 7     | 901        |                                     |                         |             |         | 26      | Гофроящик № 9 350х190х190 мм                   |             | Хоз. д-сть        | 2 684,71       |
|                      |       |            | Себестоимость реализованной проду   | укции, работ, услуг     |             |         |         |                                                |             |                   |                |
| 0-                   |       |            |                                     |                         |             | _       |         |                                                |             |                   |                |
| <sup>K</sup> r       | 8     | 901        |                                     | NUM DOFOT NOTIT         |             |         | 26      | Гофроящик №10 380x285x266 мм                   |             | Хоз. д-сть        | 3 679,04       |
|                      |       |            | Себестоимость реализованной проду   | укции, работ, услуг     |             |         |         |                                                |             |                   |                |
| Д <sub>т</sub><br>Кт | 9     | 901        |                                     |                         |             |         | 26      | Коробка для піци 300х300х33 мм                 |             | Хоз. д-сть        | 2 634,98       |
|                      |       |            | Себестоимость реализованной проду   | укции, работ, услуг     |             |         |         |                                                |             |                   |                |
| Дт                   | 10    | 001        |                                     |                         |             | _       | 20      | Factor and No14 200-205-142 and                |             | Y                 | 2 092 01       |
| Kr                   | 10    | 301        | Себестоимость реализованной пролу   | жими работ услуг        |             |         | 20      | тофроящик N-14 зацягазя 142 мм                 |             | AUS. H-CIE        | 2 565,01       |
|                      |       |            |                                     |                         |             |         |         |                                                |             |                   |                |
| 4                    | Kr    | 11 901     |                                     |                         |             |         | 26      | Гофроящик №12 380х285к95 мм                    |             | Хоз. д-сть        | 7 358,08       |
|                      |       |            | Себестоимость реализованной про     | одукции, работ, услуг   |             |         |         |                                                |             |                   |                |
|                      |       |            |                                     |                         |             |         |         |                                                |             |                   |                |
| Kon                  | имент | арий:      |                                     |                         |             |         |         |                                                |             |                   |                |
|                      |       |            |                                     |                         |             |         |         |                                                | Furranteer  |                   | OK Bankcart 2m |
|                      |       |            |                                     |                         |             |         |         |                                                | ups unitepu |                   | Jan Jan        |

# Рис. 9.11. Операція списання собівартості реалізованої продукції на витрати діяльності

Заповнивши рядки у документі "Операція", натисніть "ОК". Потім перевірте правильність Оборотно-сальдової відомості за рахунком 901 "Собівартість реалізованої продукції" за лютий, скориставшись рис. 9.12.

| ГофраПак<br>Оборотно-сальдовая ведомость по счету 901 за Февраль 2016 г. |                                                                         |        |            |        |            |        |  |  |  |  |
|--------------------------------------------------------------------------|-------------------------------------------------------------------------|--------|------------|--------|------------|--------|--|--|--|--|
| Выводимые данные: БУ (данные бухгалтерского учета)                       |                                                                         |        |            |        |            |        |  |  |  |  |
| Счет                                                                     | Счет Сальдо на начало периода Обороты за период Сальдо на конец периода |        |            |        |            |        |  |  |  |  |
| Номенклатурные группы                                                    | Дебет                                                                   | Кредит | Дебет      | Кредит | Дебет      | Кредит |  |  |  |  |
| 901                                                                      |                                                                         |        | 240 371,99 |        | 240 371,99 |        |  |  |  |  |
| <>                                                                       |                                                                         |        | 240 371,99 |        |            |        |  |  |  |  |
| Итого 240 371,99 240 371,99                                              |                                                                         |        |            |        |            |        |  |  |  |  |

#### Рис. 9.12. Оборотно-сальдова відомість за рахунком 901 за лютий

Побудуйте Оборотно-сальдову відомість за рахунком 26 "Готова продукція" за лютий. Порівняйте її показники із рис. 9.13.

| ГофраПак<br>Оборотно-сальдовая вед | офраПак<br>Эборотно-сальдовая ведомость по счету 26 за Февраль 2016 г. |                  |         |                  |            |                         |        |  |  |  |  |
|------------------------------------|------------------------------------------------------------------------|------------------|---------|------------------|------------|-------------------------|--------|--|--|--|--|
| Счет                               | Показа                                                                 | Сальдо на начало | периода | Обороты за перио | д          | Сальдо на конец периода |        |  |  |  |  |
| Номенклатура                       | тели                                                                   | Дебет            | Кредит  | Дебет            | Кредит     | Дебет                   | Кредит |  |  |  |  |
| 26                                 | БУ                                                                     | 20 164,30        |         | 223 184,04       | 240 371,99 | 2 976,35                |        |  |  |  |  |
|                                    | Кол.                                                                   | 2 945,000        |         | 20 565,000       | 23 120,000 | 390,000                 |        |  |  |  |  |
| Гофроящик № 9 350x190x190 мм       | БУ                                                                     | 6 355,50         |         | 11 716,21        | 17 536,51  | 535,20                  |        |  |  |  |  |
|                                    | Кол.                                                                   | 950,000          |         | 1 350,000        | 2 220,000  | 80,000                  |        |  |  |  |  |
| Гофроящик №10 380x285x266 мм       | БУ                                                                     | 3 390,00         |         | 16 222,04        | 18 832,34  | 779,70                  |        |  |  |  |  |
|                                    | Кол.                                                                   | 500,000          |         | 1 850,000        | 2 235,000  | 115,000                 |        |  |  |  |  |
| Гофроящик №12 380x285x95 мм        | БУ                                                                     |                  |         | 30 668,08        | 30 479,08  | 189,00                  |        |  |  |  |  |
|                                    | Кол.                                                                   |                  |         | 3 700,000        | 3 670,000  | 30,000                  |        |  |  |  |  |
| Гофроящик №14 380x285x142 мм       | БУ                                                                     | 2 179,30         |         | 11 818,01        | 13 997,31  |                         |        |  |  |  |  |
|                                    | Кол.                                                                   | 370,000          |         | 1 500,000        | 1 870,000  |                         |        |  |  |  |  |
| Гофроящик №18 «яєчний»             | БУ                                                                     |                  |         | 36 864,96        | 36 366,06  | 498,90                  |        |  |  |  |  |
| 630x320x340 мм з перегородками     | Кол.                                                                   |                  |         | 1 980,000        | 1 950,000  | 30,000                  |        |  |  |  |  |
| Гофроящик чотирьохклапанний        | БУ                                                                     |                  |         | 27 173,70        | 27 173,70  |                         |        |  |  |  |  |
| 1010х640х520 мм                    | Кол.                                                                   |                  |         | 1 350,000        | 1 350,000  |                         |        |  |  |  |  |
| Гофроящик чотирьохклапанний        | БУ                                                                     | 5 516,50         |         | 31 434,21        | 36 626,21  | 324,50                  |        |  |  |  |  |
| 455x415x215 MM                     | Кол.                                                                   | 425,000          |         | 2 100,000        | 2 500,000  | 25,000                  |        |  |  |  |  |
| Гофроящик чотирьохклапанний        | БУ                                                                     |                  |         | 28 029,09        | 27 746,69  | 282,40                  |        |  |  |  |  |
| 600x400x400 мм                     | Кол.                                                                   |                  |         | 1 740,000        | 1 720,000  | 20,000                  |        |  |  |  |  |
| Коробка для піци 300х300х33 мм     | БУ                                                                     | 2 723,00         |         | 7 789,23         | 10 356,63  | 155,60                  |        |  |  |  |  |
|                                    | Кол.                                                                   | 700,000          |         | 1 325,000        | 1 985,000  | 40,000                  |        |  |  |  |  |
| Коробка для піци 320х320х37 мм     | БУ                                                                     |                  |         | 9 168,13         | 9 008,53   | 159,60                  |        |  |  |  |  |
|                                    | Кол.                                                                   |                  |         | 1 400,000        | 1 365,000  | 35,000                  |        |  |  |  |  |
| Коробка для піци 350х190х95 мм     | БУ                                                                     |                  |         | 12 300,38        | 12 248,93  | 51,45                   |        |  |  |  |  |
|                                    | Кол.                                                                   |                  |         | 2 270,000        | 2 255,000  | 15,000                  |        |  |  |  |  |
| Итого                              | БУ                                                                     | 20 164,30        |         | 223 184,04       | 240 371,99 | 2 976,35                |        |  |  |  |  |
|                                    | Кол.                                                                   | 2 945,000        |         | 20 565,000       | 23 120,000 | 390,000                 |        |  |  |  |  |

#### Рис. 9.13. Оборотно-сальдова відомість за рахунком 26 за лютий

На даному етапі виконання Лабораторної роботи 9 Оборотно-сальдова відомість за 1 квартал 2016 р. (до визначення фінансових результатів) має бути такою, як на рис. 9.14; 9.15.

| Гофра   | ГофраПак                                           |                |                  |              |                   |            |  |  |  |  |  |
|---------|----------------------------------------------------|----------------|------------------|--------------|-------------------|------------|--|--|--|--|--|
| Обор    | отно-сальдова                                      | ая ведомость : | за 1 квартал 20  | )16 г.       |                   |            |  |  |  |  |  |
| Выводим | Выводимые данные: БУ (данные бухгалтерского учета) |                |                  |              |                   |            |  |  |  |  |  |
| Счет    | Сальдо на начало                                   | периода        | Обороты за перио | д            | Сальдо на конец г | периода    |  |  |  |  |  |
|         | Дебет                                              | Кредит         | Дебет            | Кредит       | Дебет             | Кредит     |  |  |  |  |  |
| 1       | 1 109 585,07                                       |                | 257 534,28       | 184 651,89   | 1 182 467,46      |            |  |  |  |  |  |
| 10      | 1 409 200,00                                       |                | 83 954,02        |              | 1 493 154,02      |            |  |  |  |  |  |
| 11      |                                                    |                | 43 974,77        |              | 43 974,77         |            |  |  |  |  |  |
| 12      | 7 900,00                                           |                | 838,35           |              | 8 738,35          |            |  |  |  |  |  |
| 13      |                                                    | 307 514,93     |                  | 55 884,75    |                   | 363 399,68 |  |  |  |  |  |
| 15      |                                                    |                | 128 767,14       | 128 767,14   |                   |            |  |  |  |  |  |
| 2       | 35 122,45                                          |                | 808 319,50       | 749 375,55   | 94 066,40         |            |  |  |  |  |  |
| 20      | 10 067,45                                          |                | 218 465,15       | 184 991,42   | 43 541,18         |            |  |  |  |  |  |
| 22      | 4 890,70                                           |                | 70,00            |              | 4 960,70          |            |  |  |  |  |  |
| 23      |                                                    |                | 264 184,71       | 223 184,04   | 41 000,67         |            |  |  |  |  |  |
| 26      | 20 164,30                                          |                | 223 184,04       | 240 371,99   | 2 976,35          |            |  |  |  |  |  |
| 28      |                                                    |                | 102 415,60       | 100 828,10   | 1 587,50          |            |  |  |  |  |  |
| 3       | 122 275,00                                         |                | 1 334 067,83     | 1 408 929,50 | 47 413,33         |            |  |  |  |  |  |
| 30      | 1 875,00                                           |                | 76 664,24        | 78 539,24    |                   |            |  |  |  |  |  |
| 31      | 58 300,00                                          |                | 607 841,20       | 655 887,87   | 10 253,33         |            |  |  |  |  |  |
| 36      | 62 100,00                                          |                | 582 901,20       | 607 841,20   | 37 160,00         |            |  |  |  |  |  |
| 37      |                                                    |                | 66 661,19        | 66 661,19    |                   |            |  |  |  |  |  |
| 4       |                                                    | 670 276,47     |                  |              |                   | 670 276,47 |  |  |  |  |  |
| 40      |                                                    | 200 000,00     |                  |              |                   | 200 000,00 |  |  |  |  |  |
| 44      |                                                    | 470 276,47     |                  |              |                   | 470 276,47 |  |  |  |  |  |
| 5       |                                                    | 375 000,00     |                  |              |                   | 375 000,00 |  |  |  |  |  |
| 50      |                                                    | 375 000,00     |                  |              |                   | 375 000,00 |  |  |  |  |  |

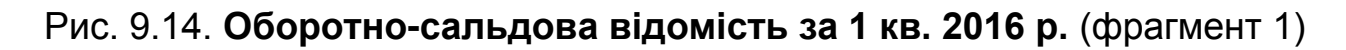

| 6     |              | 221 706,05   | 1 109 555,56 | 1 115 511,85 |              | 227 662,34   |
|-------|--------------|--------------|--------------|--------------|--------------|--------------|
| 60    |              | 148 500,00   |              |              |              | 148 500,00   |
| 63    |              | 48 869,30    | 554 582,81   | 533 661,46   |              | 27 947,95    |
| 64    |              | 22 400,50    | 108 584,39   | 114 390,52   |              | 28 206,63    |
| 65    |              | 1 936,25     |              | 21 071,51    |              | 23 007,76    |
| 66    |              |              | 95 779,56    | 95 779,56    |              |              |
| 68    |              |              | 350 608,80   | 350 608,80   |              |              |
| 7     |              |              | 97 150,20    | 582 901,20   |              | 485 751,00   |
| 70    |              |              | 97 150,20    | 582 901,20   |              | 485 751,00   |
| 9     |              |              | 434 742,62   |              | 434 742,62   |              |
| 90    |              |              | 341 200,09   |              | 341 200,09   |              |
| 92    |              |              | 93 542,53    |              | 93 542,53    |              |
| Итого | 1 266 982,52 | 1 266 982,52 | 4 041 369,99 | 4 041 369,99 | 1 758 689,81 | 1 758 689,81 |

Рис. 9.15. Оборотно-сальдова відомість за 1 кв. 2016 р. (фрагмент 2)

У програмі "1С: Бухгалтерія. 8.2" встановлено, що наприкінці останнього дня місяця необхідно списувати доходи (рахунки 7 класу) та витрати (рахунки 9 класу) на фінансовий результат (рахунок 79). Наприкінці останнього дня кварталу (31 березня, 30 червня, 30 вересня, 31 грудня) після закриття доходів і витрат треба ще визначати прибуток або збиток на рахунку 44. Всі ці операції виконуються у Журналі "Визначення фінансових результатів".

Активуйте інтерфейс "Бухгалтерський і податковий облік" та оберіть: Бухгалтерія → Визначення фінансових результатів. Натисніть на знак "+" і додайте новий документ. Заповніть його відповідно до рис. 9.16.

| 📃 Определение финансовых результ:00 💶 🗙              |                                  |                    |                         |          |  |  |  |  |  |
|------------------------------------------------------|----------------------------------|--------------------|-------------------------|----------|--|--|--|--|--|
| Действия 🗸 🖳 💽 🕞 📑 🔩 Перейти 🛪 ② 👫                   |                                  |                    |                         |          |  |  |  |  |  |
| Номер:                                               | ГП00000001                       | ) от: [3           | 1.01.2016 23            | :57:00 🗊 |  |  |  |  |  |
| За период:                                           | Январь 2016                      |                    |                         |          |  |  |  |  |  |
| Организация:                                         | ГофраПак                         |                    |                         | Q        |  |  |  |  |  |
| <ul> <li>Закрывать д</li> <li>Рассчитыват</li> </ul> | юходы и расход<br>пь прибыль/убы | ы (на с<br>ток (на | счет 79)<br>а счете 44) |          |  |  |  |  |  |
| Ответственный                                        | : <Не указан>                    |                    |                         | ×        |  |  |  |  |  |
| Комментарий:                                         |                                  |                    |                         |          |  |  |  |  |  |
|                                                      | Печать                           | ок                 | Записать                | Закрыть  |  |  |  |  |  |

Рис. 9.16. Документ "Визначення фінансових результатів" за місяць

У першому кварталі 3 місяці, тому заповніть 3 документи "Визначення фінансових результатів": на 31.01, на 29.02, на 31.03 (з позначкою

"Закривати доходи і витрати на рахунок 79"). Час документа вказуйте максимально пізній (наприклад, 23:55), щоб цей документ хронологічно був останнім за місяць. Так як у січні ТОВ "ГофраПак" господарських операцій не здійснювало, то проведень при закритті фінансових результатів січня сформовано не буде. Проведення, виконані програмою при закритті фінансових результатів за лютий, показано на рис. 9.17, за березень – на рис. 9.18.

| Жу                   | рнал прово       | одок (бухг | алтерский | і учет)        |            |             |         |   |              |            |          | _ 🗆                 |
|----------------------|------------------|------------|-----------|----------------|------------|-------------|---------|---|--------------|------------|----------|---------------------|
| lейст                | мя - (+) 🖣       | V V V      | - 🏹 😔     | ② Проверка пр  | оводок     |             |         |   |              |            |          |                     |
| Сче                  | т:               | ×          | Организа  | ация: ГофраПак |            | ×           |         |   |              |            |          |                     |
|                      | Пер 🚊            | N≏         | Счет Дт   | Субконто Дт    | Количество | Налог. на   | Счет Кт | C | Налог. назн. | Количество | Сумма    | Сумма               |
|                      | Документ         |            |           |                | Валюта Дт  | Сумма (н/у) |         |   | KT.          | Валюта Кт  | (н/у) Кт | Содержание          |
|                      | Организаци       | ия         |           |                | Вал. сумма | Дт          |         |   |              | Вал. сумма |          | № журнала           |
| Д <sub>т</sub><br>Кт | 29.02.20         | 1          | 701       |                |            | Хоз. д-сть  | 791     |   | Хоз. д-сть   |            | 347 4    | 347 471,00          |
|                      | Определение фина |            |           |                |            | 347 471,00  |         |   |              |            |          | Финансовые результа |
|                      | ГофраПак         |            |           |                |            |             |         |   |              |            |          | ΦP                  |
| д <sub>т</sub><br>Кт | 29.02.20         | 2          | 702       |                |            | Хоз. д-сть  | 791     |   | Хоз. д-сть   |            | 138 2    | 138 280,00          |
|                      | Определение фина |            |           |                |            | 138 280,00  |         |   |              |            |          | Финансовые результа |
|                      | ГофраПак         |            |           |                |            |             |         |   |              |            |          | ФР                  |
| д <sub>т</sub><br>Кт | 29.02.20         | 3          | 791       |                |            | Хоз. д-сть  | s 901   |   | Хоз. д-сть   |            | 199 4    | 199 475,00          |
|                      | Определени       | ие фина    |           |                |            | 199 475,00  |         |   |              |            |          | Финансовые результа |
|                      | ГофраПак         |            |           |                |            |             |         |   |              |            |          | ΦP                  |
| д <sub>т</sub><br>Кт | 29.02.20         | 4          | 791       |                |            |             | 901     |   |              |            |          | 40 896,99           |
|                      | Определени       | ие фина    |           |                |            |             |         |   |              |            |          | Финансовые результа |
|                      | ГофраПак         |            |           |                |            |             |         |   |              |            |          | ΦP                  |
| Д <sub>т</sub><br>Кт | 29.02.20         | 5          | 791       |                |            | Хоз. д-сть  | 902     |   | Хоз. д-сть   |            | 100 8    | 100 828,10          |
|                      | Определени       | ие фина    |           |                |            | 100 828,10  |         |   |              |            |          | Финансовые результа |
|                      | ГофраПак         |            |           |                |            |             |         |   |              |            |          | ΦP                  |
| Д <sub>т</sub><br>Кт | 29.02.20         | 6          | 791       |                |            | Хоз. д-сть  | 92      |   | Хоз. д-сть   |            | 23 68    | 23 680,46           |
|                      | Определени       | ие фина    |           |                |            | 23 680,46   |         |   |              |            |          | Финансовые результа |
|                      | ГофраПак         |            |           |                |            |             |         |   |              |            | ΦP       |                     |

# Рис. 9.17. Проведення за документом "Визначення фінансових результатів" за лютий

| Жу                           | рнал пров                                     | одок (бухг | алтерский | і учет) |            |                |         |    |          |            |           | _ 🗆                            |
|------------------------------|-----------------------------------------------|------------|-----------|---------|------------|----------------|---------|----|----------|------------|-----------|--------------------------------|
| ейств                        | ействия - (+) 🕅 🦷 📲 - 🍢 😔 ② Проверка проводок |            |           |         |            |                |         |    |          |            |           |                                |
| Сче                          | Счет: Организация: ГофраПакх                  |            |           |         |            |                |         |    |          |            |           |                                |
|                              | Пер 🛋                                         | N≏         | Счет Дт   | Субко   | Количество | Налог. назн    | Счет Кт | Су | Налог.   | Количество | Сумма     | Сумма                          |
|                              | Документ                                      |            |           |         | Валюта Дт  | Сумма (н/у) Дт |         |    | назн. Кт | Валюта Кт  | (н/у) Кт  | Содержание                     |
|                              | Организац                                     | ия         |           |         | Вал. сумма |                |         |    |          | Вал. сумма |           | № журнала                      |
| .Д <sub>7</sub><br><b>Кт</b> | 31.03.20                                      | 1          | 791       |         |            | Хоз. д-сть     | 92      |    | Хоз.     |            | 69 862,07 | 69 862,07                      |
|                              | Определен                                     | ие фина    |           |         |            | 69 862,07      |         |    | д-сть    |            |           | Финансовые результаты: закрыти |
|                              | ГофраПак                                      |            |           |         |            |                |         |    |          |            |           | ΦP                             |

# Рис. 9.18. Проведення за документом "Визначення фінансових результатів" за березень

Додайте новий документ до Журналу "Визначення фінансових результатів" і заповніть його так, як показано на рис. 9.19. Позначка має стояти у полі "Розраховувати прибуток / збиток на рахунку 44". Час створення документа для закриття фінансових результатів за квартал має бути більш пізнім, ніж час визначення фінансових результатів за останній місяць кварталу. Встановіть, наприклад, 23:59.

| Определение финансовых результ:00 _ X                |                                                      |                |  |  |  |  |  |  |  |  |  |
|------------------------------------------------------|------------------------------------------------------|----------------|--|--|--|--|--|--|--|--|--|
| Действия 🗸 🖳 💽 🔂 📑 🎦 Перейти 🗸 📀 🖧                   |                                                      |                |  |  |  |  |  |  |  |  |  |
| Номер: ГП00000004 от: 31.03.2016 23:59:00 🗐          |                                                      |                |  |  |  |  |  |  |  |  |  |
| За период:                                           | Март 2016                                            |                |  |  |  |  |  |  |  |  |  |
| Организация:                                         | ГофраПак                                             | Q              |  |  |  |  |  |  |  |  |  |
| <ul> <li>Закрывать д</li> <li>Рассчитыват</li> </ul> | оходы и расходы (на счет<br>ъ прибыль/убыток (на сче | 79)<br>те 44)  |  |  |  |  |  |  |  |  |  |
| Ответственный: <Не указан>×<br>Комментарий:          |                                                      |                |  |  |  |  |  |  |  |  |  |
|                                                      | Печать ОК За                                         | писать Закрыть |  |  |  |  |  |  |  |  |  |

#### Рис. 9.19. Документ "Визначення фінансових результатів" за квартал

При визначенні прибутку (або збитку) на рахунку 44 виконується проведення, подане на рис. 9.20.

| iЖу                  | Журнал проводок (бухгалтерский учет) _    |         |         |       |            |                |         |    |          |            |          |                                |
|----------------------|-------------------------------------------|---------|---------|-------|------------|----------------|---------|----|----------|------------|----------|--------------------------------|
| Цейст                | зйствия 🔻 ↔ 📝 🌃 т 🏹 😔 ② Проверка проводок |         |         |       |            |                |         |    |          |            |          |                                |
| Сче                  | ]Счет:Х ♥Организация: ГофраПакХ           |         |         |       |            |                |         |    |          |            |          |                                |
|                      | Пер 🛋                                     | N≏      | Счет Дт | Субко | Количество | Налог. назн    | Счет Кт | Су | Налог.   | Количество | Сумма    | Сумма                          |
|                      | Документ                                  |         |         |       | Валюта Дт  | Сумма (н/у) Дт |         |    | назн. Кт | Валюта Кт  | (н/у) Кт | Содержание                     |
|                      | Организац                                 | ия      |         |       | Вал. сумма |                |         |    |          | Вал. сумма |          | № журнала                      |
|                      | 31.03.20                                  | 1       | 791     |       |            | Хоз.д-сть      | 441     |    |          |            |          | 91 905,37                      |
|                      | Определен                                 | ие фина |         |       |            | 91 905,37      |         |    |          |            |          | Финансовые результаты: формиро |
|                      | ГофраПак                                  |         |         |       |            |                |         |    |          |            |          | ФР                             |
| Д <sub>т</sub><br>Кт | 31.03.20                                  | 2       | 441     |       |            |                | 791     |    |          |            |          | 40 896,99                      |
|                      | Определен                                 | ие фина |         |       |            |                |         |    |          |            |          | Финансовые результаты: формиро |
|                      | ГофраПак                                  |         |         |       |            |                |         |    |          |            |          | ФР                             |

## Рис. 9.20. Проведення за документом "Визначення фінансових результатів" за квартал

Після закриття фінансових результатів Оборотно-сальдова відомість ТОВ "ГофраПак" за 1 квартал 2016 р. має бути такою, як на рис. 9.21.

Ця відомість є результатною. За її даними програма формує фінансову звітність за 1 квартал у складі Балансу (Звіту про фінансовий стан) та Звіту про фінансові результати (Звіту про сукупний дохід).

| Гофра                                              | ГофраПак                 |              |                  |              |                         |              |  |  |
|----------------------------------------------------|--------------------------|--------------|------------------|--------------|-------------------------|--------------|--|--|
| Оборотно-сальдовая ведомость за 1 квартал 2016 г.  |                          |              |                  |              |                         |              |  |  |
| Выводимые данные: БУ (данные бухгалтерского учета) |                          |              |                  |              |                         |              |  |  |
| Счет                                               | Сальдо на начало периода |              | Обороты за перио | л            | Сальдо на конец периода |              |  |  |
|                                                    | Лебет                    | Крелит       | Лебет            | Крелит       | Лебет                   | Крелит       |  |  |
| 1                                                  | 1 109 585.07             |              | 257 534.28       | 184 651,89   | 1 182 467.46            |              |  |  |
| 10                                                 | 1 409 200,00             |              | 83 954,02        | ,            | 1 493 154,02            |              |  |  |
| 11                                                 |                          |              | 43 974,77        |              | 43 974,77               |              |  |  |
| 12                                                 | 7 900,00                 |              | 838,35           |              | 8 738,35                |              |  |  |
| 13                                                 |                          | 307 514,93   |                  | 55 884,75    |                         | 363 399,68   |  |  |
| 15                                                 |                          |              | 128 767,14       | 128 767,14   |                         |              |  |  |
| 2                                                  | 35 122,45                |              | 808 319,50       | 749 375,55   | 94 066,40               |              |  |  |
| 20                                                 | 10 067,45                |              | 218 465,15       | 184 991,42   | 43 541,18               |              |  |  |
| 22                                                 | 4 890,70                 |              | 70,00            |              | 4 960,70                |              |  |  |
| 23                                                 |                          |              | 264 184,71       | 223 184,04   | 41 000,67               |              |  |  |
| 26                                                 | 20 164,30                |              | 223 184,04       | 240 371,99   | 2 976,35                |              |  |  |
| 28                                                 |                          |              | 102 415,60       | 100 828,10   | 1 587,50                |              |  |  |
| 3                                                  | 122 275,00               |              | 1 334 067,83     | 1 408 929,50 | 47 413,33               |              |  |  |
| 30                                                 | 1 875,00                 |              | 76 664,24        | 78 539,24    |                         |              |  |  |
| 31                                                 | 58 300,00                |              | 607 841,20       | 655 887,87   | 10 253,33               |              |  |  |
| 36                                                 | 62 100,00                |              | 582 901,20       | 607 841,20   | 37 160,00               |              |  |  |
| 37                                                 |                          |              | 66 661,19        | 66 661,19    |                         |              |  |  |
| 4                                                  |                          | 670 276,47   | 40 896,99        | 91 905,37    |                         | 721 284,85   |  |  |
| 40                                                 |                          | 200 000,00   |                  |              |                         | 200 000,00   |  |  |
| 44                                                 |                          | 470 276,47   | 40 896,99        | 91 905,37    |                         | 521 284,85   |  |  |
| 5                                                  |                          | 375 000,00   |                  |              |                         | 375 000,00   |  |  |
| 50                                                 |                          | 375 000,00   |                  |              |                         | 375 000,00   |  |  |
| 6                                                  |                          | 221 706,05   | 1 109 555,56     | 1 115 511,85 |                         | 227 662,34   |  |  |
| 60                                                 |                          | 148 500,00   |                  |              |                         | 148 500,00   |  |  |
| 63                                                 |                          | 48 869,30    | 554 582,81       | 533 661,46   |                         | 27 947,95    |  |  |
| 64                                                 |                          | 22 400,50    | 108 584,39       | 114 390,52   |                         | 28 206,63    |  |  |
| 65                                                 |                          | 1 936,25     |                  | 21 071,51    |                         | 23 007,76    |  |  |
| 66                                                 |                          |              | 95 779,56        | 95 779,56    |                         |              |  |  |
| 68                                                 |                          |              | 350 608,80       | 350 608,80   |                         |              |  |  |
| 7                                                  |                          |              | 1 109 549,19     | 1 109 549,19 |                         |              |  |  |
| 70                                                 |                          |              | 582 901,20       | 582 901,20   |                         |              |  |  |
| 79                                                 |                          |              | 526 647,99       | 526 647,99   |                         |              |  |  |
| 9                                                  |                          |              | 434 742,62       | 434 742,62   |                         |              |  |  |
| 90                                                 |                          |              | 341 200,09       | 341 200,09   |                         |              |  |  |
| 92                                                 |                          |              | 93 542,53        | 93 542,53    |                         |              |  |  |
| Итого                                              | 1 266 982,52             | 1 266 982,52 | 5 094 665,97     | 5 094 665,97 | 1 323 947,19            | 1 323 947,19 |  |  |

### Рис. 9.21. Оборотно-сальдова відомість за 1 кв. 2016 р. після закриття фінансових результатів

Оборотно-сальдова відомість ТОВ "ГофраПак" за 1 квартал дозволяє викладачеві оцінити якість виконання лабораторних робіт. Студент може претендувати на оцінку "відмінно" тільки за умови, що Оборотносальдова відомість за 1 квартал, отримана у його інформаційній базі, є ідентичною з рис. 9.21.

#### 2. Складання Балансу на 31.03.2016 р.

Перейдіть на інтерфейс "Повний" і оберіть: Звіти → Бухгалтерський і податковий облік → Баланс.

Програма запитає назву підприємства і період, за який треба скласти Баланс (рис. 9.22).

| Баланс Х                                                                                                    |  |  |  |  |  |
|----------------------------------------------------------------------------------------------------|--|--|--|--|--|
| Организация                                                                                                    |  |  |  |  |  |
| ГофраПак 🗙                                                                                                    |  |  |  |  |  |
| Период составления отчета — — — — — — — — — — — — — — — — — — —                                                                                                    |  |  |  |  |  |
| 1 квартал 2016 г.                                                                                                    |  |  |  |  |  |
| Приложение к Положению (стандарту)<br>бухгалтерского учета № 2 (с изменениями,<br>внесенными приказом Министерства Финансов<br>Украины № 1125 от 25.09.2009 г.)<br>Выбрать Форму |  |  |  |  |  |
| ОК Отмена ②                                                                                                    |  |  |  |  |  |

### Рис. 9.22. Меню вибору періоду побудови і звітної форми Балансу

Програма після натискання "ОК" запропонує форму Балансу для заповнення (рис. 9.23).

| 🛄 Баланс (на 31 мар    | ота 2016 г.) *             |                           |          |                          |                 |                                     |  |  |
|------------------------|----------------------------|---------------------------|----------|--------------------------|-----------------|-------------------------------------|--|--|
| Заполнить Очистить     | ② Настройка 🕶 Расши        | фровка Расширить поле бла | анка     |                          |                 |                                     |  |  |
|                        |                            |                           |          |                          |                 |                                     |  |  |
| Единица измерения:     | в тысячах гривень          |                           |          |                          |                 |                                     |  |  |
| Дата подписи:          | 31.03.2016 🗐               |                           |          |                          |                 |                                     |  |  |
|                        |                            |                           |          |                          |                 |                                     |  |  |
| Баланс Служе           | бные данные                |                           |          |                          |                 |                                     |  |  |
|                        |                            | Дода                      | аток     |                          |                 |                                     |  |  |
|                        |                            | до П                      | оложення | я (стандарту)            | бухгалтерс      | кого обліку 2 "Баланс"              |  |  |
|                        |                            |                           |          |                          |                 | Коди                                |  |  |
| <b>D</b> .             | T                          |                           |          | Цата (рік, м             | псяць, чи       | кло) 2016 04 01                     |  |  |
| Підприємство           | Товариство з обм           | еженою відповідальні      | стю По   | офраПак"                 | за ЄДН          | 10y 19364229                        |  |  |
| Гериторія              |                            |                           |          |                          | 3a KO           | ATYY 6310136300                     |  |  |
| Організаційно-г        | правова форма госп         | одарювання Приватна       |          |                          | 3a KO           |                                     |  |  |
| Орган державн          | ого управління             |                           | за СПОДУ |                          |                 |                                     |  |  |
| Вид економічно         | Вид економічної діяльності |                           |          |                          | 3a I            | КВЕД <mark>7.29; 17.21; 46.4</mark> |  |  |
| Одиниця вимір          | Одиниця виміру: тис.грн.   |                           |          |                          | Контрольна сума |                                     |  |  |
| Адреса 6101            | 19, Харків, провул. Ілліч  | на, дом № 118             |          |                          |                 |                                     |  |  |
|                        |                            | BAJIAHU                   |          |                          |                 |                                     |  |  |
|                        |                            | на эт березня 20          | /16 p.   |                          | • N-            |                                     |  |  |
|                        |                            |                           |          | Форма №1 за ДКУД 1801001 |                 |                                     |  |  |
|                        | АКТИВ                      |                           | код      | На поч                   | аток            | на кінець                           |  |  |
| 1                      |                            |                           | рядка    | 3BITHOIO I               | ерюду           | звиного періоду                     |  |  |
| І. Необоротні активи   |                            |                           | 2        | 5                        |                 | 4                                   |  |  |
| Нематеріальні ак       | СТИВИ:                     |                           |          |                          |                 |                                     |  |  |
| залишкова вартість     |                            |                           | 010      |                          | 7               | 8                                   |  |  |
| первісна вартість      |                            |                           | 011      |                          | 8               | 9                                   |  |  |
| накопичена амортизація |                            |                           | 012      |                          | (1)             | (1)                                 |  |  |
| Незавелшене бул        | івништво                   |                           | 020      |                          | -               | -                                   |  |  |
|                        | r                          |                           |          |                          |                 |                                     |  |  |

Рис. 9.23. Меню побудови Балансу

Встановіть одиницю виміру, дату підпису Балансу та натисніть кнопку "Заповнити". Програма автоматично заповнить звіт. Натисніть "ОК".

Готовий Баланс можна вивантажити у форматі "xml" для звітування у електронному вигляді, можна роздрукувати, натиснувши на кнопку "Друк" (рис. 9.24; 9.25).

| Дата (рік, ціслиць, число)<br>Дата (рік, ціслиць, число)<br>Дата (рік, ціслиць, число)<br>Дата (рік, ціслиць, число)<br>Дата (рік, ціслиць, число)<br>Дата (рік, ціслиць, число)<br>Дата (рік, ціслиць, число)<br>да (КОЛТУ)<br>Дата (рік, ціслиць, число)<br>Дата (рік, ціслиць, число)<br>Дата (рік, ціслиць, число)<br>Дата (рік, ціслиць, число)<br>Дата (рік, ціслиць, число)<br>Дата (рік, ціслиць, число)<br>Дата (рік, ціслиць, число)<br>Дата (рік, ціслиць, число)<br>Дата (рік, ціслиць, число)<br>Дата (рік, ціслиць, число)<br>Дата (рік, ціслиць, ціслиць, ціслиць, дом № 118<br>Дареса<br>Ва (АСПОДУ)<br>Дареса<br>Ва (АСПОДУ)<br>Дареса<br>Ва (АСПО                                                  | Д                                                               | одаток      |                                            |                        |
|----------------------------------------------------------------------------------------------------|-----------------------------------------------------------------|-------------|--------------------------------------------|------------------------|
| Дата (рік, місяць, число)<br>2016 [24] 01<br>101 дприесиство Товариство з обмеженою відповідальністю "ТофраПак" за СДРПОУ<br>007 ані державного управліния<br>Вид економічно діяльності<br>007 ані державного управліния<br>Вид економічно діяльності<br>007 ані державного управліния<br>Вид економічно діяльності<br>007 ані державного управліния<br>Вид економічно діяльності<br>007 ані державного управліния<br>Вид економічно діяльності<br>007 ані державного управліния<br>Вид економічно діяльності<br>007 ані державного управліния<br>Вид економічно діяльності<br>007 ані державного управліния<br>Вид Економічно діяльності<br>007 ані державного управліния<br>Вала Салону 2000<br>Содиниця виміру: тис.тун.<br>Адреса 61019, Харків, провул. Ілліча, дом № 118<br>БАЛАНС<br>на 31 березня 2016 р.<br>Содова № 1 за ДКУД [1001001<br>7<br>Валаникова варпсть<br>1 2 3 4<br>Нематеріальні активи<br>1 2 3 4<br>Нематеріальні активи<br>1 2 3 4<br>Нематеріальні активи<br>1 2 3 4<br>Нематеріальні активи<br>1 2 3 4<br>Нематеріальні активи<br>1 8<br>200 01 7<br>8<br>8<br>100 01 7<br>8<br>9<br>100 01 7<br>8<br>100 01 7<br>8<br>100 01 7<br>8<br>100 01 7<br>8<br>100 01 7<br>8<br>100 01 7<br>8<br>100 01 7<br>8<br>100 01 7<br>8<br>100 01 7<br>8<br>100 01 7<br>100 0<br>100 1<br>102 1174<br>103 1102 1174<br>104 1537<br>300 02 -<br>003 1102 1174<br>104 1537<br>300 02 -<br>003 1102 1174<br>104 1537<br>300 02 -<br>003 1102 1174<br>104 1537<br>300 02 -<br>003 1102 1174<br>105 -<br>107 0<br>107 0 | до                                                              | о Положення | я (стандарту) бухгалтерс                   | кого обліку 2 "Баланс" |
| Підприємство         Товариство з обмеженою відповіданністю "ГофраПак" за СКЛУУ         1936422           Територія         за КОЛУУ         1936422           Організаційно-правова форма господарювання Пряватна         за КОЛУУ         1936422           Організаційно-правова форма господарювання Пряватна         за КОЛУУ         1936422           Організаційно-правова форма господарювання Пряватна         за КОЛУУ         36000000000000000000000000000000000000                                                                                                    |                                                                 |             | Data (niv wiscus                           | КОДИ                   |
| ндарняли. На отвариство з окаехенно в одновидальносто торраната за сли потради сли потради с сли потради с сли с                                                                                                    |                                                                 | uiono "Ec   | цата (рік, місяць, чи<br>афраДак" – аз ЄПС |                        |
| Перпории<br>Організаційно-правова форма господарювання Приватна<br>Організаційно-правова форма господарювання Приватна<br>Організаційно-правова форма господарювання Приватна<br>Організаційно-правова форма господарювання Приватна<br>Ва склонично і діяльності<br>за КПОДУ<br>за КСКИР<br>ВА дехоночного діяльності<br>на з 16ерезня 2016 р.<br>Форма №1 за ДКУД [1801001<br>Следа валики 1<br>Необоротні активи<br>1 2 3 4<br>Нелатеріальні активи.<br>1 2 3 4<br>Нелатеріальні активи.<br>1 2 3 4<br>Нелатеріальні активи.<br>1 2 3 4<br>Нелатеріальні активи.<br>1 2 3 4<br>Нелатеріальні активи.<br>1 2 3 4<br>Нелатеріальні активи.<br>1 2 3 4<br>Нелатеріальні активи.<br>1 2 3 4<br>Нелатеріальні активи.<br>1 2 3 4<br>Нелатеріальні активи.<br>1 2 3 4<br>Нелатеріальні активи.<br>1 2 3 4<br>Нелатеріальні активи.<br>1 2 3 4<br>Нелатеріальні активи.<br>1 1 2 3 4<br>Нелатеріальні активи.<br>1 1 2 3 4<br>Нелатеріальні активи.<br>1 1 2 3 4<br>Нелатеріальні активи.<br>1 1 2 1 01 (1) (1) (1)<br>1 48 аверине буденціто<br>0 01 7 8<br>1 102 1174<br>1 102 1174<br>1 104 1174<br>1 104 1174<br>1 105 1<br>1 105 1<br>1 105                                                         | Товариство з обмеженою відповідаль                              |             | лфранак за Сдг                             | ATVV 6310136300        |
| Органдржавного управління         за КСПОД         20           Органдржавного управління         за КСПОД         23; 17.21; 46.4           Однинця виниру: тис.гри.         Sa KDELQ         3a KDELQ           Адреса         61019, Xapkia, провул. Inniva, дом № 113         Sa TACHOR           BA Revolutivior (Comparison)         Sa TACHOR         Sa KDELQ           Appeca         61019, Xapkia, провул. Inniva, дом № 113         Sa TACHOR           BA TACHOR         Korr         Ha Riverup           1         2         3         4           Hearospan         1         2         3         4           Hearospan         010         7         8         3a         1           Inegeicka agaritcb         010         7         8         3a         1           Sanukcea sapritcb         030         1.102         1.114         1         1         1         1         1         1         1         1         1         1         1         1         1         1         1         1         1         1         1         1         1         1         1         1         1         1         1         1         1         1         1         1 <th>Периторія<br/>Організаційно правова форма господарювання Привать</th> <th></th> <th>30 KO</th> <th>AT77 0310130300</th>                                                                                                    | Периторія<br>Організаційно правова форма господарювання Привать |             | 30 KO                                      | AT77 0310130300        |
| Оргин дерилалності         3a KBEn         29; 17.21; 46./           Одиница виміру: тис.три.         AKETA         Kontrponsha cywa                                                                                                    | Орган державного управління                                     | 10          | 30 NO<br>28 CE                             |                        |
| Сарницид виміру: тис. гр<br>Адреса 61019, Харків, провул. Ілліча, док № 118<br>БАЛАНС<br>на 31 березня 2016 р.<br>Содома №1 за ДКУД [1801001<br>Содома №1 за ДКУД [1801001<br>Содома №1 за ДКУД [1801001<br>Кактив Кактив Кактив Содома №1 за ДКУД [1801001<br>Содома №1 за ДКУД [1801001<br>1 2 2 3 4<br>Нематерјальна активи<br>запишкова вартість 010 7 8<br>первісна вартість 010 7 8<br>нахоличена акоритизація 012 (1) (1)<br>Сосновні засоби.<br>Сосновні засоби.<br>Сосновні засоби.<br>Сосновні засоби.<br>Сосновні застиви:<br>сода 1 102 11174<br>первісна вартість 030 1 102 11174<br>первісна вартість 031 1 4.09 1537<br>заношкова вартість 035 -<br>справедлика (запишкова) вартість 035 -<br>справедлика (запишкова) вартість 035 -<br>первісна вартість 036 -<br>справедлика вартість 036 -<br>справедлика вартість 035 -<br>справедлика вартість 035 -<br>справедлика вартість 035 -<br>справедлика (запишкова) вартість 035 -<br>первісна вартість 1<br>влі облікоргорска за аборгованість 055 -<br>слераведлика вартість 1<br>пай облікоргорска за аборгованість 055 -<br>слераведлика (запишкова) вартість 1<br>пай облікоргорска за аборгованість 055 -<br>слераведлика (запишкова) вартість 1055 -<br>слераведлика (запишкова) вартість 1055 -<br>слераведлика (запишкова) вартість невстиційної нерухомості<br>056 -<br>Справедлика (запишкова) вартість невстиційної нерухомості<br>057 -<br>Виробний запакив<br>100 15 -<br>Ниці невосоринійної нерухомості<br>056 -<br>Потечні білолічна активи 100 15 -<br>Ниці невосоринія активи 100 -<br>100 -<br>100 -                                                                                                    | Вил економічної ліяльності                                      |             | 30 01                                      | (BEЛ 7 29: 17 21: 46 4 |
| Appera 61019, Харив, провул. Ілліча, дом № 118<br>Appera 61019, Харив, провул. Ілліча, дом № 118<br>C В А Л А Н С<br>на 31 березня 2016 р.<br>Форма № 1 за ДКУД [1801001<br>Сорма № 1 за ДКУД [1801001<br>Код На початок Радка<br>вітного періоду<br>1. Необоротні активи<br>Нематеріали активи<br>Нематеріали активи<br>Наколичена амортизація<br>Переіска вартісь<br>переіска вартісь<br>параедлива (залишкова) вартість<br>переіска вартість<br>параедлива (залишкова) вартість<br>параедлива (залишкова) вартість<br>параедлива (залишкова) вартість<br>параедлива (залишкова) вартість<br>параелива (залишкова) вартість<br>параедлива (залишкова) вартість<br>параелива (залишкова) вартість<br>параелива (залишкова) вартість<br>параелива (залишкова) вартість<br>парасторкові біопотічні активи:<br>параелива (залишкова) вартість<br>параелива (залишкова) вартість<br>параелива (залишкова) вартість<br>параелива (залишкова) вартість<br>параелива (залишкова) вартість<br>параелива (залишкова) вартість<br>параелива (залишкова) вартість<br>параелива (залишкова) вартість<br>параелива (залишкова) вартість<br>параелива (залишкова) вартість<br>параелива собоні нестиції<br>Оча<br>параелива дарбогроська заборгованість<br>Посороги активи<br>100<br>110<br>110<br>110<br>110<br>110<br>110<br>11                                                                                                    | Олиниия виміру: тис грн                                         |             | Контрольна                                 | сума                   |
| Construction         Construction                                                                                                    | Алреса 61019. Харків, провул. Ілліча, дом № 118                 |             | Romponblia                                 | cyma                   |
| Форма №1 за ДКУД Т801001           АКТИВ         Код рядка зайтиото періоду зайтиото періоду           1         2         3         4           Нематеріальні активи         2         3         4           Нематеріальні активи         1         2         3         4           Нематеріальні активи         1         2         3         4           Нематеріальні активи         1         8         9           нематеріальні активи         010         7         8           періона вартість         011         8         9           наключичена амортизація         012         (11)         (11)           Незавершей будівництво         020         -         -           Основні засимисева вартість         031         11409         1537           зекос         032         (307)         (363)           Деягострокові біопотічні активи:         -         -         -           спараведлива (залишкова) вартість         035         -         -           періона вартість Інвестицій         040         -         -           на бліковують ся за методом участі в каліталі інших         040         -         -           пай пойковують ся за м                                                                                                    | БАЛАН                                                           | С           |                                            |                        |
| Форма №1 за ДКУД         Тво №гот           Код<br>рядка         за початок<br>за початок<br>рядка         за початок<br>за початок<br>рядка         за початок<br>за початок<br>рядка         за початок<br>за початок<br>за початок         за початок<br>за початок         за початок<br>за початок         за початок<br>за початок         за початок<br>за початок         за початок<br>за початок         за початок<br>за початок         за початок         за початок <th>на 31 березня</th> <th>2016 p.</th> <th></th> <th></th>                                                                                                    | на 31 березня                                                   | 2016 p.     |                                            |                        |
| АКТИВ         Код<br>рядка<br>авітного періоду         На кінець<br>завітного періоду           1         2         3         4           1. Необоротні активи         2         3         4           Нематеріальні активи         1         2         3         4           Паличкова вартість         010         7         8           перісна вартість         011         8         9           наколичена змортизація         012         (1)         (1)           Незавершее будівництво         020         -         -           Основні засоби:         030         1.102         1.174           Перісна вартість         031         1.409         1.537           акос         032         (307)         (383)           Орегострокові біологічні активи:         -         -         -           справарлива саличкова вартість         035         -         -           перісна вартісь ся за методом участі в капіталі інших         040         -         -           Ниш фівнансові інвестиції:         -         -         -         -           перісна вартісь на вартісь вартісь інвестиції         045         -         -         -           Пработіся за методом участі в капіта                                                                                                    |                                                                 |             | Форма №                                    | 21 за ДКУД 1801001     |
| АК ГЛВ         рядка         заїтного періоду         звітного періоду           1         2         3         4           Нематрральні активи.         010         7         8           пересна вартість         010         7         8           пересна вартість         011         8         9           наколичена амортизація         012         (11)         (11)           Незавершене будівництво         020         -         -           Основні засотоби.         -         -         -           занишкова вартість         031         1409         1537           анасоличена амортизація         032         (307)         (363)           Довгострокові біологічні активи.         036         -         -           справедлива (залишкова) вартість         035         -         -           переїсна вартість вестиції         0445         -         -           Арегострокові фінансові інвестиції         0445         -         -           пай облікоруються за витерихомості         056         -         -           переїсна вартість інвестиційної нерухомості         056         -         -           правісна вартість інвестиційної нерухомості         056                                                                                                    | AKTIAD                                                          | Код         | На початок                                 | На кінець              |
| 1         2         3         4           I. Необоротні активи                                                                                                    | AKTVIB                                                          | рядка       | звітного періоду                           | звітного періоду       |
| I. Необоротні активи                                                                                                    | 1                                                               | 2           | 3                                          | 4                      |
| Нематеріальні активи:                                                                                                    | I. Необоротні активи                                            |             |                                            |                        |
| залишкова вартість         010         7         8           первісна вартість         011         8         9           наколичена амортизація         012         (1)         (1)           Соновні засоби:         020         -         -           залишкова вартість         030         1 102         1174           первісна вартість         031         1 409         1537           знос         032         (307)         (363)           Девтострокові біолоїчні активи:         -         -         -           справедлива (залишкова) вартість         036         -         -           первісна вартість         037         -         -         -           Авгострокові фінансові інвестиції:         такі облікоруються за методом участі в капіталі інших         040         -           пакі облікоруються за методом участі в капіталі інших         040         -         -           Авгострокова фінансові інвестицій:         -         -         -         -           най облікоруються за методом участі в капіталі інших         040         -         -           най обликорться за методом участі в капіталі інших         040         -         -           най облікорться за методом участі в капіталі інших                                                                                                    | Нематеріальні активи:                                           |             |                                            |                        |
| первісна вартість         011         8         9           накопичена амортизація         012         (1)         (1)           Незавершене будівництво         020         -         -           Основні засоби:         3         1         1409         1537           залишкова вартість         031         1         1409         1537           знос         032         (307)         (383)           Довгострокові біопотічні активи:         036         -         -           справедлива (залишкова) вартість         036         -         -           первісна вартість         036         -         -         -           девгострокові біопагоці інвестиції:         040         -         -         -           які обліковуються за мотодом участі в капіталі інших         040         -         -         -           підприємств         045         -         -         -         -         -         -           правісна вартість інвестицій         Форокості         055         -         -         -         -         -           парвісна вартість інвестиційної нерухомості         056         -         -         -         -         -         -                                                                                                    | залишкова вартість                                              | 010         | 7                                          | 8                      |
| накопичена амортизация         012         (1)         (1)         (1)           накопичена амортизация         020         -         -           Запишкова вартість         030         1 102         1 174           первісна вартість         031         1 409         1 537           знос         032         (307)         (363)           Довгострокові білоп/чні активи.         -         -           справедлива (запишкова) вартість         035         -         -           первісна вартість         036         -         -           накопичена амортизація         037         -         -           Довгострокові фінансові Інвестиції:         7         -         -           які обліковуються за методом участі в капіталі інших         040         -         -           підприємств         045         -         -         -           Справедлива (запишкова) вартість інвестиційної нерухомості         055         -         -         -           Правтострокові активи         060         -         -         -         -           Правтострокові активи         065         -         -         -         -           Правофотні активи         070         - </td <td>первісна вартість</td> <td>011</td> <td>8</td> <td>9</td>                                                                                                    | первісна вартість                                               | 011         | 8                                          | 9                      |
| нтезвершене оудеництво 020                                                                                                    | накопичена амортизація                                          | 012         | (1)                                        | (1)                    |
| Uchreimi засхой.         030         1 102         1 174           первісна вартість         031         1 409         1 537           знос         032         (307)         (363)           Desrocrpoxobil Gionoriчнi активи:                                                                                                    | незавершене оудівництво                                         | 020         | -                                          | -                      |
| залишкие вартисть         0.50         1.102         1.112           первісна вартисть         031         1.409         1.537           знос         032         (307)         (363)           Довгострокові біологічні активи:         -         -           справедлива (залишкова) вартість         035         -         -           наколичена амортизація         037         -         -           Довгострокові фінансові інвестиції:         -         -         -           падприємств         040         -         -           інші фінансові інвестиції:         045         -         -           Парвелика (залишкова) вартість інвестицій         045         -         -           Парвелика (залишкова) вартість інвестиційної нерухомості         056         -         -           Первісна вартість інвестиційної нерухомості         056         -         -         -           правісна картість інвестиційної нерухомості         056         -         -         -           Порточні біологічні активи         060         -         -         -           Усього за розділом І         080         1110         1182         -           Поточні біологічні активи         110         -                                                                                                    | Основні засоби:                                                 | 000         | 4.400                                      | 4 474                  |
| Первісна вартість         0.31         1.409         1.537           знос         0.32         (307)         (383)           Справедлива (залишкова) вартість         0.35         -         -           первісна вартість         0.36         -         -           первісна вартість         0.36         -         -           первісна вартість         0.37         -         -           Довгострокові фінансові нвестиції:         -         -         -           які обліковуються за методом участі в капіталі інших         040         -         -           піцці фінансові інвестиції         045         -         -           Довгострокова дебіторська заборгованість         050         -         -           Первісна вартість інвестиційної нерухомості         055         -         -           Довгострокова дебіторська заборгованість         050         -         -           Довгострокова дебіторська заборгованість         056         -         -           Довгострокова дебіторська заборгованість         056         -         -           Прайстрачені податкові активи         070         -         -         -           Ниш оборотні активи         110         1182         -                                                                                                    | залишкова вартість                                              | 030         | 1 102                                      | 11/4                   |
| анос         032         (307)         (303)           девгострокові біопогічні активи:         035         -         -           первісна вартість         036         -         -           первісна вартість         036         -         -           первісна вартість         037         -         -           Довгострокові фінансові інвестиції:         040         -         -           підприємств         040         -         -         -           Довгострокові фінансові інвестиції:         040         -         -         -           Довгострокові фінансові інвестиції:         040         -         -         -           Довгострокова дебіторська заборгованість         050         -         -         -         -           Довгострокова дебіторська заборгованість         055         -         -         -         -         -         -         -         -         -         -         -         -         -         -         -         -         -         -         -         -         -         -         -         -         -         -         -         -         -         -         -         -         -         -                                                                                                    | первісна варпсть                                                | 031         | 1 409                                      | 1 537                  |
| Довотстрокова облотична активи.<br>справедлива (залишкова) вартість 035                                                                                                    | Знос                                                            | 032         | (307)                                      | (303)                  |
| Справедлява сампиклав) вартисть         033                                                                                                    | довгострокові огологічні активи.                                | 025         | _                                          |                        |
| Первола вартість         030         -         -           накопичена амортизація         037         -         -           Довгострокові фінансові інвестиції:         040         -         -           лідприємств         040         -         -           Інші фінансові інвестиції         045         -         -           Довгострокова дебіторська заборгованість         050         -         -           Справедлива (залишкова) вартість інвестиційної нерухомості         055         -         -           Первісна вартість інвестиційної нерухомості         056         -         -           Відстрочені податкові активи         060         -         -         -           Пудвіл         065         -         -         -         -           Виробничі запаси         100         15         44           Поточні біопотічні активи         110         -         4           Рогова продукція         130         20         -         4           Готова вартість за товари, роботи, послуги :         -         -         -         2           цектоги держані         160         62         5         -         -           Поточні біопотічна активи         162<                                                                                                    | справеднива (залишкова) варпств                                 | 035         | -                                          | -                      |
| Паколичена акциризация         037         1         1           При состоков финансові інвестиції:         1         1         1           які обліковуються за методом участі в капіталі інших         040         -         1           Інші фінансові інвестиції         045         -         2           Довгострокова дебіторська заборгованість         050         -         -           Справедлива (залишкова) вартість інвестиційної нерухомості         055         -         -           алос інвестиційної нерухомості         057         -         -         -           виро праткові активи         060         -         -         -           Усього за розділом І         080         1110         1182           Виробничі запаси         100         15         44           Поточні біологічні активи         110         -         -           Незавершене виробництво         120         -         44           Готова продукція         130         20         -           Векселі одержані         150         -         -           цеторська заборгованість за товари, роботи, послуги :         -         -         -           чиста реалізаційна вартість         160         62         5<                                                                                                    | нарысна варпств                                                 | 030         | -                                          | -                      |
| Довостроков финанска и методом участі в капіталі інших<br>підприємств<br>інші фінансові інвестиції<br>О40<br>О40<br>О40<br>О40<br>О40<br>О40<br>О40<br>О40                                                                                                    | Повгострокові фінансові інвостиції:                             | 037         | -                                          | -                      |
| лик обликовуются за методом участ в калпали паших         040         -           підприемств         045         -           Довгострокова дебіторська заборгованість         050         -           Справедлива (залишкова) вартість інвестиційної нерухомості         055         -           первісна вартість інвестиційної нерухомості         056         -           знос інвестиційної нерухомості         057         -           Відстрочені податкові активи         060         -           Гудвіл         065         -           Інші необоротні активи         070         -           Усього за розділом І         080         1110         1182           Іл Оборотні активи         070         -         -           Виробничі запаси         100         15         44           Поточні біопогічні активи         110         -         4           Назвершене виробництво         120         -         4           Готова продукція         130         20         -           Товари         140         -         2           Дебіторська заборгованість за товари, роботи, послуги :         -         -           чиста реалізаційна вартість         160         62         5'                                                                                                    | довострокові філансові інвестиції.                              |             |                                            |                        |
| Падприлится         045         -           Довгострокова дебіторська заборгованість         050         -           Справедлива (залишкова) вартість інвестиційної нерухомості         055         -           первісна вартість інвестиційної нерухомості         057         -           виос інвестиційної нерухомості         057         -           Відстрочені податкові активи         060         -           Гудвіл         065         -           Інші необоротні активи         070         -           Усього за розділом І         080         1110         1182           ІІ. Оборотні активи         070         -         -           Виробничі запаси         100         15         44           Поточні біопогічні активи         110         -         4           Готова продукція         130         20         -           Товари         140         -         2           Векселі одержані         150         -         -           Дебіторська заборгованість за товари, роботи, послуги :         -         -         -           чиста реалізаційна вартість         160         62         5         -           первісна вартість за товари роботи, послуги :         -                                                                                                    | ліпприємств                                                     | 040         |                                            |                        |
| Пал. фловостор         010           Справедлива (залишкова) вартість інвестиційної нерухомості         055           Справедлива (залишкова) вартість інвестиційної нерухомості         055           первісна вартість інвестиційної нерухомості         056           Відстрочені податкові активи         060           Гудвіл         065           Інші необоротні активи         060           Усього за розділом І         080           Ш. Оборотні активи         070           Виробничі запаси         100           Поточні біопогічні активи         110           Незавершене виробництво         120           Готова продукція         130           Поточні біопогічні активи         150           Поточні біопогічна активи         110           Поточні біопогічна активи         110           Пезавершене виробництво         120           Сотова продукція         130         20           Товари         140         -           Дебіторська заборгованість за товари, роботи, послуги :         -           чиста реалізаційна вартість         160         62           Грезерв сумнівних боргів         162         -           Дебіторська заборгованість за розрахунками         170         -                                                                                                    | інші фінансові інвестиції                                       | 045         |                                            | -                      |
| Долограновод (залишкова) вартість інвестиційної нерухомості         055         -           первісна вартість інвестиційної нерухомості         056         -           зноє інвестиційної нерухомості         057         -           Відстрочені податкові активи         060         -           Гудвіл         065         -           Інші необоротні активи         070         -           Усього за розділом І         080         1110         1182           Ш. Оборотні активи         070         -         -           Виробничі запаси         100         15         49           Поточні біопотічні активи         110         -         -           Незавершене виробництво         120         -         44           Готова продукція         130         20         -           Поточні біопотічні активи         140         -         2           Потова продукція         130         20         -           Поточні біопотічні активи         160         62         5           Поточні біопотічні активи         140         -         2           Поточні біопотічні активи         150         -         161         622         5           первісна вартість                                                                                                    | Ловгострокова дебіторська заборгованість                        | 050         |                                            |                        |
| Операнули сонтански приклати (риклати)         Обс           анос інвестиційної нерухомості         056         -           знос інвестиційної нерухомості         057         -           Відстрочені податкові активи         060         -           Гудвіл         065         -           Інші необоротні активи         070         -           Усього за розділом І         080         1110         1182           Виробничі запаси         100         15         44           Поточні біологічні активи         110         -           Незавершене виробництво         120         -         44           Готова продукція         130         20         -           Товари         140         -         2           Векселі одержані         150         -         -           Дебіторська заборгованість за товари, роботи, послуги :         -         -         -           чиста реалізаційна вартість         160         62         5         -           дебіторська заборгованість за товари, роботи, послуги :         -         -         -           чиста реалізаційна вартість         160         62         5         -           первісна вартість за розрахунками         - <td>Справеллива (залишкова) вартість інвестиційної нерухомості</td> <td>055</td> <td></td> <td>-</td>                                                                                                    | Справеллива (залишкова) вартість інвестиційної нерухомості      | 055         |                                            | -                      |
| знос інвестиційної нерухомості         057         -           Відстрочені податкові активи         060         -           Гудвіл         065         -           Інші необоротні активи         070         -           Усього за розділом І         080         1110         1182           ІІ. Оборотні активи         070         -         -           Усього за розділом І         080         1110         1182           ІІ. Оборотні активи         100         15         443           Поточні біологічні активи         110         -         44           Готова продукція         130         20         -           Товари         140         -         -         2           Рекселі одержані         150         -         -         2           Цейторська заборгованість за товари, роботи, послуги :         -         -         2           чиста реалізаційна вартість         160         62         5         -           первісна вартість         161         62         5         -           учиста реалізаційна вартість         160         62         5         -           первісна вартість         161         62         5         -                                                                                                    | первісна вартість інвестиційної нерухомості                     | 056         |                                            | -                      |
| Відстрочені податкові активи         060         -           Гудвіл         065         -           Інші необоротні активи         070         -           Усього за розділом І         080         1110         1182           Ш. Оборотні активи         070         -         -           Виробничі запаси         100         15         44           Поточні біопогічні активи         110         -         -           Незавершене виробництво         120         -         44           Готова продукція         130         20         -           Товари         140         -         -         2           Векселі одержані         150         -         -         2           Чиста реалізаційна вартість         160         62         5'         -           первісна вартість         161         62         5'         -           Чиста реалізаційна вартість         162         -         -         -           З бюджетом         170         -         -         -         -           З бюджетом         170         -         -         -         -           З бюджетом         170         -         - </td <td>знос інвестиційної нерухомості</td> <td>057</td> <td></td> <td>-</td>                                                                                                    | знос інвестиційної нерухомості                                  | 057         |                                            | -                      |
| Гудвіп         065         -           Інші необоротні активи         070         -           Усього за розділом І         080         1110         1182           Ш. Оборотні активи         000         15         49           Виробничі запаси         100         15         49           Поточні біопогічні активи         110         -         4           Поточні біопогічні активи         110         -         44           Готова продукція         130         20         -           Товари         140         -         -         2           Векселі одержані         150         -         -         2           Цебіторська заборгованість за товари, роботи, послуги :         -         -         2           чиста реалізаційна вартість         160         62         5           первісна вартість         161         62         5           первісна вартість за розрахунками         -         -         -           з бюджетом         170         -         -         -           з виданими авансами         180         -         -         -           із нарахованих доходів         190         -         210         -                                                                                                    | Відстрочені податкові активи                                    | 060         |                                            | -                      |
| Інші необоротні активи         070         -           Усього за розділом І         080         1110         1182           ІІ. Оборотні активи         100         15         44           Виробничі запаси         100         15         44           Поточні біологічні активи         110         -         44           Незавершене виробництво         120         -         44           Готова продукція         130         20         -           Товари         140         -         -         2           Векселі одержані         150         -         -         2           Цебіторська заборгованість за товари, роботи, послуги :         -         -         -         2           чиста реалізаційна вартість         160         62         5         -           первісна вартість         161         62         5         -           первісна заборгованість за розрахунками         -         -         -         -           з бюджетом         170         -         -         -         -           з виданими авансами         180         -         -         -         -           з видарахованих доходів         190         -                                                                                                    | Гудвіл                                                          | 065         |                                            | -                      |
| Усього за розділом І         080         1110         1182           ІІ. Оборотні активи         100         15         49           Виробничі запаси         100         15         49           Поточні біологічні активи         110         -         -           Незавершене виробництво         120         -         44           Поточні біологічні активи         130         20         -           Товари         140         -         -         25           Товари         140         -         -         26           Векселі одержані         150         -         -         26           Дебіторська заборгованість за товари, роботи, поспуги :         -         -         -         25           чиста реалізаційна вартість         161         62         5         5           первісна вартість         161         62         5         5           резерв сумнівних боргів         162         -         -         -           З бюджетом         170         -         -         -         -           за виданими авансами         180         -         -         -         20         -         -         20         -                                                                                                    | Інші необоротні активи                                          | 070         |                                            | -                      |
| II. Оборотні активи           Виробничі запаси         100         15         44           Поточні біологічні активи         110         -         4           Поточні біологічні активи         110         -         4           Незавершене виробництво         120         -         44           Готова продукція         130         20         3           Товари         140         -         3           Векселі одержані         150         -         3           Дебіторська заборгованість за товари, роботи, послуги :         -         -         -           чиста реалізаційна вартість         160         62         5         -           первісна вартість         161         62         5         -           первісна вартість         161         62         5         -           первісна вартість         160         62         5         -           Дебіторська заборгованість за розрахунками         -         -         -         -           З бюджетом         170         -         -         -         -           за виданими авансами         180         -         -         -         -           із внутрішніх розра                                                                                                    | Усього за розділом І                                            | 080         | 1 110                                      | 1 182                  |
| Виробничі запаси         100         15         44           Поточні біологічні активи         110         -         -         -           Незавершене виробництво         120         -         44           Готова продукція         130         20         -         -           Товари         140         -         -         -         -           Векселі одержані         150         -         -         -         -         -         -         -         -         -         -         -         -         -         -         -         -         -         -         -         -         -         -         -         -         -         -         -         -         -         -         -         -         -         -         -         -         -         -         -         -         -         -         -         -         -         -         -         -         -         -         -         -         -         -         -         -         -         -         -         -         -         -         -         -         -         -         -         -         -         -                                                                                                    | II. Оборотні активи                                             |             |                                            |                        |
| Поточні біологічні активи         110         -           Незавершене виробництво         120         -         44           Готова продукція         130         20         3           Товари         140         -         3           Векселі одержані         150         -         3           Дебіторська заборгованість за товари, роботи, послуги :         -         -         3           чиста реалізаційна вартість         160         62         5           первісна вартість         161         62         5           первісна вартість боргів         162         -         -           Дебіторська заборгованість за розрахунками         -         -         3           з бюджетом         170         -         -         -           з а виданими авансами         180         -         -           із нарахованих доходів         190         -         -           Інша поточна дебіторська заборгованість         210         -         210           Поточні фінансові інвестиції         220         -         -           Грошові кошти та їх еквіваленти:         230         60         11           ут. ч. в касі         231         2         -                                                                                                    | Виробничі запаси                                                | 100         | 15                                         | i 49                   |
| Незавершене виробництво         120         -         44           Готова продукція         130         20         3           Товари         140         -         3           Векселі одержані         150         -         3           Дебіторська заборгованість за товари, роботи, послуги :         -         -         3           чиста реалізаційна вартість         160         62         5           первісна вартість         161         62         5           резерв сумнівних боргів         162         -         -           Дебіторська заборгованість за розрахунками         -         -         -           з бюджетом         170         -         -         -           за виданими авансами         180         -         -         -           із нарахованих доходів         190         -         -         -         2           Інша поточна дебіторська заборгованість         210         -         2         -         -           Поточні фінансові інвестиції         220         -         -         2         -         -           В національній валюті:         230         60         11         -         2         - <tr< td=""><td>Поточні біологічні активи</td><td>110</td><td></td><td></td></tr<>                                                                                                    | Поточні біологічні активи                                       | 110         |                                            |                        |
| Готова продукція         130         20         3           Товари         140         -         3           Векселі одержані         150         -         3           Дебіторська заборгованість за товари, роботи, послуги :         -         -         3           чиста реалізаційна вартість         160         62         5           первісна вартість         161         62         5           резерв сумнівних боргів         162         -         -           Дебіторська заборгованість за розрахунками         -         -         -           дебіторська заборгованість за розрахунками         -         -         -           З бюджетом         170         -         -         -           за виданими авансами         180         -         -         -           із нарахованих доходів         190         -         -         -         -           Інша поточна дебіторська заборгованість         210         -         20         -         -           Поточні фінансові інвестиції         220         -         -         -         -         -           В національній валюті:         230         60         11         -         -         -                                                                                                    | Незавершене виробництво                                         | 120         |                                            | - 41                   |
| Товари         140         -         33           Векселі одержані         150         -         -         -         -         -         -         -         -         -         -         -         -         -         -         -         -         -         -         -         -         -         -         -         -         -         -         -         -         -         -         -         -         -         -         -         -         -         -         -         -         -         -         -         -         -         -         -         -         -         -         -         -         -         -         -         -         -         -         -         -         -         -         -         -         -         -         -         -         -         -         -         -         -         -         -         -         -         -         -         -         -         -         -         -         -         -         -         -         -         -         -         -         -         -         -         -         -         -         -<                                                                                                    | Готова продукція                                                | 130         | 20                                         | ) 3                    |
| Векселі одержані         150         -           Дебіторська заборгованість за товари, роботи, послуги :         -         -           чиста реалізаційна вартість         160         62         53           первісна вартість         161         62         53           резерв сумнівних боргів         162         -         -           Дебіторська заборгованість за розрахунками         -         -         -           Дебіторська заборгованість за розрахунками         -         -         -           З бюджетом         170         -         -         -           за виданими авансами         180         -         -         -           із нарахованих доходів         190         -         -         -         -           Інша поточна дебіторська заборгованість         210         -         20         -         -           Поточні фінансові інвестиції         220         -         -         -         -         -           В національній валюті:         230         60         11         -         -         -           Ут. Ч. в касі         231         2         -         -         -         -         -                                                                                                    | Товари                                                          | 140         |                                            | . 2                    |
| Дебіторська заборгованість за товари, роботи, послуги :         160         62         57           чиста реалізаційна вартість         160         62         57           первісна вартість         161         62         57           резерв сумнівних боргів         162         -         7           Дебіторська заборгованість за розрахунками         162         -         7           З бюджетом         170         -         3         3         8         180         -         1         3         3         3         180         -         1         3         3         3         190         -         3         3         3         3         190         -         3         3         3         3         3         3         3         3         3         3         3         3         3         3         3         3         3         3         3         3         3         3         3         3         3         3         3         3         3         3         3         3         3         3         3         3         3         3         3         3         3         3         3         3         3         3 <td>Векселі одержані</td> <td>150</td> <td></td> <td></td>                                                                                                    | Векселі одержані                                                | 150         |                                            |                        |
| чиста реалізаційна вартість         160         62         53           первісна вартість         161         62         53           резерв сумнівних боргів         162         -         53           Дебіторська заборгованість за розрахунками         162         -         53           з бюджетом         170         -         53         53           за виданими авансами         180         -         53         53           із нарахованих доходів         190         -         53         53           Із нарахованих доходів         190         -         53         53           Інша поточна дебіторська заборгованість         210         -         24           Поточні фінансові інвестиції         220         -         24           Грошові кошти та їх еквіваленти:         -         -         230         60         14           у т. ч. в касі         231         2         -         -         -         -         -         -         -         -         -         -         -         -         -         -         -         -         -         -         -         -         -         -         -         -         -         - <td>Дебіторська заборгованість за товари, роботи, послуги :</td> <td></td> <td>·</td> <td></td>                                                                                                    | Дебіторська заборгованість за товари, роботи, послуги :         |             | ·                                          |                        |
| первісна вартість         161         62         55           резерв сумнівних боргів         162         -                                                                                                    | чиста реалізаційна вартість                                     | 160         | 62                                         | 2 51                   |
| резерв сумнівних боргів         162         -           Дебіторська заборгованість за розрахунками         -         -         -           з бюджетом         170         -         -         -           за виданими авансами         180         -         -         -           із нарахованих доходів         190         -         -         -           із нарахованих доходів         200         -         -         -           Інша поточна дебіторська заборгованість         210         -         20           Поточні фінансові інвестиції         220         -         -         -           Грошові кошти та їх еквіваленти:         -         -         -         -           в національній валюті:         230         60         11         -           у т. ч. в касі         231         2         -         -                                                                                                    | первісна вартість                                               | 161         | 62                                         | 2 51                   |
| Дебіторська заборгованість за розрахунками         170         -           за виданими авансами         180         -           із нарахованих доходів         190         -           із нарахованих доходів         200         -           Інша поточна дебіторська заборгованість         210         -           Поточні фінансові інвестиції         220         -           Грошові кошти та їх еквіваленти:         -         -           в національній валюті:         230         60         11           у т. ч. в касі         231         2         -                                                                                                    | резерв сумнівних боргів                                         | 162         |                                            |                        |
| з бюджетом         170         -           за виданими авансами         180         -           із нарахованих доходів         190         -           із нарахованих доходів         190         -           із внутрішніх розрахунків         200         -           Інша поточна дебіторська заборгованість         210         -           Поточні фінансові інвестиції         220         -           Грошові кошти та їх еквіваленти:         -         -           в національній валюті:         230         60         11           у т. ч. в касі         231         2         -                                                                                                    | Дебіторська заборгованість за розрахунками                      |             | _                                          |                        |
| за виданими авансами         180         -           із нарахованих доходів         190         -           із внутрішніх розрахунків         200         -           Інша поточна дебіторська заборгованість         210         -         20           Поточні фінансові інвестиції         220         -         20           Грошові кошти та їх еквіваленти:         230         60         10           у т. ч. в касі         231         2         2                                                                                                    | з бюджетом                                                      | 170         |                                            | -                      |
| із нарахованих доходів         190         -           із внутрішніх розрахунків         200         -           Інша поточна дебіторська заборгованість         210         -         210           Поточні фінансові інвестиції         220         -         210         -         210           Грошові кошти та їх еквіваленти:         220         -         -         110         -         210         -         210         -         210         -         210         -         210         -         210         -         210         -         210         -         210         -         210         -         210         -         210         -         210         -         210         -         210         -         210         -         210         -         210         -         210         -         210         -         210         -         210         -         210         -         210         -         210         -         210         -         210         -         210         110         210         110         210         -         210         210         110         210         110         210         110         210         <                                                                                                    | за виданими авансами                                            | 180         |                                            | -                      |
| із внутрішніх розрахунків     200     -       Інша поточна дебіторська заборгованість     210     -       Поточні фінансові інвестиції     220     -       Грошові кошти та їх еквіваленти:     230     60       у т. ч. в касі     231     2                                                                                                    | із нарахованих доходів                                          | 190         |                                            | -                      |
| Інша поточна дебіторська заборгованість         210         -         210           Поточні фінансові інвестиції         220         -         -         210         -         210         -         210         -         210         -         210         -         210         -         210         -         210         -         210         -         210         -         210         -         210         -         210         -         210         -         210         -         210         -         210         -         210         -         210         -         210         -         210         -         210         -         210         -         210         -         210         210         -         210         -         210         210         210         210         210         210         210         210         210         210         210         210         210         210         210         210         210         210         210         210         210         210         210         210         210         210         210         210         210         210         210         210         210         210         210 </td <td>із внутрішніх розрахунків</td> <td>200</td> <td></td> <td>-</td>                                                                                                    | із внутрішніх розрахунків                                       | 200         |                                            | -                      |
| Поточні фінансові інвестиції         220         -           Грошові кошти та їх еквіваленти:         -         -           в національній валюті:         230         60         14           у т. ч. в касі         231         2         -                                                                                                    | Інша поточна дебіторська заборгованість                         | 210         |                                            | - 26                   |
| Грошові кошти та їх еквіваленти:           в національній валюті:         230         60         14           у т. ч. в касі         231         2         2                                                                                                    | Поточні фінансові інвестиції                                    | 220         |                                            | -                      |
| в національній валюті: 230 60 11<br>у т. ч. в касі 231 2                                                                                                    | Грошові кошти та їх еквіваленти:                                |             |                                            |                        |
| ут. ч. в касі 231 2                                                                                                    | в національній валюті:                                          | 230         | 60                                         | ) 10                   |
|                                                                                                    | у т. ч. в касі                                                  | 231         | 2                                          | 2                      |

Рис. 9.24. Баланс ТОВ "ГофраПак" на 31.03.2016 р. (лист 1)

| в іноземній валюті                                         | 240     | -                | -                |
|------------------------------------------------------------|---------|------------------|------------------|
| Інші оборотні активи                                       |         | -                | 84               |
| Усього за розділом II                                      | 260     | 157              | 265              |
| III.Витрати майбутніх періодів                             | 270     | -                | -                |
| IV. Необоротні активи та групи вибуття                     | 275     | -                | -                |
| БАЛАНС                                                     | 280     | 1 267            | 1 448            |
|                                                            | Кол     | На початок       | На кінець        |
| ПАСИВ                                                      | рялка   | звітного періолу | звітного періолу |
| 1                                                          | 2       | 3                | 4                |
| I. Власний калітал                                         |         | -                |                  |
| Статутний капітал                                          | 300     | 200              | 200              |
| Пайовий капітал                                            | 310     |                  |                  |
| Лолатковий вклалений капітал                               | 320     | -                | -                |
| Інший додатковий калітал                                   | 330     | -                | -                |
| Резервний капітал                                          | 340     | -                | -                |
| Нерозполілений прибуток (непокритий збиток)                | 350     | 470              | 521              |
| Неоплачений калітал                                        | 360     | -                |                  |
| Вилучений калітал                                          | 370     | -                | -                |
| Усього за розділом І                                       | 380     | 670              | 721              |
| II Забезпечения наступних витрат і платежів                | 500     | 010              | 121              |
| Забезпечения випрат персоналу                              | 400     | -                | -                |
|                                                            | 400     |                  |                  |
|                                                            | 410     |                  | -                |
|                                                            | 415     | -                | -                |
|                                                            | 410     | -                | -                |
|                                                            | 417     | -                | -                |
| Llin, one diuguevnguur                                     | 410     | -                | -                |
| Ильове фінансування                                        | 420     |                  | -                |
|                                                            | 430     | -                | -                |
| П. довгострокові забов язання                              | 440     | 275              | 275              |
| Довгострокові кредити банків                               | 440     | 3/5              | 3/5              |
| інші довгострокові фінансові зобов'язання                  | 400     | -                | -                |
|                                                            | 400     | -                | -                |
| Інші довгострокові зооов'язання                            | 470     | -                | -                |
| Усього за розділом ІІІ                                     | 480     | 3/5              | 3/5              |
| IV. ПОТОЧНІ ЗОВОВ'ЯЗАННЯ                                   | 500     | 4.12             | 110              |
| Короткострокові кредити банків                             | 500     | 149              | 149              |
| Поточна заборгованість за довгостроковими                  | 510     | -                | -                |
| ЗОООВ ЯЗАННЯМИ                                             | 500     |                  |                  |
| Векселі видані                                             | 520     | -                | -                |
| Кредиторська заборгованість за товари, роботи, послуги     | 530     | 49               | 04               |
| поточні зобов язання за розрахунками.                      | E 40    |                  |                  |
| з одержаних авансив                                        | 540     | -                | -                |
|                                                            | 560     | 22               | 10               |
| зпозаоюджетних платежив                                    | 500     | -                | -                |
| зі страхування                                             | 570     | 2                | 23               |
| з оплати праці                                             | 500     | -                | -                |
| з учасниками                                               | 600     | -                | -                |
| Зобор'язания, пор'язані з необоротними актирами та групами |         | -                | -                |
| вибуття утримуваними для продажу                           |         | -                | -                |
| Інші поточні зобов'язання                                  |         | -                | 111              |
| Усього за розділом IV                                      |         | 222              | 352              |
| V. Лохоли майбутніх періолів                               |         |                  | 552              |
| БАЛАНС                                                     | 640     | 1 267            | 1 //8            |
| БАЛАПС                                                     | 040     | 1 207            | 1 440            |
| Корірник                                                   | Полголу | шПЮ              |                  |
| (підпис)                                                   | долгоду | arno.            |                  |
| Год бухгалтер                                              | Ступент | ГБ               |                  |
| (підпис)                                                   | ондені  |                  |                  |
|                                                            |         |                  |                  |

# Рис. 9.25. Баланс ТОВ "ГофраПак" на 31.03.2016 р. (лист 2)

Закінчивши виконання Лабораторної роботи, збережіть копію вашої інформаційної бази на USB-накопичувачі.

#### Запитання для самоконтролю

1. Як списати рахунки доходів і витрат на фінансовий результат і визначити, прибуток або збиток отримало підприємство в результаті господарської діяльності? Як часто слід проводити таке списання? У які дні кварталу?

2. Як сформувати фінансову звітність підприємства за 1 квартал?

3. Побудуйте Оборотно-сальдову відомість за рахунком 791 за 1 квартал. Що показують обороти за дебетом, за кредитом за період? Як розуміти кредитовий залишок за рахунком 7911 на кінець кварталу? Чи може за цим рахунком бути дебетове сальдо? У якому випадку?

4. Поясніть, яким чином використані у виробництві запаси списуються на рахунок 901 "Собівартість реалізованої продукції"? Чи повністю переходять на витрати запаси, які були витрачені на виробництво?

5. Як вивантажити фінансову звітність з інформаційної бази?

# Рекомендована література

1. Івахненков С. В. Інформаційні технології в організації бухгалтерського обліку та аудиту : навч. посібн. / С. В. Івахненков. – 4-те вид., випр. і доп. – Київ : Знання, 2008. – 343 с.

2. Навчальна бухгалтерія : навчально-практичний посібник / П. С. Тютюнник, І. Г. Волошан, О. В. Фартушняк ; за заг. ред. канд. екон. наук, професора Тютюнника П. С. – Харків : Вид. ХНЕУ, 2012. – 276 с.

3. Пономаренко В. С. Інформаційні системи в управлінні персоналом : навч. посібн. / В. С. Пономаренко, І. В. Журавльова, І. Л. Латишева. – Харків : Вид. ХНЕУ, 2008. – 336 с.

4. Практикум з використання комп'ютерних облікових систем : навчально-практичний посібник / за заг. ред. канд. екон. наук, проф. П. С. Тютюнника. – Харків : Вид. ХНЕУ, 2012. – 286 с.

5. Сараєва Г. 1С: Бухгалтерія 8.2 : доступно для бухгалтера / Г. Сараєва, Л. Власенко. – Харків : Фактор, 2011. – 528 с.

6. Методичні рекомендації до виконання лабораторних робіт з навчальної дисципліни "Навчальна бухгалтерія" для студентів спеціальності 8.03050901 "Облік і аудит" денної форми навчання / уклад. П. С. Тютюнник, Г. П. Коц. – Харків : ХНЕУ ім. С. Кузнеця, 2015. – 96 с.

7. Методичні рекомендації до виконання лабораторних робіт за темою "Облік основних засобів" з навчальної дисципліни "Практикум з ви-
користання комп'ютерних облікових систем" для студентів спеціальності 8.03050901 "Облік і аудит" усіх форм навчання / Г. П. Коц, І. Г. Волошан. – Харків : Вид. ХНЕУ ім. С. Кузнеця, 2015. – 48 с.

#### Ресурси мережі Інтернет

8. Бухгалтер on-line. Финансовый и налоговый консалтинг. Видеокурс "Самоучитель 1С:Бухгалтерия 8.2 для Украины для чайников". [Электронный ресурс]. – Режим доступа : http://www.financforyou.com.ua/ 1c\_8-2/video\_kyrs\_1c-8-2.

9. Инфо-ресурс 1С 8.2. Бесплатные инструкции по работе с 1с 8.2. [Электронный ресурс]. – Режим доступа : http://i1c.com.ua.

10. Сайт групи компаній Дугоба. Опис всіх програм 1С. 1С: Управління виробничим підприємством [Електронний ресурс]. – Режим доступу : http://dugoba.ru/upp.

11. Форум користувачів та програмістів 1С. [Електронний ресурс]. – Режим доступу : http://club.dtkt.com.ua/list.php?18.

12. Український 1С форум. Все про 1С 7.7, 1С 8.0, 1С 8.1, 1С 8.2. [Електронний ресурс]. – Режим доступу : http://pro1c.org.ua.

## Додатки

Додаток А

#### Установчі документи ТОВ "ГофраПак"

|                                                                                                    |                                                                                                    |                                                                                                    | Додаток 2<br>до Порядку обл<br>і зборів<br>Форма N 4-ОГ                                      | тіку платників податків<br>ПП                                                              |
|----------------------------------------------------------------------------------------------------|----------------------------------------------------------------------------------------------------|----------------------------------------------------------------------------------------------------|----------------------------------------------------------------------------------------------|--------------------------------------------------------------------------------------------|
| від 05.10.2004                                                                                                    | № 178                                                                                                    | 0                                                                                                    |                                                                                              |                                                                                            |
|                                                                                                    |                                                                                                    | ДОВ                                                                                                    | ІДКА                                                                                         |                                                                                            |
| Повідомляємо, що                                                                                                    | про взят                                                                                                 | гя на облік                                                                                                    | платника                                                                                     | податків*                                                                                  |
| Платник податків:                                                                                                    |                                                                                                    |                                                                                                    | 19364229                                                                                     | •                                                                                          |
|                                                                                                    | (податковий ном                                                                                          | ер або серія та н                                                                                                    | омер паспорта'                                                                               | **)                                                                                        |
| товариств                                                                                                    | О З ОБМЕЖ<br>«ГО                                                                                         | СЕНОЮ ВЦ<br>ФРАПАКА                                                                                                    | ДПОВІДА                                                                                      | льністю                                                                                    |
| (повне найм                                                                                                    | енування або прізви                                                                                      | <b>ФГАПАК»</b>                                                                                                    | рві лля фізичної с                                                                           | особи)                                                                                     |
| (1001.1.1.1.1.1.1.1.1.1.1.1.1.1.1.1.1.1.                                                                                                    | nybunn aco ng                                                                                            | 110, 1.1.1, 10 00.1110                                                                                                    | bi dan dian inter                                                                            |                                                                                            |
| MICTO XAI                                                                                                    | РКІВ, ПРОВУ                                                                                              | ′ЛОК ІЛЛІЧ                                                                                                    | А, БУДИНО                                                                                    | JK 118                                                                                     |
|                                                                                                    | (місцезнаходж                                                                                            | эння місце прожив                                                                                                    | ання)                                                                                        |                                                                                            |
| Керівник ЛЬОВУ                                                                                                    | /ШКІН ВІТА                                                                                               | ЛІЙ АРТЕМ                                                                                                    | ович                                                                                         | 2967614250                                                                                 |
| (прізвище, ім'я, по батькові та р                                                                                                    | есстраційний номер                                                                                       | облікової картки пла                                                                                                    | тника податків аб                                                                            | о серія та номер паспорта**                                                                |
| узятий на облік в                                                                                                    | з органах дер                                                                                            | жавної пода-                                                                                                    | ткової служ                                                                                  | би                                                                                         |
| 01.10.2                                                                                                    | 2004                                                                                                    | за №                                                                                                    | 73867                                                                                        |                                                                                            |
| На дату видачі ц                                                                                                    | ієї довідки по                                                                                           | еребуває на с                                                                                                    | обліку у                                                                                     |                                                                                            |
| ДПІ у ЖО                                                                                                    | втневому                                                                                                 | P-HI M. XAF                                                                                                    | <sup>,</sup> код ,                                                                           | ДПІ — 2035)                                                                                |
| the company the state                                                                                                    | the the state                                                                                            | (назва ДПІ)                                                                                                    | Contract, 11                                                                                 |                                                                                            |
| Довідка дійсна до внесення змі                                                                                                    | н у дані, що вказую                                                                                      | ться у цій довідці,                                                                                                    | 13 урахуванням (<br>В д                                                                      | обмеження строку її дії                                                                    |
| (зазначити дату або 1<br>Заступник начал<br>та обліку платни                                                                                                    | зказати "необмежен<br>ьника відділу р<br>ків податків                                                    | (0°))<br>(0°))<br>(0°)<br>(0° | ABHOT SOME AND AND AND AND AND AND AND AND AND AND                                           | Жихарев І.Л.                                                                               |
| *Для фізичних осіб, які здійсню<br>рестрацію в органі лержавної<br>**Серія та номер паспорта зази<br>релігійні переконання відмови,<br>та порігамичи про не відповід. | оють незалежну пр<br>податкової служби,<br>ачаються лише для<br>лися від прийняття<br>ний орган державно | фесійну діяльніст<br>фізичних осіб - п.<br>реєстраційного ної<br>і податкової служб                                                                                                    | (підпаў)<br>в. ця довідка є св<br>латників податкі<br>мера облікової ка<br>би і мають відміт | (П.І.Б.)<br>ідоцтвом про<br>в, які через свої<br>артки платника податків<br>ку у паспорті. |

Рис. А.1. Довідка за формою 4-ОПП

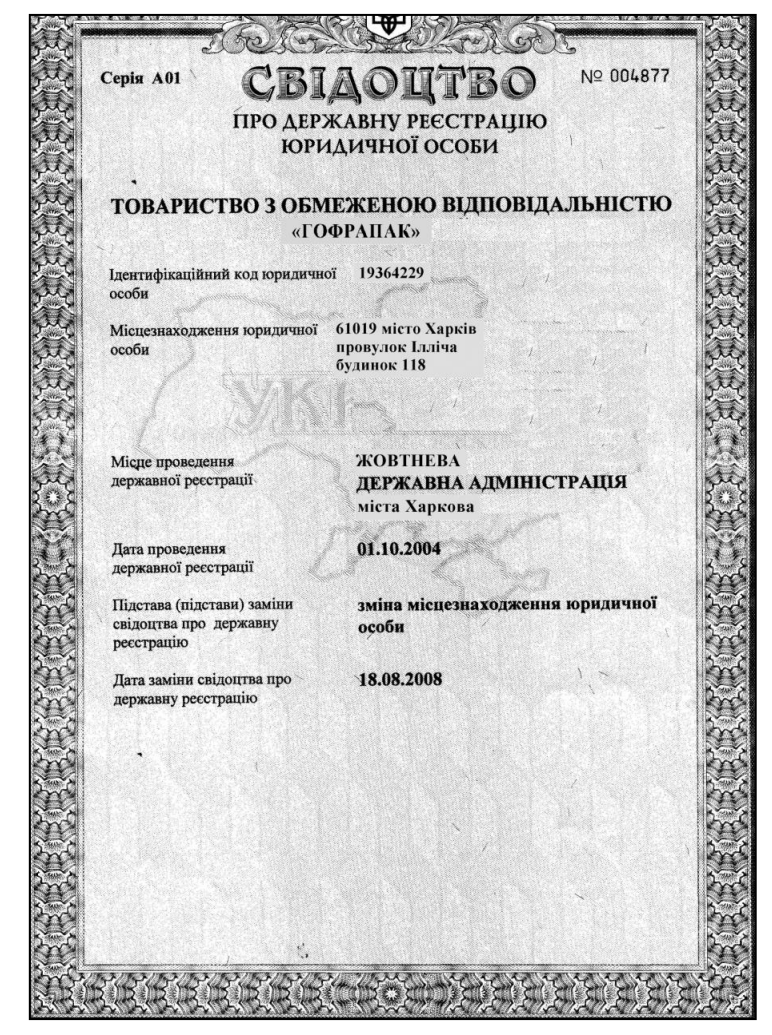

Рис. А.2. Свідоцтво про держреєстрацію

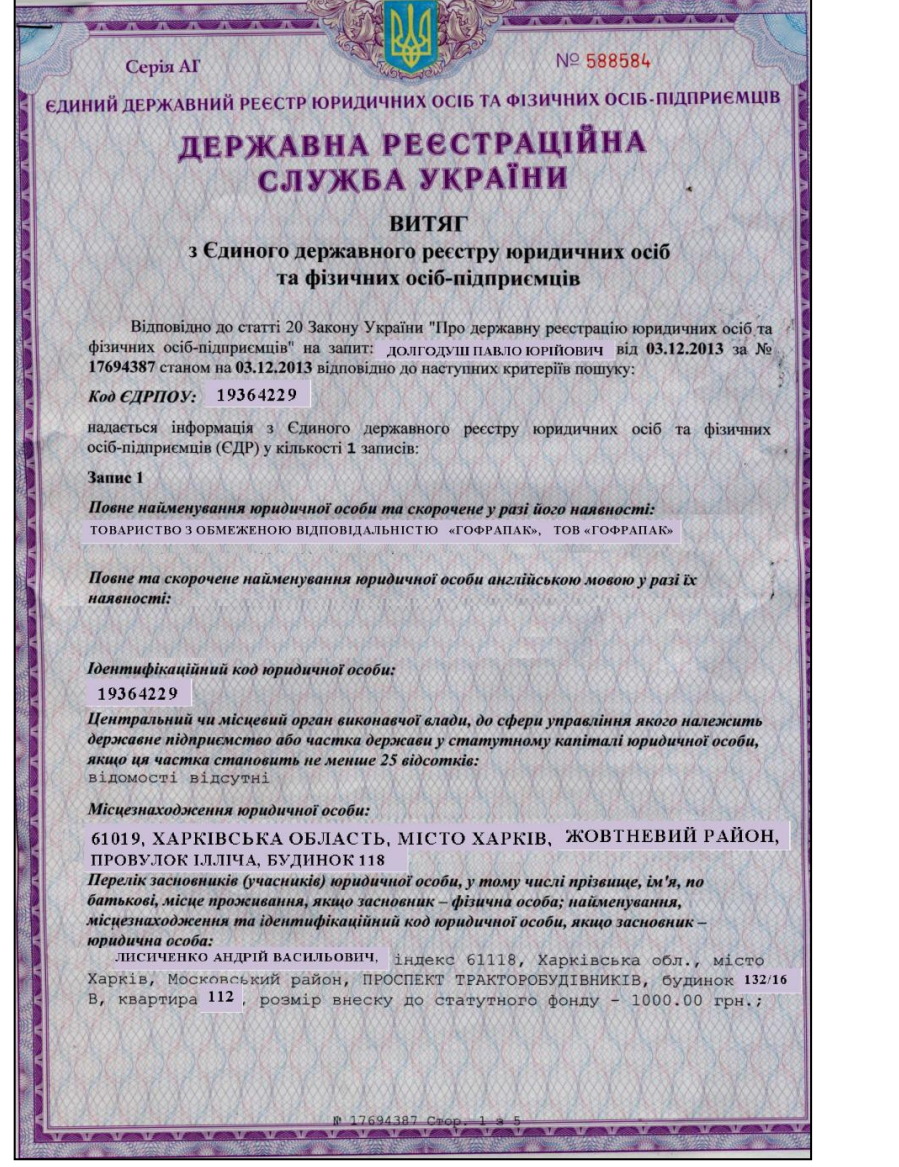

Рис. А.З. Витяг з ЄДРПОУ (лист 1)

ТОВАРИСТВО З ОБМЕЖЕНОЮ ВІДПОВІДАЛЬНІСТЮ «КОНІФАРМ-СЕРВІС», 61072, ХАРКІВСЬКА ОБЛАСТЬ, МІСТО ХАРКІВ, ДЗЕРЖИНСЬКИЙ РАЙОН, ВУЛ. 23-ГО СЕРПНЯ, БУД. 56-В, розмір виеску до статутного фонду – 99 000 грн.

Дані про розмір статутного капіталу (статутного або складеного капіталу) та про дату закінчення його формування: 100000.00 грн.

#### Види діяльності:

17.21 Виробництво гофрованого паперу та картону, паперової та картонної тари, 17.22 Виробництво паперових виробів господарсько-побутового та санітарно-гігіснічного призначення, 17.29 Виробництво інших виробів з паперу та картону, 46 49 Оптова торгівля нішими товарами господарського призначення, 46.76 Оптова торгівля нишими проміжними продуктами, 46.3 Оптова торгівля продуктами харчування, напозмия та тогосновливи виробами

Відомості про органи управління юридичної особи: відомості відсутні

Прізвище, ім'я, по батькові, дата обрання (призначення) осіб, які обираються (призначаються) до органу управління юридичної особи, уповноважених представляти юридичну особу у правовідносинах з третіми особами, або осіб, які мають право вчиняти дії від імені юридичної особи без довіреності, у тому числі підписувати договори та дані про наявність обмежень щодо представництва від імені юридичної особи:

ДОЛГОДУШ ПАВЛО ЮРІЙОВИЧ, 01.10.2013 (згідно статуту) – керівник, ДОЛГОДУШ ПАВЛО ЮРІЙОВИЧ, 01.10.2013 (згідно статуту) – підписант

Дата та номер запису в Єдиному державному реєстрі про проведення державної реєстрації юридичної особи – у разі, коли державна реєстрація юридичної особи була проведена після набрання чинності Законом України "Про державну реєстрацію юридичних осіб та фізичних осіб-підприємців": віпомості віпсутні

Дата державної ресстрації, дата та номер запису в Єдиному державному ресстрі про включення до Єдиного державного ресстру відомостей про юридичну особу – у разі, коли державна реєстрація юридичної особи була проведена до набрання чинності Законом України "Про державну ресстрацію юридичних осіб та фізичних осіб-підприємців": 101.10.2004 , 1 480 102 0000 053685

Рис. А.4. Витяг з ЄДРПОУ (лист 2)

₩ 17694387 Crop. 2 3 5

#### ЄДИНИЙ ДЕРЖАВНИЙ РЕЄСТР ЮРИДИЧНИХ ОСІБ ТА ФІЗИЧНИХ ОСІБ-ПІДПРИЄМЦІВ

Nº 588585

#### ДЕРЖАВНА РЕЄСТРАЦІЙНА СЛУЖБА УКРАЇНИ

Дата державної реєстрації, дата та номер запису в Єдиному державному реєстрі про проведення державної реєстрації юридичної особи, яка утворена в результаті перетворення: відомості відсутні

Назва установчого документа: Статут (два примірники)

Серія АГ

Дані про наявність відмітки про те, що юридична особа створюється та діє на підставі модельного статуту: відомості відсучні

Дані про відокремлені підрозділи юридичної особи: відомості відсутні

Дані про перебування юридичної особи у процесі провадження у справі про банкрутство, санації, зокрема відомості про розпорядника майна, санатора: відомості відсутні

Відомості про перебування юридичної особи у процесі припинення: відомості відсутні

Відомості про строк, визначений засновниками (учасниками) юридичної особи, судом або органом, що прийняв рішення про припинення юридичної особи, для заявлення кредиторами своїх вимог: Відомості Відсутні

Дата та номер запису про державну реєстрацію припинення юридичної особи, підстава для його внесення: відомості віпсутні

Дата та номер запису про відміну державної ресстрації припинення юридичної особи, підстава для його внесення: відомості відсутні

Дані про юридичних осіб, правонаступником яких є зареєстрована юридична особа: відомості відсутні

Дані про юридичних осіб-правонаступників: повне найменування та місцезнаходження юридичних осіб-правонаступників, їх ідентифікаційні коди: відомості відсутні

Номер та дата розпорядження про скасування реестрації випуску акцій, винесеного уповноваженою особою Національної комісії з цінних паперів та фондового ринку:

Рис. А.5. Витяг з ЄДРПОУ (лист 3)

V V V V V V V V V

відомості відсутні Місцезнаходження реєстраційної справи: Реєстраційна служба Харківського міського управління юстиції Відомості, отримані в пораду взаємного обміну інформацією з відомчих реєстрів органів статистики, Міндоходів, Пенсійного фонду України: Дата та номер запису про взяття та зняття з обліку, назва та ідентифікаційні коди органів статистики, Міндоходів, Пенсійного фонду України: Дата та номер запису про взяття та зняття з обліку, назва та ідентифікаційні коди органів статистики, Міндоходів, Пенсійного фонду України, в яких юридична особа перебуває на обліку: 06.10.2004, ГОЛОВНЕ УПРАВЛІННЯ РЕГІОНАЛЬНОЇ СТАТИСТИКИ, 21680000 05.10.2004, ГОЛОВНЕ УПРАВЛІНЕВОМУ Р-НІ М. ХАРКОВА ГУ МІНДОХОДІВ У X. О., 19364229 (дяні про взяття на облік як платника податків) 22.10.2004, 100015021, ДПІ У ЖОВТНЕВОМУ Р-НІ М. ХАРКОВА ГУ МІНДОХОДІВ

Не підлягає постановці на облік в ПЕНСІЙНОМУ ФОНДІ УКРАЇНИ у зв'язку з прийняттям Закону України від 04.07.2013 № 406-VII "Про внесення змін до деяких законодавчих актів України у зв'язку з проведенням адміністративної реформи"

У Х. О., 193642220358 (дані про взяття на облік як платника ПДВ)

Дата надходження від органів Міндоходів, Пенсійного фонду України до державного ресстратора документів (повідомлень, інформації), передбачених Законом України "Про державну ресстрацію юридичних осіб та фізичних осіб-підприємців", у зв'язку з припиненням юридичної особи із зазначенням прізвища, імені та по батькові посадової особи, яка підписала документ: Відомості Відсутні

Дані органів статистики про основний вид економічної діяльності юридичної особи, визначений на підставі даних державних статистичних спостережень відповідно до статистичної методології за підсумками діяльності за рік:

#### 17.29 Виробництво інших виробів з паперу та картону

Дані про реєстраційний номер платника єдиного внеску, клас професійного ризику виробництва платника єдиного внеску за основним видом його економічної діяльності: відомості відсутні

Термін, до якого юридична особа перебуває на обліку в органі Міндоходів за місцем попередньої ресстрації, у разі зміни місцезнаходження юридичної особи: відомості відсутні

Рис. А.6. Витяг з ЄДРПОУ (лист 4)

№ 17694387 Стор. 4 з

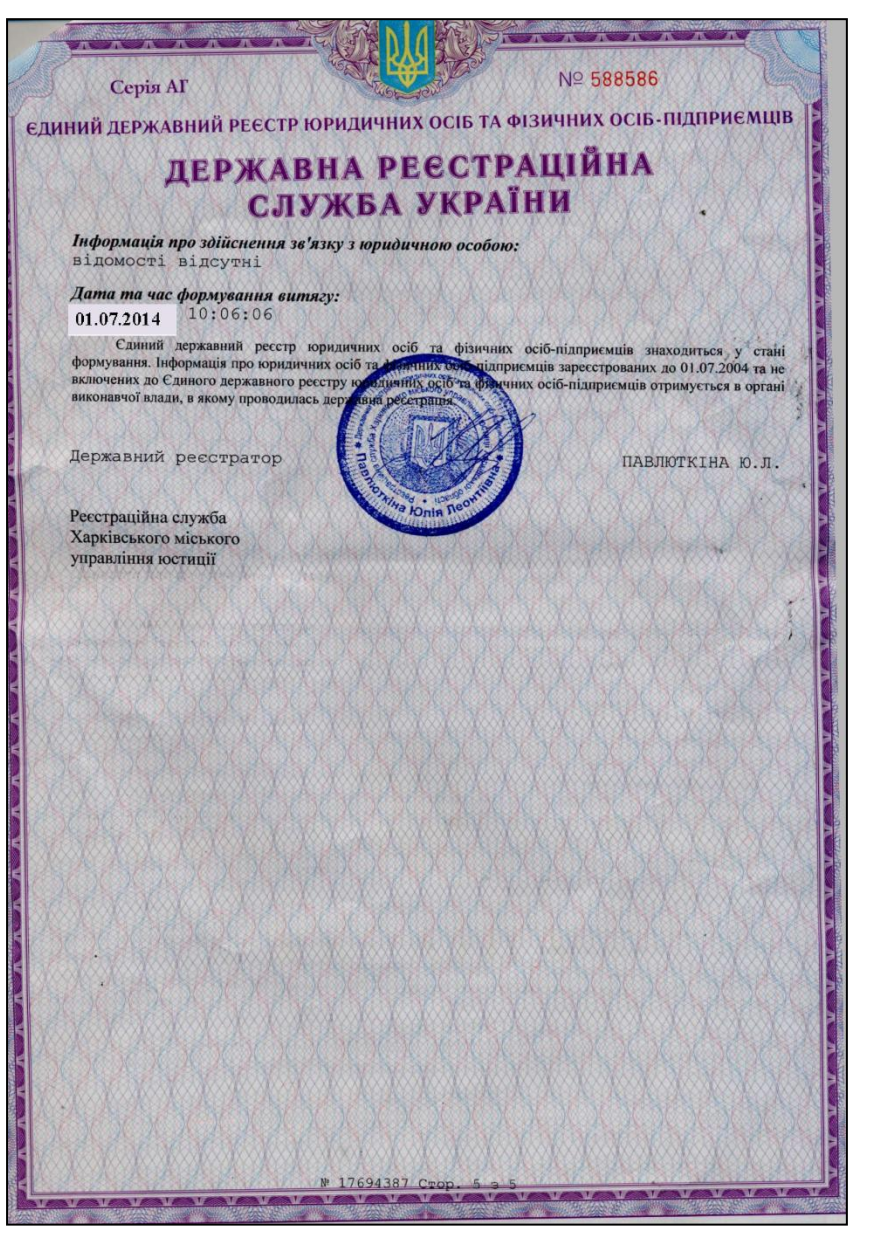

Рис. А.7. Витяг з ЄДРПОУ (лист 5)

|                                                                                                    | Додаток 2<br>до Положения<br>податку на дод<br>Форма № 2-ПД | о<br>про ресстрацію<br>ану вартість<br>В        | платників           |
|----------------------------------------------------------------------------------------------------|-------------------------------------------------------------|-------------------------------------------------|---------------------|
|                                                                                                    |                                                             |                                                 |                     |
| ДЕРЖАВНА ПОДАТКОВА АДМІНІСТРАЦІЯ                                                                                                    | УКРАЇНИ                                                     |                                                 |                     |
| Свідоцтво № 100015                                                                                                    | 021                                                         | HE Nº C                                         | 21506               |
| про ресстрацію платника податку на дода                                                                                                    | ну вартість                                                 | 2                                               |                     |
| Пиликахальний полатковий номер 193642220358                                                                                                    |                                                             | 2                                               |                     |
| Найменування (для платника, відповідального за утримання та внесения ПДВ<br>про спільну діяльність, доповлюється його кодом ЄДРПОУ та словами «відпов<br>до бюджету під час виконання договору про спільну діяльність») або прізвище,                                                                                                    | до бюджету під<br>ідальний за утри<br>ім'я та по батьк      | час виконания<br>мання та внесс<br>ові платника | договору<br>ння ПДВ |
|                                                                                                    | ГОФРАПА                                                     | К» ———                                          | -                   |
|                                                                                                    |                                                             |                                                 | -                   |
|                                                                                                    |                                                             |                                                 |                     |
| 61019 м. Харків                                                                                                    |                                                             |                                                 |                     |
| Міспезнаходження (місце проживання) плат<br>пров. Ілліча, буд. 118                                                                                                    |                                                             |                                                 |                     |
| Місцезнаходження (місце проживання) плат 61019 м. Харків<br>пров. Ілліча, буд. 118<br>Найменування податкового органу, що видав свідоцтво Жовтнева Д                                                                                                    |                                                             |                                                 |                     |
| Місцезнаходжения (місце проживання) плат 61019 м. Харків<br>пров. Ілліча, буд. 118<br>Найменування полаткового органу, що видав свідоцтво <u>Жовтнева Д</u>                                                                                                    |                                                             |                                                 |                     |
| Місцезнаходження (місце проживання) плат 61019 м. Харків<br>пров. Ілліча, буд. 118<br>Найменування податкового органу, що видав свідоцтво <u>Жовтнева Д</u><br>мага растранкцалтимом податку на долану вартість « 22.10.2004                                                                                                    |                                                             | року                                            |                     |
| Міспезнаходження (місце проживання) плат 61019 м. Харків<br>пров. Ілліча, буд. 118<br>Найменування податкового органу, що видав свідоцтво <u>Жовтнева Л</u><br>Латаресстранія паятнямом податку на долану вартість « 22.10.2004<br>Лата виглачі си доцтва 01.09.2008 14:34:32 року                                                                                      |                                                             | poky<br>MA                                      |                     |
| Місцезнаходження (місце проживання) плат<br>пров. Ілліча, буд. 118<br>Найменування податкового органу, що видав свідоцтво <u>Жовтнева Л</u><br>Лата ресстраня цаятном податку на долану вартість « <u>22.10.2004</u><br>Лата ви дачі си донтиа <u>0.09.2008 14:34:32</u> року<br>Пата ви дачі си донтиа <u>0.09.2008 14:34:32</u> року<br>(керівник водаткового органу) |                                                             | poky<br>March                                   |                     |

Рис. А.8. Свідоцтво платника ПДВ

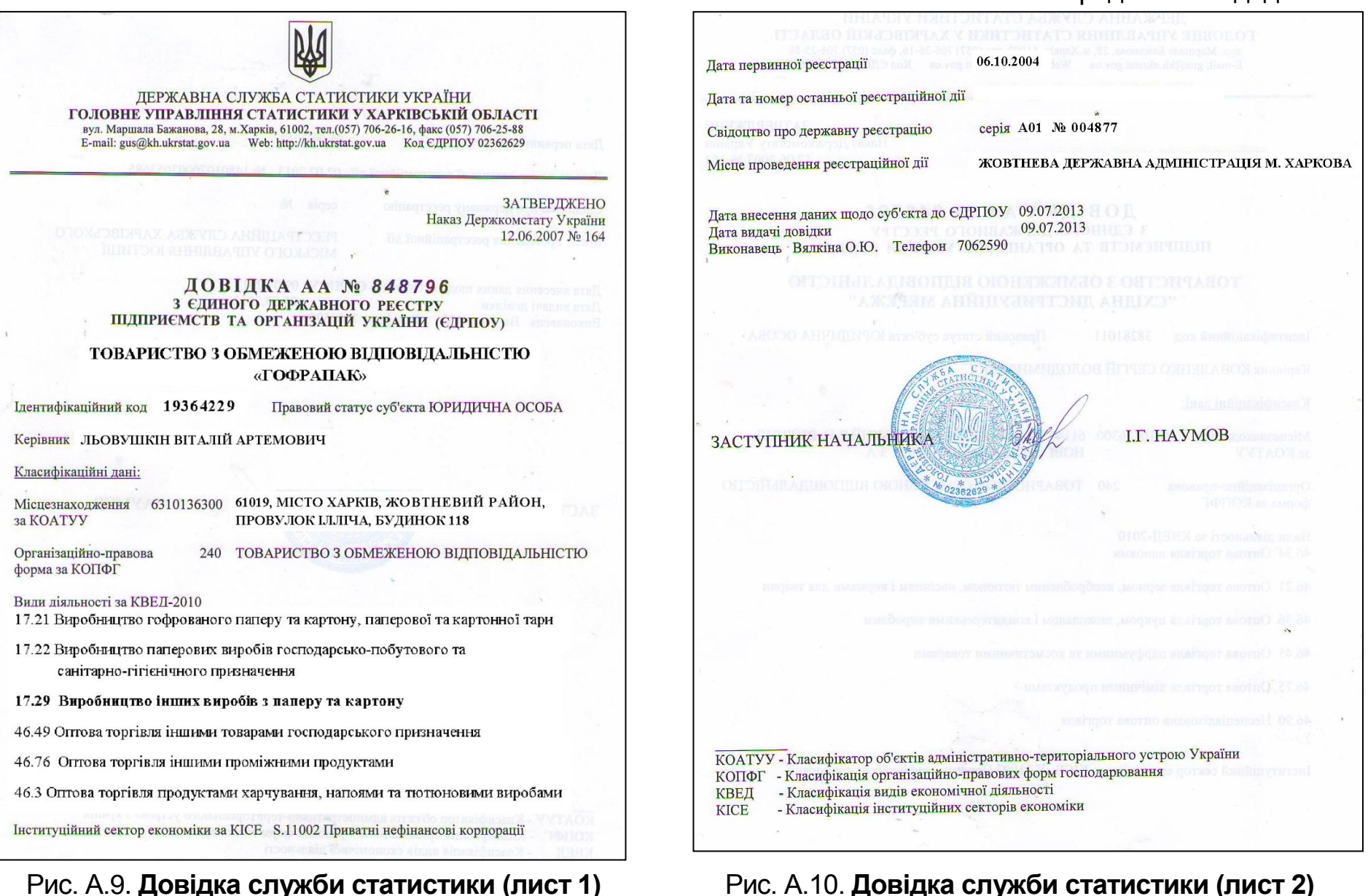

#### Закінчення додатка А

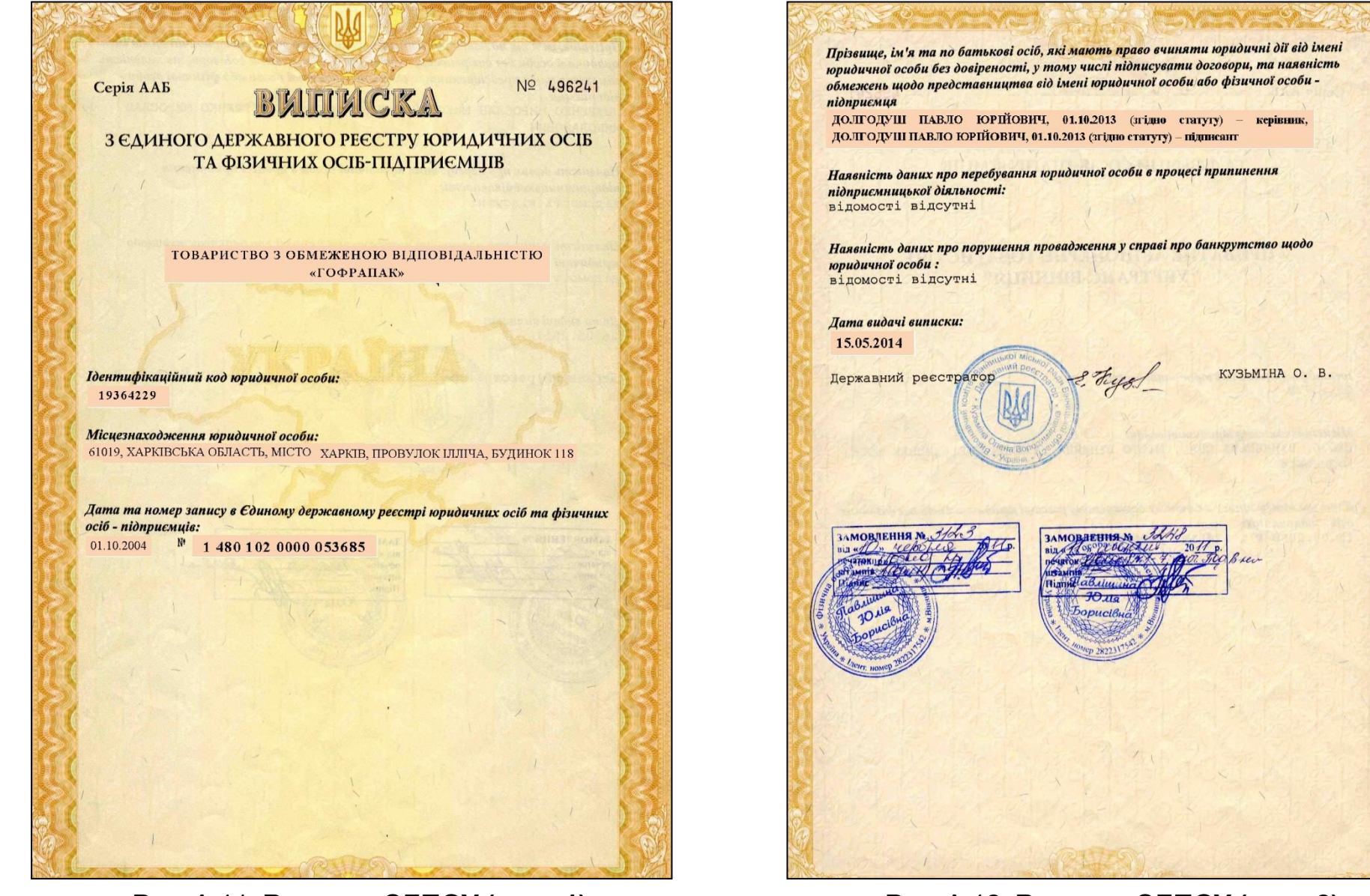

Рис. А.11. Виписка ЄДПОУ (лист 1)

Рис. А.12. Виписка ЄДПОУ (лист 2)

#### Додаток Б Технологічний процес виробництва гофроящиків з гофрокартону

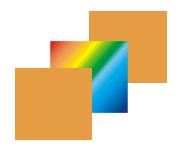

# ТОВ "ГофраПак"

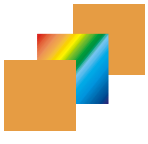

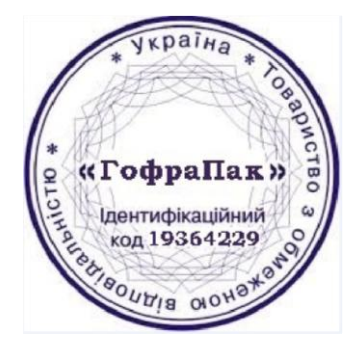

Затверджую:

Директор ТОВ "ГофраПак"

Долгодуш П. Ю.

#### ТЕХНОЛОГІЧНИЙ ПРОЦЕС виробництва упаковки з гофрокартону

З гофрокартону виготовляються чотирьохклапанні ящики, ящики з кришкою, ящики лоткового типу, перегородки, прокладки, вкладиші тощо.

Для виготовлення ящиків і комплектуючих виробів застосовується гофрований картон типу "Т" або типу "П" за ГОСТ 7376-89.

Технологічний процес виробництва упаковки з гофрокартону складається з наступних основних операцій:

1. Доставка гофролиста зі складу.

2. Виготовлення заготовки (вирубування) з гофролиста з одночасним нанесенням поздовжньо-поперечних ліній рельовки; просікання клапанів заготовки.

3. Нанесення друку.

4. Зшивання (склеювання) по клапану.

5. Упаковка гофроящика.

### І. ДОСТАВКА ГОФРОЛИСТА ЗІ СКЛАДУ

Доставка гофролиста зі складу здійснюється робочими шляхом доставки пакетів з гофролиста в тарний цех.

Виготовлення ящиків, прокладок і перегородок з гофролиста включає етапи: 1) вирубка контуру ящика; 2) нанесення флексодруку; 3) зшивання гофроящика; 4) упаковка виготовлених гофроящиків.

Ящики та комплектуючі вироби (прокладка, решітка) виготовляються відповідно до вимог ГОСТ 9142-90 "Ящики з гофрованого картону. Загальні технологічні умови".

### II. ВИГОТОВЛЕННЯ ЗАГОТІВКИ (ВИРУБУВАННЯ) З ГОФРОЛИСТА

Операція вирубки виробляється на Пресі рольовому вирубному типу РП-1790 методом прокатування між двома валами штанц-матриці з укладенням на неї листа заготовки виробу.

Для вирубки розгортки необхідно:

1. Взяти форматований в розмір лист гофрокартону, укласти його на трансматрицю з ріжучими та рельовочними листками, закріпленими на аркуші багатошарової фанери.

2. Включити кнопку "Пуск" робочого ходу правого столу з встановленою на ньому матрицею. Матриця з гофролиста проходить між валами і вирубує контур ящика або комплектуючих виробів до ящика. На лівому столі преса матриці зупинитися.

3. Після повної зупинки правого верстата зняти з матриці вироблені ящики. Вироблені ящики (комплектуючі вироби до ящиків) покласти на окремий стіл. Відходи (обрізки) гофрокартону зняти з матриці і покласти окремо на вільне місце біля робочої зони.

4. Взяти новий лист гофрокартону, укласти його на матрицю, що знаходиться на лівому столі преса. Провести запуск преса.

5. Матриця з гофрокартоном проходить між валами преса і зупиняється на правому столі преса.

Далі виконати повтор операцій відповідно до п. 1 – 3.

### III. НАНЕСЕННЯ ДРУКУ

Для оформлення картонної упаковки використовується флексографічний друк. Для нанесення флексографічного друку використовується машина марки ТПФ-850, на форменому циліндрі якої за допомогою двосторонньої монтажної липкої стрічки кріпиться флексографічна друкарська форма. Друкуючі елементи флексографічної форми виступають над пробільними і знаходяться на одному рівні. За допомогою анілоксового вала на них наноситься тонкий шар друкарської фарби, а потім елементи, що друкують, вступають в контакт з поверхнею. Для друку використовується спеціальна швидкосохнуча рідка друкарська фарба). Заготівля, що надійшла з рольового преса, укладається оператором на прийомний стіл машини; при цьому заготовка повинна лежати покривним шаром вгору.

Після цього оператор подає заготовку до упору захоплень механізму подачі заготовок, який спрацьовуючи просуває заготовку в друкарський апарат. Заготівля проходить між формним і друкованим циліндрами і при зіткненні з формою фарба (малюнок) передається на її поверхню.

## IV. ЗШИВКА ГОФРОЯЩИКА

Після фарбування заготовки ящиків переносяться на операцію зшивання з'єднувального клапана ящика.

Зшивання проводиться за допомогою скоб діаметром 0,5-0,8 мм поліграфічного дроту відповідно до вимог ГОСТ 9142-90 "Ящики з гофрованого картону. Загальні технічні умови" на дротошвейній одноапаратній машині марки ЗТПШ-70.

Для зшивання клапана ящиків необхідно:

1. Включити на панелі машини кнопку "Пуск".

2. Взяти розгортку ящика двома руками. Завести з'єднувальний клапан ящика під дротошвейну головку машини.

3. Зверху на клапан накласти протилежну стінку згорнутого ящика.

4. Правою ногою натиснути педаль включення апарату зшивання.

5. Провести зшивку скобами. Кількість і крок між скобами визначаються залежно від ваги товару, що буде упаковуватися, і розміру ящика.

6. Прошитий ящик відкласти в сторону.

7. Взяти нову заготовку, повторити операцію зшивання за п. 1 – 6.

#### V. УПАКОВКА ГОФРОЯЩИКІВ

Зшитий ящик з нанесеним на нього флексодруком подається на упаковку (пакетування). Залежно від розміру гофроящика в упаковці може бути від 15 до 50 ящиків.

Для пакетування гофроящика застосовується напівавтоматична стрічкообв'язуюча машина для поліпропіленової плівки EXS-206.

Пакет гофроящика лягає на робочу поверхню столу прямо над запаковуючою голівкою. Пакет повинен стосуватися двох спеціальних опорів.

Поліпропіленова плівка переноситься над пакетом і вставляється в пристрій для стрічки LSI. Стрічка автоматично натягується, запаюється і відпускається. Відбувається обв'язка пакета.

Упаковані у плівку гофроящики готові до передачі споживачеві.

#### Приклади схем розкрою гофроящиків з листів гофрокартону

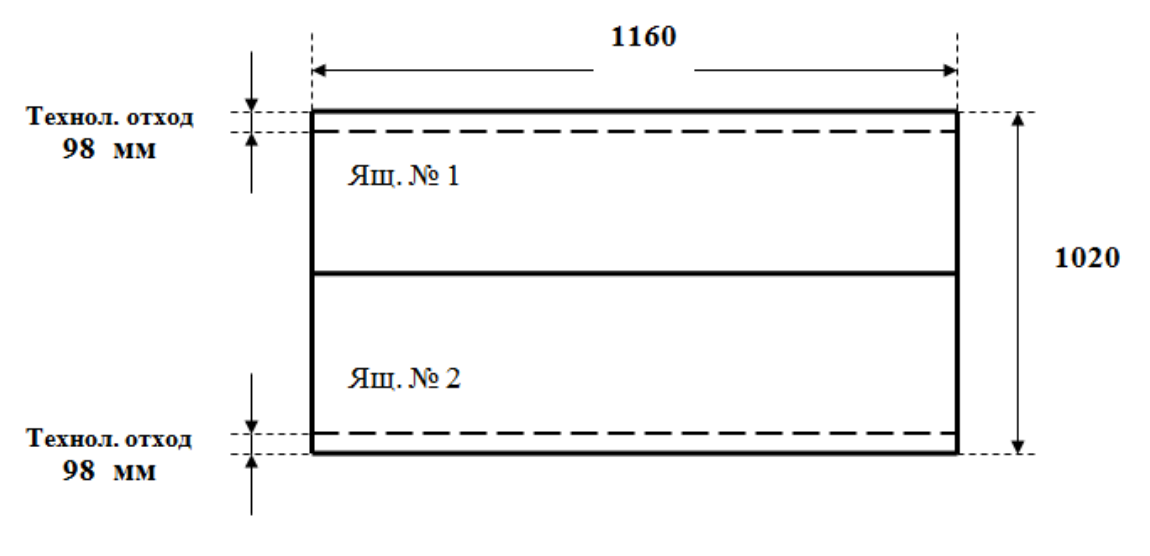

Гофроящик № 9 350×190×190

Заготовка под ящик: 1160х412 Выход с листа: 2 ящика Норма расхода на 1 ящик: 0.592 м2.

#### Рис. Б.1. Схема розкрою гофроящика 350х190х190

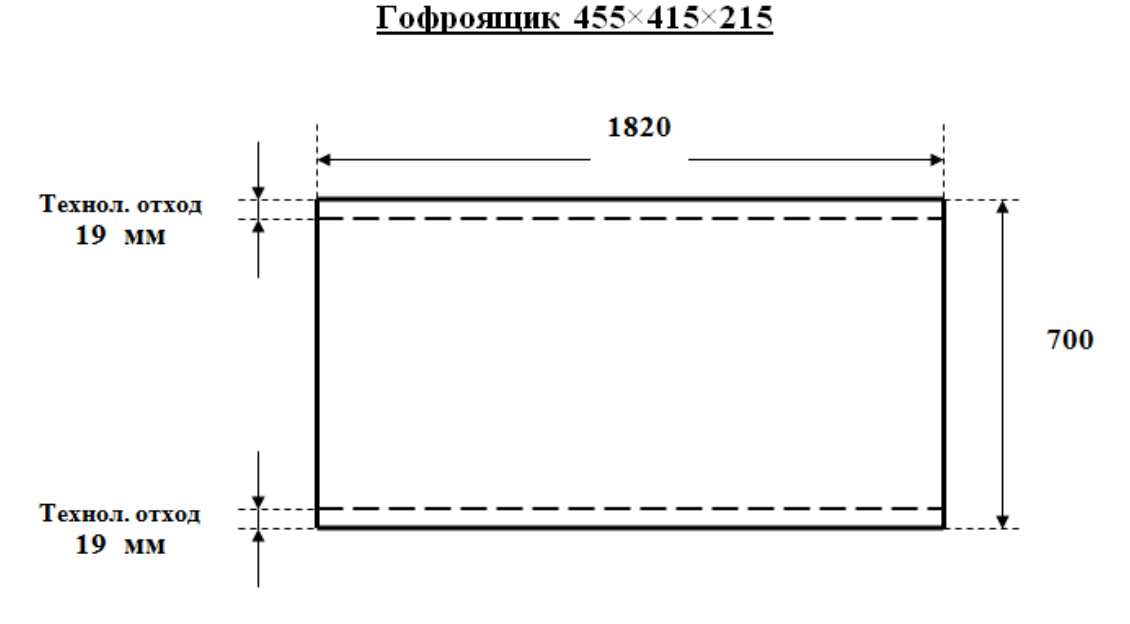

Заготовка под ящик: 1820х662 Выход с листа: 1 ящик Норма расхода на 1 ящик: 1.274 м2.

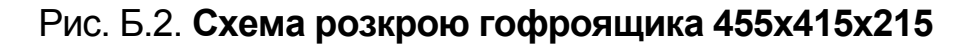

## НАКАЗ № 1G-1/15 про облікову політику ТОВ "ГофраПак" та про організацію бухгалтерського обліку

#### м. Харків

від "01"січня 2015 року

На підставі Закону України від 16.07.99 р. № 996-ХІV "Про бухгалтерський облік і фінансову звітність в Україні", Положень (стандартів) бухгалтерського обліку наказую:

1. Організація бухгалтерського обліку

1.1. Доручити забезпечення бухгалтерського обліку на підприємстві бухгалтерській службі на чолі з головним бухгалтером.

1.2. Застосовувати на підприємстві автоматизовану форму бухгалтерського обліку на базі програмного продукту "1С: Бухгалтерія. Версія 8.2".

1.3. Для повної та реальної картини здійснюваних господарських операцій та їх результатів дозволити головному бухгалтерові своїм розпорядженням затверджувати додаткову систему субрахунків і регістрів аналітичного обліку.

1.4. Бухгалтерам проставляти на первинних документах, що відображаються в обліку, відмітку про їх обробку у вигляді кореспонденції рахунків, дати, підпису.

1.5. Складати щомісяця оборотно-сальдові відомості та інші облікові регістри. Роздруківки з комп'ютерної програми підписувати головному бухгалтерові, який відповідає за складання облікових документів.

1.6. Дані обліково-сальдових відомостей, інших облікових регістрів і додаткових довідок головному бухгалтеру відображати в Головній книзі підприємства, що є підставою для складання Балансу підприємства. Після обробки обліково-сальдові відомості, облікові регістри і довідки повинні бути підписані головним бухгалтером із вказівкою дати підпису.

1.7. Працівникам підприємства неухильно виконувати вимоги працівників бухгалтерії щодо дотримання порядку оформлення первинних документів і терміну подання їх до обліку. За порушення вимог бухгалтерів, несвоєчасне складання первинних документів і недостовірність відображення в них даних притягати фахівців до дисциплінарної відповідальності.

1.8. Для забезпечення достовірності даних бухгалтерського обліку і фінансової звітності провести інвентаризацію активів і зобов'язань відповідно до Інструкції з інвентаризації основних засобів, нематеріальних активів, товарно-матеріальних цінностей, грошових коштів і документів і розрахунків, затвердженої наказом Міністерства фінансів України від 11.08.94 р. № 69 (зі змінами і доповненнями).

1.9. Для здійснення інвентаризації і прийняття рішення за її результатами створити постійно діючу інвентаризаційну комісію у складі: Голова комісії: Долгодуш П. Ю.

Члени комісії: Бала А. І., Головний бухгалтер (Студент).

2. Про облікову політику підприємства

2.1. Дозволяю змінити облікову політику, якщо зміняться вимоги Міністерства фінансів України; зміняться статутні вимоги підприємства; нові (запропоновані й обґрунтовані фахівцями підприємства) положення облікової політики забезпечують більш достовірне відображення господарських операцій.

2.2. При складанні фінансової звітності встановити кордон істотності в розмірі 50 грн.

2.3. Основним засобом визнавати актив, якщо очікуваний термін його корисного використання (експлуатації), установлений засіданням виробничої комісії, більше року (або операційного циклу, якщо він більше року), а вартісна оцінка якого дорівнює сумі, що перевищує 2 500 грн.

2.4. До малоцінних необоротних матеріальних активів відносити активи, відмінні від основних засобів (на підставі класифікації, поданої в пункті 5 П(С)БО 7 "Основні засоби" і пункті 4 цього наказу), вартісна оцінка яких дорівнює сумі, що не перевищує 2 500 грн.

2.5. Застосовувати при нарахуванні амортизації основних засобів методи амортизації, строк корисного використання та ліквідаційну вартість, установлені і затверджені наказом по підприємству, за результатами місяця в якому такий необоротний актив введений в експлуатацію.

2.6. Установити такі методи нарахування амортизації для:

- інших необоротних матеріальних активів – прямолінійний метод;

- малоцінних необоротних активів і бібліотечних фондів – у розмірі 100відсоткової їх вартості в першому місяці використання об'єкта;

- предметів прокату – прямолінійний метод.

2.7. Термін корисного використання нематеріальних активів встановлюється наказом по підприємству, за результатами місяця в якому такий нематеріальний актив введений в експлуатацію.

2.8. Застосовувати прямолінійний метод амортизації нематеріальних активів.

2.9. Установити такі методи оцінки вибуття запасів:

- при відпусканні запасів у виробництво – метод ФІФО;

- при відпусканні запасів у реалізацію – метод ФІФО.

2.10. З метою недопущення розкрадань (недостач) малоцінних і швидкозношуваних предметів, переданих в експлуатацію і вилучених зі складу активів, головному бухгалтерові посилити контроль за видачею таких МШП за місцями експлуатації шляхом забезпечення проставлення в облікових картках підписів працівників в отриманні МШП, а також складання актів на їх списання у разі непридатності до експлуатації.

2.11. Суму резерву сумнівних боргів установлювати на підставі класифікації дебіторської заборгованості за продукцію, товари, послуги за термінами її непогашення. 3. Гармонізація бухгалтерського та податкового обліку,

у зв'язку з набуттям чинності з 1 січня 2015 року змін до Податкового кодексу України, внесеними законами № 71-VIII від 28.12.2014 та № 72-VIII від 28.12.2014}

3.1. Для цілей бухгалтерського обліку, використовувати національні стандарти бухгалтерського обліку, що введені в дію згідно з чинним законодавством.

3.2. Первісну вартість основних засобів збільшувати на суму витрат, що збільшують очікувані економічні вигоди від використання такого активу

3.3. Витрати, що підтримують об'єкт основного засобу у робочому стані відносити до витрат періоду, у якому такі витрати понесені.

3.4. Нарахування амортизації здійснювати з урахуванням мінімально допустимих строків корисного використання основних засобів, встановлених податковим законодавством.

3.5. При визначенні собівартості виробництва продукції, виконання робіт, надання послуг до загальновиробничих витрат відносити перелік витрат, що зазначений у пункті 3.5.1 даного наказу.

3.5.1. До загальновиробничих витрат відносити:

1. Витрати на управління виробництвом:

a) оплата праці апарату управління цехами, дільницями, включаючи премії, матеріальну допомогу;

б) відрахування на соціальні заходи і медичне страхування апарату управління цехами, дільницями;

в) витрати на оплату службових відряджень персоналу цехів, дільниць;

г) інші витрати: вартість поштово-телеграфних послуг; вартість послуг зв'язку; вартість канцелярського приладдя; вартість послуг з участі в семінарах; витрати на придбання періодичних видань і спеціальної літератури виробничої тематики тощо.

2. Амортизація основних засобів усього виробничого та загальновиробничого (цехового, дільничного, лінійного) призначення, крім вантажних автомобілів вантажопідйомністю понад 2 т.

3. Амортизація нематеріальних активів усього виробничого та загальновиробничого (цехового, дільничного, лінійного) призначення.

4. Витрати на утримання та експлуатацію необоротних активів виробничого та загальновиробничого призначення:

а) вартість мастильних, обтиральних матеріалів та інших допоміжних матеріалів, необхідних для догляду за обладнанням і підтриманням його у працездатному стані;

б) оплата праці допоміжних робітників, які обслуговують обладнання: наладників, мастильників, електромонтерів, слюсарів, ремонтних та інших допоміжних робітників;

в) відрахування на соціальні заходи і медичне страхування перелічених вище робітників;

г) вартість спожитого палива, електроенергії, води, пари та інших видів енергії на приведення в рух верстатів, насосів, пресів та інших виробничих механізмів загальновиробничого призначення;

д) вартість послуг допоміжних виробництв і послуг сторонніх організацій, пов'язаних з утриманням та експлуатацією обладнання;

є) вартість витраченого інструменту і пристосувань;

ж) витрати на операційну оренду основних засобів тощо.

5. Витрати, пов'язані з утриманням пожежної та сторожової охорони:

a) оплата праці та відрахування на соціальні заходи і медичне страхування робітників, зайнятих охороною виробничих приміщень;

б) послуги сторонніх організацій з охорони.

6. Витрати на ремонт основних засобів виробничого та загальновиробничого призначення:

a) витрати на ремонт будівель і споруд: вартість витрачених будівельних матеріалів і запасних частин; оплата праці та відрахування на соціальні заходи і медичне страхування робітників, які виконують ремонтні роботи; вартість послуг ремонтних цехів;

б) витрати на ремонт виробничого обладнання, інструментів і транспортних засобів: вартість запасних частин та інших матеріалів, витрачених при ремонті виробничого обладнання, транспортних засобів та інструментів; оплата праці та відрахування на соціальні заходи і медичне страхування робітників, які виконують ремонтні роботи (слюсарів, верстатників та інших); вартість послуг ремонтних цехів та інших допоміжних виробництв з ремонту обладнання, транспортних засобів, інструментів.

7. Витрати на охорону праці й техніку безпеки:

a) поточні витрати на улаштування та утримання огорож машин та їх рухомих частин, люків, отворів, вентиляційних пристроїв;

б) витрати на установлення сигналізації, необхідної з метою безпеки для швид-кого зупинення механізмів;

в) витрати на улаштування та утримання дезінфекційних камер, умивальників, душів, лазень та пралень на виробництві (на підприємствах, де надання цих послуг працівникам пов'язане з особливостями виробництва і передбачено колективним договором), а також на утримання роздягалень, шаф для спецодягу, сушарок та іншого подібного обладнання;

г) вартість матеріалів, використаних на улаштування та утримання засобів охорони праці;

д) вартість спецодягу, спецвзуття, обмундирування, окулярів та інших захисних пристосувань, що видаються найманим працівникам, необхідних їм для виконання професійних обов'язків, та інших засобів індивідуального захисту, мила та інших миючих засобів, знешкоджуючих засобів, молока та лікувально-профілактичного харчування згідно з переліком і нормами, установленими чинними нормативно-правовими актами, або на відшкодування витрат працівникам за придбання ними спецодягу, спецвзуття та інших засобів індивідуального захисту у випадках невидачі їх адміністрацією;

є) вартість послуг сторонніх організацій, пов'язаних із проведенням попереднього (під час прийняття на роботу) і періодичних (протягом трудової діяльності) медичних оглядів працівників, зайнятих на важких роботах, роботах зі шкідливими або небезпечними умовами праці, або де необхідно провадити професійний добір (обов'язковий первинний та періодичний профілактичний наркологічний огляди), а також щорічний обов'язковий медичний огляд осіб віком до 21 року;

ж) інші витрати на цілі, пов'язані з охороною праці (витрати на улаштування освітлення, що відповідає санітарним нормам і правилам (у тому числі місцевого освітлення робочих місць).

8. Витрати на охорону навколишнього природного середовища: витрати на утримання та експлуатацію очисних споруд; витрати на зберігання, переробку та охорону екологічно небезпечних відходів; витрати на очищення стічних вод.

Прийняти як базу розподілу змінних і постійних розподілених загальновиробничих витрат основну заробітну плату (без доплат і надбавок) виробничих робітників.

Інформацію про суму загальновиробничих витрат розкривати у Звіті про фінансові результати окремою статтею.

3.6. У випадку придбання одного об'єкта основних засобів, що складається з частин, які мають різний строк корисного використання (експлуатації), то кожну з цих частин визнавати в бухгалтерському обліку як окремий об'єкт основних засобів.

3.7. З метою створення єдиної системи організації бухгалтерського обліку та дотримання єдиної облікової політики для складання консолідованої звітності філіям (відділенням, структурним підрозділам) виконувати цей наказ, узгоджуючи свої дії з головним бухгалтером підприємства.

Директор

Долгодуш П. Ю.

З наказом ознайомлений: Головний бухгалтер \_\_\_\_

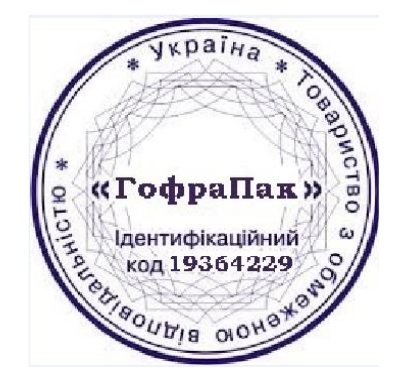

Додаток Г

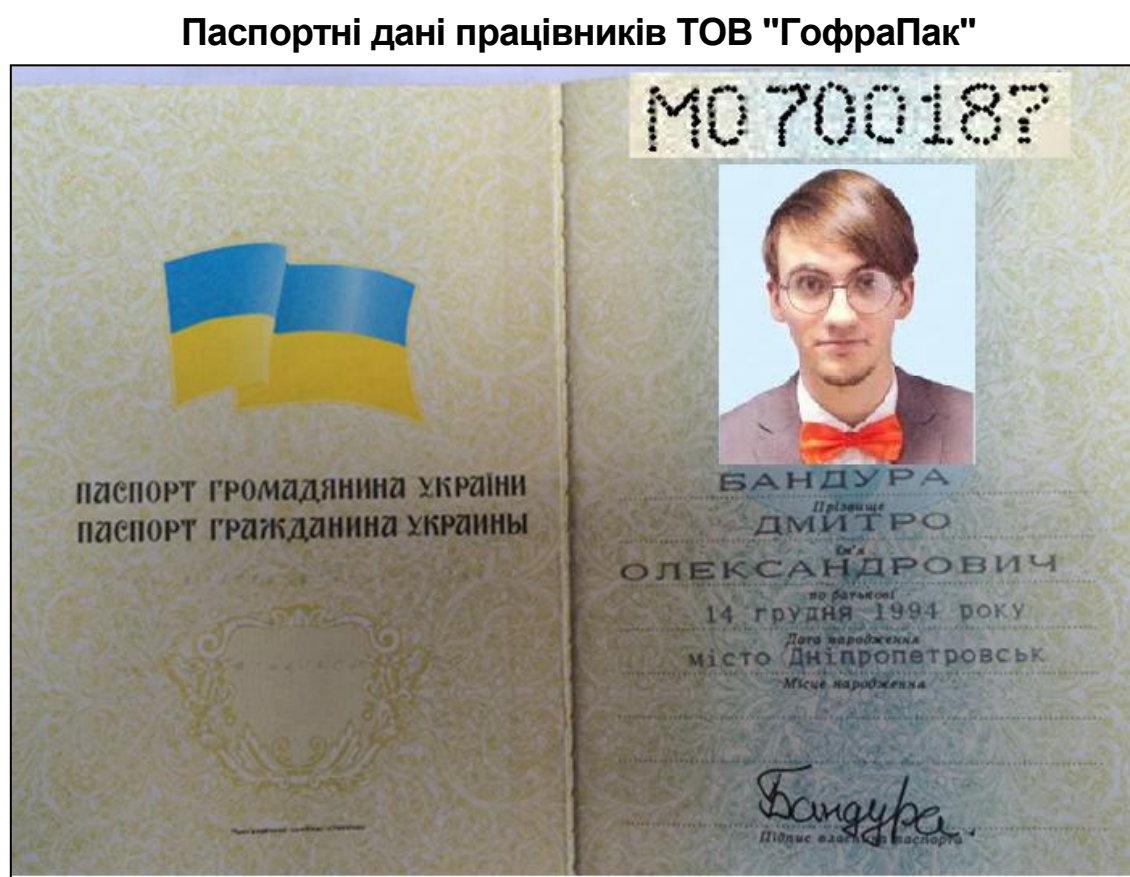

Рис. Г.1. Паспорт Бандури Д. О. (лист 1)

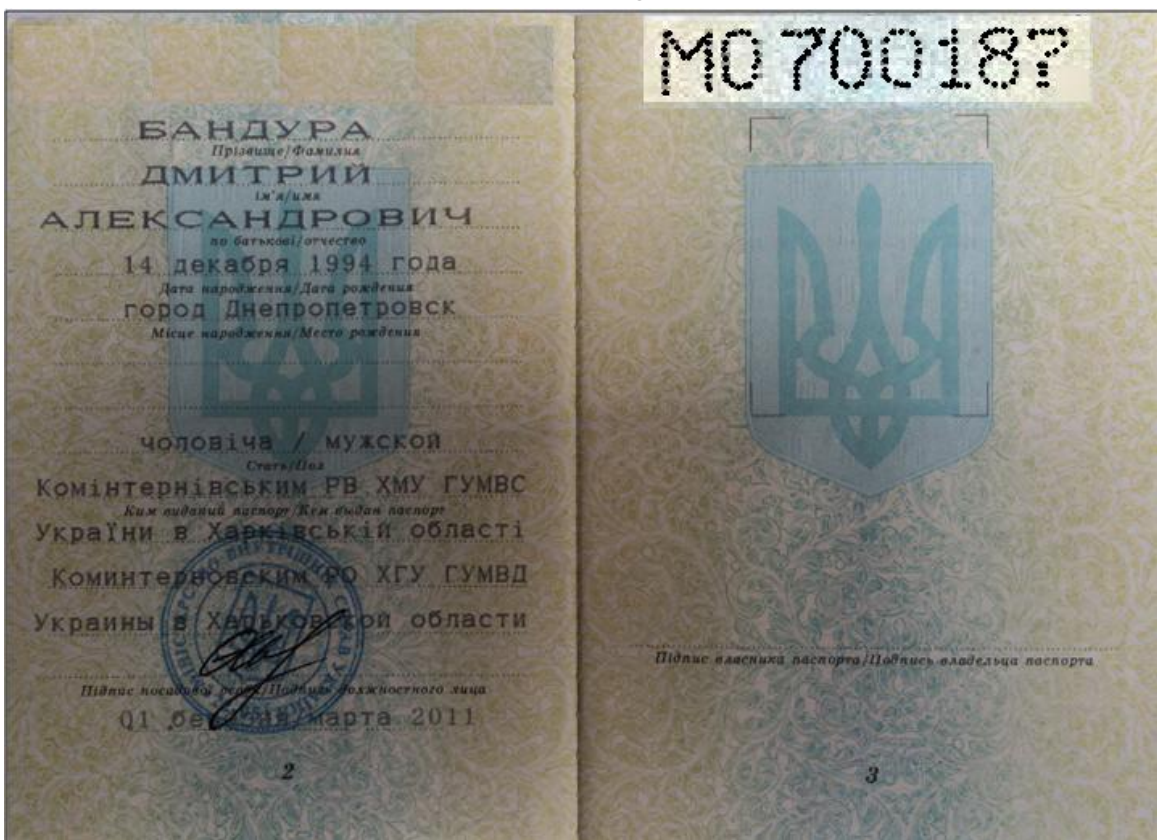

Рис. Г.2. Паспорт Бандури Д. О. (лист 2)

KAPTKA фізичної особи - платника податків HUI A KOWIHTEPHIBCEKOMA BANOHI повідомляє, що БАНДУРА ДМИТРО ОЛЕКСАНДРОВИЧ дата народження 14.12.1994 4160938965 одержав (ла) ідентифікаційний номер наданий Державною податковою адміністрацією України згідно з даними, заповненими ним (нею) в обліковій картці. Дата занесення до Державного реєстру фізичних осіб -(картка видана для пред'явлення до органів державної установ банків та інших). реєстрації, якута О.М. SP3 м.п. (прізвище та ініціали посадової особи (піпиис) органу Державної податкової служби) 28.09.2010 74665 N лата видачі картки )

Рис. Г.З. Індивідуальний податковий номер Бандури Д. О.

| KAPTKA                                                                                                    |                                                     |
|----------------------------------------------------------------------------------------------------|-----------------------------------------------------|
| фізнчної особи - платника податків (                                                                                                    |                                                     |
| ХАРКІВСЬКА ОДПІ                                                                                                    |                                                     |
| повідонляв, що долгодуш ПАВЛО ЮРІЖОВИЧ                                                                                                    |                                                     |
| одержав (ла) ідентифікаційний номер 5432197545<br>наданий Державною податковою адміністрацією України<br>огідно в данини, рапозненини чим (нею) в обліковій<br>Дата раностення до Державного росстру різничних осіб<br>(картка видана для прод'явлен и до органів державно<br>установ банків та індех).<br>А.М.С. | картці.<br>- 05/04/1999<br>й реєстрації,<br>ЕРІКОВА |
| (прівынце та інів<br>канцелярія) (прівынце та інів<br>органу Державної                                                                                                    | ціали посадової особи<br>ї податкової служби )      |
| 03/07                                                                                                    | /2007                                               |
| 140114 (дата вида                                                                                                    | чі картки )                                         |

Рис. Г.4. Індивідуальний податковий номер Долгодуша П. Ю.

MT09397 Доегодуше Хавло паспорт громадянина україни паспорт гражданина хкраины topicobur 30 unemonago 1991p. C. Depowerebo Laprilevino Repriber

Рис. Г.5. Паспорт Долгодуша П. Ю. (лист 1)

MT093975 Doerogyee Rabee FORGEBULL 19912090 30 maetore n. Lopowelo Laponobenoro pue Laponoberoi Obagen 1 elyaceroi zaeobiza Raphilernes &B 1421804 Raprilemiel abraen Laponobekener 20 Thank ouroberrow Notaberr Підпис власника паспорта/Подпись владельца паспорта innes legt NHINS 3

Рис. Г.6. Паспорт Долгодуша П. Ю. (лист 2) 307

Карачевуев паспорт громадянина україни Chamocaab паспорт гражданина украины Egyangobur 31 mpalma 1994 pory місто Днипрорудне Василивського району Banopizoroi obeacmi

Рис. Г.7. Паспорт Карачевцева С. Е. (лист 1)

Kaparebyeb Chamocrab Igyangobur 7994 20ga 31 ung 20/109 Drennonyguoe Dacher no pañona Запоротеской области roubira Juymerou ніпрорудненський ШВИ Васшивино UBC Skhainer Banoni yskin al Янеппорионенский Гал Васильевского 6 Banopeneckoti etc. 90. D Yknau pra Hodnucs szadessag 2/ 10, 12 2010 3

Рис. Г.8. Паспорт Карачевцева С. Е. (лист 2)

BACHAIRCEKA MIMPAADHHA AEFMAEHA BOAATKOBA ICHEKUIA HOFI JOHNNE, WO KAPAMEBUEB CENTOCAAB EAMAPAOBNY 3267891230 одержав (ла) ідентифікаційний номер надений Державною податковою адміністрацією Якраїви валовненими ним (неж) в обліковій картці. Державного ревстру фізичних осіб — 15/12/2003 пред'явлення до органів державної ресстрації 政制的利润 - Sharna A 110 REII lu OBIAOE 490762

Рис. Г.9. Індивідуальний податковий номер Карачевцева С. Е.

KAPTKA фізичної особи - платника податків ДПІ В МОСКОВСЬКОМУ РАЙОНІ М. ХАРКОВА . MAMATOB BAGUM INDPAPOBNY повідомляє, що дата народження 18.05.1991 3458210349 одержав (ла) ідентифікаційний номер наданий Державною податковою адміністрацією України згідно з даними, заповненими ним (нею) в обліковій картці Дата занесення до Державного ресстру фізичних осіб -12.08.2010 (картка видана для пред'явлення до органів державної VCTAMOE BANKIE TA IHUMX). I.B. BAPNUHIKOBA PEECEPAULI (прізвище та ініціали посадової особи органу Державної податкової служби) AIC) 19.08.2010 ( дата видачі картки )

Рис. Г.10. Індивідуальний податковий номер Маматова В. І.

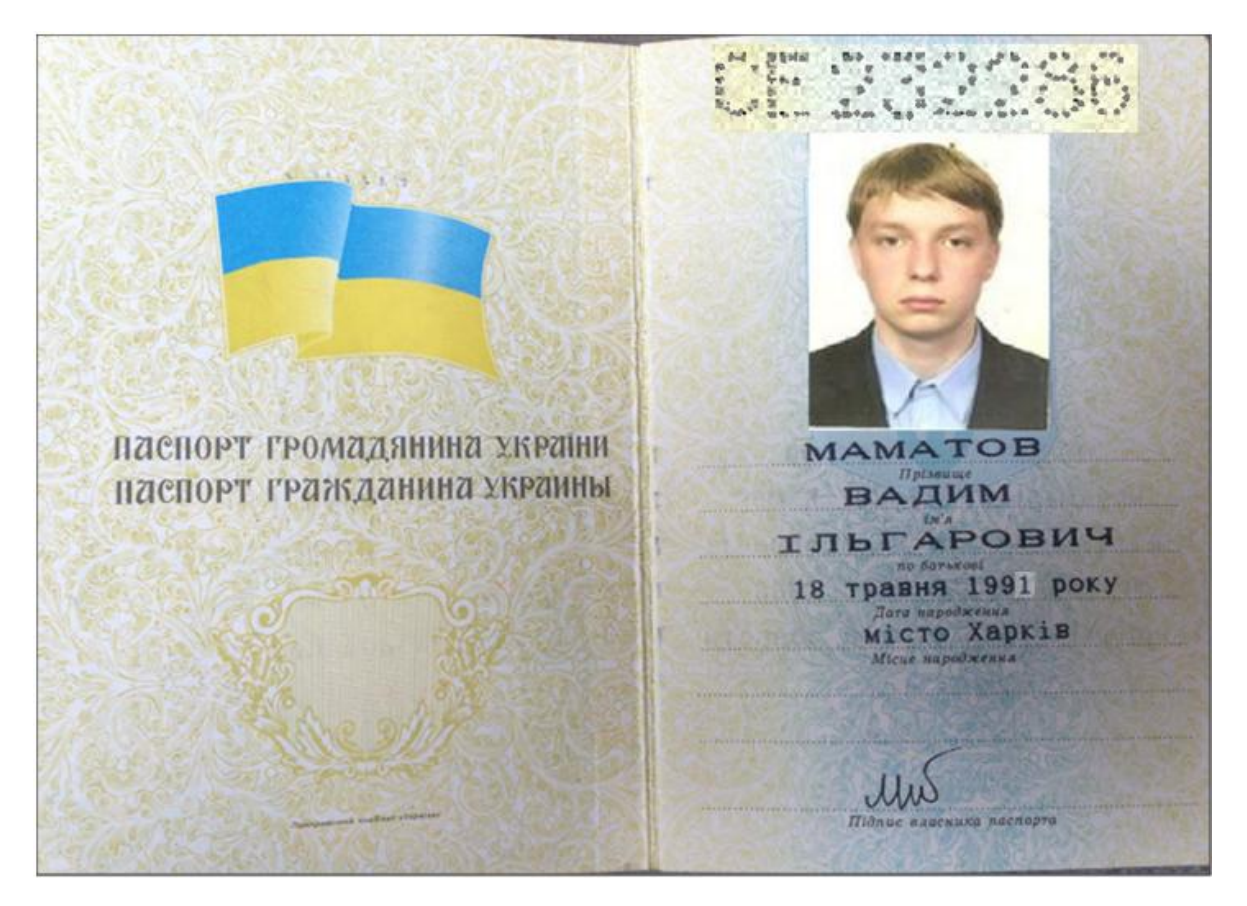

Рис. Г.11. Паспорт Маматова В. Е. (лист 1)

. 80, 4844 . 80, JPL. . . . an an diam and MAMATOB ВАДИМ ИЛЬГАРОВИЧ 18 мая 1991 года город Харьков Місце народж чоловіча / мужской Московським РВ ХМУ ГУМВС України в Харківській області Московским РО ХГУ ГУМВД Укранны В Аврьковской области Підпис власника паспорта/Под alleur 0.7 липня / июля 2011 3 2

Рис. Г.12. Паспорт Маматова В. Е. (лист 2)

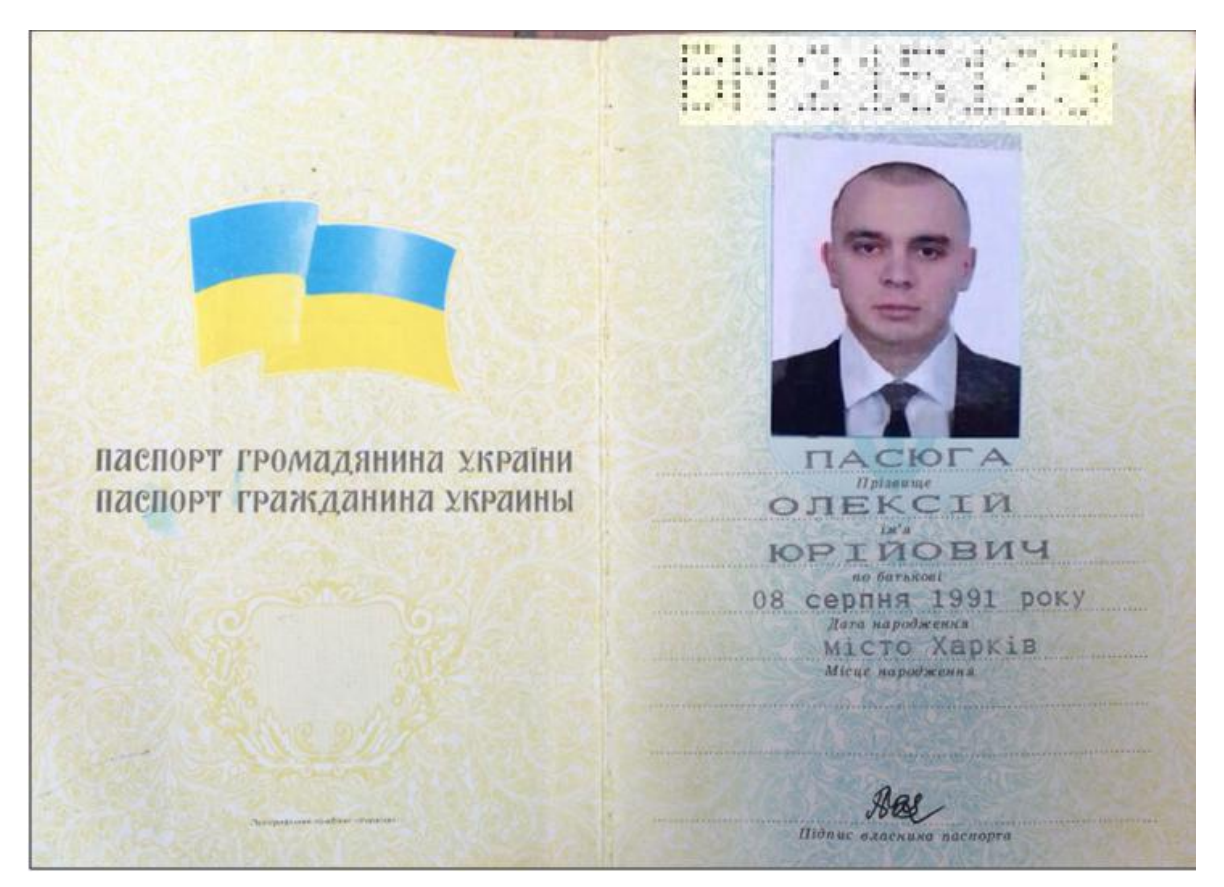

#### Рис. Г.13. Паспорт Пасюги О. Ю. (лист 1)

BH215123 ΠΑCЮΓΑ Uplassing Constant АЛЕКСЕЙ ЮРЬЕВИЧ 08 августа 1991 года Дата народжения/Дата город Харьков Miene napodmenna/Meero posed чоловіча / мужской Червонозаводським РВ ХМУ ГУМВС України в Харківській області Червонозаводским РО ХГУ ГУМВД Укранны в Харьковской области Шідпис власники паспорта/Подпись владельца паспі адопотопоба/Подпись дояжностного заца ОА ховяня/октября 2010 1 : 2 3 12th m 32

Рис. Г.14. Паспорт Пасюги О. Ю. (лист 2)

KAPTKA фізичної особи - платника податків ДПІ У ЧЕРВОНКУЗАВОДСЬКОМУ Р-НІ М. ХАРКОВА NOBIGOMARE, NO NACOFA OMEKCIN OPINOBNY 3890135627 одержав(ла) ідентифікаційний номер наданий Державною податковою адміністрацією України эгідно з данним, заповненими ним (нею) в обліковій картці. Дата занесення до Державного ресстру фізичних осіб - 15/12/2004 (картка видана для пред'явлення до органів державної ресстрації, установ банків та інших). дРИЛЬ В.І. М.П. підпис) (прізвище та ініціали начальника відділу) 6 23/12/2004 53890 N ( дата видачі картки ) 96675 G

Рис. Г.15. Індивідуальний податковий номер Пасюги О. Ю.

| KAPTKA                                                                                                    |
|----------------------------------------------------------------------------------------------------|
| фізичної особи - платника податків                                                                                                    |
| повідомляє, що Сідібе Маккі                                                                                                    |
| одержав(ла) ідентифіхаційний номер 3546721348<br>наданий Державною податковою адміністрацією України<br>згідно з даними, заповненими ним (нею) в обліковій картці.<br>Дата занесення до Державного реєстру фізичних осіб - 06/02/1998<br>(картка видана для пред'явлення до органів державної реєстрації,<br>установ банків та інших).<br>В. М. Левченко<br>Для (прізвище та ініціали посадової особи |
| органу Державної податхової служби )<br>24/10/2005                                                                                                    |
| G 51901 (дата видачі картки)                                                                                                    |

Рис. Г.16. Індивідуальний податковий номер Сідібе М.

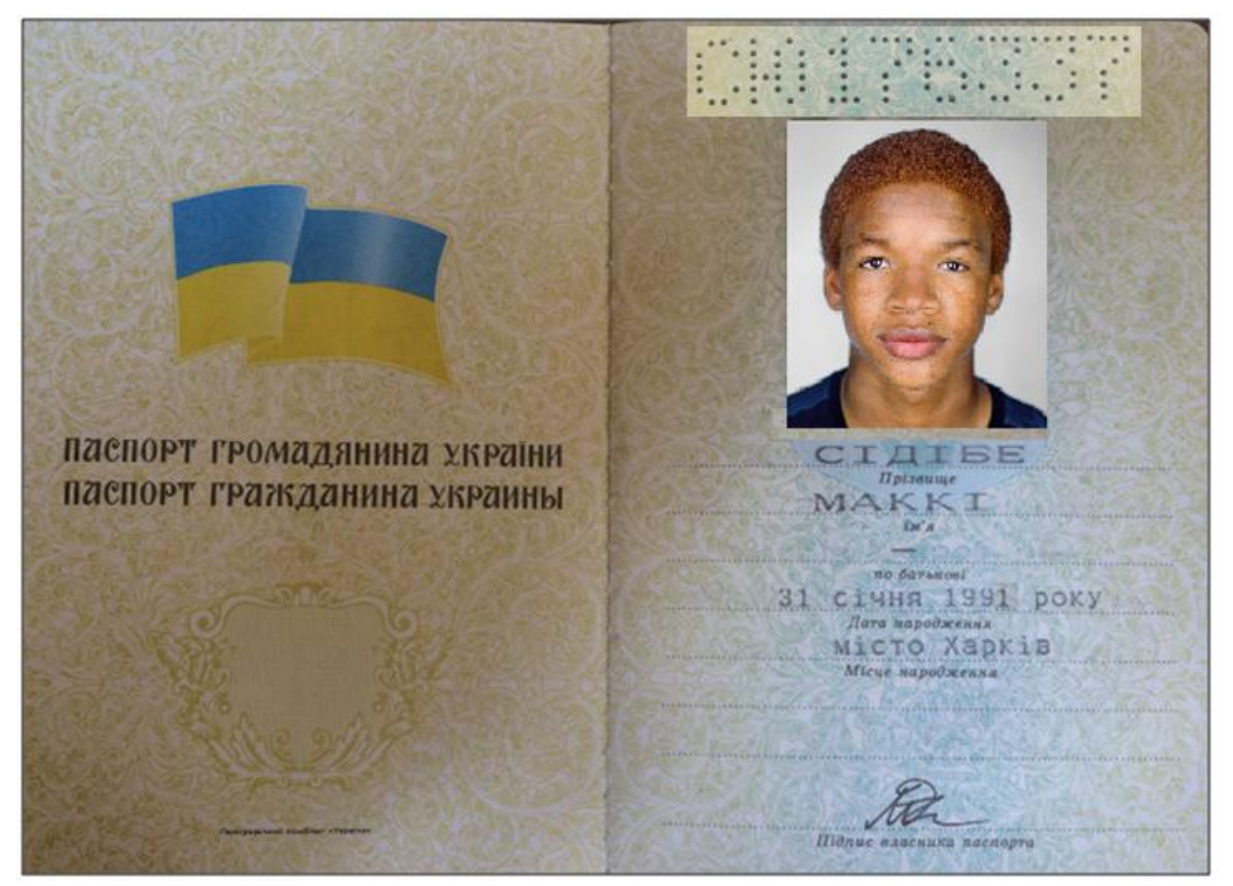

#### Рис. Г.17. Паспорт Сідібе М. (лист 1)

176.3 СИДИБЕ Прізовище/Факилия МАККИ NO GATANONI COTNECTOR 31 января 1991 года Дата народжения/Дата рождения Город Харьков Micue народжения/Мести рождени ЧОЛОВІЧА / МУЖСКОЙ Счать/Пез КИЇВСЬКИМ РВ У М. Харкові ГУ ДМС Ких пиданий паспорт/Кеж быдан ласпорт в Харківській області г Дарькове ГУ ГМС Ановской области Підпис власника паспорта/Падпись владельца паспорта дащев должностного лица ерезня/марта 2013 3 2

#### Рис. Г.18. Паспорт Сідібе М. (лист 2) 313

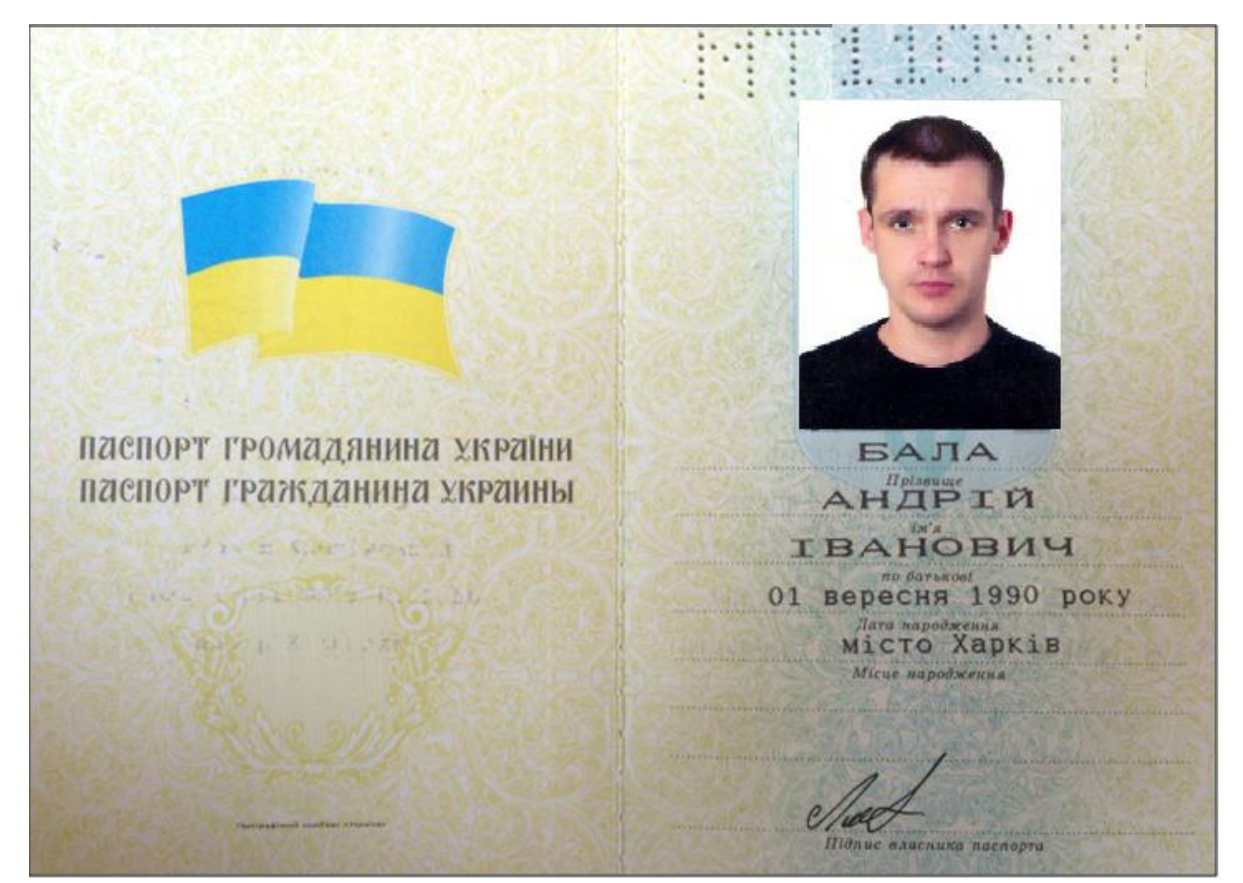

#### Рис. Г.19. Паспорт Бали А. І. (лист 1)

the "etile" ..... ... .... БАЛА АНДРЕЙ ИВАНОВИЧ 01 сентября 1990 года город Харьков Місце народження/Место рожд. чоловіча / мужской Комінтернівським РВ у м. Харкові ГУ ДМС України в Харківській області Коминтерновским РО в г Харькове ГУ ГМС Украины в Харьковской области Підпис власника паспорта/Подпись владельца паспорта в должностного лица 11100 TIAN травня/мая 2013 17 3 2

Рис. Г.20. Паспорт Бали А. І. (лист 2)

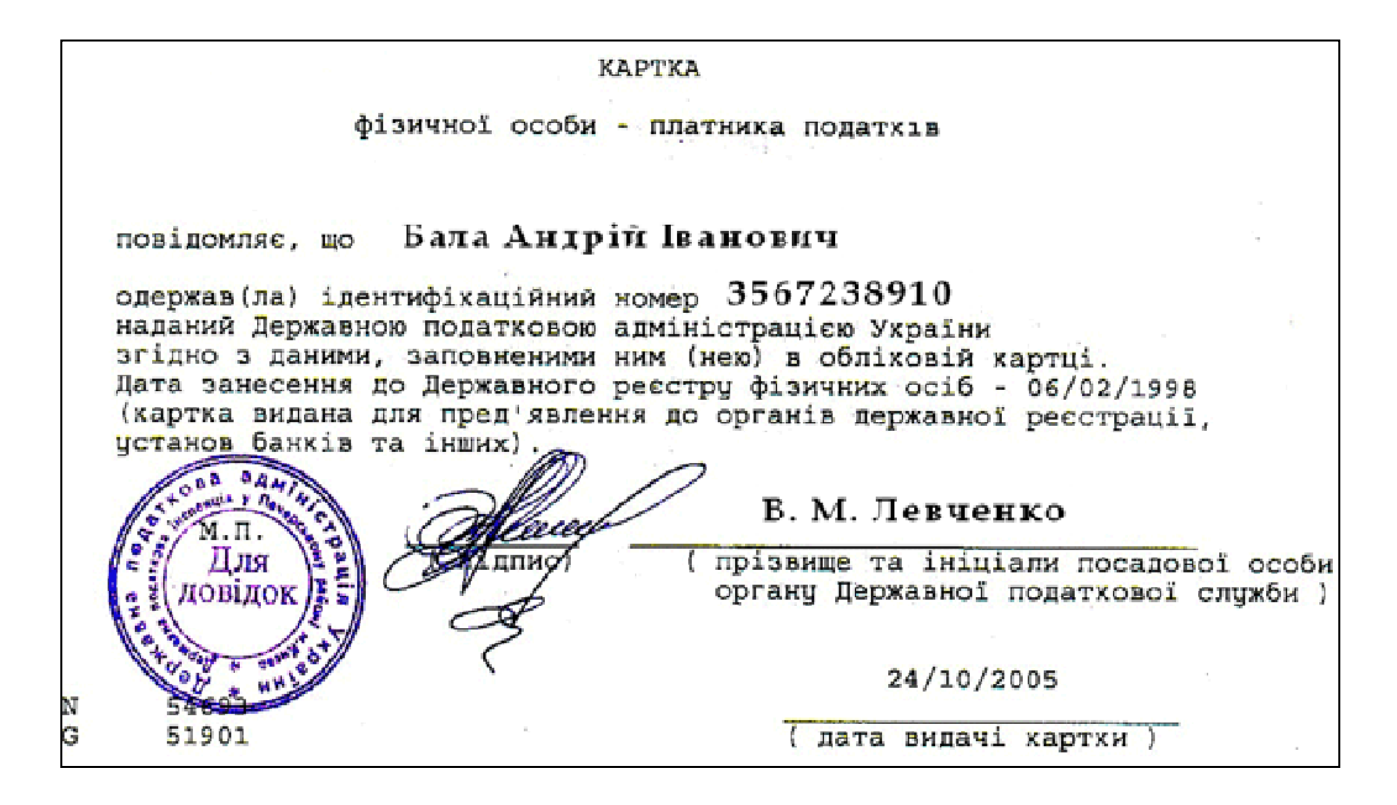

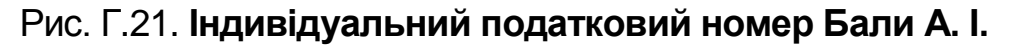

#### Затверджую:

"<u>01</u>"<u>січня</u> 20<u>16</u>р.

0

Директор \_\_\_\_

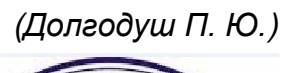

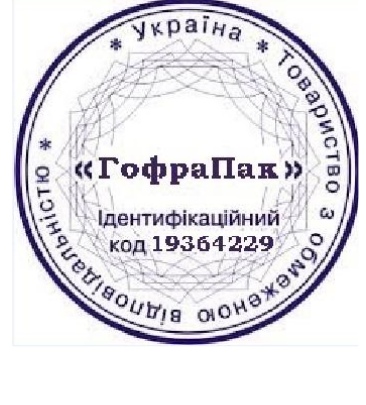

## ШТАТНИЙ РОЗКЛАД

## ТОВ "ГофраПак"

(найменування підприємства)

| Nº<br>⊓/⊓ | Найменування<br>структурного<br>підрозділу | Найменування<br>посади                               | Код<br>професії | Кількість<br>штатних<br>одиниць | Місячний<br>оклад / тариф-<br>на ставка |
|-----------|--------------------------------------------|------------------------------------------------------|-----------------|---------------------------------|-----------------------------------------|
| 1         | АУП                                        | Директор                                             | 1312            | 1                               | 6 000,00 грн                            |
| 2         | АУП                                        | Головний бухгалтер                                   | 1231            | 1                               | 4 700,00 грн                            |
| 3         | АУП                                        | Менеджер з прода-<br>жів                             | 1452            | 1                               | 5 000,00 грн                            |
| 4         | Цех                                        | Начальник цеху                                       | 1221.2          | 1                               | 4 500,00 грн                            |
| 5         | Цех                                        | Оператор ріжучого преса                              | 8222            | 1                               | 3 650,00 грн                            |
| 6         | Цех                                        | Оператор верстата<br>для флексодруку                 | 8251            | 1                               | 32,50 грн<br>за год.                    |
| 7         | Цех                                        | Оператор просікаль-<br>но-рельовочного ве-<br>рстата | 8266            | 1                               | 26,50 грн<br>за год.                    |
| 8         | Цех                                        | Оператор дротош-<br>вейної машини                    | 8191            | 1                               | 26,50 грн<br>за год.                    |

## Додаток Д

## Первинні документи до Лабораторної роботи 4 "Облік запасів"

| Зам             | овлення постачальнику № 1 від 29 січня 2016                                                                                                    |             |        |                                      |                                                                                                    |
|-----------------|----------------------------------------------------------------------------------------------------|-------------|--------|--------------------------------------|----------------------------------------------------------------------------------------------------|
| Поста           | альник: ПП «Кронос», IПН 198352006544                                                                                                    |             |        |                                      |                                                                                                    |
| Покуп           | ець: Товариство з обмеженою відповідальністю "ГофраГ<br>61019, Харків, провул. Ілліча, дом № 118                                                                       | ]ак", IПН 1 | 936422 | 220358, юр. адр                      | eca:                                                                                                    |
| Договір         | : Основной договор                                                                                                    |             |        |                                      |                                                                                                    |
| N₂              | Товари (роботи, послуги)                                                                                                    | Кіл-сть     | Од.    | Ціна без<br>ПДВ                      | Сума без ПДВ                                                                                                    |
| 1               | тришаровий гофрокартон білий 1160х1020 мм                                                                                                    | 7 300       | KB. M  | 8,25                                 | 60 225                                                                                                    |
| 2               | гофрокартон марки Т-22 В бурий 1020х900 мм                                                                                                    | 4 000       | KB. M  | 6,54                                 | 26 160                                                                                                    |
| 3               | гофрокартон марки Т-23 С бурий 1820х700 мм                                                                                                    | 7 300       | KB. M  | 7,36                                 | 53 728                                                                                                    |
| 4               | Послуга постачання                                                                                                    | 2           | шт     | 387,5                                | 775                                                                                                    |
| Par an          |                                                                                                    |             |        | Разом:<br>Сума ПДВ:<br>Усього з ПДВ: | 140 888,00<br>28 177,60<br>169 065,60                                                                                                    |
| Сто ш<br>У т.ч. | о наименувань 4, на суму 109 005,00 грн.<br>істдесят дев'ять тисяч шістдесят п'ять гривень 60 копійок<br>ПДВ: Двадцять вісім тисяч сто сімдесят сім гривень 60 копійок |             |        |                                      | Україна                                                                                                    |
|                 | Виписав(ла                                                                                                    | ):          | A      |                                      | ГофраПак»<br>илентифікаційний<br>код 19364229<br>воштув оконования<br>воштув оконования<br>воштув оконования<br>воштув оконования<br>вопования<br>вопования<br>в |

## Рис. Д.1. Замовлення постачальнику ПП "Кронос"

| Зам            | ювлення постачальнику № 2 від 29 січня 2016                                                      |            |        |                                      |                                              |
|----------------|--------------------------------------------------------------------------------------------------|------------|--------|--------------------------------------|----------------------------------------------|
| Поста          | чальник: ТОВ «Каскад», IПН 671643200941                                                          |            |        |                                      |                                              |
| Покуг          | ець: Товариство з обмеженою відповідальністю "ГофраП<br>61019, Харків, провул. Ілліча, дом № 118 | ак", ІПН 1 | 936422 | 20358, юр. адр                       | eca:                                         |
| Догові         | р: Основной договор                                                                              |            |        |                                      |                                              |
| N₂             | Товари (роботи, послуги)                                                                         | Кіл-сть    | 0д.    | Ціна без<br>ПДВ                      | Сума без ПДВ                                 |
| 1              | фарба Акагса Д-16 зелена                                                                         | 2 500      | мл     | 0,19                                 | 475                                          |
| 2              | фарба Акагса К-18 синя                                                                           | 2 500      | мл     | 0,21                                 | 525                                          |
| 3              | Послуга постачання                                                                               | 1          | шт     | 50                                   | 50                                           |
|                |                                                                                                  |            |        | Разом:<br>Сума ПДВ:<br>Усього з ПДВ: | 1 050,00<br>210,00<br>1 260,00               |
| Всьог          | о найменувань 3, на суму 1 260,00 грн.                                                           |            |        |                                      |                                              |
| Одна<br>У т.ч. | тисяча двісті шістдесят гривень 00 копійок<br>ПДВ: Двісті десять гривень 00 копійок              |            |        | /                                    | Yspaina . Jog                                |
|                | Виписав(ла)                                                                                      | :          | -L     | 2 - City                             | ГофраПак»<br>изентифацийений<br>код 19364229 |

## Рис. Д.2. Замовлення постачальнику ТОВ "Каскад"

| Замовленн                                              | я постачальнику № 3 від 29 січня 2                                                               | 016             |         |                                                                               |                                     |
|--------------------------------------------------------|--------------------------------------------------------------------------------------------------|-----------------|---------|-------------------------------------------------------------------------------|-------------------------------------|
| Постачальник:                                          | ПАТ «ЛРС», IПН 903175456421                                                                      |                 |         |                                                                               |                                     |
| Покупець:                                              | Товариство з обмеженою відповідальністю "Го<br>61019, Харків, провул. Ілліча, дом № 118          | офраПак", ІПН 1 | 9364222 | 20358, юр. адр                                                                | eca:                                |
| Договір: Осн<br>№                                      | овной договор<br>Товари (роботи, послуги)                                                        | Кіл-сть         | Од.     | Ціна без<br>ПДВ                                                               | Сума без ПДВ                        |
| 1 металеві ск                                          | рби                                                                                              | 350 000         | шт      | 0,15                                                                          | 52 500                              |
| Всього найменув<br>Шістдесят три т<br>У т.ч. ПДВ: Деся | ань 1, на суму 63 000,00 грн.<br>исячі гривень 00 копійок<br>ть тисяч п'ятсот гривень 00 копійок |                 | 1       | Разом:<br>Сума ПДВ:<br>Усього з ПДВ:                                          | 52 500,00<br>10 500,00<br>63 000,00 |
|                                                        | Випис                                                                                            | сав(ла):        | Qu      | Skp<br>(0.00<br>Lasernady<br>Lasernady<br>Lasernady<br>Lasernady<br>Lasernady | ана<br>напак»<br>жащения<br>364229  |

Рис. Д.З. Замовлення постачальнику ПАТ "ЛРС"

|              | B                                     | идатков                                                                                  | а наклад                                                                                               | цна № 1                                                                  | 4-3 від                                                                        | 01 лют                                     | ого 2016 р.                          | h)                                 |
|--------------|---------------------------------------|------------------------------------------------------------------------------------------|----------------------------------------------------------------------------------------------------|--------------------------------------------------------------------------|--------------------------------------------------------------------------------|--------------------------------------------|--------------------------------------|------------------------------------|
| Пост         | ачальник.<br>лець:                    | ПП «Кра<br>Р/р 260034<br>49002, м. Д<br>ЄдРПОУ 3<br>Є платника<br>ТОВ «Гос<br>Адреса: 61 | онос»<br>433679120 у П<br>Дніпропетрово<br>7044817, ІПН<br>ом податку на<br>фраПак»<br>1019, Харків, г | IAT "Акціоне<br>сық вул. Топ<br>198352006<br>прибутокна<br>провул. Ілліч | ерний комер⊔<br>1оль, буд. 1а<br>544, № свід.<br>азагальних г<br>на, буд. № 11 | ційний банк<br>093454234<br>лідставах<br>8 | " Конкорд", МФО<br>5                 | 307350                             |
| Доп          | вір:                                  |                                                                                          | Основний                                                                                               | договір                                                                  |                                                                                |                                            |                                      |                                    |
| N₽           | Тс                                    | вар                                                                                      | Місць                                                                                                  |                                                                          | Кіль                                                                           | кість                                      | Ціна без ПДВ                         | Сума без<br>ПДВ                    |
| 1            | тришарови<br>гофрокарт<br>1160х1020   | ий<br>он білий<br>мм                                                                     | 5 500                                                                                                  | KB. M                                                                    | 5 500                                                                          | KB. M                                      | 8,25                                 | 45 375,00                          |
| Всы          | ого наймену                           | /вань 1, на с                                                                            | :уму 54 450,                                                                                           | 00 грн.                                                                  |                                                                                |                                            | Разом:<br>Сума ПДВ:<br>Усього з ПДВ: | 45 375,00<br>9 075,00<br>54 450,00 |
| П'ят<br>У т. | гдесят чоти<br>ч. ПДВ: Дев            | ри тисячі ч<br>з'ять тисяч                                                               | отириста п<br>сімдесят п'я                                                                             | ятдесят гр<br>ать гривен                                                 | оивень 00 и<br>нь 00 копій                                                     | копійок<br>ок                              |                                      |                                    |
| Від          | постачальни<br>ЛУ-                    |                                                                                          | Кронос»                                                                                                | )                                                                        | Отримав(л                                                                      | a)<br>— A                                  |                                      | phpallas                           |
| • Відп       | овідальний за зд<br>льність її оформ. | от вника                                                                                 | Arenpore un                                                                                            |                                                                          | Задовіреністю                                                                  |                                            | Nº 13000                             | utie acustof                       |

Рис. Д.4. Накладна постачальника ПП "Кронос" від 01.02.2016 р.

|                                                                                                    | Видаткова накладна № 12NY-1/16 від 02 лютого 2016 р.                                                                                                    |              |                                    |               |                      |                    |                        |  |  |  |
|----------------------------------------------------------------------------------------------------|----------------------------------------------------------------------------------------------------|--------------|------------------------------------|---------------|----------------------|--------------------|------------------------|--|--|--|
| Постачальник<br>Р/р 26001295730509 у ПАТ «Комерційний Індустріальний Банк»; МФО 32254<br>Юридична адреса: 03151, м. Київ, вул. Волинська, буд. 40<br>ЄДРПОУ 33966291, ІПН 671643200941, № свід. 7827369431<br>Є платником податку на прибуток на загальних підставах |                                                                                                    |              |                                    |               |                      |                    | анк»; МФО 322540<br>31 |  |  |  |
| <u>Покупець:</u> ТОВ «ГофраПак»<br>Адреса: 61019, Харків, провул. Ілліча, буд. № 118                                                                                                    |                                                                                                    |              |                                    |               |                      |                    |                        |  |  |  |
| Дог                                                                                                    | Договір: Основний договір                                                                                                    |              |                                    |               |                      |                    |                        |  |  |  |
| N≘                                                                                                    | Товар                                                                                                    | Mic          | Місць Кількість Ціна без ПДВ, грн. |               |                      | Сума без ПДВ, грн. |                        |  |  |  |
| 1                                                                                                    | фарба Akarca Д-16 зелена                                                                                                    | 2,50         | л                                  | 2,50          | л                    | 190,00             | 475,00                 |  |  |  |
| 2                                                                                                    | фарба Akarca К-18 синя                                                                                                    | 2,50         | л                                  | 2,50          | л                    | 210,00             | 525,00                 |  |  |  |
| 3                                                                                                    | Послуга постачання                                                                                                    |              |                                    | 1,00          | шт                   | 50,00              | 50,00                  |  |  |  |
| Вса<br>Ода<br>Ут.                                                                                                    | Разом: 1 050,00<br>Сума ПДВ: 210,00<br>Усього з ПДВ: 1 260,00<br>Всього найменувань 3, на суму 1 260,00 грн.<br>Одна тисяча двісті шістдесят гривень 00 копійок<br>У т.ч. ПДВ: Двісті десять гривень 00 копійок |              |                                    |               |                      |                    |                        |  |  |  |
| Від<br>* Від<br>прак                                                                                                    | постачальника* Язорнич<br>повідальний за здійснення господаро<br>вильність її оформлення                                                                                                    | COMPACTOR OF | CK AC                              | og anneller o | Отримав<br>Задовірен | i(na)<br>Junicno № | с «ГофраПах»           |  |  |  |

Рис. Д.5. Накладна постачальника ТОВ"Каскад" від 02.02.2016 р.

| Р.<br>Тостачальник                                        | ахунок на оплату № 18-5СФ від<br>Приватне підприємство "Кронос"<br>2/р 26003433679120 у ПАТ "Акціонерний комерційн<br>19002, м. Дніпропетровськ, вул. Тополь, буд. 1а<br>2.ДРПОУ 37044817, ІПН 198352006544, № свід. 093<br>2. платником податку на прибуток на загальних піло | <b>ц 03 люто</b><br>ний банк <sup>с</sup> Конко<br>34542345 | рд", М   | <b>016 р.</b><br>ФО 307350        |                                    |
|-----------------------------------------------------------|----------------------------------------------------------------------------------------------------|-------------------------------------------------------------|----------|-----------------------------------|------------------------------------|
| Постачальник<br> <br>                                     | Приватне підприємство "Кронос"<br>Р/р 26003433679120 у ПАТ "Акціонерний комерційн<br>19002, м. Дніпропетровськ, вул. Тополь, буд. 1а<br>2ДРПОУ 37044817, ІПН 198352006544, № свід. 093<br>2 платником податку на прибуток на загальних піло                                    | ний банк" Конкс<br>34542345                                 | рд", М   | ФО 307350                         |                                    |
| Токупець:<br>Поголіп: Осн                                 | ТОВ "ГофраПак"                                                                                                    | CTABAX                                                      |          |                                   |                                    |
| N≘                                                        | Товари (роботи, послуги)                                                                                                    | Кіл-сть                                                     | Од.      | Ціна без<br>ПЛВ                   | Сумабез                            |
| 1 гофрокартон м                                           | арки T-22 В бурий 1020х900 мм                                                                                                    | 3 000                                                       | KB. M    | 6,54                              | 19 620                             |
| 2 гофрокартон м                                           | арки T-23 C бурий 1820х700 мм                                                                                                    | 2 000                                                       | KB. M    | 7,36                              | 14 720                             |
| з Послуга поста                                           | чання                                                                                                    | 1                                                           | ШТ       | 350                               | 350                                |
| Зсього найменува<br>Сорок одна тися<br>И т. ч. ПЛВ: Шість | нь 3, на суму 41 628,00 грн.<br>на шістсот двадцять вісім гривень 00 копій                                                                                                    | йок<br>0 колійск                                            | (<br>Yci | Разом:<br>Ума ПДВ:<br>Бого з ПДВ: | 34 690.00<br>6 938.00<br>41 628.00 |

## Рис. Д.6. Рахунок постачальника ПП "Кронос" від 03.02.2016 р.

|                                                   | Видаткова накладна № 12NY-1/16 від 02 лютого 2016 р.                                                                                                    |                                    |   |      |   |                    |        |  |  |  |
|---------------------------------------------------|----------------------------------------------------------------------------------------------------|------------------------------------|---|------|---|--------------------|--------|--|--|--|
|                                                   | <u>Iостачальник</u><br>Р/р 26001295730509 у ПАТ «Комерційний Індустріальний Банк»; МФО 322540<br>Юридична адреса: 03151, м. Київ, вул. Вопинська, буд. 40<br>ЄДРПОУ 33966291, ІПН 671643200941, № свід. 7827369431<br>Є платником податку на прибуток на загальних підставах<br><u>Iокупець:</u><br>ТОВ «ГофраПак» |                                    |   |      |   |                    |        |  |  |  |
| Адреса: 61019, Харків, провул. Ілліча, буд. № 118 |                                                                                                    |                                    |   |      |   |                    |        |  |  |  |
| Договір: Основний договір                         |                                                                                                    |                                    |   |      |   |                    |        |  |  |  |
| N⊵                                                | Товар                                                                                                    | Місць Кількість Ціна без ПДВ, грн. |   |      |   | Сума без ПДВ, грн. |        |  |  |  |
| 1                                                 | фарба Akarca Д-16 зелена                                                                                                    | 2,50                               | л | 2,50 | л | 190,00 475,00      |        |  |  |  |
| 2                                                 | фарба Akarca К-18 синя                                                                                                    | 2,50                               | л | 2,50 | л | 210,00             | 525,00 |  |  |  |
| 3                                                 | Послуга постачання                                                                                                    | 1,00 ur 50,00 50,00                |   |      |   |                    |        |  |  |  |
| Всы<br>Оди<br>Ут.                                 | Разом: 1 050,00<br>Сума ПДВ: 210,00<br>Усього з ПДВ: 1 260,00<br>Всього найменувань 3, на суму 1 260,00 грн.<br>Одна тисяча двісті шістдесят гривень 00 копійок<br>У т.ч. ПДВ: Двісті десять гривень 00 копійок                                                                                                    |                                    |   |      |   |                    |        |  |  |  |
| Від<br>* Від<br>прав                              | У т.ч. ПДВ: Двісті десять гривень 00 копійок<br>Від постачальника*<br>* Відповідальний за здійснення господарсь<br>правильні сть її оформлення                                                                                                    |                                    |   |      |   |                    |        |  |  |  |

## Рис. Д.7. Накладна постачальника ТОВ "Каскад" від 02.02.2016 р.

| Увага ! Оп лата даного рахунка означає згоду з умовами постачання товару. Повідом лення про о<br>наявність товару на окладі. Товар відпускається по факту приходу грошей на р/р Пост                                                                                                    | оплатуобов'я<br>гачальника, | язково, у<br>при наяв | ипротивному випадкун<br>вності доручення і пасп | е гарант ується<br>орта.            |  |  |  |  |  |  |  |
|----------------------------------------------------------------------------------------------------|-----------------------------|-----------------------|-------------------------------------------------|-------------------------------------|--|--|--|--|--|--|--|
| Зразок заповнення платіжного доручення                                                                                                    |                             |                       |                                                 |                                     |  |  |  |  |  |  |  |
| Одержувач Приватне підприємство "Кронос"                                                                                                    |                             |                       |                                                 |                                     |  |  |  |  |  |  |  |
| Код 37044817 КРЕДИ                                                                                                    | Tpax.N                      | 4                     |                                                 |                                     |  |  |  |  |  |  |  |
| Банк одержувача Код банку 2600343                                                                                                    |                             |                       |                                                 |                                     |  |  |  |  |  |  |  |
| ПАТ "Акціонерний комерційний банк" Конкорд" 307350                                                                                                    |                             |                       |                                                 |                                     |  |  |  |  |  |  |  |
| Рахунок на оплату № 24-9СФ від 04 лютого 2016 р.                                                                                                    |                             |                       |                                                 |                                     |  |  |  |  |  |  |  |
| Постачальник: Приватне підприємство "Кронос"<br>Р/р 26003433679120 у ПАТ "Акціонерний комерційний банк" Конкорд", МФО 307350<br>49002, м. Дніпропетровськ, вул. Тополь, буд. 1а<br>ЄДРПОУ 37044817, ІПН 198352006544, № свід. 0934542345<br>Є платником податку на прибуток на загальних пілставах |                             |                       |                                                 |                                     |  |  |  |  |  |  |  |
|                                                                                                    |                             |                       |                                                 |                                     |  |  |  |  |  |  |  |
| Договір: Основной договор                                                                                                    |                             |                       |                                                 |                                     |  |  |  |  |  |  |  |
| Ne Товари (роботи, послуги)                                                                                                    | Кіл-сть                     | Ол.                   | Ціна без ПДВ                                    | Сума без                            |  |  |  |  |  |  |  |
| <ol> <li>гофрокартон марки Т-22 В бурий 1020х900 мм</li> </ol>                                                                                                    | 1 000                       | KB. M                 | 6.54                                            | 6 540                               |  |  |  |  |  |  |  |
| 2 гофрокартон марки Т-23 С бурий 1820х700 мм                                                                                                    | 5 300                       | KB. M                 | 7,36                                            | 39 008                              |  |  |  |  |  |  |  |
| 3 тришаровий гофрокартон білий 1160х 1020 мм                                                                                                    | 1 800                       | KB. M                 | 8,25                                            | 14 850                              |  |  |  |  |  |  |  |
| 4 Послуга постачання                                                                                                    | 1                           | шт                    | 425                                             | 425                                 |  |  |  |  |  |  |  |
| Всього найменувань 4, на суму 72 987,60 грн.                                                                                                    |                             |                       | Разом:<br>Сума ПДВ:<br>Усього з ПДВ:            | 60 823,00<br>12 164,60<br>72 987,60 |  |  |  |  |  |  |  |
| Сімдесят дві тисячі дев'ятсот вісімдесят сім гривень 60 копійок                                                                                                    |                             |                       |                                                 |                                     |  |  |  |  |  |  |  |
| У т.ч. ПДВ: Дванадцять тисяч сто шістдесят чотири гривні 60 ко                                                                                                    | пійок                       |                       | 4                                               | OTHE RIANDING                       |  |  |  |  |  |  |  |
| <u>Виписав(ла):</u> Лу- «Кро                                                                                                    |                             |                       |                                                 |                                     |  |  |  |  |  |  |  |

Рис. Д.8. Рахунок постачальника ПП "Кронос" від 04.02.2016 р.

| -                                        |                | 1                                                           | Накладна                                                                                                    | Nº 1/56-12                                     | від 05 л       | ютого 201                    | б <b>р</b> .                       |                                     |  |  |
|------------------------------------------|----------------|-------------------------------------------------------------|----------------------------------------------------------------------------------------------------|------------------------------------------------|----------------|------------------------------|------------------------------------|-------------------------------------|--|--|
| <u>Постачальник:</u><br><u>Покупець:</u> |                |                                                             | <u>ПАТ «ЛРС»</u><br>Р/р 26001312712900 у ПАТ "ВіЕс Банк", МФО 325213<br>58000, м. Чернівці, вул. Заводська, буд. 37г<br>ЄДРПОУ 24427588, ППН 903175456421, № свід. 8738922108<br>Платник податку на прибуток на загальних підставах<br><u>ТОВ «ГофраПак»</u><br>Адреса: 61019, Харків, провул. Ілліча, буд. № 118                                                                                                    |                                                |                |                              |                                    |                                     |  |  |
| Договір:                                 |                | Основний договір                                            |                                                                                                    |                                                | Hina for       | Cyna fer                     |                                    |                                     |  |  |
|                                          | No             | Товар                                                       | N                                                                                                    | Лісць                                          | Кількість      |                              | ПДВ, грн.                          | ПДВ, грн.                           |  |  |
|                                          | 1              | Металеві скоби<br>Premium Metall                            | 3 500                                                                                                    | блістер (по<br>100 шт. скоб)                   | 3 500          | блістер (по<br>100 шт. скоб) | 15,00                              | 52 500,00                           |  |  |
| Всьо<br>Шіс<br>У т.                      | ого<br>тд      | найменувань 1, на<br>есят три тисячі гр<br>ПДВ: Десять тися | а суму 63 00<br>ивень 00 к<br>ч п'ятсот г                                                                                                    | 00,00 грн.<br>сопійок<br>гривень 00 ко         | пійок          | Ус                           | Разом:<br>Сума ПДВ:<br>ього з ПДВ: | 52 500,00<br>10 500,00<br>63 000,00 |  |  |
| Від                                      | no<br>G        | стачальника*<br><del>Mant</del>                             | The second second secon | PARTER AND AND AND AND AND AND AND AND AND AND | Отрима         | в(ла)<br>— Дс                |                                    | oopallax »                          |  |  |
| *Bimo                                    | beiga<br>BRict | льний за здійснення господарсья<br>гь її офоральния         |                                                                                                    | IHA                                            | За довіреністю |                              | No Viero                           | outre aquetor                       |  |  |

Рис. Д.9. Накладна постачальника ПАТ "ЛРС" від 05.02.2016 р.
|                             | ачальник                                                                                            | ПП «Кронос»<br>Р/р 26003433679120 у ПАТ "Акціонерний комерційний банк" Конкорд", МФО 307350<br>49002, м. Дніпропетровськ, вул. Тополь, буд. 1а<br>ЄДРПОУ 37044817, ІПН 198352006544, № свід. 0934542345<br>Є платником податку на прибуток на загальних підставах<br>ТОВ «ГофраПак»<br>Адреса: 61019, Харків, провул. Ілліча, буд. № 118 |                                    |                         |                                  |                                      |                                 |  |
|-----------------------------|----------------------------------------------------------------------------------------------------|----------------------------------------------------------------------------------------------------|------------------------------------|-------------------------|----------------------------------|--------------------------------------|---------------------------------|--|
| Поку                        | пець:                                                                                               |                                                                                                    |                                    |                         |                                  |                                      |                                 |  |
| Qoro                        | овір:                                                                                               | Основний                                                                                                    | договір                            |                         |                                  |                                      |                                 |  |
| N₂                          | Товар                                                                                               | Mie                                                                                                    | сць                                | Кіль                    | кість                            | Ціна без ПДВ                         | Сума без ПДВ, грн.              |  |
| 1                           | гофрокартон марки Т-22 В<br>бурий 1020х900 мм                                                       | 3 000                                                                                                    | KB. M                              | 3 000                   | КВ. М                            | 6 <mark>,5</mark> 4                  | 19 620,00                       |  |
| 2                           | гофрокартон марки Т-23 С<br>бурий 1820х700 мм                                                       | 2 000                                                                                                    | KB. M                              | 2 000                   | KB. M                            | 7,36                                 | 14 720,00                       |  |
| 3                           | Послуга постачання                                                                                  |                                                                                                    |                                    | 1                       | шт                               | 350,00                               | 350,00                          |  |
|                             |                                                                                                    |                                                                                                    |                                    |                         |                                  | Разом:<br>Сума ПДВ:<br>Усього з ПДВ: | 34 690,0<br>6 938,0<br>41 628,0 |  |
| Всь<br>Сор<br>У т.<br>Від і | ого найменувань 3, на сум<br>оок одна тисяча шістсот,<br>ч. ПДВ: Шість тисяч дев'<br>постачальника* | иу 41 628,00<br>двадцять<br>ятсот трид                                                                                                    | 0 грн.<br>вісім грив<br>ццять вісі | зень 00 ко<br>м гривень | пійок<br>5 00 копій<br>Отримав(л | іок<br>1a)<br>— Дс                   | украіна<br>«ГофраПак»           |  |
|                             | 110-                                                                                                | "inpor                                                                                                    | indicational H                     |                         |                                  | V                                    | 2 Kog 19364229 0                |  |

# Рис. Д.10. Накладна постачальника ПП "Кронос" від 06.02.2016 р.

| Видаткова накладна № 24-9 від 08 лютого 2016 р.                                                                                                    |                                                                                                    |             |            |       |         |              |              |  |
|----------------------------------------------------------------------------------------------------|----------------------------------------------------------------------------------------------------|-------------|------------|-------|---------|--------------|--------------|--|
| Постачальник.<br>Р/р 26003433679120 у ПАТ "Акціонерний комерційний банк" Конкорд", М ФО 307350<br>49002, м. Дніпропетровськ, вул. Тополь, буд. 1а<br>ЄДРПОУ 37044817, ІПН 198352006544, № свід. 0934542345<br>Є платником податку на прибуток на загальних підставах |                                                                                                    |             |            |       |         | ⊅O 307350    |              |  |
| По                                                                                                    | купець:                                                                                                    | тов «Гоф    | раПак»     |       |         |              |              |  |
| Адреса: 61019, Харків, провул. Ілліча, буд. № 118                                                                                                    |                                                                                                    |             |            |       |         |              |              |  |
| До                                                                                                    | говір:                                                                                                    | Основний до | оговір     |       |         |              |              |  |
| N₂                                                                                                    | Товар                                                                                                    | Mic         | ць         | Кіль  | кість   | Ціна без ПДВ | Сума без ПДВ |  |
| 1                                                                                                    | гофрокартон марки Т-22 В<br>бурий 1020х900 мм                                                                                                    | 1 0 0 0     | КВ. М      | 1 000 | KB. M   | 6,54         | 6 540,00     |  |
| 2                                                                                                    | гофрокартон марки Т-23 С<br>бурий 1820х700 мм                                                                                                    | 5 300       | КВ. М      | 5 300 | KB. M   | 7,36         | 39 008,00    |  |
| 3                                                                                                    | тришаровий гофрокартон білий<br>1160x1020 мм                                                                                                    | 1 800       | КВ. М      | 1 800 | KB. M   | 8,25         | 14 850,00    |  |
| 4                                                                                                    | Послуга постачання                                                                                                    |             |            | 1     | шт      | 425,00       | 425,00       |  |
| Bci<br>Cin<br>Y T                                                                                                    | Разом: 60 823,00<br>Сума ПДВ: 12 164,60<br>Усього з ПДВ: 72 987,60<br>Всього найменувань 4, на суму 72 987,60 грн.<br>Сімдесят дві тисячі дев'ятсот вісімдесят сім гривень 60 копійок |             |            |       |         |              |              |  |
| Bi                                                                                                    | д постачальника*                                                                                                    |             | e nianpure |       | Отриман | (ла)         | - ( )        |  |
| - Відла ідльной за здійснення господарської операції і праволь                                                                                                    |                                                                                                    |             |            |       |         |              |              |  |

# Рис. Д.11. Накладна постачальника ПП "Кронос" від 08.02.2016 р.

### Додаток Е

## Первинні документи до Лабораторної роботи 5 "Облік виробництва"

|                                                                                                    | Замовлення постачальнику № 1 від 29 січня 2016 р. |         |     |                                      |                                       |  |  |
|----------------------------------------------------------------------------------------------------|---------------------------------------------------|---------|-----|--------------------------------------|---------------------------------------|--|--|
| Постачал                                                                                                    | тыник: ТОВ "ГофраПак"                             |         |     |                                      |                                       |  |  |
| Покупець: ФОП Волощук Катерина Дмитрівна<br>ІПН 528739512793. Не платник ПДВ. На Єдиному податку.<br>Юридична адреса: м. Херсон, вул. Арктична, буд. 57, кв. 178                                                       |                                                   |         |     |                                      |                                       |  |  |
| Договір:                                                                                                    | Основний договір                                  |         |     |                                      |                                       |  |  |
| N₂                                                                                                    | Товари (роботи, послуги)                          | Кіл-сть | Од. | Ціна без ПДВ                         | Сума без<br>ПДВ                       |  |  |
| 1                                                                                                    | Гофроящик чотирьохклапанний 1010х640х520 мм       | 1 350   | шт  | 32                                   | 43 200                                |  |  |
| 2                                                                                                    | Гофроящик чотирьохклапанний 455х415х215 мм        | 2 500   | шт  | 23                                   | 57 500                                |  |  |
| 3                                                                                                    | Гофроящик чотирьохклапанний 600х400х400 мм        | 1 750   | шт  | 28                                   | 49 000                                |  |  |
|                                                                                                    |                                                   |         | ·   | Разом:<br>Сума ПДВ:<br>Усього з ПДВ: | 149 700,00<br>29 940,00<br>179 640,00 |  |  |
| Усього з ПДВ: 11<br>Всього найменувань 3, на суму 179 640,00 грн.<br>Сто сімдесят дев'ять тисяч шістсот сорок гривень 00 копійок<br>У т.ч. ПДВ: Двадцять дев'ять тисяч дев'ятсот сорок гривень 00 копійок<br>Замовник: |                                                   |         |     |                                      |                                       |  |  |

### Рис. Е.1. Замовлення від покупця ФОП Волощук К. Д.

|               |                                 | Замовлення постачальнику № 2-0                                                                                                    | 2/16-КП від 1 л                  | ютого 2       | 016 p.                               |                                    |
|---------------|---------------------------------|----------------------------------------------------------------------------------------------------|----------------------------------|---------------|--------------------------------------|------------------------------------|
| Пост          | ачальник:                       | ТОВ "ГофраПак"                                                                                                    |                                  |               |                                      |                                    |
| Поку          | пець:                           | ПП «Промінь»<br>код за ЄДРПОУ 78852411<br>Юридична адреса: Харківська обл., Чугуївський<br>ІПН 602149301184 № свід. 109301728<br>Є платником податку на прибуток за загальних | р-н, смт. Новопокро<br>підставах | вка           |                                      |                                    |
| Дого          | вip:                            | Основний договір                                                                                                    |                                  |               |                                      | _                                  |
| N2            |                                 | Товари (роботи, послуги)                                                                                                    | Кількість                        | OA.           | Ціна без ПДВ                         | Сума без ПДВ                       |
| 1             | Коробка для                     | піци 300х300х33 мм                                                                                                    | 2 000                            | шт.           | 7,10                                 | 14 200,00                          |
| 2             | Коробка для                     | піци 320х320х37 мм                                                                                                    | 1 400                            | шт.           | 7,45                                 | 10 430,00                          |
| 3             | Коробка для                     | піци 350х190х95 мм                                                                                                    | 2 200                            | шт.           | 6,75                                 | 14 850,00                          |
| Всьо          | го найменува<br>эк сім тисяч та | нь 3, на суму 47 376,00 грн.<br>риста сімдесят шість гривень 00 копійок                                                                                                    | STATE TUDIPUCIN                  | 100           | Разом:<br>Сума ПДВ:<br>Усього з ПДВ: | 39 480,00<br>7 896,00<br>47 376,00 |
| У т.ч<br>Замо | . ПДВ: Сім тис                  | сяч вісімсот дев'яносто шість гривень 00 копійок                                                                                                    | 60214932<br>GET SKYRICEN PM CO   | EXELONDOWNOUT | Conf                                 |                                    |

## Рис. Е.2. Замовлення від покупця ПП "Промінь"

|                          | Замовлення постачальнику № 14/02-16 від 2 лютого 2016 р. |                                                                                                    |                                |      |                                      |                                      |  |
|--------------------------|----------------------------------------------------------|----------------------------------------------------------------------------------------------------|--------------------------------|------|--------------------------------------|--------------------------------------|--|
| Пост                     | ачальник:                                                | ТОВ "ГофраПак"                                                                                                    |                                |      |                                      |                                      |  |
| Поку                     | пець:                                                    | ТОВ «Крок»<br>код за ЄДРПОУ 94322871<br>Юридична адреса: 79000, Львовская обл., м. Льві<br>ШН 8765349 94641 № свід. 100563289<br>Є платником податку на прибуток за загальних під | в , вул. Водогінна,<br>(ставах | 2    |                                      |                                      |  |
| Дого                     | рвир:                                                    | Основнии договір<br>Товари (роботи, послуги)                                                                                                    | Кіл-сть                        | 0д.  | Ціна без ПДВ                         | Сума без<br>ПДВ                      |  |
| 1                        | Гофроящик Ј                                              | № 9 350х190х190 мм                                                                                                    | 2 200                          | ШΤ.  | 10,15                                | 22 330,00                            |  |
| 2                        | Гофроящик Ј                                              | №10 380х285х266 мм                                                                                                    | 2 200                          | ШΤ.  | 12,70                                | 27 940,00                            |  |
| 3                        | Гофроящик Ј                                              | №12 380х285х95 мм                                                                                                    | 3 650                          | ШΤ.  | 12,50                                | 45 625,00                            |  |
| Всьог<br>Сто г<br>У т.ч. | го найменувань<br>1'ятнадцять ти<br>. ПДВ: Дев'ятн       | ь 3, на суму 115 074,00 грн.<br>сяч сімдесят чотири гривні 00 копійок<br>адцять тисяч сто сімдесят дев'ять гривень 00 копійок                                                     |                                |      | Разом:<br>Сума ПДВ:<br>Усього з ПДВ: | 95 895,00<br>19 179,00<br>115 074,00 |  |
| Замо                     | овник:                                                   |                                                                                                    | 876534                         | 91 8 | Inn                                  | /                                    |  |

## Рис. Е.З. Замовлення від покупця ТОВ "Крок"

|                                                                                                    | Замовлення постачальнику № 1-F від 3 лютого 2016 р.              |                                                                                                    |                |            |                                      |                                                                    |  |
|----------------------------------------------------------------------------------------------------|------------------------------------------------------------------|----------------------------------------------------------------------------------------------------|----------------|------------|--------------------------------------|--------------------------------------------------------------------|--|
| Пост                                                                                                    | гачальник:                                                       | ТОВ "ГофраПак"                                                                                                    |                |            |                                      |                                                                    |  |
| Покупець: ФОП Горбунов Владислав Дмитрович<br>ППН 8942310043. Не платник ПДВ. На Єдиному податку.<br>Юридична адреса: м. Одеса, вул. Валентини Терешкової, буд. 120, кв. 47 |                                                                  |                                                                                                    |                |            |                                      |                                                                    |  |
| Дого                                                                                                    | овір:                                                            | Основний договір                                                                                                    |                |            |                                      |                                                                    |  |
| Nº                                                                                                    |                                                                  | Товари (роботи, послуги)                                                                                              | Кіл-сть        | 0д.        | Ціна без ПДВ                         | Сума без<br>ПДВ                                                    |  |
| 1                                                                                                    | Гофроящик №                                                      | 214 380x285x142 мм                                                                                                    | 1 800          | ШΤ.        | 9,35                                 | 16 830,00                                                          |  |
| 2                                                                                                    | 2 Гофроящик №18 «ясчний» 630х320х340 мм з перегородками 1950 шт. |                                                                                                    | ШΤ.            | 23,00      | 44 850,00                            |                                                                    |  |
|                                                                                                    |                                                                  |                                                                                                    |                |            | Разом:<br>Сума ПДВ:<br>Усього з ПДВ: | 61 680,00<br>12 336,00<br>74 016,00                                |  |
| Всы<br>Сім<br>У т.                                                                                                    | ого найменув<br>десят чотир<br>.ч. ПДВ: Два                      | вань 2, на суму 74 016,00 грн.<br>и тисячі шістнадцять гривень 00 копійок<br>анадцять тисяч триста тридцять шість гри | вень 00 копійо | к<br>?/ [/ |                                      | соБА-Пипронания<br>СОБА-Пипронания<br>РРБУНОВ                      |  |
| Замо                                                                                                    | овник:                                                           |                                                                                                    |                | ØUC 2      |                                      | митрович<br>9423 100 43 575<br>*********************************** |  |

Рис. Е.4. Замовлення від покупця ФОП Горбунов В. Д.

# Продовження додатка Е

| Увага ! Оплата даного рахунка соначає згоду з умовами постачання товару. Повідомлення п<br>відпускається по факту при наявності доручення і паспорта.                                                                                                    | ю. Тошар |             |                 |             |  |
|----------------------------------------------------------------------------------------------------|----------|-------------|-----------------|-------------|--|
| Зразок заповнення платіжного доручення                                                                                                    |          |             |                 |             |  |
| Одержувач Товариство з обмеженою відповідальністю "ТофраПак"                                                                                                    |          |             |                 |             |  |
| Код 19364229 КРЕЛИТ рах. N                                                                                                    |          |             |                 |             |  |
| Банк одержувача Код банку 2600375                                                                                                    | 8880022  |             |                 |             |  |
| АКБ «Укреоцбанк» 351045                                                                                                    |          |             |                 |             |  |
| Рахунок на оплату № 1 від 01 л                                                                                                    | ютого    | <b>20</b> ′ | 16              |             |  |
| Постачальник: Товариство з обмеженою відповідальністю "ГофраПак"<br>Р/р 26003758880022, Банк АКБ «Укрсоцбанк», МФО 351045; Юр. адреса: 61019, Харків, провул.<br>Ілліча, будинок № 118; код за ЄДРПОУ 19364229, ІПН 193642220358, № свід. 100015021, Є<br>платником податку на прибуток на загальних підстав ах<br>Покупець: ФОП Волощук Катерина Дмитрівна<br>Основний посовір |          |             |                 |             |  |
| № Товари (роботи, послуги)                                                                                                    | Кіл-сть  | 0д.         | Ціна без<br>ПЛВ | Сума без    |  |
| 1 Гофроящик чотирьохклапанний 455х415х215 мм                                                                                                    | 2 500    | шт          | 23              | 57 500      |  |
| 2 Гофроящик чотирьохклапанний 600х400х400 мм                                                                                                    | 1 750    | шт          | 28              | 49 000      |  |
| 3 Гофроящик чотирьохклапанний 1010х640х520 мм                                                                                                    | 1 350    | шт          | 32              | 43 200      |  |
| Разом: 149 700.00<br>Сума ПДВ: 29 940.00<br>Усього з ПДВ: 179 640.00                                                                                                    |          |             |                 |             |  |
| осього наименувань 3, на суму 179 640,00 грн.<br>Сто сімдесят дев'ять тисяч шіст сот сорок привень 00 колійск                                                                                                    |          |             |                 | Yspaina     |  |
| У т.ч. ПДВ: Двадцять дев'ять тисяч дев'ятсот сорок привень 00 копійок Випи сав (л                                                                                                    | a):      | _/          | a               | «roфpaffax» |  |

Рис. Е.5. Рахунок на оплату покупцю ФОП Волощук К. Д.

| Увага ! Оплата даного рахунка означає згоду з умовами постачання товару. Повідомлення про оплату обов'язково. Товар відпускається по<br>факту при наявності доручення і паспорта.                                                                                                    |                                                              |                           |                |         |     |                                    |                                    |
|----------------------------------------------------------------------------------------------------|--------------------------------------------------------------|---------------------------|----------------|---------|-----|------------------------------------|------------------------------------|
|                                                                                                    | Зра                                                          | зок заповнення платіжного | доручення      |         |     |                                    |                                    |
| Одержувач                                                                                                    | Одержувач Товариство з обмеженою відповідальністю "ГофраПак" |                           |                |         |     |                                    |                                    |
| Код                                                                                                    | Код 19364229 КРЕДИТ рах. N                                   |                           |                |         |     |                                    |                                    |
| Банк одержувача                                                                                                    | a                                                            | Код банку                 | 260037588      | 880022  |     |                                    |                                    |
| АКБ «Укреоцба                                                                                                    | анк»                                                         | 351045                    |                |         |     |                                    |                                    |
|                                                                                                    | Рахунок на оплату № 2 від 02 лютого 2016                     |                           |                |         |     |                                    |                                    |
| Постачальник Товариство з обмеженою відповідальністю "ГофраПак"<br>Р/р 26003758880022, Банк АКБ «Укрсоцбанк», МФО 351045; Юр. адреса: 61019, Харків, провул. Ілліча,<br>будинок № 118; код за ЄДРПОУ 19364229, ІПН 193642220358, № свід. 100015021, Є платником податку<br>на прибуток на загальних підставах |                                                              |                           |                |         |     |                                    |                                    |
| Покупець:<br>Договір:                                                                                                    | ПП «Про<br>Основний догов                                    | м <b>інь</b> »<br>ip      |                |         |     | _                                  |                                    |
| N≘                                                                                                    | Товар                                                        | и (роботи, послуги)       |                | Кіл-сть | 0д. | Ціна без<br>ПДВ                    | Сума без<br>ПДВ                    |
| 1 Коробка                                                                                                    | для піци 320х320х3                                           | 7 мм                      |                | 1 400   | шт  | 7,45                               | 10 430,00                          |
| 2 Коробка                                                                                                    | для піци 300x300x3                                           | 3 MM                      |                | 2 000   | шт  | 7,10                               | 14 200,00                          |
| 3 Коробка                                                                                                    | для піци 350x190x9                                           | 5 MM                      |                | 2 200   | ШТ  | 6,75                               | 14 850,00                          |
| Par ana wažava                                                                                                    |                                                              | 47.276.00                 |                |         | Ус  | Разом:<br>Сума ПДВ:<br>њого з ПДВ: | 39 480,00<br>7 896,00<br>47 376,00 |
| Бсього наиме                                                                                                    | нувань э, на суму                                            | 47 376,00 FPH.            | -12            |         |     |                                    |                                    |
| Сороксім ти                                                                                                    | сяч триста сімде                                             | сят шість гривень 00 ко   |                |         |     |                                    |                                    |
| ут.ч. пдв: С                                                                                                    | ім тисяч вісімсот                                            | дев яносто шість гриве    | ень оо копійок |         |     |                                    | Yspaina                            |
|                                                                                                    | Випи сав (ла):                                               |                           |                |         |     |                                    |                                    |
|                                                                                                    |                                                              |                           |                |         |     | 13                                 | ng 19364229 of                     |

# Рис. Е.6. Рахунок на оплату покупцю ПП "Промінь"

| Нак   | Накладна на передачу готової продукції № 2 від 04 лютого 2016 |                                       |       |    |           |    |  |  |
|-------|---------------------------------------------------------------|---------------------------------------|-------|----|-----------|----|--|--|
| Орган | іізація:                                                      | ГофраПак                              |       |    |           |    |  |  |
| Склад | ц:<br>зділ:                                                   | Основной склад<br>Цех № 1             |       |    |           |    |  |  |
| No    | Кол                                                           | Продукція                             | Місць |    | Кількість |    |  |  |
| 1     | 00000000041                                                   | Коробка для піци 300х300х33 мм        | 520   | யா | 520       | шт |  |  |
| Відва | антажив                                                       | Начальник цеху № 1 Бала А. І. Отримав |       | _L | k         |    |  |  |

Рис. Е.7. Відпуск продукції з виробництва від 04.02.2016 р.

### Накладна на передачу готової продукції № 3 від 05 лютого 2016

| Орган          | іізація:    | ГофраПак                       |       |   |           |    |
|----------------|-------------|--------------------------------|-------|---|-----------|----|
| Склад<br>Підро | ц:<br>зділ: | Основной склад<br>Цех № 1      |       |   |           |    |
| N⁰             | Код         | Продукція                      | Місць |   | Кількість |    |
| 1              | 00000000000 | 14                             | 450   |   | 450       |    |
|                | 0000000040  | Короока для піци 350х190х95 мм | 450   | Ē | 450       | шт |

### Рис. Е.8. Відпуск продукції з виробництва від 05.02.2016 р.

#### Накладна на передачу готової продукції № 4 від 08 лютого 2016 ГофраПак Організація: Основной склад Склад: Цех № 1 Підрозділ: N⁰ Код Продукція Місць Кількість 1 0000000036 Гофроящик №18 «яєчний» 630х320х340 мм з перегородками 525 525 шт шт Відвантажив <sup>Начальник</sup> цеху № 1 - Бала А. І. Отримав

### Рис. Е.9. Відпуск продукції з виробництва від 08.02.2016 р.

| Накладна на передачу готової продукції № 5 від 09 лютого 2016 |                                       |       |     |           |  |  |  |
|---------------------------------------------------------------|---------------------------------------|-------|-----|-----------|--|--|--|
| Організація:                                                  | ГофраПак                              |       |     |           |  |  |  |
| Склад:<br>Підрозділ:                                          | Основной склад<br>Цех № 1             |       |     |           |  |  |  |
| № Код                                                         | Продукція                             | Місць |     | Кількість |  |  |  |
| 1000000006                                                    | Гофроящик №12 380х285х95 мм           |       |     | 1 000 шт  |  |  |  |
| Відвантажив <sub>.</sub>                                      | Начальник цеху № 1 Бала А. I. Отримав |       | -De | )         |  |  |  |

Рис. Е.10. Відпуск продукції з виробництва від 09.02.2016 р.

| Нак            | Накладна на передачу готової продукції № 6 від 11 лютого 2016 |                                       |       |           |  |  |  |  |
|----------------|---------------------------------------------------------------|---------------------------------------|-------|-----------|--|--|--|--|
| Орган          | нізація:                                                      | ГофраПак                              |       |           |  |  |  |  |
| Склад<br>Підро | ц:<br>Ізділ:                                                  | Основной склад<br>Цех № 1             |       |           |  |  |  |  |
| N⊵             | Код                                                           | Продукція                             | Місць | Кількість |  |  |  |  |
| 1              | 000000000                                                     | Гофроящик №12 380х285х95 мм           |       | 950 ur    |  |  |  |  |
| Відва          | антажив                                                       | Начальник цеху № 1 Бала А. І. Отримав | 0     | Qa        |  |  |  |  |

Рис. Е.11. Відпуск продукції з виробництва від 11.02.2016 р.

| Нак            | Накладна на передачу готової продукції № 7 від 12 лютого 2016 |                                            |       |     |           |  |  |  |
|----------------|---------------------------------------------------------------|--------------------------------------------|-------|-----|-----------|--|--|--|
| Орган          | нізація:                                                      | ГофраПак                                   |       |     |           |  |  |  |
| Склад<br>Підро | ц:<br>рзділ:                                                  | Основной склад<br>Цех № 1                  |       |     |           |  |  |  |
| N₂             | Код                                                           | Продукція                                  | Місць |     | Кількість |  |  |  |
| 1              | 0000000046                                                    | Гофроящик чотирьохклапанний 455х415х215 мм | 700   | шт  | 700 шт    |  |  |  |
| Відва          | антажив_                                                      | Начальник цеху № 1 Бала А. I. Отримав      |       | -De | ~         |  |  |  |

Рис. Е.12. Відпуск продукції з виробництва від 12.02.2016 р.

| Нак            | Накладна на передачу готової продукції № 8 від 15 лютого 2016 |                                                   |       |    |           |  |  |  |  |
|----------------|---------------------------------------------------------------|---------------------------------------------------|-------|----|-----------|--|--|--|--|
| Орган          | іізація:                                                      | ГофраПак                                          |       |    |           |  |  |  |  |
| Склад<br>Підро | ц:<br>зділ:                                                   | Основной склад<br>Цех № 1                         |       |    |           |  |  |  |  |
| N₂             | Код                                                           | Продукція                                         | Місць |    | Кількість |  |  |  |  |
| 1              | 0000000034                                                    | Гофроящик № 9 350x190x190 мм                      | 525   | шт | 525 шт    |  |  |  |  |
| 2              | 00000000044                                                   | Гофроящик чотирьохклапанний 1010х640х520 мм       | 600   | шт | 600 шт    |  |  |  |  |
| Відва          | антажив                                                       | Начальник цеху № 1 <b>Порт</b> Бала А. І. Отримав |       | De |           |  |  |  |  |

Рис. Е.13. Відпуск продукції з виробництва від 15.02.2016 р.

| Накладна на передачу готової продукції № 9 від 16 лютого 2016 |                                 |                                                                             |                     |    |                         |    |  |  |
|---------------------------------------------------------------|---------------------------------|-----------------------------------------------------------------------------|---------------------|----|-------------------------|----|--|--|
| Орган                                                         | нізація:                        | ГофраПак                                                                    |                     |    |                         |    |  |  |
| Склад<br>Підро                                                | ц:<br>раділ:                    | Основной склад<br>Цех № 1                                                   |                     |    |                         |    |  |  |
|                                                               |                                 |                                                                             |                     |    |                         |    |  |  |
| N⁰                                                            | Код                             | Продукція                                                                   | Місць               |    | Кількість               |    |  |  |
| Nº<br>1                                                       | Код<br>0000000005               | Продукція<br>Гофроящик №10 380х285х266 мм                                   | Місць<br>925        | шт | Кількість<br>925        | шт |  |  |
| Nº<br>1<br>2                                                  | Код<br>0000000005<br>0000000040 | Продукція<br>Гофроящик №10 380х285х266 мм<br>Коробка для піци 350х190х95 мм | Місць<br>925<br>725 | யா | Кількість<br>925<br>725 | யா |  |  |

### Рис. Е.14. Відпуск продукції з виробництва від 16.02.2016 р.

| Накладна на передачу готової продукції № 10 від 17 лютого 2016 |             |                                                                              |            |          |            |          |  |  |
|----------------------------------------------------------------|-------------|------------------------------------------------------------------------------|------------|----------|------------|----------|--|--|
| Орган                                                          | ізація:     | ГофраПак                                                                     |            |          |            |          |  |  |
| Склад<br>Підро                                                 | ;:<br>зділ: | Основной склад<br>Цех № 1                                                    |            |          |            |          |  |  |
| No                                                             | Код         | Продукція                                                                    | Місць      |          | Кількість  |          |  |  |
|                                                                |             |                                                                              |            |          |            |          |  |  |
| 1                                                              | 0000000046  | Гофроящик чотирьохклапанний 455х415х215 мм                                   | 700        | шт       | 700        | шт       |  |  |
| 1                                                              | 00000000046 | Гофроящик чотирьохклапанний 455х415х215 мм<br>Коробка для піци 300х300х33 мм | 700<br>650 | шт<br>шт | 700<br>650 | шт<br>шт |  |  |

## Рис. Е.15. Відпуск продукції з виробництва від 17.02.2016 р.

| Нак            | Накладна на передачу готової продукції № 11 від 18 лютого 2016 |                                |        |            |  |  |  |  |
|----------------|----------------------------------------------------------------|--------------------------------|--------|------------|--|--|--|--|
| Орган          | нізація:                                                       | ГофраПак                       |        |            |  |  |  |  |
| Склад<br>Підро | ц:<br>раділ:                                                   | Основной склад<br>Цех № 1      |        |            |  |  |  |  |
| N⁰             | Код                                                            | Продукція                      | Місць  | Кількість  |  |  |  |  |
| 1              | 0000000006                                                     | Гофроящик №12 380x285x95 мм    | 750 шт | 750 шт     |  |  |  |  |
| 2              | 0000000042                                                     | Коробка для піци 320х320х37 мм | 475 шт | 475 шт     |  |  |  |  |
|                |                                                                | $\wedge$                       |        | $\bigcirc$ |  |  |  |  |

Рис. Е.16. Відпуск продукції з виробництва від 18.02.2016 р.

| Нак            | ладна       | на передачу готової продукції № 12 від                | , 19 люто | ого 2 | 016       |    |
|----------------|-------------|-------------------------------------------------------|-----------|-------|-----------|----|
| Орган          | іізація:    | ГофраПак                                              |           |       |           |    |
| Склад<br>Підро | ц:<br>зділ: | Основной склад<br>Цех № 1                             |           |       |           |    |
| N⁰             | Код         | Продукція                                             | Місць     |       | Кількість |    |
|                |             |                                                       |           |       |           |    |
| 1              | 0000000036  | Гофроящик №18 «яєчний» 630х320х340 мм з перегородками | 650       | шт    | 650       | шт |

Рис. Е.17. Відпуск продукції з виробництва від 19.02.2016 р.

| Накладна на передачу готової продукції № 13 від 20 лютого 2016 |              |                                                       |       |    |           |    |  |
|----------------------------------------------------------------|--------------|-------------------------------------------------------|-------|----|-----------|----|--|
| Орган                                                          | нізація:     | ГофраПак                                              |       |    |           |    |  |
| Склад<br>Підро                                                 | ц:<br>озділ: | Основной склад<br>Цех № 1                             |       |    |           |    |  |
| N₂                                                             | Код          | Продукція                                             | Місць |    | Кількість |    |  |
| 1                                                              | 0000000036   | Гофроящик №18 «яєчний» 630х320х340 мм з перегородками | 805   | шт | 805       | шт |  |
| 2                                                              | 0000000035   | Гофроящик №14 380х285х142 мм                          | 700   | шт | 700       | шт |  |
| Відв                                                           | антажив_     | Начальник цеху № 1 <b>Бала А. I.</b> Отримав          |       | h  |           |    |  |

Рис. Е.18. Відпуск продукції з виробництва від 20.02.2016 р.

| Накладна на передачу готової продукції № 14 від 22 лютого 2016 |              |                                            |          |    |           |  |  |
|----------------------------------------------------------------|--------------|--------------------------------------------|----------|----|-----------|--|--|
| Орган                                                          | нізація:     | ГофраПак                                   |          |    |           |  |  |
| Склад<br>Підро                                                 | ц:<br>ізділ: | Основной склад<br>Цех № 1                  |          |    |           |  |  |
| N₂                                                             | Код          | Продукція                                  | Місць    |    | Кількість |  |  |
| 1                                                              | 0000000045   | Гофроящик чотирьохклапанний 600х400х400 мм | 620      | шт | 620 шт    |  |  |
| Відва                                                          | антажив_     | Начальник цеху № 1 Бала А. І. Отримав      | <i>d</i> | Qu |           |  |  |

Рис. Е.19. Відпуск продукції з виробництва від 22.02.2016 р.

| Нак            | Накладна на передачу готової продукції № 15 від 23 лютого 2016 |                                                   |       |    |           |    |  |  |  |
|----------------|----------------------------------------------------------------|---------------------------------------------------|-------|----|-----------|----|--|--|--|
| Орган          | іізація:                                                       | ГофраПак                                          |       |    |           |    |  |  |  |
| Склад<br>Підро | ц:<br>зділ:                                                    | Основной склад<br>Цех № 1                         |       |    |           |    |  |  |  |
| N⁰             | Код                                                            | Продукція                                         | Місць |    | Кількість |    |  |  |  |
| 1              | 0000000046                                                     | Гофроящик чотирьохклапанний 455х415х215 мм        | 700   | шт | 700       | шт |  |  |  |
| 2              | 0000000041                                                     | Коробка для піци 300х300х33 мм                    | 155   | шт | 155       | шт |  |  |  |
| Відва          | антажив                                                        | Начальник цеху № 1 <b>Борт</b> Бала А. I. Отримав |       | De | ~         |    |  |  |  |

Рис. Е.20. Відпуск продукції з виробництва від 23.02.2016 р.

| Накладна на передачу готової продукції № 16 від 24 лютого 2016 |                                  |                                                                                          |                     |    |                         |    |  |
|----------------------------------------------------------------|----------------------------------|------------------------------------------------------------------------------------------|---------------------|----|-------------------------|----|--|
| Орган                                                          | нізація:                         | ГофраПак                                                                                 |                     |    |                         |    |  |
| Склад<br>Підро                                                 | ц:<br>Ізділ:                     | Основной склад<br>Цех № 1                                                                |                     |    |                         |    |  |
|                                                                |                                  |                                                                                          |                     |    |                         |    |  |
| N⊵                                                             | Код                              | Продукція                                                                                | Місць               |    | Кількість               |    |  |
| Nº<br>1                                                        | Код<br>0000000044                | Продукція<br>Гофроящик чотирьохклапанний 1010х640х520 мм                                 | Місць<br>750        | шт | Кількість<br>750        | шт |  |
| N⁰<br>1<br>2                                                   | Код<br>00000000044<br>0000000005 | Продукція<br>Гофроящик чотирьохклапанний 1010х640х520 мм<br>Гофроящик №10 380х285х266 мм | Місць<br>750<br>925 | யா | Кількість<br>750<br>925 | யா |  |

Рис. Е.21. Відпуск продукції з виробництва від 24.02.2016 р.

| Накладна на передачу готової продукції № 17 від 25 лютого 2016 |             |                                       |       |     |           |    |  |
|----------------------------------------------------------------|-------------|---------------------------------------|-------|-----|-----------|----|--|
| Орган                                                          | іізація:    | ГофраПак                              |       |     |           |    |  |
| Склад<br>Підро                                                 | ц:<br>зділ: | Основной склад<br>Цех № 1             |       |     |           |    |  |
| N₂                                                             | Код         | Продукція                             | Місць |     | Кількість |    |  |
| 1                                                              | 0000000035  | Гофроящик №14 380x285x142 мм          | 800   | шт  | 800       | шт |  |
| 2                                                              | 0000000042  | Коробка для піци 320х320х37 мм        | 925   | шт  | 925       | шт |  |
| Відва                                                          | антажив /   | Начальник цеху № 1 Бала А. І. Отримав |       | -De | )         |    |  |

Рис. Е.22. Відпуск продукції з виробництва від 25.02.2016 р.

### Накладна на передачу готової продукції № 18 від 26 лютого 2016

| Орган          | іізація:    | ГофраПак                              |       |    |           |    |
|----------------|-------------|---------------------------------------|-------|----|-----------|----|
| Склад<br>Підро | ц:<br>зділ: | Основной склад<br>Цех № 1             |       |    |           |    |
| N⁰             | Код         | Продукція                             | Місць |    | Кількість |    |
| 1              | 0000000006  | Гофроящик №12 380x285x95 мм           |       |    | 1 000     | шт |
| 2              | 0000000040  | Коробка для піци 350х190х95 мм        | 550   | шт | 550       | шт |
| 3              | 0000000034  | Гофроящик № 9 350х190х190 мм          | 625   | шт | 625       | шт |
| Відва          | антажив_    | Начальник цеху № 1 Бала А. I. Отримае |       | k- |           |    |

Рис. Е.23. Відпуск продукції з виробництва від 26.02.2016р

| Нак                  | Накладна на передачу готової продукції № 19 від 27 лютого 2016 |                                            |       |    |           |    |  |  |  |  |
|----------------------|----------------------------------------------------------------|--------------------------------------------|-------|----|-----------|----|--|--|--|--|
| Організація:         |                                                                | ГофраПак                                   |       |    |           |    |  |  |  |  |
| Склад:<br>Підрозділ: |                                                                | Основной склад<br>Цех № 1                  |       |    |           |    |  |  |  |  |
| N₂                   | Код                                                            | Продукція                                  | Місць |    | Кількість |    |  |  |  |  |
| 1                    | 0000000045                                                     | Гофроящик чотирьохклапанний 600х400х400 мм | 520   | шт | 520       | шт |  |  |  |  |
| 2                    | 0000000034                                                     | Гофроящик № 9 350x190x190 мм               | 200   | шт | 200       | шт |  |  |  |  |
| Відва                | Відвантажив <u>Начальник цеху № 1</u> Бала А. І. Отримав       |                                            |       |    |           |    |  |  |  |  |

Рис. Е.24. Відпуск продукції з виробництва від 27.02.2016 р.

| Нак                  | Накладна на передачу готової продукції № 20 від 28 лютого 2016 |                                            |       |    |           |    |  |  |  |  |  |
|----------------------|----------------------------------------------------------------|--------------------------------------------|-------|----|-----------|----|--|--|--|--|--|
| Організація:         |                                                                | ГофраПак                                   |       |    |           |    |  |  |  |  |  |
| Склад:<br>Підрозділ: |                                                                | Основной склад<br>Цех № 1                  |       |    |           |    |  |  |  |  |  |
| N⁰                   | Код                                                            | Продукція                                  | Місць |    | Кількість |    |  |  |  |  |  |
| 1                    | 0000000040                                                     | Коробка для піци 350х190х95 мм             | 545   | шт | 545       | шт |  |  |  |  |  |
| 2                    | 0000000045                                                     | Гофроящик чотирьохклапанний 600х400х400 мм | 600   | шт | 600       | шт |  |  |  |  |  |
| Відва                | Відвантажив Начальник цеху № 1 Бала А. І. Отримав Ди           |                                            |       |    |           |    |  |  |  |  |  |

Рис. Е.25. Відпуск продукції з виробництва від 28.02.2016 р

| Постачальник:<br>Р/р 26003758880022, у банку АКБ<br>юр. адреса: 61019, Харків, провул<br>код за ЄДРПОУ 19364229, ІПН 19<br>Є платником податку на прибутог |                          |                                                                    | реідальністю "ГофраПа<br>5 «Укрсоцбанк», МФО 3510<br>1. Ілліча, будинок № 118,<br>93642220358, № свід. 1000<br>к на загальних підставах | ік"<br>45 ,<br>015021, |                          |                      |
|----------------------------------------------------------------------------------------------------|--------------------------|--------------------------------------------------------------------|----------------------------------------------------------------------------------------------------|------------------------|--------------------------|----------------------|
| Пок                                                                                                    | упець:                   | ПП «Промінь»                                                       |                                                                                                    |                        |                          |                      |
| Дого                                                                                                    | овір:                    | Основной договор                                                   |                                                                                                    |                        |                          |                      |
| N₂                                                                                                    |                          | Товар                                                              | Місць                                                                                                    | Кількість              | Ціна без<br>ПДВ          | Сума без<br>ПДВ      |
| 1                                                                                                    | Коробка для              | а піци 300х300х33 мм                                               | 500 ur                                                                                                    | 500 ur                 | 7,10                     | 3 550,00             |
| 2                                                                                                    | Коробка для              | а піци 350х190х95 мм                                               | 440 ur                                                                                                    | <b>440 шт</b>          | 6,75                     | 2 970,00             |
| Всь<br>Сім                                                                                                    | ого наймен<br>тисяч вісі | увань 2, на суму 7 824,00 грн.<br>мсот двадцять чотири гривні 00 г | копійок                                                                                                    | Ус                     | Сума ПДВ:<br>soro з ПДВ: | 1 304,00<br>7 824,00 |
| У т.                                                                                                    | ч. ПДВ: Од               | на тисяча триста чотири гривні (                                   | 00 копійок                                                                                                    |                        |                          |                      |
| Від                                                                                                    | постачаль                | ника*                                                              | Отримав(ла)<br>—                                                                                                    | Suf                    |                          | MINL P               |

Рис. Е.26. Видаткова накладна № 1 від 11.02.2016 р.

| BV                    | датков                                       | а накладна № 2 від 11 люто                                                                                                    | ого 2016                                                                                           |                                 |                                     |                                                                                                    |
|-----------------------|----------------------------------------------|----------------------------------------------------------------------------------------------------|----------------------------------------------------------------------------------------------------|---------------------------------|-------------------------------------|----------------------------------------------------------------------------------------------------|
| Постачальник:         |                                              | Товариство з обмеженою відповідаль<br>Р/р 26003758880022, у банку АКБ «Укрсс<br>юр. адреса: 61019, Харків, провул. Ілліча,<br>код за ЄДРПОУ 19364229, ІПН 19364222<br>Є платником податку на прибуток на заг | ьністю "ГофраПа<br>оцбанк», МФО 3510<br>, будинок № 118,<br>20358, № свід. 100<br>альних підставах | 1 <b>k"</b><br>145 ,<br>015021, |                                     |                                                                                                    |
| Пок                   | Покупець: ФОП Горбунов Владислав Дмитр       |                                                                                                    |                                                                                                    |                                 |                                     |                                                                                                    |
| Дого                  | овір:                                        | Основной договор                                                                                                    |                                                                                                    |                                 |                                     |                                                                                                    |
| N₂                    | 1                                            | Товар                                                                                                    | Місць                                                                                              | Кількість                       | Ціна без                            | Сума без                                                                                                    |
| 1                     | Гофроящик                                    | №18 «яєчний» 630х320х340 мм з перегородками                                                                                                    | 520 urr                                                                                            | 520 ur                          | 23,00                               | 11 960,00                                                                                                    |
| Всь<br>Чот<br>У т.    | ого наймен<br>ирнадцять<br>ч. ПДВ: Дв        | увань 1, на суму 14 352,00 грн.<br>5 тисяч триста п'ятдесят дві гривні 00 ко<br>і тисячі триста дев'яносто дві гривні 00                                                                                     | опійок<br>копійок                                                                                  | Усы                             | Сума ПДВ:<br>Бого з ПДВ:            | 2 392,00<br>14 352,00                                                                                                    |
| Від<br>• Відг<br>прав | постачаль<br>повідальний з<br>ильність її оф | а здійсне СсофраПах»<br>прормленн.                                                                                                    | Отримав(ла)<br>За довіре                                                                           | flees                           | СОРБИ<br>Владис<br>Дмитро<br>894231 | НОВ<br>лав<br>располости в состативности в состативно<br>состативности в состативности в состативности в состативности в состативности в состативности в состативности в<br>состативности в состативности в состативности в состативности в состативности в состативности в состативности в |

Рис. Е.27. Видаткова накладна № 2 від 11.02.2016 р.

| постачальни                                | к: Товариство з обмеженою відповідал<br>Р/р 26003758880022, у банку АКБ «Укрс<br>юр. адреса: 61019, Харків, провул. Ілліча<br>код за ЄДРПОУ 19364229, ІПН 1936422<br>Є платником податку на прибуток на за | ьністю "ГофраП<br>оцбанк», МФО 351<br>а, будинок № 118,<br>20358, № свід. 100<br>гальних підставах | ак"<br>045 ,<br>0015021, |                                      |                                    |
|--------------------------------------------|----------------------------------------------------------------------------------------------------|----------------------------------------------------------------------------------------------------|--------------------------|--------------------------------------|------------------------------------|
| Покупець:                                  | ТОВ «Крок»                                                                                                    |                                                                                                    |                          |                                      |                                    |
| Договір:                                   | Основной договор                                                                                                    |                                                                                                    |                          |                                      |                                    |
| Ne                                         | Товар                                                                                                    | <mark>Місць</mark>                                                                                 | Кількіс                  | ть Ціна без                          | Сума без<br>ПДВ                    |
| 1 Гофрояц                                  | ик №12 380х285х95 мм                                                                                                    |                                                                                                    | 1 920 u                  | л 12,50                              | 24 000,00                          |
| 2 Гофрояц                                  | ик № 9 350х190х190 мм                                                                                                    | 900 urt                                                                                            | 900 LL                   | л 10,15                              | 9 135,00                           |
|                                            |                                                                                                    |                                                                                                    |                          | Разом:<br>Сума ПДВ:<br>Усього з ПДВ: | 33 135,00<br>6 627,00<br>39 762,00 |
| Всього найм<br>Тридцять д<br>У т.ч. ПДВ: І | енувань 2, на суму 39 762,00 грн.<br>ев'ять тисяч сімсот шістдесят дві гривні (<br>Шість тисяч шістсот двадцять сім гривені                                                                                | 00 копійок<br>ь 00 копійок                                                                         |                          |                                      |                                    |
| Від постача                                | льника*                                                                                                    | Отримав(ла)                                                                                        |                          | A Summe                              | NON SUID                           |
|                                            | - 9                                                                                                    |                                                                                                    | non                      | / -                                  | - 118/11-                          |

Рис. Е.28. Видаткова накладна № 3 від 11.02.2016 р.

| Ви                                                                                                    | датков                                      | а накладн                                           | а № <mark>4 в</mark> ід 16 лн                                                                                                    | отого 2                                                                         | 2016                                                                  |                       |                                                                                                    |                                                                                                    |
|----------------------------------------------------------------------------------------------------|---------------------------------------------|-----------------------------------------------------|----------------------------------------------------------------------------------------------------|---------------------------------------------------------------------------------|-----------------------------------------------------------------------|-----------------------|----------------------------------------------------------------------------------------------------|----------------------------------------------------------------------------------------------------|
| Постачальник:         Товариство з обмеженою віди           Р/р 26003758880022, у банку А         Р/р 26003758880022, у банку А           юр. адреса: 61019, Харків, пров         код за ЄДРПОУ 19364229, ІПН           сплатником податку на прибу         Покупець:           ФОП Волощук Катерина Дмит |                                             |                                                     | обмеженою відповід<br>8880022, у банку АКБ «У<br>61019, Харків, провул. Іл<br>IOУ 19364229, ІПН 1936<br>м податку на прибуток н<br>Катерина Лмитрівна | <b>дальністю</b><br>/крсоцбанк<br>іліча, будин<br>342220358,<br>а загальни<br>а | • "ГофраПа<br>», МФО 3510<br>ок № 118,<br>№ свід. 100(<br>х підставах | к"<br>45 ,<br>015021, |                                                                                                    |                                                                                                    |
|                                                                                                    | 1                                           |                                                     |                                                                                                    |                                                                                 |                                                                       |                       |                                                                                                    |                                                                                                    |
| Дого                                                                                                    | вір:                                        | Основнои дого                                       | вор<br>Г <mark>овар</mark>                                                                                                    |                                                                                 | Місць                                                                 | Кількість             | Ціна без                                                                                                    | Сума без                                                                                                    |
| 1                                                                                                    | Гофроящик чотирьохклапанний 455х415х215 мм  |                                                     |                                                                                                    |                                                                                 | 700 ur                                                                | 700 wr                | 23,00                                                                                                    | 16 100,00                                                                                                    |
| 2                                                                                                    | Гофроящик                                   | чотирьохклапанни                                    | й 1010х640х520 мм                                                                                                    |                                                                                 | 600 ur                                                                | 600 ur                | 32,00                                                                                                    | 19 200,00                                                                                                    |
| Всьо<br>Сор<br>У т.ч                                                                                                    | ого наймен<br>ок дві тися<br>4. ПДВ: Сім    | увань 2, на суму<br>ячітристашіст,<br>итисячшістдео | / 42 360,00 грн.<br>десят гривень 00 коп<br>ят гривень 00 копійс                                                                                      | ійок<br>эк                                                                      |                                                                       | Усь                   | Разом:<br>Сума ПДВ:<br>Бого з ПДВ:                                                                                                    | 35 300,00<br>7 060,00<br>42 360,00                                                                                                    |
| Від<br>* Відл<br>правл                                                                                                    | постачаль<br>овідальний з<br>ильність її оф | ва здійс<br>рормле                                  | а)<br>«ГофраПах»<br>пантизкаційная<br>кол 19364229<br>пантизкаційная<br>кол 19364229                                                                  | Отрин<br>                                                                       | иав(ла)<br>іреністю                                                   | Beeff                 | ВОЛО<br>Катер<br>Дмит<br>528735<br>- Франца<br>- Франца<br>- Фра | плала конструктивности<br>ищук мина<br>ублаз во селото и селото и<br>Келото и селото и селото и |

Рис. Е.29. Видаткова накладна № 4 від 16.02.2016 р.

| Постачалы                               | ник: Товариство з обмеженою відповід<br>Р/р 26003758880022, у банку АКБ «У<br>юр. адреса: 61019, Харків, провул. Іл<br>код за ЄДРПОУ 19364229, ІПН 1936<br>Є платником податку на прибуток н | дальністю "ГофраПа<br>/крсоцбанк», МФО 3510<br>іліча, будинок № 118,<br>642220358, № свід. 1000<br>а загальних підставах | 1 <b>K"</b><br>45 ,<br>015021, |                          |                      |
|-----------------------------------------|----------------------------------------------------------------------------------------------------|----------------------------------------------------------------------------------------------------|--------------------------------|--------------------------|----------------------|
| Покупець:                               | ТОВ «Крок»                                                                                                    |                                                                                                    |                                |                          |                      |
| Договір:                                | Основной договор                                                                                                    |                                                                                                    |                                |                          |                      |
| N₂                                      | Товар                                                                                                    | Місць                                                                                                    | Кількість                      | Ціна без<br>ПЛВ          | Сума без             |
| 1 Гофроя                                | ящик № 9 350х190х190 мм                                                                                                    | 500 ur                                                                                                    | 500 um                         | 10,15                    | 5 075,00             |
| Всього най<br>Шість тися<br>У т.ч. ПДВ: | іменувань 1, на суму 6 090,00 грн.<br>яч дев'яносто гривень 00 копійок<br>: Одна тисяча п'ятнадцять гривень 00 к                                                                             | копійок                                                                                                    | Усн                            | Сума ПДВ:<br>50го з ПДВ: | 1 015,00<br>6 090,00 |
| Від постач                              | чальника*                                                                                                    | Отримав(ла)                                                                                                    | pmi                            |                          | NK"                  |

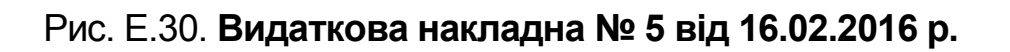

| Ви                    | Видаткова накладна № 6 від 17 лютого 2016                                                                                                    |                                                                                                    |                       |           |                                                                         |                 |  |  |
|-----------------------|----------------------------------------------------------------------------------------------------|----------------------------------------------------------------------------------------------------|-----------------------|-----------|-------------------------------------------------------------------------|-----------------|--|--|
| Пост                  | остачальник:<br>Товариство з обмеженою відповідальністю "ГофраПак"<br>Р/р 26003758880022, у банку АКБ «Укрсоцбанк», МФО 351045,<br>юр. адреса: 61019, Харків, провул. Ілліча, будинок № 118,<br>код за ЄДРПОУ 19364229, ІПН 193642220358, № свід. 100015021,<br>Є платником податку на прибуток на загальних підставах<br>окупець:<br>ТОВ «Крок» |                                                                                                    |                       |           |                                                                         |                 |  |  |
| Поку                  | /пець:                                                                                                    | ТОВ «Крок»                                                                                                    |                       |           |                                                                         |                 |  |  |
| Дого                  | овір:                                                                                                    | Основной договор                                                                                                    |                       |           |                                                                         |                 |  |  |
| N₂                    |                                                                                                    | Товар                                                                                                    | Місць                 | Кількість | Ціна без<br>ПДВ                                                         | Сума без<br>ПДВ |  |  |
| 1                     | Гофроящик                                                                                                    | №10 380х285х266 мм                                                                                                    | 1 325 ur              | 1 325 wr  | 12,70                                                                   | 16 827,50       |  |  |
| Всы<br>Два<br>У т.ч   | Разом: 16 827,50<br>Сума ПДВ: 3 365,50<br>Усього з ПДВ: 20 193,00<br>Всього найменувань 1, на суму 20 193,00 грн.<br>Двадцять тисяч сто дев'яносто три гривні 00 копійок<br>У т.ч. ПДВ: Три тисячі триста шістдесят п'ять гривень 50 копійок                                                                                                    |                                                                                                    |                       |           |                                                                         |                 |  |  |
| Від<br>* Відп<br>прав | постачаль<br>повідальний з<br>ильність її оф                                                                                                    | аздійс Ссана социнальника социнальника социнальника социнальника социнального социнального соц | имав(ла)<br>віреністю | pmr/      | 7<br>(1)<br>(1)<br>(1)<br>(1)<br>(1)<br>(1)<br>(1)<br>(1)<br>(1)<br>(1) |                 |  |  |

Рис. Е.31. Видаткова накладна № 6 від 17.02.2016 р.

| Видатков                                                                                   | а накладна № 7 від 17 лютого                                                                                                    | 2016                                                                         |                              |                                                               |  |  |
|--------------------------------------------------------------------------------------------|----------------------------------------------------------------------------------------------------|------------------------------------------------------------------------------|------------------------------|---------------------------------------------------------------|--|--|
| <u>Постачальник:</u>                                                                       | Товариство з обмеженою відповідальніст<br>Р/р 26003758880022, у банку АКБ «Укрсоцбан<br>юр. адреса: 61019, Харків, провул. Ілліча, буди<br>код за ЄДРПОУ 19364229, ІПН 19364222035<br>Є платником податку на прибуток на загальн | ю "ГофраПа<br>нк», МФО 3510<br>нок № 118,<br>3, № свід. 1000<br>их підставах | <b>к"</b><br>45 ,<br>015021, |                                                               |  |  |
| Покупець:                                                                                  | ПП «Промінь»                                                                                                    |                                                                              |                              |                                                               |  |  |
| Договір:                                                                                   | Основной договор                                                                                                    |                                                                              |                              |                                                               |  |  |
| N₂                                                                                         | Товар                                                                                                    | Місць                                                                        | Кількість                    | Ціна без Сума без<br>ПДВ ПДВ                                  |  |  |
| 1 Коробка для                                                                              | а піци 350х190х95 мм                                                                                                    | 725 шт                                                                       | 725 ur                       | 6,75 4 893,75                                                 |  |  |
| 2 Коробка для                                                                              | а піци 300х300х33 мм                                                                                                    | 685 UT                                                                       | 685 UT                       | 7,10 4 863,50                                                 |  |  |
|                                                                                            |                                                                                                    |                                                                              | Усь                          | Разом: 9 757,25<br>Сума ПДВ: 1 951,45<br>ого з ПДВ: 11 708,70 |  |  |
| Всього наймен<br>Одинадцять т<br>У т.ч. ПДВ: Од                                            | увань 2, на суму 11 708,70 грн.<br>исяч сімсот вісім гривень 70 копійок<br>на тисяча дев'ятсот п'ятдесят одна гривня                                                                                                    | 45 копійок                                                                   |                              |                                                               |  |  |
| Від постачальника*<br>* Відповідальний за здійснення господа<br>правильність її оформлення |                                                                                                    |                                                                              |                              |                                                               |  |  |

Рис. Е.32. Видаткова накладна № 7 від 17.02.2016 р.

| постачальник:                                  | Товариство з обмеженою відповідал<br>Р/р 26003758880022, у банку АКБ «Укра<br>юр. адреса: 61019, Харків, провул. Ілліч<br>код за ЄДРПОУ 19364229, ІПН 1936422<br>Є платником податку на прибуток на за | <b>њністю "ГофраПа</b><br>соцбанк», МФО 3510<br>а, будинок № 118,<br>220358, № свід. 1000<br>агальних підставах | к"<br>45 ,<br>015021, |            |               |
|------------------------------------------------|----------------------------------------------------------------------------------------------------|----------------------------------------------------------------------------------------------------|-----------------------|------------|---------------|
| Токупець:                                      | ФОП Волощук Катерина Дмитрівна                                                                                                    |                                                                                                    |                       |            |               |
| Договір:                                       | Основной договор                                                                                                    |                                                                                                    |                       |            |               |
| N₂                                             | Товар                                                                                                    | Місць                                                                                                    | Кількість             | Ціна без   | Сума без      |
| 1 Гофроящик                                    | чотирьохклапанний 455х415х215 мм                                                                                                    | 1 100 LUT                                                                                                    | 1 100 шт              | 23,00      | 25 300,00     |
| Зсього наймен                                  | увань 1, на суму 30 360,00 грн.<br>яч триста шістдесят гривень 00 копійо<br>ать тисяч шістдесят гривень 00 копійої                                                                                     | ĸ                                                                                                    | Усь                   | ого з ПДВ: | 30 360,00     |
| / т.ч. ПДВ: П'я                                | 1/412 - 33                                                                                                    |                                                                                                    |                       |            |               |
| улдцять пис<br>/ т.ч. ПДВ: П'я<br>Зід постачал | ьника*                                                                                                    | Отримав(ла)                                                                                                    | -Brealf               | - CO       | BA - MIANAHER |

Рис. Е.33. Видаткова накладна № 8 від 19.02.2016 р.

| Ви                               | Видаткова накладна № 9 від 19 лютого 2016                                                                                                    |                                                                                                    |                  |                     |    |           |                                                    |                  |  |
|----------------------------------|----------------------------------------------------------------------------------------------------|----------------------------------------------------------------------------------------------------|------------------|---------------------|----|-----------|----------------------------------------------------|------------------|--|
| Пост                             | Постачальник:<br>Р/р 26003758880022, у банку АКБ «Укрсоцбанк», МФО 351045 ,<br>юр. адреса: 61019, Харків, провул. Ілліча, будинок № 118,<br>код за ЄДРПОУ 19364229, ІПН 193642220358, № свід. 100015021,<br>Є платником податку на прибуток на загальних підставах<br>Покупень: |                                                                                                    |                  |                     |    |           |                                                    |                  |  |
| Пок                              | <u>Покупець:</u> ПП «Промінь»                                                                                                    |                                                                                                    |                  |                     |    |           |                                                    |                  |  |
| Дого                             | овір:                                                                                                    | Основной договор                                                                                                 |                  |                     |    |           |                                                    |                  |  |
| N₂                               |                                                                                                    | Товар                                                                                                    |                  | Місц                | ь  | Кількість | Ціна без<br>ПДВ                                    | Сума без<br>ПДВ  |  |
| 1 Коробка для піци 300х300х33 мм |                                                                                                    |                                                                                                    |                  | 650                 | шт | 650 шт    | 7,10                                               | 4 615,00         |  |
| 2                                | 2 Коробка для піци 320х320х37 мм                                                                                                    |                                                                                                    |                  |                     | шт | 450 ur    | 7,45                                               | 3 352,50         |  |
|                                  | Разом: 7 967,50<br>Сума ПДВ: 1 593,50<br>Усього з ПДВ: 9 561,00                                                                                                    |                                                                                                    |                  |                     |    |           | 7 967,50<br>1 593,50<br>9 561,00                   |                  |  |
| Всы<br>Дев<br>У т.ч              | ого наймен<br>'ять тисяч<br>ч. ПДВ: Од                                                                                                    | увань 2, на суму 9 561,00 грн.<br>п'ятсот шістдесят одна гривня 00 копі<br>на тисяча п'ятсот дев'яносто три грив | ійок<br>ні 50 ко | опійок              |    |           |                                                    |                  |  |
| Від<br>* Відг<br>прав            | постачаль<br>повідальний з<br>ильність її оф                                                                                                    | а здійсне<br>оррмленн                                                                                            | Отрии<br>За дов  | иав(ла)<br>іреністк | 3  | ruf       | ADDRESS OF THE THE THE THE THE THE THE THE THE THE | PHERICIAL STREET |  |
|                                  |                                                                                                    |                                                                                                    |                  |                     |    |           |                                                    |                  |  |

Рис. Е.34. Видаткова накладна № 9 від 19.02.2016 р.

| Ви                                                                                                    | Видаткова накладна № 10 від 19 лютого 2016                                                                                                    |                                                                                                    |            |          |           |                                                                                                    |                 |  |
|----------------------------------------------------------------------------------------------------|----------------------------------------------------------------------------------------------------|----------------------------------------------------------------------------------------------------|------------|----------|-----------|----------------------------------------------------------------------------------------------------|-----------------|--|
| Постачальник:<br>Р/р 26003758880022, у банку АКБ «Укрсоцбанк», МФО 351045,<br>юр. адреса: 61019, Харків, провул. Ілліча, будинок № 118,<br>код за ЄДРПОУ 19364229, ІПН 193642220358, № свід. 100015021,<br>Є платником податку на прибуток на загальних підставах |                                                                                                    |                                                                                                    |            |          |           |                                                                                                    |                 |  |
| <u>Покупець:</u> ТОВ «Крок»                                                                                                    |                                                                                                    |                                                                                                    |            |          |           |                                                                                                    |                 |  |
| Дого                                                                                                    | овір:                                                                                                    | Основной договор                                                                                                    |            |          |           |                                                                                                    |                 |  |
| N₂                                                                                                    |                                                                                                    | Товар                                                                                                    | Micu       | ļЬ       | Кількість | Ціна без<br>ПЛВ                                                                                                    | Сума без<br>ПЛВ |  |
| 1                                                                                                    | Гофроящик                                                                                                    | №12 380х285х95 мм                                                                                                    |            |          | 750 шт    | 12,50                                                                                                    | 9 375,00        |  |
| Всь<br>Оди<br>У т.                                                                                                    | Разом: 9 375,00<br>Сума ПДВ: 1 875,00<br>Усього з ПДВ: 11 250,00<br>Всього найменувань 1, на суму 11 250,00 грн.<br>Одинадцять тисяч двісті п'ятдесят гривень 00 копійок<br>У т.ч. ПДВ: Одна тисяча вісімсот сімдесят п'ять гривень 00 копійок |                                                                                                    |            |          |           |                                                                                                    |                 |  |
| Від<br>* Відг<br>прав                                                                                                    | постачаль<br>повідальний з<br>кильність її оф                                                                                                    | а здійс<br>ормлення<br>а здійс<br>ормлення<br>одного сочина<br>а сочина<br>ормлення<br>социна<br>сочина<br>сочи<br>сочина<br>сочина<br>сочина<br>сочина<br>сочина<br>сочина<br>сочина | овіреністі | )<br>• / | pmr/      | A Contraction of the second second se | 20K****         |  |

Рис. Е.35. Видаткова накладна № 10 від 19.02.2016 р.

| Ви                     | Видаткова накладна № 11 від 22 лютого 2016  |                                                                                                    |                                                 |                                                                             |                                  |                                   |                                         |
|------------------------|---------------------------------------------|----------------------------------------------------------------------------------------------------|-------------------------------------------------|-----------------------------------------------------------------------------|----------------------------------|-----------------------------------|-----------------------------------------|
| Пост                   | гачальник:                                  | Товариство з обмеженою відповідали<br>Р/р 26003758880022, у банку АКБ «Укрс<br>юр. адреса: 61019, Харків, провул. Ілліча<br>код за ЄДРПОУ 19364229, ІПН 1936422<br>Є платником податку на прибуток на за                                                                                                    | ьністн<br>оцбані<br>, будиі<br>20358,<br>гальні | о "ГофраПа<br><», МФО 35104<br>нок № 118,<br>, № свід. 1000<br>іх підставах | к"<br><sup>45</sup> ,<br>115021, |                                   |                                         |
| Поку                   | /пець:                                      | ФОП Горбунов Владислав Дмитрович                                                                                                    |                                                 |                                                                             |                                  |                                   |                                         |
| Дого                   | овір:                                       | Основной договор                                                                                                    |                                                 |                                                                             |                                  |                                   |                                         |
| N₂                     |                                             | Товар                                                                                                    |                                                 | Місць                                                                       | Кількість                        | Ціна без<br>ПЛВ                   | Сума без<br>ПДВ                         |
| 1                      | Гофроящик                                   | №18 «яєчний» 630х320х340 мм з перегородками                                                                                                    |                                                 | 1 430 шт                                                                    | 1 430 шт                         | 23,00                             | 32 890,00                               |
| 2                      | Гофроящик                                   | №14 380x285x142 мм                                                                                                    |                                                 | 1 070 ur                                                                    | 1 070 шт                         | 9,35                              | 10 004,50                               |
|                        |                                             |                                                                                                    |                                                 |                                                                             | (<br>Усь                         | Разом:<br>Сума ПДВ:<br>ого з ПДВ: | 42 894,50<br>8 578,90<br>51 473,40      |
| Всьо<br>П'ят<br>У т.ч  | ого наймен<br>десят одн<br>ч. ПДВ: Віс      | увань 2, на суму 51 473,40 грн.<br>а тисяча чотириста сімдесят три гривн<br>ім тисяч п'ятсот сімдесят вісім гривенн                                                                                                    | і 40 к<br>ь 90 к                                | опійок<br>опійок                                                            |                                  |                                   |                                         |
| Від<br>* Відп<br>правл | постачаль<br>ювідальний з<br>ильність її оф | а здійс аг ала здійс аг ала здійс ала здійс здійс ала здійс здійс здій | Отри<br>За до                                   | мав(ла)<br>зірен                                                            | dilles<br>I                      | -сособ<br>Влад<br>Дмит<br>8942    | аланаланананананананананананананананана |

Рис. Е.36. Видаткова накладна № 11 від 22.02.2016 р.

| Видатко                                           | Видаткова накладна № 12 від 25 лютого 2016                                                                                                    |                                                                                       |                                               |         |                                                              |                                                                                                    |  |  |
|---------------------------------------------------|----------------------------------------------------------------------------------------------------|---------------------------------------------------------------------------------------|-----------------------------------------------|---------|--------------------------------------------------------------|----------------------------------------------------------------------------------------------------|--|--|
| <u>Постачальни</u><br>Покупець:                   | к: Товариство з обмеженою відповідаль<br>Р/р 26003758880022, у банку АКБ «Укрсо<br>юр. адреса: 61019, Харків, провул. Ілліча,<br>код за ЄДРПОУ 19364229, ІПН 19364222<br>Є платником податку на прибуток на зага<br>ФОП Волощук Катерина Дмитрівна                                                                                   | ністю "Гофра<br>цбанк», МФО 35<br>будинок № 118<br>Ю358, № свід. 1<br>альних підстава | <b>Пак"</b><br>51045 ,<br>,<br>00015021,<br>х |         |                                                              |                                                                                                    |  |  |
| Договір:                                          | Основной договор                                                                                                    |                                                                                       |                                               |         |                                                              |                                                                                                    |  |  |
| N₂                                                | Товар                                                                                                    | Місць                                                                                 | Кільк                                         | ість    | Ціна без<br>ПЛВ                                              | Сума без<br>ПЛВ                                                                                                    |  |  |
| <ol> <li>Гофрози</li> </ol>                       | ик чотирьохклапанний 455х415х215 мм                                                                                                    | 700 u                                                                                 | rr 700                                        | )<br>ur | 23.00                                                        | 16 100.00                                                                                                    |  |  |
| 2 Гофрояц                                         | ик чотирьохклапанний 600х400х400 мм                                                                                                    | 600 u                                                                                 | т 600                                         | ) ur    | 28.00                                                        | 16 800.00                                                                                                    |  |  |
| 3 Гофрояц                                         | ик чотирьохклапанний 1010х640х520 мм                                                                                                    | 750 u                                                                                 | rr 750                                        | ) wr    | 32.00                                                        | 24 000.00                                                                                                    |  |  |
| Всього найм<br>Шістдесят в<br>У т.ч. ПДВ: (       | з тофроящик чотирьохклапанний тотохочоходо мм 750 шт 750 шт 32,00 24 000,00<br>Разом: 56 900,00<br>Сума ПДВ: 11 380,00<br>Усього з ПДВ: 68 280,00<br>Всього найменувань 3, на суму 68 280,00 грн.<br>Шістдесят вісім тисяч двісті вісімдесят гривень 00 копійок<br>У т.ч. ПДВ: Одинадцять тисяч триста вісімдесят гривень 00 копійок |                                                                                       |                                               |         |                                                              |                                                                                                    |  |  |
| Від постача<br>* Відповідальни<br>правильність її | льника*<br>й за здійст соформлення                                                                                                    | Отримав(ла)<br>За довіреністю                                                         | — Bhe                                         | ff-     | воло<br>воло<br>воло<br>воло<br>кат<br>дмн<br>5287.<br>канна | портина<br>узурание<br>жегот<br>жегот<br>марание<br>жегот<br>марание<br>марание<br>жегот<br>марание<br>жегот<br>марание<br>жегот<br>марание<br>жегот<br>марание<br>жегот<br>марание<br>марание<br>ма |  |  |

Рис. Е.37. Видаткова накладна № 12 від 25.02.2016 р.

| B                  | Видаткова накладна № 13 від 25 лютого 2016                                                                                                    |                                                                                                    |                        |           |                                   |                                |  |
|--------------------|----------------------------------------------------------------------------------------------------|----------------------------------------------------------------------------------------------------|------------------------|-----------|-----------------------------------|--------------------------------|--|
| Пос                | <u>стачальник:</u> Товариство з обмеженою відповідальністю "ГофраПак"<br>Р/р 26003758880022, у банку АКБ «Укрсоцбанк», МФО 351045 ,<br>юр. адреса: 61019, Харків, провул. Ілліча, будинок № 118,<br>код за ЄДРПОУ 19364229, ІПН 193642220358, № свід. 100015021,<br>Є платником податку на прибуток на загальних підставах<br><u>купець:</u> ПП «Промінь» |                                                                                                    |                        |           |                                   |                                |  |
| Пок                | упець:                                                                                                    | ПП «Промінь»                                                                                                    |                        |           |                                   |                                |  |
| Дог                | овір:                                                                                                    | Основной договор                                                                                                    |                        |           |                                   |                                |  |
| N₂                 |                                                                                                    | Товар                                                                                                    | Місць                  | Кількість | Ціна без<br>ПЛВ                   | Сума без<br>ПЛВ                |  |
| 1                  | Коробка для                                                                                                    | а піци 300х300х33 мм                                                                                                    | 150 шт                 | 150 шт    | 7,10                              | 1 065,00                       |  |
| Всь<br>Одн<br>У т. | ого наймен<br>на тисяча д<br>ч. ПДВ: Дв                                                                                                    | увань 1, на суму 1 278,00 грн.<br>двісті сімдесят вісім гривень 00 копійок<br>істі тринадцять гривень 00 копійок                                                                                                    |                        | Усь       | Разом:<br>Сума ПДВ:<br>ого з ПДВ: | 1 065,00<br>213,00<br>1 278,00 |  |
| Від<br>* Відл      | постачаль<br>повідальний з<br>ильність її оф                                                                                                    | а здійсне: Сормания Сормания Сормани | имав(ла)<br>овірен С52 |           |                                   |                                |  |

Рис. Е.38. Видаткова накладна № 13 від 25.02.2016 р.

| Видаткова накладна № 14 від 25 лютого 2016      |                                                                                                    |                                                                                |                       |                                   |                                    |
|-------------------------------------------------|----------------------------------------------------------------------------------------------------|--------------------------------------------------------------------------------|-----------------------|-----------------------------------|------------------------------------|
| <u>Постачальник:</u>                            | Товариство з обмеженою відповідальніст<br>Р/р 26003758880022, у банку АКБ «Укрсоцбан<br>юр. адреса: 61019, Харків, провул. Ілліча, буди<br>код за ЄДРПОУ 19364229, ІПН 193642220358<br>Є платником податку на прибуток на загальн                                                                                                    | ю "ГофраПа<br>ік», МФО 35104<br>інок № 118,<br>3, № свід. 1000<br>их підставах | к"<br>45 ,<br>)15021, |                                   |                                    |
| <u>Покупець:</u>                                | ТОВ «Крок»                                                                                                    |                                                                                |                       |                                   |                                    |
| Договір:                                        | Основной договор                                                                                                    |                                                                                |                       |                                   |                                    |
| N₂                                              | Товар                                                                                                    | Місць                                                                          | Кількість             | Ціна без<br>ПЛВ                   | Сума без<br>ПДВ                    |
| 1 Гофроящик                                     | №10 380х285х266 мм                                                                                                    | 910 ur                                                                         | 910 шт                | 12,70                             | 11 557,00                          |
|                                                 |                                                                                                    |                                                                                | Усь                   | Разом:<br>Сума ПДВ:<br>ого з ПДВ: | 11 557,00<br>2 311,40<br>13 868,40 |
| Всього наймен<br>Тринадцять т<br>У т.ч. ПДВ: Де | увань 1, на суму 13 868,40 грн.<br>исяч вісімсот шістдесят вісім гривень 40 ког<br>зі тисячі триста одинадцять гривень 40 копії                                                                                                    | ійок<br>іок                                                                    |                       |                                   |                                    |
| Від постачал                                    | ьника* Отри                                                                                                    | імав(ла)                                                                       |                       | JUNEXER OF                        | NO AUGUS                           |
| * Відповідальний<br>правильність її об          | за здійс: Срорни страницінны со составляни со составляни со | віреністю //                                                                   |                       | 1000 ** 5000                      |                                    |

Рис. Е.39. Видаткова накладна № 14 від 25.02.2016 р.

| Ви                   | Видаткова накладна № 15 від 27 лютого 2016 |                                                                                                    |                                                            |                                                                               |                              |                                   |                                   |
|----------------------|--------------------------------------------|----------------------------------------------------------------------------------------------------|------------------------------------------------------------|-------------------------------------------------------------------------------|------------------------------|-----------------------------------|-----------------------------------|
| Пос                  | тачальник:                                 | Товариство з обмеженою відповідал<br>Р/р 26003758880022, у банку АКБ «Укро<br>юр. адреса: 61019, Харків, провул. Ілліча<br>код за ЄДРПОУ 19364229, ІПН 1936422<br>Є платником податку на прибуток на за | <b>њністю</b><br>соцбанк<br>а, будин<br>220358,<br>агальни | • <b>"ГофраПа</b><br>», МФО 3510-<br>ок № 118,<br>№ свід. 1000<br>к підставах | <b>к"</b><br>45 ,<br>)15021, |                                   |                                   |
| Пок                  | упець:                                     | ФОП Горбунов Владислав Дмитрович                                                                                                    | ч                                                          |                                                                               |                              |                                   |                                   |
| Дого                 | овір:                                      | Основной договор                                                                                                    |                                                            |                                                                               |                              |                                   |                                   |
| N₂                   |                                            | Товар                                                                                                    |                                                            | Місць                                                                         | Кількість                    | Ціна без<br>ПДВ                   | Сума без<br>ПДВ                   |
| 1                    | Гофроящик                                  | №14 380x285x142 мм                                                                                                    |                                                            | 800 шт                                                                        | 800 шт                       | 9,35                              | 7 480,00                          |
| Всы<br>Вісі<br>У т.ч | ого наймен<br>м тисяч де<br>ч. ПДВ: Од     | увань 1, на суму 8 976,00 грн.<br>зв'ятсот сімдесят шість гривень 00 коп<br>на тисяча чотириста дев'яносто шість                                                                                        | ійок<br>гривен                                             | њ 00 копій                                                                    | Усы                          | Разом:<br>Сума ПДВ:<br>ого з ПДВ: | 7 480,00<br>1 496,00<br>8 976,00  |
| Bia                  | постачаль                                  |                                                                                                    | Отрия                                                      | 12P(112)                                                                      |                              |                                   |                                   |
| * Відг               | повідальний з<br>ильність її оф            | а здійснен<br>юрмлення                                                                                                    | Задов                                                      |                                                                               | files                        | СОРБ<br>Влад<br>Дмит<br>\$942:    | УНОВ<br>испав<br>рович<br>з 10043 |

Рис. Е.40. Видаткова накладна № 15 від 27.02.2016 р.

| Ви                   | Видаткова накладна № 16 від 27 лютого 2016 |                                                                                                    |                                                                                                  |                              |                                                                                                    |  |  |  |
|----------------------|--------------------------------------------|----------------------------------------------------------------------------------------------------|--------------------------------------------------------------------------------------------------|------------------------------|----------------------------------------------------------------------------------------------------|--|--|--|
| <u>Пост</u>          | ачальник:                                  | Товариство з обмеженою відповідаль<br>Р/р 26003758880022, у банку АКБ «Укрсо<br>юр. адреса: 61019, Харків, провул. Ілліча,<br>код за ЄДРПОУ 19364229, ІПН 19364222<br>Є платником податку на прибуток на заг | ністю "ГофраПа<br>оцбанк», МФО 3510<br>будинок № 118,<br>20358, № свід. 1000<br>альних підставах | <b>к"</b><br>45 ,<br>)15021, |                                                                                                    |  |  |  |
| Поку                 | лець:                                      | ПП «Промінь»                                                                                                    |                                                                                                  |                              |                                                                                                    |  |  |  |
| Дого                 | вір:                                       | Основной договор                                                                                                    |                                                                                                  |                              |                                                                                                    |  |  |  |
| N₂                   |                                            | Товар                                                                                                    | Місць                                                                                            | Кількість                    | Ціна без Сума без<br>ПДВ ПДВ                                                                                                    |  |  |  |
| 1                    | Коробка для                                | піци 320х320х37 мм                                                                                                    | 915 шт                                                                                           | 915 шт                       | 7,45 6 816,75                                                                                                    |  |  |  |
| 2                    | Коробка для                                | піци 350х190х95 мм                                                                                                    | 545 urr                                                                                          | 545 ur                       | 6,75 3 678,75                                                                                                    |  |  |  |
|                      |                                            |                                                                                                    |                                                                                                  | Усь                          | Разом: 10 495,50<br>Сума ПДВ: 2 099,10<br>ого з ПДВ: 12 594,60                                                                                                    |  |  |  |
| Всьо<br>Два<br>У т.ч | ого наймену<br>надцять ті<br>н. ПДВ: Дві   | увань 2, на суму 12 594,60 грн.<br>исяч п'ятсот дев'яносто чотири гривні 6<br>і тисячі дев'яносто дев'ять гривень 10 и                                                                                       | 0 копійок<br>копійок                                                                             |                              |                                                                                                    |  |  |  |
| Від                  | постачаль                                  | ника*                                                                                                    | Отримав(ла)                                                                                      | nof-                         | инини инининии инининии инининии инининии инининии инининии инининии инининии инининии инининии инининии инини<br>Инининии инининии инининии инининии инининии инининии инининии инининии инининии инининии инининии инининии ини |  |  |  |
| * Відп<br>праві      | овідальний з<br>ильність її оф             | а здійснен<br>ормлення со 19364229<br>ормлення со 19364229                                                                                                    | За довіреністі                                                                                   |                              | 60214932                                                                                                    |  |  |  |

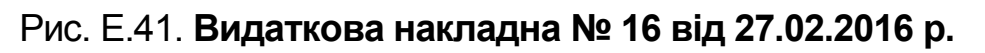

| Видаткова накладна № 17 від 27 лютого 2016 |                                                                                                    |                                                                                                    |                          |    |           |                                         |                 |  |  |
|--------------------------------------------|----------------------------------------------------------------------------------------------------|----------------------------------------------------------------------------------------------------|--------------------------|----|-----------|-----------------------------------------|-----------------|--|--|
| Пост                                       | остачальник:<br>Р/р 26003758880022, у банку АКБ «Укрсоцбанк», МФО 351045,<br>юр. адреса: 61019, Харків, провул. Ілліча, будинок № 118,<br>код за ЄДРПОУ 19364229, ІПН 193642220358, № свід. 100015021,<br>Є платником податку на прибуток на загальних підставах<br>окупець:<br>ТОВ «Крок» |                                                                                                    |                          |    |           |                                         |                 |  |  |
| Поку                                       | упець:                                                                                                    | ТОВ «Крок»                                                                                                    |                          |    |           |                                         |                 |  |  |
| Дого                                       | овір:                                                                                                    | Основной договор                                                                                                    |                          |    |           |                                         |                 |  |  |
| N₂                                         |                                                                                                    | Товар                                                                                                    | Micu                     | ļЬ | Кількість | Ціна без<br>ПДВ                         | Сума без<br>ПДВ |  |  |
| 1                                          | Гофроящик                                                                                                    | №12 380х285х95 мм                                                                                                    |                          |    | 1 000 urr | 12,50                                   | 12 500,00       |  |  |
| 2                                          | Гофроящик                                                                                                    | № 9 350x190x190 мм                                                                                                    | 620                      | шт | 620 ur    | 10,15                                   | 6 293,00        |  |  |
|                                            | Разом: 18 793,00<br>Сума ПДВ: 3 758,60<br>Усього з ПДВ: 22 551,60                                                                                                    |                                                                                                    |                          |    |           |                                         |                 |  |  |
| Всы<br>Два<br>Ут.ч                         | ого наймен<br>дцять дві<br>ч. ПДВ: Трі                                                                                                    | увань 2, на суму 22 551,60 грн.<br>тисячі п'ятсот п'ятдесят одна гривня 6<br>и тисячі сімсот п'ятдесят вісім гривень                                                                                                    | 0 копійок<br>560 копійок |    |           |                                         |                 |  |  |
| Від                                        | постачаль                                                                                                    | ника*                                                                                                    | Отримав(ла               | )  | nm        | 1                                       | KEHOKO AUTO     |  |  |
| * Відл<br>праві                            | повідальний з<br>ильність її оф                                                                                                    | а здійснен соронала в соронала в сор | За довіреністи           | 0  | 10000     | ALL ALL ALL ALL ALL ALL ALL ALL ALL ALL | POK"            |  |  |

Рис. Е.42. Видаткова накладна № 17 від 27.02.2016 р.

| Ви                    | Видаткова накладна № 18 від 29 лютого 2016                                                                                                    |                                                                                                    |                 |         |           |                                   |                                |  |
|-----------------------|----------------------------------------------------------------------------------------------------|----------------------------------------------------------------------------------------------------|-----------------|---------|-----------|-----------------------------------|--------------------------------|--|
| Пос                   | остачальник:<br>Товариство з обмеженою відповідальністю "ГофраПак"<br>Р/р 26003758880022, у банку АКБ «Укрсоцбанк», МФО 351045,<br>юр. адреса: 61019, Харків, провул. Ілліча, будинок № 118,<br>код за ЄДРПОУ 19364229, ІПН 193642220358, № свід. 100015021,<br>Є платником податку на прибуток на загальних підставах<br>окупець:<br>ТОВ «Крок» |                                                                                                    |                 |         |           |                                   |                                |  |
| Пок                   | упець:                                                                                                    | ТОВ «Крок»                                                                                                 |                 |         |           |                                   |                                |  |
| Дого                  | овір:                                                                                                    | Основной договор                                                                                           |                 |         |           |                                   |                                |  |
| N₂                    |                                                                                                    | Товар                                                                                                    |                 | Місць   | Кількість | Ціна без<br>ПДВ                   | Сума без<br>ПДВ                |  |
| 1                     | Гофроящик                                                                                                    | № 9 350х190х190 мм                                                                                         |                 | 200 ur  | 200 шт    | 10,15                             | 2 030,00                       |  |
| Всы<br>Дві<br>У т.ч   | ого наймен<br>тисячі чот<br>ч. ПДВ: Чо                                                                                                    | увань 1, на суму 2 436,00 грн.<br>ириста тридцять шість гривень 00 коп<br>тириста шість гривень 00 копійок | ійок            |         | Усы       | Разом:<br>Сума ПДВ:<br>ого з ПДВ: | 2 030,00<br>406,00<br>2 436,00 |  |
| Від<br>* Відг<br>прав | постачаль<br>повідальний з<br>ильність її оф                                                                                                    | а здійснен ормлення со 19364229 ос                                                                         | Отрии<br>За дов | мав(ла) | pmr/      | Terrer with                       | COK''                          |  |

Рис. Е.43. Видаткова накладна № 18 від 29.02.2016 р.

| Ви                    | Видаткова накладна № 19 від 29 лютого 2016                                                                                                    |                                                                                                    |                    |                  |           |                                                           |                                                                                                    |  |  |
|-----------------------|----------------------------------------------------------------------------------------------------|----------------------------------------------------------------------------------------------------|--------------------|------------------|-----------|-----------------------------------------------------------|----------------------------------------------------------------------------------------------------|--|--|
| Пост                  | Постачальник:<br>Р/р 26003758880022, у банку АКБ «Укрсоцбанк», МФО 351045 ,<br>юр. адреса: 61019, Харків, провул. Ілліча, будинок № 118,<br>код за ЄДРПОУ 19364229, ІПН 193642220358, № свід. 100015021,<br>Є платником податку на прибуток на загальних підставах<br>ФОП Волошук Катерина Лимтрівна |                                                                                                    |                    |                  |           |                                                           |                                                                                                    |  |  |
| Пок                   | <u>упець:</u>                                                                                                    | ФОП Волощук Катерина Дмитрівна                                                                                                    |                    |                  |           |                                                           |                                                                                                    |  |  |
| Дого                  | овір:                                                                                                    | Основной договор                                                                                                    |                    |                  |           |                                                           |                                                                                                    |  |  |
| N₂                    |                                                                                                    | Товар                                                                                                    |                    | Місць            | Кількість | Ціна без<br>ПДВ                                           | Сума без<br>ПДВ                                                                                                    |  |  |
| 1                     | Гофроящик                                                                                                    | чотирьохклапанний 600х400х400 мм                                                                                                    |                    | 1 120 шт         | 1 120 шт  | 28,00                                                     | 31 360,00                                                                                                    |  |  |
| Всы<br>Три,<br>У т.ч  | Разом: 31 360,00<br>Разом: 31 360,00<br>Сума ПДВ: 6 272,00<br>Усього з ПДВ: 37 632,00<br>Всього найменувань 1, на суму 37 632,00 грн.<br>Тридцять сім тисяч шістсот тридцять дві гривні 00 копійок<br>У т.ч. ПДВ: Шість тисяч двісті сімдесят дві гривні 00 копійок                                  |                                                                                                    |                    |                  |           |                                                           |                                                                                                    |  |  |
| Від<br>* Відг<br>прав | постачаль<br>повідальний з<br>ильність її оф                                                                                                    | а здійсне ормлення солучивания солучивания сол | Отрима<br>За довір | ав(ла)<br>еністю | Beeff     | волоши<br>соба -<br>волоши<br>катери<br>дмитри<br>5287395 | лалана<br>указана<br>на<br>на<br>на<br>на<br>на<br>состана<br>на<br>на<br>состана<br>на<br>на<br>состана<br>на<br>состана<br>на<br>на<br>на<br>на<br>на<br>на<br>на<br>на<br>на<br>на<br>на<br>на |  |  |

Рис. Е.44. Видаткова накладна № 19 від 29.02.2016 р.

| Ви                       | Видаткова накладна № 20 від 29 лютого 2016  |                                                                                                    |                                                                               |                                                       |                              |                                   |                                                                                                    |
|--------------------------|---------------------------------------------|----------------------------------------------------------------------------------------------------|-------------------------------------------------------------------------------|-------------------------------------------------------|------------------------------|-----------------------------------|----------------------------------------------------------------------------------------------------|
| Пост                     | гачальник:                                  | Товариство з обмеженою відповідал<br>Р/р 26003758880022, у банку АКБ «Укро<br>юр. адреса: 61019, Харків, провул. Ілліча<br>код за ЄДРПОУ 19364229, ІПН 1936422<br>Є платником податку на прибуток на за                                                                                                    | <b>тьністю "Г</b><br>соцбанк», №<br>а, будинок I<br>220358, №<br>агальних піµ | офраПа<br>IФО 3510<br>№ 118,<br>свід. 1000<br>дставах | <b>к"</b><br>45 ,<br>015021, |                                   |                                                                                                    |
| Поку                     | /пець:                                      | ПП «Промінь»                                                                                                    |                                                                               |                                                       |                              |                                   |                                                                                                    |
| Дого                     | вір:                                        | Основной договор                                                                                                    |                                                                               |                                                       |                              |                                   |                                                                                                    |
| N₂                       |                                             | Товар                                                                                                    | 1                                                                             | Лісць                                                 | Кількість                    | Ціна без<br>ПДВ                   | Сума без<br>ПДВ                                                                                                    |
| 1                        | Коробка для                                 | а піци 350х190х95 мм                                                                                                    |                                                                               | 545 шт                                                | 545 ur                       | 6,75                              | 3 678,75                                                                                                    |
| Всьо<br>Чоті<br>У т.ч    | ого наймен<br>ири тисячі<br>н. ПДВ: Сім     | увань 1, на суму 4 414,50 грн.<br>чотириста чотирнадцять гривень 50 к<br>исот тридцять п'ять гривень 75 копійок                                                                                                    | копійок<br>к                                                                  |                                                       | Усь                          | Разом:<br>Сума ПДВ:<br>ого з ПДВ: | 3 678,75<br>735,75<br>4 414,50                                                                                                    |
| Від і<br>* Відп<br>прави | постачаль<br>ювідальний з<br>ильність її оф | а здійснормленного составля составля сост<br>составля составля составля составля составля составля составля составля составля составля составля составля со | Отримае<br>За довірен                                                         | <b>(ла)</b><br>ністю (                                | Conf                         | A Apploint St.                    | СПИЛРИСИСНО и опосности<br>ОСТАНИИ И ОПОСНОСИИ И ОПОСНОСИИ И ОПОСНИИ И ОПОСНОСИИ И ОПОСНОСИИ И ОПОСНИИ И ОПОСНОСИИ И ОПОСНОСИИ И ОПОСНОСИИ И ОПОСНОСИИ И ОПОСИИ И ОПОСНОСИИ И ОПОСИИ И ОПОСИИ И |

Рис. Е.45. Видаткова накладна № 20 від 29.02.2016 р.

## Первинні документи до Лабораторної роботи 6 "Облік товарів"

| Зам             | овлення                      | постачальнику № 4 від 02 лютого 201                                                         | 6          |          |                                      |                                     |
|-----------------|------------------------------|---------------------------------------------------------------------------------------------|------------|----------|--------------------------------------|-------------------------------------|
| Постач          | чальник:                     | ПАТ «Алмазофф», IПН 871324673183, юр. адреса: 6122<br>буд. 10/1                             | 0, м. Харн | сів, вул | а. Золочевська                       | 1,                                  |
| Покуп           | ець:                         | Товариство з обмеженою відповідальністю "ГофраП<br>61019, Харків, провул. Ілліча, дом № 118 | ак", ІПН 1 | 936422   | 20358, юр. адр                       | eca:                                |
| Договір         | с Основ                      | ной договор                                                                                 |            |          |                                      |                                     |
| N₂              |                              | Товари (роботи, послуги)                                                                    | Кіл-сть    | Од.      | Ціна без<br>ПДВ                      | Сума без ПДВ                        |
| 1               | Стрейч-плівка                | 17мкм х 500 мм х 100 м                                                                      | 2 225      | шт       | 26                                   | 57 850                              |
| 2               | Скотч пакуваль               | ьний прозорий 0,4 мкм x 48 мм x 70 м                                                        | 2 525      | шт       | 8                                    | 20 200                              |
| 3               | Послуга постач               | ання                                                                                        | 1          | шт       | 50                                   | 50                                  |
| Behar           | า แล่มัพคมบราม               | - 3 H2 CMMV 93 720 00 FDH                                                                   |            |          | Разом:<br>Сума ПДВ:<br>Усього з ПДВ: | 78 100,00<br>15 620,00<br>93 720,00 |
| Дев'я<br>У т.ч. | носто три ти<br>ПДВ: П'ятнал | сячі сімсот двадцять гривень 00 копійок<br>ццять тисяч шістсот двадцять гривень 00 копійок  |            |          |                                      | Україна                             |
|                 |                              | _Виписав(ла)                                                                                | :          | L        |                                      |                                     |

## Рис. Ж.1. Замовлення постачальнику ПАТ "Алмазофф"

| Поста                 | чальник:                                  | ФОП Петров Микола Іванович                                                                             |               |        |                                      |                                       |
|-----------------------|-------------------------------------------|----------------------------------------------------------------------------------------------------|---------------|--------|--------------------------------------|---------------------------------------|
| Поку                  | пець:                                     | Товариство з обмеженою відповідальністю "Гоф<br>61019, Харків, провул. Ілліча, дом № 118               | раПак", IПН 1 | 936422 | 20358, юр. адр                       | eca:                                  |
| Догов                 | ір: Осно                                  | овной договор                                                                                          |               |        |                                      |                                       |
| N₂                    |                                           | Товари (роботи, послуги)                                                                               | Кіл-сть       | Од.    | Ціна без<br>ПДВ                      | Сума без ПДВ                          |
| 1                     | Піддони для с                             | вочів дерев'яні з металевим каркасом                                                                   | 650           | шт     | 38                                   | 24 700                                |
| 2                     | Послуга пост                              | ачання                                                                                                 | 1             | шт     | 50                                   | 50                                    |
| Всьо<br>Двад<br>У т.ч | го найменува<br>цять чотирі<br>ПДВ: Десят | ань 2, на суму 24 760,00 грн.<br>и тисячі сімсот шістдесят гривень 00 копійок<br>гь гривень 00 копійок |               |        | Разом:<br>Сума ПДВ:<br>Усього з ПДВ: | 24 750,00<br>10,00<br>24 760,00       |
|                       |                                           | Виписа                                                                                                 | в(ла):        |        | De                                   | україна<br>«ГофраПах»<br>ка ПофраПах» |

Рис. Ж.2. Замовлення постачальнику ФОП Петров М. І.

| Товариство з обмеженою відповідалы                                           | ністю "ГофраПак"                      |              |                       |  |
|------------------------------------------------------------------------------|---------------------------------------|--------------|-----------------------|--|
| 61019, Харків, провул. Ілліча, будинок І                                     | № 118                                 |              |                       |  |
| підприємсто-одержувач і иого адреса                                          | 4000                                  |              |                       |  |
| Ідентифікаціиний код Єдеї Юу 1936                                            | 4229                                  |              |                       |  |
| 10вариство з оомеженою відповідалы<br>61010. Харків, правид, Іаріиа, бурицак | HICTIO I OODAI TAK                    |              |                       |  |
| 61019, Харків, провул. Ілліча, будинок і                                     | Nº 118                                |              |                       |  |
| підприємство-платник і иого адреса                                           | 1100                                  |              |                       |  |
| 251045 AVE V/rpcoufour                                                       |                                       |              | довренисть дисна до   |  |
| 351045 AKB «УКРСОЦОНК»                                                       |                                       |              | 14 JIOTOTO 2016 p.    |  |
| (nanmenybanna danky)                                                         |                                       |              |                       |  |
|                                                                              | Довіреність № 9                       |              |                       |  |
|                                                                              |                                       |              |                       |  |
| Дата                                                                         | видачі <u>5 лютого 2016 р.</u>        | -            |                       |  |
| Видано Лиректор Лодгодуш Павдо Юг                                            | ійориц                                |              |                       |  |
| Endano Anteriop Homedya Habito top                                           | (посада, прізвище, ім'я, по бать      | кові)        |                       |  |
| Документ, що засвідчує особу паспорт                                         | · · · · · · · · · · · · · · · · · · · |              |                       |  |
| серія МТ № 0939                                                              | 75 від 24 січня 2008 р.               |              |                       |  |
| Виданий Хавківським РВ ГУМВСУ в Х                                            | арківській обл.                       |              |                       |  |
|                                                                              | (ким виданий документ)                | 2            |                       |  |
| На отримання від ФОП Петров Микол                                            | а Іванович                            |              |                       |  |
|                                                                              | (найменування організації по          | стачальника) |                       |  |
| цінностей за                                                                 |                                       | 2000         |                       |  |
|                                                                              | (Nідата наряду)                       |              |                       |  |
| Перелік цінностей, які належить отри                                         | мати:                                 |              |                       |  |
| NN Haŭuoungau                                                                |                                       | Ogunun       | Kin viet (spectrosu)  |  |
| п/п                                                                          | ня цінностей                          | Одиниця      | Кількість (прописом)  |  |
| 1 Піллони для овочів дерев'яні з мета                                        | певим каркасом                        | виміру       | Тоиста двадиять п'ять |  |
|                                                                              |                                       | w.           | I photo gougate inste |  |
| Підпис () засвідчую                                                          |                                       |              |                       |  |
| (зразок п                                                                    | іппису особи, що одержала довірен     | ість)        |                       |  |
| Kaninuu ninnau                                                               |                                       |              |                       |  |
| керівник підприємства                                                        | K                                     |              |                       |  |
| Годовний бухгадтер                                                           |                                       |              |                       |  |
| ronosnin oynamep                                                             |                                       |              |                       |  |
| Місце печатки                                                                |                                       |              |                       |  |
| а «ГофраПак»                                                                 |                                       |              |                       |  |
| Lasernediscaujõesek                                                          |                                       |              |                       |  |
| anoune nouster                                                               | V                                     |              |                       |  |
|                                                                              |                                       |              |                       |  |

## Рис. Ж.З. Довіреність від 05.02.2016 р. на отримання цінностей від ФОП Петров М. І.

| Товариство з обмеженою відповідальністю "ГофраПак"<br><u>61019, Харків, провул. Ілліча, будинок № 118</u><br>підприємсто-одержувач і його адреса<br>Ідентифікаційний код ЄДРПОУ <u>19364229</u><br>Товариство з обмеженою відповідальністю "ГофраПак"<br><u>61019, Харків, провул. Ілліча, будинок № 118</u><br>підприємство-платник і його адреса<br><u>рахунок 26003758880022</u> МФО<br><u>351045 АКБ «Укрсоцбанк»</u><br>(найменування банку) |              | Довіреність дійсна до<br>24 лютого 2016 р. |  |  |  |
|----------------------------------------------------------------------------------------------------|--------------|--------------------------------------------|--|--|--|
| Довіреність № 7                                                                                                    |              |                                            |  |  |  |
| Дата видачі <u>15 лютого 2016 р.</u>                                                                                                    |              |                                            |  |  |  |
| видано директор долгодуш Павло Юриович<br>(посада, прізвище, ім'я, по бать                                                                                                    | кові)        |                                            |  |  |  |
| Документ, що засвідчує особу паспорт                                                                                                    |              |                                            |  |  |  |
| серія МТ № 093975 від 24 січня 2008 р.                                                                                                    |              |                                            |  |  |  |
| Виданий Хавківським РВ ГУМВСУ в Харківській обл.                                                                                                    |              |                                            |  |  |  |
| (ким виданий документ)                                                                                                    |              |                                            |  |  |  |
| на отримання від <u>тікт «коїмазофф»</u><br>(найменування організації по                                                                                                    | стачальника) |                                            |  |  |  |
| цінностей за                                                                                                    |              |                                            |  |  |  |
| (N і дата наряду)                                                                                                    |              |                                            |  |  |  |
| Перелік цінностей, які належить отримати:                                                                                                    |              |                                            |  |  |  |
|                                                                                                    |              |                                            |  |  |  |
| NN Найменування цінностей                                                                                                    | Одиниця      | Кількість (прописом)                       |  |  |  |
| 1 Стрейч-прівка 17мкм х 500 мм х 100 м                                                                                                    | виміру       | Лев'ятсот п'ятлесят                        |  |  |  |
| 2 Скотч пакувальний прозорий 0,4 мкм х 48 мм х 70 м                                                                                                    | шт           | Одна тисяча                                |  |  |  |
|                                                                                                    |              |                                            |  |  |  |
| Підпис                                                                                                    |              | засвідчую                                  |  |  |  |
| (зразок підпису особи, що одержала довірен                                                                                                    | нсть)        |                                            |  |  |  |
| Керівник підприємства                                                                                                    |              |                                            |  |  |  |
| Головний бухгалтер<br>Місце печатки                                                                                                    |              |                                            |  |  |  |
| Bisoutria coustant                                                                                                    |              |                                            |  |  |  |

## Рис. Ж.4. Довіреність від 15.02.2016 р. на отримання цінностей від ПАТ "Алмазофф"

| Товариство з обмеженою відповідальністю "ГофраПак"<br><u>61019, Харків, провул. Ілліча, будинок № 118</u><br>підприємсто-одержувач і його адреса<br>Ідентифікаційний код ЄДРПОУ <u>19364229</u><br>Товариство з обмеженою відповідальністю "ГофраПак"<br><u>61019, Харків, провул. Ілліча, будинок № 118</u><br>підприємство-платник і його адреса<br><u>рахунок 26003758880022</u> МФО<br><u>351045</u> <u>АКБ «Укрсоцбанк»</u><br>(найменування банку) |               | Довіреність дійсна до<br>26 лютого 2016 р. |  |  |
|----------------------------------------------------------------------------------------------------|---------------|--------------------------------------------|--|--|
| Довіреність № 10                                                                                                    |               |                                            |  |  |
| Дата видачі 17 лютого 2016 р.                                                                                                    |               |                                            |  |  |
| Видано Лиректор Лодгодуш Павдо Юрійович                                                                                                    |               |                                            |  |  |
| (посада, прізвише, ім'я, по батькові)                                                                                                    |               |                                            |  |  |
| Документ, що засвідчує особу паспорт                                                                                                    |               |                                            |  |  |
| серія МТ № 093975 від 24 січня 2008 р.                                                                                                    |               |                                            |  |  |
| Виданий Хавківським РВ ГУМВСУ в Харківській обл.                                                                                                    |               |                                            |  |  |
| (ким виданий документ)                                                                                                    |               |                                            |  |  |
| На отримання від ФОП Петров Микола Іванович                                                                                                    |               |                                            |  |  |
| (найменування організації по                                                                                                    | остачальника) |                                            |  |  |
| цінностей за                                                                                                    |               |                                            |  |  |
| (Nідата наряду)                                                                                                    |               |                                            |  |  |
| Перелік цінностей, які належить отримати:                                                                                                    |               |                                            |  |  |
|                                                                                                    | -             |                                            |  |  |
| NN Найменування цинюстей                                                                                                    | Одиниця       | Кількість (прописом)                       |  |  |
|                                                                                                    | виміру        | -                                          |  |  |
| 1 Піддони для овочів дерев'яні з металевим каркасом                                                                                                    | шт            | Триста двадцять п'ять                      |  |  |
|                                                                                                    |               | засвіличю                                  |  |  |
| засыдчую                                                                                                    |               |                                            |  |  |
| (spasor intrincy occorr, do odepinana dobipeniera)                                                                                                    |               |                                            |  |  |
| Керівник підприємства                                                                                                    |               |                                            |  |  |
| yxpaina the                                                                                                    |               |                                            |  |  |
| головнии оухгалтер                                                                                                    |               |                                            |  |  |
| Місце печатки                                                                                                    |               |                                            |  |  |
| Laurredicautions 4                                                                                                    |               |                                            |  |  |
| K00 19304 229 6                                                                                                    |               |                                            |  |  |
| ODD/B COAR                                                                                                    |               |                                            |  |  |

## Рис. Ж.5. Довіреність від 17.02.2016 р. на отримання цінностей від ФОП Петров М. І.
| Товариство з обмеженою відповідальністю "ГофраПак"<br><u>61019, Харків, провул. Ілліча, будинок № 118</u><br>підприємсто-одержувач і його адреса<br>Ідентифікаційний код ЄДРПОУ <u>19364229</u><br>Товариство з обмеженою відповідальністю "ГофраПак"<br><u>61019, Харків, провул. Ілліча, будинок № 118</u><br>підприємство-платник і його адреса<br><u>рахунок 26003758880022</u> МФО Довіреністі<br><u>351045 АКБ «Укрсоцбанк»</u><br>(найменування банку) | ь дійсна до<br>2016 р. |
|----------------------------------------------------------------------------------------------------|------------------------|
| Довіреність № 8                                                                                                    |                        |
|                                                                                                    |                        |
| Дата видачі 22 лютого 2016 р.                                                                                                    |                        |
|                                                                                                    |                        |
| Видано Директор Долгодуш Павло Юрійович                                                                                                    |                        |
| (посада, превище, м я, по оатьков)<br>Локумент, що засвіличе особу, пасполт                                                                                                    |                        |
| селія МТ № 093975 від 24 січня 2008 р                                                                                                    |                        |
| Виданий Хавківським РВ ГУМВСУ в Харківській обл.                                                                                                    |                        |
| (ким виданий документ)                                                                                                    |                        |
| На отримання від ПАТ «Алмазофф»                                                                                                    |                        |
| (найменування організації постачальника)                                                                                                    |                        |
| цінностей за                                                                                                    |                        |
| (N і дата наряду)                                                                                                    |                        |
| Перелік цінностей, які належить отримати:                                                                                                    |                        |
| NN Найменування цінностей Олиниця Кількість                                                                                                    | прописом)              |
| п/п                                                                                                    | (inpolinicom)          |
| 1 Стрейч-плівка 17мкм x 500 мм x 100 м шт Сто                                                                                                    |                        |
| 2 Скотч пакувальний прозорий 0,4 мкм x 48 мм x 70 м шт Двісті п'ятд                                                                                                    | есят                   |
|                                                                                                    |                        |
|                                                                                                    | засвідчую              |
| (spasok inglinicy occou, go odepixana dobiperior b)                                                                                                    |                        |
| Керівник підприємства                                                                                                    |                        |
| Forgerung Bioregreen                                                                                                    |                        |
| соповнии сухалтер                                                                                                    |                        |
| Місце печатки                                                                                                    |                        |
| Broune acuer                                                                                                    |                        |

#### Рис. Ж.6. Довіреність від 22.02.2016 р. на отримання цінностей від ПАТ "Алмазофф"

|                                                                                                    | Видаткова накладна № 211 від 03 лютого 2016 р.                    |                                                                                                    |   |     |            |         |                                                                                                    |  |  |
|----------------------------------------------------------------------------------------------------|-------------------------------------------------------------------|----------------------------------------------------------------------------------------------------|---|-----|------------|---------|----------------------------------------------------------------------------------------------------|--|--|
| ΠΟ                                                                                                    | ОСТАЧАЛЬНИК:                                                      | ПАТ «Алмазофф»<br>Р/р 26002398453119 у ПАТ "Східно-Український Банк "Грант", МФО 351607<br>ЄДРПОУ 31431162, № свід. 0913532784, ІПН 871324673183<br>61220, м. Харків, вул. Золочевська, буд. 10/1<br>Є платником податку на прибуток на загальних підставах<br>Товариство з обмеженою відповідальністю «ГофраПак» |   |     |            |         |                                                                                                    |  |  |
| <u>ПОКУПЕЦЬ:</u> Товариство з обмеженою відповідальністю «ГофраПак»<br>Адреса: 61019, Харків, провул. Ілліча, буд. № 118                                                         |                                                                   |                                                                                                    |   |     |            |         |                                                                                                    |  |  |
| До                                                                                                    | Договір: Основний договір                                         |                                                                                                    |   |     |            |         |                                                                                                    |  |  |
| Ne                                                                                                    | Товар                                                             | Місць Кількість Ціна без ПДВ, грн. Сума без ПДВ, грн.                                                                                                    |   |     |            |         |                                                                                                    |  |  |
| 1                                                                                                    | Стрей ч-плівка<br>17м км х 500 мм х 100 м                         | 350 шт 350 шт 26,00 9 100,00                                                                                                    |   |     |            |         | 9 100,00                                                                                                    |  |  |
| 2                                                                                                    | Скот ч пакувальний прозорий<br>0,4 мкм x 48 мм x 70 м             | 580                                                                                                    | ш | 580 | шт         | 8,00    | 4 640,00                                                                                                    |  |  |
|                                                                                                    | Разом: 13 740,00<br>Сума ПДВ: 2 748,00<br>Усього з ПДВ: 16 488,00 |                                                                                                    |   |     |            |         |                                                                                                    |  |  |
| Всього найменувань 2, на суму 16 488,00 грн.<br>Ш істнадцять тисяч чотириста вісімдесят вісім гривень 00 копійок<br>У т.ч. ПДВ: Дві тисячі сімсот сорок вісім гривень 00 копійок |                                                                   |                                                                                                    |   |     |            |         |                                                                                                    |  |  |
| Від                                                                                                    | постачальника*                                                    | HEPHE TO                                                                                                    |   |     | Отримав    | (ла) Де | опристер<br>«ГофраПак»                                                                                                    |  |  |
| * Bij<br>npa                                                                                                    | аповідал Л. Васши ча вида вильніст.                               | AZO <sup>4</sup>                                                                                                    |   |     | За довірен | істю №  | від (пентфікційний сод 19364229 сод 19364229 сод 1936429 сод 1936429 |  |  |

Рис. Ж.7. Накладна постачальника ПАТ "Алмазофф" від 03.02.2016 р.

|                           | Видаткова накладна № 220 від 04 лютого 2016 р.                                                                                                    |                                                       |                                                 |                                                              |                                             |                                                                                           |                                   |                                                        |  |
|---------------------------|----------------------------------------------------------------------------------------------------|-------------------------------------------------------|-------------------------------------------------|--------------------------------------------------------------|---------------------------------------------|-------------------------------------------------------------------------------------------|-----------------------------------|--------------------------------------------------------|--|
| ΠΟ                        | ОСТАЧАЛЬНИК:                                                                                                    | ПАТ «/<br>Р/р 2600<br>ЄДРПОУ<br>61220, м<br>Є платн   | Алмаз<br>)23984<br>/ 3143<br>и. Харк<br>иком по | <b>зофф»</b><br>53119 у<br>1162, №<br>ів, вул. З<br>одатку н | ПАТ "Схі<br>свід.091<br>Золочевс<br>априбут | дно-Український Банк<br>13532784, ІПН 8713246<br>ька, буд. 10/1<br>ок на загальних підста | "Грант", МФС<br>373183<br>вах     | 351607                                                 |  |
| ПС                        | Товариство з обмеженою відповідальністю «ГофраПак»                                                                                                    |                                                       |                                                 |                                                              |                                             |                                                                                           |                                   | Пак»                                                   |  |
|                           |                                                                                                    | Адреса:                                               | 61019                                           | , Харків,                                                    | провул.                                     | Ілліча, буд. № 118                                                                        |                                   |                                                        |  |
| Договір: Основний договір |                                                                                                    |                                                       |                                                 |                                                              |                                             |                                                                                           |                                   |                                                        |  |
| N⊵                        | Товар                                                                                                    | Місць Кількість Ціна без ПДВ, грн. Сума без ПДВ, грн. |                                                 |                                                              |                                             |                                                                                           |                                   | ПДВ, грн.                                              |  |
| 1                         | Стрейч-плівка<br>17м км х 500 мм х 100 м                                                                                                    | 280 шт 2                                              |                                                 |                                                              | шт                                          | 25,50                                                                                     | 7 140                             | ,00                                                    |  |
| 2                         | Скотч пакувальний прозорий<br>0,4 мкм x 48 мм x 70 м                                                                                                    | 400                                                   | ш                                               | 400                                                          | шт                                          | 7,95                                                                                      | 3 180                             | ,00                                                    |  |
|                           |                                                                                                    |                                                       |                                                 |                                                              |                                             | (<br>Усы                                                                                  | Разом:<br>Сума ПДВ:<br>рго з ПДВ: | 10 320,00<br>2 064,00<br>12 384,00                     |  |
| Вса<br>Дв<br>Ут           | Всього найменувань 2, на суму 12 384,00 грн.<br>Дванадцять тисяч триста вісімдесят чотири гривні 00 копійок<br>У т.ч. ПДВ: Дві тисячі шістдесят чотири гривні 00 копійок                      |                                                       |                                                 |                                                              |                                             |                                                                                           |                                   |                                                        |  |
| Bija<br>* Bij<br>npa      | ут.ч. пдв: дві тисячі шістдесят чотири гривні ор копінок<br>Від постачальника*<br>* Відповідальний за обраници в станционерися обрани в станционерися від від від від від від від від від від |                                                       |                                                 |                                                              |                                             |                                                                                           |                                   | раПак»<br>фраПак»<br>1936-229<br>76 осто <sup>10</sup> |  |
|                           |                                                                                                    | ALL THE ALL                                           | THE TO                                          |                                                              |                                             |                                                                                           |                                   |                                                        |  |

Рис. Ж.8. Накладна постачальника ПАТ "Алмазофф" від 04.02.2016 р.

|                                                                                                    | Видаткова накладна № 227 від 08 лютого 2016 р.       |                                                     |                                                |                                                              |                                             |                                                                                           |                                   |                                                                               |  |
|----------------------------------------------------------------------------------------------------|------------------------------------------------------|-----------------------------------------------------|------------------------------------------------|--------------------------------------------------------------|---------------------------------------------|-------------------------------------------------------------------------------------------|-----------------------------------|-------------------------------------------------------------------------------|--|
| ΠΟ                                                                                                    | СТАЧАЛЬНИК:                                          | ПАТ «/<br>Р/р 2600<br>ЄДРПОУ<br>61220, м<br>€ платн | Алмаз<br>)23984<br>/ 3143<br>и. Харк<br>иком п | <b>зофф»</b><br>53119 у<br>1162, №<br>ів, вул. З<br>одатку н | ПАТ "Схі<br>свід.091<br>Золочевс<br>априбут | дно-Український Банк<br> 3532784, ІПН 871324(<br>ька, буд. 10/1<br>ок на загальних підста | "Грант", МФО<br>573183<br>ввах    | 351607                                                                        |  |
| ПОКУПЕЦЬ: Товариство з обмеженою відповідальністю «ГофраПак»                                                                                                    |                                                      |                                                     |                                                |                                                              |                                             | Пак»                                                                                      |                                   |                                                                               |  |
| Адреса: 61019, Харків, провул. Ілліча, буд. № 118                                                                                                    |                                                      |                                                     |                                                |                                                              | Ілліча, буд. № 118                          |                                                                                           |                                   |                                                                               |  |
| Договір: Основний договір                                                                                                    |                                                      |                                                     |                                                |                                                              |                                             |                                                                                           |                                   |                                                                               |  |
| N₂                                                                                                    | Товар                                                | Mic                                                 | ць                                             | Кіль                                                         | Кість                                       | Ціна без ПДВ, грн.                                                                        | Сума без                          | ПДВ, грн.                                                                     |  |
| 1                                                                                                    | Стрейч-плівка<br>17м км х 500 мм х 100 м             | 325 шт 325 шт 26,10                                 |                                                |                                                              |                                             | 8 482,50                                                                                  |                                   |                                                                               |  |
| 2                                                                                                    | Скотч пакувальний прозорий<br>0,4 мкм x 48 мм x 70 м | 320                                                 | шт                                             | 320                                                          | யா                                          | 7,82 2 502,4                                                                              |                                   | ,40                                                                           |  |
|                                                                                                    |                                                      |                                                     |                                                |                                                              |                                             | Усь                                                                                       | Разом:<br>Сума ПДВ:<br>ого з ПДВ: | 10 984,90<br>2 196,98<br>13 181,88                                            |  |
| Всього найменувань 2, на суму 13 181,88 грн.<br>Тринадцять тисяч сто вісімдесят одна гривня 88 копійок<br>У т.ч. ПДВ: Дві тисячі сто дев'яносто шість гривень 98 копійок |                                                      |                                                     |                                                |                                                              |                                             |                                                                                           |                                   |                                                                               |  |
| Від                                                                                                    | Від постачальника* Отримав(ла) Отримав(ла)           |                                                     |                                                |                                                              |                                             |                                                                                           |                                   |                                                                               |  |
| * Bij<br>npar                                                                                                    | аповідальний з Л. Васши<br>вильність її оф           | TI MAZ                                              | O Jy A                                         |                                                              | За довірен                                  | і́стю №                                                                                   | від «І                            | офраПах» с<br>ентифікаційний<br>нап 19364229<br>Оцирув скомо <sup>4,949</sup> |  |

Рис. Ж.9. Накладна постачальника ПАТ "Алмазофф" від 08.02.2016 р.

| Видаткова накладна № 231 від 10 лютого 2016 р.                                                                                                    |                                                                                                    |                                                                                                    |       |                       |                        |                                                                                                    |  |  |  |  |
|----------------------------------------------------------------------------------------------------|----------------------------------------------------------------------------------------------------|----------------------------------------------------------------------------------------------------|-------|-----------------------|------------------------|----------------------------------------------------------------------------------------------------|--|--|--|--|
| ПОСТАЧАЛЬНИК:                                                                                                    | ПАТ «И<br>Р/р 2600<br>ЄДРПО<br>61220, м<br>€ платн                                                                                                    | ПАТ «Алмазофф»<br>Р/р 26002398453119 у ПАТ "Східно-Український Банк "Грант", МФО 351607<br>ЄДРПОУ 31431162, № свід. 0913532784, ІПН 871324673183<br>61220, м. Харків, вул. Золочевська, буд. 10/1<br>Є платником податку на прибуток на загальних підставах<br>Товариство з обмеженою відповідальністю «ГофраПак» |       |                       |                        |                                                                                                    |  |  |  |  |
| ПОКУПЕЦЬ:                                                                                                    | Товариство з обмеженою відповідальністю «ГофраПак»                                                                                                    |                                                                                                    |       |                       |                        |                                                                                                    |  |  |  |  |
|                                                                                                    | Адреса:61019, Хари́в, провул. Ілліча, буд. № 118                                                                                                    |                                                                                                    |       |                       |                        |                                                                                                    |  |  |  |  |
| Договір:                                                                                                    | Основни                                                                                                    | ий дого                                                                                                    | вір   |                       |                        | _                                                                                                  |  |  |  |  |
| № Товар                                                                                                    | Mic                                                                                                    | ць                                                                                                    | Кіль  | кість                 | Ціна без ПДВ, грн.     | Сума без ПДВ, грн.                                                                                 |  |  |  |  |
| 1 Стрейч-плівка<br>17м км х 500 мм х 100 м                                                                                                    | 310 шт 310 шт 25,92 8 035,20                                                                                                    |                                                                                                    |       |                       |                        |                                                                                                    |  |  |  |  |
| Всього найменувань 1, на суму 9 642<br>Дев'ять тисяч шістсот сорок дві гр<br>У т.ч. ПДВ: Одна тисяча шістсот сії<br>Від постачальника*<br>* Відповідальний за М. Васси,<br>правильність її оформатентня | 24 грн.<br>ивні 24 ко<br>гривень<br>миривень<br>умазо<br>имазо<br>имазо<br>имазо<br>имазо<br>имазо<br>имазо<br>имазо<br>имазо<br>имазо<br>имазо<br>имазо<br>имазо<br>имато<br>имато<br>и<br>и<br>и<br>и<br>и<br>и<br>и<br>и<br>и<br>и<br>и<br>и<br>и<br>и<br>и<br>и<br>и<br>и<br>и | опійки<br>04 ко<br>44 00 ч ч *                                                                                                    | пійки | Отримав<br>За довірен | Усь<br>(ла)<br>и́стю № | Разом: 8 035,20<br>Сума ПДВ: 1 607,04<br>ого з ПДВ: 9 642,24<br>від стофраПах »<br>від стофраПах » |  |  |  |  |
| правильність її оформшення                                                                                                    | * MAZ                                                                                                    | HA                                                                                                    |       |                       |                        | Inerrefused<br>son 19364229                                                                        |  |  |  |  |

Рис. Ж.10. Накладна постачальника ПАТ "Алмазофф" від 10.02.2016 р.

|                       | Видат                                                                                                    | кова нак                                                                                                    | ладна                                   | Nº 242             | 2 від 1            | 5 лютого 2016 р.            |                                   |                                   |  |  |
|-----------------------|----------------------------------------------------------------------------------------------------|----------------------------------------------------------------------------------------------------|-----------------------------------------|--------------------|--------------------|-----------------------------|-----------------------------------|-----------------------------------|--|--|
|                       | ОСТАЧАЛЬНИК:<br>ОКУПЕЦЬ:                                                                                               | ПАТ «Алмазофф»<br>Р/р 26002398453119 у ПАТ "Східно-Український Банк "Грант", МФО 351607<br>ЄДРПОУ 31431162, № свід. 0913532784, ІПН 871324673183<br>61220, м. Харків, вул. Золочевська, буд. 10/1<br>Є платником податку на прибуток на загальних підставах<br>Товариство з обмеженою відповідальністю «ГофраПак» |                                         |                    |                    |                             |                                   |                                   |  |  |
| До                    | говір:                                                                                                    | Адреса:<br>Основн                                                                                                    | ий дого                                 | карив,<br>вір      | провул.            | ілліча, оуд. № 118          |                                   |                                   |  |  |
| Ne                    | Товар                                                                                                    | Місць Кількі                                                                                                    |                                         |                    | кість              | Ціна без ПДВ, грн.          | Сума без І                        | ПДВ, грн.                         |  |  |
| 1                     | Стрейч-плівка<br>17м км x 500 м м x 100 м                                                                              | 150                                                                                                    | шт                                      | 150                | ш                  | 26,15                       | 3 922                             | 2,50                              |  |  |
| 2                     | Скот ч пакувальний прозорий<br>0,4 мкм x 48 мм x 70 м                                                                  | 700                                                                                                    | Ш                                       | 700                | ш                  | 7,75                        | 5 425                             | .00                               |  |  |
| Ва<br>Од<br>Ут<br>Від | ього найменувань 2, на суму 112<br>инадцять тисяч двісті сімнадця<br>.ч. ПДВ: Одна тисяча вісімсот и<br>постачальника* | 17,00 грн.<br>ать гривен<br>иістдесят,                                                                                                    | нь 00 км<br>дев'ять                     | опійок<br>- гривен | њ 50 ко<br>Отримањ | (<br>Усьо<br>пійок<br>в(ла) | Разом:<br>Сума ПДВ:<br>ого з ПДВ: | 9 347,50<br>1 869,50<br>11 217,00 |  |  |
| * Bij<br>npa          | дповідальний за 3, 01, Васшь<br>вильність її офорг                                                                     | ALA AL                                                                                                    | 204 204 204 204 204 204 204 204 204 204 |                    | За довіре          | Hictio N≊                   | від стофу<br>пантаф<br>каля       | Ballans B                         |  |  |

Рис. Ж.11. Накладна постачальника ПАТ "Алмазофф" від 15.02.2016 р.

|                              | Видат                                                                                                    | кова нак                                                                                                    | ладна                                                               | a № 253                                                                         | 3 від 10                                                               | 6 лютого 2016 р.                                                                                                    |                                                      |                                |
|------------------------------|----------------------------------------------------------------------------------------------------|----------------------------------------------------------------------------------------------------|---------------------------------------------------------------------|---------------------------------------------------------------------------------|------------------------------------------------------------------------|----------------------------------------------------------------------------------------------------|------------------------------------------------------|--------------------------------|
|                              | ОСТАЧАЛЬНИК:<br>ОКУПЕЦЬ:                                                                                                    | ПАТ «/<br>Р/р 2600<br>ЄДРПО<br>61220, м<br>Є платн<br>Товар<br>Адреса                                                                                                    | Алмаз<br>023984<br>У 3143<br>и. Харкі<br>иком по<br>иство<br>61019, | зофф»<br>53119 у I<br>1162, №<br>ів, вул. З<br>одатку н<br>о з обм<br>, Харків, | ПАТ "Сх<br>свід. 09<br>Волочево<br>а прибут<br><b>ежено</b><br>провул. | ідно-Український Банк<br>13532784, ІПН 871324<br>ська, буд. 10/1<br>ок на загальних підст<br>Ю <b>ВідпоВідальніс</b><br>Ілліча, буд. № 118 | :"Грант", МФС<br>673183<br>авах<br><b>тю «Гофр</b> а | ) 351607<br>аПак»              |
| До                           | говір:                                                                                                    | Основни                                                                                                    | ий дого                                                             | вір                                                                             | A111                                                                   |                                                                                                    | 0                                                    |                                |
| Nº                           | товар<br>Стрейч-плівка<br>17мкм x 500 мм x 100 м                                                                                                    | 285                                                                                                    | шт                                                                  | кіль<br>285                                                                     | шт                                                                     | ціна без їндв, грн.<br>26,05                                                                                                    | Сума без<br>7 424                                    | 1,25                           |
| 2                            | Скотч пакувальний прозорий<br>0,4 мкм x 48 мм x 70 м                                                                                                    | 285                                                                                                    | шт                                                                  | 285                                                                             | யா                                                                     | 8,15                                                                                                    | 2 322                                                | 2,75                           |
| Вс<br>Од<br>Ут<br>Вір<br>пра | ього найменувань 2, на суму 116<br>инадцять тисяч шістсот дев'ян<br>г.ч. ПДВ: Одна тисяча дев'ятсот<br>постачальника<br>дповідальнію<br>вильність її оформлення | 96,40 грн.<br>осто шість<br>сорок дея<br>видонерне<br>видонерне<br>при Азов<br>г.<br>м Азов<br>Сала Сала<br>кала соба<br>сорок дея<br>сорок дея<br>сорок сорок<br>сорок дея<br>сорок дея<br>сорок дея<br>сорок дея<br>сорок сорок<br>сорок<br>сорок сорок<br>сорок сорок<br>сорок сорок<br>сорок<br>сорок сорок<br>сорок<br>сорок сорок<br>сорок сорок<br>сорок<br>сорок<br>сорок<br>сорок сорок<br>сорок<br>соро | ь гриве<br>в'ять гр                                                 | нь 40 ко<br>ривень 4                                                            | опійок<br>40 копій<br>Отримая<br>За довіре                             | Усь<br>ок<br>в(ла)<br>ністю №                                                                                                    | Разом:<br>Сума ПДВ:<br>юго з ПДВ:<br>від стоф        | 9747,00<br>1949,40<br>11696,40 |

Рис. Ж.12. Накладна постачальника ПАТ "Алмазофф" від 16.02.2016 р.

| Видатко                                                                                                    | Видаткова накладна № 267 від 19 лютого 2016 р.                                                                                                    |                  |                    |                 |        |                                                                                                    |  |  |  |  |
|----------------------------------------------------------------------------------------------------|----------------------------------------------------------------------------------------------------|------------------|--------------------|-----------------|--------|----------------------------------------------------------------------------------------------------|--|--|--|--|
| ПОСТАЧАЛЬНИК:                                                                                                    | ПАТ «Алмазофф»<br>Р/р 26002398453119 у ПАТ "Східно-Український Банк "Грант", МФО 351607<br>ЄДРПОУ 31431162, № свід. 0913532784, ІПН 871324673183<br>61220, м. Харків, вул. Золочевська, буд. 10/1<br>Є платником податку на прибуток на загальних підставах<br>Товариство з обмеженою відповідальністю «ГофраПак»<br>Адреса: 61019, Харків, провул. Ідліча, буд. № 118 |                  |                    |                 |        |                                                                                                    |  |  |  |  |
| ПОКУПЕЦЬ:                                                                                                    | Товариство з обмеженою відповідальністю «ГофраПак»                                                                                                    |                  |                    |                 |        |                                                                                                    |  |  |  |  |
|                                                                                                    | Адреса:61019, Харків, провул. Ілліча, буд. № 118                                                                                                    |                  |                    |                 |        |                                                                                                    |  |  |  |  |
| Договір: Основний договір                                                                                           |                                                                                                    |                  |                    |                 |        |                                                                                                    |  |  |  |  |
| № Товар                                                                                                    | Місць Кількість Ціна без ПДВ, грн. Сума без ПДВ, грн.                                                                                                    |                  |                    |                 |        |                                                                                                    |  |  |  |  |
| 1 Стрейч-плівка<br>17 мкм х 500 мм х 100 м                                                                          | 475                                                                                                    | шт               | 475                | шт              | 25,88  | 12 293,00                                                                                                    |  |  |  |  |
|                                                                                                    |                                                                                                    |                  |                    |                 | Усь    | Разом: 12 293,00<br>Сума ПДВ: 2 458,60<br>ого з ПДВ: 14 751,60                                                                                                    |  |  |  |  |
| Всього найменувань 1, на суму 14 751<br>Чотирнадцять тисяч сімсот п'ятдеся<br>У т.ч. ПДВ: Дві тисячі чотириста п'ят | ,60 грн.<br>атоднаг<br>гдесятв                                                                                                    | ривня<br>ісім гр | 60 копі<br>ивень 6 | йок<br>0 копійо | к      |                                                                                                    |  |  |  |  |
| Від постачальника*                                                                                                  | RUIOHEP,                                                                                                    | HETO             |                    | Отримав         | (ла)   | · Vspalna · Jo                                                                                                    |  |  |  |  |
| * Відповідальний за: 01. Вассих<br>правильність її оф орминенти                                                     | THAZ                                                                                                    | BAPHCTBO H       |                    | За довірен      | icπo № | Big (Croppaffax)<br>inerrespicativesi<br>inerrespicativesi<br>inerrespicati |  |  |  |  |

Рис. Ж.13. Накладна постачальника ПАТ "Алмазофф" від 19.02.2016 р.

|                        | Видат                                                                                                    | кова нак                                                                                                    | ладна                            | a № 27                   | 0 від 23              | 3 лютого 2016           | р.                                          |                                |  |  |
|------------------------|----------------------------------------------------------------------------------------------------|----------------------------------------------------------------------------------------------------|----------------------------------|--------------------------|-----------------------|-------------------------|---------------------------------------------|--------------------------------|--|--|
|                        | ОСТАЧАЛЬНИК:<br>ОКУПЕЦЬ:                                                                                                    | ПАТ «Алмазофф»<br>Р/р 26002398453119 у ПАТ "Східно-Український Банк "Грант", МФО 351607<br>ЄДРПОУ 31431162, № свід. 0913532784, ІПН 871324673183<br>61220, м. Харків, вул. Золочевська, буд. 10/1<br>Є платником податку на прибуток на загальних підставах<br>Товариство з обмеженою відповідальністю «ГофраПак»<br>Адреса: 61019, Харків, провул. Ідліча, бул. № 118 |                                  |                          |                       |                         |                                             |                                |  |  |
| До                     | говір:                                                                                                    | Основн                                                                                                    | ий дого                          | вір                      | 2330 B                | 101.2520                |                                             |                                |  |  |
| Ng                     | Товар                                                                                                    | Mic                                                                                                    | ць                               | Кіл                      | ькість                | Ціна без ПДВ, г         | рн. Сума без                                | Сума без ПДВ, грн.             |  |  |
| 1                      | Стрейч-плівка<br>17 мкм х 500 мм х 100 м                                                                                                    | 50                                                                                                    | шт                               | 50                       | ш                     | 26,08                   | 1 304                                       | ,00                            |  |  |
| 2                      | Скотч пакувальний прозорий<br>0,4 мкм x 48 мм x 70 м                                                                                                    | 240                                                                                                    | шт                               | 240                      | ш                     | 8,10                    | 1 944                                       | ,00                            |  |  |
| Bo<br>Tp<br>Y 1<br>Biµ | ього найменувань 2, на суму 3 89<br>и тисячі вісімсот дев'яносто сіл<br>.ч. ПДВ: Шістсот сорок дев'ять<br>а постачальника*<br>дловідальный<br>вильність її оформлення | 7,60 грн.<br>привень<br>гривень<br>и привень<br>гривень<br>гривень<br>гривень<br>гривень<br>гривень<br>гривень<br>гривень<br>гривень<br>гривень<br>гривень<br>гривень<br>гривень<br>гривень<br>гривень<br>гривень<br>гривень<br>гривень<br>гривень                                                                                                    | 60 копі<br>50 копій<br>100 копій | <mark>ійок</mark><br>йок | Отримає<br>За довірен | <b>з(ла)</b><br>ністю № | Разом:<br>Сума ПДВ:<br>Усього з ПДВ:<br>Від | 3 248,00<br>649,60<br>3 897,60 |  |  |

Рис. Ж.14. Накладна постачальника ПАТ "Алмазофф" від 23.02.2016 р.

|                                                                                                    | HA                                                                                                    | КЛАДН                                                              | LA № 1     | 18 sid 05 | лютог                  | о 2016 року   |                    |  |  |  |
|----------------------------------------------------------------------------------------------------|----------------------------------------------------------------------------------------------------|--------------------------------------------------------------------|------------|-----------|------------------------|---------------|--------------------|--|--|--|
| <u>ПС</u>                                                                                               | <u>ПОСТАЧАЛЬНИК:</u><br>ФОП Петров Микола Іванович<br>p/p 26033301494851 у банку ПАТ «Банк Михайлівський», МФО 380935, IПН 3174506019<br>03028, м. Київ, вул. Малокитаївська, буд. 16, кв. 89<br>На Єдиному податку. Не платник ПДВ |                                                                    |            |           |                        |               |                    |  |  |  |
| ПОКУПЕЦЬ:                                                                                               |                                                                                                    |                                                                    |            |           |                        |               |                    |  |  |  |
| Товариство з обмеженою відповідальністю «ГофраПак»<br>Адреса: 61019, Харків, провул. Ілліча, буд. № 118 |                                                                                                    |                                                                    |            |           |                        |               |                    |  |  |  |
| До                                                                                                    | Договір: Основний договір                                                                                                    |                                                                    |            |           |                        |               |                    |  |  |  |
| Ne                                                                                                    | Товар                                                                                                    | Mic                                                                | ць         | Кіль      | кість                  | Ціна без ПДВ, | Сума без ПДВ, грн. |  |  |  |
| 1                                                                                                    | Піддони для овочів дерев'яні з<br>металевим каркасом                                                                                                    | 125                                                                | шт         | 125       | шт                     | 38,00         | 4 750,00           |  |  |  |
| Разом: 4 750,00<br>Сума ПДВ: -<br>Усього з ПДВ: 4 750,00                                                |                                                                                                    |                                                                    |            |           |                        |               |                    |  |  |  |
| Всього найменувань 1, на суму 4 750,00 грн.<br>Чотири тисячі сімсот п'ятдесят гривень 00 копійок        |                                                                                                    |                                                                    |            |           |                        |               |                    |  |  |  |
| Big<br>* Big<br>odog                                                                                    | постачальника*                                                                                                    | Петро<br>Микол<br>Іванова<br>Рессраціяни<br>ві7450601<br>9 Ф динці | B B N B OO |           | Отрима<br>За довіренні | ав(ла) Де     | е «ГофраПах»       |  |  |  |

Рис. Ж.15. Накладна постачальника ФОП Петров М. І. від 05.02.2016 р.

| HA                                                                                                    | КЛАДНА № .                                                                                 | 22 від 09 лютог                        | о 2016 року               |                                                                                                    |
|----------------------------------------------------------------------------------------------------|--------------------------------------------------------------------------------------------|----------------------------------------|---------------------------|----------------------------------------------------------------------------------------------------|
| ПОСТАЧАЛЬНИК:<br>ФОП Петров Микола Іванови<br>p/p 26033301494851 у банку ПА<br>03028, м. Київ, вул. Малокитаїв<br>На Єдиному податку. Не платни | гч<br>Т «Банк Мих<br>ська, буд. 16,<br>к ПДВ                                               | айлівський», М<br>кв. 89               | ФО 380935, ШН 3           | 3174506019                                                                                                    |
| <u>ПОКУПЕЦЬ:</u><br>Товариство з обмеженою відп<br>Адреса: 61019, Харків, провул.<br>Договір:                                                   | овідальністи<br>Ілліча, буд. N<br>Основний до                                              | о « <b>ГофраПак»</b><br>№ 118<br>говір |                           |                                                                                                    |
| № Товар                                                                                                    | Місць                                                                                      | Кількість                              | Ціна без ПДВ,             | Сума без ПДВ, грн.                                                                                                    |
| 1 Піддони для овочів дерев'яні з<br>металевим каркасом                                                                                          | 200 шт                                                                                     | 200 шт                                 | 38,00                     | 7 600,00                                                                                                    |
| Всього найменувань 1, на суму 7 600,0<br>Сім тисяч шістсот гривень 00 копійо<br>Від постачальника*<br>*Відповідатьника з Амариана<br>оформлення | 0 грн.<br>к<br>Петров<br>Микола<br>Іванович<br>Ристрацівня намер<br>20 - 20 / и и и и - 20 | Отрим<br>За довіренкі                  | С<br>Усьо<br>ав(.ла)<br>Д | Разом: 7 600,00<br>ума ЦДВ: -<br>эго з ЦДВ: 7 600,00<br>(с гофраПах э<br>від составляет<br>від составляет<br>від составляет<br>від составляет<br>від составляет<br>від составляет<br>від составляет<br>с составляет<br>від составляет<br>с составляет<br>с с составляет<br>с с составля<br>с с составля<br>с с составляет<br>с с составля<br>с |

## Рис. Ж.16. Накладна постачальника ФОП Петров М. І. від 09.02.2016 р.

|                   | HA                                                                                                    | КІАДН                                              | IA № 3                      | 1 sid 1                                                                                                    | 7 лютог  | о 2016 року               |                                                      |
|-------------------|----------------------------------------------------------------------------------------------------|----------------------------------------------------|-----------------------------|----------------------------------------------------------------------------------------------------|----------|---------------------------|------------------------------------------------------|
| пс                | ОСТАЧАЛЬНИК:<br>ФОП Петров Микола Іванови<br>р/р 26033301494851 у банку ПА<br>03028, м. Київ, вул. Малокитаїв<br>На Єдиному податку. Не платни<br><u>КУПЕЦЬ:</u><br>Товариство з обмеженою віди | гч<br>Т «Бан<br>ська, бу<br>тк ПДВ                 | к Миха<br>уд. 16,           | айлівсь<br>кв. 89                                                                                                    | кий», Мч | ФО 380935, ШН 3           | 3174506019                                           |
|                   | Адреса: 61019, Харків, провул.                                                                                                    | Ілліча,                                            | буд. №                      | 2 118                                                                                                    | ранак»   |                           |                                                      |
| До                | говір:                                                                                                    | Основн                                             | ний дог                     | овір                                                                                                    |          |                           |                                                      |
| Ne                | Товар                                                                                                    | Mic                                                | ць                          | Кіл                                                                                                    | ькість   | Ціна без ПДВ,             | Сума без ПДВ, грн.                                   |
| 1                 | Піддони для овочів дерев'яні з<br>металевим каркасом                                                                                                    | 180                                                | шт                          | 180                                                                                                    | шт       | 38,00                     | 6 840,00                                             |
| BCE<br>Wie<br>Bi; | оого найменувань 1, на суму 6 840,0<br>сть тисяч вісімсот сорок гривень<br>а постачальника*                                                                                                    | 0 грн.<br>00 копі<br>1 кр<br>Пет<br>Іван<br>Растов | йок<br>пров<br>кола<br>ювич | CHARACTER CONTRACTER CONTRACTER | Отрим    | С<br>Усьо<br>ав(ла)<br>Дс | Разом: 6 840,00<br>ума ПДВ: -<br>ого з ПДВ: 6 840,00 |

Рис. Ж.17. Накладна постачальника ФОП Петров М. І. від 17.02.2016 р.

|                        | HA                                                                                                    | КЛАДИ                                                                                             | £4 № 3                                            | 38 sid 2.                        | 2 лютог              | го 2016 року                         |                                                                                                    |  |
|------------------------|----------------------------------------------------------------------------------------------------|---------------------------------------------------------------------------------------------------|---------------------------------------------------|----------------------------------|----------------------|--------------------------------------|----------------------------------------------------------------------------------------------------|--|
| <u>пс</u>              | ОСТА ЧАЛЬНИК:<br>ФОП Петров Микола Іванови<br>p/p 26033301494851 у банку ПА<br>03028, м. Київ, вул. Малокитаїв<br>На Єдиному податку. Не платни<br>ОКУПЕЦЬ: | ач<br>Т «Бан<br>ська, бу<br>ик ПДВ                                                                | к Мих.<br>уд. 1 <mark>6</mark> ,                  | айлівсь<br>кв. 89                | кий», М              | ФО 380935, ШН 3                      | 3174506019                                                                                                    |  |
| До                     | Товариство з обмеженою відп<br>Адреса: 61019, Харків, провул.<br>оговір:                                                                                    | овідалі<br>Ілліча,<br>Основн                                                                      | ьністю<br>буд. М<br>ний дол                       | о « <b>Гоф</b><br>№ 118<br>говір | раПак»               |                                      |                                                                                                    |  |
| No                     | Товар                                                                                                    | Mic                                                                                               | ць                                                | Кіл                              | кість                | Ціна без ПДВ,                        | Сума без ПДВ, грн.                                                                                                    |  |
| 1                      | Піддони для овочів дерев'яні з<br>металевим каркасом                                                                                                    | 145                                                                                               | шт                                                | 145                              | шт                   | 38,00                                | 5 510,00                                                                                                    |  |
| Ba<br>D's<br>Bi<br>*Bi | ього найменувань 1, на суму 5 510,0<br>ать тисяч п'ятсот десять гривень (<br>а постачальника*<br>повідальний за ції Атмир<br>расвания                       | 00 грн.<br>00 копій<br>19<br>19<br>19<br>19<br>19<br>19<br>19<br>19<br>19<br>19<br>19<br>19<br>19 | ратия<br>этров<br>икола<br>вые номер<br>вые номер | O LINURA CO                      | Отрим<br>За довірний | С<br>Усьо<br>(ав(ла)<br>Дс<br>(сво № | Разом: 5 510,00<br>ума ЩДВ: -<br>ого з ЩДВ: 5 510,00<br>(с (ГофраПако)<br>від соотверсионного соотверсионного соотверсион |  |

Рис. Ж.18. Накладна постачальника ФОП Петров М. І. від 22.02.2016 р.

|                                |                                                              | Замовлення постачальнику № 4-02/                                                                                                    | 2016 від 1 лю | того 201 | 6 року        |                                                           |  |
|--------------------------------|--------------------------------------------------------------|----------------------------------------------------------------------------------------------------|---------------|----------|---------------|-----------------------------------------------------------|--|
| Пост                           | ачальник:                                                    | ТОВ "ГофраПак"                                                                                                    |               |          |               |                                                           |  |
| Поку                           | лець:                                                        | <b>ФОП Перець Ірина Семенівна</b><br>ІПН 7189639003. Не платник ПДВ. На Єдиному податку.<br>Юридична адреса: Україна, м. Чернігів, вул. Залізнорудна, буд. 10, кв. 43 |               |          |               |                                                           |  |
| Дого                           | вір:                                                         | Основний договір                                                                                                    |               |          | _             |                                                           |  |
| N۵                             |                                                              | Товари (роботи, послуги)                                                                                                    | Кількість     | 0д.      | Ціна без ПДВ  | Сума без ПДВ                                              |  |
| 1                              | Стрейч-плівка                                                | 17мкм x 500 мм x 100 м                                                                                                    | 2 200         | шт.      | 34,00         | 74 800,00                                                 |  |
|                                |                                                              |                                                                                                    |               |          | Разом:        | 74 800,00                                                 |  |
|                                |                                                              |                                                                                                    |               |          | Сума ПДВ:     | 14 960,00                                                 |  |
|                                |                                                              |                                                                                                    |               |          | Усього з ПДВ: | 89 760,00                                                 |  |
| Всьо<br>Вісіл<br>У т.ч<br>Замо | ого найменуван<br>мдесят дев'яті<br>і. ПДВ: Чотирн<br>овник: | ь 1, на суму 89 760,00 грн.<br>ь тисяч сімсот шістдесят гривень 00 копійок<br>надцять тисяч дев'ятсот шістдесят гривень 00 коп                                        | пійок         | Ħ        |               | 1068 - планон<br>Перець<br>Грина<br>сменівна<br>189639003 |  |

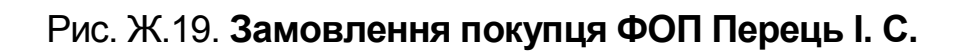

|                              |                                                                                                    | Замовлення постачальнику N                                                             | і 12-02 від | 01.02. | 2016                                |                                    |
|------------------------------|----------------------------------------------------------------------------------------------------|----------------------------------------------------------------------------------------|-------------|--------|-------------------------------------|------------------------------------|
| Пос                          | тачальник:                                                                                                    | ТОВ "ГофраПак"                                                                         |             |        |                                     |                                    |
| Пок                          | Покупець: <b>ФОП Федоренко Сергій Володимирович</b><br>IПН 8231648480. Не платник ПДВ. На Єдиному податку.<br>Юридична адреса: Україна, Лутанська область, Іванівській район, с. Дятли |                                                                                        |             |        |                                     |                                    |
| Дог                          | овір:                                                                                                    | Основний договір                                                                       |             |        |                                     |                                    |
| N₂                           |                                                                                                    | Товари (роботи, послуги)                                                               | Кількість   | Од.    | Ціна без<br>ПДВ                     | Сума без<br>ПДВ                    |
| 1                            | Скотч пакуя                                                                                                    | вальний прозорий 0,4 мкм х 48 мм х 70 м                                                | 2 500       | шт.    | 12,00                               | 30 000,00                          |
|                              |                                                                                                    |                                                                                        |             | У      | Разом:<br>Сума ПДВ:<br>сього з ПДВ: | 30 000,00<br>6 000,00<br>36 000,00 |
| Всьо<br>Три,<br>У т.ч<br>Заг | ого найменува<br>дцять шість п<br>н. ПДВ: Шість<br>мовник:                                                                                                    | нь 1, на суму 36 000,00 грн.<br>гисяч гривень 00 копійок<br>• тисяч гривень 00 копійок |             | to     |                                     | CODA INFORMATION                   |

Рис. Ж.20. Замовлення покупця ФОП Федоренко С. В.

|                             | ЗАМОВЛЕННЯ ПОСТАЧАЛЫ                                                                                                    | НИКУ № 34 від О                        | 1.02.201             | 6 p.                                 |                                        |
|-----------------------------|----------------------------------------------------------------------------------------------------|----------------------------------------|----------------------|--------------------------------------|----------------------------------------|
| Пос                         | тачальник: ТОВ "ГофраПак"                                                                                                    |                                        |                      |                                      |                                        |
| Пок                         | упець: <b>ТОВ «Квітка»</b> код за ЄДРПОУ 7754<br>Юридична адреса: 61070, м. Харків, вул                                                                | 49030. На Єдином<br>. Лермонтівська, ( | іу подат<br>буд. 8-в | ку.                                  |                                        |
| Дог                         | овір: Основний договір                                                                                                    |                                        |                      |                                      |                                        |
| N2                          | Товари (роботи, послуги)                                                                                                    | Кількість                              | 0д.                  | Ціна без ПДВ                         | Сума без ЦДВ                           |
| 1                           | Піддони для овочів дерев'яні з металевим каркасом                                                                                                    | 500                                    | шт.                  | 53,00                                | 26 500,00                              |
|                             |                                                                                                    | ·                                      |                      | Разом:<br>Сума ПДВ:<br>Усього з ПДВ: | 26 500,00<br>5 300,00<br>31 800,00     |
| Всы<br>Три,<br>У т.ч<br>Зам | это найменувань 1, на суму 31 800,00 грн.<br>дцять одна тисяча вісімсот гривень 00 копійок<br>ч. ПДВ: П'ять тисяч триста гривень 00 копійок<br>говник: |                                        | gleennu,             |                                      | Солеженою али<br>КВІТКА»<br>№ 77549030 |

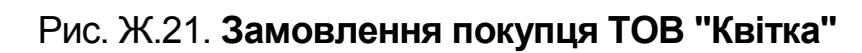

| Поста                    | чальник:                               | Товариство з обмеженою відповідальністю "Г<br>Р/р 26003758880022, Банк АКБ «Укрсоцбанк», МФ<br>Юр. адреса: 61019, Харків, провул. Ілліча, будинок<br>код за ЄДРПОУ 19364229, ІПН 193642220358, №<br>Є платником податку на прибуток на загальних пі | офраПак"<br>О 351045<br>№ 118,<br>свід. 100015021,<br>дставах |     |                                      |                                                           |
|--------------------------|----------------------------------------|----------------------------------------------------------------------------------------------------|---------------------------------------------------------------|-----|--------------------------------------|-----------------------------------------------------------|
| Покуг                    | іець:                                  | ФОП Перець Ірина Семенівна                                                                                                    |                                                               |     |                                      |                                                           |
| Догов                    | р: Осн                                 | овной договор                                                                                                    |                                                               |     |                                      |                                                           |
| N₂                       |                                        | Товари (роботи, послуги)                                                                                                    | Кіл-сть                                                       | Од. | Ціна без<br>ПДВ                      | Сума без ПДВ                                              |
| 1                        | Стрейч-плів                            | ка 17мкм х 500 мм х 100 м                                                                                                    | 2 200                                                         | шT  | 34                                   | 74 800                                                    |
| Всьог<br>Вісім<br>У т.ч. | о найменув<br>десят дев'я<br>ПДВ: Чоти | ань 1, на суму 89 760,00 грн.<br>ать тисяч сімсот шістдесят гривень 00 копійок<br>рнадцять тисяч дев'ятсот шістдесят гривень 00 ко                                                                                                    | опійок                                                        | ,   | Разом:<br>Сума ПДВ:<br>Усього з ПДВ: | 74 800,00<br>14 960,00<br>89 760,00                       |
|                          |                                        | Вили                                                                                                    | сав(ла):                                                      | -L  | 2 - (internet                        | офраПак»<br>виглфікаційний<br>одл 19364229<br>облув астич |

Рис. Ж.22. Рахунок на оплату покупцеві ФОП Перець І. С.

| Pax     | /нок на оплату № 4 від 03 лютого 2016                                                                                                    |         |     |                                      |                                    |  |  |  |  |
|---------|----------------------------------------------------------------------------------------------------|---------|-----|--------------------------------------|------------------------------------|--|--|--|--|
| Постач  | остачальник:<br><b>Товариство з обмеженою відповідальністю "ГофраПак"</b><br>Р/р 26003758880022, Банк АКБ «Укрсоцбанк», МФО 351045<br>Юр. адреса: 61019, Харків, провул. Ілліча, будинок № 118,<br>код за ЄДРПОУ 19364229, ІПН 193642220358, № свід. 100015021,<br>Є платником податку на прибуток на загальних підставах |         |     |                                      |                                    |  |  |  |  |
| Покуп   | ць: ФОП Федоренко Сергій Володимирович                                                                                                    |         |     |                                      |                                    |  |  |  |  |
| Договір | Ссновной договор                                                                                                    |         |     |                                      |                                    |  |  |  |  |
| N₂      | Товари (роботи, послуги)                                                                                                    | Кіл-сть | 0д. | Ціна без<br>ПДВ                      | Сума без ПДВ                       |  |  |  |  |
| 1       | Скотч пакувальний прозорий 0,4 мкм х 48 мм х 70 м                                                                                                    | 2 500   | шт  | 12                                   | 30 000                             |  |  |  |  |
| Всього  | найменувань 1, на суму 36 000,00 грн.                                                                                                    |         |     | Разом:<br>Сума ПДВ:<br>Усього з ПДВ: | 30 000,00<br>6 000,00<br>36 000,00 |  |  |  |  |
| ут.ч.   | ять шість тисяч гривень об копійок<br>1ДВ: Шість тисяч гривень 00 копійок                                                                                                    |         |     |                                      | Ux Dalue                           |  |  |  |  |
|         | Виписав(ла                                                                                                    | ):      | J   |                                      | офраПак», старинство<br>а 19364229 |  |  |  |  |

Рис. Ж.23. Рахунок на оплату покупцеві ФОП Федоренко С. В.

| B                  | идатков                                 | а накладна                                                                           | № 21 від 04 л                                                                                                    | ютого 20                                                                           | 16                                                |                               |                                                                                                    |                                |
|--------------------|-----------------------------------------|--------------------------------------------------------------------------------------|----------------------------------------------------------------------------------------------------|------------------------------------------------------------------------------------|---------------------------------------------------|-------------------------------|----------------------------------------------------------------------------------------------------|--------------------------------|
| Пос                | тачальник:                              | Товариство з об<br>Р/р 260037588<br>юр. адреса: 610<br>код за ЄДРПО<br>Є платником п | бмеженою відповід;<br>80022, у банку АКБ «Ук<br>019, Харків, провул. Ілг<br>У 19364229, ІПН 19364<br>10датку на прибуток на | альністю "Го<br>крсоцбанк», М<br>іча, будинок N<br>42220358, № с<br>азагальних під | офраПа<br>ФО 3510<br>№ 118,<br>від. 100<br>ставах | <b>ік"</b><br>45 ,<br>015021, |                                                                                                    |                                |
| Пок                | упець:                                  | ФОП Перець Іри                                                                       | на Семенівна                                                                                                    |                                                                                    |                                                   |                               |                                                                                                    |                                |
| Дог                | овір:                                   | Основной догово                                                                      | p                                                                                                    |                                                                                    |                                                   |                               |                                                                                                    |                                |
| N₂                 |                                         | То                                                                                   | вар                                                                                                    | M                                                                                  | ісць                                              | Кількість                     | Ціна без                                                                                                    | Сума без                       |
| 1                  | Стрейч-плів                             | ка 17мкм x 500 мм x                                                                  | 100 м                                                                                                    |                                                                                    | 620 шт                                            | 620 urr                       | 34,00                                                                                                    | 21 080,00                      |
| Всь<br>Два<br>У т. | ого наймен<br>адцять п'ят<br>ч. ПДВ: Чо | увань 1, на суму 2<br>ъ тисяч двісті де<br>тири тисячі двіст                         | 5 296,00 грн.<br>в'яносто шість грив<br>і шістнадцять гриве                                                                 | ень 00 копій<br>ень 00 копійс                                                      | ок                                                | Усь                           | Сума ПДВ:<br>оого з ПДВ:                                                                                        | 4 216,00<br>25 296,00          |
| Від                | постачаль                               | ыника*                                                                               | · yspaina * igg                                                                                                    | Отримав(                                                                           | (ла)                                              | IL                            | The second second second second second second second second second second second second second second second se | ба - підприст                  |
| * Від<br>прав      | повідальний з<br>зильність її оф        | а здійснен<br>ормлення                                                               | е «ГофраПак»                                                                                                    | За довірен                                                                         | істю                                              | Ą                             | б Сем<br>* 1100 година                                                                                          | енівна<br>19639003<br>м.Чернів |

Рис. Ж.24. Видаткова накладна № 21 від 04.02.2016 р.

| B                    | ідатков                                                                                                    | а накладна № 28 від 04 люто                                                                                                    | ого 2016      |           |                                    |                                                                                                    |
|----------------------|----------------------------------------------------------------------------------------------------|----------------------------------------------------------------------------------------------------|---------------|-----------|------------------------------------|----------------------------------------------------------------------------------------------------|
| Пос                  | Постачальник:<br>Р/р 26003758880022, у банку АКБ «Укрсоцбанк», МФО 351045,<br>юр. адреса: 61019, Харків, провул. Ілліча, будинок № 118,<br>код за ЄДРПОУ 19364229, ІПН 19364220358, № свід. 100015021,<br>Є платником податку на прибуток на загальних підставах<br>Покупець:<br>ФОП Федоренко Сергій Володимирович |                                                                                                    |               |           |                                    |                                                                                                    |
| Пок                  | упець:                                                                                                    | ФОП Федоренко Сергій Володимирови                                                                                                    | ч             |           |                                    |                                                                                                    |
| Дог                  | овір:                                                                                                    | Основной договор                                                                                                    |               |           |                                    |                                                                                                    |
| N₂                   |                                                                                                    | Товар                                                                                                    | Місць         | Кількість | Ціна без                           | Сума без                                                                                                    |
| 1                    | Скотч пакуе                                                                                                    | зальний прозорий 0,4 мкм x 48 мм x 70 м                                                                                                    | 435 шт        | 435 шт    | 12,00                              | 5 220,00                                                                                                    |
| Всь<br>Шіс<br>У т.   | ого наймен<br>ть тисяч д<br>ч. ПДВ: Од                                                                                                    | увань 1, на суму 6 264,00 грн.<br>вісті шістдесят чотири гривні 00 копійок<br>на тисяча сорок чотири гривні 00 <mark>ко</mark> пійо                                                                                                    | к             | Усн       | Разом:<br>Сума ПДВ:<br>soro з ПДВ: | 5 220,00<br>1 044,00<br>6 264,00                                                                                                    |
| Від<br>* Від<br>прав | постачаль<br>повідальний з<br>кильність її оф                                                                                                    | а здійс<br>юрмлення соругра Пах э<br>пормлення соругра Пах э<br>соругра Пах э<br>соругра Пах з<br>соругра Пах з<br>со | а довіреністк | frem      |                                    | Сорани<br>ванасти<br>особание<br>ванасти<br>особание<br>особание |

Рис. Ж.25. Видаткова накладна № 28 від 04.02.2016 р.

| Пос         | <u>Постачальник:</u> Товариство з обмеженою відповідальністю "ГофраПак"<br>Р/р 26003758880022, у банку АКБ «Укрсоцбанк», МФО 351045<br>юр. адреса: 61019, Харків, провул. Ілліча, будинок № 118,<br>код за ЄДРПОУ 19364229, ІПН 193642220358, № свід. 100015021,<br>Є платником податку на прибуток на загальних підставах<br><u>Покупець:</u> ФОП Перець Ірина Семенівна |                                                                                                    |        |           |                                    |                                |
|-------------|----------------------------------------------------------------------------------------------------|----------------------------------------------------------------------------------------------------|--------|-----------|------------------------------------|--------------------------------|
| Пок         | упець:                                                                                                    | ФОП Перець Ірина Семенівна                                                                                      |        |           |                                    |                                |
| Дого        | овір:                                                                                                    | Основной договор                                                                                                |        |           |                                    |                                |
| N₂          |                                                                                                    | Товар                                                                                                    | Місць  | Кількість | Ціна без                           | Сума без                       |
| 1           | Стрейч-плів                                                                                                    | ка 17мкм х 500 мм х 100 м                                                                                       | 140 шт | 140 шт    | 34,00                              | 4 760,00                       |
| Всь<br>П'ят | ого наймен<br>гь тисяч сі<br>ч. ПДВ: Де                                                                                                    | увань 1, на суму 5 712,00 грн.<br>мсот дванадцять гривень 00 копійок<br>в'ятсот п'ятдесят дві гривні 00 копійок |        | Усь       | Разом:<br>Сума ПДВ:<br>soro з ПДВ: | 4 760,00<br>952,00<br>5 712,00 |
| y T.        |                                                                                                    |                                                                                                    |        |           |                                    |                                |

Рис. Ж.26. Видаткова накладна № 22 від 09.02.2016 р.

| Ви                     | Видаткова накладна № 23 від 11 лютого 2016                                                                                                    |                                                                                                    |                               |    |                |                 |                                                                     |  |  |
|------------------------|----------------------------------------------------------------------------------------------------|----------------------------------------------------------------------------------------------------|-------------------------------|----|----------------|-----------------|---------------------------------------------------------------------|--|--|
| Пост                   | <u>стачальник:</u><br>Р/р 26003758880022, у банку АКБ «Укрсоцбанк», МФО 351045 ,<br>юр. адреса: 61019, Харків, провул. Ілліча, будинок № 118,<br>код за ЄДРПОУ 19364229, ІПН 193642220358, № свід. 100015021,<br>Є платником податку на прибуток на загальних підставах<br><u>купець:</u><br>ФОП Перець Ірина Семенівна |                                                                                                    |                               |    |                |                 |                                                                     |  |  |
| Поку                   | /пець:                                                                                                    | ФОП Перець Ірина Семенівна                                                                                                    |                               |    |                |                 |                                                                     |  |  |
| Дого                   | вір:                                                                                                    | Основной договор                                                                                                    |                               |    |                |                 |                                                                     |  |  |
| N₂                     |                                                                                                    | Товар                                                                                                    | Місць                         | ,  | Кількість      | Ціна без<br>ПДВ | Сума без<br>ПДВ                                                     |  |  |
| 1                      | Стрейч-плів                                                                                                    | ка 17мкм х 500 мм х 100 м                                                                                                    | 315 ι                         | шт | 315 <b>ш</b> т | 34,00           | 10 710,00                                                           |  |  |
| Всы<br>Два<br>Ут.ч     | Разом: 10 710,00<br>Сума ПДВ: 2 142,00<br>Усього з ПДВ: 12 852,00<br>Всього найменувань 1, на суму 12 852,00 грн.<br>Дванадцять тисяч вісімсот п'ятдесят дві гривні 00 копійок<br>У т.ч. ПДВ: Дві тисячі сто сорок дві гривні 00 копійок                                                                                |                                                                                                    |                               |    |                |                 |                                                                     |  |  |
| Від<br>* Відг<br>праві | постачаль<br>ювідальний з<br>ильність її оф                                                                                                    | а здійснен ормлення социальной социальной соци | Отримав(ла)<br>За довіреністю |    | -Ħ             |                 | 6а - платориски<br>ерець<br>рина<br>сенівна<br>9639003<br>м.4091110 |  |  |

Рис. Ж.27. Видаткова накладна № 23 від 11.02.2016 р.

| Видатков                                                  | а накладна № 29 від 11 лн                                                                                                    | отого 2016                       |           |                          |                                                                                                    |  |  |  |  |
|-----------------------------------------------------------|----------------------------------------------------------------------------------------------------|----------------------------------|-----------|--------------------------|----------------------------------------------------------------------------------------------------|--|--|--|--|
| <u>Постачальник:</u>                                      | <u>тальник:</u> Товариство з обмеженою відповідальністю "ГофраПак"<br>Р/р 26003758880022, у банку АКБ «Укрсоцбанк», МФО 351045,<br>юр. адреса: 61019, Харків, провул. Ілліча, будинок № 118,<br>код за ЄДРПОУ 19364229, ІПН 193642220358, № свід. 100015021,<br>Є платником податку на прибуток на загальних підставах                                                                                                    |                                  |           |                          |                                                                                                    |  |  |  |  |
| Покупець:                                                 | ФОП Федоренко Сергій Володимиро                                                                                                    | рвич                             |           |                          |                                                                                                    |  |  |  |  |
| Договір:                                                  | Основной договор                                                                                                    |                                  |           |                          |                                                                                                    |  |  |  |  |
| N₂                                                        | Товар                                                                                                    | Місць                            | Кількість | Ціна без<br>ПДВ          | Сума без<br>ПДВ                                                                                                    |  |  |  |  |
| 1 Скотч пакує                                             | зальний прозорий 0,4 мкм x 48 мм x 70 м                                                                                                    | 815 ur                           | 815 wr    | 12,00                    | 9 780,00                                                                                                    |  |  |  |  |
| Всього наймен<br>Одинадцять т<br>У т.ч. ПДВ: Од           | увань 1, на суму 11 736,00 грн.<br>исяч сімсот тридцять шість гривень 0<br>на тисяча дев'ятсот п'ятдесят шість г                                                                                                    | 0 копійок<br>ривень 00 копійок   | Усь       | Сума ПДВ:<br>Бого з ПДВ: | 1 956,00<br>11 736,00                                                                                                    |  |  |  |  |
| Від постачаль<br>* Відповідальний з<br>правильність її оф | а здійсни сормлення сорманах сорманах сорман | Отримав(ла)<br>За довіреніст — С | ferm      | Bor                      | обА-ПГЛАНИК<br>Ванные сониматичного сониматичного<br>Сониматичного сониматичного сониматичного сониматичного сониматичного сониматичности сониматичности сониматично |  |  |  |  |

Рис. Ж.28. Видаткова накладна № 29 від 11.02.2016 р.

| Видаткова накладна № 33 від 15 лютого 2016 |                                                                                                    |                                                                                                    |                 |                           |                     |                  |                 |  |  |
|--------------------------------------------|----------------------------------------------------------------------------------------------------|----------------------------------------------------------------------------------------------------|-----------------|---------------------------|---------------------|------------------|-----------------|--|--|
| Пос                                        | остачальник:<br>Товариство з обмеженою відповідальністю "ГофраПак"<br>Р/р 26003758880022, у банку АКБ «Укрсоцбанк», МФО 351045,<br>юр. адреса: 61019, Харків, провул. Ілліча, будинок № 118,<br>код за ЄДРПОУ 19364229, ІПН 193642220358, № свід. 100015021,<br>Є платником податку на прибуток на загальних підставах<br>окупець:<br>ТОВ «Квітка» |                                                                                                    |                 |                           |                     |                  |                 |  |  |
| Пок                                        | упець:                                                                                                    | ТОВ «Квітка»                                                                                                    |                 |                           |                     |                  |                 |  |  |
| Дого                                       | овір:                                                                                                    | Основной договор                                                                                                    |                 |                           |                     |                  |                 |  |  |
| N₂                                         |                                                                                                    | Товар                                                                                                    |                 | Місць                     | Кількість           | Ціна без<br>ПДВ  | Сума без<br>ПДВ |  |  |
| 1                                          | Піддони для                                                                                                    | овочів дерев'яні з металевим каркасом                                                                                                    |                 | 300 шт                    | 300 шт              | 53,00            | 15 900,00       |  |  |
| Всь<br>Дев<br>У т.                         | Разом: 15 900,00<br>Сума ПДВ: 3 180,00<br>Усього з ПДВ: 19 080,00<br>Всього найменувань 1, на суму 19 080,00 грн.<br>Дев'ятнадцять тисяч вісімдесят гривень 00 копійок<br>У т.ч. ПДВ: Три тисячі сто вісімдесят гривень 00 копійок                                                                                                    |                                                                                                    |                 |                           |                     |                  |                 |  |  |
| Від<br>* Відг<br>прав                      | постачаль<br>повідальний з<br>ильність її оф                                                                                                    | а здійснен ормлення солования солования солов | Отрим<br>За дов | <b>нав(ла)</b><br><br>ipe | z <u>lecennum</u> t | «KBIT<br>NP 7754 |                 |  |  |

Рис. Ж.29. Видаткова накладна № 33 від 15.02.2016 р.

| Видатков                                                                                                    | Видаткова накладна № 24 від 16 лютого 2016                                                                                                    |  |        |           |                 |                 |  |  |  |  |
|----------------------------------------------------------------------------------------------------|----------------------------------------------------------------------------------------------------|--|--------|-----------|-----------------|-----------------|--|--|--|--|
| Постачальник:<br>Р/р 26003758880022, у банку АКБ «Укрсоцбанк», МФО 351045,<br>юр. адреса: 61019, Харків, провул. Ілліча, будинок № 118,<br>код за ЄДРПОУ 19364229, ІПН 193642220358, № свід. 100015021,<br>Є платником податку на прибуток на загальних підставах                                                                                                    |                                                                                                    |  |        |           |                 |                 |  |  |  |  |
| <u>Покупець:</u>                                                                                                    | ФОП Перець Ірина Семенівна                                                                                                    |  |        |           |                 |                 |  |  |  |  |
| Договір:                                                                                                    | Основной договор                                                                                                    |  |        |           |                 |                 |  |  |  |  |
| N₂                                                                                                    | Товар                                                                                                    |  | Місць  | Кількість | Ціна без<br>ПДВ | Сума без<br>ПДВ |  |  |  |  |
| 1 Стрейч-плів                                                                                                    | ка 17мкм х 500 мм х 100 м                                                                                                    |  | 300 шт | 300 шт    | 34,00           | 10 200,00       |  |  |  |  |
| Всього наймену<br>Дванадцять ти<br>У т.ч. ПДВ: Дві                                                                                                    | Разом: 10 200,00<br>Сума ПДВ: 2 040,00<br>Усього з ПДВ: 12 240,00<br>Всього найменувань 1, на суму 12 240,00 грн.<br>Дванадцять тисяч двісті сорок гривень 00 копійок |  |        |           |                 |                 |  |  |  |  |
| у т.ч. пдв: дві тисячі сорок гривень оо копійок<br>Від постачальника*<br>* Відповідальний за здійсне<br>правильність її оформлення<br>* Відповідальний за здійсне<br>правильність її оформлення<br>* Відповідальний за здійсне<br>правильність її оформлення<br>* Відповідальний за здійсне<br>правильність її оформлення<br>* Відповідальний за здійсне<br>правильність її оформлення<br>* Відповідальний за здійсне<br>* Відповідальний за здійсне<br>* Відповідальний * Відповідальний за з |                                                                                                    |  |        |           |                 |                 |  |  |  |  |

Рис. Ж.30. Видаткова накладна № 24 від 16.02.2016 р.

| Br                    | датков                                       | а накладна № 30 від 16 люто                                                                                                    | ого 2016                                                                                             |                              |                                    |                      |
|-----------------------|----------------------------------------------|----------------------------------------------------------------------------------------------------|----------------------------------------------------------------------------------------------------|------------------------------|------------------------------------|----------------------|
| Пос                   | тачальник:                                   | Товариство з обмеженою відповідальні<br>Р/р 26003758880022, у банку АКБ «Укрсоцо<br>юр. адреса: 61019, Харків, провул. Ілліча, б<br>код за ЄДРПОУ 19364229, ІПН 193642220<br>Є платником податку на прибуток на загал | істю "ГофраПа<br><sup>Банк»</sup> , МФО 3510<br>удинок № 118,<br>358, № свід. 1000<br>ъних підставах | <b>к"</b><br>45 ,<br>015021, |                                    |                      |
| Пок                   | упець:                                       | ФОП Федоренко Сергій Володимирович                                                                                                    |                                                                                                    |                              |                                    |                      |
| Дог                   | овір:                                        | Основной договор                                                                                                    |                                                                                                    |                              |                                    |                      |
| N₂                    |                                              | Товар                                                                                                    | Місць                                                                                                | Кількість                    | Ціна без                           | Сума без             |
| 1                     | Скотч пакув                                  | зальний прозорий 0,4 мкм x 48 мм x 70 м                                                                                                    | 500 urr                                                                                              | 500 urr                      | 12,00                              | 6 000,00             |
| Всь<br>Сім<br>У т.    | ого наймен<br>тисяч двіс<br>ч. ПДВ: Од       | увань 1, на суму 7 200,00 грн.<br>сті гривень 00 копійок<br>на тисяча двісті гривень 00 копійок                                                                                                    |                                                                                                    | Усь                          | газом:<br>Сума ПДВ:<br>Бого з ПДВ: | 1 200,00<br>7 200,00 |
| Від<br>* Віді<br>прав | постачаль<br>повідальний з<br>ильність її оф | ва здійснені сорормлення за                                                                                                    | тримав(ла)<br>адовірені                                                                              | pen                          | Pedo<br>Bandu<br>Bandu<br>Bandu    | А-ППР интернотория   |

# Рис. Ж.31. Видаткова накладна № 30 від 16.02.2016 р.

|                       | ачальник:                               | Товариство з о<br>Р/р 26003758<br>юр. адреса: 6<br>код за ЄДРПО<br>Є платником | обмеженою відповід<br>880022, у банку АКБ «У<br>1019, Харків, провул. Іл<br>ОУ 19364229, ІПН 1936<br>податку на прибуток н | цальністю "ГофраПа<br>′крсоцбанк», МФО 3510<br>іліча, будинок № 118,<br>і42220358, № свід. 100<br>а загальних підставах | ак"<br>)45 ,<br>015021, |                                   |                                        |
|-----------------------|-----------------------------------------|--------------------------------------------------------------------------------|----------------------------------------------------------------------------------------------------|----------------------------------------------------------------------------------------------------|-------------------------|-----------------------------------|----------------------------------------|
| Поку                  | лець:                                   | ФОП Перець Ір                                                                  | оина Семенівна                                                                                                    |                                                                                                    |                         |                                   |                                        |
| Дого                  | вір:                                    | Основной догов                                                                 | op                                                                                                    |                                                                                                    |                         |                                   |                                        |
| N₂                    |                                         | Te                                                                             | овар                                                                                                    | Місць                                                                                                    | Кількість               | Ціна без<br>ПДВ                   | Сума без                               |
| 1                     | Стрейч-плів                             | ка 17мкм х 500 мм э                                                            | к 100 м                                                                                                    | 210 шт                                                                                                    | 210 wT                  | 34,00                             | 7 140,00                               |
| Всьо<br>Вісі<br>У т.ч | ого наймен<br>м тисяч п'я<br>4. ПДВ: Од | увань 1, на суму<br>ятсот шістдесят<br>на тисяча чоти;                         | 8 568,00 грн.<br>вісім гривень 00 ког<br>риста двадцять вісіг                                                              | пійок<br>м гривень 00 копійої                                                                                           | Yc:                     | Разом:<br>Сума ПДВ:<br>ого з ПДВ: | 1 428,00<br>8 568,00                   |
|                       | постачаль                               | ьника*                                                                         | · YxDaing · Commo                                                                                                    | Отримав(ла)                                                                                                    | Ils                     | a Hepe<br>Ipun                    | al a a a a a a a a a a a a a a a a a a |
| Від                   |                                         |                                                                                | 1 / 1 m + +                                                                                                    |                                                                                                    |                         | Семен                             | RHA S -                                |

Рис. Ж.32. Видаткова накладна № 25 від 19.02.2016 р.

| B                     | Видаткова накладна № 31 від 19 лютого 2016                                                                                                    |                                        |                               |           |                 |                                                                                      |  |  |  |  |  |
|-----------------------|----------------------------------------------------------------------------------------------------|----------------------------------------|-------------------------------|-----------|-----------------|--------------------------------------------------------------------------------------|--|--|--|--|--|
| Пос                   | І <u>остачальник:</u><br>Р/р 26003758880022, у банку АКБ «Укрсоцбанк», МФО 351045<br>юр. адреса: 61019, Харків, провул. Ілліча, будинок № 118,<br>код за ЄДРПОУ 19364229, ІПН 193642220358, № свід. 100015021,<br>Є платником податку на прибуток на загальних підставах |                                        |                               |           |                 |                                                                                      |  |  |  |  |  |
| Пок                   | упець:                                                                                                    | ФОП Федоренко Сергій Володимиро        | вич                           |           |                 |                                                                                      |  |  |  |  |  |
| Дог                   | овір:                                                                                                    | Основной договор                       |                               |           |                 |                                                                                      |  |  |  |  |  |
| N₂                    |                                                                                                    | Товар                                  | Місць                         | Кількість | Ціна без<br>ПДВ | Сума без<br>ПДВ                                                                      |  |  |  |  |  |
| 1                     | Скотч пакуе                                                                                                    | альний прозорий 0,4 мкм х 48 мм х 70 м | <u>300 шт</u>                 | 300 шт    | 12,00           | 3 600,00                                                                             |  |  |  |  |  |
| Всь<br>Чот<br>У т.    | Разом: 3 600,00   Сума ПДВ: 720,00   Усього з ПДВ: 4 320,00   Всього найменувань 1, на суму 4 320,00 грн. 4 320,00   Чотири тисячі триста двадцять гривень 00 копійок У т.ч. ПДВ: Сімсот двадцять гривень 00 копійок                                                     |                                        |                               |           |                 |                                                                                      |  |  |  |  |  |
| Від<br>* Від/<br>прав | постачаль<br>повідальний з<br>ильність її оф                                                                                                    | а здійснені<br>ормлення<br>ормлення    | Отримав(ла)<br>За довіреністю | ftem      |                 | СБА Палана<br>цаана сърука<br>Федоренко<br>Серсии<br>людимировин<br>Крация<br>Крация |  |  |  |  |  |

Рис. Ж.33. Видаткова накладна № 31 від 19.02.2016 р.

| Ви                   | Видаткова накладна № 26 від 25 лютого 2016                                                                                                    |                                            |         |        |           |                 |                 |  |  |  |  |
|----------------------|----------------------------------------------------------------------------------------------------|--------------------------------------------|---------|--------|-----------|-----------------|-----------------|--|--|--|--|
| Пост                 | Постачальник: Товариство з обмеженою відповідальністю "ГофраПак"<br>Р/р 26003758880022, у банку АКБ «Укрсоцбанк», МФО 351045,<br>юр. адреса: 61019, Харків, провул. Ілліча, будинок № 118,<br>код за ЄДРПОУ 19364229, ІПН 193642220358, № свід. 100015021,<br>Є платником податку на прибуток на загальних підставах                                                                                                    |                                            |         |        |           |                 |                 |  |  |  |  |
| Поку                 | Покупець: ФОП Перець Ірина Семенівна                                                                                                    |                                            |         |        |           |                 |                 |  |  |  |  |
| Дого                 | вір:                                                                                                    | Основной договор                           |         |        |           |                 |                 |  |  |  |  |
| N₂                   |                                                                                                    | Товар                                      |         | Місць  | Кількість | Ціна без<br>ПДВ | Сума без<br>ПДВ |  |  |  |  |
| 1                    | Стрейч-плів                                                                                                    | ка 17мкм х 500 мм х 100 м                  |         | 350 шт | 350 шт    | 34,00           | 11 900,00       |  |  |  |  |
| Всьо                 | Разом: 11 900,00<br>Сума ПДВ: 2 380,00<br>Усього з ПДВ: 14 280,00<br>Всього найменувань 1, на суму 14 280,00 грн.                                                                                                    |                                            |         |        |           |                 |                 |  |  |  |  |
| У т.ч                | н. ПДВ: Дв                                                                                                    | і тисячі триста вісімдесят гривень 00 і    | копійон | (      |           |                 |                 |  |  |  |  |
| <b>Від</b><br>* Відл | Від постачальника*<br>Від постачальника*<br>Від постачанника*<br>Від постачанника*<br>Від постачанника*<br>Від пост |                                            |         |        |           |                 |                 |  |  |  |  |
| прав                 | ильність її оф                                                                                                    | ормлення сод 19364229 облисти сод 19364229 | 201400  |        |           | * 718963        | 39003 *         |  |  |  |  |

## Рис. Ж.34. Видаткова накладна № 26 від 25.02.2016 р.

| Ви                    | Видаткова накладна № 34 від 24 лютого 2016                                                                                                    |                                       |  |        |           |                 |                 |  |  |  |
|-----------------------|----------------------------------------------------------------------------------------------------|---------------------------------------|--|--------|-----------|-----------------|-----------------|--|--|--|
| Пост                  | Постачальник:<br>Р/р 26003758880022, у банку АКБ «Укрсоцбанк», МФО 351045,<br>юр. адреса: 61019, Харків, провул. Ілліча, будинок № 118,<br>код за ЄДРПОУ 19364229, ІПН 193642220358, № свід. 100015021,<br>Є платником податку на прибуток на загальних підставах                                                                                                    |                                       |  |        |           |                 |                 |  |  |  |
| Пок                   | <u>Покупець:</u> ТОВ «Квітка»                                                                                                    |                                       |  |        |           |                 |                 |  |  |  |
| Дого                  | овір:                                                                                                    | Основной договор                      |  |        |           |                 |                 |  |  |  |
| N₂                    |                                                                                                    | Товар                                 |  | Місць  | Кількість | Ціна без<br>ПДВ | Сума без<br>ПДВ |  |  |  |
| 1                     | Піддони для                                                                                                    | овочів дерев'яні з металевим каркасом |  | 350 шт | 350 шт    | 53,00           | 18 550,00       |  |  |  |
| Всы<br>Два<br>У т.ч   | Разом: 18 550,00<br>Сума ПДВ: 3 710,00<br>Усього з ПДВ: 22 260,00<br>Всього найменувань 1, на суму 22 260,00 грн.<br>Двадцять дві тисячі двісті шістдесят гривень 00 копійок<br>У т.ч. ПДВ: Три тисячі сімсот десять гривень 00 копійок                                                                                                    |                                       |  |        |           |                 |                 |  |  |  |
| Від<br>* Відг<br>прав | У т.ч. ПДВ: Три тисячі сімсот десять гривень 00 копійок<br>Від постачальника*<br>* Відповідальний за здійсненн<br>правильність її оформлення<br>Марковідальний за здійснення<br>марковідальний за здійснення<br>правильність її оформлення<br>Марковідальний за здійснення<br>правильність її оформлення<br>Марковідальний за здійснення<br>правильність її оформлення<br>Марковідальний за здійснення<br>марковідальний за здійснення<br>марковідальний за здійсни |                                       |  |        |           |                 |                 |  |  |  |

Рис. Ж.35. Видаткова накладна № 34 від 24.02.2016 р.

| Br                 | датков                                  | а накладн                                                               | а № 27 від 26                                                                                                    | олотоно                                                                             | 2016                                                              |                                 |                                    |                                              |
|--------------------|-----------------------------------------|-------------------------------------------------------------------------|----------------------------------------------------------------------------------------------------|-------------------------------------------------------------------------------------|-------------------------------------------------------------------|---------------------------------|------------------------------------|----------------------------------------------|
| Пос                | тачальник:                              | Товариство з<br>Р/р 2600375<br>юр. адреса:<br>код за ЄДРГ<br>Є платнико | обмеженою відпо<br>8880022, у банку АКБ<br>61019, Харків, провул<br>10У 19364229, ІПН 19<br>м податку на прибутої | відальністю<br>«Укрсоцбанк»<br>1. Ілліча, будин<br>93642220358, 1<br>к на загальних | "ГофраПа<br>м, МФО 3510<br>ок № 118,<br>№ свід. 100<br>спідставах | 1 <b>K"</b><br>145 ,<br>015021, |                                    |                                              |
| Пок                | упець:                                  | ФОП Перець                                                              | Ірина Семенівна                                                                                                   |                                                                                     |                                                                   |                                 |                                    |                                              |
| Дог                | овір:                                   | Основной дого                                                           | вор                                                                                                    |                                                                                     |                                                                   |                                 |                                    |                                              |
| N₂                 |                                         |                                                                         | Товар                                                                                                    |                                                                                     | Місць                                                             | Кількість                       | Ціна без                           | Сума без                                     |
| 1                  | Стрейч-пліє                             | эка 17мкм х 500 мм                                                      | их 100 м                                                                                                    |                                                                                     | 240 шт                                                            | 240 WT                          | 34,00                              | 8 160,00                                     |
| Всь<br>Дев<br>У т. | ого наймен<br>з'ять тисяч<br>ч. ПДВ: Од | увань 1, на сум<br>сімсот дев'яно<br>на тисяча шіст                     | у 9 792,00 грн.<br>осто дві гривні 00 к<br>ссот тридцять дві гр                                                   | копійок<br>ривні 00 копі                                                            | йок                                                               | Уси                             | газом.<br>Сума ПДВ:<br>Бого з ПДВ: | 1 632,00<br>9 792,00                         |
| від                | постачаль                               | ыника*                                                                  | україна<br>2 «ГофраПак»                                                                                           | Отрим                                                                               | ав(ла)                                                            | -A                              | C                                  | 2069 - плагон<br>Перець<br>Ірина<br>еменівна |
| прав               | ильність ї оф                           | ормлення                                                                | цантифікаційний<br>код 19364229<br>0007/0 сконава                                                                 | Jourgon                                                                             | penieno                                                           |                                 | 1.000                              | 189639003<br>Ма м.Черния                     |

Рис. Ж.36. Видаткова накладна № 27 від 26.02.2016 р.

| Ви                    | Видаткова накладна № 32 від 26 лютого 2016                                                                                                    |                                         |                |                      |           |                 |                                                                                                    |  |  |  |  |
|-----------------------|----------------------------------------------------------------------------------------------------|-----------------------------------------|----------------|----------------------|-----------|-----------------|----------------------------------------------------------------------------------------------------|--|--|--|--|
| Пос                   | Постачальник:<br>Постачальник:<br>Р/р 26003758880022, у банку АКБ «Укрсоцбанк», МФО 351045,<br>юр. адреса: 61019, Харків, провул. Ілліча, будинок № 118,<br>код за ЄДРПОУ 19364229, ІПН 193642220358, № свід. 100015021,<br>Є платником податку на прибуток на загальних підставах |                                         |                |                      |           |                 |                                                                                                    |  |  |  |  |
| Пок                   | упець:                                                                                                    | ФОП Федоренко Сергій Володимиро         | вич            |                      |           |                 |                                                                                                    |  |  |  |  |
| Дого                  | овір:                                                                                                    | Основной договор                        |                |                      |           |                 |                                                                                                    |  |  |  |  |
| N₂                    |                                                                                                    | Товар                                   |                | Місць                | Кількість | Ціна без<br>ПДВ | Сума без<br>ПДВ                                                                                                    |  |  |  |  |
| 1                     | Скотч пакуе                                                                                                    | зальний прозорий 0,4 мкм x 48 мм x 70 м |                | 440 шт               | 440 шт    | 12,00           | 5 280,00                                                                                                    |  |  |  |  |
| Всы<br>Шіс<br>Ут.ч    | Разом: 5 280,00<br>Сума ПДВ: 1 056,00<br>Усього з ПДВ: 6 336,00 грн.<br>Шість тисяч триста тридцять шість гривень 00 копійок<br>У т.ч. ПДВ: Одна тисяча п'ятдесят шість гривень 00 копійок                                                                                         |                                         |                |                      |           |                 |                                                                                                    |  |  |  |  |
| Від<br>* Відг<br>прав | постачаль<br>повідальний з<br>ильність її оф                                                                                                    | а здійсненн<br>ормлення                 | Отри<br>За дов | мав(ла)<br>віреністю | frem      | BO              | обал полина и страница и страница и<br>С страница и страница и страница и страница и страница и страница и страница и страница и страница и страница и страница и страница и страница и страница и страница и страница и страница и страница и страница и страница и страница и страница и страница и страница и страница и страница и страница и<br>С страница и страница и страница и страница и страница и страница и страница и страница и страница и страница и с |  |  |  |  |

Рис. Ж.37. Видаткова накладна № 32 від 26.02.2016 р.

#### Первинні документи до Лабораторної роботи 7 "Облік основних засобів, нематеріальних активів, малоцінних необоротних матеріальних активів, малоцінних швидкозношуваних предметів"

| Накладна № 33 від 01 лютого 2016 р.                                                                                                    |                                                                                             |         |      |        |            |                                 |                      |  |  |  |
|----------------------------------------------------------------------------------------------------|---------------------------------------------------------------------------------------------|---------|------|--------|------------|---------------------------------|----------------------|--|--|--|
| Постачальник<br>ФОП Мельник Дарина Іванівна<br>IПН 2415017000<br>02092, м. Київ, вул. Лаврська, буд. 90/3, кв. 112<br>р/р 26001354289639 у ПАТ КБ «Правекс-Банк, МФО 321983<br>Не платник ПДВ. На Єдиному податку |                                                                                             |         |      |        |            |                                 |                      |  |  |  |
| Покупець:                                                                                                    | Товариство з обмеженою відповідаль                                                          | ністю " | Гофр | аПак"  |            |                                 |                      |  |  |  |
| Договір:                                                                                                    | Основний договір                                                                            |         |      |        |            |                                 |                      |  |  |  |
| N≘                                                                                                    | Товар                                                                                       | Mic     | ць   | Кількі | ість       | Ціна без<br>ПДВ                 | Сума без<br>ПДВ      |  |  |  |
| 1 Стенд дем                                                                                                    | ионстрационный                                                                              | 1       | ШТ   | 1      | шт         | 950,00                          | 950,00               |  |  |  |
| 2 Рекламны                                                                                                    | елистовки                                                                                   | 2 000   | шт   | 2 000  | шт         | 2,10                            | 4 200,00             |  |  |  |
| Всього наймен<br>П'ять тисяч ст<br>У т.ч. ПДВ: Ну                                                                                                    | аувань 2, на суму 5 150,00 грн.<br>го п'ятдесят гривень 00 копійок<br>ль гривень 00 копійок |         |      |        | Су<br>Усьо | Разом:<br>ума ПДВ:<br>го з ПДВ: | 5 150,00<br>5 150,00 |  |  |  |
| Відвантажив(                                                                                                    | У т.ч. ПДВ: Нуль гривень 00 копійок<br>Відвантажив(ла):                                     |         |      |        |            |                                 |                      |  |  |  |

Рис. И.1. Накладна постачальника ФОП Мельник Д. I. від 01.02.2016 р.

|                                                                                                    | Ви,                                            | даткова накладна № 21-02                                                                                  | /16 від               | 03       | лют  | ого 2 | 2016 p.                                           |                                                                                                    |  |
|----------------------------------------------------------------------------------------------------|------------------------------------------------|----------------------------------------------------------------------------------------------------|-----------------------|----------|------|-------|---------------------------------------------------|----------------------------------------------------------------------------------------------------|--|
| ТОВ НВП "Фактор" вул. Сумська, 106а, м Харків, 61002<br>26005920118236 в АКБ "Приватбанк", МФО 351213<br>ЄДРПОУ 54828143; ІПН 745371623018; № свід-ва 7293017283<br>Є платником податку на прибуток на загальних підставах |                                                |                                                                                                    |                       |          |      |       |                                                   |                                                                                                    |  |
| <u>По</u><br>Ло                                                                                                    | купець:                                        | Товариство з обмеженою відповід<br>Основний договір                                                       | альністю              | "Го      | фраП | ак"   |                                                   |                                                                                                    |  |
| Ne                                                                                                    |                                                | Товар                                                                                                    | Micu                  | ь        | Кіль | кість | Ціна без ПДВ                                      | Сума без ПДВ                                                                                                    |  |
| 1                                                                                                    | Скоросцива                                     | тель                                                                                                    | 5                     | шт       | 5    | шт    | 17.25                                             | 86.25                                                                                                    |  |
| 2                                                                                                    | Бумага А-4                                     |                                                                                                    | 5                     | шт       | 5    | шт    | 45,75                                             | 228,75                                                                                                    |  |
| 3                                                                                                    | Прибут.касо                                    | вий ордер КО-1                                                                                            | 6                     | шт       | 6    | шт    | 35,00                                             | 210,00                                                                                                    |  |
| 4                                                                                                    | Видат.касов                                    | ий ордер КО-2                                                                                             | 4                     | ш        | 4    | шт    | 35,00                                             | 140,00                                                                                                    |  |
| 5                                                                                                    | Журнал реги                                    | страции доверенностей                                                                                     | 1                     | ш        | 1    | шт    | 59,60                                             | 59,60                                                                                                    |  |
| 6                                                                                                    | Клей                                           |                                                                                                    | 2                     | шт       | 2    | шт    | 25,75                                             | 51,50                                                                                                    |  |
| 7                                                                                                    | Антистеплер                                    | )                                                                                                    | 2                     | யா       | 2    | шт    | 45,75                                             | 91,50                                                                                                    |  |
| 8                                                                                                    | Резинка для                                    | денег                                                                                                    | 1                     | шт       | 1    | шт    | 38,00                                             | 38,00                                                                                                    |  |
| 9                                                                                                    | Ручка шарин                                    | ювая                                                                                                    | 3                     | шт       | 3    | шт    | 10,75                                             | 32,25                                                                                                    |  |
|                                                                                                    |                                                |                                                                                                    |                       |          |      |       | Разом:<br>Сума ПДВ:<br>Усього з ПДВ:              | 937,85<br>187,57<br>1 125,42                                                                                                    |  |
| Вс<br>Од<br>У 1                                                                                                    | ього наймену<br>цна тисяча ст<br>г.ч. ПДВ: Сто | вань 9, на суму 1 125,42 грн.<br>ю двадцять п'ять гривень 42 копійки<br>вісімдесят сім гривень 57 копійок |                       |          |      |       |                                                   |                                                                                                    |  |
| Bi,                                                                                                    | цвантажив(л.                                   | a):<br>                                                                                                   | оимав(ла<br>дорученн: | ):<br>ar | 0    | Qu    | україна<br>особрани<br>претафікації<br>код 193642 | ar » Creating and a second and a second and |  |

## Рис. И.2. Накладна постачальника ТОВ НВП "Фактор" від 03.02.2016 р.

|                       | Видаткова накладна № Н- 002/25                                                                                                    | від 04 | ↓лк | отого | 201  | 6 p.            |                 |  |  |  |
|-----------------------|----------------------------------------------------------------------------------------------------|--------|-----|-------|------|-----------------|-----------------|--|--|--|
| <u>Noc</u>            | <u>Постачальник</u><br>ЄДРПОУ 20309298; ІПН 731905328954; № свід-ва 8913452764<br>03048, м. Київ, вул. Маршала Малиновського, буд. 117<br>26002873409211 у ВАТ «Державний експортно-імпортний Банк України», МФО 322313  |        |     |       |      |                 |                 |  |  |  |
| <u>Пок</u><br>Дого    | Покупець: Товариство з обмеженою відповідальністю "ГофраПак"                                                                                                    |        |     |       |      |                 |                 |  |  |  |
| N₂                    | Товар                                                                                                    | Micu   | ļЬ  | Кільк | ість | Ціна без<br>ПДВ | Сума без<br>ПДВ |  |  |  |
| 1                     | Стол с опорами                                                                                                    | 1      | ш   | 1     | шт   | 3 300,00        | 3 300,00        |  |  |  |
| 2                     | Полка1                                                                                                    | 3      | ш   | 3     | шт   | 285,00          | 855,00          |  |  |  |
| 3                     | Полка2                                                                                                    | 2      | ш   | 2     | шт   | 260,00          | 520,00          |  |  |  |
| Всьо<br>П'ят<br>У т.ч | Разом: 4 675,00<br>Сума ПДВ: 935,00<br>Усього з ПДВ: 5 610,00<br>Всього найменувань 3, на суму 5 610,00 грн.<br>П'ять тисяч шістсот десять гривень 00 копійок<br>У т.ч. ПДВ: Дев'ятсот тридцять п'ять гривень 00 копійок |        |     |       |      |                 |                 |  |  |  |
| Віде                  | У т.ч. ПДВ: Дев'ятсот тридцять п'ять гривень 00 копійок<br>Відвантажив(ла):                                                                                                    |        |     |       |      |                 |                 |  |  |  |

Рис. И.З. Накладна постачальника ТОВ "Добро" від 04.02.2016 р.

|                                                                                                    | Видатков<br>від                                                                                                    | занак<br>15 Лк  | ладна<br>отого 2 | № YH-S/<br>016 p. | 0324        |            |           |  |  |  |
|----------------------------------------------------------------------------------------------------|----------------------------------------------------------------------------------------------------|-----------------|------------------|-------------------|-------------|------------|-----------|--|--|--|
| Постачальник<br>р/р 260036455289 у банку АТ «УкрСибБанк» МФО 351005<br>м. Харків, Московський р-н, вул. Академіка Павлова, буд. 132, кв. 16<br>код за ЄДРПОУ 01132946, ІПН 011329483510 № свід. 100090427<br>Платник податку на прибуток за загальних підставах |                                                                                                    |                 |                  |                   |             |            |           |  |  |  |
| Одержувач                                                                                                    | ТОВ "ГофраПа                                                                                                    | ак"             |                  |                   |             |            |           |  |  |  |
| Платник                                                                                                    | той самий                                                                                                    |                 |                  |                   |             |            |           |  |  |  |
| N₂ Ha:                                                                                                    | 388                                                                                                    | Од.             | Кіл-ть           | Ціна              | Сума грн    | пдв        | Всього    |  |  |  |
| 1 Системний блок                                                                                                    |                                                                                                    | ШТ.             | 1,00             | 6133,35           | 6133,35     | 1226,67    | 7360,02   |  |  |  |
| 2 Системний блок                                                                                                    |                                                                                                    | ШТ.             | 1,00             | 6286,65           | 6286,65     | 1257,33    | 7543,98   |  |  |  |
| 3 Системний блок                                                                                                    |                                                                                                    | ШТ.             | 2,00             | 5794,45           | 11588,90    | 2317,78    | 13906,68  |  |  |  |
| 4 Монітор 17                                                                                                    |                                                                                                    | ШТ.             | 4,00             | 3858,35           | 15433,40    | 3086,68    | 18520,08  |  |  |  |
| 5 Маніпулятор "миц                                                                                                    | ua"                                                                                                    | ШТ.             | 5,00             | 125,00            | 625,00      | 125,00     | 750,00    |  |  |  |
| 6 Клавіатура                                                                                                    |                                                                                                    | ШТ.             | 5,00             | 145,85            | 729,25      | 145,85     | 875,10    |  |  |  |
| 7 Сітьовий фільтр-г                                                                                                    | подовжувач 5 м                                                                                                    | ШТ.             | 4,00             | 70,65             | 282,60      | 56,52      | 339,12    |  |  |  |
| 8 Сітьовий фільтр-і                                                                                                    | подовжувач 1,8 м                                                                                                    | ШТ.             | 3,00             | 49,50             | 148,50      | 29,70      | 178,20    |  |  |  |
| 9 Сканер                                                                                                    |                                                                                                    | ШТ.             | 1,00             | 1250,35           | 1250,35     | 250,07     | 1500,42   |  |  |  |
| 10 Принтер                                                                                                    |                                                                                                    | ШТ.             | 3,00             | 2602,50           | 7807,50     | 1561,50    | 9369,00   |  |  |  |
| 11 Приводний телеф                                                                                                    | юн                                                                                                    | ШТ.             | 3,00             | 531,65            | 1594,95     | 318,99     | 1913,94   |  |  |  |
| 12 Системний блок                                                                                                    |                                                                                                    | ШТ.             | 1,00             | 4831,65           | 4831,65     | 966,33     | 5797,98   |  |  |  |
| 13 Системнийтелеф                                                                                                    | юн                                                                                                    | ШТ.             | 1,00             | 383,35            | 383,35      | 76,67      | 460,02    |  |  |  |
|                                                                                                    |                                                                                                    |                 |                  | Всього:           | 57 095,45   | 11 419,09  | 68 514,54 |  |  |  |
| Всього у гривнях:<br>Всього ПДВ:                                                                                                    | Шістдесят<br>11419.09                                                                                                    | вісім т<br>грн. | исяч п'ят        | сот чотир         | надцять гри | вень 54 ко | пійки     |  |  |  |
| Відвантажив:                                                                                                    | Всього у гривнях:<br>Всього ПДВ: Шістдесят вісім тисяч п'ятсот чотирнадцять гривень 54 копійки<br>11419.09 грн.<br>Відвантажив: Одержав: Одержав: Одержав: Фринский в сос<br>комимерцийний в сос<br>комимерцийний в сос<br>комимерции в сос<br>комимерцийний в сос<br>комимерцийний в сос<br>комимерцийний в сос<br>комимерцийний в сос<br>комимерцийний в сос<br>комимерцийний в сос<br>комимерцийний в сос<br>комимерцийний в сос<br>комимерции в сос<br>комимерцийни в сос<br>комимерцийни в сос<br>комимерции в сос<br>комимерции в со |                 |                  |                   |             |            |           |  |  |  |

Рис. И.4. Накладна постачальника ВАТ "Індекс" від 05.02.2016 р.

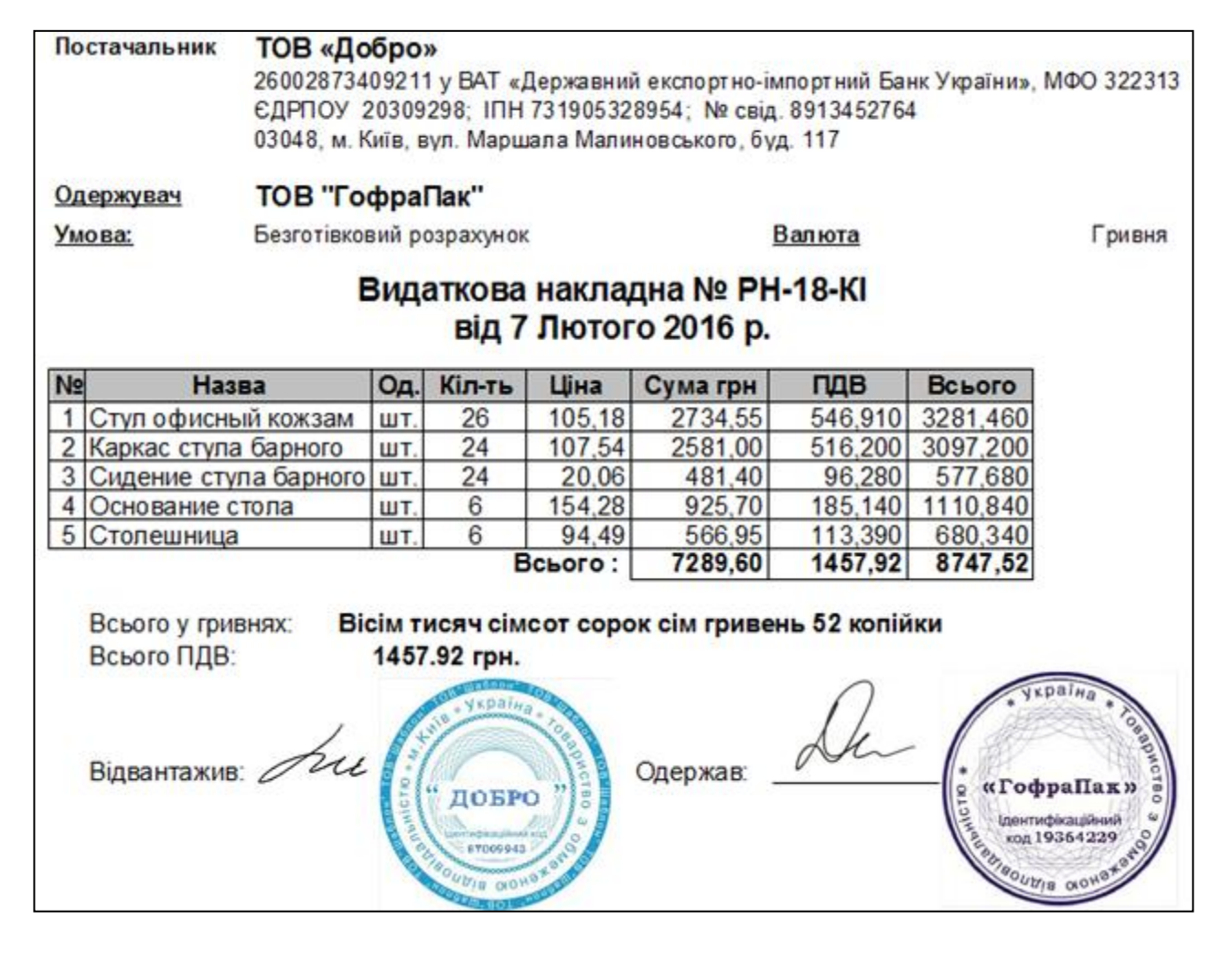

Рис. И.5. Накладна постачальника ТОВ "Добро" від 07.02.2016 р.

|                | Ви                     | даткова                                          | накладна № Н-                                                                                    | 002/26 від 1                                             | 1 лн                     | отог            | o 201         | 16 p.                             |                                                                                                    |
|----------------|------------------------|--------------------------------------------------|--------------------------------------------------------------------------------------------------|----------------------------------------------------------|--------------------------|-----------------|---------------|-----------------------------------|----------------------------------------------------------------------------------------------------|
| <u>Поста</u>   | ачальни                | ТОВ «Доб<br>ЄДРПОУ 2<br>03048, м. К<br>260028734 | <b>ро»</b><br>20309298; IПН 731905<br>(иїв, вул. Маршала Ма<br>09211 у ВАТ «Держав               | 328954;№ свід-в<br>ілиновського, буд<br>ний експортно-ім | а 891<br>ц. 117<br>портн | 34527<br>ний Ба | 64<br>нк Укра | аїни», МФО                        | 322313                                                                                                    |
| Поку           | <u>тець:</u> Т         | овариство з                                      | обмеженою відпові                                                                                | дальністю "Гоф                                           | раПа                     | к"              |               |                                   |                                                                                                    |
| Догов          | sip: C                 | сновной дого                                     | овор                                                                                             |                                                          |                          |                 |               |                                   |                                                                                                    |
| N₂             |                        |                                                  | Товар                                                                                            | Mic                                                      | ць                       | Кількість       |               | Ціна без<br>ПДВ                   | Сума без<br>ПДВ                                                                                                    |
| 1              | Стул офи               | сный кожзам                                      | зеленый                                                                                          | 7                                                        | шт                       | 7               | ШТ            | 705,18                            | 4 936,26                                                                                                    |
| 2              | Кресло из              | кожзам                                           |                                                                                                  | 2                                                        | шт                       | 2               | шт            | 1 393,46                          | 2 786,91                                                                                                    |
| Всьог<br>Дев'я | то наймен<br>ать тисяч | увань 2, на с<br>двісті шістд                    | уму 9 267,80 грн.<br>цесят сім гривень 80                                                        | копійок                                                  |                          |                 | Усы           | газом.<br>Сума ПДВ:<br>ого з ПДВ: | 1 544,63<br>9 267,80                                                                                                    |
| Відв           | антажив(               | na):<br>Au                                       | L<br>H<br>H<br>H<br>H<br>H<br>H<br>H<br>H<br>H<br>H<br>H<br>H<br>H<br>H<br>H<br>H<br>H<br>H<br>H | Отримав(ла)<br>За доручення                              | :<br>IM                  | Ĺ               | k             | • «Гоф])<br>цантиц<br>код 19      | раПак»<br>раПак»<br>рабо станово<br>рабо станово<br>станово<br>станово станово<br>станово<br>станово<br>станово<br>станово<br>станово<br>станово станово<br>станово<br>станово<br>станово<br>станово<br>станово<br>станово<br>станово<br>станово<br>станово<br>станово<br>станово<br>станово<br>станово<br>станово<br>станово<br>станово<br>ста |

#### Рис. И.6. Накладна постачальника ТОВ "Добро" від 11.02.2016 р.
|                       |                                                                                                    | Накладна № 18/16-02 від 11                                                                                                    | пюто                | го 2        | .016 p | ).   |                              |                                                            |  |  |  |  |
|-----------------------|----------------------------------------------------------------------------------------------------|----------------------------------------------------------------------------------------------------|---------------------|-------------|--------|------|------------------------------|------------------------------------------------------------|--|--|--|--|
| Noc                   | гачальник:                                                                                                    | ВАТ "Нова"<br>ЄДРПОУ 32325868; ІПН 313348505788; № св<br>61022, м. Харків, вул. Клочківська, 105<br>26004101732612 в ХФ ВАТ «Укрексімбанк», № | а-ва 100<br>1ФО 351 | 2551<br>618 | 13     |      |                              |                                                            |  |  |  |  |
| Пок                   | упець:                                                                                                    | Товариство з обмеженою відповідальніст                                                                                                    | ю "Гоф              | раПа        | K"     |      |                              |                                                            |  |  |  |  |
| Дого                  | овір:                                                                                                    | Основной договор                                                                                                    |                     |             |        |      |                              |                                                            |  |  |  |  |
| N⊵                    |                                                                                                    | Товар                                                                                                    | Micu                | ţь          | Кільк  | ість | Ціна без<br>ПДВ              | Сума без<br>ПДВ                                            |  |  |  |  |
| 1                     | Вода "Мор                                                                                                    | щинська" 18,9 л                                                                                                    | 2                   | шт          | 2      | யா   | 75,00                        | 150,00                                                     |  |  |  |  |
| 2                     | Бутыль 18                                                                                                    | 9 л для воды                                                                                                    | 2                   | ш           | 2      | шт   | 35,00                        | 70,00                                                      |  |  |  |  |
| Всьо<br>Двіс<br>У т.ч | Разом: 220,00<br>Сума ПДВ: 14,00<br>Усього з ПДВ: 234,00<br>Всього найменувань 2, на суму 234,00 грн.<br>Двісті тридцять чотири гривні 00 копійок<br>У т.ч. ПДВ: Чотирнадцять гривень 00 копійок |                                                                                                    |                     |             |        |      |                              |                                                            |  |  |  |  |
| Віде                  | зантажив(л                                                                                                    | а):<br>"НОВА"<br>32325868                                                                                                    | иав(ла):<br>ручення | м —         | De     |      | or contraction of the second | раїна «овриство<br>враПак»<br>офісаційния<br>9364229<br>об |  |  |  |  |

Рис. И.7. Накладна постачальника ВАТ "Нова" від 11.02.2016 р.

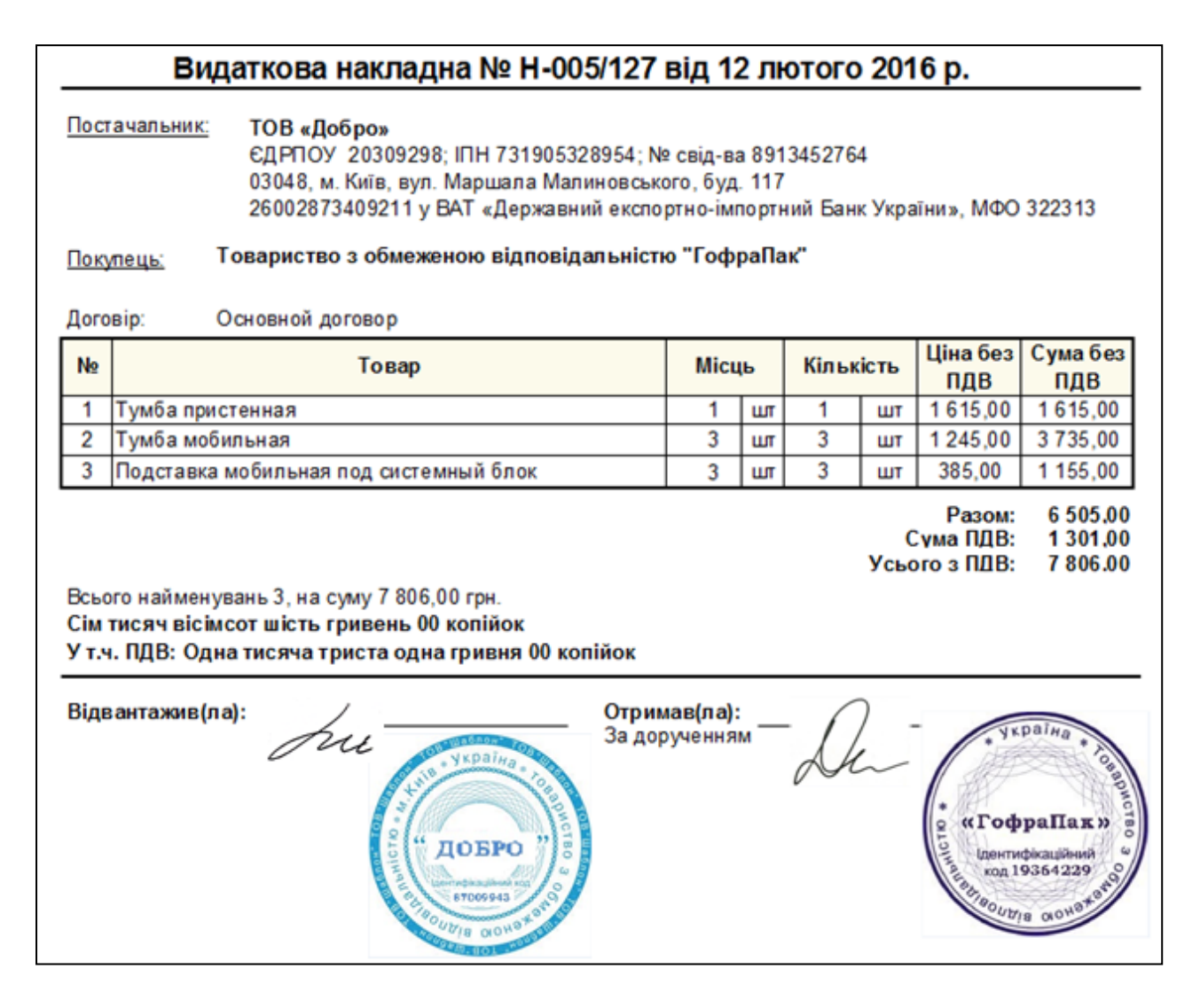

#### Рис. И.8. Накладна постачальника ТОВ "Добро" від 12.02.2016 р.

|                                                        | Видаткова накладна № PR-S/0436<br>від 12 Лютого 2016 р.                                                                                                    |                                |                    |                   |                 |                       |          |                                                                                                    |  |  |  |  |  |
|--------------------------------------------------------|----------------------------------------------------------------------------------------------------|--------------------------------|--------------------|-------------------|-----------------|-----------------------|----------|----------------------------------------------------------------------------------------------------|--|--|--|--|--|
| <u>П</u>                                               | Постачальник<br>Р/Р 260036455289 у банку АТ «УкрСибБанк» МФО 351005<br>Юридична адреса: м. Харків, Московський р-н, вул. Академіка Павлова, буд. 132, кв. 16<br>код за ЄДРПОУ 01132946, ІПН 011329483510 № свід. 100090427<br>Є платником податку на прибуток за загальних підставах |                                |                    |                   |                 |                       |          |                                                                                                    |  |  |  |  |  |
| <u>o,</u>                                              | держувач                                                                                                    | ТОВ "Гоф                       | раПак'             |                   |                 |                       |          |                                                                                                    |  |  |  |  |  |
| <u>Ni</u>                                              | дстава                                                                                                    | Рахунок СВ-(                   | 0207 (19           | .12.15)           |                 |                       |          |                                                                                                    |  |  |  |  |  |
| Ng                                                     | ?<br>Назва                                                                                                    |                                | Од.                | Кіл-ть            | Ціна без<br>ПДВ | Сума без<br>ПДВ, грн. | пдв      | Всього                                                                                                    |  |  |  |  |  |
| 1                                                      | Програм. забез<br>"WinGate"                                                                                                    | печення                        | шт.                | 1,000             | 838,35          | 838,35                | 167,670  | 1006,020                                                                                                    |  |  |  |  |  |
|                                                        | •                                                                                                    |                                |                    |                   | Всього:         | 838,35                | 167,67   | 1006,02                                                                                                    |  |  |  |  |  |
|                                                        | Всього:                                                                                                    | 82                             | 8,35 грн           | ι.                |                 |                       |          |                                                                                                    |  |  |  |  |  |
|                                                        | Всього ПДВ:                                                                                                    | 16                             | 7.67 грн           | ι.                |                 |                       |          |                                                                                                    |  |  |  |  |  |
|                                                        | Всього з пде                                                                                                    | ): 10<br>РНУВАНЬ:1 Н           | 06,02 гр<br>а суму | он.<br>1006.02 гг | н               |                       |          |                                                                                                    |  |  |  |  |  |
|                                                        | Однатисяча                                                                                                    | шість гривен                   | нь 02 ка           | лооо,од гр<br>оп. |                 |                       |          |                                                                                                    |  |  |  |  |  |
|                                                        | Вт. ч. ПДВ: ст                                                                                                    | го шістдесят                   | сім гр             | ивень 67 к        | on.             |                       |          |                                                                                                    |  |  |  |  |  |
| Відвантажив: (Рябоконь К. П.) Одержав: Долгодуш П. О.) |                                                                                                    |                                |                    |                   |                 |                       |          |                                                                                                    |  |  |  |  |  |
|                                                        |                                                                                                    | APKOR<br>APKPHTE<br>APALTAPKOB |                    | A OCKOBCC         |                 |                       | e a Fool | храїна<br>• свороство<br>• свороство<br>• свороств |  |  |  |  |  |

Рис. И.9. Накладна постачальника ВАТ "Індекс" від 12.02.2016 р.

|                                            | 26008742973409 у ПАТ «<br>Платник податку на приб | Біла Цер<br>Фортуна<br>Оток на | 78245610<br>оква, вул.<br>а-Банк», М<br>загальних | 02; ІПН 10<br>Заярська,<br>1ФО 3009<br>спідстава: | 2474299538<br>буд. 2<br>04<br>х |         |                        |
|--------------------------------------------|---------------------------------------------------|--------------------------------|---------------------------------------------------|---------------------------------------------------|---------------------------------|---------|------------------------|
| Одержувач                                  | ТОВ "ГофраПак"                                    |                                |                                                   |                                                   |                                 |         |                        |
| Платник<br>Умова:                          | той самий<br>Безготівковий розрахуно              | к                              |                                                   |                                                   | [                               | Залюта  | Гривня                 |
|                                            | Вида                                              | ткова<br>від 1                 | накла<br>2 Люто                                   | дна №<br>ого 201                                  | PH-00062<br>6 p.                |         |                        |
| N≌                                         | Назва                                             | Од.                            | Кіл-ть                                            | Ціна                                              | Сума грн                        | пдв     | Всього                 |
| 1 Краска внут                              | ренняя                                            | ШT.                            | 5                                                 | 150,00                                            | 750,00                          | 150,00  | 900,00                 |
| 2 Краситель с                              | оксидно-коричневий                                | ШT.                            | 2                                                 | 25,75                                             | 51,50                           | 10,30   | 61,80                  |
| 3 Краситель ч                              | ерный                                             | ШT.                            | 1                                                 | 25,75                                             | 25,75                           | 5,15    | 30,90                  |
| 4 Краситель к                              | фасный                                            | ШT.                            | 1                                                 | 25,75                                             | 25,75                           | 5,15    | 30,90                  |
| 5 Лента маля                               | рная                                              | ШТ.                            | 10                                                | 4,57                                              | 45,67                           | 9,13    | 54,80                  |
|                                            |                                                   |                                | B                                                 | сього :                                           | 898,67                          | 179,73  | 1078,40                |
| Всього у гри<br>Всього ПДВ<br>Відвантажив: | ивнях: Одна тисяча<br>179.73 грн                  | сімдес                         | RUIOHEPHE<br>RUIOHEPHE                            | гривен                                            | <b>ь 40 копійс</b><br>Одержав:  | ĸ<br>Da | україна<br>9 «ГофраПан |

### Рис. И.10. Накладна постачальника ПАТ "Світло" від 12.02.2016 р.

| Пос                  | тачальник;                             | ВАТ «Індекс»<br>p/p 260036455289 у банку<br>Юридична адреса: м. Харк<br>код за ЄДРПОУ 01132946,<br>Є платником податку на пр | АТ «УкрСибБанк» М<br>3. Московськийр-н.е<br>ПН 011329483510 М<br>юбуток за загальних г | ФО 35<br>кул. Ак<br>№ свід | 1005<br>адемік<br>1000!<br>зах | ка Павл<br>90427 | юва, буд <mark>.</mark> 1 | 32, кв. 16                         |
|----------------------|----------------------------------------|----------------------------------------------------------------------------------------------------|----------------------------------------------------------------------------------------|----------------------------|--------------------------------|------------------|---------------------------|------------------------------------|
| Пок                  | упець:                                 | Товариство з обмеженою ві                                                                                                    | повідальністю "Го                                                                      | <mark>фра</mark> Па        | ак"                            |                  |                           |                                    |
| Дого                 | овір:                                  | Основной договор                                                                                                    | 20.2                                                                                   |                            | 516                            |                  | J                         | 51                                 |
| N₂                   |                                        | Товар                                                                                                    | Mi                                                                                     | сць                        | Кіль                           | кість            | Ціна без<br>ПДВ           | Сумабез<br>ПДВ                     |
| 1                    | Мини АТС                               | Panasonic KX-T7630UA                                                                                                    | 1                                                                                      | шт.                        | 1                              | шт.              | 2 631,67                  | 2 631,67                           |
| Всьо<br>Три<br>У т.ч | ого наймен<br>тисячісто<br>ч. ПДВ: П'я | увань 1, на суму 3 158,00 грн.<br>• п'ятдесят вісім гривень 00 к<br>псот двадцять шість гривень                              | пійок<br>33 копійки                                                                    |                            |                                | Усь              | Сума ПДВ:<br>oro з ПДВ:   | 526,3<br>3 158,0                   |
| Bigi                 | зантажив(л                             |                                                                                                    | Отримав(ла<br>За дорученн                                                              | а):<br>Iям —<br>С          | De                             |                  | о «Гофи<br>деятир         | аїна * іопар<br>аПак»<br>каційнакі |

#### Рис. И.11. Накладна постачальника ВАТ "Індекс" від 15.02.2016 р.

#### Постачальник ПАТ «Світло»

ЄДРПОУ 2763188399; № свід. 7824561002; ІПН 102474299538 09100, Київська обл., м. Біла Церква, вул. Заярська, буд. 2 26008742973409 у ПАТ «Фортуна-Банк», МФО 300904 Платник податку на прибуток на загальних підставах ТОВ "ГофраПак"

#### Одержувач

Договір: Основной договор

#### Видаткова накладна № 29 від 15 лютого 2016 р.

| N⊵ | Товар                              | Місць |    | Кількість |    | Ціна без<br>ПДВ | Сума без<br>ПДВ |
|----|------------------------------------|-------|----|-----------|----|-----------------|-----------------|
| 1  | Гипсоволоконная плита              | 140   | ш  | 140       | шт | 37,75           | 5 285,00        |
| 2  | Клеящая смесь                      | 35    | шт | 35        | шт | 30,35           | 1 062,25        |
| 3  | Клеящая смесь водорастворимая      | 30    | шт | 30        | шт | 49,80           | 1 494,00        |
| 4  | Грунтовка тубокопроникающая        | 3     | ш  | 3         | шт | 53,50           | 160,50          |
| 5  | Плитка керамогранит                | 150   | шī | 150       | шт | 39,77           | 5 965,44        |
| 6  | Эластичный водостойкий цветной шов | 12    | шт | 12        | шт | 21,85           | 262,20          |
| 7  | Забивной дюбель                    | 2000  | шт | 2 000     | шт | 0,40            | 800,00          |
| 8  | Плинтус                            | 80    | шт | 80        | шт | 10,08           | 806,00          |
| 9  | Уголок декоративный                | 40    | ш  | 40        | шт | 2,60            | 104,00          |
| 10 | Порог нержавейка                   | 2     | ur | 2         | шт | 210,00          | 420,00          |

Разом: 16 359,39

Сума ПДВ: 3 271,88 Усього з ПДВ: 19 631,27

Всього найменувань 10, на суму 19 631,27 грн. Дев'ятнадцять тисяч шістсот тридцять одна гривня 27 копійок У т.ч. ПДВ: Три тисячі двісті сімдесят одна гривня 88 копійок

| Відвантажив(ла):<br>Сала Світло Світло Сала Сала Сала Сала Сала Сала Сала Са | CINCIBO 3 |
|------------------------------------------------------------------------------|-----------|
|------------------------------------------------------------------------------|-----------|

#### Рис. И.12. Накладна постачальника ПАТ "Світло" від 15.02.2016 р.

| ΠΟΟ                                                                                                    | ТОВ "ФАСАД"<br>ЄДРПОУ 35585993, ІПН 365859920320, № св-ва 100090427<br>26008124902980 у АТ «Банк «Золоті ворота», МФО 351931<br>м. Київ, вул. Крайня, 1В<br>Платник податку на прибуток на загальних підставах |                                                                    |       |    |       |            |                                   |                                |  |  |  |  |
|----------------------------------------------------------------------------------------------------|----------------------------------------------------------------------------------------------------|--------------------------------------------------------------------|-------|----|-------|------------|-----------------------------------|--------------------------------|--|--|--|--|
| <u>ПОКУПЕЦЬ:</u> Товариство з обмеженою відповідальністю «ГофраПак»<br>Адреса: 61019, Харків, провул. Ілліча, буд. № 118 |                                                                                                    |                                                                    |       |    |       |            |                                   |                                |  |  |  |  |
| Дого                                                                                                    | вір: Основной                                                                                                    | договор                                                            |       | _  |       |            |                                   |                                |  |  |  |  |
|                                                                                                    | Видатков                                                                                                    | а накладна № Н/XW-019                                              | від 1 | 5л | ютог  | o 20'      | 16 p.                             |                                |  |  |  |  |
| N₂                                                                                                    |                                                                                                    | Товар                                                              | Micu  | ίP | Кільк | ість       | Ціна без<br>ПДВ                   | Сума без<br>ПДВ                |  |  |  |  |
| 1                                                                                                    | Жалюзи 1240*2570                                                                                                    |                                                                    | 2     | шт | 2     | шт         | 402,00                            | 804,00                         |  |  |  |  |
| 2                                                                                                    | Жалюзи 1120*2570                                                                                                    |                                                                    | 1     | шт | 1     | шт         | 586,00                            | 586,00                         |  |  |  |  |
| Всьо                                                                                                    | ого найменувань 2, к                                                                                                    | на суму 1 668,00 грн.                                              |       |    |       | (<br>Усь ( | Разом:<br>Сума ПДВ:<br>ого з ПДВ: | 1 390,00<br>278,00<br>1 668,00 |  |  |  |  |
| Одн<br>У т.ч                                                                                                    | а тисяча шістсот ш<br>н. ПДВ: Двісті сімде                                                                                                    | істдесят вісім гривень 00 копійок<br>есят вісім гривень 00 копійок | :     |    |       |            |                                   |                                |  |  |  |  |
| Віда                                                                                                    | Одна тисяча шістсот шістдесят вісім гривень 00 копійок<br>У т.ч. ПДВ: Двісті сімдесят вісім гривень 00 копійок<br>Відвантажив(ла):                                                                             |                                                                    |       |    |       |            |                                   |                                |  |  |  |  |

Рис. И.13. Накладна постачальника ТОВ "Фасад" від 15.02.2016 р.

| ΠΟ                                                                                                    | СТАЧАЛЬНИК:                                                                      | тов "<br>ЄДРП<br>26008<br>м. Киї<br>Платн | ФАС<br>ОУ 3<br>12490<br>в, вул<br>ик по | АД"<br>558599<br>02980<br>1. Край<br>датку і | 93, ІПН<br>у АТ «Е<br>іня, 1В<br>на приб | 365859920320, № с<br>јанк «Золоті ворота<br>јуток на загальних г | :в-ва 100090<br>», МФО 3519<br>підставах | 427<br>931 |  |  |  |  |
|----------------------------------------------------------------------------------------------------|----------------------------------------------------------------------------------|-------------------------------------------|-----------------------------------------|----------------------------------------------|------------------------------------------|------------------------------------------------------------------|------------------------------------------|------------|--|--|--|--|
|                                                                                                    | КУПЕЦЬ:                                                                          | Товар<br>Адрес                            | а: 61                                   | 019, Xa                                      | межен<br>арків, п                        | <b>ою відповідальні</b><br>ровул. Ілліча, буд. І                 | с <b>тю «Гофра</b><br>№ 118              | аПак»      |  |  |  |  |
| до                                                                                                    | договр: Основнии договр<br>Видаткова накладна № НІW-112<br>від 16 Лютого 2016 р. |                                           |                                         |                                              |                                          |                                                                  |                                          |            |  |  |  |  |
| N⁰                                                                                                    | Товар                                                                            | Mic                                       | ць                                      | Кіль                                         | кість                                    | Ціна без ПДВ,                                                    | Сума без І                               | ПДВ, грн.  |  |  |  |  |
| 1                                                                                                    | Витрина                                                                          | 1                                         | ШT.                                     | 1                                            | ШT.                                      | 2 400,00                                                         |                                          | 2 400,00   |  |  |  |  |
| Гантрина Гантрина Гантрина Гантрина Гантрина 2400,00   Разом: 2400,00 Сума ЩДВ: 2400,00   Сума ЩДВ: 480,00 Усього з ЩДВ: 2880,00   Всього найменувань 1, на суму 2 8800,00 грн. Всього у гривнях: Дві тисячі вісімдесят гривень 00 копійок   У т. ч. ПДВ: Чотириста вісімдесят грн. 00 копійок Одержав: |                                                                                  |                                           |                                         |                                              |                                          |                                                                  |                                          |            |  |  |  |  |

Рис. И.14. Накладна постачальника ТОВ "Фасад" від 16.02.2016 р.

|                               | Ви,                                                                                                    | даткова накладна № H-001/13                                                                                                    | 31 від                       | <b>, 1</b> 8           | люто                       | го 2           | 016 p.                                    |                                                |  |  |  |
|-------------------------------|----------------------------------------------------------------------------------------------------|----------------------------------------------------------------------------------------------------|------------------------------|------------------------|----------------------------|----------------|-------------------------------------------|------------------------------------------------|--|--|--|
| Пост                          | гачальник:                                                                                                    | <b>ТОВ «Добро»</b><br>ЄДРПОУ 20309298; ІПН 731905328954<br>03048, м. Київ, вул. Маршала Малинов<br>26002873409211 у ВАТ «Державний ек                                                                                                    | 4;№сві<br>ського,<br>спортно | ід-ва<br>буд.<br>р-імп | 8913452<br>117<br>ортний Б | 2764<br>Банк У | ′країни», М                               | ФО 322313                                      |  |  |  |
| Поку                          | иець:                                                                                                    | Товариство з обмеженою відповідальн                                                                                                    | істю "Г                      | οфр                    | аПак"                      |                |                                           |                                                |  |  |  |
| Дого                          | вір:                                                                                                    | Основной договор                                                                                                    |                              |                        |                            |                |                                           |                                                |  |  |  |
| N≌                            |                                                                                                    | Товар                                                                                                    | Місь                         | ţь                     | Кільк                      | ість           | Ціна без<br>ПДВ                           | Сума без<br>ПДВ                                |  |  |  |
| 1                             | Іолка под                                                                                                    | клавиатуру                                                                                                    | 2                            | шт                     | 2                          | шт             | 495,00                                    | 990,00                                         |  |  |  |
| Всьог<br><b>Одна</b><br>Ут.ч. | Разом: 990,00<br>Сума ПДВ: 198,00<br>Усього з ПДВ: 1188,00<br>Всього найменувань 1, на суму 1 188,00 грн.<br>Одна тисяча сто вісімдесят вісім гривень 00 копійок<br>У т.ч. ПДВ: Сто дев'яносто вісім гривень 00 копійок |                                                                                                    |                              |                        |                            |                |                                           |                                                |  |  |  |
| Відва                         | антажив(л                                                                                                    | на)україна<br>Лиції україна<br>ДоБРО<br>интерриторій<br>во собрато<br>в добро<br>в собрато<br>в собрато<br>собрато<br>в собрато<br>собрато<br>в собрато<br>собрато<br>собра<br>собрато<br>собра<br>собра<br>собрато<br>собра<br>собра<br>собрато<br>собра<br>собра<br>собра<br>собра<br>собра<br>собра<br>собра<br>собра<br>собра<br>собра<br>собра<br>собра<br>собра<br>собра<br>собра<br>собра<br>собра<br>собра<br>собра<br>собра<br>собра<br>собра<br>собра<br>собра<br>собра<br>собра<br>собра<br>собра<br>собра<br>собр | мав(ла<br>ченням             | ):<br>L                | h                          |                | украї<br>«Гофра<br>Ідентифіка<br>код 1936 | На к.)<br>Пак.)<br>ційний<br>4229<br>0000 тобо |  |  |  |

### Рис. И.15. Накладна постачальника ТОВ "Добро" від 18.02.2016 р.

| <u>Постачальник</u>                                                                                                    | ТОВ «Д<br>260028734<br>ЄДРПОУ<br>03048, м. К<br>Є платнико | обро<br>0921<br>20309<br>Сиїв, 1<br>ом по | 0»<br>1 у ВАТ «<br>9298; № с<br>вул. Марі<br>датку на | Державний<br>свід плат. П<br>цала Малин<br>прибуток н | йекспортно-і<br>ДВ 8913452<br>ювського, бу<br>азагальних п | мпор тний Бан<br>764; ШН 7319<br>д. 117<br>гідставах | к України», М4<br>05328954 | O 32231 |  |  |  |
|----------------------------------------------------------------------------------------------------|------------------------------------------------------------|-------------------------------------------|-------------------------------------------------------|-------------------------------------------------------|------------------------------------------------------------|------------------------------------------------------|----------------------------|---------|--|--|--|
| Одержувач                                                                                                    | TOB                                                        | офр                                       | апак                                                  |                                                       |                                                            |                                                      |                            |         |  |  |  |
| Платник                                                                                                    | той самий                                                  | t                                         |                                                       |                                                       |                                                            | 2010                                                 | 1.2.5                      |         |  |  |  |
| Умова:                                                                                                    | Безготівко                                                 | овий                                      | розрахун                                              | HOK                                                   |                                                            | Валюта                                               | Гривня                     |         |  |  |  |
| N₂ Has                                                                                                    | ва                                                         | 0д.                                       | ВІД .<br>Кіл-ть                                       | Ціна<br>2845 80                                       | Сума грн                                                   | <u>ПДВ</u>                                           | <b>Всього</b>              |         |  |  |  |
| 1 Сеиф                                                                                                    |                                                            | ШΤ.                                       | 1                                                     | 2845,80                                               | 2845,80                                                    | 569,10                                               | 3414,96                    |         |  |  |  |
|                                                                                                    |                                                            |                                           |                                                       | Всього :                                              | 2845,80                                                    | 569,16                                               | 3414,96                    |         |  |  |  |
| Всього : <u>2845,80</u> <u>569,16</u> <u>3414,96</u><br>Всього у гривнях: Три тисячі чотириста чотирнадцять гривень 96 копійок<br>Всього ПДВ: <u>569,16 грн.</u><br>Відвантажив <u>Ми</u> <u>(україна)</u> Одержав: <u>Ми</u> <u>(україна)</u> одержав: <u>и сочина одержав</u> |                                                            |                                           |                                                       |                                                       |                                                            |                                                      |                            |         |  |  |  |

# Рис. И.16. Накладна постачальника ТОВ "Добро" від 19.02.2016 р.

|                      | Видаткова накладна № PR-S/0312 в                                                                                                    | ід 19                | лю  | того 2 | 2016 | і року                                        |                 |  |  |  |  |  |
|----------------------|----------------------------------------------------------------------------------------------------|----------------------|-----|--------|------|-----------------------------------------------|-----------------|--|--|--|--|--|
| <u>Noc</u>           | <u>Постачальник:</u><br><b>ВАТ «Індекс»</b><br>р/р 260036455289 у банку АТ «УкрСибБанк» МФО 351005<br>Юридична адреса: м. Харків, Московський р-н, вул. Академіка Павлова, буд. 132, кв. 16<br>код за ЄДРПОУ 01132946, ІПН 011329483510 № свід. 100090427<br>Є платником податку на прибуток за загальних підставах                                                                                                    |                      |     |        |      |                                               |                 |  |  |  |  |  |
| Пок                  | упець: Товариство з обмеженою відповідальністи                                                                                                    | ი "Гофр              | аПа | к"     |      |                                               |                 |  |  |  |  |  |
| N₂                   | Товар                                                                                                    | Місц                 | ь   | Кільк  | ість | Ціна без<br>ПДВ                               | Сума без<br>ПДВ |  |  |  |  |  |
| 1                    | Маршрутизатор                                                                                                    | 2                    | шт  | 2      | шт   | 338,35                                        | 676,70          |  |  |  |  |  |
| 2                    | Жесткий диск                                                                                                    | 2                    | шт  | 2      | шт   | 528,45                                        | 1 056,90        |  |  |  |  |  |
| Всьо<br>Дві<br>У т.ч | Разом: 1 733,60<br>Сума ПДВ: 346,72<br>Усього з ПДВ: 2 080,32<br>Всього найменувань 2, на суму 2 080,32 грн.<br>Дві тисячі вісімдесят гривень 32 копійки<br>У т.ч. ПДВ: Триста сорок шість гривень 72 копійки                                                                                                    |                      |     |        |      |                                               |                 |  |  |  |  |  |
| Від                  | вантажив(ла)<br>Сумини<br>Сумини | нав(ла):<br>рученням | "—  | De     | _    | укр<br>одогори<br>дентик<br>код 19<br>водугуз | рапак» опросо   |  |  |  |  |  |

Рис. И.17. Накладна постачальника ВАТ "Індекс" від 19.02.2016 р.

| Видаткова накладна № H-004/023                                                                                                    | від 2                           | 3л                      | ютог              | o 20        | 16 p.                                   |                                                     |
|----------------------------------------------------------------------------------------------------|---------------------------------|-------------------------|-------------------|-------------|-----------------------------------------|-----------------------------------------------------|
| Постачальни<br>СДРПОУ 20309298; IПН 731905328954; №<br>03048, м. Київ, вул. Маршала Малиновсько<br>26002873409211 у ВАТ «Державний експор                                                                                                    | ≥свід-ва<br>ого,буд<br>ртно-імг | а 891<br>. 117<br>тортн | 345276<br>ний Бан | 4<br>к Укра | іїни», МФО                              | 322313                                              |
| <u>Покупець:</u> Товариство з обмеженою відповідальністи                                                                                                    | о "Гоф                          | ра∏а                    | к"                |             |                                         |                                                     |
| Договір: Основной договор                                                                                                    |                                 |                         |                   |             |                                         |                                                     |
| № Товар                                                                                                    | Micu                            | ь                       | Кільк             | ість        | Ціна без<br>ПДВ                         | Сума без<br>ПДВ                                     |
| 1 Шкаф серверный                                                                                                    | 2                               | шт                      | 2                 | шт          | 2 750,00                                | 5 500,00                                            |
| 2 Шкафплатяной №1                                                                                                    | 1                               | шт                      | 1                 | шт          | 3 600,00                                | 3 600,00                                            |
|                                                                                                    |                                 |                         |                   | (<br>Усьо   | Разом:<br>Сума ПДВ:<br>рго з ПДВ:       | 9 100,00<br>1 820,00<br>10 920,00                   |
| Всього найменувань 2, на суму 10 920,00 грн.<br>Десять тисяч дев'ятсот двадцять гривень 00 копійок<br>У т.ч. ПДВ: Одна тисяча вісімсот двадцять гривень 00 ко                                                                                                    | опійок                          |                         |                   |             |                                         |                                                     |
| Відвантажив (ла): Лии Україна<br>(добро "Собранита<br>втоорна и портания<br>втоорна и портания<br>втоорна и портан | іав(ла):<br>ученняі             | м —                     | De                | )<br>~      | укра<br>«Гофра<br>идентифік<br>код 1934 | ипак»<br>аційниство<br>64229<br>00040 <sup>40</sup> |

## Рис. И.18. Накладна постачальника ТОВ "Добро" від 23.02.2016 р.

| Постачальник: ВАТ «Індекс»<br>p/p 260036455289 у банку АТ «Ук<br>Юридична адреса: м. Харків, Моск<br>код за ЄДРПОУ 01132946, ІПН 01<br>Є платником податку на прибуток |                                                                                                    | ОСибБанк» МФО 351005<br>рвський р-н, вул. Академіка Павлова, буд. 132, кв. 16<br>329483510 № свід. 100090427<br>а загальних підставах |               |           |     |                         |                    |  |
|----------------------------------------------------------------------------------------------------|----------------------------------------------------------------------------------------------------|----------------------------------------------------------------------------------------------------|---------------|-----------|-----|-------------------------|--------------------|--|
| Покупець:                                                                                                    | Товариство з обмеженою відповідалы                                                                     | ністю "Гос                                                                                                    | фраПа         | K"        |     |                         |                    |  |
| Договір:                                                                                                    | Основной договор                                                                                       |                                                                                                    |               |           |     |                         |                    |  |
| N₂                                                                                                    | Товар                                                                                                  | Mic                                                                                                    | ць            | Кількість |     | Ціна без<br>ПДВ         | Сума без<br>ПДВ    |  |
| 1 Лічиль                                                                                                    | ник банкнот LD-70 А                                                                                    | 1                                                                                                    | шт            | 1         | шт  | 2550,00                 | 2550,00            |  |
| Всього найи<br>Три тисячі<br>У т.ч. ПДВ:                                                                                                    | менувань 1, на суму 3 060,00 грн.<br>шістдесят гривень 00 копійок<br>П'ятсот десять гривень 00 копійок |                                                                                                    |               |           | Усы | Сума ПДВ:<br>рго з ПДВ: | 510,00<br>3 060,00 |  |
| Відвантаж                                                                                                    |                                                                                                    | гримав(ла<br>адорученн                                                                                                    | ):<br>ям<br>0 | De        | -1  | україн                  | - Conapu           |  |

Рис. И.19. Накладна постачальника ВАТ "Індекс" від 25.02.2016 р.

#### Видаткова накладна № PR-S/-00930 від 26 лютого 2016 року Постачальник: ВАТ «Індекс» p/p 260036455289 у банку АТ «УкрСибБанк» МФО 351005 Юридична адреса: м. Харків, Московський р-н, вул. Академіка Павлова, буд. 132, кв. 16 код за ЄДРПОУ 01132946, ІПН 011329483510 № свід, 100090427 С платником податку на прибуток за загальних підставах Покупець: Товариство з обмеженою відповідальністю "ГофраПак" Договір: Основной договор Ціна без Сума без No Місць Кількість Товар ПДВ ПДВ 4-портовая карта анал.вход.линий (к АТС) 416,15 416,15 1 1 шт 1 шт. 2 Плата DISA 2 канала голосовых сообщений 1 1 3 164.80 3 164,80 шт шπ. 3 4-портовая карта BRI 5 5 1 637,65 8 188,25 шт шт. Плати Panasonic 3 2760,10 8 280,30 4 3 шт. шт. 20 049.50 Разом: Сума ПДВ: 4 009.90 Усього з ПДВ: 24 059,40 Всього найменувань 4, на суму 24 059,40 грн. Двадцять чотири тисячі п'ятдесят дев'ять гривень 40 копійок У т.ч. ПДВ: Чотири тисячі дев'ять гривень 90 копійок KDBIN: Відвантажив(ла): Отримав(ла): За дорученням «ГофраПак» Глентифікацій код 19364229 Utria 010 ONAG

#### Рис. И.20. Накладна постачальника ВАТ "Індекс" від 26.02.2016 р.

| <u>Поста</u><br><u>Поку</u><br>Догов | <u>ачальник:</u><br>пець:<br>зір: | ТОВ НВП "Фактор" вул. Сумська, 106а, м Харків, 61002<br>26005920118236 в АКБ "Приватбанк", МФО 351213<br>ЄДРПОУ 54828143; ІПН 745371623018; № свід-ва 7293017283<br>Є платником податку на прибуток на загальних підставах<br>Товариство з обмеженою відповідальністю "ГофраПак"<br>Основний договір |                     |      |           |           |                                   |                                                      |
|--------------------------------------|-----------------------------------|----------------------------------------------------------------------------------------------------|---------------------|------|-----------|-----------|-----------------------------------|------------------------------------------------------|
|                                      | BI                                | идаткова накладна № 22-02/16                                                                                                    | від 26              | б лн | отого     | 201       | 6 p.                              |                                                      |
| N⊵                                   |                                   | Товар                                                                                                    | Micu                | ţь   | Кількість |           | Ціна без<br>ПДВ                   | Сума без<br>ПДВ                                      |
| 1                                    | Флипчар                           | г сухостир                                                                                                    | 1                   | шт   | 1         | шт        | 963,13                            | 963,13                                               |
| 2                                    | Бумага А                          | -4                                                                                                    | 5                   | шт   | 5         | шт        | 95,45                             | 477,25                                               |
| 3                                    | Магниты                           | для доски                                                                                                    | 1                   | шт   | 1         | шт        | 22,96                             | 22,96                                                |
| 4                                    | 4 Маркер водный для флипчартов    |                                                                                                    | 2                   | шт   | 2         | шт        | 8,95                              | 17,90                                                |
|                                      |                                   |                                                                                                    |                     |      |           | (<br>Усьо | Разом:<br>Сума ПДВ:<br>рго з ПДВ: | 1 481,24<br>296,25<br>1 777,49                       |
| Всы                                  | ого найме                         | нувань 4, на суму 1 777,49 грн.                                                                                                    |                     |      |           |           |                                   |                                                      |
| У т.                                 | ч. ПДВ: Ді                        | сімсот сімдесят сім тривень 49 копиок<br>зісті дев'яносто шість гривень 25 копійок                                                                                                    |                     |      |           |           |                                   |                                                      |
| Від                                  | вантажив                          | (ла): Отрим<br>Спрание с с с с с с с с с с с с с с с с с с с                                                                                                    | іав(ла):<br>ручення | м-   | Qu        | (         | е «Гофра<br>центифіка<br>код 1936 | На соврание и на на на на на на на на на на на на на |

Рис. И.21. Накладна постачальника ТОВ НВП "Фактор" від 26.02.2016 р.

## Зміст

| Вступ 3                                                          |
|------------------------------------------------------------------|
| Лабораторна робота 1. Внесення первинних даних щодо              |
| підприємства. Заповнення довідників 5                            |
| Методичні рекомендації до виконання лабораторної роботи 1 14     |
| Лабораторна робота 2. Внесення даних щодо робітників             |
| підприємства. Заповнення довідників контрагентів                 |
| Методичні рекомендації до виконання лабораторної роботи 2 36     |
| Лабораторна робота 3. Заповнення залишків на початок звітного    |
| періоду                                                          |
| Методичні рекомендації до виконання Лабораторної роботи 3 59     |
| Лабораторна робота 4. Облік виробничих запасів                   |
| Методичні рекомендації до виконання Лабораторної роботи 4 93     |
| Лабораторна робота 5. Облік виробництва                          |
| Методичні рекомендації до виконання Лабораторної роботи 5 125    |
| Лабораторна робота 6. Облік товарів 150                          |
| Методичні рекомендації до виконання Лабораторної роботи 6 155    |
| Лабораторна робота 7. Облік основних засобів, нематеріальних     |
| активів, малоцінних необоротних матеріальних активів, малоцінних |
| швидкозношуваних предметів 184                                   |
| Методичні рекомендації до виконання Лабораторної роботи 7 189    |
| Лабораторна робота 8. Облік заробітної плати 238                 |
| Методичні рекомендації до виконання Лабораторної роботи 8 241    |
| Лабораторна робота 9. Облік доходів, витрат і фінансових         |
| результатів діяльності підприємства 273                          |
| Методичні рекомендації до виконання Лабораторної роботи 9 273    |
| Рекомендована література 288                                     |
| Додатки                                                          |

## КОМП'ЮТЕРНІ ОБЛІКОВІ СИСТЕМИ

Методичні рекомендації до виконання лабораторних робіт для студентів спеціальності 071 "Облік і оподаткування" спеціалізації "Облік і аудит" першого (бакалаврського) рівня

Самостійне електронне текстове мережеве видання

Укладачі: **Маляревський** Юрій Дмитрович **Курган** Наталя Володимирівна

Відповідальний за видання А. А. Пилипенко

Редактор О. Г. Лященко

Коректор О. Г. Лященко

План 2017 р. Поз. № 9 ЕВ. Обсяг 413 с.

Видавець і виготовлювач – ХНЕУ ім. С. Кузнеця, 61166, м. Харків, просп. Науки, 9-А

Свідоцтво про внесення суб'єкта видавничої справи до Державного реєстру ДК № 4853 від 20.02.2015 р.